Netcool/OMNIbus Version 7 Release 4

# Installation and Deployment Guide

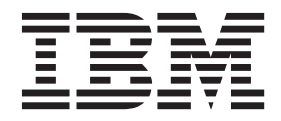

SC14-7526-02

Netcool/OMNIbus Version 7 Release 4

# Installation and Deployment Guide

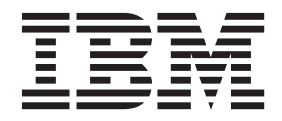

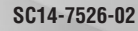

Note

Before using this information and the product it supports, read the information in "Notices" on page 791.

This edition applies to version 7, release 4 of IBM Tivoli Netcool/OMNIbus (product number 5724-S44) and to all subsequent releases and modifications until otherwise indicated in new editions.

© Copyright IBM Corporation 1994, 2013.

US Government Users Restricted Rights – Use, duplication or disclosure restricted by GSA ADP Schedule Contract with IBM Corp.

## Contents

| About this publication                                                                                                    | X<br>x                                                |
|----------------------------------------------------------------------------------------------------|-------------------------------------------------------|
| What this publication contains                                                                                                    | x                                                     |
| Publications                                                                                                    | d                                                     |
| Accessibility                                                                                                    | ii                                                    |
| Tivoli technical training                                                                                                    | ii                                                    |
| Support information                                                                                                    |                                                       |
| Conventions used in this publication                                                                                                    | <br>                                                  |
| conventions used in this publication                                                                                                    |                                                       |
| Chapter 1. Introduction to Tivoli<br>Netcool/OMNIbus.                                                                                                    | 1                                                     |
| Tivoli Netcool/OMNIbus components                                                                                                    | 1                                                     |
| The ObjectServer                                                                                                    | 2                                                     |
| Probes                                                                                                    | 3                                                     |
| Gateways                                                                                                    | 3                                                     |
| Deskton tools                                                                                                    | 4                                                     |
| Administration tools                                                                                                    | т<br>Л                                                |
| Netcool MIB Manager                                                                                                    | 5                                                     |
| The Web CIII component                                                                                                    | 5                                                     |
| The Netzool home location                                                                                                    | 0                                                     |
|                                                                                                    | 0                                                     |
| Chapter 2. Quick reference to getting started                                                                                                    | 1                                                     |
|                                                                                                    |                                                       |
| Chapter 3. Quick reference to                                                                                                    | _                                                     |
| Chapter 3. Quick reference to upgrading                                                                                                    | 5                                                     |
| Chapter 3. Quick reference to<br>upgrading                                                                                                    | 5                                                     |
| Chapter 3. Quick reference to<br>upgrading                                                                                                    | 5                                                     |
| Chapter 3. Quick reference to<br>upgrading                                                                                                    | 5<br>7<br>7                                           |
| Chapter 3. Quick reference to<br>upgrading                                                                                                    | 5<br>7<br>7<br>9                                      |
| Chapter 3. Quick reference to<br>upgrading                                                                                                    | <b>5</b><br><b>7</b><br>7<br>9                        |
| Chapter 3. Quick reference to<br>upgrading                                                                                                    | <b>5</b><br><b>7</b><br>7<br>9<br>6<br>7              |
| Chapter 3. Quick reference to<br>upgrading                                                                                                    | <b>7</b><br>7<br>9<br>6<br>7<br>3                     |
| Chapter 3. Quick reference to<br>upgrading                                                                                                    | <b>7</b> 7 9 6 7 3 4                                  |
| Chapter 3. Quick reference to<br>upgrading                                                                                                    | <b>7</b><br>7967346                                   |
| Chapter 3. Quick reference to<br>upgrading                                                                                                    | <b>7</b> 7 9 6 7 3 4 6 6                              |
| Chapter 3. Quick reference to<br>upgrading                                                                                                    | <b>7</b><br>7<br>9<br>6<br>7<br>3<br>4<br>6<br>6<br>7 |
| Chapter 3. Quick reference to<br>upgrading                                                                                                    | <b>7</b> 7967346679                                   |
| Chapter 3. Quick reference to<br>upgrading                                                                                                    | <b>7</b> 79673466790                                  |
| Chapter 3. Quick reference to<br>upgrading                                                                                                    | <b>7</b> 796734667900                                 |
| Chapter 3. Quick reference to<br>upgrading       14         Chapter 4. Planning for installation or<br>upgrade       17         Sizing your deployment       17         Sizing examples       17         BM Prerequisite Scanner       17         Supported operating systems       22         Supported operating systems       22         JRE requirements       33         Web GUI browsers, JREs, and mobile devices       33         Online help requirements       33         Disk space requirements       33         Networking protocol support       33         Communication protocol       44         Compatibility with previous versions       44                                                                       | <b>7</b> 7967346679007                                |
| Chapter 3. Quick reference to<br>upgrading                                                                                                    | <b>5 7</b> 7 9 6 7 3 4 6 6 7 9 0 0 7 9                |
| Chapter 3. Quick reference to<br>upgrading                                                                                                    | <b>5 7</b> 7 9 6 7 3 4 6 6 7 9 0 0 7 9 9              |
| Chapter 3. Quick reference to<br>upgrading                                                                                                    | <b>5 7</b> 7 9 6 7 3 4 6 6 7 9 0 0 7 9 9              |
| Chapter 3. Quick reference to<br>upgrading       14         Chapter 4. Planning for installation or<br>upgrade       15         Sizing your deployment       17         Sizing examples       11         BM Prerequisite Scanner       22         Supported operating systems       22         JRE requirements       33         Web GUI browsers, JREs, and mobile devices       33         Online help requirements       33         Disk space requirements       33         Networking protocol support       33         Compatibility with previous versions       44         Integration with other Tivoli products       44         The Deployment Engine       44         Setuid awareness of Tivoli Netcool/OMNIbus       50 | <b>5 7</b> 7 9 6 7 3 4 6 6 7 9 0 0 7 9 9 1            |
| Chapter 3. Quick reference to<br>upgrading       14         Chapter 4. Planning for installation or<br>upgrade       17         Sizing your deployment       1         Sizing examples       1         IBM Prerequisite Scanner       2         Supported operating systems       2         JRE requirements       3         Web GUI browsers, JREs, and mobile devices       3         User interface requirements       3         Disk space requirements       3         Networking protocol support       3         Compatibility with previous versions       4         Integration with other Tivoli products       4         The Deployment Engine       4         setuid awareness of Tivoli Netcool/OMNIbus       5          | <b>5 7</b> 796734667900799                            |

| upgrade                                          | 53   |
|--------------------------------------------------|------|
| Performing a backup                              | . 53 |
| Preparing property value encryptions for upgrade |      |
| (FIPS 140-2 mode)                                | . 54 |
| Obtaining the installation package               | . 55 |

| Setting up the installation launchpad                                                   | 57       |
|-----------------------------------------------------------------------------------------|----------|
| Chapter 6. Installing, upgrading, and<br>uninstalling (UNIX and Linux)                  | 59       |
| and Linux)                                                                              | 60       |
| Installing on UNIX and Linux                                                            | 62       |
| Installing using the installation wizard (UNIX and Linux)                               | 63       |
| Installing in console mode (UNIX and Linux)                                             | 65       |
| Installing in silent mode (UNIX and Linux)<br>Verifying the Tivoli Netcool/OMNIbus      | 68       |
| installation (UNIX and Linux)                                                           | 73       |
| (UNIX and Linux)                                                                        | 75       |
| Installation directory structure (UNIX and Linux)                                       | 78       |
| Upgrading on UNIX and Linux                                                             | 80       |
| Upgrading using the installation wizard (UNIX                                           | 01       |
| Ungrading in console mode (UNIX and Linux)                                              | 01<br>84 |
| Upgrading in silent mode (UNIX and Linux)                                               | 87       |
| Manually migrating data (UNIX and Linux)                                                | 93       |
| Viewing the migration log file (UNIX and Linux)                                         | 94       |
| Modifying your V7.4 installation (UNIX or                                               |          |
| Linux)                                                                                  | 94       |
| Additional upgrade and migration notes (UNIX and                                        |          |
| Linux)                                                                                  | 95       |
| Upgrading from an installation with                                                     |          |
| Linux)                                                                                  | 95       |
| Upgrading ObjectServer schemas to V7.4                                                  |          |
| schemas (UNIX and Linux)                                                                | 96       |
| Files migrated for an upgrade (UNIX and                                                 | 100      |
| Migrating your digital certificates and keys                                            | 100      |
| (UNIX and Linux)                                                                        | 102      |
| migration (UNIX and Linux)                                                              | 107      |
| Setting Tivoli Netcool/OMNIbus environment                                              | 111      |
| variables (UNIX and Linux)                                                              | 112      |
| Checking the shared library paths                                                       | 117      |
| Configuring settings for online help access (UNIX and Linux).                           | 118      |
| Configuring the JRE for FIPS 140-2 mode                                                 |          |
| (UNIX and Linux)                                                                        | 120      |
| Installing probes and gateways into the Tivoli<br>Netcool/OMNIbus environment (UNIX and |          |
|                                                                                         | 122      |
| Uninstalling Tivoli Netcool/UMNIbus (UNIX and                                           | 125      |
| Uninstalling using the wizard (UNIX and                                                 | 123      |
| Linux)                                                                                  | 127      |
| Uninstalling in console mode (UNIX and Linux)                                           | 128      |
| Uninstalling in silent mode (UNIX and Linux)                                            | 129      |

| Uninstalling probes and gateways (UNIX and            |       |
|-------------------------------------------------------|-------|
| Linux)                                                | . 129 |
| ,                                                     |       |
| Chapter 7 Installing upgrading and                    |       |
| uninotalling (Windows)                                | 101   |
| uninstalling (windows)                                | 131   |
| Installable Tivoli Netcool/OMNIbus features           |       |
| (Windows)                                             | . 132 |
| Notes for Windows Vista and Windows 2008 users        | 134   |
| Installing on Windows                                 | . 135 |
| Installing using the installation wizard              |       |
| (Windows)                                             | . 135 |
| Installing in console mode (Windows)                  | . 138 |
| Installing in silent mode (Windows)                   | . 140 |
| Verifying the Tivoli Netcool/OMNIbus                  |       |
| installation (Windows)                                | . 144 |
| Viewing and packaging the installation log files      |       |
| (Windows)                                             | . 146 |
| Installation directory structure (Windows).           | . 148 |
| Upgrading on Windows.                                 | . 150 |
| Upgrading using the installation wizard               |       |
| (Windows)                                             | . 151 |
| Upgrading in console mode (Windows)                   | 153   |
| Upgrading in silent mode (Windows)                    | 156   |
| Viewing the migration log file (Windows)              | 161   |
| Modifying your V7.4 installation (Windows)            | 161   |
| Additional ungrade and migration notes                | . 101 |
| (Windows)                                             | 162   |
| Ungrading from an installation with                   | . 102 |
| DEC anowinted user recovered (Windows)                | 160   |
| Les encrypted user passwords (windows) .              | . 102 |
| Opgrading ObjectServer schemas to V7.4                | 1/1   |
| Schemas (windows) $\ldots$ $\ldots$ $\ldots$ $\ldots$ | . 104 |
| Files migrated for an upgrade (windows).              | . 168 |
| Guidelines for upgrading to UTF-8 encoding            | 1.00  |
| (Windows)                                             | . 169 |
| Migrating your digital certificates and keys          | 4 - 4 |
| (Windows)                                             | . 171 |
| IBM Tivoli Enterprise Console BAROC data              |       |
| migration (Windows).                                  | . 176 |
| Performing postinstallation tasks (Windows)           | . 180 |
| Configuring settings for online help access           |       |
| (Windows)                                             | . 181 |
| Configuring the JRE for FIPS 140–2 mode               |       |
| (Windows)                                             | . 183 |
| Installing probes and gateways into the Tivoli        |       |
| Netcool/OMNIbus environment (Windows) .               | . 185 |
| Setting up Tivoli Netcool/OMNIbus                     |       |
| components as Windows services                        | . 188 |
| Uninstalling Tivoli Netcool/OMNIbus (Windows)         | 196   |
| Before you uninstall                                  | . 197 |
| Uninstalling using the wizard (Windows) .             | . 198 |
| Uninstalling in console mode (Windows)                | . 199 |
| Uninstalling in silent mode (Windows).                | . 199 |
| Uninstalling probes and gateways (Windows)            | 200   |
| 01 0                                                  |       |
| Chapter 8 Installing ungrading and                    |       |
| uninotalling the Web CIII component                   | 204   |
| uninstanting the web GUI component.                   | 201   |

| 5                                            |       |
|----------------------------------------------|-------|
| Preparing to install or upgrade the Web GUI. | . 202 |
| Gathering installation information           | . 202 |
| Notes on installing or upgrading in a load   |       |
| balancing environment                        | . 205 |
|                                              |       |

| Using the GUI installer                                                                                                    | Installing the Web GUI              |       |            |     |      |      |    | 206 |
|----------------------------------------------------------------------------------------------------|-------------------------------------|-------|------------|-----|------|------|----|-----|
| Using the console installer                                                                                                    | Using the GUI installer             | •     | ·          | ·   | ·    | ·    | ·  | 206 |
| Using the silent installer                                                                                                    | Using the console installer         | •     | ·          | ·   | ·    | ·    | ·  | 208 |
| Running the installer in an existing environment 21.         Upgrading the Web GUI and migrating data                                                                                                    | Using the silent installer          | •     | •          | ·   | •    | ·    | ·  | 209 |
| Upgrading the Web GUI and migrating data 21:         Upgrading from V7.3.1 on Tivoli Integrated         Portal V2.2                                                                                                    | Running the installer in an exist   | ing   | en         | vir | oni  | ner  | nt | 213 |
| Upgrading from V7.3.1 on Tivoli Integrated         Portal V2.2                                                                                                    | Upgrading the Web GUI and migra     | ating | g d        | ata | ι.   |      |    | 214 |
| Portal V2.2       21.         Upgrading from V7.3.1 on Tivoli Integrated       Portal V2.1         Portal V2.1       21.         Upgrading from IBM Tivoli Netcool/Webtop       22.         Migrating from IBM Tivoli Netcool/Webtop       22.         Migrating from IBM Tivoli Netcool/Webtop       22.         Migrating from IBM Tivoli Netcool/Webtop       22.         Migrating from IBM Tivoli Netcool/Webtop       23.         Restoring a V7.3.1 installation       23.         Rolling back migration       23.         Upgrade and migration notes       23.         Performing post-installation tasks       24.         Protecting the vault key file       25.         Changing the passwords of the supplied users       25.         Setting up the WAAPI client       25.         Uninstalling the Web GUI       25.         Using the GUI uninstaller       25.         Using the GUI uninstaller       25.         Using the silent uninstaller       25.         Viewing installation log file       25.         Viewing installation log file       25.         Viewing installed packages       26.         Proubleshooting a failed uninstallation on       26.         Troubleshooting a failed uninstallation on       2                                                                                                    | Upgrading from V7.3.1 on Tivol      | i In  | tegi       | rat | ed   |      |    |     |
| Upgrading from V7.3.1 on Tivoli Integrated         Portal V2.1       21         Upgrading from IBM Tivoli Netcool/Webtop       22         Migrating from IBM Tivoli Netcool/Webtop       22         Wigrating from IBM Tivoli Netcool/Webtop       22         wersions 2.0 or 2.1       23         Restoring a V7.3.1 installation       23         Restoring a V7.3.1 installation       23         Performing post-installation tasks       24         Logging in       24         Portocting the vault key file       25         Assigning Web GUI roles to the administrative       25         Changing the passwords of the supplied users       25         Setting up the WAAPI client       25         Using the GUI uninstaller       25         Using the console uninstaller       25         Using the silent uninstaller       25         Viewing the installation log file       25         Viewing the installation log file       25         Viewing installation log file       26         Packaging the installer log files       26         Troubleshooting a failed uninstallation on       26         Viewing installation log file       26         Troubleshooting a failed uninstallation on       26                                                                                                    | Portal V2.2                         |       |            |     |      |      |    | 215 |
| Portal V2.1       211         Upgrading from IBM Tivoli Netcool/Webtop       222         Migrating from IBM Tivoli Netcool/Webtop       221         Migrating from IBM Tivoli Netcool/Webtop       222         Migrating from IBM Tivoli Netcool/Webtop       223         Migrating from IBM Tivoli Netcool/Webtop       223         Migrating from IBM Tivoli Netcool/Webtop       233         Restoring a V7.3.1 installation       233         Porforming post-installation tasks       234         Logging in       234         Protecting the vault key file       255         Assigning Web GUI roles to the administrative       244         Logging the passwords of the supplied users       255         Setting up the WAAPI client       255         Losing the Cousole uninstaller       255         Uninstalling multicultural support for the Web GUI       255         Using the Cousole uninstaller       255         Using the silent uninstaller       255         Using the silent uninstaller       255         Viewing installation log file       256         Viewing installed packages       266         Protubleshooting a failed uninstallation on       266         Troubleshooting a failed uninstallation on       266 <t< td=""><td>Upgrading from V7.3.1 on Tivol</td><td>i In</td><td>teg</td><td>rat</td><td>ed</td><td></td><td></td><td></td></t<>                                  | Upgrading from V7.3.1 on Tivol      | i In  | teg        | rat | ed   |      |    |     |
| Upgrading from IBM Tivoli Netcool/Webtop         V2.2 or Web GUI V7.3.0.       222         Migrating from IBM Tivoli Netcool/Webtop         versions 2.0 or 2.1.       22         Migrating from IBM Tivoli Netcool/Webtop         version 1.3.1.       23         Restoring a V7.3.1 installation       23         Restoring a V7.3.1 installation       23         Upgrade and migration notes       23         Performing post-installation tasks       24         Protecting the vault key file       25         Assigning Web GUI roles to the administrative       25         Setting up the WAAPI client       25         Setting up the WAAPI client       25         Using the GUI uninstaller       25         Using the GUI uninstaller       25         Using the Console uninstaller       25         Viewing the installation log file       25         Viewing the installation log file       25         Viewing the installer log files       26         Troubleshooting a failed uninstallation on       26         Niedwing systems       26         Troubleshooting user registries       26         Torubleshooting user registries       26         Troubleshooting user registries       26 <tr< td=""><td>Portal V2.1</td><td></td><td></td><td></td><td></td><td></td><td></td><td>217</td></tr<>                                                                                             | Portal V2.1                         |       |            |     |      |      |    | 217 |
| V2.2 or Web GUI V7.3.0.       22         Migrating from IBM Tivoli Netcool/Webtop       22         Wigrating from IBM Tivoli Netcool/Webtop       22         Wigrating from IBM Tivoli Netcool/Webtop       23         Restoring a V7.3.1 installation       23         Rolling back migration       23         Upgrade and migration notes       23         Performing post-installation tasks       24         Protecting the vault key file       25         Assigning Web GUI roles to the administrative       25         Changing the passwords of the supplied users       25         Setting up the WAAPI client       25         Using the Could uninstaller       25         Using the Could uninstaller       25         Using the console uninstaller       25         Using the console uninstaller       25         Using the silent uninstaller       25         Viewing installation log file       25         Viewing installation log file       25         Viewing installed packages       26         Troubleshooting a failed uninstallation on       26         Toroubleshooting a failed uninstallation on       26         Troubleshooting user registries       26         Toroubleshooting user registries       26 <td>Upgrading from IBM Tivoli Net</td> <td>cool</td> <td>/W</td> <td>Veb</td> <td>otor</td> <td>2</td> <td></td> <td></td>                                               | Upgrading from IBM Tivoli Net       | cool  | /W         | Veb | otor | 2    |    |     |
| Migrating from IBM Tivoli Netcool/Webtop         versions 2.0 or 2.1.       22         Migrating from IBM Tivoli Netcool/Webtop         version 1.3.1.       23         Restoring a V7.3.1 installation       23         Upgrade and migration notes       23         Performing post-installation tasks       24         Logging in       24         Protecting the vault key file       25         Assigning Web GUI roles to the administrative       25         Changing the passwords of the supplied users       25         Setting up the WAAPI client       25         Uninstalling multicultural support for the Web GUI       25         Using the CII uninstaller       25         Using the GUI uninstaller       25         Using the silent uninstaller       25         Using the installation       25         Viewing the installation log file       25         Viewing the installation log file       25         Viewing the installer log files       26         Troubleshooting a failed uninstallation on Solaris       26         Troubleshooting a failed uninstallation on       26         Troubleshooting a failed uninstallation on       27         Viewing installed packages       26         Troubleshoo                                                                                                    | V2.2 or Web GUI V7.3.0              |       |            |     |      |      |    | 222 |
| Migrating from IBM Trivoli Meteool (Meteop)         versions 2.0 or 2.1.       22         Migrating from IBM Tivoli Netcool/Webtop         version 1.3.1.       23         Restoring a V7.3.1 installation       23         Rolling back migration       23         Upgrade and migration notes       23         Performing post-installation tasks       24         Logging in       24         Protecting the vault key file       25         Assigning Web GUI roles to the administrative       25         Changing the passwords of the supplied users       25         Setting up the WAAPI client       25         Uninstalling the Web GUI       25         Using the Console uninstaller       25         Using the console uninstaller       25         Using the console uninstaller       25         Viewing installation log file       25         Viewing installed packages       26         Proubleshooting a failed uninstallation on Solaris       26         Troubleshooting a failed uninstallation on       26         Troubleshooting a failed uninstallation on       26         Troubleshooting a failed uninstallation on       26         Troubleshooting a failed uninstallation on       26         Troublesh                                                                                                    | Migrating from IBM Tivoli Netc      | ംപ    | /Wi        | eht | on   | •    | •  |     |
| Migrating from IBM Tivoli Netcol/Webtop         version 1.3.1.       23         Restoring a V7.3.1 installation       23         Rolling back migration       23         Portering post-installation tasks       24         Logging in       24         Protecting the vault key file       25         Assigning Web GUI roles to the administrative       25         Changing the passwords of the supplied users       25         Changing the passwords of the supplied users       25         Setting up the WAAPI client       25         Using the GUI uninstaller       25         Using the GUI uninstaller       25         Using the console uninstaller       25         Using the silent uninstaller       25         Viewing the installation log file       25         Viewing installed packages       26         Packaging the installer log files       26         Troubleshooting a failed uninstallation on       26         Viewing installed packages       26         Troubleshooting a failed uninstallation on       26         Restoring systems       26         Troubleshooting a failed uninstallation on       26         Mindows       27         Nindows       27 <tr< td=""><td>versions 2.0 or 2.1</td><td>001/</td><td></td><td></td><td>ч</td><td></td><td></td><td>225</td></tr<>                                                                                                  | versions 2.0 or 2.1                 | 001/  |            |     | ч    |      |    | 225 |
| version 1.3.1.       230         Restoring a V7.3.1 installation       231         Restoring a V7.3.1 installation       233         Upgrade and migration       233         Upgrade and migration notes       233         Performing post-installation tasks       244         Logging in       244         Protecting the vault key file       255         Assigning Web GUI roles to the administrative       255         User       255         Changing the passwords of the supplied users       255         Setting up the WAAPI client       255         Enabling multicultural support for the Web GUI       250         Using the GUI uninstaller       251         Using the GUI uninstaller       255         Using the GUI uninstaller       255         Viewing the installation log file       255         Viewing the installation log file       255         Viewing installed packages       266         Packaging the installer log files       266         Troubleshooting a failed uninstallation on       266         Troubleshooting a failed uninstallation on       266         Troubleshooting a failed uninstallation on       266         Troubleshooting user registries       266 <td< td=""><td>Migrating from IBM Tivoli Nete</td><td></td><td>/ \\/</td><td>aht</td><td>·</td><td>•</td><td>•</td><td>220</td></td<>                                                                  | Migrating from IBM Tivoli Nete      |       | / \\/      | aht | ·    | •    | •  | 220 |
| Version 1.5.1.       253         Restoring a V7.3.1 installation       233         Rolling back migration       233         Pupgrade and migration notes       233         Performing post-installation tasks       244         Logging in       244         Protecting the vault key file       254         Assigning Web GUI roles to the administrative       255         Setting up the WAAPI client       255         Changing the passwords of the supplied users       255         Setting up the WAAPI client       255         Uninstalling the Web GUI       255         Using the GUI uninstaller       256         Using the GUI uninstaller       257         Using the console uninstaller       256         Using the silent uninstaller       257         Viewing installation log file       257         Viewing installed packages       266         Packaging the installer log files       266         Troubleshooting a failed uninstallation on       266         Troubleshooting a failed uninstallation on       266         Troubleshooting user registries       266         Troubleshooting user registries       266         Installation fails at step "Integrated Solutions       266                                                                                                    | winglating from fiber fiven field   | 001/  |            | EDI | op   |      |    | 220 |
| Restoring a V7.3.1 installation       23.         Rolling back migration       23.         Upgrade and migration notes       23.         Performing post-installation tasks       24.         Logging in       24.         Protecting the vault key file       24.         Protecting the vault key file       25.         Assigning Web GUI roles to the administrative       25.         User       25.         Changing the passwords of the supplied users       25.         Setting up the WAAPI client       25.         Uninstalling the Web GUI       25.         Using the GUI uninstaller       25.         Using the Console uninstaller       25.         Using the console uninstaller       25.         Using the installation log file       25.         Viewing the installation log file       25.         Viewing installed packages       26.         Troubleshooting a failed uninstallation on       26.         Troubleshooting user registries       26.         Troubleshooting user registries       26.         Troubleshooting user registries       26.         Installation fails at step "Integrated Solutions       26.         Installation fails at step "WebSphere Application       27. <tr< td=""><td>Version = V7 2.1 in stallation</td><td>•</td><td>·</td><td>·</td><td>·</td><td>·</td><td>·</td><td>230</td></tr<>                                                            | Version = V7 2.1 in stallation      | •     | ·          | ·   | ·    | ·    | ·  | 230 |
| Kolling back migration       23         Upgrade and migration notes       23         Performing post-installation tasks       24         Logging in       24         Protecting the vault key file       24         Protecting the valut key file       24         Protecting the valut key file       25         Assigning Web GUI roles to the administrative       25         User       25         Changing the passwords of the supplied users       25         Setting up the WAAPI client       25         Uninstalling the Web GUI       25         Using the GUI uninstaller       25         Using the GUI uninstaller       25         Using the silent uninstaller       25         Viewing the installation log file       25         Viewing installed packages       26         Packaging the installer log files       26         Troubleshooting a failed uninstallation on Solaris       26         Operating systems       26         Troubleshooting user registries       26         Installation fails at step "Integrated Solutions       26         Console"       27         Installation fails at step "WebSphere Application       27         Server Fix Pack"       27 </td <td>Restoring a V7.3.1 installation.</td> <td>·</td> <td>·</td> <td>·</td> <td>·</td> <td>·</td> <td>·</td> <td>230</td>                                                                                       | Restoring a V7.3.1 installation.    | ·     | ·          | ·   | ·    | ·    | ·  | 230 |
| Upgrade and mugration notes       23         Performing post-installation tasks       24         Logging in       24         Protecting the vault key file       25         Assigning Web GUI roles to the administrative       25         User       25         Changing the passwords of the supplied users       25         Setting up the WAAPI client       25         Enabling multicultural support for the Web GUI       25         Uninstalling the Web GUI       25         Using the GUI uninstaller       25         Using the silent uninstaller       25         Viewing the installation       25         Viewing the installation log file       25         Viewing installed packages       26         Packaging the installer log files       26         Troubleshooting a failed uninstallation on Solaris       26         Operating systems       26         Troubleshooting user registries       26         Installation fails at step "Integrated Solutions       26         Console"       27         Installation fails at step "WebSphere Application       27         Server Fix Pack"       27         Installation fails with "Out of Memory" errors       27         Migration fails wit                                                                                                    | Kolling back migration              | •     | ·          | ·   | ·    | ·    | ·  | 236 |
| Performing post-installation tasks       24:         Logging in       24:         Protecting the vault key file       25:         Assigning Web GUI roles to the administrative       25:         User       25:         Changing the passwords of the supplied users       25:         Setting up the WAAPI client       25:         Enabling multicultural support for the Web GUI       25:         Uninstalling the Web GUI       25:         Using the GUI uninstaller       25:         Using the console uninstaller       25:         Using the silent uninstaller       25:         Using the installation log file       25:         Viewing the installed packages       26:         Viewing installed packages       26:         Packaging the installer log files       26:         Troubleshooting a failed uninstallation on Solaris       26:         Operating systems       26:         Troubleshooting user registries       26:         Installation fails at step "Integrated Solutions       26:         Installation fails at step "WebSphere Application       26:         Installation fails with "Out of Memory" errors       27:         Migration fails with "Out of Memory" errors       27:         Migration fails due to a                                                                                                    | Upgrade and migration notes .       | ·     | ·          | ·   | ·    | ·    | ·  | 238 |
| Logging in       244         Protecting the vault key file       256         Assigning Web GUI roles to the administrative       257         Assigning the passwords of the supplied users       255         Changing the passwords of the supplied users       255         Setting up the WAAPI client       255         Enabling multicultural support for the Web GUI       255         Uninstalling the Web GUI       255         Using the GUI uninstaller       255         Using the console uninstaller       255         Using the silent uninstaller       255         Viewing the installation       256         Viewing installed packages       266         Packaging the installer log files       266         Troubleshooting a failed installation on Solaris       266         Operating systems       266         Troubleshooting user registries       266         Troubleshooting user registries       266         Troubleshooting user registries       266         Installation fails at step "Integrated Solutions       266         Installation fails at step "WebSphere Application       267         Installation fails at step "WebSphere Application       267         Installation fails with "Out of Memory" errors       277 <tr< td=""><td>Performing post-installation tasks</td><td>•</td><td>•</td><td>·</td><td>·</td><td>·</td><td>·</td><td>248</td></tr<>                     | Performing post-installation tasks  | •     | •          | ·   | ·    | ·    | ·  | 248 |
| Protecting the vault key file       250         Assigning Web GUI roles to the administrative       255         Assigning the passwords of the supplied users       255         Setting up the WAAPI client       255         Enabling multicultural support for the Web GUI       255         Uninstalling the Web GUI       255         Using the GUI uninstaller       255         Using the console uninstaller       255         Using the silent uninstaller       255         Using the silent uninstaller       255         Using the installation       255         Viewing the installation log file       256         Viewing installed packages       266         Packaging the installer log files       266         Troubleshooting a failed uninstallation on Solaris       266         Troubleshooting user registries       266         Troubleshooting user registries       266         Troubleshooting user registries       266         Installation fails at step "Integrated Solutions       266         Installation fails at step "WebSphere Application       272         Server Fix Pack"       274         Installation fails at step "WebSphere Application       274         Installation faile with "Out of Memory" errors       275                                                                                                    | Logging in                          | •     | •          |     |      | •    | •  | 248 |
| Assigning Web GUI roles to the administrative<br>user       25         Changing the passwords of the supplied users       25         Setting up the WAAPI client       25         Enabling multicultural support for the Web GUI       25         Uninstalling the Web GUI       25         Using the GUI uninstaller       25         Using the console uninstaller       25         Using the silent uninstaller       25         Using the silent uninstaller       25         Using the silent uninstaller       25         Viewing the installation log file       25         Viewing installed packages       26         Packaging the installer log files       26         Troubleshooting a failed uninstallation on Solaris operating systems       26         Troubleshooting user registries       26         Troubleshooting user registries       26         Installation fails at step "Integrated Solutions       26         Installation fails at step "Integrated Solutions       26         Installation fails at step "WebSphere Application       27         Server Fix Pack"       27         Installation fails with "Out of Memory" errors       27         Migration fails with "Out of Memory" errors       27         Migration file with "Out of Memory" errors                                                                                                    | Protecting the vault key file .     | •     | •          |     |      |      |    | 250 |
| user       25         Changing the passwords of the supplied users       25         Setting up the WAAPI client       25         Enabling multicultural support for the Web GUI       25         Uninstalling the Web GUI       25         Using the GUI uninstaller       25         Using the Console uninstaller       25         Using the silent uninstaller       25         Using the silent uninstaller       25         Viewing the installation       25         Viewing the installation log file       25         Viewing installed packages       26         Packaging the installer log files       26         Troubleshooting a failed uninstallation on Solaris       26         operating systems       26         Troubleshooting user registries       26         Troubleshooting user registries       26         Installation fails at step "Integrated Solutions       26         Installation fails at step "Integrated Solutions       26         Installation fails at step "WebSphere Application       27         Server Fix Pack"       26         Installation fails at step "WebSphere Application       27         Installation fails with "Out of Memory" errors       27         Migration fails with "Out of Memory" err                                                                                                    | Assigning Web GUI roles to the      | adr   | nin        | ist | rati | ive  |    |     |
| Changing the passwords of the supplied users 255<br>Setting up the WAAPI client                                                                                                    | user                                |       |            |     |      |      |    | 251 |
| Setting up the WAAPI client       257         Enabling multicultural support for the Web GUI       257         Uninstalling the Web GUI       257         Using the GUI uninstaller       257         Using the console uninstaller       257         Using the silent uninstaller       257         Using the silent uninstaller       257         Using the silent uninstaller       257         Using the silent uninstaller       257         Viewing the installation log file       257         Viewing the installed packages       266         Packaging the installer log files       266         Troubleshooting a failed uninstallation on Solaris       266         Troubleshooting a failed uninstallation on       266         Troubleshooting user registries       266         Troubleshooting user registries       266         Installation fails at step "Integrated Solutions       266         Installation fails at step "Integrated Solutions       266         Installation fails at step "Integrated Solutions       270         Installation fails at step "WebSphere Application       271         Server Fix Pack"       272         Installation fails with "Out of Memory" errors       272         Migration from Netcool/Webtop V2.1 or earlier <t< td=""><td>Changing the passwords of the</td><td>sup</td><td>plie</td><td>ed</td><td>use</td><td>ers</td><td></td><td>252</td></t<> | Changing the passwords of the       | sup   | plie       | ed  | use  | ers  |    | 252 |
| Enabling multicultural support for the Web GUI       253         Uninstalling the Web GUI       253         Using the GUI uninstaller       253         Using the console uninstaller       253         Using the silent uninstaller       253         Using the silent uninstaller       253         Using the silent uninstaller       255         Using the silent uninstaller       255         Using the silent uninstaller       255         Viewing the installation log file       255         Viewing the installed packages       266         Packaging the installer log files       266         Troubleshooting a failed uninstallation on Solaris       266         Troubleshooting a failed uninstallation on       266         Troubleshooting user registries       266         Troubleshooting user registries       266         Installation fails at step "Integrated Solutions       266         Installation fails at step "Integrated Solutions       266         Installation fails at step "WebSphere Application       266         Installation fails at step "WebSphere Application       277         Installation fails with "Out of Memory" errors       277         Migration from Netcool/Webtop V2.1 or earlier       273         Migration file <t< td=""><td>Setting up the WAAPI client .</td><td></td><td></td><td></td><td></td><td></td><td></td><td>252</td></t<>                | Setting up the WAAPI client .       |       |            |     |      |      |    | 252 |
| Uninstalling the Web GUI       250         Using the GUI uninstaller       251         Using the console uninstaller       251         Using the silent uninstaller       251         Using the silent uninstaller       251         Using the silent uninstaller       251         Using the silent uninstaller       251         Using the silent uninstaller       251         Using the installation       255         Viewing the installation log file       255         Viewing installed packages       266         Packaging the installer log files       266         Troubleshooting a failed uninstallation on Solaris       266         Troubleshooting a failed uninstallation on       266         Troubleshooting user registries       266         Troubleshooting user registries       266         Installation fails at step "Integrated Solutions       266         Installation fails at step "Integrated Solutions       266         Installation fails at step "WebSphere Application       266         Installation fails at step "WebSphere Application       270         Installation fails with "Out of Memory" errors       271         Install fails after deployment engine upgrade       271         Migration from Netcool/Webtop V2.1 or earlier                                                                                                    | Enabling multicultural support      | for t | he         | W   | eb   | GU   | Л  | 253 |
| Using the GUI uninstaller       250         Using the console uninstaller       251         Using the silent uninstaller       251         Using the silent uninstaller       251         Troubleshooting installation       255         Viewing the installation log file       255         Viewing installed packages       266         Packaging the installer log files       266         Packaging the installer log files       266         Troubleshooting a failed installation on Solaris       266         Operating systems       266         Troubleshooting a failed uninstallation on       266         Troubleshooting user registries       266         Troubleshooting user registries       266         Installation fails at step "Integrated Solutions       266         Installation fails at step "Integrated Solutions       266         Installation fails at step "WebSphere Application       266         Installation fails at step "WebSphere Application       266         Installation fails at step "WebSphere Application       270         Installation fails with "Out of Memory" errors       271         Install fails after deployment engine upgrade       272         Migration from Netcool/Webtop V2.1 or earlier       273         Wigration file </td <td>Uninstalling the Web GUI</td> <td></td> <td></td> <td>•••</td> <td>~~</td> <td>00</td> <td></td> <td>255</td>     | Uninstalling the Web GUI            |       |            | ••• | ~~   | 00   |    | 255 |
| Using the Corruln uninstaller       2.1         Using the console uninstaller       2.5         Using the silent uninstaller       2.5         Troubleshooting installation       2.5         Viewing the installation log file       2.5         Viewing installed packages       2.6         Packaging the installer log files       2.6         Packaging the installer log files       2.6         Troubleshooting a failed installation on Solaris       26         operating systems       2.6         Troubleshooting a failed uninstallation on       26         Troubleshooting user registries       2.6         Troubleshooting user registries       2.6         Installation fails at step "Integrated Solutions       26         Console"       26         Installation fails at step "Integrated Solutions       26         Installation fails at step "WebSphere Application       26         Installation fails at step "WebSphere Application       26         Installation failure scenario       2.7         Installation fails with "Out of Memory" errors       27         Migration from Netcool/Webtop V2.1 or earlier       27         Migration file       27         Upgrade fails due to a corrupted topology       27 <td< td=""><td>Using the GUI uninstaller</td><td>•</td><td>•</td><td>·</td><td>·</td><td>•</td><td>•</td><td>255</td></td<>                                         | Using the GUI uninstaller           | •     | •          | ·   | ·    | •    | •  | 255 |
| Using the console uninstaller       250         Using the silent uninstaller       251         Troubleshooting installation       255         Viewing the installation log file       255         Viewing installed packages       266         Packaging the installer log files       266         Packaging the installer log files       266         Troubleshooting a failed installation on Solaris       266         operating systems       266         Troubleshooting a failed uninstallation on       266         Troubleshooting user registries       266         Troubleshooting user registries       266         Installation fails at step "Integrated Solutions       266         Console"       266         Installation fails at step "WebSphere Application       266         Installation fails at step "WebSphere Application       266         Installation fails at step "WebSphere Application       270         Installation failure scenario       270         Install fails after deployment engine upgrade       270         Migration from Netcool/Webtop V2.1 or earlier       271         Upgrade fails due to a corrupted topology       273         Upgrade fails due to a corrupted topology       273         Directory structure       273                                                                                                    | Using the console uninstaller       | •     | •          | ·   | •    | •    | •  | 256 |
| Toubleshooting installation       25         Viewing the installation log file       25         Viewing installed packages       26         Packaging the installer log files       26         Packaging the installer log files       26         Troubleshooting a failed installation on Solaris       26         operating systems       26         Troubleshooting a failed uninstallation on Solaris       26         Troubleshooting a failed uninstallation on       26         Troubleshooting user registries       26         Troubleshooting user registries       26         Installation fails at step "Integrated Solutions       26         Console"       26         Installation fails at step "WebSphere Application       26         Installation failure scenario       26         Installation failure scenario       27         Install fails after deployment engine upgrade       27         Migration from Netcool/Webtop V2.1 or earlier       27         Migration file       27         Upgrade fails due to a corrupted topology       27         Directory structure       27         Directory structure       27                                                                                                    | Using the console uninstaller       | •     | •          | ·   | ·    | ·    | ·  | 250 |
| Noubleshooting installation       25         Viewing the installation log file       25         Viewing installed packages       26         Packaging the installer log files       26         Packaging the installer log files       26         Troubleshooting a failed installation on Solaris       26         operating systems       26         Troubleshooting a failed uninstallation on Solaris       26         Troubleshooting user registries       26         Troubleshooting user registries       26         Installation fails at step "Integrated Solutions       26         Console"       26         Installation fails at step "WebSphere Application       26         Server Fix Pack"       26         Installation fails at step "WebSphere Application       26         Installation fails at step "WebSphere Application       26         Installation fails at step "WebSphere Application       27         Installation fails with "Out of Memory" errors       27         Migration from Netcool/Webtop V2.1 or earlier       27         Upgrade fails due to a corrupted topology       27         Directory structure       27         Directory structure       27                                                                                                    | Troubloch acting installation       | •     | •          | ·   | ·    | ·    | ·  | 257 |
| Viewing the installation log file       25         Viewing installed packages       26         Packaging the installer log files       26         Troubleshooting a failed installation on Solaris       26         operating systems       26         Troubleshooting a failed uninstallation on Solaris       26         Troubleshooting a failed uninstallation on       26         Windows       26         Troubleshooting user registries       26         Installation fails at step "Integrated Solutions       26         Console"       26         Installation fails at step "Integrated Solutions       26         Installation fails at step "WebSphere Application       26         Installation fails at step "WebSphere Application       26         Installation failure scenario       27         Installation failure scenario       27         Install fails after deployment engine upgrade       27         Migration from Netcool/Webtop V2.1 or earlier       27         Wingration file       27         Upgrade fails due to a corrupted topology       27         Directory structure       27         Directory structure       27                                                                                                    | We should be installation           | •     | •          | ·   | ·    | ·    | ·  | 205 |
| Viewing installed packages.       26         Packaging the installer log files       26         Troubleshooting a failed installation on Solaris       26         operating systems.       26         Troubleshooting a failed uninstallation on Solaris       26         Troubleshooting a failed uninstallation on       26         Windows.       26         Troubleshooting user registries       26         Installation fails at step "Integrated Solutions       26         Console"       26         Installation fails at step "Integrated Solutions       26         Installation fails at step "WebSphere Application       26         Installation fails at step "WebSphere Application       26         Installation failure scenario       270         Installation failure scenario       270         Install fails after deployment engine upgrade       27         Migration from Netcool/Webtop V2.1 or earlier       27         Wingration file       27         Upgrade fails due to a corrupted topology       27         Directory structure       27         Chapter 9. Setting up the Tivoli                                                                                                    | viewing the installation log file   | •     | ·          | ·   | ·    | ·    | ·  | 255 |
| Packaging the installer log files       26         Troubleshooting a failed installation on Solaris       26         Troubleshooting a failed uninstallation on       26         Troubleshooting a failed uninstallation on       26         Troubleshooting user registries       26         Troubleshooting user registries       26         Installation fails at step "Integrated Solutions       26         Console"       26         Installation fails at step "WebSphere Application       26         Server Fix Pack"       26         Installation fails at step "WebSphere Application       26         Installation fails at step "WebSphere Application       26         Installation fails at step "WebSphere Application       27         Installation failure scenario       27         Installation fails with "Out of Memory" errors       27         Migration from Netcool/Webtop V2.1 or earlier       27         Upgrade fails due to a corrupted topology       27         Directory structure       27         Directory structure       27                                                                                                    | Viewing installed packages          | ·     | ·          | ·   | ·    | ·    | ·  | 261 |
| Troubleshooting a failed installation on Solaris         operating systems       260         Troubleshooting a failed uninstallation on         Windows       260         Troubleshooting user registries       260         Troubleshooting user registries       260         Installation fails at step "Integrated Solutions       260         Installation fails at step "WebSphere Application       260         Installation fails at step "WebSphere Application       260         Installation fails at step "WebSphere Application       260         Installation fails at step "WebSphere Application       260         Installation fails at step "WebSphere Application       260         Installation fails at step "WebSphere Application       260         Installation failure scenario       270         Installation failure scenario       271         Install fails after deployment engine upgrade       271         Migration from Netcool/Webtop V2.1 or earlier       272         Wingrade fails due to a corrupted topology       273         Directory structure       273         Chapter 9. Setting up the Tivoli                                                                                                    | Packaging the installer log files   | •     | ·          | •   | ·    | •    | ·  | 261 |
| operating systems       261         Troubleshooting a failed uninstallation on       261         Troubleshooting user registries       261         Troubleshooting user registries       261         Installation fails at step "Integrated Solutions       261         Console"       261         Installation fails at step "WebSphere Application       261         Server Fix Pack"       261         Installation fails at step "WebSphere Application       261         Server Fix Pack"       261         Installation fails at step "WebSphere Application       261         Server Fix Pack"       261         Installation fails at step "WebSphere Application       262         Installation fails at step "WebSphere Application       262         Installation fails at step "WebSphere Application       262         Installation fails at step "WebSphere Application       271         Install fails after deployment engine upgrade       271         Migration from Netcool/Webtop V2.1 or earlier       272         With a large number of users fails       273         Upgrade fails due to a corrupted topology       274         Directory structure       273         Chapter 9. Setting up the Tivoli <td>Troubleshooting a failed installa</td> <td>tion</td> <td>or</td> <td>۱S</td> <td>ola</td> <td>ris</td> <td></td> <td></td>                                                         | Troubleshooting a failed installa   | tion  | or         | ۱S  | ola  | ris  |    |     |
| Troubleshooting a failed uninstallation on         Windows.       260         Troubleshooting user registries       260         Installation fails at step "Integrated Solutions       260         Console"       260         Installation fails at step "WebSphere Application       260         Server Fix Pack"       260         Installation fails at step "WebSphere Application       260         Server Fix Pack"       260         Installation fails at step "WebSphere Application       260         Installation fails at step "WebSphere Application       260         Installation fails at step "WebSphere Application       260         Installation fails at step "WebSphere Application       260         Installation fails at step "WebSphere Application       270         Installation fails with "Out of Memory" errors       271         Migration from Netcool/Webtop V2.1 or earlier       272         Upgrade fails due to a corrupted topology       273         Directory structure       273         Chapter 9. Setting up the Tivoli                                                                                                    | operating systems                   | •     | •          | •   |      |      |    | 267 |
| Windows.       260         Troubleshooting user registries       260         Installation fails at step "Integrated Solutions       260         Installation fails at step "WebSphere Application       260         Installation fails at step "WebSphere Application       260         Server Fix Pack"       260         Installation fails at step "WebSphere Application       260         Installation fails at step "WebSphere Application       260         Installation fails at step "WebSphere Application       260         Installation fails at step "WebSphere Application       260         Installation fails at step "WebSphere Application       260         Installation fails at step "WebSphere Application       260         Installation failure scenario       270         Install fails after deployment engine upgrade       271         Migration from Netcool/Webtop V2.1 or earlier       272         Upgrade fails due to a corrupted topology       273         Directory structure       273         Chapter 9. Setting up the Tivoli                                                                                                    | Troubleshooting a failed uninsta    | llati | on         | or  | ı    |      |    |     |
| Troubleshooting user registries       264         Installation fails at step "Integrated Solutions       264         Console"       264         Installation fails at step "WebSphere Application       264         Server Fix Pack"       264         Installation fails at step "WebSphere Application       264         Server Fix Pack"       264         Installation fails at step "WebSphere Application       264         Installation fails at step "WebSphere Application       264         Installation fails at step "WebSphere Application       264         Installation fails at step "WebSphere Application       264         Installation fails at step "WebSphere Application       264         Installation fails at step "WebSphere Application       264         Installation fails at step deployment engine upgrade       274         Migration from Netcool/Webtop V2.1 or earlier       275         Upgrade fails due to a corrupted topology       275         Directory structure       275         Chapter 9. Setting up the Tivoli       275                                                                                                    | Windows                             |       |            |     |      |      |    | 267 |
| Installation fails at step "Integrated Solutions         Console"       26         Installation fails at step "WebSphere Application         Server Fix Pack"       26         Installation fails at step "WebSphere Application         Server Fix Pack"       26         Installation failure scenario       27         Installation failure scenario       27         Install fails after deployment engine upgrade       27         Migration fails with "Out of Memory" errors       27         Migration from Netcool/Webtop V2.1 or earlier       27         Upgrade fails due to a corrupted topology       27         Directory structure       27         Chapter 9. Setting up the Tivoli                                                                                                    | Troubleshooting user registries     |       |            |     |      |      |    | 268 |
| Console"                                                                                                    | Installation fails at step "Integra | ted   | Sol        | lut | ion  | s    |    |     |
| Installation fails at step "WebSphere Application         Server Fix Pack"       26         Installation failure scenario       27         Installation failure scenario       27         Installation fails after deployment engine upgrade       27         Migration fails with "Out of Memory" errors       27         Migration from Netcool/Webtop V2.1 or earlier       27         Upgrade fails due to a corrupted topology       27         Directory structure       27         Chapter 9. Setting up the Tivoli                                                                                                    | Console".                           |       |            |     |      |      |    | 269 |
| Server Fix Pack"                                                                                                    | Installation fails at step "WebSp   | here  | A          | nn  | lica | itio | n  |     |
| Installation failure scenario                                                                                                    | Server Fix Pack"                    |       |            | ٢r  |      |      |    | 260 |
| Install fails after deployment engine upgrade       27         Migration fails with "Out of Memory" errors       27         Migration from Netcool/Webtop V2.1 or earlier       27         With a large number of users fails       27         Upgrade fails due to a corrupted topology       27         Directory structure       27         Chapter 9. Setting up the Tivoli       27                                                                                                    | Installation failure scenario       | •     | •          | ·   | ·    | •    | •  | 270 |
| Migration fails with "Out of Memory" errors       27         Migration from Netcool/Webtop V2.1 or earlier       27         with a large number of users fails       27         Upgrade fails due to a corrupted topology       27         Directory structure       27         Chapter 9. Setting up the Tivoli       27                                                                                                    | Install fails after deployment on   | ainc  | •          | •   | ad   | •    | •  | 270 |
| Migration fails with Out of Menory errors       27.         Migration from Netcool/Webtop V2.1 or earlier       27.         with a large number of users fails                                                                                                    | Migration fails with "Out of Ma     | gine  | ։ սլ<br>'' | g   | au   |      |    | 271 |
| Migration from Netcool/Webtop V2.1 of earlier         with a large number of users fails                                                                                                    | Migration fails with Out of Me      |       | y<br>1     | eri | Ors  | 1.   |    | 212 |
| with a large number of users fails                                                                                                    | Migration from Netcool/ Webtop      | ) V∠  |            | or  | ear  | nei  | [  |     |
| Upgrade fails due to a corrupted topology<br>configuration file                                                                                                    | with a large number of users fai    | ls    | • .        | ·   | ·    | ·    | ·  | 272 |
| configuration file                                                                                                    | Upgrade fails due to a corrupted    | d to  | pol        | og  | у    |      |    |     |
| Directory structure                                                                                                    | configuration file                  |       | •          | •   |      |      |    | 273 |
| Chapter 9. Setting up the Tivoli                                                                                                    | Directory structure                 |       |            |     |      |      |    | 273 |
| Chapter 9. Setting up the Tivoli                                                                                                    | -                                   |       |            |     |      |      |    |     |
| Neteo al/OMNIbus aveters                                                                                                    | Chapter 9. Setting up the T         | ivo   | li         |     |      |      |    |     |
|                                                                                                    |                                     |       |            |     |      |      |    |     |
|                                                                                                    |                                     |       |            |     |      |      |    |     |

| notoon onningao oyot         |      |     | -   | -    |      | -   |   | - |     |
|------------------------------|------|-----|-----|------|------|-----|---|---|-----|
| Creating and running ObjectS | berv | ver | s.  |      |      |     |   |   | 277 |
| ObjectServer overview .      |      |     |     |      |      |     |   |   | 277 |
| Configuring automated fai    | lov  | ver | and | d fa | ailb | ack | < |   | 278 |
| Creating an ObjectServer     |      |     |     |      |      |     |   |   | 279 |
| Starting an ObjectServer.    |      |     |     |      |      |     |   |   | 284 |
| Stopping an ObjectServer     |      |     |     |      |      |     |   |   | 287 |
|                              |      |     |     |      |      |     |   |   |     |

Configuring server communication details in the

| Server Editor                                   | 289 |
|-------------------------------------------------|-----|
| Creating and maintaining server entries after   |     |
| installation                                    | 289 |
| Configuring server communication information    | 291 |
| Adding a backup ObjectServer                    | 294 |
| Changing the priority of servers                | 296 |
| Hiding backup ObjectServers in the Server       |     |
| Editor (UNIX only)                              | 297 |
| Testing a server.                               | 297 |
| Manually editing the connections data file      | 297 |
| Reconfiguring the Deployment Engine             | 298 |
| Setting up distributed installations            | 301 |
| Step 1: Installing Tivoli Netcool/OMNIbus       |     |
| components                                      | 301 |
| Step 2: Configuring component communications    | 302 |
| Step 3: Distributing the interfaces files (UNIX |     |
| only)                                           | 303 |
| -                                               |     |

# Chapter 10. Configuring and deploying a multitiered architecture.

| deploying a multitiered architecture 305             |
|------------------------------------------------------|
| Before you begin                                     |
| Overview of the standard multitiered                 |
| architecture                                         |
| Naming conventions for the multitiered               |
| architecture                                         |
| Component resourcing: determining the number         |
| of ObjectServers needed                              |
| Severity handling                                    |
| Multitiered configuration file locations 313         |
| Setting up the standard multitiered environment 314  |
| Configuring server communication information         |
| (multitiered architecture)                           |
| Installing the primary aggregation ObjectServer 316  |
| Installing the backup aggregation ObjectServer 317   |
| Configuring the bidirectional aggregation            |
| ObjectServer Gateway                                 |
| Installing the primary collection ObjectServer 319   |
| Configuring the unidirectional primary               |
| collection ObjectServer Gateway                      |
| Installing the backup collection ObjectServer 320    |
| Configuring the unidirectional backup collection     |
| ObjectServer Gateway                                 |
| Installing the display ObjectServer 1                |
| Configuring the unidirectional display               |
| ObjectServer 1 Gateway                               |
| Installing the display ObjectServer 2                |
| Configuring the unidirectional display               |
| ObjectServer 2 Gateway                               |
| Installing additional ObjectServers                  |
| Adding a second pair of collection ObjectServers 326 |
| Adding an additional display ObjectServer 332        |
| Automatic load balancing of event list clients 335   |
| Creating custom triggers                             |
| The performance triggers                             |
| Resynchronization Complete synthetic events 340      |
| Final steps                                          |
| Sample omni.dat files                                |
| User triggers in multitiered environments            |

## Chapter 11. Configuring high

| availability                                       | 345   |
|----------------------------------------------------|-------|
| Failover configuration                             | . 345 |
| Configuring controlled failback of clients         | . 347 |
| Configuring probes for high availability           | . 349 |
| Configuring probes to run in circular              |       |
| store-and-forward mode                             | . 349 |
| Configuring peer-to-peer failover mode             | . 350 |
| Reducing event loss on ObjectServer failure during |       |
| resynchronization                                  | . 351 |
| Reducing resynchronization time                    | . 352 |
| Configuring controlled shutdown of an              |       |
| ObjectServer                                       | . 352 |
| Configuring proxy servers for failover             | . 356 |

## Chapter 12. Configuring FIPS 140-2

| support for the server components                  | 3 | 59  |
|----------------------------------------------------|---|-----|
| Creating the FIPS configuration file               |   | 359 |
| Configuring the server components for FIPS 140-2   |   |     |
| mode                                               |   | 359 |
| Configuring the server components for SP800-131    |   |     |
| enhanced encryption                                |   | 362 |
| Configuration requirements for connecting V7.2 or  |   |     |
| earlier clients to V7.2.1 or later servers in FIPS |   |     |
| 140–2 mode                                         |   | 363 |
| Switching your installation to FIPS 140-2 mode .   |   | 364 |
|                                                    |   |     |

## Chapter 13. Importing and exporting

| enapter for importing and experting               |       |
|---------------------------------------------------|-------|
| ObjectServer configurations                       | 369   |
| Exporting and importing ObjectServer              |       |
| configurations by using the nco_osreport utility. | . 370 |
| About the nco_osreport utility                    | . 370 |
| Exporting ObjectServer configurations and         |       |
| cloning ObjectServers                             | . 371 |
| Command-line options for the nco_osreport         |       |
| command                                           | . 373 |
| Exporting and importing ObjectServer              |       |
| configurations using the nco_confpack utility     | . 374 |
| Import and export terminology                     | . 374 |
| Importable and exportable objects                 | . 374 |
| nco_confpack properties and command-line          |       |
| options                                           | . 376 |
| Creating and editing configuration list files .   | . 377 |
| Exporting configurations                          | . 383 |
| Viewing configuration package contents            | . 389 |
| Importing configurations                          | . 390 |
|                                                   |       |

## Chapter 14. Setting up desktop

| ObjectServers                                   | 397   |
|-------------------------------------------------|-------|
| Desktop ObjectServer architecture               | . 397 |
| Considerations for setting up a desktop         |       |
| ObjectServer architecture                       | . 399 |
| Configuring a desktop ObjectServer architecture | 399   |
| Creating and configuring a desktop              |       |
| ObjectServer                                    | . 399 |
| Configuring the unidirectional ObjectServer     |       |
| Gateway                                         | . 400 |
| Viewing the results of tool actions using       |       |
| dual-write mode                                 | . 403 |

Viewing operator journal entries from a dual

| server desktop                       |  |  | . 403 |
|--------------------------------------|--|--|-------|
| Desktop ObjectServer authentication. |  |  | . 403 |
| Load balanced mode                   |  |  | . 404 |
| Configuring load balanced mode.      |  |  | . 404 |

## Chapter 15. Tivoli Netcool/OMNIbus

| user access security                                  | 407   |
|-------------------------------------------------------|-------|
| User access security mechanisms                       | . 407 |
| Authentication                                        | . 407 |
| Authorization                                         | . 408 |
| Secure mode authentication                            | . 409 |
| ObjectServer secure mode                              | . 409 |
| Proxy server secure mode                              | . 410 |
| Connecting securely from probes and gateways          | 410   |
| Process control security                              | . 410 |
| SQL interactive interface password protection in      |       |
| scripts                                               | . 411 |
| Configuring the ObjectServer for user                 |       |
| authentication                                        | . 411 |
| Configuring Tivoli Netcool/OMNIbus to use             |       |
| LDAP for external authentication                      | . 412 |
| LDAP properties                                       | . 417 |
| LDAP examples                                         | . 421 |
| PAM authentication (UNIX and Linux)                   | . 423 |
| Configuring Tivoli Netcool/OMNIbus to use             |       |
| PAM for external authentication                       | . 423 |
| Configuring an ObjectServer as a PAM                  |       |
| authentication source                                 | . 425 |
| Implementing authorization by using groups and        |       |
| roles                                                 | . 428 |
| System and object permissions                         | . 428 |
| Default Tivoli Netcool/OMNIbus roles                  | . 429 |
| Default Tivoli Netcool/OMNIbus groups                 | . 431 |
| Default Tivoli Netcool/OMNIbus users                  | . 432 |
| Using restriction filters to filter table information | 433   |
| Defining and following an audit trail                 | . 433 |
| Property value encryption                             | . 433 |
| Generating a key in a key file                        | . 434 |
| Specifying the key file as a property                 | . 435 |
| Encrypting a string value with the key                | . 435 |
| Adding an encrypted value to a properties file        | 436   |
| nco_aes_crypt command-line options                    | . 436 |

## Chapter 16. Using SSL for client and

| server communications                          | 439   |
|------------------------------------------------|-------|
| Quick reference to setting up SSL              | . 440 |
| Setting up SSL communications                  | . 442 |
| Using the Server Editor to configure SSL on    |       |
| UNIX                                           | . 443 |
| Using the Server Editor to configure SSL on    |       |
| Windows                                        | . 443 |
| UNIX: Generating the interfaces file for SSL . | . 444 |
| Setting up SSL for distributed installations . | . 445 |
| About the key database files                   | . 446 |
| Setting up an SSL-protected network            | . 447 |
| Creating a key database                        | . 448 |
| Creating a self-signed certificate             | . 452 |
| Requesting a server certificate from a CA      | . 455 |

|                                                                                                    | $\sim \sim \sim$ | r                                              |                                                                                                    |
|----------------------------------------------------------------------------------------------------|------------------|------------------------------------------------|----------------------------------------------------------------------------------------------------|
| Signing a certificate request file with a si                                                                                                    | gne              | 1                                              | 450                                                                                                    |
| Pageiving comparison from CAs                                                                                                    | ·                | ·                                              | . 439                                                                                                    |
| Distributing cortificates                                                                                                    | ·                | •                                              | . 400                                                                                                    |
| Managing digital contificator                                                                                                    | ·                | •                                              | . 403                                                                                                    |
| Starting iKovman                                                                                                    | ·                | •                                              | . 400                                                                                                    |
| Spacifying the default certificate                                                                                                    | ·                | •                                              | . 400                                                                                                    |
| Viewing certificate details                                                                                                    | ·                | •                                              | . 407                                                                                                    |
| Deleting certificates                                                                                                    | ·                | •                                              | . 407                                                                                                    |
| Changing the key database password                                                                                                    | ·                | •                                              | . 400                                                                                                    |
| changing the key database password .                                                                                                    | ·                | •                                              | . 409                                                                                                    |
| Evample kovstores                                                                                                    | ·                | ·                                              | . 470                                                                                                    |
|                                                                                                    | •                | •                                              | . 1/1                                                                                                    |
| Chapter 17. IPv6 configuration .                                                                                                    |                  |                                                | 477                                                                                                    |
| Configuring IPv6 support                                                                                                    |                  |                                                | . 477                                                                                                    |
|                                                                                                    |                  |                                                |                                                                                                    |
| Chapter 18. Multicultural support                                                                                                    | •                | •                                              | 481                                                                                                    |
| Setting your locale.                                                                                                    | ·                | ·                                              | . 482                                                                                                    |
| Identifying which locales are supported on                                                                                                    | you              | r                                              |                                                                                                    |
| computer.                                                                                                    | ·                | ·                                              | . 485                                                                                                    |
| Enabling or disabling localized sorting                                                                                                    | •                | •                                              | . 486                                                                                                    |
| Identifying which locales are supported for                                                                                                    | the              |                                                |                                                                                                    |
| UNIX desktop                                                                                                    |                  | ·                                              | . 486                                                                                                    |
|                                                                                                    |                  |                                                |                                                                                                    |
| Configuring fonts for the UNIX desktop .                                                                                                    | •                | •                                              | . 486                                                                                                    |
| Configuring fonts for the UNIX desktop<br>Setting up the ObjectServer to use translated                                                                                                    | l us             | ser                                            | . 486                                                                                                    |
| Configuring fonts for the UNIX desktop .<br>Setting up the ObjectServer to use translated<br>interface text in the desktop<br>Chapter 19. Extending the                                                                                                    | l us             | ser                                            | . 486<br>. 489                                                                                                    |
| Configuring fonts for the UNIX desktop .<br>Setting up the ObjectServer to use translated<br>interface text in the desktop<br>Chapter 19. Extending the<br>functionality of Tivoli<br>Netcool/OMNIbus                                                              | l us             | ser                                            | . 486<br>. 489<br><b>491</b>                                                                                                    |
| Configuring fonts for the UNIX desktop .<br>Setting up the ObjectServer to use translated<br>interface text in the desktop<br>Chapter 19. Extending the<br>functionality of Tivoli<br>Netcool/OMNIbus                                                              | l us<br>nsic     | ser                                            | . 486<br>. 489<br><b>491</b>                                                                                                    |
| Configuring fonts for the UNIX desktop<br>Setting up the ObjectServer to use translated<br>interface text in the desktop<br><b>Chapter 19. Extending the</b><br>functionality of Tivoli<br>Netcool/OMNIbus.<br>Overview of the \$NCHOME/omnibus/exte<br>directory. | l us<br>nsic     | ser<br>ons                                     | . 486<br>. 489<br><b>491</b><br>. 491                                                                                                    |
| Configuring fonts for the UNIX desktop .<br>Setting up the ObjectServer to use translated<br>interface text in the desktop                                                                                                    | l us<br>nsic     | ser                                            | . 486<br>. 489<br><b>491</b><br>. 491                                                                                                    |
| Configuring fonts for the UNIX desktop .<br>Setting up the ObjectServer to use translated<br>interface text in the desktop                                                                                                    | l us<br>nsic     | ser<br>ons                                     | . 486<br>. 489<br><b>491</b><br>. 491<br>. 495                                                                                                    |
| Configuring fonts for the UNIX desktop .<br>Setting up the ObjectServer to use translated<br>interface text in the desktop                                                                                                    | l us<br>nsic     | ser                                            | . 486<br>. 489<br><b>491</b><br>. 491<br>. 495<br>. 497                                                                                                    |
| Configuring fonts for the UNIX desktop .<br>Setting up the ObjectServer to use translated<br>interface text in the desktop                                                                                                    | l us<br>nsic     | ser                                            | . 486<br>. 489<br><b>491</b><br>. 491<br>. 495<br>. 497<br>. 499                                                                                                    |
| Configuring fonts for the UNIX desktop .<br>Setting up the ObjectServer to use translated<br>interface text in the desktop                                                                                                    | nsic             | ser<br>ons                                     | . 486<br>. 489<br><b>491</b><br>. 491<br>. 495<br>. 497<br>. 499                                                                                                    |
| Configuring fonts for the UNIX desktop .<br>Setting up the ObjectServer to use translated<br>interface text in the desktop                                                                                                    | nsic             | ser                                            | . 486<br>. 489<br><b>491</b><br>. 491<br>. 495<br>. 497<br>. 499<br>. 501                                                                                           |
| Configuring fonts for the UNIX desktop .<br>Setting up the ObjectServer to use translated<br>interface text in the desktop                                                                                                    | nsic             | ser                                            | . 486<br>. 489<br><b>491</b><br>. 491<br>. 495<br>. 497<br>. 499<br>. 501                                                                                           |
| Configuring fonts for the UNIX desktop .<br>Setting up the ObjectServer to use translated<br>interface text in the desktop                                                                                                    | nsic             | ser                                            | . 486<br>. 489<br><b>491</b><br>. 491<br>. 495<br>. 497<br>. 499<br>. 501<br>. 504                                                                                  |
| Configuring fonts for the UNIX desktop .<br>Setting up the ObjectServer to use translated<br>interface text in the desktop                                                                                                    | nsic             | ser                                            | . 486<br>. 489<br><b>491</b><br>. 491<br>. 495<br>. 497<br>. 499<br>. 501<br>. 504                                                                                  |
| Configuring fonts for the UNIX desktop .<br>Setting up the ObjectServer to use translated<br>interface text in the desktop                                                                                                    | . us<br>         | ser                                            | . 486<br>. 489<br><b>491</b><br>. 491<br>. 495<br>. 497<br>. 499<br>. 501<br>. 504<br>. 508                                                                         |
| Configuring fonts for the UNIX desktop .<br>Setting up the ObjectServer to use translated<br>interface text in the desktop                                                                                                    | nsic             | . ser<br>                                      | . 486<br>. 489<br><b>491</b><br>. 491<br>. 495<br>. 497<br>. 499<br>. 501<br>. 504<br>. 508<br>. 510                                                                |
| Configuring fonts for the UNIX desktop .<br>Setting up the ObjectServer to use translated<br>interface text in the desktop                                                                                                    | . us<br>nsic     | . ser<br>                                      | . 486<br>. 489<br><b>491</b><br>. 491<br>. 495<br>. 497<br>. 499<br>. 501<br>. 504<br>. 508<br>. 510<br>. 514<br>. 514                                              |
| Configuring fonts for the UNIX desktop .<br>Setting up the ObjectServer to use translated<br>interface text in the desktop                                                                                                    | . 1 us<br>       | . ser                                          | . 486<br>. 489<br><b>491</b><br>. 491<br>. 495<br>. 497<br>. 499<br>. 501<br>. 504<br>. 508<br>. 510<br>. 514<br>. 516<br>. 516                                     |
| Configuring fonts for the UNIX desktop .<br>Setting up the ObjectServer to use translated<br>interface text in the desktop                                                                                                    | l us<br>nsic     | . ser<br>                                      | . 486<br>. 489<br><b>491</b><br>. 491<br>. 495<br>. 497<br>. 499<br>. 501<br>. 504<br>. 508<br>. 510<br>. 514<br>. 516<br>. 517                                     |
| Configuring fonts for the UNIX desktop .<br>Setting up the ObjectServer to use translated<br>interface text in the desktop                                                                                                    | l us<br>nsic     | · ser<br>· · · · · · · · · · · · · · · · · · · | . 486<br>. 489<br>. 491<br>. 491<br>. 495<br>. 497<br>. 499<br>. 501<br>. 504<br>. 508<br>. 510<br>. 514<br>. 516<br>. 517<br>. 518                                 |
| Configuring fonts for the UNIX desktop .<br>Setting up the ObjectServer to use translated<br>interface text in the desktop                                                                                                    | l us             | · ser<br>· · · · · · · · · · · · · · · · · · · | . 486<br>. 489<br>. 491<br>. 491<br>. 495<br>. 497<br>. 499<br>. 501<br>. 504<br>. 508<br>. 510<br>. 514<br>. 516<br>. 517<br>. 518                                 |
| Configuring fonts for the UNIX desktop .<br>Setting up the ObjectServer to use translated<br>interface text in the desktop                                                                                                    | l us<br>nsic     | ser                                            | . 486<br>. 489<br>. 489<br>. 491<br>. 491<br>. 495<br>. 497<br>. 499<br>. 501<br>. 504<br>. 504<br>. 508<br>. 510<br>. 514<br>. 516<br>. 517<br>. 518<br>r<br>. 518 |
| Configuring fonts for the UNIX desktop .<br>Setting up the ObjectServer to use translated<br>interface text in the desktop                                                                                                    | l us<br>nsic     | ser                                            | . 486<br>. 489<br>. 489<br>. 491<br>. 491<br>. 495<br>. 497<br>. 499<br>. 501<br>. 504<br>. 508<br>. 510<br>. 514<br>. 516<br>. 517<br>. 518<br>r<br>. 519<br>. 524 |
| Configuring fonts for the UNIX desktop .<br>Setting up the ObjectServer to use translated<br>interface text in the desktop                                                                                                    | I us<br>nsic     | ser                                            | . 486<br>. 489<br>. 489<br>. 491<br>. 491<br>. 495<br>. 497<br>. 499<br>. 501<br>. 504<br>. 508<br>. 510<br>. 514<br>. 516<br>. 517<br>. 518<br>r<br>. 519<br>. 524 |
| Configuring fonts for the UNIX desktop .<br>Setting up the ObjectServer to use translated<br>interface text in the desktop                                                                                                    | l us<br>nsic     | ser                                            | . 486<br>. 489<br>. 489<br>. 491<br>. 491<br>. 495<br>. 497<br>. 499<br>. 501<br>. 504<br>. 508<br>. 510<br>. 514<br>. 516<br>. 517<br>. 518<br>r<br>. 519<br>. 524 |

IBM Tivoli Netcool/OMNIbus Knowledge

Applying the virtualization triggers to an

Configuring event management of a virtual environment using IBM Tivoli Monitoring. . . 528

| Tivoli Netcool/OMNIbus configuration            |       |
|-------------------------------------------------|-------|
| resources for managing virtualization           | . 535 |
| Deploying probes remotely.                      | . 538 |
| Prerequisites for remote deployment             | . 538 |
| Workflow for deploying probes remotely          | . 539 |
| Overview of deployable bundles                  | . 540 |
| IBM Tivoli Monitoring tacmd commands used       |       |
| for remote deployment                           | . 540 |
| Creating deployable bundles with the default    |       |
| configuration                                   | . 541 |
| Creating deployable bundles with updated        |       |
| configuration                                   | . 544 |
| Deploying Tivoli Netcool/OMNIbus and probes     |       |
| to remote computers                             | . 547 |
| Monitoring the status of your deployments .     | . 554 |
| Running remotely-deployed probes                | . 555 |
| Using the file transfer utility (nco cftp) to   |       |
| update files                                    | . 556 |
| Removing probes from remote computers .         | . 563 |
| Importing event summary reports into Tivoli     |       |
| Common Reporting                                | . 564 |
|                                                 |       |
| Chapter 20, Configuring the Web GUI             | 569   |
| Configuring user authentication                 | 569   |
| User authentication through the federated       |       |
| repository                                      | 570   |
| Configuring user authentication against an      |       |
| LDAP directory                                  | . 572 |
| Configuring user authentication against an      |       |
| ObjectServer.                                   | . 581 |
| Removing user repositories.                     | . 584 |
| Switching the user registry to which user       |       |
| credentials are written                         | . 585 |
| Securing the Web GUI environment                | 586   |
| Encrypting Web GUI passwords                    | . 587 |
| Configuring access for HTTP and HTTPS           | . 588 |
| Configuring SSL connections                     | . 590 |
| Enabling FIPS 140-2 mode for the Web GUI        | 600   |
| Configuring Tivoli Access Manager in Tivoli     |       |
| Integrated Portal                               | . 606 |
| Setting up the Web GUI for productive usage     | . 617 |
| Changing data source configurations             | 617   |
| Setting environment variables for charts        | . 632 |
| Configuring and maintaining single sign-on      | . 632 |
| Extending the functionality of the Web GUI      | . 638 |
| Setting up and configuring a load balancing     |       |
| environment.                                    | . 642 |
| Configuring launch-in-context integrations with |       |
| Tivoli products                                 | . 667 |
| Setting user access to the Inline Frame portlet | 681   |
| Enabling multiple logins.                       | . 681 |
| Installing and configuring Tivoli Common        |       |
| Reporting                                       | . 682 |
|                                                 |       |
| Kestarting the server                           | . 682 |

| Chapter 21. Example Tivoli                                                                 |     |
|--------------------------------------------------------------------------------------------|-----|
| Netcool/OMNIbus installation                                                               |     |
| scenarios (basic, failover, and                                                            |     |
| desktop architectures)                                                                     | 685 |
| Example Tivoli Netcool/OMNIbus basic                                                       |     |
| architecture                                                                               | 685 |
| Deploying the basic architecture                                                           | 685 |
| Prerequisites for the basic architecture                                                   | 686 |
| Step 1: Installing the ObjectServer and process                                            |     |
| agent                                                                                      | 686 |
| Step 2: Installing the probes                                                              | 687 |
| Step 3: Installing the event list                                                          | 687 |
| Step 4: Configuring communications                                                         | 687 |
| Step 5: Creating the ObjectServer                                                          | 688 |
| Step 6: Testing the system                                                                 | 688 |
| Step 7: Installing and configuring the Syslog                                              | 600 |
| probe and the Syslog daemon                                                                | 688 |
| Step 8: Configuring process control                                                        | 690 |
| Step 9: Adding columns to the ObjectServer                                                 | 692 |
| Next steps $\dots$ $\dots$ $\dots$ $\dots$ $\dots$ $\dots$ $\dots$ $\dots$ $\dots$ $\dots$ | 692 |
| Example livel Netcool/OMINIbus basic failover                                              | (02 |
| Deplement the basis follower explications                                                  | 693 |
| Deploying the basic failover architecture                                                  | 693 |
| Stop 1: Installing the basic architecture                                                  | 694 |
| Step 1. Installing the backup ObjectServer and                                             | 095 |
| ObjectServer Cateway                                                                       | 605 |
| Stop 3: Configuring communications                                                         | 695 |
| Step 5. Configuring configuring the backup                                                 | 095 |
| ObjectServer                                                                               | 696 |
| Step 5: Configuring the hidirectional                                                      | 070 |
| ObjectServer Gateway                                                                       | 696 |
| Step 6: Configuring the Syslog probe                                                       | 697 |
| Step 7: Configuring process control on the                                                 | 07. |
| backup computer                                                                            | 698 |
| Next steps                                                                                 | 699 |
| Example Tivoli Netcool/OMNIbus desktop                                                     |     |
| ObjectServer architecture                                                                  | 700 |
| Deploying the desktop ObjectServer architecture                                            | 700 |
| Prerequisites for the desktop ObjectServer                                                 |     |
| architecture                                                                               | 701 |
| Step1: Installing the basic failover architectures                                         | 702 |
| Step 2: Installing the desktop ObjectServer and                                            |     |
| unidirectional gateway                                                                     | 702 |
| Step 3: Configuring component communications                                               | 702 |
| Step 4: Creating and configuring the desktop                                               |     |
| ObjectServer                                                                               | 703 |
| Step 5: Configuring the unidirectional                                                     |     |
| ObjectServer Gateway                                                                       | 704 |
| Step 6: Contiguring process control on the                                                 |     |
| desktop ObjectServer computer                                                              | 705 |
| INEXT STEPS                                                                                | 706 |
|                                                                                            |     |

## Chapter 22. Example installation scenario for the non-Web and Web GUI components of Tivoli Netcool/OMNIbus (Windows). . . . . 707

|            |                      |   | ~, . | <br> | - |       |  |
|------------|----------------------|---|------|------|---|-------|--|
| Setting up | the test environment | • |      |      |   | . 707 |  |

| Installing Tivoli Netcool/OMNIbus and setting | ١g |     |
|-----------------------------------------------|----|-----|
| up the ObjectServer                           |    | 709 |
| Installing and configuring the Web GUI .      |    | 712 |
| Installing the probe                          |    | 717 |
| Monitoring events in the Active Event List    |    | 718 |
| Next steps                                    |    | 718 |

## Chapter 23. FIPS 140-2 configuration

| checklist | _ | _ | - | _ | _ | _ | _ | _ | _ | _ | _ | _ | _ | 719 |
|-----------|---|---|---|---|---|---|---|---|---|---|---|---|---|-----|
| Unconiist |   |   |   |   |   |   |   | - | - |   |   |   |   | 110 |

| Appendix A. Troubleshooting 7                    | <b>'23</b> |
|--------------------------------------------------|------------|
| Troubleshooting installation                     | 723        |
| Installation error messages                      | 724        |
| Installation fails on UNIX operating systems     | 729        |
| Probe or gateway fails to initialize on non-root |            |
| installation                                     | 730        |
| Silent installation failure.                     | 730        |
| UnknownHostException                             | 731        |
| Configuring host names                           | 731        |
| Troubleshooting the Deployment Engine            | 732        |
| Backing up and restoring the Deployment          |            |
| Engine                                           | 732        |
| Uninstalling the Deployment Engine               | 734        |
| Changing the location of the Deployment          |            |
| Engine installation.                             | 736        |
| Deployment Engine fails to initialize during     |            |
| installation                                     | 737        |
| Deployment Engine error during fix pack          |            |
| installation                                     | 738        |
| LockNotAllowedException error                    | 738        |
| UnknownHostException                             | 738        |
| Troubleshooting security.                        | 739        |
| root access requirements for Tivoli              |            |
| Netcool/OMNIbus processes                        | 740        |
| nco_pad fails when using PAM authentication      |            |
| on SUSE Linux                                    | 740        |
| User authentication failure with Pluggable       |            |
| Authentication Modules (PAM)                     | 740        |
| Testing LDAP configuration                       | 742        |
| Common LDAP authentication errors                | 743        |
| Calculating LDAP search times                    | 747        |
| Logging into the Web GUI after the LDAP          |            |
| server has failed                                | 748        |

| Troubleshooting multicultural support             | . 749 |
|---------------------------------------------------|-------|
| Troubleshooting event list connection issues      |       |
| (Windows)                                         | . 749 |
| Troubleshooting ObjectServer listener errors (UNI | Х     |
| and Linux)                                        | . 750 |
| Troubleshooting display issues (UNIX and Linux)   | 751   |
| Obtaining version and fix pack information        | . 751 |
| Troubleshooting integration issues                | . 752 |
| Status change causes incorrect Tivoli Monitorin   | ıg    |
| event values in Netcool/OMNIbus                   | . 752 |
| Support information                               | . 754 |
| IBM Support Assistant lite collector              | . 754 |
| IBM Support Assistant                             | . 754 |
| Obtaining fixes                                   | . 760 |
| Receiving support updates                         | . 760 |
| Search tips                                       | . 761 |
| used by Tivoli Netcool/OMNIbus                    | 767   |
| Appendix D. server.init properties                | 769   |
| Appendix E. Tivoli Common Reporting               |       |
| reports for Tivoli Netcool/OMNIbus                | . 781 |
| Event Distribution                                | . 781 |
| Event Selection.                                  | . 783 |
| Event Severity                                    | . 785 |
| Event Details                                     | . 786 |
| Acknowledgement Summary                           | . 786 |
| Acknowledgement_Details                           | . 788 |
| Notices                                           | 791   |
| Trademarks                                        | . 793 |
|                                                   | 0     |
| Index                                             | . 795 |

## About this publication

Tivoli Netcool/OMNIbus is a service level management (SLM) system that delivers real-time, centralized monitoring of complex networks and IT domains.

The *IBM Tivoli Netcool/OMNIbus Installation and Deployment Guide* describes how to install, upgrade, configure, and use Tivoli Netcool/OMNIbus.

## Intended audience

This publication is intended for administrators who need to install and deploy Tivoli Netcool/OMNIbus.

## What this publication contains

This publication contains the following sections:

- Chapter 1, "Introduction to Tivoli Netcool/OMNIbus," on page 1 Provides an overview of Tivoli Netcool/OMNIbus.
- Chapter 2, "Quick reference to getting started," on page 11 Provides an overview of how to install the product and create and run an ObjectServer.
- Chapter 3, "Quick reference to upgrading," on page 15 Provides an overview of how to upgrade from a previous version.
- Chapter 4, "Planning for installation or upgrade," on page 17 Describes the hardware, operating system, software, and installation requirements for Tivoli Netcool/OMNIbus.
- Chapter 5, "Preparing to install or upgrade," on page 53 Describes the tasks that you need to perform before you install or upgrade the product.
- Chapter 6, "Installing, upgrading, and uninstalling (UNIX and Linux)," on page 59

Describes how to install, upgrade, and uninstall the product on UNIX and Linux operating systems.

- Chapter 7, "Installing, upgrading, and uninstalling (Windows)," on page 131 Describes how to install, upgrade, and uninstall the product on Windows operating systems.
- Chapter 8, "Installing, upgrading, and uninstalling the Web GUI component," on page 201

Describes how to install, upgrade, and uninstall the Web GUI component on all operating systems.

- Chapter 9, "Setting up the Tivoli Netcool/OMNIbus system," on page 277 Describes how to create and set up one or more ObjectServers and configure communications information for your Tivoli Netcool/OMNIbus components. It also describes how to set up a distributed Tivoli Netcool/OMNIbus installation across your network.
- Chapter 10, "Configuring and deploying a multitiered architecture," on page 305

Describes how to deploy Tivoli Netcool/OMNIbus within a multitiered architecture that increases performance and event handling capacity.

- Chapter 11, "Configuring high availability," on page 345
   Describes how to configure Tivoli Netcool/OMNIbus for high availability.
- Chapter 12, "Configuring FIPS 140–2 support for the server components," on page 359

Describes how to configure Tivoli Netcool/OMNIbus to run in Federal Information Processing Standard 140–2 (FIPS 140–2) mode.

- Chapter 13, "Importing and exporting ObjectServer configurations," on page 369 Describes how to import and export ObjectServer configurations with the nco\_confpack utility.
- Chapter 14, "Setting up desktop ObjectServers," on page 397
   Describes how to configure a desktop ObjectServer architecture to reduce the load on ObjectServers that receive high numbers of events.
- Chapter 15, "Tivoli Netcool/OMNIbus user access security," on page 407 Describes user access security techniques to protect your Tivoli Netcool/OMNIbus system from accidental or deliberate damage caused by users or potential users of your system.
- Chapter 16, "Using SSL for client and server communications," on page 439 Describes how to configure communications between Tivoli Netcool/OMNIbus servers and clients using the Secure Sockets Layer (SSL) protocol.
- Chapter 17, "IPv6 configuration," on page 477 Describes how to configure support for IPv6.
- Chapter 18, "Multicultural support," on page 481

Describes how to configure multicultural support.

Chapter 19, "Extending the functionality of Tivoli Netcool/OMNIbus," on page 491

Contains information about the additional resources that you can use to extend the functionality of Tivoli Netcool/OMNIbus.

• Chapter 20, "Configuring the Web GUI," on page 569

Describes how to set up the Web GUI component for productive use.

- Chapter 21, "Example Tivoli Netcool/OMNIbus installation scenarios (basic, failover, and desktop architectures)," on page 685 Describes some example Tivoli Netcool/OMNIbus systems. Each example architecture builds on the previous one.
- Chapter 22, "Example installation scenario for the non-Web and Web GUI components of Tivoli Netcool/OMNIbus (Windows)," on page 707

Describes how to perform a basic installation and configuration of the non-Web components and the Web GUI component of Tivoli Netcool/OMNIbus within a Windows test environment.

• "IBM Support Assistant" on page 754

Describes how you can use the IBM Support Assistant workbench and an accompanying Tivoli Netcool/OMNIbus plug-in to help you resolve questions and problems.

- Appendix A, "Troubleshooting," on page 723 Contains Tivoli Netcool/OMNIbus troubleshooting tips.
- Appendix C, "Default port numbers used by Tivoli Netcool/OMNIbus," on page 767

Provides details of the default port numbers defined for Tivoli Netcool/OMNIbus, and describes how to change these default values.

- Appendix D, "server.init properties," on page 769
   Describes the properties of the webgui-home/etc/server.init file, which controls the operations of the Tivoli Netcool/OMNIbus Web GUI.
- Web GUI log files Describes the location and content of the Web GUI log files, which can be used for troubleshooting purposes.

## **Publications**

This section lists publications in the Tivoli Netcool/OMNIbus library and related documents. The section also describes how to access Tivoli publications online and how to order Tivoli publications.

## Your Tivoli Netcool/OMNIbus library

The following documents are available in the Tivoli Netcool/OMNIbus library:

- IBM Tivoli Netcool/OMNIbus Installation and Deployment Guide, SC14-7526
   Includes installation and upgrade procedures for Tivoli Netcool/OMNIbus, and describes how to configure security and component communications. The publication also includes examples of Tivoli Netcool/OMNIbus architectures and describes how to implement them.
- IBM Tivoli Netcool/OMNIbus Administration Guide, SC14-7527

Describes how to perform administrative tasks using the Tivoli Netcool/OMNIbus Administrator GUI, command-line tools, and process control. The publication also contains descriptions and examples of ObjectServer SQL syntax and automations.

- IBM Tivoli Netcool/OMNIbus Web GUI Administration and User's Guide, SC14-7528 Describes how to perform administrative and event visualization tasks using the Tivoli Netcool/OMNIbus Web GUI.
- IBM Tivoli Netcool/OMNIbus User's Guide, SC14-7529
   Provides an overview of the desktop tools and describes the op

Provides an overview of the desktop tools and describes the operator tasks related to event management using these tools.

- *IBM Tivoli Netcool/OMNIbus Probe and Gateway Guide*, SC14-7530 Contains introductory and reference information about probes and gateways, including probe rules file syntax and gateway commands.
- *IBM Tivoli Monitoring for Tivoli Netcool/OMNIbus Agent User's Guide,* SC14-7532 Describes how to install the health monitoring agent for Tivoli Netcool/OMNIbus and contains reference information about the agent.
- IBM Tivoli Netcool/OMNIbus Event Integration Facility Reference, SC14-7533

Describes how to develop event adapters that are tailored to your network environment and the specific needs of your enterprise. This publication also describes how to filter events at the source.

- IBM Tivoli Netcool/OMNIbus Error Messages Guide, SC14-7534
   Describes system messages in Tivoli Netcool/OMNIbus and how to respond to those messages.
- IBM Tivoli Netcool/OMNIbus Web GUI Administration API (WAAPI) User's Guide, SC22-7535

Shows how to administer the Tivoli Netcool/OMNIbus Web GUI using the XML application programming interface named WAAPI

- *IBM Tivoli Netcool/OMNIbus ObjectServer HTTP Interface Reference Guide,* SC27-5613Describes the URIs and common behaviors of the Application Programming Interface (API) that is called the ObjectServer HTTP Interface. Describes how to enable the API and provides examples of JSON payloads, and HTTP requests and responses.
- *IBM Tivoli Netcool/OMNIbus ObjectServer OSLC Interface Reference Guide,* SC27-5613Describes the services, resources, and common behaviors of the Open Services for Lifecycle Collaboration (OSLC) Application Programming Interface (API) that is called the ObjectServer OSLC Interface. Describes how to enable the API and provides examples of service provider definitions, RDF/XML payloads, and HTTP requests and responses.

## Accessing terminology online

The IBM Terminology Web site consolidates the terminology from IBM product libraries in one convenient location. You can access the Terminology Web site at the following Web address:

http://www.ibm.com/software/globalization/terminology

## Accessing publications online

IBM posts publications for this and all other Tivoli products, as they become available and whenever they are updated, to the Tivoli Information Center Web site at:

http://publib.boulder.ibm.com/infocenter/tivihelp/v3r1/index.jsp

**Note:** If you print PDF documents on other than letter-sized paper, set the option in the **File** > **Print** window that allows Adobe Reader to print letter-sized pages on your local paper.

## Ordering publications

You can order many Tivoli publications online at the following Web site:

http://www.ibm.com/e-business/linkweb/publications/servlet/pbi.wss

You can also order by telephone by calling one of these numbers:

- In the United States: 800-879-2755
- In Canada: 800-426-4968

In other countries, contact your software account representative to order Tivoli publications. To locate the telephone number of your local representative, perform the following steps:

1. Go to the following Web site:

http://www.ibm.com/e-business/linkweb/publications/servlet/pbi.wss

- **2**. Select your country from the list and click **Go**. The Welcome to the IBM Publications Center page is displayed for your country.
- **3**. On the left side of the page, click **About this site** to see an information page that includes the telephone number of your local representative.

## Accessibility

Accessibility features help users with a physical disability, such as restricted mobility or limited vision, to use software products successfully.

With this product, you can use assistive technologies to hear and navigate the interface. You can also use the keyboard instead of the mouse to operate some features of the graphical user interface.

## Tivoli technical training

For Tivoli technical training information, refer to the following IBM Tivoli Education Web site:

http://www.ibm.com/software/tivoli/education

## Support information

If you have a problem with your IBM software, you want to resolve it quickly. IBM provides the following ways for you to obtain the support you need:

### Online

Go to the IBM Software Support site at http://www.ibm.com/software/ support/probsub.html and follow the instructions.

### **IBM Support Assistant**

The IBM Support Assistant (ISA) is a free local software serviceability workbench that helps you resolve questions and problems with IBM software products. The ISA provides quick access to support-related information and serviceability tools for problem determination. To install the ISA software, go to http://www.ibm.com/software/support/isa.

### Documentation

If you have a suggestion for improving the content or organization of this guide, send it to the Tivoli Netcool/OMNIbus Information Development team at:

mailto://L3MMDOCS@uk.ibm.com

### Related reference:

"IBM Support Assistant" on page 754 The IBM Support Assistant (ISA) is a free loc

The IBM Support Assistant (ISA) is a free local software serviceability workbench that helps you resolve questions and problems with IBM software products. ISA provides quick access to support-related information along with serviceability tools for problem determination.

## Conventions used in this publication

This publication uses several conventions for special terms and actions and operating system-dependent commands and paths.

## **Typeface conventions**

This publication uses the following typeface conventions:

#### Bold

• Lowercase commands and mixed case commands that are otherwise difficult to distinguish from surrounding text

- Interface controls (check boxes, push buttons, radio buttons, spin buttons, fields, folders, icons, list boxes, items inside list boxes, multicolumn lists, containers, menu choices, menu names, tabs, property sheets), labels (such as **Tip:** and **Operating system considerations:**)
- Keywords and parameters in text

#### Italic

- Citations (examples: titles of publications, diskettes, and CDs)
- Words defined in text (example: a nonswitched line is called a *point-to-point* line)
- Emphasis of words and letters (words as words example: "Use the word *that* to introduce a restrictive clause."; letters as letters example: "The LUN address must start with the letter *L*.")
- New terms in text (except in a definition list): a *view* is a frame in a workspace that contains data
- Variables and values you must provide: ... where myname represents....

#### Monospace

- Examples and code examples
- File names, programming keywords, and other elements that are difficult to distinguish from surrounding text
- · Message text and prompts addressed to the user
- Text that the user must type
- Values for arguments or command options

## Operating system-dependent variables and paths

This publication uses the UNIX convention for specifying environment variables and for directory notation.

When using the Windows command line, replace *\$variable* with *%variable*% for environment variables, and replace each forward slash (/) with a backslash (\) in directory paths. For example, on UNIX systems, the *\$NCHOME* environment variable specifies the path of the Netcool<sup>®</sup> home directory. On Windows systems, the *%NCHOME*% environment variable specifies the path of the Netcool home directory. The names of environment variables are not always the same in the Windows and UNIX environments. For example, *%TEMP*% in Windows environments is equivalent to *\$TMPDIR* in UNIX environments.

If you are using the bash shell on a Windows system, you can use the UNIX conventions.

## Operating system-specific directory names

Where Tivoli Netcool/OMNIbus files are identified as located within an *arch* directory under NCHOME, *arch* is a variable that represents your operating system directory, as shown in the following table.

| Directory name represented by arch | Operating system               |  |
|------------------------------------|--------------------------------|--|
| aix5                               | AIX <sup>®</sup> systems       |  |
| hpux11hpia                         | HP-UX Itanium-based systems    |  |
| linux2x86                          | Red Hat Linux and SUSE systems |  |

Table 1. Directory names for the arch variable

| Table 1. Directory names for | the arch variable | (continued) |
|------------------------------|-------------------|-------------|
|------------------------------|-------------------|-------------|

| Directory name represented by arch | Operating system                |
|------------------------------------|---------------------------------|
| linux2s390                         | Linux for System z <sup>®</sup> |
| solaris2                           | Solaris systems                 |
| win32                              | Windows systems                 |

## **Fix pack information**

Information that is applicable only to the fix pack versions of Tivoli Netcool/OMNIbus are prefaced with a graphic. For example, if a set of instructions is preceded by the graphic **FixPack1**, it means that the instructions can only be performed if you installed fix pack 1 of your installed version of Tivoli Netcool/OMNIbus. In the release notes, descriptions of known problems that are prefaced with **FixPack1** are solved in fix pack 1, and so on.

**Note:** Fix packs are distributed separately for the server components and the Web GUI component.

## Chapter 1. Introduction to Tivoli Netcool/OMNIbus

Tivoli Netcool/OMNIbus is a service level management (SLM) system that delivers real-time, centralized monitoring of complex networks and IT domains.

This information can then be:

- · Assigned to operators
- Passed to helpdesk systems
- Logged in a database
- Replicated on a remote Tivoli Netcool/OMNIbus system
- · Used to trigger automatic responses to certain events

Tivoli Netcool/OMNIbus can also consolidate information from different domain-limited network management platforms in remote locations. By working in conjunction with existing management systems and applications, Tivoli Netcool/OMNIbus minimizes deployment time and enables employees to use their existing network management skills.

Tivoli Netcool/OMNIbus tracks alert information in a high-performance, in-memory database, and presents information of interest to specific users through filters and views that can be configured individually. Tivoli Netcool/OMNIbus has automation functions that can perform intelligent processing on managed alerts.

## **Tivoli Netcool/OMNIbus components**

The Tivoli Netcool/OMNIbus components work together to collect and manage network event information.

The components of Tivoli Netcool/OMNIbus are:

- · The ObjectServer
- Probes
- Gateways
- Desktop tools
- Administration tools
- The Web GUI visualization component

The following figure shows an overview of the Tivoli Netcool/OMNIbus component architecture. Probes send alerts to the local ObjectServer, and a gateway replicates these alerts in an additional ObjectServer in a failover configuration. Alerts that are sent to the ObjectServer can be viewed in the Active Event List in the Web GUI, or in the desktop event list. Additional gateways are also configured to forward alerts to other applications, such as a helpdesk or Customer Relationship Management (CRM) system, and a relational database management system (RDBMS). Netcool/OMNIbus Administrator (and the other administration tools) can also be used to configure and manage the system.

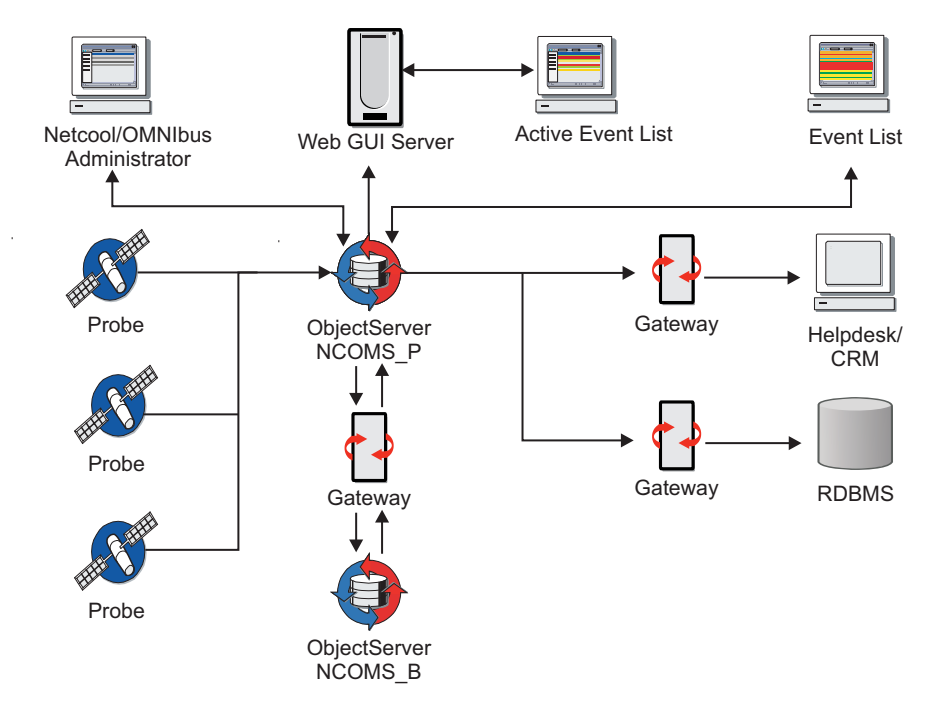

Figure 1. Tivoli Netcool/OMNIbus component architecture

## The ObjectServer

The ObjectServer is the in-memory database server at the core of Tivoli Netcool/OMNIbus.

Event information is forwarded to the ObjectServer from external programs such as probes and gateways. This information is stored and managed in database tables, and displayed in the Web GUI event lists, or in the desktop event list.

## Deduplication and automation in the ObjectServer

A single device might generate the same error repeatedly until the problem is dealt with. The ObjectServer uses *deduplication* to ensure that event information generated from the same source is not duplicated in the event list. Repeated events are identified and stored as a single event to reduce the amount of data in the ObjectServer. The ObjectServer maintains a count (or tally) of the total number of recurrences of that event.

You can use *automation* to detect changes in the ObjectServer and generate automated responses to these changes. This enables the ObjectServer to process alerts without requiring an operator to take action.

#### Related tasks:

"Creating and running ObjectServers" on page 277 Each Tivoli Netcool/OMNIbus installation must have at least one ObjectServer to store and manage alert information. You can also set up multiple ObjectServers on one or more host computers.

## Probes

Probes connect to an event source, detect and acquire event data, and forward the data to the ObjectServer as events.

Probes use the logic specified in a rules file to manipulate the event elements before converting them into fields of an event in the ObjectServer alerts.status table.

Each probe is uniquely designed to acquire event data from a specific source. Probes can acquire data from any stable data source, including devices, databases, and log files. Probes can also be configured to modify and add to the event data.

## Gateways

Tivoli Netcool/OMNIbus gateways enable the exchange of events between ObjectServers and complementary third-party applications, such as databases, and helpdesk or Customer Relationship Management (CRM) systems.

You can use gateways to replicate events or to maintain a backup ObjectServer. Application gateways enable you to integrate different business functions. For example, you can configure a gateway to send event information to a helpdesk system. You can also use a gateway to archive events to a database.

After a gateway is correctly installed and configured, the transfer of events is transparent to operators.

### **ObjectServer Gateways**

Use ObjectServer Gateways to replicate alerts and other data between ObjectServers. ObjectServer Gateways help you to improve the reliability and increase the scalability of your system. You can improve reliability by maintaining backup ObjectServers, and increase the scalability by establishing a multiered configuration.

ObjectServer Gateways can be unidirectional or bidirectional. ObjectServer Gateways consist of readers and writers. Readers extract alerts from a source ObjectServer. Writers send the alert data to a target ObjectServer.

The ObjectServer Gateway is installed with the Tivoli Netcool/OMNIbus installation package.

ObjectServer Gateways can replicate the data in any table between ObjectServers. Details of the tables to be replicated are stored in the table replication definition file and the map definition file.

You can improve the reliability of your system by setting up a pair of ObjectServers that are connected by a bidirectional gateway. All clients, except the bidirectional gateway, connect to the primary ObjectServer. The backup ObjectServer acts as a standby, and is kept up to date by the bidirectional gateway.

In a multitiered configuration, ObjectServer Gateways function as follows:

- Each collection layer ObjectServer has its own dedicated unidirectional ObjectServer Gateway that connects the ObjectServer to the aggregation layer.
- The aggregation layer includes one pair of ObjectServers that is connected by a bidirectional ObjectServer Gateway to keep them synchronized. The bidirectional ObjectServer Gateway runs on the backup host.

• Each display layer ObjectServer has its own dedicated unidirectional ObjectServer Gateway that connects the ObjectServer to the aggregation layer. Each display gateway reader connects to the virtual aggregation pair whereas each gateway writer connects, and is fixed, to its dedicated display ObjectServer. Therefore, although the readers can fail over and fail back between the primary and backup aggregation layer ObjectServers, the writer stays connected only to its dedicated display ObjectServer. (These gateway connections are the opposite of the gateway connections in the collection layer.)

For more information about configuring the multitiered architecture, see the *IBM Tivoli Netcool/OMNIbus Installation and Deployment Guide*.

## **Desktop tools**

The desktop is an integrated suite of graphical tools used to view and manage events, and to configure how event information is presented.

Event information is delivered in a format that you can use to quickly determine the availability of services on a network. When an event cause has been identified, you can use the desktop tools to resolve problems quickly.

Most of the features of the desktop are also available in the Web GUI component.

**Restriction:** Desktop tools are not supported on Linux on System z or HP-UX Integrity systems. You can install and configure the Web GUI component, and then use Web GUI clients to view, manage, and configure events in a similar manner to the desktop tools.

#### **Related concepts:**

"The Web GUI component" on page 5

The Web GUI is a web-based application that processes network events from one or more data sources and presents the event data to users in various graphical formats in a web browser. Certain data can also be displayed on supported mobile devices.

## Administration tools

Tivoli Netcool/OMNIbus includes tools that administrators can use to configure and manage the system.

The Tivoli Netcool/OMNIbus tools include the Netcool/OMNIbus Administrator, an SQL interactive interface, an import and export utility, and process control.

### Netcool/OMNIbus Administrator

Netcool/OMNIbus Administrator is a graphical tool that you can use to configure and manage ObjectServers.

### SQL interactive interface

The ObjectServer provides a Structured Query Language (SQL) interface for defining and manipulating relational database objects such as tables and views. You can use the SQL interactive interface (called **nco\_sql** on UNIX and Linux, and **isql** on Windows) to connect to an ObjectServer, and use SQL commands to interact with, and control, the ObjectServer. The SQL interactive interface enables you to perform tasks such as creating a new database table or stopping the ObjectServer.

## Import and export utility

You can use the Confpack utility (nco\_confpack) to:

- Import and export Tivoli Netcool/OMNIbus ObjectServer configurations to deploy duplicate Tivoli Netcool/OMNIbus systems in your network
- Extract a subset of configuration items from Tivoli Netcool/OMNIbus ObjectServers (for example, event list menus and automations) and import them into other ObjectServers
- Save Tivoli Netcool/OMNIbus ObjectServer configuration data for backup purposes

## **Process control**

The process control system performs two primary tasks:

- It runs external procedures that are specified in automations. Automations detect changes in the ObjectServer and run automated responses to those changes.
- It manages local and remote processes.

Use process control to configure remote processes in order to simplify the management of Tivoli Netcool/OMNIbus components such as ObjectServers, probes, and gateways. The process control system consists of:

- Process agents, which are programs installed on each host for managing processes
- · A set of command-line utilities that provide an interface to process management

#### Related concepts:

Chapter 13, "Importing and exporting ObjectServer configurations," on page 369 Tivoli Netcool/OMNIbus provides two utilities, called **nco\_confpack** and **nco\_osreport**, both of which you can use to import and export ObjectServer configurations.

## **Netcool MIB Manager**

Netcool MIB Manager is an IBM<sup>®</sup> Eclipse-based application that you can use to parse Simple Network Management Protocol (SNMP) management information base (MIB) files, from which you can generate Netcool rules files.

Netcool MIB Manager is intended as a replacement for the mib2rules utility.

## The Web GUI component

The Web GUI is a web-based application that processes network events from one or more data sources and presents the event data to users in various graphical formats in a web browser. Certain data can also be displayed on supported mobile devices.

The Web GUI contains most features of the Tivoli Netcool/OMNIbus desktop components. The Web GUI extends the event visualization and management capabilities of Tivoli Netcool/OMNIbus by being both highly configurable and remotely accessible through the Internet.

The Web GUI uses a client-server architecture. The Web GUI server runs inside Tivoli Integrated Portal. Clients connect to Tivoli Integrated Portal to access the Web GUI. The Web GUI can be configured for integrations with other Tivoli products. The Web GUI can be deployed in a load balancing environment with an IBM DB2 relational database. The license for Tivoli Netcool/OMNIbus contains an entitlement to download, install, and deploy the DB2 database in a load balancing environment.

### **Related concepts:**

"Desktop tools" on page 4

The desktop is an integrated suite of graphical tools used to view and manage events, and to configure how event information is presented.

### Features of the Web GUI

Multiple different clients can connect to the Web GUI server through a supported browser or mobile device. The actions that the clients can conduct after they have logged in are dependent on their client type and user roles. The Web GUI has user roles associated with standard client types.

The Web GUI can simultaneously connect to multiple ObjectServers, and centralize this information on one page. This enables end users to view all relevant alerts by examining the different customized displays associated with each ObjectServer.

**Note:** The Web GUI uses the term *data source* to describe ObjectServers. While the Web GUI defines ObjectServers as data sources, the Web GUI can connect to any source of data from which event information can be obtained. It does not exclusively use ObjectServers for the event feed. You specify the data source during installation, or manually after installation, in the data source definitions file. The name of a data source does not have to be identical to an ObjectServer name.

The following figure shows how the features of the Web GUI interact.

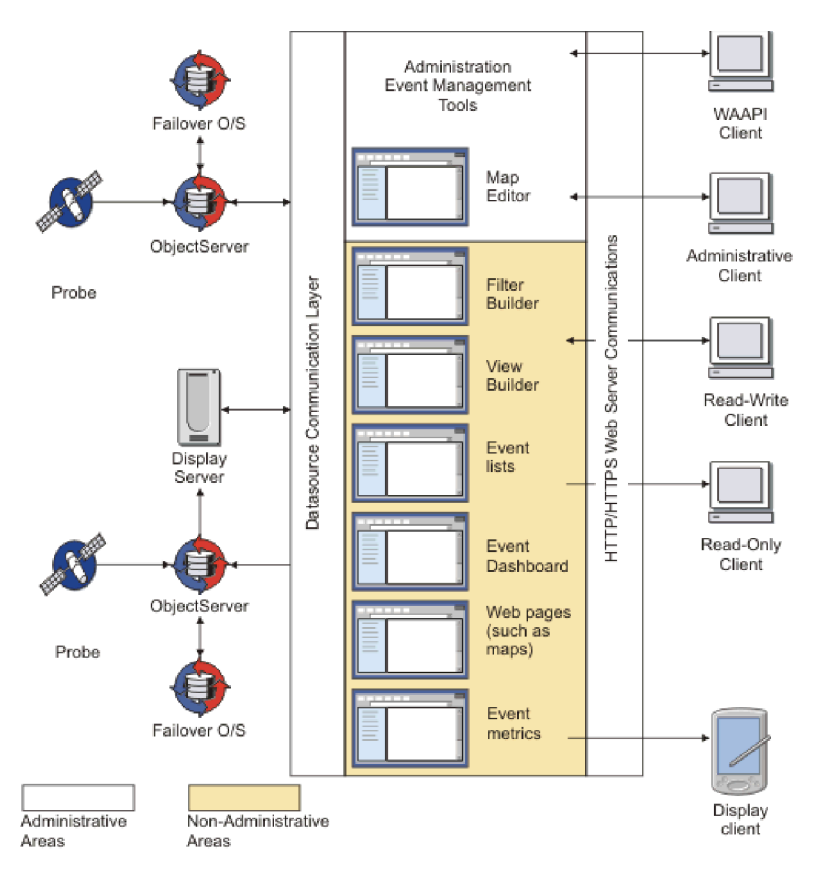

Figure 2. Web GUI communications

The main event display components are as follows:

### **Event lists**

The Web GUI provides the following event lists:

### Active Event List (AEL)

A Java<sup>™</sup> applet that runs native desktop actions including acknowledging alerts, viewing alert journals, taking ownership of alerts, and running event management tools.

### **Event Viewer**

A read-only event list that is implemented using JavaScript, which means that client systems do not need the Java Runtime Environment installed to be able to use the Event Viewer. Information about alerts is displayed in the event list according to filters and views. Filters enable you to display a subset of alerts based on specific criteria. Views enable you to choose which alert fields to display. Events can be grouped by attributes such as location, and the relationships between events can also be shown.

#### Mobile event list

An read-only event dashboard, event list and event details pages can be displayed on supported mobile devices.

#### Lightweight Event List (LEL)

A dynamic HTML event list that provides the data filtering, data sorting, and information drilldown capabilities of the AEL without the event management tools. The LEL is deprecated from V7.4 onwards. Use the Event Viewer instead.

#### Table View

A static HTML event list in the form of a table showing a defined set of alerts. The Table View provides an immediate snapshot of alert status within a monitored system. The Table View is deprecated from V7.4 onwards. Use the Event Viewer instead.

The Web GUI provides the following components for configuring a high-level overview of events:

#### **Event Dashboard**

An overview of alert information as captured by filters. The Event Dashboard presents the alert information as a series of monitor boxes, from which you can open AELs.

#### Gauges

An overview of information from Tivoli Netcool/OMNIbus captured by *metrics*. A metric is a type of measurement that is used to determine a quantifiable value from tables or properties in the ObjectServer. The information is displayed in a series of gauges, and can be viewed in a Web browser, or published via a URL to a supported mobile device. Recipients can bookmark the URL so that they can return to the gauges. Click-actions can be associated with the gauges to enable users to drill down into the information.

### Mobile gauges

A Gauges page can be displayed on supported mobile devices.

**Maps** A visual representation of a network that can contains interactive graphical views of the network and its performance. Maps can be designed by administrators. Operators can use maps to monitor the events that occur on the network.

#### Chart rendering component

Administrators can create charts that present high-level network alert information to users in a number of graphical formats including bar charts and pie charts.

The Web GUI Administration API (WAAPI) client is a Java-based utility that you can use to remotely administer the Web GUI server.

#### **Tivoli Integrated Portal overview**

Web-based products built on the Tivoli Integrated Portal framework share a common user interface where you can launch applications and share information.

Tivoli Integrated Portal helps the interaction and secure passing of data between Tivoli<sup>®</sup> products through a common portal. You can launch from one application to another and within the same dashboard view research different aspects of your managed enterprise.

Tivoli Integrated Portal is installed automatically with the first Tivoli product using the Tivoli Integrated Portal framework. Subsequent products may install updated versions of Tivoli Integrated Portal.

Tivoli Integrated Portal provides the following features:

• A Web based user interface for individual products and for integrating multiple products.

- A single, task-based navigation panel for multiple products. Users select actions based around the task that they want to complete, not by the product that supports that task.
- Single sign-on (SSO), consolidated user management, and a single point of access for different Tivoli applications.
- Aggregated views that span server instances, such as the Tivoli Netcool/OMNIbus ObjectServer and Tivoli Enterprise Portal Server.
- Inter-view messaging between products to support contextual linkage between applications.
- The ability to create customized pages and administer access to content by user, role, or group.

#### **Tivoli Integrated Portal components:**

The Tivoli Integrated Portal installation has a core set of components that provide such administrative essentials as network security and database management. Tivoli Integrated Portal is installed during installation of the Web GUI component.

#### Core components

#### **IBM Deployment Engine**

The first core component installed is the deployment engine because it determines what needs to be installed.

#### **Tivoli Integrated Portal Server**

The application server is a J2EE lightweight implementation of the WebSphere<sup>®</sup> Application Server. It provides a single sign-on service based on the WebSphere security module and Lightweight Third Party Authentication (LTPA).

### **Integrated Solutions Console**

The Integrated Solutions Console is the administrative console for your applications. It is a Web-based portal component that provides common task navigation for products, aggregation of data from multiple products into a single view, and message passing between views from different products.

#### **IBM HTTP Server**

The Web server is installed with the Tivoli Integrated Portal Server.

#### **Common Gateway Interface Server**

The CGI server enables external programs to interact with information servers such as HTTP servers. You can write scripts for the CGI.

#### **Optional components**

These are the components that you can choose whether to install. It is possible that not every optional component listed here is offered for your product. See your product documentation for more information.

#### WebSphere federated repository functionality

Environments that have external user registries can participate in a federated repository. You can configure a Lightweight Directory Access Protocol server or Tivoli Netcool/OMNIbus ObjectServer or both as a central user registry. For single sign-on capability, an external authentication source is required.

## The Netcool home location

The Netcool home location is the base directory where Tivoli Netcool/OMNIbus is installed.

The Netcool home location is defined by the NCHOME environment variable.

On UNIX and Linux operating systems, \$NCHOME defaults to /opt/IBM/tivoli/ netcool.

On Windows operating systems, %NCHOME% defaults to C:\IBM\Tivoli\Netcool.

In Tivoli Netcool/OMNIbus V7.0 (and earlier), the OMNIHOME environment variable is used in many configuration files.

You can use these older configuration files in Tivoli Netcool/OMNIbus V7.1 (and later) if you set OMNIHOME to \$NCHOME/omnibus (on UNIX and Linux) or %NCHOME%\omnibus (on Windows).

Other Network Management products that use the NCHOME environment variable (for example, IBM Tivoli Network Manager IP Edition) can also be installed into the Netcool home location. Each product installs its specific components and files into a dedicated product subdirectory in the Netcool home location. Files that are common to all products are installed in a number of shared subdirectories within the Netcool home location.

## Chapter 2. Quick reference to getting started

Use this information as a quick reference if you are new to Tivoli Netcool/OMNIbus and want to perform a quick installation and configuration to obtain a running ObjectServer.

The steps are as follows:

| Action                                                                                                    | More information                                                                          |
|----------------------------------------------------------------------------------------------------|-------------------------------------------------------------------------------------------|
| <ol> <li>Prepare for installation by checking the prerequisites and obtaining the<br/>installation package.</li> <li>Note: You can obtain the Web GUI installation package at this stage, but do</li> </ol>    | "IBM Prerequisite Scanner" on page<br>26                                                  |
| not install the Web GUI.                                                                                                    | upgrade," on page 53                                                                      |
| 2. Install Tivoli Netcool/OMNIbus and accept all the default installable features.                                                                                                    | "Installing on UNIX and Linux" on page 62                                                 |
|                                                                                                    | "Installing on Windows" on page<br>135                                                    |
| 3. If necessary, set the following environment variables:                                                                                                    | "Setting Tivoli Netcool/OMNIbus<br>environment variables (UNIX and<br>Linux)" on page 112 |
| • \$NCHOME                                                                                                    | "Charling the shared library rather"                                                      |
| SOMNIHOME                                                                                                    | on page 117                                                                               |
| • \$PATH                                                                                                    | 1.0                                                                                       |
| • \$LD_LIBRARY_PATH (Solaris or Linux only)                                                                                                    |                                                                                           |
| • \$LIBPATH (AIX only)                                                                                                    |                                                                                           |
| • \$SHLIB_PATH (HP-UX only)                                                                                                    |                                                                                           |
| See the guidance for setting these environment variables.                                                                                                    |                                                                                           |
| 4. Create an ObjectServer by running the database initialization utility as follows:                                                                                                    | "Creating an ObjectServer" on page 279                                                    |
| UNIX Linux \$NCHOME/omnibus/bin/nco_dbinit -server servername                                                                                                    |                                                                                           |
| Windows %NCHOME%\omnibus\bin\nco_dbinit -server servername                                                                                                    |                                                                                           |
| where <i>servername</i> is the ObjectServer name, which must consist of 29 or fewer uppercase letters and cannot begin with an integer.                                                                        |                                                                                           |
| The default database tables and data, users, groups, roles, and properties file are created. (You can use the default user named root, which is created with a blank password, to log in to the ObjectServer.) |                                                                                           |

Table 2. Quick start instructions (continued)

| Action                                                                                                    | More information                                                                              |
|----------------------------------------------------------------------------------------------------|-----------------------------------------------------------------------------------------------|
| 5. Configure server communication information for the ObjectServer on the host computer.                                                                                                    | "Configuring server communication<br>information" on page 291                                 |
| UNIX Linux                                                                                                    |                                                                                               |
| <ol> <li>Use the Server Editor to add the communication details by running the<br/>following command:<br/>\$NCHOME/omnibus/bin/nco_xigen<br/>Or:</li> </ol>                                                                                                    |                                                                                               |
| 2. Update the ObjectServer communication information by editing the connections data file (\$NCHOME/etc/omni.dat), and generate the interfaces file for Tivoli Netcool/OMNIbus communications by running the following command:<br>\$NCHOME/bin/nco_igen<br>The interfaces file \$NCHOME/etc/interfaces.arch is created, where arch represents the operating system name. |                                                                                               |
| Windows                                                                                                    |                                                                                               |
| Use the Server Editor to add the communication details:                                                                                                    |                                                                                               |
| 1. Click Start > Programs > NETCOOL Suite > System Utilities > Servers<br>Editor.                                                                                                    |                                                                                               |
| <ol> <li>Enter and save communication information for the ObjectServer.<br/>The connections data file (%NCHOME%\ini\sql.ini) is updated with these<br/>details.</li> </ol>                                                                                                    |                                                                                               |
| 6. Start the ObjectServer by running the following command:                                                                                                    | "Starting an ObjectServer manually"                                                           |
| UNIX Linux \$NCHOME/omnibus/bin/nco_objserv -name servername                                                                                                    | on page 200                                                                                   |
| Windows %NCHOME%\omnibus\bin\nco_objserv -name servername                                                                                                    |                                                                                               |
| where <i>servername</i> is the ObjectServer name.                                                                                                    |                                                                                               |
| 7. Prepare to install the Web GUI by checking the prerequisites, deciding on the type of installation required, and gathering the required information.                                                                                                    | Chapter 4, "Planning for installation<br>or upgrade," on page 17                              |
|                                                                                                    | Chapter 8, "Installing, upgrading,<br>and uninstalling the Web GUI<br>component," on page 201 |
|                                                                                                    | "Gathering installation information"<br>on page 202                                           |
| 8. Install the Web GUI by using the wizard, console mode, or silent mode.<br>Use the information gathered in step 7 to specify the parameters of the installation.                                                                                                    | "Installing the Web GUI" on page 206                                                          |
| 9. Log in to the Web GUI, assign Web GUI roles to the administrative user                                                                                                    | "Logging in" on page 248                                                                      |
| change the passwords for the supplied users.                                                                                                    | "Assigning Web GUI roles to the administrative user" on page 251                              |
|                                                                                                    | "Changing the passwords of the supplied users" on page 252                                    |
| 10. Optional: Perform the configuration for the required user registry, for example LDAP, against the Tivoli Integrated Portal installation.                                                                                                    | "Configuring user authentication"<br>on page 569                                              |

## More information

Read through the following installation scenarios for more information:

- Chapter 21, "Example Tivoli Netcool/OMNIbus installation scenarios (basic, failover, and desktop architectures)," on page 685
- Chapter 22, "Example installation scenario for the non-Web and Web GUI components of Tivoli Netcool/OMNIbus (Windows)," on page 707

## Chapter 3. Quick reference to upgrading

Use this information as a quick reference to upgrading the server-side components of Tivoli Netcool/OMNIbus.

The steps are as follows:

| Table 3. Quick reference for | or upgrading the | server-side d | components |
|------------------------------|------------------|---------------|------------|
|------------------------------|------------------|---------------|------------|

| Action                                                                                                    | More information                                                                          |
|----------------------------------------------------------------------------------------------------|-------------------------------------------------------------------------------------------|
| 1. Review compatibility issues with earlier versions of the product.                                                                                                    | "Compatibility with previous versions" on page 40                                         |
| 2. Prepare for the upgrade by checking the prerequisites and obtaining the installation package.                                                                                                    | "IBM Prerequisite Scanner" on page 26                                                     |
|                                                                                                    | Chapter 5, "Preparing to install or upgrade," on page 53                                  |
| 3. If your existing installation is running in non-FIPS 140–2 mode and you intend to upgrade the product to operate in FIPS 140–2 mode, use the FIPS 140–2 configuration checklist to help you upgrade. Based on your existing setup, some configuration steps might be required before you upgrade. Configuration steps will also be required after you upgrade. | Chapter 23, "FIPS 140–2<br>configuration checklist," on page 719                          |
| Pre-upgrade steps are generally required if the user passwords in your system are currently encrypted by using the DES algorithm, or if you are using property value encryption to encrypt string values in properties files.                                                                                                    |                                                                                           |
| 4. Back up your existing system and then upgrade Tivoli Netcool/OMNIbus by using the wizard, console mode, or silent mode.                                                                                                    | Performing a backup (UNIX and Linux)                                                      |
|                                                                                                    | "Upgrading on UNIX and Linux" on page 80                                                  |
|                                                                                                    | "Upgrading on Windows" on page<br>150                                                     |
| 5. Review the list of files migrated and perform any manual configuration required.                                                                                                    | "Files migrated for an upgrade<br>(UNIX and Linux)" on page 100                           |
|                                                                                                    | "Files migrated for an upgrade<br>(Windows)" on page 168                                  |
| <ul><li>6. On UNIX operating systems, set the following environment variables if necessary:</li><li>\$NCHOME</li></ul>                                                                                                    | "Setting Tivoli Netcool/OMNIbus<br>environment variables (UNIX and<br>Linux)" on page 112 |
| • \$OMNIHOME                                                                                                    | "Checking the shared library paths"                                                       |
| • \$PATH                                                                                                    | on page 117                                                                               |
| • \$LD_LIBRARY_PATH (Solaris or Linux only)                                                                                                    |                                                                                           |
| • \$LIBPATH (AIX only)                                                                                                    |                                                                                           |
| • \$SHLIB_PATH (HP-UX only)                                                                                                    |                                                                                           |
| See the guidance for setting these environment variables.                                                                                                    |                                                                                           |

Table 3. Quick reference for upgrading the server-side components (continued)

| Action                                                                                                    | More information                                                                                                    |
|----------------------------------------------------------------------------------------------------|----------------------------------------------------------------------------------------------------|
| 7. Upgrade your ObjectServer schema to the V7.4 schema.                                                                                                    | "Upgrading ObjectServer schemas to<br>V7.4 schemas (UNIX and Linux)" on<br>page 96                                        |
|                                                                                                    | "Upgrading ObjectServer schemas to<br>V7.4 schemas (Windows)" on page<br>164                                              |
| 8. If you upgraded from an earlier version that used SSL for client and server communications, and want to continue to use your old certificates, migrate your certificate files and private keys into the key database that is used for certificate management                                                                      | "Migrating your digital certificates<br>and keys (UNIX and Linux)" on<br>page 102                                         |
| Certificate migration is supported only in non-FIPS 140–2 mode. If you intend to operate in FIPS 140–2 mode, you must use iKeyman to re-create all the old certificates that you want to reuse.<br><b>Note:</b> If you upgraded from V7.2.1, your certificates are automatically migrated to V7.4, so no further action is required. | "Migrating your digital certificates<br>and keys (Windows)" on page 171<br>"Managing digital certificates" on<br>page 466 |

## Chapter 4. Planning for installation or upgrade

Before installing or upgrading the product, read about the hardware, operating system, software, and communication requirements for Tivoli Netcool/OMNIbus. Review compatibility with previous versions, and learn about the installation modes and the common installation directory structure for the Network Management portfolio of products.

## Sizing your deployment

Design the system architecture of your Tivoli Netcool/OMNIbus deployment to meet your network requirements. Ensure that all the hosts that are used in your deployment can support the components that you install.

Typically, an ObjectServer uses one or two CPU cores, although this is dependent on your environment. Additional CPU cores are useful for ObjectServers that have lots of concurrent connections, for example at the aggregation layer or display layer, or in flood conditions or failover conditions. Because it supports multiple concurrent read and write operations, ObjectServers can scale across multiple CPU cores. You can run Tivoli Netcool/OMNIbus on multi-cored server architectures and you can scale the application by adding processor cores to existing servers. The capacity of an ObjectServer depends greatly on the workload that you want to subject it to.

Multiple client requests can be sent to the ObjectServer, which means that large numbers of users can be supported, both in a single-tier architecture, and in a multitier architecture.

The Web GUI can obtain events from multiple data sources and display them in a single Active Event List (AEL). This capability gives you an aggregate view of events from multiple ObjectServers, without the need for several open AELs.

## Procedure

- CPUs: Ensure that ObjectServer run on hosts that have the highest-speed CPUs possible, to maximize the performance of the system. Use the following values as guidelines:
  - Ensure Intel based processors are 2.4 GHz or higher.
  - Ensure RISC processors are 1.5 GHz or higher.
- Memory: Allocate memory generously. As a 32-bit application, Tivoli Netcool/OMNIbus can support up to 4 GB or RAM. As a 64-bit application, Tivoli Netcool/OMNIbus can support up to the maximum memory that is supported by your hardware. Typically an ObjectServer consumes no more than 1 GB of RAM, but observe an upper limit of 4 GB to allow for event storms, heavy loads from clients, or failover conditions.
- Network capacity: Ensure that the Tivoli Netcool/OMNIbus components are in a data center that has good network reliability. Typically, network connection speeds of 100 Megabits per second, or higher, are sufficient.
- Disk space: Ensure that greater than 20 GB disk space is allocated on your host for a Tivoli Netcool/OMNIbus installation, in addition to the space allocated to the installation footprint. This additional space allows for log files and ObjectServer storage checkpoints.

## Example

The following table contains guidelines for sizing your deployment.

**Important:** These sizings are for illustrative purposes only. You must test your environment to ensure that it can support the Tivoli Netcool/OMNIbus components.

Table 4. Sample sizing guidelines

| Component                                                                                                    | Sizing guideline      | Explanation                                                                                                    |
|----------------------------------------------------------------------------------------------------|-----------------------|----------------------------------------------------------------------------------------------------|
| Standalone ObjectServers                                                                                          | Cores: 2<br>RAM: 4 GB | These ObjectServers operate<br>in isolation or as part of a<br>failover pair. This sizing<br>guideline is not suitable for<br>an ObjectServer that<br>supports large numbers of<br>probes or client connections.                       |
| Aggregation ObjectServers or<br>display ObjectServers                                                             | Cores: 4<br>RAM: 4 GB | These ObjectServers are part<br>of the 3-tier architecture that<br>you should use for large<br>deployments.                                                                                                    |
| Gateways that connect a pair<br>of ObjectServers                                                                  | Cores: 1<br>RAM: 2 GB | Gateways that connect a pair<br>of ObjectServers are subject<br>to the requirements for<br>memory and CPU as<br>ObjectServers. However,<br>these gateways are not<br>subject to the same number<br>of connections as<br>ObjectServers. |
| Gateways that connect an<br>ObjectServer to a third-party<br>database                                             | Cores: 2<br>RAM: 4 GB | Gateways that connect an<br>ObjectServer to a third-party<br>database need more memory<br>and CPU than gateways that<br>connect a pair of<br>ObjectServers, to support the<br>connection mechanisms to<br>the database.                |
| Probes that listen on the<br>network, for example the<br>Probe for SNMP or the<br>Socket Reader Probe             | Cores: 2<br>RAM: 2 GB | These probes can typically<br>accept and process incoming<br>events on separate threads.<br>This sizing guideline allows<br>for event storm conditions.                                                                                |
| Probes that connect to a<br>target or read from a log file,<br>for example the SYSLOG<br>Probe or the CORBA Probe | Cores: 1<br>RAM: 2 GB | These probes are use CPU<br>less intensively than probes<br>that listen on the network,<br>but have the same<br>requirements for memory.                                                                                               |
Table 4. Sample sizing guidelines (continued)

| Component      | Sizing guideline                             | Explanation |
|----------------|----------------------------------------------|-------------|
| Web GUI server | For up to 50 users and up to 2 data sources: | N/A         |
|                | Cores: 2<br>RAM: 4 GB                        |             |
|                | For up to 90 users 3-4 data sources:         |             |
|                | Cores: 4<br>RAM: 4 GB                        |             |

## Sizing examples

As you design the architecture of your Tivoli Netcool/OMNIbus deployment, your sizing requirements can change. Use these examples, which show different types of Tivoli Netcool/OMNIbus system, to guide you. These examples take into account the shared allocation of resources for components that are on the same host.

These examples are based on the sizing guidelines in "Sizing your deployment" on page 17.

- "Small system"
- "Medium system" on page 20
- "Large system" on page 23

## Small system

This system is designed for simple event capture, with high availability and visualization of events on web browsers. It consists of a failover pair of ObjectServers, connected by a bidirectional ObjectServer Gateway, which synchronizes the data between the ObjectServers, several TCP/IP probes on a remote host, which listen on the network for events and forward the events to the ObjectServer pair, and a Web GUI server, which is used to visualize the events in the ObjectServer pair.

This system is installed on four hosts, as follows:

- · Host A for the primary ObjectServer
- Host B for the backup ObjectServer and bidirectional ObjectServer Gateway
- Host C for the probes
- Host D for the Web GUI

In this system, the primary ObjectServer, which takes the most system load during normal operations, is subject to the following operations:

- Concurrent write operations from the probes
- Read operations from the bidirectional ObjectServer Gateway
- · Read and write operations from the Web GUI connections

If only few Web GUI clients are connected, the most load originates from the concurrent write operations by the probes. The following table lists the sizing guidelines for this system.

| Host | Sizing guidelines                                   | Explanation                                                                                                    |
|------|-----------------------------------------------------|----------------------------------------------------------------------------------------------------|
| A    | Cores: 2<br>RAM: 4 GB                               | If you expect only few events<br>in the primary ObjectServer,<br>for example fewer than<br>50,000, you can consider<br>capping the memory<br>allocation. Otherwise, allow<br>the memory to grow to the<br>theoretical maximum of 4<br>GB.                                                                                                    |
| В    | Cores: 2<br>RAM: 4 GB                               | Although two components<br>run on this host, the backup<br>ObjectServer is not subject to<br>the same load as the primary<br>ObjectServer, during normal<br>operations. During a failover,<br>the backup ObjectServer<br>takes over full operations,<br>but the gateway becomes<br>redundant, no<br>synchronization occurs<br>between the ObjectServers.<br>For this reason, the sizing<br>guidelines for host A also<br>apply to host B. |
| C    | Cores: 2 for each probe<br>RAM: 2 GB for each probe | Allocate 2 cores to each<br>probe to reduce the risk of<br>bottlenecks. If your<br>expectations of network<br>traffic indicate that both<br>probes are unlikely to pick<br>up events at the same time,<br>reduce the number of cores.<br>Allocate memory generously<br>so that the probes can buffer,<br>if required.                                                                                                    |
| D    | Cores: 2<br>RAM: 4 GB                               | This guideline is suitable for<br>30 - 40 concurrent users. If<br>you require more Web GUI<br>users, increase the number of<br>cores.                                                                                                    |

Table 5. Sizing guidelines for a small Tivoli Netcool/OMNIbus system

This system is not suitable if you expect high throughput of events. Because the system uses only a single ObjectServer and a single host for probes, this system is at risk of processor bottlenecks. If the probes are subject to an event storm, host A and host C are at risk. An event storm might be a burst of events picked by a probe over 30 seconds, at a rate greater than 400 per second. An event storm both increases the load on the processor and the number of events resident in the ObjectServer. The risk increases if multiple Web GUI users view pages that display high numbers of events, because of the extra load placed on the ObjectServer.

### Medium system

This system is designed for higher performance than a small system, with high availability and archiving functions for events, and visualization of events on Web browsers. It consists of a collection ObjectServer to handle incoming events from probes, several TCP/IP probes that listen on the network for events, a unidirectional ObjectServer Gateway that forwards the events from the collection ObjectServer to the aggregation pair in a single connection, a SYSLOG probe that sends events over the network, a failover pair of aggregation ObjectServers that are connected by a bidirectional ObjectServer Gateway to synchronize the data between the ObjectServers, a remote third-party database, a unidirectional ObjectServer Gateway that archives events from the failover pair of ObjectServers and transfers the event to the database, and a Web GUI server that is used to visualize events in the ObjectServer pair.

This system is installed on six hosts, as follows:

- · Host A for the primary ObjectServer
- Host B for the backup ObjectServer and the bidirectional ObjectServer Gateway
- Host C for the listening probes, collection ObjectServer, and a unidirectional ObjectServer Gateway
- Host D for the Web GUI server
- Host E for the SYSLOG probe
- Host F for the third-party database and the archiving unidirectional ObjectServer Gateway

In this system, the collection ObjectServer reduces load on the primary ObjectServer by handling the concurrent write operations from the probes. Events are passed as a single connection from the collection ObjectServer to the primary ObjectServer through a unidirectional gateway. Therefore, the concurrent write operations on the primary ObjectServer are minimal, because the main load is read operations from the bidirectional gateway, the archiving unidirectional gateway and the Web GUI. The Web GUI causes some write operations as users modify events.

The following table lists the sizing guidelines for this system.

| Host | Sizing guidelines     | Explanation                                                                                                    |
|------|-----------------------|----------------------------------------------------------------------------------------------------|
| А    | Cores: 2<br>RAM: 4 GB | Consider more than 2 cores<br>in the following<br>circumstances:                                                         |
|      |                       | • The host has spare capacity.                                                                                           |
|      |                       | • You expect high numbers<br>of events to reside in the<br>primary ObjectServer, for<br>example, greater than<br>50,000. |
|      |                       | • You expect high numbers<br>of concurrent Web GUI<br>users, for example, greater<br>than 40.                            |

Table 6. Sizing guidelines for a medium Tivoli Netcool/OMNIbus system

| Host | Sizing guidelines                                   | Explanation                                                                                                    |
|------|-----------------------------------------------------|----------------------------------------------------------------------------------------------------|
| В    | Cores: 2<br>RAM: 4 GB                               | Although two components<br>run on this host, the backup<br>ObjectServer is not subject to<br>the same load as the primary<br>ObjectServer, during normal<br>operations. During a failover,<br>the backup ObjectServer<br>takes over full operations,<br>but the gateway becomes<br>redundant, no<br>synchronization occurs<br>between the ObjectServers.<br>For this reason, the sizing<br>guidelines for host A also<br>apply to host B.                                                                                                    |
| C    | Cores: 6<br>RAM: 8 GB                               | <ul> <li>The cores are allocated as follows:</li> <li>2 for the ObjectServer</li> <li>4 shared between the unidirectional gateway and 2 probes</li> <li>The RAM is allocated as follows:</li> <li>4 GB for the ObjectServer</li> <li>4 GB shared between the unidirectional gateway and 2 probes</li> <li>A GB shared between the unidirectional gateway and 2 probes</li> <li>Although four components are installed on this host, it is unlikely that all the components will have a high processing load at the same time. While 6 cores are sufficient, if you expect a low throughput of events, consider scaling back to four cores. Allocate memory generously so that the probes can buffer, if required.</li> </ul> |
| D    | Cores: 2<br>RAM: 4 GB                               | This guideline is suitable for<br>30 - 40 concurrent users. If<br>you require more Web GUI<br>users, increase the number of<br>cores.                                                                                                    |
| E    | Cores: 1 for each probe<br>RAM: 2 GB for each probe | Probes that connect to a target or read from a log file use less CPU than listening probes. Leave capacity on the host for the application that the probe is monitoring.                                                                                                    |

Table 6. Sizing guidelines for a medium Tivoli Netcool/OMNIbus system (continued)

| Host | Sizing guidelines     | Explanation                                                                                                    |
|------|-----------------------|----------------------------------------------------------------------------------------------------|
| F    | Cores: 2<br>RAM: 4 GB | Gateways that connect to<br>databases use more memory<br>that ObjectServer Gateways,<br>because they carry large<br>amounts of data and because<br>the connection method to the<br>target database can be<br>memory-intensive. |

Table 6. Sizing guidelines for a medium Tivoli Netcool/OMNIbus system (continued)

## Large system

This system is designed for high-performance event capture, visualization of multiple sites, that is data sources, high availability functions at the collection layer and aggregation layer, archiving functions for events, and visualization of events on web browsers. The system can handle high throughput of events and large numbers of display clients. It consists of the following components:

- Failover pair of collection ObjectServers that handle incoming events from probes
- TCP/IP probes and SYSLOG probes
- Failover pair of aggregation ObjectServers, that a connected by a bidirectional ObjectServer Gateway to synchronize the data between the ObjectServers
- Unidirectional ObjectServer gateways to forward events from the collection pair to the aggregation pair
- Display ObjectServer that handles the display clients, such as the Web GUI
- Unidirectional gateway to forward events from the aggregation pair to the display ObjectServer
- Remote third-party database and a unidirectional ObjectServer Gateway that archives events from the aggregation pair and transfers the event to the database
- Web GUI server that is used to visualize events in the aggregation pair and to view events from a remote ObjectServer or pair of ObjectServers.

This system is installed on nine hosts, as follows:

- Host A for the primary aggregation ObjectServer
- Host B for the backup aggregation ObjectServer and the bidirectional ObjectServer Gateway
- Host C for the primary collection ObjectServer and a unidirectional ObjectServer Gateway
- Host D for the backup collection ObjectServer and a unidirectional ObjectServer Gateway
- Host E for the display ObjectServer and a unidirectional ObjectServer Gateway
- Host F for the Web GUI server
- Host G for the listening probes
- Host H for the SYSLOG probe
- Host I for the third-party database and the archiving unidirectional ObjectServer Gateway

In this system, the primary collection ObjectServer handles the concurrent write operations from the probes, to reduce load on the primary aggregation ObjectServer. The probes are configured to fail over to the backup collection ObjectServer if the primary collection ObjectServer fails. The main load on the primary aggregation ObjectServer is read operations from the bidirectional gateway, the archiving unidirectional gateway, and the unidirectional gateway to the display ObjectServer. The display ObjectServer handles the read and write operations from the display clients, to reduce load on the primary aggregation ObjectServer. In this example, the display clients are Web GUI clients and desktop component clients. If dual-write mode is configured, event updates from the Web GUI clients are made in both the display ObjectServer and the primary aggregation ObjectServer. The Web GUI is configured to handle multiple data source, so that it can handle events from the display ObjectServer and the remote ObjectServer in the same view.

| Host | Sizing guidelines     | Explanation                                                                                                    |
|------|-----------------------|----------------------------------------------------------------------------------------------------|
| Α    | Cores: 4<br>RAM: 4 GB | Because this system is larger<br>than the previous examples,<br>and supports greater<br>numbers of events, more<br>cores are needed. If you use<br>fewer cores, the system is at<br>risk during failover and<br>failback operations.                                                                                                    |
| В    | Cores: 4<br>RAM: 4 GB | Although two components<br>run on this host, the backup<br>ObjectServer is not subject to<br>the same load as the primary<br>ObjectServer, during normal<br>operations. During a failover,<br>the backup ObjectServer<br>takes over full operations,<br>but the gateway becomes<br>redundant, no<br>synchronization occurs<br>between the ObjectServers.<br>For this reason, the sizing<br>guidelines for host A also<br>apply to host B.                |
| C    | Cores: 3<br>RAM: 6 GB | <ul> <li>The cores are allocated as follows:</li> <li>2 for the primary collection ObjectServer</li> <li>1 for the unidirectional gateway</li> <li>The RAM is allocated as follows:</li> <li>4 GB for the primary collection ObjectServer</li> <li>2 GB for the unidirectional gateway</li> <li>Although two components are installed on this host, it is unlikely that all the components will have a high processing load at the same time.</li> </ul> |

Table 7. Sizing guidelines for a large Tivoli Netcool/OMNIbus system

| Host | Sizing guidelines     | Explanation                                                                                                    |
|------|-----------------------|----------------------------------------------------------------------------------------------------|
| D    | Cores: 3<br>RAM: 6 GB | <ul> <li>The cores are allocated as follows:</li> <li>2 for the backup collection ObjectServer</li> <li>1 for the unidirectional gateway</li> <li>The RAM is allocated as follows:</li> <li>4 GB for the primary collection ObjectServer</li> <li>2 GB for the unidirectional gateway</li> </ul>                                                                                                    |
|      |                       | The sizing guideline for this host is the same as for host C.                                                                                                    |
| E    | Cores: 5<br>RAM: 6 GB | <ul> <li>The cores are allocated as follows:</li> <li>4 for the display ObjectServer</li> <li>1 for the unidirectional gateway</li> <li>The RAM is allocated as follows:</li> <li>4 GB for the primary collection ObjectServer</li> <li>2 GB for the unidirectional gateway</li> <li>Because this system is larger than the previous examples, and supports more display clients, more cores are needed. If only Web GUI clients connect to the display ObjectServer, that is, if no desktop clients connect, consider reducing the number of cores. Allocate memory generously.</li> </ul> |
| F    | Cores: 4<br>RAM: 4 GB | This guideline is for large<br>numbers of display clients,<br>for example, over 40 Web<br>GUI users.                                                                                                    |

Table 7. Sizing guidelines for a large Tivoli Netcool/OMNIbus system (continued)

| Host | Sizing guidelines                                   | Explanation                                                                                                    |
|------|-----------------------------------------------------|----------------------------------------------------------------------------------------------------|
| G    | Cores: 2 for each probe<br>RAM: 2 GB for each probe | Allocate 2 cores to each<br>probe to reduce the risk of<br>bottlenecks. If your<br>expectations of network<br>traffic indicate that both<br>probes are unlikely to pick<br>up events at the same time,<br>you can reduce the number<br>of cores. Allocate memory<br>generously so that the probes<br>can buffer, if required. |
| Н    | Cores: 1 for each probe<br>RAM: 2 GB for each probe | Probes that connect to a<br>target or read from a log file<br>use less CPU than listening<br>probes. Leave capacity on the<br>host for the application that<br>the probe is monitoring.                                                                                                    |
| Ι    | Cores: 2<br>RAM: 4 GB                               | Gateways that connect to<br>databases use more memory<br>that ObjectServer Gateways,<br>because they carry large<br>amounts of data and because<br>the connection method to the<br>target database can be<br>memory-intensive.                                                                                                |

Table 7. Sizing guidelines for a large Tivoli Netcool/OMNIbus system (continued)

## **IBM Prerequisite Scanner**

IBM Prerequisite Scanner is a stand-alone prerequisite checking tool that analyzes system environments before the installation or upgrade of a Tivoli product or IBM solution.

The IBM Prerequisite Scanner verifies that the required hardware and software for Tivoli Netcool/OMNIbus, excluding the Web GUI component, are present on the host computer.

The Prerequisite Scanner is not supplied with Tivoli Netcool/OMNIbus. You can locate it on the IBM Fix Central web site using the following URL:

http://www-933.ibm.com/support/fixcentral/swg/selectFixes?parent=ibm~Tivoli &product=ibm/Tivoli/Prerequisite+Scanner&release=All&platform=All &function=all

See the following technote for information about using the Prerequisite Scanner with Tivoli Netcool/OMNIbus:

http://www-01.ibm.com/support/docview.wss?rs=3120&uid=swg21472859

## Supported operating systems

Tivoli Netcool/OMNIbus is supported on various versions of UNIX, Linux, and Windows. Find out here which operating systems are supported for which component of the product, which packages need to be installed on your operating system before you can start the installation, and if restrictions apply.

The supported operating systems for Tivoli Netcool/OMNIbus are on the IBM Software Product Compatibility Reports website at http://pic.dhe.ibm.com/ infocenter/prodguid/v1r0/clarity-reports/report/html/ osForProduct?deliverableId=1311792011350.

**Tip:** You can create more reports, including detailed reports for each operating system that list supported browsers, hypervisors, databases, and compatible products from the Software Product Compatibility Reports home page at http://publib.boulder.ibm.com/infocenter/prodguid/v1r0/clarity/index.jsp.

### Additional operating system requirements

Ensure that all the recommended patches are installed on your operating system, including the latest patch levels. Requirements for operating systems packages and any restrictions that apply to specific operating systems are documented in the following sections.

### AIX

Before you can use the Tivoli Netcool/OMNIbus MIB Manager on the AIX operating system, install the following packages:

- atk-1.12.3-2.aix5.2.ppc.rpm (or later)
- cairo-1.8.8-1.aix5.2.ppc.rpm (or later)
- expat-2.0.1-2.aix5.3.ppc.rpm (or later)
- fontconfig-2.4.2-1.aix5.2.ppc.rpm (or later)
- freetype2-2.3.9-1.aix5.2.ppc.rpm (or later)
- gettext-0.10.40-8.aix5.2.ppc.rpm (or later)
- glib2-2.12.4-2.aix5.2.ppc.rpm (or later)
- gtk2-2.10.6-5.aix5.2.ppc.rpm (or later)
- libjpeg-6b-6.aix5.1.ppc.rpm (or later)
- libpng-1.2.32-2.aix5.2.ppc.rpm (or later)
- libtiff-3.8.2-1.aix5.2.ppc.rpm (or later)
- pango-1.14.5-4.aix5.2.ppc.rpm (or later)
- pixman-0.12.0-3.aix5.2.ppc.rpm (or later)
- xcursor-1.1.7-3.aix5.2.ppc.rpm (or later)
- xft-2.1.6-5.aix5.1.ppc.rpm (or later)
- zlib-1.2.3-4.aix5.2.ppc.rpm (or later)

See the following AIX website for details about using RPM Package Manager to obtain and install the required packages:

http://www-03.ibm.com/systems/power/software/aix/linux/toolbox/

## **HP-UX** Itanium

The desktop event list is not supported on HP-UX Itanium.

Before you can use the Tivoli Netcool/OMNIbus MIB Manager on the HP-UX Itanium operating system, install the following packages:

- GTK
- GNU\_C\_C++

### Linux

The Tivoli Netcool/OMNIbus installer does not install 32-bit Linux operating system libraries. If you want to run 32-bit probes or gateways, you might require more 32-bit libraries. See the probe or gateway documentation for specific requirements. You can also run the IBM Prerequisite Scanner with the Probe Feature selected to determine whether you have all the required libraries. The core Tivoli Netcool/OMNIbus 32-bit libraries that are required to run 32-bit probes and gateways (for example, 1ib0p1) are installed by default by the installer.

**Restriction:** The Tivoli Netcool/OMNIbus Server and Probe components are not supported on desktop editions of Red Hat Enterprise Linux (RHEL) or SUSE Linux.

The following tables describe the RPM packages that are required for Linux operating systems.

| Minimum required RPMs                                                                                                    | Explanation and comments                                                                                                    |
|----------------------------------------------------------------------------------------------------|----------------------------------------------------------------------------------------------------|
| <ul> <li>audit-libs-1.7.18-2.el5 (or later)</li> <li>expat-1.95.8-8.3.el5_5.3 (or later)</li> <li>fontconfig-2.4.1-7.el5 (or later)</li> <li>freetype-2.2.1-28.el5_7.2 (or later)</li> <li>glibc-2.5-65.el5_7.1 (or later)</li> <li>libICE-1.0.1-2.1 (or later)</li> <li>libSM=libSM-1.0.1-3.1 (or later)</li> <li>libgcc-4.1.2-51.el5 (or later)</li> </ul> | If you want to run 32-bit probes or<br>gateways, or other 32-bit products that are<br>installed into the Netcool home location, the<br>following packages are required. This list is<br>not exhaustive: some products might require<br>more packages.<br>• compat-libstdc++-33-3.2.3-61 (or later) |
| <ul><li>libidn-0.6.5-1.1 (or later)</li><li>libjpeg-6b-37 (or later)</li></ul>                                                                                                    |                                                                                                    |
| <ul> <li>libpng-1.2.10-7.1.el5_7.5 (or later)</li> <li>libstdc++-4.1.2-51.el5 (or later)</li> <li>pam-0.99.6.2-6.el5_5.2 (or later)</li> </ul>                                                                                                    |                                                                                                    |
| • zlib-1.2.3-4.el5 (or later)<br>The following packages are required only by<br>the Desktop tools component:                                                                                                    |                                                                                                    |
| • libX11-1.0.3-11.el5_7.1                                                                                                    |                                                                                                    |
| • libXau-1.0.1-3.1 (or later)                                                                                                    |                                                                                                    |
| • libXdmcp-1.0.1-2.1 (or later)                                                                                                    |                                                                                                    |
| • libXext-1.0.1-2.1 (or later)                                                                                                    |                                                                                                    |
| • libXft-2.1.10-1.1 (or later)                                                                                                    |                                                                                                    |
| • libXmu-1.0.2-5 (or later)                                                                                                    |                                                                                                    |
| • libXp-1.0.0-8.1.el5 (or later)                                                                                                    |                                                                                                    |
| • libXpm-3.5.5-3 (or later)                                                                                                    |                                                                                                    |
| • libXrender-0.9.1-3.1 (or later)                                                                                                    |                                                                                                    |
| • libXt-1.0.2-3.2.el5 (or later)                                                                                                    |                                                                                                    |
| • openmotif-2.3.1-6.1.el5_8 (or later)                                                                                                    |                                                                                                    |
| The following package is required by MIB<br>Manager:                                                                                                    |                                                                                                    |
| • gtk2-2.10.4-21.el5_5.6 (or later)                                                                                                    |                                                                                                    |

Table 8. Requirements for Red Hat Enterprise Linux (RHEL) Server 5 64-bit

| Minimum required RPMs                                                                                                    | Explanation and comments                                                                                                    |
|----------------------------------------------------------------------------------------------------|----------------------------------------------------------------------------------------------------|
| <ul> <li>audit-libs-2.0.4-1.el6.x86_64 (or later)</li> <li>expat-2.0.1-9.1.el6.x86_64 (or later)</li> <li>fontconfig-2.8.0-3.el6.x86_64 (or later)</li> <li>freetype-2.3.11-5.el6.x86_64 (or later)</li> <li>glibc-2.12-1.7.el6.x86_64 (or later)</li> <li>libICE-1.0.6-1.el6.x86_64 (or later)</li> <li>libSM-1.1.0-7.1.el6.x86_64 (or later)</li> <li>libgcc-4.4.4-13.el6.x86_64 (or later)</li> <li>libjpeg-6b-46.el6.x86_64 (or later)</li> <li>libjpeg-6b-46.el6.x86_64 (or later)</li> <li>libstdc++-4.4.4-13.el6.x86_64 (or later)</li> <li>libstdc++-4.4.4-13.el6.x86_64 (or later)</li> <li>libstdc++-4.4.4-13.el6.x86_64 (or later)</li> <li>libxcb-1.5-1.el6.x86_64 (or later)</li> <li>libxcb-1.5-1.el6.x86_64 (or later)</li> <li>zlib-1.2.3-25.el6.x86_64 (or later)</li> <li>The following packages are required only by</li> </ul>                                                                                                    | <pre>If you want to run 32-bit probes or<br/>gateways, or other 32-bit products that are<br/>installed into the Netcool home location, the<br/>following packages are required. This list is<br/>not exhaustive: some products might require<br/>more packages.<br/>• compat-libstdc++-33-3.2.3-69.el6.i686<br/>(or later)<br/>• glibc-2.12-1.7.el6.i686 (or later)<br/>• libgcc-4.4.4-13.el6.i686 (or later)<br/>• libstdc++-4.4.4-13.el6.i686 (or later)</pre> |
| the Desktop tools component:                                                                                                    |                                                                                                    |
| 1  b  b |                                                                                                    |
| • libXext-1.1-3.el6.x86 64 (or later)                                                                                                    |                                                                                                    |
| • libXft-2.1.13-4.1.el6.x86 64 (or later)                                                                                                    |                                                                                                    |
| • libXmu-1.0.5-1.el6.x86_64 (or later)                                                                                                    |                                                                                                    |
| • libXp-1.0.0-15.1.el6.x86_64 (or later)                                                                                                    |                                                                                                    |
| • libXpm-3.5.8-2.el6.x86_64 (or later)                                                                                                    |                                                                                                    |
| • libXrender-0.9.5-1.el6.x86_64 (or later)                                                                                                    |                                                                                                    |
| • libXt-1.0.7-1.el6.x86_64 (or later)                                                                                                    |                                                                                                    |
| • openmotif-2.3.3-1.el6.x86_64 (or later)                                                                                                    |                                                                                                    |
| The following package is required by MIB<br>Manager:                                                                                                    |                                                                                                    |
| • gtk2-2.18.9-4.el6.x86_64 (or later)                                                                                                    |                                                                                                    |

Table 9. Requirements for Red Hat Enterprise Linux (RHEL) Server 6 64-bit

| Minimum required RPMs                                                                                                    | Explanation and comments                                                                                                    |
|----------------------------------------------------------------------------------------------------|----------------------------------------------------------------------------------------------------|
| <ul> <li>audit-libs-1.2.9-6.19 (or later)</li> <li>expat-2.0.0-13.9.1 (or later)</li> <li>fontconfig-2.3.94-18.23.16 (or later)</li> <li>freetype2-2.1.10-18.23.1 (or later)</li> <li>glibc-2.4-31.81.11 (or later)</li> <li>libgcc-4.1.2_20070115-0.32.53 (or later)</li> <li>libidn-0.6.0-14.2 (or later)</li> <li>libstdc++-4.1.2_20070115-0.32.53 (or later)</li> <li>zlib-1.2.3-15.2 (or later)</li> <li>zlib-1.2.3-15.2 (or later)</li> <li>The following packages are required only by the Desktop tools component:</li> <li>openmotif-2.3.0-1 (or later)</li> <li>xorg-x11-libs-6.9.0-50.69.31 (or later)</li> <li>The following package is required by MIB Manager:</li> <li>gtk2-2.8.11-0.27.11 (or later)</li> </ul> | <pre>If you want to run 32-bit probes or<br/>gateways, or other 32-bit products that are<br/>installed into the Netcool home location, the<br/>following packages are required. This list is<br/>not exhaustive: some products might require<br/>more packages.<br/>• glibc-32bit-2.4-31.81.11 (or later)<br/>• libstdc++33-32bit-3.3.3-7.8.1 (or later)</pre> |

Table 10. Requirements for SUSE Linux Enterprise Server (SLES) 10 64-bit

| Minimum required RPMs                                                                                                    | Explanation and comments                                                                                                    |
|----------------------------------------------------------------------------------------------------|----------------------------------------------------------------------------------------------------|
| <ul> <li>audit-libs-1.7.7-5.16 (or later)</li> <li>fontconfig-2.6.0-10.6 (or later)</li> <li>freetype2-2.3.7-25.8 (or later)</li> <li>glibc-2.9-13.2 (or later)</li> <li>libexpat1-2.0.1-88.21 (or later)</li> <li>libidn-1.10-3.18 (or later)</li> <li>libuuid1-1.41.1-13.9 (or later)</li> <li>pam-1.0.2-20.1 (or later)</li> <li>zlib-1.2.3-106.34 (or later)</li> <li>The following packages are required by SP1 installations: <ul> <li>libstdc++43-4.3.3_20081022-11.18 (or later)</li> <li>libstdc++43-4.3.3_20081022-11.18 (or later)</li> </ul> </li> <li>The following packages are required by SP2 installations: <ul> <li>libstdc++43-4.3.3_20081022-11.18 (or later)</li> </ul> </li> </ul>                                                                                                    | If you want to run 32-bit probes or<br>gateways, or other 32-bit products that are<br>installed into the Netcool home location, the<br>following packages are required. This list is<br>not exhaustive: some products might require<br>more packages. <ul> <li>glibc-32bit-2.9-13.2 (or later)</li> <li>libgcc43-32bit-4.3.3_20081022-11.18 (or<br/>later)</li> <li>libstdc++33-32bit-3.3.3-11.9 (or later)</li> <li>libstdc++43-32bit-4.3.3_20081022-11.18<br/>(or later)</li> </ul> |
| <ul> <li>libstdc++46-4.6.1_20110701-0.13.9 (or later)</li> <li>The following packages are required only by the Desktop tools component:</li> <li>openmotif-2.3.0-1 (or later)</li> <li>xorg-x11-libICE-7.4-1.15 (or later)</li> <li>xorg-x11-libSM-7.4-1.18 (or later)</li> <li>xorg-x11-libX11-7.4-5.5 (or later)</li> <li>xorg-x11-libXau-7.4-1.15 (or later)</li> <li>xorg-x11-libXext-7.4-1.14 (or later)</li> <li>xorg-x11-libXp-7.4-1.17 (or later)</li> <li>xorg-x11-libXrender-7.4-1.14 (or later)</li> <li>xorg-x11-libXrender-7.4-1.14 (or later)</li> <li>xorg-x11-libXrender-7.4-1.15 (or later)</li> <li>xorg-x11-libXrender-7.4-1.16 (or later)</li> <li>xorg-x11-libXrender-7.4-1.17 (or later)</li> <li>xorg-x11-libXt-7.4-1.17 (or later)</li> <li>xorg-x11-libXt-7.4-1.17 (or later)</li> <li>xorg-x11-libXt-7.4-1.17 (or later)</li> <li>xorg-x11-libXt-7.4-1.17 (or later)</li> <li>xorg-x11-libXt-7.4-1.17 (or later)</li> <li>xorg-x11-libXt-7.4-1.17 (or later)</li> </ul> |                                                                                                    |
| The following package is required by MIB<br>Manager:<br>• gtk2-2.14.4-16.1 (or later)                                                                                                    |                                                                                                    |

Table 11. Requirements for SUSE Linux Enterprise Server (SLES) 11 64-bit

### Linux on System z

The desktop event list is not supported on Linux on System z.

On RHEL AS, ES and WS 5 or 6 on System z Operating Systems, install the following operating system packages before you install Tivoli Netcool/OMNIbus:

• glibc

- libgcc
- libstdc++
- MIB Manager requires the following package: gtk2

On SLES 10 or 11 on System z Operating Systems, install the following operating system packages before you install Tivoli Netcool/OMNIbus:

- glibc-32bit
- libgcc43-32bit
- libstdc++43-32bit
- MIB Manager requires the following package: gtk2

### Solaris

Before you can install Tivoli Netcool/OMNIbus on Solaris operating systems, install the following packages:

- On Solaris 10, the SUNWxwrtl and SUNWmfrun packages are needed.
- On Solaris 11, the SUNWmfrun package is needed.

When you access the online help for MIB Manager on Solaris operating systems, ensure that a web browser is running before you click **Help**. Otherwise, the online help does not open. This behavior is caused by an open defect (376208) in the Eclipse platform.

### Windows

Microsoft Windows Installer 3.0, 3.1, or later versions are required on your system before you can install Tivoli Netcool/OMNIbus.

## JRE requirements

The Netcool/OMNIbus Administrator GUI, Confpack utility (**nco\_confpack**), and Accelerated Event Notification component require the Java Runtime Environment (JRE) to be installed on your system.

The IBM JRE 6.0 is included in the installation bundle for all operating systems, and provides support for the Federal Information Processing Standard 140-2 (FIPS 140-2). On 64-bit operating systems, a 32-bit JRE is provided in addition to the 64-bit JRE. Some Tivoli Netcool/OMNIbus need the 32-bit JRE so that they can run on a 64-bit operating system.

### Related tasks:

Chapter 6, "Installing, upgrading, and uninstalling (UNIX and Linux)," on page 59 Use this information to install, upgrade, and uninstall Tivoli Netcool/OMNIbus on UNIX and Linux operating systems.

Chapter 7, "Installing, upgrading, and uninstalling (Windows)," on page 131 Use this information to install, upgrade, and uninstall Tivoli Netcool/OMNIbus on Windows operating systems.

## Web GUI browsers, JREs, and mobile devices

To display the Web GUI, client workstations need a supported browser and a Java Runtime Environment (JRE) plug-in. Mobile devices need to be on a supported operating system. Not all supported operating systems provide browser support.

- "Supported browsers"
- "Supported JREs" on page 35
- "Support mobile devices" on page 35

### Supported browsers

The following table lists the operating systems on which you can run client workstations, and the browsers that are supported on each operating system.

Note: You must configure your client Web browsers to accept all cookies.

Table 12. Supported browsers by operating system

| Operating system                                           | Supported browsers                                               |  |  |
|------------------------------------------------------------|------------------------------------------------------------------|--|--|
| Red Hat Enterprise Linux 5.0 x86-32-x86-32                 | Firefox ESR 10                                                   |  |  |
| Red Hat Enterprise Linux 5.0 x86-64-x86-64                 | Firefox ESR 10                                                   |  |  |
| Red Hat Enterprise Linux 5.0 x86-32                        | Firefox ESR 10                                                   |  |  |
| Red Hat Enterprise Linux 5.0 x86-64                        | Firefox ESR 10                                                   |  |  |
| Red Hat Enterprise Linux 6.0 x86-32-x86-32                 | Firefox ESR 10                                                   |  |  |
| Red Hat Enterprise Linux 5.0 x86-64-x86-64                 | Firefox ESR 10                                                   |  |  |
| Red Hat Enterprise Linux 5.0 x86-32                        | Firefox ESR 10                                                   |  |  |
| Red Hat Enterprise Linux 5.0 x86-64                        | Firefox ESR 10                                                   |  |  |
| SuSE Linux Enterprise Server 10.0 x86-32                   | Firefox ESR 10                                                   |  |  |
| SuSE Linux Enterprise Server 10.0 x86-64                   | Firefox ESR 10                                                   |  |  |
| SuSE Linux Enterprise Desktop 10.0 x86-64                  | Firefox ESR 10                                                   |  |  |
| SuSE Linux Enterprise Server 11.0 x86-64                   | Firefox ESR 10                                                   |  |  |
| SuSE Linux Enterprise Server 11.0 x86-64                   | Firefox ESR 10                                                   |  |  |
| SuSE Linux Enterprise Desktop 11.0 x86-64                  | Firefox ESR 10                                                   |  |  |
| Windows 7 Enterprise with FDCC<br>x86-32-x86-32            | Firefox ESR 10<br>Internet Explorer 8.0<br>Internet Explorer 9.0 |  |  |
| Windows 7 Enterprise x86-64-x86-64                         | Firefox ESR 10<br>Internet Explorer 8.0<br>Internet Explorer 9.0 |  |  |
| Windows Vista x86-64                                       | Firefox ESR 10<br>Internet Explorer 8.0<br>Internet Explorer 9.0 |  |  |
| Windows Vista Enterprise with FDCC<br>x86-32-x86-32        | Firefox ESR 10<br>Internet Explorer 8.0<br>Internet Explorer 9.0 |  |  |
| Windows Server 2008 (R1) Standard Edition<br>x86-64-x86-64 | Firefox ESR 10<br>Internet Explorer 8.0<br>Internet Explorer 9.0 |  |  |

| Operating system                                             | Supported browsers                                               |  |
|--------------------------------------------------------------|------------------------------------------------------------------|--|
| Windows Server 2008 (R1) Enterprise<br>Edition x86-32-x86-32 | Firefox ESR 10<br>Internet Explorer 8.0<br>Internet Explorer 9.0 |  |
| Windows Server 2008 (R1) Enterprise<br>Edition x86-64-x86-64 | Firefox ESR 10<br>Internet Explorer 8.0<br>Internet Explorer 9.0 |  |
| Windows Server 2008 (R1) Standard Edition<br>x86-32-x86-32   | Firefox ESR 10<br>Internet Explorer 8.0<br>Internet Explorer 9.0 |  |
| Windows Server 2008 R2 Datacenter Edition<br>x86-64-x86-64   | Firefox ESR 10<br>Internet Explorer 8.0<br>Internet Explorer 9.0 |  |
| Windows Server 2008 R2 Enterprise Edition<br>x86-64-x86-64   | Firefox ESR 10<br>Internet Explorer 8.0<br>Internet Explorer 9.0 |  |
| Windows Server 2008 R2 Standard Edition<br>x86-64-x86-64     | Firefox ESR 10<br>Internet Explorer 8.0<br>Internet Explorer 9.0 |  |

Table 12. Supported browsers by operating system (continued)

### Supported JREs

The Web GUI supports the following JREs. Ensure that the latest updates are applied to the JRE on the Web GUI host.

- Oracle JRE 6
- Oracle JRE 7
- IBM JRE 5.0
- IBM JRE 6.0
- IBM JRE 7.0

### Support mobile devices

Some Web GUI functions can be displayed on mobile devices. These functions are as follows:

#### Mobile event list

The pages of the mobile event list (the landing page, event dashboard, event list and event details) are supported on Android V2.3 and later, and iOS 5.0 and later for iPhones.

#### Mobile gauges

To display a Gauges page on a mobile device, the device must be a smartphone, JavaScript and AJAX must be enabled on the browser, and the screen must have a minimum resolution of  $320 \times 240$  pixels. With this resolution, the Gauges page can display two columns of gauges. The Gauges page has been demonstrated on smartphones that run on the Blackberry 4.6+ and iOS 4.0+ operating systems.

The drilldown function of the Gauges page uses URL launch actions. If you experience problems with this function on a mobile device, ensure that the browser supports JavaScript and AJAX. Also ensure that you have not defined any JavaScript actions that might affect the function.

## User interface requirements

Tivoli Netcool/OMNIbus supports graphical environments on AIX, Linux, Solaris, and Windows operating systems. Graphical environments are not supported on HP-UX Itanium or Linux on System *z*.

Tivoli Netcool/OMNIbus desktop components are supported on the following graphical environments:

- AIX, Linux, and Solaris: openmotif 2.2.4 and the Common Desktop Environment (CDE)
- Windows: Microsoft Windows 2008 Server, Windows Vista Enterprise Edition, and Windows 7 Enterprise Edition

## Online help requirements

The online help for Tivoli Netcool/OMNIbus is deployed using IBM Eclipse Help System (IEHS), which is a web application. Tivoli Netcool/OMNIbus supports IEHS V3.1.1.

Online help is displayed in a web browser, and is available in standalone and information center modes. Standalone mode is the default.

In standalone mode, the IEHS application framework and online help files run on a local web server, and **Local Help System** must be selected as an installable feature in order to obtain the required IEHS components. After installation, you can access the online help, generally without the need for any additional configuration. When you try to access online help, a web server automatically starts and runs locally until you manually shut it down.

In information center mode, the IEHS application framework and online help files run on a remote web server that users must connect to in order to access online help. The use of a shared online help server relieves the load on local hosts or workstations. A system administrator must take responsibility for installing, configuring, and managing the IEHS components on this server. The **Local Help System** feature must be installed on this server to obtain the IEHS application framework and online help files. To access the online help on the remote server, users must amend a local IEHS configuration file with the connection details for the remote server. The IEHS configuration file is installed, by default, as part of the standard Tivoli Netcool/OMNIbus installation. The system administrator must then run an IEHS startup script to start the IEHS server and open the connection to users.

For the Tivoli Netcool/OMNIbus desktop component (which is typically accessed by using the Conductor), the default operating system browser is used to display online help in either standalone mode or information center mode. If using Netcool/OMNIbus Administrator or the Accelerated Event Notification client, you must specify a browser for displaying online help.

### Supported browsers for IEHS V3.1.1

You might experience limited functionality of your IEHS online help if your browser does not fully support cookies or JavaScript, or if your browser blocks pop-up windows. On some operating systems, certain browsers might be capable of displaying the help system interface in a base mode only. In this mode, only the basic functions of IEHS are available, such as content display and the search function.

The minimum browser versions supported for IEHS V3.1.1 are as follows:

• Internet Explorer 6.0

**Note:** If Security Settings in Internet Explorer are configured such that the **Allow META REFRESH** option is set to Disable, the help index page might not display. In such a case, set the value of the option to Enable.

- Mozilla 1.7
- Firefox 1.0
- Safari 1.2
- Konqueror (user interface base mode only)

**Note:** The supported web browsers that are listed here for IEHS differ from the web browsers that are supported for the Web GUI. When you access the online help for Tivoli Netcool/OMNIbus MIB Manager on Solaris operating systems, you must have a web browser running before you click **Help**. Otherwise, the online help does not open. This behaviour is caused by an open defect (376208) in the Eclipse platform.

#### **Related concepts:**

"Web GUI browsers, JREs, and mobile devices" on page 34 To display the Web GUI, client workstations need a supported browser and a Java Runtime Environment (JRE) plug-in. Mobile devices need to be on a supported operating system. Not all supported operating systems provide browser support.

### Related tasks:

"Configuring settings for online help access (UNIX and Linux)" on page 118 After installing Tivoli Netcool/OMNIbus, you might need to configure your system for online help access. Online help is deployed using IBM Eclipse Help System (IEHS) and can be accessed in standalone mode or information center mode. On UNIX, it might also be necessary for you to configure environment variable settings for your browser.

"Configuring settings for online help access (Windows)" on page 181 After installing Tivoli Netcool/OMNIbus, you might need to configure your system for online help access. Online help is deployed using IBM Eclipse Help System (IEHS) and can be accessed in standalone mode or information center mode.

### Disk space requirements

Ensure that there is enough disk space available on the volume for the operating system on which you are installing Tivoli Netcool/OMNIbus.

### Non-Web components

The following table shows the installation disk space required on each operating system. These figures are based on the assumption that a full installation of the features is performed, with the following specifications:

- Four probe installations
- ObjectServer gateways only

· Very small ObjectServer databases with 50-100 events

Table 13. Installation disk space

| Operating system  | Space required for complete installation |
|-------------------|------------------------------------------|
| AIX               | 650 MB                                   |
| HP-UX             | 720 MB                                   |
| HP-UX Integrity   | 800 MB                                   |
| Linux             | 635 MB                                   |
| Linux on System z | 630 MB                                   |
| Solaris           | 680 MB                                   |
| Windows           | 560 MB                                   |

In addition, when installing Tivoli Netcool/OMNIbus on a UNIX operating system, the following disk space must also be available:

- The temp location in /tmp requires 310 MB free space.
- For installation as root user, the common directory in /usr/ibm/common requires 250 MB free space.
- If you are planning to install as a non-root user, the home directory in /home/username requires 240 MB free space.

### Web GUI

A full installation of the Web GUI requires a minimum of 2 GB of disk space, and a minimum of 1 GB of system memory.

Depending on your installation, you might require at least 2 GB of additional disk space and 2 GB of system memory.

The Web GUI installation directory requires 1 GB of disk space. The temp location in /tmp or C:\temp requires 500 MB free space.

**Note:** If your system does not have at least 500 MB /tmp space, a message to set the **IATEMPDIR** environment variable may be displayed. Setting this environment variable does not always allow you to continue the installation. You can either increase the space available to at least 500 MB in the temporary directory or link /tmp to a directory with at least 500 MB free space.

If you are planning to install as a non-root user, the home directory in /home/username requires 300 MB free space. At the time of installation, the Deployment Engine (DE) directories require 300 MB free space. However, the amount of space required by the DE can increase over time, for example as other Tivoli products are installed on the server.

In addition, you must ensure that you have adequate swap space available on the Web GUI server.

### Related tasks:

Chapter 6, "Installing, upgrading, and uninstalling (UNIX and Linux)," on page 59 Use this information to install, upgrade, and uninstall Tivoli Netcool/OMNIbus on UNIX and Linux operating systems.

Chapter 7, "Installing, upgrading, and uninstalling (Windows)," on page 131 Use this information to install, upgrade, and uninstall Tivoli Netcool/OMNIbus on Windows operating systems.

## Networking protocol support

Tivoli Netcool/OMNIbus supports communication over IPv4 and IPv6 networks.

Tivoli Netcool/OMNIbus supports the following configurations for IPv4 and IPv6:

- Installs and runs within a network running in an IPv4 only environment
- Installs and runs within a network running in an IPv6 only environment
- Maintains interoperability with IPv4, such that the product can operate and coexist on a network supporting IPv4 only, IPv6 only, or a dual IPv4 and IPv6 configuration

A dual IPv4 and IPv6 environment can be defined as one in which both protocols can be used simultaneously.

- Supports the processing of events that are generated within both IPv4 and IPv6 network environments within a single ObjectServer and desktop instance
- Operates and coexists on a network supporting IPv4 only, IPv6 only, or a hybrid of IPv4 and IPv6 on all its supported operating systems

### **IPv6 restrictions**

The peer-to-peer functionality of probes is available in a dual IPv4 and IPv6 environment. The V7, or later, ObjectServer gateways (**nco\_g\_objserv\_bi** and **nco\_g\_objserv\_uni**) can also connect to an ObjectServer using IPv6 or IPv4. For details of individual probe and gateway support for IPv6, see the documentation supplied with each probe and gateway.

The IBM Eclipse Help System (IEHS) V3.1.1, which is used for the delivery of online help, does not support IPv6. Therefore, when configuring an IEHS server to use in IEHS information center mode, do not specify an IPv6 address for accessing the server.

Internet Explorer version 6 does not support the use of literal IPv6 addresses in URLs. On Web GUI client workstations, you must use host names instead.

### **Related concepts:**

Chapter 17, "IPv6 configuration," on page 477 Tivoli Netcool/OMNIbus provides support for both IPv4 and IPv6. The components can operate and coexist on a network supporting IPv4 only, IPv6 only, or a dual IPv4 and IPv6 configuration.

#### Related tasks:

"Configuring settings for online help access (UNIX and Linux)" on page 118 After installing Tivoli Netcool/OMNIbus, you might need to configure your system for online help access. Online help is deployed using IBM Eclipse Help System (IEHS) and can be accessed in standalone mode or information center mode. On UNIX, it might also be necessary for you to configure environment variable settings for your browser.

"Configuring settings for online help access (Windows)" on page 181 After installing Tivoli Netcool/OMNIbus, you might need to configure your system for online help access. Online help is deployed using IBM Eclipse Help System (IEHS) and can be accessed in standalone mode or information center mode.

## **Communication protocol**

Tivoli Netcool/OMNIbus components use client/server technology communicating over a TCP/IP network.

You can install the components on a single system or in a distributed environment. For example, it might be appropriate to install a probe on the same system as its event source, while the ObjectServer and desktop are installed on other systems in the network.

The ObjectServer, proxy server, gateways, and process control must be configured to use the Tivoli Netcool/OMNIbus communications protocol.

#### **Related concepts:**

"Configuring server communication details in the Server Editor" on page 289 When you install or change a server component on any host in your Tivoli Netcool/OMNIbus system, you must configure the component to communicate with other components by using the Server Editor.

## Compatibility with previous versions

Tivoli Netcool/OMNIbus V7.4 is compatible with previous versions of the product. Any exceptions and workarounds are documented here.

The server components are compatible with the components of Tivoli Netcool/OMNIbus versions 7.2, 7.2.1, 7.3, and 7.3.1. The server components are compatible with the Web GUI versions 7.3 and 7.3.1, and IBM Tivoli Netcool/Webtop version 2.2. *Server components* refers to the probe, gateway, process control, and desktop components.

### Probe and gateway dependencies

Ensure that you download the latest version of probe and gateway components for use with V7.4. Do not use the V7 probe bundle **PINSTALL** function.

Any dependency patches that are required for probes and gateways are documented in the README.txt and description.txt files that are available with

the download packages. This information is also available in the individual probe and gateway publications in the Tivoli Netcool/OMNIbus Information Center at: http://publib.boulder.ibm.com/infocenter/tivihelp/v8r1/topic/ com.ibm.tivoli.nam.doc/welcome\_ob.htm.

## **Compatibility of ObjectServer Gateways**

The Tivoli Netcool/OMNIbus V7.4 ObjectServer Gateways contain additional gateway mappings, which are not available in Tivoli Netcool/OMNIbus V7.2.1, or earlier, and therefore cannot be replicated. To use a Tivoli Netcool/OMNIbus V7.4 ObjectServer Gateway with an earlier version of the ObjectServer, you must comment out some of the entries in the table replication definition file and map definition file.

For the unidirectional gateway:

- Edit the \$NCHOME/omnibus/gates/objserv\_uni/objserv\_uni.reader.tblrep.def file by commenting out the following lines, as shown:
  - # REPLICATE ALL FROM TABLE 'iduc\_system.iduc\_stats'
  - # USING map 'IducMap';
- Edit the \$NCHOME/omnibus/gates/objserv\_uni/objserv\_uni.map file by commenting out the following lines, as shown:

In the CREATE MAPPING StatusMap section:

```
# 'ProbeSubSecondId' = '@ProbeSubSecondId',
# 'BSM Identity' = '@BSM Identity'
```

Further on in the file:

| # | CREATE MAPPING IducMap                           |
|---|--------------------------------------------------|
| # | (                                                |
| # | 'ServerName' = '@ServerName' ON INSERT ONLY,     |
| # | 'AppName' = '@AppName',                          |
| # | 'AppDesc' = '@AppDesc' ON INSERT ONLY,           |
| # | 'ConnectionId' = '@ConnectionId' ON INSERT ONLY, |
| # | 'LastIducTime' = '@LastIducTime'                 |
| # | );                                               |

For the bidirectional gateway:

 Edit both the \$NCHOME/omnibus/gates/objserv\_bi/ objserv\_bi.objectservera.tblrep.def and \$NCHOME/omnibus/gates/objserv\_bi/ objserv\_bi.objectserverb.tblrep.def files by commenting out the following lines, as shown:

```
# REPLICATE ALL FROM TABLE 'iduc system.iduc stats'
```

```
# USING map 'IducMap';
```

• Edit the \$NCHOME/omnibus/gates/objserv\_bi/objserv\_bi.map file by commenting out the following lines, as shown:

In the CREATE MAPPING StatusMap section:

```
# 'ProbeSubSecondId' = '@ProbeSubSecondId',
```

# 'BSM\_Identity' = '@BSM\_Identity'

Further on in the file:

# CREATE MAPPING IducMap
# (
# 'ServerName' = '@ServerName' ON INSERT ONLY,
# 'AppName' = '@AppName',
# 'AppDesc' = '@AppDesc' ON INSERT ONLY,
# 'ConnectionId' = '@ConnectionId' ON INSERT ONLY,
# 'LastIducTime' = '@LastIducTime'
# );

## Process control compatibility

The V7.4 Windows process agent cannot communicate with a V7.2, or earlier, Windows process agent. The V7.4 Windows process agent also cannot communicate with V7.2, or earlier ObjectServers.

### nco\_postmsg

The **nco\_postmsg** utility is compatible with ObjectServer versions 7.1, or later. You can install this utility and then use it to connect to, and send events to, ObjectServer versions 7.1, or later.

## Tivoli Event Integration Facility (EIF) toolkit compatibility

The EIF is compatible with earlier versions (such as Tivoli Enterprise Console-based senders and receivers) only when the SOCKET transport type is used. The following conditions apply:

- A new EIF sender cannot send events to the Tivoli Enterprise Console<sup>®</sup> server by using the SSL transport. However, a new sender can send events to the Tivoli Enterprise Console server by using the SOCKET transport.
- A new EIF receiver cannot receive events from Tivoli Enterprise Console adapters over the SSL transport. However, a new sender can receive events from Tivoli Enterprise Console adapters over the SOCKET transport.
- The Tivoli Enterprise Console adapters and the Tivoli Enterprise Console server are not linked to the new version of the EIF libraries.
- A new EIF receiver can receive events from Tivoli Enterprise Console adapters over IPv4 or IPv6.
- A Probe for Tivoli EIF without the EIF updates cannot receive events over the SSL transport.
- A Probe for Tivoli EIF without the EIF updates can receive events from new EIF senders over IPv6 because the Java implementation already supports IPv6 through the JVM.
- A Probe for Tivoli EIF with the EIF updates can receive events sent over IPv4 from earlier EIF senders such as IBM Tivoli Monitoring and Tivoli Enterprise Console adapters.

## Time stamp formats in log files

Time stamps are shown in the ISO 8601 format in log files for the ObjectServer, proxy server, **nco\_dbinit** utility, probe, ObjectServer Gateway, and other gateways. For compatibility with earlier versions, you can use the **01dTimeStamp** property to switch to the old time stamp format used in V7.2.1, or earlier. You might find this property useful if you already have tools in place for parsing log files. Note that the **nco\_dbinit** log file time stamps cannot be switched to the old format because this utility does not have an **01dTimeStamp** property.

A comparison of the formats is as follows:

| Old format in V7.2.1, or earlier                           | IS0 8601 format                                                                                                    |
|------------------------------------------------------------|----------------------------------------------------------------------------------------------------|
| dd/MM/YYYY hh:mm:ss AM<br>dd/MM/YYYY hh:mm:ss PM           | YYYY-MM-DDThh:mm:ss                                                                                                    |
| when the locale is set to en_GB on a Solaris<br>9 computer | Where T separates the date and time, hh is<br>in 24-hour clock, and the numbers are<br>shown in Western Arabic digits (0-9). For |
| For example:                                               | example:                                                                                                    |
| 01/05/2009 07:15:04 AM                                     | 2001-10-21T13:43:11                                                                                                    |

### Formatting and parsing of dates and times

In Tivoli Netcool/OMNIbus V7.2.1, or earlier, the POSIX strftime() function is used in date and time conversions. For the ObjectServer SQL functions (to\_char, to\_date, and to\_time), and the probe rules file functions (datetotime and timetodate), you can define an output format by specifying a format string that consists of zero or more conversion specifiers. For example, the POSIX format for output can be defined in the ObjectServer to\_time function as follows:

to time('Thu Dec 11 2003', '%a %b %d %Y')

In Tivoli Netcool/OMNIbus V7.3, and later, the International Components for Unicode (ICU) libraries use the Locale Data Markup Language (LDML) for date and time patterns. The characters used in these patterns are defined at http://userguide.icu-project.org/formatparse/datetime. Use these date and time patterns wherever possible in your ObjectServer SQL functions and probe rules file functions to obtain your required results.

To maintain compatibility with earlier versions, there is continued support for the POSIX format in the date and time functions for the ObjectServer and probe rules files. Note, however, that the POSIX format is not fully compatible with the parsing technology used for LDML date and time patterns. Some POSIX formats are also not supported. When fully compatible with the parsing technology, identical output is obtained for the POSIX format in V7.3.1 (and later) as in earlier versions. When partially compatible, variations can occur in the output obtained for the POSIX format across product versions. For example, the following variations can be obtained for the same date and time:

Result for POSIX %c format in V7.3.1 (and later): Monday, July 20, 2009 10:18:43 AM United Kingdom Time Result for POSIX %c format in earlier versions: Mon Jul 20 10:18:43 2009

Result for POSIX %x format in V7.3.1 (and later): Monday, July 20, 2009 Result for POSIX %x format in earlier versions: 07/20/09

The following table provides some guidance on the POSIX formats that are fully-supported or partially-supported in V7.3.1 (and later). The first column shows the standard POSIX conversion specifiers that can be used in the date and time functions, and the expected result. The second and third columns indicate whether each conversion specifier is fully supported in V7.3.1 (and later) and whether the conversion specifier matches the expected result after parsing. Additionally, the second column lists the results for the POSIX format in the C, en\_GB, and en\_US locales, while the third column lists the results for the POSIX format in all other locales except Hindi and Arabic.

**Note:** This information is based on checks that were run on a Solaris 9 host. POSIX output varies across operating systems, so you might observe some variations from the results shown in the table.

| Standard POSIX format supported in date<br>and time parsing (and expected result)                                       | V7.3.1 (and later)<br>results for C, en_GB,<br>and en_US locales | V7.3.1 (and later)<br>results for all other<br>locales except Hindi,<br>Arabic |
|----------------------------------------------------------------------------------------------------|------------------------------------------------------------------|--------------------------------------------------------------------------------|
| %a<br>is replaced by the locale's abbreviated<br>weekday name.                                                          | Identical result                                                 | Not identical                                                                  |
| %A<br>is replaced by the locale's full weekday<br>name.                                                                 | Identical result                                                 | Not identical                                                                  |
| %b<br>is replaced by the locale's abbreviated<br>month name.                                                            | Identical result                                                 | Not identical                                                                  |
| %B is replaced by the locale's full month name.                                                                         | Identical result                                                 | Not identical                                                                  |
| %c is replaced by the locale's appropriate date and time representation.                                                | Not identical                                                    | Not identical                                                                  |
| %C is replaced by the century number (the year divided by 100 and truncated to an integer) as a decimal number [00-99]. | Not supported                                                    | Not supported                                                                  |
| %d<br>is replaced by the day of the month as a<br>decimal number [01,31].                                               | Identical result                                                 | Identical result                                                               |
| %D<br>same as %m/%d/%y.                                                                                                 | Identical result                                                 | Identical result                                                               |
| %e<br>is replaced by the day of the month as a<br>decimal number [1,31]; a single digit is<br>preceded by a space.      | Identical result                                                 | Identical result                                                               |
| %h<br>same as %b.                                                                                                    | Identical result                                                 | Identical result                                                               |
| %H is replaced by the hour (24-hour clock) as a decimal number [00,23].                                                 | Identical result                                                 | Identical result                                                               |
| %I is replaced by the hour (12-hour clock) as a decimal number [01,12].                                                 | Identical result                                                 | Identical result                                                               |
| %j<br>is replaced by the day of the year as a<br>decimal number [001,366].                                              | Identical result                                                 | Identical result                                                               |
| %m<br>is replaced by the month as a decimal<br>number [01,12].                                                          | Identical result                                                 | Identical result                                                               |
| %M<br>is replaced by the minute as a decimal<br>number [00,59].                                                         | Identical result                                                 | Identical result                                                               |

Table 14. Compatibility for POSIX format in date and time conversions in V7.3.1 (and later)

| Standard POSIX format supported in date<br>and time parsing (and expected result)                                                                                                    | V7.3.1 (and later)<br>results for C, en_GB,<br>and en_US locales | V7.3.1 (and later)<br>results for all other<br>locales except Hindi,<br>Arabic |  |
|----------------------------------------------------------------------------------------------------|------------------------------------------------------------------|--------------------------------------------------------------------------------|--|
| %n<br>is replaced by a newline character.                                                                                                    | Identical result                                                 | Identical result                                                               |  |
| %p<br>is replaced by the locale's equivalent of<br>either a.m. or p.m.                                                                                                    | Identical result                                                 | Identical result                                                               |  |
| %r<br>is replaced by the time in a.m. and p.m.<br>notation; in the POSIX locale this is<br>equivalent to %I:%M:%S %p.                                                                                                    | Identical result                                                 | Not identical                                                                  |  |
| %R<br>is replaced by the time in 24 hour notation<br>(%H:%M).                                                                                                    | Identical result                                                 | Identical result                                                               |  |
| %S<br>is replaced by the second as a decimal<br>number [00,61].                                                                                                    | Identical result                                                 | Identical result                                                               |  |
| %t<br>is replaced by a tab character.                                                                                                    | Identical result                                                 | Identical result                                                               |  |
| %T is replaced by the time (%H:%M:%S).                                                                                                    | Identical result                                                 | Identical result                                                               |  |
| %U<br>is replaced by the week number of the year<br>(Sunday as the first day of the week) as a<br>decimal number [00,53].                                                                                                    | Not supported                                                    | Not supported                                                                  |  |
| %u<br>is replaced by the weekday as a decimal<br>number [1,7], with 1 representing Monday.                                                                                                    | Identical result                                                 | Identical result                                                               |  |
| %V<br>is replaced by the week number of the year<br>(Monday as the first day of the week) as a<br>decimal number [01,53]. If the week<br>containing 1 January has four or more days<br>in the new year, then it is considered week<br>1. Otherwise, it is the last week of the<br>previous year, and the next week is week 1. | Identical result                                                 | Identical result                                                               |  |
| %W<br>is replaced by the week number of the year<br>(Monday as the first day of the week) as a<br>decimal number [00,53]. All days in a new<br>year proceeding the first Monday are<br>considered to be in week 0.                                                                                                    | Not supported                                                    | Not supported                                                                  |  |
| %w<br>is replaced by the weekday as a decimal<br>number [0,6], with 0 representing Sunday.                                                                                                    | Not supported                                                    | Not supported                                                                  |  |
| %x is replaced by the locale's appropriate date representation.                                                                                                    | Not identical                                                    | Not identical                                                                  |  |

Table 14. Compatibility for POSIX format in date and time conversions in V7.3.1 (and later) (continued)

| Standard POSIX format supported in date<br>and time parsing (and expected result)                               | V7.3.1 (and later)<br>results for C, en_GB,<br>and en_US locales | V7.3.1 (and later)<br>results for all other<br>locales except Hindi,<br>Arabic |
|----------------------------------------------------------------------------------------------------|------------------------------------------------------------------|--------------------------------------------------------------------------------|
| %X is replaced by the locale's appropriate time representation.                                                 | Not identical                                                    | Not identical                                                                  |
| %y is replaced by the year without century as a decimal number [00,99].                                         | Identical result                                                 | Identical result                                                               |
| %Y is replaced by the year with century as a decimal number.                                                    | Identical result                                                 | Identical result                                                               |
| %Z<br>is replaced by the timezone name or<br>abbreviation, or by no bytes if no timezone<br>information exists. | Identical result                                                 | Identical result                                                               |
| %%<br>is replaced by %.                                                                                         | Identical result                                                 | Identical result                                                               |

Table 14. Compatibility for POSIX format in date and time conversions in V7.3.1 (and later) (continued)

#### Additional notes:

- The following POSIX formats are not supported in Tivoli Netcool/OMNIbus V7.3 or later: %U, %w, %W, %C
- For Arabic and Hindi locales, the digits in the formatted output are in the Hindi number format instead of the western Arabic number; so the result is different from the POSIX result.
- Modified conversion specifiers of the POSIX format, which start with E or O are not supported.
- The locale-related formats (%c, %r, %x and %X) can be used individually in a format string, or can be used together only in the following combinations:
- %x %X

– %x %r

Other combinations like %x %C or %X %x result in an error "Invalid date/time format".

- If the locale-related formats (%c, %r, %x and %X) are used with any ordinary characters or other non-locale related formats such as %a or %b, the characters and non-locale related formats are silently ignored. For example:
  - %c YEAR is treated the same way as %c
  - %A %b %x is treated the same way as %x
- V7.2.1, or earlier versions, can only parse time strings that contain local timezone information. The following example shows how a sting that includes timezone information can be parsed in V7.3.1 (and later):

| String                                                                                | Output     |
|---------------------------------------------------------------------------------------|------------|
| <pre>select to_time( '2009-03-28:10:00:00 GMT+08:00', 'vvvv-MM-dd:HH:mm:ss_vv')</pre> | FUNC       |
| from alerts.status                                                                    | 1238205600 |

## Multi-byte character string processing

Support is provided to handle invalid characters during multi-byte character string processing. If an invalid character is encountered, the invalid character is substituted with a question mark (?), and processing continues. A warning message is also recorded in the log file about the invalid character.

## **Tivoli Integrated Portal versions**

The Web GUI is based on Tivoli Integrated Portal V2.2. Tivoli Integrated Portal V2.2 can coexist on a server with previous versions of Tivoli Integrated Portal. For example, you might run products on the server that are based on Tivoli Integrated Portal V2.1. Each version of Tivoli Integrated Portal must be installed into a unique path and must run on a unique port number. If the versions of Tivoli Integrated Portal are installed by the same user, these versions share the instance of the Deployment Engine (DE). If they are installed by separate users, each version has a unique instance of the DE.

#### **Related concepts:**

"Integration with other Tivoli products"

You can extend the functionality of Tivoli Netcool/OMNIbus through integration with other IBM products and components. This integration enhances the event management capability of Tivoli Netcool/OMNIbus by supporting the exchange of data between products. The Web GUI supports launch-in-context navigation from Tivoli Netcool/OMNIbus to supporting products.

## Integration with other Tivoli products

You can extend the functionality of Tivoli Netcool/OMNIbus through integration with other IBM products and components. This integration enhances the event management capability of Tivoli Netcool/OMNIbus by supporting the exchange of data between products. The Web GUI supports launch-in-context navigation from Tivoli Netcool/OMNIbus to supporting products.

Extra configuration is required if you want to integrate Tivoli Netcool/OMNIbus with another product.

IBM Tivoli Network Manager IP Edition and IBM Tivoli Business Service Manager require integration with Tivoli Netcool/OMNIbus to become fully operational.

The most up-to-date information about which products can be integrated with Tivoli Netcool/OMNIbus is provided by the IBM Software Product Compatibility Reports at http://publib.boulder.ibm.com/infocenter/prodguid/v1r0/clarity/ index.jsp. You can find out which products can be integrated, sorted by operating system in the following reports:

- AIX: http://pic.dhe.ibm.com/infocenter/prodguid/v1r0/clarity-reports/report/ html/softwareReqsForProduct?deliverableId=1311792011350&osPlatform=AIX
- HP-UX Itanium: http://pic.dhe.ibm.com/infocenter/prodguid/v1r0/clarityreports/report/html/softwareReqsForProduct?deliverableId=1311792011350 &osPlatform=HP
- Linux and Linux on System z: http://pic.dhe.ibm.com/infocenter/prodguid/ v1r0/clarity-reports/report/html/ softwareReqsForProduct?deliverableId=1311792011350&osPlatform=Linux

- Solaris: http://pic.dhe.ibm.com/infocenter/prodguid/v1r0/clarity-reports/ report/html/softwareReqsForProduct?deliverableId=1311792011350 &osPlatform=Solaris
- Windows: http://pic.dhe.ibm.com/infocenter/prodguid/v1r0/clarity-reports/ report/html/softwareReqsForProduct?deliverableId=1311792011350 &osPlatform=Windows

### Restrictions

Restrictions that apply to integrations between Tivoli Netcool/OMNIbus and other products are documented here.

Do not install Tivoli Netcool/Impact V5.1.1 and Web GUI on the same host. If both products are installed on the same host, users are unable to authenticate.

Launch-in-context from IBM Tivoli Business Service Manager to the Web GUI is supported for the Active Event List (AEL). However, the AEL is launched in a separate browser window, not in the Tivoli Integrated Portal framework. For more information, see the *IBM Tivoli Business Service Manager* Information Center at http://publib.boulder.ibm.com/infocenter/tivihelp/v3r1/index.jsp?topic= %2Fcom.ibm.tivoli.itbsm.doc%2Fwelcome.htmand the documentation for Interim Fix 3 of TBSM at https://www-304.ibm.com/support/ docview.wss?uid=swg24027603.

#### **Related concepts:**

"Compatibility with previous versions" on page 40 Tivoli Netcool/OMNIbus V7.4 is compatible with previous versions of the product. Any exceptions and workarounds are documented here.

"The Deployment Engine" on page 49

The Deployment Engine (DE) is an IBM service component that is packaged and installed as part of the Tivoli Netcool/OMNIbus installation.

Chapter 19, "Extending the functionality of Tivoli Netcool/OMNIbus," on page 491 Tivoli Netcool/OMNIbus includes a set of resources that you can use to extend the functionality of the product. Integration with other Tivoli products is required for some of the customizations provided.

#### "Single sign-on" on page 633

The single sign-on (SSO) capability in Tivoli products means that you can log on to one Tivoli application and then launch to other Tivoli Web-based or Web-enabled applications without having to re-enter your user credentials.

#### Related tasks:

"Configuring launch-in-context integrations with Tivoli products" on page 667 You can configure the Web GUI to launch into compatible Tivoli products.

"Extending the functionality of the Web GUI" on page 638

Tivoli Netcool/OMNIbus includes resources that can be used to extend the functionality of the Web GUI when Tivoli Netcool/OMNIbus is integrated with other products.

## Installation modes

The installer supports three modes of operation: installation wizard, console mode, and silent mode. The different modes provide different degrees of user interaction.

#### Installation wizard

The installation wizard uses a graphical user interface, and presents installation options within pages to guide you through the installation process. You have the option to either run the installation from an installation launchpad, or to directly run the installer executable file. The launchpad provides a common user interface for launching the installation programs for the server components and Web GUI. You can save the installation settings to a response file for subsequent silent installations.

#### **Console mode**

Console mode presents installation options within a command shell, using a set of text-based menus and prompts. Console mode is useful for remote installations. You can save the installation settings to a response file for subsequent silent installations.

#### Silent mode

Silent mode eliminates the need for user interaction during installation. You can use this mode to rapidly deploy a customized configuration on multiple workstations. The silent installation uses a predefined set of installation options in a response file.

## The Deployment Engine

The Deployment Engine (DE) is an IBM service component that is packaged and installed as part of the Tivoli Netcool/OMNIbus installation.

The DE provides a service on a user or computer basis to record what files, components, and packages are installed and to maintain a database of the installation transactions. The DE has a number of administration commands, including utilities for making DE backups and for changing DE security settings.

**Note:** The DE might not function correctly when installed on a Windows operating system that is running with Chinese language settings because Windows is unable to interpret the Chinese GB18030 character set correctly.

The DE has two user modes: multiuser and single user. An instance of the DE installed in multiuser mode is referred to as a global DE. An instance of the DE installed in single user mode is referred to as a local DE.

The following table lists the user modes by operating system and includes the installation and common directories where DE files are installed. *user\_name* is the name of the user installing the DE and *host\_name* is the name of the host computer.

| Operating<br>system | User mode                | DE type | Installation<br>directory                               | Common<br>directory                                     |
|---------------------|--------------------------|---------|---------------------------------------------------------|---------------------------------------------------------|
| UNIX or Linux       | Multiuser (root)         | Global  | /usr/ibm/<br>common/acsi                                | /var/ibm/<br>common/acsi                                |
| UNIX or Linux       | Single user<br>(nonroot) | Local   | /home/<br><i>user_name</i> /<br>.acsi_ <i>host_name</i> | /home/<br><i>user_name</i> /<br>.acsi_ <i>host_name</i> |

Table 15. Deployment Engine user modes

Table 15. Deployment Engine user modes (continued)

| Operating<br>system | User mode                    | DE type        | Installation<br>directory               | Common<br>directory                     |
|---------------------|------------------------------|----------------|-----------------------------------------|-----------------------------------------|
| Windows             | Multiuser<br>(Administrator) | Global         | C:\Program<br>Files\IBM\<br>Common\acsi | C:\Program<br>Files\IBM\<br>Common\acsi |
| Windows             | Single user<br>(Standard)    | Not applicable | Not supported                           | Not supported                           |

**Note:** If you upgrade the DE as a nonroot user on a UNIX or Linux operating system, the DE is installed in /home/username/.acsi\_*host\_name* and a symbolic link is created to this directory from the /home/username/.acsi\_*user\_name* directory, which was used by previous DE versions.

### User modes on UNIX and Linux

On UNIX and Linux operating systems, multiuser mode is enabled when the DE is installed by a root user. This makes a global DE available to all user accounts on a computer. Only one global DE can be deployed at a time on a computer.

Single user mode is enabled when the DE is installed by a nonroot user. This makes a local DE available to the user that installed the DE and also to the root user. One or more local DEs can be deployed on a single computer at the same time.

When you run the Tivoli Netcool/OMNIbus installer as a root user, a global DE is installed that is accessible to installers for related Tivoli products. In this case, only a single instance of the DE is required and it can be a shared resource for other related Tivoli products that are installed on the same computer. Updated versions of the DE are installed automatically with new product versions and patches, but these updates do not affect the operation of any existing installations. This scenario enables the DE to provide system-wide auditing and management of the installed products.

When you run the Tivoli Netcool/OMNIbus installer as a nonroot user, a local DE is installed. However, if a global DE already exists, the global DE will be used for the installation of Tivoli Netcool/OMNIbus and for all subsequent DE-based product installations. In this case, ensure that your user account has write permission for the DE installation directories. If Tivoli Netcool/OMNIbus is installed on the same computer by multiple local users, or if several DE-based Tivoli products are installed by multiple local users, multiple instances of DE databases and files can exist on that computer.

#### Note:

You must consider your policy for installation, backups, uninstallation, and so on, when you decide whether to install a global or a local DE. If you install a global DE, it will be shared by other users who subsequently install DE-based products. Those users will require write access to the DE installation directories. This also means that concurrent DE-based operations, such as product installation or uninstallation, are not possible.

When you install the DE as a root user, you are given the option to change the user access policy for the global DE. You can also change the DE permissions at any time using the **de\_security** utility.

Note also that if you have to remove a global DE installation, for example to troubleshoot a DE-based product, the DE is removed for all other DE-based products regardless of which user installed them.

The preferred option for Tivoli Netcool/OMNIbus is to install a local DE using an identified nonroot user account. This user account should then be used for future installations and uninstallations. If you are installing Tivoli Netcool/OMNIbus as part of a larger solution, note also that some product installations can only be performed by a nonroot user.

### **User modes on Windows**

On Windows operating systems, Tivoli Netcool/OMNIbus does not support single user mode. You can only install a global DE using an Administrator account and the same account must be used to manage subsequent DE-based product installations or upgrades on the computer.

#### **Related concepts:**

"Integration with other Tivoli products" on page 47

You can extend the functionality of Tivoli Netcool/OMNIbus through integration with other IBM products and components. This integration enhances the event management capability of Tivoli Netcool/OMNIbus by supporting the exchange of data between products. The Web GUI supports launch-in-context navigation from Tivoli Netcool/OMNIbus to supporting products.

#### Related tasks:

Chapter 6, "Installing, upgrading, and uninstalling (UNIX and Linux)," on page 59 Use this information to install, upgrade, and uninstall Tivoli Netcool/OMNIbus on UNIX and Linux operating systems.

Chapter 7, "Installing, upgrading, and uninstalling (Windows)," on page 131 Use this information to install, upgrade, and uninstall Tivoli Netcool/OMNIbus on Windows operating systems.

#### **Related reference:**

Appendix B, "Deployment Engine command reference," on page 763 A number of administration utilities are available for the Deployment Engine (DE).

## setuid awareness of Tivoli Netcool/OMNIbus executables

None of the executable files of Tivoli Netcool/OMNIbus are setuid aware, unless otherwise stated in the documentation for the associated component. If a Tivoli Netcool/OMNIbus executable is made to run with the setuid attribute, the file retains its raised privileges for the entire time that it is operating.

# Chapter 5. Preparing to install or upgrade

Before you can install or upgrade Tivoli Netcool/OMNIbus, back up your existing installation, if required, and obtain the installation package for your operating system. If you are performing a first-time installation, for example, to test the product or for a proof of concept, you can set up the installation launchpad, from which you can start the installation wizards.

## Performing a backup

To prevent the loss of information in the during installation, upgrade, application of a fix pack, or in the event of a disaster, and for recovery of that information, back up your installation of Tivoli Netcool/OMNIbus.

## About this task

Perform this task:

- If you are installing Tivoli Netcool/OMNIbus or the Web GUI component on a server on which the Deployment Engine (DE) is currently installed, for example, a server that currently hosts another DE-based product.
- If you are upgrading Tivoli Netcool/OMNIbus or the Web GUI.
- If you are applying a fix pack
- During routine system administration and troubleshooting.

You do not need to perform this task if you are installing the product on a clean server.

**Note:** The following steps are high-level. For detailed instructions on each step, see the links in the "Related" sections. For more information about backing up the Web GUI, see the *IBM Tivoli Netcool/OMNIbus Web GUI Administration and User's Guide*.

### Procedure

- To back up Tivoli Netcool/OMNIbus:
  - 1. Back up the DE.
  - 2. Back up the ObjectServer. To back up the ObjectServer, use the ALTER SYSTEM BACKUP command. Specify the path to an existing directory where you want to back up the files. This value must be in quotation marks. The backup generates copies of the ObjectServer .tab files in the specified directory. The backup directory cannot be the current location of the ObjectServer data files. By default, this location is \$NCHOME/omnibus/db/server\_name.
  - **3**. Back up the Web GUI. Export the configuration data from the Web GUI server. The selected data is written to a .zip file that you can copy to a secure location.
- To restore Tivoli Netcool/OMNIbus:
  - 1. Restore the DE.
  - 2. Restore the ObjectServer. To recover the ObjectServer to the point in time at which the ALTER SYSTEM BACKUP command was issued, copy the ObjectServer .tab files into the ObjectServer data file directory. You can use

the backup files only on a computer that has the same operating system as the computer on which the files were created.

3. To restore the Web GUI, import the previously exported data.

#### Related tasks:

"Backing up and restoring the Deployment Engine" on page 732 Back up the Deployment Engine (DE) database before you perform any task that affects the DE. These tasks include reinstalling or upgrading Tivoli Netcool/OMNIbus, applying fix packs, installing additional product components, or other products that as based on the DE. If any of these actions fail, use the DE scripts to restore the DE database.

## Preparing property value encryptions for upgrade (FIPS 140-2 mode)

If you want your upgraded installation to run in FIPS 140-2 mode, you might need to decrypt all encrypted properties and passwords in your properties and configuration files before upgrading. Perform this task if your existing installation uses property value encryption with the AES algorithm, or uses the **nco\_g\_crypt** and **nco\_pa\_crypt** utilities to encrypt passwords. Skip this task if you do not want to run your installation in FIPS 140-2 mode. You can also skip this task if you are upgrading from V7.2.1 or later and your system already operates in FIPS 140-2 mode.

### About this task

In FIPS 140–2 mode, property values must be encrypted by an algorithm and mode of operation defined as AES\_FIPS. Property value encryption is used to encrypt string values in a properties file or configuration file so that the strings cannot be read without a key.

If your existing installation uses property value encryption with the AES algorithm, or uses the **nco\_g\_crypt** and **nco\_pa\_crypt** utilities to encrypt passwords, these encrypted values do not meet the requirements for FIPS 140–2.

To run your upgraded system in FIPS 140–2 mode, decrypt these values and then encrypt them again by using the AES\_FIPS algorithm. Perform this task for each ObjectServer, proxy server, process agent, probe, and gateway that uses encrypted property values, including passwords.

### Procedure

To upgrade property value and password encryption:

- In your existing installation, identify any keys that were generated by using the command-line key generator nco\_keygen. The nco\_keygen utility stores keys within key files. To identify the key files, check the ConfigKeyFile property settings in your properties files.
- Use the keys in your existing installation to decrypt all encrypted properties and passwords in your properties and configuration files by running the nco\_aes\_crypt utility with the -d command-line option.
- **3**. Repeat these steps for each ObjectServer, proxy server, process agent, probe, and gateway that uses encrypted property values, including passwords.
# What to do next

Perform the following tasks:

- 1. Upgrade to V7.4
- 2. Configure Tivoli Netcool/OMNIbus to operate in FIPS 140-2 mode.
- 3. Encrypt the values again by using the **nco\_keygen** utility to generate one or more new keys, and then running the **nco\_aes\_crypt** utility with the relevant key file setting and the AES\_FIPS cryptographic algorithm.

## **Related concepts:**

"Upgrading on UNIX and Linux" on page 80

Upgrades to Tivoli Netcool/OMNIbus V7.4 are supported from V7.3.1, V7.3, V7.2.1, and V7.2. You can upgrade in wizard, console, or silent mode.

"Upgrading on Windows" on page 150

Upgrades to Tivoli Netcool/OMNIbus V7.4 are supported from V7.3.1, V7.3, V7.2.1, and V7.2. You can upgrade in wizard, console, or silent mode.

Chapter 12, "Configuring FIPS 140–2 support for the server components," on page 359

You can run the following server components in FIPS 140–2 mode: ObjectServers, process agents, proxy servers, and ObjectServer gateways. In this mode, the cryptographic functions of Tivoli Netcool/OMNIbus use cryptographic modules that have been FIPS 140–2 approved.

## Related reference:

"Property value encryption" on page 433

You can use property value encryption to encrypt string values in a properties file or configuration file so that the strings cannot be read without a key. When the process that uses the properties file or configuration file starts up, the strings are decrypted.

"nco\_aes\_crypt command-line options" on page 436

You can use the **nco\_aes\_crypt** utility to encrypt and decrypt string values, or data held in a file.

# Obtaining the installation package

Tivoli Netcool/OMNIbus is distributed as a compressed file that is available on CD, or that you can download from the IBM Passport Advantage<sup>®</sup> Online Web site.

The boxed product package contains the CD that you can use to install Tivoli Netcool/OMNIbus on your operating system.

## Procedure

1. To download the product, follow the instructions in the download document for your operating system:

| Operating<br>system | Download document location                                            |
|---------------------|-----------------------------------------------------------------------|
| AIX                 | http://www-01.ibm.com/support/docview.wss?rs=3120<br>&uid=swg24033234 |
| HP-UX Integrity     | http://www-01.ibm.com/support/docview.wss?rs=3120<br>&uid=swg24033294 |
| Linux               | http://www-01.ibm.com/support/docview.wss?rs=3120<br>&uid=swg24033295 |

| Operating<br>system   | Download document location                                            |
|-----------------------|-----------------------------------------------------------------------|
| Linux for System<br>z | http://www-01.ibm.com/support/docview.wss?rs=3120<br>&uid=swg24033296 |
| Solaris               | http://www-01.ibm.com/support/docview.wss?rs=3120<br>&uid=swg24033297 |
| Windows               | http://www-01.ibm.com/support/docview.wss?rs=3120<br>&uid=swg24033298 |

2. Extract the contents of the installation package into a temporary location.

# What to do next

After you complete these tasks, you can run the installation program to perform a new installation of Tivoli Netcool/OMNIbus or to upgrade your existing version.

## **Related concepts:**

"Installing on UNIX and Linux" on page 62 On UNIX and Linux systems, you can install Tivoli Netcool/OMNIbus by using

the installation wizard, or the console or silent installation mode.

"Upgrading on UNIX and Linux" on page 80

Upgrades to Tivoli Netcool/OMNIbus V7.4 are supported from V7.3.1, V7.3, V7.2.1, and V7.2. You can upgrade in wizard, console, or silent mode.

"Installing on Windows" on page 135

On Windows systems, you can install Tivoli Netcool/OMNIbus by using the installation wizard, or the console or silent installation mode.

"Upgrading on Windows" on page 150

Upgrades to Tivoli Netcool/OMNIbus V7.4 are supported from V7.3.1, V7.3, V7.2.1, and V7.2. You can upgrade in wizard, console, or silent mode.

## Related tasks:

Chapter 6, "Installing, upgrading, and uninstalling (UNIX and Linux)," on page 59 Use this information to install, upgrade, and uninstall Tivoli Netcool/OMNIbus on UNIX and Linux operating systems.

Chapter 7, "Installing, upgrading, and uninstalling (Windows)," on page 131 Use this information to install, upgrade, and uninstall Tivoli Netcool/OMNIbus on Windows operating systems.

Chapter 8, "Installing, upgrading, and uninstalling the Web GUI component," on page 201

Read how to install, upgrade, and uninstall the Web GUI component. The installation, upgrade, and uninstallation processes are identical for all operating systems.

"Upgrading from IBM Tivoli Netcool/Webtop V2.2 or Web GUI V7.3.0" on page 222  $\,$ 

To upgrade Netcool/Webtop V2.2 or Web GUI V7.3.0 to Web GUI V7.4, run the upgrade tool export module scripts on the existing server. Then, import the data into the V7.4 Web GUI.

# Setting up the installation launchpad

The launchpad is a convenient means of installing the server components and the Web GUI. The launchpad provides links to the product information center, and to the product support website. The launchpad supports a wizard installation only; you cannot run the installer in console or silent mode from the launchpad.

**Restriction:** The launchpad is not supported on 64-bit Linux on System z operating systems.

# Before you begin

Obtain the installation packages for Tivoli Netcool/OMNIbus. One of the following web browsers is required to use the launchpad:

- Mozilla 1.7, or later
- Firefox 2.0, or later
- Internet Explorer 6.0, or later

## Procedure

- 1. Extract the contents of the base Tivoli Netcool/OMNIbus package (that is, the server components) into a temporary directory.
- 2. Create a directory that is called WebGUI for the Web GUI package in one of the following locations:
  - Create the WebGUI directory in the directory that contains the launchpad.sh or launchpad.sh program.
  - Create the WebGUI directory as a parent of the directory that contains launchpad.sh or launchpad.sh program.
- 3. Extract the Web GUI installation package into the WebGUI directory.
- 4. Start the launchpad by running the following command:
  - UNIX Linux ./launchpad.sh
  - Windows launchpad.exe
- 5. When the launchpad window opens, select a language, and then click through each of the following options in the left navigation pane to review the information: Welcome, Prerequisite Information, and Installation Scenarios.
- 6. Start the installer for the component that you want to install:
  - For the server components, choose Install Product in the left navigation pane and then click **Start Tivoli Netcool/OMNIbus Installation**. Install the server components before you install the Web GUI.
  - For the Web GUI, choose Install Product in the left navigation pane and then click **Start Web GUI Installation**.

## What to do next

Follow the steps in the installation wizard to install the product.

## Related tasks:

"Installing using the installation wizard (UNIX and Linux)" on page 63 Run the wizard to present the installation options in a graphical user interface.

"Installing using the installation wizard (Windows)" on page 135 Run the wizard to present the installation options in a graphical user interface.

"Using the GUI installer" on page 206

The GUI installer provides a structured sequence of windows to guide you through the installation process. The installer provides two ways of installing the Tivoli Netcool/OMNIbus Web GUI: default and advanced.

# Chapter 6. Installing, upgrading, and uninstalling (UNIX and Linux)

Use this information to install, upgrade, and uninstall Tivoli Netcool/OMNIbus on UNIX and Linux operating systems.

## Before you begin

**Note about the Web GUI installation:** The Web GUI component is distributed as a separate installation package from the server-side components. The set of instructions provided here relate only to the server-side components. For installation, upgrade, and uninstallation instructions about the Web GUI component, see Chapter 8, "Installing, upgrading, and uninstalling the Web GUI component," on page 201.

If you are installing or upgrading Tivoli Netcool/OMNIbus, you must take note of a number of prerequisites.

These prerequisites are as follows:

- Root access to the system, or root privileges, are not required for the installation or upgrade process, and you can install Tivoli Netcool/OMNIbus either as a root user or a nonroot user. If you install or upgrade as a root user or administrator user, a global (multiuser) Deployment Engine (DE) is installed if one does not already exist. This DE is subsequently used by any user that installs a DE-based product on the computer, unless that user has already created a local (single user) DE. If you install as a nonroot user on a computer that already has a global DE and your user account does not have a local DE, the installer uses the global DE. In this case, ensure that your user account has write permission for the DE installation directories. During the installation or upgrade process, the installer informs you about any instances of the DE present on the computer and prompts you to confirm which instance to use. If you are installing Tivoli Netcool/OMNIbus as part of a larger solution, see the documentation for the related products to ensure that the correct user is used when installing Tivoli Netcool/OMNIbus. This ensures that permissions of the Deployment Engine database can be maintained for all the related IBM product installations required.
- Sufficient disk space must be available on the volume where you want to install Tivoli Netcool/OMNIbus. If you intend to install other Network Management products, the installation location must also have sufficient space to accommodate these installations.
- You must have write access permissions to the Netcool home directory (NCHOME) where Tivoli Netcool/OMNIbus is installed.
- You must log in as the preferred user whom you want to perform the installation. Do not log in as root and then switch to the preferred user. For example, logging in as root and then issuing the **su** *username* command is not supported.

**Note:** The installation directory path must not include any special characters or multibyte characters.

You must perform an upgrade from Tivoli Netcool/OMNIbus V7.1, V7.2, or V7.2.1 as the same user who performed the original installation. If this is not possible, ask

your system administrator to make you the owner of all files in the installation. If any other user has created any files in the installation, you must have write permission to them.

#### **Related concepts:**

"Disk space requirements" on page 37 Ensure that there is enough disk space available on the volume for the operating system on which you are installing Tivoli Netcool/OMNIbus.

"JRE requirements" on page 33

The Netcool/OMNIbus Administrator GUI, Confpack utility (**nco\_confpack**), and Accelerated Event Notification component require the Java Runtime Environment (JRE) to be installed on your system.

"The Deployment Engine" on page 49

The Deployment Engine (DE) is an IBM service component that is packaged and installed as part of the Tivoli Netcool/OMNIbus installation.

# Installable Tivoli Netcool/OMNIbus features (UNIX and Linux)

You can choose which Tivoli Netcool/OMNIbus features to install on a UNIX or Linux host.

The following table describes the list of Tivoli Netcool/OMNIbus features that you can install. In the Feature column, the first term (for example, Admin) shows the feature name when installing using the wizard or console mode, and the second term (for example, nco\_admin\_feature) shows the feature name when installing in silent mode.

| Feature                   | Description                                                                                                    |
|---------------------------|----------------------------------------------------------------------------------------------------|
| Desktop                   | Desktop GUI Applications                                                                                                    |
| or<br>nco_desktop_feature | Use the Event List to view and manager alerts in your system.                                                                                                    |
|                           | This feature includes On-line Help and the Accelerated Event<br>Notification (AEN) client. Use the Netcool/OMNIbus<br>Administrator to configure ObjectServers and manage services and<br>processes under process control. |

Table 16. Feature selection

Table 16. Feature selection (continued)

| Feature                       | Description                                                                                                    |  |  |
|-------------------------------|----------------------------------------------------------------------------------------------------|--|--|
| Servers                       | Server Applications                                                                                                    |  |  |
| or<br>nco_server_feature      | The ObjectServer is the in-memory database server at the core of<br>Tivoli Netcool/OMNIbus. Use the ObjectServer to store and<br>process alert information. If you do not install the ObjectServer<br>component, you must have an ObjectServer running elsewhere on<br>your network.                                                                                                    |  |  |
|                               | A proxy server reduces the number of direct connections to the<br>primary ObjectServer. A proxy server can enhance performance<br>when a large number of probes are forwarding alert information<br>directly to the ObjectServer, and a large number of desktop<br>connections are also made to the same ObjectServer.                                                                                                    |  |  |
|                               | Use the ObjectServer gateways to connect ObjectServers.                                                                                                    |  |  |
|                               | Use the process control system to configure and manage processes<br>remotely. Process control simplifies the management of Tivoli<br>Netcool/OMNIbus components such as ObjectServers, probes, and<br>gateways. Additionally use the process agent to start processes that<br>are used by external automations from the ObjectServer.                                                                                                    |  |  |
|                               | Additional tools are also installed. Use the BAROC tool<br>(nco_baroc2sql) to migrate IBM Tivoli Enterprise Console BAROC<br>data into the ObjectServer. Use the Confpack utility (nco_confpack)<br>to import and export parts of ObjectServer configurations. Use the<br>ObjectServer report tool (nco_osreport) to extract entire<br>ObjectServer configuration into SQL files for use in creating new<br>ObjectServers with nco_dbinit.                                                                                                    |  |  |
| Probe Support<br>or           | This feature is required for probe installation, and adds the underlying infrastructure for probes.                                                                                                    |  |  |
| nco_probe_support_<br>feature | The Probe Rules Syntax Checker (nco_p_syntax), the Simnet probe<br>(nco_p_simnet), MIB Manager, and the nco_postmsg utility are also<br>installed. Use the Probe Rules Syntax Checker to test the syntax of<br>a rules file. You can use the Simnet probe to automatically generate<br>incidents and simulate network events. This probe is useful for<br>testing your Tivoli Netcool/OMNIbus installation. You can use<br>MIB Manager to parse SNMP MIB files, from which you can then<br>generate Netcool rules files. Use the nco_postmsg utility to specify<br>name-value pairs for alert data that can be directly sent as a single<br>event to a specified ObjectServer. |  |  |
|                               | For more information about the Probe Rules Syntax Checker and<br>the Simnet probe, see the Network Availability Management<br>information center. Navigate to the <i>Netcool/OMNIbus</i> top-level<br>node, expand the <i>Netcool/OMNIbus probes and TSMs</i> subnode, and<br>then expand the <i>Universal</i> subnode.                                                                                                    |  |  |

### **Related concepts:**

"Tivoli Netcool/OMNIbus components" on page 1 The Tivoli Netcool/OMNIbus components work together to collect and manage network event information.

"Online help requirements" on page 36

The online help for Tivoli Netcool/OMNIbus is deployed using IBM Eclipse Help System (IEHS), which is a web application. Tivoli Netcool/OMNIbus supports IEHS V3.1.1.

"Installation modes" on page 49

The installer supports three modes of operation: installation wizard, console mode, and silent mode. The different modes provide different degrees of user interaction.

# Installing on UNIX and Linux

On UNIX and Linux systems, you can install Tivoli Netcool/OMNIbus by using the installation wizard, or the console or silent installation mode.

The documented instructions apply for a new installation of Tivoli Netcool/OMNIbus as the first product, or as a subsequent, related Tivoli product that is installed in the Netcool home location.

The installation process results in a package installation of the Tivoli Netcool/OMNIbus components.

After you complete the installation process, you must configure Tivoli Netcool/OMNIbus before attempting to use the system.

You can have multiple Tivoli Netcool/OMNIbus installations (and versions) on the same computer, providing the installations are in different directories. Tivoli Netcool/OMNIbus V7.4 will work with earlier versions, but they will not share common components.

#### Related concepts:

"The Netcool home location" on page 10 The Netcool home location is the base directory where Tivoli Netcool/OMNIbus is installed.

#### **Related tasks:**

"Obtaining the installation package" on page 55 Tivoli Netcool/OMNIbus is distributed as a compressed file that is available on CD, or that you can download from the IBM Passport Advantage Online Web site.

"Installing using the installation wizard (UNIX and Linux)" on page 63 Run the wizard to present the installation options in a graphical user interface.

"Installing in console mode (UNIX and Linux)" on page 65

Run the installation in console mode if you want to complete the installation options by using a series of menus and prompts within a text-based user interface.

"Installing in silent mode (UNIX and Linux)" on page 68 Run the installation in silent mode if you want to deploy Tivoli Netcool/OMNIbus with identical installation configurations on multiple workstations. In silent mode, the installer suppresses the graphical or text interface and obtains the installation settings from a predefined response file.

# Installing using the installation wizard (UNIX and Linux)

Run the wizard to present the installation options in a graphical user interface.

# Before you begin

Obtain the installation package for your operating system and extract the contents. Review the access policy for the Deployment Engine (DE). If a DE is already installed on the computer, back up the DE.

# About this task

You can start the installer by using the launchpad or by directly running the command to start the installation program.

# Procedure

To install Tivoli Netcool/OMNIbus:

1. Change to the directory where you extracted the contents of the installation package and start the installer by running one of the following commands:

| Command        | Description                                                                                                    |  |
|----------------|----------------------------------------------------------------------------------------------------|--|
| ./launchpad.sh | Starts the launchpad. When the launchpad<br>window opens, select a language, and then<br>click through each of the following options<br>in the left navigation pane in order to<br>review the welcome information,<br>prerequisite information, and installation<br>scenarios: Welcome, Prerequisite<br>Information, and Installation Scenarios.<br>Choose Install Product in the left navigation<br>pane and then click <b>Start Tivoli</b><br><b>Netcool/OMNIbus Installation</b> .                                                                                                    |  |
| ./install.bin  | Starts the installer<br><b>Tip:</b> Use the -r command-line option to<br>save your installation settings to a response<br>file named installer.properties that you<br>can later use to run silent installations. The<br>-r command-line option must be the last<br>option specified. If you are installing as a<br>root user, no value is required for -r and the<br>installer.properties file is generated in<br>the directory that contains the <b>install.bin</b><br>command. If you are installing as a nonroot<br>user, specify the full directory path and file<br>name, for example: ./install.bin -r<br>/tmp/installer.properties. |  |

- 2. Select a language and review and confirm the instance of the DE that is created or used by the installer.
- **3**. If you are installing as a root user, select the installation location for the DE from the Autonomic Deployment Engine page. If a DE already exists, you are not offered this option.

| Option                          | Description                                                       |
|---------------------------------|-------------------------------------------------------------------|
| Install in recommended location | The DE is installed in the default location /usr/ibm/common/acsi. |

| Option                      | Description                                                                                                    |
|-----------------------------|----------------------------------------------------------------------------------------------------|
| Install into other location | Use this option only for restricted systems,<br>on which the user cannot write to the /usr<br>directory, such as Solaris sparse zones. The<br>DE database files are installed in the<br>/var/ibm/commom/acsi directory, and the<br>remaining DE resources are installed in the<br>specified location.<br>If the DE is already installed, the existing<br>location takes precedence. |

If you are installing as a nonroot user, you do not see the Autonomic Deployment Engine page. The Deployment Engine is installed in /home/username/.acsi\_hostname, where hostname is the name of the computer.

4. If you are installing as a root user, the Deployment Engine Access Permission page is displayed. Choose the user access security policy that you want to apply to the Deployment Engine:

| Option                                                | Description                                                                                                    |  |
|-------------------------------------------------------|----------------------------------------------------------------------------------------------------|--|
| Do not change                                         | Leaves the security policy unchanged.                                                                                                    |  |
| Single User (current user only)                       | Restricts use of the DE to the root user.                                                                                                   |  |
| Group (current user and members of an existing group) | Restricts use of the DE to the root user and<br>a user group. The group must already exist.<br>You cannot create a user group at this point |  |
| Global (all users)                                    | Permits use of the DE by all users. Users<br>must be granted write-permission to the DE<br>database directory.                              |  |

- From the Select Destination Folder page, specify and confirm the installation directory. This location becomes your NCHOME location. The default is /opt/IBM/tivoli/netcool.
- 6. From the Choose Install Set page, click **Typical** to install all the Tivoli Netcool/OMNIbus features, or click **Custom** to install only certain features.
- 7. On the Data Migration page, select **No**. After a short interval during which the system is configured, the Pre-Installation Summary page is displayed
- 8. Review the installation settings and then click **Install** to start the installation. The Installing Netcool/OMNIbus page shows the progress of the installation. On completion, the Installation Complete page is displayed, confirming that Tivoli Netcool/OMNIbus has been successfully installed.
- Click Done to close the wizard. If you started the installation program from the launchpad, you can return to the launchpad window, and click Post-Installation in the navigation pane to review postinstallation information. Then click Exit and confirm that you want to exit the launchpad.

# What to do next

Review the messages in the installation log files. Before attempting to run Tivoli Netcool/OMNIbus, you must perform some postinstallation tasks. This includes installing and configuring the required probe and gateway components. If the installation failed, you might need to remove the Deployment Engine (DE) before you can reattempt the installation process.

### **Related concepts:**

"Installable Tivoli Netcool/OMNIbus features (UNIX and Linux)" on page 60 You can choose which Tivoli Netcool/OMNIbus features to install on a UNIX or Linux host.

"The Deployment Engine" on page 49

The Deployment Engine (DE) is an IBM service component that is packaged and installed as part of the Tivoli Netcool/OMNIbus installation.

### Related tasks:

"Obtaining the installation package" on page 55

Tivoli Netcool/OMNIbus is distributed as a compressed file that is available on CD, or that you can download from the IBM Passport Advantage Online Web site.

Chapter 8, "Installing, upgrading, and uninstalling the Web GUI component," on page 201

Read how to install, upgrade, and uninstall the Web GUI component. The installation, upgrade, and uninstallation processes are identical for all operating systems.

"Viewing and packaging the installation log files (UNIX and Linux)" on page 75 The installation process generates a set of log files for the Tivoli Netcool/OMNIbus and Deployment Engine installations. You can use these files to verify that you installed Tivoli Netcool/OMNIbus successfully, or to troubleshoot your installation. You can also package these files so that they can be sent to IBM Software Support for problem diagnosis.

"Performing postinstallation tasks (UNIX and Linux)" on page 111 After installing or upgrading Tivoli Netcool/OMNIbus, you must perform a number of postinstallation tasks and then configure your system.

"Uninstalling the Deployment Engine" on page 734

If the installation or uninstallation of Tivoli Netcool/OMNIbus failed, you might have to remove the Deployment Engine (DE). Under normal circumstances, it is not required to remove the DE, so perform this action only if you have been advised to do so by IBM Software Support.

### **Related reference:**

"Installation directory structure (UNIX and Linux)" on page 78 Packages are installed in various locations in the Netcool home directory (\$NCHOME) during the Tivoli Netcool/OMNIbus installation.

"Installation error messages" on page 724

Error messages provide information about problems that might occur when installing Tivoli Netcool/OMNIbus. You can use the information that to resolve such problems.

# Installing in console mode (UNIX and Linux)

Run the installation in console mode if you want to complete the installation options by using a series of menus and prompts within a text-based user interface.

## Before you begin

Obtain the installation package for your operating system and extract the contents. Review the access policy for the Deployment Engine (DE). If a DE is already installed on the computer, back up the DE.

# About this task

**Tip:** During the installation, you can enter quit from most of the menu screens to exit the installer. You can also enter back from some of the menu screens to return to the previous screen.

# Procedure

To install Tivoli Netcool/OMNIbus in console mode:

1. Change to the directory where you extracted the contents of the installation package and run the following command: ./install.bin -i console

**Tip:** Use the -r command-line option to save your installation settings to a response file named installer.properties that you can later use to run silent installations. The -r command-line option must be the last option specified. If you are installing as a root user, no value is required for -r and the installer.properties file is generated in the directory that contains the **install.bin** command. If you are installing as a nonroot user, specify the full directory path and file name, for example: ./install.bin -r /tmp/installer.properties.

- 2. Enter a number that corresponds to the language you want to use for the installation procedure.
- **3.** Read the Introduction information and press Enter, as prompted. Press Enter to scroll through the license agreement, and then enter 1 to accept the agreement.
- 4. If you are installing as a root user, enter 1 to confirm that you want to install as root and then choose the installation for the DE. If a DE already exists, you are not offered the option of choosing the DE location.

| Option | Header                                                                                                    |
|--------|----------------------------------------------------------------------------------------------------|
| 1      | Accepts the default DE installation location.                                                                                                    |
| 2      | Enables you to specify a different location.<br>Use this option only for restricted systems<br>where the root user cannot write to the /usr<br>directory, for example Solaris sparse zones.<br>The DE database files are installed into<br>var/ibm/common/asci and the remaining files<br>are installed into the specified location.<br>If the DE is already installed, the existing |
|        | If the DE is already installed, the existing installation takes precedence.                                                                                                    |

If you are upgrading as a nonroot user, you are not prompted for a DE location. The DE is installed in /home/username/.acsi\_hostname, where username is the user that is performing the upgrade. A symbolic link from /home/username/.acsi\_username, which is the DE installation directory in previous versions, points to the /home/username/.acsi\_hostname.

5. If you are installing as a root user, the Deployment Engine Access Permission page is displayed. Choose the user access security policy that you want to apply to the Deployment Engine:

| Option | Description                               |  |
|--------|-------------------------------------------|--|
| 1      | Leaves the security policy unchanged.     |  |
| 2      | Restricts use of the DE to the root user. |  |

| Option | Description                                                                                                    |
|--------|----------------------------------------------------------------------------------------------------|
| 3      | Restricts use of the DE to the root user and<br>a user group. The group must already exist.<br>You cannot create a user group at this point. |
| 4      | Permits use of the DE by all users. Users<br>must be granted write-permission to the DE<br>database directory.                               |

- Specify and confirm an installation location for Tivoli Netcool/OMNIbus. This location becomes your NCHOME location. The default is /opt/IBM/tivoli/netcool
- 7. Enter 1 to install all the features or 2 to select a subset of features to install. If you enter 2, specify a comma-separated list of numbers that correspond to the features that you do not require. Then revise and confirm the selection of features.
- 8. Enter 2 to indicate that you do not want to migrate data from an existing Tivoli Netcool/OMNIbus installation.
- **9**. Review the pre-installation summary, and verify that all your required features are selected. Then press Enter to start the installation. On completion, a confirmation message is displayed.
- 10. Press Enter to exit the installer.

## Results

The installation adds a number of files to your system.

# What to do next

Review the messages in the installation log files. Before attempting to run Tivoli Netcool/OMNIbus, you must perform some postinstallation tasks. This includes installing and configuring the required probe and gateway components. If the installation failed, you might need to remove the Deployment Engine (DE) before you can reattempt the installation process.

### **Related concepts:**

"Installable Tivoli Netcool/OMNIbus features (UNIX and Linux)" on page 60 You can choose which Tivoli Netcool/OMNIbus features to install on a UNIX or Linux host.

"The Deployment Engine" on page 49

The Deployment Engine (DE) is an IBM service component that is packaged and installed as part of the Tivoli Netcool/OMNIbus installation.

### Related tasks:

"Obtaining the installation package" on page 55

Tivoli Netcool/OMNIbus is distributed as a compressed file that is available on CD, or that you can download from the IBM Passport Advantage Online Web site.

"Viewing and packaging the installation log files (UNIX and Linux)" on page 75 The installation process generates a set of log files for the Tivoli Netcool/OMNIbus and Deployment Engine installations. You can use these files to verify that you installed Tivoli Netcool/OMNIbus successfully, or to troubleshoot your installation. You can also package these files so that they can be sent to IBM Software Support for problem diagnosis.

"Performing postinstallation tasks (UNIX and Linux)" on page 111 After installing or upgrading Tivoli Netcool/OMNIbus, you must perform a number of postinstallation tasks and then configure your system.

"Uninstalling the Deployment Engine" on page 734

If the installation or uninstallation of Tivoli Netcool/OMNIbus failed, you might have to remove the Deployment Engine (DE). Under normal circumstances, it is not required to remove the DE, so perform this action only if you have been advised to do so by IBM Software Support.

### **Related reference:**

"Installation directory structure (UNIX and Linux)" on page 78 Packages are installed in various locations in the Netcool home directory (\$NCHOME) during the Tivoli Netcool/OMNIbus installation.

"Installation error messages" on page 724

Error messages provide information about problems that might occur when installing Tivoli Netcool/OMNIbus. You can use the information that to resolve such problems.

# Installing in silent mode (UNIX and Linux)

Run the installation in silent mode if you want to deploy Tivoli Netcool/OMNIbus with identical installation configurations on multiple workstations. In silent mode, the installer suppresses the graphical or text interface and obtains the installation settings from a predefined response file.

## Before you begin

Obtain the installation package for your operating system and extract the contents.

**Note:** You must back up the DE database before installing Tivoli Netcool/OMNIbus or the Web GUI on a new machine with a version of the DE currently installed.

## About this task

**Important:** On Solaris Sparse zones, installation as a root user in silent mode will only work on Solaris whole root zones. For root installations on Solaris Sparse zones or other restricted systems where root cannot write to the /usr directory, you

must install using the wizard or console mode. Using these modes, you can specify an alternative location for the Deployment Engine, which installs to the /usr directory by default.

The silent mode of installation has two parts:

- 1. Define your installation settings in a response file.
- 2. Run the installation program with the settings in this file.

### Related tasks:

"Obtaining the installation package" on page 55

Tivoli Netcool/OMNIbus is distributed as a compressed file that is available on CD, or that you can download from the IBM Passport Advantage Online Web site.

# Defining your installation settings in a response file (UNIX and Linux)

Before you can run the installation program in silent mode, you must create a response file that defines the features you want to install.

## About this task

The installation package includes a sample response file that is located in the directory where you extracted the package. The file is called OMNIbus-response.txt. Make a copy of the sample file and use the copy to specify your installation options.

**Note:** If you previously ran the installer with the -r command-line option and saved your installation settings to an auto-generated installer.properties file, you can use this file as your response file.

To create a response file with your preferred installation options:

### Procedure

- Copy the OMNIbus-response.txt file and rename it appropriately. You can store this file in the same location as the extracted installation files or in another location.
- **2.** Edit the configuration values in your copy of the response file as follows. Do not add spaces before or after the values that you specify.

### INSTALLER\_UI

Do not change this configuration value from the default SILENT setting.

### LICENSE\_ACCEPTED

Set this value to true to indicate your acceptance of the licence agreement. If you run the installer with this value set to false, the installation process terminates.

### USER\_INSTALL\_DIR

Specify the location to which you want to install Tivoli Netcool/OMNIbus.

### CHOSEN\_INSTALL\_SET

Specify the installable features as follows:

 To install all the features, leave the following lines commented out, as given by default: #CHOSEN\_INSTALL\_SET...

#CHOSEN\_INSTALL\_FEATURE\_LIST...

• To install a subset of the features:

- a. Uncomment the lines beginning:#CHOSEN\_INSTALL\_SET...#CHOSEN\_INSTALL\_FEATURE\_LIST...
- b. Leave the value of CHOSEN\_INSTALL\_SET as Custom.
- c. Delete any features that you do not want to install from the list of comma-separated values given for CHOSEN\_INSTALL\_FEATURE\_LIST. You must delete the nco\_ value and the comma that follows. Spaces are not required in this list, and the last value does not require a comma.

## SKIP\_DE\_PRECHECKS

Controls whether the installation is terminated if one of the Deployment Engine (DE) prechecks is failed. Possible values are as follows:

- true: If the installation fails the DE prechecks, the installation continues.
- false: If the installation fails any of the DE prechecks, the installation is terminated and a warning message is sent to the log file.

The DE prechecks might be failed depending on whether you are installing as root or a non-root user, and on whether a root instance of the DE has already been installed. The following table describes the conditions under which a precheck might be failed, depending on which user is installing the product.

| User     | Condition                                                                                                    | Behavior if SKIP_DE_<br>PRECHECKS is set to<br>true                                                                                                    | Behavior if SKIP_DE_<br>PRECHECKS set to<br>false                                                                                                    |
|----------|----------------------------------------------------------------------------------------------------|----------------------------------------------------------------------------------------------------|----------------------------------------------------------------------------------------------------|
| Root     | A global (multiuser)<br>DE is not installed on<br>the computer.                                                                              | A global DE is<br>installed.                                                                                                    | The installation is<br>terminated.<br>A warning message<br>is generated stating<br>that if you install a<br>root instance of the<br>DE, this DE will be<br>used by any user<br>who installs a DE<br>-based product on<br>that computer, unless<br>that user already has<br>a local (single user)<br>DE. |
| Non-root | The nonroot user<br>does not have a local<br>(single user) DE, and<br>a global (multiuser)<br>DE is already<br>installed on the<br>computer. | The installation is<br>attempted using the<br>global DE. Use this<br>setting only if you<br>have<br>write-permission to<br>the global DE and no<br>one else is currently<br>using it. | The installation is<br>terminated.<br>A warning message<br>is generated stating<br>that the global DE<br>will be used, and that<br>you must have write<br>permissions to the<br>database.                                                                                                    |

Table 17. Behavior of the installer in response to DE prechecks

## DE\_SECURITY\_MODE

When you install as root or as an Administrative user, a global

Deployment Engine (DE) is installed on the server. You can select the user access policy to apply to this global DE by selecting an option for the **DE\_SECURITY\_MODE** parameter. Alternatively, you can skip this step and change the DE access policy at any time after installation by using the **de\_security** script.

Valid options for **DE\_SECURITY\_MODE** are as follows:

- 0 No change will be made (default).
- 1 Single user (current user).
- 2 Group (current user plus members of an existing user group).
- 3 Global (all users).

If you use the 'Group' security mode (option 2), you must set the **DE\_GROUP\_NAME** parameter to a valid user group.

**Note:** The predefined Windows user groups can produce unexpected results when used by the Deployment Engine. Therefore you must define new user groups and avoid using the predefined user groups.

3. Save the response file.

### Related concepts:

"The Deployment Engine" on page 49

The Deployment Engine (DE) is an IBM service component that is packaged and installed as part of the Tivoli Netcool/OMNIbus installation.

"Installable Tivoli Netcool/OMNIbus features (UNIX and Linux)" on page 60 You can choose which Tivoli Netcool/OMNIbus features to install on a UNIX or Linux host.

# Running the installation program with the silent mode settings (UNIX and Linux)

After you create the response file that defines which features you want to install, run the installer in silent mode.

**Note:** No configuration options are displayed during the upgrade. You can cancel the process by pressing Ctrl+C.

## About this task

To install Tivoli Netcool/OMNIbus in silent mode:

### Procedure

- 1. From a command prompt, change to the directory where you extracted the contents of the downloaded package.
- 2. Enter the following command to run the installation program:

./install.bin -i silent -f full\_path\_to\_filename

The *full\_path\_to\_filename* value defines the full path and file name of the response file that contains your installation settings.

3. Wait for the installation to complete.

If you have set the value of the **SKIP\_DE\_PRECHECK** parameter to false in the response file, the installer behaves as described in the following table.

| User     | Condition                                                                                                    | Behavior if SKIP_DE_<br>PRECHECKS is set to<br>true                                                                                                    | Behavior if SKIP_DE_<br>PRECHECKS set to<br>false                                                                                                    |
|----------|----------------------------------------------------------------------------------------------------|----------------------------------------------------------------------------------------------------|----------------------------------------------------------------------------------------------------|
| Root     | A global (multiuser)<br>DE is not installed on<br>the computer.                                                                              | A global DE is<br>installed.                                                                                                    | The installation is<br>terminated.<br>A warning message<br>is generated stating<br>that if you install a<br>root instance of the<br>DE, this DE will be<br>used by any user<br>who installs a DE<br>-based product on<br>that computer, unless<br>that user already has<br>a local (single user)<br>DE. |
| Non-root | The nonroot user<br>does not have a local<br>(single user) DE, and<br>a global (multiuser)<br>DE is already<br>installed on the<br>computer. | The installation is<br>attempted using the<br>global DE. Use this<br>setting only if you<br>have<br>write-permission to<br>the global DE and no<br>one else is currently<br>using it. | The installation is<br>terminated.<br>A warning message<br>is generated stating<br>that the global DE<br>will be used, and that<br>you must have write<br>permissions to the<br>database.                                                                                                    |

Table 18. Behavior of the installer in response to DE prechecks

If you want to installer to perform the action in response to which the installation was terminated, set the value of the **SKIP\_DE\_PRECHECK** parameter to true and rerun the installation

## What to do next

Review the messages in the installation log files. Before attempting to run Tivoli Netcool/OMNIbus, you must perform some postinstallation tasks. This includes installing and configuring the required probe and gateway components. If the installation failed, you might need to remove the Deployment Engine (DE) before you can reattempt the installation process.

## Related tasks:

"Viewing and packaging the installation log files (UNIX and Linux)" on page 75 The installation process generates a set of log files for the Tivoli Netcool/OMNIbus and Deployment Engine installations. You can use these files to verify that you installed Tivoli Netcool/OMNIbus successfully, or to troubleshoot your installation. You can also package these files so that they can be sent to IBM Software Support for problem diagnosis.

"Performing postinstallation tasks (UNIX and Linux)" on page 111 After installing or upgrading Tivoli Netcool/OMNIbus, you must perform a number of postinstallation tasks and then configure your system.

"Uninstalling the Deployment Engine" on page 734

If the installation or uninstallation of Tivoli Netcool/OMNIbus failed, you might have to remove the Deployment Engine (DE). Under normal circumstances, it is not required to remove the DE, so perform this action only if you have been advised to do so by IBM Software Support.

#### **Related reference:**

"Installation directory structure (UNIX and Linux)" on page 78 Packages are installed in various locations in the Netcool home directory (\$NCHOME) during the Tivoli Netcool/OMNIbus installation.

"Installation error messages" on page 724

Error messages provide information about problems that might occur when installing Tivoli Netcool/OMNIbus. You can use the information that to resolve such problems.

# Verifying the Tivoli Netcool/OMNIbus installation (UNIX and Linux)

After you install the Tivoli Netcool/OMNIbus server-side components, you can run the **nco\_id** utility to verify that the installation of the components was successful.

## About this task

The utility can output a basic or detailed set of information about your Tivoli Netcool/OMNIbus installation. You can output the information on the command-line interface or to a .html file. You can direct the command-line output to a .txt file. The basic set of information includes the location of the installation, the installed products, components, and fix packs. The detailed set of information includes the basic information set and the following additional information:

• Information about the Deployment Engine (DE). This information includes DE information from the Tivoli Netcool/OMNIbus installation and also from any probes that are installed on the host computer.

If you deleted the DE directory (acsi) after installation, this information will not be available to the **nco\_id** utility.

- Information about the operating system.
- The binary files that are installed in the following directories of the Tivoli Netcool/OMNIbus installation, including SHA1 sums of all the files.
  - \$NCHOME/omnibus/arch/bin or \$NCHOME/omnibus/arch/bin64
  - \$NCHOME/omnibus/arch/lib or \$NCHOME/omnibus/arch/lib64
- The time at which the product libraries were compiled.

The detailed set of information is useful for troubleshooting.

If you already set the \$NCHOME environment variable, you do not have to specify the path to the installation. If you did not set the \$NCHOME environment variable, specify the path to the installation when you run the utility.

## Procedure

- 1. Change to the \$NCHOME/bin directory.
- 2. Run the utility as follows:

nco\_id [options] [pathtoNCHOME]

In this command, *options* represents the following command-line options, and *pathtoNCHOME* is the path to the Tivoli Netcool/OMNIbus installation, if \$NCHOME is not set. If you want to run the utility on an installation that is different to the value of \$NCHOME, this parameter overrides \$NCHOME.

| Command-line option | Description                                                                                                    |
|---------------------|----------------------------------------------------------------------------------------------------|
| - S                 | Displays the basic set of information.                                                                                                    |
| -o string           | Outputs the information to a .html file. <i>string</i> represents the location of the file and the file name. If you specify only a file name, the file is created in the current directory. |
| -v                  | Displays the detailed set of information.                                                                                                    |
| -?                  | Displays help text about the command-line options and exits.                                                                                                    |

If you specify no command-line options, the basic set of information is output on the command-line interface. If you specify the -v command-line option, the output takes longer to generate.

## Example

The following example shows how to obtain a basic version of the information on the command-line interface. In this example, the \$NCHOME environment variable is not set and the product was installed in the default location.

nco\_id -s /opt/IBM/tivoli/netcool

The following example shows how to obtain a detailed version of the information in a file called PackageTest20120625.html. In this example, the \$NCHOME environment variable is set.

```
nco_id -o PackageTest20120625.html -v
```

## What to do next

If a component that you installed is missing from the output, it might indicate that one or more components did not install successfully. Check the installation log files and review the installation messages to identify any problems with the installation.

### Related tasks:

"Viewing and packaging the installation log files (UNIX and Linux)" on page 75 The installation process generates a set of log files for the Tivoli Netcool/OMNIbus and Deployment Engine installations. You can use these files to verify that you installed Tivoli Netcool/OMNIbus successfully, or to troubleshoot your installation. You can also package these files so that they can be sent to IBM Software Support for problem diagnosis.

# Viewing and packaging the installation log files (UNIX and Linux)

The installation process generates a set of log files for the Tivoli Netcool/OMNIbus and Deployment Engine installations. You can use these files to verify that you installed Tivoli Netcool/OMNIbus successfully, or to troubleshoot your installation. You can also package these files so that they can be sent to IBM Software Support for problem diagnosis.

# About this task

The installation log files are saved to different locations depending on the user who installs the product.

The following table shows the log files and lists their locations.

| Log file                     | Location                                                                                                    | Description                                                                                                    |
|------------------------------|----------------------------------------------------------------------------------------------------|----------------------------------------------------------------------------------------------------|
| Top-level installer log file | When the product is<br>installed by a root user:<br>/home/IA-Netcool-OMNIbus-<br>component-host-yyyy-mm-<br>ddThhmmss-0.log<br>When the product is<br>installed by a non-root user:<br>/home/user/IA-Netcool-<br>OMNIbus-component-host-<br>yyyy-mm-ddThhmmss-0.log,<br>where user is the name of the<br>user. | Consult this log if any<br>actions failed before the<br>installation of Tivoli<br>Netcool/OMNIbus, or after<br>the installation. |
|                              | In the file name:<br>• <i>component</i> is the name of<br>the Tivoli<br>Netcool/OMNIbus<br>component that was<br>installed, for example<br>OMNIbus-Core for the<br>server-side components, or<br>OMNIbus-Web_GUI for the<br>Web GUI.                                                                           |                                                                                                    |
|                              | <ul> <li><i>host</i> is the name of the host server.</li> <li><i>mm-dd-yyy-hh:mm:ss</i> is the date and time the log file was first generated. Additional log files can be generated on subsequent modifications to the installation.</li> </ul>                                                               |                                                                                                    |

Table 19. Log files and their locations

| Log file                                            | Location                                                                                                    | Description                                                                                                    |
|-----------------------------------------------------|----------------------------------------------------------------------------------------------------|----------------------------------------------------------------------------------------------------|
| InstallAnywhere log file                            | <pre>\$NCHOME/_uninst/OMNIbus/ Logs/OMNIbus_Install_ mm_dd_yyyy_hh_mm_ss.log</pre>                                                                                                    | Consult this log to find out<br>at which stage of the<br>installation process the<br>installation failed.                                                                                                    |
|                                                     |                                                                                                    | You can also consult this log<br>to find out which JRE was<br>used in the installation.                                                                                                    |
| Composite Offering Installer<br>(COI) step log file | <pre>\$NCHOME/_uninst/OMNIbus/<br/>plan/install/logs/<br/>[INSTALL_mmdd_hh.mm]/<br/>DeploymentPlan.log<br/>In the file name,<br/>mmdd_hh.mm is the date and<br/>time the log file was first<br/>generated. Additional log<br/>files can be generated on<br/>subsequent modifications to<br/>the installation.</pre>                                   | Consult this log to find out<br>which packages were<br>installed. By identifying<br>which packages were<br>installed and which failed,<br>you can identify during<br>which step of the installation<br>the installer failed.<br><b>Tip:</b> Use the time stamp to<br>locate the entries for a step<br>in the top-level installer log<br>file and in the DE log<br>file.Consult the COI detailed<br>log file,<br>MachinePlan_localhost.log<br>to identify the reason why a<br>step in the installation<br>process failed. |
| COI detailed log file                               | <pre>\$NCHOME/_uninst/OMNIbus/<br/>plan/install/<br/>MachinePlan_localhost/<br/>logs/[INSTALL_mmdd_hh.mm]/<br/>MachinePlan_localhost.log<br/>In the file name,<br/>mmdd_hh.mm is the date and<br/>time the log file was first<br/>generated. Additional log<br/>files can be generated on<br/>subsequent modifications to<br/>the installation.</pre> | Consult this to view the start<br>and end actions for an<br>installation package, and<br>additional, non-DE actions. If<br>the COI step log file,<br>DeploymentPlan.log shows<br>that a step of the installation<br>process failed, this log<br>indicates why the step failed.<br>This log has no time stamps.<br><b>Tip:</b> If this log indicates that<br>the ProcessReq action failed,<br>consult the de_trace.log file,<br>using the time stamp from<br>the COI step log file to locate<br>the appropriate entries.  |
| DE trace log file                                   | When the product is<br>installed by a root user:<br>/usr/ibm/common/acsi/logs/<br>root/de_trace*.log<br>When the product is<br>installed by a non-root user:<br>/home/user/.asci_host/<br>logs/user/de_trace*.log,<br>where user is the name of the<br>user                                                                                           | Consult this log if a failure<br>occurs during the installation<br>or removal of DE packages,<br>or if a failure is indicated by<br>the COI log files,<br>DeploymentPlan.log and<br>MachinePlan_localhost.log.                                                                                                    |

Table 19. Log files and their locations (continued)

| Table 19. | Log files | and their | locations | (continued) |
|-----------|-----------|-----------|-----------|-------------|
|-----------|-----------|-----------|-----------|-------------|

| Log file                           | Location                                                                                                    | Description                                                                                                    |
|------------------------------------|----------------------------------------------------------------------------------------------------|----------------------------------------------------------------------------------------------------|
| Deployment Engine (DE) log<br>file | When the product is<br>installed by a root user:<br>/usr/ibm/common/acsi/logs/<br>root/DE_Install.log<br>When the product is<br>installed by a non-root user:<br>/home/user/.asci_host/<br>logs/user/DE_Install.log,<br>where user is the name of the | Consult this log if the<br>installation of the DE failed,<br>or if the removal of the DE<br>failed.<br>This log remains after the DE<br>is removed. |
|                                    | usei.                                                                                                    |                                                                                                    |

The default logging level of the DE log file is set to DEBUG\_MIN. However, to provide IBM Support with more detailed logging information, set the logging level to DEBUG\_MAX.

### Packaging installation log files

You can extract the log files listed in Table 19 on page 75 into a single package by running the **nc\_install\_logs** script. The script packages the log files in Table 19 on page 75 and, if applicable, the \$NCHOME/omnibus/log/migrate.log migration log file. If you want to send the archive to IBM Software Support, specify the PMR number as a command-line option to incorporate the number in the package name.

### Procedure

- To set the logging level of the DE log file to DEBUG\_MAX:
  - 1. Open the *DE\_Common\_Dir*/ACULogger.properties file (where *DE\_Common\_Dir* is the name of your common directory) for editing.
  - Edit the following line, replacing DEBUG\_MIN with DEBUG\_MAX: acu.logger.level=DEBUG\_MIN
- To package the installer log files, change to the directory where you extracted the contents of the downloaded installation package and run the following command: nc\_install\_logs [--pmr nnnn,nnn] productdirectory Where:
  - *nnnn,nnn,nnn* is the optional PMR number.
  - *productdirectory* is the full path to the product installation directory (equivalent to the value of the \$NCHOME environment variable, if you set it). If required, you can specify the paths to multiple locations.

The package is created in the directory where you extracted the contents of the downloaded installation package. The name and format of the package are output on the command-line interface.

# Installation directory structure (UNIX and Linux)

Packages are installed in various locations in the Netcool home directory (\$NCHOME) during the Tivoli Netcool/OMNIbus installation.

Tip: In these tables, *arch* is a variable depicting an operating system directory.

# Packages common to products installed in the same \$NCHOME location

The following table describes the directories for common packages that are shared by products installed in the same Netcool home directory.

| Directory location                    | Description                                                                                                    |
|---------------------------------------|----------------------------------------------------------------------------------------------------|
| \$NCHOME/bin                          | Location of the Netcool portfolio binary files,<br>including the iKeyman utilities, and the <b>nco_run</b><br>script and links that run common applications.                                           |
| \$NCHOME/etc                          | Location of the configuration files that are generated<br>or used by common applications or third-party<br>products, and the localization configuration file<br>(tds.dat). You can modify these files. |
| <pre>\$NCHOME/etc/default</pre>       | Location of read-only default reference versions of the localization configuration file (tds.dat) and other configuration files.                                                                       |
| <pre>\$NCHOME/etc/security</pre>      | Location of the FIPS 140–2 configuration file<br>(fips.conf) that is required for FIPS 140–2<br>initialization on Tivoli Netcool/OMNIbus.                                                              |
| <pre>\$NCHOME/etc/security/keys</pre> | Location of the key database files that are created for<br>managing digital certificates and Secure Sockets<br>Layer (SSL) connections.                                                                |
| <pre>\$NCHOME/license</pre>           | Location of IBM and non-IBM license files.                                                                                                    |
| \$NCHOME/log                          | Location of the communication log file for the ObjectServer.                                                                                                    |
| <pre>\$NCHOME/platform</pre>          | Location of internal programs and libraries used by<br>Tivoli Netcool/OMNIbus.                                                                                                    |
| <pre>\$NCHOME/_uninst</pre>           | Location of the files for uninstalling Tivoli<br>Netcool/OMNIbus.                                                                                                    |
| <pre>\$NCHOME/properties</pre>        | Location of properties files.                                                                                                    |
| \$NCHOME/var                          | Location of the gateway log files.                                                                                                    |

Table 20. Directories for common packages

# **Tivoli Netcool/OMNIbus packages**

The following table describes the directories that are specific to Tivoli Netcool/OMNIbus.

Table 21. Tivoli Netcool/OMNIbus directories

| Directory location   | Description                                                                                                    |
|----------------------|----------------------------------------------------------------------------------------------------|
| \$NCHOME/omnibus/bin | Location of the <b>nco_run</b> script and links that run<br>Tivoli Netcool/OMNIbus applications. This location<br>also holds the IEHS executable files for starting and<br>stopping an IEHS server that is running locally in<br>standalone mode, or in information center mode. |

| Directory location                      | Description                                                                                                    |
|-----------------------------------------|----------------------------------------------------------------------------------------------------|
| <pre>\$NCHOME/omnibus/db</pre>          | Location of the ObjectServer database files.                                                                                                    |
| <pre>\$NCHOME/omnibus/desktop</pre>     | Location of the resource files for the Desktop<br>component.<br><b>Restriction:</b> The desktop directory is not available on<br>a Linux on System z or HP-UX Integrity installation.                                                                                                    |
| <pre>\$NCHOME/omnibus/etc</pre>         | Location of the configuration files that the database<br>initialization utility ( <b>nco_dbinit</b> ) requires to create an<br>ObjectServer, and configuration files that can be used<br>to upgrade the database schema. This location also<br>holds properties files, and the configuration file for<br>setting the values to run the online help system in<br>information center mode. You can modify these files. |
| <pre>\$NCHOME/omnibus/etc/default</pre> | Location of read-only default reference versions of the properties files, and configuration files that are used by the <b>nco_dbinit</b> utility and online help utilities.                                                                                                    |
| <pre>\$NCHOME/omnibus/etc/initial</pre> | Location of the writable copy of the ObjectServer source properties file (NCOMS.props), which is used by <b>nco_dbinit</b> .                                                                                                    |
| <pre>\$NCHOME/omnibus/etc/locale</pre>  | Location of the translated desktop SQL definition files<br>for each supported language. The desktop SQL<br>definition file inserts default values into the desktop<br>tables, including default colors, column visuals,<br>conversions, tools, and menus.                                                                                                    |
| <pre>\$NCHOME/omnibus/extensions</pre>  | Location of resources that you can use to extend the functionality of Tivoli Netcool/OMNIbus.                                                                                                    |
| <pre>\$NCHOME/omnibus/install</pre>     | Location of the installation resources for probes and gateways.<br>Also holds the startup script that automatically runs                                                                                                    |
|                                         | the process control daemon on system startup.                                                                                                    |
| \$NCHOME/omnibus/java                   | Location of .jar files that support Java applications.                                                                                                    |
| <pre>\$NCHOME/omnibus/log</pre>         | Location of the majority of the ObjectServer log files.<br>(The ObjectServer communication log file is in<br>\$NCHOME/log.)                                                                                                    |
| <pre>\$NCHOME/omnibus/patches</pre>     | Location of data required by the patching system.                                                                                                    |
| <pre>\$NCHOME/omnibus/platform</pre>    | Location of platform-dependent resources such as<br>Tivoli Netcool/OMNIbus catalogs, libraries, modules,<br>and IEHS files.                                                                                                    |
| <pre>\$NCHOME/omnibus/tsm</pre>         | Location where TSMs are installed.                                                                                                    |
|                                         | Required for backward compatibility with the probe installer.                                                                                                    |
| \$NCHOME/omnibus/upgrade                | Location of the Tivoli Netcool/OMNIbus upgrade<br>script UPGRADE.SH, which migrates configuration data<br>from a previous installation into a V7.4 installation.                                                                                                    |
| <pre>\$NCHOME/omnibus/utils</pre>       | Location of the <b>nco_mail</b> and <b>nco_functions</b> utilities.<br>Can be used to store similar utilities used by external automations and tools.                                                                                                    |
| <pre>\$NCHOME/omnibus/var</pre>         | Location where internal runtime information is stored.                                                                                                    |

Table 21. Tivoli Netcool/OMNIbus directories (continued)

## **Probes**

The following table describes the probe directory.

Table 22. Probes directory

| Directory location                                                                                                   | Description                                                                                                    |
|----------------------------------------------------------------------------------------------------|----------------------------------------------------------------------------------------------------|
| On 32-bit operating systems:<br>\$NCHOME/omnibus/probes                                                              | Location where probes are installed. Use the wrapper scripts in \$NCHOME/omnibus/probes to run the probes on both 32-bit and 64-bit operating systems. |
| On 64-bit operating systems:<br>\$NCHOME/omnibus/platform/arch/<br>probes64, where arch is your<br>operating system. | I Boy                                                                                                    |

## Gateways

The following table describes the gateway directory.

Table 23. Gateways directory

| Directory location                | Description                                                                |
|-----------------------------------|----------------------------------------------------------------------------|
| <pre>\$NCHOME/omnibus/gates</pre> | Location where configuration data for new ObjectServer gateways is stored. |

## **Deployment Engine**

The Deployment Engine files are saved to different locations depending on the user who installs the product. The following table describes the Deployment Engine directories.

Table 24. Deployment Engine directories

| Directory location            | Description                                                                                                    |
|-------------------------------|----------------------------------------------------------------------------------------------------|
| /var/ibm/common/acsi          | Location where the Deployment Engine data files are<br>stored when the product is installed by a root user.                                                                       |
| /usr/ibm/common/acsi          | Location where the Deployment Engine scripts are stored when the product is installed by a root user.                                                                             |
| /home/username/.acsi_hostname | Location where the Deployment Engine files are<br>stored when the product is installed by a non-root<br>user. The <i>username</i> is the name of the logged-in,<br>non-root user. |

# **Upgrading on UNIX and Linux**

Upgrades to Tivoli Netcool/OMNIbus V7.4 are supported from V7.3.1, V7.3, V7.2.1, and V7.2. You can upgrade in wizard, console, or silent mode.

An upgrade can mean modifying an existing installation of V7.4, for example, to add new features, or it can mean installing V7.4 on a computer that already hosts a previous version of Tivoli Netcool/OMNIbus. This process differs depending on the version from which you want to upgrade.

You can upgrade in place to V7.4 from V7.3 or V7.3.1 by running the installer and specifying the location of the V7.3 or V7.3.1 installation. The new files are installed into the existing directories.

To upgrade to V7.4 from 7.x versions earlier than V7.3, install V7.4 into a new directory and copy your data and customizations from the old installation to the new installation. Tools are provided to copy standard data and configuration files. Ensure that you also copy across any extra files that you have added to the system.

To upgrade your previous version to run in FIPS 140–2 mode, you might need to configure some of your data before or after you upgrade.

## Running previous versions in parallel

You can continue to run your previous installation, and can run both the old installation and the newly upgraded system in parallel. You must, however, ensure that the set of ports in the two installations is different. You can change the ports in the newly upgraded system by editing the default values in the data connections file named \$NCHOME/etc/omni.dat file. After you changed the ports, run the **nco\_igen** utility to generate the interfaces file that stores server communication information.

### Related tasks:

"Manually editing the connections data file" on page 297 The connections data file is used to create the interfaces file for Tivoli Netcool/OMNIbus communications. There might be occasions when you need to edit the connections file directly; for example, on UNIX systems that do not have a graphical interface.

"Generating the interfaces file for multiple platforms (UNIX only)" on page 302 After using the Server Editor to set up component communications, the communications information is saved in an *interfaces file*.

### **Related reference:**

Appendix C, "Default port numbers used by Tivoli Netcool/OMNIbus," on page 767

A number of default port numbers are defined for Tivoli Netcool/OMNIbus. You can change these default values.

# Upgrading using the installation wizard (UNIX and Linux)

Use the wizard to present upgrade options within wizard pages in a graphical user interface. In this mode, you can choose to automatically migrate data from a previous installation during the upgrade process.

## Before you begin

Obtain the installation package for your operating system and extract the contents. Review the Deployment Engine (DE) access policy and ensure that the user that is performing the upgrade has the appropriate permissions on the host computer.

## Procedure

To upgrade Tivoli Netcool/OMNIbus:

- 1. Stop all Tivoli Netcool/OMNIbus processes that are currently running.
- 2. Stop the IBM Eclipse Help System (IEHS) server that runs the online help:

| IEHS mode of operation | Command                                  |
|------------------------|------------------------------------------|
| Standalone             | <pre>\$NCHOME/omnibus/bin/help_end</pre> |
| Information center     | <pre>\$NCHOME/omnibus/bin/IC_end</pre>   |

**3**. Back up your existing installation, including the Deployment Engine (DE) to a different location.

**Important:** If you are upgrading from a version that is earlier than V7.3 and want to install the latest version in the same location as the old version, move the previous version to a different location. Do not leave the previous version in place. You can migrate the data from the moved previous version to the latest version during the upgrade process.

4. Change to the directory where you extracted the contents of the downloaded package and run the ./install.bin command to start the installer.

**Tip:** Use the -r command-line option to save your installation settings to a response file named installer.properties that you can later use to run silent installations. The -r command-line option must be the last option specified. If you are installing as a root user, no value is required for -r and the installer.properties file is generated in the directory that contains the **install.bin** command. If you are installing as a nonroot user, specify the full directory path and file name, for example: ./install.bin -r /tmp/installer.properties.

The JRE and installation resources are extracted from the installer archive, and the IBM Tivoli Netcool/OMNIbus splash screen is displayed.

- 5. Select a language, and review and confirm the instance of the DE that is created or used by the installer.
- 6. If you are upgrading as a root user, confirm that you want to perform the upgrade as root and then, on the Autonomic Deployment Engine page, choose the installation location for the DE. If a DE already exists, you are not offered the option of choosing the DE location.

| Option                          | Header                                                                                                    |  |
|---------------------------------|----------------------------------------------------------------------------------------------------|--|
| Install in recommended location | The DE is installed in the default location /usr/ibm/common/acsi.                                                                                                    |  |
| Install into other location     | Use this option only for restricted systems,<br>on which the user cannot write to the /usr<br>directory, such as Solaris sparse zones. The<br>DE database files are installed in the<br>/var/ibm/commom/acsi directory, and the<br>remaining DE resources are installed in the<br>specified location.<br>If the DE is already installed, the existing<br>installation location takes precedence. |  |

If you are installing as a nonroot user, you do not see the Autonomic Deployment Engine page. The DE is installed in /home/username/.acsi\_hostname, where username is the name of the user that is installing. A symbolic link is created to /home/username/.acsi\_username, which is the location of the DE for previous versions.

- 7. From the Select Destination Folder page, specify and confirm the directory into which the product is upgraded. If the directory already contains an installation of the product that is V7.3 or later, this installation is overwritten by the upgrade. If the directory contains an installation of the product that is earlier than V7.3, an error is displayed. Either cancel the upgrade, move the installation and restart the upgrade, or choose a different directory.
- 8. From the Choose Install Set page, click **Typical** to install all the Tivoli Netcool/OMNIbus, or click **Custom** to install only certain features.

**9**. On the Data Migration page specify whether you want to migrate data from a previous version of the product. If you are performing an inplace upgrade from V7.3 or later, the data is migrated automatically. This page is not displayed.

| Option | Result                                                                                                    |
|--------|----------------------------------------------------------------------------------------------------|
| Yes    | The data is migrated during the upgrade<br>process. Specify the directory in which the<br>previous version is installed. |
| No     | No data is migrated. You can migrate your data later by running the UPGRADE.SH script.                                   |

After a short interval during which the system is configured, the Pre-Installation Summary page is displayed.

- 10. Review the installation settings and then click **Install** to start the installation. The Installing Netcool/OMNIbus page shows the progress of the installation. On completion, the Upgrade Complete - View Results page is displayed if you chose to migrate data from a previous installation. This page contains details of the migrated data. Click **Next** after reviewing the contents.
- 11. From the Installation Complete page, click **Done** to close the wizard. If you started the installation program from the launchpad, you can return to the launchpad window, and click **Post-Installation** in the navigation pane to review postinstallation information. Then click **Exit** and confirm that you want to exit the launchpad.

# What to do next

Review the migration log file to see if any problems occurred. You can also open the installation log files to review the installation messages.

If you chose not to migrate your data, you can manually migrate your existing data into the new installation by running an UPGRADE.SH script.

Additional upgrade and migration tasks are required to complete the upgrade of your system. One of these tasks involves updating the migrated database to the current database schema, which contains additional ObjectServer resources such as new or updated automations, tables, fields, tools, permissions, and conversions.

Before attempting to run Tivoli Netcool/OMNIbus, perform some postinstallation tasks. These tasks include upgrading and configuring the required probe and gateway components.

### **Related concepts:**

"Installable Tivoli Netcool/OMNIbus features (UNIX and Linux)" on page 60 You can choose which Tivoli Netcool/OMNIbus features to install on a UNIX or Linux host.

"The Deployment Engine" on page 49

The Deployment Engine (DE) is an IBM service component that is packaged and installed as part of the Tivoli Netcool/OMNIbus installation.

### Related tasks:

"Obtaining the installation package" on page 55

Tivoli Netcool/OMNIbus is distributed as a compressed file that is available on CD, or that you can download from the IBM Passport Advantage Online Web site.

"Viewing and packaging the installation log files (UNIX and Linux)" on page 75 The installation process generates a set of log files for the Tivoli Netcool/OMNIbus and Deployment Engine installations. You can use these files to verify that you installed Tivoli Netcool/OMNIbus successfully, or to troubleshoot your installation. You can also package these files so that they can be sent to IBM Software Support for problem diagnosis.

"Viewing the migration log file (UNIX and Linux)" on page 94 After upgrading Tivoli Netcool/OMNIbus, and migrating your existing data into the new installation, you can review the migration log file to verify whether the process was successful, or for troubleshooting purposes.

"Manually migrating data (UNIX and Linux)" on page 93 If you did not migrate the data from your previous installation of Tivoli Netcool/OMNIbus during the upgrade process, use the UPGRADE.SH command to migrate this data. If you performed an in-place upgrade from V7.3. or later, you do not need to perform this task.

"Performing postinstallation tasks (UNIX and Linux)" on page 111 After installing or upgrading Tivoli Netcool/OMNIbus, you must perform a number of postinstallation tasks and then configure your system.

### **Related reference:**

"Installation directory structure (UNIX and Linux)" on page 78 Packages are installed in various locations in the Netcool home directory (\$NCHOME) during the Tivoli Netcool/OMNIbus installation.

"Additional upgrade and migration notes (UNIX and Linux)" on page 95 Read these notes for additional information about the Tivoli Netcool/OMNIbus upgrade and migration process, and any actions you might be required to perform.

# Upgrading in console mode (UNIX and Linux)

Use the console mode to present the upgrade options as a series of menus and prompts in a text-based user interface. In this mode, you can choose to automatically migrate data from a previous installation during the upgrade process.

## Before you begin

Obtain the installation package for your operating system and extract the contents.

## About this task

If you attempt to upgrade into the same directory as an existing installation, the wizard provides a warning that the directory already exists, and offers to move the existing installation into a backup location. When using this mode, you do not need to take any preliminary action before starting the upgrade.

**Tip:** During the upgrade, you can enter quit from most of the menu screens to exit the installer. You can also enter back from some of the menu screens to return to the previous screen.

## Procedure

To upgrade Tivoli Netcool/OMNIbus in console mode:

- 1. Stop all Tivoli Netcool/OMNIbus processes that are currently running.
- **2**. Back up your existing installation, including the Deployment Engine (DE) to a different location.

**Important:** If you are upgrading from a version that is earlier than V7.3 and want to install the latest version in the same location as the old version, move the previous version to a different location. Do not leave the previous version in place. You can migrate the data from the moved previous version to the latest version during the upgrade process.

**3.** From a command prompt, change to the directory where you extracted the contents of the downloaded package and enter ./install.bin -i console to start the upgrade process.

Tip: Use the -r command-line option to save your installation settings to a response file named installer.properties that you can later use to run silent installations. The -r command-line option must be the last option specified. If you are installing as a root user, no value is required for -r and the installer.properties file is generated in the directory that contains the **install.bin** command. If you are installing as a nonroot user, specify the full directory path and file name, for example: ./install.bin -r /tmp/installer.properties.

Wait while the JRE and installation resources are extracted from the installer archive.

- 4. Select a language, and review and confirm the DE access policy that will be created by the installer.
- 5. Read the Introduction information and press Enter, as prompted. Press Enter to scroll through the license agreement, and then enter 1 to accept the agreement.
- 6. If you are upgrading as a root user, enter 1 to confirm that you want to install as root and then choose the installation for the DE. If a DE already exists, you are not offered the option of choosing the DE location.

| Option | Header                                                                                                    |
|--------|----------------------------------------------------------------------------------------------------|
| 1      | Accepts the default DE installation location.                                                                                                    |
| 2      | Enables you to specify a different location.<br>Use this option only for restricted systems<br>where the root user cannot write to the /usr<br>directory, for example Solaris sparse zones.<br>The DE database files are installed into<br>var/ibm/common/asci and the remaining files<br>are installed into the specified location. |
|        | If the DE is already installed, the existing installation takes precedence.                                                                                                    |

If you are upgrading as a nonroot user, you are not prompted for a DE location. The DE is installed in /home/username/.acsi\_hostname, where username is the user that is performing the upgrade. A symbolic link from

/home/username/.acsi\_username, which is the DE installation directory in previous versions, points to the /home/username/.acsi\_hostname.

- 7. Specify an upgrade location for Tivoli Netcool/OMNIbus. The default is /opt/IBM/tivoli/netcool. If you are upgrading into the same location as a previous installation of V7.3 or later, the configuration data is upgraded to the new version.
- 8. Enter 1 to install all the features or 2 to select a subset of features to install. If you enter 2, specify a comma-separated list of numbers that correspond to the features that you do not require. Then revise and confirm the selection of features.
- **9**. Enter 1 to migrate data from a previous installation during the upgrade process, or 2 if you do not want to migrate. You can migrate the data later by running the UPGRADE.SH script. If you entered 2, specify the location of the previous installation.
- **10**. When the pre-installation summary is displayed, review the information and then press Enter to start the upgrade. On completion, the Upgrade Complete View Results screen is displayed if you chose to migrate data from a previous installation. This screen contains details of the data that was migrated. Press Enter after reviewing the contents.
- 11. Press Enter to exit the installer.

## What to do next

Review the migration log file to see if any problems occurred. You can also open the installation log files to review the installation messages.

If you chose not to migrate your data, you can manually migrate your existing data into the new installation by running an UPGRADE.SH script.

Additional upgrade and migration tasks are required to complete the upgrade of your system. One of these tasks involves updating the migrated database to the current database schema, which contains additional ObjectServer resources such as new or updated automations, tables, fields, tools, permissions, and conversions.

Before attempting to run Tivoli Netcool/OMNIbus, perform some postinstallation tasks. These tasks include upgrading and configuring the required probe and gateway components.

### Related concepts:

"Installable Tivoli Netcool/OMNIbus features (UNIX and Linux)" on page 60 You can choose which Tivoli Netcool/OMNIbus features to install on a UNIX or Linux host.

"The Deployment Engine" on page 49

The Deployment Engine (DE) is an IBM service component that is packaged and installed as part of the Tivoli Netcool/OMNIbus installation.

## Related tasks:

"Obtaining the installation package" on page 55

Tivoli Netcool/OMNIbus is distributed as a compressed file that is available on CD, or that you can download from the IBM Passport Advantage Online Web site.

"Viewing and packaging the installation log files (UNIX and Linux)" on page 75 The installation process generates a set of log files for the Tivoli Netcool/OMNIbus and Deployment Engine installations. You can use these files to verify that you installed Tivoli Netcool/OMNIbus successfully, or to troubleshoot your installation. You can also package these files so that they can be sent to IBM Software Support for problem diagnosis.

"Viewing the migration log file (UNIX and Linux)" on page 94 After upgrading Tivoli Netcool/OMNIbus, and migrating your existing data into the new installation, you can review the migration log file to verify whether the process was successful, or for troubleshooting purposes.

"Manually migrating data (UNIX and Linux)" on page 93

If you did not migrate the data from your previous installation of Tivoli Netcool/OMNIbus during the upgrade process, use the UPGRADE.SH command to migrate this data. If you performed an in-place upgrade from V7.3. or later, you do not need to perform this task.

"Performing postinstallation tasks (UNIX and Linux)" on page 111 After installing or upgrading Tivoli Netcool/OMNIbus, you must perform a number of postinstallation tasks and then configure your system.

## **Related reference:**

"Installation directory structure (UNIX and Linux)" on page 78 Packages are installed in various locations in the Netcool home directory (\$NCHOME) during the Tivoli Netcool/OMNIbus installation.

"Additional upgrade and migration notes (UNIX and Linux)" on page 95 Read these notes for additional information about the Tivoli Netcool/OMNIbus upgrade and migration process, and any actions you might be required to perform.

# Upgrading in silent mode (UNIX and Linux)

Run the upgrade in silent mode to propagate one configuration to multiple workstations. In silent mode, the installer suppresses the graphical or text interface and obtains the installation settings from a predefined response file.

# Before you begin

Obtain the installation package for your operating system and extract the contents.

**Note:** You must back up the DE database, the Tivoli Netcool/OMNIbus home directory, and the Web GUI configuration data before upgrading Tivoli Netcool/OMNIbus or the Web GUI.

# About this task

**Important:** On Solaris Sparse zones, installation as a root user in silent mode works only on Solaris whole root zones. For root installations on Solaris Sparse zones or other restricted systems where root cannot write to the /usr directory, use the wizard or console mode. Using these modes, you can specify an alternative location for the Deployment Engine, which installs to the /usr directory by default.

The silent mode of installation has two parts:

- 1. Define your installation settings in a response file.
- 2. Run the installation program with the settings in this file.

### Related tasks:

"Obtaining the installation package" on page 55

Tivoli Netcool/OMNIbus is distributed as a compressed file that is available on CD, or that you can download from the IBM Passport Advantage Online Web site.

# Defining your upgrade settings in a response file (UNIX and Linux)

Before you can run the upgrade program in silent mode, create a response file that defines the features you want to install.

## About this task

The installation package includes a sample response file that is located in the directory where you extracted the package. The file is called OMNIbus-response.txt. Make a copy of the sample file and use the copy to specify your installation options.

**Note:** If you previously ran the installer with the -r command-line option and saved your installation settings to an auto-generated installer.properties file, you can use this file as your response file.

To create a response file with your preferred upgrade options:

### Procedure

- 1. Copy the OMNIbus-response.txt file and rename it appropriately. You can store this file in the same location as the extracted installation files or in another location.
- **2.** Edit the configuration values in your copy of the response file as follows. Do not add spaces before or after the values that you specify.

### INSTALLER\_UI

Do not change this configuration value from the default SILENT setting.

### LICENSE\_ACCEPTED

Set this value to true to indicate your acceptance of the licence agreement. If you run the installer with this value set to false, the installation process terminates.

#### USER\_INSTALL\_DIR

Specify the location to which you want to install Tivoli Netcool/OMNIbus.

### CHOSEN\_INSTALL\_SET

Specify the installable features as follows:

- To install all the features, leave the following lines commented out, as given by default: #CHOSEN\_INSTALL\_SET... #CHOSEN\_INSTALL\_FEATURE\_LIST...
- To install a subset of the features:
  - a. Uncomment the lines beginning:#CHOSEN\_INSTALL\_SET...#CHOSEN\_INSTALL\_FEATURE\_LIST...
  - b. Leave the value of CHOSEN\_INSTALL\_SET as Custom.
  - c. Delete any features that you do not want to install from the list of comma-separated values given for CHOSEN\_INSTALL\_FEATURE\_LIST. You must delete the nco\_ value and the comma that follows. Spaces are not required in this list, and the last value does not require a comma.

## SKIP\_DE\_PRECHECKS

Controls whether the installation is terminated if one of the Deployment Engine (DE) prechecks is failed. Possible values are as follows:

- true: If the installation fails the DE prechecks, the installation continues.
- false: If the installation fails any of the DE prechecks, the installation is terminated and a warning message is sent to the log file.

The DE prechecks might be failed depending on whether you are installing as root or a non-root user, and on whether a root instance of the DE has already been installed. The following table describes the conditions under which a precheck might be failed, depending on which user is installing the product.

| User | Condition                                                       | Behavior if SKIP_DE_<br>PRECHECKS is set to<br>true | Behavior if SKIP_DE_<br>PRECHECKS set to<br>false                                                                                                    |
|------|-----------------------------------------------------------------|-----------------------------------------------------|----------------------------------------------------------------------------------------------------|
| Root | A global (multiuser)<br>DE is not installed on<br>the computer. | A global DE is<br>installed.                        | The installation is<br>terminated.<br>A warning message<br>is generated stating<br>that if you install a<br>root instance of the<br>DE, this DE will be<br>used by any user<br>who installs a DE<br>-based product on<br>that computer, unless<br>that user already has<br>a local (single user)<br>DE. |

Table 25. Behavior of the installer in response to DE prechecks

| User     | Condition                                                                                                    | Behavior if SKIP_DE_<br>PRECHECKS is set to<br>true                                                                                                    | Behavior if SKIP_DE_<br>PRECHECKS set to<br>false                                                                                                    |
|----------|----------------------------------------------------------------------------------------------------|----------------------------------------------------------------------------------------------------|----------------------------------------------------------------------------------------------------|
| Non-root | The nonroot user<br>does not have a local<br>(single user) DE, and<br>a global (multiuser)<br>DE is already<br>installed on the<br>computer. | The installation is<br>attempted using the<br>global DE. Use this<br>setting only if you<br>have<br>write-permission to<br>the global DE and no<br>one else is currently<br>using it. | The installation is<br>terminated.<br>A warning message<br>is generated stating<br>that the global DE<br>will be used, and that<br>you must have write<br>permissions to the<br>database. |

Table 25. Behavior of the installer in response to DE prechecks (continued)

## DE\_SECURITY\_MODE

When you install as root or as an Administrative user, a global Deployment Engine (DE) is installed on the server. You can select the user access policy to apply to this global DE by selecting an option for the **DE\_SECURITY\_MODE** parameter. Alternatively, you can skip this step and change the DE access policy at any time after installation by using the **de\_security** script.

Valid options for **DE\_SECURITY\_MODE** are as follows:

- 0 No change will be made (default).
- 1 Single user (current user).
- 2 Group (current user plus members of an existing user group).
- 3 Global (all users).

If you use the 'Group' security mode (option 2), you must set the **DE\_GROUP\_NAME** parameter to a valid user group.

**Note:** The predefined Windows user groups can produce unexpected results when used by the Deployment Engine. Therefore you must define new user groups and avoid using the predefined user groups.

**3**. If you want to migrate data from an existing location as part of the upgrade process, add the following configuration setting to the response file:

## IAGLOBAL\_NCHOME\_MIGRATE=omnibus\_backup\_location

Use *omnibus\_backup\_location* to specify the path of the existing installation location from which the data is to be migrated:

- If you intend to upgrade to the same location as your existing installation, you need to move the existing Tivoli Netcool/OMNIbus directories and all their contents to a backup location, as described in "Running the upgrade program with the silent mode settings (UNIX and Linux)" on page 91. The value of *omnibus\_backup\_location* must be this backup location.
- If you intend to upgrade to a different location from your existing installation, the value of *omnibus\_backup\_location* must be the path of the existing \$NCHOME location.

**Note:** If you do not specify the **IAGLOBAL\_NCHOME\_MIGRATE** setting, you must manually migrate your data after upgrading.

4. Save the response file.
#### Related concepts:

"Installable Tivoli Netcool/OMNIbus features (UNIX and Linux)" on page 60 You can choose which Tivoli Netcool/OMNIbus features to install on a UNIX or Linux host.

"The Deployment Engine" on page 49

The Deployment Engine (DE) is an IBM service component that is packaged and installed as part of the Tivoli Netcool/OMNIbus installation.

## Running the upgrade program with the silent mode settings (UNIX and Linux)

After you create the response file that defines which features you want to install, run the installer in silent mode.

**Note:** No configuration options are displayed during the upgrade. You can cancel the process by pressing Ctrl+C.

#### About this task

To upgrade Tivoli Netcool/OMNIbus in silent mode:

#### Procedure

- 1. Stop all Tivoli Netcool/OMNIbus processes that are currently running.
- 2. If you want to use the same location as a previous version, copy the existing Tivoli Netcool/OMNIbus directories and all their contents to a backup location by using the following command: mv \$NCHOME *omnibus\_backup\_location*

In the command, substitute the environment variable with your actual installation location; for example, the default \$OMNIHOME location is /opt/netcool/omnibus and the default \$NCHOME location is /opt/netcool. Also replace *omnibus\_backup\_location* with your preferred backup location.

Tip: Make a note of the backup location for data migration purposes.

- **3**. From a command prompt, change to the directory where you extracted the contents of the downloaded package.
- 4. Enter the following command to run the installation program:

./install.bin -i silent -f full\_path\_to\_filename

The *full\_path\_to\_filename* value defines the full path and file name of the response file that contains your installation settings.

5. Wait for the installation to complete; a message confirms that the installation is complete.

If you have set the value of the **SKIP\_DE\_PRECHECK** parameter to false in the response file, the installer behaves as described in the following table.

| User     | Condition                                                                                                    | Behavior if SKIP_DE_<br>PRECHECKS is set to<br>true                                                                                                    | Behavior if SKIP_DE_<br>PRECHECKS set to<br>false                                                                                                    |
|----------|----------------------------------------------------------------------------------------------------|----------------------------------------------------------------------------------------------------|----------------------------------------------------------------------------------------------------|
| Root     | A global (multiuser)<br>DE is not installed on<br>the computer.                                                                              | A global DE is<br>installed.                                                                                                    | The installation is<br>terminated.<br>A warning message<br>is generated stating<br>that if you install a<br>root instance of the<br>DE, this DE will be<br>used by any user<br>who installs a DE<br>-based product on<br>that computer, unless<br>that user already has<br>a local (single user)<br>DE. |
| Non-root | The nonroot user<br>does not have a local<br>(single user) DE, and<br>a global (multiuser)<br>DE is already<br>installed on the<br>computer. | The installation is<br>attempted using the<br>global DE. Use this<br>setting only if you<br>have<br>write-permission to<br>the global DE and no<br>one else is currently<br>using it. | The installation is<br>terminated.<br>A warning message<br>is generated stating<br>that the global DE<br>will be used, and that<br>you must have write<br>permissions to the<br>database.                                                                                                    |

Table 26. Behavior of the installer in response to DE prechecks

If you want to installer to perform the action in response to which the installation was terminated, set the value of the **SKIP\_DE\_PRECHECK** parameter to true and rerun the installation

#### What to do next

After the installation is complete, you can open the installation log files to review the installation messages. If you did not specify the **IAGLOBAL\_NCHOME\_MIGRATE** setting in the response file, manually migrate your existing data into the new installation by running an UPGRADE.SH script.

Additional upgrade and migration tasks are required to complete the upgrade of your system. One of these tasks involves updating the migrated database to the current database schema, which contains additional ObjectServer resources such as new or updated automations, tables, fields, tools, permissions, and conversions.

Before attempting to run Tivoli Netcool/OMNIbus, perform some postinstallation tasks. These tasks include upgrading and configuring the required probe and gateway components.

#### Related tasks:

"Viewing and packaging the installation log files (UNIX and Linux)" on page 75 The installation process generates a set of log files for the Tivoli Netcool/OMNIbus and Deployment Engine installations. You can use these files to verify that you installed Tivoli Netcool/OMNIbus successfully, or to troubleshoot your installation. You can also package these files so that they can be sent to IBM Software Support for problem diagnosis.

"Manually migrating data (UNIX and Linux)"

If you did not migrate the data from your previous installation of Tivoli Netcool/OMNIbus during the upgrade process, use the UPGRADE.SH command to migrate this data. If you performed an in-place upgrade from V7.3. or later, you do not need to perform this task.

"Performing postinstallation tasks (UNIX and Linux)" on page 111 After installing or upgrading Tivoli Netcool/OMNIbus, you must perform a number of postinstallation tasks and then configure your system.

#### **Related reference:**

"Installation directory structure (UNIX and Linux)" on page 78 Packages are installed in various locations in the Netcool home directory (\$NCHOME) during the Tivoli Netcool/OMNIbus installation.

### Manually migrating data (UNIX and Linux)

If you did not migrate the data from your previous installation of Tivoli Netcool/OMNIbus during the upgrade process, use the UPGRADE.SH command to migrate this data. If you performed an in-place upgrade from V7.3. or later, you do not need to perform this task.

#### Procedure

To migrate data from a previous version to the new installation of Tivoli Netcool/OMNIbus:

- 1. Go to the \$NCHOME/omnibus/upgrade location.
- 2. Run the following command.

UPGRADE.SH -old OLD\_PATH -new NEW\_PATH [-log LOG\_FILE\_PATH]

In this command, *OLD\_PATH* is the location to which you backed up your old installation, and *NEW\_PATH* is the new \$NCHOME/omnibus location. If you include the -log command-line option, then *LOG\_FILE\_PATH* is the location to which you want the upgrade log file to be saved. If you omit the -log command-line option, then the log file details are output directly to the screen.

#### **Related reference:**

"Additional upgrade and migration notes (UNIX and Linux)" on page 95 Read these notes for additional information about the Tivoli Netcool/OMNIbus upgrade and migration process, and any actions you might be required to perform.

## Viewing the migration log file (UNIX and Linux)

After upgrading Tivoli Netcool/OMNIbus, and migrating your existing data into the new installation, you can review the migration log file to verify whether the process was successful, or for troubleshooting purposes.

#### About this task

If you chose to automatically migrate your data during the upgrade process, you can view a copy of the log that is stored in \$NCHOME/omnibus/log/migrate.log.

If you ran the upgrade program, and then manually migrated your data by using the UPGRADE.SH script with the -log command-line option, the log file is stored in the location that is specified by the -log command-line option.

#### Related tasks:

"Viewing and packaging the installation log files (UNIX and Linux)" on page 75 The installation process generates a set of log files for the Tivoli Netcool/OMNIbus and Deployment Engine installations. You can use these files to verify that you installed Tivoli Netcool/OMNIbus successfully, or to troubleshoot your installation. You can also package these files so that they can be sent to IBM Software Support for problem diagnosis.

### Modifying your V7.4 installation (UNIX or Linux)

You can modify your Tivoli Netcool/OMNIbus V7.4 installation if you want to install additional components.

#### About this task

**Note:** To add features to your installation, run the installation again on your NCHOME location and choose which features you want to add. You cannot remove existing features.

To change the set of Tivoli Netcool/OMNIbus V7.4 features in an existing installation:

#### Procedure

- 1. Stop all Tivoli Netcool/OMNIbus processes that are currently running.
- 2. Back up the current \$NCHOME directory in case you want to revert to that installation.
- **3**. Run the installation program in GUI, console, or silent mode. If running in silent mode, update the response file with the features to be added before running the installer.
- 4. Review the installation log file.

#### Results

Where relevant:

- Any existing packages that are of a lower version are replaced with an equivalent higher version.
- Packages for any new features are installed.

#### What to do next

Before attempting to run Tivoli Netcool/OMNIbus, you might need to perform some post-installation tasks, depending on the features added.

### Additional upgrade and migration notes (UNIX and Linux)

Read these notes for additional information about the Tivoli Netcool/OMNIbus upgrade and migration process, and any actions you might be required to perform.

# Upgrading from an installation with DES-encrypted user passwords (UNIX and Linux)

When in FIPS 140–2 mode, the Advanced Encryption Standard (AES) algorithm must be used to encrypt user passwords that are stored in the ObjectServer.

#### About this task

If your existing installation uses DES encryption for passwords, you must change the encryption scheme to AES after upgrading. You can then configure Tivoli Netcool/OMNIbus to operate in FIPS 140–2 mode.

If you are running Tivoli Netcool/OMNIbus V7.1 or later, the encryption algorithm is either DES or AES. Check the value of the ObjectServer **PasswordEncryption** property to see whether it is set to DES or to AES.

#### Procedure

To upgrade to V7.4 in FIPS 140–2 mode, perform the following actions:

- 1. Upgrade to V7.4
- 2. In the V7.4 system, change the setting of the ObjectServer **PasswordEncryption** property to AES.
- **3**. Ensure that all user passwords are changed or reset. The passwords are now AES encrypted. (For more information about how to change or reset passwords, see the section **What to do next**.)
- 4. Configure Tivoli Netcool/OMNIbus to operate in FIPS 140-2 mode.
- 5. Restart Tivoli Netcool/OMNIbus.

#### What to do next

You can use the SQL interactive interface (nco\_sql) to change or reset passwords.

If you ask users to change their passwords, you must verify that the changes have been made and you will probably have to send out reminders. To verify whether all passwords have been changed or to identify which ones still need to be changed, perform either of the following actions:

• Start the SQL interactive interface and then enter the following command: select UserName, Passwd from security.users;

Check the length of the encrypted passwords returned. Passwords that are still DES encrypted have 11 characters, whereas AES-encrypted passwords have 24 characters.

For information about starting the SQL interactive interface, see the *IBM Tivoli Netcool/OMNIbus Administration Guide*.

• From Netcool/OMNIbus Administrator:

- 1. Connect to the relevant ObjectServer. Then click the **System** menu button and click **Databases** to open the Databases, Tables and Columns pane.
- Select the security database and the users table, and then click the Data View tab in the Databases, Tables and Columns pane to view user data. In the Passwd column, passwords that are still DES encrypted have 11 characters, whereas AES-encrypted passwords have 24 characters.

A system administrator can reset user passwords from the SQL interactive interface as follows:

alter user 'username' set password 'password';

Where *username* is the name of the user and *password* is their new password.

#### Related concepts:

Chapter 12, "Configuring FIPS 140–2 support for the server components," on page 359

You can run the following server components in FIPS 140–2 mode: ObjectServers, process agents, proxy servers, and ObjectServer gateways. In this mode, the cryptographic functions of Tivoli Netcool/OMNIbus use cryptographic modules that have been FIPS 140–2 approved.

#### **Related reference:**

"Configuring the JRE for FIPS 140–2 mode (UNIX and Linux)" on page 120 To configure the Tivoli Netcool/OMNIbus JRE for FIPS 140–2 operation, change the configuration of the security properties file. You can also download and add policy files to use enhanced encryption algorithms.

# Upgrading ObjectServer schemas to V7.4 schemas (UNIX and Linux)

After upgrading to Tivoli Netcool/OMNIbus V7.4, upgrade your ObjectServer schemas to the V7.4 schema.

**Important:** Follow these instructions on each ObjectServer instance that is upgraded from V7.0 (through an upgrade to V7.1), V7.1, V7.2, V7.2.1, V7.3, or V7.3.1. In each case, ensure that the ObjectServer is running.

Five .sql import files are provided in Tivoli Netcool/OMNIbus V7.4 that contain the required schema changes:

- update70to71.sql: This file upgrades a V7.0 ObjectServer schema to a V7.1 schema
- update71to72.sql: This file upgrades a V7.1 ObjectServer schema to a V7.2 schema. Note that the V7.2 and V7.2.1 schemas are identical.
- update72xto73.sql: This file upgrades a V7.2 or V7.2.1 ObjectServer schema to a V7.3 schema.
- update73to731.sql: This file upgrades a V7.3 ObjectServer schema to a V7.3.1 schema.
- update731to74.sql: This file upgrades a V7.3.1 ObjectServer schema to a V7.4 schema.

These files are located in the \$NCHOME/omnibus/etc directory.

Note that database initialization is *not* required after upgrading.

### V7.0 to V7.1 schema upgrade

To upgrade a V7.0 ObjectServer schema to a V7.1 schema:

- 1. Start the SQL interactive interface if necessary.
- 2. Back up the V7.0 ObjectServer instance using the ALTER SYSTEM BACKUP command. The syntax is:

ALTER SYSTEM BACKUP 'directory\_name';

For example:

alter system backup 'tmp/70to72Upgrade/NCOMS';

- 3. Review the update70to71.sql file:
  - Ensure that it is not altering configuration that you have already added or customized for your business.
  - Make any changes necessary to resolve conflicts and remove unrequired changes from the file (and consequently, the target ObjectServer).

In particular, the connection\_watch\_disconnect and connection\_watch\_connect automations were changed in the V7.1 installation package.

After you upgrade the schema, the new triggers are imported as connection\_watch\_disconnect2 and connection\_watch\_connect2, and are disabled by default. If you want to use the new triggers, enable them, and then disable the original connection\_watch\_disconnect and connection\_watch\_connect triggers that were available in V7.0.

4. After you have resolved all the conflicts between the import file and the upgraded ObjectServer instance, import the file to the ObjectServer using the **nco\_sql** command. For example:

\$NCHOME/omnibus/bin/nco\_sql -user username -password password -server
servername < update70to71.sql</pre>

In this command, *username* is a valid user name, *password* is the corresponding password, and *servername* is the name of the ObjectServer.

- 5. After the import process is completed successfully, review the ObjectServer log file for any errors. If errors exist, identify the cause, and resolve the conflicts.
- 6. After all the conflicts are resolved, apply the V7.1 to V7.2 schema upgrade as described in the next section. Review the ObjectServer log file again for errors and determine whether the configuration of the system is acceptable. If not, revert to the backed-up image, make the necessary changes to the update70to71.sql file and reapply the file.

#### V7.1 to V7.2 or V7.2.1 schema upgrade

To upgrade a V7.1 ObjectServer schema to a V7.2 or V7.2.1 schema:

- 1. Start the SQL interactive interface if necessary.
- **2.** Back up the V7.0 ObjectServer instance using the ALTER SYSTEM BACKUP command. The syntax is:

ALTER SYSTEM BACKUP 'directory\_name';

For example:

alter system backup 'tmp/70to72Upgrade/NCOMS';

- 3. Review the update71to72.sql file:
  - Ensure that it is not altering configuration that you have already added or customized for your business.
  - Make any changes necessary to resolve conflicts and remove unrequired changes from the file (and consequently, the target ObjectServer).

If you have created your own tools and added them to menus, check the tools.\* tables for conflicts.

Several schema changes and new automations support functions in IBM Tivoli Network Manager IP Edition V3.7 (formerly Netcool Precision IP). If you are already using Network Manager, the changes might already have been added to the ObjectServer. If this is the case, remove the duplicated configuration from the update71to72.sql file.

 After you have resolved all the conflicts between the import file and the ObjectServer instance, import the file to the ObjectServer by using the nco\_sql command. For example:

\$NCHOME/omnibus/bin/nco\_sql -user username -password password -server
servername < update71to72.sql</pre>

In this command, *username* is a valid user name, *password* is the corresponding password, and *servername* is the name of the ObjectServer.

- 5. After the import process is complete, review the ObjectServer log file for any errors. If errors exist, identify the cause and resolve the conflicts. Determine whether the configuration of the system is acceptable. If not, revert to the backed up image, make the necessary changes to the update71to72.sql file and reapply the file.
- 6. After all the conflicts are resolved, apply the V7.2 to V7.3 schema upgrade, or V7.2.1 to V7.3 schema upgrade, as described in the next section. Review the ObjectServer log file again for errors and determine whether the configuration of the system is acceptable. If not, revert to the backed-up image, make the necessary changes to the update71to72.sql file and reapply the file.

#### V7.2 or V7.2.1 to V7.3 schema upgrade

To upgrade a V7.2 or V7.2.1 ObjectServer schema to a V7.3 schema:

- 1. Start the SQL interactive interface if necessary.
- 2. Back up the V7.2 or V7.2.1 ObjectServer instance using the ALTER SYSTEM BACKUP command. The syntax is:

ALTER SYSTEM BACKUP 'directory\_name';

For example:

alter system backup 'tmp/70to72Upgrade/NCOMS';

- 3. Review the update72xto73.sql file:
  - Ensure that it is not altering configuration that you have already added or customized for your business.
  - Make any changes necessary to resolve conflicts and remove unrequired changes from the file (and consequently, the target ObjectServer).

In particular, the deduplication and new\_row automations were changed in the V7.3 installation package.

After you upgrade the schema, the new triggers are imported as deduplication\_73 and new\_row\_73, and are disabled by default. If you want to use the new triggers, enable them, and then disable the original deduplication and new\_row triggers that were available in V7.2 or V7.2.1.

4. When you have resolved all the conflicts between the import file and the ObjectServer instance, import the file to the ObjectServer by using the nco\_sql command. For example:

\$NCHOME/omnibus/bin/nco\_sql -user username -password password -server
servername < update72xto73.sql</pre>

In this command, *username* is a valid user name, *password* is the corresponding password, and *servername* is the name of the ObjectServer.

5. After the import process is complete, review the ObjectServer log file for any errors. If errors exist, identify the cause and resolve the conflicts. Determine whether the configuration of the system is acceptable. If not, revert to the backed up image, make the necessary changes to the update72xto73.sql file and reapply the file.

#### V7.3 to V7.3.1 schema upgrade

To upgrade a V7.3 ObjectServer schema to a V7.3.1 schema:

- 1. Start the SQL interactive interface if necessary.
- **2.** Back up the V7.3 ObjectServer instance using the ALTER SYSTEM BACKUP command. The syntax is:

ALTER SYSTEM BACKUP 'directory\_name'; For example:

alter system backup 'tmp/70to72Upgrade/NCOMS';

- 3. Review the update73to731.sql file:
  - Ensure that it is not altering configuration that you have already added or customized for your business.
  - Make any changes necessary to resolve conflicts and remove unrequired changes from the file (and consequently, the target ObjectServer).

In particular, the disconnect\_iduc\_missed trigger has been updated to increase the maximum number of iduc\_missed signals to 100 before the client is disconnected. This trigger replaces the 7.3 disconnect\_iduc\_missed trigger. The 7.3 trigger should be disabled and the updated trigger enabled before it can be used.

4. After you have resolved all the conflicts between the import file and the ObjectServer instance, import the file to the ObjectServer by using the **nco\_sql** command. For example:

\$NCHOME/omnibus/bin/nco\_sql -user username -password password -server
servername < update73xto731.sql</pre>

In this command, *username* is a valid user name, *password* is the corresponding password, and *servername* is the name of the ObjectServer.

5. After the import process is completed, review the ObjectServer log file for any errors. If errors exist, identify the cause and resolve the conflicts. Determine whether the configuration of the system is acceptable. If not, revert to the backed up image, make the necessary changes to the update73xto731.sql file and reapply the file.

#### V7.3.1 to V7.4 schema upgrade

To upgrade a V7.3.1 ObjectServer schema to a V7.4 schema:

- 1. Start the SQL interactive interface if necessary.
- 2. Back up the V7.3.1 ObjectServer instance using the ALTER SYSTEM BACKUP command. The syntax is:

ALTER SYSTEM BACKUP 'directory\_name';

For example:

alter system backup 'tmp/731to74Upgrade/NCOMS';

3. Review the update731to74.sql file:

- Ensure that it is not altering configuration that you have already added or customized for your business.
- Make any changes necessary to resolve conflicts and remove unrequired changes from the file (and consequently, the target ObjectServer).

In particular, a new NmosDomainName column is added to the precision.entity\_service and precision.service\_details tables to enable service affecting events (SAE) from multiple Network Manager IP Edition domains to be added to the ObjectServer. This function was previously made available in fix packs for Tivoli Netcool/OMNIbus V7.3.0 and V7.3.1. If you have already added this function in V7.3.0 or V7.3.1, and you apply the update731to74.sql file without alteration, you will notice the following errors in the ObjectServer log file. The rest of the schema update will be processed normally.

ERROR=Object exists on line 13 of statement '--...', at or near 'NmosDomainName' ERROR=Object exists on line 2 of statement 'alter table precision.service\_details add column NmosDomainName varchar(255);...', at or near 'NmosDomainName'

4. After you have resolved any conflicts between the import file and the ObjectServer instance, import the file to the ObjectServer by using the **nco\_sql** command. For example:

\$NCHOME/omnibus/bin/nco\_sql -user username -password password -server
servername < update731to74.sql</pre>

In this command, *username* is a valid user name, *password* is the corresponding password, and *servername* is the name of the ObjectServer.

5. After the import process is completed, review the ObjectServer log file for any errors. If errors exist, identify the cause and resolve the conflicts. Determine whether the configuration of the system is acceptable. If not, revert to the backed up image, make the necessary changes to the update731to74.sql file and reapply the file.

## Files migrated for an upgrade (UNIX and Linux)

For upgrades from V7.2.1 or earlier, an in-place upgrade is not supported. When you upgrade your installation, a number of files are migrated from the old installation backup directory to the new V7.4 installation. Review these files after the upgrade process is completed. If you upgraded from V7.3 or later, the upgrade is performed in place. No files are migrated.

#### Important:

- Review all the migrated properties files:
  - Where file paths are specified for a property, ensure that the path references the correct location in the new installation, rather than the old installation from which the file was migrated.
  - If you used the \$OMNIHOME or \$NCHOME environment variable (rather than the expanded value of the variable), you do not need to change the file paths because the environment variable automatically resolves to the new location.
- If your previous installation contained ObjectServer files that created as storage objects for log or report data, these logical files were stored in the ObjectServer database. The files were stored with a reference to the full directory path of the physical location. If your upgrade path is different from the path of the previous installation, check to see whether you have any file objects that reference the old location, and update the paths so that they reference the new location. You can check the paths from the catalog.files table. Alternatively, from the Netcool/OMNIbus Administrator window, select the **System** menu button, and

then click **Log Files** to see the file details. For more information about the catalog.files table and Netcool/OMNIbus Administrator, see the *IBM Tivoli Netcool/OMNIbus Administration Guide*.

The following table lists the migrated files and their locations in the new installation.

| File type                                           | Migrated location                                                                                                    |
|-----------------------------------------------------|----------------------------------------------------------------------------------------------------|
| Connections data file                               | <pre>\$NCHOME/etc/omni.dat</pre>                                                                                                    |
| Configuration files                                 | <pre>\$NCHOME/omnibus/etc/*.conf</pre>                                                                                                    |
|                                                     | <pre>\$NCHOME/omnibus/*/*.conf</pre>                                                                                                    |
|                                                     | The upgrade copies only configuration files<br>that use default names; for example,<br>nco_pa.conf and *GATE.conf. Any other<br>configuration files must be copied manually<br>to the equivalent \$NCHOME/omnibus location.   |
| ObjectServer gateway configuration files            | <pre>\$NCHOME/omnibus/etc/*GATE.props</pre>                                                                                                    |
|                                                     | <pre>\$NCHOME/omnibus/etc/*.tblrep.def</pre>                                                                                                    |
|                                                     | <pre>\$NCHOME/omnibus/etc/*.map</pre>                                                                                                    |
|                                                     | <pre>\$NCHOME/omnibus/etc/*.startup.cmd</pre>                                                                                                    |
| Database files                                      | <pre>\$NCHOME/omnibus/db</pre>                                                                                                    |
| Netcool/OMNIbus Administrator properties file       | <pre>\$NCHOME/omnibus/etc/nco_config.props</pre>                                                                                                    |
| Policy file                                         | <pre>\$NCHOME/omnibus/etc/admin.policy</pre>                                                                                                    |
| Exclusions file                                     | <pre>\$NCHOME/omnibus/etc/exclusions.old.xml</pre>                                                                                                    |
|                                                     | If you previously changed the exclusions file<br>in your old installation, copy these changes<br>from the migrated exclusions.old.xml file<br>into the \$NCHOME/omnibus/etc/<br>exclusions.xml file in your new installation. |
| Properties file for the <b>nco_confpack</b> utility | <pre>\$NCHOME/omnibus/etc/nco_confpack.props</pre>                                                                                                    |
| Desktop files                                       | <pre>\$NCHOME/omnibus/desktop/default.elc</pre>                                                                                                    |
|                                                     | The UNIX or Linux event list uses<br>locale-specific default.elc and minimal.elc<br>files in the location \$NCHOME/omnibus/<br>desktop/locale/arch/locale.                                                                    |
| Key database files for SSL (V7.2.1)                 | <pre>\$NCHOME/etc/security/keys</pre>                                                                                                    |
| FIPS 140-2 configuration file                       | <pre>\$NCHOME/etc/security/fips.conf</pre>                                                                                                    |
| Utilities                                           | <pre>\$NCHOME/omnibus/utils</pre>                                                                                                    |
| Probe properties and rules files                    | <pre>\$NCHOME/omnibus/probes/migrated</pre>                                                                                                    |
| (*.rules and *.props)                               | Important: All probes must be reinstalled.<br>Copy the old data in \$NCHOME/omnibus/<br>probes/migrated to the new probe location.                                                                                            |
| Tivoli Storage Manager configuration files          | <pre>\$NCHOME/omnibus/tsm/migrated</pre>                                                                                                    |

Table 27. Migrated file locations

## Migrating your digital certificates and keys (UNIX and Linux)

If you used Secure Socket Layer (SSL communication) for client and server communications in your previous Tivoli Netcool/OMNIbus version, migrate your certificate files and keys to V7.4. For upgrades from V7.2.1, or later, you must migrate the existing certificates to a new key database. For upgrades from Tivoli Netcool/OMNIbus V7.2, you must migrate your certificate files and private keys into the Certificate Management System (CMS) key database that is used for certificate management in V7.4.

#### Related tasks:

"Managing digital certificates" on page 466 Perform these tasks as part of maintaining an SSL-protected network.

## Migrating key databases to an upgraded environment from Tivoli Netcool/OMNIbus V7.2.1 or later (UNIX and Linux)

If your environment is protected by Secure Socket Layer (SSL) encryption, you must perform additional steps after upgrade to ensure that ObjectServers continue to work.

You need to create a new key database file and import the certificates from the previous key database to the new one. Perform this process on each host computer where ObjectServer, process agent, or proxy server is configured for SSL, and on each client computer that uses SSL connections

Key databases are at \$NCHOME/etc/security/keys. The Tivoli Netcool/OMNIbus key database file is omni.kdb.

#### Procedure

To migrate the key databases:

1. If you upgraded by installing V7.4 into the same location as the previous version, move the omni.kdb file to a temporary location.

If you installed V7.4 into a new location and migrated the data from the previous version, you can skip this step. The omni.kdb is automatically copied to the \$NCHOME/etc/security/keys/migrated directory during the upgrade process

- 2. Create a new key database file by running the following command: \$NCHOME/bin/nc\_gskcmd -keydb -create -db \$NCHOME/etc/security/keys/ omni.kdb -pw password -type cms -stash. In this command, password is the password of the key database from step 1.
- 3. Import the certificates contained in the moved key database file to the new key database file by running the following command: \$NCHOME/bin/nc\_gskcmd -cert -import -db path/omni.kdb -pw password -type cms -target \$NCHOME/etc/security/keys/omni.kdb -target\_pw password -target\_type cms. In this command, path is the location of the key database file (see step 1). password is the password of the key database.
- 4. Repeat steps 1 to 3 on all host computers where an ObjectServer, process agent, or proxy server is configured for SSL, and on each client computer that uses SSL connections.

#### Related tasks:

"Creating a key database" on page 448

On each computer where a server component (ObjectServer, process agent, or proxy server) is installed, create a key database for storing digital certificates. Also create a key database on each computer from which clients connect to the server by using an SSL port. Use a dedicated key database file (omni.kdb) for each Tivoli Netcool/OMNIbus installation on a server or client computer.

"Setting up an SSL-protected network" on page 447

To set up SSL connections between your clients and servers, you need a trusted signer certificate and a server certificate that is signed by the trusted signer. Use the **nc\_gskcmd** command-line utility or the IBM Key Management (iKeyman) graphical tool to manage these keys and digital certificates.

## Migrating key databases to an upgraded environment from Tivoli Netcool/OMNIbus V7.2 (UNIX and Linux)

For upgrades from Tivoli Netcool/OMNIbus V7.2, you must migrate your certificate files and private keys into the Certificate Management System (CMS) key database that is used for certificate management in V7.4. You can run the certificate migration utility, **nco\_ssl\_migrate** on any server or client computer that has a trusted certificate database or server certificates to be migrated.

For Tivoli Netcool/OMNIbus V7.2.1, and later, use the command-line utility **nc\_gskcmd** or the graphical utility iKeyman for SSL certificate management.

The key database is a file that stores digital certificates and keys. In V7.2.1, or later, a key database must be created on each server computer where an ObjectServer, process agent, or proxy server is configured for SSL, and on each client computer that uses SSL connections. The key database also requires a password for access control; this password must be stored in a stash file (omni.sth) in the same location as the key database. On UNIX, the file name and location of the key database is \$NCHOME/etc/security/keys/omni.kdb.

**Restriction:** The old certificates were encrypted with non-FIPS 140–2 certified algorithms, so certificate migration is supported only in non-FIPS 140–2 mode. If you want to operate in FIPS 140–2 mode, you must re-create all the old certificates that you want to reuse.

#### About this task

The **nco\_ssl\_migrate** utility has two modes of operation, which are described in the following table.

|                   | Command-line options to                                                                                                    |                                                                                                    |
|-------------------|----------------------------------------------------------------------------------------------------|----------------------------------------------------------------------------------------------------|
| Mode of operation | use                                                                                                    | Description                                                                                                    |
| Automatic         | Run the <b>nco_ssl_migrate</b><br>utility with the -auto and<br>-fromnchome options.                                                     | The utility locates the<br>sql.ini file in the specified<br>location from which you<br>want to migrate certificates,<br>and then locates the<br>properties files for each of<br>the SSL servers that are<br>defined in the sql.ini file.<br>The SSL properties are read<br>to determine the location of<br>the SSL certificates, which<br>are then migrated, followed<br>by the certificate database.<br>For example, for a V7.2 to<br>V7.3.0 (and later) upgrade,<br>the following certificates are<br>migrated into the key<br>database:<br>• Server certificates:<br>\$NCHOME/etc/ |
|                   |                                                                                                    | <pre>servername.crt • Trusted certificate database: \$NCHOME/platform/arch/ config/trusted.txt, where arch represents the operating system directory</pre>                                                                                                    |
| Manual            | Run the <b>nco_ssl_migrate</b><br>utility with the -manual<br>option, and either or both of<br>the -servercerts and<br>-trusted options. | This mode of operation<br>provides an additional<br>method for importing<br>certificates that the automatic<br>import process cannot find;<br>for example, process agent<br>certificates, which are<br>defined on the command<br>line.                                                                                                    |

Table 28. Modes of operation of the nco\_ssl\_migrate utility

#### Procedure

To import your SSL certificates and keys into the key database:

- 1. Create a key database (if one does not already exist). This must be a dedicated key database with the file name omni.kdb.
- **2**. From the command line, run the following command to migrate the existing certificates into the key database:

\$NCHOME/omnibus/bin/nco\_ssl\_migrate options

In this command, *options* represents the command-line options, which are described in the following table.

| Command-line<br>option      | Description                                                                                                    |
|-----------------------------|----------------------------------------------------------------------------------------------------|
| -auto                       | Specifies that the existing certificates and keys must be<br>automatically imported from a specific location into the key<br>database. Use the -auto option with the -fromnchome or<br>-fromomnihome option.                                                                                                    |
|                             | Either -auto, or -manual, or both, must be specified.                                                                                                    |
| -dumpprops                  | Displays all the system and <b>nco_ssl_migrate</b> properties and exits. Use this option to verify that command-line settings are being parsed correctly.                                                                                                    |
| -force                      | Migrates all certificates regardless of their validity. Expired<br>certificates and certificates that are due to become valid at a future<br>date are migrated. Also, certificates in the key database are<br>overwritten if they have the same name as a certificate being<br>migrated. If -force is not specified, only currently valid certificates<br>are imported. |
| -fromnchome <i>string</i>   | Specifies the NCHOME location from which certificates are to be<br>migrated. Use the -fromnchome option with the -auto option to<br>migrate certificates from V7.2. Set the value of -fromnchome to your<br>previous NCHOME location, which should be the same as your<br>new NCHOME location (if you chose to upgrade to the same<br>location).                        |
|                             | You can set the -fromnchome option to the \$NCHOME environment variable or its expanded value. For example:                                                                                                    |
|                             | -fromnchome "\$NCHOME"                                                                                                    |
|                             | -fromnchome "/opt/netcool"                                                                                                    |
|                             | Either -fromnchome or -fromomnihome must be specified. If both are specified, the -fromnchome option overrides the -fromomnihome option.                                                                                                    |
| -fromomnihome <i>string</i> | Specifies the OMNIHOME location from which certificates are to be migrated. Use the -fromomnihome option with the -auto option to migrate certificates from V7.0.                                                                                                    |
|                             | Either -fromnchome or -fromomnihome must be specified. If both are specified, the -fromnchome option overrides the -fromomnihome option.                                                                                                    |
| -help                       | Displays help information about the command-line options and exits.                                                                                                    |
| -manual                     | Specifies that the existing certificates and keys must be manually imported into the key database.                                                                                                    |
|                             | Either -auto, or -manual, or both, must be specified.                                                                                                    |
|                             | If -manual is specified, the -servercerts option, or -trusted option, or both, must also be specified to identify the certificates to be imported.                                                                                                    |

Table 29. Command-line options for nco\_ssl\_migrate

| Command-line<br>option      | Description                                                                                                    |  |
|-----------------------------|----------------------------------------------------------------------------------------------------|--|
| -messagelevel <i>string</i> | Specifies the message logging level. Possible values are: debug, info, warn, error, and fatal. The default level is warn.                                                                                                    |  |
|                             | Messages that are logged at each level are as follows:                                                                                                    |  |
|                             | • fatal: fatal only                                                                                                    |  |
|                             | • error: fatal and error                                                                                                    |  |
|                             | • warn: fatal, error, and warn                                                                                                    |  |
|                             | • info: fatal, error, warn, and info                                                                                                    |  |
|                             | • debug: fatal, error, warn, info, and debug                                                                                                    |  |
|                             | These values can be uppercase, lowercase, or mixed case.                                                                                                    |  |
|                             | Messages are logged to \$NCHOME/omnibus/log/<br>nco_ssl_migrate.0.log, with a maximum limit of 1024 KB. When<br>the file reaches this limit, it is closed and renamed<br>nco_ssl_migrate.1.log, and a new nco_ssl_migrate.0.log file is                                                                                                    |  |
|                             | started. When the new file reaches the maximum size, it is renamed nco_ssl_migrate.1.log, overwriting any existing file, and the process continues.                                                                                                    |  |
| -nowarn                     | Indicates that you do not want to be prompted for confirmation of actions. Prompts for passwords will still be displayed if required.                                                                                                    |  |
| -password <i>string</i>     | Only use this command-line option if you want to use a different<br>password to open the key database. The password that you specify<br>overrides the stash file password. If you run <b>nco_ssl_migrate</b><br>without this command-line option, the stash file is used to open<br>the key database so that the files can be migrated into it. |  |
| -servercerts                | Only use this option in conjunction with the -manual option.                                                                                                    |  |
|                             | Specifies a comma-separated list of server certificates to import, where:                                                                                                    |  |
|                             | • <i>string1</i> is the name of the server.                                                                                                    |  |
|                             | • <i>string2</i> is the file path and name of the certificate.                                                                                                    |  |
|                             | • <i>string3</i> is the encrypted private key password, which was encrypted with the <b>nco_g_crypt</b> utility. If you do not specify the encrypted password here, you are prompted for the password later and will have to enter it in plain text.                                                                                            |  |
|                             | A colon (:) is required to separate the server name, certificate, and password. In the following example, an encrypted password is provided for the first certificate entry, but no password is specified for the second entry.                                                                                                    |  |
|                             | "NCOMS:\$NCHOME/etc/NCOMS.crt:EHEDAIBFAPFM,NCOMSB:\$NCHOME/etc/<br>NCOMSB.crt"                                                                                                    |  |
| -trusted <i>string,</i>     | Only use this option in conjunction with the -manual option.                                                                                                    |  |
|                             | Specifies a comma-separated list of trusted signer certificates to<br>import. If all your trusted certificates were stored in the<br>trusted.txt file, specify only this file here; for example:                                                                                                    |  |
|                             | "\$NCHOME/platform/arch/config/trusted.txt"                                                                                                    |  |
|                             | Where arch represents your operating system directory.                                                                                                    |  |

 Table 29. Command-line options for nco\_ssl\_migrate (continued)

Table 29. Command-line options for nco\_ssl\_migrate (continued)

| Command-line<br>option | Description                                                                      |
|------------------------|----------------------------------------------------------------------------------|
| -version               | Displays version information about the <b>nco_ssl_migrate</b> utility and exits. |

#### Results

When you run the **nco\_ssl\_migrate** utility, automatic import occurs first, followed by the manual import.

#### Related tasks:

"Creating a key database" on page 448

On each computer where a server component (ObjectServer, process agent, or proxy server) is installed, create a key database for storing digital certificates. Also create a key database on each computer from which clients connect to the server by using an SSL port. Use a dedicated key database file (omni.kdb) for each Tivoli Netcool/OMNIbus installation on a server or client computer.

#### **Related reference:**

"Configuring the JRE for FIPS 140–2 mode (UNIX and Linux)" on page 120 To configure the Tivoli Netcool/OMNIbus JRE for FIPS 140–2 operation, change the configuration of the security properties file. You can also download and add policy files to use enhanced encryption algorithms.

# IBM Tivoli Enterprise Console BAROC data migration (UNIX and Linux)

Tivoli Netcool/OMNIbus provides integration with Tivoli Enterprise Console.

The Tivoli Enterprise Console product is a rules-based event management application that integrates system, network, database, and application management to help ensure the optimal availability of the IT services of an organization.

In Tivoli Enterprise Console, an event is an object that is created based on data that is obtained from a source that is monitored by an event adapter. Each event is identified by a class name, which the event adapter defines. Class names are used to label events, but each event contains additional information that helps define and locate a potential problem. Event classes can be subclassed to facilitate the further breakdown of information so that more detailed rules can be applied to the information. An adapter formats event information into attributes that contain a name and value, and sends this information to the event server for further processing.

An adapter uses various files for its operations. One of these files is the Basic recorder of objects in C (BAROC) file, which describes the classes of events that the adapter supports, to the event server. The event server must load this file before it can understand events received from the adapter. A BAROC file has a .baroc extension.

In Tivoli Netcool/OMNIbus, the ObjectServer stores and processes events in a 'flat' normalized representation, which is not compatible with the class hierarchy and extended attribute format that is adopted for Tivoli Enterprise Console events.

To support the migration of Tivoli Enterprise Console event data, Tivoli Netcool/OMNIbus provides a BAROC tool for converting the data. The ObjectServer schema also provides the following objects to support Tivoli Enterprise Console data migration:

- A master.class\_membership table is used to store details of all Tivoli Enterprise Console classes with the class ID, name and parent ID. The BAROC tool populates this table.
- An ExtendedAttr column of data type varchar(4096) within the alerts.status table, stores multiple name-value pairs in one column, in a format compatible with Tivoli Enterprise Console event strings.
- SQL and probe rule functions
  - An instance\_of sql function : Returns true if class is a subclass of parent\_class or they are equal, using the hierarchy defined in the master.class\_membership table.
  - An nvp\_exists() sql function: Verifies whether a name-value pair exists.
  - An nvp\_get() sql function: Retrieves the value of a specific name-value pair.
  - An nvp\_set() sql function: Adds or replaces keys from a name-value pair string and returns the new name-value pair string.
  - An nvp\_add() probe rule function: Adds or replaces variables and their values to a name-value pair list or creates a name-value pair list of all variables.
  - An nvp\_remove() probe rule function: Removes keys from a name-value pair string and returns the new name-value pair string.

## About the BAROC conversion tool (nco\_baroc2sql) (UNIX and Linux)

To support data migration from Tivoli Enterprise Console to Tivoli Netcool/OMNIbus, a tool is provided in Tivoli Netcool/OMNIbus for converting Tivoli Enterprise Console BAROC files to ObjectServer SQL files, which you can then import into the database.

The BAROC tool (nco\_baroc2sql) is installed when you select the Servers feature during the Tivoli Netcool/OMNIbus installation. This tool is located in the \$NCHOME/omnibus/bin directory. You must first run the tool on your .baroc load file to create SQL INSERT statements that are compliant with ObjectServer SQL. These statements are saved to a file that you specify. After generating the SQL output, you must import the data that is defined in the INSERT statements into the ObjectServer database.

When you run the **nco\_baroc2sql** tool, it writes an INSERT statement for the ObjectServer master.class\_membership table for each class-to-parent relationship that exists in the BAROC file. Where the BAROC class has a multiple inheritance relationship to its parent classes, the **nco\_baroc2sql** tool writes an INSERT statement for each class/parent relationship that exists in the BAROC file. The format of the INSERT statement that the **nco\_baroc2sql** tool generates is: insert into master.class membership (Class, ClassName, Parent) values (*int*, 'string', *int*);

#### Where:

- The Class value contains a unique numeric identifier for the class. The generated class identifiers start from 76000, unless you specify a different start value when running the tool from the command line.
- The ClassName value contains the name of the class as it appears in the BAROC file.

• The Parent value contains the numeric class value of the parent class. If no parent class is defined in the BAROC file, an INSERT statement for the class is created, which has the Parent field set to -1. (These entries are known as root nodes.)

For example:

insert into master.class\_membership (Class, ClassName, Parent ) values ( 76000, 'ABC\_Base', 76001);

The **nco\_baroc2sq1** tool also creates a class conversion entry for each class in the .baroc files. This enables class-specific tools to be written for the Tivoli Netcool/OMNIbus event list. The format of the INSERT statement that the tool generates is:

insert into alerts.conversions values ('Class+ClassID', 'Class', ClassID, 'ClassName');

For example:

insert into alerts.conversions values ( 'Class76000', 'Class', 76000, 'ABC\_Base');

**Note:** The master.class\_membership table does not permit duplicate mappings of class names to class numbers. The table also does not permit multiple entries with either the same class name or class number.

Both types of INSERT statements are saved to the same output file.

**Note:** The **nco\_baroc2sql** tool does not perform any validation to check whether the class identifiers that it allocates are available on the target system. The tool also does not put an upper limit on the class identifier values.

The Tivoli Enterprise Console classes are mapped to ObjectServer classes, and 10,000 class identifiers are reserved for this mapping, ranging from 76000 to 86000.

To map incoming Tivoli Enterprise Console events to ObjectServer class identifiers, the **nco\_baroc2sql** tool can optionally generate a lookup table file that can be inserted into the rules file of a probe. The lookup table contains the Tivoli Enterprise Console ClassName values mapped to ObjectServer classes. The lookup table has the following format:

ClassName ClassID

Each class is defined on a separate line, with one definition for each row that is added to the alerts.conversions table by the SQL that the **nco\_baroc2sql** tool generates.

#### Migrating BAROC data (UNIX and Linux)

Before migrating Tivoli Enterprise Console data, you must prepare a load file that defines the BAROC files to be processed. The BAROC files specified in the load file must be located in the same directory as the load file.

#### About this task

When you run the migration, the **nco\_baroc2sql** tool reads the specified load file and processes the BAROC files in the order in which they are presented in the load file.

To run the migration:

#### Procedure

1. Enter the following command from the command line:

\$NCHOME/omnibus/bin/nco\_baroc2sql -baroc baroc\_load\_file -sql
output\_file -lookup lookup\_file

Where:

- baroc\_load\_file represents the file path and name of the BAROC load file
- *output\_file* represents the file path and name of the output file, which is generated as an SQL file
- *lookup\_file* optionally represents the file path and name of the lookup table file to which the mapping of ClassName values to ObjectServer classes is written

The **nco\_baroc2sql** command has the following command-line options. Either the -sql command-line option or the -lookup option must be specified, or both. If neither command-line option is specified, the **nco\_baroc2sql** tool fails.

| Command-line option | Description                                                                                                    |
|---------------------|----------------------------------------------------------------------------------------------------|
| -baroc file         | The path to the BAROC load file, which lists the BAROC files to be processed.                                                  |
| -sq1 <i>file</i>    | The path to which the SQL output file will be written.                                                                         |
| -help               | Displays help text.                                                                                                    |
| -version            | Displays version information about the tool.                                                                                   |
| -classno <i>int</i> | The base class number to use for class conversions.<br>The default is 76000.                                                   |
|                     | Only change this value if you have existing conversions in the range of 76000 to 86000.                                        |
| -lookup <i>file</i> | Optional: The name of the lookup table file to which<br>the mapping of ClassName values to ObjectServer<br>classes is written. |

Table 30. Command-line options for the nco\_baroc2sql command

Wait for processing to complete.

**2.** Log on to the SQL interactive interface and then import the SQL output file to the ObjectServer as follows:

\$NCHOME/omnibus/bin/nco\_sql -server servername -username root -password
""< output\_file</pre>

Where *servername* represents the name of the ObjectServer to which data will be imported, and *output\_file* represents the file path and name of the SQL output file.

#### Results

Processing messages are output to the screen and are not generated to a log file. You can redirect the messages to a log file if required.

The Probe for Tivoli EIF provides event flow integration between Tivoli Enterprise Console and Tivoli Netcool/OMNIbus. Information about this probe is available on the Tivoli Network Management information center at http:// publib.boulder.ibm.com/infocenter/tivihelp/v8r1/index.jsp. Click **Netcool/OMNIbus > Netcool/OMNIbus probes and TSMs > IBM** to open the probe information.

#### What to do next

If you need to change the master.class\_membership table after you ran the **nco\_baroc2sql** tool, proceed as follows:

- To add new entries to the master.class\_membership table, determine the highest number for class conversions that the table currently contains. Then, rerun the nco\_baroc2sql tool and use the -classno option to specify a base class number for class conversions that is greater than the currently-highest number.
- To change the mapping of class name to class number, delete the existing entries in the master.class\_membership table. Then, rerun the **nco\_baroc2sql** tool and use the -classno option to specify a different base class number to use for class conversions.

You can now reimport the SQL output file into the ObjectServer by repeating step 2 on page 110 of this task.

If you used the -lookup command-line option, you can now insert the generated lookup table file into the rules file of the required probe. The following example shows how to define the lookup table tec\_class in the rules file:

table tec\_class = "lookup\_table"
default = "Unknown"

Where *lookup\_table* is the path to the lookup table that is generated by the **nco\_baroc2sql** tool. The following example shows how to use the lookup function to populate the Class element with the Tivoli Enterprise Console class name:

\$Class = lookup(\$ClassName,tec\_class)

### Performing postinstallation tasks (UNIX and Linux)

After installing or upgrading Tivoli Netcool/OMNIbus, you must perform a number of postinstallation tasks and then configure your system.

#### About this task

Perform one or more of these tasks, depending on the features that you installed:

#### Procedure

- Set a number of environment variables (if required).
- Configure the IEHS server for online help access.
- If you want to operate in FIPS 140–2 mode, configure your JRE for FIPS 140–2. Also configure FIPS 140–2 support for the server components.
- Install probes and gateways.
- If you installed the Administrator feature, you can select a browser for the Netcool/OMNIbus Administrator online help.
- If you installed the Gateways, Servers, or Process Control feature, configure server communications.
- If you installed the Servers feature, create an ObjectServer.
- If you are creating a distributed installation, see the additional instructions in *Distributed Installations*.

#### What to do next

To obtain additional support with Tivoli Netcool/OMNIbus and to aid with problem determination, you can also install the IBM Support Assistant.

To use IBM Tivoli Monitoring to monitor and manage Tivoli Netcool/OMNIbus resources, install the IBM Tivoli Monitoring agent for Tivoli Netcool/OMNIbus. For further information about this agent, see the *IBM Tivoli Monitoring for Tivoli Netcool/OMNIbus Agent User's Guide*.

#### **Related concepts:**

"Configuring server communication details in the Server Editor" on page 289 When you install or change a server component on any host in your Tivoli Netcool/OMNIbus system, you must configure the component to communicate with other components by using the Server Editor.

Chapter 12, "Configuring FIPS 140–2 support for the server components," on page 359

You can run the following server components in FIPS 140–2 mode: ObjectServers, process agents, proxy servers, and ObjectServer gateways. In this mode, the cryptographic functions of Tivoli Netcool/OMNIbus use cryptographic modules that have been FIPS 140–2 approved.

#### **Related tasks**:

"Creating an ObjectServer" on page 279 You create one or more ObjectServers on a host workstation by running the database initialization utility (**nco\_dbinit**).

"Setting up distributed installations" on page 301

You can run different Tivoli Netcool/OMNIbus components on multiple systems in your network. For example, you can have an ObjectServer running on one computer, a gateway on another, and a proxy server on another.

#### **Related reference:**

"Configuring the JRE for FIPS 140–2 mode (UNIX and Linux)" on page 120 To configure the Tivoli Netcool/OMNIbus JRE for FIPS 140–2 operation, change the configuration of the security properties file. You can also download and add policy files to use enhanced encryption algorithms.

"IBM Support Assistant" on page 754

The IBM Support Assistant (ISA) is a free local software serviceability workbench that helps you resolve questions and problems with IBM software products. ISA provides quick access to support-related information along with serviceability tools for problem determination.

# Setting Tivoli Netcool/OMNIbus environment variables (UNIX and Linux)

When the installation or upgrade is complete, you might need to set a number of environment variables.

The following table describes the environment variables that you might need to set. The POSIX syntax format is deprecated.

| Environment variable | Description                                                                                                    |
|----------------------|----------------------------------------------------------------------------------------------------|
| NCHOME               | This environment variable specifies the home location for Tivoli Netcool/OMNIbus.                                                                                                    |
|                      | It is not mandatory that you manually set this<br>environment variable before running the Tivoli<br>Netcool/OMNIbus installation program. Provision is<br>made for this environment variable to be<br>automatically set when you run a Tivoli<br>Netcool/OMNIbus application that has the nco_<br>prefix.<br><b>Note:</b> If you are using more than one Netcool<br>installation, do not set this variable. This variable can<br>cause programs in one installation to use files in the<br>other installation. However, it is useful to set this<br>variable when using some utilities that are not part of<br>an installation. Examples of these utilities include the<br>installer itself, or patch bundles. |
| OMNIHOME             | This environment variable was previously used to<br>specify the location of a Tivoli Netcool/OMNIbus<br>installation. It is now used to provide legacy support<br>for scripts, third-party applications, and probes that<br>continue to use the \$OMNIHOME environment variable.                                                                                                    |
|                      | When using such applications with Tivoli<br>Netcool/OMNIbus V7.4, \$0MNIH0ME is automatically<br>changed to \$NCH0ME/omnibus.                                                                                                    |
| РАТН                 | This environment variable specifies the path to executable files.                                                                                                    |
|                      | To run Tivoli Netcool/OMNIbus programs without<br>entering their full path each time, add the directory<br>locations of these programs to your PATH environment<br>variable. Path values that you can add include:<br>\$NCHOME/omnibus/bin and \$NCHOME/omnibus/probes.                                                                                                    |

Table 31. Netcool/OMNIbus environment variables

| Environment variable             | Description                                                                                                    |
|----------------------------------|----------------------------------------------------------------------------------------------------|
| AIX LIBPATH<br>HP-UX SHLIB_PATH  | This environment variable is operating<br>system-specific. It specifies the path to shared<br>libraries that are used to provide a smaller total<br>distribution size for Tivoli Netcool/OMNIbus.                                                                                                    |
| Linux Solaris<br>LD_LIBRARY_PATH | <ul> <li>The runtime dynamic loader module automatically looks for shared libraries in the following default directory:</li> <li>On 32-bit operating systems: \$NCHOME/platform/arch/lib</li> <li>On 64-bit operating systems: \$NCHOME/platform/arch/lib64</li> </ul>                                                                                                    |
|                                  | Where <i>arch</i> is the directory that corresponds to your operating system. For example, the default installation location of the shared libraries on a 32-bit Solaris operating system is /opt/IBM/tivoli/netcool/platform/solaris2/lib.                                                                                                    |
|                                  | <b>HP-UX AIX Solaris</b> Typically, you do not typically need to check or modify this environment variable setting. However, if another user or application modified the environment variable, Tivoli Netcool/OMNIbus can function incorrectly or fail. In this situation, check the shared library paths.                                                                                                    |
|                                  | <b>Linux</b> The Netcool/OMNIbus installation<br>provides dynamic (rather than static) links to the<br>Open Motif 2.2.3 library. If this library is installed<br>within its default system directory (for example,<br>/usr/X11R6/lib/libXm.so.3), the<br>LD_LIBRARY_PATH environment variable is<br>automatically set to this path. However, if the library<br>is installed in a different location, you must manually<br>update the environment variable with this location.<br>As with other UNIX operating systems, you can<br>check the shared library paths. |
| NDE_LOGFILE_MAXSIZE              | This environment variable controls the maximum size<br>of log files, in bytes, for the ObjectServer, the<br>ObjectServer Gateway, proxy servers, the <b>nco_postmsg</b><br>utility, and the <b>nco_bridgeserve</b> utility.                                                                                                    |
|                                  | When the log file reaches the maximum size<br>specified, the application, for example the<br>ObjectServer, renames the log file, for example<br><i>servername.log</i> , to <i>servername.log_old</i> . Then, it<br>starts a new <i>servername.log</i> file. When the new<br><i>servername.log</i> file reaches the maximum size,<br><i>servername.log_old</i> is overwritten, and so on.                                                                                                    |
|                                  | As an alternative to the NDE_LOGFILE_MAXSIZE<br>environment variable, you can use the<br>NDE_LOGFILE_ROTATION_FORMAT and<br>NDE_LOGFILE_ROTATION_TIME environment<br>variables to enforce log file rotation.                                                                                                    |

| Environment variable            | Description                                                                                                    |
|---------------------------------|----------------------------------------------------------------------------------------------------|
| NDE_LOGFILE_ROTATION_<br>FORMAT | This environment variable specifies whether a log file<br>rotation takes place for the ObjectServer, the<br>ObjectServer Gateway, proxy servers, the <b>nco_postmsg</b><br>utility, and the <b>nco_bridgeserve</b> utility. This<br>environment variable also specifies a timestamp that<br>is appended to the old log file after rotation took<br>place. Use this environment variable in conjunction<br>with the NDE_LOGFILE_ROTATION_TIME<br>environment variable.                                                                                                    |
|                                 | variable to a non-null value, a daily log rotation is<br>enforced. If you specify a value in POSIX format<br>syntax, or Local Data Markup Language (LDML)<br>syntax format, a timestamp is appended to the old<br>log file after rotation. The timestamp ensures that<br>each old log file has a unique name and so is not<br>overwritten. A timestamp generates a log file name as<br>per the following example:<br><i>objectservername</i> .log_201004301356. For more<br>information about LDML format syntax, see<br>http://userguide.icu-project.org/formatparse/<br>datetime.                                                                              |
|                                 | If you do not require a timestamp, you can set the value of the NDE_LOGFILE_ROTATION_FORMAT variable to literal characters, for example "rotation." After rotation, this value is appended to the old log file, and generates a log file name as per the following example: <i>objectservername</i> .log_rotated. If you set the variable to literal values then the old rotated files are overwritten by newly rotated files, at the time specified by the NDE_LOGFILE_ROTATION_TIME environment variable. <b>Important:</b> Literal characters must be escaped by quotation marks (' ') as described in http://userguide.icu-project.org/formatparse/datetime. |
|                                 | If you set the NDE_LOGFILE_ROTATION_FORMAT<br>environment variable, the NDE_LOGFILE_MAXSIZE<br>environment is ignored.                                                                                                    |
| NDE_LOGFILE_ROTATION_TIME       | This environment variable specifies the time at which<br>a log file rotation occurs, if you set the<br>NDE_LOGFILE_ROTATION_FORMAT environment<br>variable to enforce a log file rotation. This<br>environment variable affects the ObjectServer, the<br>ObjectServer Gateway, proxy servers, the <b>nco_postmsg</b><br>utility, and the <b>nco_bridgeserve</b> utility,                                                                                                    |
|                                 | The NDE_LOGFILE_ROTATION_TIME variable is set<br>to indicate the time of day of log file rotation in<br>hours and minutes. The format is hhmm, where hh is<br>in the 24-hour time format.                                                                                                    |

Table 31. Netcool/OMNIbus environment variables (continued)

#### **Examples**

The following examples show how to manually set the NCHOME, OMNIHOME, PATH, NDE\_LOGFILE\_MAXSIZE, and NDE\_LOGFILE\_ROTATION\_FORMAT and NDE\_LOGFILE\_ROTATION\_TIME environment variables. These examples assume that the Netcool home directory /opt/IBM/tivoli/netcool is used for Solaris, HP-UX, and Red Hat Linux, and /usr/IBM/tivoli/netcool is used for AIX.

## Example: Setting NCHOME, OMNIHOME, and PATH on Solaris, HP-UX, and Red Hat Linux

Each csh user can add the following lines to their \$HOME/.login file: setenv NCHOME /opt/IBM/tivoli/netcool setenv OMNIHOME \$NCHOME/omnibus setenv PATH \$NCHOME/omnibus/bin:\$PATH

Each ksh and sh user can add the following lines to their \$HOME/.profile file:

NCHOME=/opt/IBM/tivoli/netcool;export NCHOME OMNIHOME=\$NCHOME/omnibus;export OMNIHOME PATH=\$PATH:\$NCHOME/omnibus/bin;export PATH

#### Example: Setting NCHOME, OMNIHOME, and PATH on AIX

Each csh user can add the following lines to their \$HOME/.login file:

setenv NCHOME /usr/IBM/tivoli/netcool
setenv OMNIHOME \$NCHOME/omnibus
setenv PATH \$NCHOME/omnibus/bin:\$PATH

Each ksh and sh user can add the following lines to their own \$HOME/.profile file:

NCHOME=/usr/IBM/tivoli/netcool;export NCHOME OMNIHOME=\$NCHOME/omnibus;export OMNIHOME PATH=\$PATH:\$NCHOME/omnibus/bin;export PATH

#### Example: Setting NDE\_LOGFILE\_MAXSIZE

The following example shows how to set the maximum file size for the ObjectServer to 102,400 bytes:

setenv NDE\_LOGFILE\_MAXSIZE 102400
nco\_objserv

## Example: Setting NDE\_LOGFILE\_ROTATION\_FORMAT and NDE\_LOGFILE\_ROTATION\_TIME using POSIX

The following example shows how to rotate the log files at midnight each day, and append the old log file name with the year, month, day of month, hour and minute by using POSIX format syntax:

setenv NDE\_LOGFILE\_ROTATION\_FORMAT %Y%m%d-%H%M
setenv NDE\_LOGFILE\_ROTATION\_TIME 0000

## Example: Setting NDE\_LOGFILE\_ROTATION\_FORMAT and NDE\_LOGFILE\_ROTATION\_TIME using LDML

The following example shows how to rotate the log files at midnight each day, and append the old log file name with the year, month, day of month, hour and minute by using LDML format syntax:

setenv NDE\_LOGFILE\_ROTATION\_FORMAT yyyyMMdd-HHmm
setenv NDE\_LOGFILE\_ROTATION\_TIME 0000

## Example: Setting NDE\_LOGFILE\_ROTATION\_FORMAT and NDE\_LOGFILE\_ROTATION\_TIME with a literal string

The following example shows how to rotate the log files at midnight each day, and append the old log file name with the literal character string "old":

setenv NDE\_LOGFILE\_ROTATION\_FORMAT \'old\'
setenv NDE\_LOGFILE\_ROTATION\_TIME 0000

#### Related tasks:

"Checking the shared library paths"

The Tivoli Netcool/OMNIbus directory structure uses shared libraries, which are specified by an environment variable, to provide a smaller total distribution size. If this environment variable is changed, Tivoli Netcool/OMNIbus might not function correctly, so you must check that all the shared libraries can be found.

### Checking the shared library paths

The Tivoli Netcool/OMNIbus directory structure uses shared libraries, which are specified by an environment variable, to provide a smaller total distribution size. If this environment variable is changed, Tivoli Netcool/OMNIbus might not function correctly, so you must check that all the shared libraries can be found.

The environment variable that is used to specify the location of these libraries is as follows. It is operating system-specific.

- AIX LIBPATH
- HP-UX SHLIB\_PATH
- Linux Solaris LD\_LIBRARY\_PATH

#### About this task

On Solaris, AIX, and HP-UX, you do not typically need to check or modify this environment variable setting. However, if another user or application modified the environment variable, Tivoli Netcool/OMNIbus can function incorrectly or fail. In this situation, must check that all the shared libraries can be found.

#### Procedure

To check that the shared libraries can be found, run the following command:

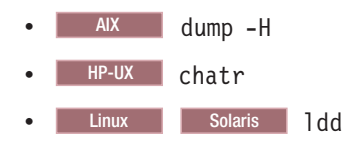

These commands list the dynamic dependencies of executable files.

#### Example

The following table shows how to use these commands to list all the dependencies for all installed binary files that are in the following directory:

- On 32-bit operating systems: \$NCHOME/omnibus/platform/arch/bin/
- On 64-but operating systems: \$NCHOME/omnibus/platform/arch/bin64/

Where *arch* represents the operating system directory.

Table 32. Checking shared library paths

| Operating<br>system | Command                                                                                                    | Output description                                                                                                    |
|---------------------|----------------------------------------------------------------------------------------------------|----------------------------------------------------------------------------------------------------|
| Solaris and Linux   | <pre>ldd \$NCHOME/omnibus/platform/<br/>arch/bin/nco_*<br/>ldd \$NCHOME/omnibus/platform/<br/>arch/bin64/nco_*</pre>     | The output of this command lists<br>the dynamic dependencies and<br>indicates which libraries cannot be<br>found.                                                                                                    |
| HP-UX               | <pre>chatr \$NCHOME/omnibus/platform/<br/>arch/bin/nco_*<br/>chatr \$NCHOME/omnibus/platform/<br/>arch/bin64/nco_*</pre> | <ul> <li>The output of this command<br/>shows the shared library path and<br/>whether the environment variable<br/>is enabled or disabled. To enable<br/>the environment variable if it is<br/>disabled, enter the following<br/>command:</li> <li>On 32-bit operating systems:<br/>chatr +s enable<br/>\$NCHOME/omnibus/platform/<br/>arch/bin/nco_*</li> <li>On 64-but operating systems:<br/>chatr +s enable<br/>\$NCHOME/omnibus/platform/<br/>arch/bin64/nco_*</li> </ul> |
| AIX                 | <pre>dump -H \$NCHOME/omnibus/ platform/arch/bin/nco_* dump -H \$NCHOME/omnibus/ platform/arch/bin64/nco_*</pre>         | The output of this command lists<br>the dynamic dependencies and<br>indicates which libraries cannot be<br>found.                                                                                                    |

#### **Related reference:**

"Setting Tivoli Netcool/OMNIbus environment variables (UNIX and Linux)" on page 112

When the installation or upgrade is complete, you might need to set a number of environment variables.

### Configuring settings for online help access (UNIX and Linux)

After installing Tivoli Netcool/OMNIbus, you might need to configure your system for online help access. Online help is deployed using IBM Eclipse Help System (IEHS) and can be accessed in standalone mode or information center mode. On UNIX, it might also be necessary for you to configure environment variable settings for your browser.

#### About this task

Configure the online help settings in the following table, as relevant for your system.

Table 33. Help configuration settings

| Setting                                                                                                    | Description                                                                                                    |
|----------------------------------------------------------------------------------------------------|----------------------------------------------------------------------------------------------------|
| Environment variables<br>for browser on UNIX                                                                                                    | Add the directory location of your browser to the following<br>environment variables (if not already added):<br>• PATH                                                                                                    |
|                                                                                                    | <ul> <li>LD_LIBRARY_PATH (Solaris and Linux), LIBPATH (AIX), or<br/>SHLIB_PATH (HP-UX)</li> </ul>                                                                                                    |
|                                                                                                    | <ul> <li>Browser-specific environment variables; for example,<br/>MOZILLA_FIVE_HOME</li> </ul>                                                                                                    |
|                                                                                                    | The operating system default browser is used.                                                                                                    |
| Standalone mode                                                                                                    | Configuration is only necessary if the default IEHS port number of 8888 is being used by another local service.                                                                                                    |
| Local Help System<br>feature installed on a<br>client workstation                                                                                                  | If this is the case, edit the IEHS configuration file<br>\$NCHOME/omnibus/etc/nco_IEHS.cfg as follows:                                                                                                    |
| (Online help files<br>installed on a local<br>IEHS Web server)                                                                                                    | • IEHSMode: 0                                                                                                    |
|                                                                                                    | IEHSHost: leave blank                                                                                                    |
|                                                                                                    | • IEHSPort: an unused port number                                                                                                    |
|                                                                                                    | <b>Note:</b> After changing the port number in the configuration file, you must shut down the local IEHS server for your changes to take effect. Run the <i>NCHOME/omnibus/bin/help_end</i> command to shut down the server. The server automatically restarts when you access online help. (If you change your environment variable settings for the browser, you must also shut down the IEHS server for your changes to take effect.) |
| Information center mode                                                                                                    | On the computer designated as the IEHS server, edit the IEHS configuration file \$NCHOME/omnibus/etc/nco_IEHS.cfg as follows:                                                                                                    |
| Local Help System<br>feature installed on a<br>remote server<br>Note: IE                                                                                           | <ul> <li>IEHSMode: 1</li> <li>IEHSHost: <i>leave blank, or specify the IP address or host name of the IEHS server</i></li> <li>Note: IEHS V3.1.1 does not support IPv6 addresses.</li> </ul>                                                                                                    |
| (Online help files<br>installed on a remote<br>IEHS Web server,<br>which is configured<br>for client access;<br>typically managed by<br>a system<br>administrator) | • IEHSPort: an unused port number for the IEHS server                                                                                                    |
|                                                                                                    | The default port number is 8888. If necessary, update your firewall settings to open the port.                                                                                                    |
|                                                                                                    | The host name on which the IEHS server is running can be obtained from the \$NCHOME/omnibus/platform/arch/nco_IEHS/ eclipse/workspace/.metadata/.connection file. Note that this file is available only when the IEHS server is running. The file is deleted when you shut down the IEHS server.                                                                                                    |
|                                                                                                    | <ul><li>On each client workstation, edit the IEHS configuration file<br/>\$NCHOME/omnibus/etc/nco_IEHS.cfg as follows:</li><li>IEHSMode: 1</li></ul>                                                                                                    |
|                                                                                                    | <ul><li>IEHSHost: IP address or host name of the IEHS server</li><li>IEHSPort: port number on which the IEHS server is running</li></ul>                                                                                                    |
|                                                                                                    | Important: You must instruct users to perform this task.                                                                                                    |

#### **Related concepts:**

"Online help requirements" on page 36

The online help for Tivoli Netcool/OMNIbus is deployed using IBM Eclipse Help System (IEHS), which is a web application. Tivoli Netcool/OMNIbus supports IEHS V3.1.1.

#### Running the IEHS server (UNIX and Linux)

In information center mode, you must manually start the IEHS server by using the **IC start** command. In standalone mode, the local IEHS server starts automatically.

#### About this task

If you have configured your help system to use the information center mode, you must start the IEHS server to make it available to users who need to access online help. To start the IEHS server on the configured computer, enter the following command at the command line:

\$NCHOME/omnibus/bin/IC\_start

To stop the IEHS server, enter the following command at the command line:

\$NCHOME/omnibus/bin/IC\_end

In standalone mode, the local IEHS server automatically starts the first time that you make a help request. The local IEHS server continues to run until you stop it by using the following command:

\$NCHOME/omnibus/bin/help\_end

## Configuring the JRE for FIPS 140–2 mode (UNIX and Linux)

To configure the Tivoli Netcool/OMNIbus JRE for FIPS 140–2 operation, change the configuration of the security properties file. You can also download and add policy files to use enhanced encryption algorithms.

#### **Configuration file changes**

Make the following changes:

- Open the security properties file for editing. This file is at \$NCHOME/platform/ arch/jre\_1.6.7/jre/lib/security/java.security on 32-bit operating systems, and \$NCHOME/platform/arch/jre64\_1.6.0/jre/lib/security/java.security on 64-bit operating systems. arch represents your operating system directory; for example, solaris2.
- 2. Edit the file as follows:
  - In the List of providers and their preference orders section, add the following lines:

security.provider.1=com.ibm.fips.jsse.IBMJSSEFIPSProvider and security.provider.2=com.ibm.crypto.fips.provider.IBMJCEFIPS. For all other providers, increment the number by two, as shown in the following table, for your operating system:

| Operating system  | Required entries                                                                                                    |
|-------------------|----------------------------------------------------------------------------------------------------|
| AIX and Linux     | <pre>security.provider.1=com.ibm.fips.jsse.IBMJSSEFIPSProvider<br/>security.provider.2=com.ibm.crypto.fips.provider.IBMJCEFIPS<br/>security.provider.3=com.ibm.jsse2.IBMJSSEProvider2<br/>security.provider.4=com.ibm.crypto.provider.IBMJCE<br/>security.provider.6=com.ibm.security.jgss.IBMJGSSProvider<br/>security.provider.6=com.ibm.security.cert.IBMCertPath<br/>security.provider.7=com.ibm.security.sas1.IBMSASL<br/>security.provider.8=com.ibm.xml.crypto.IBMXMLCryptoProvider<br/>security.provider.9=com.ibm.xml.enc.IBMXMLEncProvider<br/>security.provider.10=org.apache.harmony.security.provider.PolicyProvider<br/>security.provider.11=com.ibm.security.jgss.mech.spnego.IBMSPNEG0<br/>security.provider.12=com.ibm.security.cmskeystore.CMSProvider</pre> |
| Solaris and HP-UX | <pre>security.provider.1=com.ibm.fips.jsse.IBMJSSEFIPSProvider<br/>security.provider.2=com.ibm.crypto.fips.provider.IBMJCEFIPS<br/>security.provider.3=com.ibm.security.jgss.IBMJGSSProvider<br/>security.provider.4=sun.security.provider.Sun<br/>security.provider.5=com.ibm.crypto.provider.IBMJCE<br/>security.provider.6=com.ibm.jsse2.IBMJSSEProvider2<br/>security.provider.7=com.ibm.security.cert.IBMCertPath<br/>security.provider.8=com.ibm.security.sas1.IBMSASL<br/>security.provider.9=com.ibm.xml.crypto.IBMXMLCryptoProvider<br/>security.provider.10=com.ibm.xml.enc.IBMXMLEncProvider<br/>security.provider.11=com.ibm.security.cmskeystore.CMSProvider</pre>                                                                                                |

- Set the default key and trust manager factory algorithms for the javax.net.ssl package:
  - ssl.KeyManagerFactory.algorithm=IbmX509
  - ssl.TrustManagerFactory.algorithm=IbmX509
- Set the default SSLSocketFactory and SSLServerSocketFactory provider implementations for the javax.net.ssl package:
  - ssl.SocketFactory.provider=com.ibm.jsse2.SSLSocketFactoryImpl
  - ssl.ServerSocketFactory.provider=com.ibm.jsse2.SSLServerSocketFactoryImpl
- **3**. Save and close the file.

### **Enhanced encryption algorithms**

To enable strong encryption, you need to download and install policy files that allow this feature, from IBM developerWorks<sup>®</sup>. This involves acceptance of licensing terms.

The steps to enable strong encryption are as follows:

- 1. Go to the developerWorks Java Technology Security Web page at http://www-106.ibm.com/developerworks/java/jdk/security/.
- 2. Click the Java SE 6 link. (The files are the same for JRE 1.5.*n*.)
- 3. Scroll down on the resulting page and click the IBM SDK Policy files link.
- 4. If you already have an IBM ID and password, click the **Sign in** link. Otherwise, click the **Register here** link to create an ID.
- On the "Sign in" page, supply your IBM ID and password. This takes you to the "Unrestricted JCE policy files for SDK 1.4" page.
- 6. Select **Unrestricted JCE Policy files for SDK for all newer versions** and click **Continue**.
- 7. Scroll down to the License section of the resulting page and click the **View license** link to see the licensing terms for the download.

- 8. If the licensing terms are acceptable, select **I agree** and click the **I confirm** link. If the terms are not acceptable, you will not be able to enable strong encryption and should click **I cancel**.
- 9. Click the **Download now** link to download the unrestricted.zip file.
- Extract the local\_policy.jar and US\_export\_policy.jar files from the unrestricted.zip archive.
- 11. Save these two files to the directory that is appropriate to your operating system. Replace the existing files of the same names. On 32-bit operating systems, save the files to \$NCHOME/platform/arch/jre\_1.6.7/jre/lib/security directory. On 64-bit operating systems, save the files to \$NCHOME/platform/arch/jre64\_1.6.7/jre/lib/security.

12. Update the policy files on each computer, and optionally run tests.

#### Related reference:

"Switching your installation to FIPS 140-2 mode" on page 364 If you want to change your V7.4 installation to operate in FIPS 140-2 mode, you must follow the steps outlined in the FIPS 140-2 configuration checklist.

### Installing probes and gateways into the Tivoli Netcool/OMNIbus environment (UNIX and Linux)

Probes and gateways are part of the Tivoli Netcool/OMNIbus suite, and are available as download packages on the Passport Advantage Online Web site.

#### About this task

You can install probes and gateways into a new Tivoli Netcool/OMNIbus environment, or upgrade probes and gateways after upgrading Tivoli Netcool/OMNIbus. The following probes are bundled with Tivoli Netcool/OMNIbus:

- The Simnet Probe (nco\_p\_simnet) automatically generates incidents and simulates network events.
- The Probe Rules Syntax Checker (nco\_p\_syntax) is used to test the syntax of rules files.

Probes are generally installed on a separate workstation from the ObjectServer.

**Tip:** Probes can be deployed to remote computers by using the remote deployment mechanism provided by IBM Tivoli Monitoring.

Gateways are generally installed on either the primary server or other servers. You can install ObjectServer gateways as part of the Tivoli Netcool/OMNIbus installation. Other gateways are installed separately by using the download package for individual gateways.

#### **Related concepts:**

"Deploying probes remotely" on page 538

You can deploy probes from a single centralized computer to one or more remote computers by using the remote deployment mechanism provided by IBM Tivoli Monitoring. You can also update the configuration of the deployed probes from the centralized computer, and uninstall the probes when no longer required.

## Installing probes and gateways into a new Tivoli Netcool/OMNIbus environment (UNIX and Linux)

For a new installation of Tivoli Netcool/OMNIbus V7.4, download and install each probe and gateway that you require. You can run the installer as a wizard, or in console or silent mode, in a similar manner to installing Tivoli Netcool/OMNIbus.

Attention: Download and use only repackaged or new probes and gateways in your V7.4 installation. With V7.3, V7.3.1, and V7.4, new and repackaged probes and gateways are installed using the **nco\_install\_integration** utility. Earlier probe and gateway packages, which have not been repackaged, cannot be installed into your V7.4 installation using the **nco\_install\_integration** utility.

#### Before you begin

The computer on which you install the probe must have the Tivoli Netcool/OMNIbus **Probe Support** feature installed prior to probe installation. Any feature can be installed to obtain the infrastructure required for gateways.

32-bit probes and gateways require 32-bit operating system libraries which, if you are using a 64-bit operating system, might not be already installed. See the probe or gateway documentation for specific requirements. You can also run the IBM Prerequisite Scanner with the Probe Feature selected to determine if you have all the required libraries. The core Tivoli Netcool/OMNIbus 32-bit libraries that are required to run 32-bit probes and gateways (for example, 1ib0p1) are installed by default by the Tivoli Netcool/OMNIbus installer.

#### About this task

Proceed as follows:

#### Procedure

1. To download probes from the Passport Advantage Online website, follow the instructions that are available in the Tivoli Netcool/OMNIbus Information Center at:

http://publib.boulder.ibm.com/infocenter/tivihelp/v8r1/index.jsp?topic=/ com.ibm.tivoli.namomnibus.doc/welcome\_ptsm.htm

2. To download gateways from the Passport Advantage Online website, follow the instructions that are available in the Tivoli Netcool/OMNIbus Information Center at:

http://publib.boulder.ibm.com/infocenter/tivihelp/v8r1/index.jsp?topic=/ com.ibm.tivoli.namomnibus.doc/welcome\_og.htm

- **3**. After downloading the UNIX or Linux installation package for a probe or gateway, extract the contents of the package to a temporary location.
- 4. Consult the readme files supplied with the probe or gateway for information about specific installation requirements.
- 5. Make a backup of the Deployment Engine.
- 6. Install the probe or gateway by running the following command: \$NCHOME/omnibus/install/nco\_install\_integration option

The value of *option* depends on your installation mode as follows:

| Installation<br>mode   | Instruction                                                                                                    |
|------------------------|----------------------------------------------------------------------------------------------------|
| Installation<br>wizard | <ul><li>No value is required for <i>option</i>.</li><li>When the wizard runs, follow the prompts to:</li><li>1. Specify the location of the probe or gateway to be installed. This location is the directory that contains the README.txt file in the extracted package.</li></ul> |
|                        | 2. Accept the license conditions.                                                                                                    |
| Console mode           | Specify <i>option</i> as:<br>-i console                                                                                                    |
|                        | When the text-based installer runs, follow the prompts to:                                                                                                    |
|                        | 1. Specify the location of the probe or gateway to be installed. This location is the directory that contains the README.txt file in the extracted package.                                                                                                    |
|                        | 2. Accept the license conditions.                                                                                                    |
| Silent mode            | Specify option as:                                                                                                    |
|                        | -i silent -f <i>full_path</i> /response.txt                                                                                                    |
|                        | Where:                                                                                                    |
|                        | • <i>full_path</i> specifies the full path to a response file named response.txt that you are required to create.                                                                                                    |
|                        | <ul> <li>response.txt is a text file that you create with the following contents:</li> </ul>                                                                                                    |
|                        | LICENSE_ACCEPTED=true<br>PROBE_OR_GATE_LOCATION= <i>README_directorypath</i>                                                                                                    |
|                        | <i>README_directorypath</i> is the path to the directory that contains the README.txt file.                                                                                                    |

#### Results

On completion, probes are installed to the following directory:

- On 32-bit operating systems: \$NCHOME/omnibus/probes/arch
- On 64-bit operating systems: \$NCHOME/omnibus/platform/arch/probes64

On both 32-bit and 64-bit operating systems, you must run probes using the nco\_p\_\* wrapper scripts in the \$NCHOME/omnibus/probes directory.

Gateways are installed to the following directories:

- Gateway binary files: \$NCHOME/omnibus/bin
- Gateway configuration files: \$NCHOME/omnibus/gates

#### **Related reference:**

"IBM Prerequisite Scanner" on page 26

IBM Prerequisite Scanner is a stand-alone prerequisite checking tool that analyzes system environments before the installation or upgrade of a Tivoli product or IBM solution.

# Installing probes or gateways into an upgraded Tivoli Netcool/OMNIbus environment (UNIX and Linux)

If you have upgraded your version of Tivoli Netcool/OMNIbus V7.4 from a version that is earlier than V7.3, reinstall all your probes and gateways and then import the old probe and gateway configuration data. You can run the installer as a wizard, or in console or silent mode, in a similar manner used for installing Tivoli Netcool/OMNIbus. If you have upgraded from Tivoli Netcool/OMNIbus V7.3, you do not have to perform this task.

#### Before you begin

32-bit probes and gateways require 32-bit operating system libraries which, if you are using a 64-bit operating system, might not be already installed. See the probe or gateway documentation for specific requirements. You can also run the IBM Prerequisite Scanner with the Probe Feature selected to determine if you have all the required libraries. The core Tivoli Netcool/OMNIbus 32-bit libraries that are required to run 32-bit probes and gateways (for example, lib0pl) are installed by default by the Tivoli Netcool/OMNIbus installer.

#### About this task

To install probes or gateways and import existing configuration data:

#### Procedure

- 1. Follow the instructions for installing probes and gateways into a new Tivoli Netcool/OMNIbus environment.
- 2. After installing, import the configuration data.

The UPGRADE.SH script, which was used to migrate your old Tivoli Netcool/OMNIbus data into the new V7.4 installation, would have copied your old probe and gateway configuration files into the following locations:

- Probe configuration files: \$NCHOME/omnibus/probes/migrated
- Gateway configuration files: \$NCHOME/omnibus/etc
- 3. Copy the migrated probe configuration files in the \$NCHOME/omnibus/probes/ migrated directory into the appropriate locations in \$NCHOME/omnibus/probes.

#### Related reference:

"IBM Prerequisite Scanner" on page 26 IBM Prerequisite Scanner is a stand-alone prerequisite checking tool that analyzes system environments before the installation or upgrade of a Tivoli product or IBM solution.

## Uninstalling Tivoli Netcool/OMNIbus (UNIX and Linux)

You can uninstall Tivoli Netcool/OMNIbus by using the installation wizard, or the console or silent installation mode.

#### About this task

The installer records the mode that was used for the installation. When the **uninstall** command is invoked, the mode used for installing is, by default, used for uninstalling. The **uninstall** command provides command-line options that you can use to set the uninstallation mode irrespective of the mode used at installation time.

**Attention:** Do not attempt to uninstall Tivoli Netcool/OMNIbus by deleting files or directories unless you intend to delete the entire installation of related Tivoli products that are installed in the \$NCHOME location. You will also need to delete the Deployment Engine files. This will affect any other IBM Tivoli products that have been installed using the Deployment Engine.

When you uninstall Tivoli Netcool/OMNIbus, the uninstallation process removes all files except for the following files:

- Files used by the installer program, such as the installer plan and log files, and the installer database files
- Common packages that are required by other products installed in the same NCHOME location
- · Tivoli Netcool/OMNIbus configuration files that have been modified
- Probes and non-ObjectServer gateways these have their own uninstaller

**Note:** Deployment Engine files are retained only if they are still required by another product on the same server.

When you apply a fix pack, a new directory is created under the \$NCHOME/\_uninst directory. Beginning with Tivoli Netcool/OMNIbus V7.3.1 FP5, these directories contain the version release modification (VRM) in the directory name, for example: \$NCHOME/\_uninst/OMNIbus731FP5. However, the following fix packs for Tivoli Netcool/OMNIbus V7.3.0 and V7.3.1 do not contain the VRM in the directory name:

• V7.3.0: FP1, FP2, FP3, FP4, FP5, FP6, FP7, FP8

FP9 was updated to include the VRM in the directory name.

• V7.3.1: FP1, FP2, FP3, FP4

Depending on your upgrade path, this means that the directories \$NCHOME/\_uninst/OMNIbusFP1 to \$NCHOME/\_uninst/OMNIbusFP4 (inclusive) can be either V7.3.1 or V7.3.0 fix packs. The directories \$NCHOME/\_uninst/OMNIbusFP5 to \$NCHOME/\_uninst/OMNIbusFP8 (inclusive) are V7.3.0 fix packs. All other fix packs indicate their VRM in the directory name.

To completely remove Tivoli Netcool/OMNIbus and any other related Tivoli products from the \$NCHOME location:

#### Procedure

- 1. Uninstall Tivoli Netcool/OMNIbus and the other products.
- Run the following command to remove the configuration files and common files that were retained in the Netcool home location: rm -rf \$NCHOME
- **3.** Also manually delete the following InstallAnywhere files and Deployment Engine directories (if present):
| User type                                                     | Directory location                                                                                                    |
|---------------------------------------------------------------|----------------------------------------------------------------------------------------------------|
| If you installed Tivoli Netcool/OMNIbus<br>as a root user     | /IA-Netcool-OMNIbus-component<br>host-mm-dd-yyy-hh:mm:ss-0.log (and any<br>other IA-*.log files)<br>/usr/ibm/common/acsi                                                     |
|                                                               | Where <i>mm-dd-yyy-hh:mm:ss</i> is the date and time the log file was first generated.                                                                                       |
| If you installed Tivoli Netcool/OMNIbus<br>as a non-root user | <pre>/home/username/IA-Netcool-OMNIbus-<br/>component-host-mm-dd-yyy-hh:mm:ss-00.log<br/>(and any other IA-*.log files)<br/>/home/username/.acsi_hostname</pre>              |
|                                                               | Where <i>username</i> is the name of the logged-in user who performed the installation, and <i>mm-dd-yyy-hh:mm:ss</i> is the date and time the log file was first generated. |

### Uninstalling using the wizard (UNIX and Linux)

You can use the uninstall wizard to guide you through the uninstallation process for Tivoli Netcool/OMNIbus.

### About this task

To uninstall Tivoli Netcool/OMNIbus by using the wizard:

### Procedure

- 1. Stop all processes that are currently running.
- 2. From a command prompt, enter the following command: \$NCHOME/\_uninst/OMNIbus/uninstall -i gui

The Uninstall Wizard starts and displays the Uninstall OMNIbus page.

- **3**. Click **Uninstall** to proceed with the uninstallation, and wait while the features are removed. On completion, the wizard confirms that Tivoli Netcool/OMNIbus was successfully uninstalled.
- 4. Click **Done** to close the wizard.

### What to do next

If the uninstallation failed, you might need to remove the Deployment Engine (DE) before you can reattempt the uninstallation process.

### Related tasks:

"Uninstalling the Deployment Engine" on page 734

If the installation or uninstallation of Tivoli Netcool/OMNIbus failed, you might have to remove the Deployment Engine (DE). Under normal circumstances, it is not required to remove the DE, so perform this action only if you have been advised to do so by IBM Software Support.

### Related reference:

"Installation error messages" on page 724

Error messages provide information about problems that might occur when installing Tivoli Netcool/OMNIbus. You can use the information that to resolve such problems.

### Uninstalling in console mode (UNIX and Linux)

Use the console mode to uninstall Tivoli Netcool/OMNIbus from the command-line interface.

### About this task

To uninstall Tivoli Netcool/OMNIbus in console mode:

### Procedure

- 1. Stop all processes that are currently running.
- 2. From a command prompt, enter the following command: \$NCHOME/\_uninst/OMNIbus/uninstall -i console
- **3.** When prompted, press Enter to proceed. On completion, you are returned to the command prompt.

### What to do next

If the uninstallation failed, you might need to remove the Deployment Engine (DE) before you can reattempt the uninstallation process.

#### Related tasks:

"Uninstalling the Deployment Engine" on page 734 If the installation or uninstallation of Tivoli Netcool/OMNIbus failed, you might have to remove the Deployment Engine (DE). Under normal circumstances, it is not required to remove the DE, so perform this action only if you have been advised to do so by IBM Software Support.

#### **Related reference:**

"Installation error messages" on page 724

Error messages provide information about problems that might occur when installing Tivoli Netcool/OMNIbus. You can use the information that to resolve such problems.

### Uninstalling in silent mode (UNIX and Linux)

Use the silent mode to uninstall Tivoli Netcool/OMNIbus with no user interaction.

### About this task

To uninstall Tivoli Netcool/OMNIbus in silent mode:

### Procedure

- 1. Stop all processes that are currently running.
- 2. From a command prompt, enter the following command: \$NCHOME/\_uninst/OMNIbus/uninstall -i silent

On completion, you are returned to the command prompt.

### What to do next

If the uninstallation failed, you might need to remove the Deployment Engine (DE) before you can reattempt the uninstallation process.

### Related tasks:

"Uninstalling the Deployment Engine" on page 734

If the installation or uninstallation of Tivoli Netcool/OMNIbus failed, you might have to remove the Deployment Engine (DE). Under normal circumstances, it is not required to remove the DE, so perform this action only if you have been advised to do so by IBM Software Support.

### Related reference:

"Installation error messages" on page 724

Error messages provide information about problems that might occur when installing Tivoli Netcool/OMNIbus. You can use the information that to resolve such problems.

### Uninstalling probes and gateways (UNIX and Linux)

Probes and non-ObjectServer gateways are separate packages and are not removed from your system when you remove Tivoli Netcool/OMNIbus. You must uninstall probes and gateways individually.

### About this task

To uninstall a probe or gateway after uninstalling Tivoli Netcool/OMNIbus:

### Procedure

- From a command prompt, change to the following directory: \$NCHOME/\_uninst/name
   Where *name* is a subdirectory named after the probe or gateway.
- 2. Enter the following command:

./uninstall

The uninstaller runs in the mode in which the probe or gateway was installed.

### Chapter 7. Installing, upgrading, and uninstalling (Windows)

Use this information to install, upgrade, and uninstall Tivoli Netcool/OMNIbus on Windows operating systems.

### Before you begin

**Note about the Web GUI installation:** The Web GUI component is distributed as a separate installation package from the server-side components. The set of instructions provided here relate only to the server-side components. For installation, upgrade, and uninstallation instructions about the Web GUI component, see Chapter 8, "Installing, upgrading, and uninstalling the Web GUI component," on page 201.

When you are installing or upgrading Tivoli Netcool/OMNIbus, you must take note of a number of prerequisites.

These prerequisites are as follows:

- You must have Administrator privileges on the system.
- Sufficient disk space must be available on the volume where you want to install Tivoli Netcool/OMNIbus. If you intend to install other Network Management products, the installation location must also have sufficient space to accommodate these installations.
- If you install or upgrade as a root user or administrator user, a global (multiuser) Deployment Engine (DE) is installed if one does not already exist. This DE is subsequently used by any user that installs a DE-based product on the computer, unless that user has already created a local (single user) DE. If you install as a nonroot user on a computer that already has a global DE and your user account does not have a local DE, the installer uses the global DE. In this case, ensure that your user account has write permission for the DE installation directories. During the installation or upgrade process, the installer informs you about any instances of the DE present on the computer and prompts you to confirm which instance to use.
- Some Tivoli Netcool/OMNIbus components require the Java Runtime Environment (JRE) to be installed on your system.
- You must have write access permissions to the Netcool home directory (NCHOME) where Tivoli Netcool/OMNIbus is installed.

**Note:** The installation directory path must not include any special characters or multibyte characters.

#### **Related concepts:**

"Disk space requirements" on page 37

Ensure that there is enough disk space available on the volume for the operating system on which you are installing Tivoli Netcool/OMNIbus.

"JRE requirements" on page 33

The Netcool/OMNIbus Administrator GUI, Confpack utility (**nco\_confpack**), and Accelerated Event Notification component require the Java Runtime Environment (JRE) to be installed on your system.

"The Deployment Engine" on page 49

The Deployment Engine (DE) is an IBM service component that is packaged and installed as part of the Tivoli Netcool/OMNIbus installation.

### Installable Tivoli Netcool/OMNIbus features (Windows)

You can choose which Tivoli Netcool/OMNIbus features to install on a given Windows host.

The following table describes the list of Tivoli Netcool/OMNIbus features that you can install. In the Feature column, the first term (for example, Admin) shows the feature name when installing using the wizard or console mode, and the second term (for example, nco\_admin\_feature) shows the feature name when installing in silent mode.

| Feature                   | Description                                                      |
|---------------------------|------------------------------------------------------------------|
| Desktop                   | Desktop GUI Applications                                         |
| or<br>nco_desktop_feature | Use the Event List to view and manager alerts in your system.    |
|                           | This feature includes On-line Help and the Accelerated Event     |
|                           | Administrator to configure ObjectServers and manage services and |
|                           | processes under process control.                                 |

Table 34. Feature selection

Table 34. Feature selection (continued)

| Feature                       | Description                                                                                                    |
|-------------------------------|----------------------------------------------------------------------------------------------------|
| Servers                       | Server Applications                                                                                                    |
| or<br>nco_server_feature      | The ObjectServer is the in-memory database server at the core of<br>Tivoli Netcool/OMNIbus. Use the ObjectServer to store and<br>process alert information. If you do not install the ObjectServer<br>component, you must have an ObjectServer running elsewhere on<br>your network.                                                                                                    |
|                               | A proxy server reduces the number of direct connections to the<br>primary ObjectServer. A proxy server can enhance performance<br>when a large number of probes are forwarding alert information<br>directly to the ObjectServer, and a large number of desktop<br>connections are also made to the same ObjectServer.                                                                                                    |
|                               | Use the ObjectServer gateways to connect ObjectServers.                                                                                                    |
|                               | Use the process control system to configure and manage processes<br>remotely. Process control simplifies the management of Tivoli<br>Netcool/OMNIbus components such as ObjectServers, probes, and<br>gateways. Additionally use the process agent to start processes that<br>are used by external automations from the ObjectServer.                                                                                                    |
|                               | Additional tools are also installed. Use the BAROC tool<br>(nco_baroc2sql) to migrate IBM Tivoli Enterprise Console BAROC<br>data into the ObjectServer. Use the Confpack utility (nco_confpack)<br>to import and export parts of ObjectServer configurations. Use the<br>ObjectServer report tool (nco_osreport) to extract entire<br>ObjectServer configuration into SQL files for use in creating new<br>ObjectServers with nco_dbinit.                                                                                                    |
| Probe Support<br>or           | This feature is required for probe installation, and adds the underlying infrastructure for probes.                                                                                                    |
| nco_probe_support_<br>feature | The Probe Rules Syntax Checker (nco_p_syntax), the Simnet probe<br>(nco_p_simnet), MIB Manager, and the nco_postmsg utility are also<br>installed. Use the Probe Rules Syntax Checker to test the syntax of<br>a rules file. You can use the Simnet probe to automatically generate<br>incidents and simulate network events. This probe is useful for<br>testing your Tivoli Netcool/OMNIbus installation. You can use<br>MIB Manager to parse SNMP MIB files, from which you can then<br>generate Netcool rules files. Use the nco_postmsg utility to specify<br>name-value pairs for alert data that can be directly sent as a single<br>event to a specified ObjectServer. |
|                               | For more information about the Probe Rules Syntax Checker and<br>the Simnet probe, see the Network Availability Management<br>information center. Navigate to the <i>Netcool/OMNIbus</i> top-level<br>node, expand the <i>Netcool/OMNIbus probes and TSMs</i> subnode, and<br>then expand the <i>Universal</i> subnode.                                                                                                    |

#### **Related concepts:**

"Tivoli Netcool/OMNIbus components" on page 1 The Tivoli Netcool/OMNIbus components work together to collect and manage network event information.

"Online help requirements" on page 36 The online help for Tivoli Netcool/OMNIbus is deployed using IBM Eclipse Help System (IEHS), which is a web application. Tivoli Netcool/OMNIbus supports IEHS V3.1.1.

"Installation modes" on page 49 The installer supports three modes of operation: installation wizard, console mode, and silent mode. The different modes provide different degrees of user interaction.

### Notes for Windows Vista and Windows 2008 users

When installing or upgrading, you can choose the location to which you want to install Tivoli Netcool/OMNIbus. If you are using Windows Vista or Windows 2008, take note that the C:\Program Files directory is protected, and applications cannot write to it unless explicitly run as Administrator.

If you install Tivoli Netcool/OMNIbus in the C:\Program Files directory, certain configuration files will be redirected to another Program Files directory in your local profile. By default, this location is:

C:\Users\Username\AppData\Local\VirtualStore\Program Files

Where Username is the name of the logged-in user.

Configuration files that are continually being read from and written to are saved to this location. On Windows Vista, which supports only the desktop component of Tivoli Netcool/OMNIbus, this includes properties files and log files. On Windows 2008, which supports both the desktop and server components, this includes configuration files such as the ObjectServer database files, properties files, and log files.

If you choose to install to the C:\Program Files directory, be aware that your files are held in two separate Program Files locations, and familiarize yourself with the contents of the directories. The settings in your properties files remain unchanged; as a consequence, although your log and properties file settings (such as **MessageLog** and **PropsFile**) reference locations in the C:\Program Files directory, these files are physically located in C:\Users\Username\AppData\Local\ VirtualStore\Program Files.

Alternatively, you can install Tivoli Netcool/OMNIbus in a location outside the C:\Program Files directory. For example, if you accept the default installation path (C:\IBM\Tivoli\Netcool), the files are installed in a single location, as is the standard with previous versions of Windows.

### Installing on Windows

On Windows systems, you can install Tivoli Netcool/OMNIbus by using the installation wizard, or the console or silent installation mode.

The documented instructions apply for a new installation of Tivoli Netcool/OMNIbus as the first product, or as a subsequent, related Tivoli product that is installed in the Netcool home location.

The installation process results in a package installation of the Tivoli Netcool/OMNIbus components.

After you complete the installation process, you must configure Tivoli Netcool/OMNIbus before attempting to use the system.

#### **Related concepts:**

"The Netcool home location" on page 10 The Netcool home location is the base directory where Tivoli Netcool/OMNIbus is installed.

#### **Related tasks**:

"Obtaining the installation package" on page 55 Tivoli Netcool/OMNIbus is distributed as a compressed file that is available on CD, or that you can download from the IBM Passport Advantage Online Web site.

"Installing using the installation wizard (Windows)"

Run the wizard to present the installation options in a graphical user interface.

"Installing in silent mode (Windows)" on page 140

Run the installation in silent mode if you want to deploy Tivoli Netcool/OMNIbus with identical installation configurations on multiple workstations. In silent mode, the installer suppresses the graphical or text interface and obtains the installation settings from a predefined response file.

### Installing using the installation wizard (Windows)

Run the wizard to present the installation options in a graphical user interface.

### Before you begin

Obtain the installation package for your operating system and extract the contents. If a DE is already installed on the computer, back up the DE.

### Procedure

To install Tivoli Netcool/OMNIbus:

1. Change to the directory where you extracted the contents of the installation package and start the installer by running one of the following commands:

| Command       | Description                                                                                                    |  |
|---------------|----------------------------------------------------------------------------------------------------|--|
| 1aunchpad.exe | Starts the launchpad. When the launchpad<br>window opens, select a language, and then<br>click through each of the following options<br>in the left navigation pane in order to<br>review the welcome information,<br>prerequisite information, and installation<br>scenarios: Welcome, Prerequisite<br>Information, and Installation Scenarios.<br>Choose Install Product in the left navigation<br>pane and then click <b>Start Tivoli</b><br><b>Netcool/OMNIbus Installation</b> . |  |
| install.exe   | Starts the installer<br><b>Tip:</b> Use the -r command-line option to<br>save your installation settings to a response<br>file named installer.properties that you<br>can later use to run silent installations. No<br>value is required for -r, and the<br>installer.properties file is generated in<br>the directory that contains the <b>install.exe</b><br>command. The -r command-line option<br>must be the last option specified.                                              |  |

- 2. Select a language and review and confirm the instance of the DE that is created or used by the installer.
- **3**. From the Deployment Engine Access Permission page, choose the user access security policy that you want to apply to the Deployment Engine:

| Option                                                | Description                                                                                                    |
|-------------------------------------------------------|----------------------------------------------------------------------------------------------------|
| Do not change                                         | Leaves the security policy unchanged.                                                                                                    |
| Single User (current user only)                       | Restricts use of the DE to the root user.                                                                                                    |
| Group (current user and members of an existing group) | Restricts use of the DE to the root user and<br>a user group. The group must already exist.<br>You cannot create a user group at this point. |
| Global (all users)                                    | Permits use of the DE by all users. Users<br>must be granted write-permission to the DE<br>database directory.                               |

- From the Select Destination Folder page, specify and confirm the installation directory. This location becomes your NCHOME location. The default is C:\IBM\Tivoli\Netcool.
- 5. From the Choose Install Set page, click **Typical** to install all the Tivoli Netcool/OMNIbus features, or click **Custom** to install only certain features.
- 6. Review the installation settings and then click **Install** to start the installation. The Installing Netcool/OMNIbus page shows the progress of the installation. On completion, the Installation Complete page is displayed. This page confirms that the installation was successful and informs you that the system needs to be restarted to complete the installation. Either choose to restart now or later.
- 7. Click **Done** to close the wizard. If you started the installation program from the launchpad, and chose to restart later, you can return to the launchpad window and click **Post-Installation** in the navigation pane to review postinstallation information. Then click **Exit** and confirm that you want to exit the launchpad.

### What to do next

Review the messages in the installation log files. Before attempting to run Tivoli Netcool/OMNIbus, you must perform some postinstallation tasks. This includes installing and configuring the required probe and gateway components. If the installation failed, you might need to remove the Deployment Engine (DE) before you can reattempt the installation process.

#### **Related concepts:**

"Installable Tivoli Netcool/OMNIbus features (Windows)" on page 132 You can choose which Tivoli Netcool/OMNIbus features to install on a given Windows host.

"The Deployment Engine" on page 49

The Deployment Engine (DE) is an IBM service component that is packaged and installed as part of the Tivoli Netcool/OMNIbus installation.

#### Related tasks:

"Obtaining the installation package" on page 55 Tivoli Netcool/OMNIbus is distributed as a compressed file that is available on CD, or that you can download from the IBM Passport Advantage Online Web site.

Chapter 8, "Installing, upgrading, and uninstalling the Web GUI component," on page 201

Read how to install, upgrade, and uninstall the Web GUI component. The installation, upgrade, and uninstallation processes are identical for all operating systems.

"Viewing and packaging the installation log files (Windows)" on page 146 The installation process generates a set of log files for the Tivoli Netcool/OMNIbus and Deployment Engine installations. You can use these files to verify that you installed Tivoli Netcool/OMNIbus successfully, or to troubleshoot your installation. You can also package these files so that they can be sent to IBM Software Support for problem diagnosis.

"Performing postinstallation tasks (Windows)" on page 180 After installing or upgrading Tivoli Netcool/OMNIbus, you must perform a number of postinstallation tasks and then configure your system.

"Uninstalling the Deployment Engine" on page 734

If the installation or uninstallation of Tivoli Netcool/OMNIbus failed, you might have to remove the Deployment Engine (DE). Under normal circumstances, it is not required to remove the DE, so perform this action only if you have been advised to do so by IBM Software Support.

### Related reference:

"Installation directory structure (Windows)" on page 148 Packages are installed in various locations in the Netcool home directory (%NCHOME%) during the Tivoli Netcool/OMNIbus installation.

"Installation error messages" on page 724

Error messages provide information about problems that might occur when installing Tivoli Netcool/OMNIbus. You can use the information that to resolve such problems.

### Installing in console mode (Windows)

Run the installation in console mode if you want to complete the installation options by using a series of menus and prompts within a text-based user interface.

### Before you begin

Obtain the installation package for your operating system and extract the contents. If a DE is already installed on the computer, back up the DE.

### About this task

**Tip:** During the installation, you can enter quit from most of the menu screens to exit the installer. You can also enter back from some of the menu screens to return to the previous screen.

### Procedure

To install Tivoli Netcool/OMNIbus in console mode:

 Change to the directory where you extracted the contents of the installation package and run the following command: install.exe -i console Installation begins in a new console window.

**Tip:** Use the -r command-line option to save your installation settings to a response file named installer.properties that you can later use to run silent installations. No value is required for -r, and the installer.properties file is generated in the directory that contains the **install.exe** command. The -r command-line option must be the last option specified.

- 2. Enter a number that corresponds to the language you want to use for the installation procedure.
- **3**. Read the Introduction information and press Enter, as prompted.Press Enter to scroll through the license agreement, and then enter 1 to accept the agreement.
- 4. Press Enter to install the Deployment Engine, or to update an existing version if present.
- **5**. From the Deployment Engine Access Permission page, choose the user access security policy you want to apply to the Deployment Engine:

| Option | Description                                                                                                    |
|--------|----------------------------------------------------------------------------------------------------|
| 1      | Leaves the security policy unchanged.                                                                                                    |
| 2      | Restricts use of the DE to the root user.                                                                                                    |
| 3      | Restricts use of the DE to the root user and<br>a user group. The group must already exist.<br>You cannot create a user group at this point. |
| 4      | Permits use of the DE by all users. Users<br>must be granted write-permission to the DE<br>database directory.                               |

- Specify and confirm an installation location for Tivoli Netcool/OMNIbus. This location becomes your NCHOME location. The default is C:\IBM\Tivoli\Netcool.
- 7. Enter 1 to install all the features or 2 to select a subset of features to install. If you enter 2, specify a comma-separated list of numbers that correspond to the features that you do not require. Then revise and confirm the selection of features.

- 8. Review the pre-installation summary, and verify that all your required features are selected. Then press Enter to start the installation. On completion, a confirmation message is displayed. You are also informed that your computer must be restarted for the upgrade process to complete.
- 9. Press Enter to exit the installer.
- 10. Reboot your computer to complete the process.

### What to do next

Review the messages in the installation log files. Before attempting to run Tivoli Netcool/OMNIbus, you must perform some postinstallation tasks. This includes installing and configuring the required probe and gateway components. If the installation failed, you might need to remove the Deployment Engine (DE) before you can reattempt the installation process.

### **Related concepts:**

"Installable Tivoli Netcool/OMNIbus features (Windows)" on page 132 You can choose which Tivoli Netcool/OMNIbus features to install on a given Windows host.

"The Deployment Engine" on page 49

The Deployment Engine (DE) is an IBM service component that is packaged and installed as part of the Tivoli Netcool/OMNIbus installation.

#### **Related tasks**:

"Obtaining the installation package" on page 55 Tivoli Netcool/OMNIbus is distributed as a compressed file that is available on CD, or that you can download from the IBM Passport Advantage Online Web site.

"Viewing and packaging the installation log files (Windows)" on page 146 The installation process generates a set of log files for the Tivoli Netcool/OMNIbus and Deployment Engine installations. You can use these files to verify that you installed Tivoli Netcool/OMNIbus successfully, or to troubleshoot your installation. You can also package these files so that they can be sent to IBM Software Support for problem diagnosis.

"Performing postinstallation tasks (Windows)" on page 180 After installing or upgrading Tivoli Netcool/OMNIbus, you must perform a number of postinstallation tasks and then configure your system.

"Uninstalling the Deployment Engine" on page 734

If the installation or uninstallation of Tivoli Netcool/OMNIbus failed, you might have to remove the Deployment Engine (DE). Under normal circumstances, it is not required to remove the DE, so perform this action only if you have been advised to do so by IBM Software Support.

#### **Related reference:**

"Installation directory structure (Windows)" on page 148 Packages are installed in various locations in the Netcool home directory (%NCHOME%) during the Tivoli Netcool/OMNIbus installation.

"Installation error messages" on page 724

Error messages provide information about problems that might occur when installing Tivoli Netcool/OMNIbus. You can use the information that to resolve such problems.

### Installing in silent mode (Windows)

Run the installation in silent mode if you want to deploy Tivoli Netcool/OMNIbus with identical installation configurations on multiple workstations. In silent mode, the installer suppresses the graphical or text interface and obtains the installation settings from a predefined response file.

### Before you begin

Obtain the installation package for your operating system and extract the contents.

**Note:** You must back up the DE database before installing Tivoli Netcool/OMNIbus or the Web GUI on a new machine with a version of the DE currently installed.

### About this task

The silent mode of installation has two parts:

- 1. Define your installation settings in a response file.
- 2. Run the installation program with the settings in this file.

#### Related tasks:

"Obtaining the installation package" on page 55 Tivoli Netcool/OMNIbus is distributed as a compressed file that is available on CD, or that you can download from the IBM Passport Advantage Online Web site.

### Defining your installation settings in a response file (Windows)

Before you can run the installation program in silent mode, you must create a response file that defines the features you want to install.

### About this task

The installation package includes a sample response file that is located in the directory where you extracted the package. The file is called OMNIbus-response.txt. Make a copy of the sample file and use the copy to specify your installation options.

**Note:** If you previously ran the installer with the -r command-line option and saved your installation settings to an auto-generated installer.properties file, you can use this file as your response file.

**Note:** When specifying the installation location, use two backslashes (\\) as the path separator because a single backslash (\) is interpreted as an escape character. For example: C:\\IBM\\tivoli\\netcool.

To create a response file with your preferred installation options:

### Procedure

- Copy the OMNIbus-response.txt file and rename it appropriately. You can store this file in the same location as the extracted installation files or in another location.
- 2. Edit the configuration values in your copy of the response file as follows. Do not add spaces before or after the values that you specify.

### INSTALLER\_UI

Do not change this configuration value from the default SILENT setting.

### LICENSE\_ACCEPTED

Set this value to true to indicate your acceptance of the licence agreement. If you run the installer with this value set to false, the installation process terminates.

#### USER\_INSTALL\_DIR

Specify the location to which you want to install Tivoli Netcool/OMNIbus.

### CHOSEN\_INSTALL\_SET

Specify the installable features as follows:

• To install all the features, leave the following lines commented out, as given by default:

#CHOSEN\_INSTALL\_SET...
#CHOSEN\_INSTALL\_FEATURE\_LIST...

- To install a subset of the features:
  - a. Uncomment the lines beginning: #CHOSEN INSTALL SET...

#CHOSEN INSTALL FEATURE LIST...

- b. Leave the value of CHOSEN\_INSTALL\_SET as Custom.
- c. Delete any features that you do not want to install from the list of comma-separated values given for CHOSEN\_INSTALL\_FEATURE\_LIST. You must delete the nco\_ value and the comma that follows. Spaces are not required in this list, and the last value does not require a comma.

#### SKIP\_DE\_PRECHECKS

Controls whether the installation is terminated if one of the Deployment Engine (DE) prechecks is failed. Possible values are as follows:

- true: If the installation fails the DE prechecks, the installation continues.
- false: If the installation fails any of the DE prechecks, the installation is terminated and a warning message is sent to the log file.

The DE prechecks might be failed depending on whether you are installing as root or a non-root user, and on whether a root instance of the DE has already been installed. The following table describes the conditions under which a precheck might be failed, depending on which user is installing the product.

| User     | Condition                                                                                                    | Behavior if SKIP_DE_<br>PRECHECKS is set to<br>true                                                                                                    | Behavior if SKIP_DE_<br>PRECHECKS set to<br>false                                                                                                    |
|----------|----------------------------------------------------------------------------------------------------|----------------------------------------------------------------------------------------------------|----------------------------------------------------------------------------------------------------|
| Root     | A global (multiuser)<br>DE is not installed on<br>the computer.                                                                              | A global DE is<br>installed.                                                                                                    | The installation is<br>terminated.<br>A warning message<br>is generated stating<br>that if you install a<br>root instance of the<br>DE, this DE will be<br>used by any user<br>who installs a DE<br>-based product on<br>that computer, unless<br>that user already has<br>a local (single user)<br>DE. |
| Non-root | The nonroot user<br>does not have a local<br>(single user) DE, and<br>a global (multiuser)<br>DE is already<br>installed on the<br>computer. | The installation is<br>attempted using the<br>global DE. Use this<br>setting only if you<br>have<br>write-permission to<br>the global DE and no<br>one else is currently<br>using it. | The installation is<br>terminated.<br>A warning message<br>is generated stating<br>that the global DE<br>will be used, and that<br>you must have write<br>permissions to the<br>database.                                                                                                    |

Table 35. Behavior of the installer in response to DE prechecks

#### DE\_SECURITY\_MODE

When you install as root or as an Administrative user, a global Deployment Engine (DE) is installed on the server. You can select the user access policy to apply to this global DE by selecting an option for the **DE\_SECURITY\_MODE** parameter. Alternatively, you can skip this step and change the DE access policy at any time after installation by using the **de\_security** script.

Valid options for **DE\_SECURITY\_MODE** are as follows:

- 0 No change will be made (default).
- 1 Single user (current user).
- 2 Group (current user plus members of an existing user group).
- 3 Global (all users).

If you use the 'Group' security mode (option 2), you must set the **DE\_GROUP\_NAME** parameter to a valid user group.

**Note:** The predefined Windows user groups can produce unexpected results when used by the Deployment Engine. Therefore you must define new user groups and avoid using the predefined user groups.

3. Save the response file.

### **Related concepts:**

"The Deployment Engine" on page 49

The Deployment Engine (DE) is an IBM service component that is packaged and installed as part of the Tivoli Netcool/OMNIbus installation.

"Installable Tivoli Netcool/OMNIbus features (Windows)" on page 132 You can choose which Tivoli Netcool/OMNIbus features to install on a given Windows host.

# Running the installation program with the silent mode settings (Windows)

After you create the response file that defines which features you want to install, run the installer in silent mode.

Note: No configuration options are displayed during installation.

### About this task

To install Tivoli Netcool/OMNIbus in silent mode:

### Procedure

- 1. From a command prompt, change to the directory where you extracted the contents of the downloaded package.
- 2. Enter the following command to run the installation program:

install.exe -i silent -f full\_path\_to\_filename

The *full\_path\_to\_filename* value defines the full directory path and file name of the response file that contains your installation settings. If the path includes spaces, enclose them in double quotation marks (" ").

Wait for the installation to complete.

3. Reboot your computer to complete the process.

### What to do next

Review the messages in the installation log files. Before attempting to run Tivoli Netcool/OMNIbus, you must perform some postinstallation tasks. This includes installing and configuring the required probe and gateway components. If the installation failed, you might need to remove the Deployment Engine (DE) before you can reattempt the installation process.

#### Related tasks:

"Viewing and packaging the installation log files (Windows)" on page 146 The installation process generates a set of log files for the Tivoli Netcool/OMNIbus and Deployment Engine installations. You can use these files to verify that you installed Tivoli Netcool/OMNIbus successfully, or to troubleshoot your installation. You can also package these files so that they can be sent to IBM Software Support for problem diagnosis.

"Performing postinstallation tasks (Windows)" on page 180 After installing or upgrading Tivoli Netcool/OMNIbus, you must perform a number of postinstallation tasks and then configure your system.

"Uninstalling the Deployment Engine" on page 734

If the installation or uninstallation of Tivoli Netcool/OMNIbus failed, you might have to remove the Deployment Engine (DE). Under normal circumstances, it is not required to remove the DE, so perform this action only if you have been advised to do so by IBM Software Support.

#### **Related reference:**

"Installation directory structure (Windows)" on page 148 Packages are installed in various locations in the Netcool home directory (%NCHOME%) during the Tivoli Netcool/OMNIbus installation.

"Installation error messages" on page 724

Error messages provide information about problems that might occur when installing Tivoli Netcool/OMNIbus. You can use the information that to resolve such problems.

### Verifying the Tivoli Netcool/OMNIbus installation (Windows)

After you install the Tivoli Netcool/OMNIbus server-side components, you can run the **nco\_id** utility to verify that the installation of the components was successful.

### About this task

The utility can output a basic or detailed set of information about your Tivoli Netcool/OMNIbus installation. You can output the information on the command-line interface or to a .html file. You can direct the command-line output to a .txt file. The basic set of information includes the location of the installation, the installed products, components, and fix packs. The detailed set of information includes the basic information set and the following additional information:

• Information about the Deployment Engine (DE). This information includes DE information from the Tivoli Netcool/OMNIbus installation and also from any probes that are installed on the host computer.

If you deleted the DE directory (acsi) after installation, this information will not be available to the **nco\_id** utility.

- Information about the operating system.
- The binary files that are installed in the following directories of the Tivoli Netcool/OMNIbus installation, including SHA1 sums of all the files.
  - %NCHOME%\omnibus\win32\bin
  - %NCHOME%\omnibus\win32\lib
- The time at which the product libraries were compiled.

### Procedure

To run the utility:

- 1. Change to the %NCHOME%\bin directory.
- 2. Issue the following command:
  - nco\_id.bat [options] [pathtoNCHOME]

where *options* represents the following command-line options and *pathtoNCHOME* is the path to the Tivoli Netcool/OMNIbus installation if %NCHOME% is not set. If you want to run the utility on an installation that is different to the value of %NCHOME%, this parameter overrides %NCHOME%.

| Command-line option | Description                                                                                                    |
|---------------------|----------------------------------------------------------------------------------------------------|
| - S                 | Displays the basic set of information.                                                                                                    |
| -o string           | Outputs the information to a .html file. <i>string</i> represents the location of the file and the file name. If you specify only a file name, the file is created in the current directory. |
| -v                  | Displays the detailed set of information.                                                                                                    |
| -?                  | Displays help text about the command-line options and exits.                                                                                                    |

If you specify no command-line options, the basic set of information is output on the command-line interface. If you specify the -v command-line option, the output takes longer to generate.

### Example

The following example shows how to obtain a basic version of the information on the command-line interface. In this example, the \$NCHOME environment variable is not set and the product was installed in the default location.

nco\_id.bat -s c:\IBM\tivoli\netcool

The following example shows how to obtain a detailed version of the information in a file called PackageTest20120625.html. In this example, the \$NCHOME environment variable is set.

nco\_id.bat -o PackageTest20120625.html -v

### What to do next

If a component that you installed is missing from the output, it might indicate that one or more components did not install successfully. Check the installation log files and review the installation messages to identify any problems with the installation.

### Related tasks:

"Viewing and packaging the installation log files (Windows)" on page 146 The installation process generates a set of log files for the Tivoli Netcool/OMNIbus and Deployment Engine installations. You can use these files to verify that you installed Tivoli Netcool/OMNIbus successfully, or to troubleshoot your installation. You can also package these files so that they can be sent to IBM Software Support for problem diagnosis.

### Viewing and packaging the installation log files (Windows)

The installation process generates a set of log files for the Tivoli Netcool/OMNIbus and Deployment Engine installations. You can use these files to verify that you installed Tivoli Netcool/OMNIbus successfully, or to troubleshoot your installation. You can also package these files so that they can be sent to IBM Software Support for problem diagnosis.

### About this task

The following table shows the log files and lists their locations.

Table 36. Log files and their locations

| Log file                     | Location                                                                                                    | Description                                                                                                    |
|------------------------------|----------------------------------------------------------------------------------------------------|----------------------------------------------------------------------------------------------------|
| Top-level installer log file | C:\Documents and<br>Settings\username\IA-<br>Netcool-OMNIbus-component-<br>host-mm-dd-yyy-hh:mm:ss-<br>00.log                                                                                                    | Consult this log if any<br>actions failed before the<br>installation of Tivoli<br>Netcool/OMNIbus, or after<br>the installation.                                                                     |
|                              | <ul> <li>In the file name:</li> <li><i>component</i> is the name of<br/>the Tivoli<br/>Netcool/OMNIbus<br/>component that was<br/>installed, for example<br/>OMNIbus-Core for the<br/>server-side components, or<br/>OMNIbus-Web_GUI for the<br/>Web GUI.</li> </ul> |                                                                                                    |
|                              | <ul> <li><i>host</i> is the name of the host server.</li> <li><i>yy-mm-ddThh:mm:ss</i> is the date and time the log file was first generated. Additional log files can be generated on subsequent modifications to the installation.</li> </ul>                      |                                                                                                    |
| InstallAnywhere log file     | %NCHOME%\<br>OMNIbus_InstallLog.log                                                                                                    | Consult this log to find out<br>at which stage of the<br>installation process the<br>installation failed.<br>You can also consult this log<br>to find out which JRE was<br>used in the installation. |

| Log file                                            | Location                                                                                                    | Description                                                                                                    |
|-----------------------------------------------------|----------------------------------------------------------------------------------------------------|----------------------------------------------------------------------------------------------------|
| Composite Offering Installer<br>(COI) step log file | <pre>%NCHOME%\_uninst\OMNIbus\ plan\install\logs\ [INSTALL_mmdd_hh.mm]\ DeploymentPlan.log In the file name, mmdd_hh.mm is the date and time the log file was first generated. Additional log files can be generated on subsequent modifications to the installation.</pre>                               | Consult this log to find out<br>which packages were<br>installed. By identifying<br>which packages were<br>installed and which failed,<br>you can identify during<br>which step of the installation<br>the installer failed.<br><b>Tip:</b> Use the time stamp to<br>locate the entries for a step<br>in the top-level installer log<br>file and in the DE log<br>file.Consult the COI detailed<br>log file,<br>MachinePlan_localhost.log<br>to identify the reason why a<br>step in the installation<br>process failed. |
| COI detailed log file                               | <pre>%NCHOME%\_uninst\OMNIbus\ plan\install\ MachinePlan_localhost\ logs\[INSTALL_mmdd_hh.mm]\ MachinePlan_localhost.log In the file name, mmdd_hh.mm is the date and time the log file was first generated. Additional log files can be generated on subsequent modifications to the installation.</pre> | Consult this to view the start<br>and end actions for an<br>installation package, and<br>additional, non-DE actions. If<br>the COI step log file,<br>DeploymentPlan.log shows<br>that a step of the installation<br>process failed, this log<br>indicates why the step failed.<br>This log has no time stamps.<br><b>Tip:</b> If this log indicates that<br>the ProcessReq action failed,<br>consult the de_trace.log file,<br>using the time stamp from<br>the COI step log file to locate<br>the appropriate entries.  |
| DE trace log file                                   | C:\Program<br>Files\IBM\Common\acsi\<br>logs\ <i>username</i><br>Where <i>username</i> is the name<br>of the logged-in user.                                                                                                    | Consult this log if a failure<br>occurs during the installation<br>or removal of DE packages,<br>or if a failure is indicated by<br>the COI log files<br>DeploymentPlan.log and<br>MachinePlan_localhost.log.                                                                                                    |
| Deployment Engine (DE) log<br>file                  | C:\Program<br>Files\IBM\Common\acsi\<br>logs\ <i>username</i><br>Where <i>username</i> is the name<br>of the logged-in user.                                                                                                    | Consult this log if the<br>installation of the DE failed,<br>or if the removal of the DE<br>failed.<br>This log remains after the DE<br>is removed.                                                                                                    |

Table 36. Log files and their locations (continued)

### Packaging installation log files

You can extract the log files into a single package by running the **nc\_install\_logs** script. The script packages the log files in Table 36 on page 146 and, if applicable, the %NCHOME%\omnibus\log\migrate.log migration log file. If you want to send the

archive to IBM Software Support, specify the PMR number as a command-line option to incorporate the number in the package name.

### Procedure

To package the installer log files, change to the directory where you extracted the contents of the downloaded installation package and run the following command: cscript nc\_install\_logs.vbs [/pmr:nnnn,nnn] productdirectory Where:

- *nnnn,nnn,nnn* is the PMR number (optional).
- *productdirectory* is the full path to the product installation directory (equivalent to the value of the %NCHOME% environment variable, if you set it). If required, you can specify the paths to multiple locations.

**Important:** Do not run this script by clicking the file from Windows Explorer. The package is created in the directory where you extracted the contents of the downloaded installation package. The name and format of the package are output on the command-line interface.

### Installation directory structure (Windows)

Packages are installed in various locations in the Netcool home directory (%NCHOME%) during the Tivoli Netcool/OMNIbus installation.

## Packages common to products installed in the same %NCHOME% location

The following table describes the directories for common packages that are shared by products installed in the same Netcool home directory.

| Directory location         | Description                                                                                                    |
|----------------------------|----------------------------------------------------------------------------------------------------|
| %NCHOME%\_uninst           | Location of the files for uninstalling Tivoli<br>Netcool/OMNIbus.                                                                       |
| %NCHOME%\bin               | Location of the iKeyman utilities.                                                                                                    |
| %NCHOME%\ini               | Location of the connections data file (sql.ini) and the localization configuration file (tds.dat).                                      |
| %NCHOME%\ini\default       | Location of the default reference versions of the connections data file (sql.ini) and the localization configuration file (tds.dat).    |
| %NCHOME%\ini\security      | Location of the FIPS 140–2 configuration file (fips.conf) that is required for FIPS 140–2 initialization on Tivoli Netcool/OMNIbus.     |
| %NCHOME%\ini\security\keys | Location of the key database files that are created for<br>managing digital certificates and Secure Sockets<br>Layer (SSL) connections. |
| %NCHOME%\license           | Location of IBM and non-IBM license files.                                                                                              |
| %NCHOME%\locales           | Location of the language files for messages.                                                                                            |
| %NCHOME%\1og               | Location of the communication log file for the ObjectServer.                                                                            |
| %NCHOME%\platform          | Location of internal programs and libraries used by<br>Tivoli Netcool/OMNIbus.                                                          |
| %NCHOME%\var               | Location of the gateway log files.                                                                                                    |

Table 37. Directories for common packages

### Tivoli Netcool/OMNIbus packages

The following table describes the directories that are specific to Tivoli Netcool/OMNIbus.

Table 38. Tivoli Netcool/OMNIbus directories

| Directory location           | Description                                                                                                    |
|------------------------------|----------------------------------------------------------------------------------------------------|
| %NCHOME%\omnibus\bin         | Location of the Tivoli Netcool/OMNIbus executable<br>files, and the IEHS executable files for starting and<br>stopping an IEHS server that is running locally in<br>standalone mode, or in information center mode.                                                                                |
| %NCHOME%\omnibus\db          | Location of the ObjectServer database files.                                                                                                    |
| %NCHOME%\omnibus\desktop     | Location of the Desktop executable files and libraries.                                                                                                    |
| %NCHOME%\omnibus\etc         | Location of the configuration files that the database<br>initialization utility ( <b>nco_dbinit</b> ) requires to create an<br>ObjectServer, and configuration files that can be used<br>to upgrade the database schema. This location also<br>holds properties files. You can modify these files. |
| %NCHOME%\omnibus\etc\default | Location of default reference versions of the properties files, and configuration files that are used by the <b>nco_dbinit</b> utility.                                                                                                    |
| %NCHOME%\omnibus\etc\initial | Location of the writable copy of the ObjectServer<br>source properties file (NCOMS.props), which is used by<br>the <b>nco_dbinit</b> utility.                                                                                                    |
| %NCHOME%\omnibus\extensions  | Location of resources that you can use to extend the functionality of Tivoli Netcool/OMNIbus.                                                                                                    |
| %NCHOME%\omnibus\ini         | Location of the Desktop configuration files. This<br>location also holds the configuration file for setting<br>the values to run the online help system in<br>information center mode. You can modify these files.                                                                                 |
| %NCHOME%\omnibus\ini\default | Location of reference versions of the Desktop and online help configuration files.                                                                                                    |
| %NCHOME%\omnibus\install     | Location of the installation resources for probes and gateways.                                                                                                    |
| %NCHOME%\omnibus\java        | Location of .jar files that support Java applications.                                                                                                    |
| %NCHOME%\omnibus\locales     | Location of language localization files.                                                                                                    |
| %NCHOME%\omnibus\log         | Location of the majority of the ObjectServer log files.<br>(The ObjectServer communication log file is in %NCHOME%\log.)                                                                                                    |
| %NCHOME%\omnibus\patches     | Location of data required by the patching system.                                                                                                    |
| %NCHOME%\omnibus\platform    | Location of the platform-dependent Tivoli<br>Netcool/OMNIbus libraries, modules, and IEHS files.                                                                                                    |
| %NCHOME%\omnibus\scripts     | Location of scripts that were migrated from a previous installation. The scripts directory is present only if you had a scripts directory that was migrated during a V7.4 upgrade.                                                                                                    |
| %NCHOME%\omnibus\tsm         | Location for TSMs.                                                                                                    |
| %NCHOME%\omnibus\upgrade     | Location of the Tivoli Netcool/OMNIbus upgrade<br>scripts that migrate configuration data from a<br>previous installation into a V7.4 installation.                                                                                                    |

| Table 38. | Tivoli | Netcool/OMNIbus | directories | (continued) |
|-----------|--------|-----------------|-------------|-------------|
|-----------|--------|-----------------|-------------|-------------|

| Directory location     | Description                                                                                                    |
|------------------------|----------------------------------------------------------------------------------------------------|
| %NCHOME%\omnibus\utils | Location of utilities that were migrated from a previous installation. The utils directory is only present if you had a utils directory that was migrated during a V7.4 upgrade. |
| %NCHOME%\omnibus\var   | Location where internal runtime information is stored.                                                                                                    |

### **Probes**

The following table describes the probe directory.

Table 39. Probes directory

| Directory location            | Description                                                                                             |  |
|-------------------------------|----------------------------------------------------------------------------------------------------|--|
| %NCHOME%\omnibus\probes       | Location where probes are installed.                                                                    |  |
| %NCHOME%\omnibus\probes\win32 | Location where the probe's configuration files are stored. For example, the properties and rules files. |  |

### Gateways

The following table describes the gateway directory.

Table 40. Gateways directory

| Directory location     | Description                                                                |
|------------------------|----------------------------------------------------------------------------|
| %NCHOME%\omnibus\gates | Location where configuration data for the ObjectServer gateways is stored. |

### **Deployment Engine**

The Deployment Engine files are saved to different locations depending on the user who installs the product. The following table describes the Deployment Engine directories.

Table 41. Deployment Engine directories

| Directory location               | Description                                                        |
|----------------------------------|--------------------------------------------------------------------|
| C:\Program Files\IBM\Common\acsi | Location where the Deployment Engine files and scripts are stored. |

### **Upgrading on Windows**

Upgrades to Tivoli Netcool/OMNIbus V7.4 are supported from V7.3.1, V7.3, V7.2.1, and V7.2. You can upgrade in wizard, console, or silent mode.

An upgrade can mean modifying an existing installation of V7.4, for example, to add new features, or it can mean installing V7.4 on a computer that already hosts a previous version of Tivoli Netcool/OMNIbus. This process differs depending on the version from which you want to upgrade.

You can upgrade in place to V7.4 from V7.3 or V7.3.1 by running the installer and specifying the location of the V7.3 or V7.3.1 installation. The new files are installed into the existing directories.

To upgrade to V7.4 from 7.x versions earlier than V7.3, install V7.4 into a new directory and copy your data and customizations from the old installation to the new installation. Tools are provided to copy standard data and configuration files. Ensure that you also copy across any extra files that you have added to the system.

To upgrade your previous version to run in FIPS 140–2 mode, you might need to configure some of your data before or after you upgrade.

### Upgrading using the installation wizard (Windows)

Use the wizard to present upgrade options within wizard pages in a graphical user interface. In this mode, you can choose to automatically migrate data from a previous installation during the upgrade process.

### Before you begin

Obtain the installation package for your operating system and extract the contents.

### Procedure

To upgrade Tivoli Netcool/OMNIbus:

- 1. Stop all Tivoli Netcool/OMNIbus processes that are currently running.
- 2. Stop the IBM Eclipse Help System (IEHS) server that runs the online help:

| IEHS mode of operation | Command                           |  |
|------------------------|-----------------------------------|--|
| Standalone             | %NCHOME%\omnibus\bin\help_end.bat |  |
| Information center     | %NCHOME%\omnibus\bin\IC_end.bat   |  |

**3**. If any services in your existing installation were manually installed, enter the following command to manually uninstall them.

%OMNIHOME%\bin\nco\_name /remove [/instance ID]

In this command %OMNIHOME% represents %NCHOME%\omnibus. Replace nco\_*name* with the executable name for a server component, or a probe or gateway. Replace *ID* with a unique instance identifer that might have been specified when the service was installed. For example, to uninstall an ObjectServer service with an OBJTWO ID, enter %OMNIHOME%\bin\nco\_objserv /remove /instance OBJTWO

4. Back up your existing installation, including the Deployment Engine (DE) to a different location.

**Important:** If you are upgrading from a version that is earlier than V7.3 and want to install the latest version in the same location as the old version, move the previous version to a different location. Do not leave the previous version in place. You can migrate the data from the moved previous version to the latest version during the upgrade process.

5. Navigate to the directory where you extracted the contents of the downloaded package and run install.exe to start the installer.

**Tip:** Use the -r command-line option to save your installation settings to a response file named installer.properties that you can later use to run silent

installations. No value is required for -r, and the installer.properties file is generated in the directory that contains the **install.exe** command. The -r command-line option must be the last option specified. The JRE and installation resources are extracted from the installer archive, and the IBM Tivoli Netcool/OMNIbus splash screen is displayed.

- 6. Select a language, read the license agreement and the non-IBM terms, and then accept both the IBM(r) and non-IBM terms.
- Click Next and wait while the wizard installs or updates the Deployment Engine on the computer, as relevant. The installation location defaults to C:\Program Files\IBM\Common\acsi.
- 8. From the Select Destination Folder page, specify and confirm the installation directory. This location becomes your NCHOME location. The installation location defaults to C:\IBM\Tivoli\Netcool.
- **9**. On the Previous Version of Tivoli Netcool/OMNIbus Detected page, confirm the action of the installer. Depending on the location you selected in step 8, the installer behaves as follows:

| Location for the upgrade            | Behavior of the installer                                                                                                    |  |
|-------------------------------------|----------------------------------------------------------------------------------------------------|--|
| Same as for the previous version    | The new version is installed in place. The configuration data from the previous version is retained in the upgraded product.   |  |
| Different than the previous version | The previous version is uninstalled. The configuration data from the previous version is retained, so that it can be migrated. |  |

- From the Choose Install Set page, click **Typical** to install all the Tivoli Netcool/OMNIbus, or click **Custom** to install only certain features. After a short interval during which the system is configured, the Pre-Installation Summary page is displayed.
- 11. Review the installation settings and then click **Install** to start the installation. The Installing Netcool/OMNIbus page shows the progress of the installation. If you chose a different upgrade location, the configuration data is copied across. On completion, the Installation Complete page is displayed. This page confirms that the installation was successful and informs you that the system needs to be restarted to complete the installation. Either choose to restart now or later.
- 12. Click **Done** to close the wizard. If you started the installation program from the launchpad, and chose to restart later, you can return to the launchpad window and click **Post-Installation** in the navigation pane to review postinstallation information. Then click **Exit** and confirm that you want to exit the launchpad.

### What to do next

Review the migration log file to see if any problems occurred. You can also open the installation log files to review the installation messages.

Additional upgrade and migration tasks are required to complete the upgrade of your system. One of these tasks involves updating the migrated database to the current database schema, which contains additional ObjectServer resources such as new or updated automations, tables, fields, tools, permissions, and conversions.

Before attempting to run Tivoli Netcool/OMNIbus, perform some postinstallation tasks. These tasks include upgrading and configuring the required probe and gateway components.

#### **Related concepts:**

"Installable Tivoli Netcool/OMNIbus features (Windows)" on page 132 You can choose which Tivoli Netcool/OMNIbus features to install on a given Windows host.

"The Deployment Engine" on page 49

The Deployment Engine (DE) is an IBM service component that is packaged and installed as part of the Tivoli Netcool/OMNIbus installation.

### Related tasks:

"Obtaining the installation package" on page 55

Tivoli Netcool/OMNIbus is distributed as a compressed file that is available on CD, or that you can download from the IBM Passport Advantage Online Web site.

"Viewing the migration log file (Windows)" on page 161

After upgrading Tivoli Netcool/OMNIbus, and migrating your existing data into the new installation, you can review the migration log file to ensure the process was successful, or for troubleshooting purposes.

"Performing postinstallation tasks (Windows)" on page 180 After installing or upgrading Tivoli Netcool/OMNIbus, you must perform a number of postinstallation tasks and then configure your system.

#### **Related reference:**

"Installation directory structure (Windows)" on page 148 Packages are installed in various locations in the Netcool home directory (%NCHOME%) during the Tivoli Netcool/OMNIbus installation.

"Additional upgrade and migration notes (Windows)" on page 162 Read these notes for additional information about the Tivoli Netcool/OMNIbus upgrade and migration process, and any actions you might be required to perform.

### Upgrading in console mode (Windows)

Use the console mode to present the upgrade options as a series of menus and prompts in a text-based user interface. In this mode, your data is automatically migrated from a previous installation during the upgrade process.

You can specify the same installation location, or a different location:

- If you specify the same location as your existing installation, the V7.4 files are installed within that location, and the configuration data from your previous installation will remain in place.
- If you specify a different location from your existing installation, the existing version is uninstalled, leaving only the configuration data behind for migration. As part of the upgrade process, these files are automatically migrated after V7.4 is installed.

### Before you begin

Obtain the installation package for your operating system and extract the contents.

**Note:** You must back up the DE database, the Tivoli Netcool/OMNIbus home directory, and the Web GUI configuration data before upgrading Tivoli Netcool/OMNIbus or the Web GUI.

### About this task

**Tip:** During the installation, you can enter quit from most of the menu screens to exit the installer. You can also enter back from some of the menu screens to return to the previous screen.

To upgrade Tivoli Netcool/OMNIbus in console mode:

### Procedure

- 1. Stop all Tivoli Netcool/OMNIbus processes that are currently running.
- 2. Stop the IBM Eclipse Help System (IEHS) server that runs the online help:

| IEHS mode of operation | Command                           |  |
|------------------------|-----------------------------------|--|
| Standalone             | %NCHOME%\omnibus\bin\help_end.bat |  |
| Information center     | %NCHOME%\omnibus\bin\IC_end.bat   |  |

**3**. If any services in your existing installation were manually installed, enter the following command to manually uninstall them.

%OMNIHOME%\bin\nco name /remove [/instance ID]

In this command %OMNIHOME% represents %NCHOME%\omnibus. Replace nco\_*name* with the executable name for a server component, or a probe or gateway. Replace *ID* with a unique instance identifer that might have been specified when the service was installed. For example, to uninstall an ObjectServer service with an OBJTWO ID, enter %OMNIHOME%\bin\nco\_objserv /remove /instance OBJTWO

4. Back up the directory contents of your existing installation to a different location. When you run the installation program, the installer will automatically detect and uninstall an existing installation, or overwrite the files, as part of the process.

**Important:** If you are upgrading from a version that is earlier than V7.3 and want to install the latest version in the same location as the old version, move the previous version to a different location. Do not leave the previous version in place. You can migrate the data from the moved previous version to the latest version during the upgrade process.

5. Change to the change to the directory where you extracted the contents of the installation package and run the following command: install.exe -i console

**Tip:** Use the -r command-line option to save your installation settings to a response file named installer.properties that you can later use to run silent installations. No value is required for -r, and the installer.properties file is generated in the directory that contains the **install.exe** command. The -r command-line option must be the last option specified.

- 6. Enter a number that corresponds to the language you want to use for the installation procedure.
- 7. Read the Introduction information and press Enter, as prompted. Press Enter to scroll through the license agreement, and then enter 1 to accept the agreement.
- 8. Press Enter to install the Deployment Engine, or to update an existing version if present.

The installation location defaults to C:\Program Files\IBM\Common\acsi.

- Specify and confirm the installation location for Tivoli Netcool/OMNIbus. This location becomes your NCHOME location. The default is C:\IBM\Tivoli\Netcool
- **10**. Specify where you want the upgrade to be located, relative to the previous version:

| Location for the upgrade            | Behavior of the installer                                                                                                    |  |
|-------------------------------------|----------------------------------------------------------------------------------------------------|--|
| Same as for the previous version    | The new version is installed in place. The configuration data from the previous version is retained in the upgraded product.   |  |
| Different than the previous version | The previous version is uninstalled. The configuration data from the previous version is retained, so that it can be migrated. |  |

- 11. Enter 1 to install all the features or 2 to select a subset of features to install. If you enter 2, specify a comma-separated list of numbers that correspond to the features that you do not require. Then revise and confirm the selection of features.
- 12. When the pre-installation summary is displayed, review the information and then press Enter to start the upgrade. As part of this process, the configuration files from your previous installation are migrated, as relevant. On completion, a confirmation message is displayed. You are also informed that your computer must be restarted for the upgrade process to complete.
- 13. Press Enter to exit the installer.
- 14. To complete the process, reboot the server on which you performed the upgrade.

### What to do next

Review the installation messages in the log file, and review the migration log file to see if there were any problems.

Additional upgrade and migration tasks are required to complete the upgrade of your system. One of these tasks involves updating the migrated database to the current database schema, which contains additional ObjectServer resources such as new or updated automations, tables, fields, tools, permissions, and conversions.

Before attempting to run Tivoli Netcool/OMNIbus, perform some postinstallation tasks. These tasks include upgrading and configuring the required probe and gateway components.

#### **Related concepts:**

"Installable Tivoli Netcool/OMNIbus features (Windows)" on page 132 You can choose which Tivoli Netcool/OMNIbus features to install on a given Windows host.

"The Deployment Engine" on page 49

The Deployment Engine (DE) is an IBM service component that is packaged and installed as part of the Tivoli Netcool/OMNIbus installation.

#### Related tasks:

"Obtaining the installation package" on page 55

Tivoli Netcool/OMNIbus is distributed as a compressed file that is available on CD, or that you can download from the IBM Passport Advantage Online Web site.

"Viewing the migration log file (Windows)" on page 161 After upgrading Tivoli Netcool/OMNIbus, and migrating your existing data into the new installation, you can review the migration log file to ensure the process was successful, or for troubleshooting purposes.

"Performing postinstallation tasks (Windows)" on page 180 After installing or upgrading Tivoli Netcool/OMNIbus, you must perform a number of postinstallation tasks and then configure your system.

#### **Related reference:**

"Installation directory structure (Windows)" on page 148 Packages are installed in various locations in the Netcool home directory (%NCHOME%) during the Tivoli Netcool/OMNIbus installation.

"Additional upgrade and migration notes (Windows)" on page 162 Read these notes for additional information about the Tivoli Netcool/OMNIbus upgrade and migration process, and any actions you might be required to perform.

### Upgrading in silent mode (Windows)

Run the upgrade in silent mode for remote installations, or to propagate one configuration to multiple workstations. In silent mode, the installer suppresses the graphical or text interface and obtains the installation settings from a predefined response file.

### Before you begin

You must have obtained the installation package for your operating system and extracted the contents.

**Note:** You must back up the DE database, the Tivoli Netcool/OMNIbus home directory, and the Web GUI configuration data before upgrading Tivoli Netcool/OMNIbus or the Web GUI.

### About this task

The silent mode of installation is a two-step operation that requires you to define your installation settings in a response file and then run the upgrade program with the silent mode settings.

#### **Related tasks:**

"Obtaining the installation package" on page 55 Tivoli Netcool/OMNIbus is distributed as a compressed file that is available on CD, or that you can download from the IBM Passport Advantage Online Web site.

### Defining your Windows upgrade settings in a response file

Before you can run the upgrade program in silent mode, you must create a response file that defines the features you want to install.

### About this task

The installation package includes a sample response file that is located in the directory where you extracted the package. The file is called OMNIbus-response.txt. Make a copy of the sample file and use the copy to specify your installation options.

**Note:** If you previously ran the installer with the -r command-line option and saved your installation settings to an auto-generated installer.properties file, you can use this file as your response file.

You can specify the same installation location, or a different location in your response file:

- If you specify the same location as your existing installation, the V7.4 files are installed within that location, and the configuration data from your previous installation will remain in place.
- If you specify a different location from your existing installation, the existing version is uninstalled, leaving only the configuration data behind for migration. As part of the upgrade process, these files are automatically migrated after V7.4 is installed.

**Note:** When specifying the installation location, use two backslashes (\\) as the path separator because a single backslash (\) is interpreted as an escape character. For example: C:\\IBM\\tivoli\\netcool.

To create a response file with your preferred installation options:

### Procedure

- Copy the OMNIbus-response.txt file and rename it appropriately. You can store this file in the same location as the extracted installation files or in another location.
- **2**. Edit the configuration values in your copy of the response file as follows. Do not add spaces before or after the values that you specify.

### INSTALLER\_UI

Do not change this configuration value from the default SILENT setting.

### LICENSE\_ACCEPTED

Set this value to true to indicate your acceptance of the licence agreement. If you run the installer with this value set to false, the installation process terminates.

### USER\_INSTALL\_DIR

Specify the location to which you want to install Tivoli Netcool/OMNIbus.

### CHOSEN\_INSTALL\_SET

Specify the installable features as follows:

• To install all the features, leave the following lines commented out, as given by default:

#CHOSEN\_INSTALL\_SET...
#CHOSEN\_INSTALL\_FEATURE\_LIST...

- To install a subset of the features:
  - a. Uncomment the lines beginning:

#CHOSEN\_INSTALL\_SET...
#CHOSEN\_INSTALL\_FEATURE\_LIST...

- b. Leave the value of CHOSEN\_INSTALL\_SET as Custom.
- c. Delete any features that you do not want to install from the list of comma-separated values given for CHOSEN\_INSTALL\_FEATURE\_LIST. You must delete the nco\_ value and the comma that follows. Spaces are not required in this list, and the last value does not require a comma.

### SKIP\_DE\_PRECHECKS

Controls whether the installation is terminated if one of the Deployment Engine (DE) prechecks is failed. Possible values are as follows:

- true: If the installation fails the DE prechecks, the installation continues.
- false: If the installation fails any of the DE prechecks, the installation is terminated and a warning message is sent to the log file.

The DE prechecks might be failed depending on whether you are installing as root or a non-root user, and on whether a root instance of the DE has already been installed. The following table describes the conditions under which a precheck might be failed, depending on which user is installing the product.

| User     | Condition                                                                                                    | Behavior if SKIP_DE_<br>PRECHECKS is set to<br>true                                                                                                    | Behavior if SKIP_DE_<br>PRECHECKS set to<br>false                                                                                                    |
|----------|----------------------------------------------------------------------------------------------------|----------------------------------------------------------------------------------------------------|----------------------------------------------------------------------------------------------------|
| Root     | A global (multiuser)<br>DE is not installed on<br>the computer.                                                                              | A global DE is<br>installed.                                                                                                    | The installation is<br>terminated.<br>A warning message<br>is generated stating<br>that if you install a<br>root instance of the<br>DE, this DE will be<br>used by any user<br>who installs a DE<br>-based product on<br>that computer, unless<br>that user already has<br>a local (single user)<br>DE. |
| Non-root | The nonroot user<br>does not have a local<br>(single user) DE, and<br>a global (multiuser)<br>DE is already<br>installed on the<br>computer. | The installation is<br>attempted using the<br>global DE. Use this<br>setting only if you<br>have<br>write-permission to<br>the global DE and no<br>one else is currently<br>using it. | The installation is<br>terminated.<br>A warning message<br>is generated stating<br>that the global DE<br>will be used, and that<br>you must have write<br>permissions to the<br>database.                                                                                                    |

Table 42. Behavior of the installer in response to DE prechecks

### DE\_SECURITY\_MODE

When you install as root or as an Administrative user, a global Deployment Engine (DE) is installed on the server. You can select the user access policy to apply to this global DE by selecting an option for the **DE\_SECURITY\_MODE** parameter. Alternatively, you can skip this step and change the DE access policy at any time after installation by using the **de\_security** script.

Valid options for **DE\_SECURITY\_MODE** are as follows:

- 0 No change will be made (default).
- 1 Single user (current user).
- 2 Group (current user plus members of an existing user group).
- 3 Global (all users).

If you use the 'Group' security mode (option 2), you must set the **DE\_GROUP\_NAME** parameter to a valid user group.

**Note:** The predefined Windows user groups can produce unexpected results when used by the Deployment Engine. Therefore you must define new user groups and avoid using the predefined user groups.

3. Save the response file.

#### **Related concepts:**

"Installable Tivoli Netcool/OMNIbus features (Windows)" on page 132 You can choose which Tivoli Netcool/OMNIbus features to install on a given Windows host.

"The Deployment Engine" on page 49

The Deployment Engine (DE) is an IBM service component that is packaged and installed as part of the Tivoli Netcool/OMNIbus installation.

# Running the upgrade program with the silent mode settings (Windows)

After you create the response file that defines which features you want to install, run the installer in silent mode.

Note: No configuration options are displayed during installation.

### About this task

To upgrade Tivoli Netcool/OMNIbus in silent mode:

### Procedure

- 1. Stop all Tivoli Netcool/OMNIbus processes that are currently running. If you are upgrading from V7.2 or v7.2.1, also ensure that you shut down the IBM Eclipse Help System (IEHS) server from the command line as follows:
  - If you are running the IEHS server in standalone mode, enter the following command on the local computer:

%NCHOME%\omnibus\bin\help\_end.bat

- If you are running the IEHS server in information center mode on a remote server, enter the following command on the server computer: %NCHOME%\omnibus\bin\IC\_end.bat
- 2. If any services in your existing installation were manually installed, enter the following command to manually uninstall them. An optional command parameter is shown in square brackets.

%OMNIHOME%\bin\nco\_name /remove [/instance ID]

In the above command:

- %OMNIHOME% represents %NCHOME% \omnibus.
- nco\_name is the executable name for a Tivoli Netcool/OMNIbus component, probe, or gateway.
- The *ID* variable represents a unique instance identifer that may have been specified when the service was installed.

For example, to uninstall an ObjectServer service with an OBJTWO ID, enter: %OMNIHOME%\bin\nco\_objserv /remove /instance OBJTWO

- **3**. Back up the directory contents of your existing installation to a different location. When you run the installation program, the installer will automatically detect and uninstall an existing installation, or overwrite the files, as part of the process.
- 4. From a command prompt, change to the directory where you extracted the contents of the downloaded package.
- 5. Enter the following command to run the upgrade:

```
install.exe -i silent -f full path to filename
```

The *full\_path\_to\_filename* value defines the full directory path and file name of the response file that contains your upgrade settings. If the path includes spaces, enclose it in quotation marks " ".

Wait for the upgrade to complete.

6. Reboot your computer to complete the process.

### What to do next

You can open the installation log files to review the installation messages. Also review the migration log file to see if there were any problems.

Additional upgrade and migration tasks are required to complete the upgrade of your system. One of these tasks involves updating the migrated database to the current database schema, which contains additional ObjectServer resources such as new or updated automations, tables, fields, tools, permissions, and conversions.

Before attempting to run Tivoli Netcool/OMNIbus, perform some postinstallation tasks. These tasks include upgrading and configuring the required probe and gateway components.

### Related concepts:

"Installable Tivoli Netcool/OMNIbus features (Windows)" on page 132 You can choose which Tivoli Netcool/OMNIbus features to install on a given Windows host.

### Related tasks:

"Viewing the migration log file (Windows)" After upgrading Tivoli Netcool/OMNIbus, and migrating your existing data into the new installation, you can review the migration log file to ensure the process was successful, or for troubleshooting purposes.

"Performing postinstallation tasks (Windows)" on page 180 After installing or upgrading Tivoli Netcool/OMNIbus, you must perform a number of postinstallation tasks and then configure your system.

### **Related reference:**

"Installation directory structure (Windows)" on page 148 Packages are installed in various locations in the Netcool home directory (%NCHOME%) during the Tivoli Netcool/OMNIbus installation.

"Additional upgrade and migration notes (Windows)" on page 162 Read these notes for additional information about the Tivoli Netcool/OMNIbus upgrade and migration process, and any actions you might be required to perform.

### Viewing the migration log file (Windows)

After upgrading Tivoli Netcool/OMNIbus, and migrating your existing data into the new installation, you can review the migration log file to ensure the process was successful, or for troubleshooting purposes.

### About this task

To view the migration log file:

### Procedure

Go to the location %NCHOME%\omnibus\log and examine the migrate.log file.

### Related tasks:

"Viewing and packaging the installation log files (Windows)" on page 146 The installation process generates a set of log files for the Tivoli Netcool/OMNIbus and Deployment Engine installations. You can use these files to verify that you installed Tivoli Netcool/OMNIbus successfully, or to troubleshoot your installation. You can also package these files so that they can be sent to IBM Software Support for problem diagnosis.

### Modifying your V7.4 installation (Windows)

You can modify your Tivoli Netcool/OMNIbus V7.4 installation if you want to install additional components.

### About this task

**Note:** To add features to your installation, run the installation again on your NCHOME location and choose which features you want to add. You cannot remove existing features.

To change the set of Tivoli Netcool/OMNIbus V7.4 features in an existing installation:

### Procedure

- 1. Stop all Tivoli Netcool/OMNIbus processes that are currently running.
- 2. Back up the current %NCHOME% directory in case you want to revert to that installation.
- **3**. Run the installation program in GUI or silent mode. If running in silent mode, update the response file with the features to be added before running the installer.
- 4. Review the installation log file.

### Results

Where relevant:

- Any existing packages that are of a lower version are replaced with an equivalent higher version.
- Packages for any new features are installed.

### What to do next

Before attempting to run Tivoli Netcool/OMNIbus, you might be required to perform some post-installation tasks, depending on the features added.

### Additional upgrade and migration notes (Windows)

Read these notes for additional information about the Tivoli Netcool/OMNIbus upgrade and migration process, and any actions you might be required to perform.

# Upgrading from an installation with DES-encrypted user passwords (Windows)

When in FIPS 140–2 mode, the Advanced Encryption Standard (AES) algorithm must be used to encrypt user passwords that are stored in the ObjectServer.

### About this task

If your existing installation uses DES encryption for passwords, you must change the encryption scheme to AES after upgrading. You can then configure Tivoli Netcool/OMNIbus to operate in FIPS 140–2 mode.

If you are running Tivoli Netcool/OMNIbus V7.1 or later, the encryption algorithm is either DES or AES. Check the value of the ObjectServer **PasswordEncryption** property to see whether it is set to DES or to AES.

### Procedure

To upgrade to V7.4 in FIPS 140–2 mode, perform the following actions:

- 1. Upgrade to V7.4
- 2. In the V7.4 system, change the setting of the ObjectServer **PasswordEncryption** property to AES.
- **3**. Ensure that all user passwords are changed or reset. The passwords are now AES encrypted. (For more information about how to change or reset passwords, see the section **What to do next**.)
- 4. Configure Tivoli Netcool/OMNIbus to operate in FIPS 140-2 mode.
- 5. Restart Tivoli Netcool/OMNIbus.
# What to do next

You can use the SQL interactive interface (**isql**) to change or reset passwords.

If you ask users to change their passwords, you must verify that the changes have been made and you will probably have to send out reminders. To verify whether all passwords have been changed or to identify which ones still need to be changed, perform either of the following actions:

• Start the SQL interactive interface and then enter the following command:

select UserName,Passwd from security.users;

Check the length of the encrypted passwords returned. Passwords that are still DES encrypted have 11 characters, whereas AES-encrypted passwords have 24 characters.

For information about starting the SQL interactive interface, see the *IBM Tivoli Netcool/OMNIbus Administration Guide*.

- From Netcool/OMNIbus Administrator:
  - 1. Connect to the relevant ObjectServer. Then click the **System** menu button and click **Databases** to open the Databases, Tables and Columns pane.
  - 2. Select the **security** database and the **users** table, and then click the **Data View** tab in the Databases, Tables and Columns pane to view user data.

In the **Passwd** column, passwords that are still DES encrypted have 11 characters, whereas AES-encrypted passwords have 24 characters.

A system administrator can reset user passwords from the SQL interactive interface as follows:

alter user 'username' set password 'password';

Where *username* is the name of the user and *password* is their new password.

### **Related concepts:**

Chapter 12, "Configuring FIPS 140–2 support for the server components," on page 359

You can run the following server components in FIPS 140–2 mode: ObjectServers, process agents, proxy servers, and ObjectServer gateways. In this mode, the cryptographic functions of Tivoli Netcool/OMNIbus use cryptographic modules that have been FIPS 140–2 approved.

### **Related reference:**

"Configuring the JRE for FIPS 140–2 mode (Windows)" on page 183 To configure the Tivoli Netcool/OMNIbus JRE for FIPS 140–2 operation, change the configuration of the security properties file. You can also download and add policy files to use enhanced encryption algorithms.

# Upgrading ObjectServer schemas to V7.4 schemas (Windows)

After upgrading to Tivoli Netcool/OMNIbus V7.4, upgrade your ObjectServer schemas to the V7.4 schema.

**Important:** Follow these instructions on each ObjectServer instance that is upgraded from V7.0 (through an upgrade to V7.1), V7.1, V7.2, V7.2.1, V7.3, or V7.3.1. In each case, ensure that the ObjectServer is running.

Five .sql import files are provided in Tivoli Netcool/OMNIbus V7.4 that contain the required schema changes:

- update70to71.sql: This file upgrades a V7.0 ObjectServer schema to a V7.1 schema
- update71to72.sql: This file upgrades a V7.1 ObjectServer schema to a V7.2 schema. Note that the V7.2 and V7.2.1 schemas are identical.
- update72xto73.sql: This file upgrades a V7.2 or V7.2.1 ObjectServer schema to a V7.3 schema.
- update73to731.sql: This file upgrades a V7.3 ObjectServer schema to a V7.3.1 schema.
- update731to74.sql: This file upgrades a V7.3.1 ObjectServer schema to a V7.4 schema.

These files are located in the %NCHOME%\omnibus\etc directory.

Note that database initialization is *not* required after upgrading.

### V7.0 to V7.1 schema upgrade

To upgrade a V7.0 ObjectServer schema to a V7.1 schema:

- 1. Start the SQL interactive interface if necessary.
- **2.** Back up the V7.0 ObjectServer instance using the ALTER SYSTEM BACKUP command. The syntax is:

ALTER SYSTEM BACKUP 'directory\_name';

For example:

alter system backup 'c:/tmp/70to72Upgrade/NCOMS';

- **3**. Review the update70to71.sql file to ensure that it is not altering configuration that you have already added or customized for your business. Make any changes necessary to resolve conflicts and remove unrequired changes from the file (and consequently, the target ObjectServer). In particular, the connection\_watch\_disconnect and connection\_watch\_connect automations were changed in the V7.1 installation package. When you upgrade the schema, the new triggers are imported as connection\_watch\_disconnect2 and connection\_watch\_connect2, and are disabled by default. If you want to use the new triggers, enable them, and then disable the original connect triggers that were available in V7.0.
- 4. When you have resolved all the conflicts between the import file and the upgraded ObjectServer instance, import the file to the ObjectServer by using the **isql** command. For example:

"%NCHOME%\omnibus\bin\isql" -U username -P password -S servername -i update70to71.sql

In this command, *username* is a valid user name, *password* is the corresponding password, and *servername* is the name of the ObjectServer.

- 5. When the import process is completed successfully, review the ObjectServer log file for any errors. If errors exist, you must identify the cause, and resolve the conflicts.
- 6. When all the conflicts are resolved, apply the V7.1 to V7.2 schema upgrade as described in the next section. Review the ObjectServer log file again for errors and determine whether the configuration of the system is acceptable. If not, revert to the backed-up image, make the necessary changes to the update70to71.sql file and reapply the file.

# V7.1 to V7.2 or V7.2.1 schema upgrade

To upgrade a V7.1 ObjectServer schema to a V7.2 or V7.2.1 schema:

- 1. Start the SQL interactive interface if necessary.
- 2. Back up the V7.0 ObjectServer instance using the ALTER SYSTEM BACKUP command. The syntax is:

ALTER SYSTEM BACKUP 'directory\_name';

For example:

alter system backup 'c:/tmp/70to72Upgrade/NCOMS';

- 3. Review the update71to72.sql file to ensure that it is not altering configuration that you have already added or customized for your business. Make any changes necessary to resolve conflicts and remove unrequired changes from the file (and consequently, the target ObjectServer). If you have created your own tools and added them to menus, check the tools.\* tables for conflicts. There are also several schema changes and new automations that support new functionality in IBM Tivoli Network Manager IP Edition V3.7 (formerly Netcool Precision IP). If you are already using Network Manager, the changes might already have been added to the ObjectServer. If this is the case, remove the duplicated configuration from the update71to72.sql file.
- 4. When you have resolved all the conflicts between the import file and the ObjectServer instance, import the file to the ObjectServer by using the **isql** command. For example:

"%NCHOME%\omnibus\bin\isql" -U username -P password -S servername -i update71to72.sql

In this command, *username* is a valid user name, *password* is the corresponding password, and *servername* is the name of the ObjectServer.

- 5. After the import process is complete, review the ObjectServer log file for any errors. If errors exist, identify the cause and resolve the conflicts. Determine whether the configuration of the system is acceptable. If not, revert to the backed up image, make the necessary changes to the update71to72.sql file and reapply the file.
- 6. After all the conflicts are resolved, apply the V7.2 to V7.3 schema upgrade, or V7.2.1 to V7.3 schema upgrade, as described in the next section. Review the ObjectServer log file again for errors and determine whether the configuration of the system is acceptable. If not, revert to the backed-up image, make the necessary changes to the update71to72.sql file and reapply the file.

# V7.2 or V7.2.1 to V7.3 schema upgrade

To upgrade a V7.2 or V7.2.1 ObjectServer schema to a V7.3 schema:

- 1. Start the SQL interactive interface if necessary.
- 2. Back up the V7.2 or V7.2.1 ObjectServer instance using the ALTER SYSTEM BACKUP command. The syntax is:

ALTER SYSTEM BACKUP 'directory\_name'; For example:

alter system backup 'c:/tmp/70to72Upgrade/NCOMS';

- 3. Review the update72xto73.sql file:
  - Ensure that it is not altering configuration that you have already added or customized for your business.
  - Make any changes necessary to resolve conflicts and remove unrequired changes from the file (and consequently, the target ObjectServer).

In particular, the deduplication and new\_row automations were changed in the V7.3 installation package.

After you upgrade the schema, the new triggers are imported as deduplication\_73 and new\_row\_73, and are disabled by default. If you want to use the new triggers, enable them, and then disable the original deduplication and new\_row triggers that were available in V7.2 or V7.2.1.

4. When you have resolved all the conflicts between the import file and the ObjectServer instance, import the file to the ObjectServer by using the **isql** command. For example:

```
"%NCHOME%\omnibus\bin\isql" -U username -P password -S servername
-i update72xto73.sql
```

In this command, *username* is a valid user name, *password* is the corresponding password, and *servername* is the name of the ObjectServer.

5. After the import process is complete, review the ObjectServer log file for any errors. If errors exist, identify the cause and resolve the conflicts. Determine whether the configuration of the system is acceptable. If not, revert to the backed up image, make the necessary changes to the update72xto73.sql file and reapply the file.

# V7.3 to V7.3.1 schema upgrade

To upgrade a V7.3 ObjectServer schema to a V7.3.1 schema:

- 1. Start the SQL interactive interface if necessary.
- **2**. Back up the V7.3 ObjectServer instance using the ALTER SYSTEM BACKUP command. The syntax is:

ALTER SYSTEM BACKUP 'directory\_name';

For example:

alter system backup 'c:/tmp/70to72Upgrade/NCOMS';

- **3**. Review the update73to731.sql file to ensure that it is not altering configuration that you have already added or customized for your business. Make any changes necessary to resolve conflicts and remove unrequired changes from the file (and consequently, the target ObjectServer). In particular, the disconnect\_iduc\_missed trigger has been updated to increase the maximum number of iduc\_missed signals to 100 before the client is disconnected. This trigger replaces the 7.3 disconnect\_iduc\_missed trigger. The 7.3 trigger should be disabled and the updated trigger enabled before it can be used.
- 4. When you have resolved all the conflicts between the import file and the ObjectServer instance, import the file to the ObjectServer by using the nco\_sql command. For example:"%NCHOME%\omnibus\bin\isql" -U username -P password -S servername

-i update73xto731.sql

In this command, *username* is a valid user name, *password* is the corresponding password, and *servername* is the name of the ObjectServer.

5. After the import process is completed, review the ObjectServer log file for any errors. If errors exist, identify the cause and resolve the conflicts. Determine whether the configuration of the system is acceptable. If not, revert to the backed up image, make the necessary changes to the update73xto731.sql file and reapply the file.

# V7.3.1 to V7.4 schema upgrade

To upgrade a V7.3.1 ObjectServer schema to a V7.4 schema:

- 1. Start the SQL interactive interface if necessary.
- Back up the V7.3.1 ObjectServer instance using the ALTER SYSTEM BACKUP command. The syntax is: ALTER SYSTEM BACKUP 'directory name';

For example:

alter system backup 'c:/tmp/731to74Upgrade/NCOMS';

- 3. Review the update731to74.sql file:
  - Ensure that it is not altering configuration that you have already added or customized for your business.
  - Make any changes necessary to resolve conflicts and remove unrequired changes from the file (and consequently, the target ObjectServer).

In particular, a new NmosDomainName column is added to the precision.entity\_service and precision.service\_details tables to enable service affecting events (SAE) from multiple Network Manager IP Edition domains to be added to the ObjectServer. This function was previously made available in fix packs for Tivoli Netcool/OMNIbus V7.3.0 and V7.3.1. If you have already added this function in V7.3.0 or V7.3.1, and you apply the update731to74.sql file without alteration, you will notice the following errors in the ObjectServer log file. The rest of the schema update will be processed normally.

ERROR=Object exists on line 13 of statement '--...', at or near 'NmosDomainName' ERROR=Object exists on line 2 of statement 'alter table precision.service\_details add column NmosDomainName varchar(255);...', at or near 'NmosDomainName'

4. When you have resolved any conflicts between the import file and the ObjectServer instance, import the file to the ObjectServer by using the **nco\_sql** command. For example:

```
"%NCHOME%\omnibus\bin\isql" -U username -P password -S servername
-i update731to74.sql
```

In this command, *username* is a valid user name, *password* is the corresponding password, and *servername* is the name of the ObjectServer.

5. After the import process is completed, review the ObjectServer log file for any errors. If errors exist, identify the cause and resolve the conflicts. Determine whether the configuration of the system is acceptable. If not, revert to the backed up image, make the necessary changes to the update731to74.sql file and reapply the file.

# Files migrated for an upgrade (Windows)

For upgrades from V7.2.1 or earlier, an in-place upgrade is not supported. When you upgrade your installation, a number of files are migrated from the old installation backup directory to the new V7.4 installation. Review these files after the upgrade process is completed. If you upgraded from V7.3 or later, the upgrade is performed in place. No files are migrated.

### Important:

- Review all the migrated properties files. Where file paths are specified for a property, update the path (if necessary) so that it references the correct location in the new installation, rather than the old installation from which the file was migrated. If you used the %OMNIHOME% or %NCHOME% environment variable (rather than the expanded value of the variable), you do not need to make any changes because the environment variable automatically resolves to the new location.
- If your previous installation contained ObjectServer files, which were created as storage objects for log or report data, these logical files were stored in the ObjectServer database with a reference to the full directory path of the physical location. If your upgrade path is different from the path of the previous installation, check to see whether you have any file objects that reference the old location, and update the paths so that they reference the new location. You can check the paths from the catalog.files table. Alternatively, from the Netcool/OMNIbus Administrator window, select the **System** menu button, and then click **Log Files** to see the file details. For further information about the catalog.files table and Netcool/OMNIbus Administrator, see the *IBM Tivoli Netcool/OMNIbus Administration Guide*.

The following table lists the migrated files and their locations in the new installation.

| File type                                     | Migrated location                                                                                                    |
|-----------------------------------------------|----------------------------------------------------------------------------------------------------|
| Connections data file                         | %NCHOME%\ini\sql.ini                                                                                                    |
| Configuration files                           | %NCHOME%\omnibus\ini\*.props                                                                                                    |
|                                               | %NCHOME%\omnibus\*\*.conf                                                                                                    |
|                                               | %NCHOME%\omnibus\*\*.props                                                                                                    |
|                                               | The upgrade only copies configuration files<br>that use default names; for example,<br>nco_pa.props, *GATE.conf, and *GATE.props.<br>Any other configuration files must be copied<br>manually to the equivalent<br>%NCHOME%\omnibus location. |
| ObjectServer gateway configuration files      | %NCHOME%\omnibus\etc\*GATE.props                                                                                                    |
|                                               | %NCHOME%\omnibus\etc\*.tblrep.def                                                                                                    |
|                                               | %NCHOME%\omnibus\etc\*.map                                                                                                    |
|                                               | %NCHOME%\omnibus\etc\*.startup.cmd                                                                                                    |
| Database files                                | %NCHOME%\omnibus\db                                                                                                    |
| Netcool/OMNIbus Administrator properties file | %NCHOME%\omnibus\etc\nco_config.props                                                                                                    |

Table 43. Migrated file locations

| Table 43. Migrated | file locations | (continued) |
|--------------------|----------------|-------------|
|--------------------|----------------|-------------|

| File type                                                 | Migrated location                                                                                                    |
|-----------------------------------------------------------|----------------------------------------------------------------------------------------------------|
| Policy file                                               | %NCHOME%\omnibus\etc\admin.policy                                                                                                    |
| Exclusions file                                           | %NCHOME%\omnibus\etc\exclusions.old.xml                                                                                                    |
|                                                           | If you had previously made changes to the<br>exclusions file in your old installation, you<br>must copy these changes from the migrated<br>exclusions.old.xml file into the<br>%NCHOME%\omnibus\etc\exclusions.xml file<br>in your new installation. |
| Confpack properties file                                  | %NCHOME%\omnibus\etc\nco_confpack.props                                                                                                    |
| Desktop files                                             | %NCHOME%\omnibus\ini\default.elc                                                                                                    |
| Key database files for SSL (V7.2.1)                       | %NCHOME%\ini\security\keys                                                                                                    |
| FIPS 140-2 configuration file                             | %NCHOME%\ini\security\fips.conf                                                                                                    |
| Utilities and scripts                                     | If the previous installation contained a utils<br>directory, the upgrade process copies this<br>directory and its contents to:<br>%NCHOME%\omnibus\utils                                                                                             |
|                                                           | If the previous installation contained a scripts directory, the upgrade process copies this directory and its contents to: %NCHOME%\omnibus\scripts                                                                                                  |
| Probe properties and rules files<br>(*.rules and *.props) | <pre>%NCHOME%\omnibus\probes\migrated<br/>Note: All probes must be reinstalled, and<br/>the old data migrated into the directory<br/>above must be copied to the new probe<br/>location.</pre>                                                       |

# Guidelines for upgrading to UTF-8 encoding (Windows)

If you previously ran your ObjectServers, ObjectServer Gateways, and supported probes and gateways in the default system encoding on Windows, but want to switch to using UTF-8 encoding, you will need to convert some of your existing configuration files and the ObjectServer data to UTF-8 encoding.

You must convert the following files if they contain non-ASCII characters, to ensure that the files can be parsed properly:

- Convert your existing properties files for the ObjectServer, ObjectServer Gateway, probes, and **nco\_dbinit**.
- Convert your existing probe rules files.
- Convert your existing gateway map files.
- Convert any existing customized .sql file for the **nco\_dbinit** utility. For example, when creating the ObjectServer, you might have used the -desktopfile command-line option to specify a file other than the default \$NCHOME/omnibus/etc/desktop.sql file, which contains configuration data for the UNIX and Windows desktop.

You must also convert existing data in the ObjectServer from the default system encoding. This involves creating a new ObjectServer in UTF-8 encoding and then using a gateway to transfer the data from the old ObjectServer to the newly-created ObjectServer.

# Before you begin

You must have completed the upgrade process and migrated your data. You must also have upgraded the ObjectServer schema.

## About this task

To upgrade to UTF-8 encoding:

### **Procedure**

- 1. Convert your existing non-ASCII properties files, probe rules files, gateway map files, and .sql file, to UTF-8 encoding. You can use tools such as **iconv** and **uconv**, which can convert files from one encoding to another:
  - For further information about using **iconv** on Windows, go to http://gnuwin32.sourceforge.net/summary.html.
  - The **uconv** tool is available in the ICU4C binary distribution 4.0.1 which can be downloaded from http://icu-project.org/download/. The application can be found under the bin directory.
- 2. In your upgraded location, overwrite the non-ASCII files with the converted files.
- 3. Convert your existing ObjectServer data as follows:
  - a. Create a new ObjectServer in UTF-8 encoding by running the **nco\_dbinit** utility with the -utf8enabled command-line option set to TRUE, and the -desktopfile command-line option set to the location of the converted .sql file (if available).
  - b. If you used the -desktopfile command-line option to create the ObjectServer, as specified in step 3a, you must upgrade the ObjectServer schema because it was created using one of the .sql files from an earlier product version. Run the relevant update\*.sql scripts in the \$NCHOME/omnibus/etc directory.
  - c. If necessary, install a unidirectional ObjectServer Gateway. Then configure the gateway to read data from the old non-UTF-8 ObjectServer, and write data to the new UTF-8 ObjectServer.
  - d. Configure server communications across the components by using the **nco\_xigen** command in \$NCHOME/omnibus/bin, or the Server Editor.
  - e. Start the old non-UTF-8 ObjectServer, which contains the event data to be converted.
  - f. Start the new ObjectServer in UTF-8 encoding by running the **nco\_objserv** command with the **-utf8enabled** command-line option set to TRUE.
  - g. Start the ObjectServer Gateway:
    - If the gateway is running in the same default system encoding as the old non-UTF-8 ObjectServer, the gateway can run with the -utf8enabled command-line option set to either TRUE or FALSE.
    - If the gateway is running in a different encoding from the ObjectServer, you must run the gateway with the -utf8enabled command-line option set to TRUE.

For information about starting the ObjectServer Gateway, go to the IBM Tivoli Network Management Information Center at http:// publib.boulder.ibm.com/infocenter/tivihelp/v8r1/index.jsp. Locate and expand the *IBM Tivoli Netcool/OMNIbus* node and then go to the *Tivoli Netcool/OMNIbus* gateways node. Look for the ObjectServer Gateway publication.

During the synchronization process, the data is transferred from the old ObjectServer to the new one.

The new ObjectServer will be ready for use after you have performed any other required postinstallation steps. Note that you might be required to update some of your configuration files with the name of the new ObjectServer, and possibly, the various file paths specified.

### Related concepts:

"Configuring server communication details in the Server Editor" on page 289 When you install or change a server component on any host in your Tivoli Netcool/OMNIbus system, you must configure the component to communicate with other components by using the Server Editor.

### Related tasks:

"Creating an ObjectServer" on page 279 You create one or more ObjectServers on a host workstation by running the database initialization utility (**nco\_dbinit**).

"Starting an ObjectServer manually" on page 286

Use the **nco\_objserv** command to start the ObjectServer manually.

### Related reference:

"Upgrading ObjectServer schemas to V7.4 schemas (Windows)" on page 164 After upgrading to Tivoli Netcool/OMNIbus V7.4, upgrade your ObjectServer schemas to the V7.4 schema.

# Migrating your digital certificates and keys (Windows)

If you used Secure Socket Layer (SSL communication) for client and server communications in your previous Tivoli Netcool/OMNIbus version, migrate your certificate files and keys to V7.4. For upgrades from V7.2.1, or later, you must migrate the existing certificates to a new key database. For upgrades from Tivoli Netcool/OMNIbus V7.2, you must migrate your certificate files and private keys into the Certificate Management System (CMS) key database that is used for certificate management in V7.4.

### Related tasks:

"Managing digital certificates" on page 466 Perform these tasks as part of maintaining an SSL-protected network.

### **Related reference:**

"Configuring the JRE for FIPS 140–2 mode (Windows)" on page 183 To configure the Tivoli Netcool/OMNIbus JRE for FIPS 140–2 operation, change the configuration of the security properties file. You can also download and add policy files to use enhanced encryption algorithms.

# Migrating key databases to an upgraded environment from Tivoli Netcool/OMNIbus V7.2.1 or later (Windows)

If your environment is protected by Secure Socket Layer (SSL) encryption, you must perform additional steps after upgrade to ensure that ObjectServers continue to work.

You need to create a new key database file and import the certificates from the previous key database to the new one. Perform this process on each host computer where ObjectServer, process agent, or proxy server is configured for SSL, and on each client computer that uses SSL connections

Key databases are at %NCHOME%\etc\security\keys. The Tivoli Netcool/OMNIbus key database file is omni.kdb.

# Procedure

To migrate the key databases:

1. If you upgraded by installing V7.4 into the same location as the previous version, move the omni.kdb file to a temporary location.

If you installed V7.4 into a new location and migrated the data from the previous version, you can skip this step. The omni.kdb is automatically copied to the %NCHOME%\etc\security\keys\migrated directory during the upgrade process

- 2. Create a new key database file by running the following command: %NCHOME%\bin\nc\_gskcmd -keydb -create -db %NCHOME%\etc\security\keys\ omni.kdb -pw password -type cms -stash. In this command, password is the password of the key database from step 1.
- 3. Import the certificates contained in the moved key database file to the new key database file by running the following command: %NCHOME%\bin\nc\_gskcmd -cert -import -db path\omni.kdb -pw password -type cms -target %NCHOME%\etc\security\keys\omni.kdb -target\_pw password -target\_type cms. In this command, path is the location of the key database file (see step 1). password is the password of the key database.
- 4. Repeat steps 1 to 3 on all host computers where an ObjectServer, process agent, or proxy server is configured for SSL, and on each client computer that uses SSL connections.

### Related tasks:

"Creating a key database" on page 448

On each computer where a server component (ObjectServer, process agent, or proxy server) is installed, create a key database for storing digital certificates. Also create a key database on each computer from which clients connect to the server by using an SSL port. Use a dedicated key database file (omni.kdb) for each Tivoli Netcool/OMNIbus installation on a server or client computer.

### "Setting up an SSL-protected network" on page 447

To set up SSL connections between your clients and servers, you need a trusted signer certificate and a server certificate that is signed by the trusted signer. Use the **nc\_gskcmd** command-line utility or the IBM Key Management (iKeyman) graphical tool to manage these keys and digital certificates.

# Migrating key databases to an upgraded environment from Tivoli Netcool/OMNIbus V7.2 (Windows)

For upgrades from Tivoli Netcool/OMNIbus V7.2, you must migrate your certificate files and private keys into the Certificate Management System (CMS) key database that is used for certificate management in V7.4. You can run the certificate migration utility, **nco\_ssl\_migrate** on any server or client computer that has a trusted certificate database or server certificates to be migrated.

For Tivoli Netcool/OMNIbus V7.2.1, and later, use the command-line utility **nc\_gskcmd** or the graphical utility iKeyman for SSL certificate management.

The key database is a file that stores digital certificates and keys. In V7.2.1, or later, a key database must be created on each server computer where an ObjectServer, process agent, or proxy server is configured for SSL, and on each client computer that uses SSL connections. The key database also requires a password for access control; this password must be stored in a stash file (omni.sth) in the same location as the key database. On UNIX, the file name and location of the key database is \$NCHOME/etc/security/keys/omni.kdb.

**Restriction:** The old certificates were encrypted with non-FIPS 140–2 certified algorithms, so certificate migration is supported only in non-FIPS 140–2 mode. If you want to operate in FIPS 140–2 mode, you must re-create all the old certificates that you want to reuse.

### About this task

The **nco\_ssl\_migrate** has two modes of operation, which are described in the following table.

| Mode of operation | Command-line options to                                                                                                    | Description                                                                                                    |
|-------------------|----------------------------------------------------------------------------------------------------|----------------------------------------------------------------------------------------------------|
| Automatic         | Run the <b>nco_ssl_migrate</b><br>utility with the -auto and<br>-fromnchome options.                                                     | The utility locates the<br>sql.ini file in the specified<br>location from which you<br>want to migrate certificates,<br>and then locates the<br>properties files for each of<br>the SSL servers that are                               |
|                   |                                                                                                    | defined in the sql.ini file.<br>The SSL properties are read<br>to determine the location of<br>the SSL certificates, which<br>are then migrated, followed<br>by the certificates in the<br>trusted certificate database.               |
|                   |                                                                                                    | <ul> <li>For example, for a V7.2 to V7.3.0 (and later) upgrade, the following certificates are migrated into the key database:</li> <li>Server certificates:<br/>%NCHOME%\omnibus\etc\</li> </ul>                                      |
|                   |                                                                                                    | <ul> <li>servername.crt</li> <li>Trusted certificate<br/>database:<br/>%NCHOME%\ini\trusted.txt</li> </ul>                                                                                                    |
| Manual            | Run the <b>nco_ssl_migrate</b><br>utility with the -manual<br>option, and either or both of<br>the -servercerts and<br>-trusted options. | This mode of operation<br>provides an additional<br>method for importing<br>certificates that the automatic<br>import process cannot find;<br>for example, process agent<br>certificates, which are<br>defined on the command<br>line. |

Table 44. Modes of operation of the nco\_ssl\_migrate utility

# Procedure

To import your SSL certificates and keys into the key database:

- 1. Create a key database, if one does not already exist. This must be a dedicated key database with the file name omni.kdb.
- **2**. From a command prompt, run the following command to migrate the existing certificates into the key database:

### %NCHOME%\omnibus\bin\nco\_ssl\_migrate options

In this command, *options* represents the command-line options, which are described in the following table.

| Command-line<br>option      | Description                                                                                                    |  |
|-----------------------------|----------------------------------------------------------------------------------------------------|--|
| -auto                       | Specifies that the existing certificates and keys must be<br>automatically imported from a specific location into the key<br>database. Use the -auto option with the -fromnchome or<br>-fromomnihome option.                                                                                                    |  |
|                             | Either -auto, or -manual, or both, must be specified.                                                                                                    |  |
| -dumpprops                  | Displays all the system and <b>nco_ssl_migrate</b> properties and exits.<br>Use this option to verify that command-line settings are being<br>parsed correctly.                                                                                                    |  |
| -force                      | Migrates all certificates regardless of their validity. Expired<br>certificates and certificates that are due to become valid at a future<br>date are migrated. Also, certificates in the key database are<br>overwritten if they have the same name as a certificate being<br>migrated. If -force is not specified, only currently valid certificates<br>are imported. |  |
| -fromnchome <i>string</i>   | Specifies the NCHOME location from which certificates are to be migrated. Use the -fromnchome option with the -auto option to migrate certificates from V7.2. Set the value of -fromnchome to your previous NCHOME location, which should be the same as your new NCHOME location (if you chose to upgrade to the same location).                                       |  |
|                             | You can set the -fromnchome option to the %NCHOME% environment variable or its expanded value. For example:                                                                                                    |  |
|                             | -fromnchome "%NCHOME%"                                                                                                    |  |
|                             | -fromnchome "C:\Program Files\Micromuse\netcool"                                                                                                    |  |
|                             | Either -fromnchome or -fromomnihome must be specified. If both are specified, the -fromnchome option overrides the -fromomnihome option.                                                                                                    |  |
| -fromomnihome <i>string</i> | This option is for migrating certificates from V7.0, but is currently not fully supported. Use the manual migration method instead.                                                                                                    |  |
| -help                       | Displays help information about the command-line options and exits.                                                                                                    |  |
| -manual                     | Specifies that the existing certificates and keys must be manually imported into the key database.                                                                                                    |  |
|                             | Either -auto, or -manual, or both, must be specified.                                                                                                    |  |
|                             | If -manual is specified, the -servercerts option, or -trusted option, or both, must also be specified to identify the certificates to be imported.                                                                                                    |  |

Table 45. Command-line options for nco\_ssl\_migrate

| Command-line<br>option      | Description                                                                                                    |
|-----------------------------|----------------------------------------------------------------------------------------------------|
| -messagelevel <i>string</i> | Specifies the message logging level. Possible values are: debug, info, warn, error, and fatal. The default level is warn.                                                                                                    |
|                             | Messages that are logged at each level are as follows:                                                                                                    |
|                             | • fatal: fatal only                                                                                                    |
|                             | • error: fatal and error                                                                                                    |
|                             | • warn: fatal, error, and warn                                                                                                    |
|                             | • info: fatal, error, warn, and info                                                                                                    |
|                             | • debug: fatal, error, warn, info, and debug                                                                                                    |
|                             | These values can be uppercase, lowercase, or mixed case.                                                                                                    |
|                             | Messages are logged to %NCHOME%\omnibus\log\<br>nco_ssl_migrate.0.log, with a maximum limit of 1024 KB. When<br>the file reaches this limit, it is closed and renamed<br>nco_ssl_migrate.1.log, and a new nco_ssl_migrate.0.log file is<br>started. When the new file reaches the maximum size, it is<br>renamed nco_ssl_migrate.1.log, overwriting any existing file, and<br>the process continues. |
| -nowarn                     | Indicates that you do not want to be prompted for confirmation of actions. Prompts for passwords will still be displayed if required.                                                                                                    |
| -password <i>string</i>     | Only use this command-line option if you want to use a different<br>password to open the key database. The password that you specify<br>overrides the stash file password. If you run <b>nco_ssl_migrate</b><br>without this command-line option, the stash file is used to open<br>the key database so that the files can be migrated into it.                                                      |
| -servercerts                | Only use this option in conjunction with the -manual option.                                                                                                    |
|                             | Specifies a comma-separated list of server certificates to import, where:                                                                                                    |
|                             | • <i>string1</i> is the name of the server.                                                                                                    |
|                             | • <i>string</i> 2 is the file path and name of the certificate.                                                                                                    |
|                             | • <i>string3</i> is the encrypted private key password, which was encrypted with the <b>nco_g_crypt</b> utility. If you do not specify the encrypted password here, you are prompted for the password later and will have to enter it in plain text.                                                                                                    |
|                             | A semi-colon (;) is required to separate the server name, certificate,<br>and password. In the following example, an encrypted password is<br>provided for the first certificate entry, but no password is specified<br>for the second entry.                                                                                                    |
|                             | "NCOMS;%NCHOME%\ini\NCOMS.crt;EHEDAIBFAPFM,NCOMSB;%NCHOME%\<br>ini\NCOMSB.crt"                                                                                                    |
| -trusted <i>string,</i>     | Only use this option in conjunction with the -manual option.                                                                                                    |
|                             | Specifies a comma-separated list of trusted signer certificates to<br>import. If all your trusted certificates were stored in the<br>trusted.txt file, specify only this file here; for example:                                                                                                    |
|                             | "%NCHOME%\ini\trusted.txt"                                                                                                    |
| -version                    | Displays version information about the <b>nco_ssl_migrate</b> utility and exits.                                                                                                    |

Table 45. Command-line options for nco\_ssl\_migrate (continued)

### Results

When you run **nco\_ssl\_migrate**, automatic import occurs first, followed by the manual import.

### Related tasks:

"Creating a key database" on page 448

On each computer where a server component (ObjectServer, process agent, or proxy server) is installed, create a key database for storing digital certificates. Also create a key database on each computer from which clients connect to the server by using an SSL port. Use a dedicated key database file (omni.kdb) for each Tivoli Netcool/OMNIbus installation on a server or client computer.

### **Related reference:**

"Configuring the JRE for FIPS 140–2 mode (UNIX and Linux)" on page 120 To configure the Tivoli Netcool/OMNIbus JRE for FIPS 140–2 operation, change the configuration of the security properties file. You can also download and add policy files to use enhanced encryption algorithms.

# IBM Tivoli Enterprise Console BAROC data migration (Windows)

Tivoli Netcool/OMNIbus provides integration with Tivoli Enterprise Console.

The Tivoli Enterprise Console product is a rules-based event management application that integrates system, network, database, and application management to help ensure the optimal availability of the IT services of an organization.

In Tivoli Enterprise Console, an event is an object that is created based on data that is obtained from a source that is monitored by an event adapter. Each event is identified by a class name, which the event adapter defines. Class names are used to label events, but each event contains additional information that helps define and locate a potential problem. Event classes can be subclassed to facilitate the further breakdown of information so that more detailed rules can be applied to the information. An adapter formats event information into attributes that contain a name and value, and sends this information to the event server for further processing.

An adapter uses various files for its operations. One of these files is the Basic recorder of objects in C (BAROC) file, which describes the classes of events that the adapter supports, to the event server. The event server must load this file before it can understand events received from the adapter. A BAROC file has a .baroc extension.

In Tivoli Netcool/OMNIbus, the ObjectServer stores and processes events in a 'flat' normalized representation, which is not compatible with the class hierarchy and extended attribute format that is adopted for Tivoli Enterprise Console events.

To support the migration of Tivoli Enterprise Console event data, Tivoli Netcool/OMNIbus provides a BAROC tool for converting the data. The ObjectServer schema also provides the following objects to support Tivoli Enterprise Console data migration:

• A master.class\_membership table is used to store details of all Tivoli Enterprise Console classes with the class ID, name and parent ID. The BAROC tool populates this table.

- An ExtendedAttr column of data type varchar(4096) within the alerts.status table, stores multiple name-value pairs in one column, in a format compatible with Tivoli Enterprise Console event strings.
- SQL and probe rule functions
  - An instance\_of sql function : Returns true if class is a subclass of parent\_class or they are equal, using the hierarchy defined in the master.class\_membership table.
  - An nvp\_exists() sql function: Verifies whether a name-value pair exists.
  - An nvp\_get() sql function: Retrieves the value of a specific name-value pair.
  - An nvp\_set() sql function: Adds or replaces keys from a name-value pair string and returns the new name-value pair string.
  - An nvp\_add() probe rule function: Adds or replaces variables and their values to a name-value pair list or creates a name-value pair list of all variables.
  - An nvp\_remove() probe rule function: Removes keys from a name-value pair string and returns the new name-value pair string.

# About the BAROC conversion tool (nco\_baroc2sql) (Windows)

To support data migration from Tivoli Enterprise Console to Tivoli Netcool/OMNIbus, a tool is provided in Tivoli Netcool/OMNIbus for converting Tivoli Enterprise Console BAROC files to ObjectServer SQL files, which you can then import into the database.

The BAROC tool (**nco\_baroc2sq1**) is installed when you select the **Servers** feature during the Tivoli Netcool/OMNIbus installation. This tool is located in the \$NCHOME/omnibus/bin directory. You must first run the tool on your .baroc load file to create SQL INSERT statements that are compliant with ObjectServer SQL. These statements are saved to a file that you specify. After generating the SQL output, you must import the data that is defined in the INSERT statements into the ObjectServer database.

When you run the **nco\_baroc2sql** tool, it writes an INSERT statement for the ObjectServer master.class\_membership table for each class-to-parent relationship that exists in the BAROC file. Where the BAROC class has a multiple inheritance relationship to its parent classes, the **nco\_baroc2sql** tool writes an INSERT statement for each class/parent relationship that exists in the BAROC file. The format of the INSERT statement that the **nco\_baroc2sql** tool generates is: insert into master.class\_membership (Class, ClassName, Parent) values (*int*, 'string', *int*);

### Where:

- The Class value contains a unique numeric identifier for the class. The generated class identifiers start from 76000, unless you specify a different start value when running the tool from the command line.
- The ClassName value contains the name of the class as it appears in the BAROC file.
- The Parent value contains the numeric class value of the parent class. If no parent class is defined in the BAROC file, an INSERT statement for the class is created, which has the Parent field set to -1. (These entries are known as root nodes.)

### For example:

insert into master.class\_membership (Class, ClassName, Parent ) values ( 76000, 'ABC\_Base', 76001);

The master.class\_membership table does not permit duplicate mappings of class names to class numbers. The table also does not permit multiple entries with either the same class name or class number.

The **nco\_baroc2sq1** tool also creates a class conversion entry for each class in the .baroc files. This enables class-specific tools to be written for the Tivoli Netcool/OMNIbus event list. The format of the INSERT statement that the tool generates is:

insert into alerts.conversions values ('Class+ClassID', 'Class', ClassID, 'ClassName');

For example:

insert into alerts.conversions values ( 'Class76000', 'Class', 76000, 'ABC\_Base');

Both types of INSERT statements are saved to the same output file.

**Note:** The **nco\_baroc2sql** tool does not perform any validation to check whether the class identifiers that it allocates are available on the target system. The tool also does not put an upper limit on the class identifier values.

The Tivoli Enterprise Console classes are mapped to ObjectServer classes, and 10,000 class identifiers are reserved for this mapping, ranging from 76000 to 86000.

To map incoming Tivoli Enterprise Console events to ObjectServer class identifiers, the **nco\_baroc2sql** tool can optionally generate a lookup table file that can be inserted into the rules file of a probe. The lookup table contains the Tivoli Enterprise Console ClassName values mapped to ObjectServer classes. The lookup table has the following format:

ClassName ClassID

Each class is defined on a separate line, with one definition for each row that is added to the alerts.conversions table by the SQL that the **nco\_baroc2sql** tool generates.

### Migrating BAROC data (Windows)

Before migrating Tivoli Enterprise Console data, you must prepare a load file that defines the BAROC files to be processed. The BAROC files specified in the load file must be located in the same directory as the load file.

### About this task

When you run the migration, the **nco\_baroc2sql** tool reads the specified load file and processes the BAROC files in the order in which they are presented in the load file.

To run the migration:

### Procedure

1. Enter the following command from the command line:

%NCHOME%\omnibus\bin\nco\_baroc2sql -baroc baroc\_load\_file -sql
output file -lookup lookup file

Where *baroc\_load\_file* represents the file path and name of the BAROC load file, *output\_file* represents the file path and name of the output file, which is generated as an SQL file, and *lookup\_file* optionally represents the file path and name of the lookup table file to which the mapping of ClassName values to ObjectServer classes is written.

The **nco\_baroc2sql** command has the following command-line options. Either the -sql command-line option or the -lookup option must be specified, or both. If neither command-line option is specified, the **nco\_baroc2sql** tool fails.

Table 46. Command-line options for the nco\_baroc2sql command

| Command-line option | Description                                                                                                    |
|---------------------|----------------------------------------------------------------------------------------------------|
| -baroc file         | The path to the BAROC load file, which lists the BAROC files to be processed.                                               |
| -sq1 <i>file</i>    | The path to which the SQL output file will be written.                                                                      |
| -help               | Displays help text.                                                                                                    |
| -version            | Displays version information about the tool.                                                                                |
| -classno <i>int</i> | The base class number to use for class conversions.<br>The default is 76000.<br>Only change this value if you have existing |
|                     | conversions in the range of 76000 to 86000.                                                                                 |
| -lookup <i>file</i> | Optional: The path to the lookup table file.                                                                                |

Wait for processing to complete.

2. Log on to the SQL interactive interface and then import the SQL output file to the ObjectServer as follows:

%NCHOME%\omnibus\bin\isql.bat -S servername -U root -P password -i
output\_file.sql

Where *servername* represents the name of the ObjectServer to which data will be imported, and *output\_file* represents the file path and name of the SQL output file.

### Results

Processing messages are output to the screen and are not generated to a log file. You can redirect the messages to a log file if required.

The Probe for Tivoli EIF provides event flow integration between Tivoli Enterprise Console and Tivoli Netcool/OMNIbus. Information about this probe is available on the Tivoli Network Management information center at http:// publib.boulder.ibm.com/infocenter/tivihelp/v8r1/index.jsp. Click **Netcool/OMNIbus > Netcool/OMNIbus probes and TSMs > IBM** to open the probe information.

### What to do next

If you need to change the master.class\_membership table after you ran the **nco\_baroc2sql** tool, proceed as follows:

- To add new entries to the master.class\_membership table, determine the highest number for class conversions that the table currently contains. Then, rerun the **nco\_baroc2sql** tool and use the -classno option to specify a base class number for class conversions that is greater than the currently-highest number.
- To change the mapping of class name to class number, you must delete the existing entries in the master.class\_membership table. Then, rerun the **nco\_baroc2sql** tool and use the -classno option to specify a different base class number to use for class conversions.

You can now reimport the SQL output file into the ObjectServer by repeating step 2 on page 179 of this task.

If you used the -lookup command-line option, you can now insert the generated lookup table file into the rules file of the required probe. The following example shows how to define the lookup table tec\_class in the rules file: table tec\_class = "lookup\_table" default = "Unknown"

Where *lookup\_table* is the path to the lookup table that is generated by the **nco\_baroc2sql** tool. The following example shows how to use the lookup function to populate the Class element with the Tivoli Enterprise Console class name: \$Class = lookup(\$ClassName,tec class)

# Performing postinstallation tasks (Windows)

After installing or upgrading Tivoli Netcool/OMNIbus, you must perform a number of postinstallation tasks and then configure your system.

### About this task

The Tivoli Netcool/OMNIbus installation or upgrade adds the following shortcuts to the Windows **Start** menu:

- Start > All Programs > Netcool Conductor
- Start > All Programs > Netcool Suite

The NCHOME, OMNIHOME, SYBASE, and PATH environment variables, which are required to run the installed features, are also automatically set or modified. The value of the SYBASE variable must not be changed.

Perform one or more of these tasks, depending on the features that you installed:

### Procedure

- Configure the IEHS server for online help access.
- If you want to operate in FIPS 140–2 mode, configure your JRE for FIPS 140–2. Also configure FIPS 140–2 support for the server components.
- Install probes and gateways.
- If you installed the Process Control feature, you can install all process agents to run as Windows services with an automatic startup.

You can optionally install ObjectServers, proxy servers, probes, and gateways as Windows services. Alternatively, you can configure these components to run as Tivoli Netcool/OMNIbus processes within a process control system. For further information about process control, see the *IBM Tivoli Netcool/OMNIbus Administration Guide*.

- If you installed the Servers feature, create an ObjectServer.
- If you installed the Gateways, Servers, or Process Control feature, configure server communications.
- If you are creating a distributed installation, see the additional instructions in *Distributed Installations*.

## What to do next

To obtain additional support with Tivoli Netcool/OMNIbus and to aid with problem determination, you can also install the IBM Support Assistant.

To use IBM Tivoli Monitoring to monitor and manage Tivoli Netcool/OMNIbus resources, install the IBM Tivoli Monitoring agent for Tivoli Netcool/OMNIbus. For further information about this agent, see the *IBM Tivoli Monitoring for Tivoli Netcool/OMNIbus Agent User's Guide*.

### **Related concepts:**

"Configuring server communication details in the Server Editor" on page 289 When you install or change a server component on any host in your Tivoli Netcool/OMNIbus system, you must configure the component to communicate with other components by using the Server Editor.

Chapter 12, "Configuring FIPS 140–2 support for the server components," on page 359

You can run the following server components in FIPS 140–2 mode: ObjectServers, process agents, proxy servers, and ObjectServer gateways. In this mode, the cryptographic functions of Tivoli Netcool/OMNIbus use cryptographic modules that have been FIPS 140–2 approved.

### **Related tasks:**

"Creating an ObjectServer" on page 279

You create one or more ObjectServers on a host workstation by running the database initialization utility (**nco\_dbinit**).

"Setting up distributed installations" on page 301

You can run different Tivoli Netcool/OMNIbus components on multiple systems in your network. For example, you can have an ObjectServer running on one computer, a gateway on another, and a proxy server on another.

### Related reference:

"Configuring the JRE for FIPS 140–2 mode (Windows)" on page 183 To configure the Tivoli Netcool/OMNIbus JRE for FIPS 140–2 operation, change the configuration of the security properties file. You can also download and add policy files to use enhanced encryption algorithms.

"IBM Support Assistant" on page 754

The IBM Support Assistant (ISA) is a free local software serviceability workbench that helps you resolve questions and problems with IBM software products. ISA provides quick access to support-related information along with serviceability tools for problem determination.

# Configuring settings for online help access (Windows)

After installing Tivoli Netcool/OMNIbus, you might need to configure your system for online help access. Online help is deployed using IBM Eclipse Help System (IEHS) and can be accessed in standalone mode or information center mode.

### About this task

Configure the online help settings in the following table, as relevant for your system.

| Table 47. | Help | configuration | settings |
|-----------|------|---------------|----------|
|-----------|------|---------------|----------|

| Setting                                                                                                    | Description                                                                                                    |
|----------------------------------------------------------------------------------------------------|----------------------------------------------------------------------------------------------------|
| Standalone mode                                                                                                    | Configuration is only necessary if the default IEHS port number of 8888 is being used by another local service.                                                                                                    |
| Local Help System<br>feature installed on a<br>client workstation<br>(Online help files<br>installed on a local<br>IEHS Web server)                                                                                                    | <pre>If this is the case, edit the IEHS configuration file %NCHOME%\omnibus\ini\nco_IEHS.cfg as follows:     IEHSMode: 0     IEHSHost: leave blank     IEHSPort: an unused port number Note: After changing the port number in the configuration file, you must shut down the local IEHS server for your changes to take effect. Run the %NCHOME%\omnibus\bin\help_end.bat command or double-click the file in Windows Explorer. (The server automatically restarts when you access online help.)</pre>                                                                                                    |
| Information center<br>mode<br>Local Help System<br>feature installed on a<br>remote server<br>(Online help files<br>installed on a remote<br>IEHS Web server,<br>which is configured<br>for client access;<br>typically managed by<br>a system<br>administrator) | <ul> <li>On the computer designated as the IEHS server, edit the IEHS configuration file %NCHOME%\omnibus\ini\nco_IEHS.cfg as follows:</li> <li>IEHSMode: 1</li> <li>IEHSHost: <i>leave blank, or specify the IP address or host name of the IEHS server</i> Note: IEHS V3.1.1 does not support IPv6 addresses. </li> <li>IEHSPort: an unused port number for the IEHS server The default port number is 8888. If necessary, update your firewall settings to open the port. The host name on which the IEHS server is running can be obtained from the %NCHOME%\omnibus\platform\win32\nco_IEHS\ eclipse\workspace\.metadata\.connection file. Note that this file is available only when the IEHS server is running. The file is deleted when you shut down the IEHS server. On each client workstation, edit the IEHS configuration file %NCHOME%\omnibus\ini\nco_IEHS.cfg as follows: <ul> <li>IEHSMode: 1</li> <li>IEHSMode: 1</li> <li>IEHSHost: <i>IP address or host name of the IEHS server</i></li> <li>IEHSPort: <i>port number on which the IEHS server is running</i></li> </ul></li></ul> |
|                                                                                                    | Important: You must instruct users to perform this task.                                                                                                    |

### Related concepts:

"Online help requirements" on page 36

The online help for Tivoli Netcool/OMNIbus is deployed using IBM Eclipse Help System (IEHS), which is a web application. Tivoli Netcool/OMNIbus supports IEHS V3.1.1.

# **Running the IEHS server (Windows)**

In information center mode, you must manually start the IEHS server by using the **IC\_start.bat** command. In standalone mode, the local IEHS server starts automatically.

### About this task

If you have configured your help system to use the information center mode, you must start the IEHS server to make it available to users who need to access online help. To start the IEHS server on the configured computer, enter the following command at the command line:

%NCHOME%\omnibus\bin\IC\_start.bat

To stop the IEHS server, enter the following command at the command line:

%NCHOME%\omnibus\bin\IC end.bat

In standalone mode, the local IEHS server automatically starts the first time that you make a help request. The local IEHS server continues to run until you stop it by using the following command:

%NCHOME%\omnibus\bin\help\_end.bat

# Configuring the JRE for FIPS 140–2 mode (Windows)

To configure the Tivoli Netcool/OMNIbus JRE for FIPS 140–2 operation, change the configuration of the security properties file. You can also download and add policy files to use enhanced encryption algorithms.

# **Configuration file changes**

Make the following changes:

- 1. Open the %NCHOME%\platform\win32\jre\_1.6.7\jre\lib\security\ java.security file for editing.
- 2. Edit the file as follows:
  - In the List of providers and their preference orders section, add the following lines:

security.provider.1=com.ibm.fips.jsse.IBMJSSEFIPSProvider and security.provider.2=com.ibm.crypto.fips.provider.IBMJCEFIPS. For all other providers, increment the number by two, as shown in the following table, for your operating system:

security.provider.1=com.ibm.fips.jsse.IBMJSSEFIPSProvider
security.provider.2=com.ibm.crypto.fips.provider.IBMJCEFIPS
security.provider.3=com.ibm.jsse2.IBMJSSEProvider2
security.provider.4=com.ibm.crypto.provider.IBMJGE
security.provider.5=com.ibm.security.jgss.IBMJGSSProvider
security.provider.6=com.ibm.security.cert.IBMCertPath
security.provider.7=com.ibm.security.sas1.IBMSASL
security.provider.9=com.ibm.xml.enc.IBMXMLEncProvider
security.provider.10=org.apache.harmony.security.provider.PolicyProvider
security.provider.11=com.ibm.security.jgss.mech.spnego.IBMSPNEG0
security.provider.12=com.ibm.security.cmskeystore.CMSProvider

• Set the default key and trust manager factory algorithms for the javax.net.ssl package:

- ssl.KeyManagerFactory.algorithm=IbmX509
- ssl.TrustManagerFactory.algorithm=IbmX509
- Set the default SSLSocketFactory and SSLServerSocketFactory provider implementations for the javax.net.ssl package:
  - ssl.SocketFactory.provider=com.ibm.jsse2.SSLSocketFactoryImpl
  - ssl.ServerSocketFactory.provider=com.ibm.jsse2.SSLServerSocketFactoryImpl
- **3**. Save and close the file.

### Enhanced encryption algorithms

To enable strong encryption, you need to download and install policy files that allow this feature, from IBM developerWorks. This involves acceptance of licensing terms.

The steps to enable strong encryption are as follows:

- 1. Go to the developerWorks Java Technology Security Web page at http://www-106.ibm.com/developerworks/java/jdk/security/.
- 2. Click the Java SE 6 link. (The files are the same for JRE 1.5.n.)
- 3. Scroll down on the resulting page and click the IBM SDK Policy files link.
- 4. If you already have an IBM ID and password, click the **Sign in** link. Otherwise, click the **Register here** link to create an ID.
- 5. On the "Sign in" page, supply your IBM ID and password. This takes you to the "Unrestricted JCE policy files for SDK 1.4" page.
- 6. Select **Unrestricted JCE Policy files for SDK for all newer versions** and click **Continue**.
- 7. Scroll down to the License section of the resulting page and click the **View license** link to see the licensing terms for the download.
- 8. If the licensing terms are acceptable, select **I agree** and click the **I confirm** link. If the terms are not acceptable, you will not be able to enable strong encryption and should click **I cancel**.
- 9. Click the **Download now** link to download the unrestricted.zip file.
- 10. Extract the local\_policy.jar and US\_export\_policy.jar files from the unrestricted.zip archive.
- Save these two files to the %NCHOME%\platform\win32\jre\_1.6.7\jre\lib\ security directory, replacing the existing files of the same names.
- 12. Update the policy files on each computer, and optionally run tests.

### **Related reference:**

"Switching your installation to FIPS 140-2 mode" on page 364 If you want to change your V7.4 installation to operate in FIPS 140-2 mode, you must follow the steps outlined in the FIPS 140-2 configuration checklist.

# Installing probes and gateways into the Tivoli Netcool/OMNIbus environment (Windows)

Probes and gateways are part of the Tivoli Netcool/OMNIbus suite, and are available as download packages on the Passport Advantage Online Web site.

# About this task

You can install probes and gateways into a new Tivoli Netcool/OMNIbus environment, or upgrade probes and gateways after upgrading Tivoli Netcool/OMNIbus. The following probes are bundled with Tivoli Netcool/OMNIbus:

- The Simnet Probe (nco\_p\_simnet) automatically generates incidents and simulates network events.
- The Probe Rules Syntax Checker (nco\_p\_syntax) is used to test the syntax of rules files.

Probes are generally installed on a separate workstation from the ObjectServer.

**Note:** As of Tivoli Netcool/OMNIbus V7.0, probes are no longer installed as Windows services. However, it is possible to install and run a probe as a service.

**Tip:** Probes can be deployed to remote computers by using the remote deployment mechanism provided by IBM Tivoli Monitoring.

Gateways are generally installed on either the primary server or other servers. You can install ObjectServer gateways as part of the Tivoli Netcool/OMNIbus installation. Other gateways are installed separately by using the download package for individual gateways.

### **Related concepts:**

"Deploying probes remotely" on page 538

You can deploy probes from a single centralized computer to one or more remote computers by using the remote deployment mechanism provided by IBM Tivoli Monitoring. You can also update the configuration of the deployed probes from the centralized computer, and uninstall the probes when no longer required.

# Installing probes or gateways into a new Tivoli Netcool/OMNIbus environment (Windows)

For a new installation of Tivoli Netcool/OMNIbus V7.4, download and install each probe and gateway that you require. You can run the installer as a wizard, or in console or silent mode, in a similar manner used for installing Tivoli Netcool/OMNIbus.

Attention: Download and use only repackaged or new probes and gateways in your V7.4 installation. With V7.3, V7.3.1, and V7.4, new and repackaged probes and gateways are installed using the **nco\_install\_integration** utility. Earlier probe and gateway packages, which have not been repackaged, cannot be installed into your V7.4 installation using the **nco\_install\_integration** utility.

### Before you begin

The computer on which you install the probe must have the Tivoli Netcool/OMNIbus **Probe Support** feature installed prior to probe installation. Any feature can be installed to obtain the infrastructure required for gateways.

### About this task

Proceed as follows:

### Procedure

1. To download probes from the Passport Advantage Online Web site, follow the instructions that are available in the Tivoli Netcool/OMNIbus Information Center at:

http://publib.boulder.ibm.com/infocenter/tivihelp/v8r1/index.jsp?topic=/ com.ibm.tivoli.namomnibus.doc/welcome\_ptsm.htm

2. To download gateways from the Passport Advantage Online Web site, follow the instructions that are available in the Tivoli Netcool/OMNIbus Information Center at:

http://publib.boulder.ibm.com/infocenter/tivihelp/v8r1/index.jsp?topic=/ com.ibm.tivoli.namomnibus.doc/welcome\_og.htm

- **3**. After downloading the Windows installation package for a probe or gateway, extract the contents of the package to a temporary location.
- 4. Consult the readme files supplied with the probe or gateway for information about specific installation requirements.
- 5. Make a backup of the Deployment Engine.
- 6. Install the probe or gateway by running the following command: %NCHOME%\omnibus\install\nco\_install\_integration option

The value of option depends on your installation mode as follows:

| Installation           |                                                                                                    |  |
|------------------------|----------------------------------------------------------------------------------------------------|--|
| mode                   | Instruction                                                                                                    |  |
| Installation<br>wizard | No value is required for <i>option</i> .                                                                                                    |  |
|                        | When the wizard runs, follow the prompts to:                                                                                                    |  |
|                        | 1. Specify the location of the probe or gateway to be installed. This location is the directory containing the README.txt file in the extracted package. |  |
|                        | 2. Accept the license conditions.                                                                                                    |  |
| Console mode           | Specify option as:                                                                                                    |  |
|                        | -i console                                                                                                    |  |
|                        | When the text-based installer runs, follow the prompts to:                                                                                               |  |
|                        | 1. Specify the location of the probe or gateway to be installed. This location is the directory containing the README.txt file in the extracted package. |  |
|                        | 2. Accept the license conditions.                                                                                                    |  |

| Installation<br>mode | Instruction                                                                                                    |
|----------------------|----------------------------------------------------------------------------------------------------|
| Silent mode          | Specify option as:                                                                                                |
|                      | -i silent -f <i>full_path</i> \response.txt                                                                       |
|                      | Where:                                                                                                    |
|                      | • <i>full_path</i> specifies the full path to a response file named response.txt that you are required to create. |
|                      | <ul> <li>response.txt is a text file that you create with the following contents:</li> </ul>                      |
|                      | LICENSE_ACCEPTED=true<br>PROBE_OR_GATE_LOCATION= <i>README_directorypath</i>                                      |
|                      | <i>README_directorypath</i> is the path to the directory that contains the README.txt file.                       |

### Results

On completion:

- Probes are installed to the following directory: %NCHOME%\omnibus\probes\win32
- Gateways are installed to the following directory: %NCHOME%\omnibus\bin: Gateway binaries %NCHOME%\omnibus\gates: Gateway configuration files

### Installing probes or gateways into an upgraded Tivoli Netcool/OMNIbus environment (Windows)

If you have upgraded your installation of Tivoli Netcool/OMNIbus V7.4 from a version that is earlier than V7.3, reinstall all your probes and gateways and then import the old probe and gateway configuration data. You can run the installer as a wizard, or in console or silent mode, in a similar manner used for installing Tivoli Netcool/OMNIbus. If you have upgraded from Tivoli Netcool/OMNIbus V7.3, you do not have to perform this task.

### About this task

To install probes or gateways and import existing configuration data:

### Procedure

- 1. Follow the instructions for installing probes and gateways into a new Tivoli Netcool/OMNIbus environment.
- 2. After installing, import the configuration data. The upgrade script, which migrated your old Tivoli Netcool/OMNIbus data into the new V7.4 installation, would have copied your old probe and gateway configuration files into the following locations:
  - Probe configuration files: %NCHOME%\omnibus\probes\migrated
  - Gateway configuration files: %NCHOME%\omnibus\etc
- Copy the migrated probe configuration files in the %NCHOME%\omnibus\probes\ migrated directory into the appropriate locations in %NCHOME%\omnibus\probes\ win32.

### Related tasks:

"Installing probes or gateways into a new Tivoli Netcool/OMNIbus environment (Windows)" on page 185

For a new installation of Tivoli Netcool/OMNIbus V7.4, download and install each probe and gateway that you require. You can run the installer as a wizard, or in console or silent mode, in a similar manner used for installing Tivoli Netcool/OMNIbus.

# Setting up Tivoli Netcool/OMNIbus components as Windows services

The Tivoli Netcool/OMNIbus server components and probes can be installed to run as services on a Windows host. The server components that you can install as services include the ObjectServer, process agent, proxy server, and gateways.

### About this task

You can install, configure, and uninstall services by running a command-line utility. You can optionally configure installed services from the Services window in the Control Panel.

As is standard practice on Windows, you can configure your Tivoli Netcool/OMNIbus services with automatic startup.

You can alternatively configure Tivoli Netcool/OMNIbus components to run as Tivoli Netcool/OMNIbus processes within a process control system. If you plan to use process control, the preferred approach is to install your process agents as Windows services, and then set up the other components to run as processes within the process control system. For further information about process control, see the *IBM Tivoli Netcool/OMNIbus Administration Guide*.

### Related concepts:

"Configuring server communication details in the Server Editor" on page 289 When you install or change a server component on any host in your Tivoli Netcool/OMNIbus system, you must configure the component to communicate with other components by using the Server Editor.

# Installing, configuring, and uninstalling services for server components

To install, configure, or uninstall the Tivoli Netcool/OMNIbus server components as services, you must run the executable file for the component with one or more additional command-line options.

### About this task

To install, configure, or uninstall a Tivoli Netcool/OMNIbus service:

### Procedure

1. From a command prompt, enter the following command:

%NCHOME%\omnibus\bin\nco\_name [option [value]...]
In this command:

• **nco\_***name* represents any of the executable names that are shown in the following table.

Table 48. Executable names for server components

| Component type | Executable name                                               |
|----------------|---------------------------------------------------------------|
| ObjectServer   | nco_objserv                                                   |
| Proxy server   | nco_proxyserv                                                 |
| Process agent  | nco_pad                                                       |
| Gateway        | nco_g_gatewayname                                             |
|                | <i>gatewayname</i> is the abbreviated name of a gateway type. |

• Square brackets represent optional entries for the command-line options that you can use with the **nco**\_*name* command. The following table lists each *option* and its *value* (if required).

| Table 49. Command-line options | for installing, | configuring, | and uninstalling | Tivoli |
|--------------------------------|-----------------|--------------|------------------|--------|
| Netcool/OMNIbus services       |                 |              |                  |        |

| Command-line option     | Function                                                                                                    |  |
|-------------------------|----------------------------------------------------------------------------------------------------|--|
| /INSTALL                | Installs a Tivoli Netcool/OMNIbus server component or probe as a service.                                                                                                    |  |
| /REMOVE                 | Removes an installed service.                                                                                                    |  |
| /NOAUTO                 | Installs the service with manual startup.                                                                                                    |  |
|                         | Omit this option to run the service with automatic startup.                                                                                                    |  |
| /DEPEND <i>srv</i> @grp | Specifies other services or groups on which the service being installed is dependent. If you use this option, this service does not start until the services ( <i>srv</i> ) and groups (@ <i>grp</i> ) that you specify with this option have run.<br><b>Note:</b> The value of <i>srv</i> must be the <b>Service name</b> , <i>not</i> the <b>Display name</b> . To view the <b>Service name</b> , open the Windows Control Panel, and then double-click <b>Administrative Tools</b> and <b>Services</b> in succession. Double-click the relevant service entry to open the Properties window. The <b>Service name</b> is shown on the <b>General</b> tab of the Properties window. |  |
| /GROUP name             | Installs the service as a member of a group, where <i>name</i> represents the group name. This option is used in conjunction with the /DEPEND command-line option.                                                                                                    |  |
|                         | For example, you can group all probes together<br>under the same group name. You can then force that<br>group to be dependent on another service.                                                                                                    |  |

| Command-line option    | Function                                                                                                    |  |
|------------------------|----------------------------------------------------------------------------------------------------|--|
| /ACCOUNT [domain\]user | Specifies that the service logs on to a user account. In this command syntax, <i>domain</i> represents the domain name and is optional (as depicted by the square brackets), and <i>user</i> represents the user name. If using the /ACCOUNT command-line option, you must also specify the /PASSWORD option.                                  |  |
|                        | If you omit the /ACCOUNT command-line option, the service logs on to the local system account.                                                                                                    |  |
|                        | For example, if you want to install a process agent service as a local workstation user (that is, Administrator), <i>domain</i> is not needed. Enter:                                                                                                    |  |
|                        | <pre>nco_pad /INSTALL /ACCOUNT Administrator</pre>                                                                                                    |  |
|                        | <b>Tip:</b> Be aware that the account requires "logon as service" rights, which is automatically granted when you specify a logon account for the service from the Services window in the Control Panel. This is not the case if you use the /ACCOUNT option with the /INSTALL option when installing the service from the command line.       |  |
| /PASSWORD password     | Specifies a <i>password</i> string for the user account.                                                                                                    |  |
| /INSTANCE ID           | Specifies a unique instance identifer for a service,<br>where <i>ID</i> represents the identifer. For example, if<br>installing more than one process agent service, the<br>second and subsequent services each require a unique<br>ID.                                                                                                    |  |
| /CMDLINE "option"      | Specifies one or more command-line options to be set<br>whenever the service is restarted. Ensure that the<br>command-line options are enclosed within double<br>quotation marks.                                                                                                    |  |
|                        | Use command-line options that are available for the type of component being configured. For example, for the ObjectServer, specify one or more command-line options that can be used with the <b>nco_objserv</b> command, or for the process agent, specify one or more command-line options that can be used with the <b>nco_pad</b> command. |  |
|                        | Examples:                                                                                                    |  |
|                        | • To specify which process agent should run when a service for the NCO_PA process agent starts, set the value of <i>option</i> to "-name NCO_PA".                                                                                                    |  |
|                        | • To specify an alternative log file<br>/tmp/my_pafile.log to which messages are written,<br>set the value of <i>option</i> to<br>"-logfile /tmp/my_pafile.log".                                                                                                    |  |

Table 49. Command-line options for installing, configuring, and uninstalling Tivoli Netcool/OMNIbus services (continued)

| Command-line option | Function                                                                                                    |
|---------------------|----------------------------------------------------------------------------------------------------|
| /BACKOFF n          | Defines the maximum number of startup or connection attempts of the service, where $n$ is an integer representing this number.                                                                                           |
|                     | For example, to specify the maximum number of times a probe should attempt to connect to the NCOMS ObjectServer, include the following options when installing the probe service:<br>/CMDLINE "-server NCOMS" /BACKOFF 3 |

Table 49. Command-line options for installing, configuring, and uninstalling Tivoli Netcool/OMNIbus services (continued)

**Tip:** You can view the command-line options for installing, configuring, and uninstalling these Windows services by using the following command: %NCHOME%\omnibus\bin\nco\_name.exe /?

2. After installing services, reboot the computer.

### What to do next

After you install a server component as a service, you must use the Server Editor to set the host and port number for the service before starting it.

Also use the Services window in the Control Panel to assign either of the following logon accounts to the service:

- Local system account (LocalSystem). This is the default, and preferred, option. This account does not have a password.
- An account that belongs to the Administrators group on the local computer. With this option, it is advisable to use accounts with passwords that do not expire.

### **Related concepts:**

"Configuring server communication details in the Server Editor" on page 289 When you install or change a server component on any host in your Tivoli Netcool/OMNIbus system, you must configure the component to communicate with other components by using the Server Editor.

### Installing, configuring, and uninstalling probe services

To install, configure, or uninstall probes as services, see the description.txt file that is available with the download package for each probe.

### Viewing and reconfiguring installed services

You can view and reconfigure the Windows services that you have installed for Tivoli Netcool/OMNIbus server components and probes.

### About this task

To view and reconfigure installed services:

### Procedure

- 1. Open the Windows Control Panel.
- 2. Double-click **Administrative Tools** and then double-click **Services**. The Services window opens with a list of all Windows services that are currently installed

on your computer. The display and service names of all Tivoli Netcool/OMNIbus services start with either Netcool or NCO, as shown in the following table.

| Table 50. | Displav | and | service | names |
|-----------|---------|-----|---------|-------|
|           |         |     |         |       |

| Component type                           | Display name                                                                                                    | Service name                                                                                                    |
|------------------------------------------|----------------------------------------------------------------------------------------------------|----------------------------------------------------------------------------------------------------|
| ObjectServer                             | Netcool/OMNIbus Object<br>Server<br>Note: If more than one<br>ObjectServer service is<br>installed, the second and<br>subsequent services are<br>displayed as:<br>Netcool/OMNIbus Object<br>Server (ID). In this case,<br>ID is the identifier<br>specified by the /INSTANCE<br>command-line option<br>when installing the | NCOObjectServer<br>Additional service names have the<br>format:<br>NCOObjectServer\$ID<br>Where ID is the identifier specified<br>by the /INSTANCE command-line<br>option when installing the service. |
| D. (                                     | service.                                                                                                    | NCOR                                                                                                    |
| Process agent                            | NCO Process Agent                                                                                                    | NCOProcessAgent                                                                                                    |
| Proxy server                             | NCO Proxy Server                                                                                                    | NCOProxyServer                                                                                                    |
| ObjectServer Gateway<br>(unidirectional) | Netcool/OMNIbus<br>Uni-Directional<br>ObjectServer Gateway                                                                                                    | NCOObjectServerGatewayUni                                                                                                    |
| ObjectServer Gateway<br>(bidirectional)  | Netcool/OMNIbus<br>Bi-Directional<br>ObjectServer Gateway                                                                                                    | NCOObjectServerGatewayBi                                                                                                    |
| Probe                                    | NCO Name Probe<br>Where Name is the unique<br>abbreviated probe name.<br>For example: NCO<br>SimNet Probe                                                                                                    | NCONameProbe                                                                                                    |

- 3. Use the Services window to start and stop the services as relevant.
- 4. Use the Properties window for each service to configure the following properties:
  - The startup type for the service. This can be Automatic, Manual, or Disabled.
  - The logon account for the service
  - The recovery action to take if the service fails

### **Results**

**Note:** If an ObjectServer and a probe are started as services, the probe might start first, but cannot connect to the ObjectServer until the ObjectServer is running.

### Examples: Setting up components as services

These examples show how to install, run, and uninstall Tivoli Netcool/OMNIbus components as Windows services.

### Example: Installing and running the process agent as a service:

This example shows how to install, run, and uninstall the process agent as a Windows service.

To install the process agent as a Windows service:

- 1. Run the Server Editor to set connection details for the process agent.
- 2. Run the following commands in succession to open a command prompt window and install the process agent service:

cmd.exe

cd %NCHOME%\omnibus\bin

nco\_pad /install

The service is installed with a Service name of NCOProcessAgent.

Another example command for installing the process agent service is as follows:

nco\_pad /install /noauto /cmdline "-secure -debug 1 -cryptalgorithm
AES\_FIPS -keyfile \"%OMNIHOME%/bin/keyfile1\""

In this example, the service is being installed with manual startup. The process agent is set to run in secure mode, and will log information about processes it is about to start, to its log file. The algorithm and key file, which can be used to decrypt passwords in the process agent configuration file, are also specified. Such password decryption is required if your configuration file contains encrypted passwords that were generated with the **nco\_aes\_crypt** command. Note that you must escape embedded quotation marks with backslashes, as shown with the **-keyfile** value.

To start the process agent service, perform either of the following actions:

• From the command line, run the following command:

net start NCOProcessAgent

• From the Windows Control Panel, double-click **Administrative Tools** and then **Services**. Locate the Tivoli Netcool/OMNIbus process agent service and then start this service. You can also set the startup type of the service to Automatic.

To stop the process agent service, perform either of the following actions:

- From the command line, run the following command: net stop NCOProcessAgent
- From the Windows Control Panel, double-click **Administrative Tools** and then **Services**. Locate the Tivoli Netcool/OMNIbus process agent service and then stop this service.

To uninstall the service, run the following command:

nco\_pad /remove

# Example: Installing, running, and uninstalling an ObjectServer called MYSERV as a Windows service:

This example shows how to install, run, and uninstall an ObjectServer called MYSERV as a Windows service.

To install an ObjectServer called MYSERV as a service:

- 1. Run the Server Editor to set connection details for the new server.
- Run the following commands in succession to open a command prompt window, initialize the database, and install the ObjectServer service: cmd.exe

cd %NCHOME%\omnibus\bin nco\_dbinit -server MYSERV nco\_objserv /install /cmdline "-name MYSERV"

The service is installed with a Service name of **NCOObjectServer**.

To start the ObjectServer service, perform either of the following actions:

- From the command line, run the following command: net start NCOObjectServer
- From the Windows Control Panel, double-click **Administrative Tools** and then **Services**. Locate the Tivoli Netcool/OMNIbus ObjectServer service and then start this service.

To stop the ObjectServer service, perform either of the following actions:

- From the command line, run the following command: net stop NCOObjectServer
- From the Windows Control Panel, double-click **Administrative Tools** and then **Services**. Locate the Tivoli Netcool/OMNIbus ObjectServer service and then stop this service.

To uninstall the service, run the following command:

### nco\_objserv /remove

### Related reference:

"Example: Installing, running, and uninstalling a second ObjectServer called OSTWO on the same host"

This example shows how to install, run, and uninstall a Windows service for a second ObjectServer called OSTWO, on the same host as the first ObjectServer.

# Example: Installing, running, and uninstalling a second ObjectServer called OSTWO on the same host:

This example shows how to install, run, and uninstall a Windows service for a second ObjectServer called OSTWO, on the same host as the first ObjectServer.

To install a second ObjectServer called OSTWO as a service:

- 1. Run the Server Editor to set connection details for the new server.
- Run the following commands in succession to open a command prompt window, initialize the database, and install the ObjectServer service: cmd.exe

cd %NCHOME%\omnibus\bin

```
nco_dbinit -server OSTWO
nco_objserv /install /instance TWO /cmdline "-name OSTWO"
The service is installed with a Service name of NCOObjectServer$TWO.
```

To start the ObjectServer service, perform either of the following actions:

- From the command line, run the following command: net start NCOObjectServer\$TWO
- From the Windows Control Panel, double-click **Administrative Tools** and then **Services**. Locate the Tivoli Netcool/OMNIbus ObjectServer service and then start this service.

To stop the ObjectServer service, perform either of the following actions:

- From the command line, run the following command: net stop NCOObjectServer\$TWO
- From the Windows Control Panel, double-click **Administrative Tools** and then **Services**. Locate the Tivoli Netcool/OMNIbus ObjectServer service and then stop this service.

To uninstall the service, run the following command:

nco\_objserv /remove /instance TWO

### **Related reference:**

"Example: Installing, running, and uninstalling an ObjectServer called MYSERV as a Windows service" on page 194

This example shows how to install, run, and uninstall an ObjectServer called MYSERV as a Windows service.

### Example: Installing and running the proxy server as a service:

This example shows how to install and run the proxy server as a Windows service.

To install and run the proxy server service, run the following commands in succession:

cmd.exe

cd %NCHOME%\omnibus\bin

nco\_proxyserv /install

net start NCOProxyServer

### Example: Installing and running ObjectServer gateways as services:

This example shows how to install and run ObjectServer gateways as Windows services.

To install and run a bidirectional gateway called BI\_GATE as a service, run the following commands in succession:

cmd.exe

cd %NCHOME%\omnibus\bin

nco\_g\_objserv\_bi /install /cmdline "-name BI\_GATE"

net start NCOObjectServerGatewayBi

To install and run a unidirectional gateway called UNI\_GATE as a service, run the following commands in succession:

cmd.exe

cd %NCHOME%\omnibus\bin

nco\_g\_objserv\_uni /install /cmdline "-name UNI\_GATE"

net start NCOObjectServerGatewayUni

#### Example: Installing services with dependencies:

This example shows how to install the core Tivoli Netcool/OMNIbus components as services in a group called OmniCore, and then install a bidirectional gateway that is dependent on this group.

Run the following commands in succession:

cmd.exe

cd %NCHOME%\omnibus\bin

nco\_objserv /install /group OmniCore

nco\_pad /install /group OmniCore

nco\_proxyserv /install /group OmniCore

nco g objserv bi /install /depend @OmniCore

# Uninstalling Tivoli Netcool/OMNIbus (Windows)

You can uninstall Tivoli Netcool/OMNIbus by using the installation wizard, or the console or silent installation mode.

### About this task

The installer records the mode that was used for the installation. When the **uninstall** command is invoked, the mode used for installing is, by default, used for uninstalling. The **uninstall** command provides command-line options that you can use to set the uninstallation mode irrespective of the mode used at installation time.

When you uninstall Tivoli Netcool/OMNIbus, the uninstallation process removes all files except for the following files:

- Files used by the installer program, such as the installer plan and log files, and the installer database files
- Common packages that are required by other products installed in the same NCHOME location
- Tivoli Netcool/OMNIbus configuration files that have been modified

· Probes and non-ObjectServer gateways - these have their own uninstaller

**Note:** Deployment Engine files are retained only if they are still required by another product on the same server.

When you apply a fix pack, a new directory is created under the \$NCHOME/\_uninst directory. Beginning with Tivoli Netcool/OMNIbus V7.3.1 FP5, these directories contain the version release modification (VRM) in the directory name, for example: %NCHOME%\\_uninst\OMNIbus731FP5. However, the following fix packs for Tivoli Netcool/OMNIbus V7.3.0 and V7.3.1 do not contain the VRM in the directory name:

• V7.3.0: FP1, FP2, FP3, FP4, FP5, FP6, FP7, FP8

FP9 was updated to include the VRM in the directory name.

• V7.3.1: FP1, FP2, FP3, FP4

Depending on your upgrade path, this means that the directories %NCHOME%\\_uninst\OMNIbusFP1 to %NCHOME%\\_uninst\OMNIbusFP4 (inclusive) can be either V7.3.1 or V7.3.0 fix packs. The directories %NCHOME%\\_uninst\OMNIbusFP5 to %NCHOME%\\_uninst\OMNIbusFP8 (inclusive) are V7.3.0 fix packs. All other fix packs indicate their VRM in the directory name.

To completely remove Tivoli Netcool/OMNIbus and any other related Tivoli products from the %NCHOME% location:

### Procedure

- 1. Uninstall Tivoli Netcool/OMNIbus (and the other products).
- 2. Manually delete the following directories and files:
  - %NCHOME% and its remaining subdirectories
  - C:\Program Files\IBM\Common\acsi (if present)
  - C:\Documents and Settings\username\.coi
  - C:\Documents and Settings\username\IA-Netcool-OMNIbus-component-hostmm-dd-yyy-hh:mm:ss-00.log and any other IA-\*.log files in the same location

Where *username* is the name of the logged-in user who performed the installation, and *nn* is a two-digit number typically starting from 00.

# Before you uninstall

Before uninstalling Tivoli Netcool/OMNIbus, you must remove any Tivoli Netcool/OMNIbus services that were manually installed.

### Before you begin

Remember to stop the service before attempting to remove it.

# About this task

You can remove a probe service by running the executable file for the probe with the -remove command-line option, as described in the description.txt file that accompanies each probe download on the IBM Support Site.

You can remove other Tivoli Netcool/OMNIbus services by running the relevant executable file with the /REMOVE command-line option. If you installed the service with an instance identifier, you must also include the /INSTANCE command-line option.

### Related tasks:

"Installing, configuring, and uninstalling services for server components" on page 188

To install, configure, or uninstall the Tivoli Netcool/OMNIbus server components as services, you must run the executable file for the component with one or more additional command-line options.

# Uninstalling using the wizard (Windows)

You can use the uninstall wizard to guide you through the uninstallation process for Tivoli Netcool/OMNIbus.

### About this task

To uninstall Tivoli Netcool/OMNIbus by using the wizard:

### Procedure

- 1. Stop all processes that are currently running.
- 2. From a command prompt, change to the following directory: %NCHOME%\ uninst\OMNIbus
- **3**. Enter the following command:

uninstall.exe -i gui

**Note:** You can also click **Start** > **All Programs** > **NETCOOL Suite** > **Uninstall OMNIbus** to uninstall. The mode in which the product was installed will, however, be used by default for uninstalling.

The Uninstall Wizard starts and displays the Uninstall OMNIbus page.

- 4. Click **Uninstall** to proceed with the uninstallation, and wait while the features are removed. On completion, the wizard confirms that Tivoli Netcool/OMNIbus was successfully uninstalled.
- 5. Click **Done** to close the wizard.

### What to do next

If the uninstallation failed, you might need to remove the Deployment Engine (DE) before you can reattempt the uninstallation process.

### Related tasks:

"Uninstalling the Deployment Engine" on page 734

If the installation or uninstallation of Tivoli Netcool/OMNIbus failed, you might have to remove the Deployment Engine (DE). Under normal circumstances, it is not required to remove the DE, so perform this action only if you have been advised to do so by IBM Software Support.

### Related reference:

"Installation error messages" on page 724

Error messages provide information about problems that might occur when installing Tivoli Netcool/OMNIbus. You can use the information that to resolve such problems.
# Uninstalling in console mode (Windows)

Use the console mode to uninstall Tivoli Netcool/OMNIbus from the command-line interface.

# About this task

To uninstall Tivoli Netcool/OMNIbus in console mode:

# Procedure

- 1. Stop all processes that are currently running.
- 2. From a command prompt, change to the following directory: %NCHOME%\ uninst\OMNIbus
- 3. Enter the following command:

uninstall.exe -i console

A new command window opens from which you can perform the uninstallation.

4. At the prompt, press Enter to proceed. A confirmation message is shown briefly, and the command window closes.

# What to do next

If the uninstallation failed, you might need to remove the Deployment Engine (DE) before you can reattempt the uninstallation process.

## Related tasks:

"Uninstalling the Deployment Engine" on page 734

If the installation or uninstallation of Tivoli Netcool/OMNIbus failed, you might have to remove the Deployment Engine (DE). Under normal circumstances, it is not required to remove the DE, so perform this action only if you have been advised to do so by IBM Software Support.

## Related reference:

"Installation error messages" on page 724

Error messages provide information about problems that might occur when installing Tivoli Netcool/OMNIbus. You can use the information that to resolve such problems.

# Uninstalling in silent mode (Windows)

Use the silent mode to uninstall Tivoli Netcool/OMNIbus with no user interaction.

# About this task

To uninstall Tivoli Netcool/OMNIbus in silent mode:

# Procedure

- 1. Stop all processes that are currently running.
- 2. From a command prompt, change to the following directory: %NCHOME%\\_uninst\OMNIbus
- **3**. Enter the following command:

uninstall.exe -i silent

You are returned to the command prompt. Wait for the uninstallation to complete.

# What to do next

If the uninstallation failed, you might need to remove the Deployment Engine (DE) before you can reattempt the uninstallation process.

#### Related tasks:

"Uninstalling the Deployment Engine" on page 734

If the installation or uninstallation of Tivoli Netcool/OMNIbus failed, you might have to remove the Deployment Engine (DE). Under normal circumstances, it is not required to remove the DE, so perform this action only if you have been advised to do so by IBM Software Support.

### Related reference:

"Installation error messages" on page 724

Error messages provide information about problems that might occur when installing Tivoli Netcool/OMNIbus. You can use the information that to resolve such problems.

# Uninstalling probes and gateways (Windows)

Probes and non-ObjectServer gateways are separate packages and are not removed from your system when you remove Tivoli Netcool/OMNIbus. You must uninstall probes and gateways individually.

## About this task

To uninstall a probe or gateway after uninstalling Tivoli Netcool/OMNIbus:

## Procedure

 From a command prompt, change to the following directory: %NCHOME%\\_uninst\name

Where *name* is a subdirectory named after the probe or gateway.

2. Enter the following command:

uninstall.exe

The uninstaller runs in the mode in which the probe or gateway was installed.

# Chapter 8. Installing, upgrading, and uninstalling the Web GUI component

Read how to install, upgrade, and uninstall the Web GUI component. The installation, upgrade, and uninstallation processes are identical for all operating systems.

# Before you begin

Ensure that your system meets the following prerequisites:

- Sufficient disk space must be available on the volume where you want to install the Web GUI. If you intend to install other Tivoli Integrated Portal products, the installation location must also have sufficient space to accommodate these installations. The performance of the Web GUI is highest when Tivoli Integrated Portal has exclusive use of system resources. System performance might be impaired if Tivoli Integrated Portal shares resources with other products.
- The temp location in /tmp or C:\temp requires 500-MB free space. If your system does not have at least 500 MB /tmp space, a message to set the **IATEMPDIR** environment variable might be displayed. If you set this environment variable, you might be prevented from continuing the installation. You can either increase the space available to at least 500 MB in the temporary directory or link /tmp to a directory with at least 500-MB free space.
- The Tivoli Netcool/OMNIbus server components are installed, and an ObjectServer is created and running. To avoid using the ObjectServer root user, you can create a new ObjectServer to be used for the connection to the Web GUI. The Web GUI must be able to communicate with the ObjectServer or ObjectServers. If the Tivoli Integrated Portal server needs to communicate with other systems through a proxy server, it might be necessary to add the appropriate data transaction privileges to the intermediary system
- Windows The account that you intend to use for the installation needs administrator privileges.

Additionally, the Tivoli Integrated Portal server system can require a large amount of storage space to accommodate the home page requirements of large numbers of Web GUI users. Ensure that the server has adequate disk capacity, and that the data it holds can be backed up regularly.

# About this task

Two types of installation are supported. In both types of installation, you can create a new directory into which to install the Web GUI, or use an existing Tivoli Integrated Portal installation. In addition, you define the ObjectServer to which theWeb GUI connects and, optionally, a secondary ObjectServer for failover protection.

#### **Related concepts:**

"Disk space requirements" on page 37

Ensure that there is enough disk space available on the volume for the operating system on which you are installing Tivoli Netcool/OMNIbus.

#### Related tasks:

"Upgrading from IBM Tivoli Netcool/Webtop V2.2 or Web GUI V7.3.0" on page 222

To upgrade Netcool/Webtop V2.2 or Web GUI V7.3.0 to Web GUI V7.4, run the upgrade tool export module scripts on the existing server. Then, import the data into the V7.4 Web GUI.

## **Related information:**

Managing the realm in a federated repository configuration

# Preparing to install or upgrade the Web GUI

Before you install or upgrade the Web GUI, you might need to perform one or more preinstallation tasks, depending on the features that you want to install. You also need to obtain the installation package for your operating system.

# Gathering installation information

Before running the Web GUI installer, gather the information you need to install the product. The information you need depends on whether you need a basic or advanced installation.

#### **Basic installation**

On the GUI installer, this type of installation is called a default installation. The default installation uses the ObjectServer as a user registry and the default context root for Tivoli Integrated Portal. To perform a basic installation, you need information such as the credentials of the administrative user and the characteristics of the ObjectServer that the Web GUI connects to.

#### Advanced installation

The advanced installation allows the user to specify the type of user registry, ObjectServer or file-based, and the default context root (/ibm/console). If you specify a file-based registry, you can add an external user registry, such as an LDAP directory, for managing users. In addition to the information required for a basic installation, you need the type of user repository that you want to use for user authentication. If you want to change the context root of the URLs that are used to access the Web GUI, you need the new context root. Gather these items only if your installation requires them.

**Important:** If you want to use LDAP as a user repository, carry out an advanced installation and specify a file-based user repository. You set up the LDAP repository when configuring the Web GUI after completing the installation.

# Information for all installations

Gather the following information for all installations of the Web GUI:

Table 51. Information for a default installation

| Item                                                                                     | Default value                              | Description                                                                                                    |
|------------------------------------------------------------------------------------------|--------------------------------------------|----------------------------------------------------------------------------------------------------|
| Deployment Engine access                                                                 | policy                                     |                                                                                                    |
| Access policy                                                                            | Do not change                              | This panel is displayed only when you when you install as root.                                                                                                    |
|                                                                                          |                                            | By default, the Deployment Engine (DE)<br>that the installer uses allows write access<br>to all users of the system. Decide on the<br>access policy you require:     |
|                                                                                          |                                            | Leave the policy unchanged                                                                                                    |
|                                                                                          |                                            | • Allow access to the current (root) user only                                                                                                    |
|                                                                                          |                                            | • Allow access to a specified user group and the current (root) user only                                                                                            |
|                                                                                          |                                            | Decide on the identity of the an existing<br>user group on the operating system to<br>use.                                                                           |
|                                                                                          |                                            | • Allow access to all users                                                                                                    |
| Installation directory of the                                                            | e Tivoli Integrated Po                     | ortal                                                                                                    |
| Create a new instance<br>of the Tivoli<br>Integrated Portal or<br>reuse an existing one? | Create                                     | Specifies whether you want to create a<br>new instance of the Tivoli Integrated<br>Portal for the Web GUI or reuse an<br>existing one.                               |
| Directory                                                                                | /ibm/tivoli/tipv2                          | When creating a new instance of the Tivoli<br>Integrated Portal, decide on the<br>installation directory to use for the Web<br>GUI and the Tivoli Integrated Portal. |
|                                                                                          |                                            | cannot contain any spaces.                                                                                                    |
| Tivoli Integrated<br>Portal instance                                                     |                                            | When reusing a Tivoli Integrated Portal<br>instance, the directory containing the<br>instance to use.                                                                |
| Installation directory for th                                                            | ne Web GUI                                 |                                                                                                    |
| Directory                                                                                | /ibm/tivoli/<br>netcool/<br>omnibus_webgui | Decide on a directory to hold the Web<br>GUI. This is also called the product home<br>directory.                                                                     |
|                                                                                          |                                            | UNIX Linux The path name cannot contain any spaces.                                                                                                    |
| Administrative user                                                                      |                                            | I                                                                                                    |
| User ID                                                                                  | tipadmin                                   | The login credentials of the Web GUI                                                                                                    |
| Password                                                                                 |                                            | administrative user.<br><b>Restriction:</b> The password for the<br>administrative user cannot begin with a<br>hyphen (-).                                           |
| Communication ports                                                                      |                                            |                                                                                                    |

Table 51. Information for a default installation (continued)

| Item                                  | Default value              | Description                                                                                                    |
|---------------------------------------|----------------------------|----------------------------------------------------------------------------------------------------|
| Web GUI port                          | 16310                      | The nonsecured port that the Web GUI<br>uses to listen for connection requests from<br>users. The installation procedure also<br>reserves the port one greater than this (by<br>default 16311) for secured connections.<br>Make sure that both ports are currently<br>not used on the server that the Web GUI is<br>to use. |
| Primary ObjectServer chara            | acteristics                |                                                                                                    |
| User ID                               | root                       | The identity and credentials of the                                                                                                    |
| Password                              | ****                       | ObjectServer configuration or the only                                                                                                    |
| Name                                  | NCOMS                      | ObjectServer that provides Web GUI with data.                                                                                                    |
| Host name                             | myobjectserver.ibm<br>.com | The name can have up to 29 characters.                                                                                                    |
| Port                                  | 4100                       |                                                                                                    |
| Secondary ObjectServer cha            | aracteristics              |                                                                                                    |
| Enable secondary server for failover? | No                         | Determines whether your site uses a<br>secondary ObjectServer for failover<br>protection. If your site has a secondary                                                                                                    |
| Name                                  |                            | ObjectServer gather the identity and                                                                                                    |
| Host name                             |                            | credentials of that server.                                                                                                    |
| Port                                  |                            | The name can have up to 29 characters.                                                                                                    |

# Information for advanced installations

To carry out an advanced installation you must create a new instance of the Tivoli Integrated Portal for this installation. In addition, gather one or more of the following sets of values as your site needs. When installing into an existing instance of the Tivoli Integrated Portal these items are already defined and in use so you cannot change them.

Table 52. Information for an advanced installation

| Item                                            | Default value | Description                                                                                                    |
|-------------------------------------------------|---------------|----------------------------------------------------------------------------------------------------|
| Type of user repository                         | ObjectServer  | Decide whether to use the ObjectServer as<br>a user repository or a local, file-based<br>repository. Specify a file-based repository<br>if you want to use an LDAP server as the<br>user repository. |
| Context root of the Tivoli<br>Integrated Portal | /ibm/console  | The context root determines the URL that<br>users supply to access the Tivoli<br>Integrated Portal and hence the Web GUI.                                                                            |

# Notes on installing or upgrading in a load balancing environment

When installing or upgrading the Web GUI in an existing load balancing environment there are additional steps to take before, during, and after the procedure.

# About this task

If you intend to do either of the following there are additional steps to take:

- Install the Web GUI in a load balancing environment that does not already contain the Web GUI.
- Upgrade an existing installation of the Web GUI in a load balancing environment.

## Procedure

In either case, proceed as follows:

- 1. Remove each node from the load balancing cluster and restart them as stand-alone systems.
- 2. Install or upgrade the Web GUI on each node in turn.

Ensure you set up each installation in the same way.

3. Recreate the cluster and each node in turn.

When doing this you do not need to recreate or edit any of the configuration files or the database. Instead:

- a. On one node run the commands to set up the cluster.
- b. On all other nodes run the commands to join the cluster.
- c. Prepare the HTTP server for load balancing
- d. Start Web GUI load balancing operations on each node.

#### **Related tasks**:

"Installing the Web GUI" on page 206

Use any of three ways to install the Web GUI.

"Upgrading the Web GUI and migrating data" on page 214

You can upgrade to the V7.4 Web GUI from V7.3.1 or V7.3. You can also upgrade from IBM Tivoli Netcool/Webtop. If you upgrade from Netcool/Webtop, you need to migrate data to the V7.4 Web GUI.

"Performing post-installation tasks" on page 248

After installation, there are a number of setup tasks, some required and others that are optional, for completing the initial setup of your product environment.

"Setting up and configuring a load balancing environment" on page 642 You can setup a load balancing cluster of portal nodes with identical configurations to evenly distribute user sessions. Load balancing is ideal for Web GUI installations with a large user population. When a node within a cluster fails, new user sessions are directed to other active nodes.

"Removing a node from a cluster" on page 665

Removing a node that is no longer required in a cluster is a 3-stage procedure: stopping the Web GUI load balancing operations on the node, removing the node from the cluster, restarting the node.

# Installing the Web GUI

Use any of three ways to install the Web GUI.

# Using the GUI installer

The GUI installer provides a structured sequence of windows to guide you through the installation process. The installer provides two ways of installing the Tivoli Netcool/OMNIbus Web GUI: default and advanced.

# Before you begin

Before you begin the installation, carry out the following steps:

- 1. If a non-root user is to perform the installation, carry out one of the following actions as a root user:
  - Make sure that the user has access to the **slibclean** command and that they run the command before they begin the installation. The executable file for this command is typically in /usr/sbin/slibclean.
  - Run the **slibclean** command before the user begins the installation.
- **2**. If you intend to install the Web GUI into an existing instance of the Tivoli Integrated Portal, stop that instance.

For instructions on how to stop a Tivoli Integrated Portal server, refer to the *IBM Tivoli Netcool/OMNIbus Web GUI Administration and User's Guide*.

**3**. Log in as the user for the installation. That user must have write permission to the directory where you are to install Tivoli Netcool/OMNIbus Web GUI.

**UNIX Linux** Always log in as the preferred user for the installation. Do not log in as root and then switch to the preferred user.

4. Have to hand the installation information you gathered during the preparation.

## About this task

Use this procedure to install the Tivoli Netcool/OMNIbus Web GUI using the GUI installer on each computer where you want to install the product.

## Procedure

- 1. Change to the cdimage directory of the DVD or downloaded installation image and run the installer for your operating system:
  - UNIX Linux ./install.sh
  - Windows (32-bit): install.exe
  - Windows (64-bit): install-Win64.exe
- 2. Select the language for the installation and click OK.
- 3. On the Introduction screen, click Next.
- 4. Read the license agreement, select I accept the terms in the license agreement and click Next.

The installer adds the Deployment Engine if it is not installed already.

- **5**. Choose the access policy you wish to apply to the Deployment Engine and click **Next**.
- 6. Choose whether you want to install the Web GUI in a new instance of the Tivoli Integrated Portal or reuse an existing instance:

- a. To install in a new instance, click **Create an installation directory**. Either accept the default value or supply another location, if you wish.
- b. To install in an existing instance, click **Reuse an existing installation directory**.

From the list of existing instances, select the one you want to use. After making your selection, click **Next**.

- 7. Set the installation directory (product home) for the Web GUI or accept the default. Then click **Next**.
- 8. Choose the type of installation and click Next.
- **9**. Advanced installation in a new directory only: Specify whether you want to use the ObjectServer as a user repository or a file-based user repository and click Next.
- 10. In the WebSphere information window, provide the credentials of the administrative user and the port the Web GUI uses. Then click **Next**.
- **11. Advanced installation in a new directory only:** Specify the context root of the Tivoli Integrated Portal and click **Next**.
- **12.** If you selected the ObjectServer in step 9, select the default user registry and click **Next**:
  - **File based repository**: Newly-created users and user groups are created in the file-based repository, and users and groups are read from both the file-based repository and the ObjectServer respository.
  - **ObjectServer**: Newly-created users and user groups are created in the ObjectServer repository, and users and groups are read from both the file-based repository and the ObjectServer respository.
- 13. Provide the characteristics of the primary ObjectServer and click **Next**. The Web GUI uses the host name and port number of the ObjectServer host to connect to the ObjectServer. The name of the ObjectServer can differ from the ObjectServer name that is defined when the ObjectServer is created. The name is defined in the omni.dat or sql.ini file, for example "NCOMS".

If you have a secondary ObjectServer, set **Enable Secondary Server for Failover** before clicking **Next**.

- 14. Optional: If you set **Enable Secondary Server for Failover** enter the details of the secondary ObjectServer and click **Next**.
- 15. Check that the details on the summary window are correct, then click **Install**. The installation can take some time depending on your processor configuration. The installation window shows the progress of the process along with the name of the current installation task.
- 16. When the installation complete window appears, click **Done**.

The login window for the Web GUI opens in a browser window.

#### Related tasks:

"Performing post-installation tasks" on page 248 After installation, there are a number of setup tasks, some required and others that are optional, for completing the initial setup of your product environment.

# Using the console installer

The console installer enables you to install the Tivoli Netcool/OMNIbus Web GUI from the command line.

# Before you begin

Before you begin the installation, carry out the following steps:

- 1. **AX** If a non-root user is to perform the installation, carry out one of the following actions as a root user:
  - Make sure that the user has access to the slibclean command and that they
    run the command before they begin the installation. The executable file for
    this command is typically in /usr/sbin/slibclean.
  - Run the **slibclean** command before the user begins the installation.
- 2. If you intend to install the Web GUI into an existing instance of the Tivoli Integrated Portal, stop that instance.

For instructions on how to stop a Tivoli Integrated Portal server, refer to the *IBM Tivoli Netcool/OMNIbus Web GUI Administration and User's Guide*.

**3**. Log in as the user for the installation. That user must have write permission to the directory where you are to install Tivoli Netcool/OMNIbus Web GUI.

**UNIX Linux** Always log in as the preferred user for the installation. Do not log in as root and then switch to the preferred user.

4. Have to hand the installation information you gathered during the preparation.

## About this task

Use this procedure to install the Tivoli Netcool/OMNIbus Web GUI using the GUI installer on each computer where you want to install the product.

#### Procedure

- 1. If you are not running XServer, unset the DISPLAY variable. Use one of the following sets of commands, depending on the shell you use:
  - unset DISPLAY
  - set DISPLAY=
    - export DISPLAY
- 2. Change to the cdimage directory of the installation DVD or the downloaded installation image.
- 3. Enter the following command:
  - UNIX Linux ./install.sh -i console
  - Windows (32-bit): install.exe -i console
  - Windows (64-bit): install-Win64.exe -i console
- 4. At each prompt supply the corresponding item of information you gathered during the preparation.

When supplying information be sure to use escape characters in the way that Java properties expects them. Non-text characters must be UTF-8 escaped.

#### Related tasks:

"Performing post-installation tasks" on page 248

After installation, there are a number of setup tasks, some required and others that are optional, for completing the initial setup of your product environment.

# Using the silent installer

Use the silent installer to deploy the Tivoli Netcool/OMNIbus Web GUI with identical settings on multiple computers. The installer obtains the installation settings from a response file and does not prompt you for any information.

## Before you begin

Before you begin the installation, carry out the following steps:

- 1. If a non-root user is to perform the installation, carry out one of the following actions as a root user:
  - Make sure that the user has access to the **slibclean** command and that they run the command before they begin the installation. The executable file for this command is typically in /usr/sbin/slibclean.
  - Run the **slibclean** command before the user begins the installation.
- **2.** If you intend to install the Web GUI into an existing instance of the Tivoli Integrated Portal, stop that instance.

For instructions on how to stop a Tivoli Integrated Portal server, refer to the *IBM Tivoli Netcool/OMNIbus Web GUI Administration and User's Guide*.

**3.** Log in as the user for the installation. That user must have write permission to the directory where you are to install Tivoli Netcool/OMNIbus Web GUI.

Linux Always log in as the preferred user for the installation. Do not log in as root and then switch to the preferred user.

4. Have to hand the installation information you gathered during the preparation.

#### About this task

**Restriction:** Windows The silent installer does not check the validity of the settings in the response file. Ensure that the settings are correct before you run the installer.

#### Procedure

- 1. If you are not running XServer, unset the DISPLAY variable. Use one of the following sets of commands, depending on the shell you use:
  - unset DISPLAY
  - set DISPLAY= export DISPLAY
- 2. In the cdimage directory of the DVD or downloaded installation image edit sample\_response.txt and modify the settings to match the information you gathered during the preparation.

Alternatively, you can copy a response file you set up previously on another computer to this one.

When modifying the settings in the file:

• Remove the comment marker from the line for the **LICENSE\_ACCEPTED** parameter and set the value of that parameter to true. Note that doing this signifies your acceptance of the product license agreement.

- Remove the comment marker from one of the entries for USER\_INSTALL\_DIR depending on the platform you are using.
- Remove the comment marker from one of the entries for IAGLOBAL\_OMNIBUS\_WEBGUI\_HOME depending on the platform you are using.
- **3**. In the cdimage directory of the DVD or downloaded installation image enter the following command:
  - Linux UNIX ./install.sh -i silent -f full\_path\_to\_sample\_response/sample\_response.txt
  - Windows (32-bit): install.exe -i silent -f full\_path\_to\_sample\_response\sample\_response.txt
  - Windows (64-bit): install-Win64.exe -i silent -f full\_path\_to\_sample\_response\sample\_response.txt

Replace *full\_path\_to\_sample\_response* with the full path of the directory that contains sample\_response.txt.

Ensure that you enter escape characters the way the Java properties expect them. Non-text characters must be UTF-8 escaped (such as \u0022 for the " double quote). In addition, be sure to specify the full (absolute) path of the response file.

## Results

The installer adds the Web GUI to the system using the information in the response file.

## What to do next

The passwords entered in the response file can be seen by anyone who has read access to the file. When you have completed the installation, remove the file or move it to a secure place.

#### Related tasks:

"Performing post-installation tasks" on page 248

After installation, there are a number of setup tasks, some required and others that are optional, for completing the initial setup of your product environment.

## Installation parameters in the response file

Every item of information in the GUI installer has its equivalent in a console parameter that you can see in the sample response file (for a silent installation) and enter at the command line or in a script.

#### Installation parameters

The following lists the parameters that appear in the response file together with the initial setting, if any, of each.

The passwords entered in the response file can be seen by anyone who has read access to the file. When you have completed the installation, remove the file or move it to a secure place.

#### LICENSE\_ACCEPTED=false

Used to present the license prompt. Set to true, it signifies your acceptance of the product license agreement. A setting of false stops the installation process.

#### DE\_SECURITY\_MODE=0

Sets the user access policy of the Deployment Engine when you are installing

as the root user (on the UNIX and Linux operating systems) or an Administrator user (on the Windows operating system). Possible values are as follows:

0: No change

1: Single user access (the root or Administrator user)

2: Users in a specific operating system group and the root or Administrator user.

3: All users

If you use the value 2 for this parameter, supply a value for the DE\_GROUP\_NAME parameter.

The default value is 0.

#### DE\_GROUP\_NAME=

The name of the operating system user group whose members have access to the Deployment Engine. Define this parameter when the **DE\_INSTALL\_MODE** parameter has the value 2.

#### USER\_INSTALL\_DIR=C:\\IBM\\tivoli\\tipv2

The installation directory to use for the Tivoli Integrated Portal.

**Windows** The \ backslash is seen as an escape character. Use \\ two backslashes when defining the path.

UNIX Linux The default installation directory is /opt/IBM/tivoli/tipv2.

If Tivoli Netcool/OMNIbus Web GUI (the Web GUI) has been installed before, you can specify the existing location to reuse the instance.

# IAGLOBAL\_OMNIBUS\_WEBGUI\_HOME=C:\\IBM\TIVOLI\\tivoli\\netcool\\ omnibus\_webgui

The installation directory to use for the Tivoli Netcool/OMNIbus Web GUI.

**Windows** The  $\$  backslash is seen as an escape character. Use  $\$  two backslashes when defining the path.

UNIX Linux The default installation directory is /opt/IBM/tivoli/netcool/omnibus\_webgui.

#### IAGLOBAL\_INSTALL\_LOCATION\_SELECTION=create

Specifies whether to use an existing location or to create a new one. Set the parameter to reuse to use an existing Tivoli Integrated Portal location. Otherwise use a value of create.

#### IAGLOBAL\_OMNIBUS\_WEBGUI\_INSTALL\_LOCATION\_SELECTION=create

Specifies whether to use an existing location or a create a new one for the Web GUI. Set the parameter to reuse to use an existing location. Use this value when carrying out an inplace upgrade of the V7.3.1 Web GUI that runs on Tivoli Integrated Portal V2.2. Otherwise use a value of create.

If you choose to reuse an existing installation, ensure that you have backed up the current installation as described in the upgrade instructions.

#### CHOSEN\_INSTALL\_SET=default

Specifies whether to use the default install set or to allow the user to create a customized install set. The parameter can take the values default (the chosen install set is used) or advanced (the chosen install set can be configured by the user).

#### IAGLOBAL\_USER\_REGISTRY\_OBJECTSERVER\_SELECTED=true

Specifies whether to use the ObjectServer as a user registry. The parameter can take the values true (ObjectServer is used as a user registry) or false (ObjectServer is not used as user registry).

#### IAGLOBAL\_WASUserID=tipadmin

#### IALOCAL\_WASPassword=mypassword

The user ID and password of the administrator of the application server. The tipadmin ID is the default user ID, which you can change to another name. The password entered here is required when you log in to the Web GUI. The password cannot begin with a hyphen (-). Note that the password is also used for the default accounts that the installer creates: ncouser and ncoadmin.

#### IAGLOBAL\_WC\_defaulthost=16310

The port that the application server uses. You can change the port number so long as it is not already in use. At installation time, if the port you specified is in use, the installer attempts to use this port number plus 30. If that is in use it tries this port number plus 50.

#### IAGLOBAL\_CONSOLE\_CONTEXT\_ROOT=/ibm/console

The context root for the TIP console and hence the Web GUI. This determines the URL that users supply to access TIP. Setting this parameter has no effect when the value of **IAGLOBAL\_INSTALL\_LOCATION\_SELECTION** is reuse.

#### IAGLOBAL\_LOCALE

The locale that the installer users. To use a non-English locale, set the value of this parameter accordingly, for example zh\_cn. When the parameter has no value, the installer uses the en locale.

#### IAGLOBAL\_DEFAULT\_USER\_REGISTRY\_SELECTION= OBJECT\_SERVER

The place where new users and groups are stored. The values of this parameter are FILE\_BASED (users and groups are held in the local file system) or OBJECT\_SERVER (users and groups are held in the ObjectServer. If you set this parameter to OBJECT\_SERVER, set

**IAGLOBAL\_USER\_REGISTRY\_OBJECTSERVER\_SELECTED** to true. If you use FILE BASED, set **IAGLOBAL\_USER\_REGISTRY\_OBJECTSERVER\_SELECTED** to false.

Setting this parameter has no effect when the value of **IAGLOBAL\_INSTALL\_LOCATION\_SELECTION** is reuse.

#### IAGLOBAL OBJECTSERVER USER=root

#### IAGLOBAL\_OBJECTSERVER\_PASSWORD=\*\*\*\*\*

#### IAGLOBAL\_OBJECTSERVER\_PRIMARY\_NAME=NCOMS

The username, password, and name of the ObjectServer that supplies the Web GUI with data. Set each of these values according to the configuration of your ObjectServer.

#### IAGLOBAL\_OBJECTSERVER\_PRIMARY\_HOST=myobjectserver.ibm.com IAGLOBAL OBJECTSERVER PRIMARY PORT=4100

The name of the host and the port that the ObjectServer uses. Set each of these with values according to the configuration of your ObjectServer.

# IAGLOBAL\_OBJECTSERVER\_ENABLE\_SECONDARY\_SERVER=false IAGLOBAL\_OBJECTSERVER\_SECONDARY\_HOST=

#### IAGLOBAL\_OBJECTSERVER\_SECONDARY\_PORT=

The characteristics of an optional, secondary ObjectServer. If your site uses a secondary server, set IAGLOBAL\_OBJECTSERVER\_ENABLE\_SECONDARY\_SERVER to true, and set IAGLOBAL\_OBJECTSERVER\_SECONDARY\_HOST and

**IAGLOBAL\_OBJECTSERVER\_SECONDARY\_PORT** to the host name and port that the ObjectServer uses.

## Guidelines for default and advanced installations

Use the following guidelines when editing a response file in preparation for a default or advanced installation of Tivoli Netcool/OMNIbus Web GUI using the silent installer.

For a default installation, set the values of the following parameters appropriate to your site, or use the default values:

LICENSE\_ACCEPTED USER\_INSTALL\_DIR IAGLOBAL\_OMNIBUS\_WEBGUI\_HOME IAGLOBAL\_INSTALL\_LOCATION\_SELECTION IAGLOBAL\_OMNIBUS\_WEBGUI\_INSTALL\_LOCATION\_SELECTION IAGLOBAL\_WASUserID IALOCAL\_WASPassword IAGLOBAL\_WC\_defaulthost IAGLOBAL\_OBJECTSERVER\_USER IAGLOBAL\_OBJECTSERVER\_PASSWORD IAGLOBAL\_OBJECTSERVER\_PRIMARY\_NAME IAGLOBAL\_OBJECTSERVER\_PRIMARY\_HOST IAGLOBAL\_OBJECTSERVER\_PRIMARY\_PORT

In addition set values for the following parameters if your site uses a secondary ObjectServer:

```
IAGLOBAL_OBJECTSERVER_ENABLE_SECONDARY_SERVER
IAGLOBAL_OBJECTSERVER_SECONDARY_HOST
IAGLOBAL_OBJECTSERVER_SECONDARY_PORT
```

For an advanced installation define the parameters required for a default installation. In addition you can define any of the following features, as required at your site:

- Context root: IAGLOBAL\_CONSOLE\_CONTEXT\_ROOT (only if IAGLOBAL\_INSTALL\_LOCATION\_SELECTION has the value create)
- Type of user registry: IAGLOBAL\_DEFAULT\_USER\_REGISTRY\_SELECTION and IAGLOBAL\_USER\_REGISTRY\_OBJECTSERVER\_SELECTED (only if IAGLOBAL\_INSTALL\_LOCATION\_SELECTION has the value create)
- Other parameters to suit the needs of your site.

# Running the installer in an existing environment

The Tivoli Integrated Portal platform is laid down during product installation. You can install additional products and they will all share the same platform.

## Before you begin

Back up the current *tip\_home\_dir* directory branch in case you want to revert to that installation.

## About this task

When a product is installed into an existing Tivoli Integrated Portal environment, some options might be disabled, depending on what was installed before. When

you rerun the installer, the product installation runs in maintenance mode.

### Procedure

- Back up the deployment engine database in case you want to revert to that installation. You might also want to back up the *tip\_home\_dir* directory for any data files that you need to retrieve.
- 2. If you will be running in silent mode, update the sample\_response.txt file with the features to be installed.
- 3. Run the installation program in silent mode.

# Upgrading the Web GUI and migrating data

You can upgrade to the V7.4 Web GUI from V7.3.1 or V7.3. You can also upgrade from IBM Tivoli Netcool/Webtop. If you upgrade from Netcool/Webtop, you need to migrate data to the V7.4 Web GUI.

## Procedure

The upgrade path differs, depending on which version of Web GUI or Netcool/Webtop you want to upgrade from. If you want to upgrade from V7.3.1, the process differs depending on which version of Tivoli Integrated Portal hosts the Web GUI installation. The following table describes the upgrade path for each product version and version of Tivoli Integrated Portal.

| Product version | Tivoli Integrated<br>Portal version | Upgrade path                                                                                                    |
|-----------------|-------------------------------------|----------------------------------------------------------------------------------------------------|
| 7.3.1           | 2.2                                 | Inplace upgrade. The installation program upgrades the Web GUI and ensures that all existing data is carried over to the new version.                           |
| 7.3.1           | 2.1                                 | Two upgrade paths are supported.                                                                                                    |
|                 |                                     | • Inplace upgrade, which consists of:                                                                                                    |
|                 |                                     | 1. Upgrading Tivoli Integrated Portal to V2.2.                                                                                                    |
|                 |                                     | 2. Upgrading the Web GUI to V7.4.                                                                                                    |
|                 |                                     | • Clean installation of V7.4, followed by data migration, which consists of:                                                                                    |
|                 |                                     | <ol> <li>Installing V7.4 Web GUI in a different location than the<br/>V7.3.1 instance.</li> </ol>                                                               |
|                 |                                     | <ol> <li>Using the tipcli utility to export the data, files, and<br/>configuration options from V7.3.1 and import them to<br/>the V7.4 installation.</li> </ol> |
| 7.3             | 2.1                                 | Clean installation of V7.4, followed by data migration, which consists of:                                                                                      |
|                 |                                     | 1. Installing V7.4 Web GUI in a different location than the V7.3.1 instance.                                                                                    |
|                 |                                     | 2. Using the <b>tipcli</b> utility to export the data, files, and configuration options from V7.3.1 and import them to the V7.4 installation.                   |

Table 53. Upgrade paths from different versions of the Web GUI and Netcool/Webtop, differentiated by the version of Tivoli Integrated Portal

| Product version    | Tivoli Integrated<br>Portal version | Upgrade path                                                                                                    |
|--------------------|-------------------------------------|----------------------------------------------------------------------------------------------------|
| Netcool/<br>Webtop | 1.1                                 | Clean installation of V7.4, followed by data migration, which consists of:                                                                   |
| V2.2               |                                     | 1. Installing V7.4 Web GUI in a different location than the V7.3.1 instance.                                                                 |
|                    |                                     | 2. Using the upgrade tool to utility export the data, files, and configuration options from V7.3.1 and import them to the V7.4 installation. |
| Netcool/<br>Webtop | N/A                                 | Clean installation of V7.4, followed by data migration, which consists of:                                                                   |
| V2.1,<br>V2.0, or  |                                     | 1. Installing V7.4 Web GUI in a different location than the V7.3.1 instance.                                                                 |
| V 1.3.1            |                                     | 2. Using the migration tool to export the data, files, and configuration options from V7.3.1 and import them to the V7.4 installation.       |

Table 53. Upgrade paths from different versions of the Web GUI and Netcool/Webtop, differentiated by the version of Tivoli Integrated Portal (continued)

# Upgrading from V7.3.1 on Tivoli Integrated Portal V2.2

If your V7.3.1 installation of the Web GUI runs on an instance of Tivoli Integrated Portal V2.2 you can perform an inplace upgrade.

# Before you begin

Ensure all fix packs are applied to V7.3.1. Ensure that the Web GUI installation package that you use to perform the upgrade has the required bitness. For example, if you want to upgrade from a 7.3.1 installation that is in a 64-bit environment, you need the 64-bit Web GUI installation package. If you want to upgrade from a V7.3.1 installation that is in a 32-bit environment, you need the 32-bit installation package.

# About this task

**Note:** This procedure assumes that the Web GUI and the Tivoli Integrated Portal are installed in their default locations. If your installation uses different locations for either or both components, adjust these instructions accordingly.

# Procedure

To perform the inplace upgrade:

- 1. Ensure that you have applied all the available fix packs to the Web GUI and the Tivoli Integrated Portal.
- 2. Ensure that all users are logged out of the Web GUI.
- 3. Stop the server.
- 4. Back up the existing installation:
  - UNIX Use **tar** or a similar archiving tool to create backup copies of the following directories and all their subdirectories in the specified file:

Table 54. Directories to back up on UNIX and Linux

| Directory                              | Backup filename     |
|----------------------------------------|---------------------|
| opt/IBM/tivoli/netcoool/omnibus_webgui | webgui.tar          |
| opt/IBM/tivoli/tipv2                   | tipv2.tar           |
| opt/IBM/tivoli/tipv2Components         | tipv2Components.tar |

• Windows Use a suitable archive utility to create .zip files of the following folders and all their subfolders in the specified file:

Table 55. Directories to back up on Windows

| Directory                            | Backup filename     |
|--------------------------------------|---------------------|
| C:\IBM\tivoli\netcool\omnibus_webgui | webgui.zip          |
| C:\IBM\tivoli\tipv2                  | tipv2.zip           |
| C:\IBM\tivoli\tipv2Components        | tipv2Components.zip |

UNIX For example the following command backs up the omnibus\_webgui directory. Use a similar command for the other directories.

tar cvf webgui.tar opt/IBM/tivoli/netcool/omnibus\_webgui

- 5. Back up the Deployment Engine (DE):
  - UNIX Linux Depending on whether the DE was installed as root or non-root, back up the following directories and all their subdirectories to the specified file.

| Table 56. | DE | directories | to | back | ир | on | UNIX | and | Linux |
|-----------|----|-------------|----|------|----|----|------|-----|-------|
|-----------|----|-------------|----|------|----|----|------|-----|-------|

| Type of installation | Directory                                                                                                    | Backup filename                                                  |
|----------------------|----------------------------------------------------------------------------------------------------|------------------------------------------------------------------|
| root                 | /usr/ibm/common/acsi                                                                                                    | acsi.tar                                                         |
| non-root             | userhome/.acsi_username                                                                                                    | acsi_ <i>username</i> .tar                                       |
|                      | Replace <i>userhome</i> with the<br>home directory of the<br>non-root user and <i>username</i><br>with the user name of the<br>non-root user | Replace <i>username</i> with the user name of the non-root user. |

• Windows Use a suitable archive utility to create .zip files of the following folder and all their subfolders in the specified file.

Table 57. DE folders to back up on Windows

| Directory                        | Backup filename |  |  |
|----------------------------------|-----------------|--|--|
| C:\Program Files\IBM\Common\acsi | acsi.zip        |  |  |

- 6. Copy all .tar or .zip files to a secure place.
- 7. Install Web GUI V7.4 into the same directory as the V7.3.1 instance. The installation program upgrades the Web GUI and ensures that all existing data is carried over to the new version. If you use the GUI installer, you are asked to confirm that you have backed up all of the directories listed above.

#### Related concepts:

"Disk space requirements" on page 37 Ensure that there is enough disk space available on the volume for the operating system on which you are installing Tivoli Netcool/OMNIbus.

#### **Related tasks**:

"Obtaining the installation package" on page 55 Tivoli Netcool/OMNIbus is distributed as a compressed file that is available on CD, or that you can download from the IBM Passport Advantage Online Web site.

"Installing the Web GUI" on page 206

Use any of three ways to install the Web GUI.

"Restoring a V7.3.1 installation" on page 235

If the upgrade to V7.4 fails, you can restore your backed-up V7.3.1 instance.

#### Related reference:

"Obtaining fixes" on page 760 A product fix might be available to resolve your problem.

# Upgrading from V7.3.1 on Tivoli Integrated Portal V2.1

For upgrades from Web GUI versions that run on Tivoli Integrated Portal V2.1, two upgrade paths are supported. The V7.3.1 Web GUI can run on Tivoli Integrated Portal V2.1.

These upgrade paths are as follows:

- Inplace upgrade, in which you upgrade to Tivoli Integrated Portal V2.2 and then upgrade the Web GUI to V7.4.
- Clean installation, in which you install the V7.4 Web GUI into a separate instance of Tivoli Integrated Portal V2.2 and then migrate the Web GUI data from the V7.3.1 instance.

#### Related tasks:

"Restoring a V7.3.1 installation" on page 235 If the upgrade to V7.4 fails, you can restore your backed-up V7.3.1 instance.

#### Performing an inplace upgrade

If your V7.3.1 installation of the Web GUI runs on Tivoli Integrated Portal V2.1, you can perform an inplace upgrade in two stages. First, you upgrade the instance of Tivoli Integrated Portal to V2.2 and then you upgrade the Web GUI to V7.4.

#### Before you begin

If this instance of the Tivoli Integrated Portal is shared by other applications, ensure that all applications can run on Tivoli Integrated Portal V2.2.

#### Upgrading Tivoli Integrated Portal to V2.2:

The first stage of the inplace upgrade to the V7.4 Web GUI is to upgrade Tivoli Integrated Portal from V2.1 to V2.2. You need the Tivoli Integrated Portal feature pack to perform this upgrade.

#### Procedure

To upgrade the Tivoli Integrated Portal to version 2.2:

- Obtain the Tivoli Integrated Portal feature pack from the IBM Fix Central website at http://www-933.ibm.com/support/fixcentral/. The title of the feature pack is 2.2.0.1-TIV-TIP-*platform*-RP0001, where *platform* is a placeholder for your operating system.
- **2**. Ensure that you have applied all the available fix packs to the Web GUI and the Tivoli Integrated Portal.
- **3**. Ensure that all users are logged out of the Web GUI and all other applications that use this instance of the Tivoli Integrated Portal.
- 4. Stop the Tivoli Integrated Portal server.
- 5. Install the Tivoli Integrated Portal V2.2 Feature Pack following the instructions supplied with it.

## Related tasks:

"Restarting the server" on page 682 After customization and configuration activities you might need to restart the Web GUI server.

#### Related reference:

"Obtaining fixes" on page 760 A product fix might be available to resolve your problem.

#### Upgrading the Web GUI to V7.4:

After you upgraded Tivoli Integrated Portal to V2.2, you can upgrade the Web GUI to V7.4.

#### Procedure

To upgrade the Web GUI to version 7.4:

- 1. Stop the Tivoli Integrated Portal server.
- 2. Install Web GUI V7.4 into the same directory as the V7.3.1 instance. The installation program upgrades the Web GUI and ensures that all existing data is carried over to the new version. If you use the GUI installer, you are asked to confirm that you have backed up all of the directories listed above.

#### Related tasks:

"Obtaining the installation package" on page 55

Tivoli Netcool/OMNIbus is distributed as a compressed file that is available on CD, or that you can download from the IBM Passport Advantage Online Web site.

"Restarting the server" on page 682

After customization and configuration activities you might need to restart the Web GUI server.

"Installing the Web GUI" on page 206

Use any of three ways to install the Web GUI.

# Performing a clean installation and migrating the V7.3.1 data

Install the Web GUI V7.4 into a separate instance of the Tivoli Integrated Portal and then copy data from the version 7.3.1 instance by using the upgrade tool.

#### Procedure

The procedure to upgrade the Web GUI to version 7.4 has the following parts:

- 1. Install the Web GUI version 7.4.
- 2. Use the upgrade tool to export data from the Web GUI version 7.3.1.
- 3. Copy the data to the Web GUI version 7.4 server.
- 4. Import the data.

#### Installing the V7.4 Web GUI:

Install the V7.4 Web GUI. During the installation, a new instance of Tivoli Integrated Portal V2.2 is created.

Ensure that the Web GUI installation package that you use to perform the upgrade has the required bitness. For example, if you want to upgrade from a 7.3.1 installation that is in a 64-bit environment, you need the 64-bit Web GUI installation package. If you want to upgrade from a V7.3.1 installation that is in a 32-bit environment, you need the 32-bit installation package.

#### Before you begin

Ensure that you are performing a clean installation and any other Tivoli Integrated Portal-based products installed on your machine are compatible with Tivoli Integrated Portal V2.2.

#### **Related concepts:**

"Disk space requirements" on page 37 Ensure that there is enough disk space available on the volume for the operating system on which you are installing Tivoli Netcool/OMNIbus.

#### **Related tasks**:

"Obtaining the installation package" on page 55 Tivoli Netcool/OMNIbus is distributed as a compressed file that is available on CD, or that you can download from the IBM Passport Advantage Online Web site.

"Installing the Web GUI" on page 206 Use any of three ways to install the Web GUI.

#### Exporting data from the source Web GUI instance:

To export the data from the Web GUI instance that runs on Tivoli Integrated Portal V2.1, use the **tipcli** utility that is supplied with the Web GUI.

In this steps, the Web GUI instance that runs on Tivoli Integrated Portal V2.1 is referred to as the *source* Web GUI.

#### Procedure

To export the data:

1. Ensure that the source Web GUI is running and log in as the Tivoli Integrated Portal administrative user.

- **2**. If your installation of Tivoli Integrated Portal does not include the ESS Server, perform the following steps:
  - a. From the Web GUI V7.4 instance, copy the latest OMNIbusWebGUI\_TIP\_clone.properties and OMNIbusWebGUI\_clone\_settings.properties files to the Web GUI V7.3.1 webgui-home/integration/upgrade/plugins directory.
  - b. Change to the *webgui-home*/integration/upgrade/plugins directory and edit the OMNIbusWebGUI\_TIP\_clone.properties file.
  - **c.** Locate the following line and insert a comment marker (#) at the beginning of that line.

components=ESSServer

d. Save the file and exit from the text editor.

The ESS Server is an optional component for Tivoli Integrated Portal that the existing version of Web GUI (or Netcool/Webtop) uses.

- 3. If the source Web GUI is not installed into the default location, perform the following steps. The default installation location is ibm/tivoli/netcool/ omnibus\_webgui on UNIX operating systems and C:\IBM\tivoli\netcool\ omnibus\_webgui on Windows operating systems.
  - a. In the *webgui-home*/integration/upgrade/plugins directory, edit the OMNIbusWebGUI\_clone\_settings.properties file.
  - b. Locate the following line: TIP.Cellname=TIPCell
  - c. Immediately after this line, insert the following line: product.home=webgui-home

Where *webgui-home* is the actual installation directory of the Web GUI.

- d. Save the file and exit from the text editor.
- 4. Change to the *tip\_home\_dir/profiles/TIPProfile/bin* directory and run the export command for your operating system:
  - UNIX Linux ./tipcli.sh Export --username tipadmin --password tippass --settingFile webgui-home/integration/plugins/ OMNIbusWebGUI\_TIP\_clone.properties
  - Windows tipcli.bat Export --username tipadmin --password tippass
     --settingFile webgui-home\integration\plugins\
     OMNIbusWebGUI TIP clone.properties

Where *tipadmin* is the user name of the Tivoli Integrated Portal administrative user and *tippass* is the associated password.

#### Results

The **tipcli** utility creates the following files on the source server:

- The file of data in data.zip, in the *tip\_home\_dir*/profiles/TIPProfile/output.
- A log file in *tip\_home\_dir*/profiles/TIPProfile/logs/tipcli.log.

### Copying the data:

Make a copy of the data.zip file that was created on the source Web GUI server by the **tipcli** export command. Then, log in to the V7.4 Web GUI server and put the data.zip file into *tip\_home\_dir/*profiles/TIPProfile/input.

#### Importing the data:

After you copied the exported data, import the data.zip file into the V7.4 Web GUI instance.

#### Before you begin

Ensure the data.zip file is copied to the tip\_home\_dir/profiles/TIPProfile/input directory.

#### Procedure

To import the data:

- 1. Ensure that the V7.4 Web GUI server is running and log in as the Tivoli Integrated Portal administrative user.
- 2. If required, change the logging level. By default, the **tipcli** utility writes information, warning, and error messages to the log file.
- **3**. If your installation of Tivoli Integrated Portal does not include the ESS Server, perform the following steps:
  - a. Change to the *webgui-home*/integration/upgrade/plugins directory and edit the OMNIbusWebGUI\_TIP\_clone.properties file.
  - b. Locate the following line and insert a comment marker (#) at the beginning of that line.

components=ESSServer

c. Save the file and exit from the text editor.

The ESS Server is an optional component for Tivoli Integrated Portal that the existing version of Web GUI (or Netcool/Webtop) uses.

- 4. If the instance of the Web GUI is not installed into the default location, perform the following steps. The default installation location is ibm/tivoli/netcool/ omnibus\_webgui on UNIX operating systems and C:\IBM\tivoli\netcool\ omnibus\_webgui on Windows operating systems.
  - a. In the *webgui-home*/integration/upgrade/plugins directory, edit the OMNIbusWebGUI\_clone\_settings.properties file.
  - b. Locate the following line:

TIP.Cellname=TIPCell

c. Immediately after this line, insert the following line: product.home=webgui-home

Where *webgui-home* is the actual installation directory of the Web GUI.

- d. Save the file and exit from the text editor.
- 5. Change to the *tip\_home\_dir*/profiles/TIPProfile/bin directory and run the import command for your operating system:
  - UNIX Linux ./tipcli.sh Import --username tipadmin --password tippass --settingFile webgui-home/integration/plugins/ OMNIbusWebGUI\_TIP\_clone.properties

 Windows tipcli.bat Import --username tipadmin --password tippass --settingFile webgui-home\integration\plugins\ OMNIbusWebGUI\_TIP\_clone.properties

Where *tipadmin* is the user name of the Tivoli Integrated Portal administrative user and *tippass* is the associated password.

- 6. Verify that the utility has added or updated files as required:
  - a. Check the log file, *tip\_home\_dir*/profiles/TIPProfile/logs/tipcli.log, and ensure that no errors occurred.
  - b. Verify that backup copies of the original files on the V7.4 Web GUI server are in a .zip file in *tip\_home\_dir*/profiles/TIPProfile/backups.
- 7. Restart the Tivoli Integrated Portal server.

**Important:** If the server is part of a load balancing cluster, wait until the next timed task schedule completes before restarting the server. This ensures that the imported data is replicated to other nodes in the cluster and the database.

#### Related tasks:

"Restarting the server" on page 682 After customization and configuration activities you might need to restart the Web GUI server.

#### Related reference:

"ncwDataSourceDefinitions.xml reference" on page 626

To change the configurations that control how the Web GUI receives events from data sources, modify the ncwDataSourceDefinitions.xml configuration file that is in *webgui-home*/etc/datasources. The file structure must conform to the content of the Web GUI configuration Document Type Definition (DTD). The elements and attributes that are in the DTD are described here.

# Upgrading from IBM Tivoli Netcool/Webtop V2.2 or Web GUI V7.3.0

To upgrade Netcool/Webtop V2.2 or Web GUI V7.3.0 to Web GUI V7.4, run the upgrade tool export module scripts on the existing server. Then, import the data into the V7.4 Web GUI.

#### Before you begin

Install the V7.4 Web GUI. After installation, the upgrade tool is in *webgui-home*/integration/Preupgrade.zip.

## About this task

This procedure uses the following terms:

- The existing server is the one that runs Netcool/Webtop V2.2 or Web GUI V7.3.0.
- The *new* server is the one that runs the V7.4 Web GUI.

The migration process migrates files generated by Netcool/Webtop or the Web GUI and some user-modified files. However some manual migration steps might be required.

## Related tasks:

"Obtaining the installation package" on page 55

Tivoli Netcool/OMNIbus is distributed as a compressed file that is available on CD, or that you can download from the IBM Passport Advantage Online Web site.

Chapter 8, "Installing, upgrading, and uninstalling the Web GUI component," on page 201

Read how to install, upgrade, and uninstall the Web GUI component. The installation, upgrade, and uninstallation processes are identical for all operating systems.

# Installing the upgrade tool

If your existing server does not include the latest version of the upgrade tool, obtain the latest version from the new server.

## Procedure

- 1. If a Tivoli Integrated Portal fix pack was previously installed on the Web GUI server, ensure that you have the latest version of the upgrade tool:
  - a. On the new server, change to the webgui-home/integration/bin directory.
  - b. Run the following command:
    - UNIX Linux ./updatePreupgrade.sh webgui-home
    - Windows ./updatePreupgrade.bat webgui-home

Where *webgui-home* is the installation location on the new server.

- Copy the following file from the new server to the existing server: webgui-home/integration/Preupgrade.zip
- **3**. On the existing server, extract the Preupgrade.zip file to the *tip\_dir*/profiles/TIPProfile directory: Replace *tip\_dir* with the name of the installation directory of the Tivoli Integrated Portal on the existing server. In subsequent steps, the directory to which you extract the file is referred to as *UPGRADE\_TOOL\_HOME*.

## Exporting the data

Export the data from Netcool/Webtop so that it can be imported into the Web GUI.

## Procedure

To export the data

- 1. Ensure that Netcool/Webtop V2.2 is running and log in as an administrative user.
- 2. Navigate to the UPGRADE\_TOOL\_HOME directory.
- **3.** If your installation of Tivoli Integrated Portal does not include the ESS Server, perform the following steps:
  - a. From the Web GUI V7.4 instance, copy the latest OMNIbusWebGUI\_TIP\_clone.properties and OMNIbusWebGUI\_clone\_settings.properties files to the Web GUI V7.3.1 webgui-home/integration/upgrade/plugins directory.
  - b. Change to the webgui-home/integration/upgrade/plugins directory and edit the OMNIbusWebGUI\_TIP\_clone.properties file.
  - **c**. Locate the following line and insert a comment marker (#) at the beginning of that line.

components=ESSServer

d. Save the file and exit from the text editor.

The ESS Server is an optional component for Tivoli Integrated Portal that the existing version of Web GUI (or Netcool/Webtop) uses.

- 4. Change to the bin directory in UPGRADE\_TOOL\_HOME.
- 5. Enter one of the following commands:

UNIX preupgrade.sh *tipdir* --username *tipadmin* --password *tippass* --productId OMNIbusWebGUI --ignoreDEListGeneration true

Windows preupgrade.bat *tipdir* --username *tipadmin* --password *tippass* --productId OMNIbusWebGUI --ignoreDEListGeneration true

Replace *tipdir* with the installation directory of the Tivoli Integrated Portal, *tipadmin* with the user ID of the Tivoli Integrated Portal administrative user, and *tippass* with the password for that user.

The data is exported to a file named upgradeData.zip in UPGRADE\_TOOL\_HOME/ upgrade/data. In addition the utility creates a log file (named tipExport.log) in install\_dir/profiles/TIPProfile/logs, where install\_dir is the installation directory for the Tivoli Integrated Portal.

## Copying the data

Copy the upgradeData.zip from the existing server to the new server. Put the file in *webgui-home*/integration/plugins.

# Importing the data

### Procedure

- 1. Ensure that the new server is running and log in as an administrative user.
- 2. Edit the ncwDataSourceDefinitions.xml file and apply any settings you want to copy over from the existing server.
- **3.** If Tivoli Integrated Portal on the existing server did not include the ESS Server, perform the following steps:
  - a. Change to *webgui-home*/integration/plugins and edit the file OMNIbusWebGUI.properties.
  - b. Locate the following line and insert a comment marker (#) at the beginning of that line.

components=ESSServer

- c. Save the file and exit from the text editor.
- 4. If the new server is not installed into the default location, perform the following steps. The default installation location is ibm/tivoli/netcool/ omnibus\_webgui on UNIX operating systems and C:\IBM\tivoli\netcool\ omnibus webgui on Windows operating systems.
  - a. Change to *webgui-home*/integration/plugins and edit the file OMNIbusWebGUI upgrade settings.properties.
  - b. Locate the following lines:

#product.home=C:\\IBM\\tivoli\\netcool\\omnibus\_webgui
#product.home=/IBM/tivoli/netcool/omnibus webgui

c. Remove the comment marker from the line appropriate for your operating system, and set the value of the property to the actual installation directory.

**Windows** For each backslash in the directory path, use a double backslash as shown in the sample line.

d. Save the file and exit from the editor.

5. Navigate to *tip\_home\_dir/profiles/TIPProfile/upgrade/bin* and enter one of the following commands:

**UNIX** upgrade.sh *tip\_home\_dir* --username *tipadmin* --password *tippass* --productId OMNIbusWebGUI --upgradeDataFile *webgui-home/*integration/plugins/upgradeData.zip

Windows upgrade.bat tip\_home\_dir --username tipadmin --password tippass --productId OMNIbusWebGUI --upgradeDataFile webgui-home/integration/ plugins/upgradeData.zip

Replace *tip\_home\_dir* with the full path of the installation directory for the Tivoli Integrated Portal, *tipadmin* with the user ID of the Tivoli Integrated Portal administrative user, and *tippass* with the password for that user.

The tool creates two log files (named tipcli.log and upgrade.log) in *tip\_home\_dir/*profiles/TIPProfile/logs.

6. Restart the Tivoli Integrated Portal server.

#### What to do next

Remove the upgrade tool from the Netcool/Webtop or Web GUI server.

#### Related tasks:

"Restarting the server" on page 682

After customization and configuration activities you might need to restart the Web GUI server.

# Migrating from IBM Tivoli Netcool/Webtop versions 2.0 or 2.1

To migrate your existing Netcool/Webtop version 2.0 or version 2.1 data to the version 7.4 Web GUI, run the export module scripts of the migration tool on the servers on which IBM Tivoli Netcool Security Manager and Netcool GUI Foundation are installed. Then, import the migration data into the Web GUI.

#### Before you begin

Install the Tivoli Netcool/OMNIbus Web GUI version 7.4. After installation of the Web GUI, the migration tool is in *webgui-home*/integration/migration\_tool/ migration\_tool\_export.zip.

### About this task

#### Procedure

The procedure to migrate from Netcool/Webtop to the Web GUI has the following parts:

- 1. Install the migration tool.
- 2. Export data from the Netcool/Webtop server.
- 3. Copy the data to the Web GUI server.
- 4. Configure the import module.
- 5. Import the data.
- 6. Remove migration tool.

### **Related concepts:**

"Migration tool overview" on page 241

The migration tool migrates IBM Tivoli Netcool GUI Foundation pages and IBM Tivoli Netcool/Webtop configuration data from Netcool/Webtop versions 1.3.1, 2.0, and 2.1 to the Web GUI.

"Migration tool prerequisites" on page 243

Before you run the migration tool, take note of the security and WAAPI requirements, and invalid characters.

### Related tasks:

"Viewing the installation log file" on page 259

If the installation fails, the process generates an installation log file of actions performed during the installation. You can use this file to troubleshoot the failure.

Chapter 8, "Installing, upgrading, and uninstalling the Web GUI component," on page 201

Read how to install, upgrade, and uninstall the Web GUI component. The installation, upgrade, and uninstallation processes are identical for all operating systems.

"Rolling back migration" on page 236

If you want to undo the changes made by the process of migrating to the V7.4.0 Web GUI, you can roll back the migration. When the migration is rolled back, deleted and changed files, and configurations from the previous version of IBM Tivoli Netcool/Webtop are restored.

"Removing the migratedRoles.war file" on page 237

If you need to remigrate files and configurations from a IBM Tivoli Netcool/Webtop installation to the V7.4 Web GUI, you must manually remove the migratedRoles.war file before you can use the **addAllRolesAndRelationships** script to migrate users, roles, and groups.

#### **Related reference:**

"Netcool GUI Foundation to Tivoli Integrated Portal migration notes" on page 244 When migrating an older installation of Netcool/Webtop that uses Netcool GUI Foundation, to the Web GUI, some manual migration steps are required to ensure equivalence.

"Netcool GUI Foundation files not migrated" on page 248 When you run the migration tool, some of the Netcool GUI Foundation PSML files are not migrated to the Tivoli Netcool/OMNIbus Web GUI installation.

# Installing the migration tool Procedure

1. On the Web GUI server, copy the *webgui-home*/integration/migration\_tool/ migration\_tool\_export.zip file to the Netcool/Webtop server.

If the Netcool Security Manager component and the Netcool GUI Foundation component are installed on separate servers, copy the migration tool export.zip file to each of those servers.

2. On each Webtop server, extract the migration\_tool\_export.zip file to any suitable directory.

This directory is called *MIGRATION\_TOOL\_HOME*.

# Exporting the data Before you begin

Before exporting the data, ensure that the names of all user roles contain only letters, numbers, and the underscore character. In particular, make sure that roles names do not include the minus sign (-).

# Procedure

On the IBM Tivoli Netcool/Webtop server:

- 1. Log in to the server where Netcool Security Manager is installed as an administrative user.
- 2. Set NCHOME to the installation directory of Netcool Security Manager.
- 3. Enter:

MIGRATION\_TOOL\_HOME/bin/sm\_migration\_export The user data is exported to a
file named SecurityMigration.xml in MIGRATION\_TOOL\_HOME/output/
SecurityManager.

- 4. Optional: the **sm\_migration\_export** script might fail if there is a problem with role names. If this occurs, got to *MIGRATION\_TOOL\_HOME*/etc and edit the file rolesRenaming.properties to define the role mappings. Then repeat step 3
- 5. If the Netcool GUI Foundation is on a separate server, set *NCHOME* on that server to the Netcool GUI Foundation installation directory.
- 6. Edit settings.properties in *MIGRATION\_TOOL\_HOME*/etc and set the following values:

| Property           | Value                                                              |
|--------------------|--------------------------------------------------------------------|
| NGF.Server.URL     | The URL of the Netcool GUI Foundation.                             |
| NGF.Admin.user     | The user ID of the Netcool GUI Foundation administrative user.     |
| NGF.Admin.password | The password of the Netcool GUI<br>Foundation administrative user. |

Table 58. Migration tool settings for exporting Netcool GUI Foundation data

- 7. If the Web GUI Application Programming Interface (WAAPI) is not installed, edit export.lst in the same directory, and comment out the following line: com.ibm.tivoli.nc.migration.plugin.webtop.WAAPIInit2xExportPlugin
- 8. Navigate to *MIGRATION\_TOOL\_HOME*/bin and enter:

migration\_export

The data is exported to a file named data.zip in *MIGRATION\_TOOL\_HOME*/output.

# Copying data to the Web GUI server Procedure

Copy SecurityMigration.xml and data.zip to the Web GUI server.

- Put SecurityMigration.xml in *webgui-home*/integration/migration\_tool/ output/SecurityManager.
- Put data.zip in webgui-home/integration/migration\_tool/output.

# Configuring the import module About this task

In this task, *MIGRATION\_TOOL\_HOME* refers to *webgui-home*/integration/ migration\_tool

## Procedure

On the Web GUI server:

1. Set the following variables:

Table 59. Environment variables for importing data

| Variable  | Value                                                                       |
|-----------|-----------------------------------------------------------------------------|
| TIPHOME   | The installation directory of the Tivoli<br>Integrated Portal.              |
| PROD_HOME | The installation directory of the Tivoli<br>Netcool/OMNIbus V7.4.0 Web GUI. |

Edit settings.properties in MIGRATION\_TOOL\_HOME/etc and set the following values:

|                                                                                          | I                                                                                                    |
|------------------------------------------------------------------------------------------|----------------------------------------------------------------------------------------------------|
| Property                                                                                 | Value                                                                                                    |
| TIP.WSAdmin.user                                                                         | The Tivoli Integrated Portal administrative user. For example: tipadmin.                                                             |
| TIP.WSAdmin.password                                                                     | The password for the Tivoli Integrated<br>Portal administrative user. For example:<br>tippass.                                       |
| Importer.Destination.Choice                                                              | The registry into which the Netcool Security<br>Manager is imported. Use one of the<br>following values:                             |
|                                                                                          | <b>FBAUTH</b><br>Imports the data into the default Tivoli<br>Integrated Portal file-based repository.                                |
|                                                                                          | NCOS<br>Imports the data into the ObjectServer.<br>The users are created automatically in<br>the ObjectServer.                       |
|                                                                                          | NONE<br>Does not import the data.                                                                                                    |
|                                                                                          | LDAP<br>Imports the data into an LDAP registry.<br>The user data is imported into a .ldiff<br>file, which you must import into LDAP. |
| Set the following properties if the value of <b>Importer.Destination.Choice</b> is NCOS: |                                                                                                    |
| Importer.NCOS.Server                                                                     | The name of the server that runs the ObjectServer.                                                                                   |
| Importer.NCOS.Port                                                                       | The port number that the ObjectServer uses.                                                                                          |
| Importer.NCOS.Admin                                                                      | The ObjectServer root user.                                                                                                    |
| Importer.NCOS.Password                                                                   | The password for the ObjectServer root user.                                                                                         |

Table 60. Migration tool settings for importing data (continued)

| Property                                                                                   | Value                                                          |  |
|--------------------------------------------------------------------------------------------|----------------------------------------------------------------|--|
| Importer.NCOS.defaultPassword                                                              | A default Web GUI password to generate for all imported users. |  |
| Set the following properties if the value of <b>Importer.Destination.Choice</b> is FBAuth: |                                                                |  |
| Importer.FBAUTH.defaultPassword                                                            | A default Web GUI password to generate for all imported users. |  |
| Importer.FBAUTH.DefaultWIMRealm                                                            | Do not change this property.                                   |  |
| Set the following property if the value of <b>Importer.Destination.Choice</b> is LDAP:     |                                                                |  |
| Importer.LDAP.BaseDn                                                                       | The Distinguished Name (DN) of the LDAP server.                |  |

 If WAAPI was not installed on the Netcool/Webtop server, edit import.lst in MIGRATION\_TOOL\_HOME/etc and comment out the following line:

com.ibm.tivoli.nc.migration.plugin.webtop.WAAPIInitImportPlugin

## Importing the data About this task

In this task, *MIGRATION\_TOOL\_HOME* refers to *webgui-home*/integration/ migration\_tool

#### Procedure

On the Web GUI server:

- 1. Ensure that the Web GUI and Tivoli Integrated Portal server is running.
- 2. Review the file *webgui-home*/etc/illegalChar.prop and ensure it is appropriate for your installation.

For most installations, it is sufficient to remove the space character from the list of invalid characters.

- Navigate to the MIGRATION\_TOOL\_HOME/bin directory and enter: migration\_import -migration
- 4. If you set the property Importer.Destination.Choice in settings.properties to LDAP, import the file generatedUsersAndGroups.ldif into the LDAP server. Refer to the documentation for your LDAP server for instructions on how to import an .ldif file.
- To import the users and groups from Netcool/Webtop go to the MIGRATION\_TOOL\_HOME/import/roles directory. Run the following command for your operating system:
  - UNIX Linux addAllRolesAndRelationships tip\_home\_dir tipadmin tippass
  - Windows addAllRolesAndRelationships "tip\_home\_dir" tipadmin tippass

Replace *tip\_home\_dir* with the installation directory of the Tivoli Integrated Portal, *tipadmin* with the user ID of the Tivoli Integrated Portal administrative user and *tippass* with the password for that user.

6. Restart the Tivoli Integrated Portal server.

## Results

After you restarted the server, the users and groups migrated from Netcool Security Manager and the pages migrated from Netcool GUI Foundation are visible. The users are assigned to the same roles as in Netcool Security Manager.

#### What to do next

To obtain the complete default V7.4 Web GUI configuration artifacts, merge the files contained in *webgui-home*/etc/default folder with the configuration artifacts that were migrated from Netcool/Webtop. For example, to obtain the default global filters, merge the *webgui-home*/etc/default/data/global/filter.xml file with the *webgui-home*/etc/data/global/filter.xml file.

# Removing the migration tool Procedure

After the migration ran successfully, delete the settings.properties file, which contains the login and password information. You can also remove the migration tool from all hosts.

# Rerunning the migration tool Procedure

If needed you can rerun the migration tool. Before you can rerun the tool, you must remove the following files and directories:

- 1. Rollback the migration on the Web GUI server.
- 2. Remove the following files and directories:
  - a. On the Netcool Security Manager server, you remove the MIGRATION\_TOOL\_HOME/output/SecurityManager directory before you rerun the sm\_migration\_export command.
  - b. On the Netcool GUI Foundation server, you remove the MIGRATION\_TOOL\_HOME/output directory before you rerun the migration\_export command.
  - c. On the Web GUI server, you remove the MIGRATION\_TOOL\_HOME/output directory before you rerun the migration\_import command. Also remove the migratedRoles.war file before you rerun the addAllRolesAndRelationships script.

# Migrating from IBM Tivoli Netcool/Webtop version 1.3.1

To migrate Netcool/Webtop version 1.3.1 data to the V7.4 Web GUI, run the migration tool export module on the host on which Netcool/Webtop version 1.3.1 is installed. After the data is migrated, you import the migration data into the V7.4 Web GUI.

## Before you begin

Install the V7.4 Web GUI.

## About this task

The migration process migrates all files generated by Netcool/Webtop and some user-modified files. However, some manual migration steps might be required.

# Procedure

The procedure to migrate from Netcool/Webtop version 1.3.1 to the Web GUI has the following parts:

- 1. Install the migration tool.
- 2. Export the data from the Netcool/Webtop server.
- 3. Copy the data to the Web GUI server.
- 4. Configure the import module.
- 5. Import the data.
- 6. Remove migration tool.

#### **Related concepts:**

"Migration tool overview" on page 241

The migration tool migrates IBM Tivoli Netcool GUI Foundation pages and IBM Tivoli Netcool/Webtop configuration data from Netcool/Webtop versions 1.3.1, 2.0, and 2.1 to the Web GUI.

"Migration tool prerequisites" on page 243 Before you run the migration tool, take note of the security and WAAPI requirements, and invalid characters.

#### Related tasks:

"Viewing the installation log file" on page 259

If the installation fails, the process generates an installation log file of actions performed during the installation. You can use this file to troubleshoot the failure.

Chapter 8, "Installing, upgrading, and uninstalling the Web GUI component," on page 201

Read how to install, upgrade, and uninstall the Web GUI component. The installation, upgrade, and uninstallation processes are identical for all operating systems.

"Rolling back migration" on page 236

If you want to undo the changes made by the process of migrating to the V7.4.0 Web GUI, you can roll back the migration. When the migration is rolled back, deleted and changed files, and configurations from the previous version of IBM Tivoli Netcool/Webtop are restored.

"Removing the migratedRoles.war file" on page 237

If you need to remigrate files and configurations from a IBM Tivoli Netcool/Webtop installation to the V7.4 Web GUI, you must manually remove the migratedRoles.war file before you can use the **addAllRolesAndRelationships** script to migrate users, roles, and groups.

#### **Related reference:**

"Netcool GUI Foundation files not migrated" on page 248

When you run the migration tool, some of the Netcool GUI Foundation PSML files are not migrated to the Tivoli Netcool/OMNIbus Web GUI installation.

# Installing the migration tool Procedure

- 1. On the Web GUI host, copy the *webgui-home*/integration/migration\_tool/ migration\_tool\_export.zip file to the Netcool/Webtop host.
- 2. Extract the migration\_tool\_export.zip file to any suitable directory. This directory is referred to as *MIGRATION\_TOOL\_HOME*.

# Exporting the data Procedure

- 1. As an administrative user, log in to the server where Netcool/Webtop is installed as an administrative user.
- 2. Set WEBTOP\_HOME to the installation directory of Netcool/Webtop.
- 3. If WAAPI is not installed, edit export.lst in *MIGRATION\_TOOL\_HOME*/etc, and comment out the following line:

com.ibm.tivoli.nc.migration.plugin.webtop.WAAPIInit13ExportPlugin

4. Navigate to *MIGRATION\_TOOL\_HOME*/bin and enter:

UNIX Linux webtop13\_migration\_export

Windows webtop13 migration export.cmd

The data is exported to a file named data.zip in MIGRATION\_TOOL\_HOME/output.

# Copying data to the Web GUI server Procedure

Copy data.zip to the Web GUI server. Put the file in *webgui-home*/integration/migration tool/output.

# Configuring the import module About this task

In this task, *MIGRATION\_TOOL\_HOME* refers to *webgui-home/*integration/ migration\_tool.

# Procedure

On the Web GUI server:

1. Set the following variables:

Table 61. Environment variables for importing data

| Variable    | Value                                                                       |
|-------------|-----------------------------------------------------------------------------|
| TIPHOME     | The installation directory of the Tivoli<br>Integrated Portal.              |
| WEBTOP_HOME | The installation directory of the Tivoli<br>Netcool/OMNIbus V7.4.0 Web GUI. |

Edit settings.properties in MIGRATION\_TOOL\_HOME/etc and set the following values:

Table 62. Migration tool settings for importing data

| Property         | Value                                                                    |
|------------------|--------------------------------------------------------------------------|
| TIP.WSAdmin.user | The Tivoli Integrated Portal administrative user. For example: tipadmin. |

| Property                                                                               | Value                                                                                                    |
|----------------------------------------------------------------------------------------|----------------------------------------------------------------------------------------------------|
| TIP.WSAdmin.password                                                                   | The password for the Tivoli Integrated<br>Portal administrative user. For example:<br>tippass.                               |
| Importer.Destination.Choice                                                            | The registry into which the Netcool Security<br>Manager is imported. Use one of the<br>following values:                     |
|                                                                                        | <b>FBAUTH</b><br>Imports the data into the default Tivoli<br>Integrated Portal file-based repository.                        |
|                                                                                        | NCOS<br>Imports the data into the ObjectServer.<br>The users are created automatically in<br>the ObjectServer.               |
|                                                                                        | NONE<br>Does not import the data.                                                                                            |
|                                                                                        | LDAP                                                                                                    |
|                                                                                        | Imports the data into an LDAP registry.<br>The user data is imported into a .ldiff<br>file, which you must import into LDAP. |
| Set the following properties if the value of In                                        | porter.Destination.Choice is NCOS:                                                                                           |
| Importer.NCOS.Server                                                                   | The name of the server that runs the ObjectServer.                                                                           |
| Importer.NCOS.Port                                                                     | The port number that the ObjectServer uses.                                                                                  |
| Importer.NCOS.Admin                                                                    | The ObjectServer root user.                                                                                                  |
| Importer.NCOS.Password                                                                 | The password for the ObjectServer root user.                                                                                 |
| Importer.NCOS.defaultPassword                                                          | A default Web GUI password to generate for all imported users.                                                               |
| Set the following properties if the value of Importer.Destination.Choice is FBAuth:    |                                                                                                    |
| Importer.FBAUTH.defaultPassword                                                        | A default Web GUI password to generate for all imported users.                                                               |
| Importer.FBAUTH.DefaultWIMRealm                                                        | Do not change this property.                                                                                                 |
| Set the following property if the value of <b>Importer.Destination.Choice</b> is LDAP: |                                                                                                    |
| Importer.LDAP.BaseDn                                                                   | The Distinguished Name (DN) of the LDAP server.                                                                              |

Table 62. Migration tool settings for importing data (continued)

 If WAAPI was not installed on the Netcool/Webtop server, edit import.lst in MIGRATION\_TOOL\_HOME/etc and comment out the following line:

com.ibm.tivoli.nc.migration.plugin.webtop.WAAPIInitImportPlugin

# Importing the data About this task

In this task, *MIGRATION\_TOOL\_HOME* refers to *webgui-home*/integration/ migration\_tool

## Procedure

On the Web GUI server:

- 1. Ensure that the Web GUI and Tivoli Integrated Portal server is running.
- 2. Review the file *webgui-home*/etc/illegalChar.prop and ensure it is appropriate for your installation.

For most installations, it is sufficient to remove the space character from the list of invalid characters.

**3**. Go to the *MIGRATION\_TOOL\_HOME*/bin directory and run the following command for your operating system:

UNIX Linux webtop13\_migration\_import -migration

Windows webtop13\_migration\_import.cmd -migration

- 4. If you set the property **Importer.Destination.Choice** in settings.properties to LDAP, import the file generatedUsersAndGroups.ldif into the LDAP server. Refer to the documentation for your LDAP server for instructions on how to import an .ldif file.
- 5. To import the users and groups from Netcool/Webtop go to the MIGRATION\_TOOL\_HOME/import/roles directory and run the following command for your operating system:
  - UNIX Linux addAllRolesAndRelationships.sh *tip\_home\_dir tipadmin tippass*
  - Windows addAllRolesAndRelationships.bat "tip\_home\_dir" tipadmin tippass

Replace *tip\_home\_dir* with the installation directory of the Tivoli Integrated Portal, *tipadmin* with the user ID of the Tivoli Integrated Portal administrative user and *tippass* with the password for that user.

6. Restart the Web GUI and Tivoli Integrated Portal server

## Results

After you have restarted the server, the configuration data migrated from Netcool/Webtop is in place along with the migrated users.

## What to do next

To obtain the complete default V7.4 Web GUI configuration artifacts, merge the files contained in *webgui-home*/etc/default folder with the configuration artifacts that were migrated from Netcool/Webtop. For example, to obtain the default global filters, merge the *webgui-home*/etc/default/data/global/filter.xml file with the *webgui-home*/etc/data/global/filter.xml file.
## Removing the migration tool Procedure

After the migration ran successfully, delete the settings.properties file, which contains the login and password information. You can also remove the migration tool from all hosts.

# Rerunning the migration tool Procedure

If needed you can rerun the migration tool. Before you can rerun the tool:

- 1. Rollback the migration on the Web GUI server.
- 2. Remove the following files and directories:
  - a. On the Netcool/Webtop server, remove the *MIGRATION\_TOOL\_HOME*/output directory before you rerun the **webtop13\_migration\_export** command.
  - b. On the Web GUI server, remove the *MIGRATION\_TOOL\_HOME*/output directory before you rerun the migration\_import command. You must also remove the migratedRoles.war file before you rerun the addAllRolesAndRelationships script.

## **Restoring a V7.3.1 installation**

If the upgrade to V7.4 fails, you can restore your backed-up V7.3.1 instance.

## Before you begin

Ensure that you are logged in as an administrative user, and that you have the backup files that you created when you upgraded to V7.4.

#### Procedure

- UNIX Linux Proceed as follows:
  - Stop the Deployment Engine (DE) by entering the following command: /usr/bin/acsi/bin/ascirv.sh -stop
  - 2. Stop the Tivoli Integrated Portal server.
  - **3**. Restore the DE. Use the instructions appropriate to the type of DE installation that you have:

#### Table 63. Restoring the DE on UNIX and Linux

| Type of installation | What to do                                                                                                    |
|----------------------|----------------------------------------------------------------------------------------------------|
| Root                 | <ol> <li>Rename /usr/ibm/common/acsi to /usr/ibm/common/acsi.old</li> <li>Restore the content of acsi.tar to its original location.</li> </ol>                    |
| Non-root             | <ol> <li>Rename userhome/.acsi_username to userhome/<br/>.acsi_username.old</li> <li>Restore the content of acsi_username.tar to itsoriginal location.</li> </ol> |
|                      | Replace <i>userhome</i> with the home directory of the non-root user and <i>username</i> with the user name of the non-root user.                                 |

4. Rename the Web GUI and Tivoli Integrated Portal directories as follows:

Table 64. Renaming existing directories on UNIX and Linux

| Directory                              | Rename to                                      |
|----------------------------------------|------------------------------------------------|
| opt/IBM/tivoli/netcoool/omnibus_webgui | opt/IBM/tivoli/netcoool/<br>omnibus_webgui.old |
| opt/IBM/tivoli/tipv2                   | opt/IBM/tivoli/tipv2.old                       |
| opt/IBM/tivoli/tipv2Components         | opt/IBM/tivoli/tipv2Components.old             |

5. Restore the content of the following files to their original locations:

```
webgui.tar
tipv2.tar
tipv2Components.tar
```

- 6. Start the Tivoli Integrated Portal server.
- Start the DE by entering the following command: /usr/bin/acsi/bin/ascirv.sh -start
- Windows Proceed as follows:
  - 1. Stop the Tivoli Integrated Portal server.
  - Rename C:\Program Files\IBM\Common\acsi to C:\Program Files\IBM\Common\acsi.old.
  - **3**. Use a suitable archive utility to restore the content of acsi.zip to its original location.
  - 4. Rename the Web GUI and Tivoli Integrated Portal folders as follows:

Table 65. Renaming existing folders on Windows

| Folder                               | Rename to                                |
|--------------------------------------|------------------------------------------|
| C:\IBM\tivoli\netcool\omnibus_webgui | C:\IBM\tivoli\netcool\omnibus_webgui.old |
| C:\IBM\tivoli\tipv2                  | C:\IBM\tivoli\tipv2.old                  |
| C:\IBM\tivoli\tipv2Components        | C:\IBM\tivoli\tipv2Components.old        |

- 5. Use a suitable archive utility to restore the content of the following files to their original locations:
  - webgui.zip tipv2.zip
  - cibaz•zib
  - tipv2Components.zip
- 6. Start the Tivoli Integrated Portal server.

## **Rolling back migration**

If you want to undo the changes made by the process of migrating to the V7.4.0 Web GUI, you can roll back the migration. When the migration is rolled back, deleted and changed files, and configurations from the previous version of IBM Tivoli Netcool/Webtop are restored.

#### About this task

MIGRATION\_TOOL\_HOME refers to the *webgui-home*/etc/integration/ migration\_tool directory on the Web GUI server.

**Restriction:** The rollback process does not remove roles, users, or user groups that were imported to the V7.4.0 Web GUI by using the addAllRolesAndRelationships script. The roles, users, and groups are stored in the migratedRoles.war file.

## Procedure

To roll back migration:

- 1. Ensure that the Tivoli Integrated Portal server is running.
- **2**. On the V7.4.0 Web GUI host, set *TIPHOME* to point to the directory where you have installed Tivoli Integrated Portal and *NCHOME* to point to the directory where you have installed the Web GUI.
- 3. Navigate to the MIGRATION\_TOOL\_HOME/bin directory.
- 4. Enter the following command:
  - migration\_import -rollback

## What to do next

Check the migration\_import.log file in the following directory: MIGRATION\_TOOL\_HOME/log.

If you need to remigrate files and configurations from a IBM Tivoli Netcool/Webtop installation to the V7.4 Web GUI, you must manually remove the migratedRoles.war file before you can use the **addAllRolesAndRelationships** script to migrate users, roles, and groups.

#### Removing the migratedRoles.war file

If you need to remigrate files and configurations from a IBM Tivoli Netcool/Webtop installation to the V7.4 Web GUI, you must manually remove the migratedRoles.war file before you can use the **addAllRolesAndRelationships** script to migrate users, roles, and groups.

#### Before you begin

Make sure you have rolled back your migrated V7.4.0 Web GUI installation to Netcool/Webtop. Also make sure that you have set *TIPHOME* to point the Tivoli Integrated Portal installation directory and *NCHOME* to point to the Web GUI installation directory.

#### About this task

To remove the migratedRoles.war file:

#### Procedure

- 1. Navigate to the TIPHOME/bin directory.
- 2. Enter the following command:

wsadmin -user tipadmin -password tippass -c "\$AdminApp update isclite modulefile {-operation delete -contenturi migratedRoles.war}"

Replace *tipadmin* with the user name of the administrator user that was used for the installation of Netcool/Webtop. Replace *tippass* with the password of the administrator user.

**3**. To save the configuration, enter \$AdminConfig save.

#### Results

The migratedRoles.war file is removed. Note that the removal of the migratedRoles.war file does not remove the migrated roles, users, and user groups.

#### What to do next

You can now rerun the addAllRolesAndRelationships script. You can ignore the following messages if these messages are output when you rerun the script:

- WARNING: Group: groupname already exists
- WARNING: Group: groupname is already assigned to user: username

## Upgrade and migration notes

Use this information to understand how IBM Tivoli Netcool/Webtop features are migrated to the V7.4.0 Web GUI and, if required, the Migration Tool works.

Versions of Netcool/Webtop earlier than V2.2 do not use the Tivoli Integrated Portal framework. Netcool/Webtop V2.1 and V2.0 use the IBM Tivoli Netcool GUI Foundation framework.

#### How IBM Tivoli Netcool/Webtop features are migrated to the Tivoli Netcool/OMNIbus Web GUI

Use this information to understand how data is migrated from IBM Tivoli Netcool/Webtop to the V7.4 Web GUI.

- "Data sources"
- "Entities"
- "Initialization file" on page 239
- "Maps" on page 239
- "SmartPages" on page 239
- "WAAPI" on page 239

#### Data sources

During an upgrade, the existing ncwDataSourceDefinitions.xml data source configuration file is backed up and migrated to a new format. The changes to the format are as follows:

- The <results-cache> element contains all cache-tuning attributes. This element has a child element <config>.
- The <ncwResultsCacheParameters> element is removed.
- The cache-tuning attributes are moved from the <ncwResultsCacheParameters> element to the <config> element.

#### Entities

The V7.4.0 Web GUI does not use the entity feature. During the upgrade or migration process, the entity configuration artifacts are migrated to XML format. The original configuration artifacts are backed up.

After you migrated from an earlier version of Netcool/Webtop the entity configuration artifacts are migrated as follows:

#### Entities

Migrated to filters. A filter category, called a *system filter*, is added to the V7.4 Web GUI; entities from Netcool/Webtop are migrated to system filters.

#### **Entity views**

Migrated to views. A view category, called a *system view*, is added to the V7.4 Web GUI; entity views from Netcool/Webtop are migrated to system views.

#### **Entity groups**

Migrated to a feature called *filter collections*. Administrators can manage filter collections from the Filter Builder.

#### Initialization file

During the upgrade or migration process, the properties of the Netcool/Webtop server.init file are merged with the V7.4 Web GUI server.init file. On an upgraded or a migrated V7.4 Web GUI installation, in the *webgui-home*/etc/ server.init file, migrated properties are denoted by the following comment: Migrated from old Webtop.

#### Maps

During an upgrade, all existing map configuration artifacts are backed up and upgraded as follows:

- The entity attributes of all map objects are replaced with filter attributes.
- An attribute, called filtertype is added to all map objects. For each upgraded map, the filtertype attribute has the value system.

#### SmartPages

The deprecation of entities from Tivoli Netcool/OMNIbus V7.3 and later affects the following SmartPage commands:

- insert:AEL
- insert:TableView

The parameters of these commands change as follows:

- The entity and filter parameters are deprecated.
- The filtername parameter is introduced. This parameter specifies the name of the filter that is invoked by the SmartPage command.
- The filtertype parameter is introduced. This parameter describes the type of filter that is specified by the filtername parameter.

If your existing installation of IBM Tivoli Netcool/Webtop uses custom HTML pages with the preceding commands, the commands are not migrated. The pages function in Tivoli Netcool/OMNIbus V7.4. However, an entry denoting the use of deprecated features is added to the log file in *tip\_home\_dir/profiles/TIPProfile/logs/*. Additionally, if you create a new SmartPage-based HTML page that uses a deprecated parameter, the use of the parameter is logged.

#### WAAPI

In the V7.4 Web GUI, if any of the following WAAPI elements are used, an entry is added to the log file in *tip\_home\_dir/profiles/TIPProfile/logs/* to denote the use of a deprecated feature. These elements continue to function as in your existing version of Netcool/Webtop.

- entity
- entitygroup

entitylist

If any of the following attributes are used, an entry is added to the log file in *tip\_home\_dir/*profiles/TIPProfile/logs/ to denote the use of a deprecated feature. These attributes continue to function as in your existing version of Netcool/Webtop.

- entity
- entity\_status\_indicator

If any of the following values of the methodName attribute are used, an entry is added to the log file in *tip\_home\_dir/*profiles/TIPProfile/logs/ to denote the use of a deprecated feature. These values continue to function as in your existing version of Netcool/Webtop.

- entity.addEntity
- entity.createOrReplaceEntity
- entity.deleteEntity
- entity.deleteEntityForced
- entity.modifyEntity
- entity.setDefaultGroup
- entity.setDefaultView

If elements, attributes or methodName values pertaining to entities are used in the V7.4 Web GUI, the entity is interpreted as a system filter. If elements, attributes or methodName values pertaining to entity views are used in the V7.4 Web GUI, the entity is interpreted as a system view.

#### **Related reference:**

"Elements of the Web GUI configuration DTD" on page 627 The elements that are specified in the Web GUI configuration DTD.

#### Upgrade tool overview

The upgrade tool transfers configuration data from the Netcool/Webtop version 2.2 or Web GUI version 7.3 to the V7.4 Web GUI. That configuration data includes Tivoli Integrated Portal version 1.0 or 1.1.1 information, user information, user preferences, filters, views, and pages.

The upgrade tool can be used if the old and new systems are installed on different servers that are not physically connected. So, you can use the tool to transfer data from a production server running a previous version of Netcool/Webtop or the Web GUI to a test server.

The upgrade tool consists of an export module and an import module.

#### Export module

The export module collects data from Netcool/Webtop or Web GUI and packages it in an archive file. The files that are exported include:

- Netcool/Webtop or Web GUI configuration files including server.init but excluding ncwDataSourceDefinitions.xml
- CGI scripts
- Chart XML files
- Menus and tools
- Maps and map resources

- WAAPI configuration files
- Views
- Filters
- Security information
- User preferences

#### Import module

The import module loads the exported data into the Web GUI.

The module can run in the following ways:

#### Migration

Loads the data in the archive file into the appropriate directories in the Web GUI and Tivoli Integrated Portal directory structures.

#### Rollback

Reverses the changes made during the upgrade.

#### Upgrade tool prerequisites

Before you run the upgrade take note of the information you need.

For upgrade, you require some of the characteristics that you defined when installing the existing Netcool/Webtop and Web GUI server, and the new Web GUI server. For both servers you need:

- The user name of the Tivoli Integrated Portal Administrator, for example, tipadmin.
- The password for the Tivoli Integrated Portal Administrator. for example, tippass.
- The installation directory of the Tivoli Integrated Portal.

#### Migration tool overview

The migration tool migrates IBM Tivoli Netcool GUI Foundation pages and IBM Tivoli Netcool/Webtop configuration data from Netcool/Webtop versions 1.3.1, 2.0, and 2.1 to the Web GUI.

The migration tool can also be used if the old and new systems are installed on different servers that are not physically connected. So, you can use the migration tool to migrate data from a production server running a previous version of Netcool/Webtop to a test server.

**Restriction:** The migration tool migrates most, but not all IBM Tivoli Netcool GUI Foundation pages and layouts to the Web GUI.

The migration tool consists of an export and an import module.

#### Export module

The export module collects data from Netcool/Webtop. The following table lists the files that are exported, depending on the version of the existing installation.

Table 66. Files that the export module exports from Netcool/Webtop

| Versions of the existing installation | Files exported from Netcool/Webtop |
|---------------------------------------|------------------------------------|
| 1.3.1, 2.0, and 2.1                   | Netcool/Webtop configuration files |

| Versions of the existing installation | Files exported from Netcool/Webtop                                                                                                    |
|---------------------------------------|----------------------------------------------------------------------------------------------------|
| 2.0 and 2.1                           | User-created IBM Tivoli Netcool GUI<br>Foundation pages.                                                                                                    |
|                                       | Netcool Security Manager data pertaining to<br>users (user name, password, first name, last<br>name, the "user active" flag), groups (group<br>name, group display name, the users<br>belonging to the group) and roles.                                                                                                    |
|                                       | If the external repository storing security<br>data is the Object Server, the script exports<br>the users (user name, first name, last name,<br>the "user enabled" flag) and the groups<br>(group name, group display name, the users<br>belonging to the group).<br><b>Note:</b> If the external repository is the Object<br>Server, the user password is not exported<br>and it will be set to a blank password after<br>the import. |
| 1.3.1                                 | Netcool/Webtop local users                                                                                                    |

Table 66. Files that the export module exports from Netcool/Webtop (continued)

#### Import module

The import module transforms the exported data and loads it into the Web GUI.

The import module can be run in one of the following ways:

#### Migration

Transforms exported data and loads it into the Web GUI.

#### Rollback

Reverses changes made in a migration.

The following table lists the files that are imported, depending on the version of the existing installation.

Table 67. Files that the import module imports into the Web GUI.

| Versions of the existing installation | Files imported to the Web GUI                                                                                                |
|---------------------------------------|----------------------------------------------------------------------------------------------------|
| 1.3.1, 2.0, and 2.1                   | Netcool/Webtop configuration files.                                                                                          |
| 2.0 and 2.1                           | IBM Tivoli Netcool GUI Foundation pages.<br>Netcool Security Manager data into the<br>ObjectServer or LDAP, depending on the |
|                                       | settings.                                                                                                    |
| 1.3.1                                 | Netcool/Webtop local users into the<br>ObjectServer or LDAP, depending on the<br>settings.                                   |

#### **Related reference:**

"Netcool GUI Foundation files not migrated" on page 248 When you run the migration tool, some of the Netcool GUI Foundation PSML files are not migrated to the Tivoli Netcool/OMNIbus Web GUI installation.

## Migration tool prerequisites

Before you run the migration tool, take note of the security and WAAPI requirements, and invalid characters.

#### Security settings

For migration, you require some of the characteristics that you defined during the installation and configuration of Web GUI. Gather the following information:

- The user name of the Tivoli Integrated Portal Administrator, for example, tipadmin.
- The password for the Tivoli Integrated Portal Administrator. for example, tippass.
- The user registry, which can be one of the following types:
  - Lightweight Directory Access Protocol (LDAP) server
  - ObjectServer
  - Tivoli Integrated Portal file-based
- If your site uses an LDAP registry, obtain the base Distinguished Name (DN) of the LDAP server.
- If your site uses an ObjectServer registry, obtain the following information:
  - The name of the server that runs the ObjectServer
  - The port that the ObjectServer uses
  - The name of the ObjectServer root user.
  - The password for the ObjectServer root user.

In addition, decide on a default password for all users once they are imported in to the Web GUI.

• If your site uses a file-based registry, decide on a default password for all users after they are imported in to the Web GUI.

#### WAAPI client

Determine whether the WAAPI client is installed on the existing Netcool/Webtop servers.

#### Invalid characters

Review the use of special characters in the existing Netcool/Webtop servers, and compare them against the characters listed in *webgui-home*/etc/illegalChar.prop on the Web GUI. Make a note of any characters used in the existing servers and appears in the file.

#### Related tasks:

"Migrating from IBM Tivoli Netcool/Webtop versions 2.0 or 2.1" on page 225 To migrate your existing Netcool/Webtop version 2.0 or version 2.1 data to the version 7.4 Web GUI, run the export module scripts of the migration tool on the servers on which IBM Tivoli Netcool Security Manager and Netcool GUI Foundation are installed. Then, import the migration data into the Web GUI.

"Migrating from IBM Tivoli Netcool/Webtop version 1.3.1" on page 230 To migrate Netcool/Webtop version 1.3.1 data to the V7.4 Web GUI, run the migration tool export module on the host on which Netcool/Webtop version 1.3.1 is installed. After the data is migrated, you import the migration data into the V7.4 Web GUI.

# Netcool GUI Foundation to Tivoli Integrated Portal migration notes

When migrating an older installation of Netcool/Webtop that uses Netcool GUI Foundation, to the Web GUI, some manual migration steps are required to ensure equivalence.

Web GUI components are displayed in Tivoli Integrated Portal. Consequently, the look and feel is different to a Netcool/Webtop deployment in Netcool GUI Foundation.

"Security IDs" "Components" "Layout" on page 246 "Localized pages" on page 246 "Authorization" on page 247

#### **Security IDs**

Only the default user and the user\_view security IDs are migrated. If any Netcool GUI Foundation GUI items, such as pages, tabs, menu options or views use security IDs other than user or user\_view, the conversion process treats them as if the user security ID was specified. After migration, administrator users can open all migrated pages in Tivoli Integrated Portal.

**Note:** Warning messages are logged, specifying which Netcool GUI Foundation GUI items with unsupported security ID were converted to the default user security ID.

**Important:** During migration, the migration tool assumes that the standard user and user\_view security IDs are applied. This means that if the standard Netcool GUI Foundation user or user\_view security IDs have been customized in the previous Netcool/Webtop installation, this is ignored during migration and standard settings are applied.

## Components

The following table describes the how the components of Netcool/Webtop in Netcool GUI Foundation map to the components of the Tivoli Netcool/OMNIbus Web GUI in Tivoli Integrated Portal.

Table 68. Tivoli Netcool/OMNIbus Web GUI components: Netcool GUI Foundation to Tivoli Integrated Portal

| Netcool GUI Foundation | Corresponding Tivoli<br>Integrated Portal | Functio | n                                                                                        |
|------------------------|-------------------------------------------|---------|------------------------------------------------------------------------------------------|
| AELAction              | AELPortlet                                | View    | Active Event List<br>rendered into portal<br>page                                        |
|                        |                                           | Edit    | Administrators can<br>configure the AEL<br>using the<br>AELPortlet<br>Preferences Editor |

| Netcool GUI Foundation | Corresponding Tivoli<br>Integrated Portal | Functio                                 | n                                                                                                    |
|------------------------|-------------------------------------------|-----------------------------------------|----------------------------------------------------------------------------------------------------|
| MapAction              | MapPortlet                                | View                                    | Map rendered into portal page                                                                                           |
|                        |                                           | Edit                                    | Administrators can<br>configure which<br>map is rendered<br>into the page using<br>the MapPortlet<br>Preferences Editor |
| LELAction              | LELPortlet                                | View                                    | Lightweight Event<br>List rendered into<br>portal page                                                                  |
|                        |                                           | Edit                                    | Administrators can<br>configure the LEL<br>using the<br>AELPortlet<br>Preferences Editor                                |
| Custom viewpoints      | IFramePortlet                             | View                                    | Custom viewpoints<br>rendered as IFrame<br>portlets                                                                     |
|                        |                                           | Edit                                    | Administrators can<br>configure the<br>portlets using the<br>Entity Configuration<br>window                             |
| TableviewAction        | TableviewPortlet                          | View                                    | Events rendered<br>into portal page as<br>HTML table                                                                    |
|                        |                                           | Edit                                    | Administrators can<br>configure the table<br>using the<br>TableviewPortlet<br>Preferences Editor                        |
| ChartAction            | ChartPortlet                              | View                                    | Chart image<br>rendered into portal<br>page based on<br>preferences                                                     |
|                        |                                           | Edit                                    | Administrators can<br>configure how a<br>chart image is<br>generated using the<br>ChartPortlet<br>Preferences Editor    |
| N/A                    | AboutPortlet                              | Provides Web GUI version<br>information |                                                                                                    |

Table 68. Tivoli Netcool/OMNIbus Web GUI components: Netcool GUI Foundation to Tivoli Integrated Portal (continued)

#### Layout

The migrated Netcool/Webtop version 2.2 layout is different from the original Netcool GUI Foundation layout.

#### NGF pages

Each migrated page becomes a Tivoli Integrated Portal view, which can be selected from the **View** list above the navigation pane in the user interface.

When a view is selected:

- The navigation pane in the user interface is filtered to show only the nodes associated with the migrated page, now a view.
- All tabs, including menu options open as tabs in the work area.

#### NGF tabs and menu options

Each tab becomes another view nested underneath the original page, now displayed as a view. When a view is selected from the Tivoli Integrated Portal **View** list, the original tabs are displayed underneath the **View as tree node** elements and can be selected. Access to each view will be the same as for the parent folder of the original page.

When menu panes and tab panes, including state-maintained tab panes, are migrated to Tivoli Integrated Portal, menu and tab panes are transformed into tree leaves and are displayed in the navigation area as children of the tree leaf for a migrated page.

#### NGF columns

The following Netcool GUI Foundation layouts are supported:

- One column
- Two columns 25/75, 34/66, 50/50, 75/25
- Three columns 25/50/25, 33/33/33

Empty columns, that is, columns that do not contain viewpoints, are displayed in Netcool GUI Foundation, but are not migrated to Tivoli Integrated Portal.

#### NGF views

Only views referrenced from the Netcool GUI Foundation Menu Pane or Tab Pane layouts are migrated. The migration of Views that have been referred from pages using column layouts is not supported.

#### **Custom NGF viewpoints**

Customized, user-created viewpoints embedded on Netcool GUI Foundation pages are transformed into Tivoli Integrated Portal IFrame portlets that are displayed underneath, and can be selected from, the **View** drop-down list.

The following custom viewpoints parameters, however, are ignored during migration because Tivoli Integrated Portal portlets do not have corresponding parameters:

- Hidden
- Application
- Cached On URL

#### Localized pages

Netcool GUI Foundation supports localized pages by maintaining a separate version of the page for each language into which the page was translated. As a

result, during migration each localized Netcool GUI Foundation page is transformed into a separate Tivoli Integrated Portal page.

All Tivoli Integrated Portal page corresponding to a localized Netcool GUI Foundation page are grouped together in folders that represent localized Netcool GUI Foundation pages on the navigation tree. The different language versions are indicated by language-specific prefixes.

#### Authorization

#### Tivoli Integrated Portal navigation folders

Tivoli Integrated Portal navigation folders that contain other navigation elements and therefore do not directly open a page, but merely contain other navigation elements, have the Tivoli Integrated Portal role "All authenticated portal users" assigned. This provides access for all authenticated Tivoli Integrated Portal users.

#### **Tivoli Integrated Portal navigation links**

Tivoli Integrated Portal navigation links that open a page have the Tivoli Integrated Portal role or name NGF\_USER\_{username} or {rolename} or NGF\_GROUP\_{groupname} assigned, depending on page assignment to User/Role/Group in Netcool GUI Foundation. This role provides user or editor access to Tivoli Integrated Portal pages, depending on the Security ID assigned to Page/Tab/Menu Option/View in Netcool GUI Foundation. Security IDs other than user and user\_views are not migrated.

- The user security ID gives editor access for users with the user or admin roles.
- The user\_views security ID gives user access for users with the user role, and editor access for users with the admin role.

**Note:** If a security ID other than user or user\_views applies to the old Netcool GUI Foundation **Page/Tab/Menu Option/View** settings, it is not migrated and the security ID user is applied. This requires an administrator to manually apply the old Netcool GUI Foundation security ID settings in Tivoli Integrated Portal. To do so, an administrator creates a new role in Tivoli Integrated Portal, then assigns it to the required Tivoli Integrated Portal pages, and then assigns it to the users who need to access these pages.

#### Tivoli Integrated Portal portlet roles and security IDs

The roles assigned to Tivoli Integrated Portal portlets correspond to the security ID assigned to the corresponding viewpoints in Netcool GUI Foundation. All security IDs are migrated.

#### Changes to the Restricted user group

In older versions of Netcool/Webtop, access to the Delete tool requires membership of the Restricted group. When you install the Web GUI, the Restricted user group is no longer created and all users will have access to the Delete tool. However, when you run the migration tool, the "Restricted" group is created and all previous settings, such as restricted access to the Delete tool, are maintained.

#### Netcool GUI Foundation files not migrated:

When you run the migration tool, some of the Netcool GUI Foundation PSML files are not migrated to the Tivoli Netcool/OMNIbus Web GUI installation.

The following table describes the PMSL files that are not migrated by default. To suppress the migration of further files, modify the *MIGRATION\_TOOL\_HOME*/etc/not\_migratable\_psmls.lst file (*MIGRATION\_TOOL\_HOME* represents the directory wher you extracted the migration tool on the Netcool/Webtop server).

| File (association)                    | Page title                                        | Description                                                                                                    |
|---------------------------------------|---------------------------------------------------|----------------------------------------------------------------------------------------------------|
| default.psml<br>(user-associated)     | New Page Template                                 | Not a real page, but a template for<br>user-created Netcool GUI Foundation pages                                                    |
| default.psml<br>(role-associated)     | Desktop                                           | Default page, has no counterpart in Tivoli<br>Integrated Portal                                                                     |
| managepages.psml<br>(role-associated) | My Pages                                          | A page used to manage Netcool GUI<br>Foundation pages<br>Tivoli Integrated Portal provides its own<br>mechanisms for managing pages |
| admin.psml<br>(role-associated)       | Administration (for<br>Netcool GUI<br>Foundation) | Netcool GUI Foundation administration<br>page<br>Tivoli Integrated Portal has its own<br>administrative mechanism                   |
| ncw_admin.psml<br>(role-associated)   | Netcool/Webtop<br>Admin                           | V7.4 has a new set of administration pages                                                                                          |
| webtop.psml<br>(role-associated)      | Netcool/Webtop<br>Desktop                         | A set of demo pages for Netcool/Webtop<br>2.0, 2.1 that do not apply to the Tivoli<br>Netcool/OMNIbus Web GUI                       |

Table 69. PSML files not migrated

## Performing post-installation tasks

After installation, there are a number of setup tasks, some required and others that are optional, for completing the initial setup of your product environment.

#### Related tasks:

"Using the GUI installer" on page 206

The GUI installer provides a structured sequence of windows to guide you through the installation process. The installer provides two ways of installing the Tivoli Netcool/OMNIbus Web GUI: default and advanced.

## Logging in

Log in to the portal whenever you want to start a work session.

#### Before you begin

The Tivoli Integrated Portal Server must be running before you can connect to it from your browser.

#### About this task

Complete these steps to log in:

## Procedure

- In a Web browser, enter the URL of the Tivoli Integrated Portal Server: http://host.domain:16310/ibm/console or https://host.domain:16311/ibm/ console if it is configured for secure access.
  - *host.domain* is the fully qualified host name or IP address of the Tivoli Integrated Portal Server (such as *MyServer.MySubdomain.MyDomain.com* or 9.51.111.121, or localhost if you are running the Tivoli Integrated Portal Server locally).
  - 16310 is the default nonsecure port number for the portal and 16311 is the default secure port number. If your environment was configured with a port number other than the default, enter that number instead. If you are not sure of the port number, read the application server profile to get the correct number.
  - ibm/console is the default path to the Tivoli Integrated Portal Server, however this path is configurable and might differ from the default in your environment.
- 2. In the login page, enter your user ID and password and click **Log in**. This is the user ID and password that are stored with the Tivoli Integrated Portal Server.

Attention: After authentication, the web container used by the Tivoli Integrated Portal Server redirects to the last URL requested. This is usually https://<host>:<port>/ibm/console, but if you manually change the page URL, after being initially directed to the login page, or if you make a separate request to the server in a discrete browser window before logging in, you may be redirected unexpectedly.

**Note:** If you have more than one instance of the Tivoli Integrated Portal Server installed on your computer, you should not run more than one instance in a browser session, that is, do not log in to different instances on separate browser tabs.

## Results

After your user credentials have been verified, the Welcome page is displayed. If you entered the localhost or port number incorrectly, the URL will not resolve. View the application server profile to check the settings for localhost, port, and user ID.

## What to do next

Select any of the items in the navigation tree to begin working with the console.

While you are logged into the Tivoli Integrated Portal Server, avoid clicking the browser **Back** button because you will be logged out automatically. Click **Forward** and you will see that your are logged out and must resubmit your credentials to log in again.

**Note:** If you want to use single sign-on (SSO) then you must use the fully qualified domain name of the Tivoli Integrated Portal host.

## Accepting the security certificate

When logging in, you might see a security alert with a message that says there is a problem with the security certificate. This indicates that the browser application is verifying the security certificate of the application server.

#### Self-signed or CA-signed certificate

The application server uses a self-signed security certificate. You might see a Security Alert when you first connect to the portal that alerts you to a problem with the security certificate. You might be warned of a possible invalid certificate and be recommended to not log in.

Although this warning appears, the certificate is valid and you can accept it. Or, if you prefer, you can install your own CA-signed certificate. For information on creating your own CA-signed certificate, go to: http://publib.boulder.ibm.com/ infocenter/wasinfo/v7r0/index.jsp?topic=/com.ibm.websphere.base.doc/info/aes/ ae/tsec\_sslcreateCArequest.html

For more information about certificates, go to the IBM WebSphere Application Server Community Edition Documentation Project at http:// publib.boulder.ibm.com/wasce/V2.1.1/en/overview.html, and search for *Managing trust* and *Managing SSL certificates*.

## Protecting the vault key file

The encryption key for the administrator password is held in the vault key file. Establish strict read-only access to this file.

#### About this task

To restrict access to the file:

#### Procedure

- 1. Change to the webgui-home/etc/encrypt directory.
- 2. Use the method provided by your operating system to ensure that the vault.key file has read-only access.

#### Example

UNIX Linux Use the following commands:

cd opt/IBM/tivoli/netcool/omnibus\_webgui/etc/encrypt chmod 444 vault.key

Windows Use Windows Explorer to navigate to C:\IBM\tivoli\netcool\ omnibus\_webgui\etc\encrypt. Right click on the vault.key file and choose **Properties**. Then select the **Read-only** check box and click **OK**.

## Assigning Web GUI roles to the administrative user

To enable the administrative user that was created during installation to access the Web GUI pages and portlets, you must assign additional roles to that user.

## About this task

You specify the user name and password of the administrative user during installation. The default user name is tipadmin.

To assign Web GUI roles to the administrative user:

#### Procedure

- 1. Log in to the Web GUI with the administrative user credentials that you provided during installation.
- 2. Assign the administration roles to that user or add the user to the Netcool\_OMNIbus\_Admin group.

| Activity                    | Procedure                                                                                                    |  |
|-----------------------------|----------------------------------------------------------------------------------------------------|--|
| Assign administrative roles | 1. Click Users and Groups > User Roles.                                                                         |  |
| to the user.                | 2. Click Search.                                                                                                |  |
|                             | <b>3.</b> Locate the user (for example tipadmin) in the grid at the foot of the page and click its unique name. |  |
|                             | 4. In the User Roles page, select the following check boxes:                                                    |  |
|                             | • ncw_admin                                                                                                    |  |
|                             | • ncw_user                                                                                                    |  |
|                             | <ul><li>Attention: Do not clear any check boxes that are already set.</li><li>5. Click Save.</li></ul>          |  |
| Add the user to the         | 1. Click Users and Groups > Manage Users.                                                                       |  |
| Netcool_OMNIbus_Admin       | 2. Click <b>Search</b> .                                                                                        |  |
| group.                      | <b>3</b> . Locate the user (for example tipadmin) in the grid at the foot of the page and click its User ID.    |  |
|                             | 4. On the User Properties page, click the <b>Groups</b> tab and click <b>Add</b> .                              |  |
|                             | 5. On the Add User to groups page click <b>Search</b> .                                                         |  |
|                             | <ol> <li>Click the Netcool_OMNIbus_Admin group name, click<br/>Add, and then click Close.</li> </ol>            |  |
|                             | 7. Click the <b>General</b> tab and click <b>OK</b> .                                                           |  |

Table 70. Adding roles or groups to the administrative user -

3. Log out and log back in to the Web GUI.

#### Results

After you have logged back in, the Web GUI portlets and pages are displayed in the navigation pane.

#### What to do next

Click the following links in the navigation pane to access the Web GUI:

- To access the administrative functions, for example the Filter Builder, View Builder, Tools Editor, and the Map Creation resources, click Administration > Event Management Tools.
- To access the event display functions, click Availability > Events.

## Changing the passwords of the supplied users

Initially the supplied users (neouser and neoadmin) have the same password as the administrative user. For security reasons you may wish to change the passwords for these users.

## Procedure

To change the passwords of the neouser and neoadmin accounts:

- 1. Make sure you are logged in as the administrative user (for example, tipadmin).
- 2. Click Users and Groups > Manage Users.
- 3. Click Search.
- 4. For each of the passwords you want to change:
  - a. Click on the User ID in the list at the foot of the page.
  - b. Enter the new password in the **Password** and **Confirm password** fields.
  - c. Click OK.

## Setting up the WAAPI client

To configure the usage of predictive eventing and IBM Tivoli Application Dependency Discovery Manager (TADDM) event monitoring, you must configure a minimal setup for the WAAPI client by specifying a user and password.

## Before you begin

You must have assigned the ncw\_admin role to the administrative user, or to the required WAAPI client user.

## About this task

**Important:** You must perform step 1 at a minimum before you can configure the Web GUI for predictive eventing or for monitoring TADDM events. This configuration requires the use of the **runwaapi** command, for which a user and password must be specified.

To set up the WAAPI client:

#### Procedure

1. Edit the *webgui-home/waapi/etc/waapi.init* file and set the values of the following properties:

#### waapi.user

Type your user name. The user must have the ncw\_admin role assigned.

#### waapi.password

Type your password.

#### waapi.port

Optional: If, during installation, you changed the port for the Web GUI server from the default of 16310, type the port.

2. Optional: Set the values of the remaining properties in the file.

**Note:** You do not have to specify the rest of the properties at this time; the **waapi.user** property and the **waapi.password** property are sufficient for configuring predictive eventing or for TADDM event monitoring.

**3**. Save and close the file.

#### Results

The user and password for the WAAPI client are now set, and you can now run the **runwaapi** command.

For more information about using the WAAPI client to administer the Web GUI, see the *IBM Tivoli Netcool/OMNIbus Web GUI Administration and User's Guide*.

#### Related tasks:

"Assigning Web GUI roles to the administrative user" on page 251 To enable the administrative user that was created during installation to access the Web GUI pages and portlets, you must assign additional roles to that user.

"Enabling predictive eventing in the Web GUI" on page 638 To configure the Web GUI to display predictive events generated in IBM Tivoli Monitoring, copy and run the predictive\_events\_web\_gui.xml WAAPI command file, which creates the configuration artifacts required for predictive events.

"Enabling support for TADDM events in the Web GUI" on page 641 You can add a menu, tools, and a filter for TADDM events to the Web GUI server to enable you to view further details about these events when displayed in the Active Event List.

## Enabling multicultural support for the Web GUI

You might have to perform additional configuration steps to display the Web GUI in your national language.

#### Configuring the Web GUI for GB18030 characters

To make your Chinese Web GUI installation compliant with the GB18030 standard for Chinese characters, you must install the GB18030 character set on your system, and configure the client systems to display GB18030 characters.

#### Before you begin

Make sure that you have met the prerequisites for your operating system:

- UNIX Linux The Web GUI client and server operating systems must have the zh\_CN.utf8 locale installed.
- All operating systems: The fonts that support GB18030 must be installed, as follows:
  - UNIX Linux You might have to download the fonts separately.
  - Windows The support package that contains font support for GB18030 must be installed.

For more information about the requirements of your operating system, refer to the documentation provided by your operating system vendor.

#### About this task

These configuration steps pertain to the Web GUI component only. You must also configure the other Tivoli Netcool/OMNIbus components for use with GB18030.

To configure the Web GUI for GB18030 compliance:

#### Procedure

- 1. UNIX Linux On the client and server operating systems, set the LANG environment variable and the LC\_ALL environment variable to LC\_ALL=zh\_CN.utf8.
- 2. Windows On the client operating systems, set up font linking with the SimSun-18030 font.
- 3. Enable your Web browser to automatically determine language encoding.

#### **Related concepts:**

"Web GUI browsers, JREs, and mobile devices" on page 34 To display the Web GUI, client workstations need a supported browser and a Java Runtime Environment (JRE) plug-in. Mobile devices need to be on a supported operating system. Not all supported operating systems provide browser support.

"Setting your locale" on page 482

The language, character set, sort order, and data format settings that are used at run time are determined by your locale settings. You can use the localization environment variables on UNIX and Linux, or the Control Panel on Windows, to set your locale.

#### Setting the default timezone for new users

To ensure that new users have the correct timezone settings, you must specify which timezone is applied when the users are created.

#### About this task

When a new user is created, the initial values or default values are populated from the following file: *webgui-home*/etc/system/userdefaults.props. The default timezone setting for new users is GMT+00:00. Permissible timezone values are specified in the tz database. For more information about the tz database, see the following Web site:

http://www.twinsun.com/tz/tz-link.htm

For possible timezone values, see the following Web site:

http://twiki.org/cgi-bin/xtra/tzdatepick.html

After you have edited the userdefaults.props file, you must restart the server.

**Tip:** The timezone settings for existing users are stored in the following file: *webgui-home*/etc/configstore/ncwUserPreferences/*username*.nova, where *username* is the respective user.

To change the default timezone for new users:

#### Procedure

- 1. Open the webgui-home/etc/system/userdefaults.props file.
- 2. Set the value of the timezone property to the required time zone.

**Tip:** Choose the name of a locale-based timezone (for example America/Chicago) rather than one relative to GMT (for example, etc/GMT-6).

- 3. Set the value of the ael\_user\_properties\_timezone\_updated parameter to true.
- 4. Restart the server.

#### Results

When new users are created, the timezone in the *webgui-home*/etc/configstore/ ncwUserPreferences/*username*.nova files is set to the value of the **timezone** property.

#### Related tasks:

"Restarting the server" on page 682

After customization and configuration activities you might need to restart the Web GUI server.

## Uninstalling the Web GUI

Uninstall the Web GUI when you no longer need it on a computer using one of three methods.

#### Before you begin

If the server is part of a load-balancing cluster, remove it from the cluster.

**Note:** Use the same method to uninstall the Web GUI as you used for the installation. For example, if you used the GUI installer to install the Web GUI, use the GUI uninstaller to remove it.

#### Related tasks:

"Troubleshooting a failed uninstallation on Windows" on page 267 On Windows operating systems, if the uninstallation of the Web GUI fails, Windows services might be left behind on the server. These services must be removed before you can reattempt the installation of the Web GUI, or before you can install any other Tivoli product that is based on Tivoli Integrated Portal.

## Using the GUI uninstaller

How to uninstall the Web GUI using the GUI uninstaller.

#### Procedure

To use the GUI uninstaller:

1. From the command-line interface, change to the OMNIbusWebGUI uninstall directory:

cd webgui-home/\_uninst/OMNIbusWebGUI740

```
For example: /opt/IBM/tivoli/netcool/omnibus_webgui/_unist/
OMNIbusWebGUI740 or C:\IBM\tivoli\netcool\omnibus_webgui\_uninst\
OMNIbusWebGUI740.
```

2. Enter the following command:

uninstall -i swing

The GUI uninstaller starts.

- 3. At the welcome screen, click Next.
- 4. Supply the administrator user ID and password. Then click Uninstall.
- 5. Click **Done** to exit from the uninstaller.

- 6. Delete the *webgui-home* directory if it remains.
- 7. Depending on the usage of the Tivoli Integrated Portal on this computer, determine the steps to take next:

| Tivoli Integrated Portal Usage                                                                                                    | What to do                                                                                                    |  |
|----------------------------------------------------------------------------------------------------|----------------------------------------------------------------------------------------------------|--|
| No other applications use this instance of<br>Tivoli Integrated Portal and there are no<br>other Tivoli Integrated Portal instances on<br>this computer. | <ol> <li>Navigate to tip_home_dir/<br/>WebSphereUpdateInstallerV7/uninstall,<br/>if it exists, and run the command:<br/>./uninstall</li> <li>Delete the tip_home_dir if it remains.</li> </ol> |  |
| No other applications use this instance of<br>Tivoli Integrated Portal and there are<br>instances of Tivoli Integrated Portal on this<br>computer.       | Delete all directories in <i>tip_home_dir</i> , if it<br>remains. except WebSphereUpdateInstallerV7<br>and its subdirectories, if they exist.                                                  |  |

Table 71. Actions for completing the uninstallation

#### Results

The Web GUI is removed from the system. In addition, the uninstaller removes the Deployment Engine (DE) if there are no products registered with it after the Web GUI is removed.

## Using the console uninstaller

How to uninstall the Web GUI using the console uninstaller.

#### Procedure

To use the console uninstaller:

- 1. If you are not running XServer, unset the DISPLAY variable. Use one of the following sets of commands, depending on the shell you use:
  - unset DISPLAY
  - set DISPLAY= export DISPLAY
- 2. From the command-line interface, change to the OMNIbus Web GUI uninstall directory:

cd webgui-home/ uninst/OMNIbusWebGUI740

For example: /opt/IBM/tivoli/netcool/omnibus\_webgui/\_unist/ OMNIbusWebGUI740 or C:\IBM\tivoli\netcool\omnibus\_webgui\\_uninst\ OMNIbusWebGUI740.

3. Enter the following command:

uninstall -i console

The console uninstaller starts.

- 4. Enter the administrator user ID and password when requested.
- 5. Enter the number 1 to start the uninstallation process.
- 6. Delete the *webgui-home* directory if it remains.
- 7. Depending on the usage of the Tivoli Integrated Portal on this computer, determine the steps to take next:

Table 72. Actions for completing the uninstallation

| Tivoli Integrated Portal Usage                                                                                                    | What to do                                                                                                    |  |
|----------------------------------------------------------------------------------------------------|----------------------------------------------------------------------------------------------------|--|
| No other applications use this instance of<br>Tivoli Integrated Portal and there are no<br>other Tivoli Integrated Portal instances on<br>this computer. | <ol> <li>Navigate to tip_home_dir/<br/>WebSphereUpdateInstallerV7/uninstall,<br/>if it exists, and run the command:<br/>./uninstall</li> <li>Delete the tip_home_dir if it remains.</li> </ol> |  |
| No other applications use this instance of<br>Tivoli Integrated Portal and there are<br>instances of Tivoli Integrated Portal on this<br>computer.       | Delete all directories in <i>tip_home_dir</i> , if it<br>remains. except WebSphereUpdateInstallerV7<br>and its subdirectories, if they exist.                                                  |  |

#### Results

The Web GUI is removed from the system. In addition, the uninstaller removes the Deployment Engine (DE) if there are no products registered with it after the Web GUI is removed.

#### What to do next

**Linux** If the uninstallation fails with an error similar to the following example, reset the DISPLAY environment variable.

```
/space/leecyp/installer/omni731/webgui/linux/cdimage >./install.sh -i console
Preparing to install...
Extracting the JRE from the installer archive...
Unpacking the JRE...
Extracting the installation resources from the installer archive...
Configuring the installer for this system's environment...
```

```
Launching installer...
```

X connection to localhost:11.0 broken (explicit kill or server shutdown).

## Using the silent uninstaller

How to uninstall the Web GUI using the silent uninstaller.

#### Procedure

To use the silent uninstaller:

- 1. If you are not running XServer, unset the DISPLAY variable. Use one of the following sets of commands, depending on the shell you use:
  - unset DISPLAY
  - set DISPLAY= export DISPLAY
- 2. Copy uninstall\_response.txt from the cdimage directory of the installation DVD or the downloaded installation image to a suitable, secure directory.
- 3. Edit the copy of uninstall\_response.txt and modify the settings as follows:

#### IAGLOBAL\_WASUserID

The user ID of the Tivoli Integrated Portal administrative user. For example: tipadmin.

#### IAGLOBAL\_WASPassword

The password for the Tivoli Integrated Portal administrative user. For example: tippass.

4. From the command-line interface, change to the uninstall directory:

cd webgui-home/ uninst/OMNIbusWebGUI740

For example: /opt/IBM/tivoli/netcool/omnibus\_webgui/\_unist/ OMNIbusWebGUI740 or C:\IBM\tivoli\netcool\omnibus\_webgui\\_uninst\ OMNIbusWebGUI740.

- 5. Enter this command:
  - UNIX Linux uninstall f uninstall\_response\_location/ uninstall\_response.txt
  - Windows uninstall -f uninstall\_response\_location\ uninstall\_response.txt

Replace *uninstall\_response\_location* with the full path of the directory that contains uninstall\_response.txt. The console uninstaller starts.

- 6. Delete the *webgui-home* directory if it remains.
- 7. Depending on the usage of the Tivoli Integrated Portal on this computer, determine the steps to take next:

|       |     |         | -   |            |     |                |
|-------|-----|---------|-----|------------|-----|----------------|
| Table | 73. | Actions | for | completing | the | uninstallation |
|       |     |         |     |            |     |                |

| Tivoli Integrated Portal Usage                                                                                                    | What to do                                                                                                    |
|----------------------------------------------------------------------------------------------------|----------------------------------------------------------------------------------------------------|
| No other applications use this instance of<br>Tivoli Integrated Portal and there are no<br>other Tivoli Integrated Portal instances on<br>this computer. | <ol> <li>Navigate to tip_home_dir/<br/>WebSphereUpdateInstallerV7/uninstall,<br/>if it exists, and run the command:<br/>./uninstall</li> <li>Delete the tip_home_dir if it remains.</li> </ol> |
| No other applications use this instance of<br>Tivoli Integrated Portal and there are<br>instances of Tivoli Integrated Portal on this<br>computer.       | Delete all directories in <i>tip_home_dir</i> , if it<br>remains. except WebSphereUpdateInstallerV7<br>and its subdirectories, if they exist.                                                  |

## Results

The Web GUI is removed from the system. In addition, the uninstaller removes the Deployment Engine (DE) if there are no products registered with it after the Web GUI is removed.

#### What to do next

The password entered in the response file can be seen by anyone who has read access to the file. When you have completed the uninstallation, remove the file or move it to a secure place.

## **Troubleshooting installation**

Review the following information for help and support in resolving installation issues you might encounter.

## Viewing the installation log file

If the installation fails, the process generates an installation log file of actions performed during the installation. You can use this file to troubleshoot the failure.

## About this task

To check the log files for your installation:

#### Procedure

- 1. Navigate to the *webgui-home*/logs directory and look for the compressed omnibus\_webgui\_install\_logs.zip file.
- 2. Extract the contents of this file to a temporary location.
- 3. Analyze the content of the logs to help you determine the cause of the failure.

Tip: If the compressed log file does not exist, you can manually locate the logs.

## Results

The compressed log file contains information from the following locations:

- Log details located in *webgui-home/\_uninst/OMNIbusWebGUI/plan*
- Log details located in *tip\_home\_dir*/logs
- Installer log details in one of the following directories:
  - Linux UNIX /home/username/OMNIbusWebGUI\_Install-xx.log
  - Windows C:\Documents and Settings\username\OMNIbusWebGUI\_Installxx.log
- Deployment Engine (DE) log details in one of the following directories:

Table 74. Deployment Engine (DE) directories

| Operating system and user  | Location                         |
|----------------------------|----------------------------------|
| UNIX non-root installation | /home/username/.acsi_machinename |
| UNIX root installation     | /usr/ibm/common/acsi             |
| Windows administrator      | C:\Program Files\IBM\Common\acsi |

## **TIPProfile\_create log**

Review the TIPProfile\_create log when your installation ends in error.

#### Purpose

The TIPProfile\_create log records the messages that result from the successful or failed completion of a task in the process of creating the *Tivoli Integrated Portal*Web GUI profile during installation.

#### Sample

This is a sample of the final records of a TIPProfile\_create.log where errors were encountered.

```
<record>
  <date>2008-05-19T01:20:43</date>
  <millis>1211185243859</millis>
 <sequence>1007</sequence>
 <logger>com.ibm.ws.profile.cli.WSProfileCLIModeInvoker</logger>
 <level>INFO</level>
 <class>com.ibm.ws.profile.cli.WSProfileCLIModeInvoker</class>
 <method>areCommandLineArgumentsValid</method>
 <thread>10</thread>
  <message>Validation Error for profilePath: The profile path is not valid.
</message>
</record>
<record>
 <date>2008-05-19T01:20:43</date>
  <millis>1211185243859</millis>
 <sequence>1008</sequence>
 <logger>com.ibm.ws.profile.cli.WSProfileCLIModeInvoker</logger>
 <level>SEVERE</level>
 <class>com.ibm.ws.profile.cli.WSProfileCLIModeInvoker</class>
  <method>invokeWSProfile</method>
 <thread>10</thread>
  <message>Argument Validation Failed.</message>
</record>
<record>
  <date>2008-05-19T01:20:43</date>
 <millis>1211185243859</millis>
 <sequence>1009</sequence>
 <logger>com.ibm.ws.profile.cli.WSProfileCLIModeInvoker</logger>
 <level>INFO</level>
 <class>com.ibm.ws.profile.cli.WSProfileCLIModeInvoker</class>
  <method>invokeWSProfile</method>
 <thread>10</thread>
  <message>Returning with return code: INSTCONFFAILED</message>
</record>
<record>
  <date>2008-05-19T01:20:43</date>
  <millis>1211185243859</millis>
 <sequence>1010</sequence>
 <logger>com.ibm.wsspi.profile.WSProfileCLI</logger>
 <level>INFO</level>
 <class>com.ibm.wsspi.profile.WSProfileCLI</class>
 <method>invokeWSProfile</method>
 <thread>10</thread>
  <message>Returning with return code: INSTCONFFAILED</message>
</record>
```

#### Harmless installation messages

A review of the installation log might show error messages that are actually harmless.

After installing *Tivoli Integrated Portal*Web GUI, you might encounter a reflection error when reviewing the installation logs. The installation is successful, but the log shows variations of this error:

```
+++ Warning +++: IWAV0003E Could not reflect methods for com.ibm.sec.iauthz.
InstanceAuthzServiceLocalHome because one of the methods references a type that
could not be loaded.
Exception: java.lang.NoClassDefFoundError: com.ibm.sec.iauthz.InstanceAuthorization
+++ Warning +++: IWAV0002E Failed reflecting values
+++ Warning +++: java.lang.NoClassDefFoundError: com.ibm.sec.
iauthz.InstanceAuthorization
```

This error can be safely ignored.

## Viewing installed packages

You can view the versions of all installed packages at any time by using scripts. You might be asked for package information by IBM Software Support.

## About this task

To view a list of packages installed:

#### Procedure

- 1. Open a command prompt.
- 2. Change to one of the following locations depending on the operating system and the user who installed the product:

Table 75. Deployment Engine (DE) directories

| Operating system and user  | Location                         |
|----------------------------|----------------------------------|
| UNIX non-root installation | /home/username/.acsi_machinename |
| UNIX root installation     | /usr/ibm/common/acsi             |
| Windows administrator      | C:\Program Files\IBM\Common\acsi |

- **3.** To set the environment variables for the DE, run the appropriate command for your operating system:
  - UNIX Linux setenv.sh
  - Windows setenv.cmd
- 4. To list the installed packages, run the appropriate command for your operating system:
  - UNIX Linux /bin/listIU.sh
  - Windows /bin/listIU.cmd

#### Results

The list of packages is displayed.

## Packaging the installer log files

The installation process generates a set of log files for the Web GUI and Deployment Engine installations. You can package these files so that they can be sent to IBM Software Support for problem diagnosis. If you want to send the package to IBM Software Support, specify the PMR number as a command-line option to incorporate the number in the package name.

#### Procedure

To package the installer log file:

To package the installer log files, change to the directory where you extracted the contents of the downloaded installation package and run the following command:

- UNIX Linux nc\_install\_logs [--pmr nnnnn,nnn] tipproductdirectory tipproductdirectory
- Windows cscript nc\_install\_logs.vbs [/pmr:nnnn,nnn] tipproductdirectory tipproductdirectory

Where:

- *nnnn,nnn,nnn* is the optional PMR number.
- *tipproductdirectory* is the full path to the Tivoli Integrated Portal installation directory, for example /opt/IBM/tivoli/tipv2. This directory is the value of the *tip\_home\_dir* environment variable, if you set it.
- *tipproductdirectory* is the full path to the Web GUI installation directory, for example /opt/IBM/tivoli/netcool/omnibus\_webgui. This directory is the value of the *webgui\_home\_dir* environment variable, if you set it.

#### **Results**

The package is created in the directory where you extracted the contents of the downloaded installation package. The name and format of the package are output on the command-line interface.

#### Files packaged by the nc\_install\_logs script

These files are packaged by the nc\_install\_logs script.

- "UNIX"
- "Windows" on page 265

#### UNIX

The installation log files are saved to different locations depending on the user who installs the product.

The following table shows the log files and lists their locations.

Table 76. Log files and their locations

| product is       Consul         a root user:       actions         etcool-OMNIbus-       Installa         host-mm-dd-yyy-       Netcoo         0.log       broduct is         product is       r         a non-root user:       //////////////////////////////////// | this log if any<br>failed before the<br>tion of Tivoli<br>/OMNIbus, or after<br>allation. |
|----------------------------------------------------------------------------------------------------|-------------------------------------------------------------------------------------------|
| e name of the<br>er.<br><i>yy-hh:mm:ss</i> is the<br>time the log file<br>generated.<br>al log files can be                                                                                                    |                                                                                           |
| tions to the                                                                                                    |                                                                                           |
| stallLog.log Consul<br>at whic<br>installa                                                                                                    | this log to find out<br>h stage of the<br>tion process the                                |
| (                                                                                                    | stallLog.log installat                                                                    |

| Log file                                            | Location                                                                                                    | Description                                                                                                    |
|-----------------------------------------------------|----------------------------------------------------------------------------------------------------|----------------------------------------------------------------------------------------------------|
| Composite Offering Installer<br>(COI) step log file | <pre>\$NCHOME/_uninst/OMNIbus/<br/>plan/install/logs/<br/>[Install_mmdd_hh.mm]/<br/>DeploymentPlan.log<br/>In the file name,<br/>mmdd_hh.mm is the date and<br/>time the log file was first<br/>generated. Additional log<br/>files can be generated on<br/>subsequent modifications to<br/>the installation.</pre>                                   | Consult this log to find out<br>which packages were<br>installed. By identifying<br>which packages were<br>installed and which failed,<br>you can identify during<br>which step of the installation<br>the installer failed.<br><b>Tip:</b> Use the time stamp to<br>locate the entries for a step<br>in the top-level installer log<br>file and in the DE log<br>file.Consult the COI detailed<br>log file,<br>MachinePlan_localhost.log<br>to identify the reason why a<br>step in the installation<br>process failed. |
| COI detailed log file                               | <pre>\$NCHOME/_uninst/OMNIbus/<br/>plan/install/<br/>MachinePlan_localhost/<br/>logs/[Install_mmdd_hh.mm]/<br/>MachinePlan_localhost.log<br/>In the file name,<br/>mmdd_hh.mm is the date and<br/>time the log file was first<br/>generated. Additional log<br/>files can be generated on<br/>subsequent modifications to<br/>the installation.</pre> | Consult this to view the start<br>and end actions for an<br>installation package, and<br>additional, non-DE actions. If<br>the COI step log file,<br>DeploymentPlan.log shows<br>that a step of the installation<br>process failed, this log<br>indicates why the step failed.<br>This log has no time stamps.<br><b>Tip:</b> If this log indicates that<br>the ProcessReq action failed,<br>consult the de_trace.log file,<br>using the time stamp from<br>the COI step log file to locate<br>the appropriate entries.  |
| DE trace log file                                   | When the product is<br>installed by a root user:<br>/usr/ibm/common/acsi/root/<br>de_trace*.log<br>When the product is<br>installed by a non-root user:<br>/usr/ibm/common/acsi/user/<br>de_trace*.log where user is<br>the name of the user.                                                                                                    | Consult this log if a failure<br>occurs during the installation<br>or removal of DE packages,<br>or if a failure is indicated by<br>the COI log files,<br>DeploymentPlan.log and<br>MachinePlan_localhost.log.                                                                                                    |

Table 76. Log files and their locations (continued)

| Table 76. | Log files | and their | locations | (continued) |
|-----------|-----------|-----------|-----------|-------------|
|-----------|-----------|-----------|-----------|-------------|

| Log file                           | Location                                                                                                    | Description                                                                                                    |
|------------------------------------|----------------------------------------------------------------------------------------------------|----------------------------------------------------------------------------------------------------|
| Deployment Engine (DE) log<br>file | When the product is<br>installed by a root user:<br>/usr/ibm/common/acsi/logs/<br>root/DE_Install.log<br>When the product is<br>installed by a non-root user: | Consult this log if the<br>installation of the DE failed,<br>or if the removal of the DE<br>failed.<br>This log remains after the DE<br>is removed. |
|                                    | <pre>/home/user/.asci_host/<br/>logs/user/DE_Install.log,<br/>where user is the name of the<br/>user.</pre>                                                   |                                                                                                    |

## Windows

The following table shows the log files and lists their locations.

Table 77. Log files and their locations

| Log file                     | Location                                                                                                    | Description                                                                                                    |
|------------------------------|----------------------------------------------------------------------------------------------------|----------------------------------------------------------------------------------------------------|
| Top-level installer log file | C:\Documents and<br>Settings\username\IA-<br>Netcool-OMNIbus-component-<br>host-mm-dd-yyy-hh:mm:ss-<br>00.log                                                                                                    | Consult this log if any<br>actions failed before the<br>installation of Tivoli<br>Netcool/OMNIbus, or after<br>the installation.                                                                     |
|                              | <ul> <li>In the file name:</li> <li><i>component</i> is the name of<br/>the Tivoli<br/>Netcool/OMNIbus<br/>component that was<br/>installed, for example<br/>OMNIbus-Core for the<br/>server-side components, or<br/>OMNIbus-Web_GUI for the<br/>Web GUI.</li> </ul> |                                                                                                    |
|                              | <ul> <li><i>host</i> is the name of the host server.</li> <li><i>mm-dd-yyy-hh:mm:ss</i> is the date and time the log file was first generated. Additional log files can be generated on subsequent modifications to the installation.</li> </ul>                     |                                                                                                    |
| InstallAnywhere log file     | <pre>\$NCHOME/_uninst/OMNIbus/<br/>Logs/<br/>OMNIbus_Install_<br/>mm_dd_yyyy_hh_mm_ss.log</pre>                                                                                                    | Consult this log to find out<br>at which stage of the<br>installation process the<br>installation failed.<br>You can also consult this log<br>to find out which JRE was<br>used in the installation. |

| Log file                                            | Location                                                                                                    | Description                                                                                                    |
|-----------------------------------------------------|----------------------------------------------------------------------------------------------------|----------------------------------------------------------------------------------------------------|
| Composite Offering Installer<br>(COI) step log file | <pre>%NCHOME%\_uninst\OMNIbus\ plan\install\logs\ [Install_mmdd_hh.mm]\ DeploymentPlan.log In the file name, mmdd_hh.mm is the date and time the log file was first generated. Additional log files can be generated on subsequent modifications to the installation.</pre>                              | Consult this log to find out<br>which packages were<br>installed. By identifying<br>which packages were<br>installed and which failed,<br>you can identify during<br>which step of the installation<br>the installer failed.<br><b>Tip:</b> Use the time stamp to<br>locate the entries for a step<br>in the top-level installer log<br>file and in the DE log<br>file.Consult the COI detailed<br>log file,<br>MachinePlan_localhost.log<br>to identify the reason why a<br>step in the installation<br>process failed. |
| COI detailed log file                               | <pre>%NCHOME\_uninst\OMNIbus\ plan\install\ MachinePlan_localhost\ logs\[Install_mmdd_hh.mm]\ MachinePlan_localhost.log In the file name, mmdd_hh.mm is the date and time the log file was first generated. Additional log files can be generated on subsequent modifications to the installation.</pre> | Consult this to view the start<br>and end actions for an<br>installation package, and<br>additional, non-DE actions. If<br>the COI step log file,<br>DeploymentPlan.log shows<br>that a step of the installation<br>process failed, this log<br>indicates why the step failed.<br>This log has no time stamps.<br><b>Tip:</b> If this log indicates that<br>the ProcessReq action failed,<br>consult the de_trace.log file,<br>using the time stamp from<br>the COI step log file to locate<br>the appropriate entries.  |
| DE trace log file                                   | C:\Program<br>Files\IBM\Common\acsi\<br>logs\ <i>username</i><br>Where <i>username</i> is the name<br>of the logged-in user.                                                                                                    | Consult this log if a failure<br>occurs during the installation<br>or removal of DE packages,<br>or if a failure is indicated by<br>the COI log files,<br>DeploymentPlan.log and<br>MachinePlan_localhost.log.                                                                                                    |
| Deployment Engine (DE) log<br>file                  | C:\Program<br>Files\IBM\Common\acsi\<br>logs\ <i>username</i><br>Where <i>username</i> is the name<br>of the logged-in user.                                                                                                    | Consult this log if the<br>installation of the DE failed,<br>or if the removal of the DE<br>failed.<br>This log remains after the DE<br>is removed.                                                                                                    |

Table 77. Log files and their locations (continued)

# Troubleshooting a failed installation on Solaris operating systems

If an installation using the root user fails on a Solaris operating system that uses Solaris zones partitioning with the sparse-root zone model, you can override the default location of the Deployment Engine (DE) to troubleshoot the installation.

## About this task

When the Web GUI is installed on a UNIX operating system using the root user account, the DE is installed in the /usr/ibm/common/acsi directory. However, on Solaris operating systems, when Solaris zones partitioning technology with the sparse-root zone model is used, the root user does not have write access to the /usr directory.

To solve this problem, start the Web GUI installer from the command-line interface and override the default installation location for the DE.

To override the default DE location:

## Procedure

- In GUI mode: Enter the following command: /install.sh -DIAGLOBAL\_DE\_INSTALL\_LOCATION=/location Where *location* is a writable location for the root user.
- In console mode: Enter the following command: /install.sh -DIAGLOBAL\_DE\_INSTALL\_LOCATION=/location -i console Where *location* is a writable location for the root user.
- In silent mode:
  - After you have edited the sample\_response.txt file to specify your installation parameters, append the following line: IAGLOBAL\_DE\_INSTALL\_LOCATION=location

Where *location* is a writable location for the root user.

2. Enter the following command:

./install.sh -f full-path-to-response-file/sample\_response.txt

## Troubleshooting a failed uninstallation on Windows

On Windows operating systems, if the uninstallation of the Web GUI fails, Windows services might be left behind on the server. These services must be removed before you can reattempt the installation of the Web GUI, or before you can install any other Tivoli product that is based on Tivoli Integrated Portal.

## About this task

You can verify the success of the uninstallation process by checking the Windows services that are installed on the server. To access the services, open the Control Panel and click **Administrative Tools** > **Services**. If the uninstallation process failed, the Tivoli Integrated Portal Windows service is still displayed in the Services window as **Tivoli Integrated Portal - TIPProfile\_Port\_***port*, where *port* is the port number on which the Web GUI was installed. Unless you troubleshoot the uninstallation, any subsequent installation on that port of a product based on Tivoli Integrated Portal will fail.

To troubleshoot the failed uninstallation:

## Procedure

- Reinstall the Web GUI, or install the required Tivoli Integrated Portal product on a different port than the port specified for the uninstalled Web GUI.
- To remove the Windows service left behind by the uninstallation process:
  - 1. Change to the *install\_dir*/tip/bin directory.
  - 2. To stop the Windows service, enter the following command:

WASService -stop TIPProfile\_Port\_port

Where *port* is the port number on which the Web GUI was installed.

3. To remove the Windows service, enter the following command:

WASService -remove TIPProfile\_Port\_port

Where *port* is the port number on which the Web GUI was installed.

#### Related tasks:

"Uninstalling the Web GUI" on page 255

Uninstall the Web GUI when you no longer need it on a computer using one of three methods.

## Troubleshooting user registries

If, after installation, you cannot log in through the user registry that you specified, disable the login feature and then modify the Web GUI configuration settings for the registry.

#### About this task

To disable the login:

#### Procedure

- Back up the following file: install\_dir/profiles/TIPProfile/config/cells/ TIPCell/security.xml.
- 2. On the server, edit the security.xml file (not the backup copy) by setting the first enabled attribute to false, as shown in the following example:

```
<security:Security xmi:version="2.0" xmlns:xmi="http://www.omg.org/XMI"
xmlns:orb.securityprotocol=
"http://www.ibm.com/websphere/appserver/schemas/5.0/
orb.securityprotocol.xmi"
xmlns:security="http://www.ibm.com/websphere/appserver/schemas/5.0/
security.xmi"
xmi:id="Security_1" useLocalSecurityServer="true"
useDomainQualifiedUserNames="false"
enabled="false" cacheTimeout="600" issuePermissionWarning="true"
activeProtocol="BOTH"
enforceJava2Security="false" enforceFineGrainedJCASecurity="false"
appEnabled="true"
dynamicallyUpdateSSLConfig="true" activeAuthMechanism="LTPA_1"
activeUserRegistry="WIMUserRegistry_1"
defaultSSLSettings="SSLConfig_TIPNode_1">
```

3. Restart the server.

#### What to do next

Check, and if necessary change the settings for your user registry. If required, change the user registry.

#### Related tasks:

"Configuring user authentication" on page 569

You can configure authentication against an ObjectServer, an external repository, such as an LDAP directory or the default Tivoli Integrated Portal file-based repository. Both the ObjectServer and the file-based repository can be configured during the installation. If you selected one of these options, no further configuration is needed. For an LDAP directory, you specify the file-based repository during installation and then perform further configuration to define the LDAP directory. The choice that you made during the installation can be reversed.

"Restarting the server" on page 682

After customization and configuration activities you might need to restart the Web GUI server.

## Installation fails at step "Integrated Solutions Console"

If you attempt to install the Web GUI on a host whose name contains an underscore (\_), the installation fails at the step "Integrated Solutions Console." This failure occurs on all operating systems.

In this instance, the following example shows the messages that are recorded in the TIPProfile\_create.log file:

```
<record>
<date>2009-01-20T00:32:16</date>
<millis>1232382736455</millis>
<sequence>978</sequence>
<logger>com.ibm.ws.profile.validators.GenericValidator</logger>
<level>SEVERE</level>
<class>com.ibm.ws.profile.validators.GenericValidator</class>
<method>getErrorOutput</method>
<thread>10</thread>
<message>Returning error message:{0} is not a properly formed host name.</message>
</record>
<record>
<date>2009-01-20T00:32:16</date>
<millis>1232382736455</millis>
<sequence>979</sequence>
<logger>com.ibm.ws.install.configmanager.actionengine.IJCAction</logger>
<level>INFO</level>
<class>com.ibm.ws.install.configmanager.actionengine.IJCAction</class>
<method>executeAction</method>
<thread>10</thread>
<message>Result of executing /opt/netcool/tip/profileTemplates/default/validators/
hostnameValidator.ijc was: false</message>
</record>
```

To solve this problem, remove the underscore from the host name and reattempt the installation, or install the product on a host whose name does not contain an underscore.

# Installation fails at step "WebSphere Application Server Fix Pack"

If you are upgrading to Web GUI V7.4 and the bitness of the Web GUI V7.4 installation package is incompatible with the bitness of either your TIP environment or current Web GUI installation, the installation fails at the step "WebSphere Application Server Fix Pack".

If you have an existing TIP environment that bundled Web GUI on your machine (for example, if you have IBM Tivoli Business Service Manager (TBSM) V6.x) and you want to upgrade the Web GUI to V7.4, the bitness of the Web GUI V7.4

installation package must match the bitness of your existing TIP environment. Therefore, if you installed TBSM V6.x (which bundles Web GUI V7.3.1) with 64-bit code, you must use the 64-bit version of the Web GUI installation package to upgrade to V7.4.

If you want to perform an inplace upgrade from Web GUI V7.3.1, you must use the 32-bit version of the Web GUI V7.4 installation package. This restriction applies to all operating systems except 64-bit HP-UX itanium. If you want to upgrade on a 64-bit HP-UX itanium operating system, you can use either the 32-bit or 64-bit Web GUI V7.4 installation package.

#### Related tasks:

"Performing an inplace upgrade" on page 217

If your V7.3.1 installation of the Web GUI runs on Tivoli Integrated Portal V2.1, you can perform an inplace upgrade in two stages. First, you upgrade the instance of Tivoli Integrated Portal to V2.2 and then you upgrade the Web GUI to V7.4.

## Installation failure scenario

Review the IA-TIPInstall-xx.log for any errors that might have occurred during installation.

#### IA-TIPInstall-xx.log

Typically, the installation process stops when a failure occurs. But it can also appear to complete successfully and then later, such as when attempting to log in, you find that there is a problem. Review the IA-TIPInstall-xx.log in your home directory to confirm that the installation was successful. For example, if you are logged in as Administrator on a Windows system, then you would look in C:\Documents and Settings\Administrator.

#### Log review scenario

In this example on a Windows system, the ESSServerConfig.xml step failed and IA-TIPInstall-xx.log as shown here appears to have a COI (Composite Offering Installer) failure at line 134.

```
C:\IBM\tivoli\tip\ uninst\ITNM\plan\install\MachinePlan localhost\
0011 IAGLOBAL COI STEP ESSServerConfig\IAGLOBAL COI STEP ESSServerConfig.xml:134:
xec returned: 105
Wed May 28 15:25:54.078 EDT 2008 : STDERR :
at org.apache.tools.ant.ProjectHelper.
addLocationToBuildException(ProjectHelper.java:539)
Wed May 28 15:25:54.078 EDT 2008 : STDERR :
at org.apache.tools.ant.taskdefs.Ant.
execute(Ant.java:384)
Wed May 28 15:25:54.078 EDT 2008 : STDERR :
at org.apache.tools.ant.Task.perform
(Task.java:364)
Wed May 28 15:25:54.078 EDT 2008 : STDERR :
at com.ibm.ac.coi.impl.utils.
AntHelper.ant(AntHelper.java:88)
Wed May 28 15:25:54.078 EDT 2008 : STDERR : ... 3 more
```

The log provides you with the full path to the location of the failing file. Navigate to that location, open the file indicated, and check the line that failed. In this example you would navigate to:

C:\IBM\tivoli\tip\\_uninst\ITNM\plan\install\MachinePlan\_localhost\ 00011\_IAGLOBAL\_COI\_STEP\_ESSServerConfig\IAGLOBAL\_COI\_STEP\_ESSServerConfig.xml
and study line 134. At line 134 of target configureESS, the following command did not execute successfully

```
<target name="configureESS" depends="setProperties">
       <echo message="Start to configure Authentication Service..."/>
       <iaecho message="$ESSSERVER_CONFIGURING$"/>
                    line134: <exec
dir="${IAGLOBAL installLocation}/bin"
executable="${IAGLOBAL installLocation}/bin/wsadmin${platform.script.ext}"
failonerror="true">
         <redirector output="${IAGLOBAL installLocation}/logs/
ESSConfiguration.out" error="${IAGLOBAL_installLocation}/logs
/ESSConfiguration.err"/>
    . . .
As you can see, the wsadmin call from Ant sends stdout to tip home dir/logs/
ESSConfiguration.out and stderr to tip_home_dir/logs/ESSConfiguration.err. A
review of the ESSConfiguration.out file shows that the Tivoli Integrated Portal
Server (WAS) might have a problem:
WASX7209I: Connected to process "server1" on node TIPNode using SOAP connector;
The type of process is: UnManagedProcess
WASX7303I: The following options are passed to the scripting environment and
are available as arguments that are stored in the argv variable:
"[C:/IBM/tivoli/tip/logs/ltpaOutput.txt, 1ntegrate]"
WASX7017E: Exception received while running file "C:\IBM\tivoli\tip\bin
\configureESS.jacl";
exception information: com.ibm.bsf.BSFException: error while eval'ing
Jacl expression:
no accessible method "isESSConfigured" in class
com.ibm.ws.scripting.adminCommand.AdminTask
   while executing
"$AdminTask isESSConfigured"
   invoked from within
"set essCheck [$AdminTask isESSConfigured]"
```

Check the *tip\_home\_dir*/profiles/TIPProfile/logs/server1/SystemOut.log for any exceptions that might be related to the Authentication Service. If you are not able to assess this, ask the resident Tivoli Integrated Portal Server expert or gather the *Tivoli Integrated Portal*Web GUI logs, including SystemOut.log, and contact IBM Support.

# Install fails after deployment engine upgrade

Running the installer on a computer that has an existing Tivoli Integrated Portal environment can fail if the deployment engine (DE) was upgraded from a very early version.

If you have an old version of the DE installed, the Tivoli Integrated Portal installer will upgrade it and continue with the installation. On rare occasions certain older versions of the DE might not be upgraded successfully. When this happens, the installation can fail. If you are aware that your product uses a very old version of the DE (such as Version 1.2), you can install on the same machine, but sign on to the portal with a different user name. If your old version of the DE was initially installed as root user on the Linux or UNIX operating system, consider uninstalling it if your new installation is failing after the DE upgrade.

# Migration fails with "Out of Memory" errors

How to recover from an Out of memory error during migration.

The import phase of a migration may fail if the Java Virtual Machine (JVM) has insufficient memory, and Out of memory errors appear in the log files for the migration. If this occurs, increase the amount of memory for the JVM, roll back the migration, and then repeat the import phase.

#### **Related tasks:**

"Migrating from IBM Tivoli Netcool/Webtop versions 2.0 or 2.1" on page 225 To migrate your existing Netcool/Webtop version 2.0 or version 2.1 data to the version 7.4 Web GUI, run the export module scripts of the migration tool on the servers on which IBM Tivoli Netcool Security Manager and Netcool GUI Foundation are installed. Then, import the migration data into the Web GUI.

"Migrating from IBM Tivoli Netcool/Webtop version 1.3.1" on page 230 To migrate Netcool/Webtop version 1.3.1 data to the V7.4 Web GUI, run the migration tool export module on the host on which Netcool/Webtop version 1.3.1 is installed. After the data is migrated, you import the migration data into the V7.4 Web GUI.

# Migration from Netcool/Webtop V2.1 or earlier with a large number of users fails

Migration of a Netcoll/Webtop installation that has a large number of users fails with the following error appearing in the dci-security.log file: CWWIM1018E 'nnnn' search results exceeds the '4500 maximum search limit.

#### Procedure

 Ensure that the users.reload.mode property in the server.init file has a value of 1.

If the property has any other value:

- a. Set the property's value to 1.
- b. Restart the server.
- c. Repeat the migration.
- 2. If the same error occurs:
  - a. Navigate to *tip\_home\_dir*/profiles/TIPProfile/config/cels/TIPCell/wim/ config
  - b. Make a backup copy of the wimconfig.xml file.
  - c. Edit the wimconfig.xml file and locate the attribute maxSearchResults.
  - d. Change the value of the attribute to a large number, for example 10000 and save the file.
  - e. Restart the server and repeat the migration.

#### Related tasks:

"Migrating from IBM Tivoli Netcool/Webtop versions 2.0 or 2.1" on page 225 To migrate your existing Netcool/Webtop version 2.0 or version 2.1 data to the version 7.4 Web GUI, run the export module scripts of the migration tool on the servers on which IBM Tivoli Netcool Security Manager and Netcool GUI Foundation are installed. Then, import the migration data into the Web GUI.

"Migrating from IBM Tivoli Netcool/Webtop version 1.3.1" on page 230 To migrate Netcool/Webtop version 1.3.1 data to the V7.4 Web GUI, run the migration tool export module on the host on which Netcool/Webtop version 1.3.1 is installed. After the data is migrated, you import the migration data into the V7.4 Web GUI.

"Restarting the server" on page 682

After customization and configuration activities you might need to restart the Web GUI server.

# Upgrade fails due to a corrupted topology configuration file

A corrupted global topology configuration file might cause the Web GUI upgrade to fail.

If this occurs, the following error message is displayed:

org.eclipse.emf.ecore.resource.impl.ResourceSetImpl\$1\$DiagnosticWrappedException: org.eclipse.emf.ecore.xmi.UnresolvedReferenceException: Unresolved reference 'window-name'

The corrupted file is written to the following location: <TIPHOME>\profiles\ TIPProfile\config\cells\TIPCell\applications\isc.ear\ deployments\isc\isclite.war\WEB-INF/ibm-portal-topology.xml.

To resolve this problem, complete the instructions provided in the following technote: http://www-01.ibm.com/support/docview.wss?uid=swg21617599.

# **Directory structure**

During installation of the Web GUI, packages are installed in various locations. Additionally, the Deployment Engine (DE) creates files that are used during the installation; the location of these files depends on the operating system and the user that installed the product.

The following table describes the directory structure of the Web GUI.

Windows Replace the forward slash (/) with backward slash (\).

Table 78. Web GUI directories

| Directory                          | Description                                                                             |
|------------------------------------|-----------------------------------------------------------------------------------------|
| <i>tip_home_dir/</i> bin           | Contains the scripts for starting and stopping the Tivoli<br>Integrated Portal server.  |
| webgui-home/etc                    | Contains Web GUI configuration files, including the user-configurable file server.init. |
| <i>webgui-home</i> /etc/cgi        | Contains configuration options for the CGI Registry.                                    |
| <pre>webgui-home/etc/cgi-bin</pre> | Contains CGI scripts.                                                                   |
| <pre>webgui-home/etc/charts</pre>  | Contains chart XML files.                                                               |

| Table 78. | Web | GUI | directories | (continued) |
|-----------|-----|-----|-------------|-------------|
|-----------|-----|-----|-------------|-------------|

| Directory                                                                                                   | Description                                                                                                    |
|----------------------------------------------------------------------------------------------------|----------------------------------------------------------------------------------------------------|
| <i>webgui-home</i> /etc/<br>configstore                                                                     | Contains configuration files for menus, tools, prompts, metrics, and filter collections.                                                                                                    |
| <i>webgui-home</i> /etc/data                                                                                | Contains global and user-specific filter and view definitions.                                                                                                    |
| <i>webgui-home</i> /etc/<br>datasources                                                                     | Contains information about Web GUI data sources.                                                                                                    |
| <pre>webgui-home/etc/default</pre>                                                                          | Contains a copy of Web GUI default configuration files.                                                                                                    |
| <pre>webgui-home/etc/deprecated</pre>                                                                       | For upgraded installations of IBM Tivoli Netcool/Webtop V2.2 only: Contains migrated Netcool/Webtop configuration artifacts, for example entities.                                                                                                    |
| <pre>webgui-home/etc/maps</pre>                                                                             | Contains map files.                                                                                                    |
| <pre>webgui-home/etc/resources</pre>                                                                        | Contains resources used in maps.                                                                                                    |
| <i>webgui-home</i> /etc/system                                                                              | Contains system HTML files and resources.                                                                                                    |
| <pre>webgui-home/etc/templates</pre>                                                                        | Contains system HTML templates.                                                                                                    |
| <pre>tip_home_dir/profiles/<br/>TIPProfile/installed<br/>Apps//TIPCell/isc.ear/<br/>OMNIbusWebGUI.war</pre> | Contains the Web GUI Web application files.                                                                                                    |
| <i>tip_home_dir</i> /profiles/<br>TIPProfile/logs                                                           | Contains log files for applications.                                                                                                    |
| <pre>tip_home_dir/java/jre</pre>                                                                            | Contains the Java Runtime Environment (JRE).                                                                                                    |
| webgui-home                                                                                                 | Contains files specific to Web GUI.                                                                                                    |
| <i>webgui-home</i> /bin                                                                                     | Contains Web GUI scripts.                                                                                                    |
| <pre>webgui-home/integration/ migration_tool</pre>                                                          | Contains files for the Web GUI migration utility.                                                                                                    |
| <i>webgui-home/</i> waapi                                                                                   | Contains WAAPI files.                                                                                                    |
| <i>tip_home_dir</i> Components/<br>ESSServer                                                                | Contains the Embedded Security Services (ESS) component<br>used to manage single sign-on between the Tivoli Integrated<br>Portal and non-WebSphere applications such as TADDM.<br>The name of the directory is built from the name of the<br>Tivoli Integrated Portal installation directory and the word<br>"Components". |

The following table describes the location of the directories created by the DE during installation.

Table 79. Deployment Engine (DE) directories

| Operating system and user  | Location                         |
|----------------------------|----------------------------------|
| UNIX non-root installation | /home/username/.acsi_machinename |
| UNIX root installation     | /usr/ibm/common/acsi             |
| Windows administrator      | C:\Program Files\IBM\Common\acsi |

The DE can be updated if another IBM product is installed on the same host. This does not affect the operation of any existing installations.

**Linux I** If you are installing as a non-root user, the DE creates files in the home directory of the user performing the installation. If the home directory is

on a shared network drive and the home directory is shared by different operating systems (for example, AIX and Linux), the user cannot install on a host that shares the network drive with any host using a different operating system that already has a product using the Tivoli Integrated Portal framework installed.

# Chapter 9. Setting up the Tivoli Netcool/OMNIbus system

After installing Tivoli Netcool/OMNIbus, you can create and set up one or more ObjectServers and configure communications information for your Tivoli Netcool/OMNIbus server components.

# Creating and running ObjectServers

Each Tivoli Netcool/OMNIbus installation must have at least one ObjectServer to store and manage alert information. You can also set up multiple ObjectServers on one or more host computers.

#### Related tasks:

"Importing event summary reports into Tivoli Common Reporting" on page 564 To run the event summary reports, connect Tivoli Common Reporting to a relational database via a gateway. Then, import the report package that is supplied with Tivoli Netcool/OMNIbus into Tivoli Common Reporting.

# **ObjectServer overview**

The ObjectServer is the database server at the core of Tivoli Netcool/OMNIbus. Event information is forwarded to the ObjectServer from external programs such as probes and gateways. The ObjectServer stores and manages this information in database tables, and displays the information in the event list.

In a standard configuration, events are forwarded directly to the ObjectServer. You can use the proxy server to reduce the number of probe connections to an ObjectServer.

You can run the ObjectServer and proxy server in secure mode. In this mode, the ObjectServer and proxy server authenticate connection requests from probes, gateways, and proxy servers by requiring a user name and password.

The ObjectServer supports persistence of data by using disk-based checkpoints and logs. Checkpoints write all data to disk at system-defined intervals to enable data recovery if the server stops unexpectedly. Between checkpoints, additional modifications to the database are logged to disk.

#### **ObjectServer database initialization**

To create a new ObjectServer, you must run the database initialization utility (nco\_dbinit).

The **nco\_dbinit** utility performs the following functions:

• Creates a properties file for the new ObjectServer

The properties file contains the settings for configuring the ObjectServer. The properties file is called \$NCHOME/omnibus/etc/servername.props, where *servername* is the name that you specify when creating the ObjectServer.

- · Creates the default database tables and data for the new ObjectServer
- Creates default users, groups, and roles for the new ObjectServer The default ObjectServer root and nobody users are created, along with default groups and roles to help you manage permissions.

The **nco\_dbinit** utility uses a number of database initialization files to create the default data.

### **Database initialization files**

The database initialization utility (nco\_dbinit) uses SQL files to create the default database tables and data for a new ObjectServer.

These SQL files are as follows:

- application.sql: This file creates the initial tables for the alerts and tools databases.
- automation.sql: This file creates the initial trigger groups, triggers, and procedures.
- desktop.sql: This file specifies initial values for the desktop tables, including default colors, conversions, tools, and menus.
- system.sql: This file specifies the security database and tables, and system users, groups, roles, and permissions. You must not edit this file.
- security.sql: This file specifies additional operator and administrator roles.

These files are in the \$NCHOME/omnibus/etc directory.

#### **ObjectServer database directory**

The ObjectServer database tables are stored in a default directory.

The ObjectServer uses \$NCHOME/omnibus/db on UNIX systems and %NCHOME%\omnibus\db on Windows systems.

#### Naming conventions for ObjectServers

When an installation includes more than one ObjectServer, each ObjectServer must have a unique name. The name is used throughout the configuration to identify the ObjectServer.

Probes, gateways, and desktop clients use the name of the ObjectServer to connect to it.

The name of an ObjectServer must consist of 29 or fewer uppercase letters and cannot begin with an integer.

Do not use a name that ends with \_PA, \_GATE, or \_PROXY. These strings are reserved to identify a process agent (\_PA), a gateway (\_GATE), or a proxy server (\_PROXY).

# Configuring automated failover and failback

Tivoli Netcool/OMNIbus supports automated failover and failback of ObjectServers. In this mode, a backup ObjectServer holds a replica of the event data and automatically takes over all operations of the primary ObjectServer, such as automation control, when the primary ObjectServer goes down.

Failover occurs when applications connect to the backup ObjectServer when they lose connection to the primary ObjectServer. The failback function enables applications to reconnect to the primary ObjectServer when it becomes active again.

A bidirectional ObjectServer Gateway is used to replicate the event data between the primary and backup ObjectServers. The gateway has active connections to both ObjectServers and is aware of the status of each ObjectServer. This gateway uses signal notifications to inform each ObjectServer in the failover pair setup, when its counterpart fails or restarts. Messages are also written to the ObjectServer log file when the signals are raised. The message logging level on failover is ERROR, whereas for failback, the level is INFO.

Automated failover and failback is supported with the following signals, procedures, and triggers:

- Signals: gw\_counterpart\_down and gw\_counterpart\_up
- Procedures: automation\_disable and automation\_enable
- Triggers: backup\_startup, backup\_counterpart\_down, and backup\_counterpart\_up. These triggers are supplied as disabled in the \$NCHOME/omnibus/etc/automation.sql file, which is one of the database initialization files.

To enable automated failover and failback, the backup\_startup, backup\_counterpart\_down, and backup\_counterpart\_up triggers in the \$NCHOME/omnibus/etc/automation.sql file must be enabled either before or after running **nco\_dbint** to create the ObjectServers. You can enable the triggers before running **nco\_dbint** by editing the automation.sql file. You can enable the triggers in an existing ObjectServer by using the ALTER TRIGGER command, or by using Netcool/OMNIbus Administrator. For further information about enabling triggers, see the *IBM Tivoli Netcool/OMNIbus Administration Guide*.

**Note:** If you configure your primary and backup ObjectServers to run as a virtual pair in the aggregation layer of the standard multitiered architecture, the backup\_startup, backup\_counterpart\_down, and backup\_counterpart\_up triggers are automatically enabled as part of the configuration.

#### **Related concepts:**

"Database initialization files" on page 278

The database initialization utility (nco\_dbinit) uses SQL files to create the default database tables and data for a new ObjectServer.

Chapter 10, "Configuring and deploying a multitiered architecture," on page 305 Tivoli Netcool/OMNIbus can be deployed in a multitiered configuration to increase performance and event handling capacity. In a multitiered environment, the control of the event flow between ObjectServers must be carefully managed to preserve data integrity and to ensure that race conditions do not occur.

# Creating an ObjectServer

You create one or more ObjectServers on a host workstation by running the database initialization utility (**nco\_dbinit**).

## About this task

#### Important notes for multicultural support:

- You must run **nco\_dbinit** in the locale in which you are going to start and run the ObjectServer.
- If you intend to run the ObjectServer in UTF-8 encoding on Windows (which also ensures GB18030 compliance), run the nco\_dbinit utility with the -utf8enabled command-line option set to TRUE.
- When creating an ObjectServer, you can set it up so that configuration data for the UNIX and Windows desktop is displayed in your locale. This configuration data is typically displayed in the event list and Conductor, and includes default

colors, column visuals, conversions, tools, and menus. When you run **nco\_dbinit**, the configuration data is read from the default desktop SQL definition file, but you can specify a different file for your locale by using the -desktopfile command-line option with the **nco\_dbinit** command.

To create a new ObjectServer:

#### Procedure

From the command line, enter the appropriate command for your operating system:

| Option  | Description                                                   |
|---------|---------------------------------------------------------------|
| UNIX    | <pre>\$NCHOME/omnibus/bin/nco_dbinit -server servername</pre> |
| Windows | <pre>%NCHOME%\omnibus\bin\nco_dbinit -server servername</pre> |

In this command, *servername* is the name of the new ObjectServer that you want to create. Additional command-line options and properties are available for the **nco\_dbinit** utility.

### Results

The properties file \$NCHOME/omnibus/etc/servername.props is created for the new ObjectServer. Additionally, the default database tables, data, users, groups, and roles are created for the ObjectServer. You can create additional ObjectServer objects by using Netcool/OMNIbus Administrator or ObjectServer SQL.

#### **Related concepts:**

"Setting your locale" on page 482

The language, character set, sort order, and data format settings that are used at run time are determined by your locale settings. You can use the localization environment variables on UNIX and Linux, or the Control Panel on Windows, to set your locale.

#### Related tasks:

"Setting up the ObjectServer to use translated user interface text in the desktop" on page 489

The ObjectServer database contains some configuration data that is displayed in the UNIX and Windows desktop (that is, the event list and Conductor). When you initialize the ObjectServer database, this configuration data is read from the desktop SQL definition file, which inserts default values into the desktop tables, including default colors, column visuals, conversions, tools, and menus.

## Properties and command-line options for nco\_dbinit

When the database initialization utility **nco\_dbinit** starts, it reads a properties file. If a property is not specified in this file, the default value is used, unless you override it with a command-line option.

The default location of the properties file is \$NCHOME/omnibus/etc/ nco\_dbinit.props.

The properties and command-line options that **nco\_dbinit** supports are described in the following table.

| Table 80. Propertie | s and | command-line | options | for nco_ | dbinit |
|---------------------|-------|--------------|---------|----------|--------|
|---------------------|-------|--------------|---------|----------|--------|

| Property                   | Command-line option             | Description                                                                                                    |
|----------------------------|---------------------------------|----------------------------------------------------------------------------------------------------|
| AlertsData TRUE   FALSE    | -alertsdata                     | Controls whether the file specified by the <b>AlertsDataFile</b> property is read. The default is FALSE; that is, the file is not read.                                                                                                    |
| AlertsDataFile string      | -alertsdatafile <i>string</i>   | An additional application SQL definition file<br>that is read after the file specified by the<br><b>ApplicationFile</b> property. If you want this file<br>to be read, you must set the <b>AlertsData</b><br>property to TRUE. The default file is<br>\$NCHOME/etc/alertsdata.sql.<br>INSERT statements that contain fields of type<br>INCR are processed differently in this file than<br>in the file specified by the <b>ApplicationFile</b><br>property. In this file, such fields are <i>not</i><br>incremented, but are assigned the values given<br>in the INSERT statements.<br>For example, the alerts.journal table contains a<br>foreign key that is based on the Serial field of |
|                            |                                 | the alerts.status table. To maintain this reference,<br>values for the Serial field must be inserted<br>without changes.<br>Use this file only for data that is created by<br>automated tools, for example, the <b>nco_osreport</b><br>utility.                                                                                                    |
| ApplicationFile string     | -applicationfile <i>string</i>  | The application SQL definition file, which<br>creates the default tables for the alerts and tools<br>databases. The default file is<br>\$NCHOME/omnibus/etc/application.sql.                                                                                                    |
| AutomationFile string      | -automationfile <i>string</i>   | The automation SQL definition file, which creates the default triggers and trigger groups. The default file is \$NCHOME/omnibus/etc/automation.sql.                                                                                                    |
| CopyPropsFile TRUE   FALSE | -nopropsfile                    | Determines whether a new properties file is<br>created for the target ObjectServer. If the<br>-nopropsfile command-line option is specified<br>or the <b>CopyPropsFile</b> property is set to FALSE,<br>the default properties file is not copied for the<br>target ObjectServer.<br>The default is TRUE; that is, the default                                                                                                    |
|                            |                                 | properties file is copied and renamed for the new ObjectServer.                                                                                                    |
| CustomConfigFile string    | -customconfigfile <i>string</i> | Specifies a comma-separated list of paths to SQL<br>import files (.sql) that can be used to update<br>the database schema with additional<br>configuration when the ObjectServer is created.                                                                                                    |
| DesktopFile string         | -desktopfile <i>string</i>      | The desktop SQL definition file, which inserts<br>default values into the desktop tables, including<br>default colors, conversions, tools, and menus.<br>The default file is \$NCHOME/omnibus/etc/<br>desktop.sql.                                                                                                    |

Table 80. Properties and command-line options for nco\_dbinit (continued)

| Property                      | Command-line option                  | Description                                                                                                    |
|-------------------------------|--------------------------------------|----------------------------------------------------------------------------------------------------|
| DesktopPrimaryServer string   | -dsdprimary <i>string</i>            | Indicates the name of the primary ObjectServer<br>in a dual-server architecture. This value is<br>entered in the MasterServer field of the<br>master.national table.                                                                                                    |
|                               |                                      | If the <b>DesktopServer</b> property is not set to TRUE, this property is ignored.                                                                                                    |
| DesktopServer TRUE   FALSE    | -desktopserver                       | Indicates that the ObjectServer should be created as a desktop ObjectServer.                                                                                                    |
| DesktopServerDualWrite 0   1  | -dsddualwrite                        | Indicates that the desktop ObjectServer should<br>be created with dual-write mode enabled. This<br>value is entered in the DualWrite field of the<br>master.national table.                                                                                                    |
|                               |                                      | this property is ignored.                                                                                                    |
| DesktopServerFile string      | -desktopserverfile <i>string</i>     | Configures the ObjectServer as a desktop<br>ObjectServer using this SQL definition file,<br>which creates the master.national table for the<br>desktop server and the corresponding<br>MasterSerial column in the alerts.status table.<br>The default file is \$NCHOME/omnibus/etc/<br>desktopserver.sql. |
| Force TRUE   FALSE            | -force                               | Forces existing database files to be overwritten.                                                                                                    |
|                               |                                      | Attention: All modifications are lost.                                                                                                    |
| N/A                           | -help                                | Displays help on the command-line options and exits.                                                                                                    |
| Memstore.DataDirectory string | -memstoredatadirectory <i>string</i> | Specifies the path for the ObjectServer to use for database files. The default is \$NCHOME/omnibus/db.                                                                                                    |
| MessageLevel string           | -messagelevel <i>string</i>          | Specifies the message logging level. Possible values are: fatal, error, warn, info, and debug. The default level is info.                                                                                                    |
|                               |                                      | Messages that are logged at each level are as follows:                                                                                                    |
|                               |                                      | • fatal : fatal only.                                                                                                    |
|                               |                                      | • error: fatal and error.                                                                                                    |
|                               |                                      | • warn: fatal, error, and warn.                                                                                                    |
|                               |                                      | <ul> <li>HILO: Latal, error, warn, and INTO.</li> <li>debug: fatal error warn info and debug</li> </ul>                                                                                                    |
|                               |                                      | <b>Tip:</b> The vaue of <i>string</i> can be in uppercase, lowercase, or mixed case.                                                                                                    |
| MessageLog string             | -messagelog string                   | Specifies where messages are logged. The default is stderr.                                                                                                    |
| N/A                           | -propsfile string                    | Specifies the path to the <b>nco_dbinit</b> properties file. The default is \$NCHOME/omnibus/etc/<br>nco_dbinit.props.                                                                                                    |

Table 80. Properties and command-line options for nco\_dbinit (continued)

| Property                                 | Command-line option                  | Description                                                                                                    |
|------------------------------------------|--------------------------------------|----------------------------------------------------------------------------------------------------|
| <b>ObjectServerPropsFile</b> string      | -objservpropsfile string             | Specifies the path to the source ObjectServer<br>properties file. The default is<br>\$NCHOME/omnibus/etc/initial/NCOMS.props.                                                                                                    |
| Props.CheckNames TRUE   FALSE            | N/A                                  | When TRUE, <b>nco_dbinit</b> does not run if any specified property is invalid. The default is TRUE.                                                                                                    |
| <b>RestrictPasswords</b> TRUE  <br>FALSE | -restrictpasswords TRUE  <br>FALSE   | <ul> <li>When TRUE, passwords must conform to the following restrictions:</li> <li>The password must consist of at least eight characters.</li> <li>The password must contain at least one numeric character.</li> <li>The password must contain at least one alphabetic character.</li> <li>The default is FALSE.</li> </ul>                                                                                                    |
| Sec.AuditLevel string                    | -secauditlevel string                | Specifies the security audit level. The default is warn.                                                                                                    |
| Sec.AuditLog string                      | -secauditlog string                  | Specifies the location to log the security audit trail. The default is stdout.                                                                                                    |
| SecurityFile string                      | -securityfile <i>string</i>          | Specifies the path to the security definition file.<br>which defines the operator and administrator<br>roles. The default is \$NCHOME/omnibus/etc/<br>security.sql.                                                                                                    |
| Server string                            | -server string                       | Specifies the name of ObjectServer to initialize.<br>The default is NCOMS.                                                                                                    |
| SystemFile string                        | -systemfile <i>string</i>            | Specifies security database and tables, and<br>system users, groups, roles, and permissions.<br>The default is \$NCHOME/omnibus/etc/system.sql.<br>Attention: Do not modify this file.                                                                                                    |
| N/A                                      | Windows<br>-utf8enabled TRUE   FALSE | Controls the encoding of data that is passed<br>into, or generated by, this application on<br>Windows.<br>Set the value of -utf8enabled to TRUE to run the<br>application in the UTF-8 encoding. The default<br>is FALSE, which causes the default system code<br>page to be used.<br><b>Important:</b> Although a <b>UTF8Enabled</b> property is<br>available, an attempt to enable UTF-8 encoding<br>by setting this property to TRUE has no effect. To<br>run in a UTF-8 encoding on Windows, you must<br>always use the -utf8enabled command-line<br>option. |
| N/A                                      | -version                             | Displays version information for <b>nco_dbinit</b> and exits.                                                                                                    |

**Note:** The **nco\_dbinit** utility includes advanced properties that must be used only under direction from IBM Software Support. These properties are not documented.

# After creating an ObjectServer

After you have created a new ObjectServer, you must use the Server Editor to add the communication details for the ObjectServer on the host machine and on every machine that needs to connect to the ObjectServer.

You can start the Server Editor as follows:

- UNIX Enter \$NCHOME/omnibus/bin/nco\_xigen on the command line.
- Windows Click Start > Programs > Netcool Suite > System Utilities > Servers Editor.

After you have added the communication details in the Server Editor, you can then start the ObjectServer.

Additionally, you can perform the following tasks:

- Modify ObjectServer objects and data by using Netcool/OMNIbus Administrator or the nco\_sql utility.
- Modify property settings by using Netcool/OMNIbus Administrator or the ALTER SYSTEM SET SQL command.

#### Related concepts:

"Configuring server communication details in the Server Editor" on page 289 When you install or change a server component on any host in your Tivoli Netcool/OMNIbus system, you must configure the component to communicate with other components by using the Server Editor.

#### Related tasks:

"Starting an ObjectServer"

You must have an ObjectServer running before you can use the components of Tivoli Netcool/OMNIbus.

# Starting an ObjectServer

You must have an ObjectServer running before you can use the components of Tivoli Netcool/OMNIbus.

## About this task

You can start an ObjectServer:

#### Procedure

- · Automatically, using process control on UNIX and Windows
- · Automatically, using services on Windows
- Manually, from the command line

# Starting an ObjectServer by using process control

If started by the process agent, the ObjectServer automatically restarts if it fails. By starting the process agent when the system starts, you can make the ObjectServer start automatically on either UNIX or Windows.

## About this task

An ObjectServer can be started as a process, by using the process agent. The ObjectServer must be defined as a process or part of a service.

You can start the ObjectServer from a remote computer. The name that you specify with the -server option is compared to the process agent names that are configured in the Server Editor. The host computer and port are identified and the command is sent to the correct process agent.

For information about process control and process agents, see the *IBM Tivoli Netcool/OMNIbus Administration Guide*.

## Procedure

To start an ObjectServer as a process, enter the following command: nco\_pa\_start -process ObjectServer

In this example, the ObjectServer has been defined as a process called ObjectServer.

#### **Related concepts:**

"Configuring server communication details in the Server Editor" on page 289 When you install or change a server component on any host in your Tivoli Netcool/OMNIbus system, you must configure the component to communicate with other components by using the Server Editor.

# Starting an ObjectServer by using services (Windows)

On Windows, you can optionally install and run the ObjectServer as a Windows service. When the service is set to automatic, the ObjectServer starts when the computer starts up.

## About this task

If you have installed the ObjectServer as a Windows service, you can start the service either from the Services window in the Control Panel, or from the command line.

To start the ObjectServer from the Services window, perform the following actions:

#### Procedure

- 1. Open the Windows Control Panel.
- 2. Double-click Administrative Tools and double-click the Services icon.
- **3**. Double-click **Netcool/OMNIbus Object Server**. The properties window for this service opens.
- In the Start parameters field on the General tab, type the command-line options for the local ObjectServer. For example, enter:

   -name NCOMS
- 5. Ensure that the value in the **Startup type** field is set to Automatic.

6. Click the **Start** button to start the ObjectServer as a Windows service. When the service starts, click **OK** to close the properties window.

#### Example

From the command line, you can start the ObjectServer service by running the following command:

net start service\_name

Where *service\_name* is the service name of the ObjectServer, as defined in the Services window; for example, **NCOObjectServer**.

#### Related tasks:

"Setting up Tivoli Netcool/OMNIbus components as Windows services" on page 188

The Tivoli Netcool/OMNIbus server components and probes can be installed to run as services on a Windows host. The server components that you can install as services include the ObjectServer, process agent, proxy server, and gateways.

#### Starting an ObjectServer manually

Use the **nco\_objserv** command to start the ObjectServer manually.

#### About this task

To start an ObjectServer:

#### Procedure

From the command line, enter the appropriate command for your operating system:

| Operating system | Command                                                          |
|------------------|------------------------------------------------------------------|
| UNIX             | <pre>\$NCHOME/omnibus/bin/nco_objserv [ -name servername ]</pre> |
| Windows          | <pre>%NCHOME%\omnibus\bin\nco_objserv [ -name servername ]</pre> |

In this command, *servername* is the ObjectServer name. If you do not specify the -name command-line option, **nco\_objserv** attempts to start the NCOMS ObjectServer. You can start the ObjectServer with additional command-line options. For details of these command-line options, see the *IBM Tivoli Netcool/OMNIbus Administration Guide*.

**Note:** An ObjectServer that is started from the command line is not under process control, and must be restarted manually if it is shut down. On startup, the ObjectServer attempts to open the \$NCHOME/omnibus/etc/ *servername*.props properties file, where *servername* is the name of the specified ObjectServer.

# Configuring a running ObjectServer

When the ObjectServer is running, you can use ALTER SYSTEM commands and Netcool/OMNIbus Administrator to make changes to the configuration.

For further details, see the IBM Tivoli Netcool/OMNIbus Administration Guide.

# Stopping an ObjectServer

You can stop an ObjectServer by using process control on UNIX and Windows. If you have set up the ObjectServer as a Windows service, you can stop the ObjectServer by using services on Windows. You can also stop an ObjectServer from the SQL interactive interface.

# About this task

# Stopping an ObjectServer by using process control

On both UNIX and Windows, an ObjectServer can be stopped, as a process, by using the process agent. The ObjectServer must be defined as a process or part of a service.

## About this task

For information about using the SQL interactive interface, see the *IBM Tivoli Netcool/OMNIbus Administration Guide*.

## Procedure

• To stop an ObjectServer as a process, enter the following command: nco\_pa\_stop -process ObjectServer

In this example, the ObjectServer is defined as a process called ObjectServer.

• To stop the ObjectServer from a remote computer enter the following command: nco\_pa\_stop -server NAME\_PA -process ObjectServer

In this example, the *NAME\_PA* value that you specify with the -server option is compared to the process agent names that are configured in the Server Editor. The host machine and port are identified, and the command is sent to the correct process agent on a remote computer.

#### **Related concepts:**

"Configuring server communication details in the Server Editor" on page 289 When you install or change a server component on any host in your Tivoli Netcool/OMNIbus system, you must configure the component to communicate with other components by using the Server Editor.

# Stopping an ObjectServer by using services (Windows)

If you have set up the ObjectServer to run as a Windows service, you can stop the ObjectServer by stopping the service.

## About this task

To stop an ObjectServer that is running as a Windows service, perform the following actions:

## Procedure

- 1. Open the Windows Control Panel.
- 2. Double-click Administrative Tools and double-click the Services icon.

- **3**. Double-click **Netcool/OMNIbus Object Server**. The properties window for this service opens.
- 4. From the General tab, click the Stop button to stop the ObjectServer service.

#### Example

From the command line, you can stop the ObjectServer service by running the following command:

net stop service\_name

Where *service\_name* is the service name of the ObjectServer, as defined in the Services window; for example, **NCOObjectServer**.

#### Related tasks:

"Setting up Tivoli Netcool/OMNIbus components as Windows services" on page 188

The Tivoli Netcool/OMNIbus server components and probes can be installed to run as services on a Windows host. The server components that you can install as services include the ObjectServer, process agent, proxy server, and gateways.

### Stopping an ObjectServer from the SQL interactive interface

If you manually started an ObjectServer from the command line, you must manually stop the ObjectServer by using the SQL interactive interface. You must have the appropriate permissions to stop the ObjectServer.

#### Procedure

To stop an ObjectServer that was started manually:

1. Connect to an ObjectServer by running the appropriate command for your operating system:

| Operating system | Command                                                                           |
|------------------|-----------------------------------------------------------------------------------|
| UNIX             | <pre>\$NCHOME/omnibus/bin/nco_sql [ -server servername ] [ -user username ]</pre> |
| Windows          | %NCHOME%\omnibus\bin\isql -S servername -U username                               |

In these commands, *servername* is the name of a local or remote ObjectServer and *username* is a valid user name.

**UNIX Linux** If you do not specify the -server command-line option, the SQL interactive interface connects to the NCOMS ObjectServer. If you do not specify a user name, the default is the user running the command.

Windows You must specify the ObjectServer name and user name.

- 2. Provide the requested password.
- 3. When the SQL prompt is displayed, enter the following commands:

1> alter system shutdown;

2> goThe **nco\_sql** command does not allow whitespace preceding the go keyword. Any whitespace causes the SQL statements to fail.

#### Results

If an ObjectServer is started under process control, the process agent restarts it automatically after a manual shutdown. In this case, you must shut down the ObjectServer using process control. For information about using the SQL interactive interface, see the *IBM Tivoli Netcool/OMNIbus Administration Guide*.

# Configuring server communication details in the Server Editor

When you install or change a server component on any host in your Tivoli Netcool/OMNIbus system, you must configure the component to communicate with other components by using the Server Editor.

Use the Server Editor to maintain communication information for the following server components:

- ObjectServers
- Gateways
- Process agents
- Proxy servers

# Creating and maintaining server entries after installation

After installation, you must use the Server Editor to update the server communication information on the host machine and on every computer that needs to connect to the server component.

You must continue to maintain the server communication information on the host computer and on every computer that needs to connect to the server component, each time that your system configuration changes.

# **Default Server Editor entries on UNIX**

A default Server Editor entry is created on the host computer for each server as part of the Tivoli Netcool/OMNIbus installation. After installation, the host is set to omnihost for all server entries. You must change these omnihost settings to the name of the server host computer.

Additionally, you must create a client entry on each computer from which you will connect to the server with values for the host and port that match those on the host computer.

#### **Related concepts:**

Chapter 16, "Using SSL for client and server communications," on page 439 Tivoli Netcool/OMNIbus supports the use of the Secure Sockets Layer (SSL) protocol for communication between its servers and clients.

#### Related tasks:

"Configuring server communication information" on page 291 You can use the Server Editor to create and modify communication details, test server activity, and add backup (failover) servers and listeners. You can also delete server definitions when they are no longer part of your system configuration.

# **Default Server Editor entries on Windows**

Two default Server Editor entries are created on the host computer for each server as part of the Tivoli Netcool/OMNIbus installation. The Listener responds to client requests. Additionally, a client entry is created so that local clients can connect to the server.

Note: Local connections do not need to be encrypted.

You must create a client entry on each computer from which you will connect to the server with values for the host and port that match those on the host computer.

#### Related concepts:

Chapter 16, "Using SSL for client and server communications," on page 439 Tivoli Netcool/OMNIbus supports the use of the Secure Sockets Layer (SSL) protocol for communication between its servers and clients.

#### Related tasks:

"Configuring server communication information" on page 291 You can use the Server Editor to create and modify communication details, test server activity, and add backup (failover) servers and listeners. You can also delete server definitions when they are no longer part of your system configuration.

# Gateway server definition entry

You must create a gateway server definition entry for each gateway running on the current host.

The default name of the gateway server is NCO\_GATE. This uses the properties file NCHOME/omnibus/etc/NCO\_GATE.props.

Each gateway can also be configured to run with its own gateway server.

For more information about gateways, including how to configure and run them, see the *IBM Tivoli Netcool/OMNIbus ObjectServer Gateway Reference Guide*, and the individual guides for the gateways that you are using.

## Process agent server definition entry

The process agent allows you to use external procedures in the automations system. This means that you can issue commands on other host machines.

The process agent must have a server and client entry in the Server Editor. These entries are automatically created during installation.

The default process agent server is called NCO\_PA. The default port number is 4200.

For more information about process control, including how to configure it to manage processes and to run external procedures in automations, see the *IBM Tivoli Netcool/OMNIbus Administration Guide*.

#### Related tasks:

"Configuring server communication information" on page 291 You can use the Server Editor to create and modify communication details, test server activity, and add backup (failover) servers and listeners. You can also delete server definitions when they are no longer part of your system configuration.

# Configuring server communication information

You can use the Server Editor to create and modify communication details, test server activity, and add backup (failover) servers and listeners. You can also delete server definitions when they are no longer part of your system configuration.

# About this task

To configure server communication using the Server Editor:

# Procedure

1. Perform the appropriate action for your operating system:

Table 81. Starting the Server Editor

| Operating<br>system | Action                                                                                                    |
|---------------------|----------------------------------------------------------------------------------------------------|
| UNIX                | Perform either of the following actions:                                                                                 |
|                     | Click the Interfaces button on the UNIX Conductor.                                                                       |
|                     | • Enter \$NCHOME/omnibus/bin/nco_xigen on the command line.                                                              |
| Windows             | Perform either of the following actions:                                                                                 |
|                     | <ul> <li>Click Start &gt; Programs &gt; Netcool Suite &gt; System Utilities &gt; Servers<br/>Editor.</li> </ul>          |
|                     | <ul> <li>Open the Conductor menu by right-clicking the bus icon in the<br/>desktop tray and clicking Servers.</li> </ul> |

The Server Editor window opens, showing a list of existing servers under the headings **Server**, **Host**, **Port**, and **SSL**. The window also contains a **Server** panel and a **Priority** panel.

2. Complete this window as follows:

Server list

The server list shows existing server components and their settings:

- **Server** This column displays the name of each server that is defined for this workstation. The default server names are:
  - NCOMS: The default name for ObjectServers
  - NCO\_PROXY: The default name for proxy servers
  - NCO\_GATE: The default name for gateways
  - NCO\_PA: The default name for process agents

On Windows, the host workstation for the server must have a *listener* entry, and the host workstation and any other workstation that connects to that server must have a *client* entry.

Backup ObjectServers appear below the primary ObjectServer in the Server Editor. To hide the list of backup ObjectServers, double-click the primary ObjectServer name or server icon. The backup ObjectServers are hidden and the letter *C* appears in the server icon. Double-click again to display the backup ObjectServers. The server icon returns to normal.

#### Hostname

This column displays the host name or IP address of the workstation on which the server component is installed.

**Note:** After installation, the host is set to omnihost for all servers (on UNIX). You must change this to the name of the server host workstation. On Windows, the default is the host name.

- **Port** This column displays the port on which the server component listens for unencrypted connections.
- **SSL** On UNIX, this column displays the port on which the server component listens for encrypted connections. On UNIX systems, a server component can have a standard port, an SSL port, or both, defined.

On Windows, this column displays the word yes for encrypted connections. On Windows systems, the same port number is used for both encrypted and unencrypted connections.

#### Server panel

Use the server panel fields to enter or edit the details of each server component. If you are editing the details of an existing server component, you must first select the relevant row in the server list, so that the details are shown within the server panel fields.

**Name** Type the name of a new server component or edit the name of an existing component. On Windows, you can also use the drop-down list to select a name. Use the following suffixes when naming components: \_PROXY for proxy servers, \_GATE for gateways, and \_PA for process agents.

**Note:** The name of a server entry must consist of 29 or fewer uppercase letters and cannot begin with an integer.

**Host** Type or edit the host name or IP address of the workstation on which the server component is installed. (For new server components on UNIX, the name is set to omnihost by default, and must be changed to the actual host name or IP address.)

If you type an IP address, you can specify an IPv4 or IPv6 address. For example:

- 192.168.0.1
- 2094:82a:2a6e:123:503:badd:fe43:f552
- **Port** On UNIX, if you want clients using unencrypted connections to be able to connect to the server, type a valid, unused port number in this field. To disallow unencrypted connections, do not set the port.

On Windows, type a valid, unused port number in this field.

**SSL** On UNIX, type a valid, unused port number in this field if you want clients using encrypted connections to be able to connect to the server. To disallow encrypted connections, do not set the port.

On Windows, select this check box to indicate that the port accepts encrypted connections from clients that use SSL.

**Note:** On UNIX systems, a server component can have a standard port, an SSL port, or both ports defined. On Windows systems, the same port number is used for either type of connection.

#### Listener (Windows only)

Select this check box if this is a listener entry on the host workstation for the server. Clear the **Listener** check box if this is a client entry.

Add Click this button to add new, unique server details to the server list.

#### Remove/Update

This button changes based on whether you have made any changes to the server component that is currently selected. Click **Remove** if you want to remove the server component that is currently selected from the server list. Click **Update** to refresh the server list with updated details of an existing server component.

**Test** Click this button to test that you can connect to the server that is selected in the server list. The Server Editor attempts to contact the server on the specified host and port. A window shows the result of the test command.

#### Priority panel

The server priority fields enable you to raise or lower the priority of server components that are configured as failover systems. For example, suppose an ObjectServer called NCOMS\_PRI is configured with a backup called NCOMS\_BAK. Using the **Raise** or **Lower** buttons, you can raise the priority of NCOMS\_BAK to be the primary ObjectServer and NCOMS\_PRI to be the backup.

- **Raise** Click this button to raise the priority of the selected server component by one level.
- **Lower** Click this button to lower the priority of the selected server component by one level.

### Generate All (UNIX only)

Click this button to generate interfaces files for all UNIX operating systems. When you apply your changes (using the **Apply** button), this generates interfaces files named \$NCHOME/etc/interfaces.arch, where arch represents individual UNIX platform names; for example, interfaces.hpux11 and interfaces.solaris2.

#### Show Groups (Windows only)

On Windows, select this check box to group each server by name within the server list, with backup servers and listeners identified following the client entry.

#### Apply (UNIX only)

Click this button to apply the changes to the interfaces file. Any server components that were added to the server list, removed from the server list, or edited, will be saved to this file.

#### OK (Windows only)

Click this button to save your changes and close this window.

#### Close (UNIX)/Cancel (Windows)

Click this button to either close this window after saving your changes with the **Apply** button, or to close this window without saving your changes.

#### Import (UNIX only)

Click this button to import communication details.

#### Results

The ObjectServer retrieves its own server definition to identify its host name and port number. It then accepts connection requests made to this location. Probes, gateways, and desktop clients have properties or command line options that specify the ObjectServer to connect to. You can also specify a backup ObjectServer to be used if the primary ObjectServer is not available.

#### What to do next

If you change the host name or IP address of the computer on which an ObjectServer is installed, also reconfigure the Deployment Engine on that computer.

#### **Related concepts:**

Chapter 17, "IPv6 configuration," on page 477 Tivoli Netcool/OMNIbus provides support for both IPv4 and IPv6. The components can operate and coexist on a network supporting IPv4 only, IPv6 only, or a dual IPv4 and IPv6 configuration.

#### Related tasks:

"Adding a backup ObjectServer"

You can specify a backup ObjectServer for each ObjectServer defined in the Server Editor. If a connection to the primary ObjectServer fails, the clients attempt to connect to the backup ObjectServer.

"Reconfiguring the Deployment Engine" on page 298

Whenever you change the host name or IP address of a computer on which an ObjectServer is installed, also reconfigure the Deployment Engine (DE) on that computer.

# Adding a backup ObjectServer

You can specify a backup ObjectServer for each ObjectServer defined in the Server Editor. If a connection to the primary ObjectServer fails, the clients attempt to connect to the backup ObjectServer.

#### About this task

To add a backup ObjectServer, follow these steps:

#### Procedure

- 1. Create the new backup ObjectServer.
- 2. Create the server definition entries.
- 3. Create the backup client entry.
- 4. Distribute the interfaces file (UNIX only).

# Step 1: Creating the new backup ObjectServer

Create the ObjectServer that will act as the backup. The backup ObjectServer must have a unique name and port number, and is usually installed on a different host computer.

#### About this task

For example, if you already have a primary ObjectServer called NCOMS, you could create a new ObjectServer called NCOMS\_BAK.

**Note:** A backup ObjectServer installed on a different host than the primary ObjectServer must run under process control. If not already present, you must also add server definitions for the process agent to both host systems.

You can create more than one backup ObjectServer.

#### Related tasks:

"Creating an ObjectServer" on page 279 You create one or more ObjectServers on a host workstation by running the database initialization utility (**nco\_dbinit**).

## Step 2: Creating the server definition entries

From the Server Editor, create a server entry for each backup ObjectServer.

### About this task

On UNIX, specify values in the **Name**, **Host**, **Port**, and **SSL** fields. Then click **Add** to add the new server, and click **Apply** to apply the changes to the interfaces file.

On Windows, specify values in the **Name**, **Host**, **Port**, **Listener**, and **SSL** fields. Then click **Add** to add the new server.

#### **Related tasks:**

"Configuring server communication information" on page 291 You can use the Server Editor to create and modify communication details, test server activity, and add backup (failover) servers and listeners. You can also delete server definitions when they are no longer part of your system configuration.

## Step 3: Creating the backup client entry

If the clients cannot connect to the primary ObjectServer, they look for a backup entry. Probes, gateways, and desktops identify the backup ObjectServer by looking for an ObjectServer that matches the primary ObjectServer name.

#### About this task

To create this client entry in the Server Editor:

#### Procedure

1. Click the entry for the primary ObjectServer, for example NCOMS.

Note: *Do not* change the ObjectServer name.

2. Enter the host name for the backup ObjectServer. For example, if you created a backup ObjectServer called NCOMS\_BAK, specify the host machine on which NCOMS\_BAK is running.

- **3**. Enter the port number for the backup ObjectServer. For example, if you created a backup ObjectServer called NCOMS\_BAK, specify the port number for NCOMS\_BAK.
- 4. Click the **Add** button.
- **5**. On UNIX systems, click the **Apply** button to apply the changes to the interfaces file.

### Results

The backup ObjectServer is shown as indented below the primary ObjectServer, and displays the host and port details of the backup ObjectServer.

#### Related tasks:

"Configuring server communication information" on page 291 You can use the Server Editor to create and modify communication details, test server activity, and add backup (failover) servers and listeners. You can also delete server definitions when they are no longer part of your system configuration.

# Step 4: Distributing the interfaces file (UNIX only)

The backup ObjectServer usually runs on a different host than the primary ObjectServer, although this is not mandatory. You must have server entries on each host for all servers in your configuration.

#### About this task

To distribute the interfaces file, which contains these entries, to all host computers in your configuration, copy the relevant architecture-specific interfaces file to the \$NCHOME/etc directory on each of the host computers.

For example, if you have three Tivoli Netcool/OMNIbus installations on Sun workstations, copy the file \$NCHOME/etc/interfaces.solaris2 to the \$NCHOME/etc directory on each of the Sun workstations.

#### Related concepts:

Chapter 16, "Using SSL for client and server communications," on page 439 Tivoli Netcool/OMNIbus supports the use of the Secure Sockets Layer (SSL) protocol for communication between its servers and clients.

#### Related tasks:

"UNIX: Generating the interfaces file for SSL" on page 444 For SSL connections, specify SSL ports in the omni.dat data connections file and then run the **nco\_igen** utility to generate the interfaces file.

# Changing the priority of servers

If you have one or more backup servers, you might want to change their priority.

## About this task

To change the priority of servers:

#### Procedure

- 1. From the Server Editor, select a server.
- 2. Click either the **Raise** or **Lower** button to give the server a higher or lower priority.
- **3**. On UNIX systems, click the **Apply** button to apply the changes to the interfaces file.

#### Related tasks:

"Configuring server communication information" on page 291 You can use the Server Editor to create and modify communication details, test server activity, and add backup (failover) servers and listeners. You can also delete server definitions when they are no longer part of your system configuration.

# Hiding backup ObjectServers in the Server Editor (UNIX only)

Backup ObjectServers are displayed below the primary ObjectServer in the Server Editor.

# About this task

To hide the list of backup ObjectServers:

#### Procedure

- 1. From the Server Editor, double-click the primary ObjectServer name or server icon. The backup ObjectServers are hidden and the letter C is displayed in the server icon.
- 2. Double-click again to display the backup ObjectServers. The server icon returns to normal.

### Related tasks:

"Configuring server communication information" on page 291 You can use the Server Editor to create and modify communication details, test server activity, and add backup (failover) servers and listeners. You can also delete server definitions when they are no longer part of your system configuration.

# Testing a server

To test the availability of a server in the Server Editor, select the name of a running server from the list and click the **Test** button.

## About this task

The Server Editor attempts to contact the server on the specified host and port. A dialog box shows the result of the test command.

#### Related tasks:

"Configuring server communication information" on page 291

You can use the Server Editor to create and modify communication details, test server activity, and add backup (failover) servers and listeners. You can also delete server definitions when they are no longer part of your system configuration.

# Manually editing the connections data file

The connections data file is used to create the interfaces file for Tivoli Netcool/OMNIbus communications. There might be occasions when you need to edit the connections file directly; for example, on UNIX systems that do not have a graphical interface.

### About this task

**Note:** Where possible, you must use the Server Editor to modify connection information rather than editing the connections data file directly.

The connections data file is called:

\$NCHOME/etc/omni.dat

The following is an example omni.dat file: [NCOMS] { Primary: sfo 4100 Backup: dfw 4100 Backup: lax 4100 } [NCO\_PA] { Primary: sfo 4200 } [NCO\_GATE] { Primary: sfo 4300 }

If you need to manually edit the omni.dat file, use this format.

Note: Port numbers must be unique for each server entry.

After you edit the connections data file, you must generate the interfaces file. If you do not want to use the Server Editor, you can run the **nco\_igen** command-line utility to generate the interfaces file.

#### What to do next

If you change the host name or IP address of the computer on which an ObjectServer is installed, also reconfigure the Deployment Engine on that computer.

#### Related tasks:

"Generating the interfaces file for multiple platforms (UNIX only)" on page 302 After using the Server Editor to set up component communications, the communications information is saved in an *interfaces file*.

"Configuring server communication information" on page 291

You can use the Server Editor to create and modify communication details, test server activity, and add backup (failover) servers and listeners. You can also delete server definitions when they are no longer part of your system configuration.

"Reconfiguring the Deployment Engine"

Whenever you change the host name or IP address of a computer on which an ObjectServer is installed, also reconfigure the Deployment Engine (DE) on that computer.

# **Reconfiguring the Deployment Engine**

Whenever you change the host name or IP address of a computer on which an ObjectServer is installed, also reconfigure the Deployment Engine (DE) on that computer.

#### Before you begin

Put the installation package for the version of Tivoli Netcool/OMNIbus that you are running on the computer whose host name you changed. You need this package to run the installer.

# About this task

Reconfiguring the DE involves backing up your existing DE configuration, using the Tivoli Netcool/OMNIbus installer to reinstall the DE, restoring the old DE configuration, and editing the install.properties file. The following procedure applies to DE V1.4.0.7 and later.

# Procedure

To reconfigure the DE:

- 1. Make a backup copy of the existing DE.
- 2. Remove the original DE folders from the following locations. On UNIX and Linux operating systems, the DE directories depend on whether the DE was first installed by a root user or a non-root user.

| Oper-<br>ating<br>system | Root user directory                          | Non-root user directories           |
|--------------------------|----------------------------------------------|-------------------------------------|
| UNIX or<br>Linux         | /var/ibm/common/acsi<br>/usr/ibm/common/acsi | /home/user_name/<br>.acsi_host_name |
|                          |                                              | /home/user_name/<br>.acsi_user_name |
| Windows                  | C:\Program Files\IBM\Common\acsi             | Not supported.                      |

- **3**. Reinstall the DE by running the Netcool/OMNIbus installer in console mode and exiting the install process after the DE component is installed.
  - a. Extract the contents of the installation package to a temporary directory.
  - **b.** From the temporary directory, use the following command to start the installation process:
    - UNIX ./install.bin -i console
    - Windows install.exe -i console
  - c. When you are prompted to enter an installation directory, press Ctrl+C to halt the installation. The following example shows the screen output up to the point at which you must halt the installation process. This example is from a UNIX operating system. The screen output on Windows operating systems is similar to this example.

Deployment Engine Initialization

The installation wizard is now configuring the IBM Autonomic Deployment Engine on the local workstation. Installing Deployment Engine. Please wait..... Step 1 of 15.... Step 2 of 15.... Step 3 of 15... Step 4 of 15.... 

 Step 5 of 15...

 Step 6 of 15....

 Step 7 of 15....

 Step 8 of 15....

 Step 9 of 15....

 Step 10 of 15....

 Step 11 of 15....

 Step 12 of 15....

 Step 13 of 15....

 Step 14 of 15.....

 Step 15 of 15....

 Step 15 of 15....

 Step 15 of 15....

 Step 15 of 15....

 Step 15 of 15....

 Step 15 of 15....

 Step 15 of 15....

 Step 15 of 15....

 Step 15 of 15....

 Step 15 of 15....

 Step 15 of 15....

 Step 15 of 15....

------

Create an installation directory :

/opt/IBM/tivoli/netcool

ENTER AN ABSOLUTE PATH, OR PRESS <ENTER> TO ACCEPT THE DEFAULT DIRECTORY (DEFAULT: /opt/IBM/tivoli/netcool):

On UNIX and Linux operating systems, the new DE is installed to *user\_home/.acsi\_new\_hostname* and a symbolic link is created to that directory from user\_home/.acsi\_*user\_name*.

On Windows operating systems, the new DE is installed to %ProgramFiles%\IBM\common\acsi.

4. Restore the DE backup that you made in Step 1 on page 299.

Restoring the DE backup applies your previous DE configuration to the new installation, so that all your existing products and versions are registered as installed. Restoration does not overwrite the new directory names.

- 5. From the /bin subdirectory of your DE directory, run the **listIU** utility to verify that all your existing products and versions are registered as installed.
- 6. Edit the \$NCHOME/omnibus/platform/*arch*/install/install.properties file and change the value of the DEHOME entry to the new host name, as in the following example:

DEHOME=/home/jsmith/.acsi myhost

where jsmith is the user name and myhost is the new host name.

#### Related concepts:

"The Deployment Engine" on page 49 The Deployment Engine (DE) is an IBM service component that is packaged and installed as part of the Tivoli Netcool/OMNIbus installation.

#### **Related tasks**:

"Backing up and restoring the Deployment Engine" on page 732 Back up the Deployment Engine (DE) database before you perform any task that affects the DE. These tasks include reinstalling or upgrading Tivoli Netcool/OMNIbus, applying fix packs, installing additional product components, or other products that as based on the DE. If any of these actions fail, use the DE scripts to restore the DE database.

"Configuring server communication information" on page 291 You can use the Server Editor to create and modify communication details, test server activity, and add backup (failover) servers and listeners. You can also delete server definitions when they are no longer part of your system configuration.

"Manually editing the connections data file" on page 297

The connections data file is used to create the interfaces file for Tivoli Netcool/OMNIbus communications. There might be occasions when you need to edit the connections file directly; for example, on UNIX systems that do not have a graphical interface.

#### Related reference:

Appendix B, "Deployment Engine command reference," on page 763 A number of administration utilities are available for the Deployment Engine (DE).

# Setting up distributed installations

You can run different Tivoli Netcool/OMNIbus components on multiple systems in your network. For example, you can have an ObjectServer running on one computer, a gateway on another, and a proxy server on another.

# About this task

To create a distributed installation, you must perform the following steps:

### Procedure

- 1. Install the required Tivoli Netcool/OMNIbus components on each computer.
- 2. Configure component communications.
- **3.** Distribute the communications information to each Tivoli Netcool/OMNIbus system (UNIX only).

# Step 1: Installing Tivoli Netcool/OMNIbus components

Install the required components on the designated computers in your environment.

## About this task

**Tip:** You can also create duplicate ObjectServer configurations by using the **nco\_confpack** utility, which is used for importing and exporting ObjectServer configurations.

#### Related concepts:

Chapter 13, "Importing and exporting ObjectServer configurations," on page 369 Tivoli Netcool/OMNIbus provides two utilities, called **nco\_confpack** and **nco\_osreport**, both of which you can use to import and export ObjectServer configurations.

# Step 2: Configuring component communications

After installing the Tivoli Netcool/OMNIbus components on each machine, you must ensure that the components can communicate with each other.

### About this task

To do this:

### Procedure

- 1. Configure server communications on *one* UNIX Tivoli Netcool/OMNIbus workstation.
- 2. Configure server communications on all Windows workstations.
- **3.** For UNIX systems only, generate communications information for multiple operating systems, if necessary.

### Configuring server communications on the computers

To configure server communications, use the Server Editor.

### Related tasks:

"Configuring server communication information" on page 291 You can use the Server Editor to create and modify communication details, test server activity, and add backup (failover) servers and listeners. You can also delete server definitions when they are no longer part of your system configuration.

## Generating the interfaces file for multiple platforms (UNIX only)

After using the Server Editor to set up component communications, the communications information is saved in an *interfaces file*.

#### About this task

For example, the Server Editor generates the following interfaces file on a Solaris workstation:

\$NCHOME/etc/interfaces.solaris2

If you are running Tivoli Netcool/OMNIbus components on more than one UNIX platform, you must generate compatible interfaces files before distributing them.

You can use the Server Editor to generate interfaces files for each platform, or you can generate interfaces files from the command line.

To generate interfaces files for all the available platforms, in the Server Editor:

- 1. Select the Generate All check box.
- 2. Click **Apply**. This generates interfaces files named \$NCHOME/etc/ interfaces.arch, where arch is the UNIX platform name.

To generate an interfaces file for a single platform, enter the following command:

\$NCHOME/bin/nco igen -arch platform

Where *platform* can be:

- solaris2
- hpux11
- aix5
- linux2x86
- linux2s390
- java
- hpux11hpia

For example, to generate an interfaces file for an AIX system, enter the following command:

\$NCHOME/bin/nco\_igen -arch aix5

The following file is created:

\$NCHOME/etc/interfaces.aix5

To generate interfaces files for all available UNIX platforms, enter the command:

\$NCHOME/bin/nco\_igen -all

This generates an interfaces file named \$NCHOME/etc/interfaces.arch for each platform, where *arch* is the UNIX platform name.

#### **Related concepts:**

Chapter 16, "Using SSL for client and server communications," on page 439 Tivoli Netcool/OMNIbus supports the use of the Secure Sockets Layer (SSL) protocol for communication between its servers and clients.

#### Related tasks:

"UNIX: Generating the interfaces file for SSL" on page 444 For SSL connections, specify SSL ports in the omni.dat data connections file and then run the **nco\_igen** utility to generate the interfaces file.

"Configuring server communication information" on page 291 You can use the Server Editor to create and modify communication details, test server activity, and add backup (failover) servers and listeners. You can also delete server definitions when they are no longer part of your system configuration.

# Step 3: Distributing the interfaces files (UNIX only)

After generating interfaces files for each UNIX operating system in your Tivoli Netcool/OMNIbus system, you can distribute the interfaces files. This enables you to easily duplicate communications settings for every UNIX Tivoli Netcool/OMNIbus computer.

#### About this task

To do this, copy the relevant architecture-specific interfaces file to the \$NCHOME/etc directory on each of the host computers.

For example, if you have three Tivoli Netcool/OMNIbus installations on Sun workstations, copy the file \$NCHOME/etc/interfaces.solaris2 to the \$NCHOME/etc directory on each of the Sun workstations.

### **Related concepts:**

Chapter 16, "Using SSL for client and server communications," on page 439 Tivoli Netcool/OMNIbus supports the use of the Secure Sockets Layer (SSL) protocol for communication between its servers and clients.

### Related tasks:

"UNIX: Generating the interfaces file for SSL" on page 444 For SSL connections, specify SSL ports in the omni.dat data connections file and then run the **nco\_igen** utility to generate the interfaces file.

# Chapter 10. Configuring and deploying a multitiered architecture

Tivoli Netcool/OMNIbus can be deployed in a multitiered configuration to increase performance and event handling capacity. In a multitiered environment, the control of the event flow between ObjectServers must be carefully managed to preserve data integrity and to ensure that race conditions do not occur.

Tivoli Netcool/OMNIbus ships with a set of configurations that offer a baseline configuration for one-, two-, and three-tiered systems. You can use these configurations to rapidly deploy a multitiered architecture without issue, and in a standardized way. The set of configurations is based on the *standard architecture* from the Event Services Framework (ESF) that was previously released by the IBM Tivoli Netcool Advanced Architecture Group. The multitiered configuration release that is supplied with Tivoli Netcool/OMNIbus contains only the components of the ESF that relate to event flow control, data integrity, and performance.

**Important:** To ensure a smooth and trouble-free deployment, read through all the information provided in its entirety to familiarize yourself with the concepts before attempting to configure and deploy a multitiered architecture.

# Before you begin

Before installing and deploying a multitiered architecture, read this information to understand how to set up the standard architecture, the naming conventions for the components in the architecture, component resourcing considerations, severity handling, and the location of the configuration files.

# Overview of the standard multitiered architecture

To minimize the impact of computer failure, it is good practice to use more than one computer in the standard multitiered architecture. Any of the components can, however, be installed and run on any computer, and all the components can even be configured to run on a single computer.

The following figure shows the standard multitiered architecture. The components in the architecture sit within three tiers (or layers): collection, aggregation, and display. Each layer shows the physical computers on which the ObjectServers and associated ObjectServer Gateways reside.

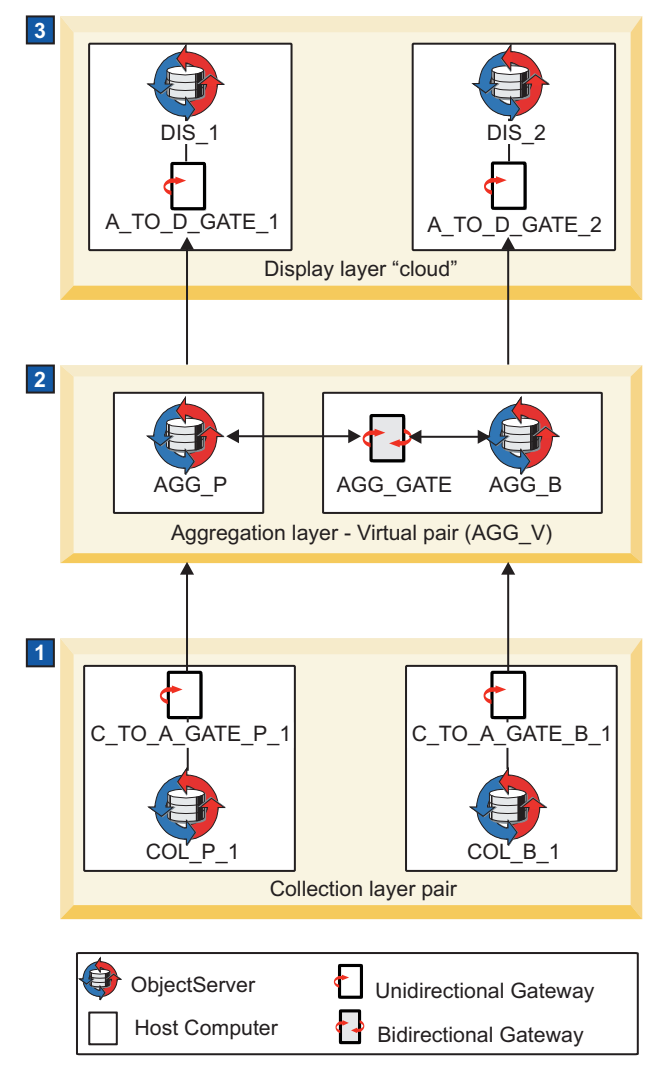

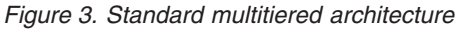

In the figure, the unidirectional gateways transfer data in the direction of the arrow. The end of the gateway that connects to the source ObjectServer is known as the reader because it reads data from the source. The end of the gateway that connects to the destination is known as the writer because it writes data to the destination. The bidirectional gateway in the aggregation layer has a reader and a writer at each end because data is flowing in both directions.

#### **1** Collection layer

The collection layer includes a primary and backup pair of ObjectServers to which probes connect. The configuration shows one pair of collection layer ObjectServers, but further pairs can be added if required. (Details about how to configure additional pairs of collection layer ObjectServers are included as an extension of the standard multitiered architecture - see the related links at the end of this topic for further information.)

Each collection layer ObjectServer has its own dedicated unidirectional ObjectServer Gateway that connects the ObjectServer to the aggregation layer. Each collection gateway reader connects, and is fixed to, its dedicated collection ObjectServer, whereas each gateway's writer connects to the *virtual* aggregation ObjectServer pair. Therefore, although the writers
can *fail over* and *fail back* between the primary and backup aggregation layer ObjectServers, the reader stays connected only to its dedicated collection ObjectServer.

#### 2 Aggregation layer

The aggregation layer includes one pair of ObjectServers that are connected by a bidirectional ObjectServer Gateway to keep them synchronized. Note that the bidirectional ObjectServer Gateway runs on the backup host.

All incoming collection gateway writers and all outgoing display gateway readers connect to the virtual aggregation pair (named AGG\_V) so that the writers and readers can fail over and fail back if the primary aggregation ObjectServer computer becomes unavailable.

#### **3** Display layer

The display layer includes two standalone display ObjectServers to which both desktop event list users and Web GUI users connect. The configuration includes two display layer ObjectServers, but further display ObjectServers can be added if required. (Details about how to configure additional display layer ObjectServers are included as an extension of the standard multitiered architecture - see the related links at the end of this topic for further information.)

Each display layer ObjectServer has its own dedicated unidirectional ObjectServer Gateway that connects the ObjectServer to the aggregation layer. Each display gateway reader connects to the virtual aggregation pair whereas each gateway writer connects, and is fixed, to its dedicated display ObjectServer. Therefore, although the readers can fail over and fail back between the primary and backup aggregation layer ObjectServers, the writer stays connected only to its dedicated display ObjectServer. (These gateway connections are the opposite of the gateway connections in the collection layer.)

#### Related concepts:

"Naming conventions for the multitiered architecture" on page 308 A naming convention has been devised to help you identify related components in each layer of the multitiered architecture, and the data flow within and across the layers.

"Adding a second pair of collection ObjectServers" on page 326 If the loading of the collection ObjectServers starts to approach its capacity, you can deploy additional pairs of collection ObjectServers to share the load. You can monitor the profiling data that is recorded to determine whether the total time used by each ObjectServer is approaching the granularity period.

"Adding an additional display ObjectServer" on page 332 If the loading of the display ObjectServers starts to approach its capacity, you can deploy additional display ObjectServers to share the load. You can monitor the profiling data that is recorded to determine whether the total time used by each ObjectServer is approaching the granularity period. You can also choose to deploy additional ObjectServers if users are reporting slow response times.

#### **Related tasks**:

"Setting up the standard multitiered environment" on page 314 Use this information to set up the environment for the standard multitiered architecture.

# Naming conventions for the multitiered architecture

A naming convention has been devised to help you identify related components in each layer of the multitiered architecture, and the data flow within and across the layers.

**Important:** Ensure that you use these naming conventions for your ObjectServers and ObjectServer Gateways. The SQL import files and gateway configuration files, which are supplied for setting up the architecture, rely on compliance with these naming conventions. In particular, ensure that the primary ObjectServer names end in \_P\* and the backup ObjectServer names end in \_B\*.

The naming conventions used for the standard multitiered architecture are shown in the following table. For each component shown in the first column, the table shows the following details:

- Description: Shows what the component represents.
- Convention: Shows the naming convention for that component, where *n* represents an integer.
- Name provided: Lists examples of the component name, as provided in the standard architecture.
- Additional name: Provides suggested names (where applicable) for additional components, when added. Note that additional names are not required for aggregation ObjectServers and the aggregation gateway because there should only ever be one aggregation ObjectServer pair and one aggregation gateway in any multitiered environment.

Table 82. Naming conventions for the multitiered architecture

| Component                                 | Description                                                   | Convention      | Name provided   | Additional name                        |
|-------------------------------------------|---------------------------------------------------------------|-----------------|-----------------|----------------------------------------|
| Collection<br>ObjectServers               | Collection <i>primary</i><br>Objectserver <i>n</i>            | COL_P_n         | COL_P_1         | COL_P_2<br>COL_P_3                     |
|                                           | Collection <i>backup</i><br>Objectserver <i>n</i>             | COL_B_n         | COL_B_1         | COL_B_2<br>COL_B_3<br>                 |
|                                           | Collection <i>virtual</i> pair <i>n</i>                       | COL_V_n         | COL_V_1         | COL_V_2<br>COL_V_3<br>                 |
| Collection-to-<br>Aggregation<br>Gateways | Collection <i>primary</i><br>Objectserver Gateway<br><i>n</i> | C_TO_A_GATE_P_n | C_TO_A_GATE_P_1 | C_TO_A_GATE_P_2<br>C_TO_A_GATE_P_3<br> |
|                                           | Collection <i>backup</i><br>Objectserver Gateway<br><i>n</i>  | C_TO_A_GATE_B_n | C_TO_A_GATE_B_1 | C_TO_A_GATE_B_2<br>C_TO_A_GATE_B_3<br> |
| Aggregation<br>ObjectServers              | Aggregation <i>primary</i><br>ObjectServer                    | AGG_P           | AGG_P           | Not applicable                         |

| Table 82. | Naming | conventions | for the | multitiered | architecture | (continued) |
|-----------|--------|-------------|---------|-------------|--------------|-------------|
|-----------|--------|-------------|---------|-------------|--------------|-------------|

| Component                           | Description                               | Convention    | Name provided                  | Additional name                    |
|-------------------------------------|-------------------------------------------|---------------|--------------------------------|------------------------------------|
|                                     | Aggregation <i>backup</i><br>ObjectServer | AGG_B         | AGG_B                          | Not applicable                     |
|                                     | Aggregation <i>virtual</i> pair           | AGG_V         | AGG_V                          | Not applicable                     |
| Aggregation Gateway                 | Aggregation Gateway                       | AGG_GATE      | AGG_GATE                       | Not applicable                     |
| Aggregation-to-<br>Display Gateways | Display Objectserver<br>Gateway <i>n</i>  | A_TO_D_GATE_n | A_TO_D_GATE_1<br>A_TO_D_GATE_2 | A_TO_D_GATE_3<br>A_TO_D_GATE_4<br> |
| Display ObjectServers               | Display ObjectServer<br>n                 | DIS_n         | DIS_1<br>DIS_2                 | DIS_3<br>DIS_4<br>                 |

#### Related concepts:

"Overview of the standard multitiered architecture" on page 305 To minimize the impact of computer failure, it is good practice to use more than one computer in the standard multitiered architecture. Any of the components can, however, be installed and run on any computer, and all the components can even be configured to run on a single computer.

"Multitiered configuration file locations" on page 313

All of the configuration files that are provided for building the multitiered architecture are located in the \$NCHOME/omnibus/extensions/multitier directory.

# Component resourcing: determining the number of ObjectServers needed

The standard multitiered architecture is based around the aggregation layer. A single-tiered environment in which a primary and a backup ObjectServer are connected by a bidirectional ObjectServer Gateway, is essentially an aggregation pair with no collection or display layers connected.

The modular design of the standard multitiered architecture means that any system can start with a single pair of ObjectServers as an aggregation pair, and then have collection or display components added at any time in the future.

A pragmatic approach to resourcing an architecture design is to start with an aggregation pair. As technical requirements are implemented on the system (for example, probes deployed, triggers built, Netcool/Impact deployed, and users added), additional components can be added based on the profiling information that is produced by the ObjectServers in the architecture.

All ObjectServers in the standard multitiered configuration have profiling enabled to measure the amount of time spent running SQL queries for client connections. Profiling information is automatically recorded in the \$NCHOME/omnibus/log/ *servername\_profiler\_report.logn* file, provided the **Profile** property of the ObjectServer is set to TRUE. For example, the profiling log for the primary ObjectServer (COL\_P\_1) in the collection layer is called COL\_P\_1\_profiler\_report.log1.

By default, the granularity of the ObjectServer is 60 seconds. This means that every 60 seconds, the ObjectServer records a breakdown of its activities in the last 60 seconds to the profiling log. Sample output is as follows:

```
      Thu Nov 20
      14:02:50
      2008:
      Individual user profiles:

      Thu Nov 20
      14:02:50
      2008:
      'Administrator' (uid = 0) time on IBM-ADAF9B5BAFC: 0.020000s

      Thu Nov 20
      14:02:50
      2008:
      'PROBE' (uid = 0) time on devtest12.hursley.ibm.com: 0.000000s

      Thu Nov 20
      14:02:50
      2008:
      'isql' (uid = 0) time on devtest12.hursley.ibm.com: 0.000000s

      Thu Nov 20
      14:02:50
      2008:
      'GATEWAY' (uid = 0) time on devtest12.hursley.ibm.com: 0.000000s

      Thu Nov 20
      14:02:50
      2008:
      'GateWAY' (uid = 0) time on devtest12.hursley.ibm.com: 0.000000s

      Thu Nov 20
      14:02:50
      2008:
      Grouped user profiles:

      Thu Nov 20
      14:02:50
      2008:
      Execution time for all connections whose application name is 'Administrator': 0.020000s

      Thu Nov 20
      14:02:50
      2008:
      Execution time for all connections whose application name is 'PROBE': 0.000000s

      Thu Nov 20
      14:02:50
      2008:
      Execution time for all connections whose application name is 'isql': 0.000000s

      Thu Nov 20
      14:02:50
      2008:
      Execution time for all connections whose application name is 'isql': 0.000000s

      Thu Nov 20
      14:02:50
      2008:
      Execution time for all connections whose application name is 'isql': 0.000000s
```

This preceding sample output shows that very little activity is occurring in this ObjectServer; the only perceivable load is coming from Netcool/OMNIbus Administrator (0.02 seconds).

As an example, if the total time consumed by probes (under the Grouped user profiles section of the log file) increases over time and causes the Total time value to approach the 60-second mark, additional collection ObjectServers could be considered. If the Total time value exceeds the granularity or report period, it is possible that the ObjectServer is falling behind on processing its workload. If the Total time values are only occasionally higher than 60 seconds, the ObjectServer will eventually catch up with its processing. If, however, the Total time values constantly exceed 60 seconds, it is possible that the ObjectServer will get further behind over time.

When running under normal conditions, it is not prudent for the ObjectServer to be consistently using close to the granularity time because all systems should have contingency for event storm occurrences. A fault management system is of limited value if it is overwhelmed in the event of a network crisis.

**Note:** It is not just software provisioning that protects against event storm situations. Other aspects such as hardware resourcing, and rules file configuration to discard non-essential alerts, should be considered.

Similar principles apply to the provisioning of display layer ObjectServers. The profiling data can show when the time taken to collectively execute client requests, such as event list updates, causes the total time to approach the granularity period. This information can indicate when it is appropriate to deploy display layer ObjectServers.

If users report slow response times, consider deploying display layer ObjectServers. The number of users that an ObjectServer can support largely depends on the number of events in the ObjectServer, the filters being used, and the number of alerts being displayed. As a general rule, when the number of users exceeds 10, consider deploying display ObjectServers to ensure good user response times. Each ObjectServer in the display layer can support up to 30 users. This number is also dependent on factors such as how the events are being displayed and the number of events.

# Severity handling

Before deploying the multitiered configuration, consideration should be given to the way in which the Severity field is handled on deduplication. Note that this applies only to deduplication at the aggregation layer.

In the multitiered configuration, the default setting is to *always* update the Severity field on deduplication. This means that any incoming recurrence of the same event (that is, an event with the same Identifier value) will always be updated with the incoming severity value. Some implications of this are as follows:

- Generic clear by deduplication can be used for significant performance gains.
- Any severity updates from the end point will be applied.
- Any severity changes made to an event by a user *might be lost* on deduplication.

This default setting gives precedence of an event's severity value to the value coming from the end point. In other words, the event should always take on the severity value coming from the end point if the event recurs. This setting has been selected as the default because it is widely used and is necessary to enable generic-clear by deduplication to work.

An alternative approach is the **Reawaken closed on deduplication** setting, which was previously provided in Netcool/OMNIbus V3.x. This method accepts an incoming severity value only if the current severity is clear (that is, set to zero). Otherwise, the severity is not updated. Note that this means generic-clear by deduplication cannot be used. It does, however, mean that user-initiated severity changes to an event are not lost if the event deduplicates. No single approach is more correct than another because it is dependent on customer requirements.

In the deduplication trigger provided in the \$NCHOME/omnibus/extensions/ multitier/objectserver/aggregation.sql file, the code fragment that handles the Severity field is contained within the trigger agg\_deduplication and is as follows:

```
-- HANDLE SEVERITY UPDATE ON DEDUPLICATION
-- DEFAULT - UPDATE ALWAYS
set old.Severity = new.Severity;
-- REAWAKEN CLOSED ONLY - UPDATE ONLY IF CLEAR
-- if ((old.Severity = 0) and (new.Severity > 0)) then
-- set old.Severity = new.Severity;
-- end if;
```

Note that all lines except for the default handling of the Severity field are commented out (that is, preceded by two hyphen characters). To use the **Reawaken closed on deduplication** handling of severity, modify the lines in the preceding code fragment as follows. The changes are highlighted in bold text, and comment out the default code, while uncommenting the **Reawaken closed on deduplication** code.

-- HANDLE SEVERITY UPDATE ON DEDUPLICATION
-- DEFAULT - UPDATE ALWAYS
-- set old.Severity = new.Severity;
-- REAWAKEN CLOSED ONLY - UPDATE ONLY IF CLEAR
if ((old.Severity = 0) and (new.Severity > 0)) then

set old.Severity = new.Severity; end if;

**Note:** Modify this code *before* applying the aggregation.sql file to the aggregation ObjectServers. Note, however, that the deduplication trigger can be modified at any time after application of the multitiered configuration by using Netcool/OMNIbus Administrator (nco\_config).

In some cases, your requirements might necessitate the implementation of a custom severity-handling method. As noted in "Creating custom triggers" on page 337, it is important to keep custom code separate from vendor-released code. One main reason for this is so that custom code is not lost when future vendor updates are applied to existing code.

If an alternative custom severity-handling scheme is to be implemented therefore, comment out both default options in the default code as follows, and instead create a separate SQL file with a separate reinsert trigger:

```
-- HANDLE SEVERITY UPDATE ON DEDUPLICATION
-- DEFAULT - UPDATE ALWAYS
-- set old.Severity = new.Severity;
-- REAWAKEN CLOSED ONLY - UPDATE ONLY IF CLEAR
-- if ((old.Severity = 0) and (new.Severity > 0)) then
-- set old.Severity = new.Severity;
-- end if;
```

Any custom SQL files should be applied after the SQL files provided in the multitiered configuration by using the **nco\_sql** or **isql** utility in the same way that the multitiered configuration files are applied.

The following code shows an example custom reinsert trigger. In this example, the Severity field is updated only if the incoming value is higher than the existing one. (Note that this would not allow generic-clear-by-deduplication to work.)

```
CREATE TRIGGER GROUP widgetcom triggers;
qo
-- CREATE CUSTOM REINSERT TRIGGER
CREATE OR REPLACE TRIGGER widgetcom_deduplication
GROUP widgetcom_triggers
PRIORITY 1
COMMENT 'Widgetcom reinsert trigger (alerts.status) to handle the Severity field.'
BEFORE REINSERT ON alerts.status
FOR EACH ROW
begin
 -- UPDATE SEVERITY ONLY IF INCOMING VALUE IS GREATER THAN THE EXISTING VALUE
 if (old.Severity < new.Severity) then
 set old.Severity = new.Severity;
 end if;
end;
go
```

-- CREATE CUSTOM TRIGGER GROUP

For a complete reference on ObjectServer SQL, see the *IBM Tivoli Netcool/OMNIbus Administration Guide*.

#### **Related concepts:**

"Multitiered configuration file locations" All of the configuration files that are provided for building the multitiered architecture are located in the \$NCHOME/omnibus/extensions/multitier directory.

#### Related tasks:

"Setting up the standard multitiered environment" on page 314 Use this information to set up the environment for the standard multitiered architecture.

#### Related reference:

"Creating custom triggers" on page 337

The multitiered architecture configuration works by carefully controlling insert, reinsert and update operations in the ObjectServers. The triggers have been intentionally set with a priority of 2 so that any custom insert, reinsert or update operations that are required can be implemented in separate triggers with a priority of 1. This priority setting ensures that the custom triggers are executed first.

# Multitiered configuration file locations

All of the configuration files that are provided for building the multitiered architecture are located in the \$NCHOME/omnibus/extensions/multitier directory.

The gateway subdirectory holds the following customized map definition files (.map), properties files (.props), and table replication definition files (.tblrep.def), which can be used to configure the ObjectServer Gateways in the collection, aggregation, and display layers:

- A\_TO\_D\_GATE.map
- A\_TO\_D\_GATE.tblrep.def
- A\_TO\_D\_GATE\_1.props
- A\_TO\_D\_GATE\_2.props
- AGG\_GATE.map
- AGG\_GATE.props
- AGG GATE.tblrep.def
- C\_TO\_A\_GATE.map
- C\_TO\_A\_GATE\_B\_1.props
- C\_TO\_A\_GATE\_B\_1.tblrep.def
- C\_TO\_A\_GATE\_P\_1.props
- C\_TO\_A\_GATE\_P\_1.tblrep.def

These gateway files are preconfigured with the required settings, and should be used as provided. The gateway files also require compliance with the naming conventions for ObjectServers and ObjectServer Gateways in the multitiered architecture.

The objectserver subdirectory holds the following customized SQL import files (.sql), which you can apply to the ObjectServers in the collection, aggregation, and display layers, in order to update the database schema with the required multitiered configuration:

aggregation.sql

- aggregation\_rollback.sql
- collection.sql
- collection\_rollback.sql
- display.sql
- display\_rollback.sql

The SQL files provide automations that require compliance with the naming conventions, and typically:

- Add relevant columns to the database tables.
- Create the automations that control the behavior of the ObjectServers, ObjectServer Gateways, and clients, and the flow of events across these components.
- Enable and disable triggers, as appropriate for the ObjectServers.
- Assign permissions to the triggers.
- · Create conversions.
- Roll back the applied schema changes, if required.

All of the files are provided in read-only format. When setting up your multitiered environment, you are required to run commands that reference some of the files, or to make copies of some files for editing.

Use these files as directed in the relevant procedures.

#### Related concepts:

"Naming conventions for the multitiered architecture" on page 308 A naming convention has been devised to help you identify related components in each layer of the multitiered architecture, and the data flow within and across the layers.

# Setting up the standard multitiered environment

Use this information to set up the environment for the standard multitiered architecture.

## About this task

If you do not require collection layer ObjectServers, the steps for setting up collection layer ObjectServers and their associated gateways can be skipped. Similarly, if display layer ObjectServers are not required, skip the steps for setting up display layer ObjectServers and their associated gateways. You can add collection and display ObjectServers to the solution at any time, as needed.

The procedure is as follows:

- 1. Set up the interfaces file.
- 2. Install the primary aggregation ObjectServer.
- 3. Install the backup aggregation ObjectServer.
- 4. Configure the bidirectional aggregation ObjectServer Gateway.
- 5. Install the primary collection ObjectServer.
- 6. Configure the unidirectional primary collection ObjectServer Gateway.
- 7. Install the backup collection ObjectServer.
- 8. Configure the unidirectional backup Collection ObjectServer Gateway.
- 9. Install the display ObjectServer 1.

- 10. Configure the unidirectional display ObjectServer 1 Gateway.
- 11. Install the display ObjectServer 2.
- 12. Configure the unidirectional display ObjectServer 2 Gateway.

#### **Related concepts:**

"Overview of the standard multitiered architecture" on page 305 To minimize the impact of computer failure, it is good practice to use more than one computer in the standard multitiered architecture. Any of the components can, however, be installed and run on any computer, and all the components can even be configured to run on a single computer.

# Configuring server communication information (multitiered architecture)

Each host computer on which the components run must be configured with server communication information that enables the components in the architecture to run and communicate with one another.

## About this task

On UNIX or Linux, update the communication information for all the server components in your deployment by manually editing the connections data file \$NCHOME/etc/omni.dat, which is used to create the interfaces file. A suggested good practice is to add all the components in the entire deployment to a single omni.dat file, which can then be distributed to all the computers in the deployment. You can then generate the interfaces file from each computer by running the \$NCHOME/bin/nco\_igen command, as described in later procedures. (Interfaces files are named \$NCHOME/etc/interfaces.arch, where arch is the operating system name.) Sample omni.dat files are provided to show the configuration for the servers in the aggregation layer only, and in the standard three-tier architecture.

On Windows, configure server communication information on each computer by using the Server Editor, which is available by clicking **Start** > **All Programs** > **NETCOOL Suite** > **System Utilities** > **Servers Editor**. The information is saved in the connections data file %NCHOME%\ini\sql.ini.

**Important:** You must continue to maintain the server communication information on the host computer and on every computer that needs to connect to the server component, each time that your system configuration changes.

#### **Related concepts:**

"Naming conventions for the multitiered architecture" on page 308 A naming convention has been devised to help you identify related components in each layer of the multitiered architecture, and the data flow within and across the layers.

#### Related tasks:

"Manually editing the connections data file" on page 297 The connections data file is used to create the interfaces file for Tivoli Netcool/OMNIbus communications. There might be occasions when you need to edit the connections file directly; for example, on UNIX systems that do not have a graphical interface.

#### **Related reference:**

"Sample omni.dat files" on page 341

Two sample connections data files \$NCHOME/etc/omni.dat are provided here with communication details of all the components in a basic failover configuration (aggregation layer only), and in the standard multitiered architecture. In these files, the components are all shown as installed on the same host.

# Installing the primary aggregation ObjectServer

Use the following steps to install the primary aggregation ObjectServer AGG\_P, and apply the SQL customization. If the ObjectServer is already installed and running, you can apply the SQL customization to the ObjectServer by using the aggregation SQL file provided.

#### About this task

To install and configure the ObjectServer:

#### Procedure

- 1. Install Tivoli Netcool/OMNIbus and ensure that all components are selected for installation.
- Ensure that the \$NCHOME/etc/omni.dat or %NCHOME%\ini\sql.ini file is configured with all the component details.
- **3**. **UNIX** Generate the interfaces file as follows:

\$NCHOME/bin/nco\_igen

4. Initialize the ObjectServer AGG\_P and include the SQL import file to be applied to this ObjectServer:

\$NCHOME/omnibus/bin/nco\_dbinit -server AGG\_P -customconfigfile \$NCHOME/omnibus/extensions/multitier/objectserver/aggregation.sql

The properties file, and default database tables, data, users, groups, and roles are created for the ObjectServer. The SQL customization is also applied.

5. Start the ObjectServer AGG\_P: \$NCHOME/omnibus/bin/nco\_objserv -name AGG\_P &

The ObjectServer is confirmed as initialized and entering a RUN state.

# Applying the SQL customization to a running ObjectServer About this task

To apply the SQL customization when the ObjectServer is already installed and running, apply the aggregation SQL file against the ObjectServer AGG\_P, as follows:

\$NCHOME/omnibus/bin/nco\_sql -server AGG\_P -user root -password
password < \$NCHOME/omnibus/extensions/multitier/objectserver/
aggregation.sql</pre>

Windows "%NCHOME%\omnibus\bin\isql" -S AGG\_P -U root -P password -i
"%NCHOME%\omnibus\extensions\multitier\objectserver\aggregation.sql"

It is assumed you are logged on as root with a preferred password.

**Tip:** In the \$NCHOME/omnibus/extensions/multitier/objectserver directory, the aggregation\_rollback.sql script is provided to roll back the changes that the aggregation.sql script makes to the ObjectServer, if required. You can apply this rollback script by using the **nco\_sql** or **isql** utility with the syntax shown for applying the aggregation.sql script.

# Installing the backup aggregation ObjectServer

Use the following steps to install the backup aggregation ObjectServer AGG\_B, and apply the SQL customization. If the ObjectServer is already installed and running, you can apply the SQL customization to the ObjectServer by using the aggregation SQL file provided.

# About this task

To install and configure the ObjectServer:

## Procedure

- 1. Install Tivoli Netcool/OMNIbus and ensure that all components are selected for installation.
- 2. Ensure that the \$NCHOME/etc/omni.dat or %NCHOME%\ini\sql.ini file is configured with all the component details.
- **3. UNIX** Generate the interfaces file as follows:

\$NCHOME/bin/nco\_igen

4. Initialize the ObjectServer AGG\_B and include the SQL import file to be applied to this ObjectServer:

\$NCHOME/omnibus/bin/nco\_dbinit -server AGG\_B -customconfigfile \$NCHOME/omnibus/extensions/multitier/objectserver/aggregation.sql

The properties file, and default database tables, data, users, groups, and roles are created for the ObjectServer. The SQL customization is also applied. If the ObjectServer name ends in \_B (as per the naming conventions), the **BackupObjectServer** property is automatically set to TRUE and the corresponding automations required by the backup ObjectServer are enabled.

5. Start the ObjectServer AGG\_B:

\$NCHOME/omnibus/bin/nco\_objserv -name AGG\_B &

The ObjectServer is confirmed as initialized and entering a RUN state.

## Applying the SQL customization to a running ObjectServer About this task

To apply the SQL customization when the ObjectServer is already installed and running, apply the aggregation SQL file against the ObjectServer AGG\_B, as follows:

\$NCHOME/omnibus/bin/nco\_sql -server AGG\_B -user root -password
password < \$NCHOME/omnibus/extensions/multitier/objectserver/
aggregation.sql</pre>

Windows "%NCHOME%\omnibus\bin\isql" -S AGG\_B -U root -P password -i
"%NCHOME%\omnibus\extensions\multitier\objectserver\aggregation.sql"

It is assumed you are logged on as root with a preferred password.

**Tip:** In the \$NCHOME/omnibus/extensions/multitier/objectserver directory, the aggregation\_rollback.sql script is provided to roll back the changes that the aggregation.sql script makes to the ObjectServer, if required. You can apply this rollback script by using the **nco\_sql** or **isql** utility with the syntax shown for applying the aggregation.sql script.

# Configuring the bidirectional aggregation ObjectServer Gateway

Use the following steps to configure the bidirectional aggregation ObjectServer Gateway AGG\_GATE. Note that installation of Tivoli Netcool/OMNIbus is not necessary because the gateway is configured on the same host computer as the backup aggregation ObjectServer AGG\_B.

### About this task

To configure the gateway:

### Procedure

1. Copy the multitiered property files for the gateway, to the default location where configuration and properties files are held:

cp \$NCHOME/omnibus/extensions/multitier/gateway/AGG\_GATE.\*
\$NCHOME/omnibus/etc/.

The following files are copied to \$NCHOME/omnibus/etc:

- AGG\_GATE.map
- AGG\_GATE.props
- AGG\_GATE.tblrep.def

Windows You can use Windows Explorer to copy these files from %NCHOME%\omnibus\extensions\multitier\gateway and paste them to %NCHOME%\omnibus\etc.

2. Start the gateway AGG\_GATE:

\$NCHOME/omnibus/bin/nco\_g\_objserv\_bi -propsfile \$NCHOME/omnibus/etc/ AGG\_GATE.props &

The gateway is confirmed as initialized and entering a RUN state.

# Installing the primary collection ObjectServer

Use the following steps to install the primary collection ObjectServer COL\_P\_1, and apply the SQL customization. If the ObjectServer is already installed and running, you can apply the SQL customization to the ObjectServer by using the collection SQL file provided.

# About this task

To install and configure the ObjectServer:

### Procedure

- 1. Install Tivoli Netcool/OMNIbus and ensure that all components are selected for installation.
- 2. Ensure that the \$NCHOME/etc/omni.dat or %NCHOME%\ini\sql.ini file is configured with all the component details.
- **3**. **UNIX** Generate the interfaces file as follows:

\$NCHOME/bin/nco\_igen

4. Initialize the ObjectServer COL\_P\_1 and include the SQL import file to be applied to this ObjectServer:

\$NCHOME/omnibus/bin/nco\_dbinit -server COL\_P\_1 -customconfigfile \$NCHOME/omnibus/extensions/multitier/objectserver/collection.sql

The properties file, and default database tables, data, users, groups, and roles are created for the ObjectServer. The SQL customization is also applied.

5. Start the ObjectServer COL\_P\_1:

\$NCHOME/omnibus/bin/nco\_objserv -name COL\_P\_1 &

The ObjectServer is confirmed as initialized and entering a RUN state.

# Applying the SQL customization to a running ObjectServer About this task

To apply the SQL customization when the ObjectServer is already installed and running, apply the collection SQL file against the ObjectServer COL\_P\_1, as follows:

\$NCHOME/omnibus/bin/nco\_sql -server COL\_P\_1 -user root -password
password < \$NCHOME/omnibus/extensions/multitier/objectserver/collection.sql</pre>

Windows "%NCHOME%\omnibus\bin\isql" -S COL\_P\_1 -U root -P password -i
"%NCHOME%\omnibus\extensions\multitier\objectserver\collection.sql"

It is assumed you are logged on as root with a preferred password.

**Tip:** In the \$NCHOME/omnibus/extensions/multitier/objectserver directory, the collection\_rollback.sql script is provided to roll back the changes that the collection.sql script makes to the ObjectServer, if required. You can apply this rollback script by using the **nco\_sql** or **isql** utility with the syntax shown for applying the collection.sql script.

# Configuring the unidirectional primary collection ObjectServer Gateway

Use the following steps to configure the unidirectional primary collection ObjectServer Gateway C\_TO\_A\_GATE\_P\_1. Note that installation of Tivoli Netcool/OMNIbus is not necessary because the gateway is configured on the same host computer as the primary collection ObjectServer COL\_P\_1.

## About this task

To configure the gateway:

## Procedure

1. Copy the multitiered property files for the gateway, to the default location where configuration and properties files are held:

cp \$NCHOME/omnibus/extensions/multitier/gateway/C\_TO\_A\_GATE.map
\$NCHOME/omnibus/etc/.

cp \$NCHOME/omnibus/extensions/multitier/gateway/C\_TO\_A\_GATE\_P\_1.\*
\$NCHOME/omnibus/etc/.

The following files are copied to \$NCHOME/omnibus/etc:

- C\_TO\_A\_GATE.map
- C\_TO\_A\_GATE\_P\_1.props
- C\_TO\_A\_GATE\_P\_1.tblrep.def

Windows You can use Windows Explorer to copy these files from %NCHOME%\omnibus\extensions\multitier\gateway and paste them to %NCHOME%\omnibus\etc.

2. Start the gateway C\_TO\_A\_GATE\_P\_1:

\$NCHOME/omnibus/bin/nco\_g\_objserv\_uni -propsfile \$NCHOME/omnibus/etc/ C\_TO\_A\_GATE\_P\_1.props &

The gateway is confirmed as initialized and entering a RUN state.

# Installing the backup collection ObjectServer

Use the following steps to install the backup collection ObjectServer COL\_B\_1, and apply the SQL customization. If the ObjectServer is already installed and running, you can apply the SQL customization to the ObjectServer by using the collection SQL file provided.

## About this task

To install and configure the ObjectServer:

### Procedure

- 1. Install Tivoli Netcool/OMNIbus and ensure that all components are selected for installation.
- 2. Ensure that the \$NCHOME/etc/omni.dat or %NCHOME%\ini\sql.ini file is configured with all the component details.
- 3. Generate the interfaces file as follows: \$NCHOME/bin/nco\_igen
- 4. Initialize the ObjectServer COL\_B\_1 and include the SQL import file to be applied to this ObjectServer:

\$NCHOME/omnibus/bin/nco\_dbinit -server COL\_B\_1 -customconfigfile \$NCHOME/omnibus/extensions/multitier/objectserver/collection.sql

The properties file, and default database tables, data, users, groups, and roles are created for the ObjectServer. The SQL customization is also applied.

5. Start the ObjectServer COL\_B\_1:

\$NCHOME/omnibus/bin/nco\_objserv -name COL\_B\_1 &

The ObjectServer is confirmed as initialized and entering a RUN state.

### Applying the SQL customization to a running ObjectServer About this task

To apply the SQL customization when the ObjectServer is already installed and running, apply the collection SQL file against the ObjectServer COL\_B\_1, as follows:

\$NCHOME/omnibus/bin/nco\_sql -server COL\_B\_1 -user root -password password < \$NCHOME/omnibus/extensions/multitier/objectserver/collection.sql</pre>

Windows "%NCHOME%\omnibus\bin\isql" -S COL\_B\_1 -U root -P password -i
"%NCHOME%\omnibus\extensions\multitier\objectserver\collection.sql"

It is assumed you are logged on as root with a preferred password.

**Tip:** In the \$NCHOME/omnibus/extensions/multitier/objectserver directory, the collection\_rollback.sql script is provided to roll back the changes that the collection.sql script makes to the ObjectServer, if required. You can apply this rollback script by using the **nco\_sql** or **isql** utility with the syntax shown for applying the collection.sql script.

# Configuring the unidirectional backup collection ObjectServer Gateway

Use the following steps to configure the unidirectional backup collection ObjectServer Gateway C\_TO\_A\_GATE\_B\_1. Note that installation of Tivoli Netcool/OMNIbus is not necessary because the gateway is configured on the same host computer as the backup collection ObjectServer COL\_B\_1.

#### About this task

To configure the gateway:

### Procedure

1. Copy the multitiered property files for the gateway, to the default location where configuration and properties files are held:

cp \$NCHOME/omnibus/extensions/multitier/gateway/C\_TO\_A\_GATE.map
\$NCHOME/omnibus/etc/.

cp \$NCHOME/omnibus/extensions/multitier/gateway/C\_TO\_A\_GATE\_B\_1.\*
\$NCHOME/omnibus/etc/.

The following files are copied to \$NCHOME/omnibus/etc:

- C\_TO\_A\_GATE.map
- C\_TO\_A\_GATE\_B\_1.props
- C\_TO\_A\_GATE\_B\_1.tblrep.def

Windows You can use Windows Explorer to copy these files from %NCHOME%\omnibus\extensions\multitier\gateway and paste them to %NCHOME%\omnibus\etc.

2. Start the gateway C\_TO\_A\_GATE\_B\_1: \$NCHOME/omnibus/bin/nco\_g\_objserv\_uni -propsfile \$NCHOME/omnibus/etc/ C TO A GATE B 1.props &

The gateway is confirmed as initialized and entering a RUN state.

# Installing the display ObjectServer 1

Use the following steps to install the first display ObjectServer DIS\_1, and apply the SQL customization. If the ObjectServer is already installed and running, you can apply the SQL customization to the ObjectServer by using the display SQL file provided.

## About this task

To install and configure the ObjectServer:

### Procedure

- 1. Install Tivoli Netcool/OMNIbus and ensure that all components are selected for installation.
- 2. Ensure that the \$NCHOME/etc/omni.dat or %NCHOME%\ini\sql.ini file is configured with all the component details.
- **3**. **UNIX** Generate the interfaces file as follows:

\$NCHOME/bin/nco\_igen

4. Initialize the ObjectServer DIS\_1 and include the SQL import file to be applied to this ObjectServer. The additional command-line options -desktopserver, -dsddualwrite, and -dsdprimary are required for the initialization of display layer ObjectServers. Notice that the -dsdprimary command-line option is set to the name of the virtual ObjectServer pair in the aggregation layer.

\$NCHOME/omnibus/bin/nco\_dbinit -server DIS\_1 -desktopserver -dsddualwrite -dsdprimary AGG\_V -customconfigfile \$NCHOME/omnibus/ extensions/multitier/objectserver/display.sql

The properties file, and default database tables, data, users, groups, and roles are created for the ObjectServer. The ObjectServer is created as a desktop ObjectServer with dual-write mode enabled. The SQL customization is also applied.

5. Start the ObjectServer DIS\_1:

\$NCHOME/omnibus/bin/nco\_objserv -name DIS\_1 &

The ObjectServer is confirmed as initialized and entering a RUN state.

#### Related concepts:

Chapter 14, "Setting up desktop ObjectServers," on page 397 You can configure a desktop ObjectServer architecture to reduce the load on ObjectServers that receive high numbers of events.

#### **Related reference:**

"Properties and command-line options for nco\_dbinit" on page 280 When the database initialization utility **nco\_dbinit** starts, it reads a properties file. If a property is not specified in this file, the default value is used, unless you override it with a command-line option.

# Applying the SQL customization to a running ObjectServer About this task

When creating the ObjectServer, you must have run the **nco\_dbinit** command with the -desktopserver, -dsddualwrite, and -dsdprimary command-line options.

To apply the SQL customization when the ObjectServer is already installed and running, apply the display SQL file against the ObjectServer DIS\_1, as follows:

\$NCHOME/omnibus/bin/nco\_sql -server DIS\_1 -user root -password
password < \$NCHOME/omnibus/extensions/multitier/objectserver/display.sql</pre>

Windows "%NCHOME%\omnibus\bin\isql" -S DIS\_1 -U root -P password -i
"%NCHOME%\omnibus\extensions\multitier\objectserver\display.sql"

It is assumed you are logged on as root with a preferred password.

**Tip:** In the \$NCHOME/omnibus/extensions/multitier/objectserver directory, the display\_rollback.sql script is provided to roll back the changes that the display.sql script makes to the ObjectServer, if required. You can apply this rollback script by using the **nco\_sql** or **isql** utility with the syntax shown for applying the display.sql script.

# Configuring the unidirectional display ObjectServer 1 Gateway

Use the following steps to configure the unidirectional ObjectServer Gateway A\_TO\_D\_GATE\_1 for the display ObjectServer DIS\_1. Note that installation of Tivoli Netcool/OMNIbus is not necessary because the gateway is configured on the same host computer as the first display ObjectServer DIS\_1.

### About this task

To configure the unidirectional display ObjectServer Gateway:

#### Procedure

1. Copy the multitiered property files for the gateway, to the default location where configuration and properties files are held:

cp \$NCHOME/omnibus/extensions/multitier/gateway/A\_TO\_D\_GATE.map
\$NCHOME/omnibus/etc/.

cp \$NCHOME/omnibus/extensions/multitier/gateway/A\_TO\_D\_GATE.tblrep.def
\$NCHOME/omnibus/etc/.

cp \$NCHOME/omnibus/extensions/multitier/gateway/A\_T0\_D\_GATE\_1.props
\$NCHOME/omnibus/etc/.

The following files are copied to \$NCHOME/omnibus/etc:

- A\_TO\_D\_GATE.map
- A\_TO\_D\_GATE.tblrep.def
- A\_TO\_D\_GATE\_1.props

Windows You can use Windows Explorer to copy these files from %NCHOME%\omnibus\extensions\multitier\gateway and paste them to %NCHOME%\omnibus\etc.

2. Start the gateway A\_TO\_D\_GATE\_1:

\$NCHOME/omnibus/bin/nco\_g\_objserv\_uni -propsfile \$NCHOME/omnibus/etc/
A TO D GATE 1.props &

The gateway is confirmed as initialized and entering a RUN state.

# Installing the display ObjectServer 2

Use the following steps to install the second display ObjectServer DIS\_2, and apply the SQL customization. If the ObjectServer is already installed and running, you can apply the SQL customization to the ObjectServer by using the display SQL file provided.

#### About this task

To install and configure the ObjectServer:

#### Procedure

- 1. Install Tivoli Netcool/OMNIbus and ensure that all components are selected for installation.
- Ensure that the \$NCHOME/etc/omni.dat or %NCHOME%\ini\sql.ini file is configured with all the component details.
- **3**. **UNIX** Generate the interfaces file as follows:

#### \$NCHOME/bin/nco\_igen

4. Initialize the ObjectServer DIS\_2 and include the SQL import file to be applied to this ObjectServer. The additional command-line options -desktopserver, -dsddualwrite, and -dsdprimary are required for the initialization of display layer ObjectServers. Notice that the -dsdprimary command-line option is set to the name of the virtual ObjectServer pair in the aggregation layer.

\$NCHOME/omnibus/bin/nco\_dbinit -server DIS\_2 -desktopserver -dsddualwrite -dsdprimary AGG\_V -customconfigfile \$NCHOME/omnibus/ extensions/multitier/objectserver/display.sql

The properties file, and default database tables, data, users, groups, and roles are created for the ObjectServer. The ObjectServer is created as a desktop ObjectServer with dual-write mode enabled. The SQL customization is also applied.

5. Start the ObjectServer DIS\_2:

\$NCHOME/omnibus/bin/nco\_objserv -name DIS\_2 &

The ObjectServer is confirmed as initialized and entering a RUN state.

#### **Related concepts:**

Chapter 14, "Setting up desktop ObjectServers," on page 397 You can configure a desktop ObjectServer architecture to reduce the load on ObjectServers that receive high numbers of events.

#### **Related reference:**

"Properties and command-line options for nco\_dbinit" on page 280 When the database initialization utility **nco\_dbinit** starts, it reads a properties file. If a property is not specified in this file, the default value is used, unless you override it with a command-line option.

# Applying the SQL customization to a running ObjectServer About this task

When creating the ObjectServer, you must have run the **nco\_dbinit** command with the -desktopserver, -dsddualwrite, and -dsdprimary command-line options.

To apply the SQL customization when the ObjectServer is already installed and running, apply the display SQL file against the ObjectServer DIS\_2, as follows:

\$NCHOME/omnibus/bin/nco\_sql -server DIS\_2 -user root -password
password < \$NCHOME/omnibus/extensions/multitier/objectserver/display.sql</pre>

Windows "%NCHOME%\omnibus\bin\isql" -S DIS\_2 -U root -P password -i
"%NCHOME%\omnibus\extensions\multitier\objectserver\display.sql"

It is assumed you are logged on as root with a preferred password.

**Tip:** In the \$NCHOME/omnibus/extensions/multitier/objectserver directory, the display\_rollback.sql script is provided to roll back the changes that the display.sql script makes to the ObjectServer, if required. You can apply this rollback script by using the **nco\_sql** or **isql** utility with the syntax shown for applying the display.sql script.

# Configuring the unidirectional display ObjectServer 2 Gateway

Use the following steps to configure the unidirectional ObjectServer Gateway A\_TO\_D\_GATE\_2 for the display ObjectServer DIS\_2. Note that installation of Tivoli Netcool/OMNIbus is not necessary because the gateway is configured on the same host computer as the second display ObjectServer DIS\_2.

## About this task

To configure the gateway:

## Procedure

1. Copy the multitiered property files for the gateway, to the default location where configuration and properties files are held:

cp \$NCHOME/omnibus/extensions/multitier/gateway/A\_TO\_D\_GATE.map
\$NCHOME/omnibus/etc/.

cp \$NCHOME/omnibus/extensions/multitier/gateway/A\_TO\_D\_GATE.tblrep.def
\$NCHOME/omnibus/etc/.

cp \$NCHOME/omnibus/extensions/multitier/gateway/A\_T0\_D\_GATE\_2.props
\$NCHOME/omnibus/etc/.

The following files are copied to \$NCHOME/omnibus/etc:

- A\_TO\_D\_GATE.map
- A\_TO\_D\_GATE.tblrep.def
- A\_TO\_D\_GATE\_2.props

Windows You can use Windows Explorer to copy these files from %NCHOME%\omnibus\extensions\multitier\gateway and paste them to %NCHOME%\omnibus\etc.

2. Start the gateway A\_TO\_D\_GATE\_2:

\$NCHOME/omnibus/bin/nco\_g\_objserv\_uni -propsfile \$NCHOME/omnibus/etc/
A TO D GATE 2.props &

The gateway is confirmed as initialized and entering a RUN state.

# Installing additional ObjectServers

You can add collection and display ObjectServers to the standard multitiered architecture. Analyze the requirements for your environment and then consider whether to add collection or display ObjectServers.

#### About this task

## Adding a second pair of collection ObjectServers

If the loading of the collection ObjectServers starts to approach its capacity, you can deploy additional pairs of collection ObjectServers to share the load. You can monitor the profiling data that is recorded to determine whether the total time used by each ObjectServer is approaching the granularity period.

The following figure shows the standard multitiered architecture with an additional pair of collection ObjectServers and associated ObjectServer Gateways. Take note that the ObjectServers and gateways follow the naming convention established earlier.

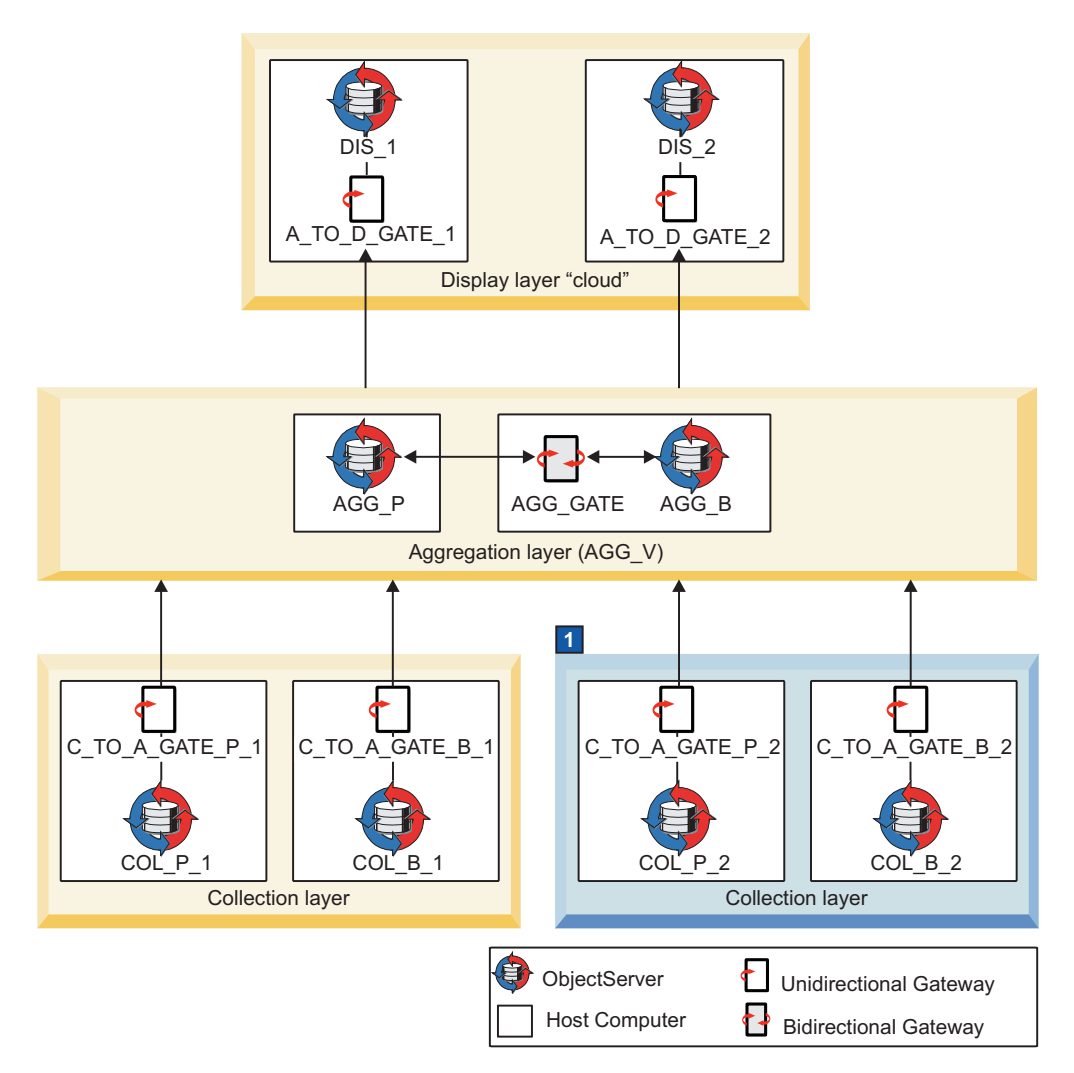

Figure 4. Second pair of collection ObjectServers and gateways added to the standard multitiered architecture

# **1** Second pair of ObjectServers and unidirectional ObjectServer Gateways in the collection layer

The ObjectServers are shown as a primary and backup pair in the collection layer at the bottom right of the figure. This deployment of a second pair of collection ObjectServers follows a similar process to the initial pair in the standard architecture. Each ObjectServer has its own dedicated unidirectional ObjectServer Gateway that connects the ObjectServer to the aggregation layer.

You can deploy as many ObjectServer pairs in the collection layer as necessary to meet your requirements.

#### **Related concepts:**

"Overview of the standard multitiered architecture" on page 305 To minimize the impact of computer failure, it is good practice to use more than one computer in the standard multitiered architecture. Any of the components can, however, be installed and run on any computer, and all the components can even be configured to run on a single computer.

"Naming conventions for the multitiered architecture" on page 308 A naming convention has been devised to help you identify related components in each layer of the multitiered architecture, and the data flow within and across the layers.

## Installing an additional primary collection ObjectServer

Use the following steps to install the additional primary collection ObjectServer COL\_P\_2, and apply the SQL customization. If the ObjectServer is already installed and running, you can apply the SQL customization to the ObjectServer by using the collection SQL file provided.

#### About this task

To install and configure the ObjectServer:

### Procedure

- 1. Install Tivoli Netcool/OMNIbus and ensure that all components are selected for installation.
- Ensure that the \$NCHOME/etc/omni.dat file is configured with all the component details.
- 3. Generate the interfaces file as follows: \$NCHOME/bin/nco igen
- 4. Initialize the ObjectServer COL\_P\_2 and include the SQL import file to be applied to this ObjectServer:

\$NCHOME/omnibus/bin/nco\_dbinit -server COL\_P\_2 -customconfigfile \$NCHOME/omnibus/extensions/multitier/objectserver/collection.sql The preparties file and default detabase tables data wars groups and re-

The properties file, and default database tables, data, users, groups, and roles are created for the ObjectServer. The SQL customization is also applied.

5. Start the ObjectServer COL\_P\_2:

\$NCHOME/omnibus/bin/nco\_objserv -name COL\_P\_2 &

The ObjectServer is confirmed as initialized and entering a RUN state.

#### Applying the SQL customization to a running ObjectServer: About this task

To apply the SQL customization when the ObjectServer is already installed and running, apply the collection SQL file against the ObjectServer COL\_P\_2, as follows:

\$NCHOME/omnibus/bin/nco\_sql -server COL\_P\_2 -user root -password password < \$NCHOME/omnibus/extensions/multitier/objectserver/collection.sql</pre>

Windows "%NCHOME%\omnibus\bin\isql" -S COL\_P\_2 -U root -P password -i
"%NCHOME%\omnibus\extensions\multitier\objectserver\collection.sql"

It is assumed you are logged on as root with a preferred password.

**Tip:** In the \$NCHOME/omnibus/extensions/multitier/objectserver directory, the collection\_rollback.sql script is provided to roll back the changes that the collection.sql script makes to the ObjectServer, if required. You can apply this rollback script by using the **nco\_sql** or **isql** utility with the syntax shown for applying the collection.sql script.

# Configuring an additional unidirectional primary collection ObjectServer Gateway

Use the following steps to configure the additional unidirectional primary collection ObjectServer Gateway C\_TO\_A\_GATE\_P\_2. Note that installation of Tivoli Netcool/OMNIbus is not necessary because the gateway is configured on the same host computer as the additional primary collection ObjectServer COL\_P\_2.

## About this task

To configure the additional gateway:

## Procedure

1. Copy the multitiered property files for the gateway, to the default location where configuration and properties files are held:

cp \$NCHOME/omnibus/extensions/multitier/gateway/C\_TO\_A\_GATE.map
\$NCHOME/omnibus/etc/.

cp \$NCHOME/omnibus/extensions/multitier/gateway/C\_TO\_A\_GATE\_P\_1.\*
\$NCHOME/omnibus/etc/.

The following files are copied to \$NCHOME/omnibus/etc:

- C\_TO\_A\_GATE.map
- C\_TO\_A\_GATE\_P\_1.props
- C\_TO\_A\_GATE\_P\_1.tblrep.def

Windows You can use Windows Explorer to copy these files from %NCHOME%\omnibus\extensions\multitier\gateway and paste them to %NCHOME%\omnibus\etc.

**2**. Remove the read-only permissions from the three files, and then rename the following files:

cd \$NCHOME/omnibus/etc

mv C\_TO\_A\_GATE\_P\_1.props C\_TO\_A\_GATE\_P\_2.props

mv C TO A GATE P 1.tblrep.def C TO A GATE P 2.tblrep.def

The files in the \$NCHOME/omnibus/etc directory should now be called: C\_TO\_A\_GATE.map, C\_TO\_A\_GATE\_P\_2.props, and C\_TO\_A\_GATE\_P\_2.tblrep.def.

3. Edit the C\_TO\_A\_GATE\_P\_2.props file and change only the following lines:

| _ |                                                     |
|---|-----------------------------------------------------|
|   | : '\$OMNIHOME/log/C_TO_A_GATE_P_2.log'              |
|   | : 'C_TO_A_GATE_P_2'                                 |
|   | : 'COL P 2'                                         |
|   | : '\$OMNIHOME/etc/C TO A GATE P 2.tblrep.def'       |
|   | : '\$OMNIHOME/var/objserv_uni/C_TO_A_GATE_P_2.store |
|   | -                                                   |

- 4. Edit the C\_TO\_A\_GATE\_P\_2.tblrep.def file and change only the following line: CACHE FILTER 'SourceServerName = \'COL\_P\_2\'';
- 5. Start the gateway C\_TO\_A\_GATE\_P\_2: \$NCHOME/omnibus/bin/nco\_g\_objserv\_uni -propsfile \$NCHOME/omnibus/etc/ C\_TO\_A\_GATE\_P\_2.props &

The gateway is confirmed as initialized and entering a RUN state.

## Installing an additional backup collection ObjectServer

Use the following steps to install the additional backup collection ObjectServer COL\_B\_2, and apply the SQL customization. If the ObjectServer is already installed and running, you can apply the SQL customization to the ObjectServer by using the collection SQL file provided.

#### About this task

To install and configure the ObjectServer:

#### Procedure

- 1. Install Tivoli Netcool/OMNIbus and ensure that all components are selected for installation.
- Ensure that the \$NCHOME/etc/omni.dat or %NCHOME%\ini\sql.ini file is configured with all the component details.
- 3. Generate the interfaces file as follows: \$NCHOME/bin/nco igen
- 4. Initialize the ObjectServer COL\_B\_2 and include the SQL import file to be applied to this ObjectServer:

\$NCHOME/omnibus/bin/nco\_dbinit -server COL\_B\_2 -customconfigfile \$NCHOME/omnibus/extensions/multitier/objectserver/collection.sql

The properties file, and default database tables, data, users, groups, and roles are created for the ObjectServer. The SQL customization is also applied.

5. Start the ObjectServer COL\_B\_2:
 \$NCHOME/omnibus/bin/nco\_objserv -name COL\_B\_2 &

The ObjectServer is confirmed as initialized and entering a RUN state.

#### Applying the SQL customization to a running ObjectServer: About this task

To apply the SQL customization when the ObjectServer is already installed and running, apply the collection SQL file against the ObjectServer COL\_B\_2, as follows:

\$NCHOME/omnibus/bin/nco\_sql -server COL\_B\_2 -user root -password password < \$NCHOME/omnibus/extensions/multitier/objectserver/collection.sql</pre>

Windows "%NCHOME%\omnibus\bin\isql" -S COL\_B\_2 -U root -P password -i
"%NCHOME%\omnibus\extensions\multitier\objectserver\collection.sql"

It is assumed you are logged on as root with a preferred password.

**Tip:** In the \$NCHOME/omnibus/extensions/multitier/objectserver directory, the collection\_rollback.sql script is provided to roll back the changes that the collection.sql script makes to the ObjectServer, if required. You can apply this rollback script by using the **nco\_sql** or **isql** utility with the syntax shown for applying the collection.sql script.

# Configuring an additional unidirectional backup collection ObjectServer Gateway

Use the following steps to configure the additional unidirectional backup collection ObjectServer Gateway C\_TO\_A\_GATE\_B\_2. Note that installation of Tivoli Netcool/OMNIbus is not necessary because the gateway is configured on the same host computer as the additional backup collection ObjectServer COL\_B\_2.

### About this task

To configure the additional gateway:

### Procedure

1. Copy the multitiered property files for the gateway, to the default location where configuration and properties files are held:

cp \$NCHOME/omnibus/extensions/multitier/gateway/C\_TO\_A\_GATE.map
\$NCHOME/omnibus/etc/.

cp \$NCHOME/omnibus/extensions/multitier/gateway/C\_TO\_A\_GATE\_B\_1.\*
\$NCHOME/omnibus/etc/.

The following files are copied to \$NCHOME/omnibus/etc:

- C\_TO\_A\_GATE.map
- C\_TO\_A\_GATE\_B\_1.props
- C\_TO\_A\_GATE\_B\_1.tblrep.def

Windows You can use Windows Explorer to copy these files from %NCHOME%\omnibus\extensions\multitier\gateway and paste them to %NCHOME%\omnibus\etc.

2. Remove the read-only permissions from the three files, and then rename the following files:

cd \$NCHOME/omnibus/etc

mv C\_TO\_A\_GATE\_B\_1.props C\_TO\_A\_GATE\_B\_2.props

mv C\_TO\_A\_GATE\_B\_1.tblrep.def C\_TO\_A\_GATE\_B\_2.tblrep.def

The files in the \$NCHOME/omnibus/etc directory should now be called: C\_TO\_A\_GATE.map, C\_TO\_A\_GATE\_B\_2.props, and C\_TO\_A\_GATE\_B\_2.tblrep.def.

3. Edit the C\_TO\_A\_GATE\_B\_2.props file and change only the following lines:

MessageLog Name Gate.Reader.Server Gate.Reader.TblReplicateDefFile Gate.Writer.SAFFile

- : '\$OMNIHOME/log/C\_TO\_A\_GATE\_B\_2.log' : 'C\_TO\_A\_GATE\_B\_2' : 'COL\_B\_2' : '\$OMNIHOME/etc/C\_TO\_A\_GATE\_B\_2.tblrep.def' : '\$OMNIHOME/var/objserv\_uni/C\_TO\_A\_GATE\_B\_2.store'
- 4. Edit the C\_TO\_A\_GATE\_B\_2.tblrep.def file and change only the following line: CACHE FILTER 'ServerName = \'COL B 2\'';
- 5. Start the gateway C\_TO\_A\_GATE\_B\_2:

\$NCHOME/omnibus/bin/nco\_g\_objserv\_uni -propsfile \$NCHOME/omnibus/etc/ C\_TO\_A\_GATE\_B\_2.props &

The gateway is confirmed as initialized and entering a RUN state.

# Adding an additional display ObjectServer

If the loading of the display ObjectServers starts to approach its capacity, you can deploy additional display ObjectServers to share the load. You can monitor the profiling data that is recorded to determine whether the total time used by each ObjectServer is approaching the granularity period. You can also choose to deploy additional ObjectServers if users are reporting slow response times.

The following figure shows a multitiered architecture with an additional display ObjectServer and associated ObjectServer Gateway. Take note that the ObjectServer and gateway follow the naming convention established earlier.

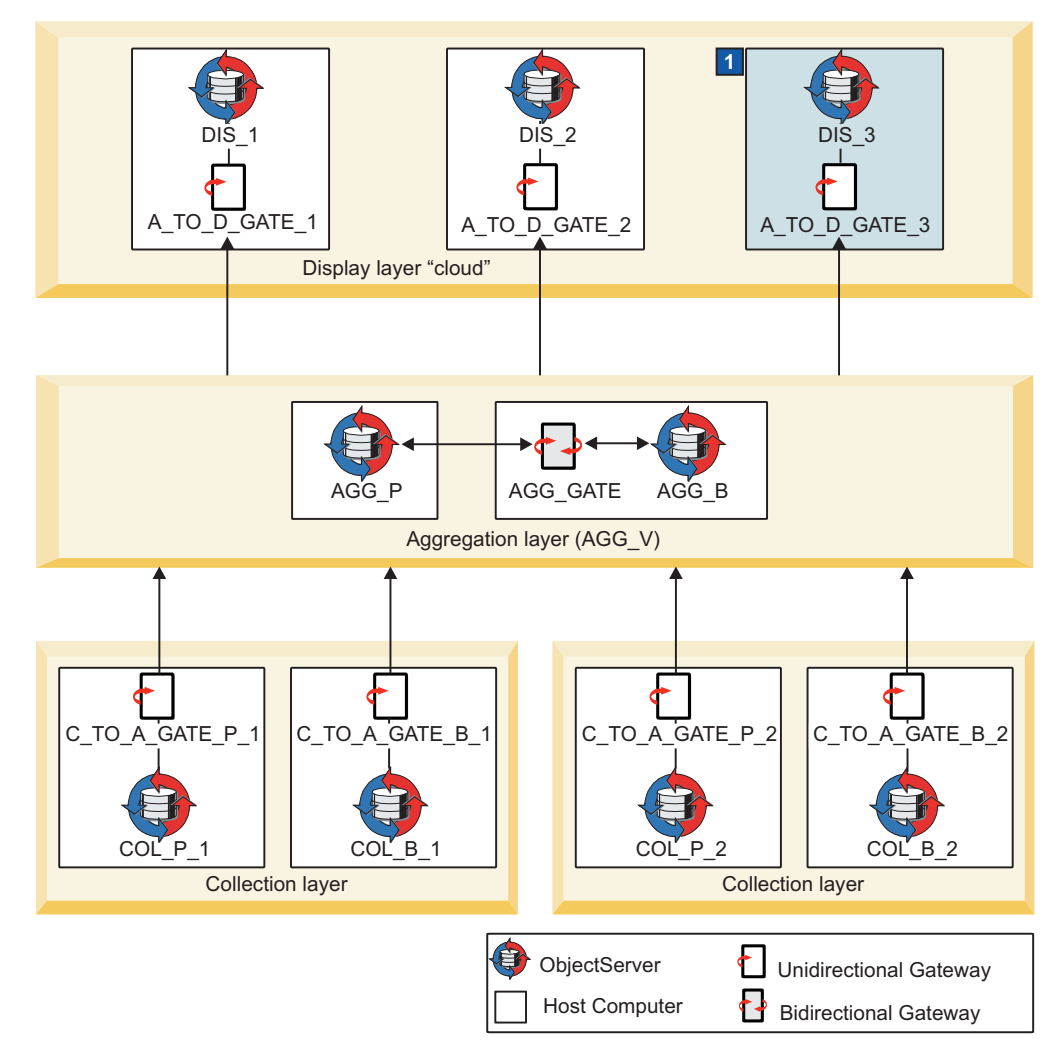

Figure 5. Additional display ObjectServer and gateway added to the multitiered architecture

# **1** Additional ObjectServer and unidirectional ObjectServer Gateway in the display layer

The ObjectServer is shown in the display layer at the top right of the figure. This deployment of an additional display ObjectServer follows a similar process to the initial ones in the architecture. The display ObjectServer has its own dedicated unidirectional ObjectServer Gateway that connects the ObjectServer to the aggregation layer.

You can deploy as many ObjectServers in the display layer as necessary to meet your requirements.

#### Related concepts:

"Overview of the standard multitiered architecture" on page 305 To minimize the impact of computer failure, it is good practice to use more than one computer in the standard multitiered architecture. Any of the components can, however, be installed and run on any computer, and all the components can even be configured to run on a single computer.

"Naming conventions for the multitiered architecture" on page 308 A naming convention has been devised to help you identify related components in each layer of the multitiered architecture, and the data flow within and across the layers.

# Installing an additional display ObjectServer

Use the following steps to install an additional display ObjectServer DIS\_3, and apply the SQL customization. If the ObjectServer is already installed and running, you can apply the SQL customization to the ObjectServer by using the display SQL file provided.

## About this task

To install and configure the ObjectServer:

## Procedure

- 1. Install Tivoli Netcool/OMNIbus and ensure that all components are selected for installation.
- 2. Ensure that the \$NCHOME/etc/omni.dat or %NCHOME%\ini\sql.ini file is configured with all the component details.
- **3**. **UNIX** Generate the interfaces file as follows:

\$NCHOME/bin/nco\_igen

4. Initialize the ObjectServer DIS\_3 and include the SQL import file to be applied to this ObjectServer. The additional command-line options -desktopserver, -dsddualwrite, and -dsdprimary are required for the initialization of display layer ObjectServers. Notice that the -dsdprimary command-line option is set to the name of the virtual ObjectServer pair in the aggregation layer. \$NCHOME/omnibus/bin/nco\_dbinit -server DIS\_3 -desktopserver

-dsddualwrite -dsdprimary AGG\_V -customconfigfile \$NCHOME/omnibus/ extensions/multitier/objectserver/display.sql

The properties file, and default database tables, data, users, groups, and roles are created for the ObjectServer. The ObjectServer is created as a desktop ObjectServer with dual-write mode enabled. The SQL customization is also applied.

5. Start the ObjectServer DIS\_3:

\$NCHOME/omnibus/bin/nco\_objserv -name DIS\_3 &

The ObjectServer is confirmed as initialized and entering a RUN state.

#### Related concepts:

Chapter 14, "Setting up desktop ObjectServers," on page 397 You can configure a desktop ObjectServer architecture to reduce the load on ObjectServers that receive high numbers of events.

#### **Related reference:**

"Properties and command-line options for nco\_dbinit" on page 280 When the database initialization utility **nco\_dbinit** starts, it reads a properties file. If a property is not specified in this file, the default value is used, unless you override it with a command-line option.

#### Applying the SQL customization to a running ObjectServer: About this task

When creating the ObjectServer, you must have run the **nco\_dbinit** command with the -desktopserver, -dsddualwrite, and -dsdprimary command-line options.

To apply the SQL customization when the ObjectServer is already installed and running, apply the display SQL file against the ObjectServer DIS\_3, as follows:

\$NCHOME/omnibus/bin/nco\_sql -server DIS\_3 -user root -password
password < \$NCHOME/omnibus/extensions/multitier/objectserver/display.sql</pre>

Windows "%NCHOME%\omnibus\bin\isql" -S DIS\_3 -U root -P password -i
"%NCHOME%\omnibus\extensions\multitier\objectserver\display.sql"

It is assumed you are logged on as root with a preferred password.

Tip: In the \$NCHOME/omnibus/extensions/multitier/objectserver directory, the display\_rollback.sql script is provided to roll back the changes that the display.sql script makes to the ObjectServer, if required. You can apply this rollback script by using the **nco\_sql** or **isql** utility with the syntax shown for applying the display.sql script.

# Configuring an additional unidirectional display ObjectServer Gateway

Use the following steps to configure an additional unidirectional ObjectServer Gateway A\_TO\_D\_GATE\_3 for the display ObjectServer DIS\_3. Note that installation of Tivoli Netcool/OMNIbus is not necessary because the gateway is configured on the same host computer as the additional display ObjectServer DIS\_3.

#### About this task

To configure the unidirectional display ObjectServer Gateway:

#### Procedure

1. Copy the multitiered property files for the gateway, to the default location where configuration and properties files are held:

cp \$NCHOME/omnibus/extensions/multitier/gateway/A\_TO\_D\_GATE.map
\$NCHOME/omnibus/etc/.

cp \$NCHOME/omnibus/extensions/multitier/gateway/A\_T0\_D\_GATE.tblrep.def
\$NCHOME/omnibus/etc/.

cp \$NCHOME/omnibus/extensions/multitier/gateway/A\_TO\_D\_GATE\_1.props
\$NCHOME/omnibus/etc/.

The following files are copied to \$NCHOME/omnibus/etc:

- A\_TO\_D\_GATE.map
- A\_TO\_D\_GATE.tblrep.def
- A\_TO\_D\_GATE\_1.props

Windows You can use Windows Explorer to copy these files from %NCHOME%\omnibus\extensions\multitier\gateway and paste them to %NCHOME%\omnibus\etc.

2. Remove the read-only permissions from the three files, and then rename the following file:

```
cd $NCHOME/omnibus/etc
```

mv A\_TO\_D\_GATE\_1.props A\_TO\_D\_GATE\_3.props

The files in the \$NCHOME/omnibus/etc directory should now be called: A\_TO\_D\_GATE.map, A\_TO\_D\_GATE.tblrep.def, and A\_TO\_D\_GATE\_3.props.

3. Edit the A\_T0\_D\_GATE\_3.props file and change only the following lines:

```
MessageLog : '$OMNIHOME/log/A_TO_D_GATE_3.log'
Name : 'A_TO_D_GATE_3'
Gate.Writer.Server : 'DIS_3'
```

Gate.Writer.SAFFile : '\$OMNIHOME/var/objserv\_uni/A\_TO\_D\_GATE\_3.store'

4. Start the gateway A\_TO\_D\_GATE\_3:
 \$NCHOME/omnibus/bin/nco\_g\_objserv\_uni -propsfile \$NCHOME/omnibus/etc/
 A\_TO\_D\_GATE\_3.props &

The gateway is confirmed as initialized and entering a RUN state.

# Automatic load balancing of event list clients

The display ObjectServers can be configured to automatically load balance event lists that connect to them. Once configured, users are automatically load balanced over the available display ObjectServers, regardless of the display ObjectServer that was selected when the users logged in.

Load balancing is implemented by populating the master.servergroups table in the display ObjectServers. The master.servergroups table of each display ObjectServer contains the same information: one row for each display ObjectServer in the architecture design. When users connect, the event list queries the contents of the table, selects an available display ObjectServer (based on an internal algorithm), and then connects to that display ObjectServer. The load balancing that results is not fully distributed evenly, but is approximately even.

**Note:** The contents of the master.servergroups table are ignored unless the master.national table contains an entry. The master.national table is automatically populated for the display layer ObjectServers by the configuration file \$NCHOME/omnibus/extensions/multitier/display.sql.

The aggregation SQL file \$NCHOME/omnibus/extensions/multitier/objectserver/ aggregation.sql contains the following lines of code, which are designed to populate the master.servergroups table with details for the two display ObjectServers in the standard multitiered architecture:

```
------
```

```
-- INITIALISE LOAD-BALANCING FOR THE DISPLAY OBJECTSERVERS
```

```
-- NOT ENABLED BY DEFAULT
```

```
DELETE FROM master.servergroups;
```

go
-- INSERT INTO master.servergroups VALUES('DIS\_1',1,1);
-- INSERT INTO master.servergroups VALUES('DIS\_2',1,1);
-- go

The data is inserted at the aggregation layer because the master.servergroups table is configured to automatically replicate out from the aggregation ObjectServers to the display ObjectServers. The advantage of this is that the information needs to be updated in only one place if additional display ObjectServers are added at a later date. Also, it helps to ensure that all display ObjectServers contain the same data, thereby reducing the possibility of errors.

To enable automatic load balancing for event lists:

- Copy the \$NCHOME/omnibus/extensions/multitier/objectserver/ aggregation.sql file to another location, and then remove the read-only permissions.
- 2. Edit the aggregation.sql file by uncommenting the two INSERT statements and the go keyword, as follows:

```
-- INITIALISE LOAD-BALANCING FOR THE DISPLAY OBJECTSERVERS

-- NOT ENABLED BY DEFAULT

DELETE FROM master.servergroups;

go

INSERT INTO master.servergroups VALUES('DIS_1',1,1);

INSERT INTO master.servergroups VALUES('DIS_2',1,1);

go
```

In each INSERT statement, the first value (DIS\_1 or DIS\_2) populates the ServerName column in the table. The second value (1) populates the GroupID column, and the third value (1) populates the Weight column. If you want twice as many users connecting to ObjectServer DIS\_1 than DIS\_2, for example, set the weighting on DIS\_1 to 2 and set the weighting on DIS\_2 to 1.

**3**. Save and close the file.

You must now apply the file to the aggregation ObjectServers by using the **nco\_sql** (UNIX) or **isql** (Windows) commands.

# Including additional display ObjectServers in the load balancing configuration

If additional display ObjectServers are added to the configuration, you must insert additional lines into the edited aggregation.sql file to include the additional display ObjectServers in the load-balancing. For example, if ObjectServer DIS\_3 is added to the display layer, add a third INSERT statement as follows:

```
-- INITIALISE LOAD-BALANCING FOR THE DISPLAY OBJECTSERVERS

-- NOT ENABLED BY DEFAULT

DELETE FROM master.servergroups;

go

INSERT INTO master.servergroups VALUES('DIS_1',1,1);

INSERT INTO master.servergroups VALUES('DIS_2',1,1);

INSERT INTO master.servergroups VALUES('DIS_3',1,1);

go
```

You can apply the aggregation.sql file to the aggregation ObjectServers multiple times:

• You can add additional values to the file and then apply the file to the primary aggregation ObjectServer.

• You can modify the master.servergroups table on the primary aggregation ObjectServer by using Netcool/OMNIbus Administrator (nco\_config) or the SQL interactive interface (nco\_sql or isql).

Any additions or changes are automatically propagated to the backup aggregation ObjectServer and all the display ObjectServers through the gateways.

**Note:** Subsequent applications of the aggregation.sql file can generate errors. These errors occur because the SQL is either attempting to create fields that already exist, or is attempting to insert rows that already exist. It is safe to ignore these errors.

#### **Related concepts:**

"Load balanced mode" on page 404

In a configuration where there is a group of desktop ObjectServers, it is likely that the number of event list users logged into each desktop ObjectServer will not be even. In extreme cases, all users might be logged into one desktop ObjectServer, leaving the remaining desktop ObjectServers idle.

"Overview of the standard multitiered architecture" on page 305 To minimize the impact of computer failure, it is good practice to use more than one computer in the standard multitiered architecture. Any of the components can, however, be installed and run on any computer, and all the components can even be configured to run on a single computer.

# Creating custom triggers

The multitiered architecture configuration works by carefully controlling insert, reinsert and update operations in the ObjectServers. The triggers have been intentionally set with a priority of 2 so that any custom insert, reinsert or update operations that are required can be implemented in separate triggers with a priority of 1. This priority setting ensures that the custom triggers are executed first.

Guidelines for creating custom triggers include:

- Always create a new trigger group for custom triggers; for example, customer\_x\_triggers.
- Do not modify the default triggers; create new ones and keep them separate.

**Tip:** The main reason for creating separate trigger groups and triggers for custom functionality is to eliminate the risk of overwriting custom functionality. If the default triggers have not been modified, they can be safely replaced with updated versions, as required in future product releases.

#### Example 1

You want to add a new custom field that you want to update on deduplication. Typical steps that can be performed are as follows:

- 1. Add custom fields to all ObjectServers.
- 2. Add custom fields to all gateway mapping files.
- **3**. Create a new trigger group on the collection and aggregation ObjectServers; for example, x\_triggers.

4. Create a new reinsert trigger on the collection and aggregation ObjectServers. Set the priority of the trigger to 1 and assign it to the newly-created trigger group. Update the trigger action to include the lines of code that are needed to update the field. For example:

set old.MyField = new.MyField;

#### Example 2

You now want to add a new trigger that performs some custom correlation. Typical steps that can be performed are as follows:

- 1. Create a new temporal trigger on both the primary and backup aggregation ObjectServers.
- 2. Set the priority of the trigger to 1, choose a suitable prime number timing (for example, 61 seconds) and assign the trigger to the primary\_only trigger group to ensure the trigger gets enabled or disabled correctly on the backup ObjectServer.

Triggers that perform correlation should run only on the primary ObjectServer or the backup ObjectServer. Therefore, the new temporal trigger is assigned to the primary\_only trigger group because this trigger group is automatically enabled or disabled if the primary aggregation ObjectServer fails or starts up.

**Note:** When designing any trigger, consider whether it should run concurrently on both the primary and backup aggregation ObjectServers, or whether it should run only on the acting primary aggregation ObjectServer.

# The performance triggers

When setting up a multitiered environment, the supplied SQL scripts add triggers and fields that enable event list users to see how long it takes for alerts to reach the display layer ObjectServer to which they are connected. This performance data provides useful feedback about the overall health of the system.

The following figure depicts an event list that includes one of the new fields (TimeToDisplay) that is added to display layer ObjectServers. The TimeToDisplay field shows the number of seconds calculated from the time when an event was initially inserted into any ObjectServer, to the time of insertion into the current display ObjectServer.

In addition, a synthetic event is generated on each display ObjectServer to inform users of the average time to display *all* events that are currently in the display ObjectServer to which the users are connected. (In the figure, the synthetic event is shown as the first row in the event list.)

**Note:** The average TimeToDisplay value is typically between 20 and 40 seconds in a three-tiered environment.

| Node   | Summary                                                          | Туре        | TimeToDisplay |
|--------|------------------------------------------------------------------|-------------|---------------|
| DIS_1  | Average time to display events since Gateway connect: 33 seconds | Information | 0             |
| Test2  | Test event 2                                                     | Problem     | 27            |
| Test3  | Test event 3                                                     | Problem     | 27            |
| Test4  | Test event 4                                                     | Problem     | 27            |
| Test5  | Test event 5                                                     | Problem     | 27            |
| myhost | An isql process running on myhost has connected                  | Problem     | 27            |
| myhost | An isql process running on myhost has disconnected               | Resolution  | 27            |
| Test1  | Test event 1                                                     | Problem     | 30            |
| Test2  | Test event 2                                                     | Problem     | 30            |
| Test3  | Test event 3                                                     | Problem     | 30            |
| Test4  | Test event 4                                                     | Problem     | 30            |
| Test5  | Test event 5                                                     | Problem     | 30            |

Figure 6. Event list showing TimeToDisplay field and synthetic event

The performance data can occasionally get skewed upwards, when, for example, a display gateway is restarted. When the gateway is restarted, a full resynchronization is initiated, and the corresponding display ObjectServer is refreshed with the event data from the aggregation layer. Because the display timestamp is set to the time when the event was inserted into the display ObjectServer, these timestamps are all refreshed to show the current time.

When the TimeToDisplay metric is subsequently calculated, the value will be incorrect (that is, skewed upwards) because the calculation compares the current time with the time when the event was inserted in the aggregation layer. (The insertion into the aggregation layer might have occurred some time ago.) The following figure depicts skewed values in the first two rows of an event list.

| Node   | Summary                                          | Туре       | TimeToDisplay |
|--------|--------------------------------------------------|------------|---------------|
| myhost | A GATEWAY process display_gate running on myhost | Resolution | 15            |
| myhost | A GATEWAY process display_gate running on myhost | Problem    | 22            |
| Test3  | Test event 3                                     | Problem    | 1307          |
| Test4  | Test event 4                                     | Problem    | 1312          |
| Test5  | Test event 5                                     | Problem    | 1307          |
| Test6  | Test event 6                                     | Problem    | 1308          |
| Test7  | Test event 7                                     | Problem    | 1312          |
| Test1  | Test event 1                                     | Problem    | 1308          |
| Test2  | Test event 2                                     | Problem    | 1312          |
| Test3  | Test event 3                                     | Problem    | 1310          |
| Test4  | Test event 4                                     | Problem    | 1311          |
| Test5  | Test event 5                                     | Problem    | 1308          |

Figure 7. Event list showing skewed TimeToDisplay field values after failback

To counteract this effect, the calculate\_time\_to\_display trigger, which calculates the average TimeToDisplay value, only includes in its calculations events whose LastOccurrence time occurs after the time when the aggregation-to-display gateway connected. This is important because the event might be fairly old (that is, the CollectionFirst or AggregationFirst timestamps might have occurred some time ago). However, the DisplayFirst value is always shown as the time when the event was initially inserted into the display ObjectServer; this value will be new each time the gateway restarts or reconnects. (The DisplayFirst field is set on initial

insert into the display ObjectServer by an insert database trigger and therefore gets reset each time the gateway either restarts or resynchronizes when failover or failback occurs.)

Events that occurred before the connection time of the gateway are therefore excluded from the average calculation and the TimeToDisplay field for those events is set to N/A (that is, not applicable) to enable those events to be easily identified in the event list, as shown in the following figure.

| Node  | Summary                                    | Туре        | TimeToDisplay |
|-------|--------------------------------------------|-------------|---------------|
| DIS_1 | Average time to display events: 52 seconds | Information | 0             |
| Test2 | Test event 2                               | Problem     | N/A           |
| Test3 | Test event 3                               | Problem     | N/A           |
| Test4 | Test event 4                               | Problem     | N/A           |
| Test5 | Test event 5                               | Problem     | N/A           |
| Test6 | Test event 6                               | Problem     | N/A           |
| Test7 | Test event 7                               | Resolution  | N/A           |
| Test1 | Test event 1                               | Problem     | N/A           |
| Test2 | Test event 2                               | Problem     | N/A           |
| Test3 | Test event 3                               | Problem     | N/A           |
| Test4 | Test event 4                               | Problem     | N/A           |
| Test5 | Test event 5                               | Problem     | N/A           |

Figure 8. Event list showing corrected TimeToDisplay values

# **Resynchronization Complete synthetic events**

Triggers are available in the aggregation layer ObjectServers to create synthetic events that indicate when gateways complete resynchronization.

These events are displayed in the event list, as shown in the following figure.

The Resynchronization Complete events have an expiry time of 86,400 seconds (or 24 hours). Such events are informational only and hence should not remain in the ObjectServer indefinitely. When the events become 24 hours old, the expire trigger clears them by setting the Severity to 0. The events are subsequently deleted by the delete\_clears trigger.

| Node  | Summary                                                 | Туре        | TimeToDisplay | ExpireTime |
|-------|---------------------------------------------------------|-------------|---------------|------------|
| AGG_P | Failover Gateway resynchronisation complete on myhost   | Information | 40            | 86400      |
| AGG_P | Display Gateway resynchronisation complete on myhost    | Information | 22            | 86400      |
| AGG_P | Display Gateway resynchronisation complete on myhost    | Information | 20            | 86400      |
| AGG_P | Collection Gateway resynchronisation complete on myhost | Information | 33            | 86400      |
| AGG_P | Collection Gateway resynchronisation complete on myhost | Information | 47            | 86400      |

Figure 9. Event list showing Resynchronisation Complete synthetic events

Resynchronization Complete events are a useful way of indicating that gateways have reconnected and successfully completed the resynchronization process after a failover and failback operation, or a disconnection and reconnection.

# **Final steps**

After all the components are installed and configured in the multitiered environment, perform these tasks to complete your setup.

- Stress-test the environment with the maximum number of events that you plan to be sent to the ObjectServers, to ensure that your environment can handle the load.
- Set up the components to run under process control.
- Set up load balancing on the Web GUI servers in your environment.
- Optional: If you deployed separate environments, for example to split the load over ObjectServers or for geographical distribution, define these ObjectServers as data sources in the Web GUI data sources definition file.

For further information about process control, see the *IBM Tivoli Netcool/OMNIbus Administration Guide*.

## Sample omni.dat files

Two sample connections data files \$NCHOME/etc/omni.dat are provided here with communication details of all the components in a basic failover configuration (aggregation layer only), and in the standard multitiered architecture. In these files, the components are all shown as installed on the same host.

#### omni.dat file for a failover configuration

```
# omni.dat file as prototype for interfaces file
#
Ident: $Id: omni.dat 1.5 1999/07/13 09:34:20 chris Development $
[AGG_P]
{
        Primary: myhost_name.ibm.com 4100
}
[AGG_B]
{
        Primary: myhost_name.ibm.com 4150
}
[AGG_V]
{
        Primary: myhost_name.ibm.com 4100
        Backup: myhost_name.ibm.com 4150
}
[AGG_GATE]
{
        Primary: myhost_name.ibm.com 4105
}
```

## omni.dat file for the standard multitiered architecture

```
# omni.dat file as prototype for interfaces file
#
# Ident: $Id: omni.dat 1.5 1999/07/13 09:34:20 chris Development $
#
[AGG_P]
{
```

```
Primary: myhost_name.ibm.com 4100
}
[AGG_B]
        Primary: myhost_name.ibm.com 4150
[AGG_V]
{
        Primary: myhost name.ibm.com 4100
        Backup: myhost name.ibm.com 4150
}
[COL_P_1]
ł
        Primary: myhost_name.ibm.com 4101
[COL_B_1]
        Primary: myhost_name.ibm.com 4151
}
[DIS_1]
        Primary: myhost_name.ibm.com 4102
}
[DIS_2]
ł
        Primary: myhost_name.ibm.com 4152
[C TO A GATE P 1]
        Primary: myhost_name.ibm.com 4103
[C_TO_A_GATE_B_1]
        Primary: myhost_name.ibm.com 4153
[A_TO_D_GATE_1]
ł
        Primary: myhost_name.ibm.com 4104
[A_TO_D_GATE_2]
        Primary: myhost_name.ibm.com 4154
}
[AGG_GATE]
ł
        Primary: myhost name.ibm.com 4105
```
## User triggers in multitiered environments

In a multitier ObjectServer configuration, the disable\_inactive\_users trigger can lock out ObjectServers.

The alerts.login\_failures table stores details of when users last logged into the local object server, as well as login failures. By default, the disable\_inactive\_users trigger is inactive and is part of the security\_watch trigger group.

When the disable\_inactive\_users trigger is active, and a user logs into the backup ObjectServer and does not log in again for the period mandated by the trigger, the user is deactivated.

If users have failed over to the backup ObjectServer, then failed back to the primary ObjectServer, the users can become deactivated if the disable\_inactive\_users trigger is active in the backup ObjectServer. The deactivation can then be propagated in the system, through the bidirectional ObjectServer, to the primary ObjectServer and on to the display ObjectServers.

The default disable\_inactive\_users trigger can affect all users, preventing any user from being able to log in to the system.

If the disable\_inactive\_users trigger is required in a multitier environment, it is recommended that you move the trigger to the primary\_only trigger group in the aggregation layer.

To prevent all users from being disabled, in any situation, modify the disable\_inactive\_users trigger to exclude administrator users.

## Chapter 11. Configuring high availability

When Tivoli Netcool/OMNIbus is configured for high availability, event loss is minimized, data integrity is improved, and performance is increased.

The multitiered architecture provides the backdrop for a high availability setup in which ObjectServers are deployed in a one-, two-, or three-tiered configuration. The multitiered architecture enables you to start your deployment in the aggregation layer or tier, and to add ObjectServer resources to the collection and display layers, as suitable for your requirements. The one-, two-, or three-tiered configuration is a prerequisite for configuring high availability; at a minimum, your system must be configured for failover and failback in the aggregation layer.

Your Tivoli Netcool/OMNIbus installation includes a set of customizations, which you can apply to your ObjectServers and ObjectServer Gateways to configure each layer. These customizations are provided in the \$NCHOME/omnibus/extensions/multitier and \$NCHOME/omnibus/extensions/control\_shutdown directories.

#### **Related concepts:**

Chapter 10, "Configuring and deploying a multitiered architecture," on page 305 Tivoli Netcool/OMNIbus can be deployed in a multitiered configuration to increase performance and event handling capacity. In a multitiered environment, the control of the event flow between ObjectServers must be carefully managed to preserve data integrity and to ensure that race conditions do not occur.

## **Failover configuration**

The failover configuration is a requirement for high availability, and is based around the aggregation layer of the standard multitiered architecture. In its simplest configuration, the failover configuration consists of a primary and a backup ObjectServer that are connected by a bidirectional ObjectServer Gateway in the aggregation layer, with no collection or display layers connected.

The following figure illustrates a failover configuration.

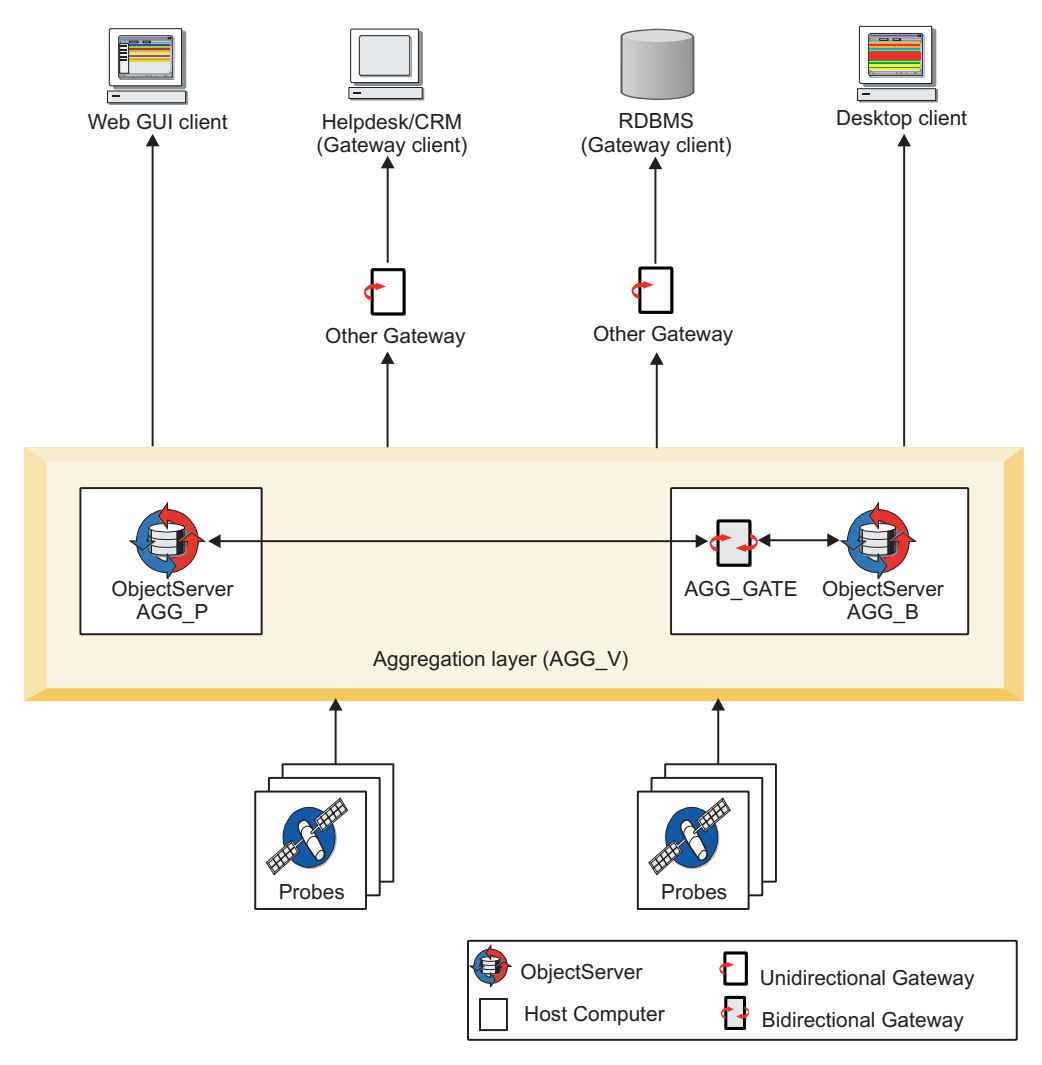

Figure 10. Basic failover configuration

In the figure, the aggregation pair of ObjectServers is connected by a bidirectional ObjectServer Gateway to keep the ObjectServers synchronized, and the bidirectional ObjectServer Gateway runs on the backup host. Probes connect directly to the virtual aggregation pair (AGG\_V) to facilitate fail over and fail back if the primary aggregation ObjectServer computer becomes unavailable. Alternative targets to which alerts can be forwarded from the aggregation layer are also shown:

- A dedicated unidirectional ObjectServer Gateway for a display layer ObjectServer can connect to the virtual aggregation pair, and alerts can be forwarded to the desktop or Web GUI clients.
- Other gateways can connect to the virtual aggregation pair and forward alerts to clients such as a helpdesk or Customer Relationship Management (CRM) system, and a relational database management system (RDBMS).
- Alerts can be forwarded directly to the desktop or Web GUI clients.

If you want to set up the failover configuration shown in the aggregation layer of the preceding figure, only a subset of the steps that are required for setting up the standard multitiered architecture apply. The required steps for configuring failover in the aggregation layer are as follows:

- "Configuring server communication information (multitiered architecture)" on page 315
- 2. "Installing the primary aggregation ObjectServer" on page 316
- **3**. "Installing the backup aggregation ObjectServer" on page 317
- 4. "Configuring the bidirectional aggregation ObjectServer Gateway" on page 318

### Related concepts:

"Overview of the standard multitiered architecture" on page 305 To minimize the impact of computer failure, it is good practice to use more than one computer in the standard multitiered architecture. Any of the components can, however, be installed and run on any computer, and all the components can even be configured to run on a single computer.

## Configuring controlled failback of clients

To minimize event loss, which can occur if clients fail back to a primary ObjectServer before resynchronization is completed, client failback behavior must be controlled by a failover pair of ObjectServers instead of the clients themselves. The configuration for controlled failback is based around the aggregation layer in the multitiered architecture.

## Before you begin

**Multitiered setup:** The default multitiered architecture is preconfigured with the required values for controlled failback of the northbound gateways; that is, the unidirectional gateways that connect the collection layer to the aggregation layer, and the aggregation layer to the display layer, are configured for controlled failback.

**Other failover pair setup:** If you have set up the failover pair in the aggregation layer as directed, the automations that are required for controlled failback will be in place:

- The backup\_startup, backup\_counterpart\_down, and backup\_counterpart\_up triggers are enabled in the backup ObjectServer.
- The disconnect\_all\_clients trigger is also enabled in the backup ObjectServer.

## About this task

To configure controlled failback for clients that connect to the failover pair, perform the following steps for the client types:

## Procedure

- **Probes connecting to the collection failover pair:** These probes must use the standard failover and failback property settings and the **PollServer** value must be greater than the **NetworkTimeout** value. In the probe properties file:
  - Set **Server** to COL\_V\_1 (virtual name)
  - Set NetworkTimeout to 30
  - Set **PollServer** to 120

Or

- Set **Server** to COL\_P\_1
- Set ServerBackup to COL\_B\_1
- Set NetworkTimeout to 30
- Set PollServer to 120

- **Probes connecting to the aggregation failover pair:** These probes must use the standard failover and failback property settings, with the **PollServer** property set to 0 so that controlled fail back will work correctly. In the probe properties file:
  - Set Server to AGG\_V
  - Set NetworkTimeout to 30
  - Set PollServer to 0

Or

- Set Server to AGG\_P
- Set ServerBackup to AGG\_B
- Set NetworkTimeout to 30
- Set PollServer to 0
- Unidirectional ObjectServer Gateways:
  - If unidirectional gateways are configured to connect from the collection to the aggregation (virtual) pair, disable failback in the unidirectional collection layer gateways (C\_TO\_A\_GATE\_P\_1 and C\_TO\_A\_GATE\_B\_1). In each collection ObjectServer Gateway properties file:
    - Set Gate.Writer.Server to AGG\_V.
    - Set Gate.Writer.FailbackEnabled to FALSE.
  - If unidirectional gateways are configured to connect the aggregation (virtual) pair to the display ObjectServers, disable failback in the unidirectional display layer gateways (A\_TO\_D\_GATE\_P\_1 and A\_TO\_D\_GATE\_B\_1). In each display ObjectServer Gateway properties file:
    - Set Gate.Reader.Server to AGG V.
    - Set Gate.Reader.FailbackEnabled to FALSE.
- **Bidirectional ObjectServer Gateways:** Although not part of the proposed multitiered configuration, if bidirectional ObjectServer Gateways are used between the collection layer and aggregation layer, disable failback in the bidirectional ObjectServer Gateways by using the following properties:
  - Set Gate.ObjectServerB.Server to AGG\_V.
  - Set Gate.ObjectServerB.FailbackEnabled to FALSE.
- Event lists: If event lists are connecting to the aggregation failover pair, disable failback for event lists by setting the -failbackpolltime command-line option to 0 when running **nco\_event** on UNIX and Linux, or **NCOEvent.exe** on Windows.

If event lists are configured to connect to the display layer ObjectServers, and the event lists make a dual-write connection to the aggregation failover pair, start the event lists with the -failbackpolltime command-line option set to 0 so that they exhibit controlled failback behavior.

#### Results

When failback is disabled for the clients, they remain connected to the backup ObjectServer until the backup ObjectServer forcefully disconnects them when resynchronization is completed.

To indicate that resynchronization is complete, the ObjectServer Gateway sends a gw\_resync\_finish signal to both the primary and backup ObjectServers. On receipt of this signal, the backup ObjectServer disconnects the clients so that they can connect to the resynchronized primary ObjectServer.

#### Related concepts:

Chapter 10, "Configuring and deploying a multitiered architecture," on page 305 Tivoli Netcool/OMNIbus can be deployed in a multitiered configuration to increase performance and event handling capacity. In a multitiered environment, the control of the event flow between ObjectServers must be carefully managed to preserve data integrity and to ensure that race conditions do not occur.

"Naming conventions for the multitiered architecture" on page 308 A naming convention has been devised to help you identify related components in each layer of the multitiered architecture, and the data flow within and across the layers.

## Configuring probes for high availability

For the probes in your environment, you can configure high availability by setting the probes to run in circular store-and-forward mode. Alternatively, if the probe has peer-to-peer failover functionality, run two instances of the probe in a master-slave configuration.

To determine whether a probe supports peer-to-peer failover, see the documentation for the individual probe.

## Configuring probes to run in circular store-and-forward mode

You can run probes in circular store-and-forward mode to minimize event loss during failover and failback. In this mode, the probe stores all the alerts that it generates while it is connected to the ObjectServer.

## About this task

These alerts are stored in rolling store-and-forward files that roll over after a time interval set by the **RollSAFInterval** property. Set the **RollSAFInterval** property to a value that is equal to, or greater than, the granularity of the ObjectServer.

The circular store-and-forward files are named SAFFileName.servername and SAFFileName.servername\_1.

For more information about store-and-forward mode, see the *IBM Tivoli Netcool/OMNIbus Probe and Gateway Guide*.

## Procedure

To configure the probe to run in circular store-and-forward mode:

1. In the probe properties file, set the properties as shown in the following example. In this example, set the **StoreAndForward** property to 2 for circular store and forward. The other properties display default values that can be changed.

```
StoreAndForward:2
SAFFileName:'$OMNIHOME/var/SAF'
MaxSAFFileSize:1024
SAFPoolSize:3
RollSAFInterval:90
```

2. Set the **Server** property must be set to the name of the primary ObjectServer, and the **ServerBackup** property must be set to the name of the backup ObjectServer, if a backup is present. Do not use the definitions of virtual ObjectServer pairs for these properties.

## Results

When the probe is disconnected from the ObjectServer, the probe stores the timestamp of the last successful event and the ObjectServer name in a file that is named in the format **SAFFilename.DisconnectionTime**. This file is stored in the same directory as the store-and-forward files. If a backup ObjectServer is available for failover, the probe reconnects to the backup ObjectServer and replays events from the store-and-forward file that was earlier sent to the primary ObjectServer during the time period measured as one **RollSAFInterval** before the disconnection time. Consequently, the probe might resend events that might already be sent to the primary ObjectServer but that were not replicated in the backup ObjectServer before the primary ObjectServer failed.

If the probe cannot connect to an ObjectServer, the probe automatically changes the handling of rolling store-and-forward files to the legacy store-and-forward behavior. The probe starts storing all events in a pool of store-and-forward files, where the size of the pool is defined by the **SAFPoolSize** property, and the maximum file size is defined by the **MaxSAFFileSize** property. During this time, the **RollSAFInterval** property is not used to roll over the store-and-forward files. Instead, each file rolls over when it reaches the size specified by **MaxSAFFileSize**.

## Configuring peer-to-peer failover mode

Two instances of a probe can run simultaneously in a peer-to-peer failover relationship. One instance is designated as the master. The other instance acts as a slave and is on hot standby. If the master instance fails, the slave instance is activated.

**Note:** Peer-to-peer failover is not supported for all probes. Probes that list the **Mode**, **PeerHost**, and **PeerPort** properties when you run the command \$0MNIHOME/probes/nco\_p\_probename -dumpprops support peer-to-peer failover.

To set up a peer-to-peer failover relationship:

- For the master instance, set the **Mode** property to master and the **PeerHost** property to the network element name of the slave.
- For the slave instance, set the **Mode** property to slave and the **PeerHost** property to the network element name of the master.
- For both instances, set the **PeerPort** property to the port through which the master and slave communicate.

The master instance sends a heartbeat poll to the slave instance at the time interval specified by the **BeatInterval** property. The slave instance caches all the alert data it receives and deletes all alert data from the cache each time a heartbeat is received from the master instance. If the slave instance receives no heartbeat in the time period defined by the sum of the values of the **BeatInterval** and **BeatInterval** properties (**BeatInterval** + **BeatThreshold**), the slave instance assumes that the master is no longer active, and forwards all alerts in the cache to the ObjectServer. The slave instance continues to forward all alerts until it receives another heartbeat from the original master instance. The timeout period while waiting for heartbeats is 1 second. So there can be a maximum delay of (**BeatInterval** + **BeatThreshold** + 1) seconds before the slave instance forwards its cached alerts. All alerts in the cache are sent.

The **BeatInterval** setting that is defined for the master instance takes precedence; the slave instance ignores its local **BeatInterval** setting.

To disable the peer-to-peer failover relationship, run a single instance of the probe with the **Mode** property set to standard. This is the default setting.

The failover mode of probes running in a peer-to-peer failover relationship is set in the properties files.

You can also switch the mode of a probe between master and slave in the rules file. There is a delay of up to one second before the mode change takes effect. This can result in duplicate events if two probe instances are switching from standard mode to master or slave; however, no data is lost.

When the two probe instances running in store-and-forward mode are connected to a failover pair of ObjectServers, the master instance sends alerts to the primary ObjectServer. If the primary ObjectServer fails, the master instance of the probe fails over and starts sending alerts in its store-and-forward file to the backup ObjectServer. If the master instance of the probe fails, the slave instance takes over. If the slave instance fails to connect to the ObjectServer, the slave then creates a store-and-forward file for storing alert data. When the master instance is reactivated, any store-and-forward files in the master instance are deleted to prevent old alerts from being resent.

## Example: Setting the peer-to-peer failover mode in the properties files

Example properties file values for the master are as follows:

PeerPort: 9999 PeerHost: "slavehost" Mode: "master"

Example properties file values for the slave are as follows: PeerPort: 9999 PeerHost: "masterhost" Mode: "slave"

## Example: Setting the peer-to-peer failover mode in the rules file

To switch a probe instance to become the master, use the rules file syntax: %Mode = "master"

## Reducing event loss on ObjectServer failure during resynchronization

To minimize event loss when an ObjectServer fails during resychronization, an ObjectServer property **ActingPrimary** is used to define which ObjectServer was acting as the primary if the last resynchronization was not successful. The bidirectional ObjectServer Gateway determines the direction of the resynchronization by using the **ActingPrimary** property of the ObjectServer. This property setting is updated solely by automations, and requires no user intervention.

## About this task

For further information about how the ObjectServer Gateway determines which ObjectServer is the master of the resynchronization, see the *IBM Tivoli Netcool/OMNIbus ObjectServer Gateway Reference Guide*. Go to the *IBM Tivoli Network Management* Information Center at http://publib.boulder.ibm.com/infocenter/tivihelp/v8r1/index.jsp. Locate the *IBM Tivoli Netcool/OMNIbus* node in the left

navigation pane and go to the *Tivoli Netcool/OMNIbus* gateways node.

## Reducing resynchronization time

To reduce the time taken to resynchronize the contents of one ObjectServer to another after the recovery of a primary or backup ObjectServer, or a bidirectional ObjectServer Gateway, you can configure the gateway to resynchronize only those events that have changed since the failure occurred.

### About this task

You can use the **Gate.Resync.Type** property to specify the type of resynchronization that is required. Set **Gate.Resync.Type** to Minimal to configure the gateway to resynchronize only events that were inserted or updated into the source ObjectServer after the other ObjectServer or the gateway failed.

For further information about how the ObjectServer Gateway performs resynchronization, see the *IBM Tivoli Netcool/OMNIbus ObjectServer Gateway Reference Guide*. Go to the *IBM Tivoli Network Management* Information Center at http://publib.boulder.ibm.com/infocenter/tivihelp/v8r1/index.jsp. Locate the *IBM Tivoli Netcool/OMNIbus* node in the left navigation pane and go to the *Tivoli Netcool/OMNIbus* gateways node.

Details about the last time at which IDUC changes were passed to an IDUC client prior to a failure are stored in the iduc\_system.iduc\_stats table.

## Configuring controlled shutdown of an ObjectServer

You can configure a controlled shutdown of any ObjectServer such that pending changes are forwarded to IDUC clients before the ObjectServer shuts down. This minimizes the possibility of data loss on shutdown.

## About this task

To enable controlled shutdown, the ObjectServer schema must be updated with a set of triggers and procedures that are provided in an SQL import file control\_shutdown.sql, which is stored in the \$NCHOME/omnibus/extensions/ control\_shutdown directory. The ObjectServer must also be set up to run under process control because the **nco\_pa\_stop** utility needs to be called from an external procedure to shut down the ObjectServer.

The triggers and procedures that are provided in the control\_shutdown.sql file will orchestrate a controlled shutdown. The ObjectServer is first brought to a restricted state. Connections identified for non-IDUC clients (such as **nco\_sql** and **nco\_config**) are dropped, and an IDUC FLUSH command is initiated to send pending changes to all identified IDUC clients (such as gateways and event lists). Any new connection requests to the ObjectServer are blocked. If store and forward is enabled for probes, any new alerts are stored in a store-and-forward file until the probe can successfully reconnect to an ObjectServer. When the data retrieval is completed for the IDUC clients, the **nco\_pa\_stop** utility is used to shut down the ObjectServer process that is running under process control. For further information about store and forward, see the *IBM Tivoli Netcool/OMNIbus Probe and Gateway Guide*. For information about configuring the ObjectServer to run under process control, see the *IBM Tivoli Netcool/OMNIbus Administration Guide*.

Sections of the control\_shutdown.sql file must be edited to specify information that is required for setting up the configuration.

To configure and perform a controlled shutdown for an ObjectServer:

### Procedure

- Go to the \$NCHOME/omnibus/extensions/control\_shutdown directory, and copy the control\_shutdown.sql file to the \$NCHOME/omnibus/etc directory, or to another preferred location.
- Remove the default read-only permissions from your copy of the control\_shutdown.sql file and review the file to familiarize yourself with its contents. Then edit the file as follows:
  - Locate the following section of code for the ext\_shutdown procedure:

```
--- External procedure to shutdown OS using nco_pa_stop

--- External procedure to shutdown (in process_name Char(255),

in username Char(255), in pass Char(255), in paserver Char(255))

executable '$OMNIHOME/bin/nco_pa_stop'

host 'nchost1'

user user1 group grp1

arguments ' -process ' + process_name + ' -user ' + username + ' -password ' + pass

+ ' -server ' + paserver

go
```

Replace the nchost1 placeholder with the name of the host on which you want to run the **nco\_pa\_stop** utility to shut down the ObjectServer. Replace user1 with the appropriate user ID and replace grp1 with the group ID under which to run **nco\_pa\_stop**. The ext\_shutdown procedure is called from the control\_shutdown procedure and the final shutdown trigger in the control\_shutdown.sql file, so these sections of code also need to be amended.

Locate the following section of code for the control\_shutdown procedure:

\_\_\_\_\_

```
-- Procedure to drop and flush connections for controlled shutdown
create or replace procedure control_shutdown()
declare
 iduc_clients int;
. . .
. . .
if ( iduc_clients = 0 )
 then
-- do nothing , simply shutdown
-- call external procedure to shutdown OS using nco pa stop
-- Replace 'MasterObjectServer' with ObjectServer process name in PA conf file

    Replace 'userl' with username to execute nco_pa_stop.
    Replace 'pass1' with password to execute nco_pa_stop.
    Replace 'AGG_PA' with PA server name to connect.

 execute procedure ext_shutdown ( 'MasterObjectServer', 'user1', 'pass1', 'AGG_PA' );
 else
 -- Enable trigger to check if GET IDUC is finished for all the clients.
 execute procedure enable_control_shutdown;
 end if;
On the execute procedure ext shutdown line, replace the
MasterObjectServer, user1, pass1, and AGG PA placeholders with the
ObjectServer process name defined in the process agent configuration file, the
user credentials for running nco_pa_stop, and the name of the process agent
```

that the ObjectServer uses to run the external automation.

Locate the following section of code for the final\_shutdown trigger:

```
create or replace trigger final_shutdown
group control_shutdown_triggers
...
if(pending_cnt = 0) then
-- disable this trigger group and shutdown ObjectServer.
execute procedure disable_control_shutdown;
-- call external procedure to shutdown OS using nco_pa_stop
-- Replace 'MasterObjectServer' with ObjectServer process name in PA conf file
-- Replace 'user1' with username to execute nco_pa_stop.
-- Replace 'ass1' with password to execute nco_pa_stop.
-- Replace 'AGG_PA' with PA server name to connect.
execute procedure ext_shutdown ( 'MasterObjectServer', 'user1', 'pass1', 'AGG_PA' );
end if;
On the execute procedure ext_shutdown line, replace the
```

MasterObjectServer, user1, pass1, and AGG\_PA placeholders with the ObjectServer process name defined in the process agent configuration file, the user credentials for running **nco\_pa\_stop**, and the name of the process agent that the ObjectServer uses to run the external automation.

- **3**. Apply the controlled shutdown customization to a new or existing ObjectServer as follows:
  - When creating the ObjectServer by using the **nco\_dbinit** command, apply the customization to the ObjectServer database:

\$NCHOME/omnibus/bin/nco\_dbinit -server server\_name -customconfigfile
\$NCHOME/omnibus/extensions/control\_shutdown/control\_shutdown.sql

• If the ObjectServer already exists, apply the customization as follows:

UNIX Linux \$NCHOME/omnibus/bin/nco\_sql -server\_name -user user\_name -password password < \$NCHOME/omnibus/extensions/ control\_shutdown/control\_shutdown.sql

Windows "%NCHOME%\omnibus\bin\isql" -S server\_name -U user\_name -P
password -i "%NCHOME%\omnibus\extensions\control\_shutdown\
control\_shutdown.sql"

In these commands, *server\_name* is the name of the ObjectServer, *user\_name* is a valid user name used to log on to the ObjectServer, and *password* is the corresponding password.

- 4. Set up the ObjectServer to run under process control. Within the ObjectServer properties file, set the following properties for process control:
  - Set **PA.Name** to the name of the process agent that the ObjectServer uses to run external automations.
  - Set PA.Username and PA.Password to a valid user name and password combination required for connecting to a process agent to run the ext\_shutdown procedure.

For information about configuring the ObjectServer to run under process control, see the *IBM Tivoli Netcool/OMNIbus Administration Guide*.

- **5**. Start the process agent that runs the ObjectServer process under process control.
- 6. Assuming clients (both IDUC and non-IDUC) have been started within your environment, you can perform a controlled shutdown at any time by running the following SQL commands from the SQL interactive interface:

execute procedure control\_shutdown;
go

**Note:** After flushing all the IDUC clients, the ObjectServer waits for a GET IDUC response from the notified clients. If any IDUC client does not respond, the ObjectServer remains in a restricted state. In this state, only the SQL interactive interface utility (**nco\_sql**) is allowed to connect. You can query the

ObjectServer by using **nco\_sql** to check which client is not responding. If a client does not respond within the expected time, you can forcefully disconnect the client and try to execute the control\_shutdown procedure again. For example:

```
select ConnectionId, AppName, AppDesc from iduc_system.temp_connections where Pending =1 ;
alter system drop connection 'connectionid';
execute procedure control_shutdown;
go
```

For information about the SQL interactive interface, see the *IBM Tivoli Netcool/OMNIbus Administration Guide*.

## Sample process agent configuration file: AGG\_PA.conf

This example shows sample values in a process agent configuration file named AGG\_PA.conf, which map to the placeholder values that you need to complete in the control\_shutdown.sql file (as discussed in the preceding steps).

The code shows sample values in the AGG\_PA.conf file, for the process agent named AGG\_PA. In the file, an ObjectServer process called MasterObjectServer has been set up to run the AGG\_P ObjectServer under process control. The user credentials user1 and pass1 will be used to connect to AGG\_PA in order to run the external procedure ext\_shutdown to shut down the ObjectServer, which is running on host nchost1.

```
Example Process agent config file AGG_PA.conf
-----
# Process Agent Daemon Configuration File 1.1
#
# List of Processes.
nco process 'MasterObjectServer'
       Command '$OMNIHOME/bin/nco_objserv -name AGG_P -pa AGG_PA -pausername user1 -papassword pass1 run as 0
                              'nchost1'
       Host
       Managed
                      =
                              True
       RestartMsg
                              '${NAME} running as ${EUID} has been restored on ${HOST}.'
                      =
                              '${NAME} running as ${EUID} has died on ${HOST}.
                      =
       AlertMsg
       RetryCount
                      =
                              0
       ProcessType
                              PaPA AWARE
}
# List of Services.
#
nco_service 'Core'
       ServiceType
                              Master
                      =
       ServiceStart
                     =
                              Auto
       process 'MasterObjectServer' NONE
}
nco_service 'InactiveProcesses'
{
       ServiceType
                              Non-Master
       ServiceStart =
                              Non-Auto
}
#
# Routing Table Entries.
  'user'
               - (optional) only required for secure mode PAD on target host
#
                  'user' must be member of UNIX group 'ncoadmin'
#
  'password'
#

    (optional) only required for secure mode PAD on target host

                 use nco_pa_crypt to encrypt.
```

### Related reference:

"Properties and command-line options for nco\_dbinit" on page 280 When the database initialization utility **nco\_dbinit** starts, it reads a properties file. If a property is not specified in this file, the default value is used, unless you override it with a command-line option.

## Configuring proxy servers for failover

The proxy server failover setup requires the Tivoli Netcool/OMNIbus basic failover architecture, and the following additional components: a primary proxy server and a backup proxy server.

## About this task

The following figure shows the configuration for proxy server failover.

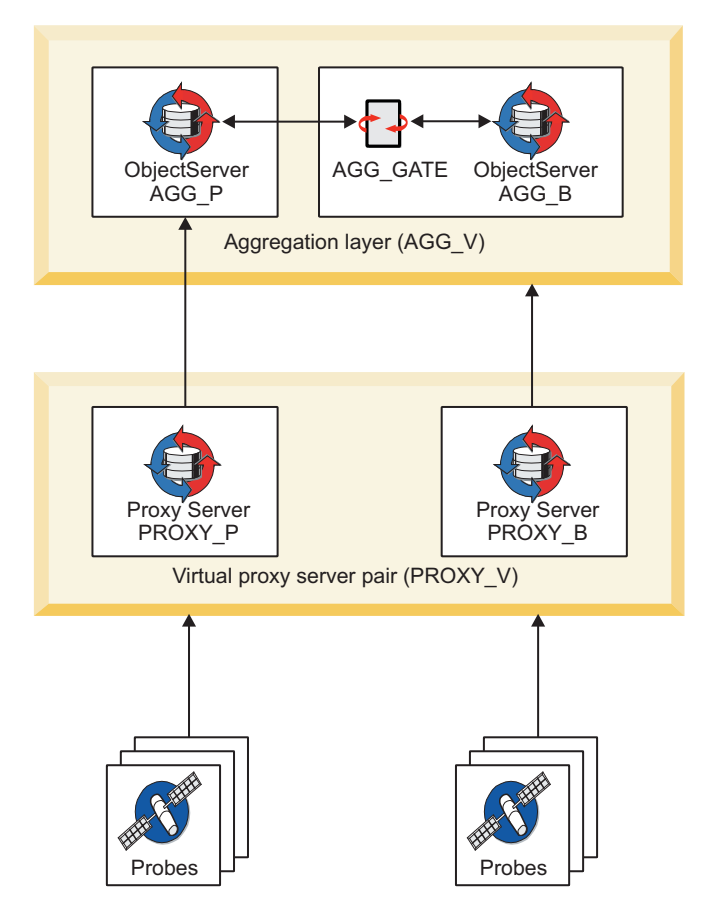

Figure 11. Proxy server failover setup

In the basic failover setup, alert data from the primary aggregation ObjectServer is replicated in the backup aggregation ObjectServer through a bidirectional ObjectServer Gateway. If a connection to the primary aggregation ObjectServer fails, the clients attempt to connect to the backup aggregation ObjectServer. As shown in the figure, you must set up a virtual proxy server pair to which probes can connect. Set up the primary proxy server PROXY\_P to have a single connection to the primary aggregation ObjectServer AGG\_P. Set up the backup proxy server PROXY\_B for failover by configuring PROXY\_B to connect to the virtual ObjectServer pair AGG\_V.

If you are using a process agent to control the primary proxy server under this configuration, and the primary ObjectServer fails, the process agent can restart PROXY\_P and prevent it failing over to PROXY\_B. Probes connecting through PROXY\_P then go into store and forward mode because the primary ObjectServer is not running and PROXY\_P has not failed over to PROXY\_B. In such a case, you can point the primary proxy server to the virtual ObjectServer pair AGG\_V. When the primary ObjectServer fails, events routed through PROXY\_P are then sent to the backup ObjectServer.

## Procedure

Using the architecture shown in the preceding figure, configure the proxy servers for failover as follows:

 Sset up the server communications details in the connections data file (\$NCHOME/etc/omni.dat or %NCHOME%\ini\sql.ini).

Use the following sample configuration as a guideline:

| [AGG_P]           |                     |                    |                |
|-------------------|---------------------|--------------------|----------------|
| ι                 | Primary:            | nchost1            | 10000          |
| }<br>[AGG_B]<br>{ |                     |                    |                |
| ו<br>ז            | Primary:            | nchost2            | 10001          |
| }<br>[AGG_GATE]   |                     |                    |                |
| 1                 | Primary:            | nchost2            | 10002          |
| }<br>[AGG_V]<br>{ |                     |                    |                |
|                   | Primary:<br>Backup: | nchost1<br>nchost2 | 10000<br>10001 |
| }<br>[PROXY_P]    |                     |                    |                |
| ۱<br>۱            | Primary:            | nchost1            | 10003          |
| }<br>[PROXY_B]    |                     |                    |                |
|                   | Primary:            | nchost2            | 10004          |
| }<br>[PROXY_V]    |                     |                    |                |
| }                 | Primary:<br>Backup: | nchost1<br>nchost2 | 10003<br>10004 |
|                   |                     |                    |                |

- 2. Configure probes to connect to the proxy servers. In the probe properties file:
  - Set **Server** to PROXY\_V.
  - Set ServerBackup to "".
- **3**. In the primary proxy server (PROXY\_P) properties file, set the **RemoteServer** property. The value that you set depends on whether or not you are running the proxy server under process control.
  - If you are not running the primary process server under process control, set **RemoteServer** to AGG\_P, as shown in the sample configuration above.

- If you are running the primary process server under process control, set **RemoteServer** to AGG\_V.
- 4. In the backup proxy server (PROXY\_B) properties file, set **RemoteServer** to AGG\_V.

## Results

With the sample configuration shown above, when AGG\_P fails, PROXY\_P also fails, but the probes are automatically connected to PROXY\_B, which will in turn connect to AGG\_B. If only PROXY\_P fails, the probes will automatically connect to PROXY\_B, and events will be sent to AGG\_P, which is still up and running as the primary ObjectServer.

If you are running PROXY\_P under process control and you have set its **RemoteServer** property to AGG\_V, the probes will continue to send events through the restarted PROXY\_P, which will then send them to the backup ObjectServer.

For more information about using process control to manage processes, see the *Tivoli Netcool/OMNIbus Administration Guide*.

# Chapter 12. Configuring FIPS 140–2 support for the server components

You can run the following server components in FIPS 140–2 mode: ObjectServers, process agents, proxy servers, and ObjectServer gateways. In this mode, the cryptographic functions of Tivoli Netcool/OMNIbus use cryptographic modules that have been FIPS 140–2 approved.

To operate Tivoli Netcool/OMNIbus in FIPS 140–2 mode, you must create a FIPS configuration file within your installation and then configure the server components for FIPS 140–2 mode.

If you want to use SSL for client and server communications, you must additionally enable FIPS 140–2 mode for the SSL communications.

#### **Related reference:**

"Switching your installation to FIPS 140-2 mode" on page 364 If you want to change your V7.4 installation to operate in FIPS 140-2 mode, you must follow the steps outlined in the FIPS 140-2 configuration checklist.

## Creating the FIPS configuration file

A FIPS configuration file is required for FIPS initialization. This file is called fips.conf, and is required on each computer where a server component is installed.

## About this task

Before running the server components in FIPS 140–2 mode, create the FIPS configuration file as follows:

#### Procedure

- 1. Create an empty text file called fips.conf.
- 2. Save this file in the relevant directory for your operating system:
  - UNIX: \$NCHOME/etc/security
  - Windows: %NCHOME%\ini\security

#### What to do next

You must now configure the server components for FIPS 140–2 mode.

## Configuring the server components for FIPS 140–2 mode

If the server components are configured with the required FIPS 140–2 settings, all connecting clients must connect with plain text passwords in order to meet the requirements for FIPS 140–2 mode. If a client uses property value encryption, the relevant encryption algorithm for FIPS 140–2 mode must also be used.

When you run server components that are configured for FIPS 140–2, they verify the existence of the fips.conf file and then verify that their relevant properties are set to the values required for FIPS 140–2 mode. Error messages are logged to the

server log files if any properties are found to have non-FIPS 140–2 settings. In debug logging mode, confirmation for FIPS 140–2 mode is also logged.

When running a server component in both FIPS 140–2 mode and secure mode, authentication passwords for client applications are typically stored as follows:

- Proxy servers and probes store authentication passwords by using the **AuthPassword** property in the proxy server and probe properties files.
- Unidirectional ObjectServer gateways store authentication passwords by using the **Gate.Writer.Password** and **Gate.Reader.Password** properties in the properties file.
- Bidirectional ObjectServer gateways store authentication passwords by using the Gate.ObjectServerA.Password and Gate.ObjectServerB.Password properties in the properties file.
- The process agent configuration file can also store passwords for secure connections.

In FIPS 140–2 mode, you can either specify plain text passwords within these files, or specify passwords that are encrypted by running the **\$NCHOME/omnibus/bin/** nco\_aes\_crypt utility with a key file and specific cryptographic algorithm. If you are using encrypted passwords, you must also set properties that define the key file and algorithm within the proxy server, probe, and gateway properties files; these values are required for decrypting the passwords at run time, so that they can be sent to the server as plain text. In the case of the process agent, which does not make use of properties, you must specify command-line options for decrypting the passwords in the configuration file when you run **\$NCHOME/omnibus/bin/**nco\_pad.

**Note:** Do not use the **nco\_g\_crypt**, **nco\_pa\_crypt**, and **nco\_sql\_crypt** utilities to encrypt passwords when running in FIPS 140-2 mode.

## ObjectServer configuration for FIPS 140–2

To run an ObjectServer in FIPS 140–2 mode, the following configuration is required:

- Set the **PasswordEncryption** property of the ObjectServer to the AES setting.
- If you want to run the ObjectServer in secure mode, and want to encrypt passwords within the proxy server, probe, or gateway properties files, encrypt the passwords by running the **nco\_aes\_crypt** utility and use the -c command-line option to specify AES\_FIPS as the encryption algorithm.

## Process agent configuration for FIPS 140–2

To run a process agent in FIPS 140-2 mode, the following configuration is required:

• On UNIX, only Pluggable Authentication Modules (PAM) are supported for external authentication in FIPS 140–2 mode. When running the process agent with the **nco\_pad** command, set the -authenticate command-line option to the PAM setting if you want to verify the credentials of a user or a remote process agent daemon.

On Windows, process agent connections are authenticated against the Windows user accounts, and no additional configuration is required for FIPS 140–2 mode.

• If you want to run process control utilities (such as **\$NCHOME/omnibus/bin/ nco\_pa\_status**) with the -user and -password command-line options (login credentials), specify the passwords in plain text.

- If you want to run the process agent in secure mode, you are typically required to specify the following login credentials within the routing definition section of the process agent configuration file (\$NCHOME/omnibus/etc/nco\_pa.conf):
  - User name and password credentials for each host that connects to the process agent
  - User name and password credentials for logging into a remote process agent (if required)

If you want to encrypt the passwords in the configuration file, run the **nco\_aes\_crypt** utility and use the -c command-line option to specify AES\_FIPS as the encryption algorithm.

## Proxy server configuration for FIPS 140-2

To run a proxy server in FIPS 140–2 mode, the following configuration is required:

- If you want to run the proxy server in secure mode, and want to encrypt passwords within the probe properties files, encrypt the passwords by running the **nco\_aes\_crypt** utility and use the -c command-line option to specify AES\_FIPS as the encryption algorithm.
- Additionally, if the proxy server is connecting to an ObjectServer that is running in secure mode, and you want to encrypt the password within the proxy server properties file, encrypt the password by running the **nco\_aes\_crypt** utility and use the -c command-line option to specify AES\_FIPS as the encryption algorithm.

## Gateway configuration for FIPS 140-2

To run gateways in FIPS 140–2 mode, the following configuration is required:

- On UNIX, only Pluggable Authentication Modules (PAM) are supported for external authentication in FIPS 140–2 mode. When running a gateway, set the **Gate.UsePamAuth** property of the gateway to TRUE to use PAM authentication.
- If a gateway is connecting to an ObjectServer that is running in secure mode, and you want to encrypt the password within the gateway properties file, encrypt the password by running the **nco\_aes\_crypt** utility and use the -c command-line option to specify AES\_FIPS as the encryption algorithm.

## A note about the encryption algorithm options

When in FIPS 140–2 mode, you must use the AES\_FIPS algorithm when encrypting passwords with the **nco\_aes\_crypt** utility. You can specify the algorithm as either AES\_FIPS, or use its synonym AES\_CBC, which yields the same result. For simplicity, only AES\_FIPS is specified in the documentation.

When in non-FIPS 140–2 mode, you can specify an additional algorithm, AES or AES\_CFB1. These are synonyms and yield the same result; for simplicity, only AES and AES\_FIPS are specified in the documentation. The AES option is primarily for compatibility with the AES property encryption that is available in Tivoli Netcool/OMNIbus V7.2, and use of the AES\_FIPS algorithm is preferred.

#### **Related reference:**

"Property value encryption" on page 433

You can use property value encryption to encrypt string values in a properties file or configuration file so that the strings cannot be read without a key. When the process that uses the properties file or configuration file starts up, the strings are decrypted.

## Configuring the server components for SP800-131 enhanced encryption

#### Fix Pack 2

You can configure SP800-131 enhanced encryption in the FIPS configuration file to enforce TLS 1.2 encryption for the server components that support FIPS 140-2 mode.

## Before you begin

You must configure FIPS 140-2 mode before you can configure SP800-131 enhanced encryption. If you are using Java components, you must also configure the JRE for FIPS 140–2 mode.

#### Procedure

- 1. Open the FIPS configuration file for editing. The FIPS configuration file is in the following directory:
  - UNIX Linux \$NCHOME/etc/security/fips.conf
  - Windows %NCHOME%\ini\security\fips.conf
- 2. Add the following parameters to the fips.conf file:
  - SP800\_131MODE=TRUE

This parameter enables TLS 1.2.

For Java components, this parameter also enables JSSE2 SP800-131 support ("transition" SP800-131 encryption). When both the SP800\_131MODE and STRICT\_CERTIFICATE\_CHECK parameters are set to TRUE, "strict" SP800-131 encryption is enabled for Java.

• TLS12\_ONLY=TRUE

This parameter disables all protocols except TLS 1.2. Use this setting only when the SP800\_131MODE parameter is set to TRUE.

• SHA2\_CERTIFICATES\_ONLY=TRUE

This parameter enables TLS 1.2 Signature and Hash Algorithm Restrictions. Only server certificates that meet the restrictions are accepted. This parameter has no effect on Java components unless the STRICT\_CERTIFICATE\_CHECK parameter is also set to TRUE.

STRICT\_CERTIFICATE\_CHECK=TRUE

This parameter enforces TLS 1.2 Signature and Hash Algorithm Restrictions on all certificates in the chain. Use this setting only when the SP800\_131MODE and SHA2\_CERTIFICATES\_ONLY parameters are also set to TRUE.

For Java components, use this setting only when the SP800\_131MODE, TLS12\_ONLY, and SHA2\_CERTIFICATES\_ONLY parameters are also set to TRUE.

## Example

The following example shows how the parameters are listed in the FIPS configuration file. You can omit parameters that are not required by your operating environment.

SP800\_131MODE=TRUE TLS12\_ONLY=TRUE SHA2\_CERTIFICATES\_ONLY=TRUE STRICT\_CERTIFICATE\_CHECK=TRUE

## What to do next

If you set the SHA2\_CERTIFICATES\_ONLY or STRICT\_CERTIFICATE\_CHECK parameter, or both, to TRUE, you must use a key size and signing algorithm that is permitted by NIST SP800-131 when you generate or sign certificates with the **nc\_gskcmd** certificate and key management utility.

For example, if you run **nc\_gskcmd** with the -cert -create or -certreq -create command-line options, use the -size option to specify a key size of 2048 and the -sig\_alg option to specify the SHA512\_WITH\_RSA signing algorithm.

If you run **nc\_gskcmd** with the -cert -sign command-line option, use the -sig\_alg option to specify the SHA512\_WITH\_RSA signing algorithm.

### Related reference:

"Configuring the JRE for FIPS 140–2 mode (UNIX and Linux)" on page 120 To configure the Tivoli Netcool/OMNIbus JRE for FIPS 140–2 operation, change the configuration of the security properties file. You can also download and add policy files to use enhanced encryption algorithms.

"Configuring the JRE for FIPS 140–2 mode (Windows)" on page 183 To configure the Tivoli Netcool/OMNIbus JRE for FIPS 140–2 operation, change the configuration of the security properties file. You can also download and add policy files to use enhanced encryption algorithms.

"nc\_gskcmd command-line options" on page 470 The **nc\_gskcmd** command-line utility provides more functions than the iKeyman

GUI.

# Configuration requirements for connecting V7.2 or earlier clients to V7.2.1 or later servers in FIPS 140–2 mode

Tivoli Netcool/OMNIbus V7.2.1, or later, maintains backward compatibility with existing client applications when running in non-FIPS 140–2 mode. To operate in FIPS 140–2 mode, some configuration is required for V7.2 or earlier clients that require connection to servers running in secure mode.

The following table shows the compatibility between V7.2 or earlier clients, and V7.2.1 or later servers running in secure mode, and the configuration changes required for FIPS 140–2 mode.

| V7.2, or earlier client                                                                                                    | Compatible | Configuration changes for connecting in FIPS 140–2 mode                                                                                                    |
|----------------------------------------------------------------------------------------------------|------------|----------------------------------------------------------------------------------------------------|
| Unidirectional and<br>bidirectional<br>gateways                                                                                                  | Yes        | Gateways can authenticate and connect to a V7.2.1 or later ObjectServer running in secure mode, without any changes.                                                                                                    |
| Process control client<br>(nco_pad) and process<br>control utilities<br>(nco_pa_shutdown,<br>nco_pa_start,<br>nco_pa_status, and<br>nco_pa_stop) | Yes        | Clients can connect to a V7.2.1 or later<br>process agent running in secure mode if the<br>client application is started with the<br>-nosecure option and a plain text<br>password.                                                                                          |
| Conductor ( <b>nco</b> ) and<br>event lists ( <b>nco_event</b><br>and <b>nco_elct</b> )                                                          | No         | Clients cannot connect to a V7.2.1 or later<br>ObjectServer running in secure mode.                                                                                                    |
| Probes                                                                                                    | Yes        | Probes can connect to a V7.2.1 or later<br>ObjectServer running in secure mode if they<br>are started with the <b>-nosecurelogin</b> option<br>and a plain text password.<br>Additionally, the <b>AuthPassword</b> property<br>setting in the probe properties file must not |
|                                                                                                    |            | be encrypted with the <b>nco_crypt</b> or <b>nco_g_crypt</b> utility.                                                                                                    |
| SQL interactive<br>interface ( <b>nco_sql</b> )                                                                                                  | Yes        | Clients can connect to a V7.2.1 or later<br>ObjectServer running in secure mode if they<br>are started with the -nosecure option.<br>Authentication fails if the -nosecure option<br>is not specified.                                                                       |
| Proxy server client<br>(nco_proxyserv)                                                                                                    | Yes        | Proxy servers can connect to a V7.2.1 or later ObjectServer running in secure mode, without any changes.                                                                                                    |
| Process agent client<br>(nco_pad)                                                                                                    | Yes        | Process agents can connect to a V7.2.1 or<br>later ObjectServer running in secure mode,<br>without any changes.                                                                                                    |
| Other clients                                                                                                    | -          | When the ObjectServer is in FIPS 140–2<br>mode, clients supplying encrypted<br>passwords cannot connect to the<br>ObjectServer.                                                                                                    |

Table 83. Compatibility between V7.2 or earlier clients, and V7.2.1 or later FIPS 140–2 servers in secure mode

## Switching your installation to FIPS 140-2 mode

If you want to change your V7.4 installation to operate in FIPS 140-2 mode, you must follow the steps outlined in the FIPS 140-2 configuration checklist.

**Note:** Switching your V7.4 installation to operate in FIPS 140-2 mode automatically changes the scheme used to encrypt passwords from DES to the Advanced Encryption Standard (AES).

If the user passwords in your system are currently encrypted by using the DES algorithm, or if you are using property value encryption to encrypt string values in properties files, the configuration steps for FIPS 140-2 are described here.

## Changing the encryption scheme for DES-encrypted user passwords

When in FIPS 140–2 mode, the Advanced Encryption Standard (AES) algorithm must be used to encrypt user passwords that are stored in the ObjectServer. If your existing installation uses DES encryption for passwords, you must change the encryption scheme to AES.

To establish whether your passwords are DES encrypted, check the value of the ObjectServer **PasswordEncryption** property to see whether it is set to DES or to AES.

To change the encryption scheme to AES:

- 1. Change the setting of the ObjectServer **PasswordEncryption** property to AES.
- 2. Ensure that all user passwords are changed or reset. The passwords are now AES encrypted. (See the information that follows for guidelines about how to change or reset passwords.)
- 3. Configure Tivoli Netcool/OMNIbus to operate in FIPS 140–2 mode.
- 4. Restart the ObjectServer.

## Guidelines for changing or resetting passwords

You can use the SQL interactive interface (**nco\_sql**) for changing or resetting passwords.

If you ask users to change their passwords, you must verify that the changes have been made and you will probably have to send out reminders. To verify whether all passwords have been changed or to identify which ones still need to be changed, perform either of the following actions:

• Start the SQL interactive interface and then enter the following command:

select UserName,Passwd from security.users;

Check the length of the encrypted passwords returned. Passwords that are still DES encrypted have 11 characters, whereas AES-encrypted passwords have 24 characters.

For information about starting the SQL interactive interface, see the *IBM Tivoli Netcool/OMNIbus Administration Guide*.

- From Netcool/OMNIbus Administrator:
  - 1. Connect to the relevant ObjectServer. Then click the **System** menu button and click **Databases** to open the Databases, Tables and Columns pane.
  - Select the security database and the users table, and then click the Data View tab in the Databases, Tables and Columns pane to view user data. In the Passwd column, passwords that are still DES encrypted have 11 characters, whereas AES-encrypted passwords have 24 characters.

A system administrator can reset user passwords from the SQL interactive interface as follows:

alter user 'username' set password 'password';

Where *username* is the name of the user and *password* is their new password.

## Changing property value encryption

When in FIPS 140–2 mode, property value encryption must be performed by using an algorithm and mode of operation defined as AES\_FIPS. Property value encryption is used to encrypt string values in a properties file or configuration file so that the strings cannot be read without a key.

If your existing installation uses property value encryption with the AES algorithm, or uses the **nco\_g\_crypt** and **nco\_pa\_crypt** utilities to encrypt passwords, these encrypted values do not meet the requirements for FIPS 140–2 operation. To run your system in FIPS 140–2 mode, you must decrypt these values and then encrypt them again by using the AES\_FIPS algorithm. You must perform this task for each ObjectServer, proxy server, process agent, probe, and gateway that uses encrypted property values, including passwords.

To change property value (and password) encryption for FIPS 140–2 mode, follow these guidelines:

1. In your existing installation, identify any keys that were generated by using the command-line key generator **nco\_keygen**.

**Tip:** The **nco\_keygen** utility stores keys within key files. You should be able to identify any key files used by checking the **ConfigKeyFile** property settings in your properties files.

- Using the keys in your existing installation, decrypt all encrypted properties and passwords in your properties and configuration files by running the nco\_aes\_crypt utility with the -d command-line option.
- 3. Configure Tivoli Netcool/OMNIbus to operate in FIPS 140-2 mode.
- Encrypt the values again by using the nco\_keygen utility to generate one or more new keys, and then running the nco\_aes\_crypt utility with the relevant key file setting.

### **Related concepts:**

Chapter 12, "Configuring FIPS 140–2 support for the server components," on page 359

You can run the following server components in FIPS 140–2 mode: ObjectServers, process agents, proxy servers, and ObjectServer gateways. In this mode, the cryptographic functions of Tivoli Netcool/OMNIbus use cryptographic modules that have been FIPS 140–2 approved.

#### **Related reference:**

"Configuring the JRE for FIPS 140–2 mode (UNIX and Linux)" on page 120 To configure the Tivoli Netcool/OMNIbus JRE for FIPS 140–2 operation, change the configuration of the security properties file. You can also download and add policy files to use enhanced encryption algorithms.

"Configuring the JRE for FIPS 140–2 mode (Windows)" on page 183 To configure the Tivoli Netcool/OMNIbus JRE for FIPS 140–2 operation, change the configuration of the security properties file. You can also download and add policy files to use enhanced encryption algorithms.

"Property value encryption" on page 433

You can use property value encryption to encrypt string values in a properties file or configuration file so that the strings cannot be read without a key. When the process that uses the properties file or configuration file starts up, the strings are decrypted.

"nco\_aes\_crypt command-line options" on page 436

You can use the **nco\_aes\_crypt** utility to encrypt and decrypt string values, or data held in a file.

# Chapter 13. Importing and exporting ObjectServer configurations

Tivoli Netcool/OMNIbus provides two utilities, called **nco\_confpack** and **nco\_osreport**, both of which you can use to import and export ObjectServer configurations.

The **nco\_confpack** and **nco\_osreport** utilities require the appropriate version of the Java Runtime Environment (JRE) to be installed on your system. The features that install these utilities use the JRE that is provided with Tivoli Netcool/OMNIbus.

#### nco\_osreport

You can use the **nco\_osreport** utility to perform the following tasks:

 Export the configuration of an ObjectServer to a series of SQL files that can be input into a new ObjectServer created by running the the nco\_dbinit command.

By exporting the contents of an ObjectServer to SQL files, you can create a copy of the ObjectServer on different operating systems than the source ObjectServer. You can view and modify the SQL files before using them to create a new ObjectServer; you can also use the files to archive the ObjectServer contents in a form that is independent of operating system considerations. Additionally, you can use the exported SQL files to submit the contents of the ObjectServer, in a human-readable form, to a support team.

- Export the contents of ObjectServer tables to an HTML file to capture a snapshot of an ObjectServer configuration, for example to submit the configuration to a support team.
- Export the contents of ObjectServer tables to an XML file that can, for example, be used for programming tasks.

#### nco\_confpack

You can use the **nco\_confpack** utility to extract a subset of configuration objects (for example, event list menus, tool, triggers and procedures, and class numbers) from ObjectServers and import the objects into other existing ObjectServers. The **nco\_confpack** utility is not suitable for importing entire ObjectServer configurations. To extract a configuration, run the **nco\_confpack** utility on the installation of Tivoli Netcool/OMNIbus that contains the ObjectServer from which you want to extract the configuration. To import a configuration, run the **nco\_confpack** utility on the installation of Tivoli Netcool/OMNIbus that contains the ObjectServer into which you want to import the configuration. The source and target ObjectServers can be on different installations of Tivoli Netcool/OMNIbus. You can export the configuration from one installation, send it to an installation on another server, and import the configuration to an ObjectServer on that installation.

### Related concepts:

"JRE requirements" on page 33

The Netcool/OMNIbus Administrator GUI, Confpack utility (**nco\_confpack**), and Accelerated Event Notification component require the Java Runtime Environment (JRE) to be installed on your system.

# Exporting and importing ObjectServer configurations by using the nco\_osreport utility

Use the **nco\_osreport** utility to extract the content of ObjectServer tables into HTML, XML, or SQL files. You can use the extracted SQL files for cloning ObjectServers.

## About the nco\_osreport utility

The **nco\_osreport** utility outputs the content of the tables of an ObjectServer into an HTML or XML file. It can also be used to export the configuration of an ObjectServer to a series of SQL files that can be used to create the intitial contents of a new ObjectServer.

After you have run the utility with the -dbinit command-line option, you can use the **nco\_dbinit** command to create a new ObjectServer with the contents of the exported ObjectServer.

The full path to the **nco\_osreport** utility is \$NCOME/omnibus/bin/nco\_osreport.

## SQL files created by the nco\_osreport utility

After you have run the **nco\_osreport** utility with the -dbinit command-line option, the following files are generated:

- system.sql: This file specifies the security database and tables, and system users, groups, roles, and permissions. You must not edit this file.
- application.sql: This file creates the initial tables for the alerts and tools databases.
- alertsdata.sql: The contents of non-system tables are exported to this file.
   If you use the nco\_dbinit utility to import the SQL files into a new ObjectServer, this file is used instead of the application.sql to create the default tables for the alerts and tools databases. If you do not want all the data in this file to be imported into a new ObjectServer, you can edit this file. Specify *both* the -alertsdata *and* the -alertsdatafile *alertsdata.sql* arguments. If you do not include both of these arguments, many tables will be left empty. The files generated by the nco\_osreport utility include *alertsdata.sql* so that cross table references are maintained. It is common for cross table references to be based on columns of type INCR. The nco\_dbinit utility usually reassigns values to INCR columns because it populates tables; this operation is suspended while it is reading alertsdata.sql.
- desktop.sql: This file specifies initial values for the desktop tables, including default colors, conversions, tools, and menus. This file is empty but is provided for completeness, because it is required by the **nco\_dbinit** utility.
- automation.sql: This file creates the initial trigger groups, triggers, and procedures.

In this file, triggers and internal procedures are defined twice, once with an empty body and once with the value defined in the exported ObjectServer configuration. These duplicates ensure that when a reference from one automation to another is imported, the referenced automation is known to the target ObjectServer (that is, the ObjectServer to be created by the **nco\_dbinit** utility.

• security.sql: This file specifies additional operator and administrator roles. The owners of entities in the source ObjectServer are assigned only permissions on the entities that they own in the exported ObjectServer, ownership passes to the root user.

## **Examples**

To generate an HTML file that contains the content of the tables of an ObjectServer that is not defined in the interfaces file, and output the file into a specific directory, run the **nco\_osreport** utility as follows:

\$NCHOME/omnibus/bin/nco\_osreport -html -server NCOMS -user root -password '' -directory /home/output/html

#### Related tasks:

"Exporting ObjectServer configurations and cloning ObjectServers" Use the command-line options of the **nco\_osreport** utility to select the form in which the utility exports the contents of an ObjectServer. Contents that are exported into SQL files can be used to create a new ObjectServer by running the **nco\_dbinit** command.

#### **Related reference:**

"Command-line options for the nco\_osreport command" on page 373 Use the command-line options of the **nco\_osreport** utility to specify the type of output required, and the ObjectServer that you want to export.

## Exporting ObjectServer configurations and cloning ObjectServers

Use the command-line options of the **nco\_osreport** utility to select the form in which the utility exports the contents of an ObjectServer. Contents that are exported into SQL files can be used to create a new ObjectServer by running the **nco\_dbinit** command.

## About this task

To export ObjectServer configurations, or use the exported files to create new ObjectServers:

#### Procedure

- To export the tables of an ObjectServer to a single HTML file, run the nco\_osreport utility with the -html option.
- To export the tables of an ObjectServer to a single XML file, run the **nco\_osreport** utility with the -xml option.
- To export the configuration of an ObjectServer to a series of SQL files, and use the files for the creation of a new ObjectServer:
  - 1. Run the **nco\_osreport** utility with the -dbinit option.
  - 2. Change to the directory into which the SQL files were output.
  - **3**. To create a new ObjectServer based on the configuration of the exported ObjectServer, run the **nco\_dbinit** utility as follows:

\$NCHOME/omnibus/bin/nco dbinit -server SERVERNAME

-systemfile system.sql -applicationfile application.sql

- -alertsdata -alertsdatafile *alertsdata.sql*
- -desktopfile desktop.sql -automationfile automation.sql

```
-securityfile security.sql
```

In this command, *SERVERNAME* is the name of the new ObjectServer that you want to create, and the *.sql* arguments are the names and paths of the files that are to be read by the **nco\_dbinit** utility.

#### **Important:**

- 4. Add the communications details for the newly-created ObjectServer by running the **nco\_xigen** utility on UNIX, or the Servers Editor on Windows.
- 5. Start the new ObjectServer.

### What to do next

If you created a new ObjectServer, use the **nco\_config** utility, the **nco\_sql** utility, **nco\_event** utility, or the Web GUI to check some of the data in that ObjectServer. If it appears that no data has been included, you might have forgotten to use both the -alertsdata and the -alertsdatefile *alertsdata.sql* arguments to the **nco\_dbinit** utility.

#### **Related concepts:**

"About the nco\_osreport utility" on page 370

The **nco\_osreport** utility outputs the content of the tables of an ObjectServer into an HTML or XML file. It can also be used to export the configuration of an ObjectServer to a series of SQL files that can be used to create the initial contents of a new ObjectServer.

### Related tasks:

"After creating an ObjectServer" on page 284

After you have created a new ObjectServer, you must use the Server Editor to add the communication details for the ObjectServer on the host machine and on every machine that needs to connect to the ObjectServer.

"Starting an ObjectServer" on page 284

You must have an ObjectServer running before you can use the components of Tivoli Netcool/OMNIbus.

"Configuring server communication information" on page 291

You can use the Server Editor to create and modify communication details, test server activity, and add backup (failover) servers and listeners. You can also delete server definitions when they are no longer part of your system configuration.

### **Related reference:**

"Command-line options for the nco\_osreport command" on page 373 Use the command-line options of the **nco\_osreport** utility to specify the type of output required, and the ObjectServer that you want to export.

"Properties and command-line options for nco\_dbinit" on page 280 When the database initialization utility **nco\_dbinit** starts, it reads a properties file. If a property is not specified in this file, the default value is used, unless you override it with a command-line option.

## Command-line options for the nco\_osreport command

Use the command-line options of the **nco\_osreport** utility to specify the type of output required, and the ObjectServer that you want to export.

The following table describes the command-line options of the **nco\_osreport** command. The command-line options -dbinit, -xml, and -html are mutually exclusive.

| Command-line option      | Description                                                                                                    |
|--------------------------|----------------------------------------------------------------------------------------------------|
| -directory <i>string</i> | Specifies a directory into which the output<br>of the utility is stored. If you do not use this<br>option to specify a directory, the file or files<br>are output to the current working directory                                                                |
| -dbinit                  | Default: Extracts the configuration of the specified ObjectServer and stores the configuration in a series of SQL files. The <b>nco_dbinit</b> utility can use these SQL files to import the configuration of the specified ObjectServer into a new ObjectServer. |
| -help                    | Displays help information about the command-line options.                                                                                                    |
| -host string             | If the required ObjectServer is not defined in<br>the interfaces file, use this command-line<br>option, together with the -port option, to<br>specify the fully-qualified name of server on<br>which the ObjectServer is installed.                               |
| -html                    | Extracts the contents of the tables of the specified ObjectServer into a single HTML file. By default, the output file is called osreport.html.                                                                                                    |
| -password string         | The password of the specified user.                                                                                                    |
| -port string             | The port number on which the ObjectServer<br>installed on the server specified by the<br>-hostname option listens for events.                                                                                                    |
| -server <i>string</i>    | The name of the ObjectServer, as specified in<br>the interfaces file, from which to extract the<br>configuration or tables.<br><b>Note:</b> Either specify the -server<br>command-line option, or the combination of<br>the -host and -port command-line options. |
| -user <i>string</i>      | The user name to connect to the<br>ObjectServer specified by the -server<br>command-line option.                                                                                                    |
| -timeout string          | Specifies the time, in milliseconds, that the utility waits for a response from the ObjectServer, where <i>string</i> is the amount of time.                                                                                                    |
|                          | The default time is 6000 milliseconds (one minute).                                                                                                    |
| -version                 | Displays software version information and exits.                                                                                                    |

Table 84. Command-line options of the nco\_osreport command

Table 84. Command-line options of the nco\_osreport command (continued)

| Command-line option | Description                                                                                                    |  |
|---------------------|----------------------------------------------------------------------------------------------------|--|
| -xml                | Extracts the contents of the tables of the specified ObjectServer into a single XML file. By default, the output file is called osreport.xml. |  |

#### **Related concepts:**

"About the nco\_osreport utility" on page 370

The **nco\_osreport** utility outputs the content of the tables of an ObjectServer into an HTML or XML file. It can also be used to export the configuration of an ObjectServer to a series of SQL files that can be used to create the intitial contents of a new ObjectServer.

#### Related tasks:

"Exporting ObjectServer configurations and cloning ObjectServers" on page 371 Use the command-line options of the **nco\_osreport** utility to select the form in which the utility exports the contents of an ObjectServer. Contents that are exported into SQL files can be used to create a new ObjectServer by running the **nco\_dbinit** command.

## Exporting and importing ObjectServer configurations using the nco\_confpack utility

Use the **nco\_confpack** utility to extract ObjectServer configurations, deploy duplicate ObjectServer configurations, and back up existing ObjectServers.

## Import and export terminology

A number of terms are used in the instructions for importing and exporting ObjectServer configurations.

These terms are as follows:

- *Source* and *target* ObjectServers: You export configuration objects from the source ObjectServer and import objects into the target ObjectServer.
- *Configuration list files*: These are text files that itemize the objects you can export from a ObjectServer. You can then select which objects you want to export from, or import into, an ObjectServer.
- *Configuration package*: When you export configuration objects from an ObjectServer, the objects are saved in a configuration package. You use the configuration package to import objects into a target ObjectServer. Configuration packages are saved as Java archive (.jar) files.

## Importable and exportable objects

You can use the **nco\_confpack** utility to import and export a number of ObjectServer objects.

These objects include:

- Triggers
- Trigger groups
- Procedures
- User-defined signals
- Menus

- Tools
- Prompts
- Classes
- Conversions
- Column visuals
- Colors
- Users
- Groups
- Roles
- Tables
- Indexes
- Views
- Restriction filters
- ObjectServer file definitions

**Note:** The **nco\_confpack** utility does not import or export the granted permissions of tables which are considered to be system objects.

Tables considered to be system objects to roles created in the source ObjectServer, will not contain their granted permissions in the target ObjectServer, when they are imported or exported using the **nco\_confpack** utility. The following standard tables are considered system objects:

- All standard tables in the catalog database
- All standard tables in the persist database
- All standard tables in the security database
- All standard tables in the transfer database.

Tables not considered to be system objects in the source ObjectServer, will still contain their granted permissions in the target ObjectServer, when they are imported or exported using the **nco\_confpack** utility. The following standard tables are not considered system objects:

- All standard tables in the alerts database
- All standard tables in the iduc\_system database
- All standard tables in the master database
- All standard tables in the precision database
- All standard tables in the service database
- All standard tables in the tools database.

#### Note:

- Standard tables are created when the ObjectServer is initialized.
- Trigger groups and prompts are exported indirectly, based on their association with triggers and tools. When triggers are exported, trigger groups are automatically exported. Likewise, when tools are exported, prompts are automatically exported.
- System objects, which include system users, system groups, system roles, and system signals, cannot be exported or imported.
- The ownership of the object in the source ObjectServer is not imported into the target ObjectServer. The user importing the object becomes the owner of the object in the target ObjectServer.

## nco\_confpack properties and command-line options

The **nco\_confpack** utility includes a number of properties and command-line options. You need to specify additional *subcommands* for most command-line options.

The following table lists the properties and command-line options for **nco\_confpack**.

| Command-line option              | Property         | Description                                                                                                    |
|----------------------------------|------------------|----------------------------------------------------------------------------------------------------|
| -contents -subcommand parameter, | N/A              | Lists the contents of a configuration package.                                                                                                    |
| -dumpprops                       | N/A              | Displays system and <b>nco_confpack</b> properties.                                                                                                    |
| -export -subcommand parameter,   | N/A              | Exports selected configuration objects from a source ObjectServer into a configuration package.                                                                                                    |
| -help                            | N/A              | Displays help for <b>nco_confpack</b> and exits.                                                                                                    |
| -import -subcommand parameter,   | N/A              | Extracts objects from a configuration package and imports them into a target ObjectServer.                                                                                                    |
| -list -subcommand parameter,     | N/A              | Creates a list of all exportable<br>configuration objects in a source<br>ObjectServer.                                                                                                    |
| N/A                              | nc.home string   | The full path to the Netcool home<br>location. This property takes its value<br>from NCHOME. The value can be<br>overridden, but this is not recommended.<br>The default is /opt/netcool.                                  |
| N/A                              | omni.home string | The full path to the Tivoli<br>Netcool/OMNIbus installation. This<br>property takes its value from<br>NCHOME/omnibus. The value can be<br>overridden, but this is not recommended.<br>The default is /opt/netcool/omnibus. |
| -version                         | N/A              | Displays the program version and exits.                                                                                                    |

Table 85. Command-line options and properties for nco\_confpack

The default **nco\_confpack** properties file is \$NCHOME/omnibus/etc/ nco\_confpack.props. You can use a properties file with the -list, -export, -contents, and -import command-line options.

**Tip:** You can use the properties file as an alternative to entering subcommands on the command line. This is useful if, for example, you need to frequently export the same ObjectServer configuration.

In an unedited properties file, all properties are listed with their default values, commented out with a hash symbol (#) at the beginning of the line. A property and its corresponding value are separated by a colon (:). String values are surrounded by single, straight quotes.

You can use the properties file as a template and modify it for different purposes. For example, you may have one properties file for creating a list file, one for exporting configurations, and one for importing configurations. You can edit the property values using a text editor. To override the default, change a setting in the properties file and remove the hash symbol.

**Note:** Start comments on a new line; otherwise, property values will not be read correctly.

If you specify a setting on the command line, this overrides both the default value and the setting in the properties file.

## Example: Using command-line options to list, export, and import configuration objects

This example gives an overview of how to use **nco\_confpack**.

The following command creates the configuration list file confpack.list, which itemizes the objects in the ObjectServer named MASTER.

nco\_confpack -list -file confpack.list -server MASTER -user root

Edit the configuration list file to remove objects you do not want to export. For example, if you only want to export menus and tools, remove all objects except menus and tools.

Next, create a configuration package. The following command exports the objects itemized in the configuration list file confpack.list and produces a configuration package called menutools.jar.

nco\_confpack -export -file confpack.list -package menutools.jar -user root

You do not need to specify the ObjectServer name in the preceding command because the name is specified in the list file.

The following command imports the objects in the menutools.jar package into the TEST ObjectServer.

nco\_confpack -import -package menutools.jar -user root -server TEST -nowarn

#### Related reference:

"Example: Configuration list file" on page 382 The following example partial configuration list file is created from a Tivoli Netcool/OMNIbus installation with two ObjectServers (NCOMS1 and NCOMS2) running on the same host.

## Creating and editing configuration list files

Use configuration list files to view the exportable objects in an ObjectServer, and to select the objects that you want to export from, or import into, an ObjectServer.

When exporting a configuration, the list file determines which of the exportable objects is included in the configuration package. To select the objects that you want to export into a configuration package, you must edit the list file.

#### Related tasks:

"Editing configuration list files" on page 381

You can edit configuration list files to specify the objects to export from a source ObjectServer or import into a target ObjectServer.

## Creating configuration list files

To create a configuration list file for an ObjectServer, enter the following command:

\$NCHOME/omnibus/bin/nco\_confpack -list [ -subcommand parameter, ... ]

In this command, *-subcommand parameter* can be any of the subcommands in the following table.

Table 86. Subcommands and corresponding properties for nco\_confpack -list

| Subcommand                            | Property                                                     | Description                                                                                                    |
|---------------------------------------|--------------------------------------------------------------|----------------------------------------------------------------------------------------------------|
| -file string                          | <pre>confpack.list.name string</pre>                         | Path and file name of the output configuration list.                                                                                                    |
|                                       |                                                              | The default is stdout.                                                                                                    |
| -memstoredatadirectory OSname:string, | <pre>objectserver.OSname .memstoredatadirectory string</pre> | Specifies an alternative database directory for each ObjectServer, where:                                                                                                    |
| OSname2:string,                       |                                                              | • <i>OSname</i> is the name of the ObjectServer.                                                                                                    |
|                                       |                                                              | <ul> <li><i>string</i> is the path that contains the<br/>ObjectServer database files. The default is<br/>\$NCHOME/omnibus/db.</li> </ul>                                                                                                    |
|                                       |                                                              | • <i>OSName</i> can be substituted with an asterisk (*) to indicate a general path for all ObjectServers for which an explicit path is not supplied.                                                                                                    |
|                                       |                                                              | • If the path is the same for all<br>ObjectServers, OSName can be omitted. For<br>example: -memstoredatadirectory string                                                                                                    |
|                                       |                                                              | You can have multiple entries in the same<br>properties file for different ObjectServers. For<br>example:                                                                                                    |
|                                       |                                                              | objectserver.NCOMSA.<br>memstoredatadirectory : path1<br>objectserver.NCOMSB.<br>memstoredatadirectory : path2                                                                                                    |
|                                       |                                                              | Note: On Windows, if you want to specify a<br>path that includes a drive letter, <i>do not</i> omit<br>the <i>OSName</i> value because the drive letter<br>will be interpreted as an ObjectServer name.<br>For example, specifying<br>-memstoredatadirectory C:\MyDir causes C<br>to be interpreted as the ObjectServer name. |
| Subcommand                                  | Property                                            | Description                                                                                                    |
|---------------------------------------------|-----------------------------------------------------|----------------------------------------------------------------------------------------------------|
| -password OSname:string,<br>OSname2:string, | <b>objectserver.</b> OSname <b>.password</b> string | Login password for the ObjectServers, where:<br>• <i>OSname</i> is the name of the ObjectServer                                                                                                 |
|                                             |                                                     | <ul> <li><i>string</i> is the login password</li> <li>If the password is the same for all<br/>ObjectServers, <i>OSName</i> can be omitted</li> </ul>                                            |
|                                             |                                                     | • <i>OSName</i> can be substituted with an asterisk (*) followed by a password to be used for all ObjectServers for which a password is not supplied                                            |
|                                             |                                                     | • If a user name and password are defined,<br>but not for all ObjectServers, the remaining<br>ObjectServers default to the current system<br>user with no password                              |
|                                             |                                                     | The default <i>OSname</i> is all ObjectServers running on the local machine.                                                                                                    |
|                                             |                                                     | The default password is ''.                                                                                                    |
|                                             |                                                     | You can have multiple entries in the same<br>properties file for logging into different<br>ObjectServers. For example:                                                                          |
|                                             |                                                     | <pre>objectserver.NCOMSA.password : pass1 objectserver.NCOMSB.password : pass2</pre>                                                                                                    |
| -propsfile <i>string</i>                    | N/A                                                 | Specifies the <b>nco_confpack</b> properties file. You can use the properties file instead of entering individual subcommands on the command line.                                              |
|                                             |                                                     | The default properties file is<br>\$NCHOME/omnibus/etc/nco_confpack.props.                                                                                                    |
| -server OSname1,<br>OSname2,                | confpack.omnibus.servers OSname,<br>OSname,         | The ObjectServers from which to retrieve<br>configuration information. You can only<br>retrieve information from ObjectServers that<br>are running on the local machine.                        |
|                                             |                                                     | The default is all ObjectServers running on the local machine.                                                                                                    |
| -timeoutOSname:string,<br>OSname2:string,   | objectserver.OSname.timeout string                  | Specifies the time, in milliseconds, that the utility waits for a response from the ObjectServer, where <i>OSname</i> is the name of the ObjectServer, and <i>string</i> is the amount of time. |
|                                             |                                                     | The default time is 6000 milliseconds (one minute).                                                                                                    |

| Table 86. Subcommands and corresponding properties for nco_confpack -list (continued) |
|---------------------------------------------------------------------------------------|
|---------------------------------------------------------------------------------------|

| Subcommand                              | Property                        | Description                                                                                                    |
|-----------------------------------------|---------------------------------|----------------------------------------------------------------------------------------------------|
| -user OSname:string,<br>OSname2:string, | objectserver.OSname.user string | Login user name for the ObjectServers, where:                                                                                                    |
|                                         |                                 | • <i>OSname</i> is the name of the ObjectServer                                                                                                    |
|                                         |                                 | • <i>string</i> is the login user name                                                                                                    |
|                                         |                                 | • If the user name is the same for all ObjectServers, <i>OSName</i> can be omitted                                                                                 |
|                                         |                                 | • <i>OSName</i> can be substituted with an asterisk (*) to indicate a general user name for all ObjectServers for which an explicit user name is not supplied      |
|                                         |                                 | • If a user name and password are defined,<br>but not for all ObjectServers, the remaining<br>ObjectServers default to the current system<br>user with no password |
|                                         |                                 | The default <i>OSname</i> is all ObjectServers running on the local machine.                                                                                       |
|                                         |                                 | The default user name is the current operating system user.                                                                                                    |
|                                         |                                 | You can have multiple entries in the same<br>properties file for logging into different<br>ObjectServers. For example:                                             |
|                                         |                                 | objectserver.NCOMSA.user : fred<br>objectserver.NCOMSB.user : rob                                                                                                  |

Table 86. Subcommands and corresponding properties for nco\_confpack -list (continued)

### **Example: Creating configuration list files:**

This example depicts various ways in which you can create configuration list files.

The following command logs into the ObjectServer NCOMS as the current system user with no password and creates the configuration list file /tmp/NCOMS\_conf.txt. nco\_confpack -list -server NCOMS -file /tmp/NCOMS\_conf.txt

The following command logs into all running ObjectServers as the user fred with the password secret and creates the configuration list file /tmp/NCOMS\_conf.txt. nco confpack -list -user fred -password secret -file /tmp/NCOMS conf.txt

The following command logs into the ObjectServers NCOMS and NYC as the current system user with no password. The configuration list file displays on-screen (stdout).

nco\_confpack -list -server NCOMS,NYC

For the following examples, assume there are three active ObjectServers: NCOMS1, NCOMS2, and NCOMS3.

The following command logs into ObjectServer NCOMS1 with the user name user1 and the password pass1, ObjectServer NCOMS2 with the user name user2 and the password pass2, and ObjectServer NCOMS3 as the current system user with no password.

nco\_confpack -list -user NCOMS1:user1,NCOMS2:user2 -password NCOMS1:pass1,NCOMS2:pass2

The following command logs into ObjectServer NCOMS1 with the user name user1 and the password pass1, ObjectServer NCOMS2 with the user name seth and the password secret, and ObjectServer NCOMS3 with the user name seth and the password muse.

nco\_confpack -list -user "NCOMS1:user1,\*:seth" -password NCOMS1:pass1,NCOMS2:secret,NCOMS3:muse

The following command logs into ObjectServer NCOMS1 with the user name user1 and no password, ObjectServer NCOMS2 as the current system user with no password, and NCOMS3 as the current system user with no password.

nco\_confpack -list -user NCOMS1:user1

The following command logs into all of the ObjectServers as the current system user with the password sesame.

nco\_confpack -list -password sesame

**Tip:** Even if the password is specified on the command line, it does not appear in ps command output.

### Example: Properties file for creating a configuration list file:

The following example properties file creates a configuration list file called NCOMS\_NY\_export\_list.txt for the ObjectServer NCOMS\_NY.

| nc.home                        | : | '/opt/netcool'                       |
|--------------------------------|---|--------------------------------------|
| omni.home                      | : | '/opt/netcool/omnibus'               |
| license.file                   | : | '27000@licenseA NY&27000@licenseB NY |
| objectserver.NCOMS_NY.user     | : | 'joe_ny'                             |
| objectserver.NCOMS_NY.password | : | 'jOE_4_NY'                           |
| confpack.list.name             | : | 'NCOMS_NY_export_list.txt'           |
| confpack.package.name          | : |                                      |
| confpack.omnibus.servers       | : | 'NCOMS_NY'                           |

# **Editing configuration list files**

You can edit configuration list files to specify the objects to export from a source ObjectServer or import into a target ObjectServer.

### About this task

To edit a configuration list file:

#### Procedure

- 1. Create the configuration list file using the -list command-line option with **nco\_confpack**.
- 2. Edit the file to remove the objects that you do not want to include in the configuration package. For example, you can remove all the Menu objects if you do not want to export menus from the source ObjectServer.
- 3. Save the file.

### Results

You can use the edited configuration list file with the -file subcommand for the -export command-line option or the -select subcommand for the -import command-line option.

#### **Related reference:**

"Creating configuration list files" on page 378

"Example: Configuration list file"

The following example partial configuration list file is created from a Tivoli Netcool/OMNIbus installation with two ObjectServers (NCOMS1 and NCOMS2) running on the same host.

"Exporting configurations" on page 383

To extract a configuration, run the **nco\_confpack** utility on the installation of Tivoli Netcool/OMNIbus that contains the ObjectServer from which you want to extract the configuration. An exported configuration is saved in a configuration package.

"Importing configurations" on page 390

To import a configuration, run the **nco\_confpack** utility on the installation of Tivoli Netcool/OMNIbus that contains the ObjectServer into which you want to import the configuration. You can import a configuration package into any V7.4 ObjectServer. You can import information from a configuration package into only one ObjectServer at a time.

### **Example: Configuration list file:**

The following example partial configuration list file is created from a Tivoli Netcool/OMNIbus installation with two ObjectServers (NCOMS1 and NCOMS2) running on the same host.

| ObjectServer | NCOMS1 | Menu | AlertsMenu                                    |
|--------------|--------|------|-----------------------------------------------|
| ObjectServer | NCOMS1 | Menu | AlertsMenu->&Ownership                        |
| ObjectServer | NCOMS1 | Menu | AlertsMenu->&Prioritize                       |
| ObjectServer | NCOMS1 | Menu | AlertsMenu->&Resolve                          |
| ObjectServer | NCOMS1 | Menu | AlertsMenu->&Tools                            |
| ObjectServer | NCOMS1 | Menu | AlertsMenu->Related E&vents                   |
| ObjectServer | NCOMS1 | Menu | AlertsMenu->Related E&vents->&Far-End Events  |
| ObjectServer | NCOMS1 | Menu | AlertsMenu->Related E&vents->&Near-End Events |
| ObjectServer | NCOMS1 | Menu | AlertsMenu->Task &List                        |
| ObjectServer | NCOMS1 | Menu | ConductorMenu                                 |
| ObjectServer | NCOMS1 | Menu | MainEventListMenu                             |
| ObjectServer | NCOMS1 | Menu | SubEventListMenu                              |
| ObjectServer | NCOMS1 | Menu | SymbolToolsMenu                               |
| ObjectServer | NCOMS2 | Tool | Acknowledged Action                           |
| ObjectServer | NCOMS2 | Tool | Add to Task List                              |
| ObjectServer | NCOMS2 | Tool | Assign Action                                 |
| ObjectServer | NCOMS2 | Tool | Change Severity                               |
| ObjectServer | NCOMS2 | Tool | Deacknowledged Action                         |
| ObjectServer | NCOMS2 | Too1 | Delete Action                                 |
| ObjectServer | NCOMS2 | Tool | Group Action                                  |
| ObjectServer | NCOMS2 | Too1 | Ping Tool                                     |
| ObjectServer | NCOMS2 | Tool | Prompted Ping Tool                            |
| ObjectServer | NCOMS2 | Tool | Prompted Telnet Tool                          |
| ObjectServer | NCOMS2 | Too1 | Remove from Task List                         |
| ObjectServer | NCOMS2 | Tool | Sample Tool                                   |
| ObjectServer | NCOMS2 | Tool | Show Related FE Node                          |
| ObjectServer | NCOMS2 | Tool | Show Related FE Object                        |
| ObjectServer | NCOMS2 | Tool | Show Related NE Node                          |
| ObjectServer | NCOMS2 | Too1 | Show Related NE Object                        |
| ObjectServer | NCOMS2 | Tool | Suppress/Escalate                             |
| ObjectServer | NCOMS2 | Tool | Takeownership Action                          |
| ObjectServer | NCOMS2 | Tool | Telnet Tool                                   |

# **Exporting configurations**

To extract a configuration, run the **nco\_confpack** utility on the installation of Tivoli Netcool/OMNIbus that contains the ObjectServer from which you want to extract the configuration. An exported configuration is saved in a configuration package.

The source and target ObjectServers can be on different installations of Tivoli Netcool/OMNIbus. You can export the configuration from one installation, send it to an installation on another server, and import the configuration to an ObjectServer on that installation.

To create a configuration package, run the following command: \$NCHOME/omnibus/bin/nco\_confpack -export -subcommand parameter, ...

In this command, *-subcommand parameter* can be any of the subcommands in the following table.

Table 87. Subcommands and corresponding properties for nco\_confpack -export

| Subcommand                            | Property                                                     | Description                                                                                                    |
|---------------------------------------|--------------------------------------------------------------|----------------------------------------------------------------------------------------------------|
| -file <i>string</i>                   | <pre>confpack.list.name string</pre>                         | Name of the configuration list file that<br>itemizes the objects to export. If you use this<br>subcommand, you cannot use the -server<br>subcommand or <b>confpack.omnibus.servers</b><br>property.                                                                                                    |
|                                       |                                                              | The default is to read input from stdin if you do not use either the -file or -server subcommand with nco_confpack -export.                                                                                                    |
| -memstoredatadirectory OSname:string, | <pre>objectserver.OSname .memstoredatadirectory string</pre> | Specifies an alternative database directory for each ObjectServer, where:                                                                                                    |
| OSname2:string,                       |                                                              | • <i>OSname</i> is the name of the ObjectServer.                                                                                                    |
|                                       |                                                              | <ul> <li><i>string</i> is the path that contains the<br/>ObjectServer database files. The default is<br/>\$NCHOME/omnibus/db.</li> </ul>                                                                                                    |
|                                       |                                                              | • <i>OSName</i> can be substituted with an asterisk (*) to indicate a general path for all ObjectServers for which an explicit path is not supplied.                                                                                                    |
|                                       |                                                              | • If the path is the same for all<br>ObjectServers, <i>OSName</i> can be omitted. For<br>example: -memstoredatadirectory <i>string</i>                                                                                                    |
|                                       |                                                              | You can have multiple entries in the same properties file for different ObjectServers. For example:                                                                                                    |
|                                       |                                                              | objectserver.NCOMSA.<br>memstoredatadirectory : path1<br>objectserver.NCOMSB.<br>memstoredatadirectory : path2                                                                                                    |
|                                       |                                                              | Note: On Windows, if you want to specify a path that includes a drive letter, <i>do not</i> omit the <i>OSName</i> value because the drive letter will be interpreted as an ObjectServer name. For example, specifying -memstoredatadirectory C:\MyDir causes C to be interpreted as the ObjectServer name. |

| Subcommand                                  | Property                                                  | Description                                                                                                    |
|---------------------------------------------|-----------------------------------------------------------|----------------------------------------------------------------------------------------------------|
| -package <i>string</i>                      | confpack.package.name string                              | Path and file name to which the configuration package is to be exported.                                                                                                    |
|                                             |                                                           | The default is stdout.                                                                                                    |
| -password OSname:string,<br>OSname2:string, | objectserver.OSname.password string                       | <ul> <li>Login password for the ObjectServers, where:</li> <li><i>OSname</i> is the name of the ObjectServer.</li> <li><i>string</i> is the login password.</li> <li>If the password is the same for all ObjectServers, <i>OSName</i> can be omitted.</li> </ul> |
|                                             |                                                           | • <i>OSName</i> can be substituted with an asterisk (*) to indicate a general password for all ObjectServers for which an explicit password is not supplied.                                                                                                    |
|                                             |                                                           | • If a user name and password are defined,<br>but not for all ObjectServers, the remaining<br>ObjectServers default to the current system<br>user with no password.                                                                                              |
|                                             |                                                           | The default <i>OSname</i> is all ObjectServers running on the local computer.                                                                                                    |
|                                             |                                                           | The default password is ''.                                                                                                    |
|                                             |                                                           | You can have multiple entries in the same<br>properties file for logging into different<br>ObjectServers. For example:                                                                                                    |
|                                             |                                                           | <pre>objectserver.NCOMSA.password : pass1 objectserver.NCOMSB.password : pass2</pre>                                                                                                    |
| -propsfile <i>string</i>                    | N/A                                                       | Specifies the <b>nco_confpack</b> properties file. You can use the properties file instead of entering individual subcommands on the command line.                                                                                                    |
|                                             |                                                           | The default properties file is<br>\$NCHOME/omnibus/etc/nco_confpack. props.                                                                                                    |
| -rename OSname:OSpack,<br>OSname2:OSpack,   | confpack.export.rename OSname:OSpack,<br>OSname2:OSpack2, | Renames the source ObjectServers in the configuration package.                                                                                                    |
|                                             |                                                           | • <i>OSname</i> is the name of the source ObjectServer.                                                                                                    |
|                                             |                                                           | • <i>OSpack</i> is the corresponding ObjectServer name in the configuration package.                                                                                                    |
|                                             |                                                           | For example you could rename the source<br>ObjectServers NCOMS1 and NCOMS2 to<br>PRIMARY and SECONDARY in the<br>configuration package.                                                                                                    |

Table 87. Subcommands and corresponding properties for nco\_confpack -export (continued)

| Subcommand                                | Property                                    | Description                                                                                                    |
|-------------------------------------------|---------------------------------------------|----------------------------------------------------------------------------------------------------|
| -server OSname1,<br>OSname2,              | confpack.omnibus.servers OSname,<br>OSname, | ObjectServers from which to export<br>configuration objects. If you use this<br>subcommand, you cannot use the -file<br>subcommand (or <b>config.list.name</b> property).                                                                     |
|                                           |                                             | You can only export data from ObjectServers that are running on the local machine.                                                                                                    |
|                                           |                                             | This subcommand exports all objects from the selected ObjectServers.                                                                                                    |
| -timeoutOSname:string,<br>OSname2:string, | <b>objectserver</b> .OSname.timeout string  | Specifies the time, in milliseconds, that the utility waits for a response from the ObjectServer, where <i>OSname</i> is the name of the ObjectServer, and <i>string</i> is the amount of time.<br>The default time is 6000 milliseconds (one |
|                                           |                                             | minute).                                                                                                    |
| -user OSname:string,<br>OSname2:string,   | objectserver.OSname.user string             | Login user name for the ObjectServers, where:                                                                                                    |
|                                           |                                             | • <i>OSname</i> is the name of the ObjectServer.                                                                                                    |
|                                           |                                             | • <i>string</i> is the login user name.                                                                                                    |
|                                           |                                             | • If the user name is the same for all ObjectServers, <i>OSName</i> can be omitted.                                                                                                    |
|                                           |                                             | • <i>OSName</i> can be substituted with an asterisk (*) to indicate a general user name for all ObjectServers for which an explicit user name is not supplied.                                                                                |
|                                           |                                             | • If a user name and password are defined,<br>but not for all ObjectServers, the remaining<br>ObjectServers default to the current system<br>user with no password.                                                                           |
|                                           |                                             | The default <i>OSname</i> is all ObjectServers running on the local computer.                                                                                                    |
|                                           |                                             | The default user name is the current operating system user.                                                                                                    |
|                                           |                                             | You can have multiple entries in the same<br>properties file for logging into different<br>ObjectServers. For example:                                                                                                    |
|                                           |                                             | <pre>objectserver.NCOMSA.user : fred objectserver.NCOMSB.user : rob</pre>                                                                                                    |

Table 87. Subcommands and corresponding properties for nco\_confpack -export (continued)

### Related concepts:

"Creating and editing configuration list files" on page 377 Use configuration list files to view the exportable objects in an ObjectServer, and to select the objects that you want to export from, or import into, an ObjectServer.

### **Export considerations**

When exporting a configuration package, take note of a number of considerations.

These considerations are as follows:

- Do not use the character combination -> in menu names.
- The order in which submenu names are displayed in the configuration list file determines the order in which the names are displayed in the event list. To change the order, you can edit the list file.
- You must include all of the submenus of a menu, in the configuration list file; otherwise, an error occurs when you attempt to import the menu.
- You cannot export system objects, which include system users, system groups, system roles, and system signals.
- Any tools referring to prompts that do not have an entry in the tools.prompt\_defs table are excluded from the export. This is because importing tools with non-existent prompts into a target ObjectServer will cause the desktop to fail.

### About the exclusions file

Some ObjectServer objects, such as tools, triggers, and procedures, can contain references to external files that are part of a standard Tivoli Netcool/OMNIbus or operating system installation. These files do not need to be exported, and can be excluded from configuration packages.

The exclusions file contains a listing of files and directories to exclude when exporting any configuration package. The exclusions file name is \$NCHOME/omnibus/etc/exclusions.xml.

The default exclusions file contains entries to prevent some standard files and directories from being included in configuration packages; however, you can edit this file to add entries.

The exlusions.xml file contains one element for files and directories in \$NCHOME/omnibus (OmniHome) and one element for each supported operating system (Platform).

A forward slash (/) character is used as a generic path separator. The forward slash is replaced by the operating system-specific separator during processing. For any entries in the OmniHome element, paths must be relative to \$NCHOME/omnibus. For Platform elements, paths must be relative to the system root.

For Windows systems, you must include the drive letter; for example, C: or D:. The C: drive is the default.

#### **Example: Exclusions file:**

This example shows the content of an exlusions.xml file.

```
<exclusions>
<OmniHome>
<File Name="/utils/nco_functions"/>
<File Name="/utils/nco_mail"/>
<File Name="/desktop/default.elv"/>
<File Name="/desktop/default.elc"/>
<File Name="/desktop/minimal.elc"/>
<File Name="/ini/default.elc"/>
<File Name="/ini/default.elv"/>
<File Name="/ini/tool.elf"/>
```

```
<File Name="/ini/minimal.elc"/>
<File Name="/desktop/NCOelct.exe"/>
<Dir Name="/bin"/>
     <Dir Name="/db"/>
     <Dir Name="/etc"/>
     <Dir Name="/install"/>
     <Dir Name="/log"/>
     <Dir Name="/platform"/>
     <Dir Name="/patches"/>
</OmniHome>
<Platform Name="SunOS" Type="UNIX">
     <Dir Name="/bin"/>
     <Dir Name="/etc"/>
     <Dir Name="/lib"/>
     <Dir Name="/sbin"/>
     <Dir Name="/usr"/>
</Platform>
<Platform Name="AIX" Type="UNIX">
     <Dir Name="/bin"/>
     <Dir Name="/etc"/>
     <Dir Name="/lib"/>
     <Dir Name="/lpp"/>
     <Dir Name="/sbin"/>
     <Dir Name="/usr"/>
</Platform>
<Platform Name="HP-UX" Type="UNIX">
     <Dir Name="/bin"/>
     <Dir Name="/etc"/>
     <Dir Name="/lib"/>
     <Dir Name="/sbin"/>
     <DIR Name="/usr"/>
</Platform>
<Platform Name="Linux" Type="UNIX">
     <Dir Name="/bin"/>
     <Dir Name="/etc"/>
     <Dir Name="/lib"/>
     <Dir Name="/sbin"/>
     <Dir Name="/usr"/>
</Platform>
<Platform Name="Windows 2000" Type="WIN">
     <Dir Name="C:/WINDOWS"/>
     <Dir Name="C:/WINNT"/>
</Platform>
<Platform Name="Windows 2003" Type="WIN">
     <Dir Name="C:/WINDOWS"/>
     <Dir Name="C:/WINNT"/>
</Platform>
<Platform Name="Windows XP" Type="WIN">
     <Dir Name="C:/WINDOWS"/>
     <Dir Name="C:/WINNT"/>
</Platform>
</exclusions>
```

### Creating a backup configuration

You can use **nco\_confpack** to export a backup configuration package so that, should a problem occur with your Netcool/OMNIbus installation, you can import the configuration package to restore your ObjectServer configuration.

### About this task

Note: This does not back up any ObjectServer alert data.

### **Related reference:**

"Importing configurations" on page 390

To import a configuration, run the **nco\_confpack** utility on the installation of Tivoli Netcool/OMNIbus that contains the ObjectServer into which you want to import the configuration. You can import a configuration package into any V7.4 ObjectServer. You can import information from a configuration package into only one ObjectServer at a time.

### Example: Exporting configuration packages

This example shows various ways of using **nco\_confpack** to export configuration packages from ObjectServers.

The following command exports all configuration objects from the ObjectServer NCOMS to the configuration package /tmp/NCOMS\_package. It logs into the ObjectServer as the current system user with no password.

nco\_confpack -export -server NCOMS -package /tmp/NCOMS\_package

The following command logs into the ObjectServer specified in the list file as the current system user with no password. It then exports the objects indicated in the list file /tmp/listfile1.txt as a configuration package /tmp/NCOMS\_package. nco confpack -export -file /tmp/listfile1.txt -package /tmp/NCOMS package

The following command logs into the ObjectServers NCOMS and NCOMS2 as the current system user with no password. It exports all configuration objects from the ObjectServers into the configuration package /tmp/NCOMS\_package.

nco\_confpack -export -server NCOMS,NCOMS2 -package /tmp/NCOMS\_package

The following command logs into NCOMS1 as user1 with the password pass1 and to NCOMS2 as user2 with the password pass2. It exports all configuration objects from the ObjectServers into the configuration package /tmp/NCOMS\_package.

nco\_confpack -export -server NCOMS,NCOMS2 -user NCOMS:user1,NCOMS2:user2 -password NCOMS:pass1,NCOMS2:pass2 -package /tmp/NCOMS\_package

The following command logs into the ObjectServer NCOMS as the current system user with no password. It creates a configuration package in /tmp/NCOMS\_package. In the configuration package, the name of the source ObjectServer (NCOMS) is replaced with MYSERVER.

nco\_confpack -export -server NCOMS -rename NCOMS:MYSERVER -package /tmp/NCOMS\_package

### Example: Properties file for exporting a package file:

This example properties file exports a configuration package from the ObjectServer NCOMS\_NY using the configuration list file NCOMS\_NY\_export\_list.txt to identify which objects to export.

| nc.home                        | : | '/opt/netcool'                        |
|--------------------------------|---|---------------------------------------|
| omni.home                      | : | <pre>'/opt/netcool/omnibus'</pre>     |
| license.file                   | : | '27000@licenseA_NY&27000@licenseB_NY' |
| objectserver.NCOMS_NY.user     | : | 'joe_ny'                              |
| objectserver.NCOMS_NY.password | : | 'jOE_4_NY'                            |
| confpack.list.name             | : | 'NCOMS_NY_export_list.txt'            |
| confpack.package.name          | : | 'NCOMS_NY_export.pak.jar'             |
| confpack.omnibus.servers       | : | 'NCOMS_NY'                            |
| confpack.export.rename         | : | 11                                    |

# Viewing configuration package contents

You can use **nco\_confpack** to view the contents of an exported configuration package or to save the contents of the package to a text file. This is useful to check which objects you can import from the package into an ObjectServer.

To view the contents of a configuration package or to save the contents of the package to a text file, enter the following command:

\$NCHOME/omnibus/bin/nco\_confpack -contents -subcommand parameter, ...

In this command, *-subcommand parameter* can be any of the subcommands in the following table.

| Subcommand             | Property                                | Description                                                                                                    |
|------------------------|-----------------------------------------|----------------------------------------------------------------------------------------------------|
| -file <i>string</i>    | <pre>confpack.list.name string</pre>    | Path and file name for the output text file.                                                                         |
|                        |                                         | The default is stdout.                                                                                               |
| -package <i>string</i> | <pre>confpack.package.name string</pre> | Configuration package path and file<br>name.<br>The default is stdin.<br><b>Note:</b> If you do not use the -package |
|                        |                                         | subcommand to specify a file name,<br><b>nco_confpack</b> will wait indefinitely for<br>information from stdin.      |

Table 88. Subcommands and corresponding properties for nco\_confpack -contents

#### **Related concepts:**

"Creating and editing configuration list files" on page 377

Use configuration list files to view the exportable objects in an ObjectServer, and to select the objects that you want to export from, or import into, an ObjectServer.

### Example: Viewing configuration package contents

This example shows how to use **nco\_confpack** to write the contents of a configuration package to stdout or a text file.

The following command writes the contents of the configuration package /tmp/NCOMS\_package to stdout.

nco\_confpack -contents -package /tmp/NCOMS\_package

The following command writes the contents of the configuration package /tmp/NCOMS\_package to the text file /jsmith/package1.txt.

nco\_confpack -contents -package /tmp/NCOMS\_package -file /jsmith/package1.txt

# Importing configurations

To import a configuration, run the **nco\_confpack** utility on the installation of Tivoli Netcool/OMNIbus that contains the ObjectServer into which you want to import the configuration. You can import a configuration package into any V7.4 ObjectServer. You can import information from a configuration package into only one ObjectServer at a time.

The source and target ObjectServers can be on different installations of Tivoli Netcool/OMNIbus. You can export the configuration from one installation, send it to an installation on another server, and import the configuration to an ObjectServer on that installation.

**Note:** If an object in the configuration package has the same name as an object of the same type in the target ObjectServer, the existing object is replaced with the object from the configuration package. For example, a tool named sample in the configuration package will overwrite an existing tool named sample in the target ObjectServer. To avoid data loss, make sure that you back up your ObjectServer before importing a configuration package.

To import a configuration package, run the following command: \$NCHOME/omnibus/bin/nco confpack -import -subcommand parameter, ...

In this command, *-subcommand parameter* can be any of the subcommands in the following table.

Table 89. Subcommands and corresponding properties nco\_confpack -import

| Subcommand          | Property                           | Description                                                                                                    |
|---------------------|------------------------------------|----------------------------------------------------------------------------------------------------|
| -force TRUE   FALSE | confpack.import.force TRUE   FALSE | By default, when importing a tool or stored<br>procedure that references an external file<br>(such as a script) the file is included during<br>the import. If an identical file already exists,<br>the existing file is <i>not</i> overwritten.<br>You can use the -force option to force an<br>overwrite even if the referenced file already<br>exists.<br><b>Attention:</b> Use the -force subcommand<br>with caution. Make sure your file system is<br>backed up before importing the configuration<br>package. |
|                     |                                    | The default is FALSE.                                                                                                    |

| Subcommand             | Property                                       | Description                                                                                                    |
|------------------------|------------------------------------------------|----------------------------------------------------------------------------------------------------|
| -from <i>string</i>    | confpack.import.from string                    | The source ObjectServer name, as indicated<br>in the configuration package from which you<br>are importing configuration objects.<br><b>Note:</b> If the configuration package contains<br>information for only one ObjectServer, you<br>do not need to use this subcommand. If the<br>configuration package contains information<br>for multiple ObjectServers, this subcommand<br>is required.<br>The default is ''. |
| -memstoredatadirectory | objectserver.OSname                            | Specifies an alternative database directory for                                                                                                    |
| OSname2:string,        |                                                | • <i>OSname</i> is the name of the ObjectServer.                                                                                                    |
|                        |                                                | <ul> <li><i>string</i> is the path that contains the<br/>ObjectServer database files. The default is<br/>\$NCHOME/omnibus/db.</li> </ul>                                                                                                    |
|                        |                                                | • <i>OSName</i> can be substituted with an asterisk (*) to indicate a general path for all ObjectServers for which an explicit path is not supplied.                                                                                                    |
|                        |                                                | • If the path is the same for all<br>ObjectServers, OSName can be omitted. For<br>example: -memstoredatadirectory string                                                                                                    |
|                        |                                                | You can have multiple entries in the same properties file for different ObjectServers. For example:                                                                                                    |
|                        |                                                | objectserver.NCOMSA.<br>memstoredatadirectory : path1<br>objectserver.NCOMSB.<br>memstoredatadirectory : path2                                                                                                    |
|                        |                                                | Note: On Windows, if you want to specify a path that includes a drive letter, <i>do not</i> omit the <i>OSName</i> value because the drive letter will be interpreted as an ObjectServer name. For example, specifying -memstoredatadirectory C:\MyDir causes C to be interpreted as the ObjectServer name.                                                                                                    |
| -nowarn TRUE   FALSE   | confpack.import.nowarn TRUE   FALSE            | Suppresses warning messages.<br><b>Note:</b> If you use stdin to import the<br>configuration package, you must enable this<br>option.                                                                                                    |
|                        |                                                | The default is FALSE.                                                                                                    |
| -package <i>string</i> | <pre>confpack.package.name string</pre>        | Name of the configuration package.                                                                                                    |
|                        |                                                | The default is stdin.                                                                                                    |
| -password string       | <pre>objectserver.OSname.password string</pre> | Login password for the ObjectServer.                                                                                                    |
|                        |                                                | The default password is ''.                                                                                                    |

Table 89. Subcommands and corresponding properties nco\_confpack -import (continued)

| Subcommand                                | Property                                  | Description                                                                                                    |
|-------------------------------------------|-------------------------------------------|----------------------------------------------------------------------------------------------------|
| -propsfile <i>string</i>                  | N/A                                       | Specifies the <b>nco_confpack</b> properties file. You can use the properties file instead of entering individual subcommands on the command line.                                              |
|                                           |                                           | The default properties file is<br>\$NCHOME/omnibus/etc/nco_confpack.props.                                                                                                    |
| -select string                            | <pre>confpack.import.select string</pre>  | Specifies a file containing a subset of objects to be extracted from the package and imported into the ObjectServer.                                                                            |
|                                           |                                           | Create the file by using the -list<br>command-line option. Edit the file to remove<br>all entries except for the ones that you want<br>to import into the ObjectServer.                         |
|                                           |                                           | The default is ''.                                                                                                    |
| -server OSname                            | <b>confpack.omnibus.servers</b><br>OSname | The ObjectServer into which you are<br>importing configuration objects. You can only<br>import data into an ObjectServer that is<br>running on the local machine.                               |
|                                           |                                           | The default ObjectServer is NCOMS.                                                                                                    |
| -timeoutOSname:string,<br>OSname2:string, | objectserver.OSname.timeout string        | Specifies the time, in milliseconds, that the utility waits for a response from the ObjectServer, where <i>OSname</i> is the name of the ObjectServer, and <i>string</i> is the amount of time. |
|                                           |                                           | The default time is 6000 milliseconds (one minute).                                                                                                    |
| -user string                              | objectserver.OSname.user string           | Login user name for the ObjectServer.                                                                                                    |
|                                           |                                           | The default user name is the current operating system user.                                                                                                    |

Table 89. Subcommands and corresponding properties nco\_confpack -import (continued)

### **Related concepts:**

"Creating and editing configuration list files" on page 377 Use configuration list files to view the exportable objects in an ObjectServer, and to select the objects that you want to export from, or import into, an ObjectServer.

### **Related reference:**

"Viewing configuration package contents" on page 389

You can use **nco\_confpack** to view the contents of an exported configuration package or to save the contents of the package to a text file. This is useful to check which objects you can import from the package into an ObjectServer.

### Import considerations

When importing a configuration package, take note of a number of considerations and guidelines.

These considerations and guidelines are as follows:

- When using stdin to import the configuration package, you must use the -nowarn subcommand. This is because **nco\_confpack** cannot read the configuration package and prompt the user at the same time.
- When importing user, group, and role information, **nco\_confpack** attempts to use the user, group, or role ID from the source ObjectServer. If an ID is already in use on the target ObjectServer, the next available ID is used. ObjectServer IDs do not have to match operating system user IDs.
- If you attempt to import a user that belongs to a group that does not exist in the configuration package or on the target system, an error occurs and the user is not imported.
- If you import a user that already exists on the target ObjectServer, but in a different group, that user will belong to both groups and will assume the permissions that are assigned to the group with the highest permission level. To ensure that the user has the correct permissions, you might need to delete the user from one of the groups.
- You become the owner of any object that you import into an ObjectServer. The ownership of the object in the source ObjectServer is not imported into the target ObjectServer.
- Permissions that are associated with an ObjectServer object are implicitly imported with the object; for example, the ability for a user to run SQL commands.
- You cannot import a class from the source ObjectServer if the target ObjectServer contains a class that is defined with the same ID, but a different name.
- You cannot import a user-defined signal if a signal with the same name, but different parameters, exists in the target ObjectServer.
- If you import a trigger that references an object, make sure that the object either exists on the target system or is included in the configuration package. If you do not, an error occurs during the import process.

**Note:** Back up your target Tivoli Netcool/OMNIbus installation before importing a configuration package.

### Related tasks:

"Creating a backup configuration" on page 388

You can use **nco\_confpack** to export a backup configuration package so that, should a problem occur with your Netcool/OMNIbus installation, you can import the configuration package to restore your ObjectServer configuration.

### Examples of importing configuration packages

These examples show how to use the **nco\_confpack** utility to import configuration packages into ObjectServers.

#### **Example: Importing full configuration packages:**

This example shows various ways of importing a configuration package.

The following command imports the configuration package /tmp/NCOMS\_package into the ObjectServer NCOMS. It logs into the ObjectServer as the current system user with no password.

nco\_confpack -import -package /tmp/NCOMS\_package -server NCOMS

The following command imports the configuration package /tmp/NCOMS\_package into the ObjectServer NCOMS with the user name fred and the password secret.

<code>nco\_confpack -import -package /tmp/NCOMS\_package -server NCOMS -user fred -password secret</code>

The following command imports the configuration package /tmp/NCOMS\_package into the ObjectServer MYSERVER. Only configuration objects from the ObjectServer NCOMS are imported.

nco\_confpack -import -package /tmp/NCOMS\_package -server MYSERVER -from NCOMS

#### Example: Importing part of a configuration package:

The following series of commands creates a configuration list file, and then imports part of the configuration package into a second ObjectServer. You edit the configuration list file in a text editor to specify the components to import into the second ObjectServer.

- The following command writes the contents of the configuration package /tmp/NCOMS\_package to the configuration list file /jsmith/package1.txt. nco\_confpack -contents -package /tmp/NCOMS\_package -file /jsmith/package1.txt
- 2. Edit the file to leave only those lines corresponding to entries that are to be imported into the second ObjectServer. In this example, the following lines are left which correspond to custom tools menus:

| ObjectServer | NCOMS1 | Menu | AlertsMenu->&Custom | Tools                   |
|--------------|--------|------|---------------------|-------------------------|
| ObjectServer | NCOMS1 | Menu | AlertsMenu->&Custom | Tools->&Far-End Events  |
| ObjectServer | NCOMS1 | Menu | AlertsMenu->&Custom | Tools->&Near-End Events |

 The following command imports objects specified in the configuration list file /jsmith/package1.txt from the configuration package /tmp/NCOMS\_package into the ObjectServer MYSERVER.

```
nco_confpack -import -package /tmp/NCOMS_package -server MYSERVER
-select /jsmith/package1.txt
```

### Related tasks:

"Editing configuration list files" on page 381 You can edit configuration list files to specify the objects to export from a source ObjectServer or import into a target ObjectServer.

# Example: Properties file for importing a package file:

This example properties file imports the configuration package NCOMS\_NY\_export.pak.jar into the ObjectServer NCOMS\_LON.

| nc.home                         | : | '/opt/netcool'                        |
|---------------------------------|---|---------------------------------------|
| omni.home                       | : | '/opt/netcool/omnibus'                |
| license.file                    | : | '27000@licenseA_NY&27000@licenseB_NY' |
| objectserver.NCOMS_LON.user     | : | 'joe_lon'                             |
| objectserver.NCOMS_LON.password | : | 'j0E789'                              |
| confpack.list.name              | : | 11                                    |
| confpack.package.name           | : | 'NCOMS_NY_export.pak.jar'             |
| confpack.omnibus.servers        | : | 'NCOMS_LON'                           |
| confpack.import.nowarn          | : | TRUE                                  |
| confpack.import.force           | : | FALSE                                 |
| confpack.import.from            | : | 11                                    |
| confpack.import.select          | : | 11                                    |
|                                 |   |                                       |

# Chapter 14. Setting up desktop ObjectServers

You can configure a desktop ObjectServer architecture to reduce the load on ObjectServers that receive high numbers of events.

For example, this can occur when many regional ObjectServers send events to a central ObjectServer through unidirectional ObjectServer Gateways and many desktops connect directly to the central ObjectServer. If the ObjectServer becomes overloaded, unidirectional ObjectServer Gateways cannot insert all events into the ObjectServer. Desktops that are connected directly to the ObjectServer further increase the load, especially if a large number of desktops connect simultaneously.

# Desktop ObjectServer architecture

You can use a desktop ObjectServer architecture to improve the performance of an ObjectServer that frequently experiences heavy loads.

The desktop ObjectServer architecture:

- Reduces the workload of the central ObjectServer by shifting the load to specialized desktop ObjectServers
- Improves desktop responsiveness; that is, the time between a desktop operator's action and its reflection in the desktop GUI
- · Reduces the likelihood of the desktop GUI freezing
- Improves the end-to-end latency times in heavily-loaded, standard ObjectServer configurations
- Maintains high data integrity and consistency by simultaneously updating the master ObjectServer

The desktop ObjectServer architecture consists of a master ObjectServer and one or more desktop ObjectServers that share the duties normally performed by a single ObjectServer. Dual server desktops (DSDs) connect to a single, master ObjectServer when writing data, but read and display alert data from desktop ObjectServers. The main functionality of the DSD is the same as a standard desktop; for operators, the DSD behaves identically to a standard desktop.

The desktop ObjectServer architecture is shown in the following figure.

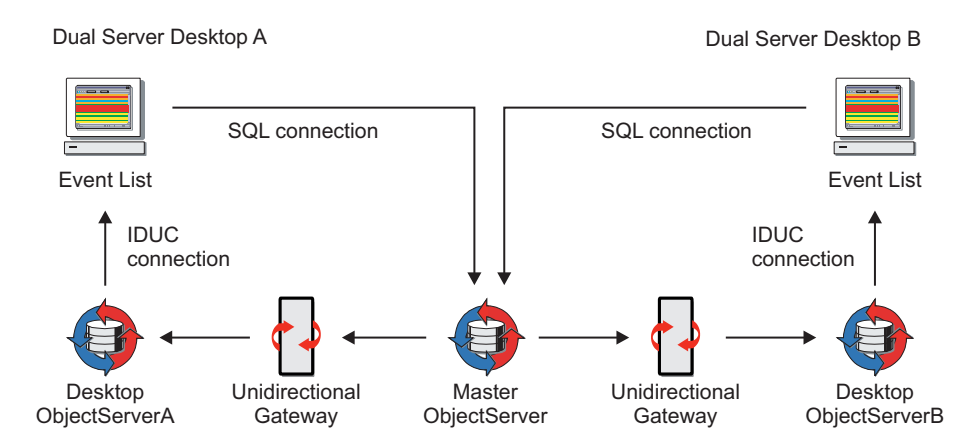

Figure 12. Example dual server desktop architecture

The DSD connects simultaneously to the desktop ObjectServer and the master ObjectServer. Any operator actions (for example, tools or journal actions) that are performed in the DSD are sent directly to the master ObjectServer through a one-way SQL connection.

Alerts in the master ObjectServer are sent to the DSD through the desktop ObjectServer. This is achieved by using a unidirectional ObjectServer Gateway from the master ObjectServer to the desktop ObjectServer, and an IDUC connection from the desktop ObjectServer to the DSD.

If dual-write mode is enabled, updates are also sent to the desktop ObjectServer through another one-way SQL connection, as shown in the following figure.

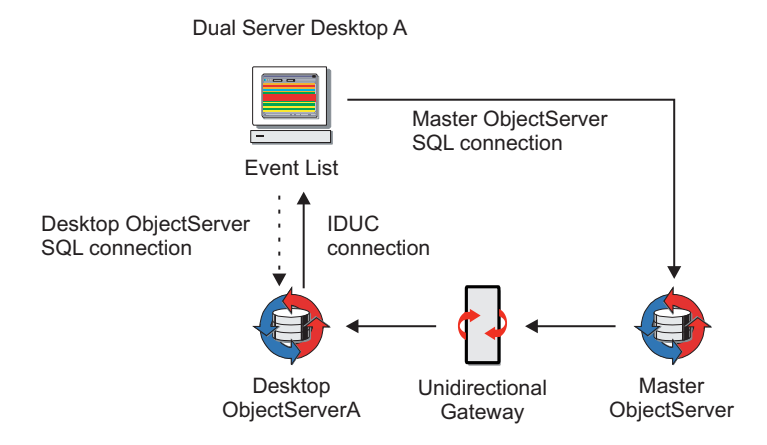

Figure 13. Example dual server desktop architecture with dual-write mode enabled

#### **Related reference:**

"Viewing the results of tool actions using dual-write mode" on page 403 Dual-write mode enables operators to quickly see the results of tool actions (for example, acknowledge and prioritize) from a DSD. When enabled, all tool actions are sent to both the desktop ObjectServer and the master ObjectServer.

# Considerations for setting up a desktop ObjectServer architecture

When configuring a desktop ObjectServer architecture, a set of guidelines is available for your consideration.

These guidelines are as follows:

- One ObjectServer must be designated as the master ObjectServer.
- One or more ObjectServers can be designated as desktop ObjectServers.
- A unidirectional ObjectServer Gateway must connect the master ObjectServer with each of the desktop ObjectServers.
- If you use the ObjectServer Gateway to replicate security data (including users, groups, roles, and restriction filters) between the master and desktop
   ObjectServers, you must maintain the security data in the master ObjectServer.
   Do not add ObjectServer objects directly to the desktop ObjectServers because when resynchronization occurs, any permissions in the desktop ObjectServers for objects maintained by the master ObjectServer are lost. Lost permissions can include permissions that are granted to roles, or roles that are granted to groups.

Attention: If you want to resynchronize security data when your ObjectServers are running in secure mode, run the gateway as the root user. If you fail to do this, when you attempt the resynchronization the gateway quits and the destination ObjectServer will have no security data. This is because the gateway deletes the destination permissions and so cannot insert rows copied from the source table. Running the gateway as the root user overcomes this problem because it does not require permissions to be set explicitly.

# Configuring a desktop ObjectServer architecture

To set up a desktop ObjectServer architecture, you must create and configure a new desktop ObjectServer, and then configure a unidirectional ObjectServer Gateway to send the relevant data to the desktop ObjectServer.

# Creating and configuring a desktop ObjectServer

You must run the database initilization utility with the relevant command-line options to create a desktop ObjectServer.

# About this task

To create and configure a desktop ObjectServer:

### Procedure

1. To create the desktop ObjectServer, enter the appropriate command for your operating system:

Table 90. Creating a desktop ObjectServer

| Option  | Description                                                                                                    |
|---------|----------------------------------------------------------------------------------------------------|
| UNIX    | <pre>\$NCHOME/omnibus/bin/nco_dbinit -server servername -desktopserver -dsdprimary masterservername -dsddualwrite</pre>     |
| Windows | <pre>%NCHOME%\omnibus\bin\nco_dbinit -server servername -desktopserver<br/>-dsdprimary masterservername -dsddualwrite</pre> |

In the above commands, *servername* is the name of the new desktop ObjectServer and *masterservername* is the name of the master ObjectServer. The default SQL file used to create desktop ObjectServers is \$NCHOME/omnibus/etc/desktopserver.sql. You can optionally use the -desktopserverfile command-line option to specify an alternative SQL file, in which case, the desktop ObjectServer is created using the commands in the SQL file you specify.

When you initialize the desktop ObjectServer, the master.national database table is created. This table identifies the master ObjectServer and the dual-write mode.

- 2. After creating the desktop ObjectServer, make sure you add it to the server definition file on any host running a dual server desktop.
- 3. Start the desktop ObjectServer.

### Related concepts:

"Configuring server communication details in the Server Editor" on page 289 When you install or change a server component on any host in your Tivoli Netcool/OMNIbus system, you must configure the component to communicate with other components by using the Server Editor.

### Related tasks:

"Starting an ObjectServer" on page 284 You must have an ObjectServer running before you can use the components of Tivoli Netcool/OMNIbus.

### Related reference:

"Properties and command-line options for nco\_dbinit" on page 280 When the database initialization utility **nco\_dbinit** starts, it reads a properties file. If a property is not specified in this file, the default value is used, unless you override it with a command-line option.

# Configuring the unidirectional ObjectServer Gateway

You must configure the unidirectional ObjectServer Gateway (**nco\_g\_objserv\_uni**) to ensure that all relevant data is sent from the master ObjectServer to the desktop ObjectServer. To do this, you need to make some changes to the ObjectServer Gateway configuration files.

# About this task

**Note:** For complete information about configuring the unidirectional ObjectServer Gateway, see the *IBM Tivoli Netcool/OMNIbus ObjectServer Gateway Reference Guide*, SC14-7531.

To configure the unidirectional ObjectServer Gateway:

### Procedure

 Create a directory for gateway files; for example, \$NCHOME/omnibus/gates/ DSD\_GATE.

**Tip:** This task uses an example directory name of \$NCHOME/omnibus/gates/ DSD\_GATE. Wherever referenced, replace this name with the actual directory name for your gateway files.

- Copy all the files in \$NCHOME/omnibus/gates/objserv\_uni to \$NCHOME/omnibus/gates/DSD\_GATE.
- Rename the \$NCHOME/omnibus/gates/DSD\_GATE/objserv\_uni.props file to \$NCHOME/omnibus/gates/DSD\_GATE/DSD\_GATE.props.

4. In the \$NCHOME/omnibus/gates/DSD\_GATE/DSD\_GATE.props file, modify the properties that are listed in the following table.

| Property                         | Description                                                                                         |  |
|----------------------------------|----------------------------------------------------------------------------------------------------|--|
| Gate.MapFile                     | The location of the gateway map definition file.                                                    |  |
|                                  | Set this to \$NCHOME/omnibus/gates/DSD_GATE/objserv_uni.map.                                        |  |
| Gate.Reader.Server               | The name of the ObjectServer from which the gateway reads alerts; that is, the master ObjectServer. |  |
| Gate.Reader.Tbl.ReplicateDefFile | The path to the gateway table replication definition file.                                          |  |
|                                  | Set this to \$NCHOME/omnibus/gates/DSD_GATE/ objserv_uni.reader.tblrep.def.                         |  |
| Gate.StartupCmdFile              | The path to the gateway startup command file.                                                       |  |
|                                  | Set this to \$NCHOME/omnibus/gates/DSD_GATE/objserv_uni.startup.cmd.                                |  |
| Gate.Writer.Server               | The name of the gateway to which the ObjectServer writes alerts; that is, the desktop ObjectServer. |  |

Table 91. Configuring unidirectional ObjectServer Gateway properties for the dual server desktop

For example:

| <pre># Common Netcool/OMNIbus Prop<br/>MessageLog :</pre>                    | erties.<br>'\$NCHOME/omnibus/log/DSD_GATE.log'                                                                 |
|------------------------------------------------------------------------------|----------------------------------------------------------------------------------------------------|
| <pre># Common Gateway Properties. Gate.MapFile : Gate.StartupCmdFile :</pre> | '\$NCHOME/omnibus/gates/DSD_GATE/objserv_uni.map'<br>'\$NCHOME/omnibus/gates/DSD_GATE/objserv_uni.startup.cmd' |
| <pre># Unidirectional ObjectServer</pre>                                     | Gateway Properties.                                                                                            |
| Gate.Reader.Server :                                                         | 'NETCOOLPRI'                                                                                                   |
| Gate.Reader.Username :                                                       | 'root'                                                                                                    |
| Gate.Reader.Password :                                                       | 11                                                                                                    |
| Gate.Reader.Tbl.ReplicateDefF                                                | ile:                                                                                                    |
| \$NCHOME/or                                                                  | <pre>mnibus/gates/DSD_GATE/objserv_uni.reader.tblrep.def</pre>                                                 |
| Gate.Writer.Server :                                                         | 'DESKOS'                                                                                                    |
| Gate.Writer.Username :                                                       | 'root'                                                                                                    |
| Gate.Writer.Password :                                                       | 11                                                                                                    |

- 5. Copy the properties file \$NCHOME/omnibus/gates/DSD\_GATE/DSD\_GATE.props to \$NCHOME/omnibus/etc. The gateway looks for its properties file in this location.
- 6. In the \$NCHOME/omnibus/gates/DSD\_GATE/objserv\_uni.map file, add a MasterSerial entry to the end of the StatusMap mapping section. For example:

| 'URL'          | = '@URL'          | ON INSERT ONLY, |
|----------------|-------------------|-----------------|
| 'ServerName'   | = '@ServerName'   | ON INSERT ONLY, |
| 'ServerSerial' | = '@ServerSerial' | ON INSERT ONLY, |
| 'MasterSerial' | = '@Serial'       | ON INSERT ONLY  |
| );             |                   |                 |

This entry provides unique identification of the events in the master ObjectServer.

**Note:** The preceding steps provide you with a working unidirectional ObjectServer Gateway for use within the dual server desktop architecture. However, if you stop here, any configuration changes made to the master ObjectServer or any of the desktop ObjectServers must be made manually in the other ObjectServers in the system. For example, if you add a user to the master ObjectServer, you must manually add the user to the desktop ObjectServers to ensure that the user can log into the DSD. Also, any changes to desktop ObjectServer configurations, such as tools and conversions, will not be properly forwarded by the gateway. If you plan on making future changes to any of the ObjectServers in the DSD, you must complete the remaining steps.  Edit the file \$NCHOME/omnibus/gates/DSD\_GATE/objserv\_uni.reader.tblrep.def to specify which tables in the master ObjectServer are replicated in the desktop ObjectServer. The file contains commented table replication entries; for example:

# REPLICATE ALL FROM TABLE 'security.users'

# USING MAP 'SecurityUsersMap' # INTO 'transfer.users';

Uncomment the appropriate table replication entries in the alerts, security, and tools sections of the file. To replicate all alerts, security, and tools table data, uncomment all entries.

You must also update the objserv\_uni.reader.tblrep.def file to protect the permissions for the master.national table, which is present in the desktop ObjectServer, but not the master ObjectServer. Update the security section of the file as follows, to ensure that the permissions are not deleted during resynchronization:

```
REPLICATE ALL FROM TABLE 'security.role_grants'
USING MAP 'SecurityRoleGrantsMap'
INTO 'transfer.role_grants'
RESYNC DELETES FILTER 'RoleID not in (3)';
REPLICATE ALL FROM TABLE 'security.permissions'
USING MAP 'SecurityPermissionsMap'
INTO 'transfer.permissions'
RESYNC DELETES FILTER 'Object not in (\'master.national\')';
```

8. Edit the file \$NCHOME/omnibus/gates/DSD\_GATE/objserv\_uni.map to define how to map the replicated data from the master ObjectServer to the desktop ObjectServer. The file contains commented mapping entries; for example:

# CREATE MAPPING SecurityUsersMap

| # ( |              |   |                |                 |
|-----|--------------|---|----------------|-----------------|
| #   | 'UserID'     | = | '@UserID'      | ON INSERT ONLY, |
| #   | 'UserName'   | = | '@UserName',   |                 |
| #   | 'SystemUser' | = | '@SystemUser', |                 |
| #   | 'FullName'   | = | '@FullName',   |                 |
| #   | 'Passwd'     | = | '@Passwd',     |                 |
| #   | 'UsePAM'     | = | '@UsePAM',     |                 |
| #   | 'Enabled'    | = | '@Enabled'     |                 |
| #); |              |   |                |                 |
|     |              |   |                |                 |

Uncomment all mapping entries in the file to correspond with the table data that you want to replicate.

9. Add an entry for the gateway to the Server Editor.

The unidirectional ObjectServer Gateway is now configured for use with the dual server desktop architecture.

### **Related concepts:**

"Configuring server communication details in the Server Editor" on page 289 When you install or change a server component on any host in your Tivoli Netcool/OMNIbus system, you must configure the component to communicate with other components by using the Server Editor.

# Viewing the results of tool actions using dual-write mode

Dual-write mode enables operators to quickly see the results of tool actions (for example, acknowledge and prioritize) from a DSD. When enabled, all tool actions are sent to both the desktop ObjectServer and the master ObjectServer.

When you initialize the desktop ObjectServer, you can enable or disable dual-write mode using the **nco\_dbinit** -dsddualwrite command-line option.

You can enable or disable dual-write mode by changing the DualWrite column setting in the master.national table of the desktop ObjectServer. To enable dual-write mode, set the DualWrite column to 1. To disable dual-write mode, set the DualWrite column to  $\theta$ . An example update command to enable dual-write mode is:

```
update master.national set DualWrite = 1;
```

You can also override the current dual-write mode setting using the event list -dualwrite command-line option.

**Note:** If you enable dual-write mode, there is a chance alert information may not be updated on all DSDs simultaneously. For example, this can be due to heavy network traffic. If you require all DSDs to always display identical information, disable dual-write mode.

# Viewing operator journal entries from a dual server desktop

Alert journal entries made by an operator from a DSD alert are typically sent only to the master ObjectServer; however, if a selected alert is exclusive to the desktop ObjectServer (in which case it will have a MasterSerial value of  $\theta$ ), its manual journal entries are sent only to the desktop ObjectServer.

An alert is exclusive to the desktop ObjectServer if it is inserted into the desktop ObjectServer by any means other than the unidirectional ObjectServer Gateway (from the master ObjectServer to the desktop ObjectServer).

# **Desktop ObjectServer authentication**

# About this task

Tivoli Netcool/OMNIbus performs the following steps to authenticate a desktop ObjectServer:

# Procedure

- 1. Tivoli Netcool/OMNIbus checks for the existence of the MasterSerial column definition in the ObjectServer alerts.status table. If MasterSerial does not exist, the desktop enters standard mode and only connects to the desktop ObjectServer.
- 2. When an operator logs into the desktop, the desktop checks for the existence of the master.national table in the selected ObjectServer.
- **3**. If the master.national table exists and has a valid entry in the MasterServer column, the desktop enters dual server desktop (DSD) mode. The DSD treats the selected ObjectServer as the desktop ObjectServer and the ObjectServer indicated in the MasterServer column as the master ObjectServer.

**Note:** The -masterserver command-line option for the event list overrides the MasterServer column.

If the desktop does not detect the master.national table in the selected ObjectServer, it enters standard ObjectServer mode.

4. The DSD attempts to authenticate with the master ObjectServer using the user name and password entered when the operator logged in (step 2).

#### Related reference:

"Properties and command-line options for nco\_dbinit" on page 280 When the database initialization utility **nco\_dbinit** starts, it reads a properties file. If a property is not specified in this file, the default value is used, unless you override it with a command-line option.

# Load balanced mode

In a configuration where there is a group of desktop ObjectServers, it is likely that the number of event list users logged into each desktop ObjectServer will not be even. In extreme cases, all users might be logged into one desktop ObjectServer, leaving the remaining desktop ObjectServers idle.

Load balanced mode automatically distributes event list user logins among a specified group of desktop ObjectServers according to a weighting that is specified by the administrator. This process is transparent to the event list user.

# Configuring load balanced mode

### About this task

Load balanced mode is configured as follows:

### Procedure

- Determine a group of desktop ObjectServers among which event list connections should be distributed. These desktop ObjectServers must all be connected to the same master ObjectServer by a unidirectional ObjectServer Gateway.
- 2. Define each ObjectServer in the group as a Primary server either by using the Server Editor, or by editing the connections data file \$NCHOME/etc/omni.dat.
- **3**. Create entries in the master.servergroups table for all the desktop ObjectServers. The following table describes the column entries required for each desktop ObjectServer, within the master.servergroups table. You can use the Netcool/OMNIbus Administrator, as well as the INSERT command, to insert a row for each desktop ObjectServer.

Table 92. The master.servergroups table

| Column     | Data type   | Description                                                                                                    |
|------------|-------------|----------------------------------------------------------------------------------------------------|
| ServerName | varchar(64) | The name of the desktop ObjectServer. This is the primary key.                                                                                                  |
| GroupID    | integer     | The group to which each desktop ObjectServer belongs. Event<br>list user logins are only distributed among desktop<br>ObjectServers that have the same GroupID. |

Table 92. The master.servergroups table (continued)

| Column | Data type | Description                                                                                                    |
|--------|-----------|----------------------------------------------------------------------------------------------------|
| Weight | integer   | The priority for each desktop ObjectServer. Higher values<br>attract proportionally more connections.<br>For example, an ObjectServer with a Weight of 2 attracts twice<br>the number of connections as one with a Weight of 1. Load<br>balanced connections are not redirected to ObjectServers with<br>a Weight of 0. |

**Tip:** You can configure the unidirectional ObjectServer Gateway so that the master.servergroups tables in the desktop ObjectServers are synchronized with the master.servergroups table in the master ObjectServer. For more information about configuring the unidirectional ObjectServer Gateway, see the *IBM Tivoli Netcool/OMNIbus ObjectServer Gateway Reference Guide*, SC14-7531.

### Results

Once this configuration is complete, event list connections to the desktop ObjectServers will be based on an algorithm that ensures an even distribution of connections to the desktop ObjectServers, in proportion to the weight specifications.

### **Related concepts:**

"Configuring server communication details in the Server Editor" on page 289 When you install or change a server component on any host in your Tivoli Netcool/OMNIbus system, you must configure the component to communicate with other components by using the Server Editor.

### **Related tasks:**

"Creating and configuring a desktop ObjectServer" on page 399 You must run the database initilization utility with the relevant command-line options to create a desktop ObjectServer.

"Configuring the unidirectional ObjectServer Gateway" on page 400 You must configure the unidirectional ObjectServer Gateway (**nco\_g\_objserv\_uni**) to ensure that all relevant data is sent from the master ObjectServer to the desktop ObjectServer. To do this, you need to make some changes to the ObjectServer Gateway configuration files.

"Manually editing the connections data file" on page 297

The connections data file is used to create the interfaces file for Tivoli Netcool/OMNIbus communications. There might be occasions when you need to edit the connections file directly; for example, on UNIX systems that do not have a graphical interface.

# **Example: Weighting**

A system is set up with four desktop ObjectServers DISP\_A, DISP\_B, DISP\_C, and DISP\_D, where:

- DISP\_A can support 1/6 of the connections.
- DISP\_B can support 1/3 of the connections.
- DISP\_C can support 1/2 of the connections.
- DISP\_D is not available for load balanced connections.

DISP\_A, supporting the least number of connections, is given the weight 1. DISP\_B, supporting twice the number of connections as DISP\_A, is given the

weight 2. DISP\_C, supporting three times the number of connections as DISP\_A, is given the weight 3. DISP\_D is not accepting load balanced connections so is given a weight of 0.

All of the ObjectServers are given the same GroupID so that connections can be redirected between them.

The insert commands to configure the master.servergroups table for this system are:

insert into master.servergroups values ('DISP\_A', 1, 1); insert into master.servergroups values ('DISP\_B', 1, 2); insert into master.servergroups values ('DISP\_C', 1, 3); insert into master.servergroups values ('DISP\_D', 1, 0);go

### Example: Load balanced groups

The system described in "Example: Weighting" on page 405 is now extended to allow for two additional desktop ObjectServers: DISP\_E and DISP\_F.

These desktop ObjectServers can support the same number of connections between themselves, but do not share load balanced connections with the existing ObjectServers. DISP\_E and DISP\_F are assigned a GroupID of 2 and both have a weighting of 1.

The insert commands to configure the master.servergroups table for the additional desktop ObjectServers are:

insert into master.servergroups values ('DISP\_E', 2, 1); insert into master.servergroups values ('DISP\_B', 2, 1);go

#### **Related reference:**

"Example: Weighting" on page 405

# Chapter 15. Tivoli Netcool/OMNIbus user access security

Tivoli Netcool/OMNIbus provides *user access security* mechanisms to protect your Tivoli Netcool/OMNIbus system from accidental or deliberate damage caused by users or potential users of your system.

*Communication security* techniques protect connections between different components of your Tivoli Netcool/OMNIbus system. Tivoli Netcool/OMNIbus uses the Secure Sockets Layer (SSL) security protocol to provide confidentiality, authenticity, and integrity of information between components.

### Related concepts:

Chapter 16, "Using SSL for client and server communications," on page 439 Tivoli Netcool/OMNIbus supports the use of the Secure Sockets Layer (SSL) protocol for communication between its servers and clients.

# User access security mechanisms

Tivoli Netcool/OMNIbus is a distributed system that can be used simultaneously by different types of users. In a typical deployment, operators use desktop tools to monitor the faults in a particular area of the network. At the same time, administrators use the SQL interactive interface, Netcool/OMNIbus Administrator, and process control to keep Tivoli Netcool/OMNIbus running smoothly and efficiently.

In a large deployment, it is typical to have different teams of users for different regions of deployment. For example, a Network Operation Center (NOC) in New York can be responsible for running and using the deployment of Tivoli Netcool/OMNIbus in the Americas, while another NOC in London can be responsible for the deployment in Europe.

With multiple users and types of users in multiple regions, it is important to control the rights that each user has to view and modify the Tivoli Netcool/OMNIbus system and the information it contains. To protect your system, you must consider the following user access areas:

- Authentication
- Authorization

# Authentication

*Authentication* is the verification of the identity of a person. For example, if someone tries to log in as administrator in your London NOC, it is important to first verify that they are who they claim to be and not an imposter.

All Tivoli Netcool/OMNIbus users have a user name with an associated password. Depending on the client application, you can specify the user name and password by using the properties file or command-line options, or by responding to a prompt from the application. The user name and password combination is authenticated before a connection is made to the ObjectServer. This access check validates that the user has a valid name and that the correct corresponding password is entered. Password encryption provides additional security.

Users can be authenticated in the ObjectServer, or externally authenticated. On UNIX and Linux systems, ObjectServer users can be externally authenticated by

using Pluggable Authentication Modules (PAM) or a Lightweight Directory Access Protocol (LDAP) system; the default mechanism is PAM. On Windows systems, users can be externally authenticated by using LDAP.

After logging in to an application, a user is allowed to proceed based on the groups to which the user belongs, and the roles that are assigned to these groups.

#### **Related concepts:**

"PAM authentication (UNIX and Linux)" on page 423

Pluggable Authentication Modules (PAM) is an integrated UNIX login framework. PAM is used by system entry components, such as the **dtlogin** display manager of the Common Desktop Environment, to authenticate users logging into a UNIX system.

"Secure mode authentication" on page 409 Tivoli Netcool/OMNIbus components perform authentication checks to provide a secure environment.

#### Related tasks:

"Configuring Tivoli Netcool/OMNIbus to use LDAP for external authentication" on page 412

Tivoli Netcool/OMNIbus supports external authentication of ObjectServer users whose passwords are stored in a Lightweight Directory Access Protocol (LDAP) compliant repository, such as Active Directory or Tivoli Directory Services.

# Authorization

Authorization is the verification of the rights to view and modify information.

For example, you might be authorized to create an automation in the ObjectServer for the London NOC, but not for the ObjectServer in the New York NOC.

Each ObjectServer object has actions associated with it. The ObjectServer stores information about the actions that each user is and is not authorized to perform on the system and for each object.

Administrators can allow and deny actions on the system and for individual objects by assigning permissions to roles, and granting and revoking roles for appropriate groups of users.

Administrators can also create restriction filters to limit the table data that a user or group can view.

#### **Related concepts:**

"Implementing authorization by using groups and roles" on page 428 Permissions control access to objects and data in the ObjectServer. By combining one or more permissions into *roles*, you can manage access quickly and efficiently.

"Using restriction filters to filter table information" on page 433 A restriction filter provides a way to restrict the rows that are displayed when a user views table data. When the filter is assigned to a user or group, the filter controls the data that is displayed and modified from client applications, and modified in SQL commands.

# Secure mode authentication

Tivoli Netcool/OMNIbus components perform authentication checks to provide a secure environment.

User authentication is enforced in the following ways:

- You can run the ObjectServer, proxy server, and process agent in secure mode. In this mode, probe and gateway connections to an ObjectServer or proxy server are authenticated with a user name and password. When the process agent is run in secure mode, connections are authenticated before external procedures are run. *Other client connection requests are always authenticated.*
- You can encrypt passwords that are stored in configuration and properties files.

When in FIPS 140–2 mode, the password can either be specified in plain text, or can be encrypted with the **nco\_aes\_crypt** utility. If you are encrypting passwords by using **nco\_aes\_crypt** in FIPS 140–2 mode, you must specify AES\_FIPS as the encryption algorithm.

When in non-FIPS 140–2 mode, the password can be encrypted with the **nco\_g\_crypt** or **nco\_aes\_crypt** utilities. If you are encrypting passwords by using **nco\_aes\_crypt** in non-FIPS 140–2 mode, you can specify either AES\_FIPS or AES as the encryption algorithm. Use AES only if you need to maintain compatibility with passwords that were encrypted using the tools provided in versions earlier than Tivoli Netcool/OMNIbus V7.2.1.

**Note:** To prevent unauthorized users from gaining access, operating system security must be set appropriately for files such as configuration and properties files that might contain user names and passwords.

#### **Related reference:**

"Property value encryption" on page 433

You can use property value encryption to encrypt string values in a properties file or configuration file so that the strings cannot be read without a key. When the process that uses the properties file or configuration file starts up, the strings are decrypted.

# ObjectServer secure mode

You can run the ObjectServer in secure mode. When you specify the -secure command-line option, the ObjectServer authenticates probe, gateway, and proxy server connections by requiring a user name and password.

When a connection request is sent, the ObjectServer issues an authentication message. The probe, gateway, or proxy server must respond with the correct user name and password combination.

If the ObjectServer is not running in secure mode, probe, gateway, and proxy server connection requests are not authenticated.

Connections from other clients, such as the event list and the SQL interactive interface, are always authenticated.

# Proxy server secure mode

You can run the proxy server in secure mode. When you specify the -secure command-line option, the proxy server authenticates probe connections by requiring a user name and password.

When a connection request is sent, the proxy server issues an authentication message. The probe must respond with the correct user name and password.

If the proxy server is not running in secure mode, probe connection requests are not authenticated.

# Connecting securely from probes and gateways

When the ObjectServer or proxy server is running in secure mode, probe and gateway connections to the ObjectServer or proxy server are authenticated with a user name and password.

In addition, you can encrypt plain text login passwords that are stored in the gateway properties file. Passwords are decrypted by the target gateway and used to log in to the target system.

# Process control security

You can run the process agent in secure mode. The -secure option controls the authentication of connection requests when running external procedures by verifying a user name and password on the local host.

The ObjectServer -pa, -pausername, and -papassword command-line options, and corresponding **PA.Name**, **PA.Username**, and **PA.Password** properties enable you to specify the process agent to connect to, and the user name and password to authenticate when running external procedures.

You can also specify that only certain hosts can connect to process agents by adding a security definition to the process agent configuration file. For each host definition, you must also specify user name and password credentials for connecting to the process agent in secure mode, or you can optionally specify credentials for logging in to a remote process agent.

In addition, you can use the **nco\_pa\_crypt** or **nco\_aes\_crypt** utility to encrypt plain text login passwords that are stored in the process agent configuration file.

**Note:** If the process agent is running as a privileged or super user on the host machine, it is possible for a Netcool/OMNIbus Administrator to configure external actions which are then executed on the host system as a privileged user. To prevent this potential security risk, you must run the process agent as a non-privileged user.

If the process agent is running as a privileged or super user on the host machine, and an ObjectServer is configured to execute external actions through this process agent, a Netcool/OMNIbus ObjectServer administrator can configure external actions which are then executed on the host system as a privileged user. This is because the actions are executed on behalf of the ObjectServer by the process agent as the user the process agent is running as. To prevent this potential security risk, you must configure the ObjectServers to execute external actions using a process agent running as a non-privileged user. For more information, see Process agent security considerations.

### **Related reference:**

"Property value encryption" on page 433

You can use property value encryption to encrypt string values in a properties file or configuration file so that the strings cannot be read without a key. When the process that uses the properties file or configuration file starts up, the strings are decrypted.

# SQL interactive interface password protection in scripts

By default, the SQL interactive interface (**nco\_sql**) encrypts login information when connecting to an ObjectServer in secure mode.

In addition, you can use the **nco\_sql\_crypt** utility (in non-FIPS 140–2 mode) to encrypt plain text login passwords so that they are not exposed in any scripts that run **nco\_sql**.

# Configuring the ObjectServer for user authentication

If users are authenticated in the ObjectServer, you can control the user authentication mechanism by setting ObjectServer properties. You can change the encryption algorithm for passwords, or restrict the passwords to a specific format, or both.

### Procedure

- To change the encryption algorithm for the passwords, set the **PasswordEncryption** property to the required value. This property defines the encryption scheme that is used to encrypt user passwords that are stored in the ObjectServer. Possible values are as follows:
  - DES: Data Encryption Standard encryption. Only the first eight characters of a DES-encrypted password are read. Additional characters are ignored.
  - AES: Advanced Encryption Standard (AES128) encryption. Only the first 16 characters of an AES128-encrypted password are read. Additional characters are ignored. In FIPS 140–2 mode, the AES option is mandated by the system.

For non FIPS 140-2 installations, the default is DES. For FIPS 140-2 mode, the default is AES.

- To restrict the format of the passwords, set the **RestrictPasswords** property to TRUE.
- To specify the format to which the passwords are restricted, set the PasswordFormat property to the required value. The property defines the format of user passwords. It works only when the RestrictPasswords property is set to TRUE. Specify the value of the this property as a colon-separated set of integer values. Each value defines a password requirement. The format is:min\_len:alpha\_num:digit\_num:punct\_numtwhere:
  - *min\_len* is the password length.
  - *alpha\_num* is the minimum number of alphabetic characters.
  - *digit\_num* is the minimum number of numeric characters.
  - *punct\_num* is the minimum number of punctuation characters.

The minimum alphabetic, numeric, and punctuation character requirements must be satisfied within the number of characters specified by the minimum password length. The default value of 8:1:1:0 must contain 1 alphabetic character and 1 numeric character in the first 8 characters of the password string. For example, if the property is set to 8:1:1:0 and a user specifies the password abcdefgh590675, the password is rejected because the first 8 characters contains no numeric characters. After this property is set, the ObjectServer validates all new or changed passwords against this requirement and passwords that do not meet the requirement are rejected. Existing passwords are not validated.

### Example

To help you understand the effects of the **RestrictPasswords** and **PasswordFormat** properties, and the **PasswordEncryption** property, consider the following example:

- **RestrictPasswords** is set to TRUE.
- **PasswordFormat** is set to the default, 8:1:1:0.
- PasswordEncryption is set to the default, DES.

If a user creates the password 1234abcdxyz, this password is accepted because it meets the requirement specified by the **PasswordFormat** property: a minimum of 8 characters, a minimum of 1 alphabetic character and a minimum of 1 numeric character. Because DES encryption is set, only the first 8 characters, 1234abcd, are read. The characters xyz are ignored. Consequently, the same user could log in with the password 1234abcdxxx. Because only the first 8 characters are significant for encryption, and the password formatting requirements are met, the incorrect password is accepted.

# Configuring Tivoli Netcool/OMNIbus to use LDAP for external authentication

Tivoli Netcool/OMNIbus supports external authentication of ObjectServer users whose passwords are stored in a Lightweight Directory Access Protocol (LDAP) compliant repository, such as Active Directory or Tivoli Directory Services.

### Before you begin

Obtain the following LDAP configuration data from your LDAP administrator:

 If all users that require access to Tivoli Netcool/OMNIbus belong to the same organizational unit, request the distinguished name template for that organizational unit from your LDAP administrator. The template provides the value of the **DistinguishedName** property in the Tivoli Netcool/OMNIbus LDAP properties file.

For example, in the template cn=%s,ou=Development,o=ABCcorp, the base distinguished name that all users belong to is ou=Development,o=ABCcorp and the cn field maps to a user name in the ObjectServer user repository. When a user logs in to the ObjectServer, the ObjectServer replaces the %s variable with the user name and submits the entire string to the LDAP server for authentication.

- Fix Pack 2 If the users belong to multiple organizational units, you must configure the ObjectServer to do an LDAP search for each user's distinguished name. Request the following information from your LDAP administrator:
  - The distinguished name of the root organizational unit for all users or a list of the organizational units that each user belongs to.

The distinguished name or list of organizational units provides the value of the **LDAPSearchBase** property in the Tivoli Netcool/OMNIbus LDAP properties file.

 A template to generate an LDAP search filter for each Tivoli Netcool/OMNIbus user. The template (for example: (cn=%s)) provides the value of the **LDAPSearchFilter** property in the Tivoli Netcool/OMNIbus LDAP properties file.

- Confirm whether a bind distinguished name is required for write operations, to obtain user and group information, or to perform searches.
  - If a bind distinguished name is required, you must specify values for the LDAPBindDn and LDAPBindPassword properties in the Tivoli Netcool/OMNIbus LDAP properties file. The ObjectSever uses these values to make a persistent connection to the LDAP server and to issue authentication bind requests and searches.
  - If a bind distinguished name is not required, remove or comment out the LDAPBindDn and LDAPBindPassword properties in the Tivoli Netcool/OMNIbus LDAP properties file. The ObjectServer then binds to LDAP anonymously.
- Review the Tivoli Netcool/OMNIbus LDAP properties file settings and request any other information that you require, such as the LDAP server host name and port number.
- Use the **ldapsearch** utility to test your configuration before implementing it in the ObjectServer.

**Note:** When the ObjectServer connects to an LDAP server over an SSL connection, it acts as a client when it initiates the SSL connection. If you configure an SSL connection, the ObjectServer must verify the signature on the certificate that is presented by the LDAP server and it requires the public key of the issuing certificate authority (CA) to do this. Work with your LDAP administrator to obtain the self-signed root certificate that is issued by the CA. You must add this certificate to the ObjectServer key database.

If you configured Tivoli Netcool/OMNIbus to operate in FIPS 140-2 mode with SSL, the LDAP interface must also be configured for FIPS 140-2 operation. Consult your LDAP administrator to verify that the required encryption support is in place for FIPS 140-2 operation.

# About this task

You can configure the ObjectServer to act as an LDAP client so that users that connect to the ObjectServer have their passwords authenticated in an LDAP server. You can use a single LDAP server to authenticate all Tivoli Netcool/OMNIbus users, including users who access the desktop components.

User details are stored in the ObjectServer user repository and user entries are configured to authenticate externally. User passwords are not stored in the ObjectServer. When a user logs in to the ObjectServer, the ObjectServer locates the user entry in its repository and binds to the LDAP repository to authenticate the user.

**Note:** The default behavior of the ObjectServer when it is authenticating a user is to assume that a plaintext password is used. If a login fails with a plaintext password, the ObjectServer assumes an encrypted password and attempts to decrypt it and reauthenticate the user. When a password is invalid, this can result in two failed login attempts. If you want to avoid a second login attempt to LDAP when the first attempt fails, modify the ObjectServer **WTPasswordCheck** property to suit your setup.

### **Restriction:**

- Tivoli Netcool/OMNIbus is not intended to be used to manage user accounts in LDAP, and so does not provide the capability to change passwords in an LDAP server.
- The LDAP module that is used by the ObjectServer connects to a single LDAP server instance. The Web GUI component, which is deployed in the Tivoli Integrated Portal, can connect to multiple LDAP repositories.

# Procedure

To set up LDAP authentication, follow the instructions in the following table. For each step, links are provided to requisite tasks that describe how to perform each step, or to topics that contain more information.

| Action                                                                                                    | More information                                                                    |
|----------------------------------------------------------------------------------------------------|-------------------------------------------------------------------------------------|
| 1. Configure the Tivoli Netcool/OMNIbus<br>LDAP properties file (\$NCHOME/omnibus/etc/<br>ldap.props) with the settings that you<br>obtained from your LDAP administrator.                                                                                                    | "LDAP properties" on page 417                                                       |
| Fix Pack 2 If authorization performance is a concern, and all the required users belong to a single organizational unit, use the <b>DistinguishedName</b> property to create a direct bind to LDAP. Otherwise, use the <b>LDAPSearchBase</b> and <b>LDAPSearchFilter</b> properties to perform a search for distinguished names. |                                                                                     |
| 2. Configure the ObjectServer to use LDAP<br>authentication by setting the<br><b>Sec.ExternalAuthentication</b> property to<br>LDAP. Authorization is managed in the<br>ObjectServer.                                                                                                    | ObjectServer properties and command-line options                                    |
| 3. SSL only: If a key database does not exist<br>on the ObjectServer host, create one.                                                                                                    | "About the key database files" on page 446<br>"Creating a key database" on page 448 |
| 4. SSL only: Add the self-signed root certificate from the issuing CA of the LDAP server certificate to the key database.                                                                                                    | "Adding certificates from CAs" on page 464                                          |
| 5. SSL only: Ensure that the following SSL properties are set in the ldap.props file:                                                                                                    | "LDAP properties" on page 417                                                       |
| <b>SLLEnabled</b><br>Set this property to TRUE.                                                                                                    |                                                                                     |
| <b>SSLport</b><br>Specify a port number on which the<br>LDAP server listens for LDAP<br>connections.                                                                                                    |                                                                                     |
| <b>SSLKeyStoreLabel</b><br>Specify the label of the certificate that<br>the ObjectServer presents to the LDAP<br>server.                                                                                                    |                                                                                     |

Table 93. Steps for configuring the product to use an LDAP
| Action                                                                                                    | More information                                                        |
|----------------------------------------------------------------------------------------------------|-------------------------------------------------------------------------|
| <ul> <li>6. Configure each Tivoli Netcool/OMNIbus external user for external authentication. Use Netcool/OMNIbus Administrator (nco_config) for this task or, in the SQL interactive interface, use the CREATE USER command or the ALTER USER command.</li> <li>If you use Netcool/OMNIbus Administrator,</li> </ul> | Creating and editing users<br>CREATE USER command<br>ALTER USER command |
| complete the following details in the User Details pane:                                                                                                    |                                                                         |
| Username<br>Type a user name that is identical<br>to the name stored in the external<br>authentication repository.                                                                                                    |                                                                         |
| Password<br>Leave this field blank. Passwords<br>are stored in the external repository.                                                                                                    |                                                                         |
| Verify Leave this field blank                                                                                                    |                                                                         |
| External Authentication<br>Select this check box.                                                                                                    |                                                                         |
| If you use the SQL interactive interface,<br>ensure that the user name is identical to the<br>name stored in the external authentication<br>repository, that no password is specified,<br>and that the PAM keyword is set to TRUE.                                                                                   |                                                                         |
| 7. Optional: Use the <b>nco_keygen</b> utility and                                                                                                    | "Property value encryption" on page 433                                 |
| then <b>nco_aes_crypt</b> utility to encrypt the LDAP password.                                                                                                    | "LDAP properties" on page 417                                           |
| After you have encrypted the password, reedit the ldap.props file by setting the following properties:                                                                                                    |                                                                         |
| • <b>ConfigCryptoAlg</b> : Set this property to AES.                                                                                                    |                                                                         |
| • Hostname                                                                                                    |                                                                         |
| • ConfigKeyFile                                                                                                    |                                                                         |
| • LDAPBindPassword                                                                                                    |                                                                         |
| • LDAPBindDN                                                                                                    |                                                                         |

Table 93. Steps for configuring the product to use an LDAP (continued)

| Action                                                                                                    | More information                             |
|----------------------------------------------------------------------------------------------------|----------------------------------------------|
| 8. If Web GUI user accounts are created in                                                                                                    | Creating and editing users                   |
| the ObjectServer by the synchronization<br>process with the LDAP server, and these<br>users need access to desktop tools (such as<br>the Conductor and the event list), perform<br>the following tasks:         | ALTER USER command                           |
| • Enable the users in the ObjectServer.                                                                                                    |                                              |
| • Add the users to the Normal group to<br>ensure that they have sufficient<br>permissions to display and manipulate<br>alerts in the event list, create filters and<br>views, and run standard tools on alerts. |                                              |
| To edit the user details in                                                                                                    |                                              |
| Netcool/OMNIbus Administrator, access the                                                                                                    |                                              |
| User Details window, select the User                                                                                                    |                                              |
| then use the <b>Groups</b> tab to assign the user                                                                                                    |                                              |
| to the Normal group. Alternatively, from the                                                                                                    |                                              |
| SQL interactive interface, run the ALTER                                                                                                    |                                              |
| USER command with ENABLED set to                                                                                                    |                                              |
| IRUE, and then run the ALIER GROUP                                                                                                    |                                              |
| setting.                                                                                                    |                                              |
| 9. Optional: Test the connection between the                                                                                                    | The following technote describes options for |
| LDAP server and the ObjectServer by using                                                                                                    | using ldapsearch:                            |
| an <b>Idapsearch</b> utility.                                                                                                    | http://www-01.ibm.com/support/               |
|                                                                                                    | docview.wss?uid=swg21579907                  |

Table 93. Steps for configuring the product to use an LDAP (continued)

## **Related tasks**:

"Synchronizing LDAP users with the ObjectServer" on page 579 After you defined the LDAP directory and assigned Web GUI roles to the LDAP users, enable the user synchronization function. This function creates the LDAP users in the ObjectServer, so that they can use all functions that write to the ObjectServer. These functions include the Active Event List (AEL) and the Web GUI tools.

"Obtaining version and fix pack information" on page 751 Provide the version and fix pack level of your Tivoli Netcool/OMNIbus installation to IBM Software Support for troubleshooting your problems.

"Configuring user authentication" on page 569

You can configure authentication against an ObjectServer, an external repository, such as an LDAP directory or the default Tivoli Integrated Portal file-based repository. Both the ObjectServer and the file-based repository can be configured during the installation. If you selected one of these options, no further configuration is needed. For an LDAP directory, you specify the file-based repository during installation and then perform further configuration to define the LDAP directory. The choice that you made during the installation can be reversed.

## **Related reference:**

"LDAP examples" on page 421

The sample LDAP properties file supplied with Tivoli Netcool/OMNIbus contains some example queries. Verify with your LDAP administrator that the queries are suitable for your environment.

"Common LDAP authentication errors" on page 743 Common LDAP authentication errors

# **LDAP** properties

Use the \$NCHOME/omnibus/etc/ldap.props properties file to define configuration settings for connecting to an LDAP repository.

The LDAP properties are described in the following table. You must verify the value of all these properties with the LDAP administrator, except for the **ConfigCryptoAlg**, **ConfigKeyFile**, and **SSLKeyStoreLabel** properties.

**Tip:** You can encrypt string values in a properties file by using property value encryption.

Table 94. LDAP properties

| Property               | Description                                                                                                    |
|------------------------|----------------------------------------------------------------------------------------------------|
| ConfigCryptoAlg string | Specifies the cryptographic algorithm to use for decrypting string values (including passwords) that were encrypted with the <b>nco_aes_crypt</b> utility and then stored in the properties file. Set the <i>string</i> value as follows:    |
|                        | • When in FIPS 140–2 mode, use AES_FIPS.                                                                                                    |
|                        | • When in non-FIPS 140–2 mode, you can use either AES_FIPS or AES. Use AES only if you need to maintain compatibility with passwords that were encrypted by using the tools provided in versions earlier than Tivoli Netcool/OMNIbus V7.2.1. |
|                        | The value that you specify must be identical to that used when you ran <b>nco_aes_crypt</b> with the -c setting, to encrypt the string values.                                                                                               |
|                        | Use this property in conjunction with the <b>ConfigKeyFile</b> property.                                                                                                    |

Table 94. LDAP properties (continued)

| Property                 | Description                                                                                                    |  |
|--------------------------|----------------------------------------------------------------------------------------------------|--|
| ConfigKeyFile string     | Specifies the path and name of the key file that contains the key<br>used to decrypt encrypted string values (including passwords) in the<br>properties file.                                                                                                    |  |
|                          | The key is used at run time to decrypt string values that were<br>encrypted with the <b>nco_aes_crypt</b> utility. The key file that you<br>specify must be identical to the file used to encrypt the string values<br>when you ran <b>nco_aes_crypt</b> with the -k setting. |  |
|                          | Use this property in conjunction with the <b>ConfigCryptoAlg</b> property.                                                                                                    |  |
| DistinguishedName string | Specifies the distinguished name (DN) that identifies the user that is<br>being authenticated in the target LDAP server. A sample format that<br>shows some of the attribute type-value pairs in the DN is:                                                                   |  |
|                          | <pre>cn=%s,o=string1,ou=string2,dc=string3,l=string4,st=string5,c=<br/>string6</pre>                                                                                                    |  |
|                          | Where:                                                                                                    |  |
|                          | • cn is the common name value that must be entered as cn=%s. The %s variable is replaced by the ObjectServer user name.                                                                                                    |  |
|                          | • o specifies your organization or company name.                                                                                                    |  |
|                          | • ou specifies the organizational unit or department name.                                                                                                    |  |
|                          | dc specifies the domain component.                                                                                                    |  |
|                          | • 1 specifies the locality or city of your organization.                                                                                                    |  |
|                          | • st specifies your state or province.                                                                                                    |  |
|                          | • c specifies the two-letter ISO code for your country.                                                                                                    |  |
|                          | Example distinguished names:                                                                                                    |  |
|                          | cn=%s,ou=Development,o=ABCcorp                                                                                                    |  |
|                          | cn=%s,ou=NOC,dc=ABCcorp,dc=com                                                                                                    |  |
|                          | cn=%s,ou=Operators,ou=NOC,1=london,o=ABCcorp                                                                                                    |  |
|                          | The default is cn=%s.                                                                                                    |  |
|                          | The attributes can be in uppercase or lowercase, for example, CN or cn. At a minimum, you must specify the common name setting (in the form cn=%s).                                                                                                    |  |

| Property                         | Description                                                                                                    |
|----------------------------------|----------------------------------------------------------------------------------------------------|
| Hostname string                  | Identifies the name of the host on which the LDAP server is running, and to which the ObjectServer connects. Acceptable values are:                                                                                                    |
|                                  | • A single host name.                                                                                                    |
|                                  | • A blank-separated list of host names, and optionally, port numbers, in the following format:                                                                                                    |
|                                  | host1[:port1] host2[:port2]                                                                                                    |
|                                  | You might find this format useful for specifying a failover<br>configuration. Connections are attempted in the order that is<br>given for the host names and port numbers. When the<br>ObjectServer establishes a connection to an LDAP server, it<br>remains connected to that server until the connection is no longer<br>required, or until it fails. If a port number is not specified, the<br>port number that is defined for the <b>Port</b> property is used. |
|                                  | Example entries are:                                                                                                    |
|                                  | Hostname: 'server1'                                                                                                    |
|                                  | Hostname: 'server2:1200'                                                                                                    |
|                                  | Hostname: 'server1:800 server2:2000 server3'                                                                                                    |
|                                  | The default is localhost.                                                                                                    |
| LDAPBindDn string                | Specifies the distinguished name of the LDAP user account that is<br>used for bind authentication. This value is used to establish a<br>persistent connection to the LDAP server, and is used for subsequent<br>authentication operations.                                                                                                    |
|                                  | If you do not specify a value for this property, the ObjectServer uses<br>an anonymous bind to LDAP.                                                                                                    |
|                                  | The default is ''.                                                                                                    |
|                                  | Use this property with the LDAPBindPassword property.                                                                                                    |
| LDAPBindPassword string          | Specifies the password for LDAP bind authentication. The default is                                                                                                    |
|                                  | Use this property with the LDAPBindDn property.                                                                                                    |
| Fix Pack 2 LDAPSearchBase string | Specifies the base distinguished name that an LDAP search starts from. For example:                                                                                                    |
|                                  | LDAPSearchBase: "ou=Tivoli,ou=SWG,o=ibm"                                                                                                    |
|                                  | To specify that multiple DNs are searched, separate each DN with two semicolons (;;). For example:                                                                                                    |
|                                  | LDAPSearchBase:<br>"ou=WebGUI,ou=Tivoli,ou=SWG,o=ibm;;ou=OMNIbus,ou=Tivoli,<br>ou=SWG,o=ibm;;ou=ITNM,ou=Tivoli,ou=SWG,o=ibm"                                                                                                    |
|                                  | <b>Note:</b> If the distinguished name string contains a double quotation mark ("), use a backslash character (\) to escape it, for example, \".                                                                                                    |
|                                  | The default is ''.                                                                                                    |

Table 94. LDAP properties (continued)

| Property                           | Description                                                                                                    |  |
|------------------------------------|----------------------------------------------------------------------------------------------------|--|
| Fix Pack 2 LDAPSearchFilter string | Specifies a filter for an LDAP search. For example:                                                                                                    |  |
|                                    | LDAPSearchFilter: "(cn=%s)"                                                                                                    |  |
|                                    | The following special character conditions apply to filter strings:                                                                                                    |  |
|                                    | • The percent character (%) can be used only once in the filter string and only to specify the Tivoli Netcool/OMNIbus user name (%s).                                                                                                    |  |
|                                    | <ul> <li>Use the backslash character to escape double quotation marks (")<br/>in the filter string. For example, \" is sent to the LDAP server as<br/>".</li> </ul>                                                                                                    |  |
|                                    | • Use the backslash character (\) to escape backslash characters in the filter string. For example, \\ is sent to the LDAP server as \.                                                                                                    |  |
|                                    | <b>Note:</b> Any escape sequences defined in this property are applied in Tivoli Netcool/OMNIbus before the values are passed to LDAP. They are separate to any escape sequences that are defined in the LDAP string filter specification.                                                                                                    |  |
|                                    | The default is (cn=%s).                                                                                                    |  |
| Fix Pack 2 LDAPTimeout integer     | Specifies a timeout period (in seconds) for requests to the LDAP server.                                                                                                    |  |
|                                    | If a request takes longer than the specified time, an error is logged.                                                                                                    |  |
|                                    | The default is 60.                                                                                                    |  |
| LDAPVersion integer                | Indicates the LDAP version that the server is running. Valid values are 2 and 3. The default is 3.                                                                                                    |  |
| Port integer                       | Specifies the port on which the LDAP server is listening. The default is 389.                                                                                                    |  |
| SSLEnabled TRUE   FALSE            | Determines whether SSL can be used for connections to the LDAP server. The default is FALSE.                                                                                                    |  |
|                                    | On Windows only, if SSL is enabled for connections to the LDAP server, the following environment variable must be set for the ObjectServer to start successfully:                                                                                                    |  |
|                                    | GSKIT_LOCAL_INSTALL_MODE=true                                                                                                    |  |
| SSLKeyStoreLabel string            | Specifies the label of the server certificate for the ObjectServer. This certificate is held in the Tivoli Netcool/OMNIbus key database, and can be presented to the LDAP server when client authentication is required. If this property is not set and SSL is enabled, server authentication is used. This property is applicable only when the <b>SSLEnabled</b> property is set to TRUE. |  |
|                                    | The default is ''.                                                                                                    |  |
| SSLPort integer                    | Specifies the port on which the LDAP server is listening for SSL connections. This property is applicable only when the <b>SSLEnabled</b> property is set to TRUE.                                                                                                    |  |
|                                    | The default is 636.                                                                                                    |  |

For information about verifying version and fix pack information for your Tivoli Netcool/OMNIbus installation, see the *IBM Tivoli Netcool/OMNIbus Installation and Deployment Guide*.

#### Related tasks:

"Managing digital certificates" on page 466 Perform these tasks as part of maintaining an SSL-protected network. "Obtaining version and fix pack information" on page 751

Provide the version and fix pack level of your Tivoli Netcool/OMNIbus installation to IBM Software Support for troubleshooting your problems.

#### Related reference:

"Property value encryption" on page 433

You can use property value encryption to encrypt string values in a properties file or configuration file so that the strings cannot be read without a key. When the process that uses the properties file or configuration file starts up, the strings are decrypted.

"LDAP examples"

The sample LDAP properties file supplied with Tivoli Netcool/OMNIbus contains some example queries. Verify with your LDAP administrator that the queries are suitable for your environment.

"Common LDAP authentication errors" on page 743 Common LDAP authentication errors

# LDAP examples

The sample LDAP properties file supplied with Tivoli Netcool/OMNIbus contains some example queries. Verify with your LDAP administrator that the queries are suitable for your environment.

# Example LDAP properties file

The following is an example of a configured ldap.props file configured for direct bind authentication, with bind security and SSL:

```
Hostname: 'testserver.tivlab.austin.ibm.com'

Port: 389

DistinguishedName: 'cn=%s;ou=Webgui,ou=Tivoli,ou=SWG,o=ibm'

LDAPBindDN: 'cn=Authorised User,ou=Webgui,ou=Tivoli,ou=SWG,o=ibm'

LDAPBindPassword: '@67:HYTR8gfR0P9uixQaygh5mBT7sJUHYTffYPNX+HuMQ=B'

SSLEnabled: TRUE

SSLPort: 636

SSLKeyStoreLabel: 'LDAP-C'

ConfigCryptoAlg: "AES"

ConfigKeyFile: "/opt/omnibus/netcool/etc/security/keys/key.out"
```

#### Fix Pack 2

Fix pack 2 provides a sample ldap.props file that contains commented-out examples of the new LDAP search properties. If your original properties file (\$NCHOME/omnibus/etc/ldap.props) did not change since installation, it is overwritten with the new properties file when you apply the fix pack.

If you changed the original properties file since installation, it is not overwritten by the fix pack. In this case, the new sample properties file is available in the \$OMNIHOME/etc/default directory. To use the example configurations, copy the new properties file to the \$NCHOME/omnibus/etc/ directory and edit it to your requirements.

Fix Pack 2

# Authenticate on MS Active Directory sAMAccountName

The following example query searches for a Microsoft Active Directory SAM account name to authenticate against:

```
LDAPSearchFilter: '(
&(objectClass=user)(sAMAccountName=%s))'
```

This query returns results where the object category is person, the object class is user, and the sAMAccountName attribute matches the ObjectServer user name.

#### Fix Pack 2

# Restrict access to members of MS Active Directory groups

You can restrict access to members of an Microsoft Active Directory group. For example, to restrict access to users who are members of the "OMNIbus Operators" group:

1. Run the dsquery utility on the Windows server to find the distinguished name of the group that you want to restrict access to. For example:

dsquery group -samid "OMNIbus Operators" "CN=OMNIbus operators,CN=Users,DC=OMNI3,DC=COM"

2. Append the following clause to the search filter:

```
(memberOf=CN=OMNIbus Operators,CN=Users,DC=OMNI)
```

For example: LDAPSearchFilter: '(

```
&(objectCategory=person)(objectClass=user)(sAMAccountName=
```

```
%s)(memberOf=CN=OMNIbus Operators,CN=Users,DC=OMNI))'
```

For information about verifying version and fix pack information for your Tivoli Netcool/OMNIbus installation, see the *IBM Tivoli Netcool/OMNIbus Installation and Deployment Guide*.

#### Related tasks:

"Configuring Tivoli Netcool/OMNIbus to use LDAP for external authentication" on page 412

Tivoli Netcool/OMNIbus supports external authentication of ObjectServer users whose passwords are stored in a Lightweight Directory Access Protocol (LDAP) compliant repository, such as Active Directory or Tivoli Directory Services.

"Obtaining version and fix pack information" on page 751 Provide the version and fix pack level of your Tivoli Netcool/OMNIbus installation to IBM Software Support for troubleshooting your problems.

#### Related reference:

"LDAP properties" on page 417

Use the \$NCHOME/omnibus/etc/ldap.props properties file to define configuration settings for connecting to an LDAP repository.

# PAM authentication (UNIX and Linux)

Pluggable Authentication Modules (PAM) is an integrated UNIX login framework. PAM is used by system entry components, such as the **dtlogin** display manager of the Common Desktop Environment, to authenticate users logging into a UNIX system.

PAM can also be used by PAM-aware applications for authentication. These applications include the ObjectServer, the process agent, and gateways.

You can set up PAM authentication either by using external authentication sources, such as NIS and LDAP, or by using a single, central ObjectServer.

**Restriction:** The PAM module that is provided in the Tivoli Netcool/OMNIbus installation *does not* support external authentication to a third-party authentication system. This PAM module is intended for use only when setting up a single, central ObjectServer as an authentication source.

# Configuring Tivoli Netcool/OMNIbus to use PAM for external authentication

On UNIX and Linux, you can configure ObjectServers, process agents, and gateways to use a PAM framework with external authentication modules such as NIS and LDAP.

# Before you begin

You must have PAM installed, as described in the documentation for the module being used.

**Important:** Different versions of UNIX and Linux use different methods of configuring PAM, so it is important that you refer to the documentation for your operating system when installing and configuring PAM externally.

# About this task

In your operating system, you must define configuration values for the Tivoli Netcool/OMNIbus components (or services) that require authentication. On UNIX, a single file (/etc/pam.conf) is used for PAM configuration. On Linux, each PAM policy is typically held in a separate configuration file, which bears the service name of the associated component, and is stored in the /etc/pam.d/ directory. You must create a configuration file for each of the Tivoli Netcool/OMNIbus services, within this directory. If the /etc/pam.d/ directory does not exist on your Linux system, you can use the /etc/pam.conf file instead.

To enable external authentication between Tivoli Netcool/OMNIbus and PAM:

#### Procedure

- 1. Linux Assuming the pam.d directory exists on your Linux system, create the following configuration files for the Tivoli Netcool/OMNIbus services. You can create each configuration file by copying /etc/pam.d/system-auth.
  - /etc/pam.d/nco\_objserv: Required for the ObjectServer.
  - /etc/pam.d/netcool: Required for the process agent.

- /etc/pam.d/gateway\_name: Required for the gateway, where gateway\_name represents the binary name of the gateway; for example, nco\_g\_objserv\_uni or nco\_g\_objserv\_bi.
- Update the PAM configuration file (/etc/pam.conf or /etc/pam.d/ service\_name) with the following entries for Tivoli Netcool/OMNIbus. If you are using separate configuration files on Linux, the service name is omitted in the PAM configuration file.

|                                  | Service name                                                    | Module type             |
|----------------------------------|-----------------------------------------------------------------|-------------------------|
| Required for the<br>ObjectServer | nco_objserv                                                     | auth, account, password |
| Required for the process agent   | netcool                                                         | auth                    |
| Required for the gateway         | <pre>gateway_name (where gateway_name is the binary name)</pre> | auth, account           |

Consult the documentation for the PAM module for additional configuration information required, such as the control flags, module paths, and options. A sample configuration is:

servicemodule\_typecontrol\_flagmodule\_pathoptionsnco\_objservauthrequiredpam\_filenameoptions

**3.** Configure the ObjectServer to use PAM authentication by setting the **Sec.ExternalAuthentication** ObjectServer property to PAM. On UNIX and Linux, the default is PAM.

When **Sec.ExternalAuthentication** is set to PAM, the ObjectServer can use the external authentication method specified in the system PAM configuration file for authentication and password management. However, it does not use PAM for authorization. Authorization is managed in the ObjectServer.

4. Configure the process agent to use PAM authentication. When you run the \$NCHOME/omnibus/bin/nco\_pad command, set the -authenticate command-line option to PAM.

**Note:** When you run the process control agent daemon (nco\_pad) with PAM authentication on SUSE Linux, the default nco\_pad stack size must be increased. To increase the nco\_pad stack size to accommodate PAM authentication, run the \$NCHOME/omnibus/bin/nco\_pad command, specifying one of the following command-line options:

- -stacksize 139248 (for SUSE Linux version 9.0)
- -stacksize 278496 (for SUSE Linux version 10.0).
- 5. Configure the gateway to use PAM authentication. For ObjectServer gateways or other gateways that support PAM authentication, set the **Gate.UsePamAuth** property to TRUE.

See the publications for the individual gateways to establish which gateways support PAM authentication. To view the publications, go to the IBM Tivoli Network Management Information Center at http://publib.boulder.ibm.com/infocenter/tivihelp/v8r1/index.jsp. Then expand the *IBM Tivoli Netcool/OMNIbus* node in the navigation pane on the left and go to the *Tivoli Netcool/OMNIbus* gateways node.

- **6**. Configure each Tivoli Netcool/OMNIbus user for external authentication by using any of the following methods:
  - From Netcool/OMNIbus Administrator, create or edit the user, ensuring that the following details are completed within the User Details pane:

- **Username**: Enter a user name that is identical to the name stored in the external authentication repository.
- Password and Verify: Leave these fields blank. (Passwords are stored in the external repository.)
- External Authentication: Select this check box.
- From the SQL interactive interface, use the CREATE USER command to create the user, or the ALTER USER command to edit the user. Ensure that:
  - The user name entered is identical to the name stored in the external authentication repository.
  - No password is specified.
  - The PAM keyword is set to TRUE.

#### Related concepts:

"Implementing authorization by using groups and roles" on page 428 Permissions control access to objects and data in the ObjectServer. By combining one or more permissions into *roles*, you can manage access quickly and efficiently.

#### Related reference:

"User authentication failure with Pluggable Authentication Modules (PAM)" on page 740

Authentication to an external PAM authentication system can fail if the ObjectServer, process agent, or gateway process is not running as root.

# Configuring an ObjectServer as a PAM authentication source

To configure an ObjectServer to control PAM authentication, you must set up your ObjectServers to defer authentication and password management to a single, central ObjectServer, and then enable external authentication for each ObjectServer and user on your system.

# About this task

PAM modules implement authentication using, for example, LDAP, NIS or kerberos. In the rare situation where this is not available or not required, it is possible to use an ObjectServer itself as a method of authenticating users.

In this case, process agents and the ObjectServer will use another ObjectServer as a method of authenticating users. Process agents or the first ObjectServer use PAM, which is configured to use the ObjectServer PAM module, which in its turn connects to the other ObjectServer.

Once these tasks are completed, the ObjectServer can be used for performing PAM authentication.

## Setting up an ObjectServer as the central authentication source

In order to recognize a central ObjectServer as an authentication source, each machine on which a client ObjectServer is running must have the ObjectServer PAM module installed. The central ObjectServer must also be defined within the system PAM configuration file, or within an ObjectServer PAM configuration file.

## About this task

To install the ObjectServer PAM module on each client ObjectServer and configure a central ObjectServer for authentication:

# Procedure

- 1. Log in to your system as the root user.
- 2. Run the \$NCHOME/omnibus/install/nco\_install\_ospam script.
- **3**. When prompted, specify the name of the ObjectServer to be used as an authentication source. The **nco\_install\_ospam** script:
  - a. Installs the ObjectServer PAM module.
  - b. Updates your system PAM configuration file with auth, account, and password entries for the **nco\_objserv** application. These entries configure the ObjectServer to use the ObjectServer PAM module for authentication and password management. On most UNIX platforms, the name of the system PAM configuration file is /etc/pam.conf.

**Tip:** On Linux platforms, each PAM policy is held in a separate configuration file that bears the service name of the associated application. As a result, the **nco\_install\_ospam** script creates a new file, /etc/pam.d/nco objserv, with auth, account, and password entries.

You can optionally amend the ObjectServer entries in the system PAM configuration file.

c. Creates an ObjectServer PAM configuration file called \$NCHOME/omnibus/etc/ pam\_omnibus\_os.conf. Your specified ObjectServer is defined within this file. You can change which ObjectServer to use as an authentication source using this file, or by amending the ObjectServer entries in the system PAM configuration file.

## Modifying your ObjectServer settings in the system PAM configuration file:

You can add arguments to the ObjectServer PAM module entries in the system PAM configuration file. This includes specifying which central ObjectServer is to be used for authentication and password management.

Note: The system PAM configuration file must be changed by the root user.

The following table lists the arguments that can be added to the ObjectServer PAM module entries in this file.

| Argument              | Description                                                                                                    |  |
|-----------------------|----------------------------------------------------------------------------------------------------|--|
| debug                 | If specified, debugging information is written to syslog.                                                                                                    |  |
| log_to_stderr         | If specified, information is logged to stderr instead of syslog.                                                                                                    |  |
| no_warn               | If specified, warning level information is not sent to the application requesting authentication or password management.                                                                                                    |  |
| server= <i>string</i> | Specifies the central ObjectServer to use for authentication<br>and password management. If not specified, the<br>ObjectServer specified in the ObjectServer PAM<br>configuration file is used.                                        |  |
| try_first_pass        | If specified, the ObjectServer PAM module does not<br>prompt for a password. Instead it obtains a previously<br>entered password when PAM modules are stacked. This<br>argument can only be specified in auth and password<br>entries. |  |

Table 95. ObjectServer PAM module arguments

Table 95. ObjectServer PAM module arguments (continued)

| Argument       | Description                                                                                                    |
|----------------|----------------------------------------------------------------------------------------------------|
| use_first_pass | If specified, the ObjectServer PAM module does not<br>prompt for a password. Instead it obtains a previously<br>entered password when PAM modules are stacked. This<br>argument can only be specified in auth entries. |

**Note:** Arguments that are specified for the ObjectServer PAM module in the system PAM configuration file override the settings in the ObjectServer PAM configuration file.

#### Related reference:

"Modifying your ObjectServer settings in the ObjectServer PAM configuration file" The ObjectServer PAM configuration file is created when you install the ObjectServer PAM module by using the **nco\_install\_ospam** script.

# Modifying your ObjectServer settings in the ObjectServer PAM configuration file:

The ObjectServer PAM configuration file is created when you install the ObjectServer PAM module by using the **nco\_install\_ospam** script.

The ObjectServer PAM configuration file is called \$NCHOME/omnibus/etc/ pam\_omnibus\_os.conf. This file defines the central ObjectServer that is configured to handle PAM authentication.

The following table describes the settings that you can change in the pam omnibus os.conf file.

| Property                 | Description                                                                                                    |
|--------------------------|----------------------------------------------------------------------------------------------------|
| Debug TRUE   FALSE       | If TRUE, debugging information is written to syslog. The default is FALSE.                                                                                                    |
| LogToStderr TRUE   FALSE | If TRUE, information is logged to stderr instead of syslog.<br>The default is FALSE.                                                                                                    |
| Server string            | Specifies the ObjectServer to use for authentication. This is<br>initially set to the ObjectServer that you specified when<br>you ran the <b>nco_install_ospam</b> script to install the<br>ObjectServer PAM module. |

Table 96. ObjectServer PAM configuration file properties

**Note:** Arguments that are specified for the ObjectServer PAM module in the system PAM configuration file override the settings in the pam\_omnibus\_os.conf file.

#### **Related reference:**

"Modifying your ObjectServer settings in the system PAM configuration file" on page  $426\,$ 

You can add arguments to the ObjectServer PAM module entries in the system PAM configuration file. This includes specifying which central ObjectServer is to be used for authentication and password management.

# Implementing authorization by using groups and roles

Permissions control access to objects and data in the ObjectServer. By combining one or more permissions into *roles*, you can manage access quickly and efficiently.

Each user is assigned to one or more *groups*. You can assign permissions to each group to perform actions on database objects by granting one or more roles to the group. You can create logical groupings such as super users or system administrators, physical groupings such as London or New York NOCs, or any other groupings to simplify your security setup.

For example, creating automations requires knowledge of Tivoli Netcool/OMNIbus operations and the way that a particular ObjectServer is configured. You do not typically want all of your users to create or modify automations. One solution is to create a role named AutoAdmin, with permissions to create and modify trigger groups, files, SQL and external procedures, and signals. You can then grant that role to a group of administrators who will be creating and updating automations.

The security.sql script contains default groups and roles for different classes of users, such as operators and administrators. You can also use this script as a template to create your own groups and roles.

Users, groups, and roles can be configured by using Netcool/OMNIbus Administrator or ObjectServer SQL. See the *IBM Tivoli Netcool/OMNIbus Administration Guide* for further information.

# System and object permissions

Permissions determine what types of actions users can perform in the ObjectServer.

You assign permissions to roles by using the GRANT command. There are two types of permissions:

- *System permissions,* which control the commands that can be run in the ObjectServer
- Object permissions, which control access to individual objects, such as tables

System permissions include the ability to use the SQL interactive interface, create a database, and shut down the ObjectServer. For example:

- ISQL permission is required to connect to the ObjectServer by using the SQL interactive interface.
- ISQLWrite permission is required to modify ObjectServer data by using the SQL interactive interface.

Object permissions specify the actions that each role is authorized to perform on a particular object. Each object has a set of associated actions. For example, the actions that you can perform on an ObjectServer database are:

- DROP
- CREATE TABLE
- CREATE VIEW

# Default Tivoli Netcool/OMNIbus roles

When you run the database initialization utility (**nco\_dbinit**) to create an ObjectServer, a set of default roles is created.

The following table describes the default roles, which are defined in the security.sql script.

| Tahle | 97  | Default | roles |
|-------|-----|---------|-------|
| Table | 97. | Delauli | roies |

| Role name     | Description                                                                                                    |  |
|---------------|----------------------------------------------------------------------------------------------------|--|
| CatalogUser   | This role includes permissions to view information about system, tools, security, and desktop database tables.                                                                                                    |  |
|               | This role provides a basis for Tivoli Netcool/OMNIbus<br>permissions. This role does not provide sufficient<br>permissions to use any Tivoli Netcool/OMNIbus<br>applications.                                                                                                    |  |
|               | Assign this role to all groups.                                                                                                    |  |
| AlertsUser    | This role includes the following permissions:                                                                                                    |  |
|               | • View, update, and delete entries in the alerts.status table                                                                                                    |  |
|               | • View, insert, and delete entries in the alerts.journal table                                                                                                    |  |
|               | • View and delete entries in the alerts.details table                                                                                                    |  |
|               | Use this role together with the CatalogUser role, to display<br>and manipulate alerts, create filters and views, and run<br>standard tools in the event list.                                                                                                    |  |
| AlertsProbe   | This role includes permissions to insert and update entries<br>in the alerts.status table, and insert entries in the<br>alerts.details table.                                                                                                    |  |
|               | This role, in combination with the CatalogUser role,<br>provides the permissions that a probe needs to generate<br>alerts in the ObjectServer. Grant these permissions to any<br>user that runs a probe application.                                                                                                    |  |
| AlertsGateway | This role includes permissions to insert, update, and delete<br>entries in the alerts.status table, alerts.details table,<br>alerts.journal table, alerts.conversions table,<br>alerts.col_visuals table, alerts.colors table, the desktop tools<br>tables, and the tables in the transfer database. The<br>transfer database is used internally by the bidirectional<br>ObjectServer Gateway to synchronize security information<br>between ObjectServers. |  |
|               | This role also includes permissions to select, insert, update,<br>and delete entries in the master.servergroups table, and<br>permissions to raise the following signals:<br>gw_counterpart_down, gw_counterpart_up,<br>gw_resync_start, and gw_resync_finish.                                                                                                    |  |
|               | This role, in combination with the CatalogUser role,<br>provides the permissions that a gateway needs to generate<br>alerts in the ObjectServer. Grant these permissions to any<br>user that runs a gateway application.                                                                                                    |  |

Table 97. Default roles (continued)

| Role name     | Description                                                                                                    |  |
|---------------|----------------------------------------------------------------------------------------------------|--|
| DatabaseAdmin | This role includes permissions to create databases and files,<br>and to create tables in the alerts, tools, and service<br>databases. This role also includes permissions to modify or<br>drop the alerts.status, alerts.details, and alerts.journal<br>tables, and permissions to create and drop indexes in the<br>alerts.status, alerts.details, and alerts.journal tables. |  |
|               | This role, in combination with the CatalogUser role, provides permissions to create relational data structures in the ObjectServer.                                                                                                    |  |
| AutoAdmin     | This role includes permissions to create trigger groups,<br>files, SQL procedures, external procedures, and user signals.<br>This role also includes permissions to create, modify, and<br>drop triggers in the default trigger groups, and to modify<br>or drop default trigger groups.                                                                                       |  |
|               | This role, in combination with the CatalogUser role, provides permissions to create automations in the ObjectServer.                                                                                                    |  |
| ToolsAdmin    | This role includes permissions to delete, insert, and update all tools tables.                                                                                                    |  |
|               | This role, in combination with the CatalogUser role, provides permissions to create and modify tools that can be run from the desktop and Netcool/OMNIbus Administrator .                                                                                                    |  |
| DesktopAdmin  | This role includes permissions to update all desktop catalogs to insert, update, and delete colors, visuals, menus, classes, resolutions, and conversions.                                                                                                    |  |
|               | This role, in combination with the CatalogUser role, provides permissions to customize the desktop.                                                                                                    |  |
| SecurityAdmin | This role, in combination with the CatalogUser role,<br>includes permissions to manipulate users, groups, and roles<br>by using Netcool/OMNIbus Administrator or the SQL<br>interactive interface. This role also includes permissions to<br>set properties and drop user connections.                                                                                         |  |
| ISQL          | This role, in combination with the CatalogUser role,<br>includes permission to view ObjectServer data by using the<br>SQL interactive interface.                                                                                                    |  |
| ISQLWrite     | This role, in combination with the CatalogUser role,<br>includes permissions to view and modify ObjectServer data<br>by using the SQL interactive interface.                                                                                                    |  |
| SuperUser     | This role has all available permissions. You cannot modify the SuperUser role.                                                                                                    |  |
| Public        | All users are assigned this role. By default, the Public role<br>is not assigned any permissions. You can modify, but not<br>drop, the Public role.                                                                                                    |  |
| ChannelAdmin  | This role includes permissions to set up channels for accelerated event notification.                                                                                                    |  |
| ChannelUser   | This role includes permissions to receive and act on<br>notifications for accelerated events that are broadcast over<br>channels.                                                                                                    |  |

Table 97. Default roles (continued)

| Role name      | Description                                                                                                    |  |
|----------------|----------------------------------------------------------------------------------------------------|--|
| RegisterProbe  | This role includes permissions to add and update entries in<br>the registry.probes table. It must be assigned to all probe<br>user accounts.                                                                                            |  |
| RegistryReader | This role includes permissions view data in the<br>registry.probes table.<br>This role does not include permission to modify data in the<br>registry.probes table.                                                                      |  |
| RegistryAdmin  | This role includes permissions to view, modify, add, and<br>delete data in the registry.probes table.<br>This role is intended for system administrators only, to<br>enable them to fix unexpected problems with probe<br>registration. |  |

# Default Tivoli Netcool/OMNIbus groups

When you run the database initialization utility (**nco\_dbinit**) to create an ObjectServer, a set of default groups is created.

The following table describes the default groups for Network Management operators and administrators, which are defined in the security.sql script.

| Group name    | Description                                                                                                    |  |
|---------------|----------------------------------------------------------------------------------------------------|--|
| Probe         | This group is assigned the CatalogUser, AlertsUser, AlertsProbe, and RegisterProbe roles.                                                                                                    |  |
| Gateway       | This group is assigned the CatalogUser, AlertsUser, and AlertsGateway roles.                                                                                                    |  |
| ISQL          | This group is assigned the ISQL role.                                                                                                    |  |
| ISQLWrite     | This group is assigned the ISQLWrite role.                                                                                                    |  |
| Public        | This group is assigned the Public role. All users are members of this group.                                                                                                    |  |
| Normal        | This group is assigned the CatalogUser, AlertsUser,<br>ChannelUser, and RegistryReader roles. This group cannot<br>be deleted or renamed.                                                                                                    |  |
| Administrator | This group is assigned the CatalogUser, AlertsUser,<br>ToolsAdmin, DesktopAdmin, ChannelUser, ChannelAdmin,<br>RegistryAdmin, and OSLCAdmin roles. This group cannot<br>be deleted or renamed.                                                                                                    |  |
| System        | This group is assigned the CatalogUser, AlertsUser,<br>ToolsAdmin, DesktopAdmin, AlertsProbe, AlertsGateway,<br>DatabaseAdmin, AutoAdmin, SecurityAdmin, ISQL,<br>ISQLWrite, SuperUser, ChannelUser, ChannelAdmin,<br>OSLCAdmin, and RegistryAdmin roles. This group cannot<br>be deleted or renamed. |  |

Table 98. Default groups

# Using groups for row level security in the event list

The Normal, Administrator, and System groups provide group row level security in the event list. These groups cannot be deleted or renamed.

The **AlertSecurityModel** ObjectServer property determines whether group row level security is enforced in the event list. By default, the **AlertSecurityModel** is disabled. In this case:

- Members of the Normal group can modify a row that is assigned to themselves or the nobody user.
- Members of the Administrator group can modify a row that is assigned to themselves, the nobody user, or a member of the Normal group.

If the **AlertSecurityModel** property is enabled, only users in the group that owns the row can modify the row. In this case, a member of the Normal or Administrator group can modify a row that is assigned to a group of which they are a member.

A member of the System group can always modify any row.

# Default Tivoli Netcool/OMNIbus users

When you run the database initialization utility (**nco\_dbinit**) to create an ObjectServer, a set of default users is created.

The following table describes the default users, which are defined in the security.sql script.

| User name | Description                                                                                                    |  |
|-----------|----------------------------------------------------------------------------------------------------|--|
| root      | This user is created with an empty string as a password by<br>default. You can reset the password by using<br>Netcool/OMNIbus Administrator , or the ALTER USER<br>ObjectServer SQL command.                                        |  |
| nobody    | This user is disabled and cannot be used to access the<br>ObjectServer. Ownership of each alert in the alerts.status<br>table is assigned to a user when the row is inserted. By<br>default, probes assign rows to the nobody user. |  |

Table 99. Default users

The permissions that are assigned to the default users are shown in the following table.

| Table 100. Default use | er permissions |
|------------------------|----------------|
|------------------------|----------------|

| Permission                          | User root | User nobody                                                          |  |
|-------------------------------------|-----------|----------------------------------------------------------------------|--|
| Set enable or disable               | No        | No                                                                   |  |
| Set full name                       | Yes       | No                                                                   |  |
| Set password                        | Yes       | No                                                                   |  |
| Set PAM                             | Yes       | No                                                                   |  |
| Assign or remove restriction filter | Yes       | Yes<br>Note, however, that you<br>cannot log on as a nobody<br>user. |  |
| Drop user                           | No        | No                                                                   |  |

| Table 100 | ). Default | user | permissions | (continued) |
|-----------|------------|------|-------------|-------------|
|-----------|------------|------|-------------|-------------|

| Permission                 | User root | User nobody |
|----------------------------|-----------|-------------|
| Grant or revoke permission | No        | No          |
| Be a member of a group     | Yes       | Yes         |

# Using restriction filters to filter table information

A restriction filter provides a way to restrict the rows that are displayed when a user views table data. When the filter is assigned to a user or group, the filter controls the data that is displayed and modified from client applications, and modified in SQL commands.

Only rows that satisfy the criteria specified in the filter condition are returned.

# Defining and following an audit trail

When you secure applications, it is important to monitor, or audit, the effectiveness of your security. One way to do this is to configure the system to log certain types of messages. Then you can monitor the logs to see if anything of interest or concern has occurred.

To configure user audit logs, use the ObjectServer properties or command-line options described in the following table.

| Property              | Command-line<br>option          | Description                                                                                                    |  |
|-----------------------|---------------------------------|----------------------------------------------------------------------------------------------------|--|
| Sec.AuditLog string   | -secauditlog <i>string</i>      | Specifies the file to which audit information<br>is written. The default is<br>\$NCHOME/omnibus/log/servername/audit.lo                                                                                                    |  |
| Sec.AuditLevel string | -secauditlevel<br><i>string</i> | Specifies the level of security auditing<br>performed. Possible values are debug, info,<br>warn, and error. The default is warn. The<br>debug and info levels generate messages for<br>authentication successes and failures, while<br>warn and error generate messages for<br>authentication failures only. |  |

Table 101. Auditing ObjectServer properties and command-line options

As part of your security process, check your logs frequently.

# Property value encryption

You can use property value encryption to encrypt string values in a properties file or configuration file so that the strings cannot be read without a key. When the process that uses the properties file or configuration file starts up, the strings are decrypted.

You can use this encryption mechanism in the ObjectServer, proxy server, **nco\_postmsg**, LDAP, probe, and gateway properties files. You can also use this mechanism to encrypt passwords that are stored in process agent configuration files.

The property value encryption mechanism uses the Advanced Encryption Standard (AES), which supports keys of 128, 192, and 256 bits, a command-line key generator (**nco\_keygen**), and an encryption utility (**nco\_aes\_crypt**). Cryptographic algorithms are also available for use in FIPS 140–2 and non-FIPS 140–2 mode. The procedure is as follows:

- 1. Generate a key and store it in a key file by running the **nco\_keygen** utility.
- 2. Set the value of the **ConfigKeyFile** property to the file path and file name of the key file that the **nco\_keygen** utility generates. This step is not applicable if you are encrypting passwords in the process agent configuration file.
- 3. Encrypt a string value with the key by running the **nco\_aes\_crypt** utility.
- 4. Add the encrypted sting value to a properties file.

#### Related reference:

"Switching your installation to FIPS 140-2 mode" on page 364 If you want to change your V7.4 installation to operate in FIPS 140-2 mode, you must follow the steps outlined in the FIPS 140-2 configuration checklist.

# Generating a key in a key file

Run the **nco\_keygen** utility to generate a key and store it in a key file. Command-line options are available for you to either specify a hexadecimal value for the key, or to specify a length in bits for automatic key generation.

## About this task

You can create a single key that is used by all the properties files, or create a key for each properties file.

To generate a key within a key file:

#### Procedure

Run **nco\_keygen** as follows. Optional entries are shown in square brackets. \$NCHOME/omnibus/bin/nco\_keygen -o key\_file [-1 length | -k key] In this command:

- *key\_file* represents the output file path and file name to which the key is saved.
- *length* represents the length in bits of the key, as specified by you. This number must be divisible by 8 to make a whole number of bytes. The default is 128. Only 128, 192, and 256 are valid key lengths for AES encryption.
- *key* represents the value of the key in hexadecimal digits, as specified by you.
   You can use either the -1 or -k command-line option, but not both.

If you use the -0 command-line option to specify an output file name, and omit both the -1 and -k options, a randomly-generated 128-bit key is written to the file.

## Results

The **nco\_keygen** utility writes the key to the file, using the format *length:key*, where *length* is the number of bits in the key, represented as ASCII decimal numerals, and *key* is the key data.

The key can be used to both encrypt and decrypt data. For decryption, the key file must be accessible to the process decrypting the data. Access to the key file could be controlled by UNIX or Windows file permissions or other methods, though this is not covered by any Tivoli Netcool/OMNIbus schema or tools.

# Specifying the key file as a property

In the properties file in which you want to specify an encrypted string value, set the value of the **ConfigKeyFile** property to the file path and file name of the key file that was generated by the **nco\_keygen** utility.

# About this task

You can set the **ConfigKeyFile** property in the following files:

- ObjectServer properties files: \$NCHOME/omnibus/etc/servername.props
- Proxy server properties files: \$NCHOME/omnibus/etc/proxyserver.props
- nco\_postmsg properties file: \$NCHOME/omnibus/etc/nco\_postmsg.props
- LDAP properties file: \$NCHOME/omnibus/etc/ldap.props
- Probe properties files: \$OMNIHOME/probes/arch/probename.props Where *arch* represents the operating system directory
- Gateway properties files: \$OMNIHOME/etc/gatewayname.props

**Tip:** This property setting is required so that encrypted strings in the properties file can be decrypted by the key at run time.

When running the process agent daemon **nco\_pad**, you can use the -keyfile command-line option to specify the file path and file name of the key file.

# Encrypting a string value with the key

Use the **nco\_aes\_crypt** utility to encrypt a string value with the key that was generated by the **nco\_keygen** utility.

# About this task

To encrypt a string value:

# Procedure

Run **nco\_aes\_crypt** as follows: \$NCHOME/omnibus/bin/nco\_aes\_crypt -c *cipher* -k *key\_file string\_value* In this command:

- *cipher* is the algorithm that is used to encrypt the string value. Specify one of the following values for *cipher*, based on your mode of operation:
  - FIPS 140-2 mode: Specify AES\_FIPS.
  - Non-FIPS 140–2 mode: Specify either AES\_FIPS or AES. Use AES (the default) only if you need to maintain compatibility with passwords that were encrypted using the tools provided in versions earlier than Tivoli Netcool/OMNIbus V7.2.1.
- *key\_file* is the file path and name of the key file. This value must match that specified for the **ConfigKeyFile** property in the properties file.
- *string\_value* is the string value that you want to encrypt.

**Restriction:** Due to startup order, the **MessageLevel** property cannot currently be encrypted.

# Results

The output is displayed in the console window in encrypted form, and is delimited with @ symbols. You can now copy the output text, including the @ symbols, for use within the relevant properties file.

**Tip:** The **nco\_aes\_crypt** utility has additional command-line options that you can use to:

- Encrypt the contents of a file instead of a string value.
- Send encrypted output to a file instead of the console window.
- Manually decrypt encrypted values.

### Related reference:

"nco\_aes\_crypt command-line options"

You can use the **nco\_aes\_crypt** utility to encrypt and decrypt string values, or data held in a file.

# Adding an encrypted value to a properties file

After encrypting a string value, add it to the properties file within which you want to hide the actual value.

# About this task

To add an encrypted value to a properties file:

#### Procedure

- 1. Open the properties file for editing.
- 2. Specify (or paste) the encrypted string value, including the @ delimiter symbols, as the setting for the relevant property. For example: Gate.ObjectServerA.Password : '044:Kris2m3QLsy+dZYNt3/jpt18cd7c6Fmboaj+E6XrNw8=0'
- 3. Set the value of the **ConfigCryptoAlg** property to the cryptographic algorithm to use when decrypting the string; for example, AES\_FIPS. This value must match that specified when you ran **nco\_aes\_crypt** with the **-c** setting, to encrypt the string value.

The **ConfigCryptoAlg** property is used in conjunction with the **ConfigKeyFile** property to decrypt the string value when required.

# nco\_aes\_crypt command-line options

You can use the **nco\_aes\_crypt** utility to encrypt and decrypt string values, or data held in a file.

The **nco\_aes\_crypt** utility is located in \$NCHOME/omnibus/bin, and requires a key file that can be generated by using the **nco\_keygen** utility.

The syntax for the **nco\_aes\_crypt** utility is as follows, with optional values shown in square brackets:

nco\_aes\_crypt [-d] [-o string] [-c string] -k string -f filename nco aes crypt [-d] [-o string] [-c string] -k string data

The command-line options are described in the following table.

| Command-line option (or value) | Description                                                                                                    |  |
|--------------------------------|----------------------------------------------------------------------------------------------------|--|
| -d                             | Sets the mode in which the utility runs to decrypt mode. The default is encrypt mode.                                                                                                    |  |
|                                | This command-line option is not supported on Windows.                                                                                                    |  |
| -o string                      | Specifies the output file to which the encrypted data is written.                                                                                                    |  |
| -c string                      | Specifies the cryptographic algorithm to use for encrypting or decrypting. The values are:                                                                                               |  |
|                                | • AES_FIPS: Use this value in FIPS 140–2 mode.                                                                                                    |  |
|                                | • AES: Use this value only to maintain compatibility with the AES property encryption that was available in Tivoli Netcool/OMNIbus V7.2. This is applicable only in non-FIPS 140–2 mode. |  |
| -k string                      | Specifies the path and name of the file that stores the key that encrypts or decrypts data.                                                                                              |  |
| -f string                      | Specifies the path and name of a file that contains data to be encrypted or decrypted.                                                                                                   |  |
| data                           | Specifies a string value to be encrypted or decrypted.                                                                                                    |  |

Table 102. nco\_aes\_crypt command-line options

## **Related tasks**:

"Generating a key in a key file" on page 434 Run the **nco\_keygen** utility to generate a key and store it in a key file. Command-line options are available for you to either specify a hexadecimal value for the key, or to specify a length in bits for automatic key generation.

# Related reference:

"Switching your installation to FIPS 140-2 mode" on page 364 If you want to change your V7.4 installation to operate in FIPS 140-2 mode, you must follow the steps outlined in the FIPS 140-2 configuration checklist.

# Chapter 16. Using SSL for client and server communications

Tivoli Netcool/OMNIbus supports the use of the Secure Sockets Layer (SSL) protocol for communication between its servers and clients.

SSL uses digital certificates for key exchange and authentication. When a client initiates an SSL connection, the server presents the client with a certificate that is signed by a Certificate Authority (CA). A CA is a trusted party that guarantees the identity of the certificate and its creator. The server certificate contains the identity of the server, the public key, and the digital signature of the certificate issuer.

By reading the server certificate, the client can determine if the server is a trusted source, and then accept or reject the connection. To verify the signature on the server certificate, the client requires the public key of the issuing CA. Because public keys are distributed in certificates, the client must have a certificate for the issuing CA. This certificate must be signed by the CA.

Server certificates can be generated for ObjectServers, process agents, and proxy servers.

Certificates serve two purposes:

- They provide authenticated proof to a client that the server that they connect to is owned by the company or individual that installed the certificate.
- They contain the public key that the client uses to establish an encrypted connection to the server.

In FIPS 140-2 mode, all encryption and key generation functions that are required for the secured SSL connections are provided by FIPS 140-2 approved cryptographic providers.

To configure SSL communication, perform the following tasks:

- 1. Create entries for SSL connections in the Server Editor.
- 2. If you are running in FIPS 140–2 mode, configure cryptographic properties for encryption and key generation.
- 3. Create and distribute certificates and keys to servers and clients by using the IBM Key Management (iKeyman) graphical utility, or the nc\_gskcmd utility. For FIPS 140-2 mode, use the nc\_gskcmd utility.

#### Related concepts:

Chapter 15, "Tivoli Netcool/OMNIbus user access security," on page 407 Tivoli Netcool/OMNIbus provides *user access security* mechanisms to protect your Tivoli Netcool/OMNIbus system from accidental or deliberate damage caused by users or potential users of your system.

# Quick reference to setting up SSL

If you are already familiar with SSL communication in Tivoli Netcool/OMNIbus, use this information as a quick reference to the tasks that you need to perform.

## 1. Before you set up an SSL protected network

To set up SSL communications, create entries for SSL in the Server editor, define these entries in the omni.dat data connections file, and then create (and distribute) the interfaces file.

```
[NCOMS]
{
  Primary: nocturama 3000 ssl 3500
}
```

For more information, see "Configuring server communication information" on page 291, "Using the Server Editor to configure SSL on UNIX" on page 443, and "Generating the interfaces file for multiple platforms (UNIX only)" on page 302.

## 2. Create key databases

On each computer where a server component (ObjectServer, process agent, or proxy server) is installed, create a key database for storing digital certificates. Also create a key database on each computer from which clients connect to the server by using an SSL port. Use a dedicated key database file (omni.kdb) for each Tivoli Netcool/OMNIbus installation on a server or client computer. The following example shows how to create a key database by using the **nc gskcmd** utility.

```
$NCHOME/bin/nc_gskcmd -keydb -create -db
"$NCHOME/etc/security/keys/omni.kdb" -pw password
-stash -expire 366
```

For more information, see "Creating a key database" on page 448,

#### 3. Create self-signed certificates

If you want to set up a private trust network in which you are acting as the issuing CA for your server certificates, create a self-signed certificate in the key database of each server computer. The following example shows how to use the **nc gskcmd** utility to create a self-signed certificate.

```
$NCHOME/bin/nc_gskcmd -cert -create -db
"$NCHOME/etc/security/keys/omni.kdb" -pw password
-label "NCOMS_CA" -size 1024 -ca true
-dn "CN=NCOMS_CA,0=IBM,0U=Support,L=SouthBank,ST=London,C=GB"
-expire 366 -x509verion 3
```

For more information, see "Creating a self-signed certificate" on page 452.

## 4. Distribute certificates

To use a self-signed certificate as a signer certificate, distribute the self-signed certificate to all clients by *extracting* the certificate from the server key database and then *adding* the extracted certificate to the key database on each client computer. The following example shows how to extract a certificate.

```
$NCHOME/bin/nc_gskcmd -cert -extract -db
"$NCHOME/etc/security/keys/omni.kdb" -pw password
-label "NCOMS" -target "$NCHOME/etc/security/keys/ncomscert.arm"
```

The following example shows how to add a certificate.

```
$NCHOME/bin/nc_gskcmd -cert -add -db
"$NCHOME/etc/security/keys/omni.kdb" -pw password
-label "NCOMS" -file "ncomscert.arm"
```

For more information, see "Extracting certificates from a key database" on page 463 and "Adding certificates from CAs" on page 464.

# 5. Request and send the certificates

From each server computer, create a request for a digital certificate for the server and send the certificate request to a trusted CA for authorization. The CA authorizes the certificate request and uses its self-signed root certificate to generated a server certificate. The CA then returns the signed server certificate. The following example shows how to request a certificate.

```
$NCHOME/bin/nc_gskcmd -certreq -create -db
"$NCHOME/etc/security/keys/omni.kdb" -pw password
-label "PSERV" -size 1024
-dn "CN=NCOMS,0=IBM,0U=Support,L=SouthBank,ST=London,C=GB"
-file "$NCHOME/etc/security/keys/pservreq.arm"
```

For more information, see "Requesting a server certificate from a CA" on page 455.

## 6. Receive the certificates

On receipt of the server certificate from the issuing CA, receive the certificate into the key database for the server. The server certificate is used to authenticate the server side of Tivoli Netcool/OMNIbus communications when a client requests a secure connection. The following example shows how to receive a certificate.

```
$NCHOME/bin/nc_gskcmd -cert -receive -db
"$NCHOME/etc/security/keys/omni.kdb" -pw password
-file "$NCHOME/etc/security/keys/pservcert.arm"
```

For more information, see "Receiving server certificates from CAs" on page 460.

# 7. Specify Common Names

Specify acceptable common names for unidirectional and bidirectional gateways, and for probes. The following examples show sample configurations.

Sample configuration of a failover pair for a unidirectional ObjectServer Gateway:

```
Gate.Reader.Server: 'PSERV'
Gate.Reader.CommonNames: 'NCOMS'
Gate.Writer.Server: 'BSERV'
Gate.Writer.CommonNames: 'NCOMS'
```

Use of the **SSLServerCommonName** property for specifying acceptable SSL common names:

SSLServerCommonName: 'NCOMS'

For more information, see "Setting up SSL for distributed installations" on page 445.

# 8. Configure an SSL connection between Tivoli Integrated Portal and the user repository

Configure a connection between Tivoli Integrated Portal and the user repository that you defined in the realm. This repository can be an LDAP directory or an ObjectServer. The configuration differs, depending on the user repository.

For more information, see "Configuring an SSL connection to an LDAP server" on page 590 and "Configuring an SSL connection to the ObjectServer" on page 591.

# 9. Configure SSL for the event feed to the Web GUI

Create a secure connection between the Web GUI and the ObjectServer, so that the feed of event data into the Web GUI is SSL-protected.

For more information, see "Configuring SSL connections for the event feed from the ObjectServer" on page 593.

# 10, Replace the default certificate for Web GUI clients

Tivoli Integrated Portal includes a certificate for use in authenticating SSL connections to Web GUIs. You can replace this certificate with one of your, either a certificate created by a Certification Authority (CA) or a self-signed certificate.

For more information, see "Replacing the default SSL certificate for connections to Web GUI clients" on page 595.

#### Related tasks:

"Configuring SSL connections in FIPS 140–2 mode for the event feed from the ObjectServer" on page 604

You can configure a Secure Socket Layer (SSL) connection in FIPS 140–2 mode for the feed of event data between the ObjectServer and the Web GUI

"Configuring SSL connections for the event feed from the ObjectServer" on page 593

You can configure a Secure Socket Layer (SSL) connection for the feed of event data between the ObjectServer and the Web GUI

"Configuring an SSL connection to the ObjectServer" on page 591 For environments that include a Tivoli Netcool/OMNIbus ObjectServer user registry, you need to set up encrypted communications on the Tivoli Integrated Portal Server.

# Setting up SSL communications

To set up SSL communications, create entries for SSL in the Server editor, edit the omni.dat data connections file, and then create (and distribute) the interfaces file.

# Using the Server Editor to configure SSL on UNIX

In the UNIX Server Editor, you can enable encrypted connections, unencrypted connections, or both.

On the server host computer:

- You can set the unencrypted port and leave the SSL port unset (or set it to 0); in this case, only unencrypted connections are allowed.
- You can set the SSL port and unset the unencrypted port (or set it to 0); in this case, only encrypted connections are allowed.
- You can set both an unencrypted port and an SSL port; in this case both encrypted and unencrypted connections are allowed. Firewalls can be configured to allow access to the appropriate ports from other systems.

**Note:** If the server allows both encrypted and unencrypted connections, clients that use the same interfaces file as the server (including local clients) connect using the unencrypted port. If you want to use SSL to connect on these computers, do not specify an unencrypted port for the server.

#### On each client computer:

- If you want the client to connect to the server from this computer without using encryption, create an entry that specifies the server host, server name, and unencrypted port.
- If you want the client to connect to the server from this computer by using encryption, create an entry that specifies the server host, server name, and SSL port. For this entry, the server name that you specify *must* be identical to the common name that is specified for the server when creating and authorizing a certificate request.

**Note:** If you create entries for both an SSL connection and an unencrypted connection on the same client computer for the same server, use the common name for the SSL entry (as specified when creating a certificate request), and an alternative name for the unencrypted entry.

#### Related tasks:

"Configuring server communication information" on page 291 You can use the Server Editor to create and modify communication details, test server activity, and add backup (failover) servers and listeners. You can also delete server definitions when they are no longer part of your system configuration.

# Using the Server Editor to configure SSL on Windows

In the Windows Server Editor, you can enable encrypted connections, unencrypted connections, or both.

On the server host computer:

- If you want the server to allow encrypted connections from clients, create a Listener entry by selecting the **Listener** check box, and also select the **SSL** check box.
- If you want the server to allow unencrypted connections from clients, create a Listener entry by selecting the **Listener** check box, and clear the **SSL** check box.

On each client computer:

• If you want the client to connect to the server from this computer without using encryption, clear the **SSL** check box.

• If you want the client to connect to the server from this computer by using encryption, select the **SSL** check box.

**Note:** If you create entries for both an SSL connection and an unencrypted connection on the same client computer for the same server, you must use the common name for the SSL entry (as specified when creating a certificate request), and an alternative name for the unencrypted entry.

#### Related tasks:

"Configuring server communication information" on page 291 You can use the Server Editor to create and modify communication details, test server activity, and add backup (failover) servers and listeners. You can also delete server definitions when they are no longer part of your system configuration.

# UNIX: Generating the interfaces file for SSL

For SSL connections, specify SSL ports in the omni.dat data connections file and then run the **nco\_igen** utility to generate the interfaces file.

# About this task

#### Procedure

- Edit the omni.dat file by specifying the SSL ports. For a server that allows both encrypted and unencrypted connections, clients that use the same interfaces file as the server (local clients) connect using the unencrypted port. If you want to use SSL to connect locally, do not specify an unencrypted port for the server.
- Generate the interfaces file by running the **nco\_igen** command.

#### Example

The following example shows an entry from an omni.dat file, for which an unencrypted port is specified, and an SSL port. When you run the **nco\_igen** utility on this entry, it generates two server (master) entries: one with an unencrypted port of 3000 and one with an SSL port of 3500. Two client (query) entries are also created.

[NCOMS]

```
Primary: nocturama 3000 ssl 3500
```

The following example shows entries from an omni.dat file for which only SSL ports as specified:

```
[PSERV]
{
Primary: hostname.ibm.com ssl 7100
}
[BSERV]
{
Primary: hostname.ibm.com ssl 8100
}
[NCOMS]
{
Primary: hostname.ibm.com ssl 7100
```

#### Related tasks:

"Setting up SSL for distributed installations"

If you are using SSL ports and unencrypted ports on your host computer, create an interfaces file for your remote client computers that uses SSL ports. Distribute this interfaces file to remote client computers, instead of using the interfaces file that is generated on the server host computer.

"Manually editing the connections data file" on page 297

The connections data file is used to create the interfaces file for Tivoli Netcool/OMNIbus communications. There might be occasions when you need to edit the connections file directly; for example, on UNIX systems that do not have a graphical interface.

"Generating the interfaces file for multiple platforms (UNIX only)" on page 302 After using the Server Editor to set up component communications, the communications information is saved in an *interfaces file*.

"Step 3: Distributing the interfaces files (UNIX only)" on page 303 After generating interfaces files for each UNIX operating system in your Tivoli Netcool/OMNIbus system, you can distribute the interfaces files. This enables you to easily duplicate communications settings for every UNIX Tivoli Netcool/OMNIbus computer.

"Configuring SSL connections in FIPS 140–2 mode for the event feed from the ObjectServer" on page 604

You can configure a Secure Socket Layer (SSL) connection in FIPS 140–2 mode for the feed of event data between the ObjectServer and the Web GUI

"Configuring SSL connections for the event feed from the ObjectServer" on page 593

You can configure a Secure Socket Layer (SSL) connection for the feed of event data between the ObjectServer and the Web GUI

"Configuring an SSL connection to the ObjectServer" on page 591 For environments that include a Tivoli Netcool/OMNIbus ObjectServer user registry, you need to set up encrypted communications on the Tivoli Integrated Portal Server.

# Setting up SSL for distributed installations

If you are using SSL ports and unencrypted ports on your host computer, create an interfaces file for your remote client computers that uses SSL ports. Distribute this interfaces file to remote client computers, instead of using the interfaces file that is generated on the server host computer.

# About this task

In a failover pair, clients identify both ObjectServers by using the same server name. This name must be the common name of the server when using the SSL port to connect.

# Procedure

• Ensure that the server name that you specify is identical to the common name that is specified for the server when creating a certificate request. In a failover pair, clients identify both ObjectServers by using the same server name. This name must be the common name of the server when using the SSL port to connect. For the unidirectional gateway, use the **Gate.Reader.CommonNames** and **Gate.Writer.CommonNames** properties to specify acceptable common names for the primary and backup ObjectServers. For the bidirectional gateway, use the **Gate.ObjectServerA.CommonNames** and **Gate.ObjectServerB.CommonNames** 

properties. For more information about using these ObjectServer Gateway properties, see the *IBM Tivoli Netcool/OMNIbus ObjectServer Gateway Reference Guide*. The following example shows sample configuration of the common name for a uni directional gateway:

Gate.Reader.Server: 'PSERV' Gate.Reader.CommonNames: 'NCOMS' Gate.Writer.Server: 'BSERV' Gate.Writer.CommonNames: 'NCOMS'

In this example, it is not possible to connect by specifying PSERV or BSERV. To make the connection, specify the virtual name NCOMS.

 If a probe is connecting to an ObjectServer using SSL, and the CommonName field of the received certificate does not match the name specified by the server property, use the SSLServerCommonName property to specify a comma-separated list of acceptable SSL common names (the default is to use the server property).
 SSLServerCommonName: 'NCOMS'

# About the key database files

A CMS key database consists of a number of files that are named with the same file name stem, but with differing extensions.

These files are described in the following table.

Table 103. Key database files

| File extension | Description                                                                                                    | Tivoli<br>Netcool/OMNIbus<br>file name |
|----------------|----------------------------------------------------------------------------------------------------|----------------------------------------|
| . kdb          | A key database stores key pairs and digital<br>certificates, and enables secure network<br>connections between clients and servers.<br>In FIPS 140-2 mode, passwords for key<br>databases must meet the following<br>requirements. If passwords do not meet<br>these requirements, the key database is<br>created, but you are unable to create, sign, | omni.kdb                               |
|                | or receive certificates and an error is written<br>to the ObjectServer log.                                                                                                    |                                        |
|                | • The minimum password length is 14 characters.                                                                                                    |                                        |
|                | • A password must have at least one lower case character, one upper case character, and one digit or special character.                                                                                                    |                                        |
|                | • Each character must not occur more than three times in a password.                                                                                                    |                                        |
|                | • No more than two consecutive characters of the password can be identical.                                                                                                    |                                        |
|                | • All characters are in the standard ASCII printable character set within the range from 0x20 to 0x7E inclusive.                                                                                                    |                                        |

| Table 103. | Key databas | e files | (continued) |
|------------|-------------|---------|-------------|
|------------|-------------|---------|-------------|

| File extension | Description                                                                                                    | Tivoli<br>Netcool/OMNIbus<br>file name |
|----------------|----------------------------------------------------------------------------------------------------|----------------------------------------|
| .rdb           | When a certificate request is created, a .rdb<br>file is created to store the requested key pair<br>and the certificate request data. When a<br>signed certificate is obtained from a CA and<br>received into the key database, the signed<br>certificate is matched up with the private<br>key in the .rdb file and together they are<br>added to the .kdb file as a certificate and its<br>private key information. The request entry is<br>then deleted from the request key database. | omni.rdb                               |
| .crl           | A .crl file is created for legacy reasons and<br>is no longer used. This file was used to store<br>a certificate revocation list (CRL) detailing<br>revoked or suspended certificates.                                                                                                    | omni.crl                               |
| .sth           | You can save the password for a key<br>database to a stash file if you require<br>automatic login to the key database in order<br>to gain access to the digital certificates. The<br>password is stored in encrypted format in<br>the stash file.<br>Whenever the key database is accessed, the<br>system checks whether a stash file exists. If<br>found, the file contents are decrypted and<br>used as input for the password                                                          | omni.sth                               |
|                | <b>Note:</b> Tivoli Netcool/OMNIbus requires a stash file.                                                                                                    |                                        |

The key database files are stored in the following location:

- UNIX: \$NCHOME/etc/security/keys
- Windows: %NCHOME%\ini\security\keys

# Setting up an SSL-protected network

To set up SSL connections between your clients and servers, you need a trusted signer certificate and a server certificate that is signed by the trusted signer. Use the **nc\_gskcmd** command-line utility or the IBM Key Management (iKeyman) graphical tool to manage these keys and digital certificates.

# About this task

**Important:** If you run Tivoli Netcool/OMNIbus in FIPS 140-2 mode, use only the **nc\_gskcmd** utility. Also, use **nc\_gskcmd** for networks that include Java-based clients. Do not use iKeyman for either of these scenarios.

Both utilities use a Certificate Management System (CMS) key database to store digital certificates and keys. The key database needs a password to protect private keys, which are used to sign documents and to decrypt messages that are encrypted with public keys.

In a key database, digital certificates from CAs are stored as *signer* certificates. Any self-signed certificates that are created, or any server certificates that are received from issuing CAs in response to a certificate request, are stored as *personal* certificates.

#### Related tasks:

"Migrating key databases to an upgraded environment from Tivoli Netcool/OMNIbus V7.2.1 or later (UNIX and Linux)" on page 102 If your environment is protected by Secure Socket Layer (SSL) encryption, you must perform additional steps after upgrade to ensure that ObjectServers continue to work.

"Migrating key databases to an upgraded environment from Tivoli Netcool/OMNIbus V7.2.1 or later (Windows)" on page 171

If your environment is protected by Secure Socket Layer (SSL) encryption, you must perform additional steps after upgrade to ensure that ObjectServers continue to work.

"Configuring SSL connections in FIPS 140–2 mode for the event feed from the ObjectServer" on page 604

You can configure a Secure Socket Layer (SSL) connection in FIPS 140–2 mode for the feed of event data between the ObjectServer and the Web GUI

"Configuring SSL connections for the event feed from the ObjectServer" on page 593

You can configure a Secure Socket Layer (SSL) connection for the feed of event data between the ObjectServer and the Web GUI

"Configuring an SSL connection to the ObjectServer" on page 591 For environments that include a Tivoli Netcool/OMNIbus ObjectServer user registry, you need to set up encrypted communications on the Tivoli Integrated Portal Server.

# Creating a key database

On each computer where a server component (ObjectServer, process agent, or proxy server) is installed, create a key database for storing digital certificates. Also create a key database on each computer from which clients connect to the server by using an SSL port. Use a dedicated key database file (omni.kdb) for each Tivoli Netcool/OMNIbus installation on a server or client computer.

## About this task

When you create a key database, it is automatically populated with a number of signer certificates from common public CAs.

#### Creating a key database using nc\_gskcmd

If you run Tivoli Netcool/OMNIbus in FIPS 140-2 mode, or if your network has Java-based clients, use the **nc\_gskcmd** utility.

#### About this task

For more information about the **nc\_gskcmd** utility, see "nc\_gskcmd command-line options" on page 470, and also see the *IBM Global Security Kit Secure Sockets Layer Introduction and iKeyman User's Guide*, SC32-1700.

In FIPS 140-2 mode, passwords for key databases must meet the following requirements. If passwords do not meet these requirements, the key database is created, but you are unable to create, sign, or receive certificates and an error is written to the ObjectServer log.

- The minimum password length is 14 characters.
- A password must have at least one lower case character, one upper case character, and one digit or special character.
- Each character must not occur more than three times in a password.
- No more than two consecutive characters of the password can be identical.
- All characters are in the standard ASCII printable character set within the range from 0x20 to 0x7E inclusive.

# Procedure

To create a key database in FIPS 140-2 mode:

Run the following command:

\$NCHOME/bin/nc\_gskcmd -keydb -create -db "\$NCHOME/etc/security/keys/
omni.kdb" -pw password -stash -expire interger1

The following table explains the variables in this instance of the command, and the possible values.

Table 104. Description of command-line arguments for creating a key database

| Variable | Explanation                                                                                                    |
|----------|----------------------------------------------------------------------------------------------------|
| password | The password for accessing the key database                                                                                      |
| integer1 | An expiry period for the certificate in days.<br>Specify any value that ranges from 366 days<br>to 7300 days (that is, 20 years) |

## Example

The following example shows how to use **nc\_gskcmd** to create a key database that is valid for 366 days.

\$NCHOME/bin/nc\_gskcmd -keydb -create -db
"\$NCHOME/etc/security/keys/omni.kdb" -pw password
-stash -expire 366

#### What to do next

Consider setting appropriate user permissions on the stash file to prevent unauthorized access. If you require additional signer certificates, you can request and add them to the key database. You can also view the contents of certificates and delete certificates.

### **Related concepts:**

"Setting your locale" on page 482

The language, character set, sort order, and data format settings that are used at run time are determined by your locale settings. You can use the localization environment variables on UNIX and Linux, or the Control Panel on Windows, to set your locale.

## Related tasks:

"Requesting a server certificate from a CA" on page 455

From each server computer, create a request for a digital certificate for the server and send the certificate request to a trusted CA for authorization. The CA authorizes the certificate request and uses its self-signed root certificate to generated a server certificate. The CA then returns the signed server certificate.

"Changing the key database password" on page 469

It is good practice to change the password for the key database regularly. From the iKeyman GUI, you are also prompted to change the password if you try to open the key database with an expired password.

"Viewing certificate details" on page 467

You can examine the contents of any signer or personal certificate that is stored in the key database. While doing this, you can choose to set the certificate as a trusted root certificate, or as the default certificate.

"Deleting certificates" on page 468

You can delete signer or personal certificates that you no longer require from the key database.

# Creating a key database using iKeyman

For deployments that do not run in FIPS 140-2 mode, or do not contain Java clients that require encrypted communications, you can use the iKeyman graphical tool.

#### Procedure

To create a key database by using iKeyman:

- 1. Start iKeyman.
- 2. From the IBM Key Management window, click **Key Database File** > **New**.
- 3. Complete this window as follows:

#### Key database type

Select CMS from this list.

#### File Name

Type omni.kdb as the key database file name. The default is key.kdb.

#### Location

This location specifies the directory where the key database is stored, and typically defaults to either of the following directories:

- UNIX: \$NCHOME/etc/security/keys/
- Windows: %NCHOME%\ini\security\keys\

**Note:** On Windows, if you started iKeyman from the command line by entering %NCHOME%\bin\nc\_ikeyman.bat, the location shown above is the default. If you started iKeyman from Windows Explorer by double-clicking the file %NCHOME%\bin\nc\_ikeyman.vbs, the default location is given as %NCHOME%\bin\.
If UTF-8 encoding is enabled on Windows, the key database path must contain only characters that are supported by the default system code page.

Accept the default directory on UNIX. On Windows, ensure that the location is %NCHOME%\ini\security\keys\.

**OK** Click this button to accept the settings for the key database file.

The Password Prompt window opens, so that you can specify a password for controlling access to the key database.

4. Complete this window as follows:

#### Password

Type a password. As you type the characters, an indication of the password strength is given.

**Note:** Passwords are case sensitive, so whenever you are required to specify this password to open the key database, you must use the correct case to avoid errors.

#### **Confirm Password**

Retype the password.

#### Set expiration time

Select this check box to specify a period after which the password will expire. Enter the period in days. The default is 60 days. If this check box is clear, the password never expires.

#### Stash the password to a file?

Select this check box to save the password in an encrypted format to a stash file. This is a mandatory requirement for Tivoli Netcool/OMNIbus.

**OK** Click this button to close the window and create the key database.

# Results

The key database file is created in the specified directory, with the name omni.kdb, and additional files named omni.crl and omni.rdb. The stash file is also saved in the same location, with the name omni.sth. The IBM Key Management window now shows the file location and name of the key database, and the default signer certificates.

**Important:** As a security measure to prevent misuse of the default signer certificates, delete all of the default signer certificates from the key database.

# What to do next

Consider setting appropriate user permissions on the stash file to prevent unauthorized access. If you require additional signer certificates, you can request and add them to the key database. You can also view the contents of certificates and delete certificates.

#### **Related concepts:**

"Setting your locale" on page 482

The language, character set, sort order, and data format settings that are used at run time are determined by your locale settings. You can use the localization environment variables on UNIX and Linux, or the Control Panel on Windows, to set your locale.

# Related tasks:

"Starting iKeyman" on page 466

You can perform most of your certificate management tasks from the iKeyman GUI.

"Requesting a server certificate from a CA" on page 455

From each server computer, create a request for a digital certificate for the server and send the certificate request to a trusted CA for authorization. The CA authorizes the certificate request and uses its self-signed root certificate to generated a server certificate. The CA then returns the signed server certificate.

"Changing the key database password" on page 469

It is good practice to change the password for the key database regularly. From the iKeyman GUI, you are also prompted to change the password if you try to open the key database with an expired password.

"Viewing certificate details" on page 467

You can examine the contents of any signer or personal certificate that is stored in the key database. While doing this, you can choose to set the certificate as a trusted root certificate, or as the default certificate.

"Deleting certificates" on page 468

You can delete signer or personal certificates that you no longer require from the key database.

# Creating a self-signed certificate

If you want to set up a private trust network in which you are acting as the issuing CA for your server certificates, create a self-signed certificate in the key database of each server computer.

# About this task

When you create a self-signed certificate, specify information about your organization, which is used to generate the associated public-private key pair. The public key is incorporated into the certificate, and is used to check the validity of other certificates that are issued by the CA. The private key is used to sign the certificate, and is stored locally and securely within the key database.

#### Procedure

To create a self-signed certificate:

From the command line, enter the following command:

```
$NCHOME/bin/nc_gskcmd -cert -create -db "filename"
-pw password -label "keylabel" -size keysize
-ca true -dn distinguishedname
-expire integer1 -x509version integer2
```

**Important:** Do not create the self-signed certificate with -ca set to false. The following table explains the variables in this instance of the command, and the possible values.

| Variable          | Explanation                                                                                                    |
|-------------------|----------------------------------------------------------------------------------------------------|
| filename          | The name and path of the key database in<br>which you want to store the certificate.<br>Specify this value as a quoted string; for<br>example:                                                                                                    |
|                   | • UNIX Linux<br>"\$NCHOME/etc/security/keys/omni.kdb"                                                                                                    |
|                   | • Windows "%NCHOME%\ini\security\keys\<br>omni.kdb"                                                                                                    |
| password          | The password for accessing the key database                                                                                                    |
| keylabel          | A meaningful short description that can be<br>used to identify the self-signed certificate in<br>the key database. Specify this value as a<br>quoted string. To help identify the certificate<br>as self signed within the iKeyman GUI, you<br>can append the words Certification<br>Authority or CA to the label text.                                                                                                    |
| keysize           | The length of the key, in bits. The values are 512, 1024, and 2048. The longer the key, the more secure the encryption. Note that a longer key can result in slower performance.                                                                                                    |
| distinguishedname | The distinguished name of the certificate<br>owner as a quoted string in the following<br>format:"CN= <i>string1</i> , 0= <i>string2</i> ,<br>OU= <i>string3</i> , L= <i>string4</i> , ST= <i>string5</i> ,<br>C= <i>string6</i> ". In this string, the common name<br>(CN) setting is required but all the other<br>settings are optional for self-signed<br>certificates. In this argument, the settings<br>specify the following information: |
|                   | <ul> <li>string1 specifies the common name of the certificate owner. This is the name of the server to which your clients are connecting; for example, NCOMS. The common name for the server must be the same as the server name in the connections data file (\$NCHOME/etc/omni.dat or %NCHOME%\ini\sql.ini) on the client machines</li> <li>string2 specifies your company name</li> </ul>                                                     |
|                   | • <i>string2</i> specifies your company name.                                                                                                    |
|                   | • <i>string3</i> specifies the organizational unit or department name within which the certificate will be used.                                                                                                    |
|                   | • <i>string4</i> specifies the locality or city of your organization.                                                                                                    |
|                   | <ul> <li><i>string5</i> specifies your state or province.</li> <li><i>string6</i> specifies the two-letter ISO code for your country.</li> </ul>                                                                                                    |
| integer1          | An expiry period for the certificate in days.<br>Specify any value that ranges from 366 days<br>to 7300 days (that is, 20 years)                                                                                                    |

*Table 105. Variables.* Description of command-line arguments to create a self-signed certificate

*Table 105. Variables (continued).* Description of command-line arguments to create a self-signed certificate

| Variable | Explanation                                                                               |
|----------|-------------------------------------------------------------------------------------------|
| integer2 | The version of X.509 certificate to create. The values are 1, 2, and 3. The default is 3. |

# Results

If you start the iKeyman GUI and open the omni.kdb database file, the newly created certificate can be seen in the IBM Key Management window, as one of your entries in the **Personal Certificates** list. The key label is used to identify the certificate.

# Example

The following example shows how to use the **nc\_gskcmd** utility to create a self-signed certificate.

```
$NCHOME/bin/nc_gskcmd -cert -create -db
"$NCHOME/etc/security/keys/omni.kdb" -pw password
-label "NCOMS_CA" -size 1024 -ca true
-dn "CN=NCOMS_CA,O=IBM,OU=Support,L=SouthBank,ST=London,C=GB"
-expire 366 -x509verion 3
```

# What to do next

Distribute this certificate as a signer certificate to all the clients that need to connect to the server by using SSL. To distribute the self-signed certificate, extract the certificate as a file to a specified network location, and then add the extracted file to the key database on each client computer.

# Related tasks:

"Extracting certificates from a key database" on page 463

You can extract a copy of a signer or personal certificate from one key database and then add it to another key database as a signer certificate. When you extract a certificate, the public key is also extracted. You can use this task to copy a self-signed certificate from a server computer to a network location.

"Adding certificates from CAs" on page 464

On receipt of a root or associated intermediate certificate from an issuing CA, add the certificate to the key database on all client and server computers that require an SSL connection. Similarly, to distribute a self-signed certificate that you have extracted from a server key database, add the extracted certificate file to all client computers.

# **Related reference:**

"nc\_gskcmd command-line options" on page 470

The **nc\_gskcmd** command-line utility provides more functions than the iKeyman GUI.

# Requesting a server certificate from a CA

From each server computer, create a request for a digital certificate for the server and send the certificate request to a trusted CA for authorization. The CA authorizes the certificate request and uses its self-signed root certificate to generated a server certificate. The CA then returns the signed server certificate.

If you are acting as the issuing CA in a private trust networks, and you want to use a self-signed certificate to generate a server certificate, sign the certificate and then return it as signed server certificate.

# Related tasks:

"Creating a key database using nc\_gskcmd" on page 448 If you run Tivoli Netcool/OMNIbus in FIPS 140-2 mode, or if your network has Java-based clients, use the **nc\_gskcmd** utility.

# Requesting a server certificate from a CA using nc\_gskcmd

If you run Tivoli Netcool/OMNIbus in FIPS 140-2 mode, or if your network has Java-based clients, use the **nc\_gskcmd** utility.

# Procedure

- 1. To request a server certificate, run the following command:
  - \$NCHOME/bin/nc\_gskcmd -certreq -create -db "filename"
  - -pw password -label "keylabel"
  - -size keysize -dn "distinguishedname"
  - -file "\$NCHOME/etc/security/keys/certname.arm"

The following table explains the variables in this instance of the command, and the possible values.

| Variable | Explanation                                                                                                    |  |
|----------|----------------------------------------------------------------------------------------------------|--|
| filename | The name and path of the key database in which you want to store the certificate. Specify this value as a quoted string; for example:  UNIX Linux                                                                                                    |  |
|          | "\$NCHOME/etc/security/keys/omni.kdb"                                                                                                    |  |
|          | <ul> <li>Windows "%NCHOME%\ini\security\keys\<br/>omni.kdb"</li> </ul>                                                                                                    |  |
| password | The password for accessing the key database                                                                                                    |  |
| keylabel | A meaningful short description that can be<br>used to identify the self-signed certificate in<br>the key database. Specify this value as a<br>quoted string. To help identify the certificate<br>as self signed within the iKeyman GUI, you<br>can append the words Certification<br>Authority or CA to the label text. |  |
| keysize  | The length of the key, in bits. The values are 512, 1024, and 2048. The longer the key, the more secure the encryption. Note that a longer key can result in slower performance.                                                                                                    |  |

| Variable          | Explanation                                                                                                    |
|-------------------|----------------------------------------------------------------------------------------------------|
| distinguishedname | The distinguished name of the certificate<br>owner as a quoted string in the following<br>format:"CN=string1, 0=string2,<br>OU=string3, L=string4, ST=string5,<br>C=string6". In this string, the common name<br>(CN) setting is required but all the other<br>settings are optional for self-signed<br>certificates. In this argument, the settings<br>specify the following information: |
|                   | <ul> <li>string1 specifies the common name of the<br/>certificate owner. This is the name of the<br/>server to which your clients are<br/>connecting; for example, NCOMS. The<br/>common name for the server must be the<br/>same as the server name in the<br/>connections data file (\$NCHOME/etc/<br/>omni.dat or %NCHOME%\ini\sql.ini) on the<br/>client machines</li> </ul>           |
|                   | • <i>string2</i> specifies your company name.                                                                                                    |
|                   | • <i>string3</i> specifies the organizational unit or department name within which the certificate will be used.                                                                                                    |
|                   | • <i>string4</i> specifies the locality or city of your organization.                                                                                                    |
|                   | • <i>string5</i> specifies your state or province.                                                                                                    |
|                   | • <i>string6</i> specifies the two-letter ISO code for your country.                                                                                                    |
| certname          | The name of the certificate file (the .arm file) that you want to request. The name of the file is the same as the name of the ObjectServer specified in the omni.dat data connections file. Specify the path to the certificate file as a quoted string.                                                                                                    |

Table 106. Description of command-line arguments to request a server certificate (continued)

2. For failover pairs, repeat step 1 for the backup ObjectServer. Change the value of the -label option to the name of the backup ObjectServer (as specified in the omni.dat data connections file), retain the common name values for the -dn command-line option, and change the value of the -file command-line option to the name of the certificate file for the backup ObjectServer.

# Example

The following example shows a certificate request for a primary ObjectServer called "PSERV" which is part of a failover pair with the common name "NCOMS": \$NCHOME/bin/nc\_gskcmd -certreq -create -db "\$NCHOME/etc/security/keys/omni.kdb" -pw password -label "PSERV" -size 1024 -dn "CN=NCOMS, 0=IBM, OU=Support, L=SouthBank, ST=London, C=GB"

```
-file "$NCHOME/etc/security/keys/pservreq.arm"
```

The following example shows a certificate request for the backup ObjectServer in the NCOMS failover pair, which is called "BSERV":

```
$NCHOME/bin/nc_gskcmd -certreq -create -db "$NCHOME/etc/security/keys/omni.kdb"
-pw password -label "BSERV" -size 1024
-dn "CN=NCOMS, 0=IBM, OU=Support, L=SouthBank, ST=London, C=GB"
-file "$NCHOME/etc/security/keys/bservreq.arm"
```

#### **Related tasks:**

"Signing a certificate request file with a signer certificate" on page 459 If you are acting as the issuing CA in a private trust networks, and you want to use a self-signed certificate to generate a server certificate, sign the certificate and then return it as signed server certificate.

"Receiving server certificates from CAs" on page 460 On receipt of the server certificate from the issuing CA, receive the certificate into the key database for the server. The server certificate is used to authenticate the server side of Tivoli Netcool/OMNIbus communications when a client requests a secure connection. If the CA sends additional signing certificates or intermediate CA certificates, add these additional certificates to the key database before receiving the server certificate.

# Requesting a server certificate from a CA using iKeyman

For deployments that do not run in FIPS 140-2 mode, or do not contain Java clients that require encrypted communications, you can use the iKeyman graphical tool.

# About this task

When you create a certificate request, you are prompted for information about your organization in order to generate a public-private key pair. The public key is incorporated into the certificate request to the CA, and the private key for the server is stored locally within the key database.

# Procedure

To create a certificate request from a server computer:

- 1. Start iKeyman.
- 2. From the IBM Key Management window, click **Key Database File** > **Open**.
- 3. From the Open window, specify the file name and location of the key database (omni.kdb) in which you want to create the request. Then click **OK**.
- 4. Type the current key database password in the Password Prompt window and click **OK**. The key database contents are shown in the IBM Key Management window.
- 5. From the **Key database content** area, select Personal Certificate Requests from the drop-down list, and then click **New**. The "Create New Key and Certificate Request" window opens.
- 6. Complete this window as follows. Optional entries are indicated in the window.

# Key Label

Specify the server name as the label. This is the name of the server to which your clients are connecting, and must be the same as the server name in the connections data file (\$NCHOME/etc/omni.dat or %NCHOME%\ini\sql.ini) on the server machine; for example, NCOMS.

#### Key Size

Select the length of the key (in bits) from this list. The default is 1024.

The longer the key, the more secure the encryption. A longer key can, however, result in slower performance.

#### Common Name

Specify the common name of the certificate owner. This name must match the server name that is specified in the connections data file (\$NCHOME/etc/omni.dat or %NCHOME%\ini\sql.ini), or the properties file on the client computers.

**Tip:** Some clients in a virtual setup provide a property that enables you to specify a list of acceptable SSL common names; for example, the **SSLServerCommonName** probe property.

#### Organization

Specify your company name.

#### **Organization Unit**

Specify the organizational unit or department name within which the certificate will be used.

#### Locality

Specify the locality or city of your organization.

#### State/Province

Specify your state or province.

# Zipcode

Specify your postal code.

# Country or region

Select the two-letter ISO code for your country.

#### Enter the name of a file in which to store the certificate request

Specify a file name and location to which the request details should be saved. The default is:

- UNIX: \$NCHOME/etc/security/keys/certreq.arm
- Windows: %NCHOME%\ini\security\keys\certreq.arm
- **OK** Click this button to create the request and close the window.

# Results

The newly created certificate request is listed in the IBM Key Management window, as an entry in the **Personal Certificate Requests** list. The key label is used to identify the request.

# What to do next

Send the .arm file to the CA to request a digital certificate for the server. (This CA can be a public trusted CA, or the issuing CA within your private trust network.) After verifying your identity, the CA will send you a signed certificate, which is encrypted with their private key. Then receive the signed certificate into the key database on the server.

# Related tasks:

"Starting iKeyman" on page 466 You can perform most of your certificate management tasks from the iKeyman GUI.

"Signing a certificate request file with a signer certificate"

If you are acting as the issuing CA in a private trust networks, and you want to use a self-signed certificate to generate a server certificate, sign the certificate and then return it as signed server certificate.

"Receiving server certificates from CAs" on page 460

On receipt of the server certificate from the issuing CA, receive the certificate into the key database for the server. The server certificate is used to authenticate the server side of Tivoli Netcool/OMNIbus communications when a client requests a secure connection. If the CA sends additional signing certificates or intermediate CA certificates, add these additional certificates to the key database before receiving the server certificate.

# Signing a certificate request file with a signer certificate

If you are acting as the issuing CA in a private trust networks, and you want to use a self-signed certificate to generate a server certificate, sign the certificate and then return it as signed server certificate.

# About this task

To sign a certificate request file with a self-signed certificate:

# Procedure

From the command line, enter the following command:

```
$NCHOME/bin/nc_gskcmd -cert -sign -db filename -pw password
-label keylabel -target server_filename
-expire integer -file request filename
```

In this command:

- filename specifies the name and path of the key database in which the self-signed certificate is stored. Specify this value as a quoted string; for example,
   "\$NCHOME/etc/security/keys/omni.kdb" (on UNIX) or "%NCHOME%\ini\security\
   keys\omni.kdb" (on Windows).
- *password* specifies the password for accessing the key database.
- *keylabel* specifies the label of the self-signed certificate in the key database. Specify this value as a quoted string.
- *server\_filename* specifies the name and path of the server certificate that you want to generate. Specify this value as a quoted string. You can specify the name as a .arm file.
- *integer* specifies an expiry period for the server certificate in days. Specify a value that ranges from 366 days to 7300 days (that is, 20 years). The expiry period for the server certificate must be less than the expiry period of the self-signed certificate.
- request\_filename specifies the name and path of the certificate request file. Specify
  this value as a quoted string. For example, "\$NCHOME/etc/security/keys/
  certreq.arm" on UNIX or "%NCHOME%\ini\security\keys\certreq.arm" on
  Windows.

# Results

The server certificate file is created in the specified location.

# Example

The following example shows how to use the **nc\_gskcmd** utility to sign a certificate request called certreq.arm with the signer certificate pservcert.arm.

\$NCHOME/bin/nc\_gskcmd -cert -sign -db
"\$NCHOME/etc/security/keys/omni.kdb" -pw password
-label "NCOMS\_CA"
-target "\$NCHOME/etc/security/keys/pservcert.arm"
-file "\$NCHOME/etc/security/certreq.arm"

# What to do next

Receive the server certificate into the key database.

#### Related tasks:

"Receiving server certificates from CAs"

On receipt of the server certificate from the issuing CA, receive the certificate into the key database for the server. The server certificate is used to authenticate the server side of Tivoli Netcool/OMNIbus communications when a client requests a secure connection. If the CA sends additional signing certificates or intermediate CA certificates, add these additional certificates to the key database before receiving the server certificate.

#### **Related reference:**

"nc\_gskcmd command-line options" on page 470 The **nc\_gskcmd** command-line utility provides more functions than the iKeyman GUI.

# Receiving server certificates from CAs

On receipt of the server certificate from the issuing CA, receive the certificate into the key database for the server. The server certificate is used to authenticate the server side of Tivoli Netcool/OMNIbus communications when a client requests a secure connection. If the CA sends additional signing certificates or intermediate CA certificates, add these additional certificates to the key database before receiving the server certificate.

# **Receiving server certificates using nc\_gskcmd**

If you run Tivoli Netcool/OMNIbus in FIPS 140-2 mode, or if your network has Java-based clients, use the **nc\_gskcmd** utility.

#### Procedure

1. To receive the server certificate, run the following command:

\$NCHOME/bin/nc\_gskcmd -cert -receive -db "filename" -pw password -file "\$NCHOME/etc/security/keys/certname.arm"

The following table describes the command-line arguments for this command, and the values that are required.

| Variable | Explanation                                                                                                    |  |
|----------|----------------------------------------------------------------------------------------------------|--|
| filename | The name and path of the key database in<br>which you want to store the certificate.<br>Specify this value as a quoted string; for<br>example:                                                                                                    |  |
|          | • UNIX Linux<br>"\$NCHOME/etc/security/keys/omni.kdb"                                                                                                    |  |
|          | • Windows "%NCHOME%\ini\security\keys\<br>omni.kdb"                                                                                                    |  |
| password | The password for accessing the key database                                                                                                    |  |
| certname | The name of the certificate file (the .arm file) that you want to request. The name of the file is the same as the name of the ObjectServer specified in the omni.dat data connections file. Specify the path to the certificate file as a quoted string. |  |

Table 107. Description of command-line arguments to request a server certificate

2. For failover pairs, repeat step 1 for the backup ObjectServer. Change the value of the -file command-line option to the name of the certificate file for the backup ObjectServer.

# Results

The signed certificate from the CA is merged with its request, and is added to the key database as a server certificate with its private key information. The request entry is then deleted from the key database.

#### Example

The following example shows a certificate received for a primary ObjectServer called "PSERV".

```
$NCHOME/bin/nc_gskcmd -cert -receive -db
"$NCHOME/etc/security/keys/omni.kdb" -pw password
-file "$NCHOME/etc/security/keys/pservcert.arm"
```

The following example shows a certificate received for the backup ObjectServer called "BSERV".

```
$NCHOME/bin/nc_gskcmd -cert -receive -db
"$NCHOME/etc/security/keys/omni.kdb" -pw password -file
"$NCHOME/etc/security/keys/bservcert.arm"
```

# What to do next

If not already set as the default certificate, set this certificate as the default in the key database of the server.

# Receiving server certificates using iKeyman

For deployments that do not run in FIPS 140-2 mode, or do not contain Java clients that require encrypted communications, you can use the iKeyman graphical tool.

# About this task

To receive a server certificate into the key database:

#### Procedure

- 1. Start iKeyman.
- 2. From the IBM Key Management window, click Key Database File > Open.
- **3**. From the Open window, specify the file name and location of the key database to which you want to add the server certificate. Then click **OK**.
- 4. Type the current key database password in the Password Prompt window and click **OK**. The key database contents are shown in the IBM Key Management window.
- 5. From the **Key database content** area, select Personal Certificates from the drop-down list, and then click **Receive**.
- 6. Specify the following information:

#### Certificate file name

Specify the name of the certificate file, typically in .arm format, or another acceptable format such as .cer.

#### Location

Specify the location where you saved the file.

**Tip:** You can also use the **Browse** button to select the file and its location.

**OK** Click this button to accept these details and save the file to the key database.

#### Results

The signed certificate from the CA is merged with its request, and is added to the key database as a server certificate with its private key information. The request entry is then deleted from the key database. In the IBM Key Management window, the server certificate is shown in the **Personal Certificates** list, with the label that was assigned to the request.

#### What to do next

If not already set as the default certificate (as indicated by a asterisk to the left of the label), set this certificate as the default in the key database of the server.

#### Related tasks:

"Starting iKeyman" on page 466 You can perform most of your certificate management tasks from the iKeyman GUI.

# **Distributing certificates**

To use a self-signed certificate as a signer certificate, distribute the self-signed certificate to all clients by *extracting* the certificate from the server key database and then *adding* the extracted certificate to the key database on each client computer.

# Extracting certificates from a key database

You can extract a copy of a signer or personal certificate from one key database and then add it to another key database as a signer certificate. When you extract a certificate, the public key is also extracted. You can use this task to copy a self-signed certificate from a server computer to a network location.

# Extracting certificates from a key database using nc\_gskcmd:

If you run Tivoli Netcool/OMNIbus in FIPS 140-2 mode, or if your network has Java-based clients, use the **nc\_gskcmd** utility.

# Procedure

To extract the certificate from the key database , run the following command: \$NCHOME/bin/nc\_gskcmd -cert -extract -db "\$NCHOME/etc/security/keys/omni.kdb"
-pw password -label "keylabel" -target "\$NCHOME/etc/security/keys/certname.arm"

Where *password* is the password for the key database, *keylabel* is the description of the certificate in the key database (specify this value as a quoted string), and *certname* is the name of the certificate that you want to extract. Specify the path to the certificate as a quoted string.

# What to do next

Now open each key database into which you want to add the extracted certificate, and add the certificate as a signer certificate.

# Related tasks:

"Adding certificates from CAs" on page 464

On receipt of a root or associated intermediate certificate from an issuing CA, add the certificate to the key database on all client and server computers that require an SSL connection. Similarly, to distribute a self-signed certificate that you have extracted from a server key database, add the extracted certificate file to all client computers.

# Extracting certificates from key databases using iKeyman:

For deployments that do not run in FIPS 140-2 mode, or do not contain Java clients that require encrypted communications, you can use the iKeyman graphical tool.

# Procedure

To extract the certificate :

- 1. Start iKeyman.
- 2. From the IBM Key Management window, click **Key Database File** > **Open**.
- **3**. From the Open window, specify the file name and location of the key database (omni.kdb) from which you want to extract the certificate. Then click **OK**.
- 4. Type the current key database password in the Password Prompt window and click **OK**. The key database contents are shown in the IBM Key Management window.

- 5. From the Key database content area, perform the relevant action as follows:
  - To extract a personal certificate (such as a self-signed certificate), select Personal Certificates from the drop-down list. Select the certificate that you want to extract, and then click **Extract Certificate**.
  - To extract a signer certificate, select Signer Certificates from the drop-down list. Select the certificate that you want to extract, and then click **Extract**.

The "Extract Certificate to a File" window opens.

6. Complete the window as follows:

#### Data type

Select a data type that matches that of the certificate.

# Certificate file name

Specify the file name to which you want to extract the certificate. You can save the file as a .arm file.

#### Location

Specify the location where you want to save the extracted certificate file.

**OK** Click this button to save the certificate to the specified file, and return to the IBM Key Management window.

#### What to do next

Now open each key database into which you want to add the extracted certificate, and add the certificate as a signer certificate.

#### Related tasks:

"Starting iKeyman" on page 466

You can perform most of your certificate management tasks from the iKeyman GUI.

"Adding certificates from CAs"

On receipt of a root or associated intermediate certificate from an issuing CA, add the certificate to the key database on all client and server computers that require an SSL connection. Similarly, to distribute a self-signed certificate that you have extracted from a server key database, add the extracted certificate file to all client computers.

# Adding certificates from CAs

On receipt of a root or associated intermediate certificate from an issuing CA, add the certificate to the key database on all client and server computers that require an SSL connection. Similarly, to distribute a self-signed certificate that you have extracted from a server key database, add the extracted certificate file to all client computers.

#### Before you begin

If you obtained a required certificate (or certificate details) from a CA, first save the information as a .arm text file or another acceptable format such as .cer, to a temporary location. Your extracted self-signed certificate is already in .arm format.

# **Related tasks**:

"Extracting certificates from key databases using iKeyman" on page 463 For deployments that do not run in FIPS 140-2 mode, or do not contain Java clients that require encrypted communications, you can use the iKeyman graphical tool.

# Adding certificates to key databases using nc\_gskcmd:

If you run Tivoli Netcool/OMNIbus in FIPS 140-2mode, or if your network has Java-based clients, use the **nc\_gskcmd** utility. **nc\_gskcmd** adds a Basic Constraints extension to the CA certificate.

# Procedure

To add the certificate to a key database, run the following command: \$NCHOME/bin/nc\_gskcmd -cert -add -db "\$NCHOME/etc/security/keys/omni.kdb"
-pw password -label "keylabel" -file "certname.arm"

Where *password* is the password for the key database, *keylabel* is the description of the certificate in the key database (specify this value as a quoted string), and *certname* is the name of the certificate that you want to extract. Specify the certificate file name as a quoted string.

# Adding certificates to a key database using iKeyman:

For deployments that do not run in FIPS 140-2 mode, or do not contain Java clients that require encrypted communications, you can use the iKeyman graphical tool.

# Procedure

To add a certificate to a key database:

- 1. Start iKeyman.
- 2. From the IBM Key Management window, click Key Database File > Open.
- **3**. From the Open window, specify the file name and location of the key database (omni.kdb) to which you want to add the certificate. Then click **OK**.
- 4. Type the current key database password in the Password Prompt window and click **OK**. The key database contents are shown in the IBM Key Management window.
- 5. From the **Key database content** area, select Signer Certificates from the drop-down list, and then click **Add**.
- 6. Specify the following information:

# Certificate file name

Specify the file name of the self-signed (or other) certificate file that you want to add to this database.

# Location

Specify the location where you saved the file.

**Tip:** You can also use the **Browse** button to select the file and its location.

**OK** Click this button to accept these details.

The "Enter a Label" window opens.

7. Type a meaningful label for the certificate and click **OK** to save the file to the key database.

# Results

The certificate is listed in the IBM Key Management window, as one of your entries in the **Signer Certificates** list. The label that you entered is used to identify the certificate.

# What to do next

After adding the certificate to the key database, verify that the Basic Constraints extension has been set for the certificate. A Basic Constraints extension is required for all CA certificates that are used to sign server certificates. To check for the Basic Constraints extension:

- 1. From the iKeyman GUI, select the relevant certificate from the list of signer certificates and click **View/Edit**.
- 2. From the Key Information window, click View Details.
- 3. From the resulting window, look in the **Field** list for a node titled **Basic Constraints**, and then click the **Value** item under this node. In the **Value** area below the **Field** list, the following entry should be shown: **CA:true**.

# Related tasks:

"Starting iKeyman" You can perform most of your certificate management tasks from the iKeyman GUI.

# Managing digital certificates

Perform these tasks as part of maintaining an SSL-protected network.

# Starting iKeyman

You can perform most of your certificate management tasks from the iKeyman GUI.

# About this task

To start iKeyman:

# Procedure

Perform the relevant action for your operating system, as shown:

| Operating system | Action                                                                                                    |  |
|------------------|----------------------------------------------------------------------------------------------------|--|
| UNIX             | From the command line, enter the following command:                                                                                                    |  |
|                  | <pre>\$NCHOME/bin/nc_ikeyman</pre>                                                                                                    |  |
| Windows          | <ul><li>Perform either of the following actions:</li><li>From the command line, enter the following command:</li></ul>                                                                                                    |  |
|                  |                                                                                                    |  |
|                  | <pre>%NCHOME%\bin\nc_ikeyman.bat<br/>Tip: Use this as your preferred option for starting<br/>iKeyman to ensure that the default key database location<br/>is always set to %NCHOME%\ini\security\keys\ within the<br/>iKeyman GUI.</pre> |  |
|                  | <ul> <li>From Windows Explorer, navigate to the location<br/>%NCHOME%\bin and double-click the file nc_ikeyman.vbs.</li> </ul>                                                                                                    |  |

The IBM Key Management window opens.

# Specifying the default certificate

You can specify a default certificate if more than one personal certificate is stored in the key database. For example, after receiving a server certificate from a CA, you can begin to use the certificate by making it the default.

# About this task

To specify the default certificate:

# Procedure

- 1. Start iKeyman.
- 2. From the IBM Key Management window, click Key Database File > Open.
- **3**. From the Open window, specify the file name and location of the key database that contains the certificate you want to set as the default. Then click **OK**.
- 4. Type the current key database password in the Password Prompt window and click **OK**. The key database contents are shown in the IBM Key Management window.
- 5. From the **Key database content** area, select Personal Certificates from the drop-down list.
- 6. Select the certificate that you want to set as the default, and then click **View/Edit**. The Key Information window opens. This window provides a summary of the certificate details.
- 7. Select the **Set the certificate as the default** check box and click **OK**.

# **Results**

In the IBM Key Management window, the label is annotated with an asterisk (\*).

Clients connecting to the Tivoli Netcool/OMNIbus server will be presented with this certificate and can use the public key in the certificate to encrypt the data that they send to the server.

# Related tasks:

"Starting iKeyman" on page 466 You can perform most of your certificate management tasks from the iKeyman GUI.

# Viewing certificate details

You can examine the contents of any signer or personal certificate that is stored in the key database. While doing this, you can choose to set the certificate as a trusted root certificate, or as the default certificate.

# About this task

To view the details of a certificate:

# Procedure

- 1. Start iKeyman.
- 2. From the IBM Key Management window, click **Key Database File** > **Open**.
- 3. From the Open window, specify the file name and location of the key database (omni.kdb) that contains the certificate to be viewed. Then click **OK**.

- 4. Type the current key database password in the Password Prompt window and click **OK**. The key database contents are shown in the IBM Key Management window.
- 5. From the **Key database content** area, perform the relevant action as follows:
  - To view a signer certificate, select Signer Certificates from the drop-down list.
  - To view a personal certificate, select Personal Certificates from the drop-down list.
- 6. Select the certificate that you want to view, and then click **View/Edit**. The Key Information window opens. This window provides a summary of the certificate details.
- 7. If you are viewing a signer certificate, you can make the certificate a trusted root certificate by selecting the **Set the certificate as a trusted root** check box. If you are viewing a personal certificate that is not the default certificate, you can make the certificate the default by selecting the **Set the certificate as the default** check box.
- 8. To view the full details about the certificate, click View Details.

# Related tasks:

"Starting iKeyman" on page 466

You can perform most of your certificate management tasks from the iKeyman GUI.

"Creating a key database using nc\_gskcmd" on page 448 If you run Tivoli Netcool/OMNIbus in FIPS 140-2 mode, or if your network has Java-based clients, use the **nc\_gskcmd** utility.

# **Deleting certificates**

You can delete signer or personal certificates that you no longer require from the key database.

# About this task

To delete one or more certificates from the key database:

# Procedure

- 1. Optional: Create a backup of the certificate by extracting it to a different location, in case you require it again at a later date. You can do this for one or more of the certificates to be deleted.
- 2. Start iKeyman.
- 3. From the IBM Key Management window, click Key Database File > Open.
- 4. From the Open window, specify the file name and location of the key database (omni.kdb) that contains the certificates to be deleted. Then click **OK**.
- **5**. Type the current key database password in the Password Prompt window and click **OK**. The key database contents are shown in the IBM Key Management window.
- 6. From the Key database content area, perform the relevant action as follows:
  - To delete signer certificates, select Signer Certificates from the drop-down list.
  - To delete personal digital certificates, select Personal Certificates from the drop-down list.
- 7. Select the certificates to be deleted. You can select multiple certificates by using the Ctrl or Shift key.

8. Click **Delete** and then confirm the deletion.

# Results

Each deleted certificate is removed from the IBM Key Management window, and from the key database.

# Related tasks:

"Starting iKeyman" on page 466

You can perform most of your certificate management tasks from the iKeyman GUI.

"Creating a key database using nc\_gskcmd" on page 448

If you run Tivoli Netcool/OMNIbus in FIPS 140-2 mode, or if your network has Java-based clients, use the **nc\_gskcmd** utility.

"Extracting certificates from a key database" on page 463

You can extract a copy of a signer or personal certificate from one key database and then add it to another key database as a signer certificate. When you extract a certificate, the public key is also extracted. You can use this task to copy a self-signed certificate from a server computer to a network location.

# Changing the key database password

It is good practice to change the password for the key database regularly. From the iKeyman GUI, you are also prompted to change the password if you try to open the key database with an expired password.

# About this task

To change the key database password as part of your standard procedure:

# Procedure

- 1. Start iKeyman.
- 2. From the IBM Key Management window, click Key Database File > Open.
- **3**. From the Open window, specify the file name and location of the key database (omni.kdb) that requires a password change. Then click **OK**.
- 4. Type the current key database password in the Password Prompt window and click **OK**. The key database contents are shown in the IBM Key Management window.
- 5. Click **Key Database File** > **Change Password**. The Change Password window opens.
- 6. Complete this window as follows:

# New Password

Type a password. As you type the characters, an indication of the password strength is given.

**Note:** Passwords are case sensitive, so whenever you are required to specify this password to open the key database, you must use the correct case to avoid errors.

# **Confirm New Password**

Retype the password.

# Set expiration time

Select this check box to specify a period after which the password will

expire. Enter the period in days. The default is 60 days. If this check box is clear, the password never expires.

#### Stash the password to a file?

Select this check box to save the password in an encrypted format to a stash file. This is a mandatory requirement for Tivoli Netcool/OMNIbus.

**OK** Click this button to save the password and close the window.

# **Results**

The password is encrypted and saved to the omni.sth stash file in the same location as the key database.

#### Related tasks:

"Starting iKeyman" on page 466

You can perform most of your certificate management tasks from the iKeyman GUI.

"Creating a key database using nc\_gskcmd" on page 448 If you run Tivoli Netcool/OMNIbus in FIPS 140-2 mode, or if your network has Java-based clients, use the **nc\_gskcmd** utility.

# nc\_gskcmd command-line options

The **nc\_gskcmd** command-line utility provides more functions than the iKeyman GUI.

To manage certificates from the command line, run the following command: \$NCHOME/bin/nc gskcmd object action options

In this command:

- *object* is a command-line option that indicates that an action is required on an object, typically a key database, certificate, or certificate request. This option must be the first command-line option specified.
- *action* is a command-line option that defines a specific action to be taken on the object. This option must be the second command-line option specified.
- *options* are mandatory and optional command-line options that are valid for the specified *object* and *action* pair. These command-line options can be in any order.

**Note:** Not all actions and their associated options are applicable for use in Tivoli Netcool/OMNIbus.

For more information about the usage of these command-line options, see the *IBM Global Security Kit Secure Sockets Layer Introduction and iKeyman User's Guide.* 

The following table lists each *object* and its associated set of *actions* for the **nc\_gskcmd** command.

Table 108. Objects and corresponding actions for nc\_gskcmd

| Object | Action                                             | Description                              |
|--------|----------------------------------------------------|------------------------------------------|
| -keydb | -changepw Changes the password for a key database. |                                          |
|        | -convert                                           | Converts the format of the key database. |
|        | -create                                            | Creates a key database.                  |
|        | -delete                                            | Deletes the key database.                |

| Object   | Action       | Description                                                                                                    |
|----------|--------------|----------------------------------------------------------------------------------------------------|
|          | -expiry      | Displays the expiry date of the password for a key database.                                                                                                    |
|          | -list        | Displays the supported types of key database.                                                                                                    |
|          | -stash       | Stashes the password of a key database into a file.                                                                                                    |
| -cert    | -add         | Adds a CA certificate from a file into a key database.                                                                                                    |
|          | -create      | Creates a self-signed certificate.                                                                                                    |
|          | -delete      | Deletes a certificate.                                                                                                    |
|          | -details     | Shows the details of a specific certificate.                                                                                                    |
|          | -export      | Exports a personal certificate and its associated private key from a key database into a PKCS#12 file or another key database.                                                                  |
|          | -extract     | Extracts a certificate from a key database.                                                                                                    |
|          | -getdefault  | Shows the default personal certificate.                                                                                                    |
|          | -import      | Imports a certificate from a key database or a PKCS#12 file.                                                                                                    |
|          | -list string | Lists the certificates in the key database. The values are all,<br>personal, CA, and site. The default is to list all certificates.<br>Specifying -list on its own also lists all certificates. |
|          | -modify      | Modifies a certificate.<br><b>Note:</b> Currently, the only field that can be modified is the<br>Certificate Trust field.                                                                       |
|          | -receive     | Receives a certificate from a file into a key database.                                                                                                    |
|          | -setdefault  | Sets a personal certificate as the default certificate.                                                                                                    |
|          | -sign        | Signs a certificate that is stored in a file with a certificate that is stored in a key database, and then stores the resulting signed certificate in a file.                                   |
| -certreq | -create      | Creates a certificate request.                                                                                                    |
|          | -delete      | Deletes a certificate request from a certificate request database.                                                                                                    |
|          | -details     | Shows the details of a specific certificate request.                                                                                                    |
|          | -extract     | Extracts a certificate request from a certificate request database into a file.                                                                                                    |
|          | -list        | Lists all certificate requests in the certificate request database.                                                                                                    |
|          | -recreate    | Re-creates a certificate request.                                                                                                    |
| -help    |              | Displays help information for the <b>nc_gskcmd</b> command.                                                                                                    |
| -version |              | Displays version information about the <b>nc_gskcmd</b> command and exits.                                                                                                    |

Table 108. Objects and corresponding actions for nc\_gskcmd (continued)

The following table lists the *options* that are valid for the specified *object* and *action* pair.

Table 109. Options for object and action pairs

| Option           | Description                                                                                                    |
|------------------|----------------------------------------------------------------------------------------------------|
| -ca TRUE   FALSE | Adds the Basic Constraint extension to the self-signed certificate.<br><b>Note:</b> Do not create self-signed certificates with -ca set to false. |
| -crypto string   | Indicates a PKCS#11 cryptographic device operation.                                                                                               |
| -db string       | Specifies the fully qualified path name of a key database.                                                                                        |

| Table 109. | Options | for object | and action | pairs | (continued) |
|------------|---------|------------|------------|-------|-------------|
|------------|---------|------------|------------|-------|-------------|

| Option                    | Description                                                                                                    |  |  |
|---------------------------|----------------------------------------------------------------------------------------------------|--|--|
| -default_cert YES   NO    | Sets a certificate as the default certificate to be used for client authentication. The default is no.                                                                                                    |  |  |
| -dn string                | Specifies the X.500 distinguished name. Enter the value as a quoted string in the following format:                                                                                                    |  |  |
|                           | "CN=common_name,O=organization,OU=organization_unit,<br>L=location,ST=state_province,ZIP=postal_code,C=country"                                                                                                    |  |  |
|                           | For example: "CN=Jane Doe,O=IBM,OU=Java<br>Development,L=Endicott,ST=NY,ZIP=13760,C=country"                                                                                                    |  |  |
|                           | Only CN is mandatory.                                                                                                    |  |  |
| -encryption <i>string</i> | Specifies the strength of encryption that is used in the certificate export command. The value can be strong or weak. The default is strong.                                                                                                    |  |  |
| -expire integer           | Specifies the expiration time of either a certificate or a key database password (in days). The duration is 0 to 7300 (that is 20 years).                                                                                                    |  |  |
|                           | The default is 60 days for a key database password. An expiry of 0 means that the password associated with the key database does not expire.                                                                                                    |  |  |
|                           | For a self-signed certificate, specify a range from 366 to 7300.                                                                                                    |  |  |
| -file string              | Specifies the file name of a certificate or a certificate request (depending on specified <i>object</i> ).                                                                                                    |  |  |
| -format string            | Specifies the format of a certificate. The value can be either ascii for Base64_encoded ASCII, or binary for binary DER data. The default is ascii.                                                                                                    |  |  |
| -label string             | Specifies the descriptive text that is used to identify a certificate or a certificate request in the key database.<br><b>Tip:</b> To help identify the certificate as self signed within the iKeyman GUI, append the words Certification Authority or CA to the label text. |  |  |
| -new_format string        | Specifies a new format for the key database.                                                                                                    |  |  |
| -new_label string         | Specifies a new certificate label or alias to replace an existing label.                                                                                                    |  |  |
| -new_pw string            | Specifies a new key database password.                                                                                                    |  |  |
| -old_format string        | Specifies the old format of the key database.                                                                                                    |  |  |
| -pfx                      | Interprets a PKCS#12 file as a Microsoft .pfx file.                                                                                                    |  |  |

| Option                     | Description                                                                                                    |  |  |
|----------------------------|----------------------------------------------------------------------------------------------------|--|--|
| -pw string                 | Specifies the password for the key database or PKCS#12 file.                                                                                                    |  |  |
|                            | In FIPS 140-2 mode, passwords for key databases must meet the following requirements. If passwords do not meet these requirements, the key database is created, but you are unable to create, sign, or receive certificates and an error is written to the ObjectServer log. |  |  |
|                            | • The minimum password length is 14 characters.                                                                                                    |  |  |
|                            | • A password must have at least one lower case character, one upper case character, and one digit or special character.                                                                                                    |  |  |
|                            | • Each character must not occur more than three times in a password.                                                                                                    |  |  |
|                            | • No more than two consecutive characters of the password can be identical.                                                                                                    |  |  |
|                            | • All characters are in the standard ASCII printable character set within the range from 0x20 to 0x7E inclusive.                                                                                                    |  |  |
| -size integer              | Specifies the key size. The values are 512, 1024, and 2048. The default is 1024.                                                                                                    |  |  |
| -stash                     | Stashes the key database password to a <i>key_database_name</i> .sth file in the same location as the key database file.                                                                                                    |  |  |
| -san_dnsname               | Adds one or more DNS names to the Subject Alternate Name attribute. Must be in "preferred name syntax" according to RFC 1034.                                                                                                    |  |  |
| -san_emailaddr             | Adds one or more email addresses to the Subject Alternate Name attribute. Must be an "addr-spec" as defined in RFC 822.                                                                                                    |  |  |
| -san_ipaddr                | Adds one or more IP addresses to the Subject Alternate Name attribute. Must be a string according to RFC 1338 and RFC 1519.                                                                                                    |  |  |
| -secondaryDB               | Specifies secondary key database support for PKCS#11 device operations.                                                                                                    |  |  |
| -secondaryDBpw             | Specifies the password for the secondary key database for PKCS#11 device operations.                                                                                                    |  |  |
| -showOID                   | Displays the entire certificate or certificate request.                                                                                                    |  |  |
| -sig_alg                   | Specifies the signing algorithm used during the creation of<br>self-signed certificates. This algorithm is used to create the signature<br>associated with the new self-signed certificate. The generated key<br>type is chosen to match this signing algorithm.             |  |  |
| -target string             | Specifies the destination file or key database into which a certificate is being exported or imported.                                                                                                    |  |  |
| -target_pw <i>string</i>   | Specifies the password for the key database if -target specifies a key database.                                                                                                    |  |  |
| -target_type <i>string</i> | Specifies a type for the database that is specified by the -target<br>command-line option. The allowable value for Tivoli<br>Netcool/OMNIbus is cms, which specifies a CMS key database.                                                                                     |  |  |
| -tokenlabel <i>string</i>  | Specifies a label for a PKCS#11 cryptographic device.                                                                                                    |  |  |
| -trust string              | Specifies the trust status of a CA certificate. The value can be enable or disable. The default is enable.                                                                                                    |  |  |
| -type string               | Specifies the type of database. The allowable value for Tivoli<br>Netcool/OMNIbus is cms, which indicates a CMS key database.                                                                                                    |  |  |
| -usereasoncode             | Returns a multi-valued error code if the $nc_gskcmd$ command fails, or 0 if it is successful.                                                                                                    |  |  |

| Tabla | 100  | Ontione | for | ahiaat | and | antion | naire | (continued) |
|-------|------|---------|-----|--------|-----|--------|-------|-------------|
| Iavie | 109. | ODUDIIS | 101 | UDIECL | anu | action | Dalis | (CONTINUED) |
|       |      |         |     |        |     |        |       | 1           |

Table 109. Options for object and action pairs (continued)

| Option               | Description                                                                                        |
|----------------------|----------------------------------------------------------------------------------------------------|
| -x509version integer | Specifies the version of X.509 certificate to create. The values are 1, 2 and 3. The default is 3. |

# Example keystores

Tivoli Netcool/OMNIbus includes a demonstration script that generates example keystores. The script is intended for use in proofs of concept and to provide guidance on using the command-line key management utility **nc\_gskmd**.

To run the script, use the following command:

UNIX \$NCHOME/bin/create\_example\_keys.sh

Windows %NCHOME%\bin\create example keys.bat

To use the script with different parameters, make a copy of the script and then edit and run the copy.

The script creates a set of example keystores that contain a Certificate Authority (CA) certificate with private key and a server certificate with private key. The example keystores are created in the following directory:

UNIX \$NCHOME/etc/security/keys

Windows %NCHOME%\ini\security\keys

**Note:** The script will not overwrite any existing keystores. If you are already storing keystores in this directory, you might need to delete them before running the script. Alternatively, you can change the directory paths specified by the following script parameters before running the script:

- CA\_KDB
- OMNI KDB
- CLIENT\_KDB

For demonstration purposes, the script runs within a single installation of Tivoli Netcool/OMNIbus. Three different keystores are created and used. In a real system, each keystore would be located on a different computer. The certificate and certificate request files identified as \$CERT\_FILE and \$REQ\_FILE would be sent between the computers using a mechanism such as secure email or FTP. Note that, in real systems, Tivoli Netcool/OMNIbus components only access one keystore, which must be named omni.kdb.

The following keystores (.kdb) are created:

• ca.kdb contains the CA's certificate and private key.

This is extremely sensitive information that is used to sign server certificates. You must keep this keystore secure, in line with your organization's security policies. This keystore is not accessed by Tivoli Netcool/OMNIbus.

• omni.kdb contains the certificate of the CA, and the certificate of the server and private key.

Keep this keystore only on the server computer. This keystore is named omni.kdb so that it can be used by both client and server programs in this Tivoli Netcool/OMNIbus installation.

• client/omni.kdb contains the certificate of the CA.

Distribute this keystore, or its contents, to each installation of Tivoli Netcool/OMNIbus from which client programs will connect to the server. To enable Tivoli Netcool/OMNIbus client programs to use this keystore, all the files that make up the keystore must be put in the following directory in the client installation:

UNIX \$NCHOME/etc/security/keys Windows %NCHOME%\ini\security\keys

Each keystore consists of a main file named *basename*.kdb and a number of other files with the same *basename* but with different extensions. All files are required and must be transferred or backed up together.

If several different servers will be run in the same installation of Tivoli Netcool/OMNIbus, create their certificate requests from the same keystore. For each server, repeat the -certreq -create, -cert -sign, and -cert -receive commands demonstrated in the script.

If client programs connect to multiple servers, with certificates that were signed by different CAs, import the certificate for each CA into the keystore of the client installation. For each CA, repeat the -cert -extract and -cert -add commands demonstrated in the script.

# Chapter 17. IPv6 configuration

Tivoli Netcool/OMNIbus provides support for both IPv4 and IPv6. The components can operate and coexist on a network supporting IPv4 only, IPv6 only, or a dual IPv4 and IPv6 configuration.

The Tivoli Netcool/OMNIbus server components operate in IPv6 and IPv4 environments as follows:

- The ObjectServer can process events that originate from both IPv4 and IPv6 networks. When the ObjectServer is running on a dual-stacked host, the host name returned to the client in response to a command is the host name of the server that corresponds to the IP version that the client is running. For example, a client running IPv4 receives the IPv4 host name of the ObjectServer, and a client running IPv6 receives the IPv6 host name of the ObjectServer.
- In dual IPv4 and IPv6 environments, the unidirectional and bidirectional ObjectServer gateways can listen on both interfaces on the communications socket.
- The proxy server can support connections between probes and ObjectServers that are running on IPv4 and IPv6 hosts.
- In dual IPv4 and IPv6 environments, the process agent can listen on both interfaces on the communications socket.

The following IPv6 address formats are supported:

- Eight groups of four hexadecimal characters, separated by colons; for example, ABCD:EF01:2345:6789:ABCD:EF01:2345:6789
- Where all 16 bits are zero, the segment can be replaced with a colon (:). For example, the address 1010:0000:0000:ABCD:EF01:2345:6789 can be written as 1010::ABCD:EF01:2345:6789.
- IPv4 addresses can be represented as IPv6 addresses. For example:
  - $\quad 0:\!0:\!0:\!0:\!0:\!0:\!192.101.50.5$
  - 0:0:0:0:0:FFFF:103.27.35.8
  - These addresses can also be represented as:
  - ::192.101.50.5
  - ::FFFF:103.27.35.8

# **Configuring IPv6 support**

When you install or change a server component on any host in your Tivoli Netcool/OMNIbus system, you must set up the component to communicate with other components. Server communications information is configured by using the Server Editor.

When setting up server communications information in a dual IPv6 and IPv4 environment, you can use IPv6 addresses, IPv4 addresses, or host names to specify the name of the computer on which the server component is installed. If you want to use a host name instead of an IPv6 address, you must configure host lookup on your operating system.

# **UNIX configuration**

After using the Server Editor (or **nco\_xigen**) to set up component communications with IPv6 or IPv4 addresses, the server communications information is saved in an interfaces file, \$NCHOME/etc/interfaces.*arch*, where *arch* represents your operating system directory. If you have a distributed installation, with different Tivoli Netcool/OMNIbus components running on multiple systems in your network, you must distribute the interfaces file that contains the communications information to each Tivoli Netcool/OMNIbus system.

If you are running Tivoli Netcool/OMNIbus components on more than one UNIX operating system, you must generate compatible interfaces files for each operating system and then distribute the files to the relevant hosts. You can configure component communications on one Tivoli Netcool/OMNIbus computer, and then, from that computer, generate interfaces files for all the available operating systems. You can generate interfaces files for each operating system from the command line, or you can use the Server Editor to generate interfaces files, as follows:

• From the command line, enter the following command:

\$NCHOME/bin/nco\_igen -all

This generates an interfaces file named \$NCHOME/etc/interfaces.*arch* for each operating system, where *arch* represents the UNIX operating system name; for example, interfaces.hpux11 and interfaces.solaris2. Copy the relevant operating system interfaces file to the \$NCHOME/etc directory on each of the host computers.

• From the Server Editor, specify your communications settings and then select the **Generate All** check box. Click the **Apply** button to generate interfaces files named \$NCHOME/etc/interfaces.arch, where arch represents individual UNIX operating system names. Copy the relevant operating system interfaces file to the \$NCHOME/etc directory on each of the host computers.

# Example IPv4 and IPv6 configurations in the omni.dat file

On UNIX, the connections data file \$NCHOME/etc/omni.dat is used to create the interfaces file for Tivoli Netcool/OMNIbus communications. Example IPv4 and IPv6 settings within this file are shown here.

# Example: Configuring the omni.dat file with a host name and an IPv6 address

Example entries in the omni.dat file with a host name and an IPv6 address are as follows:

```
[NCOMS]
{
        Primary: presley 9000
}
[BARROW]
{
        Primary: fec0:0000:0000:7777:0218:fcef:fe8c:4f3b 8002
}
```

# Example: Configuring a dual stack IPv4 and IPv6 ObjectServer to listen on both IPv4 and IPv6 ports

To enable probes on an IPv6 computer to connect to a dual stack IPv4 and IPv6 ObjectServer computer, you must configure a backup ObjectServer using the IPv6 address of the ObjectServer. In the example omni.dat file, 192.168.0.1 is the IPv4

If IPv4 and IPv6 domain names are configured on your network, you can also use the fully-qualified domain name (FQDN) of the ObjectServer computer as the Primary entry in omni.dat; for example sf0.ipv4.*domain*.com or sf0.ipv6.*domain*.com.

# Windows configuration

On each Windows computer, use the Server Editor to set up component communications with IPv6 or IPv4 addresses, as required.

On Windows XP and Windows 2003 computers, you must additionally install the IPv6 protocol driver and configure an external IPv6 address. You can do this from the Control Panel by using the **Network Connections** utility. Open the Properties window for the Local Area Connection, and from the **General** tab, install the IPv6 protocol driver and configure the external IPv6 address. See your operating system documentation for complete information on IPv6 setup.

#### Loading remote event list configurations by using HTTP or FTP on Windows

If you want to load an event list configuration (.elc) from a remote server by using HTTP or FTP, you can specify an IPv4 or IPv6 address for the server name.

If you are running on Windows and intend to access a .elc file on a remote server by using the IPv6 address of the server, be aware that the Windows event list requires version 7 of the Windows system file wininet.dll. This version of the file provides support for IPv6 literal addresses in host names, and is available from Internet Explorer 7 onwards. Therefore, you must ensure that either of the following conditions is met:

- Version 7 of wininet.dll is installed on the computer from which you run the **NCOEvent** command. This file is typically stored in C:\WINDOWS\system32.
- Internet Explorer 7 is installed.

**Tip:** You might also find it useful to verify whether the event list can load the .elc file. To do this, enter the IPv6 format of the URL to the file within the **Address** field in a web browser, to see whether you can access the .elc file.

For further information about opening event list configurations from remote servers, see the *IBM Tivoli Netcool/OMNIbus User's Guide*.

# Probe rules file configuration

You can include a number of secondary rules files in your main rules file by using the include statement.

If you want to include a remote probe rules file that is stored on an IPv6 Web server, use square brackets [] to delimit the IPv6 address in the web address. For example:

include "http://[fed0::7887:234:5edf:fe65:348]:8080/probewatch.rules"

For further information on embedding multiple rules files in a rules file, see the *IBM Tivoli Netcool/OMNIbus Probe and Gateway Guide*.

#### Related concepts:

"Configuring server communication details in the Server Editor" on page 289 When you install or change a server component on any host in your Tivoli Netcool/OMNIbus system, you must configure the component to communicate with other components by using the Server Editor.

#### Related tasks:

"Setting up distributed installations" on page 301

You can run different Tivoli Netcool/OMNIbus components on multiple systems in your network. For example, you can have an ObjectServer running on one computer, a gateway on another, and a proxy server on another.

# Chapter 18. Multicultural support

Tivoli Netcool/OMNIbus uses the International Components for Unicode (ICU) library for character set conversion, and supports the character encodings that ICU supports.

ICU is a cross-platform Unicode-based globalization library that includes support for locale-sensitive string comparison, date formatting, time formatting, number formatting, currency formatting, message formatting, text boundary detection, and character set conversion. For a list of the supported character encodings, see the ICU Web site at http://www.icu-project.org/.

Text data is automatically converted between character encodings if a client and an ObjectServer are using different encodings. Run the ObjectServer in an encoding that includes all of the characters that are used in all locations in your Tivoli Netcool/OMNIbus deployment. If your deployment uses data from different languages, run the ObjectServer in 8-bit Unicode Transition Format (UTF-8) encoding to ensure that it can handle all text data.

**Note:** If you are using external authentication sources to verify user credentials, you must establish whether these authentication sources also support multi-byte characters. If multi-byte characters are not supported, you must specify user names and passwords by using ASCII characters.

# Configuring fonts for the historical view of the AEN client

If an accelerated event contains national language characters, those characters might be rendered incorrectly in the Historical Data Viewer window of the Accelerated Event Notification (AEN) client. To resolve this problem, change the font used in the Historical Data Viewer window. This font is defined in the AEN properties file. To change the font:

- 1. Open the following file:
  - **UNIX** userhome/.netcool/nco\_aen\_settings/aen.properties
  - Windows userhome\.netcool\nco\_aen\_settings\aen.properties
- 2. Add a line to the end of the file in the following format: system.List.font=fontname,fontstyle,fontsize

For example, if Simplified Chinese characters are displaying incorrectly, add the following line: system.List.font=courier,BOLD,11

3. Restart the AEN client.

# Setting your locale

The language, character set, sort order, and data format settings that are used at run time are determined by your locale settings. You can use the localization environment variables on UNIX and Linux, or the Control Panel on Windows, to set your locale.

# **On UNIX and Linux**

On UNIX and Linux, set one or more of the following localization environment variables to help define the locale settings for your environment. For example, on Solaris you can set the variables in /etc/default/init, and on AIX, you can set the variables in /etc/environment.

| Environment variables | Description                                                                                                    |
|-----------------------|----------------------------------------------------------------------------------------------------|
| LC_ALL                | The LC_ALL value takes precedence over the values<br>of all the other environment variables, and if set,<br>determines the language, character set, sort order,<br>and data formats.                                                    |
| LC_COLLATE            | This environment variable defines the collating sequence (or sort order).                                                                                                    |
| LC_CTYPE              | This environment variable defines the character classification and case conversion.                                                                                                    |
| LC_MESSAGES           | This environment variable defines the language and character set for messages.                                                                                                    |
| LC_MONETARY           | This environment variable defines the format for monetary numeric information.                                                                                                    |
| LC_NUMERIC            | This environment variable defines numeric, non-monetary formatting.                                                                                                    |
| LC_TIME               | This environment variable defines the date and time formats.                                                                                                    |
| LANG                  | If LC_ALL is not set, the LANG value determines the language, character set, and sort order. Different elements of the LANG value can be overridden by setting the LC_COLLATE, LC_CTYPE, LC_MESSAGE, and LC_TIME environment variables. |

Table 110. Localization environment variables for UNIX and Linux

# **On Windows**

To set your locale on Windows, use the **Regional Settings** or **Regional and Language Options** item in the Control Panel. Configure your settings as follows in the window that is displayed:

- 1. From the **Formats** tab, select the language to be used for displaying dates, times, currencies, and numbers.
- 2. From the Language for non-Unicode programs area on the Advanced or Administrative tab, select the language in which you intend to run Tivoli Netcool/OMNIbus.

You will be asked to reboot your computer for the new settings to take effect.

The languages set in these steps must be identical.

You can choose to run the ObjectServer, ObjectServer Gateway, **nco\_dbinit** utility, **nco\_postmsg** utility, and individual probes and gateways in UTF-8 encoding by using a Windows-specific command-line option -utf8enabled. This command-line option controls the encoding of data that is passed into, or generated by, these applications, and must be set to TRUE to run in UTF-8. When -utf8enabled is set to FALSE (the default), the default system code page is used.

The following table describes the encodings that can be used for data that is passed into these applications, and data that is generated by these applications.

| Application             | Command-line input                                                                                                    | File input                                                                                                    | File output                                                                                                    |
|-------------------------|----------------------------------------------------------------------------------------------------|----------------------------------------------------------------------------------------------------|----------------------------------------------------------------------------------------------------|
| ObjectServer            | String-based<br>command-line options<br>that are entered at the<br>command line are<br>encoded in the system<br>default code page only. | Affected file: Properties<br>file (.props)<br>If -utf8enabled is set<br>to TRUE, your property<br>settings are encoded in<br>UTF-8.<br>If -utf8enabled is set<br>to FALSE, your property<br>settings are encoded in<br>the default system code<br>page.                                                        | Affected files:<br>Properties file and log<br>file (.props and .log)<br>If -utf8enabled is set<br>to TRUE, the output<br>written to these files is<br>encoded in UTF-8.<br>If -utf8enabled is set<br>to FALSE, the file<br>outputs are encoded in<br>the default system code<br>page. |
| ObjectServer<br>Gateway | String-based<br>command-line options<br>that are entered at the<br>command line are<br>encoded in the system<br>default code page only. | Affected files: Map file<br>and properties file<br>(.map and .props)<br>If -utf8enabled is set<br>to TRUE, your property<br>and map file settings<br>are encoded in UTF-8.<br>If -utf8enabled is set<br>to FALSE, your property<br>and map file settings<br>are encoded in the<br>default system code<br>page. | Affected file: Log file<br>(.log)<br>If -utf8enabled is set<br>to TRUE, the output<br>written to this file is<br>encoded in UTF-8.<br>If -utf8enabled is set<br>to FALSE, the file output<br>is encoded in the<br>default system code<br>page.                                        |
| nco_dbinit              | String-based<br>command-line options<br>that are entered at the<br>command line are<br>encoded in the system<br>default code page only. | Affected files: SQL<br>import files and<br>properties file (.sql<br>and .props)<br>If -utf8enabled is set<br>to TRUE, your SQL and<br>property settings are<br>encoded in UTF-8.<br>If -utf8enabled is set<br>to FALSE, your SQL and<br>property settings are<br>encoded in the default<br>system code page.   | Not applicable                                                                                                    |

Table 111. Acceptable encodings for input and output

| Application                                                                                                    | Command-line input | File input                                                                                                    | File output                                                                                                    |
|----------------------------------------------------------------------------------------------------|--------------------|----------------------------------------------------------------------------------------------------|----------------------------------------------------------------------------------------------------|
| <b>nco_postmsg</b> String-based<br>command-line options<br>that are entered at the<br>command line are<br>encoded in the system<br>default code page only |                    | Affected file: Properties<br>file (.props)<br>If -utf8enabled is set<br>to TRUE, your property<br>settings are encoded in<br>UTF-8. | Affected file: Log file<br>(.log)<br>If -utf8enabled is set<br>to TRUE, the output<br>written to this file is<br>encoded in UTF-8. |
|                                                                                                    |                    | If -utf8enabled is set<br>to FALSE, your property<br>settings are encoded in<br>the default system code<br>page.                    | If -utf8enabled is set<br>to FALSE, the file output<br>is encoded in the<br>default system code<br>page.                           |

Table 111. Acceptable encodings for input and output (continued)

To use UTF-8 encoding, create and run the ObjectServer in this encoding, and determine whether to also run the supported probes and gateways, and the **nco\_postmsg** utility in UTF-8, or whether to run these client applications in the default system locale. For information about the probes and gateways that can run in UTF-8 encoding on Windows, see the individual probe and gateway publications. If using SSL, take note that the key database path (%NCHOME%\ini\security\keys) must contain only characters that are supported by the default system code page.

Also note that process agents and proxy servers do not support UTF-8 encoding on Windows, and run in the default system encoding only.

# Additional information

On Windows, running in a UTF-8 encoding ensures compliance with the GB18030 standard for Chinese characters. On UNIX and Linux, you can use the localization variables to specify a GB18030 locale. For the Web GUI component, additional steps are required for GB18030 compliance.

If you want to add a new locale, you will be required to install the appropriate locale module or language pack on your computer. See your operating system documentation for further information.

**Note:** When using Netcool/OMNIbus Administrator, you must ensure that the character set encoding of each ObjectServer that is being managed has a corresponding entry in the \$NCHOME/omnibus/java/jars/csemap.dat file. This file provides a mapping between Sybase and JRE character set encoding naming conventions. If the character set encoding of an ObjectServer is missing from csemap.dat, you must add a mapping to this file by using the format: *Sybase encoding Java encoding* 

For example: ascii 7 ASCII

# Related tasks:

"Creating a key database using nc\_gskcmd" on page 448 If you run Tivoli Netcool/OMNIbus in FIPS 140-2 mode, or if your network has Java-based clients, use the **nc\_gskcmd** utility.

"Configuring the Web GUI for GB18030 characters" on page 253 To make your Chinese Web GUI installation compliant with the GB18030 standard for Chinese characters, you must install the GB18030 character set on your system, and configure the client systems to display GB18030 characters.

#### **Related reference:**

"Properties and command-line options for nco\_dbinit" on page 280 When the database initialization utility **nco\_dbinit** starts, it reads a properties file. If a property is not specified in this file, the default value is used, unless you override it with a command-line option.

"Common LDAP authentication errors" on page 743 Common LDAP authentication errors

# Identifying which locales are supported on your computer

You can run the **locale** command on UNIX, or use the Windows Control Panel to list all of the locales that are supported on your computer.

# About this task

To verify which locales are supported on your computer:

#### Procedure

• On UNIX, run the following command:

locale -a

**Tip:** You can also use the **locale** command without any command-line options to list the current locale, and use the **locale charmap** command to display the encoding.

• On Windows, use the **Regional Settings** or **Regional and Language Options** item in the Control Panel.

# What to do next

You can assign any of the listed locales to the LANG or LC\_\* environment variables. The listed locales are case-sensitive, so ensure that you use the correct case when assigning them to environment variables. You can also view the locales supported for the UNIX desktop components and desktop configuration.

#### Related tasks:

"Identifying which locales are supported for the UNIX desktop" on page 486 All the locales that are supported for use in the UNIX desktop are installed in the location \$NCHOME/omnibus/desktop/locale/arch, where arch represents the operating system directory.

# Enabling or disabling localized sorting

Use the ObjectServer property **Store.LocalizedSort** to enable or disable localized sorting. Localized sorting is disabled by default for optimal system performance.

# About this task

The **Store.LocalizedSort** ObjectServer property either enables you to perform standard C library string comparisons (the default), or enables localized sorting. When localized sorting is enabled, you can additionally use the **Store.LocalizedSortCaseSensitive** property to control the case sensitivity of the sort order.

# Example

#### Example localized sorting

When localization is disabled, Å is treated as a variant of A and the two characters will sort near each other.

When localization is enabled in a Danish locale, Å is treated as a separate letter that sorts just after Z.

# Identifying which locales are supported for the UNIX desktop

All the locales that are supported for use in the UNIX desktop are installed in the location \$NCHOME/omnibus/desktop/locale/arch, where arch represents the operating system directory.

# About this task

Within this location, a directory or symbolic link exists for each of the locales for which desktop configuration is supported.

# Configuring fonts for the UNIX desktop

If you want to view the UNIX desktop in your locale, you might find it necessary to configure the fonts that are needed to display the text in the encoding of your locale.

# About this task

The Tivoli Netcool/OMNIbus installation includes resource files that contain definitions for the user interface elements of the UNIX desktop applications; for example, definitions for window dimensions, font selections, colors, string values for window titles, menus, buttons, icons, field labels, and message strings.

Resource file translations are available for the following locales: English, French, German, Japanese, Korean, Russian, Spanish, Simplified Chinese, and Traditional Chinese. Additionally, locales that use the ISO-8859-1 character set are expected to display fonts correctly, with the English setting on. Other character sets might require some font configuration.

The resource files are stored in the following location:

\$NCHOME/omnibus/desktop/locale/arch/locale\_name/app-defaults
Where *arch* is the operating system directory and *locale\_name* is the full locale name; for example en\_GB.ISO8859-1. Note that some locale names might be symbolic links with abbreviated names.

The resource files include:

- NCO: Definitions for the Conductor, and its associated Filter Builder, and View Builder
- NCOBanner: Definitions for the Conductor splash screen
- NCOELCT: Definitions for the transient event list
- NCOEvent: Definitions for the Event List monitor box window, the event list, and associated windows such as the Login window, Filter Builder, and View Builder
- NCOHelp: Definitions related to the online help; this file might not have any definitions
- NCOMessage: Definitions for the messaging dialog box that can be used with tools
- NCOXigen: Definitions for the Server Editor
- NCOXprops: Definitions for the Properties Editor

If your locale is not included in the Tivoli Netcool/OMNIbus installation package, the resource files for the en\_US.ISO8859-1 locale are used by default. You can configure your installation to use another locale that is not provided in the installation package. If your locale uses a character set encoding other than ISO-8859-1, you must additionally ensure that you define a font that can accurately render the resource file characters into the characters for your locale.

To configure another locale and font set:

#### Procedure

- Run the following command to list all supported locales: locale -a
- 2. Set the LC\_ALL environment variable to one of these locales.
- 3. Run the following command to display your character encoding: locale charmap

Make a note of the encoding because it will be required later.

4. To create a set of localized resource files in a font that renders correctly, go to the directory \$NCHOME/omnibus/desktop/locale/arch, where arch represents your operating system directory. You must copy a set of resource files from a locale that contains suitable fonts for your encoding and then customize the copied files. For example, to create files for the Arabic locale (ar), create a directory with the locale name, and copy the resource files for the en\_US.ISO8859-1 locale:

cd \$NCHOME/omnibus/desktop/locale/arch

mkdir ar

cd ar

cp -r ../en\_US.IS08859-1/\* .

The resources files (prefixed NCO), images subdirectory, and default event list configuration files are copied to the ar directory. You must now look for a suitable set of fonts on your system, which matches the application font in the resource file.

5. From the command line, enter the appropriate command for your operating system:

| Operating System | Command                                            |
|------------------|----------------------------------------------------|
| AIX              | /usr/X11R6/bin/xlsfonts -fn "font_name"            |
| HP-UX            | /usr/bin/X11/xlsfonts -fn "font_name"              |
| Linux (Red Hat)  | /usr/X11R6/bin/xlsfonts -fn "font_name"            |
| Solaris          | /usr/openwin/bin/xlsfonts -fn " <i>font_name</i> " |

In this command, *font\_name* is the character encoding that was output in step 3 on page 487. Specify this value as a wildcard by using asterisks (\*). Note that you must enclose the value in quotation marks to prevent the shell from interpreting the asterisks in the text. For example:

/usr/openwin/bin/xlsfonts -fn "\*-iso8859-6" The list of matching fonts is shown.

**6**. Preview each of these fonts to determine whether they are suitable. For each font, enter the following command:

xfd -fn font\_name

Where *font\_name* is one of the matching font names returned in the previous step. A window opens, showing the full name of the font and a grid containing one character per cell. You might need to use the **Next Page** and **Previous Page** buttons to view all the characters. When you have identified suitable fonts, you can add the font set to your resource files.

7. Open each of the resource files named NCO in turn, to change the font. For example, for the event list resources, you must set NCOEvent\*fontList, NCOEvent\*sub\_matrix.labelFont, \*view\_builder\*display\_matrix.labelFont, and NCOEvent\*info\_matrix.labelFont to font sets that contain all fonts required for the locale.

UNIX font names are of the form:

-foundry-font family-weight-slant-set width-serif-pixels-points-hres-vres-spacing-average width-character set-encoding

You can specify font names with wildcards. For example, the default font for the event list is

-adobe-helvetica-bold-r-normal--12-\*-75-75-\*-\*-iso\*-\*

For Arabic, you can replace this with:

-dt-interface user-bold-r-normal-m serif-14-140-75-75-p-188-iso8859-6

When using EUC character sets, several fonts are required at one time; for example, EUCJIS (Japanese) requires iso8859-1, jisx0201.1976-0, jisx0208.1983-0, and jisx0212.1990-0 fonts. You can specify such a font set with one or more font names containing wild cards. (Fonts within a font set are separated with a semicolon and font sets are ended with a colon).

- 8. If required, change other settings in the resources as follows:
  - Specify default widths (in pixels) of the windows. You might need to adjust these values to accommodate your font and ensure that text labels on the windows are displayed appropriately.
  - Replace string values for window titles (\*.title), button labels (\*.labelString), messages (\*.messageString), and other textual elements with your translated text. Make sure that the translated text uses the character encoding of your locale.
- **9**. Save your changes to the files. You can now run Tivoli Netcool/OMNIbus with the correct locale and fonts.

### Setting up the ObjectServer to use translated user interface text in the desktop

The ObjectServer database contains some configuration data that is displayed in the UNIX and Windows desktop (that is, the event list and Conductor). When you initialize the ObjectServer database, this configuration data is read from the desktop SQL definition file, which inserts default values into the desktop tables, including default colors, column visuals, conversions, tools, and menus.

#### About this task

The default desktop SQL definition file is \$NCHOME/omnibus/etc/desktop.sql.

The ObjectServer uses a single desktop.sql file, and all event lists and Conductors that are connected to an ObjectServer display the strings in the same language.

Translations of the default configuration data are available in the following languages: Japanese, Korean, Simplified Chinese, and Traditional Chinese. Translated strings are provided in separate desktop.sql files for:

- · Column visuals that are used as the default names for columns in the event list
- Conversions that cause numeric event data to be displayed as strings for fields such as Severity, Acknowledged, Type, and NmosManagedStatus
- The names of items on the Tool menus

The translated files for each supported language are stored in \$NCHOME/omnibus/ etc/locale/locale\_name/desktop.sql, where *locale\_name* is the full locale name. To use any of these files. specify which file you want to use when the ObjectServer database is initialized. Use the **nco\_dbinit** command to specify the file.

**Important:** You must run **nco\_dbinit** in the locale in which you are going to start and run the ObjectServer. If you want to run in UTF-8 encoding, you must convert the .sql files that are encoded in natural languages, such as Chinese or Japanese, into UTF-8. Then, specify the -utf8enabled command-line option with a setting of TRUE when you run **nco\_dbinit**.

To initialize the database in your required locale, run the **nco\_dbinit** command with the -desktopfile command-line option, as follows:

\$NCHOME/omnibus/bin/nco\_dbinit -server servername -desktopfile string

In this command, *servername* is the name of the new ObjectServer, and *string* is the path and file name of the desktop.sql file for your required locale. For example:

```
$NCHOME/omnibus/bin/nco_dbinit -server DENCO -desktopfile
$NCHOME/omnibus/etc/locale/zh_TW.EUC/desktop.sql
```

Then, start the ObjectServer in the same locale that is used when the **nco\_dbinit** command is run. For example:

\$NCHOME/bin/nco\_objserv -name DENCO

You can modify the configuration data after the ObjectServer is created by using Netcool/OMNIbus Administrator, and you can translate the strings into other languages.

#### Related tasks:

"Creating an ObjectServer" on page 279 You create one or more ObjectServers on a host workstation by running the database initialization utility (**nco\_dbinit**).

## Chapter 19. Extending the functionality of Tivoli Netcool/OMNIbus

Tivoli Netcool/OMNIbus includes a set of resources that you can use to extend the functionality of the product. Integration with other Tivoli products is required for some of the customizations provided.

The resources are installed in the \$NCHOME/omnibus/extensions directory, and include customizations to:

- Set up a multitiered environment to increase performance and event handling capacity.
- Configure high availability.
- Perform file transfer operations between computers.
- Enhance probe rules for the detection of event floods and unusually low or high event rates.
- Configure self monitoring of probes to collect metrics about the amount of memory used for various processing operations, and the number of events received, discarded, and generated.
- Support predictive analytics in an integrated Tivoli Netcool/OMNIbus and IBM Tivoli Monitoring environment.
- Enable events from IBM Tivoli Application Dependency Discovery Manager (TADDM) to be monitored in Tivoli Netcool/OMNIbus.
- Enable event management of a virtual environment by using the joint capabilities of Tivoli Netcool/OMNIbus and IBM Tivoli Monitoring.

These resources are always installed regardless of the installation feature chosen.

#### **Related concepts:**

"Integration with other Tivoli products" on page 47

You can extend the functionality of Tivoli Netcool/OMNIbus through integration with other IBM products and components. This integration enhances the event management capability of Tivoli Netcool/OMNIbus by supporting the exchange of data between products. The Web GUI supports launch-in-context navigation from Tivoli Netcool/OMNIbus to supporting products.

#### **Overview of the \$NCHOME/omnibus/extensions directory**

The \$NCHOME/omnibus/extensions directory contains a set of template and sample files. When you configure Tivoli Netcool/OMNIbus, use these files to extend the capability of the product.

The \$NCHOME/omnibus/extensions directory contains the following subdirectories:

- control\_shutdown
- eventflood
- itmdeploy
- itmpredictive
- virtualization: This subdirectory has the following subdirectories:
  - common
  - itm

- snmp
- multitier
- roi
- taddm

Each of these subdirectories contains read-only files that provide a sample configuration. Treat the original files as templates that are available for reference purposes. If you want to extend the capability of the templates, make copies of the files and then remove the read-only permissions before you change the files. In some cases, you can run commands that reference some of the files.

Note: The read-only permissions are not enforced on Windows.

#### Contents of the control\_shutdown directory

The control\_shutdown directory stores an SQL script that can be used to update the ObjectServer schema with the customizations that are required to configuring a controlled shutdown of an ObjectServer.

Further information about configuring a controlled shutdown is available in this installation guide.

#### Contents of the eventflood directory

The eventflood directory stores sample secondary rules files that can be used to detect when a probe is subject to an event flood or an anomalous rate of receipt of events. A flood rules file is provided with all the rules for determining the current event rates and the action to take during an event flood, or an unusually high or low rate of receipt of events. A flood configuration rules file contains variables that are used to configure the flood rules file.

For more information about configuring and detecting event floods or anomalous event rates, see the *IBM Tivoli Netcool/OMNIbus Probe and Gateway Guide*.

#### Contents of the itmdeploy directory

The itmdeploy directory stores sample files that can be used to:

- Retrieve files that you want to review or update, for Tivoli Netcool/OMNIbus and probe installations that are deployed to remote computers.
- Transfer updated files back to the remote computers.

Files that are external to your Tivoli Netcool/OMNIbus installation directory can also be retrieved and replaced on remote computers.

This customization requires integration with IBM Tivoli Monitoring. A file transfer utility with its corresponding properties file, and a .jar file are provided for performing file transfer operations.

Further information about the remote deployment of probes and file transfer operations is available within this chapter of the installation guide.

#### Contents of the itmpredictive directory

The itmpredictive directory stores sample files that are required to configure Tivoli Netcool/OMNIbus so that predictive events generated in IBM Tivoli

Monitoring can be viewed in the Active Event List or the desktop event list. The ability to view predictive events requires integration with IBM Tivoli Monitoring, and the Probe for Tivoli EIF.

Sample files are provided for:

- Adding triggers, fields, a class ID and its conversion, and tools to the ObjectServer
- Processing and mapping predictive event data to alert data that can be inserted into the alerts.status table in the ObjectServer
- Creating the filter, view, and event list configuration that can be used in the event list
- Creating the filter, view, tools, prompts, and menu that can be used in the Active Event List

More information about configuring predictive events is available within this chapter of the installation guide and the *IBM Tivoli Netcool/OMNIbus Web GUI Administration and User's Guide*. For more information about monitoring predictive events, see the *IBM Tivoli Netcool/OMNIbus User's Guide* and the *IBM Tivoli Netcool/OMNIbus User's Guide* and the *IBM Tivoli Netcool/OMNIbus Web GUI Administration and User's Guide*.

#### Contents of the virtualization directory

The virtualization directory and its subdirectories store sample files that are required to configure Tivoli Netcool/OMNIbus to support event management for a virtual environment. This customization can be configured in two ways: by using Netcool/OMNIbus Knowledge Library and the Probe for SNMP with VMware vSphere 5.0, or in an integrated environment that includesIBM Tivoli Monitoring and the Probe for Tivoli EIF.

Sample files are provided for:

- Adding triggers and a database table to the ObjectServer
- Processing and mapping situation event data to alert data that can be inserted into the alerts.status table and a custom table in the ObjectServer
- Processing and mapping SNMP traps to alerts data that can be inserted into the alerts.status table and a custom table in the ObjectServer
- · Reversing the changes made to the ObjectServer schema

More information about configuring event management of a virtual environment is available within this chapter of the installation guide.

#### Contents of the multitier directory

The multitier directory stores sample files that can be used to configure a multitiered architecture of ObjectServers and ObjectServer Gateways that are installed in collection, aggregation, and display layers. Map definition files, properties files, and table replication definition files are provided for configuring the ObjectServer Gateways. SQL scripts are also available for updating the ObjectServer schema, and for reversing the applied changes.

More information about configuring a multitiered architecture is available within this installation guide.

#### Contents of the roi directory

The roi directory stores an SQL script that can be used to update the ObjectServer schema, and a sample secondary rules file that can be used to configure a probe for self monitoring.

A set of sample reports is also provided that require user customization. These reports also provide integration with Tivoli Data Warehouse and Tivoli Common Reporting. Working knowledge of these components is required to support this configuration.

For more information about configuring probes for self monitoring, see the *IBM Tivoli Netcool/OMNIbus Probe and Gateway Guide*.

#### Contents of the taddm directory

The taddm directory stores sample files that are required to configure Tivoli Netcool/OMNIbus so that events that are generated in TADDM can be viewed in the Active Event List or the event list. The ability to view these events requires integration with TADDM, and the Probe for Tivoli EIF.

Sample files are provided for:

- · Adding the required class ID, conversion, menu, and tools to the ObjectServer
- Processing and mapping TADDM event data to alert data that can be inserted into the alerts.status table in the ObjectServer
- · Adding the required menu and tools to the Web GUI component

More information about configuring TADDM events is available within this chapter of the installation guide and the *IBM Tivoli Netcool/OMNIbus Web GUI Administration and User's Guide*. For more information about monitoring TADDM events, see the *IBM Tivoli Netcool/OMNIbus User's Guide* and the *IBM Tivoli Netcool/OMNIbus User's Guide*.

#### **Related concepts:**

Chapter 11, "Configuring high availability," on page 345 When Tivoli Netcool/OMNIbus is configured for high availability, event loss is minimized, data integrity is improved, and performance is increased.

"Deploying probes remotely" on page 538

You can deploy probes from a single centralized computer to one or more remote computers by using the remote deployment mechanism provided by IBM Tivoli Monitoring. You can also update the configuration of the deployed probes from the centralized computer, and uninstall the probes when no longer required.

"Enabling predictive eventing and predictive analytics"

In an integrated Tivoli Netcool/OMNIbus and IBM Tivoli Monitoring environment, you can use the built-in predictive analytics capability to identify potential performance and capacity problems that could result in performance degradation or service outages. Within this environment, you can generate events that represent predictions for systems that are in danger of an impending threshold violation, and which require attention.

"Managing virtual environments" on page 524

You can configure Tivoli Netcool/OMNIbus to perform event management for a virtual environment. Tivoli Netcool/OMNIbus can be configured to perform this type of event management with a customized Probe for SNMP, or as part of an integrated solution with IBM Tivoli Monitoring.

Chapter 10, "Configuring and deploying a multitiered architecture," on page 305 Tivoli Netcool/OMNIbus can be deployed in a multitiered configuration to increase performance and event handling capacity. In a multitiered environment, the control of the event flow between ObjectServers must be carefully managed to preserve data integrity and to ensure that race conditions do not occur.

"Enabling support for TADDM events" on page 516

IBM Tivoli Application Dependency Discovery Manager (TADDM) is a configuration management tool that discovers both hardware and software systems in an IT environment. TADDM is a subsystem of the IBM Tivoli Change and Configuration Management Database product.

#### Enabling predictive eventing and predictive analytics

In an integrated Tivoli Netcool/OMNIbus and IBM Tivoli Monitoring environment, you can use the built-in predictive analytics capability to identify potential performance and capacity problems that could result in performance degradation or service outages. Within this environment, you can generate events that represent predictions for systems that are in danger of an impending threshold violation, and which require attention.

**Note:** This section assumes that you have a working knowledge of IBM Tivoli Monitoring.

#### **Predictive event**

IBM Tivoli Monitoring and the Probe for Tivoli EIF can be configured to forward predictive events to Tivoli Netcool/OMNIbus, and the resulting alerts can then be monitored in the Active Event List or the desktop event list.

Depending on which predictive eventing and analytics functions you configure, the following types of predictive event can be generated:

• Predictive events based on the event rate: If the linear trending function is configured, these predictive events display predictions of problems with the

event rate of a specific device, for example, if a monitored device is showing an increased error event rate, and will exceed a defined threshold within seven days.

- Predictive events based on deviations from the baseline: If the baselining function is configured, these predictive events display deviations from a defined average event rate, which is calculated from archived data.
- Predictive events based on linear trending using historical data that is collected from monitoring agents in the IBM Tivoli Monitoring environment.

The following usage scenario outlines possible actions to take when predictive events are forwarded to Tivoli Netcool/OMNIbus for display in the event list and Active Event List:

- When alert data for a predictive event is displayed in the event list or Active Event List, begin to gather initial information on the predicted problem, such as the location of the problem and the number of days before the threshold is violated.
- Investigate the reasons for the prediction by looking through the actual events and other predictive events that are generated for the managed entity or node.
- When sufficiently satisfied with the validity of the prediction, begin to take corrective actions on the managed entity before the problem actually occurs.
- Alternatively, temporarily ignore the predictive event while monitoring for follow-up predictions and actual events that occur on the managed entity in the period between the generation of the predictive event and the threshold violation.
- For multiple predictive events, prioritize your response based on the order in which the events are displayed in the event list or Active Event List.

#### Linear trending for device event rates

Linear trending for device event rates uses IBM Tivoli Monitoring predictive analytics functionality to determine if the event rates received by the ObjectServer are likely to exceed upper thresholds within a defined period of time. Tivoli Performance Analyzer uses the event rates received from the ObjectServer to produce trends. If a threshold is violated within a define time frame, a predictive event is sent to the ObjectServer. Support is provided for calculations over seven, 30, or 90 days. You can define critical and warning thresholds, when these thresholds are exceeded, the resulting predictive event has the corresponding severity.

The linear trending calculations use the Least Squares Regression method. This method approximates a linear pattern of use, over time, for selected attributes based on their values in the past.

**Note:** The Least Squares Regression method provides approximate data. You should apply a margin of approximately plus or minus 12 hours to the predictive events that are generated.

#### Baselining for device event rates

Baselining of the event rate per client device calculates the average event rate, per device, over a defined period of time. Event rate data, archived in Tivoli Data Warehouse, is used to build a corridor of normality. Current event rates are measured against the baseline average over a defined period of weeks for the current period of time. You define the upper and lower deviations from the average rate, that is the thresholds that the event rate must exceed. If a threshold is exceeded, IBM Tivoli Monitoring generates a situation, which is received by the Probe for Tivoli EIF. The Probe for Tivoli EIF in turn generates an event in Tivoli Netcool/OMNIbus. The minimum period that data needs to build up is seven days. Ideally you should allow for 14 days of data.

#### Configuration setup for predictive events

To configure and monitor predictive events, you require Tivoli Netcool/OMNIbus, the Probe for Tivoli EIF, and IBM Tivoli Monitoring to be installed within an integrated environment.

The following figure shows the required configuration setup for the product components in the integrated environment.

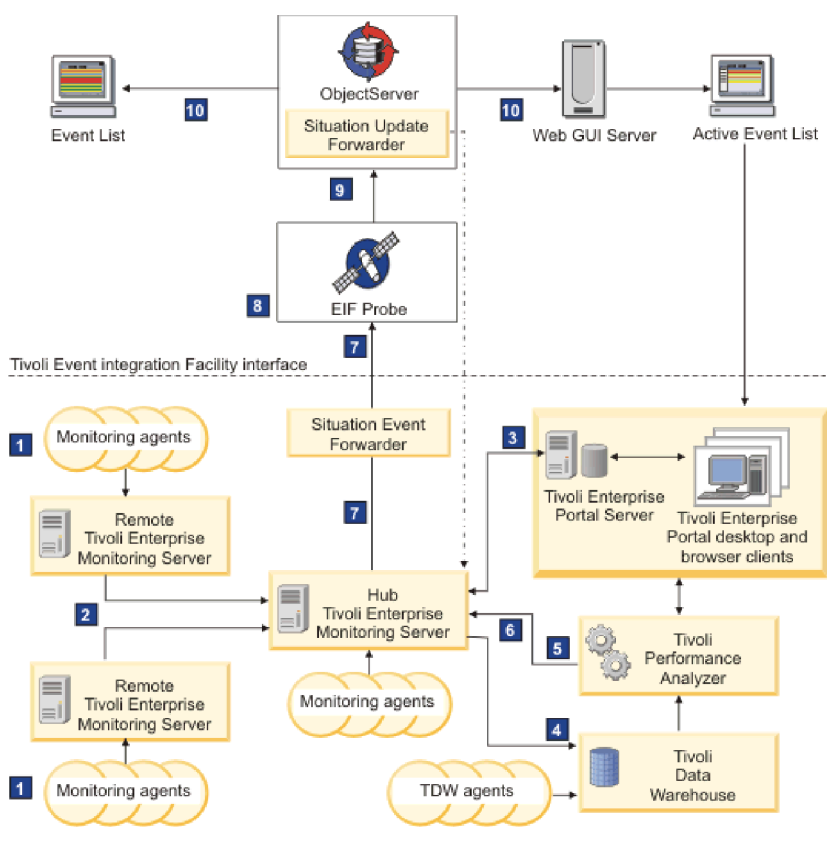

Figure 14. Tivoli Netcool/OMNIbus and IBM Tivoli Monitoring configuration for predictive events

The configuration flow is as follows:

1

2

- Tivoli Enterprise Monitoring Agents are installed on the systems or subsystems that you want to monitor. These agents collect data from the monitored or managed systems and send the data to one or more Tivoli Enterprise Monitoring Servers.
- Tivoli Enterprise Monitoring Servers collect alerts received from the monitoring agents, and collect performance and availability data. The monitoring servers also manage the connection status of the agents. One monitoring server in each environment must be designated as the hub. The

hub monitoring server controls the remote monitoring servers, and any monitoring agents that might be directly connected to the hub monitoring server.

- 3 A Tivoli Enterprise Portal Server provides the presentation layer for the data collected. The portal server retrieves data from the hub monitoring server in response to user actions from Tivoli Enterprise Portal clients, and presents the data to the portal clients in a Java-based user interface.
- Tivoli Data Warehouse stores historical data that is collected from monitoring agents in your environment. You must configure IBM Tivoli Monitoring to retain data samples in history files and save these files to the Tivoli Data Warehouse on a regular basis. Two specialized agents (the Warehouse Proxy agent, and the Summarization and Pruning agent) interact with Tivoli Data Warehouse to receive, aggregate, and prune data.
- **5** The Tivoli Performance Analyzer component provides predictive capability that enables you to monitor resource consumption trends, anticipate future performance issues, and avoid or resolve problems more quickly. Tivoli Performance Analyzer performs linear trending over the historical data that exists in the Tivoli Data Warehouse, and enables you to simulate situations and events based on predicted behavior. By default, trending is done for disk space, CPU usage, memory usage, and network traffic. You can set up an analytical linear trend task that specifies the data to be analyzed, warning and critical thresholds, and the forecast time periods.

Tivoli Performance Analyzer consists of a configuration tool, and predefined tasks, situations, and workspaces, which are all accessible from the Tivoli Enterprise Portal. Additionally, a Performance Analyzer warehouse agent interacts with:

- Tivoli Data Warehouse to retrieve the stored historical data collected by other agents
- The portal server to receive the instruction to run the analytical task, and to perform analytical calculations on the data
- The hub monitoring server to pass on the results of the trending
- Whenever the analytical task runs at its specified frequency and schedule, prediction values are calculated for a set of predefined output attributes. These attributes are retrieved by the hub monitoring server and are:
  - Stored in Tivoli Data Warehouse as new Tivoli Performance Analyzer attributes
  - Available for display in the Tivoli Enterprise Portal
  - Evaluated when predefined (or custom) situations run, in order to generate predictive events that provide advanced warning of potential problems
- 7 The hub monitoring server can be configured to forward these predictive events to Tivoli Netcool/OMNIbus ObjectServers for display. The hub monitoring server uses a situation event forwarder to map predictive events to Event Integration Facility (EIF) events, and uses the Tivoli EIF interface to forward the EIF events to an EIF receiver, which, in this case, is the Probe for Tivoli EIF.
- 8 The Probe for Tivoli EIF receives the events, processes the predictive event data, maps the data to ObjectServer fields, and then sends alerts to the ObjectServer. Modifications are required to the probe rules file to map the predictive event data to ObjectServer fields.

6

9 The ObjectServer requires some configuration to interpret and store the alerts. Dedicated fields in the alerts.status table are also used to store data that is unique to the predictive events received from IBM Tivoli Monitoring. The IBM Tivoli Monitoring event synchronization component must also be installed on the ObjectServer host. This component provides customization resources that enable the ObjectServer and the Probe for Tivoli EIF to handle generic situation events and predictive events. The event synchronization component also includes a Situation Update Forwarder process, which enables updates to alerts to be sent back to the originating hub monitoring server.

**Restriction:** There is no capability to update predictive events within Tivoli Netcool/OMNIbus, and for those updates to be forwarded back to the originating hub monitoring server. This capability exists only for other types of situation events that are received from IBM Tivoli Monitoring. As such, any actions on predictive events must be performed in IBM Tivoli Monitoring.

- **10** Health and performance data is gathered from the ObjectServer by the Tivoli Netcool/OMNIbus IBM Tivoli Monitoring Health and Performance Agent and sent to the Tivoli Enterprise Monitoring Server.
- **11** Predictive events that are inserted into the alerts.status table can be viewed, filtered, and sorted in the Active Event List within the Web GUI, or in the event list. Launch-in-context functionality is also enabled from predictive events in the Active Event List, to the Tivoli Enterprise Portal. This feature enables you to view details about a predictive event in the relevant Tivoli Enterprise Portal workspace. To use the launch-in-context functionality, single sign-on must be configured.

#### Related tasks:

"Configuring predictive eventing in your integrated environment" on page 508 A predictive event is an alert that warns operators that a failure might occur at some point in the future. Predictive events are generated in IBM Tivoli Monitoring and can be forwarded to Tivoli Netcool/OMNIbus for display within the event list or the Active Event List (AEL).

#### **Related reference:**

"Tivoli Netcool/OMNIbus configuration resources for predictive events" on page 504

Tivoli Netcool/OMNIbus provides a number of resources to enable predictive events. These resources are available as sample files that are located in the \$NCHOME/omnibus/extensions/itmpredictive directory.

#### Configuration setup for linear trending

To configure and monitor predictive analytics for linear trending, you require Tivoli Netcool/OMNIbus, the Probe for Tivoli EIF, and IBM Tivoli Monitoring to be installed within an integrated environment.

The following figure shows the required configuration setup for the product components in the integrated environment.

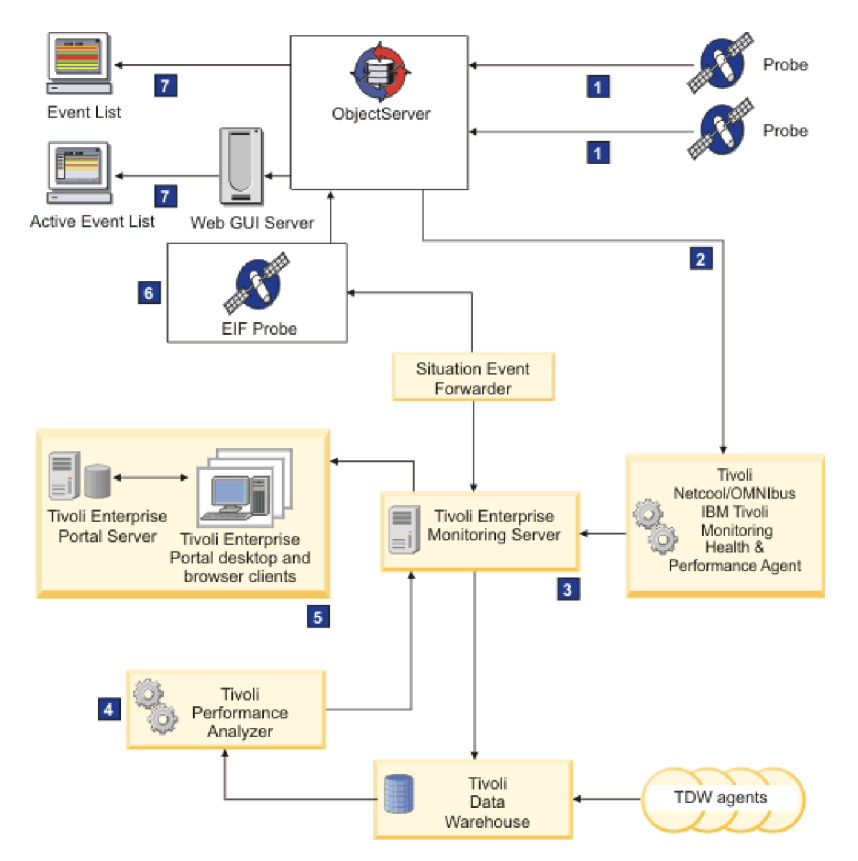

Figure 15. Tivoli Netcool/OMNIbus and IBM Tivoli Monitoring configuration for predictive events

The configuration flow is as follows:

- **1** The probes are installed on the devices or systems that you want to monitor, and send the events to the ObjectServer. The automations in the ObjectServer detect the event rates for each monitored device.
- 2 The ObjectServer writes the event rate data to the event log files, and the IBM Tivoli Monitoring Health Performance Agent reads these files. To transform the events into IBM Tivoli Monitoring situations, the SQL and automations for predictive analytics must be run on the ObjectServer, as well as the appropriate situation classes. The Health Performance Analyzer feeds the situations to the Tivoli Enterprise Monitoring Server.
- **3** Tivoli Data Warehouse archives the historical event rate data. You must configure IBM Tivoli Monitoring to retain data samples in history files and save these files to the Tivoli Data Warehouse on a regular basis. Two specialized agents (the Archiving agent, and the Summarization and Pruning agent) interact with Tivoli Data Warehouse to receive, aggregate, and prune data.
- **4** Tivoli Data Warehouse feeds the archived event rate data to the Tivoli Performance Analyzer, where a trend uses the data to calculate the likely event rate in the future. Thresholds can be configured, which, when violated, generate a situation.

Tivoli Performance Analyzer consists of a configuration tool, and predefined tasks, situations, and workspaces, which are all accessible from the Tivoli Enterprise Portal. Additionally, a Performance Analyzer warehouse agent interacts with:

- Tivoli Data Warehouse to retrieve the stored historical data collected by other agents
- The portal server to receive the instruction to run the analytical task, and to perform analytical calculations on the data
- The hub monitoring server to pass on the results of the trending
- 5 All situations are parsed to Tivoli Enterprise Portal. The trend can be viewed in two default workspaces.

**6** The Tivoli Enterprise Monitoring Server forwards the situations created by Tivoli Performance Agent to the Probe for Tivoli EIF. The probe receives the situations, processes the situation attribute data, maps the data to ObjectServer fields, and then sends alerts to the ObjectServer. The probe uses the rules file configuration to convert the situation data to event data.

**7** Events that are inserted into the alerts.status table can be viewed, filtered, and sorted in the Active Event List within the Web GUI, or in the event list. Launch-in-context functionality is also enabled from predictive events in the Active Event List, to Tivoli Enterprise Portal. This feature enables you to view details about an event in the relevant Tivoli Enterprise Portal workspace. In Tivoli Enterprise Portal, you can identify the trend to which the predictive event corresponds.

#### Prerequisites for predictive eventing and predictive analytics

Before you can set up the environment, IBM Tivoli Netcool/OMNIbus, IBM Tivoli Monitoring, IBM DB2 are required, at particular version and fix pack levels, with specific configurations.

At a minimum, the following products and versions must be installed, with the required configurations:

- "IBM DB2"
- "IBM Tivoli Monitoring"
- "Tivoli Netcool/OMNIbus" on page 503
- •

#### IBM DB2

An IBM DB2 V9.1 database must be installed and set up with all default users and groups. For more information about installing IBM DB2 V9.1, see the *IBM DB2* information center at: http://publib.boulder.ibm.com/infocenter/db2luw/v9r5/ index.jsp

#### IBM Tivoli Monitoring

At a minimum, IBM Tivoli Monitoring V6.2.3 is required. Set up the product with one or more remote and hub monitoring servers, Tivoli Enterprise Portal (server and clients), Tivoli Data Warehouse, and Tivoli Performance Analyzer V6.2.2 Fix Pack 2.

For the IBM Tivoli Monitoring setup, use the default encryption key, IBMTivoliMonitoringEncryptionKey. You must specify the following features for installation:

- TEMA
- TEPS
- TEMS

- TEPD
- ECLIPSE

Select the agent TIVOLI ENTERPRISE USER EXTENSION. After installation, the summarization and pruning agent must be configured.

For Tivoli Enterprise Portal, specify the host name of the server on which Tivoli Enterprise Portal is to be installed. Also, specify DB2 as the database type.

For Tivoli Data Warehouse, all the databases must reside in the DB2 database.

For Tivoli Performance Analyzer, all features must be installed. Tivoli Performance Analyzer must use all the DB2 databases that were set up during the installation of IBM Tivoli Monitoring. Use the following JDBC driver for the connection to Tivoli Data Warehouse:

- Linux /opt/IBM/sqllib/java/db2jcc.jar;/opt/IBM/sqllib/java/ db2jcc\_license\_cu.jar
- Windows C:\Program Files\IBM\sqllib\java\db2jcc.jar; c:\Program Files\IBM\sqllib\java\db2jcc\_license\_cu.jar

Windows On 64 bit computers, use the 32 bit Program Files directories. The data sources that are created by the default ODBC data source Administrator applet that is available from the Control Panel are not available for 32-bit applications. Therefore, use the 32-bit version of the ODBC data source Administrator applet from *WINDOWS*\SysW0W64\odbcad32.exe.

After installation of IBM Tivoli Monitoring, verify that the Tivoli Enterprise Portal database and tables were created, and log in to the Tivoli Enterprise Portal desktop. Also, if Eclipse does not start after installation, change the port number. If the Warehouse Proxy is not running after installation, you can start it in the Manage Tivoli Enterprise Monitoring Services GUI. If an error occurs during configuration of the Warehouse Proxy, you can manually re-create the Warehouse Proxy by using the Create Database Wizard.

You must also specify the server name and port on which the Probe for Tivoli EIF is running in the Tivoli Enterprise Monitoring Server.

For more installation and configuration information about IBM Tivoli Monitoring, see the *IBM Tivoli Monitoring* Information Center at http://publib.boulder.ibm.com/infocenter/tivihelp/v15r1/topic/com.ibm.itm.doc\_6.2.2fp2/welcome.htm.

For more installation and configuration information about Tivoli Performance Analyzer V6.2.2, see the *Tivoli Performance Analyzer V6.2.2* Information Center at http://publib.boulder.ibm.com/infocenter/tivihelp/v15r1/index.jsp?topic=/ com.ibm.kpa.ovr.doc/c\_ovr\_product\_overview.html

From your IBM Tivoli Monitoring installation, you must enable event forwarding to the Tivoli Netcool/OMNIbus ObjectServers. For each hub monitoring server from which predictive events should be forwarded, enable the Tivoli Event Integration Facility. Then, specify the host name of the computer where the Probe for Tivoli EIF is installed, and the port number on which the probe is listening. For more information, locate the IBM Tivoli Monitoring product version node in the information center. Then expand the subnodes as follows: *Installation and*  *Configuration Guides > Installation and Setup Guide > Integrating event management systems > Setting up event forwarding to Netcool/OMNIbus > Configuring the monitoring server to forward events.* 

#### **Tivoli Netcool/OMNIbus**

At a minimum, Tivoli Netcool/OMNIbus V7.3.1 is required. Ensure that the product is deployed and configured as follows.

Set up the ObjectServers to which you want to forward predictive events on the designated host computers. Configure the ObjectServers as follows:

- Import the tec\_db\_update.sql file into each ObjectServer, so that the ObjectServer database schema can store alert data from situation events. The tec\_db\_update.sql provides a mapping between Tivoli Enterprise Console fields and ObjectServer fields. For more information about updating this mapping, see "Further information" on page 504.
- Install the IBM Tivoli Monitoring event synchronization component on the host computer of each ObjectServer. The event synchronization component sends changes in the status of situation events from Tivoli Netcool/OMNIbus back to the originating monitoring server. During the installation of the component, specify the requested information about the hub monitoring servers with which you want situation events to be synchronized. The Situation Update Forwarder is also installed, with supporting binary and configuration files. Additionally, files are installed that can be used to configure the Probe for Tivoli EIF. For more information about the event synchronization component, see "Further information" on page 504.

Install and configure the Web GUI, including the Web GUI Administration Application Programming Interface (WAAPI) client is installed. The WAAPI client is needed to load the customizations for predictive events. For more information, see "Enabling predictive eventing in the Web GUI" on page 638. If you want launch-in-context functionality between the Active Event List (AEL) and Tivoli Enterprise Portal, ensure that single sign-on is configured.

Set up the client work stations and ensure that they have access to the Tivoli Netcool/OMNIbus desktop tools and the Web GUI.

Install one or more instances of the Probe for Tivoli EIF. For information about the installation, see the README.txt and description.txt files in the probe download package. An instance of the Probe for Tivoli EIF must be associated with each ObjectServer to which you want to forward predictive events. Customized rules files that can process predictive events are provided for use with the Probe for Tivoli EIF. The tivoli\_eif.rules file is extended to map generic situation event attributes to ObjectServer fields in the alerts.status table. This rules file also contains a commented-out include statement for embedding the predictive\_event.rules file that is provided with Tivoli Netcool/OMNIbus. Ensure that this statement is uncommented. For more information about the schema update that is required for situation events, see "Further information" on page 504.

Install the IBM Tivoli Monitoring for Tivoli Netcool/OMNIbus Agent. Before you start the agent, configure the agent as follows:

• Load the agent triggers and log files from the itm\_os.sql file into the ObjectServer.

• Specify the host name of the Tivoli Enterprise Monitoring Server, the name of the ObjectServer, and the location of the ObjectServer log file, which is typically \$NCHOME/omnibus/log.

After you start the agent from the Tivoli Enterprise Monitoring Server, verify that the OMNIbus Agent items are displayed on the Tivoli Enterprise Portal Server desktop workspace. Also verify that the items match the events in the AEL and desktop event lists.

#### **Further information**

For more information, see the following websites:

- For more information about setting up an integrated environment with IBM Tivoli Netcool/OMNIbus and IBM Tivoli Monitoring, see the *IBM Tivoli Monitoring* Information Center at http://publib.boulder.ibm.com/infocenter/tivihelp/v15r1/index.jsp.
- For more information about installing the event synchronization component, locate the **IBM Tivoli Monitoring** in the left navigation pane of the *IBM Tivoli Monitoring* Information Center. Then expand the subnodes as follows:

# Installation and Configuration Guides > Installation and Setup Guide > Integrating event management systems > Setting up event forwarding to Netcool/OMNIbus > Installing the event synchronization component

- For more information about setting up the mapping between Tivoli Enterprise Console and ObjectServer fields, see the section *Configuring the ObjectServer to manage events from TEC* in the *IBM Tivoli Netcool/OMNIbus Probe for Tivoli EIF Reference Guide*. This guide is available on the Network Availability Management information center at http://publib.boulder.ibm.com/infocenter/tivihelp/v8r1/ index.jsp
- For more information about the schema update required for situation events, and how to use the customized tivoli\_eif.rules file, locate the **IBM Tivoli Monitoring** product version node in the *IBM Tivoli Monitoring* information center. Then expand the subnodes as follows:

Installation and Configuration Guide > Installation and Setup Guides > Integrating event management systems > Setting up event forwarding to Netcool/OMNIbus > Configuring the Netcool/OMNIbus Object Server.

In this referenced location in the information center, only the subtasks titled **Updating the OMNIbus database schema** and **Configuring the EIF probe** are mandatory for predictive events and analytics. The other subtasks are redundant, and are relevant only if you are working with other types of situation events.

### Tivoli Netcool/OMNIbus configuration resources for predictive events

Tivoli Netcool/OMNIbus provides a number of resources to enable predictive events. These resources are available as sample files that are located in the \$NCHOME/omnibus/extensions/itmpredictive directory.

#### **ObjectServer resources**

The following Objectserver resources support predictive events:

- A class ID of 89300 is reserved for predictive events.
- In the alerts.status table, the following columns are added to store data that is specific to predictive events:

| Column name    | Data type | Mandatory | Description                                                                                                    |
|----------------|-----------|-----------|----------------------------------------------------------------------------------------------------|
| TrendDirection | integer   | No        | Applicable to predictive<br>events that are received from<br>IBM Tivoli Monitoring.<br>Indicates the trend for the<br>prediction. The values are:<br>-1: Falling<br>0: Constant<br>1: Rising                                                                                                    |
| PredictionTime | type      | Yes       | Applicable to predictive<br>events that are received from<br>IBM Tivoli Monitoring.<br>Specifies the time, in days,<br>in which Tivoli Performance<br>Analyzer predicts that the<br>defined thresholds will be<br>violated.<br>You should apply a margin<br>of approximately plus or<br>minus 12 hours to the<br>predictive events that are<br>generated. |

- The following conversions map integer values to string values:
  - Conversion for class ID 89300: Predictive Events
  - Conversions for the TrendDirection column: 1 = Rising, 0 = Constant, and -1
     = Falling
  - Conversion for the DaysToCriticalThreshold and DaysToWarningThreshold columns: 9999 is converted to an empty string because 9999 represents the absence of a DaysToCriticalThreshold or DaysToWarningThreshold value.
- The triggers new\_row\_predictive and deduplicate\_predictive are supplied. These triggers are assigned to the default\_triggers trigger group. The new\_row\_predictive trigger ensures that when a new predictive event is inserted into the ObjectServer, the correct fields are set and the expiry time for the event is set. The deduplicate\_predictive trigger ensures that the correct fields are copied on deduplication and that the expiry time for the event is set.

These resources are added to the ObjectServer when you import the predictive\_events\_menutools\_native\_gui.jar package file, which is one of the sample files in the \$NCHOME/omnibus/extensions/itmpredictive directory.

#### **Event visualization resources**

The following resources support the display of predictive events in the event list and Active Event List:

- A filter file predictive\_event.elf, view file predictive\_event.elv, and event list configuration file predictive\_event.elc, are provided for filtering and sorting predictive events in the event list. The filter and view are defined as follows:
  - The Predictions filter is defined with the following WHERE clause: where Class = 89300

 The Predictions view contains the following default columns, which are displayed as follows, from left to right: Node, TrendDirection, Summary, FirstOccurrence, LastOccurrence, Count, PredictionTime.

The sort priority and sort order of the columns is as follows:

- 1. Severity in descending order
- 2. LastOccurrence in ascending order
- 3. PredictionTime in ascending order
- Configuration resources for the Active Event List are in the form of a WAAPI command file called predictive\_events\_web\_gui.xml, which creates a filter, view, tools, prompts, and menu options for predictive events, and adds web resources (a .jsp file, images, and a stylesheet) in the Web GUI server. Information about the Web GUI Administration Application Program Interface (WAAPI) is available in the *IBM Tivoli Netcool/OMNIbus Web GUI Administration and User's Guide*.

#### **Rules file resources**

A customized rules file, which can process predictive events, is provided for the Probe for Tivoli EIF. This rules file is called predictive\_event.rules.

The predictive\_event.rules file specifically maps predictive event attributes (from Tivoli Performance Analyzer) to ObjectServer fields. The attribute-to-column mappings between the Tivoli Performance Analyzer attributes that are calculated from the trending analysis, and the alerts.status columns are as follows:

| Tivoli Performance Analyzer<br>attribute | alerts.status column | Notes on mapping                                                                                                    |
|------------------------------------------|----------------------|----------------------------------------------------------------------------------------------------|
| Direction                                | TrendDirection       | Indicates an upward or a<br>downward prediction trend,<br>or a flat line. New column in<br>alerts.status.                                                                                                    |
| Confidence                               | ExtendedAttr         | A percentage value between<br>0 and 100 that denotes the<br>level of confidence in the<br>predictive trend. In this<br>range, 0 depicts no<br>confidence and 100 depicts a<br>perfectly-approximated<br>function. Not promoted to<br>column. |
| Strength                                 | ExtendedAttr         | The strength of the trend,<br>based on a correlation<br>between the confidence and<br>the number of samples<br>analyzed. Not promoted to<br>column.                                                                                          |
| TimeStamp                                | LastOccurrence       | The timestamp indicating when the prediction was calculated.                                                                                                    |

Table 112. Rules file mappings for predictive events

| Tivoli Performance Analyzer |                      |                                                                                                    |  |
|-----------------------------|----------------------|----------------------------------------------------------------------------------------------------|--|
| attribute                   | alerts.status column | Notes on mapping                                                                                                    |  |
| Num_Of_Samples              | ExtendedAttr         | The number of samples (or<br>data points) used for<br>establishing the trend. The<br>higher the number of<br>samples, the more accurate<br>the estimated prediction. Not<br>promoted to column. |  |
| Node                        | Agent                | The host name of the device<br>which Tivoli Performance<br>Analyzer is running. This is<br>the device that is producing<br>the fault events on which the<br>trend is based.                     |  |
| system_name                 | Node                 | The host name on which the predictive metrics originated.                                                                                                    |  |
| 89300                       | Class                | The reserved class ID of 89300, which is allocated to predictive events.                                                                                                    |  |
| Literal string values       | Summary              | Tivoli Performance Analyzer<br>provides a set of literal string<br>values that are inserted into<br>the Summary column of the<br>alerts.status table.                                           |  |
| All other attributes        | ExtendedAttr         | Additional extended attributes.                                                                                                    |  |
| 3 (WARNING)                 | Severity             | The severity level, as<br>specified in IBM Tivoli<br>Monitoring. The value can be<br>either 3 or 5.                                                                                             |  |
| 5 (CRITICAL)                | Severity             | The severity level, as<br>specified in IBM Tivoli<br>Monitoring. The value can be<br>either 3 or 5.                                                                                             |  |

| Table 112. Rules file | mappings for | r predictive events | (continued) |
|-----------------------|--------------|---------------------|-------------|
|-----------------------|--------------|---------------------|-------------|

#### Related tasks:

"Configuring predictive eventing in your integrated environment" on page 508 A predictive event is an alert that warns operators that a failure might occur at some point in the future. Predictive events are generated in IBM Tivoli Monitoring and can be forwarded to Tivoli Netcool/OMNIbus for display within the event list or the Active Event List (AEL).

### Configuring predictive eventing in your integrated environment

A predictive event is an alert that warns operators that a failure might occur at some point in the future. Predictive events are generated in IBM Tivoli Monitoring and can be forwarded to Tivoli Netcool/OMNIbus for display within the event list or the Active Event List (AEL).

#### Before you begin

At a minimum, you require the following product versions: Tivoli Netcool/OMNIbus V7.3.1 and IBM Tivoli Monitoring V6.2.3. Ensure that you installed and configured both of these products, so that they are in an operational state. For more information about how to set up the systems, see "Prerequisites for predictive eventing and predictive analytics" on page 501.

#### Procedure

To configure predictive eventing:

1. Copy the itm\_event.rules from your IBM Tivoli Monitoring installation to the following directory on each host computer on which the Probe for Tivoli EIF is installed:

\$NCHOME/omnibus/probes/arch

2. On each ObjectServer host, import the predictive eventing configuration into the ObjectServer schema by changing to the \$NCHOME/omnibus/bin directory and then running the following command:

nco\_confpack -import -server server\_name -user user\_name -password
password -package \$NCHOME/omnibus/extensions/itmpredictive/
predictive events menutools native gui.jar -nowarn

Where *server\_name* is the ObjectServer name, and *user\_name* and *password* are the ObjectServer login credentials.

- 3. Change to the \$NCHOME/omnibus/extensions/itmpredictive directory.
- 4. Copy the customized predictive\_event.rules file to the following directory on each computer where the Probe for Tivoli EIF is installed: \$NCHOME/omnibus/probes/arch

This directory already contains the customized tivoli\_eif.rules file.

- 5. Remove the default read-only permissions from the predictive\_event.rules file.
- 6. Edit the tivoli\_eif.rules file.
  - a. Uncomment the commented-out include statement that embeds the predictive\_event.rules file.
  - b. Uncomment the commented-out include statement that embeds the itm\_event.rules file.
  - c. Reread the rules file if the probe is currently running.
- **7.** For event visualization in the event list, copy the following files to a preferred location and remove the default read-only permissions from these files.
  - predictive\_event.elc
  - predictive\_event.elv
  - predictive\_event.elf
- 8. Optional: Make the predictive\_event.elc file available to event list operators. This file is an event list configuration that can be loaded into the Event List

monitor box window. This configuration consists of a single **Predictions** monitor box with a Predictions filter and a Predictions view. The configuration can be loaded from the **File > Open** menu.

- 9. To load the predictive\_event.elf filter and predictive\_event.elv view into an existing event list configuration:
  - a. From the Event List monitor box window, click **Windows** > **Configuration** to open the Event List Configuration window
  - b. While viewing the filters that are part of this event list configuration:
    - UNIX Linux Click Load.
    - Windows Click Open.
  - c. Navigate to the location where you saved the predictive\_event.elf filter file, select the file, and then click **OK**
  - d. While viewing the views that are part of this event list configuration:
    - UNIX Linux Click Load.
    - Windows Click **Open**.
  - e. Navigate to the location where you saved the predictive\_event.elv view file, select the file, and then click **OK**.
  - f. Save the event list configuration. The filter and view are added as a **Predictions** monitor box, and can also be selected in all the event lists in that event list configuration.
  - g. Apply the predictive eventing columns to the alerts.status table, and activate the predictive eventing triggers by entering the command for your operating system:
    - UNIX Linux ./nco\_sql -user root -password password -server NCOMS < /opt/IBM/tivoli/netcool/omnibus/extensions/itmpredictive/ predictive\_event.sql
    - Windows isql -S NCOMS -U root -P password -i C:\IBM\Tivoli\ Netcool\omnibus\extensions\itmpredictive\predictive\_event.sql

Where *NCOMS* is the name of the ObjectServer and *password* is the password of the root user.

#### Results

You can now monitor predictive events in the event list.

#### What to do next

Configure the AEL for predictive eventing.

You can now also complete the configuration steps for predictive analytics.

For information about monitoring predictive events in the event list, see the *IBM Tivoli Netcool/OMNIbus User's Guide*. For information about monitoring predictive events in the AEL, see the *IBM Tivoli Netcool/OMNIbus Web GUI Administration and User's Guide*.

#### Related tasks:

"Configuring single sign-on" on page 635 Use these instructions to establish single sign-on support and configure a federated repository.

#### Related reference:

"Tivoli Netcool/OMNIbus configuration resources for predictive events" on page 504

Tivoli Netcool/OMNIbus provides a number of resources to enable predictive events. These resources are available as sample files that are located in the \$NCHOME/omnibus/extensions/itmpredictive directory.

"Importing configurations" on page 390

To import a configuration, run the **nco\_confpack** utility on the installation of Tivoli Netcool/OMNIbus that contains the ObjectServer into which you want to import the configuration. You can import a configuration package into any V7.4 ObjectServer. You can import information from a configuration package into only one ObjectServer at a time.

#### Configuring linear trending

After you have configured predictive eventing, you can run the setup for linear trending, which enables you to calculate problems with device event rates before the problems occur.

#### Before you begin

Your environment must fulfil the prerequisites for predictive eventing and predictive analytics. Additionally, you must have configured predictive eventing for your integrated environment, and Tivoli Netcool/OMNIbus must be running. The steps described in the following instructions build on the configuration setup for predictive eventing.

Note: Working knowledge of IBM Tivoli Monitoring is assumed.

#### About this task

To set up linear trending, you must install a domain that is provided, but not installed, with Tivoli Netcool/OMNIbus into IBM Tivoli Monitoring. The domain installs the following features that are required for linear trending:

- Two workspaces for viewing and analyzing the trending data
- Two situations: One that is generated up to seven days before the warning threshold is exceeded, and one that is generated up to seven days before the critical threshold is exceeded, based on the trending line.
- A trend. The trend supports forecast on a 7-day basis, a 30-day basis, and a 90-day basis. Situations are only provided for forecasting on a 7-day basis.

When you install Tivoli Netcool/OMNIbus, the domain is installed by default.

Some of the following instructions are applicable only to a test environment; this is indicated where applicable.

To configure predictive analytics in an integrated Tivoli Netcool/OMNIbus and IBM Tivoli Monitoring environment:

#### Procedure

- 1. In Tivoli Enterprise Portal, configure the collection of historical data in the IBM Tivoli Monitoring Agent for Tivoli Netcool/OMNIbus. You perform this step in the History Collection Configuration window.
  - a. You must set the KNO EVENT RATE BY NODE attribute group to be archived hourly and set pruning to a week or more. Then, create new collection settings, in which the collection intervals and Warehouse intervals are as fast as possible. Set the attribute group for the collection settings to be KNO EVENT RATE BY NODE. On the **Distribution** tab, start the collection on the OMNIBUS\_SERVER\_AGENT group.

In the left pane, an icon is displayed next to the **Tivoli Netcool/OMNIbus** item to indicate that data is being collected. The IBM Tivoli Monitoring for Tivoli Netcool/OMNIbus Agent creates several tables and views in the IBM DB2 database. The tables are as follows:

- KNO\_EVENT\_RATE\_BY\_NODE
- KNO\_EVENT\_RATE\_BY\_NODE \_H

The view is KNO\_EVENT\_RATE\_BY\_NODE\_HV.

- b. Verify that the tables and views been created in the IBM DB2 database. The tables and views are not created instantly.
- c. Repeat step 1a for the KPA\_T\_NO8099\_LTF and KPA\_T\_NO8099\_LTS attribute groups.
- 2. In your Tivoli Netcool/OMNIbus installation, change to the extensions/itmpredictive directory and copy the itpa\_trending directory into your IBM Tivoli Monitoring installation.
- **3.** In your IBM Tivoli Monitoring installation, change to the itpa\_trending directory and execute the following command to start the setup:

• UNIX domaintool.sh

• Windows domaintool.bat

Note: Ignore the bin directory.

 Enter the location into which you installed IBM Tivoli Monitoring. For example, on Windows, C:\IBM\ITM.
 The ITBA Domain Activation Tool detects the Tivoli Enterprise Partal Sec.

The ITPA Domain Activation Tool detects the Tivoli Enterprise Portal Server installation, and the Tivoli Performance Analyzer installation.

5. In the next window, accept the **Tivoli Enterprise Portal Server (TEPS)**, option, the **Tivoli Performance Analyzer (TPA)** option, and the **Tivoli Enterprise Monitoring Server (TEMS)** option.

If any of these options are grayed out, the user running the installation does not have permission to modify the relevant database. You must add these permissions in the IBM DB2 database and in Tivoli Enterprise Portal Server, and rerun the **domaintool** command.

6. Select the **omnibus\_event\_rate** domain.

The domain is installed. After the installation has completed, a success message is displayed.

- 7. Click **Finish** and manually restart Tivoli Enterprise Portal Server and Tivoli Performance Analyzer.
- **8**. To verify that the domain was installed successfully, log into Tivoli Enterprise Portal Server and proceed as follows:
  - To verify that the workspaces were installed: From the left navigation pane, expand the node for the computer on which IBM Tivoli Monitoring is

installed. Right click **Performance Analyzer Warehouse Agent** and click **Workspaces**. The following workspaces should be displayed for selection:

- Event\_Rate Details: This workspace displays a graph that shows the trending forecast. This is designed to display data on a per node (or device) basis so only select this using the link icon from a trend displayed in the Event\_Rate Overview workspace.
- Event\_Rate Overview: This workspace displays a list of forecasts, for example, the 7-day forecast. Forecasts for 30 days and 90 days are also provided.

The workspaces will display errors until enough data has been archived by the Summarization and Pruning agent.

- To verify that the situations were installed: Click **Situation Editor**. Under **Performance Analyzer Warehouse Agent**, you should see the following two situations:
  - Event\_Rate\_TTCT\_1W: The name stands for "time to critical threshold one week."
  - Event\_Rate\_TTWT\_1W: The name stands for "time to warning threshold one week."

These situations are generated when the trend is forecast to exceed the defined thresholds (defined as a number of events) within seven days. For information about how to change the thresholds from the defaults, see step 9.

• To verify that the trend was installed: Click **Performance Analyzer Configuration** and then click **Analytics**. In the Performance Analyzer Configuration, you should see a trend called **Event Rate Forecast**.

If the following error message is displayed, it can be safely ignored: SQL Error \$KPACN008099 AGENTNODE\$ not valid in context.

9. Optional: To change the threshold values at which situations are generated, in the Situation Editor, click **Output**. Change the number of events for **Time to Critical** and **Time to Warning** as required.

The default for the Time to Critical threshold is 10,000 events and the default for the Time to Warning threshold is 8000 events.

**10**. Optional: On a test environment, simulate linear trending by installing a probe into your Tivoli Netcool/OMNIbus for simulation purposes, or by using your existing simulation environment. Simulate a rising event rate that will meet the warning threshold and critical threshold within a reasonable period for testing purposes.

**Tip:** By default, the Tivoli Data Warehouse Collection Agent collects data every 15 minutes, and saves the minimum value, maximum value, and average value to the Tivoli Data Warehouse DB2<sup>®</sup> database every hour. If large volumes of data are generated, the load on the server might be increased. In an environment that already experiences heavy loads, you can reduce the load by reducing the collection interval for the Tivoli Data Warehouse Collection Agent.

11. Wait for the environment to build archived data and create a data trend. Typically, at least 10 hours of data are required to build up sufficient data. For testing purposes, set pruning to occur every two weeks. Note that, in a production environment, if you permit too much archived data to build up, the trending line will flatten. The collection intervals and the Tivoli Data Warehouse intervals must be set to the minimum possible values, that is, to be as fast as possible. The Tivoli Data Warehouse Collection Agent collects data every 15 minutes, and saves the minimum value, maximum value, and average value to the Tivoli Data Warehouse DB2 database every hour. If large volumes of data are generated, the load on the server might be increased. In an environment that already experiences heavy loads, you can reduce the load by reducing the collection interval for the Tivoli Data Warehouse Collection Agent.

- **12**. Verify that the data flow is working correctly. You can verify the data flow as follows:
  - To verify that the correct data is being archived into the DB2 database used by Tivoli Data Warehouse, use the DB2 Control Center. Under WAREHOUS look under tables and KNO\_EVENT\_RATE\_BY\_NODE\_H for the hourly archive of event rates.
  - To verify that data is being loaded through the Tivoli Performance Agent, in the Performance Analyzer Agent Statistics window, verify that the state of the analytical task is set to Computed.

#### What to do next

To view the graph for a particular trend, in the Event\_Rate Overview workspace, click Link > Details. If an error is displayed when you view the graph in the Event\_Rate Details workspace, you must make sure that the Tivoli Performance Analyzer data is being archived correctly. In particular, check the KPA\_T\_NO80099\_LTF attribute group and the KPA\_T\_NO80099\_LTS attribute group for the Performance Analyzer Warehouse Agent in Tivoli Enterprise Portal.

If required, you can create situations that are generated up to 30 days or 90 days before the threshold is exceeded.

You can also configure baselining for real-time reporting on device event rates.

#### Troubleshooting

If the performance of your system is slow, do not set the archiving to run at a fast rate because you can overload the performance of the system, especially as data is built up in the DB2 database.

#### **Related concepts:**

"Prerequisites for predictive eventing and predictive analytics" on page 501 Before you can set up the environment, IBM Tivoli Netcool/OMNIbus, IBM Tivoli Monitoring, IBM DB2 are required, at particular version and fix pack levels, with specific configurations.

#### Related tasks:

"Configuring baselining"

You can monitor the event rates received from probes by Tivoli Netcool/OMNIbus in real time, by setting up the baselining functionality in your integrated IBM Tivoli Monitoring. You can define upper and lower deviations on the baseline, which, when exceeded, trigger a situation from IBM Tivoli Monitoring. The Probe for Tivoli EIF converts the situation into an event that is received by the ObjectServer.

"Configuring predictive eventing in your integrated environment" on page 508 A predictive event is an alert that warns operators that a failure might occur at some point in the future. Predictive events are generated in IBM Tivoli Monitoring and can be forwarded to Tivoli Netcool/OMNIbus for display within the event list or the Active Event List (AEL).

#### Configuring baselining

You can monitor the event rates received from probes by Tivoli Netcool/OMNIbus in real time, by setting up the baselining functionality in your integrated IBM Tivoli Monitoring. You can define upper and lower deviations on the baseline, which, when exceeded, trigger a situation from IBM Tivoli Monitoring. The Probe for Tivoli EIF converts the situation into an event that is received by the ObjectServer.

#### Before you begin

Make sure you have to hand the IBM Tivoli Enterprise Portal user ID and password and the IBM Tivoli Enterprise Portal host name or IP address. You also need the name of the directory into which Tivoli Netcool/OMNIbus is installed.

You must also have performed the configuration steps described in the following information:

- "Prerequisites for predictive eventing and predictive analytics" on page 501
- "Configuring predictive eventing in your integrated environment" on page 508
- "Configuring linear trending" on page 510

#### About this task

You set up baselining by installing two default situations into IBM Tivoli Monitoring. These situations are generated as follows:

- High\_Event\_Rate\_Baseline is generated when the upper threshold set by the deviation from the corridor of normality is exceeded.
- Low\_Event\_Rate\_Baseline is generated when the lower threshold set by the deviation from the corridor of normality is exceeded.

You install these situations into IBM Tivoli Monitoring by running a script that is provided with Tivoli Netcool/OMNIbus. In this script, you define the upper and lower thresholds. The script also sets up a task (a cron job on UNIX, a scheduled task on Windows) that updates the situations with the average hourly event rates that are measured against the thresholds. These average values are based on the event rates received during the current hour during previous weeks, for example, between 2 p.m. and 3 p.m. on Thursdays. The current event rate is calculated every 15 minutes. The script is run on the Tivoli Netcool/OMNIbus host and can connect to the IBM Tivoli Monitoring host remotely.

To set up baselining:

#### Procedure

- On the Tivoli Netcool/OMNIbus host computer, change to the \$NCHOMEitmpredictive\baseline directory and run the init\_baseline.sh script.
- 2. When prompted by the script, provide the following information:
  - The name of the directory into which Tivoli Netcool/OMNIbus is installed (the default is \$0MNIHOME)
  - The number of previous weeks required to calculate the average event rate for the current hour (the default is five weeks)
  - The level of deviation from the average event rate required to exceed the lower threshold and trigger the Low\_Event\_Rate\_Baseline situation. This value is defined as the average event rate minus *numberofdeviations*. The default is 2.0.
  - The level of deviation from the average event rate required to exceed the upper threshold and trigger the High\_Event\_Rate\_Baseline situation. This value is defined as the average event rate plus *numberofdeviations*. The default is 2.0.
  - IBM Tivoli Enterprise Portal user ID and password (the default user is sysadmin)
  - IBM Tivoli Enterprise Portal host name or IP address (the default is localhost)
  - •
- 3. Confirm that the situations and the cron job or scheduled task were added:
  - a. In Tivoli Enterprise Portal, start the Situation Editor and verify that the situations High\_Event\_Baseline and Low\_Event\_Baseline were added to the **Tivoli OMNIbus Server** item.
  - b. Verify the existence of the cron job or scheduled task as follows:
    - Run the command crontab -1 and check for the following line: 1 \* \* \* \* \$OMNIHOME/extensions/itmpredictive/baseline/ dynamic\_event\_rate\_baseline.sh
    - Windows In the Scheduled Tasks list, check for the task Dynamic Event Rate Baseline.
- 4. Allow the event data to build up over the number of weeks specified for the calculation of average event rates.

#### **Related concepts:**

"Prerequisites for predictive eventing and predictive analytics" on page 501 Before you can set up the environment, IBM Tivoli Netcool/OMNIbus, IBM Tivoli Monitoring, IBM DB2 are required, at particular version and fix pack levels, with specific configurations.

#### Related tasks:

"Configuring linear trending" on page 510

After you have configured predictive eventing, you can run the setup for linear trending, which enables you to calculate problems with device event rates before the problems occur.

"Configuring predictive eventing in your integrated environment" on page 508 A predictive event is an alert that warns operators that a failure might occur at some point in the future. Predictive events are generated in IBM Tivoli Monitoring and can be forwarded to Tivoli Netcool/OMNIbus for display within the event list or the Active Event List (AEL).

#### Enabling support for TADDM events

IBM Tivoli Application Dependency Discovery Manager (TADDM) is a configuration management tool that discovers both hardware and software systems in an IT environment. TADDM is a subsystem of the IBM Tivoli Change and Configuration Management Database product.

You can configure TADDM to generate notification events when it discovers a change to a configuration item in your IT environment, and to forward the events to the Probe for Tivoli EIF. The probe can then forward the events to the Tivoli Netcool/OMNIbus ObjectServer, for monitoring in the Active Event List or the desktop event list. Launch-in-context menu tools are provided to enable you to navigate from the event list or Active Event List back into the TADDM GUI in order to retrieve further information about the changes that were discovered.

Some usage scenarios are as follows:

- When your IT application infrastructure changes, you want to receive alerts to keep you informed about configuration changes in your IT application infrastructure. Such alerts are generated following a TADDM discovery and identify changes that have occurred in the interim period since the previous discovery.
- From Tivoli Netcool/OMNIbus, you want to retrieve the details about the IT application infrastructure that is related to a specific configuration change so that you can know what was modified.
- From Tivoli Netcool/OMNIbus, you want to retrieve the change history of an IT application infrastructure item that is related to a configuration change alert so that you can analyze the stability of your IT application infrastructure.

Note: Working knowledge of TADDM is assumed.

#### **Configuration setup for TADDM events**

To monitor TADDM events in Tivoli Netcool/OMNIbus, you require Tivoli Netcool/OMNIbus, the Probe for Tivoli EIF, and TADDM to be installed within an integrated environment.

The following figure shows the required configuration setup for the product components in the integrated environment.

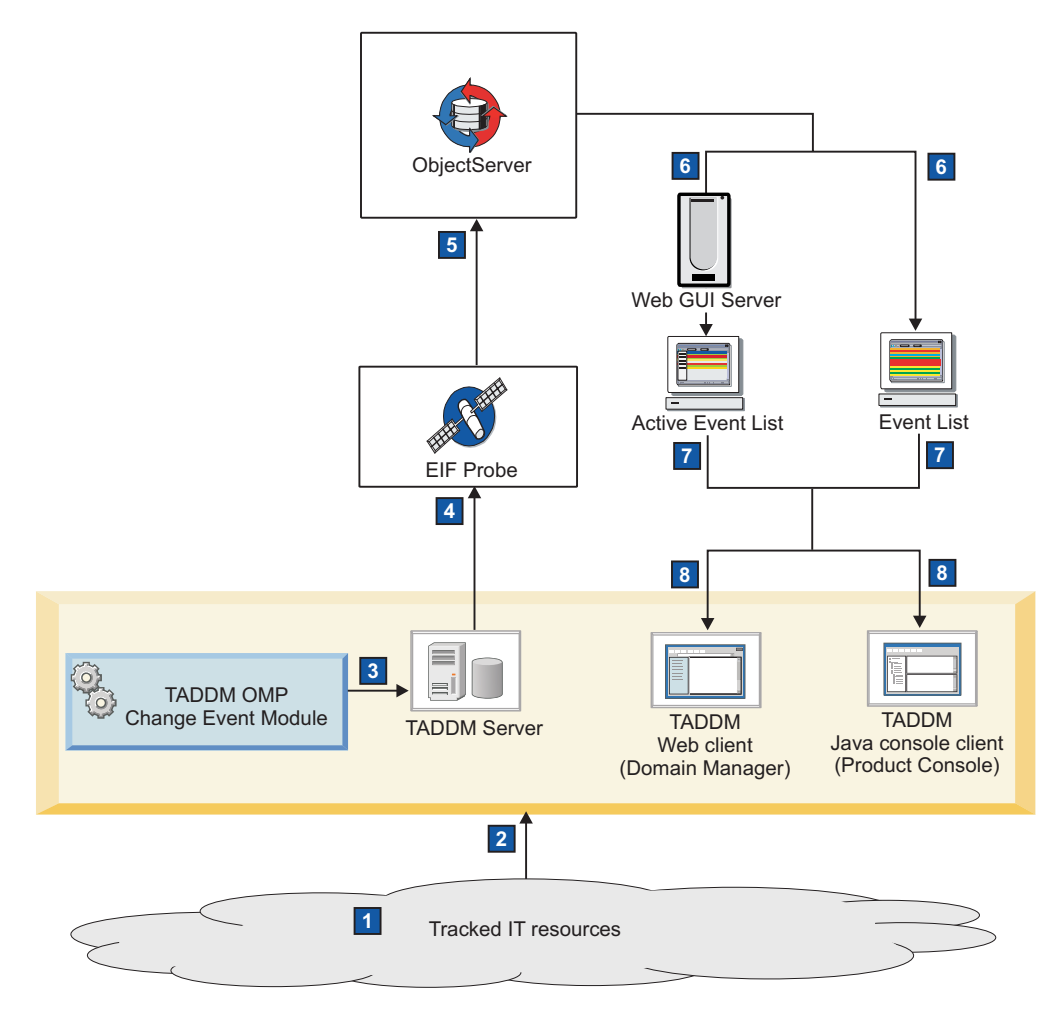

Figure 16. Tivoli Netcool/OMNIbus and TADDM configuration for monitoring TADDM events

The configuration flow is as follows:

- The configuration of an IT resource (or item) is changed by a user.
- The change is discovered by a TADDM sensor during the discovery process.
- After the discovery process is completed, a configured add-on module for TADDM checks for changes to items that you want to track. (This module is called the TADDM OMP Change Event Module.) If changes are detected to one of the tracked items, the Change Event module generates an Event Integration Framework (EIF) event that contains details of the configuration changes.

4

1

2

3

The EIF event is forwarded to the Probe for Tivoli EIF.

- 5 The Probe for Tivoli EIF processes the event data, maps the data to ObjectServer fields, and then sends an alert to the ObjectServer.
- 6 The alert is displayed as a TADDM event within the Active Event List or desktop event list.
- 7 From the Active Event List and event list, launch-in-context menu tools can be used to request further details about the configuration item (CI) attributes or its change history.

8 The details can be viewed in the TADDM Web or console application.

#### Related tasks:

"Configuring support for TADDM events in your integrated environment" on page 519

You can configure Tivoli Netcool/OMNIbus, the Probe for Tivoli EIF, and TADDM so that TADDM events can be monitored in the Tivoli Netcool/OMNIbus event list or the Active Event List (AEL).

#### Related reference:

"Tivoli Netcool/OMNIbus configuration files for TADDM events" When you install Tivoli Netcool/OMNIbus, a number of configuration files enable the monitoring of TADDM events. These configuration files are in the \$NCHOME/omnibus/extensions/taddm directory.

#### Tivoli Netcool/OMNIbus configuration files for TADDM events

When you install Tivoli Netcool/OMNIbus, a number of configuration files enable the monitoring of TADDM events. These configuration files are in the \$NCHOME/omnibus/extensions/taddm directory.

Details of the configuration files are as follows:

- taddm.elf: This filter file can be used to filter TADDM events in the event list. The filter is defined with the following WHERE clause:
   where Class = 87721
- taddm\_menutools\_native\_gui.jar file: This package file creates the following ObjectServer resources:
  - A menu and tools that can be applied to TADDM events in the event list
  - A reserved class ID of 87721 for TADDM events
  - A conversion for class ID 87721: Tivoli Application Dependency Discovery Manager
- taddm\_menutools\_web\_gui.xml file: This WAAPI command file creates the menu, tools, and filter that can be applied to TADDM events in the Active Event List. These menu, tools, and filter are added to the Web GUI server. Information about the Web GUI Administration Application Program Interface (WAAPI) is available in the *IBM Tivoli Netcool/OMNIbus Web GUI Administration and User's Guide*.
- tivoli\_eif\_taddm.rules file: This customized rules file is provided for the Probe for Tivoli EIF, and must be embedded within the main tivoli\_eif.rules file. The tivoli\_eif\_taddm.rules file contains the logic to process details of configuration changes that were detected during a TADDM discovery, and to map the data to ObjectServer fields. This rules file also assigns a class ID of 87721 to the events.

#### Related tasks:

"Configuring support for TADDM events in your integrated environment" You can configure Tivoli Netcool/OMNIbus, the Probe for Tivoli EIF, and TADDM so that TADDM events can be monitored in the Tivoli Netcool/OMNIbus event list or the Active Event List (AEL).

### Configuring support for TADDM events in your integrated environment

You can configure Tivoli Netcool/OMNIbus, the Probe for Tivoli EIF, and TADDM so that TADDM events can be monitored in the Tivoli Netcool/OMNIbus event list or the Active Event List (AEL).

Before you begin "Additional configuration for TADDM V7.1.2" on page 520 "Configuration steps for supporting TADDM events" on page 522

#### Before you begin

At a minimum, this configuration requires the following products and versions:

- Tivoli Netcool/OMNIbus V7.3.1
- TADDM: Use one of the following versions:
  - V7.1.2 with the TADDM OMP Change Event Module
  - TADDM V7.2 or later

The TADDM OMP Change Event Module is available as a separate download for TADDM V7.1.2, but is integrated into TADDM V7.2 or later. For more information, see the TADDM documentation.

Ensure that you installed and configured Tivoli Netcool/OMNIbus and TADDM, so that they are in an operational state as follows:

- The designated ObjectServer hosts to which you want TADDM events to be forwarded are set up.
- The nco\_confpack feature is installed on each ObjectServer host.
- The Web GUI server is installed and configured on a host computer. By default, the Web GUI server contains the Web GUI Administration Application Program Interface (WAAPI) client, from which you load the customizations that support TADDM events. For more information about the WAAPI client, see the *IBM Tivoli Netcool/OMNIbus Web GUI Administration and User's Guide*
- Client workstations are set up with access to the Tivoli Netcool/OMNIbus desktop tools or the Web GUI.

On all computers that run the desktop event list, ensure that a Java Runtime Environment (JRE) is installed. Also ensure that the directory location of the Java Web Start utility (**javaws**) is included in the PATH environment variable. The menu tools that launch the TADDM Java console require this utility to be in the PATH environment in which the event list is launched. The **javaws** utility is typically found in the /bin directory of the Java Runtime Environment.

• TADDM is set up. For information about installing and configuring TADDM, see the IT Service Management (ITSM) Information Center at http:// publib.boulder.ibm.com/infocenter/tivihelp/v10r1/index.jsp, open the *Application Dependency Discovery Manager* node in the navigation pane on the left, and locate the information for your required version.

- Optional: Single-sign is configured between the Web GUI server and the TADDM server. If single sign-on is configured, AEL users can navigate to TADDM without having to log in to TADDM separately.
  - For more information about configuring single sign-on for the Web GUI server, see "Configuring single sign-on" on page 635.
  - For more information about configuring the TADDM for single sign-on, see the IT Service Management (ITSM) Information Center at http://publib.boulder.ibm.com/infocenter/tivihelp/v10r1/index.jsp. To configure TADDM for single sign-on, you must configure TADDM to use WebSphere federated repositories

In addition, a Probe for Tivoli EIF must be installed in your Tivoli Netcool/OMNIbus environment, as described in the README.txt and description.txt files in the probe download package. Edit the probe properties file to include details of the ObjectServer to which you want to forward TADDM events. The probe includes a customized rules file for processing TADDM events. For more information, see "Configuration steps for supporting TADDM events" on page 522.

#### **Related reference:**

"Importing configurations" on page 390

To import a configuration, run the **nco\_confpack** utility on the installation of Tivoli Netcool/OMNIbus that contains the ObjectServer into which you want to import the configuration. You can import a configuration package into any V7.4 ObjectServer. You can import information from a configuration package into only one ObjectServer at a time.

#### Additional configuration for TADDM V7.1.2

If you are using TADDM V7.1.2, you must configure TADDM with the TADDM OMP Change Event Module.

#### Before you begin

Ensure that you have an IBM ID and password, so that you can access the OMP Change Event Module download.

#### About this task

The TADDM event module is an add-on that allows notifications to be sent to external event-handling systems when TADDM discovers configuration changes in your environment.

#### Procedure

To set up the required configuration:

- 1. Download the TADDM OMP Change Event Module at: http://www-01.ibm.com/software/brandcatalog/portal/opal/ details?catalog.label=1TW10CC1Q.
- **2**. Extract the files from the download package to a temporary location, and navigate to the doc subdirectory.
- **3**. Open the index.html file to obtain the instructions for setting up the integration with Tivoli Netcool/OMNIbus.

**Tip:** The relevant instructions are contained in the section titled *Sending change events to ITM, TEC, and OMNIBus.* If you click any of the links, you will notice

that the text is stored in the change\_events.html file, which is also within the doc subdirectory. You can read through the text first to familiarize yourself with the contents, but only the text in the *Configuring TADDM* section is relevant.

- 4. From the change\_events.html file, follow all the instructions in the *Configuring TADDM* section to add the event module files to your TADDM server, and to configure the server.
- 5. Update the \$MODULE\_PATH/taddmomp/properties/EventConfig.xml file as follows:
  - a. In the Event Listeners section, use the <listener> element to specify details of resources to be tracked for changes.
  - b. In the Event Recipients section, use the <recipient> element to specify details about the system to which event data should be forwarded and the configuration to be applied The <recipient name=> value in this section must be identical to the <alert recipient=> value in the Event Listeners section; for example, omnibus.
  - **c.** Delete the <address> and <port> elements. Typically, these elements can be used to specify the connection details for the Probe for Tivoli EIF host computer, but they are redundant in this case.
  - d. Use the <config> element to specify the path to the configuration file that was extracted into \$MODULE\_PATH/taddmomp/properties/ omnibus.eif.properties. You must use this file to specify the connection details for the Probe for Tivoli EIF and other EIF configuration parameters.
- 6. Update the default \$MODULE\_PATH/taddmomp/properties/ omnibus.eif.properties file, which is referenced in the EventConfig.xml file as follows:
  - a. Specify the fully qualified name of the Probe for Tivoli EIF host computer as the value of the **ServerLocation** property.
  - b. Specify the port on which the probe listens as the value of the **ServerPort** property.
  - c. Specify appropriate directory locations for the buffer, trace file, and log file.
  - d. Complete the remainder of the file as shown in the following example. In this example, some of the default comments are modified.

```
# The event class
TADDMEventClass=TADDM
# EIF Slot definitions for the event
# Supported substitutions for event data in TADDM EIF Adapter. These can be
# used to compose the value of the event slots. The TEC slot name must be preceded
# with TADDMEvent_Slot_
# The values slots correspond to the fields that are processed in the
# tivoli eif taddm.rules file.
TADDMEvent_Slot_object_name=$TADDM_OBJECT_NAME
TADDMEvent Slot change type=$TADDM CHANGE TYPE
TADDMEvent_Slot_change_time=$TADDM_CHANGE_TIME
TADDMEvent_Slot_class_name=$TADDM_CLASS_NAME
TADDMEvent_Slot_attribute_name=$TADDM_ATTRIBUTE_NAME
TADDMEvent Slot old value=$TADDM OLD VALUE
TADDMEvent_Slot_new_value=$TADDM_NEW_VALUE
TADDMEvent_Slot_host=$TADDM_HOST
TADDMEvent_Slot_port=$TADDM_PORT
TADDMEvent_Slot_guid=$TADDM_GUID
```

# source must be defined to identify the TADDM events in the probe TADDMEvent\_Slot\_source=TADDM

### Configuration steps for supporting TADDM events About this task

To enable TADDM events to be monitored in Tivoli Netcool/OMNIbus:

#### Procedure

- From the Tivoli Netcool/OMNIbus ObjectServer host, go to the \$NCHOME/omnibus/extensions/taddm directory.
- Copy the sample tivoli\_eif\_taddm.rules file to the following directory on the computer where the Probe for Tivoli EIF is installed, or to another preferred location.

\$NCHOME/omnibus/probes/arch

- 3. Optional: Edit the tivoli\_eif\_taddm.rules file to set an expiry period for the TADDM events in the ObjectServer. These events are otherwise retained in the ObjectServer because there are no resolution events for the TADDM events.
  - a. Remove the default read-only permissions from the tivoli\_eif\_taddm.rules file.
  - b. Locate the following commented-out line at the end of the rules file.

# @ExpireTime = 7 \* 24 \* 60 \* 60

- c. Uncomment this line and then specify an expiry period in seconds for the TADDM events. The example configuration sets the expiry period to one week (that is, 60 seconds \* 60 minutes \* 24 hours \* 7 days).
- d. Save and close the file.
- 4. Edit the main tivoli\_eif.rules file for the Probe for Tivoli EIF.
  - a. Locate the switch(\$source) section of the file.
  - b. Uncomment the line that contains an include statement for the tivoli\_eif\_taddm.rules file. Include the directory path to this file, if necessary.

```
include "tivoli_eif_taddm.rules"
```

**c.** Comment out the following line, or leave it uncommented, depending on whether you set up your system to receive events from Tivoli Enterprise Console.

include "tivoli\_eif\_default.rules"

If the line is uncommented, you must update the ObjectServer database schema by applying the tec\_db\_update.sql import file, which is included with the probe. For more information, see the publication for the Probe for Tivoli EIF. You can access this publication as follows from the IBM Tivoli Network Management Information Center (http://

publib.boulder.ibm.com/infocenter/tivihelp/v8r1/index.jsp):

- 1) Expand the *IBM Tivoli Netcool/OMNIbus* node in the navigation pane on the left.
- 2) Expand the *Tivoli Netcool/OMNIbus probes and TSMs* node.
- 3) Go to the *IBM* node.
- 5. Edit the *NCHOME/omnibus/probes/arch/tivoli\_eif.props* file to update the value of the **Inactivity** property. By default, the probe terminates if the port on which it is listening is inactive for 10 minutes. Event generation might be sporadic depending on the TADDM discovery schedules, so configure the probe to run continuously when listening for TADDM events. To configure this setting, set the **Inactivity** property to 0 (zero).
- 6. Run (or restart) the probe.
- 7. Add the TADDM configuration to the ObjectServer to which the events are sent, and to which the event lists connect. This configuration includes the reserved class, and the menu and tools for TADDM events.
  - a. From the ObjectServer host, change to the \$NCHOME/omnibus/bin directory.
  - b. Enter the following command:

nco\_confpack -import -server server\_name -user user\_name -password
password -package \$NCHOME/omnibus/extensions/taddm/
taddm\_menutools\_native\_gui.jar -nowarn

In this command, *server\_name* is the ObjectServer name, and *user\_name* and *password* are your login credentials.

When the import is complete, a TADDM submenu is available within the **Alerts** menu in the event list.

- 8. To add the TADDM filter to your event lists, copy the \$NCHOME/omnibus/ extensions/taddm.elf file to a preferred location. The filter is added with the name **TADDM**, and can be selected in all the event lists in that event list configuration.
- 9. To load the taddm.elf filter into an existing event list configuration:
  - a. From the Event List monitor box window, click **Windows** > **Configuration** to open the Event List Configuration window.
  - b. While viewing the filters that are part of this event list configuration, click **Load** (on UNIX or Linux), or click **Open** (on Windows).
  - c. From the resulting window, navigate to the location where you saved the taddm.elf filter file, select the file, and then click **OK**.
  - d. Save the event list configuration.
- **10.** To add the menu, tools, and a filter for TADDM events to the Web GUI server, see "Enabling support for TADDM events in the Web GUI" on page 641.
- 11. On all UNIX and Linux computers that run the desktop event list, ensure that the OMNIBROWSER environment variable is set. You can set the OMNIBROWSER environment variable to specify the location and file name of the default Web browser as follows: The OMNIBROWSER setting is required for launching from a TADDM event in the event list to the TADDM Web client.
  - For a csh user, add the following line to the \$HOME/.login file: setenv OMNIBROWSER browser executable path
  - For a or a ksh or sh user, add the following line to the \$HOME/.profile file: OMNIBROWSER=browser executable path; export OMNIBROWSER
- **12.** From TADDM, configure a discovery schedule for the configuration items to be tracked.

For more information about setting up a discovery in TADDM, see the TADDM Information Center at http://publib.boulder.ibm.com/infocenter/tivihelp/v10r1/index.jsp. When the discovery process finishes, details of detected changes are forwarded to the Probe for Tivoli EIF. The probe maps the data to ObjectServer fields and inserts the data into the ObjectServer as events.

#### What to do next

You can now be monitor TADDM events in the event list and AEL.

For information about monitoring TADDM events in the event list, see the *IBM Tivoli Netcool/OMNIbus User's Guide*. For information about monitoring TADDM events in the Active Event List, see the IBM Tivoli Netcool/OMNIbus Web GUI Administration and User's Guide.

## Managing virtual environments

You can configure Tivoli Netcool/OMNIbus to perform event management for a virtual environment. Tivoli Netcool/OMNIbus can be configured to perform this type of event management with a customized Probe for SNMP, or as part of an integrated solution with IBM Tivoli Monitoring.

Usage scenarios for managing a virtual environment include:

- Fault event correlation. Fault events that relate to the same original problem can be produced by the hypervisor, the physical computer, or the virtual machine. These events need to be correlated so that only the root cause events are displayed in the event list or the Active Event List.
- Reduction of severity after virtual machine migration. The severity of hardware-related faults can be automatically lowered when the virtual machine is moved to a new physical host computer.

**Important:** Working knowledge of virtual environments and IBM Tivoli Monitoring is assumed.

## Configuring event management in a virtual environment using the Probe for SNMP and IBM Tivoli Netcool/OMNIbus Knowledge Library

You can run Tivoli Netcool/OMNIbus with IBM Tivoli Netcool/OMNIbus Knowledge Library and a customized Probe for SNMP to monitor and manage a VMware vSphere virtual environment that uses ESXi hypervisors.

A VMware ESXi hypervisor is installed on each physical server. The hypervisor is used to partition the servers into multiple virtual machines (VMs) that share the hardware resources. The VMware ESXi cluster is managed from a single, central ESXi control center. The VMware VirtualCenter application is used to manage and monitor the VMware servers and VMs, and to migrate the VMs between servers. Both the VirtualCenter and the ESXi hypervisor clusters forward SNMP traps to the Tivoli Netcool/OMNIbus Probe for SNMP. The Probe for SNMP receives the traps and uses customized rules files, which need to be added to Netcool/OMNIbus Knowledge Library, to process the traps. Then, the Probe for SNMP forwards the traps as events to the ObjectServer, where they are stored in the alerts.status table and in a custom table that is called custom.vmstatus. The resulting alerts can be monitored in the desktop event list or the Event Viewer. You can add a tool to the event list and the Event Viewer that correlates symptom events with root-cause events.

The customized rules files enable only virtual management SNMP traps, for VMware only.

To configure this monitoring functionality, Tivoli Netcool/OMNIbus V7.4 Netcool/OMNIbus Knowledge Library V3.7, and VMware vSphere V5.0 with ESXi hypervisors, and a Tivoli Netcool/OMNIbus Probe for SNMP are required. Because the VMware system generates large amounts of data, use a dedicated instance of the Probe for SNMP to monitor your virtual environment.

## Before you begin

Ensure that Tivoli Netcool/OMNIbus is installed and configured so that it is in an operational state, as follows:

- The designated ObjectServer hosts, to which you want virtualization events to be forwarded, are set up.
- Client workstations are set up with access to the Tivoli Netcool/OMNIbus desktop tools and the Web GUI.

Ensure that Netcool/OMNIbus Knowledge Library is installed and configured as follows:

- The NC\_RULES\_HOME environment variable is set.
- The advcorr.sql configuration package is applied to the ObjectServer or ObjectServers that you want to monitor the VMware system.
- Conversions are added to the ObjectServer to support the AdvCorrCauseType and CauseType columns.

For more information about Netcool/OMNIbus Knowledge Library, see the *Netcool/OMNIbus Knowledge Library Reference Guide*, which is available on the Network Availability Management information center at http://publib.boulder.ibm.com/infocenter/tivihelp/v8r1/index.jsp.

### About this task

To ensure that the custom.vmstatus table contains accurate data, install the Probe for SNMP when you install the VMWare system. If you install the probe on a VMWare system that is already running, the correlation between events from VMs and from hosts might be inaccurate during initial operations. This problem occurs only if you install the probe on a VMWare system that is already running and an independent monitoring application is installed on a VM that is running on the cluster. Examples of an independent monitoring application are a probe or an IBM Tivoli Monitoring agent. This problem occurs because the custom.vmstatus table does not initially contain all the mappings from VMs to hosts. As the system runs and VMs change state or move between hosts, the custom.vmstatus table can build a complete mapping, and the events are correlated accurately.

#### Procedure

To configure the virtual environment:

- 1. Set up your virtual IT infrastructure with the virtual machines (VMs), VMware ESXi Servers, and VMware VirtualCenter:
  - a. Install and configure the VMWare ESXi cluster.
  - b. Install the VMware VirtualCentre application on the designated host from which the cluster is to be centrally managed.
  - c. Ensure that the name that identifies a VM in the ESXi control center matches the network host name that is defined for the VM.
  - d. Ensure that the vSphere client is connected to the VirtualCenter, and the VirtualCenter is configured to generate SNMP traps.
  - e. Ensure that each ESXi hypervisor node is configured as follows. To configure ESXi hypervisor nodes, use the VMware vSphere command-line utility.
    - The SNMP daemon is set to send SNMP traps to the host computer on which the Probe for SNMP is installed.

- The SNMP daemon is enabled.
- f. Ensure that the definitions of the alarms that you require are edited so that all alarm transitions produce a corresponding SMMP trap.
- g. Ensure that the names that are used in the vCenter to identify the VMs are identical to the host names used by the VMs.
- 2. Install the Probe for SNMP on a host computer to which the VMware SNMP daemon is configured to send SNMP traps.
- **3**. Optional: On the Netcool/OMNIbus Knowledge Library host, make backup copies of the following files:
  - NC\_RULES\_HOME/include-snmptrap/ AssignCorrectAdvValue.include.snmptrap.rules
  - NC\_RULES\_HOME/snmptrap.rules
- 4. Copy the customized rules file that are in included in Tivoli Netcool/OMNIbus to Netcool/OMNIbus Knowledge Library:
  - a. On the ObjectServer host, change to the \$NCHOME/omnibus/extensions/ virtualization/snmp directory.
  - b. Copy the AssignCorrectAdvValue.include.snmptrap.rules file to the NC\_RULES\_HOME/include-snmptrap directory.
  - c. Copy all the other files, including the snmptrap.rules file, to the NC\_RULES\_HOME directory.
- 5. In the Probe for SNMP properties file, mtttrapd.props, configure the probe as follows:
  - Use the **RulesFile** property to specify the path to the snmptrap.rules file. For more information about how to configure the Probe for SNMP in this way, see the section *Setting up probes to use the updated rules files* in the *Netcool/OMNIbus Knowledge Library Reference Guide*.
  - Use the **Port** property to configure the probe to listen the port that was specified when the VMware daemon was configured to send traps to the probe.
- 6. Apply the configuration to the ObjectServer that creates the ObjectServer resources that are required for a virtual environment:
  - a. Ensure that the ObjectServer is running.
  - b. Change to the \$NCHOME/omnibus/extensions/virtualization/common directory and copy the virtualization\_automations.sql file to the \$NCHOME/omnibus/etc directory, or another preferred location.
  - **c.** Apply the virtualization configuration to the ObjectServer by running the following command from the SQL interactive interface:
    - UNIX Linux \$NCHOME/omnibus/bin/nco\_sql -user username -password password -server servername < directory\_path/ virtualization\_automations.sql
    - Windows "%NCHOME%\omnibus\bin\isql" -U username -P password -S servername -i directory\_path\virtualization\_automations.sql

In these commands, *username* is a valid user name, *password* is the corresponding password, *servername* is the name of the ObjectServer, and *directory\_path* is the fully qualified directory path to the .sql file.

d. If the ObjectServer is part of a failover pair, ensure that the custom.vmstatus table (which is added to the schema) is also replicated by the ObjectServer Gateway. For more information about the gateway mapping, see the *IBM Tivoli Netcool/OMNIbus ObjectServer Gateway Reference Guide*.

While the configuration is applied, error messages might be output that are similar to the following examples. These error messages are harmless and can be ignored.

ERROR=Object exists on line 3 of statement
'alter table alerts.status add column
CauseType int...', at or near 'CauseType'
(1 row affected)
ERROR=Attempt to insert duplicate row on line 2 of statement 'insert into
alerts.conversions values ( 'CauseType0', 'CauseType',0, 'Unknown' );...'

- 7. Add the menu and tools for correlating symptom events and root-cause events to the ObjectServer to which the events are sent:
  - a. From the ObjectServer host, change to the \$NCHOME/omnibus/bin directory.
  - b. Enter the following command:

nco\_confpack -import -server server\_name -user user\_name -password
password -package \$NCHOME/omnibus/extensions/virtualization/common/
ShowRootCauseTool.jar -nowarn

In this command, *server\_name* is the ObjectServer name, and *user\_name* and *password* are your login credentials.

- 8. Start the Probe for SNMP.
- 9. Start the VMs.
- **10**. Ensure that each ESXi hypervisor node is configured correctly, by sending a test SNMP trap from the node to the Probe for SNMP.

#### Results

Your Tivoli Netcool/OMNIbus system can now monitor the events received from the Probe for SNMP, which originated as SNMP traps from the VMware system. Some of the SNMP events that originate from VMware vSphere have long summary texts. If such an event is sent to the ObjectServer, the full summary text is added to the alerts.details table, and a short version of the text is in the event. You can now use the RCA tool in the event list to identify the root-cause event behind symptom events. In the event list, a **Show Root Cause** submenu is when you right-click a symptom event.

#### What to do next

In the Web GUI, you can configure the Event Viewer to correlate symptom and root-cause events.

#### Related tasks:

"Enabling correlation of virtual management events in the Web GUI" on page 640 You can configure the Web GUI to manage events that originate from a virtual environment. Copy a WAAPI command file from the Tivoli Netcool/OMNIbus host to the Web GUI host and run the WAAPI client on the file. Columns are added to the Event Viewer that define the relationship between the root-cause events and symptom events that originate from a virtual environment

#### **Related reference:**

"Tivoli Netcool/OMNIbus configuration resources for managing virtualization" on page 535

When you install Tivoli Netcool/OMNIbus, a number of configuration files are provided for the event management of virtual environments. These resources are available as sample files that are located in the \$NCHOME/omnibus/extensions/virtualization directory and its subdirectories.

"Importing configurations" on page 390

To import a configuration, run the **nco\_confpack** utility on the installation of Tivoli Netcool/OMNIbus that contains the ObjectServer into which you want to import the configuration. You can import a configuration package into any V7.4 ObjectServer. You can import information from a configuration package into only one ObjectServer at a time.

# Configuring event management of a virtual environment using IBM Tivoli Monitoring

IBM Tivoli Monitoring can be configured to use the Probe for Tivoli EIF to forward situation (fault) events that occur within a virtual environment, to the ObjectServer. The resulting alerts can then be monitored in the Active Event List or the desktop event list.

In this configuration, an IBM Tivoli Monitoring for Virtual Servers agent is required to provide the situation events. These events can help you identify and resolve virtual server availability and performance issues.

At a minimum, this configuration requires the following product versions: Tivoli Netcool/OMNIbus V7.3,1. IBM Tivoli Monitoring V6.2.3, and VMware ESXi V4.0.

#### Before you begin

Ensure that Tivoli Netcool/OMNIbus is installed and configured, so that it is in an operational state as follows:

- The designated ObjectServer hosts, to which you want virtualization events to be forwarded, are set up.
- Client workstations are set up with access to the Tivoli Netcool/OMNIbus desktop tools and the Web GUI.

Additionally, one or more Probes for Tivoli EIF must be installed in your Tivoli Netcool/OMNIbus environment, as described in the README.txt and description.txt files in the probe download package. Each ObjectServer to which you want to forward situation events must have a Probe for Tivoli EIF associated with it. A customized rules file for processing the situation events is provided for use with the probes.

Ensure you are familiar with the configuration setup for this environment, which is described in "Configuration data flow for monitoring a virtual environment with IBM Tivoli Monitoring" on page 533.

## About this task

This procedure provides an end-to-end sample configuration for the VMware virtual environment. The documented configuration steps relate specifically to the use of VMWare ESXi and the VMware VI Agent. However, you can modify the configuration steps to use any of the supported hypervisors and their associated IBM Tivoli Monitoring for Virtual Servers agent. The following hypervisors are supported by IBM Tivoli Monitoring for Virtual Environments, version 7.1

- VMware ESXi
- Citrix
- Microsoft Virtual Server
- Microsoft Hyper-V
- System P (AIX Premium, CEC Base, HMC Base, and VIOS Premium)
- z/VM
- Linux Kernel-based virtual machine Agent (KVM)

Additionally, the IBM Tivoli Monitoring UNIX OS Agent, can capture Solaris Zone data.

Use the IBM Tivoli Monitoring documentation to help you configure this integrated environment. You can find this documentation on the *IBM Tivoli Monitoring* Information Center at http://publib.boulder.ibm.com/infocenter/ tivihelp/v15r1/index.jsp, as follows. Ensure that you locate the correct information for your supported version of IBM Tivoli Monitoring.

- For more information about installing and configuring IBM Tivoli Monitoring, see the *Installation and Setup Guide*.
- For more information about configuring event forwarding to the ObjectServer, locate the information at Installation and Configuration Guides > Installation and Setup Guide > Integrating event management systems > Setting up event forwarding to Netcool/OMNIbus > Configuring the monitoring server [to forward events].
- For information about installing and configuring the IBM Tivoli Monitoring for Virtual Servers: VMware VI Agent, see the *IBM Tivoli Monitoring for Virtual Servers: VMware VI Agent User's Guide*.
- For more information about creating situations, see the *IBM Tivoli Monitoring User's Guide*.

For more information about enabling SSL communication for the IBM Tivoli Monitoring V6.2.1 VI Agent, see the *Composite Application Manager for Applications* information center at http://publib.boulder.ibm.com/infocenter/tivihelp/v24r1/ topic/com.ibm.tivoli.itmvs.doc\_6.2.2/vmware622\_user.htm.

#### Procedure

To configure event management of your virtual environment:

- 1. Set up your virtual IT infrastructure with the virtual machines (VMs), VMware ESXi Servers, and VMware VirtualCenter:
  - a. Install and configure the VMWare ESXi cluster.
  - b. Install the VMware VirtualCentre application on the designated host from which the cluster is to be centrally managed.
  - c. Ensure that the name that identifies a VM in the ESXi control center matches the network host name that is defined for the VM.

Ensure that, at this stage, no VMs are running on the cluster. Before any VMs can be started, the VMWare VI Agent, the ObjectServer and the Probe for Tivoli EIF must be configured and running. If they are not, the virtualization status table, custom.vmstatus might not be populated correctly. If VMs are running on the cluster at this stage, suspend them for the duration of the configuration process. Alternatively, if uninterrupted service is required, migrate the VMs to another host.

- 2. Install and set up your IBM Tivoli Monitoring environment:
  - a. Ensure that IBM DB2 is installed as the prerequisite RDBMS for IBM Tivoli Monitoring
  - b. Install IBM Tivoli Monitoring.
  - **c.** Set up one or more remote and hub monitoring servers, and Tivoli Enterprise Portal (server and clients).
- 3. Install the IBM Tivoli Monitoring event synchronization component on the host of each ObjectServer to which you want to forward IBM Tivoli Monitoring situation events. During the installation of the component, enter information about each hub monitoring server with you want situation events to be synchronized. When you install the event synchronization component, the Situation Update Forwarder process is installed, with its supporting binary and configuration files. Files that can be used to configure the ObjectServer and Probe for Tivoli EIF are also installed
- 4. From your IBM Tivoli Monitoring installation, enable event forwarding to the ObjectServer:
  - a. On the monitoring server from which you want situation events to be forwarded, enable the Tivoli Event Integration Facility.
  - b. Specify the host name of the computer on which the Probe for Tivoli EIF is running and the port number on which the probe is listening.
- 5. Install the IBM Tivoli Monitoring for Virtual Servers: VMware VI Agent. This agent is able to monitor the ESXi cluster by using the VMware VirtualCenter application, and to perform basic actions with VMware VirtualCenter.

**Important:** During the installation, ensure that you choose the Monitoring Agent for VMware VI Agent template, which is designed to connect to VMware VirtualCenter. Do not choose the Monitoring Agent for VMware ESXi template.

- 6. Enable SSL communication between the VMware VI Agent and the VMware VirtualCenter data source by adding the signer certificate of the VMware VirtualCenter data source to the key database for the VMware VI Agent: If you are running the IBM Tivoli Monitoring V6.2.1 VI Agent, perform the following steps to enable SSL:
  - a. From the VMware VirtualCentre host, locate the default VMware certificate file named rui.crt. For example, on Windows, the default location is C:\Documents and Settings\All Users\Application Data\VMware\VMware VirtualCenter\SSL\rui.crt.
  - b. Copy this file to a temporary location on the VMware VI Agent host computer.
  - **c.** From the VMware VI Agent host computer, run the **gsk7capicmd** command to add the signer certificate to the key database for the agent.
- 7. Start the monitoring agent.
- **8**. From the Manage Tivoli Monitoring Services window in your IBM Tivoli Monitoring installation, set up the configuration for the agent:

- a. Create an instance of the Monitoring Agent for VMware VI, and define the data sources to monitor.
- b. Specify a sample interval of one minute.
- c. Ensure that the SSL connection setting is Yes.
- d. Ensure that the user name and password for the VirtualCenter are specified.
- **9**. Start the Tivoli Enterprise Portal and check whether situation events are received from the VMware VirtualCentre host after a 1-minute time period. In the Situation Event Console panel, the relevant situation names are prefixed with KVM\_.
- **10**. From the Tivoli Enterprise Portal, create two additional situations, which are required for the Tivoli Netcool/OMNIbus virtualization configuration:
  - a. Open the Situation Editor.
  - b. From the Situation tree, expand the VMware VI node.
  - c. Right-click the KVM\_VM\_Powered\_Off situation and click **Create Another** from the pop-up menu.
  - d. Create a situation called KVM\_VM\_Down with a formula of !='powered0n' and a sampling interval of 1 minute. Also select Run at startup.
  - e. On the EIF tab, ensure that events are forwarded to an EIF receiver, with an EIF severity of Critical.
  - f. Click the **EIF Slot Customization** button, and ensure that **Map all attributes** is selected.
  - g. Create another situation called KVM\_VM\_Up with similar settings to the KVM\_VM\_Down situation apart from the following exceptions: set the formula to =='powered0n' and set the EIF severity to Harmless.
- **11**. Apply the configuration to the ObjectServer that creates the ObjectServer resources that are required for a virtual environment:
  - a. Ensure that the ObjectServer is running.
  - b. Change to the \$NCHOME/omnibus/extensions/virtualization/common directory and copy the virtualization\_automations.sql file to the \$NCHOME/omnibus/etc directory, or another preferred location.
  - **c.** Apply the virtualization configuration to the ObjectServer by running the following command from the SQL interactive interface:
    - UNIX Linux \$NCHOME/omnibus/bin/nco\_sql -user username -password password -server servername < directory\_path/ virtualization\_automations.sql
    - Windows "%NCHOME%\omnibus\bin\isql" -U username -P password -S servername -i directory\_path\virtualization\_automations.sql

In these commands, *username* is a valid user name, *password* is the corresponding password, *servername* is the name of the ObjectServer, and *directory\_path* is the fully qualified directory path to the .sql file.

- d. If the ObjectServer is part of a failover pair, ensure that the custom.vmstatus table (which is added to the schema) is also replicated by the ObjectServer Gateway. For more information about these mappings, see the *IBM Tivoli Netcool/OMNIbus ObjectServer Gateway Reference Guide*.
- 12. Copy the itm\_event.rules file from IBM Tivoli Monitoring into the following directory on each computer where the Probe for Tivoli EIF is installed: \$NCHOME/omnibus/probes/arch

- 13. Change to the \$NCHOME/omnibus/extensions/virtualization/itm directory and copy the the customized tivoli\_eif\_virtualization\_pt1.rules file and tivoli\_eif\_virtualization\_pt2.rules file to the \$NCHOME/omnibus/probes/arch directory on the computer where the Probe for Tivoli EIF is installed.
- 14. Edit the tivoli\_eif.rules rules file, which is included in the Probe for Tivoli EIF, as follows:
  - a. Uncomment the lines that contain an include statement for the tivoli\_eif\_virtualization\_pt1.rules file and the tivoli\_eif\_virtualization\_pt1.rules.
  - b. Uncomment the include statement that embeds the itm\_event.rules file.
  - c. If the Probe for Tivoli EIF is currently running, reread the rules file.
- 15. Remove the default read-only permissions from your copy of the tivoli\_eif\_virtualization\_pt1.rules and tivoli\_eif\_virtualization\_pt2.rules files. Review the contents of this file, and edit or customize it as appropriate. In particular, edit the registertarget statements to specify the name of the ObjectServer to which you want to forward situation events.
- 16. Edit the properties file of the Probe for Tivoli EIF, at \$NCHOME/omnibus/probes/ arch/nco\_p\_tivoli\_eif.props:
  - a. Set the value of the RulesFile property to the path and name of the tivoli\_eif.rules file. Ensure that the RulesFile property is specified after the Name property.
  - b. Set the value of the **Inactivity** property to θ (zero). By default, the probe terminates if the port on which it is listening is inactive for 10 minutes. By setting this property to θ, you configure the probe to run continuously when listening for situation events.
  - c. Ensure that the remainder of the probe properties, such as **Server** and **PortNumber**, are appropriately set.
- 17. Add the menu and tool for correlating symptom events and root-cause events to the ObjectServer to which the events are sent:
  - a. From the ObjectServer host, change to the \$NCHOME/omnibus/bin directory.
  - b. Enter the following command:

nco\_confpack -import -server server\_name -user user\_name -password
password -package \$NCHOME/omnibus/extensions/virtualization/common/
ShowRootCauseTool.jar -nowarn

In this command, *server\_name* is the ObjectServer name, and *user\_name* and *password* are your login credentials.

- **18**. Ensure that the host computer of the Probe for Tivoli EIF, is running Java 1.5 or later, by issuing java -version. Then, start the Probe for Tivoli EIF.
- 19. Start the VMs.

#### Results

You can now monitor the situation events from your virtual environment in the event list. You can now use the RCA tool in the event list to identify the root-cause event behind symptom events. In the event list, a **Show Root Cause** submenu is when you right-click a symptom event.

#### What to do next

Install other probes on the virtual machines in the cluster. For the example configuration provided, high memory usage and high CPU usage faults are

correlated. In the rules files of the probes, set @AlertGroup to Memory Allocation Status or CPU Status to allow correlation between these types of error.

In the Web GUI, you can configure the Event Viewer to correlate symptom and root-cause events.

#### **Related reference:**

"Tivoli Netcool/OMNIbus configuration resources for managing virtualization" on page 535

When you install Tivoli Netcool/OMNIbus, a number of configuration files are provided for the event management of virtual environments. These resources are available as sample files that are located in the \$NCHOME/omnibus/extensions/virtualization directory and its subdirectories.

"Importing configurations" on page 390

To import a configuration, run the **nco\_confpack** utility on the installation of Tivoli Netcool/OMNIbus that contains the ObjectServer into which you want to import the configuration. You can import a configuration package into any V7.4 ObjectServer. You can import information from a configuration package into only one ObjectServer at a time.

## Configuration data flow for monitoring a virtual environment with IBM Tivoli Monitoring

You can set up a virtualization fault event management system by integrating Tivoli Netcool/OMNIbus, the Probe for Tivoli EIF, IBM Tivoli Monitoring, and an IBM Tivoli Monitoring for Virtual Servers agent.

The different components of this system can be distributed across several host computers or can all run on a single powerful host. For test purposes, components can also run on virtual computers within the cluster that is being managed. However, this configuration is not good practice for a production environment.

The basic configuration setup for the components in the integrated environment, where VMware Virtualization software is used to create a virtual environment, is as follows.

- 1. A VMware ESXi cluster is configured with two or more physical server hosts. A VMware ESXi hypervisor is installed on each physical server. The hypervisor is used to partition the servers into multiple virtual machines (VMs) that share the hardware resources. The VMs also all run probes, which are configured to acquire event data and to forward the data directly to the ObjectServer, as alerts.
- 2. The VMware ESXi cluster is managed from a single, central ESXi control center. The VMware VirtualCenter application is used to manage and monitor the VMware servers and virtual machines, and to migrate the virtual machines between servers. The ESXi control center can be run on a virtual machine on the cluster.
- **3.** The VMware VI Agent monitors the ESXi control center from a remote host. The agent collects monitoring information for memory, CPU, system, disk, and network usage for the VMware ESXi servers and the virtual machines. The agent also monitors events and alarms related to faults on the VMware ESXi servers and virtual machines.
- 4. The Tivoli Enterprise Monitoring Server acts as a collection and control point for situation events received from the VMware VI Agent. One or more remote and hub monitoring servers can be set up, based on your requirements. A Tivoli Enterprise Portal Server provides the presentation layer for the data that is collected. The portal server retrieves data from the monitoring server in

response to user actions from one or more Tivoli Enterprise Portal clients. The portal server sends the data to the portal clients for presentation, analysis, and manipulation.

- 5. The monitoring server can be configured to forward the situation events to Tivoli Netcool/OMNIbus ObjectServers. The monitoring server uses the Tivoli Event Integration Facility (EIF) interface to forward the situation events to an EIF receiver. In this case, the receiver is the Probe for Tivoli EIF.
- 6. The Probe for Tivoli EIF receives the situation events, processes the event data, and maps the data to ObjectServer fields. The probe then sends alerts to the ObjectServer. The probe rules file needs to be modified, to map the event data to ObjectServer fields. The ObjectServer needs to be configured to process and store the alerts. The IBM Tivoli Monitoring event synchronization component needs to be installed on the ObjectServer host. This component provides customization resources that enable the ObjectServer and the Probe for Tivoli EIF to handle generic situation events and predictive events. The event synchronization component also includes a Situation Update Forwarder process, which enables updates to alerts to be sent back to the originating hub monitoring server.
- 7. The situation events that are inserted into the alerts.status table can be viewed in the Active Event List, or in the desktop event list.

#### **Related tasks**:

"Configuring event management of a virtual environment using IBM Tivoli Monitoring" on page 528

IBM Tivoli Monitoring can be configured to use the Probe for Tivoli EIF to forward situation (fault) events that occur within a virtual environment, to the ObjectServer. The resulting alerts can then be monitored in the Active Event List or the desktop event list.

#### **Related reference:**

"Tivoli Netcool/OMNIbus configuration resources for managing virtualization" on page 535

When you install Tivoli Netcool/OMNIbus, a number of configuration files are provided for the event management of virtual environments. These resources are available as sample files that are located in the \$NCHOME/omnibus/extensions/virtualization directory and its subdirectories.

# Applying the virtualization triggers to an upgraded environment

If you upgraded to Tivoli Netcool/OMNIbus V7.4 from V7.3 or V7.3.1, and you use the integrated environment with IBM Tivoli Monitoring for monitoring virtual environments, upgrade the ObjectServer configuration to the V7.4 configuration. The triggers included in the V7.4 configuration resources are more efficient than those in earlier versions.

#### Before you begin

Ensure that Tivoli Netcool/OMNIbus is upgraded and the designated ObjectServer hosts, to which you want virtualization events to be forwarded, are set up. Ensure that the ObjectServers are running.

#### Procedure

 Change to the \$NCHOME/omnibus/extensions/virtualization/common directory and copy the virtualization\_automations.sql file to the \$NCHOME/omnibus/etc directory, or another preferred location.

- **2**. Apply the virtualization configuration to the ObjectServer by running the following command from the SQL interactive interface:
  - UNIX Linux \$NCHOME/omnibus/bin/nco\_sql -user username -password password -server servername < directory\_path/ virtualization\_automations.sql
  - Windows "%NCHOME%\omnibus\bin\isql" -U username -P password -S servername -i directory\_path\virtualization\_automations.sql

In these commands, *username* is a valid user name, password is the corresponding *password*, *servername* is the name of the ObjectServer, and *directory\_path* is the fully qualified directory path to the .sql file.

**3**. If the ObjectServer is part of a failover pair, ensure that the custom.vmstatus table (which is added to the schema) is also replicated by the gateway.

# Tivoli Netcool/OMNIbus configuration resources for managing virtualization

When you install Tivoli Netcool/OMNIbus, a number of configuration files are provided for the event management of virtual environments. These resources are available as sample files that are located in the \$NCHOME/omnibus/extensions/virtualization directory and its subdirectories.

Details of the configuration files are as follows:

- \$NCHOME/omnibus/extensions/virtualization/common/
  virtualization\_automations.sql file: This file creates the following Objectserver
  resources:
- Column name Data type Description CauseType integer Denotes symptom and root cause events. Possible values are as follows: • 0: Unknown 1: Root cause • 2: Symptom ParentIdentifier varchar(255) Associates symptom events with the root cause event. For a symptom event, the value of this field is the Identifier value of the root cause event. ParentServerSerial integer Associates symptom events with the root cause event. For a symptom event, the value of this field is the ServerSerial value of the root cause event.
- The following table columns, which are added to the alerts.status table:

The custom.vmstatus table. This table is used to store the details about the status of the virtual machines in the virtual environment. The status of the virtual machines is kept up to date by the situation events from the VMware VI Agent. Information in this table can be duplicated because different situations can provide the same information. The custom.vmstatus table contains the following columns:

| Column name   | Data type   | Description                                                                                                    |
|---------------|-------------|----------------------------------------------------------------------------------------------------|
| VMHostName    | varchar(64) | The host name of the virtual machine. Primary key.                                                                                                    |
| HyperHostName | varchar(64) | The host name of the<br>physical server on which the<br>virtual machine is<br>configured.                                                                                                    |
| VMStatus      | int         | <ul> <li>The status of the virtual machine. The values are:</li> <li>0: offline. Indicates that the virtual machine is powered off, in a stuck state, or in a suspended state.</li> <li>1: active</li> </ul> |
| StateChange   | time        | The last time that the entry was modified.                                                                                                    |

- The triggers vms\_new\_row, vms\_deduplication, vms\_state\_change, vms\_remove\_old\_enties, and vm\_correlate. These triggers perform error event correlation and resolution based on the virtual machine host name and hypervisor host name. The triggers are assigned to the vm\_triggers trigger group.
- \$NCHOME/omnibus/extensions/virtualization/common/ShowRootCauseToo.far file. This file creates a menu item and tool that are added to the event list to identify the root-cause events behind symptom events.
- \$NCHOME/omnibus/extensions/virtualization/common/ remove\_virtualization\_automations.sql file: This file removes the virtualization table and automations from the ObjectServer schema, if required.
- \$NCHOME/omnibus/extensions/virtualization/snmp.rules file and associated files in the \$NCHOME/omnibus/extensions/virtualization/snmp directory. This customized rules file and the associated rules files are in the format that is compatible with IBM Tivoli Netcool/OMNIbus Knowledge Library. These files contain the logic to process SNMP traps that originate from VMware vSphere V5.0 virtual machines (VMs).
- \$NCHOME/omnibus/extensions/virtualization/itm/ tivoli\_eif\_virtualization\_pt1.rules and \$NCHOME/omnibus/extensions/ virtualization/itm/tivoli\_eif\_virtualization\_pt1.rules/ tivoli\_eif\_virtualization\_pt2.rules files: These customized rules files are provided for the Probe for Tivoli EIF, and can be used by uncommenting the appropriate lines in the standard rules file (tivoli\_eif.rules), which is distributed with the probe. The tivoli\_eif\_virtualization\_pt1.rules and tivoli\_eif\_virtualization\_pt2.rules files contain the logic to process the situation events for errors and resolutions that originate from an IBM Tivoli Monitoring hypervisor agent. These files also map the situation data to ObjectServer fields in the alerts.status table, and additionally insert data into the custom.vmstatus table.

## Summary of the sample configuration provided

The virtualization\_automations.sql file focuses on correlating events between the virtual machines and the hypervisor, and on processing events that are associated with migrated virtual machines. This sample configuration was written for the VMware VI Agent, but can be adapted for other virtualization environments, provided the rules file for the Probe for Tivoli EIF is written correctly.

Hardware faults can be collected by probes running on the virtual machines, or by the VMware VI Agent. After the events are inserted into the alerts.status table, they are correlated by using a temporal trigger that runs every 20 seconds. If a hypervisor situation event is correlated with the same type of situation event from a virtual machine running on it, these two events are modified in the following ways:

- The hypervisor event is marked as a root cause by setting the value of the CauseType field to 1. The severity is increased to 5 because the root cause event is causing other faults on the virtual machines and needs to be resolved quickly.
- The virtual machine events are marked as symptoms by setting the value of the CauseType field to 2. The severity is lowered to 2 because the symptom is fixed when the root cause is fixed. The value of the ParentServerSerial field is set to the value of the ServerSerial field of the hypervisor event. Finally, the ParentIdentifier field is set to the value of the Identifier field of the root cause event.

If a virtual machine is migrated, any associated events with an AlertGroup value of Memory Allocation Status, CPU Status, or Network Link Status are reduced in severity to 2 to indicate that they are no longer a significant problem. This is because a virtual machine migration fixes these faults in due course.

**Note:** Review the contents of the virtualization\_automations.sql file to understand how the automations work, and to determine whether the sample configuration meets your requirements, or whether additional configuration is required to accommodate other types of hardware faults. You can copy the sample file provided, remove its default read-only permissions, and then edit your copy of the file as required.

#### **Related tasks**:

"Configuring event management of a virtual environment using IBM Tivoli Monitoring" on page 528

IBM Tivoli Monitoring can be configured to use the Probe for Tivoli EIF to forward situation (fault) events that occur within a virtual environment, to the ObjectServer. The resulting alerts can then be monitored in the Active Event List or the desktop event list.

"Configuring event management in a virtual environment using the Probe for SNMP and IBM Tivoli Netcool/OMNIbus Knowledge Library" on page 524 You can run Tivoli Netcool/OMNIbus with IBM Tivoli Netcool/OMNIbus Knowledge Library and a customized Probe for SNMP to monitor and manage a VMware vSphere virtual environment that uses ESXi hypervisors.

## **Deploying probes remotely**

You can deploy probes from a single centralized computer to one or more remote computers by using the remote deployment mechanism provided by IBM Tivoli Monitoring. You can also update the configuration of the deployed probes from the centralized computer, and uninstall the probes when no longer required.

Probes and Tivoli Netcool/OMNIbus can be remotely deployed as non-agent bundles that you generate using the IBM Tivoli Monitoring Agent Builder.

**Note:** In this information, examples are provided for the documented tasks to show how the IBM Tivoli Monitoring commands and steps might be applied to the remote deployment of probes. These examples are intended for guidance only. Wherever IBM Tivoli Monitoring commands and steps are documented, the IBM Tivoli Monitoring documentation set should always be the first point of reference, and takes precedence over the information shown in the Tivoli Netcool/OMNIbus examples.

Working knowledge of IBM Tivoli Monitoring is assumed for the remote deployment of probes.

#### Related tasks:

"Installing probes and gateways into the Tivoli Netcool/OMNIbus environment (UNIX and Linux)" on page 122

Probes and gateways are part of the Tivoli Netcool/OMNIbus suite, and are available as download packages on the Passport Advantage Online Web site.

## Prerequisites for remote deployment

Take note of the following prerequisites for remote deployment.

You require the following product and component versions to remotely deploy and manage probes:

- Tivoli Netcool/OMNIbus V7.3.1 or later, and probes that are packaged for use in V7.3.1
- IBM Tivoli Monitoring V6.2.2 or later
- IBM Tivoli Monitoring Agent Builder V6.2.2.1, or later

IBM Tivoli Monitoring must be set up with the following components:

- At least one hub Tivoli Enterprise Monitoring Server. The deployable bundles that you create are stored in, and distributed from, the monitoring server depot.
- The Agent Builder. The Agent Builder is used to generate deployable bundles.

**Note:** The Agent Builder is supported on Windows, AIX, and Linux operating systems. It can generate bundles for all the supported operating systems for operating system (OS) agents. For the most current information about the supported operating systems, see the *IBM Tivoli Monitoring Agent Builder User's Guide*.

• Optional: Tivoli Enterprise Portal (server and clients). You can install these components to help you configure and manage IBM Tivoli Monitoring. For example, you can use these components to view the status of deployments or create take-action commands.

For information about installing and configuring these IBM Tivoli Monitoring components, go to the IBM Tivoli Monitoring Information Center at http://publib.boulder.ibm.com/infocenter/tivihelp/v15r1/index.jsp.

Each remote computer to which a probe is deployed requires:

• A Tivoli Netcool/OMNIbus installation

At a minimum, the **Probe Support** feature is required to provide the infrastructure for probes.

• An IBM Tivoli Monitoring operating system (OS) agent

The OS agent provides the required infrastructure for managing the deployment.

For information about installing and configuring OS agents, go to http://publib.boulder.ibm.com/infocenter/tivihelp/v15r1/index.jsp. Locate and expand the *IBM Tivoli Monitoring* node in the navigation pane on the left. Then expand the subnodes that are nested within the product version node as follows: *Installation and Configuration Guides > Installation and Setup Guide > Installation and initial configuration of base components and agents > Deploying monitoring agents across your environment*.

## Workflow for deploying probes remotely

In this workflow sample, IBM Tivoli Monitoring is set up. Also, an OS agent is installed on the remote computer to which you want to deploy the probe.

The workflow for deploying probes to remote computers is as follows:

- From the IBM Passport Advantage website, obtain the Tivoli Netcool/OMNIbus and probe download packages for your required operating systems.
- 2. Use the Agent Builder to create deployable bundles for each Tivoli Netcool/OMNIbus download package, and add these bundles to the monitoring server depot.
- **3.** Use the Agent Builder to create deployable bundles for each probe download package, and add these bundles to the monitoring server depot.
- 4. Deploy Tivoli Netcool/OMNIbus and the probe to a remote computer as follows:
  - a. Log in to the monitoring server.
  - b. Issue the command that deploys the Tivoli Netcool/OMNIbus bundles to the remote computer. The bundles are transported from the monitoring server depot to the OS agent depot on the remote computer.

The Tivoli Netcool/OMNIbus installer then runs in silent mode to install Tivoli Netcool/OMNIbus and its configuration files in the NCHOME directory.

**c.** Issue the command that deploys the probe bundles to the same remote computer. The bundles are transported from the monitoring server depot to the OS agent depot on the remote computer.

The probe installer then runs in silent mode to install the probe and its configuration files into the relevant NCHOME subdirectory.

A note about upgrading: If a remote computer currently has a V7.2.1, or earlier Tivoli Netcool/OMNIbus installation, you must manually upgrade to V7.4 before deploying probes. As part of the upgrade process, your existing probe configuration files are migrated into the \$NCHOME/omnibus/probes/migrated or %NCHOME%\omnibus\probes\migrated directory in the V7.4 location. After deploying probes to the V7.4 location, review the migrated files. If you require similar configurations for the newly deployed probes, you must update the configuration files of these newly deployed probes.

## Overview of deployable bundles

The Agent Builder generates a package bundle and a configuration bundle for each Tivoli Netcool/OMNIbus or probe download package.

The package bundle is automatically created. The configuration files are added as a configuration project that you can review or update before you generate the configuration package. In the configuration project, the directory structure of the files reflects the directory structure into which the files will be installed on a remote computer.

Bundles are stored in separate directories on the monitoring server.

#### **Tivoli Netcool/OMNIbus bundles**

A Tivoli Netcool/OMNIbus package bundle contains the Tivoli Netcool/OMNIbus installation image, which is made up of the following resources:

- The basic probe runtime environment
- A Java Runtime Environment (JRE) that is suitable for running Java probes
- · Process control for managing probes as Tivoli Netcool/OMNIbus processes
- · Gateway support
- The files required to support installation and uninstallation of probes

A default Tivoli Netcool/OMNIbus configuration bundle contains a connections data file (sql.ini or omni.dat) for configuring server communications, and a process agent configuration file (nco\_pa.conf) that can be used to configure process control.

#### **Probe bundles**

A default probe package bundle contains the probe installation image, including the probe binary and relevant IBM dependency patches. A probe configuration bundle typically contains a probe properties file (.props), a rules file (.rules), and any other probe-specific configuration files.

#### About the KDY.INSTALLDIR property

The **KDY.INSTALLDIR** property defines the installation location of Tivoli Netcool/OMNIbus on remote computers. You can specify this property when running IBM Tivoli Monitoring **tacmd** commands to deploy bundles.

## IBM Tivoli Monitoring tacmd commands used for remote deployment

A subset of the IBM Tivoli Monitoring **tacmd** commands can be used in remote deployment operations.

These commands are shown in the following table. You must fully understand the syntax and use of these commands.

| Command                 | Description                                                                                                    |  |
|-------------------------|----------------------------------------------------------------------------------------------------|--|
| tacmd addBundles        | Add one or more deployment bundles to the local agent deployment depot.                                                      |  |
| tacmd addgroupmember    | Add a group member to the specified group.                                                                                   |  |
| tacmd addSystem         | Deploy a monitoring agent to a computer in your IBM Tivoli Monitoring environment.                                           |  |
| tacmd clearDeployStatus | Remove entries from the table that stores the status of<br>the asynchronous agent deployment operations.                     |  |
| tacmd creategroup       | Create a new group on the server.                                                                                            |  |
| tacmd createNode        | Deploy an OS agent to a remote computer.                                                                                     |  |
| tacmd getDeployStatus   | Display the status of the asynchronous agent deployment operations.                                                          |  |
| tacmd listBundles       | Display the details of one or more deployment bundles<br>that are available for deployment to the local<br>deployment depot. |  |
| tacmd login             | Log on to a monitoring server and create a security token used by subsequent commands.                                       |  |
| tacmd removeSystem      | Remove one or more instances of an agent or uninstall an agent from a managed system.                                        |  |
| tacmd viewDepot         | Display the types of agents you can install from the deployment depot on the server which you are logged on to.              |  |

Table 113. IBM Tivoli Monitoring tacmd commands for remote deployment

For full details about these commands, see the *IBM Tivoli Monitoring Command Reference* documentation in the IBM Tivoli Monitoring Information Center at http://publib.boulder.ibm.com/infocenter/tivihelp/v15r1/index.jsp.

## Creating deployable bundles with the default configuration

You can use the Agent Builder to create deployable bundles with the default configuration that is supplied for Tivoli Netcool/OMNIbus or probes.

You can deploy this default configuration to remote computers. A default configuration is also useful because you can use the configuration project as a template for generating deployable bundles with different configurations.

#### About this task

To create deployable bundles with the default configuration:

#### Procedure

- 1. Start the Agent Builder as follows:
  - UNIX From the Agent Builder installation directory, run the agentbuilder command.
  - Windows Click Start > All Programs > IBM Tivoli Monitoring > Agent Builder.
- 2. From the Workspace Launcher window, specify a workspace folder for storing the project files that are used for generating the bundles. Click **OK**.
- From the IBM Tivoli Monitoring Agent Builder window, click File > New > Other.

- 4. From the New window, expand the **IBM Tivoli OMNIbus Wizards** node in the tree and click **Package Bundle**. Click **Next** to start the OMNIbus Install Bundle Wizard.
- 5. From the OMNIbus Install Package page, specify the location of the package that you downloaded from the Passport Advantage Web site. Click **Next**.
- **6**. From the Remote Deploy Bundle Destination page, specify the location where you want to create the package bundle:
  - If there is a monitoring server on the computer where you are running the Agent Builder, click **Install the Remote Deploy bundle into a local TEMS depot**. Ensure that the IBM Tivoli Monitoring installation location is specified in the **Directory** field.

You must provide login information for the monitoring server.

• To create the bundle in a directory on your computer, click **Generate the Remote Deploy bundle in a local directory**. After you complete this task, you can transfer the bundle directory to a monitoring server system and use the **tacmd addBundles** command to add the bundles to the monitoring server depot.

For details about this command, see the *IBM Tivoli Monitoring Command Reference* documentation in the IBM Tivoli Monitoring Information Center at http://publib.boulder.ibm.com/infocenter/tivihelp/v15r1/index.jsp.

7. Click **Finish**. A message confirms that the package bundle has been added to the depot and that a configuration bundle project has been created.

The configuration bundle project contents are then shown in a tree structure in the **Navigator** tab of the IBM Tivoli Monitoring Agent Builder window, and bundle information is shown in the **Remote Deploy Bundle Editor** tab.

8. Expand the Navigator tree to view the names of the default configuration files provided for Tivoli Netcool/OMNIbus or the probe. Assuming you want to generate a bundle with this default configuration, you do not need to make any changes to these files or to the default settings shown in the **Remote Deploy Bundle Editor** tab. This tab shows the following details:

#### **Bundle Identification Information**

#### **Bundle identifier**

This field shows a unique identifier for the configuration bundle that will be generated. This ID is constructed from the ID of the associated package bundle, with the suffix -cb.

#### **Bundle description**

This field shows descriptive text for the bundle.

#### Version (VVRRMMFFF)

This field shows an auto-generated version number for the bundle, which is based on the version of Tivoli Netcool/OMNIbus or the probe.

**Build** This value reflects the build ID of the package that was downloaded from the IBM Passport Advantage Web site.

#### Commands

For the default configuration, no commands need to be specified.

#### **Prerequisite Bundles**

The Tivoli Netcool/OMNIbus or probe package bundle is automatically defined as a prerequisite bundle for the configuration bundle. This indicates that Tivoli Netcool/OMNIbus or the probe will be installed before the configuration files.

- 9. To generate the configuration bundle, perform one of the following actions:
  - From the **Remote Deploy Bundle Editor** tab, click the **generate the final Remote Deploy bundle** hyperlink.
  - From the Navigator tree, right-click the project and then click **IBM Tivoli Monitoring Remote Deploy > Generate Remote Deploy Bundle**.
- **10**. From the Generate Final Remote Deploy Bundle window, specify the location where you want to create the configuration bundle:
  - If there is a monitoring server on the computer where you are running the Agent Builder, click **Install the Remote Deploy bundle into a local TEMS depot**. Ensure that the IBM Tivoli Monitoring installation location is specified in the **Directory** field.

You must provide login information for the monitoring server.

- To create the bundle in a directory on your computer, click Generate the Remote Deploy bundle in a local directory. You can later add the bundle directory to the monitoring server depot as described in step 6 on page 542.
- 11. Click **Finish**. You receive confirmation that the configuration bundle has been added to the depot.

#### What to do next

You can view the contents of the depot in one of the following ways:

- Use the **tacmd viewDepot** command.
- From Tivoli Enterprise Portal, use the Deploy Depot Package List workspace to view details about the deployable packages that are available in the monitoring server depot.

For information about the **tacmd viewDepot** command and about accessing the workspace, see the *IBM Tivoli Monitoring Command Reference* and the *IBM Tivoli Monitoring Tivoli Enterprise Portal User's Guide* in the IBM Tivoli Monitoring Information Center at http://publib.boulder.ibm.com/infocenter/tivihelp/v15r1/index.jsp.

#### Related tasks:

Chapter 6, "Installing, upgrading, and uninstalling (UNIX and Linux)," on page 59 Use this information to install, upgrade, and uninstall Tivoli Netcool/OMNIbus on UNIX and Linux operating systems.

Chapter 7, "Installing, upgrading, and uninstalling (Windows)," on page 131 Use this information to install, upgrade, and uninstall Tivoli Netcool/OMNIbus on Windows operating systems.

"Deploying Tivoli Netcool/OMNIbus and probes to remote computers" on page 547

Any remote computer to which you deploy a probe must already have Tivoli Netcool/OMNIbus installed. The Tivoli Netcool/OMNIbus installation can be remotely deployed or can be manually installed.

## Creating deployable bundles with updated configuration

From the Agent Builder, you can copy any of the configuration projects that are shown in the Navigator tree and then update the configuration files and settings in the copied project.

When you update the configuration, it is good practice to amend the bundle identification information for the project before generating a configuration bundle. Otherwise, your changes will written to an existing bundle that has the same bundle identification information. Adopt a versioning mechanism by at least amending the version number of an updated project.

## Before you begin

Some considerations for updating your configuration are as follows:

- For Tivoli Netcool/OMNIbus bundles, consider which server components (ObjectServers, proxy servers, process agents, and gateways) are available in your environment. Collate the following information, which is needed to enable the components to communicate with one another: server names, host names, port numbers, and SSL details. You can use this information to update the default connections data file (sql.ini or omni.dat) in your configuration bundle project.
- For Tivoli Netcool/OMNIbus bundles, you can also update the default process agent configuration file (nco\_pa.conf) to define how the process agent on a remote computer should manage processes, including any processes for probes that are to be remotely deployed to the remote computer.
- For probe bundles, consider how you want to configure the probe, including the ObjectServer to which the probe should connect and the rules file settings for alerts to be forwarded to this ObjectServer. You can use this information to update the default properties and rules files in your configuration bundle project.

## About this task

To create deployable bundles with updated configuration:

## Procedure

- 1. From the Agent Builder, open the workspace where your projects are stored.
- 2. From the Navigator tree of the IBM Tivoli Monitoring Agent Builder window, right-click the project you want to copy and click **Copy**.
- 3. In the Navigator tree area, right-click and click Paste.
- 4. Complete the Copy Project window as follows:

#### Project name

Enter a unique project name.

#### Use default location

Leave this check box selected if you want to save the project in your default workspace folder for project files. Clear this check box to save the project to a different location.

#### Location

Specify a different location to which you want to save the project. This field is available only if you clear the **Use default location** check box.

5. Click **OK**. The project is shown in the Navigator tree. The ordering of projects is alphabetical by project name.

- 6. Expand the contents of this new project, which you want to update.
- 7. Double-click the **.bundle** entry in the tree to open the **Remote Deploy Bundle Editor** tab for that project.
- 8. Amend the bundle information and bundle dependencies as follows:

#### **Bundle Identification Information**

#### **Bundle identifier**

Specify a unique and meaningful ID. Retain the -cb suffix as a naming convention.

**Note:** Bundle IDs must be alphanumeric strings between 3 and 32 characters, including hyphens. The first character in the ID cannot be the letter k or a number.

#### **Bundle description**

Edit the description for the bundle.

#### Version (VVRRMMFFF)

Update the version number for the bundle by incrementing the count from the right. For example, if the original number was 022000000, you can increment the number to 022000001. This number is used to determine whether a bundle needs to be deployed to a remote computer.

**Build** This value reflects the build ID of the package that was downloaded from the IBM Passport Advantage Web site.

**Tip:** Click **Save** in the toolbar after updating your bundle information.

#### Commands

Specify commands that you want to run on the remote computer at various stages when deploying the bundle.

To specify a command, click **Add**. Then enter the command that you want to run and select one of the following command types:

- Pre-Install: Specifies that the command should run before the bundle is installed on the remote computer.
- Install: Installs the bundle. (This command type is for system use and invokes the installer command for installing bundles.)
- Post-Install: Specifies that the command should run after the bundle has been installed.
- Uninstall: Specifies that the command should run when the bundle is removed. (This command type is for system use and invokes the installer command for uninstalling bundles.)

Click **OK** to add the command to the **Commands** table. You can click **Remove** to delete a selected command from the **Commands** table.

#### **Prerequisite Bundles**

Specify any prerequisite bundles that need to be installed on the remote computer before the configuration bundle is installed. If you had previously deployed a Tivoli Netcool/OMNIbus or probe package bundle, you can remove the package bundle as a prerequisite bundle. To remove a bundle, select the bundle in the **Prerequisite Bundles** table and click **Remove**.

To add a prerequisite bundle, click **Add**. Then specify an identifier and version for the bundle. Click **OK** to add the bundle to the **Prerequisite Bundles** table.

- **9**. From the Navigator tree, edit any of the configuration files for Tivoli Netcool/OMNIbus or the probe. You can use the default editor or another preferred text editor on your system, as follows:
  - Double-click the file to open the file in a text editor window.
  - Right-click the file and click **Open** to open the file in a text editor window.
  - Right-click the file and click **Open With** to choose an editor. Depending on the editor chosen, the file opens as a tab in the right pane, or in a separate text editor window.

Save your changes after editing the files.

- 10. To add other files to the bundle, perform one of the following actions:
  - From the Remote Deploy Bundle Editor tab, click the Add files hyperlink.
  - From the Navigator tree, right-click the project and then click **IBM Tivoli Monitoring Remote Deploy** > **Add Files to Bundle**.

From the Import Bundle Files window, you can specify individual files or directories containing files. When you click **Finish**, these files or directories are copied into the project directory.

- 11. To generate the configuration bundle, perform one of the following actions:
  - From the **Remote Deploy Bundle Editor** tab, click the **generate the final Remote Deploy bundle** hyperlink.
  - From the Navigator tree, right-click the project and then click **IBM Tivoli Monitoring Remote Deploy** > **Generate Remote Deploy Bundle**.
- **12**. From the Generate Final Remote Deploy Bundle window, specify the location where you want to create the configuration bundle:
  - If there is a monitoring server on the computer where you are running the Agent Builder, click **Install the Remote Deploy bundle into a local TEMS depot**. Ensure that the IBM Tivoli Monitoring installation location is specified in the **Directory** field.

You must provide login information for the monitoring server.

• To create the bundle in a directory on your computer, click **Generate the Remote Deploy bundle in a local directory**. After you complete this task, you can transfer the bundle directory to a monitoring server system and use the **tacmd addBundles** command to add the bundles to the monitoring server depot.

For details about this command, see the *IBM Tivoli Monitoring Command Reference* documentation at http://publib.boulder.ibm.com/infocenter/tivihelp/v15r1/index.jsp.

**13**. Click **Finish**. You receive confirmation that the configuration bundle has been added to the depot.

#### What to do next

You can view the contents of the depot in one of the following ways:

- Use the **tacmd viewDepot** command.
- From Tivoli Enterprise Portal, use the Deploy Depot Package List workspace to view details about the deployable packages that are available in the monitoring server depot.

For information about the **tacmd viewDepot** command and about accessing the workspace, see the *IBM Tivoli Monitoring Command Reference* and the *IBM Tivoli Monitoring Tivoli Enterprise Portal User's Guide* in the IBM Tivoli Monitoring Information Center at http://publib.boulder.ibm.com/infocenter/tivihelp/v15r1/index.jsp.

# Deploying Tivoli Netcool/OMNIbus and probes to remote computers

Any remote computer to which you deploy a probe must already have Tivoli Netcool/OMNIbus installed. The Tivoli Netcool/OMNIbus installation can be remotely deployed or can be manually installed.

## Before you begin

For remote deployment, you must have deployable bundles available on the depot of the monitoring server from which you want to deploy either Tivoli Netcool/OMNIbus or probes.

An OS agent must also be running on the remote computer to which you want to deploy the bundle. For information about running OS agents, see the *Operating System Agent User's guides* in the IBM Tivoli Monitoring Information Center at http://publib.boulder.ibm.com/infocenter/tivihelp/v15r1/index.jsp.

**Important:** Before deploying a bundle (in particular, a Tivoli Netcool/OMNIbus bundle) to a remote computer, verify that there is sufficient disk space to accommodate the installation.

## About this task

When you issue the command to deploy a bundle, if more than one version of that bundle exists on the monitoring server depot, the latest version is always deployed.

#### **Related concepts:**

"Disk space requirements" on page 37

Ensure that there is enough disk space available on the volume for the operating system on which you are installing Tivoli Netcool/OMNIbus.

## Deploying Tivoli Netcool/OMNIbus to a remote computer

You can use the **tacmd addSystem** command to deploy Tivoli Netcool/OMNIbus bundles.

#### About this task

To deploy Tivoli Netcool/OMNIbus:

#### Procedure

- 1. Log in to the monitoring server by using the **tacmd login** command.
- 2. Issue the **tacmd addSystem** command to the monitoring server to deploy Tivoli Netcool/OMNIbus to the remote computer.

The bundles are transferred from the monitoring server depot to the OS agent depot. The Tivoli Netcool/OMNIbus installer then runs in silent mode and uses the package bundle to install the product in the NCHOME location. The configuration files are then installed into the appropriate NCHOME subdirectories. You can check the deployment status of the bundles.

## Example: Using tacmd to deploy Tivoli Netcool/OMNIbus to a remote computer:

Suppose you want to deploy Tivoli Netcool/OMNIbus to a remote UNIX computer on which a UNIX OS agent is running. You want to deploy Tivoli Netcool/OMNIbus into the /opt/IBM/tivoli/netcool installation directory on the remote computer.

The package and configuration bundles for Tivoli Netcool/OMNIbus have been created and are in the depot on the monitoring server named hubserv.london.ibm.com. When you created the bundles, the package bundle was automatically allocated the bundle identifier omnibus, and the configuration bundle was allocated the identifer omnibus-cb. The package bundle, which contains the installation image for the product, is also a prerequisite bundle for the configuration bundle, which contains configuration files.

To deploy Tivoli Netcool/OMNIbus to the remote computer:

- 1. Log in to the monitoring server as user myname with password secret: tacmd login -s hubserv.london.ibm.com -u myname -p secret
- 2. If necessary, list details about your known managed systems, including the remote computers to which Tivoli Netcool/OMNIbus can be deployed:

tacmd listSystems

Make a note of the node where the OS agent is installed on the computer to which you want to deploy Tivoli Netcool/OMNIbus. In this example, for the hubserv.london.ibm.com computer, the node name includes the product code for the UNIX OS agent, as follows:

hubserv.london.ibm.com:UX

**3**. Deploy the Tivoli Netcool/OMNIbus bundles by entering the following command:

tacmd addSystem -n hubserv.london.ibm.com:UX -t omnibus-cb -p
KDY.INSTALLDIR=/opt/IBM/tivoli/netcool

**Tip:** Make a note of the transaction ID for the deployment, which is written to the screen. You can use this ID for monitoring the status of the deployment.

The bundles are added to the OS agent depot and the Tivoli Netcool/OMNIbus installer then runs in silent mode to install the product and its configuration files into the /opt/IBM/tivoli/netcool location on the remote computer.

For further information about using the **tacmd login**, **tacmd listSystems**, and **tacmd addSystem** commands, see the *IBM Tivoli Monitoring Command Reference* documentation at http://publib.boulder.ibm.com/infocenter/tivihelp/v15r1/ index.jsp.

#### Deploying probes to remote computers

Use the tacmd addSystem command to deploy probe bundles to remote computers.

#### Procedure

To deploy probes:

- 1. Log in to the monitoring server by using the tacmd login command.
- 2. Issue the **tacmd addSystem** command to the monitoring server to deploy the probe to the remote computer. If you have multiple versions of a probe bundle

on the monitoring server depot, you can specify which version of the bundle to deploy to the OS agent depot. If no version is specified, the latest version is sent.

The bundles are transferred from the monitoring server depot to the OS agent depot. The probe installer then runs in silent mode and uses the package bundle to install the probe in the following directory:

- UNIX Linux \$NCHOME/omnibus/probes or \$NCHOME/platform/arch/ probes64
- Windows %NCHOME%\omnibus\probes\win32

The configuration files for the probe are then installed into these subdirectories. You can check the deployment status of the bundles.

#### Example: Using tacmd to deploy a probe to a remote computer:

Suppose you want to deploy the Simnet probe to a remote UNIX computer on which a UNIX OS agent is running. You want to deploy the probe into an existing Tivoli Netcool/OMNIbus installation directory (/opt/IBM/tivoli/netcool).

The package and configuration bundles for the probe have been created and are in the depot on the monitoring server named hubserv.london.ibm.com. When you created the bundles, the package bundle was automatically allocated the bundle identifier nco-p-simnet, and the configuration bundle was allocated the identifer nco-p-simnet-cb. The package bundle, which contains the installation image for the probe, is also a prerequisite bundle for the configuration bundle, which contains the configuration files.

To deploy the Simnet probe to the remote computer:

- 1. Log in to the monitoring server as user myname with password secret: tacmd login -s hubserv.london.ibm.com -u myname -p secret
  - If necessary list details about your known managed systems includir
- 2. If necessary, list details about your known managed systems, including the remote computers to which probes can be deployed:

tacmd listSystems

Make a note of the node where the OS agent is installed on the computer to which you want to deploy the probe. In this example, for the hubserv.london.ibm.com computer, the node name includes the product code for the UNIX OS agent, as follows:

hubserv.london.ibm.com:UX

3. Deploy the probe bundles by entering the following command:

tacmd addSystem -n hubserv.london.ibm.com:UX -t nco-p-simnet-cb -p
KDY.INSTALLDIR=/opt/IBM/tivoli/netcool

**Tip:** Make a note of the transaction ID for the deployment, which is written to the screen. You can use this ID for monitoring the status of the deployment.

The bundles are added to the OS agent depot and the probe installer then runs in silent mode to install the probe and its configuration files into the /opt/IBM/tivoli/netcool/omnibus/probes directory on the remote computer.

For further information about using the **tacmd login**, **tacmd listSystems**, and **tacmd addSystem** commands, see the *IBM Tivoli Monitoring Command Reference* documentation at http://publib.boulder.ibm.com/infocenter/tivihelp/v15r1/ index.jsp.

## Deploying probes to multiple remote computers

To deploy a probe to multiple remote computers, create a deploy group that defines the set of remote computers. Also create a bundle group as a container for the probe bundles. You can then deploy the probe bundle group to the computers in the deploy group.

When you create deploy groups, consider whether logical groupings such as function, operating system, or geographical location are appropriate for your requirements. An example of a logical grouping that is grouped by function might be a grouping for test computers.

#### Before you begin

The prerequisites for deploying a single probe to a remote computer apply. For more information, see "Deploying probes to remote computers" on page 548.

### About this task

**Tip:** You can use a similar set of steps to those described here to deploy Tivoli Netcool/OMNIbus to multiple remote computers before you deploy a probe to those computers. You need to create a bundle group for your Tivoli Netcool/OMNIbus package and configuration bundles. You also need to deploy this bundle group to the remote computers in the deploy group.

## Procedure

To deploy a probe to multiple remote computers:

- 1. Use the **tacmd login** command to log in to the monitoring server that holds the deployable bundles for the probe.
- 2. Create the deploy group for the remote computers by using the tacmd creategroup command. When creating the deploy group, you can set the KDY.INSTALLDIR property so that it applies to all the computers in the group. This property defines the installation location of Tivoli Netcool/OMNIbus and probes on the remote computers. You can specify the KDY.INSTALLDIR property at this stage if identical installation directory locations are being used on all or most of the remote computers.
- **3.** Add each of the remote computers as a member of the deploy group by using the **tacmd addgroupmember** command. When adding individual group members, you can optionally apply the **KDY.INSTALLDIR** property setting to a group member to override any **KDY.INSTALLDIR** property setting that is applied to the deploy group.
- 4. Create the bundle group for the probe by using the **tacmd creategroup** command.
- 5. Add the probe to the bundle group by using the **tacmd addgroupmember** command.
- 6. Issue the **tacmd addSystem** command to the monitoring server to deploy the probe to the remote computer.

The probe bundles are transferred from the monitoring server depot to the OS agent depot on each of the remote computers. The probe installer then runs in silent mode and uses the package bundle to install the probe in the following directory:

UNIX Linux \$NCHOME/omnibus/probes or \$NCHOME/omnibus/platform/ arch/probes64 **Note:** On both 32-bit and 64-bit operating systems, you must run probes using the nco\_p\_\* wrapper scripts in the \$NCHOME/omnibus/probes directory.

• Windows %NCHOME%\omnibus\probes\win32

The configuration files for the probe are then installed into these subdirectories. You can check the deployment status of the bundles.

#### Example: Using tacmd to deploy a probe to multiple remote computers:

Suppose you want to deploy the Simnet probe to three remote UNIX computers at your London site. You can group the computers within a deploy group called LondonHosts with a group type name of DEPLOY. Also assume that a UNIX OS agent is running on each of the remote computers, and the probe is to be deployed into an existing Tivoli Netcool/OMNIbus installation directory (/opt/IBM/tivoli/netcool) on each computer.

The package and configuration bundles for the probe have been created and are in the depot on the monitoring server named hubserv.london.ibm.com. You must additionally create a bundle group and add the probe package and configuration bundles to this group in order to deploy the probe to the three computers. When you created the probe bundles, the package bundle was automatically allocated the bundle identifier nco-p-simnet, and the configuration bundle was allocated the identifer nco-p-simnet-cb. The package bundle, which contains the installation image for the probe, is also a prerequisite bundle for the configuration bundle, which contains the configuration files.

- Log in to the monitoring server as user myname with password secret: tacmd login -s hubserv.london.ibm.com -u myname -p secret
- 2. Create the deploy group and then add the computers to the deploy group: tacmd creategroup -g LondonHosts -t DEPLOY -p KDY.INSTALLDIR=/opt/IBM/ tivoli/netcool -d "Probe hosts in London" tacmd addgroupmember -g LondonHosts -m host1.london.ibm.com -t DEPLOY tacmd addgroupmember -g LondonHosts -m host2.london.ibm.com -t DEPLOY tacmd addgroupmember -g LondonHosts -m host3.london.ibm.com -t DEPLOY

**Note:** If your Tivoli Netcool/OMNIbus installation on host2.london.ibm.com was in a different location (for example, /space/mysubdir/tivoli/netcool), you could use the following command when adding the computer to the deploy

group:

tacmd addgroupmember -g LondonHosts -m host2.london.ibm.com -t DEPLOY -p
KDY.INSTALLDIR=/space/mysubdir/tivoli/netcool

3. Create a bundle group and add the probe to the bundle group:

tacmd creategroup -g SIMNETprobeBundle -t BUNDLE -d "Simnet probe for LondonHosts"

tacmd addgroupmember -g SIMNET<br/>probeBundle -m ProbeforSimnet -t  ${\tt BUNDLE}$  -y nco-p-simnet-cb

4. Deploy the Simnet probe to the three remote computers in the LondonHosts deploy group as follows:

tacmd addSystem -g LondonHosts -b SIMNETprobeBundle

The bundles are added to the OS agent depot on each of the remote computers and the probe installer then runs in silent mode to install the probe and its configuration files into the /opt/IBM/tivoli/netcool/omnibus/probes location on the computers.

For further information about using the **tacmd login**, **tacmd creategroup**, **addgroupmember**, and **tacmd addSystem** commands, see the *IBM Tivoli Monitoring Command Reference* documentation at http://publib.boulder.ibm.com/infocenter/tivihelp/v15r1/index.jsp.

#### Deploying multiple probes to one or more remote computers

To deploy multiple probes to one or more remote computers, you must create a bundle group to act as a container for all of the probe bundles. You must also create a deploy group that defines the single or multiple remote computers to which the probes should be deployed. You can then deploy the bundle group containing the probes to each computer in the deploy group.

#### Before you begin

The prerequisites for deploying a single probe to a remote computer apply.

#### About this task

To deploy multiple probes to one or more remote computers:

#### Procedure

- 1. Use the **tacmd login** command to log in to the monitoring server that holds the deployable bundles for the probes.
- 2. Create the deploy group for the single or multiple remote computers by using the **tacmd creategroup** command. When creating the deploy group, you can set the **KDY.INSTALLDIR** property so that it applies to all the computers in the group. This property defines the installation location of Tivoli Netcool/OMNIbus and probes on the remote computers. You can specify the **KDY.INSTALLDIR** property at this stage if identical installation directory locations are being used on all or most of the remote computers.
- **3**. Add each of the remote computers as a member of the deploy group by using the **tacmd addgroupmember** command. When adding individual group members, you can optionally apply the **KDY.INSTALLDIR** property setting to a group member to override any **KDY.INSTALLDIR** property setting that is applied to the deploy group.
- 4. Create the bundle group for the probes by using the **tacmd creategroup** command.
- 5. Add each probe to the bundle group by using the **tacmd addgroupmember** command.
- 6. Issue the **tacmd addSystem** command to the monitoring server to deploy the probes to the single or multiple remote computers.

The bundles for the probes are transferred from the monitoring server depot to the OS agent depot on each of the remote computers. The probe installer then runs in silent mode and uses the package bundles to install each probe (in turn) in the following directory:

- UNIX Linux \$NCHOME/omnibus/probes or \$NCHOME/omnibus/platform/ arch/probes64
- Windows %NCHOME%\omnibus\probes\win32

The configuration files for each probe are installed into these subdirectories after the associated package bundle has been installed. You can check the deployment status of the bundles.

#### Example: Using tacmd to deploy multiple probes to multiple remote computers:

Suppose you want to deploy two IBM probes (IBM probe A and IBM probe B) to three remote UNIX computers at your London site. You can group the computers within a deploy group called LondonHosts with a group type name of DEPLOY. Also assume that a UNIX OS agent is running on each of the remote computers, which all have an existing Tivoli Netcool/OMNIbus installation directory (/opt/IBM/tivoli/netcool).

The package and configuration bundles for the probes have been created and are in the depot on the monitoring server named hubserv.london.ibm.com. You must additionally create a bundle group called IBMprobeBundles and add the probes to this group. When you created the probe bundles for IBM probe A, the package bundle was automatically allocated the bundle identifier nco-p-probea, and the configuration bundle was allocated the identifier nco-p-probea-cb. Similarly, bundle identifiers nco-p-probeb and nco-p-probeb-cb were generated for the IBM probe B bundles. Each package bundle, which contains the installation image for the probe, is also a prerequisite bundle for the associated configuration bundle, which contains the configuration files for the probe.

- 1. Log in to the monitoring server as user myname with password secret: tacmd login -s hubserv.london.ibm.com -u myname -p secret
- 2. Create the deploy group and add the computers to the deploy group: tacmd creategroup -g LondonHosts -t DEPLOY -p KDY.INSTALLDIR=/opt/IBM/ tivoli/netcool -d "Probe hosts in London" tacmd addgroupmember -g LondonHosts -m host1.london.ibm.com -t DEPLOY tacmd addgroupmember -g LondonHosts -m host2.london.ibm.com -t DEPLOY tacmd addgroupmember -g LondonHosts -m host3.london.ibm.com -t DEPLOY
- 3. Create the bundle group and add the probes as members of the bundle group: tacmd creategroup -g IBMprobeBundles -t BUNDLE -d "IBM probes" tacmd addgroupmember -g IBMprobeBundles -m IBMprobeA -t BUNDLE -y nco-p-probea-cb

tacmd addgroupmember -g IBMprobeBundles -m IBMprobeB -t BUNDLE -y
nco-p-probeb-cb

4. Deploy the IBM probes to the three remote computers in the LondonHosts deploy group as follows:

tacmd addsystem -g LondonHosts -b IBMprobeBundles

The bundles are added to the OS agent depot on each of the remote computers and the probe installer then runs in silent mode to install the probe and its configuration files into the /opt/IBM/tivoli/netcool/omnibus/probes location on the computers.

**Note:** If you wanted to deploy the two IBM probes to a single remote computer, you would create a deploy group and add the computer to this group before creating a bundle group for the probes and deploying the probes. For example, you can create the deploy group as follows:

tacmd creategroup -g SingleHost -t DEPLOY -p KDY.INSTALLDIR=/opt/IBM/ tivoli/netcool -d "Single probe host"

tacmd addgroupmember -g SingleHost -m lone\_host.london.ibm.com -t DEPLOY

## Monitoring the status of your deployments

When you deploy Tivoli Netcool/OMNIbus or probe bundles, you can view the status of the deployment operation and verify that it completes successfully. Bundles that you deploy are added to a deployment queue on the monitoring server pending deployment.

#### About this task

The status information for deployments typically provides a summary of your pending, in-progress, retrying (after a failure), failed, and successful deployments. When viewing deployment status, you can use the transaction ID that was returned with the **tacmd addSystem** command to identify a specific deployment to be monitored.

To check the deployment status, perform either of the following actions:

#### Procedure

- Run the **tacmd getDeployStatus** command. You can run this command without any command-line options to view the status of all deployment operations. For further information, see the *IBM Tivoli Monitoring Command Reference* documentation in the IBM Tivoli Monitoring Information Center at http://publib.boulder.ibm.com/infocenter/tivihelp/v15r1/index.jsp.
- From Tivoli Enterprise Portal, access the Deployment Status Summary By Transaction workspace to view the status. For information about accessing this workspace, see the *IBM Tivoli Monitoring Tivoli Enterprise Portal User's Guide* in the IBM Tivoli Monitoring Information Center.

#### Additional notes:

- The **tacmd clearDeployStatus** command can be used to clear all the entries, or a filtered list of entries in the status table.
- By default, four deployment retries are attempted before a deployment is assigned a failed status. Some of the causes for failure are:
  - Issues with file permissions
  - Issues with the Deployment Engine component (and associated files) that are used for Tivoli Netcool/OMNIbus and probe installations

These issues cannot be detected before the deployment operation, so failures will be recorded in the deployment status. If a failure occurs, review the Tivoli Netcool/OMNIbus installation log files on the remote computer to help identify the cause of the failure. Also review the IBM Tivoli Monitoring Deployment Engine log files.

#### Related tasks:

"Viewing and packaging the installation log files (UNIX and Linux)" on page 75 The installation process generates a set of log files for the Tivoli Netcool/OMNIbus and Deployment Engine installations. You can use these files to verify that you installed Tivoli Netcool/OMNIbus successfully, or to troubleshoot your installation. You can also package these files so that they can be sent to IBM Software Support for problem diagnosis.

"Viewing and packaging the installation log files (Windows)" on page 146 The installation process generates a set of log files for the Tivoli Netcool/OMNIbus and Deployment Engine installations. You can use these files to verify that you installed Tivoli Netcool/OMNIbus successfully, or to troubleshoot your installation. You can also package these files so that they can be sent to IBM Software Support for problem diagnosis.

## **Running remotely-deployed probes**

Various methods are available for running a remotely-deployed probe.

These methods are as follows:

- You can create a take action command to start a process agent that is configured to run the probe as a process on the remote computer.
- You can create take action commands to add the probe as a process while the process agent is running, and to start the process.
- You can use Netcool/OMNIbus Administrator to connect to a running process agent and to set up the probe process.
- You can create a take action command to install the probe as a Windows service, and use a predefined take action command to run the Windows service.

## About this task

Two examples are used to illustrate how to run probes.

To create and run a take action command to start a process agent that is configured to run the probe as a process:

- 1. From Tivoli Enterprise Portal, create a new take action command for the relevant OS agent type, with the following settings:
  - Name and Description: Specify a meaningful name and description.
  - **Type**: Select System Command to enable you to issue a command on the operating system for the selected OS agent type.
  - **Command**: Enter the following command to start the process agent on the remote computer:

UNIX Linux \$NCHOME/omnibus/bin/nco\_pad -name process\_agent

Windows %NCHOME%\omnibus\bin\nco\_pad.exe -name process\_agent

Where *process\_agent* is the name of the process agent, as defined in the omni.dat or sql.ini file.

- 2. To run the take action command on the remote computer:
  - a. Select the OS agent type in the Navigator.
  - b. Right-click and then click **Take Action** > **Select**.
  - **c**. Select the name of the action, and select the remote computer name as a destination.

The process agent is started on the remote computer, and the probe process starts according to any defined dependencies.

To create and run take action commands that run the probe as a Windows service:

#### Procedure

- 1. From Tivoli Enterprise Portal, create a new take action command to install the probe as a service. For the Windows OS item in the Navigator, specify the following settings:
  - Name and Description: Specify a meaningful name and description.
  - **Type**: Select System Command to enable you to issue a command for the Windows operating system.
  - **Command**: Enter the command that installs the probe as a service: %NCHOME%\omnibus\bin\probe\_name.exe -install

Where *probe\_name* is the name of the executable file for the probe.

**Tip:** You will need to verify the service name of the probe because this name is needed to run the probe remotely.

- **2**. To run the take action command to install the probe service on the remote computer:
  - a. Select the Windows OS item in the Navigator.
  - b. Right-click and then click **Take Action** > **Select**.
  - **c**. Select the name of the action, and select the remote computer name as a destination.
- **3.** To run the take action command to run the probe service on the remote computer:
  - a. Select the Windows OS item in the Navigator.
  - b. Right-click and then click Take Action > Select.
  - c. Select the predefined action name of Start Service, and enter the service name of the probe.
  - d. Select the remote computer name as a destination.

#### What to do next

For detailed information about creating and running take action commands, see the *IBM Tivoli Monitoring Tivoli Enterprise Portal User's Guide* in the IBM Tivoli Monitoring Information Center at http://publib.boulder.ibm.com/infocenter/ tivihelp/v15r1/index.jsp.

## Using the file transfer utility (nco\_cftp) to update files

The **nco\_cftp** utility is provided with Tivoli Netcool/OMNIbus to facilitate direct access to files across your Tivoli Netcool/OMNIbus environment. IBM Tivoli Monitoring is a prerequisite.

You can use the **nco\_cftp** utility to retrieve files from one computer (the source) and send them to another computer (the target). The transfer utility also enables you to send files back to the computer from which they were retrieved. This file transfer process can be useful for retrieving files that are deployed to remote computers. For example, you can retrieve log files from a remote computer for further investigation.

The **nco\_cftp** utility can also be used for transferring files that are external to the Tivoli Netcool/OMNIbus installation directory.

The **nco\_cftp** utility and its accompanying files are provided in the \$NCHOME/omnibus/extensions/itmdeploy directory. These files provide a sample configuration that can be tailored to your requirements.

### Before you begin

You can use either of the following configuration scenarios to set up the **nco\_cftp** utility for use:

## Tivoli Netcool/OMNIbus and the Tivoli Monitoring Enterprise Server are coresident on the same host

- UNIX Linux Set up the customization as follows:
- 1. Set the \$CANDLE\_CJ\_HOME environment variable to the directory path that leads to the cj directory in your IBM Tivoli Monitoring installation.

For example, if the cj directory path is opt/IBM/ITM/platform\_code/cj, set the environment variable to opt/IBM/ITM/platform\_code.

- 2. In the Tivoli Netcool/OMNIbus installation directory:
  - a. Copy the nco\_cftp and nco\_cftp.props files from the \$NCHOME/omnibus/extensions/itmdeploy/scripts directory to the \$NCHOME/omnibus/bin directory.
  - b. Copy the cftp.jar file from the \$NCHOME/omnibus/extensions/ itmdeploy directory to the \$NCHOME/omnibus/java/jars directory.
  - c. Remove the default read-only permissions from the \$NCHOME/omnibus/bin/nco\_cftp.props file.

Windows In the Tivoli Netcool/OMNIbus installation directory, set up the customization as follows:

- Copy the nco\_cftp.vbs and nco\_cftp.props files from the %NCHOME%\omnibus\extensions\itmdeploy\scripts directory to the %NCHOME%\omnibus\bin directory.
- Copy the cftp.jar file from the %NCHOME%\omnibus\extensions\ itmdeploy directory to the %NCHOME%\omnibus\java\jars directory.

## Tivoli Netcool/OMNIbus and the Tivoli Monitoring Enterprise Server are on different hosts

**UNIX** Linux Set up the customization as follows:

- 1. On the Tivoli Netcool/OMNIbus host:
  - a. Copy the nco\_cftp and nco\_cftp.props files from the \$NCHOME/omnibus/extensions/itmdeploy/scripts directory to the \$NCHOME/omnibus/bin directory.
  - b. Copy the cftp.jar file from the \$NCHOME/omnibus/extensions/ itmdeploy directory to the \$NCHOME/omnibus/java/jars directory.
  - c. Remove the default read-only permissions from the \$NCHOME/omnibus/bin/nco\_cftp.props file.
- 2. Copy the following directories in the Tivoli Netcool/OMNIbus host, and paste them into a location on the monitoring server host. The directory structure of the pasted directories on the monitoring server host must mirror the Tivoli Netcool/OMNIbus directory structure.

\$NCHOME/omnibus/bin
\$NCHOME/omnibus/java/jars

For example, if the Tivoli Netcool/OMNIbus locations are /opt/IBM/tivoli/netcool/omnibus/bin and /opt/IBM/tivoli/netcool/ omnibus/java/jars, you require this same structure on the monitoring server.

- 3. On the monitoring server host:
  - a. Set the \$NCHOME and \$OMNIHOME environment variables to point to the netcool and omnibus directory paths respectively.
     For example, set \$NCHOME to /opt/IBM/tivoli/netcool and set \$OMNIHOME to /opt/IBM/tivoli/netcool/omnibus.
  - b. Set the \$CANDLE\_CJ\_HOME environment variable to the directory path that leads to the cj directory in your IBM Tivoli Monitoring installation.

For example, if the cj directory path is opt/IBM/ITM/platform\_code/ cj, set the environment variable to opt/IBM/ITM/platform\_code.

Windows Set up the customization as follows:

- 1. On the Tivoli Netcool/OMNIbus host:
  - a. Copy the nco\_cftp.vbs and nco\_cftp.props files from the %NCHOME%\omnibus\extensions\itmdeploy\scripts directory to the %NCHOME%\omnibus\bin directory.
  - b. Copy the cftp.jar file from the %NCHOME%\omnibus\extensions\ itmdeploy directory to the %NCHOME%\omnibus\java\jars directory.
- 2. Copy the following directories in the Tivoli Netcool/OMNIbus host, and paste them into a location on the monitoring server host. The directory structure of the pasted directories on the monitoring server host must mirror the Tivoli Netcool/OMNIbus directory structure. %NCHOME%\omnibus\bin

%NCHOME%\omnibus\java\jars

For example, if the Tivoli Netcool/OMNIbus locations are C:\IBM\tivoli\netcool\omnibus\bin and C:\IBM\tivoli\netcool\ omnibus\java\jars, you require this same structure on the monitoring server.

3. On the monitoring server host, set the %NCHOME% and %OMNIHOME% environment variables to point to the netcool and omnibus directory paths respectively.

For example, set %NCHOME% to C:\IBM\tivoli\netcool and set %OMNIHOME% to C:\IBM\tivoli\netcool\omnibus.

## About this task

You can run the **nco\_cftp** utility with a properties file that defines the transfer operation as a GET or PUT action and specifies other settings. The **nco\_cftp** utility needs to authenticate against a Tivoli Monitoring Portal Server before attempting to transfer files. The portal server connects to the monitoring server, which then connects to the OS agent that is running on the remote computer.

**Note:** The maximum size of the files that can be transferred in a single action is 32 MB. To maintain a good level of performance, restrict this size to 10 MB.
A suggested method for use is to maintain a pair of properties files for the GET and PUT actions. You can make copies of the default nco\_cftp.props file and rename the copies with meaningful names that indicate their purpose:

- In the properties file that defines the GET action, specify the source location from which the files should be retrieved, and specify the target location to which they should be copied.
- In the properties file that defines the PUT action, specify the source location of the files to be transferred back, and specify the target location to which the files should be returned.

You can maintain several pairs of properties files based on your file transfer requirements.

This task acts an example to illustrate how to retrieve, update, and replace files that are installed on a remote computer:

#### Procedure

- If Tivoli Netcool/OMNIbus and the monitoring server are coresident on the same host:
  - From your Tivoli Netcool/OMNIbus installation, make two copies of the \$NCHOME/omnibus/bin/nco\_cftp.props (or %NCHOME%\omnibus\bin\ nco cftp.props) file, and rename the copied files. For example:

UNIX Linux \$NCHOME/omnibus/bin/nco\_cftp1\_get.props \$NCHOME/omnibus/bin/nco\_cftp1\_put.props

Windows %NCHOME%\omnibus\bin\nco\_cftp1\_get.props %NCHOME%\omnibus\bin\nco\_cftp1\_put.props

- Edit the nco\_cftp1\_get.props file to define the settings for your transfer operation; for example, your authentication credentials, the files to be retrieved for editing, and the source and target locations of the files. In particular, ensure that you set the value of the transfer.action property to GET.
- 3. Save and close the nco\_cftp1\_get.props file.
- 4. To retrieve the files from the specified computer, run the following command from a command prompt:

UNIX Linux \$NCHOME/omnibus/bin/nco\_cftp -properties nco\_cftp1\_get.props

Windows %NCHOME%\omnibus\bin\nco\_cftp.vbs -properties nco\_cftp1\_get.props

**Tip:** You can optionally run this command by specifying individual command-line options. The command-line options that you specify at the command line will override the equivalent property settings in the nco\_cftp1\_get.props file.

- 5. Go to the location where the files were retrieved and edit them as required.
- 6. When you are ready to transfer any of the updated files to the remote computer, edit the nco\_cftp1\_put.props file to define the settings for your transfer operation; for example, your authentication credentials, the files to be transferred, and the source and target locations of the files. In particular, ensure that you set the value of the transfer.action property to PUT.
- 7. Save and close the nco\_cftp1\_put.props file.

**8**. To transfer updated files back to the remote computer, run the following command from a command prompt:

UNIX Linux \$NCHOME/omnibus/bin/nco\_cftp -properties nco\_cftp1\_put.props

Windows %NCHOME%\omnibus\bin\nco\_cftp.vbs -properties nco\_cftp1\_put.props

- If Tivoli Netcool/OMNIbus and the monitoring server are on different hosts:
  - From your monitoring server, make two copies of the \$NCHOME/omnibus/bin/ nco\_cftp.props (or %NCHOME%\omnibus\bin\nco\_cftp.props) file, and rename the copied files. For example:

UNIX Linux \$NCHOME/omnibus/bin/nco\_cftp1\_get.props \$NCHOME/omnibus/bin/nco\_cftp1\_put.props

Windows %NCHOME%\omnibus\bin\nco\_cftp1\_get.props
%NCHOME%\omnibus\bin\nco\_cftp1\_put.props

- 2. Edit the nco\_cftp1\_get.props file to define the settings for your transfer operation; for example, your authentication credentials, the files to be retrieved for editing, and the source and target locations of the files. In particular, ensure that you set the value of the **transfer.action** property to GET.
- 3. Save and close the nco\_cftp1\_get.props file.
- 4. To retrieve the files from the specified computer, run the following command from a command prompt:

UNIX Linux \$NCHOME/omnibus/bin/nco\_cftp -properties nco\_cftp1\_get.props

Windows %NCHOME%\omnibus\bin\nco\_cftp.vbs -properties nco\_cftp1\_get.props

**Tip:** You can optionally run this command by specifying individual command-line options. The command-line options that you specify at the command line will override the equivalent property settings in the nco\_cftp1\_get.props file.

- 5. Go to the location where the files were retrieved and edit them as required.
- 6. When you are ready to transfer any of the updated files to the remote computer, edit the nco\_cftp1\_put.props file to define the settings for your transfer operation; for example, your authentication credentials, the files to be transferred, and the source and target locations of the files. In particular, ensure that you set the value of the transfer.action property to PUT.
- 7. Save and close the nco\_cftp1\_put.props file.
- **8**. To transfer updated files back to the remote computer, run the following command from a command prompt:

UNIX \$NCHOME/omnibus/bin/nco\_cftp -properties nco\_cftp1\_put.props

Windows %NCHOME%\omnibus\bin\nco\_cftp.vbs -properties nco\_cftp1\_put.props

## Example: Retrieving a log file

Suppose you want to retrieve a log file from a Tivoli Netcool/OMNIbus installation that was deployed to a remote UNIX computer. Assuming your Tivoli

Netcool/OMNIbus and IBM Tivoli Monitoring installations have been appropriately configured for the **nco\_cftp** utility, you can retrieve the file as follows:

- Copy the nco\_cftp.props file and rename the copy nco\_cftp\_logfile\_get.props.
- 2. Update the nco\_cftp\_logfile\_get.props file with the relevant settings, including the log file name, and the source and target locations. Also set the value of the **transfer.action** property to GET.
- 3. To retrieve the log file, run the following command: \$NCHOME/omnibus/bin/nco\_cftp -properties nco\_cftp\_logfile\_get.props

## nco\_cftp properties and command-line options

The **nco\_cftp** utility contains a set of properties and command-line options for transferring files between computers.

The **nco\_cftp** properties file is called nco\_cftp.props, and its location is user dependent. In the unedited properties file, all properties are commented out with a number sign (#) at the beginning of the line. Uncomment the properties that you want to set by removing the number sign (#).

The properties and command-line options for **nco\_cftp** are described in the following table. The properties are listed in the order in which they are displayed in the properties file.

|                           | Command-line |                                                                                                    |
|---------------------------|--------------|----------------------------------------------------------------------------------------------------|
| Property                  | option       | Description                                                                                                    |
| teps.server.name string   | -server      | Specifies the host name of the Tivoli<br>Enterprise Portal Server to which you<br>must authenticate, and through<br>which communication to the<br>monitoring server is established.                                       |
| teps.server.port integer  | -port        | Specifies the port on which the portal server is listening.                                                                                                    |
| username string           | -user        | Specifies the user name that is used<br>to authenticate to the portal server.<br>This user name must be a valid name<br>that is known to the portal server and<br>the monitoring server.                                  |
| user.password string      | -password    | Specifies the password for the user connecting to the portal server.                                                                                                    |
| os.agent string           | -agent       | Specifies the IP address of the OS agent on the remote computer against which the transfer operations are performed.                                                                                                    |
| transfer.action GET   PUT | -action      | <ul> <li>Defines the type of transfer operation<br/>for the files. The options are:</li> <li>GET: Retrieve files from a source<br/>location.</li> <li>PUT: Transfer files back to their<br/>original location.</li> </ul> |

Table 114. nco\_cftp.props properties and command-line options

| Property                 | Command-line option | Description                                                                                                    |
|--------------------------|---------------------|----------------------------------------------------------------------------------------------------|
| src.dir string           | -src                | Specifies the directory where the files<br>are held on the source computer.<br><b>Note:</b> If you are transferring multiple<br>files, all the files must be held in this<br>location.                                                                                                    |
| tgt.dir string           | -dst                | Specifies the directory to which files should be added on the target computer.                                                                                                    |
| file.name string1,       | -file               | <ul> <li>Specifies a single file, or a comma-separated list of files to be transferred by the GET or PUT action.</li> <li>Note: If you are transferring multiple files, all the files must be held in the location specified by the src.dir property.</li> </ul>                                                                                                    |
| deresricted TRUE   FALSE | N/A                 | <ul> <li>Controls whether a file transfer operation can be conducted on files that are outside the Tivoli Netcool/OMNIbus installation directory. The options are:</li> <li>TRUE: Restrict the file transfer operation to files in the Tivoli Netcool/OMNIbus directory only.</li> <li>FALSE: Allow file transfer operation of the transfer operation of the transfer operation of the transfer operation of the transfer operation of the transfer operation of the transfer operation of the transfer operation of the transfer operation of the transfer operation operation of the transfer operation operation operation operation operation operation operation to files the transfer operation operation operatio</li></ul> |
|                          |                     | the Tivoli Netcool/OMNIbus<br>directory.                                                                                                    |
| N/A                      | -help               | Displays help information relating to <b>nco_cftp</b> .                                                                                                    |
| N/A                      | -properties         | Specifies the fully-qualified file name<br>of the nco_cftp.props file, which<br>nco_cftp uses to control the file<br>transfer.<br>If the nco_cftp.props file and<br>nco_cftp are in the same location, the<br>path can be omitted.                                                                                                    |
| N/A                      | -version            | Displays version information relating to <b>nco_cftp</b> .                                                                                                    |

Table 114. nco\_cftp.props properties and command-line options (continued)

## Removing probes from remote computers

You can remove the probes that have been deployed to remote computers.

## About this task

To remove a probe from a remote computer:

## Procedure

- 1. If the probe is currently running under process control, stop the probe process in one of the following ways:
  - Use Netcool/OMNIbus Administrator (**nco\_config**) or run the **nco\_pa\_stop** command locally.

For information about stopping processes from Netcool/OMNIbus Administrator or by using **nco\_pa\_stop**, see the *IBM Tivoli Netcool/OMNIbus Administration Guide*.

• Create and run a take action command that invokes the **nco\_pa\_stop** command remotely.

For detailed information about creating and running take action commands, see the *IBM Tivoli Monitoring Tivoli Enterprise Portal User's Guide* in the IBM Tivoli Monitoring Information Center at http://publib.boulder.ibm.com/infocenter/tivihelp/v15r1/index.jsp.

- 2. If the probe is currently running as a Windows service, stop the service in one of the following ways:
  - Stop the service from the Windows Services window.
  - Run a take action command that uses the predefined Stop Service action name, and specify the service name of the probe.
- **3**. From the monitoring server, run the **tacmd removeSystem** command, and then confirm that you want to remove the probe.

For example, to remove the Simnet probe with the bundle identifier nco-p-simnet from the installation location /opt/IBM/tivoli/netcool on the UNIX computer hubserv.london.ibm.com, enter:

tacmd removeSystem -t nco-p-simnet -n hubserv.london.ibm.com:UX -p
KDY.INSTALLDIR=/opt/IBM/tivoli/netcool

For detailed information about the **tacmd removeSystem** command, see the *IBM Tivoli Monitoring Command Reference* documentation in the IBM Tivoli Monitoring Information Center at http://publib.boulder.ibm.com/infocenter/tivihelp/v15r1/index.jsp.

## Results

The command to remove the probe is passed to the OS agent on the remote computer. The OS agent then invokes the **uninstall** command in silent mode to remove the probe from the Tivoli Netcool/OMNIbus installation location.

#### Additional notes:

The uninstallation of a probe can primarily fail due to these causes:

- The probe files are in use
- Issues with file permissions
- Issues with the Deployment Engine component (and associated files) that are used for probe uninstallations

Any failures should be returned as IBM Tivoli Monitoring status messages.

If a failure occurs, review the Tivoli Netcool/OMNIbus installer log files on the remote computer to help determine the cause of the failure.

**Tip:** If required, you can run the **nco\_cftp** utility with a GET action to retrieve the Tivoli Netcool/OMNIbus installer log files for review.

#### Related tasks:

"Viewing and packaging the installation log files (UNIX and Linux)" on page 75 The installation process generates a set of log files for the Tivoli Netcool/OMNIbus and Deployment Engine installations. You can use these files to verify that you installed Tivoli Netcool/OMNIbus successfully, or to troubleshoot your installation. You can also package these files so that they can be sent to IBM Software Support for problem diagnosis.

"Viewing and packaging the installation log files (Windows)" on page 146 The installation process generates a set of log files for the Tivoli Netcool/OMNIbus and Deployment Engine installations. You can use these files to verify that you installed Tivoli Netcool/OMNIbus successfully, or to troubleshoot your installation. You can also package these files so that they can be sent to IBM Software Support for problem diagnosis.

"Using the file transfer utility (nco\_cftp) to update files" on page 556 The **nco\_cftp** utility is provided with Tivoli Netcool/OMNIbus to facilitate direct access to files across your Tivoli Netcool/OMNIbus environment. IBM Tivoli Monitoring is a prerequisite.

## Importing event summary reports into Tivoli Common Reporting

To run the event summary reports, connect Tivoli Common Reporting to a relational database via a gateway. Then, import the report package that is supplied with Tivoli Netcool/OMNIbus into Tivoli Common Reporting.

#### Before you begin

Several products and components must be installed and configured so that the event data can be stored and displayed. These products are listed in the following table:

| Product or component                                                    | Instructions                                                                                                    |
|-------------------------------------------------------------------------|----------------------------------------------------------------------------------------------------|
| Tivoli Netcool/OMNIbus Gateway<br>Configuration Scripts (Reporter Mode) | You can obtain these scripts from IBM<br>Passport Advantage Online at<br>http://www-306.ibm.com/software/<br>howtobuy/passportadvantage/<br>pao_customers.htm.<br>To find the scripts on Passport Advantage<br>Online, search for <i>nco-g-jdbc-reporting-scripts</i><br>1_0.<br>Configure the ObjectServer, the gateway, and<br>the relational database according to the<br>instructions that are provided with these |
|                                                                         | scripts.                                                                                                    |
| Tivoli Netcool/OMNIbus                                                  | An ObjectServer must be created and running.                                                                                                    |

| Product or component             | Instructions                                                                                                    |
|----------------------------------|----------------------------------------------------------------------------------------------------|
| Tivoli Common Reporting          | V2.1 or V2.1.1 is required. For more<br>information about installing and configuring<br>Tivoli Common Reporting, see<br>http://pic.dhe.ibm.com/infocenter/tivihelp/<br>v3r1/topic/com.ibm.tivoli.tcr.doc_21/ic-<br>home.html. Tivoli Common Reporting is<br>hosted in an instance of Tivoli Integrated<br>Portal.                                                                                                    |
| Relational database              | You can use an IBM DB2 database, or<br>Microsoft SQL, Sybase, or Oracle.                                                                                                    |
| A Tivoli Netcool/OMNIbus gateway | Use the Gateway for JDBC. As an alternative, if your relational database is Oracle, you can use the Gateway for Oracle. Run the gateway in reporter mode. For more information about the gateway, see the <i>IBM Tivoli Netcool/OMNIbus Gateway for JDBC Reference Guide</i> , which contains information about the JDBC drivers that are required. Alternatively, see the <i>IBM Tivoli Netcool/OMNIbus Gateway for Oracle Reference Guide</i> . These publications are available from the Tivoli Netcool/OMNIbus information center at http://publib.boulder.ibm.com/infocenter/tivihelp/v8r1/index.jsp |

## About this task

To show the reports in Tivoli Common Reporting, you need to create a connection between Tivoli Common Reporting and the relational database. Then, you import the reports package, which is supplied with Tivoli Netcool/OMNIbus into Tivoli Common Reporting and verify that the import was successful.

Tip: Use Internet Explorer to work with Tivoli Common Reporting.

## Procedure

To import the reports, proceed as follows. These steps assume that your relational database is DB2. If you are using a different database, make a different selection in step 2b. The fields in the New Data Source Wizard change to reflect your choice.

- 1. Log in to Tivoli Integrated Portal as the tipadmin user, or another suitable user, and access the Administration page as follows:
  - a. From the left navigation, click **Reporting** > **Common Reporting**.
  - b. From the task bar at the top-right side, click Launch > Administration
  - c. On the Administration page, click the **Configuration** tab.
- 2. Add the data source connection. Perform these substeps with the information from the Tivoli Common Reporting information center at http://pic.dhe.ibm.com/infocenter/tivihelp/v3r1/topic/com.ibm.tivoli.tcr.doc\_21/ttcr\_config\_db.html.
  - a. Select Data Source Connections and click Add.
  - b. In the New Data Source Wizard, complete the fields as follows as you progress through the panels.

- **Name** Type Reporter. The name must be Reporter because it must be identical to the name that is used in the report package.
- **Type** Select the type of relational database, for example **DB2**.

#### Use the default object gateway

Select this check box.

#### DB2 database field

Type REPORTER. The DB2 database name must match the name in the Gateway for JDBC database schema.

#### Signon

Select this radio button.

#### Password

Select this check box.

## Create a signon that the Everyone group can use

Select this check box.

- **c.** Type your DB2 user name and then type and confirm your password. The DB2 user name must match the DB2 schema that contains the tables from the Gateway for JDBC database schema. Typically, this user name is the DB2 user that ran the gateway database script.
- d. Click **Test the connection** and then click the **Test** button. Then, click **Close** > **Close**.
- e. Click Next > Finish.
- On the Tivoli Netcool/OMNIbus host, copy the Netcool\_OMNIbus.zip report package from \$NCHOME/omnibus/extensions/tcr\_event\_reports to the Tivoli Common Reporting host.
  - UNIX /opt/IBM/tivoli/tipv2Components/TCRComponent/ cognos/deployment
  - Windows C:\IBM\Tivoli\tipv2Components\TCRComponent\cognos\deployment
- 4. As the tipadmin user, or another suitable user, go to the location described in

step 1 on page 565 and click New Import 🔌 .

- 5. Ensure that the Netcool\_OMNIbus.zip file is selected and click Next. Then, type a name for the deployment specification and click Next. If the package is not available for selection, ensure that is copied to the location that is specified in step 3.
- 6. Select the check box that is next to the package that is contained in the Netcool\_OMNIbus.zip file and click Next.
- 7. Click Next > Next. Then click Save only > Finish.
- 8. Click **Play** ► next to the imported package. Select **Now** and then click **Run** To return to the Content Administration page, click **Back** ← .

#### Results

The reports are added to Tivoli Common Reporting. You can view the reports in the Public folders area in Tivoli Common Reporting.

#### What to do next

You can take the following actions:

- Read the report descriptions to familiarize yourself with the reports and their parameters.
- Edit reports. To edit reports, click **Report Studio** from the report list, or from the right side of the HTML report.
- Change the Tivoli Common Reporting model. For more information, see IBM DeveloperWorks article *Tivoli Common Reporting Event Reports for Netcool OMNIbus* at https://www.ibm.com/developerworks/mydeveloperworks/ wikis/. To locate the article on DeveloperWorks, use the search function on the right of the page to search for items that are tagged with **omnibus-tcr**.

#### Related tasks:

"Creating and running ObjectServers" on page 277

Each Tivoli Netcool/OMNIbus installation must have at least one ObjectServer to store and manage alert information. You can also set up multiple ObjectServers on one or more host computers.

#### **Related reference:**

Appendix E, "Tivoli Common Reporting reports for Tivoli Netcool/OMNIbus," on page 781

Use this information to familiarize yourself with the Tivoli Netcool/OMNIbus reports provided for Tivoli Common Reporting (TCR).

## Chapter 20. Configuring the Web GUI

The level of configuration that you apply to the Web GUI after installation depends on how you want to authenticate users and the level of security that you want to apply. It is also important to consider how you want to use the Web GUI in your production environment. For example, consider which data sources you want to receive events from, whether to integrate with other IBM products and whether you need the high level of resiliency in your environment that is provided by the load balancing functionality.

## Configuring user authentication

You can configure authentication against an ObjectServer, an external repository, such as an LDAP directory or the default Tivoli Integrated Portal file-based repository. Both the ObjectServer and the file-based repository can be configured during the installation. If you selected one of these options, no further configuration is needed. For an LDAP directory, you specify the file-based repository during installation and then perform further configuration to define the LDAP directory. The choice that you made during the installation can be reversed.

## Before you begin

Ensure that you are familiar with the concept of the Virtual Member Manager (VMM) federated repository or *realm*. For more information, see "User authentication through the federated repository" on page 570.

## About this task

The options for configuring user authentication are as follows:

- If you selected the ObjectServer as the user repository during installation and want to use the ObjectServer for authentication, you do not need to configure the Web GUI.
- If you did not select the ObjectServer during installation but now want to use it for authentication, you can add it to the federated repository by configuring the Virtual Member Manager (VMM) plug-in.
- You can configure the ObjectServer to authenticate against an external repository, such as an LDAP directory. For more information, see the **Related tasks** section.
- If you want to authenticate against an LDAP directory, the LDAP cannot coexist with the ObjectServer in the federated repository if you want the LDAP users to have write-permissions against the ObjectServer. If an ObjectServer is defined as a user repository, remove it before you add the LDAP directory.

#### **Related concepts:**

"User authentication through the federated repository"

Web GUI users need to exist in Tivoli Integrated Portal, and also in the ObjectServer. Your user needs to exist in Tivoli Integrated Portal so that you can log in to the Web GUI. Your user needs to exist in the ObjectServer, so that you can use the Web GUI tools that write to the ObjectServer, such as the Active Event List. The authentication mechanism for Web GUI users is provided by the Virtual Member Manager (VMM) component, which is included in the administrative console.

#### Related tasks:

"Troubleshooting user registries" on page 268

If, after installation, you cannot log in through the user registry that you specified, disable the login feature and then modify the Web GUI configuration settings for the registry.

"Configuring Tivoli Netcool/OMNIbus to use LDAP for external authentication" on page 412

Tivoli Netcool/OMNIbus supports external authentication of ObjectServer users whose passwords are stored in a Lightweight Directory Access Protocol (LDAP) compliant repository, such as Active Directory or Tivoli Directory Services.

## User authentication through the federated repository

Web GUI users need to exist in Tivoli Integrated Portal, and also in the ObjectServer. Your user needs to exist in Tivoli Integrated Portal so that you can log in to the Web GUI. Your user needs to exist in the ObjectServer, so that you can use the Web GUI tools that write to the ObjectServer, such as the Active Event List. The authentication mechanism for Web GUI users is provided by the Virtual Member Manager (VMM) component, which is included in the administrative console.

You can use VMM to access and maintain user data in multiple repositories, and federate that data into a single virtual repository. The federated repository consists of a single named *realm*, which is a set of independent user repositories. The ObjectServer can be defined as a repository, or an LDAP directory can be defined. All user names need to be unique across repositories. All repositories in the realm need to be running when the Web GUI is started.

To set up authentication for the Web GUI, use an advanced installation and define a user repository during the installation. After installation, configure the user repository. The required configuration steps differ depending on which repository you defined. The following configuration scenarios are possible. These configuration scenarios are mutually exclusive.

- "Users are authenticated externally." This scenario is most useful in an environment that hosts only the Web GUI.
- "Users are authenticated against an ObjectServer" on page 571. This scenario is most useful in an environment that hosts both the server components and the Web GUI.

## Users are authenticated externally

Web GUI users are authenticated against an external source, typically an LDAP directory. The users are synchronized with the ObjectServer so that they can use functions that write to the ObjectServer. To set up external authentication:

1. Perform an advanced installation. For the user repository, specify the file-based repository.

- **2**. Contact your LDAP administrator and obtain information about the LDAP directory. You need this information to add the LDAP repository to the realm.
- **3**. Add the LDAP directory as a repository to the VMM realm and configure the repository.
- 4. In Tivoli Integrated Portal, assign the ncw\_admin role or the ncw\_user role to the users that you want to be synchronized to the ObjectServer. If you assign the roles to user groups, rather than the individual users, the roles cascade to the users in the groups.
- 5. Enable the synchronization of the LDAP users with the ObjectServer.

Users with the specified roles are then synchronized with the ObjectServer so that they can use the Web GUI functions that write to the ObjectServer. The default roles are ncw\_admin and ncw\_user. All synchronized users are added to a user group called vmmusers. This group is defined in the Web GUI server.init file. Only users in this group are synchronized. The name of the group can be changed. If required, you can disable the synchronization function.

**Important:** While this synchronization is enabled, the ObjectServer cannot be defined as a repository in the VMM realm, remove the ObjectServer before you define the LDAP directory. As a result, these users cannot log on. If an ObjectServer is defined in the realm, remove the ObjectServer before you define the LDAP directory.

In a load-balanced environment, the group name vmmusers can be used on only one node in a cluster. To enable user synchronization against multiple groups in the cluster, on each node, the name of the group that contains the synchronized users must be unique. Errors occur if you enable the user synchronization function on more than one node in the cluster and do not ensure that the group name is unique. If you enable user synchronization against multiple groups in the cluster, the stability of the cluster is increased.

You cannot change the synchronized users in the ObjectServer, that is, the users in the default vmmusers group. These users are disabled. As a result, if you need to access the Web GUI and the Desktop client, you need separate user accounts to do so.

#### Users are authenticated against an ObjectServer

Web GUI users are defined in the ObjectServer. The ObjectServer itself can be configured to authenticate against an external source, such as an LDAP directory or Pluggable Authentication Modules (PAM). To set up this type of authentication:

- 1. During an advanced installation, specify a running ObjectServer as the user repository. The ObjectServer is added as a user repository to the realm.
- 2. Configure the ObjectServer repository.
- 3. Configure the ObjectServer to authenticate against the external source.
- 4. Enable the users for external authentication. Users that are not configured for external authentication cannot authenticate against the external source.

Users that are created from the administrative console are written to the ObjectServer. When the ObjectServer authenticates a user account against the LDAP server, only the credentials, that is the user and the password, are checked. All other attributes, such as group membership, are not checked. The Web GUI cannot read these attributes.

The benefit of this type of authentication is that it is possible to change user accounts in the ObjectServer. The same user account can be used for both the Web GUI and the Desktop client.

This type of authentication involves more maintenance than external authentication. As the ObjectServer administrator, you must perform the following additional tasks, to maintain this type of authentication:

- Create user accounts in the ObjectServer.
- Enable users for external authentication. External authentication is not a default user property and needs to be defined explicitly for each user.
- Maintain user groups in the ObjectServer because there is no access to LDAP user groups.

#### **Related tasks:**

"Configuring user authentication" on page 569

You can configure authentication against an ObjectServer, an external repository, such as an LDAP directory or the default Tivoli Integrated Portal file-based repository. Both the ObjectServer and the file-based repository can be configured during the installation. If you selected one of these options, no further configuration is needed. For an LDAP directory, you specify the file-based repository during installation and then perform further configuration to define the LDAP directory. The choice that you made during the installation can be reversed.

#### **Related reference:**

"Data source configuration file overview" on page 618

The parameters controlling data source location, connection, failover, and cache cleanup are stored in the ncwDataSourceDefinitions.xml data source configuration file.

#### **Related information:**

It WebSphere Application Server information center: Federated Repositories

## Configuring user authentication against an LDAP directory

You can configure the Web GUI to authenticate users and groups against an LDAP directory. The configuration steps involve adding the LDAP directory to the Virtual Member Manager (VMM) realm and configuring VMM to write new users to the LDAP directory. You then assign Web GUI roles to the LDAP users and synchronize those users with the ObjectServer. The synchronization enables the users to write to the ObjectServer, so that they can use Web GUI functions that require ObjectServer write-permissions.

#### Before you begin

- Ensure that you are familiar with the concept of the VMM realm. See "User authentication through the federated repository" on page 570
- Ensure that the LDAP directory is running and that it can be accessed from the Web GUI host computer.
- If an ObjectServer was previously added to the realm as a user repository it needs to be removed. See "Removing user repositories" on page 584.
- Obtain the following information about the LDAP directory. You need this information to configure the LDAP directory in the realm:
  - The host name and port number of the primary server that hosts the LDAP directory and the backup server, if applicable. The host names must contain no spaces.

- Type and version of LDAP directory that is used, for example IBM Tivoli Directory Server V6.2, or Microsoft Active Directory.
- The user ID and password that are used to bind to the LDAP server. This
  user ID must be unique. For example, cn=root. Important: To create users and
  groups through the Web GUI, the LDAP bind ID must have the appropriate
  permissions in the LDAP directory. The bind ID must contain no spaces.
- The subtree of the LDAP directory that you want to be used for authenticating users.

#### Sample LDAP data

The following configuration tasks use sample data from a subtree in an LDAP directory. When you perform the configuration tasks, replace the sample data with your own.

The LDAP directory is identified as TIVIDS. TIVIDS contains the subtree ou=NetworkManagement,dc=myco=dc=com, which contains the users and groups that will be authenticated by the Web GUI. In this subtree, the LDAP objects are defined as follows:

- The user prefix is uid
- The user suffix is cn=users
- The group prefix is cn
- The group suffix is cn=groups

In the subtree, the administrator user with the user name Administr8or is therefore defined as uid=Administr8or,cn=users,ou=NetworkManagement,dc=myco,dc=com. The administrator user group with the name AdminGroup is defined as cn=AdminGroup,cn=groups,ou=NetworkManagement,dc=myco,dc=com.

#### Adding the LDAP directory to the realm

To authenticate the users from an LDAP directory, the Web GUI needs to read the LDAP user data. To achieve this, add the LDAP directory to the Virtual Member Manager (VMM) realm as a repository.

#### Before you begin

Obtain the following information about the LDAP directory. You need this information to configure the LDAP directory in the realm:

- The host name and port number of the primary server that hosts the LDAP directory and the backup server, if applicable. The host names must contain no spaces.
- Type and version of LDAP directory that is used, for example IBM Tivoli Directory Server V6.2, or Microsoft Active Directory.
- The user ID and password that are used to bind to the LDAP server. This user ID must be unique, for example, cn=root. Important: To create users and groups through the Web GUI, the LDAP bind ID must have the appropriate permissions in the LDAP directory. The bind ID must contain no spaces.
- The subtree of the LDAP directory that you want to be used for authenticating users.

#### About this task

The configuration steps in this task use the sample LDAP directory described in "Sample LDAP data." Replace the values from this sample with your own.

## Procedure

To add the LDAP directory to the realm:

- Make a backup copy of the \$TIPHOME/tipv2/profiles/TIPProfile/config/ cells/TIPCell/wim/config/wimconfig.xml file.
- 2. Log in as the tipadmin user and launch the WebSphere Administrative Console:
  - a. From the menu on the left, click **Settings** > **WebSphere Administrative Console**.
  - b. Click Launch WebSphere Administrative Console.
- 3. Click Security > Global Security
- 4. Under User account repository, select Federated Repositories from the **Available realm definitions** list and then click **Configure**.
- 5. Click Add Base entry to Realm and then click Add repository.
- 6. Add the LDAP directory as a repository to the realm by completing the following fields:

#### **Repository identifier**

Type TIVIDS. The repository identifier uniquely identifies the repository within the realm.

#### **Directory type**

Select the type of LDAP server. The type of LDAP server determines the default filters that are used by Websphere Application Server. IBM Tivoli Directory Server users can select either **IBM Tivoli Directory Server** or **Secure Way**, but **IBM Tivoli Directory Server** offers performance. For OpenLDAP directories, select **Custom**.

#### Primary host name

Type the fully qualified host name of the primary LDAP server. You can enter either the IP address or the domain name system (DNS) name.

**Port** Type the port of the LDAP directory. The host name and the port number represent the realm for this LDAP server in a mixed version nodes cell. The default port value is 389, which is not a Secure Sockets Layer (SSL) connection port. Use port 636 for a Secure Sockets Layer (SSL) connection. For some LDAP servers, you can specify a different port.

#### Bind distinguished name

Type the bind ID of the LDAP server. The bind DN is required for write-operations or to obtain user and group information if anonymous binds are not possible on the LDAP server. Always provide a bind DN and bind password, unless an anonymous bind can satisfy all of the required functions. If the LDAP server is set up to use anonymous binds, you can leave these fields blank.

#### Bind password

Type the password of the bind ID.

After you completed the fields, click **Apply**, then click **Save**. The LDAP directory is added to the repositories in the realm.

7. Define the repository by completing the following fields:

## Distinguished name of a base entry that uniquely identifies this set of entries in the realm

Type o=TIVIDS. This distinguished name (DN) defines an entry for the LDAP directory in the realm.

#### Distinguished name of a base entry in this repository

Type o=NetworkManagement,dc=myco,dc=com. This is the root of the subtree in the LDAP directory that you want to use for authentication.

**Note:** If you leave this field blank, the base entry is mapped to the root of the LDAP directory and all operations are performed at root, which causes errors on most LDAP servers.

After you completed the fields, click **Apply**, then click **Save**.

8. Restart the server.

#### Results

The users from the subtree of the LDAP directory are replicated in the realm. After you restart the server, the users from the LDAP directory are visible on the Manage Users page of the administrative console. The DN of the users consists of the user prefix and suffix and the DN of the LDAP directory in the realm, in this case o=TIVIDS, which represents the ou=NetworkManagementdc=myco,dc=com subtree. For example, the administrator user has the DN uid=Administr8or,cn=users,o=TIVIDS.

#### What to do next

Perform the following tasks:

- If your LDAP directory is OpenLDAP, perform the additional configuration for OpenLDAP.
- Configure VMM so that new users and groups can be created in the administrative console written to the LDAP directory.

#### Related tasks:

"Restarting the server" on page 682

After customization and configuration activities you might need to restart the Web GUI server.

#### Adding an external OpenLDAP repository:

Instructions for configuring an OpenLDAP directory server as a repository.

#### Procedure

To add an OpenLDAP repository:

- 1. Follow the instructions in Adding an external LDAP repository. When selecting the **Directory type** choose Custom.
- Navigate to tip\_home\_dir/profiles/TIPProfile/config/cells/TIPCell/wim/ config.
- 3. Make a back up copy of the wimconfig.xml file.
- 4. Edit wimconfig.xml.
- 5. Locate the element that begins with: <config:repositories xsi:type="config:LdapRepositoryType" and ends with:

</config:repositories>

```
6. Replace that element and its child elements with the following:
   <config:repositories xsi:type="config:LdapRepositoryType"
           adapterClassName="com.ibm.ws.wim.adapter.ldap.LdapAdapter"
           id="rep-identifier" isExtIdUnique="true" supportAsyncMode="false"
           supportExternalName="false" supportPaging="false"
   supportSorting="false"
           supportTransactions="false" certificateFilter=""
           certificateMapMode="exactdn" ldapServerType="CUSTOM"
   translateRDN="false">
         <config:baseEntries name="ldap-dn"
             nameInRepository="ldap-dn"/>
         <config:loginProperties>uid</config:loginProperties>
         <config:ldapServerConfiguration primaryServerQueryTimeInterval="15"
       returnToPrimaryServer="true" sslConfiguration="">
           <config:ldapServers authentication="simple" bindDN="bind-dn"
               bindPassword="bind-password" connectionPool="false"
   connectTimeout="0"
               derefAliases="always" referal="ignore" sslEnabled="false">
             <config:connections host="primary-host" port="port-number"/>
           </config:ldapServers>
         </config:ldapServerConfiguration>
         <config:ldapEntityTypes name="Group">
           <config:objectClasses>groupOfNames</config:objectClasses>
         </config:ldapEntityTypes>
         <config:ldapEntityTypes name="OrgContainer">
           <config:rdnAttributes name="o" objectClass="organization"/>
           <config:rdnAttributes name="ou" objectClass="organizationalUnit"/>
           <config:rdnAttributes name="dc" objectClass="domain"/>
           <config:rdnAttributes name="cn" objectClass="container"/>
           <config:objectClasses>organization</config:objectClasses>
           <config:objectClasses>organizationalUnit</config:objectClasses>
           <config:objectClasses>domain</config:objectClasses>
           <config:objectClasses>container</config:objectClasses>
         </config:ldapEntityTypes>
         <config:ldapEntityTypes name="PersonAccount">
           <config:objectClasses>inetOrgPerson</config:objectClasses>
         </config:ldapEntityTypes>
         <config:groupConfiguration>
           <config:memberAttributes dummyMember="uid=dummy" name="member"
       objectClass="groupOfNames"
               scope="direct"/>
         </config:groupConfiguration>
         <config:cacheConfiguration>
           <config:attributesCache/>
           <config:searchResultsCache/>
         </config:cacheConfiguration>
       </config:repositories>
```

Replace the following items in the elements:

rep-identifier

with a unique identifier for the repository. The identifier cannot contain spaces.

#### ldap-dn

with the distinguished name of the OpenLDAP server.

#### bind-dn

with the bind distinguished name.

#### bind-password

with the bind password.

#### primary-host

with the fully qualified name or TCP-IP address of the OpenLDAP host.

#### port-number

with the server port of the OpenLDAP directory.

- 7. Save wimconfig.xml.
- 8. Restart the server.

#### Related tasks:

"Restarting the server" on page 682

After customization and configuration activities you might need to restart the Web GUI server.

#### Configuring VMM to write to the LDAP directory

After you added the LDAP directory to the realm, make the LDAP directory the repository to which new users and groups are written. The Virtual Member Manager (VMM) component can read from multiple repositories but can write to only a single repository. You can then use the user management functions in the administrative console to create users and groups that are written to the LDAP directory.

You need to configure the mapping between the LDAP objects, such as users and groups, and the entity types of VMM that represent these objects. The entity types are used to map the objects in different LDAP directories to a common object model in VMM.

#### Before you begin

From your LDAP administrator, obtain the base entries in the LDAP subtree for users and groups. These base entries are the locations in the LDAP subtree where users and groups are created when users and groups are created through the Manage Users page or the Manage Groups page in the administrative console.

Ensure that the LDAP bind ID has write-permissions in the LDAP directory.

#### About this task

The VMM supported entity types are Group, OrgContainer, and PersonAccount. A Group entity represents a simple collection of entities that might not have any relational context. An OrgContainer entity represents an organization, such as a company or an enterprise, a subsidiary, or an organizational unit, such as a division, a location, or a department. A PersonAccount entity represents a human being. You cannot add or delete the supported entity types because these types are predefined.

The configuration steps in this task use the sample LDAP directory described in "Sample LDAP data" on page 573. Replace the values from this sample with your own.

#### Procedure

To map the LDAP object types to the entity types in VMM:

- 1. Log in as the tipadmin user.
- 2. Open the administrative console:

- a. From the menu on the left, click **Setting** > **WebSphere Administrative Console**.
- b. Click Launch WebSphere Administrative Console.
- 3. Click Security > Global Security
- Under User account repository, select Federated Repositories from the Available realm definitions list and then click Configure. Then, click Support entity types.
- 5. Click each entity type and type the base entry from the LDAP directory in the **Base entry for the default parent**, as follows, replacing the sample base entries with the entries from your LDAP directory.

| Entity type   | Sample base entry                                         |
|---------------|-----------------------------------------------------------|
| Group         | <pre>cn=groups,ou=NetworkManagement, dc=myco,dc=com</pre> |
| OrgContainer  | ou=NetworkManagement,dc=myco,dc=com                       |
| PersonAccount | <pre>cn=users,ou=NetworkManagement, dc=myco,dc=com</pre>  |

- 6. Save the configuration for each entity type.
- 7. Restart the server.

#### Results

Users and groups that are created in the administrative console are now written to the LDAP directory. It is now good practice to create users and groups only in the administrative console or by using the **tipcli** command-line utility.

#### What to do next

Assign Web GUI roles to the LDAP users so that they can access Web GUI functions, and so that they can be synchronized with the ObjectServer.

#### Related tasks:

"Restarting the server" on page 682

After customization and configuration activities you might need to restart the Web GUI server.

## Assigning Web GUI roles to LDAP users and groups

Assign Web GUI roles to the LDAP users so that they have permission to use the Web GUI functions.

#### About this task

If you assign the roles to groups, the authorizations that are associated with the roles cascade to all users that are members of the groups.

The Web GUI roles do not give the users permission to write to the ObjectServer. This permission is needed for certain Web GUI functions, for example, the Active Event List (AEL) and the Web GUI tools. You set up this permission after you assigned the Web GUI roles.

Write-permission to the ObjectServer can be granted only to Web GUI users that have the ncw\_admin role or the ncw\_user role. Assign these roles to the users that you want to synchronize to the ObjectServer.

## Procedure

To assign Web GUI roles:

- 1. To assign roles to user groups:
  - a. Click Users & Groups > Group Roles.
  - b. Complete any combination of the search fields to help locate the groups.
  - **c**. Select how many groups to display and click **Search**. A list of groups appears in the grid.
  - d. Click the name of the group you want to assign roles to.
  - e. From the **Role(s)** list, select the roles to assign the user group.
  - f. Click Save.
- 2. To assign roles to users:
  - a. Click Users & Groups > User Roles.
  - b. Complete any combination of the search fields to help locate the users.
  - **c**. Select how many users to display and click **Search.** A list of matching users appears in the grid.
  - d. Click the user ID of the user you want to assign roles to.
  - e. From the **Role(s)** list, select the roles to assign the user.
  - f. Click Save.

#### What to do next

Create the LDAP users in the ObjectServer by enabling the user synchronization function.

#### Synchronizing LDAP users with the ObjectServer

After you defined the LDAP directory and assigned Web GUI roles to the LDAP users, enable the user synchronization function. This function creates the LDAP users in the ObjectServer, so that they can use all functions that write to the ObjectServer. These functions include the Active Event List (AEL) and the Web GUI tools.

#### Before you begin

Ensure that the LDAP directory is running. If an ObjectServer was previously added to the realm as a user repository, it needs to be removed. See "Removing user repositories" on page 584.

Only Web GUI users that have the ncw\_admin role or the ncw\_user role can be synchronized. Ensure that you assigned these roles to the required users.

#### Procedure

To enable user synchronization:

- Edit the webgui-home/etc/server.init file and set the users.credentials.sync property to TRUE.
- 2. To change the name of the vmmusers user group, assign the required value to the users.credentials.sync.groupname property.
- 3. Specify the intervals at which synchronization occurs:
  - a. Edit the ncwDataSourceDefinitions.xml file.

b. Set the maxAge attribute of the **config** property to the required time in seconds. For example: <config maxAge="time"/>

The default is 3600 seconds.

- 4. Restart the server.
- 5. If your environment is load-balanced, to enable user synchronization against other nodes in the cluster repeat steps 1 on page 579 to 4. On each additional node on which you enable user synchronization, change the name of the user group, as described in step 2 on page 579. On each node of a load balanced environment, the name of the user group that contains the synchronized users must be unique.

#### Results

The LDAP users and groups are synchronized with the ObjectServers that are configured in the ncwDataSourceDefinitions.xml file. In an ObjectServer all synchronized users are assigned to the vmmusers group (or, whichever name is specified by the **users.credentials.sync.groupname** property). If an ObjectServer does not already contain this user group, it is created automatically. Every 3600 seconds (or whichever refresh interval is specified by the maxAge attribute), the vmmusers group is resynchronized with the ObjectServer.

#### What to do next

Perform the following tasks:

- To enable synchronized users to connect to the ObjectServer and modify ObjectServer data, for example by using the SQL interactive interface or by running Web GUI tools, assign the following ObjectServer user groups:
  - ISQL
  - ISQLWrite
- To secure your network by using Secure Socket Layer (SSL) encryption, enable SSL communications with the LDAP directory.
- To trigger a synchronization request manually, use the *webgui-home*/bin/ webtop\_osresynch tool. Before you use this tool, configure the WAAPI client. The required methodName attribute is osresync.refreshOSCache.

#### Related tasks:

"Restarting the server" on page 682 After customization and configuration activities you might need to restart the Web GUI server.

"Configuring an SSL connection to an LDAP server" on page 590 If your implementation of *Tivoli Integrated Portal*Web GUI uses an external LDAP-based user repository, such as Microsoft Active Directory, you can configure it to communicate over a secure SSL channel.

#### **Related reference:**

Appendix D, "server.init properties," on page 769 The environmental and server session properties of the Web GUI server are stored in the *webgui-home*/etc/server.init initialization file. This file is an ASCII initialization file that can be edited directly and is read on server startup.

Appendix D, "server.init properties," on page 769 The environmental and server session properties of the Web GUI server are stored in the *webgui-home*/etc/server.init initialization file. This file is an ASCII initialization file that can be edited directly and is read on server startup.

## Configuring user authentication against an ObjectServer

If you specified an ObjectServer as a user repository during the installation process, no further configuration is required. However, if you want to define the ObjectServer as an authentication source outside of the installation process, you can run scripts to configure the Virtual Member Manager (VMM) component. You can then optionally enable the ObjectServer users to be authenticated against an LDAP directory.

#### Defining an ObjectServer as a user repository

You can add an ObjectServer to the realm as a user repository by using scripts that reconfigure the Virtual Member Manager (VMM) component.

#### Before you begin

Obtain the following information about the ObjectServer:

- The user name
- The password
- The IP address
- The port number

If you have a second ObjectServer, you need its IP address and port number also.

#### About this task

The script assumes that the tip\_v2 installation directory is the parent directory and that the profile and cell names are TIPProfile and TIPCell. Run the VMM configuration script on every computer where the Web GUI is installed.

#### Procedure

- 1. Change to the *tip\_home\_dir*\bin directory, which contains the script to run:
  - UNIX Linux confvmm4ncos.sh
  - Windows confvmm4ncos.bat
- Enter the following command at the command line: confvmm4ncos user password address port [address2 port2]

#### Where:

- *user* is the user ID of a user with administrative privileges for this ObjectServer.
- *password* is the password for the user ID.
- *address* is the IP address of the ObjectServer.
- *port* is the port number that is used by the ObjectServer.
- If there is a failover ObjectServer, *address2* and *port2* are the IP address and port number of that ObjectServer.

**Tip:** Run confymm4ncos without any command-line options for the command help, including examples of how to use the command.

3. Restart the server.

#### Results

The VMM component is configured for the ObjectServer and the ObjectServer is added to the realm as a user repository. The *tip\_home*/profiles/TIPProfile/ config/cells/TIPCell/wim/wimconfig.xml now contains a <config:repositories> element for the ObjectServer.

Tip: Search the wimconfig.xml file for <config:repositories
adapterClassName="com.ibm.tivoli.tip.vmm4ncos.ObjectServerAdapter" to locate
this element.</pre>

#### What to do next

- Add the ObjectServer as the write-respository, to which new users and groups are written.
- If you want the ObjectServer to be authenticated against an LDAP directory, configure the ObjectServer.

#### Related tasks:

"Switching the user registry to which user credentials are written" on page 585 You can change the user registry to which the credentials of new users and user groups are written. Perform this task after you remove a user registry from the realm, for example, if you are removing an ObjectServer to replace it with an LDAP directory. If you do not perform this task, users and groups are written to the default file-based repository.

"Enabling LDAP authentication of ObjectServer users" on page 583 You can enable users that are stored in an ObjectServer repository to be authenticated against an LDAP registry.

"Configuring an SSL connection to the ObjectServer" on page 591 For environments that include a Tivoli Netcool/OMNIbus ObjectServer user registry, you need to set up encrypted communications on the Tivoli Integrated Portal Server.

## Enabling LDAP authentication of ObjectServer users

You can enable users that are stored in an ObjectServer repository to be authenticated against an LDAP registry.

#### Before you begin

- Enable the ObjectServer as the Tivoli Integrated Portal user repository.
- Make a backup copy of the tip\_home\_dir/profiles/TIPProfile/config/cells/ TIPCell/wim/config/wimconfig.xml file.

#### Procedure

- Change to *tip\_home\_dir*/profiles/TIPProfile/config/cells/TIPCell/wim/ config directory and open the wimconfig.xml file for editing.
- 2. Locate the <config:repositories> element that has an id attribute with a value of netcoolObjectServerRepository. For example:

```
<config:repositories
    adapterClassName="com.ibm.tivoli.tip.vmm4ncos.ObjectServerAdaptor"
    id="netcoolObjectServer" supportPaging="False">
        <config:baseEntries name="o=netcoolObjectServerRepository" />
        <config:CustomProperties name="password"
            value="{AES}F3A75EB49DC87013C11C6B021BA6B33" />
        <config:CustomProperties name="username" value="root" />
        <config:CustomProperties name="nost1" value="localhost" />
        <config:CustomProperties name="port1" value="localhost" />
        <config:CustomProperties name="port1" value="localhost" />
        <config:CustomProperties name="port1" value="localhost" />
        <config:CustomProperties name="port1" value="localhost" />
        <config:CustomProperties name="port1" value="localhost" />
        <config:CustomProperties name="port1" value="localhost" />
        <config:CustomProperties name="port1" value="localhost" />
        <config:CustomProperties name="port1" value="localhost" />
        <config:CustomProperties name="port1" value="localhost" />
        <config:CustomProperties name="port1" value="localhost" />
        <config:CustomProperties name="port1" value="localhost" />
        <config:CustomProperties name="port1" value="localhost" />
        </config:repositories>
```

**3**. Add the following <config:CustomProperties> elements to this element:

```
<config:CustomProperties name="LDAP.host" value="ldap-host" />
<config:CustomProperties name="LDAP.port" value="ldap-port" />
<config:CustomProperties name="LDAP.distinguishedName"
    value="user-dn-format" />
```

<config:CustomProperties name="LDAP.sslEnabled" value="ssl-enabled" />

- a. Replace *ldap-host* with the full name of the LDAP host server.
- b. Replace *ldap-port* with the port number that the LDAP server uses. If the connection to the LDAP server uses SSL, specify the SSL port of the LDAP server. (for example, 636).
- c. Replace *user-dn-format* with the LDAP attributes that make up a user entry in the LDAP server. Depending on the LDAP implementation, a user entry consists of the string uid=%username,, or the string gid=%username,, followed by the LDAP attributes that identify the user. For example:

```
<config:CustomProperties name="LDAP.distinguishedName"
value="uid=%username,cn=u50000g3000,cn=test,cn=ncw,o=ibm,c=uk" />
```

```
<config:CustomProperties name="LDAP.distinguishedName"
value="gid=%username,cn=u50000g3000,cn=test,cn=ncw,o=ibm,c=uk" />
```

**Important:** Ensure that you use the %username syntax. When a user logs in to the Web GUI, that syntax is replaced with the actual user name that is in the authentication request to the LDAP directory. For example:

<config:repositories
 adapterClassName="com.ibm.tivoli.tip.vmm4ncos.ObjectServerAdaptor"
 id="netcoolObjectServer" supportPaging="False">
 <config:baseEntries name="o=netcoolObjectServerRepository" />
 <config:CustomProperties name="password"
 value="{AES}F3A75EB49DC87013C11C6B021BA6B33" />
 <config:CustomProperties name="username" value="root" />
 <config:CustomProperties name="host1" value="root" />
 <config:CustomProperties name="host1" value="localhost" />
 <config:CustomProperties name="pass" value="localhost" />
 <config:CustomProperties name="host1" value="localhost" />
 <config:CustomProperties name="port1" value="localhost" />
 <config:CustomProperties name="port1" value="localhost" />
 <config:CustomProperties name="port1" value="localhost" />
 <config:CustomProperties name="port1" value="localhost" />
 <config:CustomProperties name="port1" value="localhost" />
 <config:CustomProperties name="port1" value="localhost" />
 <config:CustomProperties name="port1" value="localhost" />
 <config:CustomProperties name="port1" value="localhost" />
 </config:CustomProperties name="port1" value="localhost" />
 </config:CustomProperties name="port1" value="localhost" />
 </config:CustomProperties name="port1" value="localhost" />
 </config:CustomProperties name="port1" value="localhost" />
 </config:CustomProperties name="port1" value="localhost" />
 </config:CustomProperties name="port1" value="localhost" />
 </config:CustomProperties name="port1" value="localhost" />
 </config:CustomProperties name="port1" value="localhost" />
 </config:CustomProperties name="localhost" />
 </config:CustomProperties name="localhost" />
 </config:CustomProperties name="localhost" />
 </config:CustomProperties name="localhost" />
 </config:CustomProperties name="localhost" />
 </config:CustomProperties name="localho

<config:CustomProperties name="LDAP.host" value="ldapserver.host.com" />
<config:CustomProperties name="LDAP.port" value= "636" />
<config:CustomProperties name="LDAP.distinguishedName"
 value="uid=%username,cn=u50000g3000,cn=test,cn=ncw,o=ibm,c=uk" />
<config:CustomProperties name="LDAP.sslEnabled" value="true" />
</config:repositories>

- d. Replace *ssl-enabled* with true if the connection to the LDAP server uses SSL, otherwise use false.
- 4. Carefully check the syntax of all the elements that you edited.

**Important:** If the syntax of the wimconfig.xml file is incorrect, you might not be able to log in to the Web GUI, or stop the server by using the **stopServer** command. In that case, you must manually terminate the Tivoli Integrated Portal process.

5. Restart the server.

#### Results

Users can log in using their ObjectServer user IDs and their LDAP passwords. They can no longer use their ObjectServer passwords.

#### What to do next

If the connection to the LDAP server uses SSL, configure that connection.

#### Related tasks:

"Restarting the server" on page 682

After customization and configuration activities you might need to restart the Web GUI server.

"Switching the user registry to which user credentials are written" on page 585 You can change the user registry to which the credentials of new users and user groups are written. Perform this task after you remove a user registry from the realm, for example, if you are removing an ObjectServer to replace it with an LDAP directory. If you do not perform this task, users and groups are written to the default file-based repository.

"Configuring an SSL connection to an LDAP server" on page 590 If your implementation of *Tivoli Integrated Portal*Web GUI uses an external LDAP-based user repository, such as Microsoft Active Directory, you can configure it to communicate over a secure SSL channel.

"Defining an ObjectServer as a user repository" on page 581 You can add an ObjectServer to the realm as a user repository by using scripts that reconfigure the Virtual Member Manager (VMM) component.

## Removing user repositories

Remove any user repositories that you no longer need from the realm. For example, if want to add an LDAP directory to the realm as a repository, first remove any ObjectServers that are defined in the realm. If you do not remove the ObjectServers, users cannot log in after you add the LDAP directory.

#### Procedure

To remove repositories:

- 1. Click Settings > WebSphere Admin Console, and click Launch WebSphere Admin Console.
- 2. Click Security > Global security.

- **3**. From the **Available realms definition** list, select **Federated repositories** and click **Configure**.
- 4. In the Federated window, select the required entry from **Repositories in the realm:** and click **Remove**.
- 5. Click **OK** and then click **Save directly to master configuration**, which is at the top of the page.
- 6. Click Manage Repositories, which is under Related items.
- From the table, select the row that represents the repository that you want to remove, and click Delete. For example, an ObjectServer is defined as NetcoolObjectServer.
- 8. Click **OK** and then click **Save directly to master configuration**, which is at the top of the page.
- 9. Restart the server.

## What to do next

If you are replacing an ObjectServer with an LDAP directory:

- In the *tip\_home*/profiles/TIPProfile/config/cells/TIPCell/wim/wimconfig.xml file, check that the ObjectServer was removed, for example by searching for the fragment com.ibm.tivoli.tip.vmm4ncos.ObjectServerAdapter. If the ObjectServer was removed, this fragment is no longer in the file.
- Add the LDAP directory to the realm.

Also ensure that a user registry is defined as the write-repository, to which new users or groups are saved. After you remove a repository, new users and groups are saved to the default file-based repository.

#### Related tasks:

"Restarting the server" on page 682 After customization and configuration activities you might need to restart the Web GUI server.

"Adding the LDAP directory to the realm" on page 573

To authenticate the users from an LDAP directory, the Web GUI needs to read the LDAP user data. To achieve this, add the LDAP directory to the Virtual Member Manager (VMM) realm as a repository.

"Switching the user registry to which user credentials are written" You can change the user registry to which the credentials of new users and user groups are written. Perform this task after you remove a user registry from the realm, for example, if you are removing an ObjectServer to replace it with an LDAP directory. If you do not perform this task, users and groups are written to the default file-based repository.

# Switching the user registry to which user credentials are written

You can change the user registry to which the credentials of new users and user groups are written. Perform this task after you remove a user registry from the realm, for example, if you are removing an ObjectServer to replace it with an LDAP directory. If you do not perform this task, users and groups are written to the default file-based repository.

## About this task

You can select only one user registry to which users and groups are written when they are created.

#### Procedure

To switch to a different write-registry:

- 1. Click Settings > WebSphere Administration Console. Then, click Launch WebSphere Administration console.
- 2. Click Security > Global security.
- **3**. From the **Available realms definition** list, select **Federated repositories** and click **Configure**.
- 4. Under Additional Properties, click Supported entity types.
- In the table, click the Group entity type and replace the properties in the Base entry for the default parent field and the Relative Distinguished Name properties field.
- 6. Click **OK** and then click **Save directly to the master configuration**, which is at the top of the page.
- 7. Repeat steps 5 and 6 for the **OrgContainer** and **PersonAccount** entity types, and any other entity types that are defined.

#### What to do next

If you replaced an ObjectServer with an LDAP server, enable the synchronization of user credentials between the LDAP server and the ObjectServer.

#### Related tasks:

"Synchronizing LDAP users with the ObjectServer" on page 579 After you defined the LDAP directory and assigned Web GUI roles to the LDAP users, enable the user synchronization function. This function creates the LDAP users in the ObjectServer, so that they can use all functions that write to the ObjectServer. These functions include the Active Event List (AEL) and the Web GUI tools.

"Defining an ObjectServer as a user repository" on page 581 You can add an ObjectServer to the realm as a user repository by using scripts that reconfigure the Virtual Member Manager (VMM) component.

## Securing the Web GUI environment

Decide on the level of security that you want to apply to the Web GUI and perform the configuration tasks that are required for that security level. Some configuration tasks are required, while others are required only for specific levels of protection.

Required tasks are as follows:

- Encrypt the password of the ObjectServer user that is in the data source definitions file
- Encrypt the password of the Tivoli Integrated Portal truststore that is in the Web GUI initialization file.

The method for encrypting these passwords differs depending on the level of security. Use one method for SSL and non-SSL communications, and a different method for FIPS 140-2 and greater levels of encryption.

Optional tasks are as follows:

- Permit access to Tivoli Integrated Portal from HTTP connections, in addition to the default HTTPS connections.
- Secure communications with the Web GUI server by using Secure Socket Layer (SSL) communication. SSL connections can be configured for the user registry and for the ObjectServers that are defined as data sources for the event feed. Optionally, you can replace the default SSL certificate that is used for client authentication with the Web GUI server.
- Increase the level of security from SSL to one of the following standards:
  - FIPS 140-2: Requires the SSL protocol to be Transport Layer Security (TLS) 1.0 or higher and permits only key sizes and signing algorithms that comply with the FIPS 140-2 security standard.

## **Encrypting Web GUI passwords**

To encrypt Web GUI passwords for non-SSL and SSL connections, use the **ncw\_aes\_crypt** tool.

#### Before you begin

You can use AES encryption only if FIPS 140-2 mode has not been enabled.

#### About this task

You must encrypt the ObjectServer passwords that are stored in the ncwDataSourceDefinitions.xml file, and the Tivoli Integrated Portal truststore password that is stored in the server.init file.The default truststore password is WebAS. After you edited the server.init file, restart the Tivoli Integrated Portal server.

To encrypt the Web GUI passwords:

#### Procedure

- 1. Enable AES encryption in the ObjectServer used as a data source:
  - a. Edit the ObjectServer properties file and set the value of the **PasswordEncryption** property to AES.

The path of the ObjectServer properties file is as follows:

- UNIX Linux \$NCHOME/omnibus/etc/servername.props
- Windows %NCHOME%\omnibus\etc\servername.props

Replace servername with the name of the ObjectServer.

- b. Reset all ObjectServer user account passwords.
- c. Restart the ObjectServer.
- 2. Encrypt the ObjectServer password:
  - a. Run webgui-home/bin/ncw\_aes\_crypt.
  - b. Type the ObjectServer password. An encrypted ObjectServer password is generated.
  - c. Copy the encrypted password.
- 3. Add the encrypted ObjectServer password to the data source configuration file:
  - a. Open the ncwDataSourceDefinitions.xml file.
  - b. Edit the **ncwDataSourceCredentials** property, as shown in the following example:

```
<ncwDataSourceCredentials
userName="root" password="encryptedObjectServerpassword"
encrypted="true"
algorithm="AES"/>
```

Replace *encryptedObjectServerpassword* with the encrypted password you copied in step 1 on page 587

- 4. Encrypt the Tivoli Integrated Portal truststore password:
  - a. Run webgui-home/bin/ncw\_aes\_crypt.
  - b. Type the default Tivoli Integrated Portal truststore password, WebAS. An encrypted password is generated.
  - c. Copy the encrypted password.
- 5. Add the encrypted truststore password to the initialization file:
  - a. Open the webgui-home/etc/server.init file.
  - b. Set the webtop.password.encryption property to aes.
  - c. Set the webtop.ssl.trustStorePassword property to the password encrypted in step 4b.
  - d. To ensure that the default Tivoli Integrated Portal truststore is used, leave **webtop.ssl.trustStore** empty .
  - e. Set webtop.fips to off.
- 6. Restart the server.

#### Related tasks:

"Restarting the server" on page 682 After customization and configuration activities you might need to restart the Web GUI server.

#### **Related reference:**

Appendix D, "server.init properties," on page 769

The environmental and server session properties of the Web GUI server are stored in the *webgui-home*/etc/server.init initialization file. This file is an ASCII initialization file that can be edited directly and is read on server startup.

Appendix D, "server.init properties," on page 769

The environmental and server session properties of the Web GUI server are stored in the *webgui-home*/etc/server.init initialization file. This file is an ASCII initialization file that can be edited directly and is read on server startup.

## Configuring access for HTTP and HTTPS

By default, the application server requires HTTPS (Hypertext Transfer Protocol Secure) access. If you want some users to be able to log in and use the console with no encryption of transferred data, including user ID and password, configure the environment to support both HTTP and HTTPS modes.

#### Before you begin

After installing *Tivoli Integrated Portal*Web GUI and before beginning this procedure, log in to the portal to ensure that it has connectivity and can start successfully.

### About this task

Configuring for HTTP and HTTPS console access involves editing the web.xml file of Web components. Use this procedure to identify and edit the appropriate Web XML files.

## Procedure

- Change to the following directory: *tip\_home\_dir/profiles/TIPProfile/* config/cells/TIPCell/applications.
- 2. From this location, locate the web.xml files in the following directories:
  - For the Integrated Solutions Console web application archive: isc.ear/deployments/isc/isclite.war/WEB-INF
  - For the Tivoli Integrated Portal Change Password web application archive: isc.ear/deployments/isc/TIPChangePasswd.war/WEB-INF
- 3. Open one of the web.xml files using a text editor.
- Find the <transport-guarantee> element. The initial value of all <transport-guarantee> elements is CONFIDENTIAL, meaning that secure access is always required.
- 5. Change the setting to NONE to enable both HTTP and HTTPS requests. The element now reads: <transport-guarantee>NONE</transport-guarantee>.
- 6. Save the file, and then repeat these steps for the other web.xml deployment files.
- 7. Log in to Tivoli Integrated PortalWeb GUI.
- 8. In the navigation pane, click Settings > Websphere Administrative Console and click Launch Websphere Administrative Console.
- 9. In the WebSphere Application Server administrative console, select **Security** > **Global security** and click the **External authorization providers** link.
- 10. In the External authorization providers page, select the **Update with application names listed** option.
- 11. In the text pane, type isc and click **Apply**.
- 12. In the messages area at the top of the page, click the **Save** link to commit your changes to the master configuration.
- 13. Restart the Tivoli Integrated Portal Server:
  - a. In the *tip\_home\_dir*/profiles/TIPProfile/bin directory, depending on your operating system, enter one of the following commands:
    - Windows stopServer.bat server1
    - UNIX Linux stopServer.sh server1

**Note:** On UNIX and Linux systems, you are prompted to provide an administrator username and password.

- b. In the *tip\_home\_dir*/profiles/TIPProfile/bin directory, depending on your operating system, enter one of the following commands:
  - Windows startServer.bat server1

UNIX Linux startServer.sh server1

## Example

The following example is a section of the web.xml file for TIPChangePasswd where the transport-guarantee parameter is set to NONE:

```
<security-constraint>
  <display-name>
ChangePasswdControllerServletConstraint</display-name>
  <web-resource-collection>
    <web-resource-name>ChangePasswdControllerServlet</web-resource-name>
    <url-pattern>/*</url-pattern>
    </web-resource-collection>
    <url-constraint>
```

## What to do next

Users must now specify a different port, depending on the mode of access. The default port numbers are as follows:

http://<host\_name>:16310/ibm/console

Use the HTTP port for logging in to the Tivoli Integrated Portal on the HTTP port .

```
https://<host_name>:16311/ibm/console
```

Use the HTTPS secure port for logging in to the Tivoli Integrated Portal.

**Note:** If you want to use single sign-on (SSO) then you must use the fully qualified domain name of the Tivoli Integrated Portal host.

## Configuring SSL connections

Use the following topics to learn about configuring SSL connections.

#### Configuring an SSL connection to an LDAP server

If your implementation of *Tivoli Integrated Portal*Web GUI uses an external LDAP-based user repository, such as Microsoft Active Directory, you can configure it to communicate over a secure SSL channel.

#### Before you begin

This task assumes that you have already an existing connection to an LDAP server set up.

Your LDAP server (for example, an IBM Tivoli Directory Server Version 6 or an Microsoft Active Directory server), must be configured to accept SSL connections and be running on secured port number (636). Refer to your LDAP server documentation if you need to create a signer certificate, which as part of this task, must be imported from your LDAP server into the trust store of the Tivoli Integrated Portal Server.

#### About this task

Follow these instructions to configure the Tivoli Integrated Portal Server to communicate over a secure (SSL) channel with an external LDAP repository. All application server instances must be configured for the LDAP server.

#### Procedure

- 1. Log in to the portal.
- 2. Follow these steps to import your LDAP server's signer certificate into the application server trust store.

- a. In the navigation pane, click **Settings** > **Websphere Admin Console** and click **Launch Websphere Admin Console**.
- b. In the WebSphere Application Server administrative console navigation pane, click **Security** > **SSL certificate and key management**.
- c. In the Related Items area, click the **Key stores and certificates** link and in the table click the **NodeDefaultTrustStore** link.
- d. In the Additional Properties area, click the **Signer certificates** link and click the**Retrieve from port** button.
- e. In the relevant fields, provide hostname, port (normally 636 for SSL connections), SSL configuration details, as well as the alias of the certificate for your LDAP server and click the **Retrieve signer information** button and then click **OK**.
- 3. Follow these steps to enable SSL communications to your LDAP server:
  - a. In the navigation pane, click **Security** > **Secure administration**, **applications**, **and infrastructure**.
  - b. Select **Federated repositories** from the **Available realm definitions** drop down list and click **Configure**.
  - c. Select your LDAP server from the Repository drop down list.
  - d. Enable the **Require SSL communications** check box and the select the **Centrally managed** option.
  - e. Click OK.
- 4. For the changes to take effect, save, stop, and restart all Tivoli Integrated Portal Server instances.

#### What to do next

If you intend to enable single sign-on (SSO) so that users can log in once and then traverse to other applications without having to re-authenticate, configure SSO.

#### Related tasks:

"Synchronizing LDAP users with the ObjectServer" on page 579 After you defined the LDAP directory and assigned Web GUI roles to the LDAP users, enable the user synchronization function. This function creates the LDAP users in the ObjectServer, so that they can use all functions that write to the ObjectServer. These functions include the Active Event List (AEL) and the Web GUI tools.

#### Configuring an SSL connection to the ObjectServer

For environments that include a Tivoli Netcool/OMNIbus ObjectServer user registry, you need to set up encrypted communications on the Tivoli Integrated Portal Server.

#### Before you begin

Ensure that SSL is configured for the Tivoli Netcool/OMNIbus server components. You can verify the SSL port on which the server components, such as the ObjectServer, are running, in the \$NCHOME/etc/omni.dat connections data file. Define the ObjectServer as a user repository in the Virtual Member Manager (VMM) realm by running the **confymm4ncos** script against the SSL port.

#### Procedure

To establish a secure channel for communications between the Tivoli Integrated Portal Server and the ObjectServer.

- Open tip\_home\_dir/profiles/TIPProfile/etc/ com.sybase.jdbc3.SybDriver.props in a text editor and change these parameters:
  - a. Enable SSL for ObjectServer primary host: USESSLPRIMARY=TRUE
  - b. Enable SSL for ObjectServer backup host: USESSLBACKUP=TRUE
- 2. Define the ObjectServer certificate information, as follows:
  - a. In the Tivoli Integrated Portal navigation pane, click **Settings** > **WebSphere Administrative Console**, and click **Launch WebSphere administrative console**.
  - b. Click Security > SSL certificate and key management.
  - c. On the SSL certificate and key management page, click **Key stores and certificates** and on the page that is displayed, click **NodeDefaultTrustStore**.
  - d. On the NodeDefaultTrustStore page, click **Signer certificates** and on the page that is displayed, click **Retrieve from port**.
  - e. In the relevant fields, enter **Host**, **Port**, and **Alias** values for the ObjectServer and click **Retrieve signer information**.

The signer information is retrieved and stored. For your reference, when the signer information has been retrieved, the following details are displayed:

#### Serial number

Specifies the certificate serial number that is generated by the issuer of the certificate.

#### Issued to

Specifies the distinguished name of the entity to which the certificate was issued.

#### Issued by

Specifies the distinguished name of the entity that issued the certificate. This name is the same as the issued-to distinguished name when the signer certificate is self-signed.

#### Fingerprint (SHA digest)

Specifies the Secure Hash Algorithm (SHA hash) of the certificate, which can be used to verify the certificate's hash at another location, such as the client side of a connection.

#### Validity period

Specifies the expiration date of the retrieved signer certificate for validation purposes.

- 3. Restart the Tivoli Integrated Portal Server:
  - a. In the *tip\_home\_dir*/profiles/TIPProfile/bin directory, depending on your operating system, enter one of the following commands:
    - Windows stopServer.bat server1
    - UNIX Linux stopServer.sh server1

**Note:** On UNIX and Linux systems, you are prompted to provide an administrator username and password.

- b. In the *tip\_home\_dir*/profiles/TIPProfile/bin directory, depending on your operating system, enter one of the following commands:
  - Windows startServer.bat server1
  - UNIX Linux startServer.sh server1

## Results

If you can log into the server, a secure channel exists between the Tivoli Integrated Portal server and the ObjectServer.

#### Related concepts:

"Quick reference to setting up SSL" on page 440 If you are already familiar with SSL communication in Tivoli Netcool/OMNIbus,

use this information as a quick reference to the tasks that you need to perform.

#### Related tasks:

"Defining an ObjectServer as a user repository" on page 581 You can add an ObjectServer to the realm as a user repository by using scripts that reconfigure the Virtual Member Manager (VMM) component.

"Setting up an SSL-protected network" on page 447 To set up SSL connections between your clients and servers, you need a trusted signer certificate and a server certificate that is signed by the trusted signer. Use the **nc\_gskcmd** command-line utility or the IBM Key Management (iKeyman)

graphical tool to manage these keys and digital certificates. "UNIX: Generating the interfaces file for SSL" on page 444

For SSL connections, specify SSL ports in the omni.dat data connections file and then run the **nco\_igen** utility to generate the interfaces file.

### Related reference:

"Obtaining fixes" on page 760 A product fix might be available to resolve your problem.

# Configuring SSL connections for the event feed from the ObjectServer

You can configure a Secure Socket Layer (SSL) connection for the feed of event data between the ObjectServer and the Web GUI

#### Before you begin

The Tivoli Netcool/OMNIbus server components must be configured for SSL, and a certificate must be created (or migrated if the Tivoli Netcool/OMNIbus installation is upgraded from an earlier version). You can verify the SSL port on which the server components, such as the ObjectServer, are running, in the \$NCHOME/etc/omni.dat connections data file.

#### About this task

To create the secure connection, add the Tivoli Netcool/OMNIbus public certificate, which includes the Tivoli Netcool/OMNIbus public key, to Tivoli Integrated Portal (unless Tivoli Integrated Portal already contains the signer certificate of the certificate authority (CA) that signed the certificate). Also edit the Web GUI server.init file and identify the port used for SSL communication. After you edited the server.init file, restart the Tivoli Integrated Portal server.

You can use either JKS or PKCS12 truststores, but the standard option described here is to use the default Tivoli Integrated Portal PKCS12 truststore. The default truststore is located in *tip\_home\_dir/profiles/TIPProfile/config/cells/TIPCell/* nodes/TIPNode/trust.p12. The default truststore password is WebAS.

Alternatively, you can configure Web GUI certificates by using the IBM JRE-based Ikeyman tool provided with IBM JRE.

To configure an SSL connection for the event feed from the ObjectServer:

#### Procedure

- 1. Add the public Tivoli Netcool/OMNIbus certificate to the Tivoli Integrated Portal truststore:
  - a. Click Settings > WebSphere Administrative Console, and click Launch WebSphere administrative console.
  - b. Click Security > SSL certificate and key management > Key stores and certificates > NodeDefaultTrustStore > Signer certificates.
  - c. Click Add.
  - d. In the Alias Name field, type an alias for the certificate.
  - e. In the File Name field, type the path to the certificate.
  - f. From the Data Type list, select Base64-encoded ASCII data and click OK.
- 2. Edit the server.init file:
  - a. Open webgui-home/etc/server.init.
  - b. Set the **webtop.password.encryption** property to either None or AES.
  - c. Set the **webtop.fips** property to Off.
  - d. To ensure that the default Tivoli Integrated Portal truststore location is used, leave the **webtop.ssl.trustStore** property blank.
  - e. In the **webtop.ssl.trustStorePassword** property, leave the default Web GUI truststore password.

**Remember:** If you change the password using Tivoli Integrated Portal at any time, also edit the server.init file to reflect that change.

- f. Leave the default Web GUI trust manager type, IbmX509, and the default trust store type, PKCS12.
- 3. Define the ObjectServer port to be used for the SSL connection:
  - a. Open the ncwDataSourceDefinitions.xml file.
- 4. Restart the Tivoli Integrated Portal server.
## Related concepts:

"Quick reference to setting up SSL" on page 440 If you are already familiar with SSL communication in Tivoli Netcool/OMNIbus, use this information as a quick reference to the tasks that you need to perform.

#### Related tasks:

"Restarting the server" on page 682

After customization and configuration activities you might need to restart the Web GUI server.

"Setting up an SSL-protected network" on page 447

To set up SSL connections between your clients and servers, you need a trusted signer certificate and a server certificate that is signed by the trusted signer. Use the **nc\_gskcmd** command-line utility or the IBM Key Management (iKeyman) graphical tool to manage these keys and digital certificates.

"UNIX: Generating the interfaces file for SSL" on page 444 For SSL connections, specify SSL ports in the omni.dat data connections file and then run the **nco\_igen** utility to generate the interfaces file.

## **Related reference:**

Appendix D, "server.init properties," on page 769

The environmental and server session properties of the Web GUI server are stored in the *webgui-home*/etc/server.init initialization file. This file is an ASCII initialization file that can be edited directly and is read on server startup.

Appendix D, "server.init properties," on page 769

The environmental and server session properties of the Web GUI server are stored in the *webgui-home*/etc/server.init initialization file. This file is an ASCII initialization file that can be edited directly and is read on server startup.

# Replacing the default SSL certificate for connections to Web GUI clients

The Tivoli Integrated Portal includes a certificate for use in authenticating SSL connections to Web GUI clients. You can replace this certificate with one of your, either a certificate created by a Certification Authority (CA) or a self-signed certificate.

# Replacing the default SSL certificate with a certificate signed by a Certificate Authority:

Use this procedure to replace the default certificate with a certificate signed that is by a Certificate Authority (CA).

## Procedure

The procedure has the following parts:

- 1. Create a request for the certificate.
- 2. Obtain the certificate from the CA.
- 3. Receive the certificate.
- 4. Add the certificate to the store.
- 5. Activate the certificate.

## Creating a request for the certificate:

As the first step of replacing the default SSL certificate, create a request for the certificate from the Certification Authority (CA) so that it can be sent to the CA.

## Procedure

- In the navigation pane of the Tivoli Integrated Portal, click Settings > WebSphere Administrative Console, and click Launch WebSphere administrative console.
- 2. Click Security > SSL certificate and key management.
- **3.** On the "SSL certificate and key management" page, click **Key stores and certificates**, then click **NodeDefaultKeyStore**.
- 4. On the "NodeDefaultKeyStore" page, click **Personal certificate requests** and on the page that appears, click **New**.
- 5. In **File for certificate request** enter the path name for the file to hold the certificate request. Use the following form:

tip\_home\_dir/profiles/TIPProfile/config/cells/TIPCell/nodes/
request\_file\_name.pl2

Replace *request\_file\_name* with a suitable name for the request. For example: ca-cert-request.

6. Complete the fields in the "Certificate information" panel as follows:

## Key label

Enter an alias name for the certificate request in the key store. Ensure it is unique among any other entries in the key store.

## Common name

Enter the name of the entity that the certificate represents. For example the fully-qualified domain name where the Web GUI resides. For example: webgui.server.mycompany.com.

#### Organization

Enter the name of you organization to identify the organization part of the distinguished name. For example: My Company.

## Organizational unit

Enter the name of the unit within the organization to identify the organizational unit part of the distinguished name. For example: Operations.

#### Locality

Enter the location of the organizational unit to identify the locality part of the distinguished name. For example: Armonk.

## State or province

Enter the state or province of the locality to identify the state part of the distinguished name. For example: NY.

## Zip code

Enter the zip or postal code of the locality to identify the zip code part of the distinguished name For example: 10504.

#### Country

Select the code for your country from the drop-down list to identify the country part of the distinguished name. For example: US.

#### 7. Click Apply.

8. On the "SSL certificate and key management" page, click Back.

- 9. Set the check box for the entry containing the new key label and click Extract.
- 10. On the "Extract certificate request" page enter the path of the file to hold the certificate request that you can send to the CA. Use the following form: *tip\_home\_dir/*profiles/TIPProfile/config/cells/TIPCell/nodes/ *ca\_request\_file\_name.*p12

Replace *ca\_request\_file\_name* with a suitable name for the request. For example: cert-request-to-send-to-CA.

11. Click OK.

## Results

The system creates the file containing the request to send to the CA.

#### *Obtaining the certificate from the Certification Authority:*

Apply to your chosen Certification Authority for the certificate, typically by using their website. When you are asked to supply the request, use the complete contents of the certificate request file. This is the file *tip\_home\_dir/profiles/TIPProfile/* config/cells/TIPCell/nodes/*ca\_request\_file\_name*.pl2. Replace *ca\_request\_file\_name* with the name of the file that contains the certificate request.

When you receive the certificate from the CA, copy it to a suitably named file, with a filename extension of .p12, in *tip\_home\_dir/profiles/TIPProfile/config/* cells/TIPCell/nodes

## Receiving the certificate:

Receive the certificate that you obtained from the CA:

#### Procedure

- In the navigation pane of the Tivoli Integrated Portal, click Settings > WebSphere Administrative Console, and click Launch WebSphere administrative console.
- 2. Click Security > SSL certificate and key management.
- **3**. On the "SSL certificate and key management" page, click **Manage endpoint security configurations**.
- 4. On the "Manage endpoint security configurations" page, expand the **Inbound** node, if necessary, then click on **TIPNode(NodeDefaultSSLSettings)** under that node.
- **5**. On the "TIPNode" page, click **Key stores and certificates**. On the page that appears, click **NodeDefaultKeyStore** in the table at the center of the page.
- 6. On the "NodeDefaultKeyStore" page, click **Personal certificates**. On the page that appears, click **Receive a certificate from a certificate authority**.
- 7. In the displayed form, type the path of the file that contains the certificate from the CA then click **Apply**. For example:

/opt/IBM/tivoli/tipv2/profiles/TIPProfile/config/cells/TIPCell/nodes/ cert-from-ca.p12

- 8. On the "SSL certificate and key management" page, click **Back**.
- 9. Restart the Tivoli Integrated Portal server.

# Results

The new certificate appears in the list of certificates on the "Personal certificates" page.

If there is a problem with the new SSL certificate you will be unable to log in to the Tivoli Integrated Portal server.

# Related tasks:

"Restarting the server" on page 682 After customization and configuration activities you might need to restart the Web GUI server.

#### Adding the signer certificate to the store:

Add the signer certificate to the keystore so that it is recognized as a valid certificate.

## Procedure

- 1. On the "Manage personal certificates" page, click **TIPNode** in the series of links at the top of the page.
- 2. On the "TipNode" page, click **Key stores and certificates**. On the page that appears, click **NodeDefaultTrustStore** in the table at the center of the page.
- 3. Click Signer Certificates. On the page that appears, click Add.
- 4. Complete the fields in the "Configuration" panel as follows:
  - Alias Enter an alias name for the certificate that is unique among the signer certificates in the key store.

#### File name

Enter the path of the file where you stored the certificate you received from the CA. For example: *tip\_home\_dir/*profiles/TIPProfile/config/cells/TIPCell/nodes/*ca\_request\_file\_name*.pl2

- 5. Click Apply.
- 6. On the "SSL certificate and key management" page, click **Save**.

## Results

The certificate appears in the list of certificates on the "Signer certificates" page.

Activating the SSL certificate:

Activate the certificate before it can be used for authentication.

## Procedure

To activate the certificate:

- 1. On the "Signer certificates" page, click **Manage endpoint security configurations** in the series of links at the top of the page.
- On the "Manage endpoint security configurations" page expand the Inbound node, if necessary, then click on TIPNode(NodeDefaultSSLSettings) under that node.
- **3.** On the "TIPNode" page choose the alias name of the certificate from the drop-down list in **Certificate alias in key store** and click **Apply**.
- 4. On the "TIPNode" page, click **Save**.

# Self-signed certificate:

Use this procedure to replace the default certificate with a self-signed certificate.

# Procedure

The procedure has the following parts:

- 1. Generate the certificate.
- 2. Assign the certificate.

# Generating the certificate:

Generate the self-signed certificate so that it can be added to the keystore.

# Before you begin

Ensure that you have all the data that you need for the certificate. If you generate and assign the certificate, and there is a problem with the certificate, you cannot log in.

# Procedure

- In the navigation pane of the Tivoli Integrated Portal, click Settings > WebSphere Administrative Console, and click Launch WebSphere administrative console.
- 2. Click Security > SSL certificate and key management.
- **3**. On the "SSL certificate and key management" page, click **Manage endpoint security configurations**.
- 4. On the "Manage endpoint security configurations" page expand the **Inbound** node, if necessary, then click on **TIPNode(NodeDefaultSSLSettings)** under that node.
- 5. On the "TIPNode" page, click **Key stores and certificates** and on the page that appears, click **NodeDefaultKeyStore** in the table in the center of the page.
- 6. On the "NodeDefaultKeyStore" page, click **Personal certificates** and on the page that appears, click **Create** > **Self-signed certificate**.
- 7. Complete the fields in the "General Properties" panel as follows:
  - Alias Enter an alias name for the certificate request in the key store. Ensure it is unique among any other entries in the key store.

# Common name

Enter the name of the entity that the certificate represents, such as the fully-qualified domain name where the Web GUI resides. For example: webgui.server.mycompany.com.

# Organization

Enter the name of you organization to identify the organization part of the distinguished name. For example: My Company.

# **Organization unit**

Enter the name of the unit within the organization to identify the organizational unit part of the distinguished name. For example: Operations.

# Locality

Enter the location of the organizational unit to identify the locality part of the distinguished name. For example: Armonk.

## State/Province

Enter the state or province of the locality to identify the state part of the distinguished name. For example: NY.

## Zip code

Enter the zip or postal code of the locality to identify the zip code part of the distinguished name For example: 10504.

## Country

Select the code for your country from the drop-down list to identify the country part of the distinguished name. For example: US.

- 8. Click Apply.
- 9. On the "SSL certificate and key management" page, click Back.
- 10. Restart the TIP server.

## Results

The new certificate appears in the list of certificates on the "Manage personal certificates" page.

# Related tasks:

"Restarting the server" on page 682 After customization and configuration activities you might need to restart the Web GUI server.

#### Assigning the certificate:

After you generate the self-signed certificate, you can add it to the keystore.

## Procedure

- 1. On the "Personal certificates" page click the **TIPNode** link in the series of links at the top of the page.
- 2. Choose the alias name for the certificate from the list in **Certificate alias in key store** and click **Apply**.
- **3**. On the "TIPNode" page, click **Save**.
- Click the Manage endpoint security considerations link in the series of links at the top of the page.

The alias name of the certificate appears in angled brackets (<>) after the entry for **TIPNodeNodeDefaultSSLSettings** under **Inbound**.

# Enabling FIPS 140-2 mode for the Web GUI

To enable the Web GUI in FIPS 140–2 mode, you must perform several configuration steps.

# Enabling FIPS 140–2 mode for the Tivoli Integrated Portal Server

You can configure the application server to use a Federal Information Processing Standard (FIPS) approved cryptographic provider.

## About this task

*Tivoli Integrated Portal*Web GUI password encryption algorithms on the application server use FIPS approved cryptographic providers regardless of whether FIPS is enabled for the entire application server. However, enabling FIPS on the

application server ensures that the encryption used to support SSL communications, as well as Single Sign On, uses a FIPS-approved cryptographic provider.

Follow these steps to enable FIPS 140-2 for the application server.

# Procedure

- 1. Configure the application server to use FIPS.
  - a. Log in to the Tivoli Integrated PortalWeb GUI.
  - b. In the navigation pane, click **Settings** > **Websphere Administrative Console** and click **Launch Websphere administrative console**.
  - c. In the WebSphere Application Server administrative console navigation pane, click **Security** > **SSL certificate and key management**.
  - d. Select the **Use the United States Federal Information Processing Standard** (FIPS) algorithms option and click Apply. This option makes IBMJSSE2 and IBMJCEFIPS the active providers.
  - e. In the Messages area at the top of the page, click the **Save** link and log out of the WebSphere Application Server console.
- **2**. Configure the application server to use FIPS algorithms for Java clients that must access enterprise beans:
  - a. Open the *tip\_home\_dir*/profiles/TIPProfile/properties/ssl.client.props file in a text editor.
  - b. Change the com.ibm.security.useFIPS property value from false to true.
- **3**. Configure the application server to use FIPS algorithms for SOAP-based administrative clients that must access enterprise beans:
  - a. Open the *tip\_home\_dir*/profiles/TIPProfile/properties/ soap.client.props file in a text editor.
  - b. Add this line:com.ibm.ssl.contextProvider=IBMJSSEFIPS.
- 4. Configure java.security to enable IBMJCEFIPS:
  - a. Open the *tip\_home\_dir/java/jre/lib/security/java.security* file in a text editor.
  - b. Insert the IBMJCEFIPS provider (com.ibm.crypto.fips.provider.IBMJCEFIPS) before the IBMJCE provider, and also renumber the other providers in the provider list. The IBMJCEFIPS provider must be in the java.security file provider list. See the example at the end of this topic.
- 5. Enable your browser to use Transport Layer Security (TLS) 1.0:
  - a. Microsoft Internet Explorer: Start Internet Explorer and click **Tools** > **Internet Options**. On the **Advanced** tab, select the **Use TLS 1.0** option.
  - b. Firefox: Start Firefox and click Tools > Options. In the toolbar, click the Advanced icon and select the Encryption tab. In the Protocols frame, select the Use TLS 1.0 option.
- **6**. Export Lightweight Third Party Authentication keys so applications that use these LTPA keys can be reconfigured.
  - a. In the navigation pane, click **Settings** > **Websphere Admin Console** and click **Launch Websphere Admin Console**.
  - b. In the WebSphere Application Server administrative console, select **Security** > **Global security**.
  - c. In the Global security page, from the Authentication area, click the **LTPA** link.

- d. Under **Cross-cell single sign-on**, specify a key file and provide a filename and password for the file that will contain the exported LTPA keys.
- e. Click Export keys. By default the exported file is saved to tip\_home\_dir/profiles/TIPProfile/
- Reconfigure any applications that use application server LTPA keys: To reconfigure the Tivoli SSO service with the updated LTPA keys, run this script: *tip\_home\_dir/*profiles/TIPProfile/bin/setAuthnSvcLTPAKeys.jacl.
  - a. Change directory to *tip\_home\_dir/*profiles/TIPProfile/bin/
  - **b.** If the application server is not running, start it using the following command:
    - Windows startServer.bat server1
    - UNIX Linux startServer.sh server1
  - **c**. Run the following command:

wsadmin -username tipadmin -password tipadmin\_password -f
setAuthnSvcLTPAKeys.jacl exported\_key\_path key\_password
Where:

*exported\_key\_path* is name and full path to the key file that was exported. *key password* is the password that was used to export the key.

- 8. For SSO, enable FIPS for any other application server instances, then import the updated LTPA keys from the first server into these servers:
  - a. Copy the LTPA key file from step 6 on page 601 above to another application server computer.
  - b. In the navigation pane, click **Settings** > **Websphere Admin Console** and click **Launch Websphere Admin Console**.
  - c. In the WebSphere Application Server administrative console, select Security
     > Global security.
  - d. In the Global security page, from the Authentication area, click the **LTPA** link.
  - e. Under **Cross-cell single sign-on**, provide the filename and password from above for the file that contains the exported LTPA keys.
  - f. Click Import keys.
- 9. Run the **ConfigureCLI** command:

Linux UNIX tip\_home\_dir/profiles/TIPProfile/bin/tipcli.sh ConfigureCLI --useFIPS true

Windows tip\_home\_dir\profiles\TIPProfile\bin\tipcli.bat ConfigureCLI
--useFIPS true

## Example

The IBM SDK *tip\_home\_dir/java/jre/lib/security/java.security* file looks like this when IBMJCEFIPS is enabled.

```
security.provider.1=com.ibm.crypto.fips.provider.IBMJCEFIPS
security.provider.2=com.ibm.crypto.provider.IBMJCE
security.provider.3=com.ibm.jsse.IBMJSSEProvider
security.provider.4=com.ibm.jsse2.IBMJSSEProvider2
security.provider.5=com.ibm.security.jgss.IBMJGSSProvider
security.provider.6=com.ibm.security.cert.IBMCertPath
security.provider.7=com.ibm.crypto.pkcs11.provider.IBMPKCS11
security.provider.8=com.ibm.security.cmskeystore.CMSProvider
security.provider.9=com.ibm.security.jgss.mech.spnego.IBMSPNEG0
```

# Configuring the Web GUI client for FIPS 140-2 mode

To use the Web GUI client in FIPS 140-2 mode, ensure that the client is configured correctly.

# About this task

To configure the Web GUI client for FIPS 140-2 mode:

# Procedure

- Ensure that browsers have Transport Layer Security (TLS) enabled.
- If the client-side browser uses the IBM JRE 1.5, add the

   -Dhttps.protocols=TLSv1 Java runtime parameter to enforce the use of TLS. To add this parameter:
  - 1. Click Java Control Panel > Java > View
  - 2. In the Java Runtime Parameter window, double-click the field for the IBM JRE 1.5 under Java Runtime Parameter and type the following entry: -Dhttps.protocols=TLSv1

# Encrypting passwords using FIPS 140–2 mode encryption

To encrypt Web GUI passwords in FIPS 140–2 mode for non-SSL and SSL connections, use the **ncw\_fips\_crypt** FIPS 140–2 encryption tool.

# Before you begin

To use the FIPS 140–2 encryption tool, you must have IBM JRE installed.

# About this task

The default Web GUI vault key is located in *webgui-home*/etc/encrypt/vault.key. This key is used to encrypt the ObjectServer password stored in the ncwDataSourceDefinitions.xml file, and the Tivoli Integrated Portal truststore password stored in the server.init file. The default truststore password is WebAS. After you edited the server.init file, restart the Tivoli Integrated Portal server.

# Procedure

- To encrypt the ObjectServer password, enter the following command: webgui-home/bin/ncw\_fips\_crypt -password netcool -key webgui-home/etc/encrypt/vault.key If you use the default vault key, omit the key parameter. An encrypted password is generated.
- 2. Copy the encrypted password.
- 3. Add the encrypted ObjectServer password:
  - a. Open the ncwDataSourceDefinitions.xml file.
  - b. Edit the <ncwDataSourceCredentials> element, as shown in the following example:

```
<ncwDataSourceCredentials
userName="root" password="encryptedObjectServerpassword" encrypted="true"
algorithm="FIPS"/>
```

4. To encrypt the Tivoli Integrated Portal truststore password, enter the following command:

webgui-home/bin/ncw\_fips\_crypt -password WebAS -key webgui-home/etc/

encrypt/vault.key

If you use the default vault key, omit the **key** parameter. An encrypted password is generated.

- 5. Copy the encrypted password.
- **6.** Add the encrypted Tivoli Integrated Portal truststore password to the initialization file:
  - a. Open the webgui-home/etc/server.init file.
  - b. Set the webtop.password.encryption property to fips.
  - c. Set the **webtop.ssl.trustStorePassword** property to the encryption generated in step 4 on page 603.
  - d. To ensure that the default Tivoli Integrated Portal truststore is used, leave the **webtop.ssl.trustStore** property empty.
  - e. Set the webtop.fips property to on.
- 7. Restart the server.

## **Related reference:**

Appendix D, "server.init properties," on page 769

The environmental and server session properties of the Web GUI server are stored in the *webgui-home*/etc/server.init initialization file. This file is an ASCII initialization file that can be edited directly and is read on server startup.

Appendix D, "server.init properties," on page 769

The environmental and server session properties of the Web GUI server are stored in the *webgui-home*/etc/server.init initialization file. This file is an ASCII initialization file that can be edited directly and is read on server startup.

# Configuring SSL connections in FIPS 140–2 mode for the event feed from the ObjectServer

You can configure a Secure Socket Layer (SSL) connection in FIPS 140–2 mode for the feed of event data between the ObjectServer and the Web GUI

## Before you begin

Tivoli Netcool/OMNIbus must be configured for SSL, and a certificate must have been created (or migrated if the Tivoli Netcool/OMNIbus installation is upgraded from an earlier version).

## About this task

You can use either JKS or PKCS12 truststores, but the standard option described here is to use the default Tivoli Integrated Portal PKCS12 truststore. The default truststore is located in *tip\_home\_dir/profiles/TIPProfile/config/cells/TIPCell/* nodes/TIPNode/trust.p12. The default truststore password is WebAS.

**Note:** In addition to the method described here, you can also configure Web GUI certificates using the IBM JRE-based Ikeyman tool provided with IBM JRE.

## Procedure

- 1. Add the public Tivoli Netcool/OMNIbus certificate to the Tivoli Integrated Portal truststore:
  - a. Click Settings > WebSphere Administrative Console, and click Launch WebSphere administrative console.
  - b. Click Security > SSL certificate and key management > Key stores and certificates > NodeDefaultTrustStore > Signer certificates.

- c. Click Add.
- d. In the Alias Name field, type an alias for the certificate.
- e. In the **File Name** field, type the path to the certificate.
- f. From the Data Type list, select Base64-encoded ASCII data and click OK.
- 2. Edit the server.init file:
  - a. Open webgui-home/etc/server.init.
  - b. Set the webtop.password.encryption property to either None or AES.
  - c. Set the **webtop.fips** property to On.
  - d. To ensure that the default Tivoli Integrated Portal truststore location is used, leave the **webtop.ssl.trustStore** property blank.
  - e. In the **webtop.ssl.trustStorePassword** property, leave the default Web GUI truststore password.

**Remember:** If you change the password using Tivoli Integrated Portal at any time, you must also edit the server.init file to reflect that change.

- f. Leave the default Web GUItrust manager type, IbmX509, and the default trust store type, PKCS12.
- 3. Define the ObjectServer port to be used for the SSL connection:
  - a. Open the ncwDataSourceDefinitions.xml file.
- 4. Enable FIPS 140–2 in the Tivoli Integrated Portal server:
  - a. Open *install\_dir/java/jre/lib/security/java.security*.
  - b. In the list of providers, uncomment the following line: security.provider:
  - **c**. Replace the *<x>* variable with a number that reflects the order of preference you want to set, and renumber the subsequent security providers.
  - d. On the Tivoli Integrated Portal console, click **Security** > **SSL Certificate and key management**.
  - e. Under Configuration Settings, select Use the United States Federal Information Processing Standard (FIPS) algorithms.
  - f. Click **Apply**, then **Save**.
- 5. Restart the server.

## **Related concepts:**

"Quick reference to setting up SSL" on page 440 If you are already familiar with SSL communication in Tivoli Netcool/OMNIbus, use this information as a quick reference to the tasks that you need to perform.

## Related tasks:

"Restarting the server" on page 682

After customization and configuration activities you might need to restart the Web GUI server.

"Setting up an SSL-protected network" on page 447

To set up SSL connections between your clients and servers, you need a trusted signer certificate and a server certificate that is signed by the trusted signer. Use the **nc\_gskcmd** command-line utility or the IBM Key Management (iKeyman) graphical tool to manage these keys and digital certificates.

"UNIX: Generating the interfaces file for SSL" on page 444 For SSL connections, specify SSL ports in the omni.dat data connections file and then run the **nco igen** utility to generate the interfaces file.

# Configuring Tivoli Access Manager in Tivoli Integrated Portal

You can configure Tivoli Integrated Portal to use Tivoli Access Manager WebSEAL Version 6.1 to manage authentication.

You must install and configure Tivoli Access Manager WebSEAL Version 6.1. To set up and configure Tivoli Access Manager WebSEAL, see http:// publib.boulder.ibm.com/infocenter/tivihelp/v2r1/topic/com.ibm.itame.doc/ am611\_install196.htm#webseal.

For more information on administering Tivoli Access Manager WebSEAL, see http://publib.boulder.ibm.com/infocenter/tivihelp/v2r1/topic/com.ibm.itame.doc/am611\_webseal\_admin.htm.

# Configuring single sign-on using ETai

In a WebSphere Application Server (WAS) environment, Tivoli Access Manager WebSEAL can be used as a reverse proxy to intercept incoming http or https requests to ensure that users are authenticated and authorized and are passed to the relevant Tivoli Integrated Portal Server .

ETai is the component that implements the WebSphere Application Server trust association interceptor interface to achieve single sign on from WebSEAL to the Tivoli Integrated Portal Server.

Tivoli Integrated Portal supports single sign-on (SSO) with perimeter authentication services such as reverse proxies through trust associations. When trust associations are enabled, the WebSphere Application Server is not required to authenticate a user if a request arrives from a trusted source that has already performed authentication.

Once a trust association is configured between WebSEAL and the Tivoli Integrated Portal Server, a user can login into Tivoli Access Manager and then access the Tivoli Integrated Portal Server without having to re-authenticate. The ETai must be configured in Tivoli Integrated Portal Server server and is responsible for establishing trust against the WebSEAL server. ETai simplifies the use of Tivoli Access Manager and the configuration required to achieve SSO. One advantage is that Tivoli Access Manager and Tivoli Integrated Portal can use different user registries and still be able to perform SSO. It also provides the mapping between different registry formats.

# Installing ETai:

Use these instructions, to install the Tivoli Access Manager Extended Trust Association Interceptor in a Tivoli Integrated Portal environment.

# Before you begin

Source a copy of com.ibm.sec.authn.tai.etai\_6.0.jar from your installation media.

# About this task

To install ETai:

# Procedure

- 1. Copy com.ibm.sec.authn.tai.etai\_6.0.jar to the plugins directory.
- 2. At the command line, depending on your operating system, run the relevant command:
  - <u>Windows</u> *tip\_home\_dir*\bin\Osgicfginit.bat
  - UNIX Linux tip\_home\_dir/bin/Osgicfginit.sh
- 3. Copy pd.jar to *tip\_home\_dir/java/jre/lib/ext*

# What to do next

Configure ETai in a Tivoli Integrated Portal environment.

# Enabling a trust association for ETai:

You must enable a trust association between the Tivoli Access Manager Extended Trust Association Interceptor in the Tivoli Integrated Portal environment.

# About this task

To configure a trust association for ETai:

# Procedure

- 1. Log in to the portal and click **Settings** > **WebSphere Administrative Console**.
- 2. In the WebSphere Administrative Console page, click Launch WebSphere administrative console.
- **3.** In the WebSphere Administrative Console navigation pane, click **Global security**.
- 4. In the Global security page, expand Web security and click Trust association.
- 5. In the General Properties area, click the **Enable trust association** option if it is disabled and click **Apply**.

Your update is saved and you are returned to the Global security page.

- 6. In the Global security page, expand **Web security** and click **Trust association** to display the Trust association page.
- 7. In the Additional properties area, click the **Interceptors** link to display the Interceptors page.
- 8. If com.ibm.sec.authn.tai.TAMETai is not listed on the page, click New.

- 9. In the Interceptor class name field enter the string com.ibm.sec.authn.tai.TAMETai and click Apply.
- 10. In the Messages area, click the **Save** link to commit your change.

# What to do next

Configure ETai in the a Tivoli Integrated Portal environment.

# Configuring custom properties for ETai:

Once you have enabled a trust association for the Tivoli Access Manager Extended Trust Association Interceptor in the Tivoli Integrated Portal environment, you must configure its custom properties.

# About this task

To configure custom properties for the ETai:

# Procedure

- 1. Log in to the portal and click **Settings** > **WebSphere Administrative Console**.
- 2. In the WebSphere Administrative Console page, click Launch WebSphere administrative console.
- **3**. In the WebSphere Administrative Console navigation pane, click **Global security**.
- 4. In the Global security page, expand **Web security** and click **Trust association** to display the Trust association page.
- 5. In the Additional properties area, click the **Interceptors** link to display the Interceptors page.
- 6. From the list of interceptor classes, select the com.ibm.sec.authn.tai.TAMETai entry.
- 7. In the Additional properties area, click the **Custom properties** link to display the Custom properties page.
- 8. Review the details for the custom properties listed in Table 1:

Table 115. ETai custom properties

| Property details              |                                                                                       | Notes                                                                                                    |
|-------------------------------|---------------------------------------------------------------------------------------|----------------------------------------------------------------------------------------------------|
| Propert                       | y <b>name:</b><br>com.ibm.websphere<br>.security.webseal<br>.useWebSphereUserRegistry | ETai authenticates the trusted user against the<br>WebSphere Application Server user registry or the<br>Tivoli Access Manager Authorization Server. If this<br>property is set to true, the resulting Subject will not<br>contain a PDPrincipal as the Tivoli Access Manager |
| Type:                         | string                                                                                | Authorization Server is required to build the                                                                                                    |
| Required:<br>Yes              |                                                                                       | PDPrincipal. Any other value for this property will<br>result in a PDPrincipal being added to the Subject.                                                                                                    |
| Values:                       | true or false                                                                         |                                                                                                    |
| <b>Default value:</b><br>true |                                                                                       |                                                                                                    |

| Property details                                         |                                                                                     | Notes                                                                                                    |  |
|----------------------------------------------------------|-------------------------------------------------------------------------------------|----------------------------------------------------------------------------------------------------|--|
| Property                                                 | y name:<br>com.ibm.websphere<br>.security.webseal<br>.tamUserDnMapping<br>d:<br>Yes | The ETai adds users' credential information into the JAAS Subject. This information includes the users dn. Maps this dn to the WebSphere Application Server dn, or (Value = WAS). If a mapping is attempted for a user that does not exist in the WebSphere Application Server user registry, it is ignored and not added to the JAAS Subject. |  |
| Value:                                                   | WAS                                                                                 |                                                                                                    |  |
| Default                                                  | <b>value:</b><br>TAM                                                                |                                                                                                    |  |
| Property                                                 | rty name:<br>com.ibm.websphere<br>.security.webseal<br>.tamGroupDnMapping           | The ETai adds users' credential information into the JAAS Subject. This information includes the group dn's. The ETai can be configured to either:                                                                                                    |  |
| Require                                                  | d:                                                                                  | dn's, or (Value = WAS).                                                                                                    |  |
| Value:<br>Default                                        | Yes<br>WAS<br><b>value:</b><br>TAM                                                  | If a mapping is attempted for a group that does not<br>exist in the WebSphere Application Server user<br>registry, it is ignored and not added to the JAAS<br>Subject.                                                                                                    |  |
| Property name:<br>com.ibm.websphere<br>.security.webseal |                                                                                     | The value of this property must exist as a valid user<br>in the user registry.<br>If necessary, create a new user in the Tivoli                                                                                                    |  |
| Tuno                                                     | String                                                                              | Integrated Portal registry called webseal SSUID.                                                                                                    |  |
| Type:<br>Require<br>Value:<br>Default                    | String<br>ed:<br>Yes<br>websealSSOID<br>t value:<br>None                            | The ETai must be configured with the username of<br>the WebSEAL trusted user. This is the single sign-on<br>user that is authenticated using the password in the<br>Basic Authentication header inserted by WebSEAL in<br>the request. The format of the username is the short<br>name representation.                                         |  |
|                                                          |                                                                                     | This property interacts with the following property:<br>com.ibm.websphere.security<br>.webseal.useWebSphereUserRegistry                                                                                                    |  |
|                                                          |                                                                                     | If com.ibm.websphere.security<br>.webseal.useWebSphereUserRegistry is set to true<br>then the specified user must exist in either the<br>WebSphere Application Server user registry or the<br>Tivoli Access Manager user registry.                                                                                                    |  |

Table 115. ETai custom properties (continued)

| Property details                                                                     | Notes                                                                                                    |
|--------------------------------------------------------------------------------------|----------------------------------------------------------------------------------------------------|
| Property name:<br>com.ibm.websphere<br>.security.webseal<br>.checkViaHeader          | The ETai can be configured so that the Via header<br>can be ignored when validating trust for a request.<br>This property is required, if WebSEAL is to allow<br>requests into the Tivoli Integrated Portal only from<br>particular hosts.                                                                |
| Required:<br>Yes<br>Value: true<br>Default value:<br>false                           | <pre>This property interacts with the following properties:     com.ibm.websphere.security.webseal.hostnames     com.ibm.websphere.security.webseal.ports If com.ibm.websphere.security .webseal.checkViaHeader is set to false then the values set for the two associated properties are not used.</pre> |
| Property name:<br>com.ibm.websphere<br>.security.webseal.id<br>Required:<br>Yes      | Iv-creds carrys end user credentials, which is used<br>by Tivoli Integrated Portal for authorization.<br><b>Note:</b> Any additional values set for this property<br>are added to a list along with Iv-creds, that is,<br>Iv-creds is a required header for the ETai.                                     |
| Value: iv-creds<br>Default value:<br>iv-creds                                        |                                                                                                    |
| Property name:<br>com.ibm.websphere<br>.security.webseal<br>.hostnames               | The ETai can be configured so that the request must<br>arrive from a list of expected hosts. If any of the<br>hosts in the Via header of the HTTP request are not<br>listed in the values set for this property, the request<br>is ignored by the ETai                                                    |
| Required:<br>Yes<br>Value: A comma separated list of                                 | This property interacts with the following property:<br>com.ibm.websphere.security.webseal.ports                                                                                                    |
| strings.<br><b>Default value:</b><br>There is no default value<br>for this property. | All of the values listed for<br>com.ibm.websphere.security.webseal.hostnames are<br>used with the ports listed for<br>com.ibm.websphere.security.webseal.ports to<br>indicate a trusted host.<br>For example, if:                                                                                         |
|                                                                                      | <pre>com.ibm.websphere.security.webseal.hostnames is set to abc,xyz com.ibm.websphere.security.webseal.ports is set to 80,443</pre>                                                                                                    |
|                                                                                      | Then, the Via header is checked for these<br>hostname/port combinations: abc:80; abc:443;<br>xyz:80; xyz:443.                                                                                                    |
|                                                                                      | If com.ibm.websphere.security<br>.webseal.checkViaHeader is set to false then the<br>values set for<br>com.ibm.websphere.security.webseal.hostnames are<br>not used.                                                                                                    |

Table 115. ETai custom properties (continued)

| Property details                                                                                                    | Notes                                                                                                    |
|----------------------------------------------------------------------------------------------------|----------------------------------------------------------------------------------------------------|
| Property name:<br>com.ibm.websphere<br>.security.webseal<br>.ports<br>Required:<br>Yes<br>Value: 443<br>Default value:<br>There is no default value<br>for this property | This property interacts with the following property:<br>com.ibm.websphere.security.webseal.hostnames<br>All of the values listed for<br>com.ibm.websphere.security.webseal.hostnames are<br>used with the ports listed for<br>com.ibm.websphere.security.webseal.ports to<br>indicate a trusted host.<br>For more information, see the notes for<br>com.ibm.websphere.security.webseal.hostnames.                                         |
| Property name:<br>com.ibm.websphere<br>.security.webseal<br>.ssoPwdExpiry<br>Required:<br>No<br>Value: A positive integer.<br>Default value:<br>600                      | Once trust has been established for a request, the password for the Single sign-on user is cached for subsequent trust validation of requests. This saves the ETai from having to re-authenticate the single sign-on user with the user registry for every request, therefore increasing performance. The cache timeout period can be modified by setting this property to the required time in seconds. If the password does not expire. |
| Property name:<br>com.ibm.websphere<br>.security.webseal<br>.groupRealmPrefix<br>Required:<br>Yes<br>Value: "group:"<br>Default value:<br>600                            | This property is needed to map the group realm<br>prefix from Tivoli Access Manager to group realm<br>prefix in WebSphere Application Server registry.                                                                                                    |
| Property name:<br>com.ibm.websphere<br>.security.webseal<br>.userRealmPrefix<br>Required:<br>Yes<br>Value: "user:"<br>Default value:<br>600                              | This property is needed to map the user realm<br>prefix from Tivoli Access Manager to group realm<br>prefix in WebSphere Application Server registry.                                                                                                    |

Table 115. ETai custom properties (continued)

- **9**. If a custom property does not exist, click **New** to configure a custom property and provide a name, value, and optional description and click **Apply** to add the custom property.
- **10**. If the custom property exists, but is not in line with the details provided in the table above, click on the custom property entry, update its details and click **Apply** to modify the custom property.
- 11. Restart the Tivoli Integrated Portal Server:

- a. In the *tip\_home\_dir*/profiles/TIPProfile/bin directory, depending on your operating system, enter one of the following commands:
  - Windows stopServer.bat server1

UNIX Linux stopServer.sh server1

**Note:** On UNIX and Linux systems, you are prompted to provide an administrator username and password.

- b. In the *tip\_home\_dir*/profiles/TIPProfile/bin directory, depending on your operating system, enter one of the following commands:
  - Windows startServer.bat server1
  - UNIX Linux startServer.sh server1

## What to do next

Configure the Tivoli Access Manager WebSEAL by creating a WebSEAL junction and creating a junction mapping table.

# Checking your Tivoli Access Manager configuration

To ensure that your Tivoli Access Manager configuration is valid, you can carry out a number of checks.

## Before you begin

Ensure that you have the following software versions installed:

- Tivoli Access Manager version 6.1
- Tivoli Integrated Portal Server, version 1.1 fix pack 11 or later

# About this task

This topic describes how to check the following items:

- The status of the Tivoli Access Manager server.
- Connecting to the Tivoli Integrated Portal Server.

## Procedure

1. To check the status of the Tivoli Access Manager server, at the command line, enter pd start status.

The following output indicates that the Tivoli Access Manager server is running:

```
pdmgrd yes yes
pdacld yes no (sometimes yes)
pdmgrproxyd no no
webseald-ipl yes yes
```

- **2**. To check if the Lightweight Directory Access Protocol (LDAP) user registry is active:
  - At the command line, enter pdadmin -a sec\_master -p sec\_master\_password.

**Note:** This command assumes that pdadmin is in the path. Expected output:

pdadmin -a sec\_master -p sec\_master\_password

b. At the command line, enter user list \* 10.

Example output:

sec\_master ivmgrd/master ivacld/ip1 ip1-webseald/ip1

- c. To quit, at the command line, enter quit.
- **3**. If the Tivoli Access Manager processes are not started, at the command line enter pd start start.

If the processes are already started, the following output can be expected:

Starting the: Access Manager authorization server Could not start the server

- 4. To check that you can connect from the Tivoli Integrated Portal Server to the Tivoli Access Manager computer:
  - a. On the Tivoli Integrated Portal Server use a Web browser to connect to <a href="http://tam\_server\_hostname">http://tam\_server\_hostname</a>. A security message may be displayed, confirm the Tivoli Access Manager self-signed certificate to display an authorization dialog.
  - b. Enter a username and password to display the Tivoli Access Manager WebSEAL splash screen (username = sec\_master, password = sec\_master\_password).

# What to do next

Configure the WebSEAL keystore.

# Configuring the WebSEAL keystore

To allow the application server to use Tivoli Access Manager WebSEAL, you must import Tivoli Integrated Portal Server security certificate to the WebSEAL keystore.

# About this task

To export the Tivoli Integrated Portal Server security certificate and import it into the WebSEAL keystore:

# Procedure

- 1. Log in to the Tivoli Integrated Portal console.
- 2. Export the Tivoli Integrated Portal X.509 certificate. The process for exporting varies depending on your browser. Refer to your browser documentation for assistance. For example, the following substeps describe how you can export the certificate using a Firefox browser:
  - a. Double-click on lock icon on lower right hand side of browser window to display the Security dialog for the Web page.
  - b. Click **View Certificate** and in the Certificate Viewer dialog and then click the **Details** tab.
  - **c**. Click **Export** and in the Save Certificate To File dialog and select a directory to export the Tivoli Integrated Portal X.509 certificate.
- 3. Copy the exported certificate file to the Tivoli Access Manager computer.
- 4. On the Tivoli Access Manager computer, at the command line, change to the directory that hosts the IKeyman utility.
- 5. Start the IKeyman utility and complete the substeps:
  - UNIX Linux At the command line, enter ./ikeyman.sh
  - Windows At the command line, enter ikeyman.exe

- a. On the toolbar, click **Open** to display the Open window.
- b. Select CMS as the key database type.
- c. Click Browse and from /var/pdweb/www-ip1/certs, select pdsrv.kdb to display the Password Prompt dialog. The default password reflects the file name, that is, pdsrv.
- d. In the Key database content section, select **Signer Certificates** and click **Add**.
- e. In the Add CA's Certificate from a File dialog, for the **Data type**, select the Base64-encoded ASCII data option and click **Browse**.
- f. Locate the Tivoli Integrated Portal X.509 certificate and enter a label for the certificate (for example, tipmachine).
- **g**. Click **Save** to add the certificate to the WebSEAL keystore (do not change the certificate's file name).
- 6. To restart Tivoli Access Manager WebSEAL, at the command line, enter pdweb restart.

The following is the expected output:

Stopping the: webseald-ip1 Starting the: webseald-ip1

## What to do next

Create a WebSEAL junction.

# Creating a WebSEAL junction

A WebSEAL junction is an HTTP or HTTPS connection between a front-end WebSEAL server and a back-end Web application server, for example the Tivoli Integrated Portal Server.

## About this task

Junctions logically combine the Web space of the back-end server with the Web space of the WebSEAL server, resulting in a unified view of the entire Web object space. To create a junction:

## Procedure

- On the Tivoli Access Manager computer, at the command line, enter pdadmin -a sec\_master\_account -p sec\_master\_password.
- 2. At the command line, enter s 1.

The following is the expected output: ivacld-ip1 ip1-webseald-ip1

Note: Where ip1 is the hostname of the Tivoli Access Manager computer.

3. Enter s t ip1-webseald-ip1 list.

The following is the expected output:

```
/
4. Enter s t ip1-webseald-ip1 create -t ssl -c iv-creds -b supply -h
    tip_hostname/ip -p tip_admin_console_secure_port /tip.
    Where:
        s t = server task
        ip1-webseal-ip1 = WebSEAL instance name
        -t ssl = transport type is SSL
```

```
-c iv-creds = needed for single sign on (SSO) to work, carry credential of user % \left( {\left[ {{{\rm{cr}}} \right]_{\rm{cr}}} \right)
```

-b supply = basic authorization header needed for SSO to work

The following is the expected output:

Created junction at /tip

**Note:** If you want to delete a junction, enter s t ip1-webseald-ip1 delete /tip.

**Note:** If you want to show details for a junction, enter s t ip1-webseald-ip1 show /tip.

# What to do next

Create a WebSEAL junction mapping table.

# Creating a WebSEAL junction mapping table

A junction mapping table maps specific target resources to junction names. Junction mapping is an alternative to a cookie-based solution for filtering dynamically generated server-relative URLs.

# About this task

To create a WebSEAL junction mapping table:

# Procedure

- 1. On the Tivoli Access Manager computer, in a text editor open the WebSEAL configuration file, /opt/pdweb/etc/webseald-ip1.conf.
- In the [junction] section, edit the jmt-map path so that it reads jmt-map = lib/jmt.conf.

**Note:** This path is relative to the server root path. Check the server root path in the [server] section of the file and take a note of the full jmt-map path. For example, /opt/pdweb/www-ip1/lib/jmt.conf.

- 3. In a text editor create or edit open the jmt.conf file and add or modify the following:
  - /tip /ibm/console/\*

**Note:** The /ibm/console/ element of the path shown assumes that the Tivoli Integrated Portal root context path was not reconfigured at installation time.

- /tip /ibm/sla/\*
- /tip /TCR/reports/\*
- To load the jmt.conf file into WebSEAL, enter s t ip1-webseald-ip1 jmt load. The following is the expected output:

DPWWM1462I JMT Table successfully loaded

5. To restart the WebSEAL server, enter pdweb restart.

The following is the expected output:

```
Stopping the: webseald-ip1
Starting the: webseald-ip1
```

# What to do next

Test the WebSEAL junction.

# **Testing the WebSEAL junction**

Once you have created a WebSEAL junction, you can test it.

# About this task

To test a WebSEAL junction:

# Procedure

- In your Web browser's address bar, enter https://tam\_server\_hostname/tip/ ibm/console, where tip is the name of the WebSEAL junction. The Tivoli Integrated Portal login page is displayed.
- 2. To test if Tivoli Access Manager challenges you when you try to access the Tivoli Integrated Portal:
  - a. Close all instances of your Web browser.
  - b. Start your Web browser and go to https://tam\_server\_hostname/tip/ibm/ console/.

**Note:** The /ibm/console/ element of the URL shown assumes that the Tivoli Integrated Portal root context path was not reconfigured at installation time.

If the WebSEAL junction is working as expected, an Authentication Required dialog is displayed and you have to provide Tivoli Access Manager account (sec\_master) details to proceed.

# What to do next

Edit customizationProperties.xml to ensure that when you log out of Tivoli Integrated Portal that you also log out from Tivoli Access Manager.

# Configuring single sign off for Tivoli Access Manager and Tivoli Integrated Portal

To ensure that you when you log out from the Tivoli Integrated Portal that you also log out from Tivoli Access Manager, you must edit customizationProperties.xml.

# About this task

To configure single sign off for the Tivoli Integrated Portal Server and the Tivoli Access Manager computer:

# Procedure

 In a text editor, open tip\_home\_dir/profiles/TIPProfile/config/cells/ TIPCell/applications/isclite.ear/deployments/isclite/isclite.war/WEB-INF/customizationProperties.xml.

Windows For example: C:\IBM\tivoli\tipv2\profiles\TIPProfile\config\
cells\TIPCell\applications\isclite.ear\deployments\isclite\isclite.war\
WEB-INF\customizationProperties.xml

2. Edit the TAMJunctionName property, as follows:

<consoleproperties:console-property id="TAMJunctionName" value="tip"/> <consoleproperties:console-property id="WebSealServerName" value=""/> Where:

• TAMJunctionName is the junction name in Tivoli Access Manager that is configured to point at the Tivoli Integrated Portal Server.

• WebSealServerName is a Tivoli Access Manager WebSEAL server instance name. This property allows the Tivoli Integrated Portal Server process requests from declared WebSEAL hosts.

# Results

When you log out from the Tivoli Integrated Portal, a Successful Logout message is displayed in your browser. This indicates that you logged out from both the Tivoli Integrated Portal and Tivoli Access Manager.

# Setting form-based authentication for WebSEAL

Tivoli Access Manager provides form-based authentication as an optional alternative to the standard Basic Authentication mechanism.

## About this task

For information on WebSEAL authentication and changing from basic mode to the form-based mode refer to Tivoli Access Manager documentation at http://publib.boulder.ibm.com/infocenter/tivihelp/v2r1/topic/com.ibm.itame.doc\_6.1/am61\_webservers\_admin74.htm#chpt4\_amwebpi\_authent:

# Setting up the Web GUI for productive usage

After you have optionally configured the user authentication for your Web GUI installation, and configured your encryption settings, you can configure the Web GUI for use in your environment, for example by defining additional data sources, setting up a load balancing environment, or creating launch-in-context integrations with other Tivoli products.

# Changing data source configurations

If you want to retrieve events from multiple data sources or failover pairs, or to set up a dual server desktop (DSD) environment, configure the Web GUI to connect to these data sources.

# About this task

The term *data source* refers to any source of data from which the Web GUI can obtain event information. It includes, but is not restricted to, ObjectServers. If an ObjectServer is defined as a data source, for example if you specified a primary ObjectServer during installation, the name of the data source does not have to match the name of the ObjectServer. The name of the data source is defined in the *webgui-home*/etc/datasources/ncwDataSourceDefinitions.xml data source definitions file, while the name of a corresponding ObjectServer is defined in the omni.dat file on UNIX operating system, and the sql.ini file on Windows.

The following configurations are possible:

## Single-server data source

Consists of a single ObjectServer, referred to as the "primary ObjectServer". Optionally, a failover ObjectServer can be added to this data source, which is used only if the primary ObjectServer fails. The Web GUI can obtain events from multiple single-server data sources.

## Dual-server desktop (DSD)

Consists of primary ObjectServer (and an optional failover ObjectServer), and also one or more display ObjectServers, in a "read-cloud". In a DSD

set up, the Web GUI reads event data from the ObjectServers in the read-cloud, and each user can be assigned to a different display ObjectServer.

Single-data source and DSD configurations can coexist in the same ncwDataSourceDefinitions.xml file.

Sample XML files to help you configure multiple data sources, or set up a DSD environment are supplied with the Web GUI in *webgui-home/etc/datasource/* samples. The following files are provided:

- singleDataSource.xml: Contains sample configuration for one single-server data source.
- singleDataSource\_DSDMultipleDisplay.xml: Contains sample configuration for one DSD data source.
- multipleDataSources.xml: Contains sample configuration for two single-server data sources.
- multipleDataSources\_twoDSDs.xml: Contains sample configuration for two DSD data sources
- multipleDataSources\_DSDAndNonDSD.xml: Contains sample configuration for one single-server data source and one DSD data source.

If you selected the ObjectServer as the user registry during installation, the VMM plug-in contains the same configuration as for the ObjectServer that is specified as the data source.

## Related reference:

Appendix D, "server.init properties," on page 769

The environmental and server session properties of the Web GUI server are stored in the *webgui-home*/etc/server.init initialization file. This file is an ASCII initialization file that can be edited directly and is read on server startup.

# Data source configuration file overview

The parameters controlling data source location, connection, failover, and cache cleanup are stored in the ncwDataSourceDefinitions.xml data source configuration file.

If you installed the Web GUI for the first time, by default this file contains the information you provided during installation. If you upgraded from IBM Tivoli Netcool/Webtop V2.2, the ncwDataSourceDefinitions.xml file is migrated to V7.3. If you upgraded from an version of IBM Tivoli Netcool/Webtop earlier than V2.2, this file contains entries derived from any data source properties discovered in the *webgui-home*/etc/server.init file.

During an upgrade from all versions, the properties are migrated to be compatible with your version of the Web GUI.

## Sample data source configuration file

The following example is a data source configuration file for a single failover pair.

Tip: For further samples, see the files at webgui-home/etc/datasources/samples.

[1] <ncwDataSourceDefinitions>
[2] <ncwDefaultDataSourceList>
[3] <ncwDataSourceEntry name="NCOMS"/>
[4] </ncwDefaultDataSourceList>
[5] <ncwDataSourceDefinition type="singleServerOSDataSource" name="NCOMS">

```
[6]
         <results-cache>
[7]
                          <chart maxAge="60" enabled="false" cleantime="120"/>
[8]
                          <config maxAge="3600"/>
                          <eventList maxAge="60" enabled="false" cleantime="120"/>
[9]
[10]
                          <eventSummary maxAge="10" enabled="true" cleantime="20"/>
[11]
          <metric maxAge="10" enabled="true" cleantime="20"/>
[12]
                </results-cache>
[13]
         <ncwDataSourcePollingParameters>
             <ncwFailOverPollingParameters backOffMultiplier="2"
[14]
basePollingTime="10"/>
[14]
             <ncwHeartBeatParameters basePollingTime="15"/>
[15]
          </ncwDataSourcePollingParameters>
[16]
        <ncwConnectionParameters
[17]
                            <ncwStatementParameters
[18]
                                      <ncwQueryTimeout baseTime="60"/>
[19]
                                   </ncwStatementParameters>
[20]
                    </ncwConnectionParameters>
          <ncwDataSourceCredentials password="" userName="root"
[21]
encrypted="false"/>
[22]
          <ncwFailOverPairDefinition>
[23]
            <ncwPrimaryServer>
                <ncwOSConnection host="192.168.0.1" port="4100"/>
[24]
[25]
             </ncwPrimaryServer>
          </ncwFailOverPairDefinition>
[26]
[27]
       </ncwDataSourceDefinition>
[28] </ncwDataSourceDefinitions>
```

# Explanation of sample data source configuration file

The following description explains how the code works line by line.

"Line 1" "Lines 2-4" "Lines 5" on page 620 "Lines 6-12" on page 620 "Lines 13-16" on page 621 "Lines 17-21" on page 622 "Line 22" on page 622 "Line 23-27" on page 622 "Line 28" on page 622

# Line 1

This line opens the top-level <ncwDataSourceDefinitions> element and initiates the file.

# Lines 2-4

The <ncwDefaultDataSourceList> element contains a list of one or more <ncwDataSourceEntry> elements. The first <ncwDataSourceEntry> is the default data source, which provides the Web GUI server with a definitive point of configuration and display information when multiple data sources are used.

**Note:** The configuration file must contain at least one <ncwDataSourceEntry> element, and the data source named in this element must correspond to one defined by a <ncwDataSourceDefinition> element elsewhere in the configuration file.

The application looks to the data source cited in this element for the following information:

- The default data source for administrator login.
- The default ObjectServer entry in Administration page menus.
- The default data source for chart data.
- The default data source for SmartPage commands.

If communications with the default data source cannot be established, Web GUI uses the next <ncwDataSourceEntry> element in the list, if one is present, as the default data source for server activities. Server-validated user passwords and administrator passwords can differ between data sources.

# Line 5

The <ncwDataSourceDefinition> element contains all the configuration and communication parameters for an individual data source. The configuration file must contain at least one <ncwDataSourceDefinition> element.

The name attribute specifies a user-defined label. When different ObjectServers have similar or identical names, this attribute is used to distinguish between them. The label is also referred to by the <ncwDataSourceEntry> element. The name attribute must be a unique alphanumeric string that does not contain any spaces or special characters.

The type attribute specifies whether you want this data source to be a single ObjectServer and optional backup server, or a dual-server desktop (DSD) configuration, with an ObjectServer that has one or more display servers and optional backup server. For more information about the code required for a DSD configuration, see "Additional code for DSD configuration" on page 623.

## Lines 6-12

The <results-cache> element specifies whether data source data caching is enabled. This element has the following child elements:

## <chart>

Defines caching for chart results. This element has the following attributes:

#### enabled

Set this attribute to TRUE to enable caching.

#### maxAge

Specifies the expiry time, in seconds, for the cache.

#### cleantime

Specifies the time interval, in seconds, at which cache entries are checked and removed. Cache data that exceeds the time imposed by the maxAge attribute is removed.

#### <config>

Defines caching for data source configuration data, for example event severity colors and conversions. This element has the following attribute:

#### maxAge

Specifies the expiry time, in seconds, for the cache.

## <eventList>

Defines caching for results in the event lists. This element has the following attributes:

## enabled

Set this attribute to TRUE to enable caching.

#### maxAge

Specifies the expiry time, in seconds, for the cache.

## cleantime

Specifies the time interval, in seconds, at which cache entries are checked and removed. Cache data that exceeds the time imposed by the maxAge attribute is removed.

### <eventSummary>

Defines caching for event summary results, such as maps and Event Dashboards. This element has the following attributes:

## enab1ed

Set this attribute to TRUE to enable caching.

#### maxAge

Specifies the expiry time, in seconds, for the cache.

## cleantime

Specifies the time interval, in seconds, at which cache entries are checked and removed. Cache data that exceeds the time imposed by the maxAge attribute is removed.

## <metric>

Defines caching for metric results, that is, metric gauges. This element has the following attributes:

## enabled

Set this attribute to TRUE to enable caching.

#### maxAge

Specifies the expiry time, in seconds, for the cache.

#### cleantime

Specifies the time interval, in seconds, at which cache entries are checked and removed. Cache data that exceeds the time imposed by the maxAge attribute is removed.

# Lines 13-16

The <ncwDataSourcePollingParameters> element contains the elements that control failover and data source heartbeat polling.

The basePollingTime attribute of the <ncwFailOverPollingParameters> element specifies the time interval at which the data source is polled if a failover occurs. The backOffMultiplier attribute contains the multiplier for the algorithm used by the Web GUI to calculate the polling backoff time during a failover. This example is not configured for failover (as shown in lines 14-18) so this property is ignored.

The basePollingTime attribute of the <ncwHeartBeatParameters> element on line 10 specifies the time interval for the Web GUI to poll an active data source.

# Lines 17-21

The <ncwConnectionParameters> element specifies the connection parameters for the data source. The baseTime attribute of the <ncwQueryTimeout> element specifies the time, in seconds, before a query sent to the data source times out. If a query times out, the Web GUI attempts to reconnect to the data source.

# Line 22

The <ncwDataSourceCredentials> element holds the login information required by the Web GUI to access the data source. If the encrypted attribute is set to TRUE, a password encrypted using the Tivoli Netcool/OMNIbus **nco\_g\_crypt** encrypt utility can be used.

By default, the userName attribute and the password attribute are not encrypted in the configuration file. For security, set the file permissions for the ncwDataSourceDefinitions.xml file to restrict access to the users who are responsible for administering the Web GUI server.

# Lines 23-27

The <ncwFailOverPairDefinition> element contains an <ncwPrimaryServer> element, and, optionally an <ncwBackUpServer> element. These elements respectively provide the Web GUI with the IP address or host name, and port number of the primary data source and failover server. If a failover pair is configured, an <ncwBackUpServer> element is added to the <ncwFailOverPairDefinition> element. The <ncwBackUpServer> element has a child element <ncwOSConnection> that specifies the host name and port number of the failover server. For example:

```
<ncwBackUpServer>
<ncwOSConnection host="host" port="port"/>
</ncwBackUpServer>
```

The fields contained within the alerts.status table and the authenticated users of the failover ObjectServer must exactly match those held on the primary ObjectServer. If the fields do not correspond, failover cannot take place. If the users do not correspond, users might not be able to log in. Before designating a failover server, ensure that the user names and field names are identical to those on the primary server, and that an equal number of ObjectServer fields are present.

The Web GUI regularly communicates with the backup ObjectServer so that in the event of failover it can immediately switch connections. This constant polling is called a hot-standby connection. When a failover event takes place, the Web GUI becomes aware that it is connected to the backup ObjectServer in a failover pair. The application automatically checks for the recovery of the primary ObjectServer in the failover pair and switches back after it has recovered.

# Line 28

This line contains the element that closes the <ncwDataSourceDefinition> element. If you want to add additional data sources, then you must open a new <ncwDataSourceDefinition> element after this entry.

## Line 29

This line closes the <ncwDataSourceDefinitions> element and concludes the file.

# Additional code for DSD configuration

If an ObjectServer is configured for a DSD environment, the following code defines the display ObjectServer or ObjectServers. This code is inserted after the closing </ncwFailOverPairDefinition> element (line 26).

<ncwReadCloudDefinition> <ncwOSConnection host="host" port="port"/> </ncwReadCloudDefinition>

Use one <ncwOSConnection> element for each display ObjectServer. An ObjectServer cannot have more than one <ncwReadCloudDefinition> element.

# **Related concepts:**

"How IBM Tivoli Netcool/Webtop features are migrated to the Tivoli Netcool/OMNIbus Web GUI" on page 238 Use this information to understand how data is migrated from IBM Tivoli Netcool/Webtop to the V7.4 Web GUI.

# **Related tasks**:

"Configuring multiple data sources"

To retrieve events from more than one data source or failover pair, add the additional data sources to the data source configuration file.

"Configuring a dual-server desktop environment" on page 625 Dual-server desktop (DSD) is a tiered event processing architecture. Web GUI installations that use a DSD architecture write to one or more display servers and to a single master ObjectServer simultaneously. They read event data only from the display servers. To set up a DSD environment, modify the data source configuration file.

## **Related reference:**

"ncwDataSourceDefinitions.xml reference" on page 626

To change the configurations that control how the Web GUI receives events from data sources, modify the ncwDataSourceDefinitions.xml configuration file that is in *webgui-home*/etc/datasources. The file structure must conform to the content of the Web GUI configuration Document Type Definition (DTD). The elements and attributes that are in the DTD are described here.

# Configuring multiple data sources

To retrieve events from more than one data source or failover pair, add the additional data sources to the data source configuration file.

# About this task

By default, the ncwDataSourceDefinitions.xml file contains the data source or failover pair that you specified during installation. After you edit this file, restart the server so that the changes to take effect.

If you want use multiple data sources or failover pairs, ensure that all data source contain consistent field definitions and consistent users, groups and permissions.

To configure the Web GUI for multiple data sources:

# Procedure

- 1. Open the ncwDataSourceDefinitions.xml file.
- 2. Locate the <ncwDefaultDataSourceList> element.
- **3**. To add a data source, add a <ncwDataSourceEntry> element as a child of <ncwDefaultDataSourceList>.

**Tip:** For IPv6 networks, use host names instead of literal addresses. The first data source defined in the <ncwDefaultDataSourceList> element is the default data source.

A data source configuration file with two defined data sources is shown in the following example:

```
<ncwDefaultDataSourceList>
<ncwDataSourceEntry name="NCOMS"/>
<ncwDataSourceEntry name="NILKA"/>
</ncwDefaultDataSourceList>
```

Where *NCOMS* is the name of the data source defined during installation, and *NILKA* is the name of the additional data source. The names can contain up to 29 characters.

- 4. To define the data source added in step 3 on page 623:
  - a. Add an new <ncwDataSourceDefinition> element, plus child elements.
  - b. Set the type attribute of the <ncwDataSourceDefinition> element to "singleServerOSDataSource".
  - c. To define the additional data source as a failover pair, define the back up data source by adding the following code beneath the closing </ncwPrimaryServer> element:

```
<ncwBackUpServer>
<ncwOSConnection host="host" port="port"/>
</ncwBackUpServer>
```

Where *host* is the host name of the backup ObjectServer and *port* is the port number.

- 5. Save and close the file.
- 6. Restart the server.

## Related tasks:

"Restarting the server" on page 682 After customization and configuration activities you might need to restart the Web GUI server.

#### **Related reference:**

"ncwDataSourceDefinitions.xml reference" on page 626

To change the configurations that control how the Web GUI receives events from data sources, modify the ncwDataSourceDefinitions.xml configuration file that is in *webgui-home*/etc/datasources. The file structure must conform to the content of the Web GUI configuration Document Type Definition (DTD). The elements and attributes that are in the DTD are described here.

"Data source configuration file overview" on page 618

The parameters controlling data source location, connection, failover, and cache cleanup are stored in the ncwDataSourceDefinitions.xml data source configuration file.

# Configuring a dual-server desktop environment

Dual-server desktop (DSD) is a tiered event processing architecture. Web GUI installations that use a DSD architecture write to one or more display servers and to a single master ObjectServer simultaneously. They read event data only from the display servers. To set up a DSD environment, modify the data source configuration file.

# About this task

The DSD architecture increases the performance of an ObjectServer that frequently experiences heavy loads. Heavy loads can occur if many ObjectServers send alerts to a central ObjectServer through unidirectional gateways, or if many users connect directly to the central ObjectServer, either through the Web GUI or desktop event lists. A DSD ObjectServer configuration reduces the workload of the central ObjectServer by deferring the load to display ObjectServers. Web GUI clients experience no difference between being connected to the central ObjectServer or to a display ObjectServer. User actions on the Web GUI are sent to both central and display ObjectServers simulaneously.

The display server for pages that contain event lists or maps is static for the duration of the session, and is selected when a user logs in.

**Restriction:** Absolute data harmonization between two or more display servers is not possible. The greater the granularity and scale of load upon the display servers, the greater the potential for event disparity during the load-balancing cycle, although it is unlikely that disparities will occur. This does not apply to AELs and LELs, because only a single display server is used during an AEL or LEL session.

To set up a DSD environment:

# Procedure

- 1. Open the *webgui-home*/etc/datasources/ncwDataSourceDefinitions.xml file and locate the <ncwDefaultDataSourceList> element.
- 2. Add all the required data sources as <ncwDataSourceEntry> elements as children of <ncwDefaultDataSourceList>.

**Tip:** For IPv6 networks, use host names instead of literal addresses. The first data source defined in the <ncwDefaultDataSourceList> element is the default data source.

```
For example:
```

```
<ncwDefaultDataSourceList>
<ncwDataSourceEntry name="defaultdatasource1"/>
<ncwDataSourceEntry name="datasource2"/>
<ncwDataSourceEntry name="datasource3"/>
</ncwDefaultDataSourceList>
```

- **3**. Define the data sources added in step 2 by adding <ncwDataSourceDefinition> elements, plus child elements, for each data source.
- 4. Define the back up data source by adding the following code beneath the closing </ncwPrimaryServer> element:

```
<ncwBackUpServer>
<ncwOSConnection host="host" port="port"/>
</ncwBackUpServer>
```

Where *host* is the host name of the backup ObjectServer and *port* is the port number.

- 5. To configure a data source for DSD, perform the following steps:
  - a. Set the type attribute of the <ncwDataSourceDefinition> element to "multipleServerOSDataSource".
  - b. Define the display servers by adding the <ncwReadCloudDefinition> element beneath the closing </ncwFailOverPairDefinition> element., in which you define the host and port of the display servers. In the <ncwReadCloudDefinition> element, define each display server in an <ncwOSConnection> element. For example:

One <ncwReadCloudDefinition> element is permitted per data source. Multiple display server clouds cannot communicate with a single master ObjectServer.

- 6. Save and close the file.
- 7. Restart the server.

## Related tasks:

"Restarting the server" on page 682 After customization and configuration activities you might need to restart the Web GUI server.

# **Related reference:**

"ncwDataSourceDefinitions.xml reference"

To change the configurations that control how the Web GUI receives events from data sources, modify the ncwDataSourceDefinitions.xml configuration file that is in *webgui-home*/etc/datasources. The file structure must conform to the content of the Web GUI configuration Document Type Definition (DTD). The elements and attributes that are in the DTD are described here.

"Data source configuration file overview" on page 618

The parameters controlling data source location, connection, failover, and cache cleanup are stored in the ncwDataSourceDefinitions.xml data source configuration file.

# ncwDataSourceDefinitions.xml reference

To change the configurations that control how the Web GUI receives events from data sources, modify the ncwDataSourceDefinitions.xml configuration file that is in *webgui-home*/etc/datasources. The file structure must conform to the content of the Web GUI configuration Document Type Definition (DTD). The elements and attributes that are in the DTD are described here.

The term *data source* refers to any source of data from which the Web GUI can obtain event information. It includes, but is not restricted to, ObjectServers.

# Data types and legends

The data types and legends that accompany the Web GUI DTD elements and attributes are as follows:

**NM** Indicates that the attribute types are names consisting of XML NMTOKEN character (letters, periods, numbers, underscores, dashes, and colons). NM often also indicates that the attribute contains a list of predefined choices.

## CDATA

Indicates that the attribute contains unparsed character data.

**IMP** Indicates that the presence of the attribute is implied (optional).

**REQ** Indicates that the presence of the attribute is required.

\*\*\*\* MISSING FILE \*\*\*\*: This file was generated during the publishing process

\*\*\*\* MISSING FILE \*\*\*\*: This file was generated during the publishing process

## Elements of the Web GUI configuration DTD:

The elements that are specified in the Web GUI configuration DTD.

The elements defined within the configuration DTD are as follows.

#### <chart>

This element is a child element of the <results-cache> element. This element specifies caching options for chart results. If caching is enabled, the maxAge attribute specifies the expiry time, in seconds, for the cache. The cleantime attribute specifies the time interval, in seconds, at which cache entries are checked and removed. Cache data that exceeds the time imposed by the maxAge attribute is removed.

#### <config>

This element is a child element of the <results-cache> element. This element specifies whether data caching is enabled. If caching is enabled, the maxAge attribute specifies the expiry time, in seconds, for the cache. For example: <config maxAge="60" enabled="true">

## <eventList>

This element is a child element of the <results-cache> element. This element specifies caching for results in the event lists. If caching is enabled, the maxAge attribute specifies the expiry time, in seconds, for the cache. The cleantime attribute specifies the time interval, in seconds, at which cache entries are checked and removed. Cache data that exceeds the time imposed by the maxAge attribute is removed.

## <eventSummary>

This element is a child element of the <results-cache> element. This element specifies caching for event summary results, such as maps and Event Dashboards. If caching is enabled, the maxAge attribute specifies the expiry time, in seconds, for the cache. The cleantime attribute specifies the time interval, in seconds, at which cache entries are checked and removed. Cache data that exceeds the time imposed by the maxAge attribute is removed.

#### <metric>

This element is a child element of the <results-cache> element. This element specifies caching for results in Gauges pages. If caching is enabled, the maxAge attribute specifies the expiry time, in seconds, for the cache. The cleantime attribute specifies the time interval, in seconds, at which cache entries are checked and removed. Cache data that exceeds the time imposed by the maxAge attribute is removed.

## <ncwBackUpServer>

This element is a child element of <ncwDefaultDataSourceList> and contains the ncwOSConnection element specifying host and port of the failover ObjectServer. For example:

```
<ncwBackUpServer>
<ncwOSConnection
host="192.168.0.3"
port="4141"
/>
</ncwBackUpServer>
```

## <ncwConnectionParameters>

This element is a child element of <ncwDataSourceDefinition> and contains elements that control the connection to a data source.

# <ncwDataSourceCredentials>

This element is a child element of <ncwDataSourceDefinition> and holds the login information required by the Web GUI to access the data source. If the encrypted attribute is set to true, a password encrypted using the Tivoli Netcool/OMNIbus **nco\_g\_crypt** encryption utility can be used. For example:

```
<ncwDataSourceCredentials
password=""
userName="root"
encrypted="false"
/>
```

## <ncwDataSourceDefinition>

This element is a child element of the <ncwDataSourceDefinitions> element and contains the tags that define configuration and communication parameters for an individual data source.

# <ncwDataSourceDefinitions>

This is the root element of the DTD.

#### <ncwDataSourceEntry>

This element is a child element of <ncwDefaultDataSourceList> and contains the names of the default data sources that communicate with the Web GUI. These entries are subsequently defined in the configuration file by corresponding <ncwDataSourceDefinition> tags. The first entry in the list is the default data source used by the Web GUI for client authentication. If this data source is not present, the next entry in the list is used as a default. For example:

```
<ncwDefaultDataSourceList>
    <ncwDataSourceEntry name="NCOMS"/>
    <ncwDataSourceEntry name="NILKA"/>
</ncwDefaultDataSourceList>
```

Note: The name of each data source can contain up to 29 characters.

#### <ncwDataSourcePollingParameters>

This element is a child element of <ncwDataSourceDefinition> and contains the elements that control failover and data source heartbeat polling.

## <ncwDefaultDataSourceList>

See <ncwDataSourceEntry>.

#### <ncwFailOverPairDefinition>

This element is a child element of <ncwDataSourceDefinition> and contains the tags that specify the primary and backup ObjectServers. The inclusion of a backup ObjectServer is optional, but only one is permitted per data source. For example:

<ncwFailOverPairDefinition> <ncwPrimaryServer> <ncwOSConnection host="192.168.0.7" port="4545"

```
/>
    </ncwPrimaryServer>
    <ncwBackUpServer>
        <ncwOSConnection
        host="192.168.0.8"
        port="4646"
        />
        </ncwBackUpServer>
</ncwFailOverPairDefinition>
```

## <ncwFailOverPollingParameters>

This element specifies the time interval at which the data source is polled in the event of a failover. This element is used only when there is a failover server available, as defined by the <ncwBackUpServer> element. For example: <ncwFail0verPollingParameters backOffMultiplier="2" basePollingTime="10"/>

## <ncwHeartBeatParameters>

This element is a child element of <ncwDataSourcePollingParameters> and specifies the time interval, in seconds, for the Web GUI to poll an active data source. For example:

<ncwHeartBeatParameters basePollingTime="15"/>

## <ncw0SConnection>

This element is a child element of both <ncwPrimaryServer> and <ncwBackUpServer> and specifies the communication criteria for a primary or failover data source. For example:

<ncwOSConnection host="192.168.0.3" port="4141"/>

## <ncwPrimaryServer>

This element is a child element of <ncwDefaultDataSourceList> and contains the ncwOSConnection element specifying host and port of the primary ObjectServer. For example:

```
<ncwPrimaryServer>
<ncwOSConnection
host="192.168.0.3"
port="4141"
/>
</ncwPrimaryServer>
```

## <ncwQueryTimeout>

This element is a child element of <ncwStatementParameters> and defines the time out period, in seconds, for SQL statements sent to a data source. For example:

<ncwQueryTimeout baseTime="60" />

# <ncwReadCloudDefinition>

This element is a child element of <ncwDataSourceDefinition> and holds the addresses of all the display servers you want to use with this master ObjectServer. One <ncwReadCloudDefinition> element permitted per data source. You cannot have multiple display server clouds communicating with a single master ObjectServer. For example:

```
<ncwReadCloudDefinition>
<ncwOSConnection
host="192.168.0.9"
port="4747"
/>
<ncwOSConnection
host="192.168.0.10"
port="4848"
/>
<ncwOSConnection
```

```
host="192.168.0.11"
port="4949"
/>
</ncwReadCloudDefinition>
```

## <ncwStatementParameters>

This element is a child element of <ncwConnectionParameters> and contains elements that control the exchange of SQL statements with a data source.

## <results-cache>

The <results-cache> element is a child element of the <ncwDataSourceDefinition> element. It contains the child elements <chart>, <config>, <eventList>, <eventSummary>, and <metric>.

## Attributes of the Web GUI configuration DTD:

Use this information to understand the attributes used in the Web GUI configuration DTD. Some attributes are enumerated and the values of these attributes are constrained to a list of predefined text strings. When enumerated attributes are used within the XML command file, they must use one of the values shown in the list.

The following table describes each attribute defined within the configuration DTD. Default values (if any) are provided in the description.

| Attribute         | Constrained values | Description                                                                                                    |
|-------------------|--------------------|----------------------------------------------------------------------------------------------------|
| algorithm         | DES   AES          | Specifies whether a DES or an AES algorithm is used.                                                                                                    |
| backOffMultiplier | None               | The multiplier for the backoff<br>algorithm used to calculate the polling<br>backoff time during a failover.<br>The default value is 1.                                                                                                    |
| basePollingTime   | None               | The seed time, in seconds, for the<br>algorithm used to calculate the polling<br>backoff time during a failover.<br>The default value is 20 seconds for the<br><ncwfailoverpollingparameters><br/>element or 15 seconds for the<br/><ncwheartbeatparameters> element.</ncwheartbeatparameters></ncwfailoverpollingparameters> |
| baseTime          | None               | The timeout period, in seconds, for a query statement sent to the data source. If the Web GUI receives no response within this time, it attempts to reconnect to the data source.<br>The default value is 30 seconds.                                                                                                    |

Table 116. Configuration DTD attribute definitions
| Attribute   | Constrained values  | Description                                                                                                    |
|-------------|---------------------|----------------------------------------------------------------------------------------------------|
| cleantime   | None                | The time interval, in seconds, the Web GUI server waits before checking for how long each user session has been inactive.                                                                                                    |
|             |                     | When this check takes place, cache data that exceeds the time imposed by the maxAge attribute is removed.                                                                                                    |
|             |                     | The default value is 120 seconds for the <chart> and <eventlist> elements or 20 seconds for the <eventsummary> and <metric> elements.</metric></eventsummary></eventlist></chart>                                                 |
| enabled     | true   false        | Specifies if page caching is turned on or off.                                                                                                    |
|             |                     | The default value is true for the <ncwdatasourcedefinition>, <eventsummary>, and <metric> elements or false for the <chart> and <eventlist> elements.</eventlist></chart></metric></eventsummary></ncwdatasourcedefinition>       |
| encrypted   | true   false        | Specifies whether the user password is encrypted.                                                                                                    |
|             |                     | The default value is false.                                                                                                    |
| host        | None                | The host name or IP address of a specified data source.                                                                                                    |
| maxAge      | None                | The cache expiry time limit in seconds.                                                                                                    |
|             |                     | The default value is 10 seconds for the <eventsummary> and <metric> elements, 60 seconds for the <chart> and <eventlist> elements, or 3600 seconds for the <config> element.</config></eventlist></chart></metric></eventsummary> |
| maxPoolSize | Maximum value: 1024 | The maximum number of pooled<br>connections to an ObjectServer data<br>source that can exist at any one time.                                                                                                    |
|             |                     | The default value is 10.                                                                                                    |
| minPoolSize | None                | The minimum number of pooled<br>connections to an ObjectServer data<br>source to maintain.                                                                                                    |
|             |                     | The default value is 5.                                                                                                    |
| name        | None                | The name given to an ObjectServer<br>data source displayed within the Web<br>GUI during administrative activities.<br>The name can contain up to 29<br>characters.                                                                |
|             |                     | This value also links each data source<br>definition that is listed at the start of<br>the configuration file to its subsequent<br>definition.                                                                                    |

Table 116. Configuration DTD attribute definitions (continued)

| Attribute | Constrained values                                               | Description                                                                                                    |
|-----------|------------------------------------------------------------------|----------------------------------------------------------------------------------------------------|
| password  | None                                                             | The password used to log in to the ObjectServer.                                                                                              |
|           |                                                                  | The default is a blank password.                                                                                                    |
| port      | None                                                             | The port number of a specified data source.                                                                                                   |
|           |                                                                  | The default value is 8080.                                                                                                    |
| ssl       | true   false                                                     | Specifies whether to use a SSL connection to an ObjectServer.                                                                                 |
|           |                                                                  | The default value is false.                                                                                                    |
| type      | singleServerOS<br>DataSource  <br>multipleServerOS<br>DataSource | The type of data source configuration<br>required for the specified data source.<br>The required types are as follows:                        |
|           |                                                                  | singleServerOSDataSource<br>Use this type for a single<br>primary data source<br>configuration, or for a backup<br>data source configuration. |
|           |                                                                  | multipleServerOSDataSource<br>Use this type for a dual-server<br>desktop configuration.                                                       |
|           |                                                                  | The default value is<br>singleServer0SDataSource.                                                                                             |
| userName  | None                                                             | The user name of the user connecting<br>to the ObjectServer. The user must<br>have root privileges on the<br>ObjectServer.                    |
|           |                                                                  | The default value is root.                                                                                                    |

Table 116. Configuration DTD attribute definitions (continued)

# Setting environment variables for charts

On AIX and HP-UX operating systems, set the DISPLAY environment variable properly for Web GUI charts to display correctly.

# Procedure

To make sure that the charts are displayed correctly, set the DISPLAY environment variable to the host running the Windows X-server.

# Configuring and maintaining single sign-on

How to set up and maintain the single sign-on (SSO) capability between the Web GUI and other Tivoli products.

# Single sign-on

The single sign-on (SSO) capability in Tivoli products means that you can log on to one Tivoli application and then launch to other Tivoli Web-based or Web-enabled applications without having to re-enter your user credentials.

The repository for the user IDs can be the Tivoli Netcool/OMNIbus ObjectServer or a Lightweight Directory Access Protocol (LDAP) registry. A user logs on to one of the participating applications, at which time their credentials are authenticated at a central repository. With the credentials authenticated to a central location, the user can then launch from one application to another to view related data or perform actions. Single sign-on can be achieved between applications deployed to Tivoli Integrated Portal servers on multiple machines.

Single sign-on capabilities require that the participating products use Lightweight Third Party Authentication (LTPA) as the authentication mechanism. When SSO is enabled, a cookie is created containing the LTPA token and inserted into the HTTP response. When the user accesses other Web resources (portlets) in any other application server process in the same Domain Name Service (DNS) domain, the cookie is sent with the request. The LTPA token is then extracted from the cookie and validated. If the request is between different cells of application servers, you must share the LTPA keys and the user registry between the cells for SSO to work. The realm names on each system in the SSO domain are case sensitive and must match exactly. See Managing LTPA keys from multiple WebSphere Application Server cells on the WebSphere Application Server Information Center.

# **Related concepts:**

"Integration with other Tivoli products" on page 47

You can extend the functionality of Tivoli Netcool/OMNIbus through integration with other IBM products and components. This integration enhances the event management capability of Tivoli Netcool/OMNIbus by supporting the exchange of data between products. The Web GUI supports launch-in-context navigation from Tivoli Netcool/OMNIbus to supporting products.

Lightweight Third Party Authentication

## Related tasks:

"Configuring single sign-on" on page 635 Use these instructions to establish single sign-on support and configure a federated repository.

# Configuring SSO using ESS between multiple servers

How to configure single sign-on (SSO) between multiple servers.

# Before you begin

Before configuring single-sign on between a number of servers, they all need to point to a central user registry, such as a Lightweight Directory Access Protocol (LDAP) server.

# Procedure

To configure single sign-on between a number of servers:

- 1. On the server running the Web GUI:
  - a. Configure SSO.
  - b. Restart the server.

- c. Export the Lightweight Third Party Authentication (LTPA) keys from WebSphere.
- 2. On each of the other servers:
  - a. Copy the file of exported keys from the Web GUI server.
  - b. Configure SSO.
  - c. Import the LTPA keys into both WebSphere Application Server and ESS. Then restart the server

## Related tasks:

"Configuring single sign-on" on page 635 Use these instructions to establish single sign-on support and configure a federated repository.

"Exporting the LTPA keys" on page 636

How to export the LTPA keys from the WebSphere Application Server.

"Importing the LTPA keys" on page 636

How to import the LTPA keys into WebSphere Application server and ESS. Each component maintains their own copy of the keys and so they must be synchronized.

"Restarting the server" on page 682

After customization and configuration activities you might need to restart the Web GUI server.

# Maintaining the LTPA keys

If the LTPA keys change for WebSphere on the Web GUI server, export the keys and load them into the local ESS. In addition, load them into WebSphere and ESS on all other participating servers.

# About this task

Since WebSphere and ESS have their own copies of the LTPA keys they need to be kept in synchronization. So should the keys change on the Web GUI server you need to import to that server's ESS component. In addition, import them into WebSphere and ESS for all other servers that cooperate in the single sign-on domain.

# Procedure

When the LTPA keys for WebSphere on the Web GUI change:

- 1. On the server running the Web GUI :
  - a. Export the LTPA keys from WebSphere.
  - b. Import the keys into ESS.
  - c. Restart the server.
- 2. On each of the other servers in the SSO domain:
  - a. Copy the files of exported keys from the Web GUI .
  - b. Import the LTPA keys into both WebSphere Application Server and ESS.
  - c. Restart the server.

# Related tasks:

"Exporting the LTPA keys" on page 636 How to export the LTPA keys from the WebSphere Application Server. "Importing the LTPA keys" on page 636 How to import the LTPA keys into WebSphere Application server and ESS. Each component maintains their own copy of the keys and so they must be

component maintains their own copy of the keys and so they must be synchronized.

"Restarting the server" on page 682

After customization and configuration activities you might need to restart the Web GUI server.

# Supporting procedures for single sign-on

Procedures used to set up and maintain single sign-on and LTPA keys between a number of servers.

# Configuring single sign-on:

Use these instructions to establish single sign-on support and configure a federated repository.

# Before you begin

Configuring SSO is a prerequisite to integrating products that are deployed on multiple servers. All Tivoli Integrated Portal Server instances must point to the central user registry (such as a Lightweight Directory Access Protocol server).

**Attention:** ITM single sign on (SSO) support is only available with ITM Version 6.2 Fix Pack 1 or higher.

# About this task

To configure the WebSphere federated repositories functionality for LDAP:

# Procedure

- 1. Log in to the Tivoli Integrated Portal.
- 2. In the navigation pane, click **Settings** > **Websphere Administrative Console** and click **Launch Websphere administrative console**.
- **3**. In the WebSphere Application Server administrative console navigation pane, click **Security** > **Global security**.
- 4. In the Authentication area, expand Web security and click Single sign-on.
- 5. Click the **Enabled** option if SSO is disabled.
- 6. Click Requires SSL if all of the requests are expected to use HTTPS.
- 7. Enter the fully-qualified domain names in the Domain name field where SSO is effective. If the domain name is not fully qualified, the Tivoli Integrated Portal Server does not set a domain name value for the **LtpaToken** cookie and SSO is valid only for the server that created the cookie. For SSO to work across Tivoli applications, their application servers must be installed in same domain (use the same domain name).
- 8. Optional: Enable the **Interoperability Mode** option if you want to support SSO connections in WebSphere Application Server version 5.1.1 or later to interoperate with previous versions of the application server.

- **9**. Optional: Enable the **Web inbound security attribute propagation** option if you want information added during the login at a specific Tivoli Enterprise Portal Server to propagate to other application server instances.
- **10**. After clicking **OK** to save your changes, stop and restart all the Tivoli Integrated Portal Server instances.

# What to do next

**Note:** When you launch *Tivoli Integrated Portal*Web GUI, you must use a URL in the format protocol://host.domain:port /\*. If you do not use a fully-qualified domain name, *Tivoli Integrated Portal*Web GUI cannot use SSO between Tivoli products.

## **Related concepts:**

"Single sign-on" on page 633

The single sign-on (SSO) capability in Tivoli products means that you can log on to one Tivoli application and then launch to other Tivoli Web-based or Web-enabled applications without having to re-enter your user credentials.

## Exporting the LTPA keys:

How to export the LTPA keys from the WebSphere Application Server.

## Procedure

To export the LTPA keys from the WebSphere Application Server. to a file:

- 1. Log in to the Tivoli Integrated Portal server as an administrator.
- 2. In the navigation tree, click **Settings** > **WebSphere Administrative Console**.
- 3. Click Launch WebSphere administrative console.
- 4. Click Security > Global security.
- 5. In the Authentication area, click LTPA.
- 6. In the **Cross cell single-sign on** area, enter a password for the file of keys in **Password** and **Confirm password**.
- 7. Type a name for the file of keys in Fully qualified key file name.
- 8. Click Export keys.

The file of keys is created in *tip\_home\_dir/profiles/TIPProfile* and a confirmation message appears at the top of the administrative console.

9. You can now log out of the Websphere administrative console.

# Importing the LTPA keys:

How to import the LTPA keys into WebSphere Application server and ESS. Each component maintains their own copy of the keys and so they must be synchronized.

# Importing the keys into WebSphere: **Procedure**

To import LTPA keys into WebSphere:

1. If you have not already done so, copy the file of keys from the server where you exported them to the destination server.

Put the file in *tip\_home\_dir*/profiles/TIPProfile.

- 2. Log in to the Tivoli Integrated Portal server as an administrator.
- 3. In the navigation tree, click **Settings** > **WebSphere Administrative Console**.
- 4. Click Launch WebSphere administrative console.
- 5. Click Security > Global security.
- 6. In the Authentication area, click LTPA.
- 7. In the **Cross cell single-sign on** area, enter the password for the file of keys in **Password** and **Confirm password**.
- 8. Type a name for the file of keys in Fully qualified key file name.
- 9. Click Import keys.

The file of keys are imported into the WebSphere Application Server and a confirmation message appears at the top of the administrative console window.

10. You can now log out of the Websphere administrative console.

# *Importing the keys into ESS:* **Procedure**

To import the LTPA keys into ESS:

1. In a command window, navigate to *tip\_home\_dir*/profiles/TIPProfile/bin and enter one of the following commands:

UNIX Linux ./wsadmin.sh

Windows wsadmin.bat

- 2. When prompted, supply the username and password for the Tivoli Integrated Portal administrator (for example, tipadmin and tippass).
- 3. At the wsadmin> prompt enter the following command:

\$AdminTask importESSLTPAKeys {-pathname /opt/IBM/tivoli/tip/profiles/ TIPProfile/key\_file\_name -password key\_file\_password}

Replace:

key\_file\_name
with the name of the file of LTPA keys.

key\_file\_password

with the password for the file of LTPA keys.

4. Exit from wsadmin by entering:

quit

5. Restart the Tivoli Integrated Portal server.

# Extending the functionality of the Web GUI

Tivoli Netcool/OMNIbus includes resources that can be used to extend the functionality of the Web GUI when Tivoli Netcool/OMNIbus is integrated with other products.

# **Related concepts:**

"Integration with other Tivoli products" on page 47

You can extend the functionality of Tivoli Netcool/OMNIbus through integration with other IBM products and components. This integration enhances the event management capability of Tivoli Netcool/OMNIbus by supporting the exchange of data between products. The Web GUI supports launch-in-context navigation from Tivoli Netcool/OMNIbus to supporting products.

# Enabling predictive eventing in the Web GUI

To configure the Web GUI to display predictive events generated in IBM Tivoli Monitoring, copy and run the predictive\_events\_web\_gui.xml WAAPI command file, which creates the configuration artifacts required for predictive events.

# Before you begin

The following prerequisites must be met:

- You must have configured Tivoli Netcool/OMNIbus as described in "Configuring predictive eventing in your integrated environment" on page 508.
- You must have performed at least the minimum configuration for the Web GUI Administration Application Program Interface (WAAPI) client, and be familiar with how the WAAPI client works.
- If you want to use the predictive eventing tools to open Tivoli Enterprise Portal from a predictive event without having to log in, you must have configured single sign-on between the Web GUI server and the Tivoli Enterprise Portal Server.

# About this task

When run, the predictive\_events\_web\_gui.xml command file creates the following resources for use with predictive events:

- Default global filter
- · Default global view
- Tools
- Submenu for the Active Event List (AEL) that contains the tools
- Prompts
- .jsp file, images, and a stylesheet

After you have run the command file, you must add the submenu to an AEL menu, and, in the ShowDetailsInTEP tool, specify the host name and port number on which Tivoli Enterprise Portal is running. If you changed the default port number when you installed Tivoli Enterprise Portal, note the port number because it is needed for step 5 on page 639.

For more information about the WAAPI client, see the *IBM Tivoli Netcool/OMNIbus Web GUI Administration and User's Guide*.

To configure the Web GUI for predictive eventing:

# Procedure

 On the Tivoli Netcool/OMNIbus server, copy the contents of the \$NCHOME/omnibus/extensions/itmpredictive directory to the following location on the Web GUI server:

webgui-home/waapi/bin

- 2. On the Web GUI server, change to the webgui-home/waapi/bin directory.
- To execute the command file, enter the following command: ./runwaapi -file predictive events web gui.xml
- 4. Add the submenu to an AEL menu:
  - a. Click Administration > Event Management Tools, and click Menu Configuration.
  - b. From the Available menus list, select alerts and click Modify.
  - c. In the Menus Editor window, select menu from the Available items list.
  - d. Select the **Predictive Events** submenu and click **Add selected item**. The submenu is added to the list in the **Current items** pane on the right side of the page.
  - e. Click Save.
- 5. Configure the ShowDetailsInTEP tool to open Tivoli Enterprise Portal:
  - a. Click Administration > Event Management Tools > Tool Creation.
  - b. Select ShowDetailsInTEP.

The tool is displayed with the following entry in the **URL** field: http://[teps host]:15200/LICServletWeb/LICServlet

- c. Replace teps\_host with the host name on which Tivoli Enterprise Portal is installed and optionally replace the port.
- d. Click Save.

# Results

You have now configured predictive eventing, and operators can use the predictive eventing tools in the AEL. For more information about how to use the predictive eventing tools, see the *IBM Tivoli Netcool/OMNIbus Web GUI Administration and User's Guide*.

# **Related concepts:**

"Single sign-on" on page 633

The single sign-on (SSO) capability in Tivoli products means that you can log on to one Tivoli application and then launch to other Tivoli Web-based or Web-enabled applications without having to re-enter your user credentials.

# Related tasks:

"Setting up the WAAPI client" on page 252

To configure the usage of predictive eventing and IBM Tivoli Application Dependency Discovery Manager (TADDM) event monitoring, you must configure a minimal setup for the WAAPI client by specifying a user and password.

"Configuring single sign-on" on page 635

Use these instructions to establish single sign-on support and configure a federated repository.

# Enabling correlation of virtual management events in the Web GUI

You can configure the Web GUI to manage events that originate from a virtual environment. Copy a WAAPI command file from the Tivoli Netcool/OMNIbus host to the Web GUI host and run the WAAPI client on the file. Columns are added to the Event Viewer that define the relationship between the root-cause events and symptom events that originate from a virtual environment

# Before you begin

Ensure that you have met the following prerequisites:

- You configured the required environment for virtual management. The configuration differs depending on the products that are deployed in your environment. For more information, see the following topics:
  - "Configuring event management in a virtual environment using the Probe for SNMP and IBM Tivoli Netcool/OMNIbus Knowledge Library" on page 524
  - "Configuring event management of a virtual environment using IBM Tivoli Monitoring" on page 528
- You performed at least the minimum configuration for the Web GUI Administration Application Program Interface (WAAPI) client, and are familiar with how the WAAPI client works.

# Procedure

To define this event relationship in the Web GUI:

- On the Tivoli Netcool/OMNIbus host computer, change to the \$NCHOME/omnibus/extensions/virtualization/common and copy the virtualization\_webgui\_config.xml file.
- 2. Add this file to the following location on the Web GUI host computer: *webgui\_home\_dir/*waapi/bin.
- To execute the command file, run the following command: ./runwaapi -file virtualization\_webgui\_config.xml
- 4. Define the event relationship in the Event Viewer:
  - a. Start the View Builder.
  - b. From the **Available views** list, select the view you want to apply the relationship
  - c. Click the **Relationships** tab, and from the list, select **IBM Tivoli Netcool/OMNIbus Root Cause/Symptom**.
  - d. Click Save and Close to save and close the View Builder.
  - e. Launch the Event Viewer and edit your portlet preferences, or, as an administrator, edit the portlet defaults.
  - f. In the General Settings, select the view that was previously defined.
  - g. Click OK.

#### **Related tasks:**

"Configuring event management in a virtual environment using the Probe for SNMP and IBM Tivoli Netcool/OMNIbus Knowledge Library" on page 524 You can run Tivoli Netcool/OMNIbus with IBM Tivoli Netcool/OMNIbus Knowledge Library and a customized Probe for SNMP to monitor and manage a VMware vSphere virtual environment that uses ESXi hypervisors.

# Enabling support for TADDM events in the Web GUI

You can add a menu, tools, and a filter for TADDM events to the Web GUI server to enable you to view further details about these events when displayed in the Active Event List.

# Before you begin

The following prerequisites must be met:

- You must have set up integration between Tivoli Netcool/OMNIbus and TADDM, as described in "Configuring support for TADDM events in your integrated environment" on page 519.
- You must have configured the Web GUI Administration Application Program Interface (WAAPI) client with the appropriate property settings in the *webgui-home/waapi/etc/waapi.init* properties file as described in "Setting up the WAAPI client" on page 252.

# About this task

You can add the menu, tools, and filter by running a WAAPI command file, which is supplied in the Tivoli Netcool/OMNIbus installation. After running the command file, you must then add the menu as a submenu of the Active Event List **Alerts** menu.

For more information about the WAAPI client, see the *IBM Tivoli Netcool/OMNIbus Web GUI Administration and User's Guide*.

To add the menu and tools for TADDM events to the Web GUI server:

# Procedure

 From a Tivoli Netcool/OMNIbus host, copy the contents of the \$NCHOME/omnibus/extensions/taddm directory to the following location where the Web GUI server is installed:

webgui-home/waapi/bin

2. From the Web GUI server, open a command window and enter the following WAAPI command to add the menu and tools for TADDM events:

webgui-home/waapi/bin/runwaapi -file taddm\_menutools\_web\_gui.xml

You can now add the new menu as a submenu of the **Alerts** menu, which is used in the Active Event List.

- 3. From the Web GUI, add a TADDM submenu to the Alerts menu, as follows:
  - a. Click Administration > Event Management Tools > Menu Configuration.
  - b. Select **alerts** from the list of menus, and click **Modify**.
  - c. From the **Available items** area, select **menu** from the drop-down list. The list of all menu items that can be added to the **Alerts** menu is shown.
  - d. Select the **TADDM** item and click **Add selected item** to move the item to the **Current items** area. You can use the arrow buttons to reposition the **TADDM** item, if required.
  - e. Click Save and click OK to confirm.

# Results

The menu, tools, and filter are now available in the Active Event List for use with TADDM events. For more information about monitoring TADDM events, see the *IBM Tivoli Netcool/OMNIbus Web GUI Administration and User's Guide*.

## Related tasks:

"Setting up the WAAPI client" on page 252

To configure the usage of predictive eventing and IBM Tivoli Application Dependency Discovery Manager (TADDM) event monitoring, you must configure a minimal setup for the WAAPI client by specifying a user and password.

# Setting up and configuring a load balancing environment

You can setup a load balancing cluster of portal nodes with identical configurations to evenly distribute user sessions. Load balancing is ideal for Web GUI installations with a large user population. When a node within a cluster fails, new user sessions are directed to other active nodes.

Work load is distributed by session, not by request. If a node in the cluster fails, users who are in session with that node must log back in to access the Web GUI. Any unsaved work is not recovered.

# About this task

The steps to set up a load balancing cluster of server are as follows:

- 1. Ensure that all nodes that will form the cluster meet the load balancing requirements.
- 2. Download and configure the DB2 database server.
- 3. Download the IBM HTTP Server.
- 4. Set up the cluster on one node.
- 5. Add the remaining nodes to the cluster.
- 6. Set up server-to-server trust between all nodes in the cluster.
- 7. Verify the load balancing implementation.
- 8. Prepare the IBM HTTP Server for load balancing.
- 9. Set up clone IDs for each node in the cluster.
- 10. Generate the configuration plug-in for the IBM HTTP server.
- 11. Configure SSL from each node to the IBM HTTP server.
- 12. Start Web GUI load balancing on each node in the cluster.

After the cluster is operational you can:

- Add further nodes to the cluster.
- Remove nodes from the cluster.
- Resycnchronize any node with the rest of the cluster.
- Remove the entire cluster.

# **Related concepts:**

"Load balancing requirements"

You can setup a load balancing cluster of portal nodes with identical configurations to evenly distribute user sessions. Load balancing is ideal for *Tivoli Integrated Portal*Web GUI installations with a large user population. When a node within a cluster fails, new user sessions are directed to other active nodes.

# Related tasks:

"Configuring SSL connections in FIPS 140–2 mode for the event feed from the ObjectServer" on page 604

You can configure a Secure Socket Layer (SSL) connection in FIPS 140–2 mode for the feed of event data between the ObjectServer and the Web GUI

"Encrypting passwords using FIPS 140–2 mode encryption" on page 603 To encrypt Web GUI passwords in FIPS 140–2 mode for non-SSL and SSL connections, use the **ncw\_fips\_crypt** FIPS 140–2 encryption tool.

"Enabling FIPS 140–2 mode for the Tivoli Integrated Portal Server" on page 600 You can configure the application server to use a Federal Information Processing Standard (FIPS) approved cryptographic provider.

"Adding a node to an existing cluster" on page 664

You can additional nodes to an existing cluster. Each node must first be set up in the same way as all the nodes already in the cluster. Then you add the node and configure it to work in the cluster.

"Removing a node from a cluster" on page 665

Removing a node that is no longer required in a cluster is a 3-stage procedure: stopping the Web GUI load balancing operations on the node, removing the node from the cluster, restarting the node.

# **Related reference:**

Chapter 23, "FIPS 140–2 configuration checklist," on page 719 If you intend to run Tivoli Netcool/OMNIbus in FIPS 140–2 mode, the configuration steps that are required are dependent on your installation environment. Also perform these configuration steps if you want to use strong encryption in an SSL-protected network.

# Load balancing requirements

You can setup a load balancing cluster of portal nodes with identical configurations to evenly distribute user sessions. Load balancing is ideal for *Tivoli Integrated Portal*Web GUI installations with a large user population. When a node within a cluster fails, new user sessions are directed to other active nodes.

Work load is distributed by session, not by request. If a node in the cluster fails, users who are in session with that node must log back in to access the *Tivoli Integrated Portal*Web GUI. Any unsaved work is not recovered.

- "Load balancing requirements"
- "How data is synchronized" on page 644
- "Manual synchronization and maintenance mode" on page 645

# Load balancing requirements

The following requirements must be met before load balancing can be enabled.

- Each node is configured to use a central user repository. This can be an ObjectServer or a Lightweight Directory Access Protocol (LDAP) repository.
- A frontend network dispatcher (for example, IBM HTTP Server) must be setup to handle and distribute all incoming session requests. See Setting up intermediary services for more information about this task.

- DB2 Version 9.7 must be installed within the network to synchronize the global repositories for the console cluster.
- Each node in the cluster must be enabled to use the same user repository in the same way. For example, they all use the same LDAP using the same user and group configuration.
- All console nodes in load balancing cluster must be installed in the same cell name. After console installation on each node, use the **-cellName** parameter on the **manageprofiles** command.
- All console nodes in load balancing cluster must have synchronized clocks. Ensure that all servers share the same system time.
- The Websphere application server and Tivoli Integrated Portal Server versions must have the same release level, including any fix packs. Fixes and upgrades for the runtime must be applied manually at each node.

# How data is synchronized

After load balancing is set up, changes in the console that are stored in global repositories are synchronized to all of the nodes in the cluster using a common database. The following actions cause changes to the global repositories used by the console. Most of these changes are caused by actions in the **Settings** folder in the console navigation.

- Creating, restoring, editing, or deleting a page.
- Creating, restoring, editing, or deleting a view.
- Creating, editing, or deleting a preference profile or deploying preference profiles from the command line.
- Copying a portlet entity or deleting a portlet copy.
- Changing access to a portlet entity, page, external URL, or view.
- Creating, editing, or deleting a role.
- · Changes to portlet preferences or defaults.
- Changes from the **Users and Groups** applications, including assigning users and groups to roles.

Note: Never update global repositories manually.

During normal operation within a cluster, updates that require synchronization are first committed to the database. At the same time, the node that submits the update for the global repositories notifies all other nodes in the cluster about the change. As the nodes are notified, they get the updates from the database and commit the change to the local configuration.

If data fails to be committed on any given node, a warning message is logged into the log file. The node is prevented from making its own updates to the database. Restarting the Tivoli Integrated Portal Server instance on the node rectifies most synchronization issues, if not, the node should be removed from the cluster for corrective action. See Monitoring a load balancing cluster for more information.

**Note:** If the database server restarts, all connections from it to the cluster are lost. It may take up to five minutes for connections to be restored, so that users can again perform update operations, for example, modifying or creating views or pages.

# Manual synchronization and maintenance mode

Updates to deploy, redeploy, or remove console modules are not automatically synchronized within the cluster. These changes must be performed manually at each node. For deploy and redeploy operations, the console module package must be identical at each node.

When one of the deployment commands is started on the first node, the system enters *maintenance mode* and changes to the global repositories are locked. After you finish the deployment changes on each of the nodes, the system returns to an unlocked state. There is not any restriction to the order that modules are deployed, removed, or redeployed on each of the nodes.

While in maintenance mode, any attempts to make changes in the portal that affect the global repositories are prevented and an error message is returned. The only changes to global repositories that are allowed are changes to a user's personal portlet preferences. Any changes outside the control of the portal, for example, a form submission in a portlet to a remote application, are processed normally.

The following operations are also not synchronized within the cluster and must be performed manually at each node. These updates do not place the cluster in maintenance mode.

- Deploying, redeploying, and removing wires and transformations
- Customization changes to the console user interface (for example, custom images or style sheets) using consoleProperties.xml.

To reduce the chance that users could establish sessions with nodes that have different wire and transformation definitions or user interface customizations, schedule these changes to coincide with console module deployments.

# **Configuring load balancing**

Setting up a cluster of Web GUI servers involves creating a cluster of the underlying Tivoli Integrated Portal servers and then enabling Web GUI load balancing.

# Before you begin

Ensure that you applied all the available fix packs to the Web GUI and Tivoli Integrated Portal. In addition to the Web GUI, a load balancing environment requires an IBM DB2 database server and an IBM HTTP server. The instructions in this section describe how to obtain and configure these components.

**Important:** If you use an LDAP directory for user authentication, restrictions apply to the user synchronization function with the ObjectServer. For more information, see the section *Users are authenticated externally* in "User authentication through the federated repository" on page 570.

## Downloading and installing the DB2 server:

The Web GUI load balancing environment requires IBM DB2 Enterprise Edition Database V9.7 or later. The server pool is installed into the DB2 database. The license for Tivoli Netcool/OMNIbus contains an entitlement to download, install, and deploy the DB2 database in a load balancing environment.

## Procedure

To download and install DB2:

1. Download the installation package for your operating system by following the instructions in the document available at the following website:

| Operating<br>system        | Download document location                                            |
|----------------------------|-----------------------------------------------------------------------|
| AIX                        | http://www-01.ibm.com/support/docview.wss?rs=3120<br>&uid=swg24033234 |
| HP-UX on<br>Itanium        | http://www-01.ibm.com/support/docview.wss?rs=3120<br>&uid=swg24033294 |
| Linux                      | http://www-01.ibm.com/support/docview.wss?rs=3120<br>&uid=swg24033295 |
| Linux zSeries <sup>®</sup> | http://www-01.ibm.com/support/docview.wss?rs=3120<br>&uid=swg24033296 |
| Solaris                    | http://www-01.ibm.com/support/docview.wss?rs=3120<br>&uid=swg24033297 |
| Windows                    | http://www-01.ibm.com/support/docview.wss?rs=3120<br>&uid=swg24033298 |

- 2. Extract the contents of the installation package into a temporary location.
- 3. Install DB2 by following the instructions on the *IBM DB2* information center at http://publib.boulder.ibm.com/infocenter/db2luw/v9r7/index.jsp. If you cannot install DB2 as a root user, use the **db2rfe** command to provide root access to the server for a nonroot user. For more information, see http://pic.dhe.ibm.com/infocenter/db2luw/v9r7/index.jsp?topic=%2Fcom.ibm.db2.luw.admin.cmd.doc%2Fdoc%2Fr0050569.html.
- 4. Create and configure the DB2 database.

**Important:** If your DB2 database is earlier than V10.1, you need to enable the database for XML. For more information, see http://publib.boulder.ibm.com/ infocenter/db2luw/v9/topic/com.ibm.db2.udb.doc/doc/t0006331.htm. If your DB2 database is V10.1 or later, you do not need to enable the database for XML.

## What to do next

Note the name of the database, because you must specify this information during installation of the Web GUI with the load balancing feature.

# Configuring the DB2 database for load balancing:

After you have downloaded and installed the DB2 database server, use the scripts provided with the Web GUI installation package to create the database tables for Tivoli Integrated Portal.

# Before you begin

You must have downloaded and installed the DB2 database server, and also downloaded and extracted the Web GUI installation package.

# Procedure

- 1. Log in to the DB2 database as the DB2 administrator.
- 2. Windows Start the DB2 command-line interface by entering db2cmd at the command prompt.
- Create a database for the Tivoli Integrated Portal by entering the following: create database tip\_database\_name

Where *tip\_database\_name* is the name of the Tivoli Integrated Portal database.

# What to do next

You can now install the Web GUI with the load balancing feature.

# Downloading the HTTP server:

To use the Web GUI in a load balancing environment download and, later in the configuration procedure, install the IBM HTTP Server for WebSphere Application Server. A load balancing environment requires the IBM HTTP Server to dispatch requests from Web GUI clients among the nodes in cluster.

# Procedure

To download the IBM HTTP Server:

1. Download the server package appropriate for your operating system from the IBM Passport Advantage site. The part numbers for the IBM HTTP Server are:

| Option                    | Description |
|---------------------------|-------------|
| Operating system          | Part number |
| AIX 32-bit                | 1G2NML      |
| AIX 64-bit                | 1G2NML      |
| HP-UX                     | C1G2UML     |
| HP-UX Integrity           | C1G2XML     |
| Linux 32-bit              | C1G33ML     |
| Linux 64-bit              | C1G3CML     |
| Linux for System z 32-bit | C1G3RML     |
| Linux for System z 64-bit | C1G3KML     |
| Solaris 32-bit            | C1G3FML     |
| Solaris 64-bit (SPARC)    | C1G3IML     |
| Solaris 64-bit (AMD)      | C1G3LML     |
| Windows 32-bit            | C1G2HML     |

| Option         | Description |
|----------------|-------------|
| Windows 64-bit | C1G2KML     |

2. Unpack the download file into a suitable temporary directory.

# Setting up a load balancing cluster:

You can configure a Tivoli Integrated Portal Server instance to use a database as a file repository instead of a local directory.

# Before you begin

If you are creating a cluster from an existing Tivoli Integrated Portal Server instance that contains custom data, ensure that you have exported its data before you begin to configure it for load balancing. Once it is configured, you can import the data to one of the nodes in the new cluster.

Tivoli Integrated Portal is installed on a machine using the cell name designated for all console nodes within the cluster. You have installed and setup a network dispatcher (for example, IBM HTTP Server), DB2, and an LDAP as explained in "Load balancing requirements" on page 643.

# Procedure

- 1. On the machine where DB2 is installed, create a DB2 database (see Creating databases).
- Check that you have the JDBC driver for DB2 on the computer where Tivoli Integrated Portal is installed. The JDBC driver is in *tip\_home\_dir/* universalDriver/lib.
- 3. From a command prompt, change to the *tip\_home\_dir*/profiles/TIPProfile/ bin/ha directory and edit the settings in tipha.properties.

| Property name     | Description                                                                                                 |
|-------------------|----------------------------------------------------------------------------------------------------|
| DBHost            | The hostname or IP address of the machine where the DB2 database is installed.<br>Example: tipdb.cn.ibm.com |
| DBPort            | Port number of the DB2 server.<br>Example: 50000 (default)                                                  |
| DBName            | The name of the database that you created. <b>Example:</b> tipdb                                            |
| DBProviderClass   | Class name of the DB2 provider.<br>Example: com.ibm.db2.jcc.DB2Driver (default)                             |
| DBProviderName    | Name of the DB2 provider.<br>Example: TIP_Universal_JDBC_Driver (default)                                   |
| DBDatasource      | JNDI name of the datasource.<br>Example: jdbc/tipds                                                         |
| DBDatasourceName  | Name of the datasource used for load balancing.<br>Example: tipds                                           |
| DBHelperClassName | DB2 Helper class name.<br>Example: com.ibm.websphere.rsadapter.<br>DB2UniversalDataStoreHelper (default)    |
| DBDsImplClassName | DB2 datasource implementation class name.<br>Example: com.ibm.db2.jcc.DB2ConnectionPoolDataSource (default) |

| Property name    | Description                                                                                                    |  |
|------------------|----------------------------------------------------------------------------------------------------|--|
| DBDriverVarName  | WebSphere environment variable name for DB2 JDBC driver class                                                                                                    |  |
|                  | path.<br>Example: TIP_JDBC_DRIVER_PATH                                                                                                    |  |
| DBJDBCDriverPath | Location of DB2 JDBC driver libraries (for example, db2jcc.jar).<br>Example: C:/IBM/tivoli/tipv2/universalDriver/lib                                                                                                    |  |
| DBDriverType     | JDBC driver type.<br>Example: 4 (default)                                                                                                    |  |
| DBType           | Database type.<br>Example: DB2 (default)                                                                                                    |  |
| JaasAliaseName   | JAAS alias name used to store database username and password. <b>Example:</b> TIPAlias (default)                                                                                                    |  |
| JaasAliasDesc    | Description for JAAS alias name.<br>Example: JAAS Alias used for load balancing                                                                                                    |  |
| LocalHost        | The hostname or IP address of the machine on which the console<br>is running. LocalHost and LocalPort uniquely identify the node in<br>the cluster.<br>Example: tip01.cn.ibm.com                                                                                                    |  |
| LocalPort        | Administrative console secure port. LocalHost and LocalPort<br>uniquely identify the node in the cluster.<br><b>Example:</b> 16311                                                                                                    |  |
| WasRoot          | The full system path to where the application server and console images were extracted during installation.<br>Example: C:/IBM/tivoli/tipv2                                                                                                    |  |
| ProfileName      | The profile name that was specified on the <b>manageprofiles</b> command after installation. If no profile name was specified, the default is used.<br><b>Example:</b> TIPProfile (default)                                                                                                    |  |
| CellName         | The cell name that was specified on the <b>manageprofiles</b> command after installation. If no cell name was specified, the default is used. <b>Example:</b> TIPCell (default)This parameter is optional for a single node console installation. For a load balancing cluster, however, it is required to ensure all nodes use the same cell name. |  |
| NodeName         | The application server node name.<br>Example: TIPNode (default)                                                                                                    |  |
| ServerName       | The WebSphere Application Server instance name.<br>Example: server1 (default)                                                                                                    |  |
| IscAppName       | The Tivoli Integrated Portal Server enterprise application name.<br>The Tivoli Integrated Portal Server enterprise application is<br>installed in directory the following directory:                                                                                                    |  |
|                  | <pre>\${CellName}\\${IscAppName}.ear Example: isc (default)</pre>                                                                                                    |  |
| LoggerLevel      | The level of logging required. The default is 0FF. <b>Example:</b> FINER                                                                                                    |  |
| HAEnabled        | Indicates if load balancing is enabled.                                                                                                    |  |
|                  | Attention: Do not edit this value manually.                                                                                                    |  |

4. In the *tip\_home\_dir*/profiles/TIPProfile/bin directory, depending on your operating system, enter one of the following commands:

- Windows stopServer.bat server1
- UNIX Linux stopServer.sh server1

**Note:** On UNIX and Linux systems, you are prompted to provide an administrator username and password.

5. Make sure your database is empty and the server is not started.

**Note:** Problems may occur if you try to setup load balancing on a non-empty database or active server.

- 6. From a command prompt, change to the *tip\_home\_dir*/profiles/TIPProfile/ bin/ha directory and issue this command:
  - Windows ...\ws\_ant.bat -f install.ant configHA
     -Dusername=DB2 username -Dpassword=DB2 password
  - Linux UNIX ../ws\_ant.sh -f install.ant configHA -Dusername=DB2\_username -Dpassword=DB2\_password

The command creates the DB2 schemas required for Load Balancing.

- 7. In the *tip\_home\_dir*/profiles/TIPProfile/bin directory, depending on your operating system, enter one of the following commands:
  - Windows startServer.bat server1
  - UNIX Linux startServer.sh server1

#### Results

The load balancing cluster is created and the console node is joined to the cluster as the first node.

#### What to do next

Add (or join) additional nodes to the cluster.

#### Joining a node to a load balancing cluster:

You can configure a Tivoli Integrated Portal Server to join an existing load balancing cluster.

#### Before you begin

- 1. If you are joining a stand-alone Tivoli Integrated Portal Server instance to a cluster, ensure that you first export all of its data. Once you have joined it to the cluster, you can then import the previously exported data. Other nodes in the cluster should not contain any custom data and should effectively be new installed instances.
- 2. Make sure you have successfully enabled load balancing following the steps in "Setting up a load balancing cluster" on page 648.
- **3**. Tivoli Integrated Portal should be installed to the node using the same cell name that is designated for the cluster.
- 4. All console modules deployed to the cluster must be already deployed to the node that you intend to join.
- 5. You should deploy any wires or transformations used by the nodes in the cluster.

- 6. If the cluster is using any customization changes in consoleProperties.xml you must copy these changes and this file to the same location on the node that you intend to join.
- 7. The node must be configured to the same LDAP with the same user and group definitions as all other nodes in the cluster.

# Procedure

- Check that you have the JDBC driver for DB2 on the computer where Tivoli Integrated Portal is installed. The JDBC driver is in *tip\_home\_dir/* universalDriver/lib.
- 2. From a command prompt, change to the *tip\_home\_dir*/profiles/TIPProfile/ bin/ha directory and edit the settings in tipha.properties.

| Property name     | Description                                                                                                    |
|-------------------|----------------------------------------------------------------------------------------------------|
| DBHost            | The hostname or IP address of the machine where the DB2 database is installed.<br>Example: tipdb.cn.ibm.com                                                                      |
| DBPort            | Port number of the DB2 server.<br>Example: 50000 (default)                                                                                                    |
| DBName            | The name of the database that you created. <b>Example:</b> tipdb                                                                                                    |
| DBProviderClass   | Class name of the DB2 provider.<br>Example: com.ibm.db2.jcc.DB2Driver (default)                                                                                                  |
| DBProviderName    | Name of the DB2 provider.<br>Example: TIP_Universal_JDBC_Driver (default)                                                                                                    |
| DBDatasource      | JNDI name of the datasource.<br>Example: jdbc/tipds                                                                                                    |
| DBDatasourceName  | Name of the datasource used for load balancing. <b>Example:</b> tipds                                                                                                    |
| DBHelperClassName | DB2 Helper class name.<br><b>Example:</b> com.ibm.websphere.rsadapter.<br>DB2UniversalDataStoreHelper (default)                                                                  |
| DBDsImplClassName | DB2 datasource implementation class name.<br>Example: com.ibm.db2.jcc.DB2ConnectionPoolDataSource (default)                                                                      |
| DBDriverVarName   | WebSphere environment variable name for DB2 JDBC driver class path.<br>Example: TIP_JDBC_DRIVER_PATH                                                                             |
| DBJDBCDriverPath  | Location of DB2 JDBC driver libraries (for example, db2jcc.jar).<br>Example: C:/IBM/tivoli/tipv2/universalDriver/lib                                                             |
| DBDriverType      | JDBC driver type.<br>Example: 4 (default)                                                                                                    |
| DBType            | Database type.<br>Example: DB2 (default)                                                                                                    |
| JaasAliaseName    | JAAS alias name used to store database username and password. <b>Example:</b> TIPAlias (default)                                                                                 |
| JaasAliasDesc     | Description for JAAS alias name.<br>Example: JAAS Alias used for load balancing                                                                                                  |
| LocalHost         | The hostname or IP address of the machine on which the console<br>is running. LocalHost and LocalPort uniquely identify the node in<br>the cluster.<br>Example: tip01.cn.ibm.com |

| Property name | Description                                                                                                    |
|---------------|----------------------------------------------------------------------------------------------------|
| LocalPort     | Administrative console secure port. LocalHost and LocalPort<br>uniquely identify the node in the cluster.<br><b>Example:</b> 16311                                                                                                    |
| WasRoot       | The full system path to where the application server and console images were extracted during installation. <b>Example:</b> C:/IBM/tivoli/tipv2                                                                                                    |
| ProfileName   | The profile name that was specified on the <b>manageprofiles</b> command after installation. If no profile name was specified, the default is used.<br><b>Example:</b> TIPProfile (default)                                                                                                    |
| CellName      | The cell name that was specified on the <b>manageprofiles</b> command<br>after installation. If no cell name was specified, the default is used.<br><b>Example:</b> TIPCell (default)This parameter is optional for a single<br>node console installation. For a load balancing cluster, however, it<br>is required to ensure all nodes use the same cell name. |
| NodeName      | The application server node name.<br>Example: TIPNode (default)                                                                                                    |
| ServerName    | The WebSphere Application Server instance name. <b>Example:</b> server1 (default)                                                                                                    |
| IscAppName    | The Tivoli Integrated Portal Server enterprise application name.<br>The Tivoli Integrated Portal Server enterprise application is<br>installed in directory the following directory:<br>\${WAS_ROOT}\profiles\\${ProfileName}\installedApps\<br>\${CellName}\\${IscAppName}.ear<br>Example: isc (default)                                                       |
| LoggerLevel   | The level of logging required. The default is 0FF. <b>Example:</b> FINER                                                                                                    |
| HAEnabled     | Indicates if load balancing is enabled.<br>Attention: Do not edit this value manually.                                                                                                    |

- 3. In the *tip\_home\_dir*/profiles/TIPProfile/bin directory, depending on your operating system, enter one of the following commands:
  - Windows stopServer.bat server1
  - UNIX Linux stopServer.sh server1

**Note:** On UNIX and Linux systems, you are prompted to provide an administrator username and password.

- 4. Make sure the Tivoli Integrated Portal Server is not started.
- 5. At a command prompt, change to the *tip\_home\_dir/profiles/TIPProfile/bin/* ha directory and issue this command
  - Windows ..\ws\_ant.bat -f install.ant configHA -Dusername=DB2\_username -Dpassword=DB2\_password
  - Linux UNIX ../ws\_ant.sh -f install.ant configHA -Dusername=DB2 username -Dpassword=DB2 password

The command creates the DB2 schemas required for Load Balancing.

- 6. In the *tip\_home\_dir*/profiles/TIPProfile/bin directory, depending on your operating system, enter one of the following commands:
  - Windows startServer.bat server1

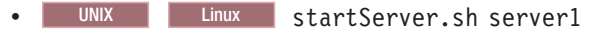

## Results

The console node is joined to the cluster.

#### What to do next

Add another node to the cluster, or if you have completed adding nodes, enable server to server trust for each node to every other node in the cluster.

Depending on the network dispatcher (for example, IBM HTTP Server) that you use, you might have further updates to get session requests routed to the new node. Refer to the documentation applicable to your network dispatcher for more information.

#### **Enabling server-to-server trust:**

Use this procedure to enable load balanced nodes to connect to each other and send notifications.

#### About this task

These steps are required to enable load balancing between the participating nodes. Complete these steps on each node.

#### Procedure

- In a text editor, open the ssl.client.props file from the tip\_home\_dir/ profiles/TIPProfile/properties directory.
- Uncomment the section that starts with com.ibm.ssl.alias=AnotherSSLSettings so that it looks like this:

com.ibm.ssl.alias=AnotherSSLSettings com.ibm.ssl.protocol=SSL\_TLS com.ibm.ssl.securityLevel=HIGH com.ibm.ssl.trustManager=IbmX509 com.ibm.ssl.keyManager=IbmX509 com.ibm.ssl.contextProvider=IBMJSSE2 com.ibm.ssl.enableSignerExchangePrompt=true #com.ibm.ssl.keyStoreClientAlias=default #com.ibm.ssl.customTrustManagers= #com.ibm.ssl.customKeyManager= #com.ibm.ssl.dynamicSelectionInfo= #com.ibm.ssl.enabledCipherSuites=

**3**. Uncomment the section that starts with

com.ibm.ssl.trustStoreName=AnotherTrustStore so that it looks like this:

# TrustStore information com.ibm.ssl.trustStoreName=AnotherTrustStore com.ibm.ssl.trustStore=\${user.root}/config/cells/TIPCell/nodes/TIPNode/trust.pl2 com.ibm.ssl.trustStorePassword={xor}CDo9Hgw= com.ibm.ssl.trustStoreType=PKCS12 com.ibm.ssl.trustStoreProvider=IBMJCE com.ibm.ssl.trustStoreFileBased=true com.ibm.ssl.trustStoreReadOnly=false

4. Update the location of the trust store that the signer should be added to in the com.ibm.ssl.trustStore property of AnotherTrustStore by replacing the default value com.ibm.ssl.trustStore={user.root}/etc/trust.pl2 with the correct path for your trust store. Example:

com.ibm.ssl.trustStore=\${user.root}/config/cells/TIPCell/nodes/TIPNode
/trust.p12

After the update, the section must look like this:

```
com.ibm.ssl.trustStoreName=AnotherTrustStore
com.ibm.ssl.trustStore=${user.root}/config/cells/TIPCell/nodes/TIPNode/trust.p12
com.ibm.ssl.trustStorePassword={xor}CDo9Hgw=
com.ibm.ssl.trustStoreType=PKCS12
com.ibm.ssl.trustStoreProvider=IBMJCE
com.ibm.ssl.trustStoreFileBased=true
```

- 5. Save your changes to ssl.client.props.
- 6. Restart the Tivoli Integrated Portal Server:
  - a. In the *tip\_home\_dir*/profiles/TIPProfile/bin directory, depending on your operating system, enter one of the following commands:
    - Windows stopServer.bat server1
    - UNIX Linux stopServer.sh server1

**Note:** On UNIX and Linux systems, you are prompted to provide an administrator username and password.

- b. In the *tip\_home\_dir*/profiles/TIPProfile/bin directory, depending on your operating system, enter one of the following commands:
  - Windows startServer.bat server1
  - UNIX Linux startServer.sh server1
- 7. Complete all of the steps so far on each node before you continue with the rest of the steps.
- 8. Run the following command on each node for each *myremotehost* (that is, for every node that you want to enable trust with) in the cluster:

Windows tip\_home\_dir\profiles\TIPProfile\bin\retrieveSigners.bat NodeDefaultTrustStore AnotherTrustStore -host myremotehost -port remote\_SOAP\_port

Linux UNIX tip\_home\_dir/profiles/TIPProfile/bin/ retrieveSigners.sh NodeDefaultTrustStore AnotherTrustStore -host myremotehost -port remote\_SOAP\_port

where myremotehost is the name of the computer to enable trust with; remote\_SOAP\_port is the SOAP connector port number (16313 is the default). If you have installed with non-default ports, check *tip\_home\_dir/*properties/ TIPPortDef.properties for the value of SOAP\_CONNECTOR\_ADDRESS and use that.

- 9. Restart the Tivoli Integrated Portal Server:
  - a. In the *tip\_home\_dir*/profiles/TIPProfile/bin directory, depending on your operating system, enter one of the following commands:
    - Windows stopServer.bat server1
    - UNIX Linux stopServer.sh server1

**Note:** On UNIX and Linux systems, you are prompted to provide an administrator username and password.

- b. In the *tip\_home\_dir*/profiles/TIPProfile/bin directory, depending on your operating system, enter one of the following commands:
  - Windows startServer.bat server1
  - UNIX Linux startServer.sh server1

# Example

In this example, the load balancing cluster is comprised of three Linux nodes named *Server1*, *Server2* and *Server3*. The command entered on *Server1*:

./tip\_home\_dir/profiles/TIPProfile/bin/retrieveSigners.sh NodeDefaultTrustStore
AnotherTrustStore -host server2.ibm.com -port 16313

./tip\_home\_dir/profiles/TIPProfile/bin/retrieveSigners.sh NodeDefaultTrustStore
AnotherTrustStore -host server3.ibm.com -port 16313

The command entered on *Server2*:

./tip\_home\_dir/profiles/TIPProfile/bin/retrieveSigners.sh NodeDefaultTrustStore AnotherTrustStore -host server1.ibm.com -port 16313

./tip\_home\_dir/profiles/TIPProfile/bin/retrieveSigners.sh NodeDefaultTrustStore AnotherTrustStore -host server3.ibm.com -port 16313

The command entered on Server3:

./tip\_home\_dir/profiles/TIPProfile/bin/retrieveSigners.sh NodeDefaultTrustStore AnotherTrustStore -host server1.ibm.com -port 16313

./tip\_home\_dir/profiles/TIPProfile/bin/retrieveSigners.sh NodeDefaultTrustStore
AnotherTrustStore -host server2.ibm.com -port 16313

In this example, the load balancing cluster is comprised of three Microsoft Windows nodes named *Server1*, *Server2* and *Server3*. The command entered on *Server1*:

retrieveSigners.bat NodeDefaultTrustStore AnotherTrustStore -host server2.ibm.com
-port 16313

retrieveSigners.bat NodeDefaultTrustStore AnotherTrustStore -host server3.ibm.com
-port 16313

The command entered on *Server2*:

retrieveSigners.bat NodeDefaultTrustStore AnotherTrustStore -host server1.ibm.com
-port 16313

retrieveSigners.bat NodeDefaultTrustStore AnotherTrustStore -host server3.ibm.com
-port 16313

The command entered on Server3:

retrieveSigners.bat NodeDefaultTrustStore AnotherTrustStore -host server1.ibm.com
-port 16313

retrieveSigners.bat NodeDefaultTrustStore AnotherTrustStore -host server2.ibm.com
-port 16313

#### Verifying a load balancing implementation:

Use the information in this topic to verify that your Tivoli Integrated Portal load balancing setup is working correctly once you have added all nodes to the cluster and enabled server-to-server trust.

#### About this task

This task allows you to confirm the following functions are working correctly:

- The database used for your load balancing cluster is properly created and initialized.
- Every node in the cluster uses the database as its repository instead of its own local file system.
- Server-to-server trust is properly enabled between nodes in the cluster.

To verify your load balancing configuration:

# Procedure

- 1. Ensure that each Tivoli Integrated Portal Server instance on every node in the cluster is running.
- 2. In a browser, log into one node, create a new View and save your changes.
- **3**. Log into the remaining nodes and verify that the newly created view is available in each one.

## Preparing the HTTP server for load balancing:

Install the IBM HTTP Server and configure the Web server plug-in for passing requests to the Tivoli Integrated Portal Server that are part of the load balancing configuration.

## Before you begin

The IBM HTTP Server uses a Web server plug-in to forward HTTP requests to the Tivoli Integrated Portal server. You can configure the HTTP server and the Web server plug-in to act as the load balancing server, that is, pass requests (HTTP or HTTPS) to one of any number of nodes. The load balancing methods supported by the plug-in are round robin and random:

- With a round robin configuration, when a browser connects to the HTTP server, it is directed to one of the configured nodes. When another browser connects, it is directed to a different node.
- With the random setting, each browser is connected randomly to a node. Once a connection is established between a browser and a particular node, that connection remains until the user logs out or the browser is closed.

The HTTP server is necessary for directing traffic from browsers to the applications that run in the Tivoli Integrated Portal environment. The server is installed between the portal and the Tivoli Integrated Portal server, and is outside the firewall.

The Web server plug-in uses the plugin-cfg.xml configuration file to determine whether a request is for the application server.

#### About this task

Complete this procedure to configure the Web server plug-in for load balancing for each node.

#### Procedure

- 1. If you do not already have the IBM HTTP Server installed, install it before proceeding. It should be installed where it can be accessed from the Internet or Intranet (or both). Select the link at the end of this topic for the installation procedure.
- 2. Install IBM HTTP Server ensuring that you include the IBM HTTP Server Plug-in for IBM WebSphere Application Server option. For more information, see http://publib.boulder.ibm.com/infocenter/wasinfo/fep/topic/ com.ibm.websphere.ihs.doc/info/ihs/ihs/tihs\_installihs.html.
- 3. Create a new CMS-type key database. For more information see http://publib.boulder.ibm.com/infocenter/wasinfo/fep/index.jsp?topic=/ com.ibm.websphere.ihs.doc/info/ihs/ihs/tihs\_createkeydb.html.

- 4. Create a self-signed certificate to allow SSL connections between nodes. For more information, see http://publib.boulder.ibm.com/infocenter/wasinfo/fep/index.jsp?topic=/com.ibm.websphere.ihs.doc/info/ihs/ihs/tihs\_certselfsigned.html.
- 5. To enable SSL communications for the IBM HTTP Server, in a text editor, open HTTP\_server\_install\_dir/conf/httpd.conf. Locate the line # End of example SSL configuration and add the following lines, ensuring that the KeyFile line references the key database file created in step 3 on page 656 and save your changes.

For more information, refer to the first example at http:// publib.boulder.ibm.com/infocenter/wasinfo/fep/index.jsp?topic=/ com.ibm.websphere.ihs.doc/info/ihs/ihs/tihs\_setupssl.html.

- 6. Restart the IBM HTTP Server. For more information, see http:// publib.boulder.ibm.com/infocenter/wasinfo/fep/topic/ com.ibm.websphere.ihs.doc/info/ihs/ihs/tihs\_startihs.html.
- 7. On the IBM HTTP Server computer, to verify that SSL is enabled ensure that you can access https://localhost.
- 8. Restart the Tivoli Integrated Portal Server:
  - a. In the *tip\_home\_dir*/profiles/TIPProfile/bin directory, depending on your operating system, enter one of the following commands:
    - Windows stopServer.bat server1
    - UNIX Linux stopServer.sh server1

**Note:** On UNIX and Linux systems, you are prompted to provide an administrator username and password.

- b. In the *tip\_home\_dir*/profiles/TIPProfile/bin directory, depending on your operating system, enter one of the following commands:
  - Windows startServer.bat server1
  - UNIX Linux startServer.sh server1
- 9. Restart the HTTP server:
  - a. Change to the directory where it is installed.
  - b. Run this command: bin/apachectl start Note you must restart the server after changing the plugin-cfg.xml file.

# What to do next

Enter the URL for the HTTP server in a browser http:// HTTP\_server\_host:HTTP\_server\_port to display the IBM HTTP Server page.

If you are using port 443, root access is required to stop and restart the HTTP server. For non-root users, you must use port 8080.

**Note:** The default load balancing method is random, whereby each browser is connected randomly to a node.

# Related reference:

□→ IBM HTTP Server V7.0 Information Center

IBM DB2 Database for Linux, UNIX, and Windows Information Center

Web server plug-in tuning tips

#### Setting clone IDs for nodes:

Assign a clone ID for all nodes in the cluster.

#### About this task

Complete this procedure to set clone IDs for all nodes in the cluster. You must carry out these steps on each node.

### Procedure

- In a text editor, open the server.xml file from the tip\_home\_dir/profiles/ TIPProfile/config/cells/TIPCell/nodes/TIPNode/servers/server1 directory
- In server.xml, locate the entry <components xmi:type="applicationserver.webcontainer:WebContainer.
- **3**. Within the components element, add the following entry:

```
<properties xmi:id="WebContainer_1183077764084" name="HttpSessionCloneId" value="12345" required="false"/>
```

Where:

value is the clone ID for the node, for example, value="12345". The clone ID must be unique to each node. An example of an updated components element is provided here:

```
<components xmi:type="applicationserver.webcontainer:WebContainer"
xmi:id="WebContainer_1183077764084" enableServletCaching="false"
disablePooling="false">
      <stateManagement xmi:id="StateManageable 1183077764087"</pre>
initialState="START"/>
      <services xmi:type="applicationserver.webcontainer:SessionManager"</pre>
xmi:id="SessionManager_1183077764084" enable="true" enableUrlRewriting="false"
enableCookies="true" enableSSLTracking="false"
enableProtocolSwitchRewriting="false"
sessionPersistenceMode="NONE" enableSecurityIntegration="false"
allowSerializedSessionAccess="false" maxWaitTime="5"
accessSessionOnTimeout="true">
        <defaultCookieSettings xmi:id="Cookie 1183077764084" domain=""</pre>
maximumAge="-1" secure="false"/>
        <sessionDatabasePersistence
xmi:id="SessionDatabasePersistence 1183077764084"
datasourceJNDIName="jdbc/
Sessions" userId="db2admin" password="{xor}Oz1tPjsyNjE="
db2RowSize="ROW SIZE 4KB" tableSpaceName=""/>
        <tuningParams xmi:id="TuningParams 1183077764084"
usingMultiRowSchema="false" maxInMemorySessionCount="1000"
allowOverflow="true" scheduleInvalidation="false"
writeFrequency="TIME_BASED_WRITE" writeInterval="10"
writeContents="ONLY UPDATED ATTRIBUTES" invalidationTimeout="30">
          <invalidationSchedule xmi:id="InvalidationSchedule 1183077764084"</pre>
firstHour="14" secondHour="2"/>
        </tuningParams>
```

```
</services>
<properties xmi:id="WebContainer_1183077764084" name="HttpSessionCloneId"
value="12345" required="false"/>
</components>
```

4. Save the changes you made to server.xml.

# Generating the plugin-cfg.xml file:

Run GenPluginCfg.bat to generate the plugin-cfg.xml file and save it in *tip\_home\_dir/*profiles/TIPProfile/config/cells.

### About this task

Complete this procedure to generate the plug-cfg.xml file. You must carry out these steps on each node.

#### Procedure

- 1. On a node, change to *tip\_home\_dir/profiles/TIPProfile/bin/* and run the following command:
  - Windows GenPluginCfg.bat
  - Linux UNIX GenPluginCfg.sh

This command generates a file called plugin-cfg.xml and saves it to the *tip\_home\_dir/*profiles/TIPProfile/config/cells directory.

2. On the IBM HTTP Server, in the following directory, replace the existing plugin-cfg.xml with the version generated in step 1:

HTTP\_web\_server\_install\_dir/plugins/config/webserver1

The following steps establish the new /ibm/\* URI (Uniform Resource Identifier), which is where the plug-in will redirect requests:

**3**. You must perform this step on each node. On the IBM HTTP Server, in the following directory, replace the existing plugin-cfg.xml with the version generated in step 1:

HTTP\_web\_server\_install\_dir/plugins/config/webserver1

The following steps establish the new /ibm/\* URI (Uniform Resource Identifier), which is where the plug-in will redirect requests:

- a. On the IBM HTTP Server, change to the directory where the Web server definition file is (such as cd plugins/config/webserver1).
- b. Open the plugin-cfg.xml file in a text editor, and in reference to the sample content extract provided below, edit the file to provide details of your IBM HTTP Server and all Tivoli Integrated Portal Server instances.

*HTTP SERVER PATH* is the path to where the HTTP server is installed.

HTTP SERVER PORT is the port for the HTTP server.

*SERVER1* is the fully qualified name of the computer where the application server is installed and started.

*SERVER2* is the fully qualified name of the computer where another application server is installed and started.

*CLONE\_ID* is the is the unique clone ID assigned to a particular node (server) in the cluster.

c. In the ServerCluster section, the values for the keyring and stashfile properties should be HTTP SERVER PATH /plug-ins/etc/plug-in-key.kdb and HTTP SERVER PATH /plug-ins/etc/plug-in-key.sth respectively.

- d. Continue to add Server entries for any other nodes, following the same pattern. Add a new entry under PrimaryServers for each additional server.
- e. Add CloneID and LoadBalanceWeight attributes for every Server entry.

**Important:** For more information on web server plug-in workload management policies and to help you determine the appropriate values for the elements LoadBalance and LoadBalanceWeight, refer to the following articles:

- http://www.redbooks.ibm.com/abstracts/TIPS0235.html
- http://www-01.ibm.com/support/docview.wss?rs=180 &uid=swg21219567

**Attention:** The HTTP and HTTPS port values for all nodes should be the same.

```
<Config ASDisableNagle="false" IISDisableNagle="false"
IgnoreDNSFailures="false" RefreshInterval="60"
ResponseChunkSize="64" AcceptAllContent="false"
IISPluginPriority="High" FIPSEnable="false"
AppServerPortPreference="HostHeader" VHostMatchingCompat="false"
ChunkedResponse="false">
 <Log LogLevel="Trace" Name="HTTP SERVER PATH/Plugins/logs/webserver1/
http plugin.log"/>
 <Property Name="ESIEnable" Value="true" />
 <Property Name="ESIMaxCacheSize" Value="1024" />
 <Property Name="ESIInvalidationMonitor" Value="false" />
 <Property Name="ESIEnableToPassCookies" Value="false" />
 <property Name="PluginInstallRoot" Value="HTTP SERVER PATH/Plugins" />
 <VirtualHostGroup Name="default host">
  <VirtualHost Name="*:16310" />
  <VirtualHost Name="*:80" />
  <VirtualHost Name="*:16311" />
  <VirtualHost Name="*:5060" />
  <VirtualHost Name="*:5061" />
  <VirtualHost Name="*:443" />
   <VirtualHost Name="*:HTTP SERVER PORT"/>
 </VirtualHostGroup>
 <ServerCluster CloneSeparatorChange="false" GetDWLMTable="false"</pre>
IgnoreAffinityRequests="true" LoadBalance="Round Robin"
Name="server1 Cluster" PostBufferSize="64" PostSizeLimit="-1"
RemoveSpecialHeaders="true" RetryInterval="60">
 <Server Name="TIPNode1 server1"</pre>
ConnectTimeout="0" CloneID="CLONE ID" ExtendedHandshake="false"
ServerIOTimeout="0" LoadBalanceWeight="100" MaxConnections="-1"
WaitForContinue="false">
  <Transport Hostname="SERVER1" Port="16310"
Protocol="http"/>
  <Transport Hostname="SERVER1" Port="16311"
Protocol="https">
   <property name="keyring" value="HTTP SERVER PATH\Plugins\config</pre>
\webserver1\plugin-key.kdb"/>
   <Property name="stashfile" value="HTTP SERVER PATH\Plugins\config
\webserver1\plugin-key.sth"/>
  </Transport>
  </Server>
<Server Name="TIPNode1 server2"</pre>
ConnectTimeout="0" CloneID="CLONE ID" ExtendedHandshake="false"
ServerIOTimeout="0" LoadBalanceWeight="100" MaxConnections="-1"
WaitForContinue="false">
    <Transport Hostname="SERVER2" Port="16310"
Protocol="http"/>
    <Transport Hostname="SERVER2" Port="16311"
Protocol="https">
     <Property name="keyring" value="HTTP SERVER PATH\Plugins\config
```

```
\webserver1\p]ugin-kev.kdb"/>
     <Property name="stashfile" value="HTTP SERVER PATH\Plugins\config
\webserver1\plugin-key.sth"/>
    </Transport>
    </Server>
  <PrimaryServers>
      <Server Name="TIPNode1 server1" />
   <Server Name="TIPNode1 server2" />
  </PrimaryServers>
 </ServerCluster>
 <UriGroup Name="server1 Cluster URIs">
  <Uri AffinityCookie="JSESSIONID" AffinityURLIdentifier="jsessionid"</pre>
Name="/ivt/*" />
  <Uri AffinityCookie="JSESSIONID" AffinityURLIdentifier="jsessionid"</pre>
Name="/IBM WS SYS RESPONSESERVLET/*" />
  <Uri AffinityCookie="JSESSIONID" AffinityURLIdentifier="jsessionid"</pre>
Name="/IBM WS SYS RESPONSESERVLET/*.jsp" />
  <Uri AffinityCookie="JSESSIONID" AffinityURLIdentifier="jsessionid"</pre>
Name="/IBM WS SYS RESPONSESERVLET/*.jsv" />
  <Uri AffinityCookie="JSESSIONID" AffinityURLIdentifier="jsessionid"</pre>
Name="/IBM WS SYS RESPONSESERVLET/*.jsw" />
  <Uri AffinityCookie="JSESSIONID" AffinityURLIdentifier="jsessionid"</pre>
Name="/IBM_WS_SYS_RESPONSESERVLET/j_security_check" />
  <Uri AffinityCookie="JSESSIONID" AffinityURLIdentifier="jsessionid"</pre>
Name="/IBM WS SYS RESPONSESERVLET/ibm security logout" />
  <Uri AffinityCookie="JSESSIONID ibm console 16310"</pre>
AffinityURLIdentifier="jsessionid" Name="/ibm/console/*" />
  <Uri AffinityCookie="JSESSIONID_ibm_console_16310"</pre>
AffinityURLIdentifier="jsessionid" Name="/ibm/help/*" />
<Uri AffinityCookie="JSESSIONID_ibm_console_16310"
AffinityURLIdentifier="jsessionid" Name="/ibm/action/*" />
  <Uri AffinityCookie="JSESSIONID_ibm_console_16310"</pre>
AffinityURLIdentifier="jsessionid" Name="/ISCWire/*" />
  <Uri AffinityCookie="JSESSIONID ibm console 16310"</pre>
AffinityURLIdentifier="jsessionid" Name="/isc/*" />
  <Uri AffinityCookie="JSESSIONID_ibm_console_16310"</pre>
AffinityURLIdentifier="jsessionid" Name="/ISCHA/*" />
<Uri AffinityCookie="JSESSIONID_ibm_console_16310"
AffinityURLIdentifier="jsessionid" Name="/tip_ISCAdminPortlet/*" />
  <Uri AffinityCookie="JSESSIONID ibm console 16310"</pre>
AffinityURLIdentifier="jsessionid" Name="/ISCAdminPortlets/*" />
  <Uri AffinityCookie="JSESSIONID ibm console 16310"</pre>
AffinityURLIdentifier="jsessionid" Name="/mum/*" />
  <Uri AffinityCookie="JSESSIONID ibm console 16310"</pre>
AffinityURLIdentifier="jsessionid" Name="/ibm/TIPChangePasswd/*" />
  <Uri AffinityCookie="JSESSIONID_ibm_console_16310"</pre>
AffinityURLIdentifier="jsessionid" Name="/ibm/TIPExportImport/*" />
  <Uri AffinityCookie="JSESSIONID ibm console 16310"
AffinityURLIdentifier="jsessionid" Name="/ibm/tivoli/*" />
  <Uri AffinityCookie="JSESSIONID_ibm_console_16310"</pre>
AffinityURLIdentifier="jsessionid" Name="/proxy/*" />
  <Uri AffinityCookie="JSESSIONID ibm console 16310"</pre>
AffinityURLIdentifier="jsessionid" Name="/TIPWebWidget/*" />
  <Uri AffinityCookie="JSESSIONID_ibm_console_16310"</pre>
AffinityURLIdentifier="jsessionid" Name="/ibm/dbfile/*" />
<Uri AffinityCookie="JSESSIONID_ibm_console_16310"
AffinityURLIdentifier="jsessionid" Name="/ibm/TIPChartPortlet/*" />
  <Uri AffinityCookie="JSESSIONID ibm console 16310"</pre>
AffinityURLIdentifier="jsessionid" Name="/TIPUtilPortlets/*" />
  <Uri AffinityCookie="JSESSIONID ibm console 16310"</pre>
AffinityURLIdentifier="jsessionid" Name="/WIMPortlet/*" />
  <Uri AffinityCookie="JSESSIONID_ibm_console_16310"</pre>
AffinityURLIdentifier="jsessionid" Name="/SysMgmtCommonTaskGroups/*" />
 </UriGroup>
 <Route ServerCluster="server1 Cluster" UriGroup="server1 Cluster URIs"
VirtualHostGroup="default_host" />
 <RequestMetrics armEnabled="false" newBehavior="false" rmEnabled="false"
```

```
traceLevel="HOPS">
  <filters enable="false" type="URI">
   <filterValues enable="false" value="/snoop" />
  <filterValues enable="false" value="/hitcount" />
  </filters>
   <filters enable="false" type="SOURCE IP">
   <filterValues enable="false" value="255.255.255.255" />
  <filterValues enable="false" value="254.254.254.254" />
  </filters>
  <filters enable="false" type="JMS">
  <filterValues enable="false" value="destination=aaa" />
  </filters>
 <filters enable="false" type="WEB SERVICES">
  <filterValues enable="false" value="wsdlPort=aaa:op=bbb:nameSpace=ccc" />
 </filters>
 </RequestMetrics>
</Config>
```

## Configuring SSL from each node to the IBM HTTP Server:

For load balancing implementations, you must configure SSL between the IBM HTTP Server plug-in and each node in the cluster.

#### Before you begin

This task assumes that you have already installed and configured the IBM HTTP Server for load balancing.

### About this task

For each node in the cluster, follow these instructions to configure the node to communicate over a secure (SSL) channel with the IBM HTTP Server.

#### Procedure

- 1. Log in to the Tivoli Integrated PortalWeb GUI.
- 2. In the navigation pane, click **Settings** > **Websphere Administrative Console** and click **Launch Websphere administrative console**.
- **3**. Follow these steps to extract signer certificate from the trust store:
  - a. In the WebSphere Application Server administrative console navigation pane, click Security > SSL certificate and key management.
  - b. In the Related Items area, click the **Key stores and certificates** link and in the table click the **NodeDefaultTrustStore** link.
  - **c.** In the Additional Properties area, click the **Signer certificates** link and in the table that is displayed, select the root entry check box.
  - d. Click **Extract** and in the page that is displayed, in the **File name** field, enter a certificate file name (*certficate.arm*), for example, c:\tivpc064hal.arm.
  - e. From the **Data Type** list select the **Base64-encoded ASCII data** option and click **OK**.
  - f. Locate the extracted signer certificate and copy it to the computer running the IBM HTTP Server.

**Note:** This steps are particular to Tivoli Integrated Portal, for general WebSphere Application Server details and further information, see: http://publib.boulder.ibm.com/infocenter/wasinfo/v7r0/topic/com.ibm.websphere.base.doc/info/aes/ae/tsec\_sslextractsigncert.html

- 4. On the computer running the IBM HTTP Server, follow these steps to import the extracted signer certificate into the key database:
  - a. Start the key management utility (iKeyman), if it is not already running, from *HTTP\_SERVER\_PATH*/bin:
    - UNIX Linux At the command line, enter ./ikeyman.sh
    - Windows At the command line, enter ikeyman.exe
  - b. Open the CMS key database file that is specified in plugin-cfg.xml, for example, HTTP\_SERVER\_PATH/plug-ins/etc/plug-in-key.kdb.
  - c. Provide the password (default is WebAS) for the key database and click OK.
  - d. From the Key database content, select Signer Certificates.
  - e. Click Add and select the signer certificate that you copied from the node to the computer running the IBM HTTP Server and click OK.
  - f. Select the **Stash password to a file** check box and click **OK** to save the key database file.

**Note:** For more information on certificates in WebSphere Application Server, see: http://publib.boulder.ibm.com/infocenter/wasinfo/v7r0/topic/com.ibm.websphere.ihs.doc/info/ihs/tihs\_tihs\_ikeyscca.html

- 5. Repeat these steps for each node in the cluster.
- 6. For the changes to take effect, stop and restart all nodes in the cluster and also restart the computer running the IBM HTTP Server.
  - a. In the *tip\_home\_dir*/profiles/TIPProfile/bin directory, depending on your operating system, enter one of the following commands:
    - Windows stopServer.bat server1
    - UNIX Linux stopServer.sh server1

**Note:** On UNIX and Linux systems, you are prompted to provide an administrator username and password.

- b. In the *tip\_home\_dir*/profiles/TIPProfile/bin directory, depending on your operating system, enter one of the following commands:
  - Windows startServer.bat server1
  - UNIX Linux startServer.sh server1
- c. Restart the IBM HTTP Server. For more information, see http://publib.boulder.ibm.com/infocenter/wasinfo/fep/topic/ com.ibm.websphere.ihs.doc/info/ihs/ihs/tihs\_startihs.html.

#### What to do next

You should now be able to access the load balanced cluster through https://http\_server\_hostname/ibm/console (assuming that the default context
root (/ibm/console) was defined in at the time of installation.

# Starting Web GUI load balancing operation:

After you added a node, you start Web GUI load balancing. When creating a cluster, carry out this operation on each node in the cluster.

## About this task

To start Web GUI load balancing on a node:

## Procedure

- 1. Open webgui-home/etc/server.init in a text editor.
- 2. Locate the load balancing properties that begin with the **cluster.mode** property.
- 3. Change the values of the properties as follows:

Table 117. Setting the load balancing properties

| Property             | Value                                                                                    |
|----------------------|------------------------------------------------------------------------------------------|
| cluster.mode         | on                                                                                       |
| cluster.<br>hostname | The name or TCP/IP address of the host that is running the new node.<br>Example: server1 |
| cluster.port         | The number of the SSL port that the Web GUI server uses.<br>Example: 16311               |

- 4. Find the property timedtasks.enabled and set its value to true.
- 5. Modify or set up the schedules for timed tasks as required.

**Note:** Define the same set of timed tasks with identical schedules on all nodes in the cluster.

- 6. Save the file.
- 7. Restart the server.

The node joins the cluster and reads its configuration data from the database.

### Related tasks:

"Restarting the server" on page 682

After customization and configuration activities you might need to restart the Web GUI server.

# After load balancing is configured

After you configured the load balancing environment, you can add further nodes to the cluster, remove nodes from the cluster, resynchronize nodes with the other nodes, and remove the entire cluster.

#### Adding a node to an existing cluster:

You can additional nodes to an existing cluster. Each node must first be set up in the same way as all the nodes already in the cluster. Then you add the node and configure it to work in the cluster.

#### Before you begin

Install the Web GUI on the new node, and configure it in exactly the same way as the existing nodes in the cluster, with the exception of setting the server.init properties that enable operation in a cluster. These properties have the prefix cluster.

## About this task

The procedure to add a node consists of the following steps:

- 1. "Joining a node to a load balancing cluster" on page 650
- 2. "Enabling server-to-server trust" on page 653
- **3**. "Setting clone IDs for nodes" on page 658
- 4. "Generating the plugin-cfg.xml file" on page 659
- 5. "Configuring SSL from each node to the IBM HTTP Server" on page 662
- 6. "Starting Web GUI load balancing operation" on page 664

# **Related reference:**

Appendix D, "server.init properties," on page 769 The environmental and server session properties of the Web GUI server are stored in the *webgui-home*/etc/server.init initialization file. This file is an ASCII initialization file that can be edited directly and is read on server startup.

# Removing a node from a cluster:

Removing a node that is no longer required in a cluster is a 3-stage procedure: stopping the Web GUI load balancing operations on the node, removing the node from the cluster, restarting the node.

## Removing the Web GUI load balancing information:

Before removing a node, remove its load balancing information from the cluster's configuration database and reset the load balancing properties in server.init.

# Before you begin

Make sure that no users are logged in to the node.

# About this task

To remove the load balancing information:

## Procedure

 Run the following WAAPI command file from the node you want to remove: webgui-home/waapi/etc/samples/cluster\_removenode.xml

This removes the node's details from the configuration database of the cluster.

- 2. Open webgui-home/etc/server.init in a text editor.
- 3. Locate the property **cluster.mode** and set its value to off.
- 4. Save the file.

## Removing the node:

Follow these steps to remove a node from the load balancing cluster.

## About this task

The following parameters are used on the disjoin option when a node is removed.

- -Dusername specify the DB2 administrator's username
- -Dpassword specify the DB2 administrator's password

## Procedure

- 1. From a command prompt, change to the *tip\_home\_dir*/profiles/TIPProfile/ bin/ha directory and issue this command:
  - Windows ..\ws\_ant.bat -f uninstall.ant disjoin
     -Dusername=DB2\_username -Dpassword=DB2password
  - Linux UNIX ../ws\_ant.sh -f uninstall.ant disjoin -Dusername=DB2\_username -Dpassword=DB2password
- 2. Update the network dispatcher (for example, IBM HTTP Server) to remove the node from the configuration.

*Removing a remote node:* **About this task** 

This command should be used only in the rare occasions where physical access to the node is not available or a serious hardware or software failure has occurred. If the node is remotely disjoined but continues to function, some problems with synchronization might arise that can lead to problems with data consistency and synchronization.

# Procedure

- 1. From a command prompt, change to the *tip\_home\_dir*/profiles/TIPProfile/ bin/ha directory and issue this command:
  - Windows ..\ws\_ant.bat -f uninstall.ant remote-disjoin
     DremoteHost=remote\_host -DremotePort=9044 -Dusername=DB2\_username
     Dpassword=DB2\_password
  - Linux UNIX ../ws\_ant.sh -f uninstall.ant remote-disjoin -DremoteHost=*remote\_host* -DremotePort=9044 -Dusername=*DB2\_username* -Dpassword=*DB2\_password*
- 2. Update the network dispatcher (for example, IBM HTTP Server) to remove the node from the configuration.

#### *Restarting the server as a stand-alone system:*

Restart the removed node to use it as a stand-alone system. This implements the changes in the load balancing properties that you made when removing the node so making it a stand-alone system once again.

## Related tasks:

"Restarting the server" on page 682 After customization and configuration activities you might need to restart the Web GUI server.
# Configuring launch-in-context integrations with Tivoli products

You can configure the Web GUI to launch into compatible Tivoli products.

# About this task

The following types of integrations can be configured. In both cases, the configuration options differ depending on whether the product is based on Tivoli Integrated Portal.

# Launch-out integrations

Another Tivoli product is launched from the Web GUI.

# Launch-in integrations

The Web GUI is launched from another Tivoli product.

This information describes configurations for the Web GUI. For information about integration configurations for other Tivoli products, see the information center for that product.

# **Related concepts:**

"Integration with other Tivoli products" on page 47

You can extend the functionality of Tivoli Netcool/OMNIbus through integration with other IBM products and components. This integration enhances the event management capability of Tivoli Netcool/OMNIbus by supporting the exchange of data between products. The Web GUI supports launch-in-context navigation from Tivoli Netcool/OMNIbus to supporting products.

# Integration prerequisites

Before you can configure an integration between the Web GUI and another Tivoli product, you must take note of a number of prerequisites.

These prerequisites are as follows:

- An LDAP server must be configured as the user registry.
- To avoid having to reenter your user credentials when you launch from the Web GUI to another Tivoli product, single sign-on must be configured. The computers on which each product is running must be configured to be part of the same Websphere Application Server single sign-on domain. For integrations between products that run in the Tivoli Integrated Portal framework, all Tivoli Integrated Portal products must use a common user registry.
- The Web GUI must support integration with the Tivoli product and version that you want to configure.

# **Related concepts:**

"Integration with other Tivoli products" on page 47

You can extend the functionality of Tivoli Netcool/OMNIbus through integration with other IBM products and components. This integration enhances the event management capability of Tivoli Netcool/OMNIbus by supporting the exchange of data between products. The Web GUI supports launch-in-context navigation from Tivoli Netcool/OMNIbus to supporting products.

"Single sign-on" on page 633

The single sign-on (SSO) capability in Tivoli products means that you can log on to one Tivoli application and then launch to other Tivoli Web-based or Web-enabled applications without having to re-enter your user credentials.

#### Related tasks:

"Configuring single sign-on" on page 635

Use these instructions to establish single sign-on support and configure a federated repository.

# Mapping of user roles between products

For integrations between the Web GUI and products based on Tivoli Integrated Portal, the user roles of some products map directly to Web GUI roles.

If an integrating product is not based on Tivoli Integrated Portal, you must make sure the required users are created in both the Web GUI and the integrating product, and that in both products the users are assigned the required roles.

If the roles of a product based on Tivoli Integrated Portal do not map to Web GUI roles, you must make sure that the required users are assigned both the Web GUI roles, and the corresponding roles from the integrating product.

The following table describes the products, and the roles of those products, that map to specific Web GUI roles.

| Integrating product                      | Role in integrating product | Corresponding Web GUI role |
|------------------------------------------|-----------------------------|----------------------------|
| IBM Tivoli Network Manager<br>IP Edition | ncp_networkview             | ncw_user                   |
| IBM Tivoli Network Manager<br>IP Edition | ncp_hopview                 | ncw_user                   |
| IBM Tivoli Network Manager<br>IP Edition | ncp_mibbrowser              | ncw_user                   |
| IBM Tivoli Network Manager<br>IP Edition | ncp_structurebrowser        | ncw_user                   |

Table 118. Mapping of Tivoli Integrated Portal products to Web GUI roles

**Note:** In addition to the ncw\_user role, a Web GUI user must also have the ncw\_admin role, netcool\_rw role, or the netcool\_ro role assigned; these roles control whether the user has administrative access, read-write access or read-only access.

For more information about Web GUI roles, see the *IBM Tivoli Netcool/OMNIbus Web GUI Administration and User's Guide*.

# **Configuring Web GUI launch-out integrations**

You can launch out of the Web GUI to another Tivoli product in the following ways: by creating a script tool that is launched from the Active Event List, by configuring the Event Dashboard to run a script that launches a Tivoli product, or, for products that are based on Tivoli Integrated Portal, by creating and subscribing to events in the Tivoli Integrated Portal action framework.

# Configuring Web GUI launch-out integrations for the Active Event List:

To launch out of the Active Event List (AEL), you can create a tool that, when run, launches the URL of another Tivoli product. For integrations with products that are based on Tivoli Integrated Portal, you can use the Tivoli Integrated Portal action framework to broadcast events between portlets.

# Configuring Web GUI launch-out integrations using tools:

To launch another Tivoli product from the Active Event List (AEL), create a script tool that launches the URL of the product when users run the script against events in the AEL.

# Before you begin

You need to know the URL of the Tivoli product that you want to launch from the AEL. For more information about how to build this URL, see the information center for the specific product. To find the information centre for a Tivoli product, see the *Tivoli Documentation Central* Web site: http://www.ibm.com/tivoli/documentation.

# About this task

You can use this method to launch into supported products deployed with the Tivoli Integrated Portal framework and supported products that use other GUI frameworks, such as TPAe or Java Swing. After you have created the tool, you must add it to an AEL menu.

To create a tool that launches from the AEL into other Tivoli products:

# Procedure

- 1. In the navigation pane, click **Administration** > **Event Management Tools**.
- 2. In the Tool Creation page, click Create Tool.
- 3. Select CGI/URL from the Type list.
- 4. Type a name for the tool in the **Name** field.

By default, the following characters cannot be used in tool names:

\$ ! £ % ^ & \* ( ) + = ¬ ` ~ # @ ' : ; < > { } [ ] ? / \ \ | , "

By default, the following characters cannot be used as the initial character of tool names:

/ \ \ \* ? " < > | & .

These invalid characters are defined in the following file: webgui-home/etc/illegalChar.prop

5. In the **URL** field, enter the fully-qualified URL of the application in the following format:

protocol://hostname:port/path/?parameters

Where the valid values for each variable in the URL are as follows:

protocol

The Web protocol to use. Valid values are http and https.

hostname

The host name for the Tivoli product to which you are launching.

The port number for the Tivoli product to which you are launching.

#### path

port

The location of the requested resource.

#### parameters

The parameters for the URL.

6. Complete the other fields as follows:

#### Method

Select GET.

#### Open in

Select New window.

#### Execute for each selected row

Select this check box to run the tool against all selected rows individually in the AEL. Clear the check box if you want the tool to run against only the first row in the selection.

#### Window for each selected row

Select this check box to open a separate window for each selected row in the AEL.

- 7. Define access for tools based on the groups that a user belongs to and the class of an event against which the tool is deployed:
  - **Group** Select the user group that you want to access the tool and click >. To give all groups access to the selected tool, click >>. Users must be members of a selected group to use the tool.
  - Select the class of event (defined by the Class field in the ObjectServer) Class that you want to access the tool and click >. To give all classes access to the selected tool, click >>.
- 8. Click Save.
- 9. Add the new tool to an AEL menu:
  - a. Click Administration > Event Management Tools > Menu Configuration.
  - b. From the Available menus list, select the menu to which you want to add the tool and click Modify.
  - c. Select tool from the Available items list.
  - d. Select the new tool and click Add selected item.
  - e. Click Save.

#### Results

The tool is added to the selected AEL menu.

#### What to do next

Check that the URL is built correctly and launches the Tivoli product specified in the tool by testing it on an event in the AEL. To open the default AEL applet, click **Availability** > **Events** > **Active Event List (AEL)**. You have the following options:

- To view the tool, from the menu bar, click **Tool**.
- To run the tool against an event, right click a row in the AEL and select the tool from the list.

If the Web GUI and the product that is being launched are not configured for single sign-on, a login window is displayed. Before you can view the event information, you must provide a user name and password.

#### **Related reference:**

"Sample scripts for launch-out integrations" on page 675 Use these samples to help you build scripts for launch-out integrations in Active Event List (AEL) tools and in the Event Dashboard.

*Configuring Web GUI launch-out integrations using the Tivoli Integrated Portal action framework:* 

For integrations between products based on Tivoli Integrated Portal, use the Tivoli Integrated Portal action framework to define events that can be launched by a tool in the Active Event List (AEL).

#### About this task

**Restriction:** This task is applicable only to products that run on Tivoli Integrated Portal.

The Tivoli Integrated Portal action framework defines communications between portlets. In the integrating Tivoli product, an event must be defined which can be used by the Web GUI in a tool launched from the AEL.

To create actions:

#### Procedure

- On the Web GUI server, open the tip\_home\_dir/profiles/TIPProfile/ installedApps/TIPCell/isc.ear/OMNIbusWebGUI.war/WEB-INF/ibm-portalevent.xml file.
- 2. In this file, define the broadcasting event. For example:

Where *eventname* is the name of the broadcasting event and *namespace* is the name space shorthand for the Web GUI.

Tip: The combination of *namespace* and *eventname* must be unique.

- 3. On the server of the integrating Tivoli product, open the ibm-portal-event.xml file and set up a subscription to the event in the portlet that you want to be launched from the AEL:
  - a. Locate the section that pertains to the portlet that you want to subscribe to the event.
  - b. Define the subscription.

For example:

Where *eventname* is the name of the event defined in step 2 on page 671, *namespace* is the name space shorthand for the Web GUI, and *portletdefinition* is the portlet definition of the page to which you want to launch from the AEL.

- 4. To create a tool that broadcasts the event created in steps 2 on page 671 and 3 on page 671 from the AEL:
  - a. In the Web GUI navigation, click **Administration** > **Event Management Tools** > **Tool Creation**.
  - b. On the Tool Creation Page, click **Create Tool**.
  - c. In the **Name** field, type a unique name for the tool.

By default, the following characters cannot be used in tool names:

```
$ ! £ % ^ & * ( ) + = ¬ ` ~ # @ ' : ; < > { } [ ] ? / \ \ | , "
```

By default, the following characters cannot be used as the initial character of tool names:

/ \ \ \* ? " < > | & .

These invalid characters are defined in the following file: webgui-home/etc/illegalChar.prop

d. In the **Script Commands** field, type the JavaScript command that broadcasts the event. For example:

```
{$appletparam.portletNamespace}sendPortletEvent
({'name':'http//ibm.com/namespace#eventname',
'parameter':{parametervalue}'});
```

Where *namespace* is the name of the broadcasting event and *eventname* is the name space shorthand for the Web GUI.

- e. Select Execute for each selected row.
- f. Define access privileges for the tool based on the groups that a user belongs to and the class of an event against which the tool is deployed:
  - **Group** Select the user group that you want to access the tool and click >. To give all groups access to the selected tool, click >>. Users must be members of a selected group to use the tool.
  - **Class** Select the class of event (defined by the Class field in the ObjectServer) that you want to access the tool and click >. To give all classes access to the selected tool, click >>.
- g. Click Save.
- 5. Configure the AEL to launch the tool created in step 4:
  - a. Open the required AEL portlet. To open the default AEL, click **Availability** > **Events** > **Active Event List (AEL)**.
  - b. Edit your own portlet preferences, or set a portlet default for all users:
    - To edit your own portlet preferences, click Edit Preferences.
    - To edit the portlet defaults for all users of this portlet, click Edit Options > Edit Defaults .
  - c. In the **Event List Single Click Action** field, select the tool that you created in step 4.
  - d. Click OK.

# Results

Check that the URL is built correctly and launches the Tivoli product specified in the tool by testing it on an event in the AEL. You have the following options:

- To view the tool, from the menu bar, click **Tool**.
- To run the tool against an event, right click a row in the AEL and select the tool from the list.

If the Web GUI and the product that is being launched are not configured for single sign-on, a login window is displayed. Before you can view the event information, you must provide a user name and password.

#### Configuring launch-out integrations for the Event Dashboard:

You can configure the Event Dashboard to run a script that launches another Tivoli product. The script is run when a user clicks a monitor box on the Event Dashboard.

#### Before you begin

If you want the script to launch a URL, you need to know the URL from the Tivoli product that you want to launch from the Event Dashboard. For integrations between the Web GUI and products not based on Tivoli Integrated Portal, you must provide a URL. For more information about how to build this URL, see the information center for the specific product. To find the information centre for a Tivoli product, see the *Tivoli Documentation Central* Web site: http://www.ibm.com/tivoli/documentation.

# About this task

For integrations between the Web GUI products based on Tivoli Integrated Portal, you can also use the Tivoli Integrated Portal action framework to define events that can be launched by the script. To do so, complete steps 1 and 2.

To configure launch-out integrations for the Event Dashboard:

## Procedure

 Optional: On the Web GUI server, define the broadcasting event in the following file: tip\_home\_dir/profiles/TIPProfile/installedApps/TIPCell/ isc.ear/OMNIbusWebGUI.war/WEB-INF/ibm-portal-event.xml. For example:

Where *eventname* is the name of the broadcasting event and *namespace* is the name space shorthand for the Web GUI.

Tip: The combination of *namespace* and *eventname* must be unique.

2. Optional: On the server of the integrating Tivoli product, open the ibm-portal-event.xml file and set up a subscription to the event in the portlet that you want to be launched from the Event Dashboard:

- a. Locate the section that pertains to the portlet that you want to subscribe to the event.
- b. Define the subscription. For example:

Where *eventname* is the name of the event defined in step 1 on page 673, *namespace* is the name space shorthand for the Web GUI, and *portletdefinition* is the portlet definition of the page to which you want to launch from the Event Dashboard.

- **3**. Open an Event Dashboard portlet. To open the default Event Dashboard, click **Availability** > **Events** > **Event Dashboard**.
- 4. Edit your portlet preferences, or the portlet defaults for all users:
  - To edit your own portlet preferences, click Edit .
  - To edit the portlet defaults, click **Edit Options** > **Edit Defaults**.
- 5. In the Edit Event Dashboard Portlet Preferences window, from the **Single Click** list select **Script**.
- 6. In the text field, write the required JavaScript. See "Sample scripts" for more information.
- 7. Click OK.

#### Sample scripts

Use these examples to help you write a script for the Event Dashboard in step 5.

The following example shows how to write a script that broadcasts an event in the Tivoli Integrated Portal action framework, as defined in step 1 on page 673 and step 2 on page 673:

```
{$appletparam.portletNamespace}sendPortletEvent
({'name':'http//ibm.com/namespace#eventname',
'parameter':{parametervalue}'});
```

Where *namespace* is the name of the broadcasting event and *eventname*, is the name space shorthand for the Web GUI.

The following example shows how to write a script that launches a static URL; for example to launch a Tivoli product that is not based on Tivoli Integrated Portal: window.open("protocol://hostname:portnumber/contextroot/?querystring");

Where the valid values for each variable in the URL are as follows:

## protocol

The Web protocol to use. Valid values are http and https.

hostname

The host name for the Tivoli product to which you are launching.

port

The port number for the Tivoli product to which you are launching.

path

The location of the requested resource.

#### parameters

The parameters for the URL.

#### What to do next

Test the script by clicking a monitor box on the Event Dashboard. If the Web GUI and the product that is being launched are not configured for single sign-on, a login window is displayed. Before you can view the event information, you must provide a user name and password.

# **Related reference:**

"Sample scripts for launch-out integrations" Use these samples to help you build scripts for launch-out integrations in Active Event List (AEL) tools and in the Event Dashboard.

#### Sample scripts for launch-out integrations:

Use these samples to help you build scripts for launch-out integrations in Active Event List (AEL) tools and in the Event Dashboard.

#### To launch into IBM Tivoli Service Request Manager

The following sample shows how to launch into Tivoli Service Request Manager, using the value of the TTNumber field for the event:

window.open("protocol://host.domain:port/maximo/ui/maximo.jsp?event=loadapp &value=incident&additionalevent=sqlwhere &additionaleventvalue=ticketid%3D%27{@TTNumber}%27

# To launch into IBM Tivoli Application Dependency Discovery Manager (TADDM)

The following sample shows how to launch into TADDM, using the values of the URL and identifier of the event:

```
window.open("{@URL}/cdm/servlet/LICServlet?
graph=physicalinfrastructure&guid={@Identifier}&console=java");
```

## To launch into IBM Tivoli Monitoring

The following example shows how to launch into IBM Tivoli Monitoring:

```
var str={@TECHostName};
var unquoted = str.replace(/'/g, "");
window.open("protocol://host.domain:port///cnp/kdh/lib/cnp.html
?hostname=" + unquoted);
```

#### To launch a Web site

The following sample shows how to launch a predetermined Web site, depending on the severity of the event:

```
if ({@Severity} > 2) {
  window.open("http://www.ibm.com");
} else {
  window.open("http://www.google.com");
}
```

# Related tasks:

"Configuring launch-out integrations for the Event Dashboard" on page 673 You can configure the Event Dashboard to run a script that launches another Tivoli product. The script is run when a user clicks a monitor box on the Event Dashboard.

"Configuring Web GUI launch-out integrations using tools" on page 669 To launch another Tivoli product from the Active Event List (AEL), create a script tool that launches the URL of the product when users run the script against events in the AEL.

# Configuring Web GUI launch-in integrations

You can launch into the Web GUI from another Tivoli product in the following ways: by building a URL that opens a Web GUI application or, for products that are based on Tivoli Integrated Portal, by using the Tivoli Integrated Portal to define and subscribe to events.

# Configuring Web GUI launch-in integrations for Tivoli Integrated Portal products:

For products that are based on Tivoli Integrated Portal, use the Tivoli Integrated Portal action framework to define an event in the Web GUI, and define a tool in the launching product that broadcasts the event.

# About this task

These instructions describe the configuration steps only for the Web GUI. For the configuration of the launching Tivoli product, see the information center for that product. To find the information centre for a Tivoli product, see the *Tivoli Documentation Central* Web site: http://www.ibm.com/tivoli/documentation.

To configure the Web GUI for a launch-in integration by another Tivoli product:

#### Procedure

1. In the ibm-portal-event.xml file of the launching Tivoli product, define the event. For example:

Where *namespace* is the name space shorthand of the launching product and *eventname* is the name of the event.

Tip: The combination of *namespace* and *eventname* must be unique.

- On the Web GUI server, open the tip\_home\_dir/profiles/TIPProfile/ installedApps/TIPCell/isc.ear/OMNIbusWebGUI.war/WEB-INF/ibm-portalevent.xml file.
- 3. Subscribe to the event created in step 1. For example:

#### 

Where *portletdefinition* is the portlet definition for the Web GUI application that you want to subscribe to the event, *namespace* is the name space shorthand of the launching product, and *eventname* is the name of the event created in step 1 on page 676.

Tip: The portlet definition for the AEL is item.portletDef.AEL.

4. Save and close the file.

# What to do next

In the launching Tivoli product, you must perform the following tasks:

- 1. Define a tool to broadcast the event.
- 2. In the launching product, configure a single-click action to launch the tool.

# Launching an Event Viewer using a Tivoli Integrated Portal event:

You can use the Tivoli Integrated Portal Launch Portlet Page event to launch the Web GUI Event Viewer from another Tivoli Integrated Portal application.

# Before you begin

Use the Tivoli Integrated Portal Launch Portlet Page event to launch the Web GUI Event Viewer from another Tivoli Integrated Portal application.

Use the following values for the base attributes:

Table 119. Base attribute values

| Attribute       | Value                                      |
|-----------------|--------------------------------------------|
| NavigationNode  | item.desktop.navigationElement.EventViewer |
| switchPages     | true                                       |
| PageInstanceRef | This attribute is not required.            |

Use the following custom attributes to define the characteristics of the launched Event Viewer:

Table 120. Custom attributes used to define the characteristics of the launched Event Viewer

| Attribute      | Required or optional | Description                                                |
|----------------|----------------------|------------------------------------------------------------|
| filterName     | Yes                  | Specifies the name of the filter used in the Event Viewer. |
| registerFilter | No                   | Specifies whether a transient filter is being created.     |
|                |                      | a transient filter).                                       |
|                |                      | Default value: false                                       |

| Attribute           | Required or optional                                  | Description                                                                                                    |
|---------------------|-------------------------------------------------------|----------------------------------------------------------------------------------------------------|
| forceOverwrite      | No                                                    | Specifies if an existing transient filter of the same name is to be overwritten.                                                                                                    |
|                     |                                                       | Values: true (the existing transient filter name is<br>overwritten) or false (the existing transient filter name is<br>not overwritten).                                                          |
|                     |                                                       | Default value: false                                                                                                    |
| sql                 | This depends                                          | Specifies the SQL Where clause for a transient filter.                                                                                                    |
|                     | on other<br>values.                                   | This attribute is required if the registerFilter attribute has the valuetrue. If not, this attribute is not required.                                                                             |
| viewName            | No                                                    | Specifies the name of the view to apply to the Event<br>Viewer. If this attribute is not specified, a default view is<br>applied.                                                                 |
| viewType            | Yes, if<br>viewName is<br>specified.<br>Otherwise no. | <ul> <li>Specifies the type of the view to apply to the Event<br/>Viewer. This can be one of the following:</li> <li>user</li> <li>global</li> <li>system</li> <li>Default value: user</li> </ul> |
| filterType          | Yes, if<br>registerFilter<br>set to false             | <pre>Specifies the type of filter to apply to the Event Viewer.<br/>This can be one of the following:     user     global     system     user transient Default value: user transient</pre>       |
| dataSource          | No                                                    | Specifies a comma separated list of data source names<br>from which the Event Viewer obtains its default data<br>source, for example NCOMS.                                                       |
| filterCollection    | No                                                    | Specifies the filter collection to which a transient filter is assigned.<br>Default value: default                                                                                                |
| metric<br>Condition | No                                                    | Specifies the metric condition. This can be one of the<br>following:<br>• Average<br>• Count<br>• Sum<br>• Maximum<br>• Minimum<br>Default value: Average                                         |
| metricField         | No                                                    | Specifies the metric field.<br>Default value: severity                                                                                                    |

Table 120. Custom attributes used to define the characteristics of the launched Event Viewer (continued)

# Configuring Web GUI launch-in integrations for non-Tivoli Integrated Portal products:

For products that are not based on Tivoli Integrated Portal, to launch into the Web GUI, build a URL that points to a Web GUI application and launch that URL from your product.

## About this task

To build the URL:

#### Procedure

• Use the URL parameters of any Web GUI application. These URLs have the following format:

protocol://server.domain:port/ibm/console/webtop/path?querystring

Where the valid values for each variable in the URL are as follows:

```
protocol
```

The Web protocol to use. Valid values are http and https.

```
server
```

The server on which the Web GUI is hosted.

domain

The domain of the server.

port

The port number for the Web GUI server.

#### path

The location of the requested resource.

# querystring

Contains name-value pair parameters that are delimited by separators. The format for a name-value pair is name=value. Use an equals sign (=) to separate names and values, and use an ampersand (&) to separate name-value pairs.

**Important:** You must use the fully-qualified host name of the Web GUI server in URLs.

For more information about the Web GUI HTTP GET parameters, see the *IBM Tivoli Netcool/OMNIbus Web GUI Administration and User's Guide*.

• Use the URL of any .html file created by using SmartPage commands. These URLs have the following format:

protocol://server.domain:port/ibm/console/webtop/filename.html

Where *filename* is the name of the .html file. For more information about SmartPage commands, see the *IBM Tivoli Netcool/OMNIbus Web GUI Administration and User's Guide*.

## What to do next

Use the functions provided by the launching product to launch the Web GUI URL. If the Web GUI and the product that is being launched are not configured for single sign-on, a login window is displayed. Before you can view the event information, you must provide a user name and password.

Examples of how to specify the URL:

Use these examples to help you build a URL for launching the Web GUI from another Tivoli product.

The examples are as follows:

Example for launching the Active Event List (AEL) with a predefined filter and view, and a single data source

http://home.webgui.com:16315/ibm/console/webtop/ AELView?filtertype=global&filtername=Last10Mins&viewname=Default &viewtype=global&datasource=NCOMS

Example for launching the AEL with a predefined filter and view, and two data sources

http://home.webgui.com:16315/ibm/console/webtop/ AELView?filtertype=global&filtername=Last10Mins&viewname=Default &viewtype=global&datasource=NCOMS,NILKA

Example for launching the AEL with a transient filter and a view, and a single data source

http://home.webgui.com:16315/ibm/console/webtop/ AELView?sql="Node='PE\_1' AND FirstOccurrence >=12400000000 "&transientname=CriticalThreshold&viewname=Default&viewtype=global &datasource=NCOMS

Example for launching the Lightweight Event List (LEL) with a filter and view http://home.webgui.com:16315/ibm/console/webtop/lwsel/

lwsel.jsp?filtertype=global&filtername=Last10Mins&

viewname=Default&viewtype=global&datasource=NCOMS

Example for launching the Table View with a filter and view

http://home.webgui.com:16315/ibm/console/webtop/TableView/

?filtertype=global&filtername=Last10Mins&

viewname=Default&viewtype=global&datasource=NCOMS&maxrows=35

#### Example for launching a map page

http://home.webgui.com:16315/ibm/console/webtop/Map/ Example\_Geographic

Example for launching the Event Viewer with a filter and view

http://home.webgui.com:16315/ibm/console/webtop/eventviewer/ eventViewer.jsp?filtername=Example\_Critical& filtertype=system&viewname=Default&viewtype=global&datasource=NCOMS

# Example for launching the Event Viewer with a transient filter and a view, and a single data source

http://home.webgui.com:16315/ibm/console/webtop/eventviewer/ eventviewer.jsp?sql="Node='PE\_1' AND FirstOccurrence >=1240000000 "&transientname=CriticalThreshold&viewname=Default&viewtype=global &datasource=NCOMS

# Setting user access to the Inline Frame portlet

If you plan to create content, for example maps, on Inline Frame portlets, you must grant access to the portlet to all non-administrative users.

# About this task

By default, read-writer users and read-only users cannot access the Inline Frame portlet. Only administrative users, that is, users with the ncw\_admin role, can access the portlet.

To give read-writer and read-only users access to the Inline Frame portlet:

# Procedure

- 1. In the navigation pane, click **Settings** > **Portlet Management**.
- 2. In the Portlet Management page, click Uncategorized Portlets > Inline Frame.
- 3. Click Roles with Access to this Portlet and click Add.
- 4. From the list, select the roles that you want to give access to the portlet:
  - For read-write users, select ncw\_user and netcool\_rw.
  - For read-only users, select **ncw\_user** and **netcool\_ro**.
- 5. Click Add and click Save.

# **Enabling multiple logins**

Configure the Tivoli Integrated Portal to allow multiple users to log in using the same user ID and password.

# Procedure

- 1. Log in as an administrative user.
- 2. Navigate to:

tip\_home\_dir/profiles/TIPProfile/config/cells/TIPCell/applications/ isc.ear/deployments/isc/isclite.war/WEB-INF/

- 3. Edit consoleProperties.xml.
- 4. Locate the property with a id attribute of **ENABLE.CONCURRENT.LOGIN** and set its value to true.
- 5. Save the file and exit from the text editor.
- 6. Restart the server.

# Related tasks:

"Restarting the server" on page 682

After customization and configuration activities you might need to restart the Web GUI server.

# Installing and configuring Tivoli Common Reporting

Tivoli Common Reporting V2.1.1 is provided as an optional part of the Tivoli Netcool/OMNIbus installation package. Tivoli Common Reporting is distributed as a compressed file that is available on CD, or that you can download from the IBM Passport Advantage Online website.

For more information about installing and configuring Tivoli Common Reporting, see the Tivoli Common Reporting information center at http://publib.boulder.ibm.com/infocenter/tivihelp/v3r1/index.jsp?topic=/com.ibm.tivoli.tcr.doc\_211/ctcr\_prodoverview.html.

# Related tasks:

"Obtaining the installation package" on page 55 Tivoli Netcool/OMNIbus is distributed as a compressed file that is available on CD, or that you can download from the IBM Passport Advantage Online Web site.

# Restarting the server

After customization and configuration activities you might need to restart the Web GUI server.

# About this task

Restart the server after or while carrying out any of the following actions on your Web GUI server:

- Modifications to any of the following files:
  - server.init
  - ncwDataSourceDefinitions.xml
  - virtualhosts.xml
  - deployment.xml
  - security.xml
  - winconfig.xml
  - Any properties file in the *tip\_home\_dir/tip/properties* directory
- Setting up a load balancing cluster
- · Adding a node to a load balancing cluster
- Adding or changing user registries
- Backing up and restoring the Web GUI
- · Copying configurations from another Web GUI server
- Configuring encryption
- Configuring single sign-on
- Configuring LDAP or Active Directory and their connections

If you do not use the timed tasks facility in the server.init file, you also need to restart the server after changing any files in the following directories in *webgui-home*/etc:

- configstore
- cgi-bin
- charts
- charts/definitions
- templates and all the directories it holds

# Procedure

To restart the server:

- 1. On the command-line interface, change to the *tip\_home\_dir*/profiles/ TIPProfile/bin.
- 2. Stop the server:
  - Linux UNIX stopServer.sh server1

**Attention:** Linux and Unix systems prompt you to supply the user name and password of the administrative user.

• Windows stopServer.bat server1

Wait a moment for the server to completely shut down. The following messages confirm the server has shut down:

ADMU3201I: Server stop request issued. Waiting for stop status. ADMU4000I: Server server1 stop completed.

Additionally, confirm that all Java process have stopped running. This is particularly important when installing a fix pack.

**Note:** You must specify the correct operating system user name when stopping and starting the Tivoli Integrated Portal.

- **3**. Start the server:
  - Linux UNIX startServer.sh server1
  - Windows startServer.bat server1

# Chapter 21. Example Tivoli Netcool/OMNIbus installation scenarios (basic, failover, and desktop architectures)

Some example Tivoli Netcool/OMNIbus installation scenarios for the basic, failover, and desktop architectures are described here. Each example architecture builds on the previous one.

# Example Tivoli Netcool/OMNIbus basic architecture

The example Tivoli Netcool/OMNIbus basic architecture uses a single Syslog probe to monitor an application that writes debug messages to the syslog daemon on its host computer.

The Syslog probe forwards events to the ObjectServer running on a second host computer. Users view the events using a Windows desktop on a third host. The ObjectServer and probe run under process control.

This example adds some fields to the alerts status table after the system has been in operation.

# Deploying the basic architecture

The Tivoli Netcool/OMNIbus basic architecture comprises the following components: ObjectServer, process agent, Syslog probe, and event list.

The ObjectServer (NETCOOLPRI) and process agent run on a Solaris computer with the host name nchost01. The event list runs on a Windows computer with the host name ncdesktop. The installation monitors an application that writes debug messages to the syslog daemon on a Solaris computer with the host name targethost.

The Tivoli Netcool/OMNIbus basic architecture is shown in the following figure.

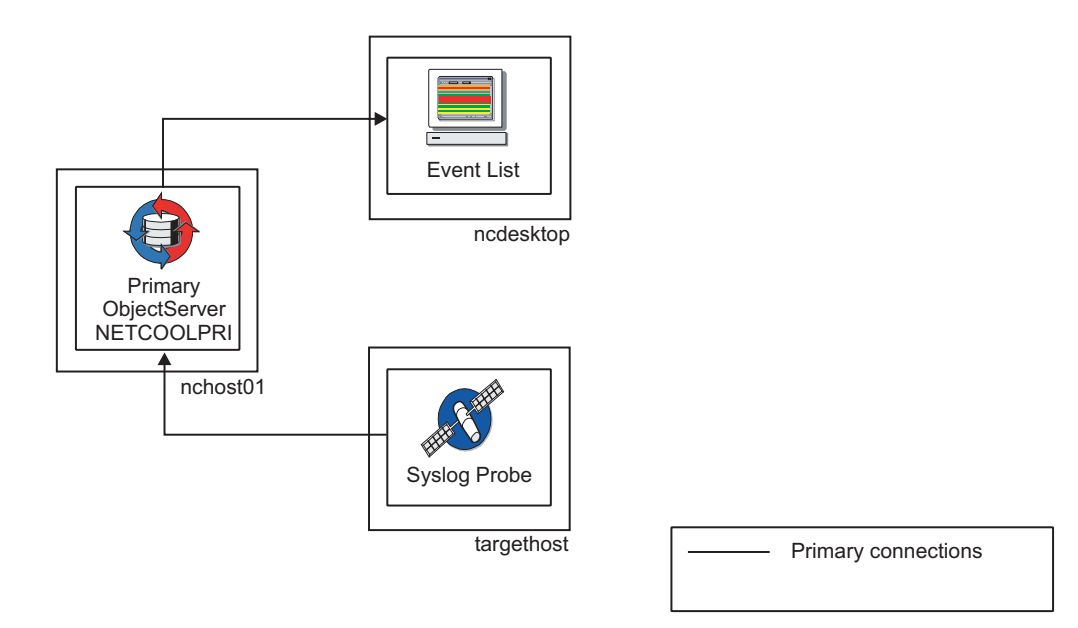

Figure 17. Example Tivoli Netcool/OMNIbus basic architecture

# Prerequisites for the basic architecture

A UNIX user account called netcool must exist on each host. This user must be a member of the UNIX group ncoadmin in order to use the process control (nco\_pa\_\*) utilities.

The following environment variables must be set for the netcool user:

- \$NCHOME /opt/IBM/tivoli/netcool
- \$PATH \$NCHOME/omnibus/bin:\$PATH

This deployment assumes that default directories are used.

# Step 1: Installing the ObjectServer and process agent

Use this step to install the ObjectServer and the process agent.

On the nchost01 computer, proceed as follows:

- 1. Download the Tivoli Netcool/OMNIbus installation bundle for Solaris from Passport Advantage, and extract the files.
- 2. Run the installation program ./install.bin.
- 3. Agree to the license conditions and accept the default installation location.
- 4. Select and install Process Agent, Servers, Desktop, Confpack, and Probe Support.

The ObjectServer and process agent are installed on the same Solaris computer in the \$NCHOME location. Additional features that are required for configuring the system are also installed.

# Step 2: Installing the probes

To install probes on the nchost01 computer, download the relevant probes from Passport Advantage. The accompanying README.txt file, which is available for each probe, describes how to install the probe. For testing purposes, use the Simnet probe, nco\_p\_simnet, which is included in the Tivoli Netcool/OMNIbus installation package.

# Step 3: Installing the event list

Use this step to install the event list.

On the Windows computer (ncdesktop), proceed as follows:

- 1. Download the Tivoli Netcool/OMNIbus installation bundle for Windows from Passport Advantage, and extract the files.
- 2. Double-click the install.exe file to start the installation.
- 3. Agree to the license conditions and accept the default installation location.
- 4. Select **Desktop** as the only installable feature.

When you complete the installation, the desktop tools, including the event list, are installed on the Windows computer.

# Step 4: Configuring communications

Use this step to configure communications between the Tivoli Netcool/OMNIbus components.

On the ObjectServer computer (nchost01), proceed as follows:

- Run the following command to open the Server Editor window: \$NCHOME/omnibus/bin/nco\_xigen
- 2. Configure the ObjectServer and process agent communications settings by specifying the example Server Editor settings, as shown in the following table. Click **Add** after each set of entries. (The SSL value of 0 is available by default, and is shown as a blank value in the display area of the Server Editor.)

| Server     | Hostname   | Port | SSL |
|------------|------------|------|-----|
| NCOOS_PA   | nchost01   | 4200 | 0   |
| NCOPR_PA   | targethost | 4300 | 0   |
| NETCOOLPRI | nchost01   | 4100 | 0   |

Table 121. Server Editor settings - basic architecture

3. Apply your changes and close the Server Editor. This creates the file \$NCHOME/etc/interfaces.solaris2, containing your communications information.

# Step 5: Creating the ObjectServer

Use this step to create and start an ObjectServer called NETCOOLPRI.

On the nchost01 computer, proceed as follows:

- Create the ObjectServer by running the following command: \$NCHOME/omnibus/bin/nco\_dbinit -server NETCOOLPRI
- Start the ObjectServer by running the following command: \$NCHOME/omnibus/bin/nco\_objserv -name NETCOOLPRI

You now have a running ObjectServer named NETCOOLPRI.

# Step 6: Testing the system

Use this step to test the ObjectServer and event list by running a Simnet probe. The Simnet probe sends simulated events to the ObjectServer.

#### Proceed as follows:

1. On the nchost01 computer, start the Simnet probe by running the following command:

\$NCHOME/omnibus/probes/nco\_p\_simnet -server NETCOOLPRI

2. Start the event list on the Windows computer ncdesktop:

%NCHOME%\omnibus\desktop\NCOEvent.exe

Log on to NETCOOLPRI as the root user with the corresponding password. You will see simulated events in the event list.

**Note:** The default root user password is an empty string. This is not the system root user and password.

You have now shown that the ObjectServer can process events and send them to the event list.

# Step 7: Installing and configuring the Syslog probe and the Syslog daemon

This step consists of a number of substeps, which you must perform on the targethost computer.

- 1. "Configuring the Syslog daemon"
- 2. "Installing and configuring the Syslog probe" on page 689
- 3. "Testing the Syslog probe" on page 689

# Configuring the Syslog daemon

Use this step to configure the Syslog daemon to log debug messages from the target application. Proceed as follows:

- On the targethost computer, enter the following command: touch /var/log/ncolog
- 2. Edit the /etc/syslog.conf file. Add the following line:

\*.debug /var/log/ncolog

The separator between the selector and the action *must* be a tab character for the entry to be accepted by syslog.

**Note:** This line must not be the first line of the /etc/syslog.conf file. If it is, it will activate a bug in the syslogd daemon, where it attempts a check on the first file in the first entry in the /etc/syslog.conf file, and this will make the syslog system unstable. Also note that some implementations of syslogd are limited to 20 valid entries in the /etc/syslog.conf file.

**3**. Restart the syslog daemon. Find the process identifier of the syslog daemon and issue a kill -HUP command to that process. For example:

targethost# ps-ef | grep syslogd root 169 1 0 Dec 12 ? 0:47 /usr/sbin/syslogd root 26429 25748 0 16:13:13 pts/13 0:00 grep syslogd targethost# kill -HUP 169

This causes the Syslog daemon to re-read the /etc/syslog.conf file.

4. Check that the syslog daemon is sending messages to the /var/log/ncolog file, by using the command:

logger -p debug testing
more /var/log/ncolog

The following message appears at the end of the log file:

timestamp targethost netcool: testing

The syslog daemon is now configured to log debug messages from the target application.

# Installing and configuring the Syslog probe

To install and configure the Syslog probe:

- 1. On the targethost computer, download the Tivoli Netcool/OMNIbus installation bundle and the Syslog probe (nco\_p\_syslog) for Solaris from Passport Advantage.
- 2. Install Tivoli Netcool/OMNIbus and select Administrator, Process Agent, and Probe Support as installable features.
- **3**. Install the probe as documented in the README.txt file, provided for each probe. This file shows how to install the probe in the various installation modes.
- Copy the \$NCHOME/etc/interfaces.solaris2 file from the computer running the ObjectServer (nchost01) to the \$NCHOME/etc directory on the targethost computer.
- 5. Edit the \$NCHOME/omnibus/probes/solaris2/syslog.props file. Copy and paste the **Manager**, **Server**, and **LogFile** properties to the end of the file. This enables you to keep a commented default configuration within the file.
- 6. Uncomment and edit the pasted Manager, Server, and LogFile properties. Use the following values:

Manager : 'Syslog@targethost' Server : 'NETCOOLPRI' LogFile : '/var/log/ncolog'

7. Start the probe, using the command: \$NCHOME/omnibus/probes/nco\_p\_syslog &

You have finished installing and configuring the Syslog probe.

# Testing the Syslog probe

To ensure the Syslog probe is working properly:

1. On the targethost computer, check that the Syslog probe is reading messages from the /var/log/ncolog file, using the command:

logger -p debug "testing the probe"

 Log in to the ObjectServer using the SQL interactive interface, nco\_sql. Use the following command:

\$NCHOME/omnibus/bin/nco\_sql -server NETCOOLPRI -user root

- 3. Enter the ObjectServer root password at the prompt.
- 4. Determine whether an alert with a summary of testing the probe is present in the alerts.status table. To do this, enter:

1> select \* from alerts.status where Summary like 'testing the probe'; 2> go

5. If the Syslog probe has read the event and forwarded it to the ObjectServer, the last line of text output reads as follows:

(1 row affected)

6. You can also confirm this by checking the event list.

You have finished testing the Syslog probe.

# Step 8: Configuring process control

Configure process control on the computers running the primary ObjectServer (nchost01) and Syslog probe (targethost).

# Computer running the ObjectServer

Use this procedure to configure a process agent called NCOOS\_PA on nchost01. Proceed as follows:

 On nchost01, edit the process agent configuration file \$NCHOME/omnibus/etc/ nco\_pa.conf. The complete configuration file for the process agent NCOOS\_PA is as follows:

```
nco_process 'ObjectServer'
{
Command '$NCHOME/omnibus/bin/nco_objserv -name NETCOOLPRI -pa NCOOS_PA' run as 0
Host='nchost01'
Managed=true
RestartMsg='The ObjectServer has been restarted'
AlertMsg='The ObjectServer has gone down'
RetryCount=0
ProcessType=PaPA_AWARE
}
nco_service 'Omnibus'
{
ServiceType=Master
ServiceStart=Auto
process 'ObjectServer' NONE
}
nco_routing
{
host 'nchost01' 'NCOOS_PA'
}
For the ObjectServer process defined in the first section of the nco_pa.co
```

For the ObjectServer process defined in the first section of the nco\_pa.conf file, the first lines define the command line used to start the process and the host it is on. The Managed item is set to true so that process control restarts the ObjectServer process if it stops for any reason.

The Omnibus service contains the ObjectServer process. The ServiceType entry Master specifies that the Omnibus service should be the first service to start. The ServiceStart entry Auto specifies that the Omnibus service should start automatically after the process control daemon starts. The nco\_routing section notifies each process agent of the location of the other process agents.

- 2. Stop the ObjectServer. You must also stop the probe that is running on the targethost computer.
- 3. Start the process control daemon, using the command: \$NCHOME/omnibus/bin/nco\_pad -name NCOOS\_PA
- 4. To check that the ObjectServer is running, enter:
  - ps -ef | grep nco\_objserv

The ObjectServer is now running under process control.

# Computer running the Syslog probe

To configure a process agent called NCOPR\_PA on targethost:

1. On targethost, edit the \$NCHOME/omnibus/etc/nco\_pa.conf file. The complete configuration file for the process agent NCOPR\_PA is shown below.

```
nco process 'SyslogProbe'
Command '$NCHOME/omnibus/probes/nco p syslog' run as 0
Host='targethost'
Managed=true
RestartMsg='The Syslog Probe has been restarted'
AlertMsg='The Syslog Probe has gone down'
RetryCount=0
ProcessType=PaPA AWARE
}
nco_service 'Probes'
ServiceType=Master
ServiceStart=Auto
process 'SyslogProbe' NONE
nco routing
host 'targethost' 'NCOPR PA'
}
```

For the SyslogProbe process defined in the first section of the above file, the first lines define the command line used to start the process and the host it is on. The Managed item is set to true so that process control will restart the process if it stops for any reason.

The Probes service contains the SyslogProbe process. The ServiceType entry Master specifies that the SyslogProbe service should be the first service to start. The ServiceStart entry Auto specifies that the SyslogProbe service should start automatically after the process control daemon starts.

The nco\_routing section notifies each process agent of the location of the other process agents.

2. Start the process control daemon, using the command:

\$NCHOME/omnibus/bin/nco\_pad -name NCOPR\_PA

- 3. To check that the probe is running, enter:
  - ps -ef | grep nco\_p\_syslog

The Syslog probe is now running under process control.

# Step 9: Adding columns to the ObjectServer

Use this step to add columns to the ObjectServer NETCOOLPRI.

Proceed as follows:

- On the targethost computer, stop the probe, using the command: \$NCHOME/omnibus/bin/nco\_pa\_stop -server NCOPR\_PA -service Probes
- 2. Using Netcool/OMNIbus Administrator or **nco\_sql**, add the following fields to the alerts.status table:

CustomerID int, CustomerContact varchar(1024), ReferenceCode varchar(128),

If you use **nco\_sql** to add the fields, use the ALTER TABLE command. For information about using Netcool/OMNIbus Administrator and the ALTER TABLE command, see the *IBM Tivoli Netcool/OMNIbus Administration Guide*.

3. On the targethost computer, restart the probe, using the command:

\$NCHOME/omnibus/bin/nco\_pa\_start -server NCOPR\_PA -service Probes

The probe uses a recovery file that records the last log file entry it read. It reads this and then reads the /var/log/ncolog file from the next entry.

4. Check that the probe is running correctly under process control, using the command:

\$NCHOME/omnibus/bin/nco\_pa\_status -server NCOPR\_PA -user netcool

5. Check that the Syslog probe is reading messages from the /var/log/ncolog file, using the command:

logger -p debug "testing the new tables"

6. Restart the event list on the Windows computer ncdesktop and log on to NETCOOLPRI. The event list will contain an event with the summary testing the new tables.

The configuration of the Tivoli Netcool/OMNIbus basic architecture is complete.

# Next steps

After you have completed the steps for deploying the basic architecture, you can optionally install the Web GUI.

**Important:** If you want to proceed by deploying the basic failover architecture, do not install the Web GUI at this point. Instead, install the Web GUI after you have completed the steps for deploying the basic failover architecture.

Proceed as follows:

- 1. Download the Web GUI installation bundle from Passport Advantage and extract the files.
- 2. Run the installation program:
  - UNIX Linux ./install.sh
  - Windows install.exe
- 3. Agree to the license conditions and accept the default installation location.
- 4. On the Choose Install Set panel, select **Default installation**.
- 5. On the ObjectServer Information panel, specify the following information about the ObjectServer that you created in "Step 5: Creating the ObjectServer" on page 688:

User ID

Type the user name of the ObjectServer administrator.

Password

Type the password of the ObjectServer administrator.

#### **Confirm Password**

Retype the password of the ObjectServer administrator.

Name Type NETCOOLPRI.

#### **Primary Hostname**

Type nchost01.

Primary Port

Туре 4100.

# Example Tivoli Netcool/OMNIbus basic failover architecture

You can add a failover (backup) ObjectServer to the example basic architecture. Alert data from the primary ObjectServer is replicated in the backup ObjectServer through a bidirectional ObjectServer Gateway. If a connection to the primary ObjectServer fails, the clients attempt to connect to the backup ObjectServer.

The instructions in this example assume that you have an existing basic Tivoli Netcool/OMNIbus architecture.

# Deploying the basic failover architecture

The Tivoli Netcool/OMNIbus basic failover architecture comprises all components from the basic architecture, and the following additional components: backup ObjectServer and bidirectional ObjectServer Gateway.

The backup ObjectServer and bidirectional ObjectServer Gateway run on a single Solaris computer with the host name nchost02.

The Tivoli Netcool/OMNIbus basic failover architecture is shown in the following figure.

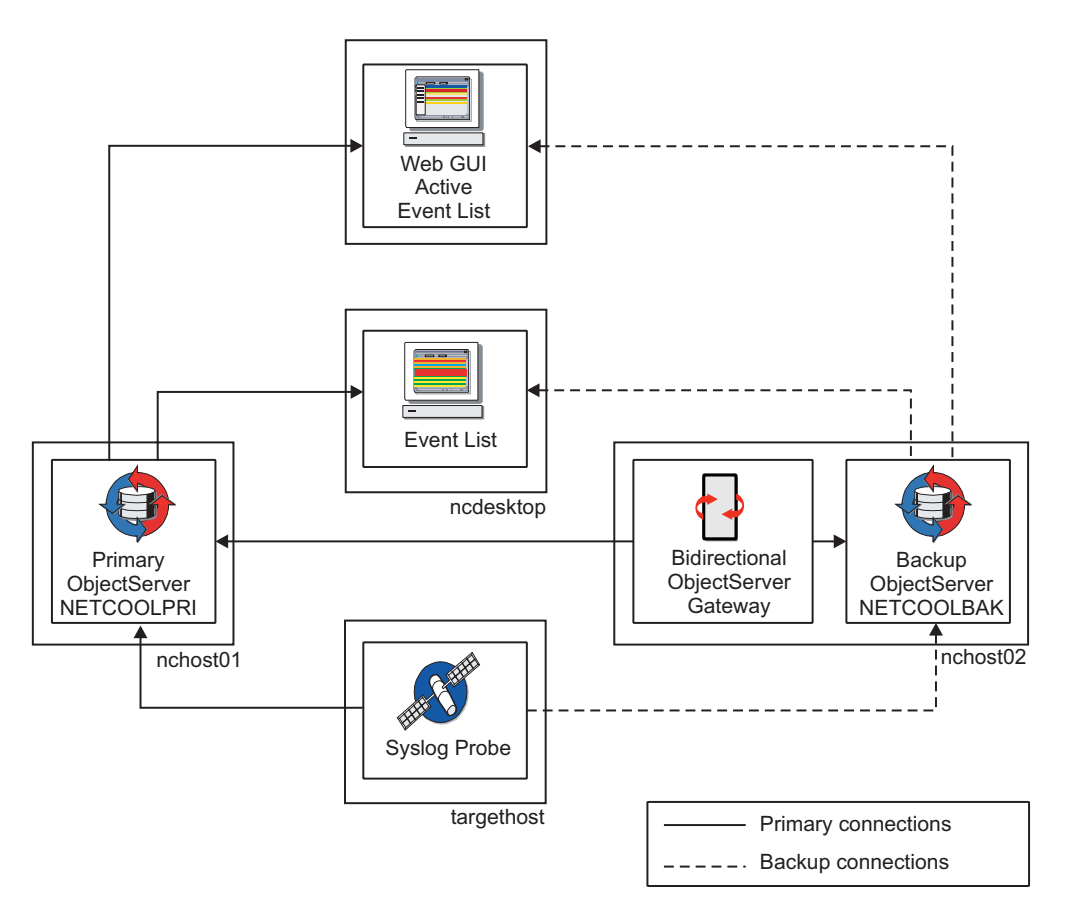

Figure 18. Example Tivoli Netcool/OMNIbus basic failover architecture

#### **Related reference:**

"Deploying the basic architecture" on page 685 The Tivoli Netcool/OMNIbus basic architecture comprises the following components: ObjectServer, process agent, Syslog probe, and event list.

# Prerequisites for the basic failover architecture

A UNIX user account called netcool must exist on each host. This user must be a member of the UNIX group ncoadmin in order to use the process control (nco\_pa\_\*) utilities.

The following environment variables must be set for the netcool user:

- \$NCHOME /opt/IBM/tivoli/netcool
- \$PATH \$NCHOME/omnibus/bin:\$PATH

This deployment assumes that default directories are used.

# Step1: Installing the basic architecture

Before you can add any failover components to your installation, you must first install the Tivoli Netcool/OMNIbus basic architecture.

# Related reference:

"Example Tivoli Netcool/OMNIbus basic architecture" on page 685 The example Tivoli Netcool/OMNIbus basic architecture uses a single Syslog probe to monitor an application that writes debug messages to the syslog daemon on its host computer.

# Step 2: Installing the backup ObjectServer and ObjectServer Gateway

This step installs the backup ObjectServer and ObjectServer Gateway.

On the backup computer (nchost02), proceed as follows:

- 1. Download the Tivoli Netcool/OMNIbus installation bundle for Solaris from Passport Advantage and extract the files. Alternatively, copy the extracted files from the primary ObjectServer computer (nchost01).
- 2. Run the installation program ./install.bin. Select and install Gateways, Process Agent, Servers, and Confpack.

When complete, the ObjectServer, ObjectServer Gateway, process agent, and other required features are installed on nchost02.

# Step 3: Configuring communications

Use this step to configure communications between Tivoli Netcool/OMNIbus components.

Proceed as follows:

- On the computer on which the *primary* ObjectServer is running (nchost01), run the following command to open the Server Editor window: \$NCHOME/omnibus/bin/nco xigen
- 2. Configure the additional communications settings. The complete set of Server Editor entries is shown in the following table.

| Server     | Hostname   | Port | SSL |
|------------|------------|------|-----|
| FAIL_GATE  | nchost02   | 4500 | 0   |
| NCOBK_PA   | nchost02   | 4600 | 0   |
| NCOOS_PA   | nchost01   | 4200 | 0   |
| NCOPR_PA   | targethost | 4300 | 0   |
| NETCOOLBAK | nchost02   | 4400 | 0   |
| NETCOOLPRI | nchost01   | 4100 | 0   |
| NETCOOLVIR | nchost01   | 4100 | 0   |
| Backup 1:  | nchost02   | 4400 | 0   |

Table 122. Server Editor settings - basic failover architecture

3. Apply your changes and close the Server Editor. This creates the file \$NCHOME/etc/interfaces.solaris2, containing your communications information.

- 4. Copy the file \$NCHOME/etc/interfaces.solaris2 to the \$NCHOME/etc directory on the backup computer (nchost02) and the Syslog probe computer (targethost).
- **5.** For the Windows computer (ncdesktop), use the Server Editor to enter the additional communications information.

The primary, backup, probe, and desktop computers now have the same communications information.

# Step 4: Creating and configuring the backup ObjectServer

Use this step to create an ObjectServer called NETCOOLBAK.

On the backup computer (nchost02), proceed as follows:

- Create the ObjectServer by running the following command: \$NCHOME/omnibus/bin/nco\_dbinit -server NETCOOLBAK
- 2. Use the **nco\_confpack** utility to export a configuration package from the NETCOOLPRI ObjectServer.
- **3**. Use the **nco\_confpack** utility to import the configuration package into the NETCOOLBAK ObjectServer.
- Edit the \$NCHOME/omnibus/etc/NETCOOLBAK.props file. Change the BackupObjectServer property to True: BackupObjectServer: True

BackupObjectServer: True

The NETCOOLBAK ObjectServer is now configured as a backup ObjectServer. It is started later using process control.

## Related concepts:

Chapter 13, "Importing and exporting ObjectServer configurations," on page 369 Tivoli Netcool/OMNIbus provides two utilities, called **nco\_confpack** and **nco\_osreport**, both of which you can use to import and export ObjectServer configurations.

# Step 5: Configuring the bidirectional ObjectServer Gateway

Use this step to configure the bidirectional ObjectServer Gateway mapping.

On the backup computer (nchost02), proceed as follows:

- 1. Create the directory \$NCHOME/omnibus/gates/FAIL\_GATE.
- Copy all of the files in \$NCHOME/omnibus/gates/objserv\_bi to the \$NCHOME/omnibus/gates/FAIL\_GATE directory.
- Rename the \$NCHOME/omnibus/gates/FAIL\_GATE/objserv\_bi.map file to FAIL\_GATE.map.
- 4. Edit the FAIL\_GATE.map file.

A partial default bidirectional ObjectServer Gateway mapping is shown below, with some additional custom fields (in bold) that you must add to match the NETCOOLPRI and NETCOOLBAK ObjectServers:

```
CREATE MAPPING StatusMap
(
'Identifier' = '@Identifier' ON INSERT ONLY,
'Node' = '@Node' ON INSERT ONLY,
'NodeAlias' = '@NodeAlias' ON INSERT ONLY,
...
'CustomerID' = '@CustomerID' ON INSERT ONLY,
'CustomerContact' = '@CustomerContact' ON INSERT ONLY,
```

```
'ReferenceCode' = '@ReferenceCode' ON INSERT ONLY,
'ServerName' = '@ServerName' ON INSERT ONLY,
'ServerSerial' = '@ServerSerial' ON INSERT ONLY
);
```

- Rename the \$NCHOME/omnibus/gates/FAIL\_GATE/objserv\_bi.props file to FAIL GATE.props.
- 6. Edit the following entries in the FAIL\_GATE.props file:

# Common Netcool/OMNIbus Properties. MessageLog : '\$OMNIHOME/log/FAIL\_GATE.log' # Common Gateway Properties. Gate.MapFile : '\$OMNIHOME/gates/FAIL\_GATE/FAIL\_GATE.map' Gate.StartupCmdFile : '\$OMNIHOME/gates/FAIL\_GATE/objserv\_bi.startup.cmd' # Bidirectional ObjectServer Gateway Properties. Gate.ObjectServerA.Server : 'NETCOOLPRI' Gate.ObjectServerA.Jusername : 'root' Gate.ObjectServerA.Jusername : 'root' Gate.ObjectServerA.TblReplicateDefFile: '\$OMNIHOME/gates/FAIL\_GATE/objserv\_bi.objectservera.tblrep.def' Gate.ObjectServerB.Server : 'NETCOOLBAK' Gate.ObjectServerB.Surer : 'NETCOOLBAK' Gate.ObjectServerB.TblReplicateDefFile: '\$OMNIHOME/gates/FAIL\_GATE/objserv\_bi.objectserverb.tblrep.def'

 Copy the \$NCHOME/omnibus/gates/FAIL\_GATE/FAIL\_GATE.props file to \$NCHOME/omnibus/etc/FAIL\_GATE.props.

The bidirectional ObjectServer Gateway is now configured to exchange alert data between the NETCOOLPRI and NETCOOLBAK ObjectServers.

# Step 6: Configuring the Syslog probe

Use this step to configure the Syslog probe to fail over to the backup ObjectServer.

Proceed as follows:

- 1. Log in to the computer on which the Syslog probe is running (targethost).
- 2. Stop the Syslog probe, using the command:

\$NCHOME/omnibus/bin/nco\_pa\_stop -server NCOPR\_PA -service Probes

- **3.** Edit the \$NCHOME/omnibus/probes/solaris2/syslog.props file. Copy and paste the **ServerBackup** and **PollServer** properties to the end of the file. This enables you to keep a commented default configuration in the file.
- 4. Uncomment and edit the pasted **ServerBackup** and **PollServer** properties. Use the following values:

```
NetworkTimeout : 30
PollServer : 30
ServerBackup : 'NETCOOLBAK'
```

**Note:** Setting the **NetworkTimeout** property to 30 seconds should be appropriate for most networks; however, you might need to increase this value if the probe is continually disconnecting from the ObjectServer. This property overrides the operating system standard TCP timeout (which for Solaris is between 7 and 12 minutes).

 Restart the probe, using the command: \$NCHOME/omnibus/bin/nco pa start -server NCOPR PA -service Probes

The Syslog probe is now running again under process control and is using the updated properties.

# Step 7: Configuring process control on the backup computer

Use this step to configure a process agent called NCOBK\_PA on nchost02.

For detailed information about process control, see the *IBM Tivoli Netcool/OMNIbus Administration Guide*.

Proceed as follows:

- 1. Log in to the computer running the backup ObjectServer (nchost02).
- 2. Edit the \$NCHOME/omnibus/etc/nco\_pa.conf file.
- Add the process, service, and routing information for the backup ObjectServer, as shown below:

```
nco_process 'Bak_ObjectServer'
Command '$NCHOME/omnibus/bin/nco_objserv -name NETCOOLBAK -pa NCOBK_PA' run as 0
Host='nchost02'
Managed=true
RestartMsg='The backup ObjectServer has been restarted'
AlertMsg='The backup ObjectServer has gone down
RetryCount=0
ProcessType=PaPA AWARE
nco_process 'Bi_Gate'
.
Command '$NCHOME/omnibus/bin/nco_g_objserv_bi -name FAIL_GATE' run as 0
Host='nchost02'
Managed=true
RestartMsg='The bidirectional gateway has been restarted'
AlertMsg='The bidirectional gateway has gone down'
RetryCount=5
ProcessType=PaPA AWARE
nco_service 'Bak_OS'
ServiceType=Master
ServiceStart=Auto
process 'Bak_ObjectServer' NONE
process 'Bi_Gate' 'Bak_ObjectServer'
nco_routing
host 'nchost02' 'NCOBK_PA'
```

- Start the process control daemon, using the command: \$NCHOME/omnibus/bin/nco\_pad -name NCOBK\_PA
- To test that the backup ObjectServer and bidirectional ObjectServer Gateway are running under process control, enter: \$NCHOME/omnibus/bin/nco pa status -server NCOBK PA -user netcool
- 6. Enter the password at the prompt.

The backup ObjectServer and bidirectional ObjectServer Gateway should be reported as running under process control.

The configuration of the Tivoli Netcool/OMNIbus basic failover architecture is complete.

# Next steps

After you have completed the steps for deploying the failover architecture, you can install the Web GUI.

Proceed as follows:

- 1. Download the Web GUI installation bundle from Passport Advantage and extract the files.
- 2. Run the installation program:

• UNIX Linux ./install.sh

- Windows install.exe
- 3. Agree to the license conditions and accept the default installation location.
- 4. On the Install Set panel, select **Default installation**.
- 5. On the ObjectServer Information panel, specify the following information about the ObjectServer that you created in Basic architecture step 5: Creating the ObjectServer:

#### User ID

Type the user name of the ObjectServer administrator.

#### Password

Type the password of the ObjectServer administrator.

#### **Confirm Password**

Retype the password of the ObjectServer administrator.

Name Type NETCOOLPRI.

#### **Primary Hostname**

Type nchost01.

# **Primary Port**

Type 4100.

6. On the same panel, select **Enable Secondary Server for Failover** and then specify the following information about the ObjectServer that you created in "Step 4: Creating and configuring the backup ObjectServer" on page 696.

#### User ID

Type the user name of the ObjectServer administrator.

#### Password

Type the password of the ObjectServer administrator.

#### **Confirm Password**

Retype the password of the ObjectServer administrator.

Name Type NETCOOLBAK.

#### **Primary Hostname**

Type nchost02.

# **Primary Port**

Type 4400.

# Example Tivoli Netcool/OMNIbus desktop ObjectServer architecture

You can add a desktop ObjectServer to the example basic failover architecture. A desktop ObjectServer increases the performance of a standard ObjectServer that frequently experiences heavy loads from users' desktops.

#### **Related concepts:**

Chapter 14, "Setting up desktop ObjectServers," on page 397 You can configure a desktop ObjectServer architecture to reduce the load on ObjectServers that receive high numbers of events.

# **Related reference:**

"Example Tivoli Netcool/OMNIbus basic failover architecture" on page 693 You can add a failover (backup) ObjectServer to the example basic architecture. Alert data from the primary ObjectServer is replicated in the backup ObjectServer through a bidirectional ObjectServer Gateway. If a connection to the primary ObjectServer fails, the clients attempt to connect to the backup ObjectServer.

# Deploying the desktop ObjectServer architecture

The Tivoli Netcool/OMNIbus desktop ObjectServer architecture comprises all components from the basic failover architecture and the following additional components: desktop ObjectServer and unidirectional ObjectServer Gateway.

In the following example, the desktop ObjectServer and unidirectional ObjectServer Gateway are installed on a single Solaris computer with the host name ncdesk.

The Tivoli Netcool/OMNIbus desktop ObjectServer architecture is shown in the following figure.

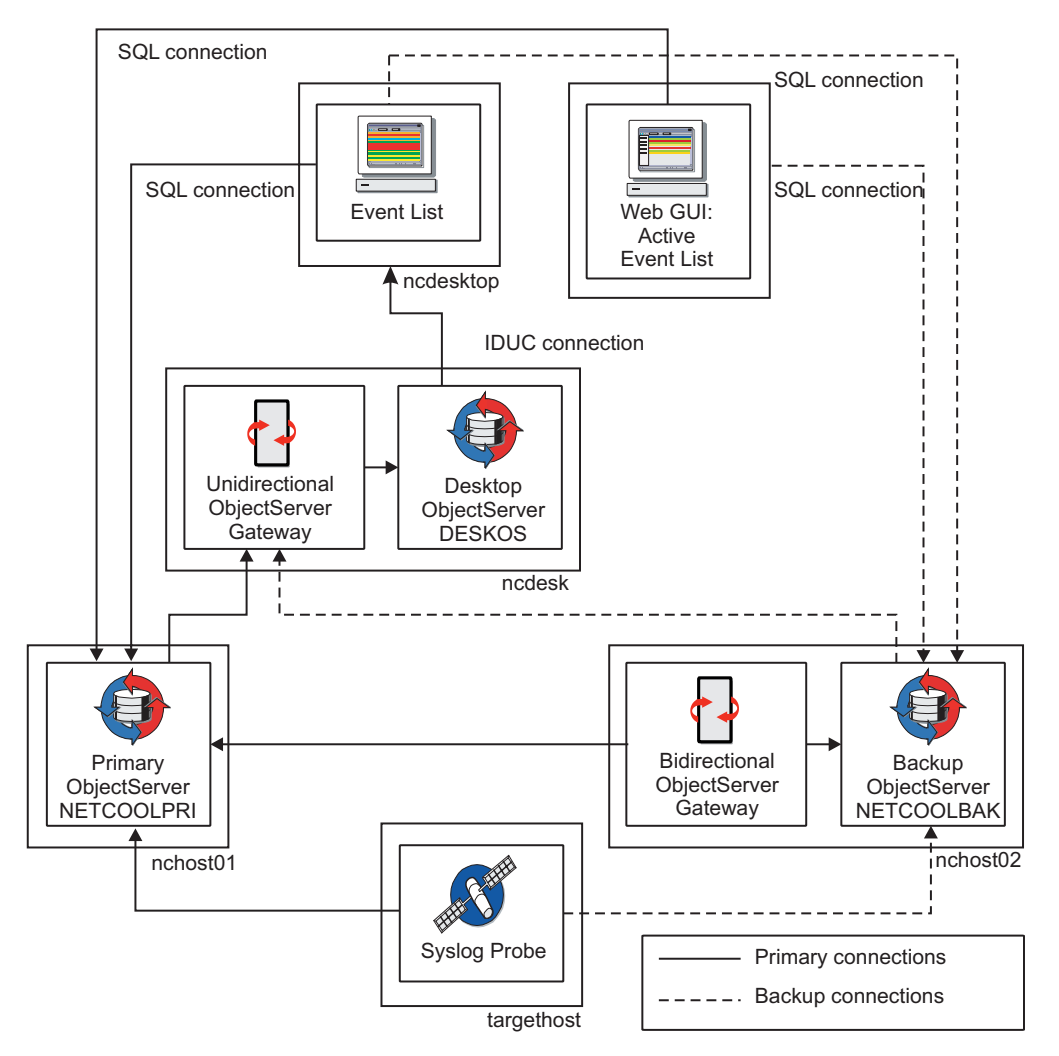

Figure 19. Example Tivoli Netcool/OMNIbus desktop ObjectServer architecture

# **Related reference:**

"Deploying the basic failover architecture" on page 693 The Tivoli Netcool/OMNIbus basic failover architecture comprises all components from the basic architecture, and the following additional components: backup ObjectServer and bidirectional ObjectServer Gateway.

# Prerequisites for the desktop ObjectServer architecture

A UNIX user account called netcool must exist on each host. This user must be a member of the UNIX group ncoadmin in order to use the process control (nco\_pa\_\*) utilities.

The following environment variables must be set for the netcool user:

- \$NCHOME /opt/IBM/tivoli/netcool
- \$PATH \$NCHOME/omnibus/bin:\$PATH

This deployment assumes that default directories are used.

# Step1: Installing the basic failover architectures

Before you can add any desktop ObjectServer components to your installation, you must first install the basic Tivoli Netcool/OMNIbus failover architecture.

# Related reference:

"Example Tivoli Netcool/OMNIbus basic failover architecture" on page 693 You can add a failover (backup) ObjectServer to the example basic architecture. Alert data from the primary ObjectServer is replicated in the backup ObjectServer through a bidirectional ObjectServer Gateway. If a connection to the primary ObjectServer fails, the clients attempt to connect to the backup ObjectServer.

# Step 2: Installing the desktop ObjectServer and unidirectional gateway

Use this step to install the desktop ObjectServer and unidirectional ObjectServer Gateway.

On the desktop ObjectServer computer (ncdesk), proceed as follows:

- 1. Download the Tivoli Netcool/OMNIbus installation bundle for Solaris from Passport Advantage and extract the files. Alternatively, copy the extracted files from the primary ObjectServer computer (nchost01).
- 2. Run the installation program ./install.bin. Select and install Gateways, Process Agent, Servers, and Confpack.

The ObjectServer, unidirectional ObjectServer Gateway, and process control files are installed on the same Solaris computer.

# Step 3: Configuring component communications

Use this step to configure communications between Tivoli Netcool/OMNIbus components.

Proceed as follows:

- On the computer *on which the primary ObjectServer is running* (nchost01), run the following command to open the Server Editor window: \$NCHOME/omnibus/bin/nco xigen
- 2. Configure the additional communications settings. The complete set of Server Editor entries is shown in the following table.

| Server      | Hostname   | Port | SSL |
|-------------|------------|------|-----|
| DESKOS      | ncdesk     | 4700 | 0   |
| DSD_GATE    | ncdesk     | 4800 | 0   |
| FAIL_GATE   | nchost02   | 4500 | 0   |
| NCOBK_PA    | nchost02   | 4600 | 0   |
| NCOOS_PA    | nchost01   | 4200 | 0   |
| NCOPR_PA    | targethost | 4300 | 0   |
| NCOSDESK_PA | ncdesk     | 4900 | 0   |
| NETCOOLBAK  | nchost02   | 4400 | 0   |
| NETCOOLPRI  | nchost01   | 4100 | 0   |

Table 123. Server Editor settings - desktop ObjectServer architecture
Table 123. Server Editor settings - desktop ObjectServer architecture (continued)

| Server     | Hostname | Port | SSL |
|------------|----------|------|-----|
| NETCOOLVIR | nchost01 | 4100 | 0   |
| Backup 1:  | nchost02 | 4400 | 0   |

- 3. Apply your changes and close the Server Editor. This creates the file interfaces.solaris2, which contains your communications information.
- 4. Copy the file \$NCHOME/etc/interfaces.solaris2 to the \$NCHOME/etc directory on nchost02, ncdesk, and targethost.
- 5. For the Windows computer (ncdesktop), use the Server Editor to enter the correct communications information.

All computers in your Tivoli Netcool/OMNIbus installation now have the same communications information.

# Step 4: Creating and configuring the desktop ObjectServer

Use this step to create and configure a desktop ObjectServer called DESKOS.

Proceed as follows:

- On the desktop ObjectServer computer (ncdesk), enter the following command: \$NCHOME/omnibus/bin/nco\_dbinit -desktopserver -server DESKOS The desktop ObjectServer DESKOS is created.
- 2. Use the nco\_confpack utility to export a configuration package from the NETCOOLPRI ObjectServer. On nchost01, enter the following command: \$NCHOME/omnibus/bin/nco\_confpack -export -package /tmp/netcoolpri.jar -server NETCOOLPRI -user root
- 3. Copy the /tmp/netcoolpri.jar file to the /tmp directory on the desktop ObjectServer computer (ncdesk).
- Start the ObjectServer by using the following command: \$NCHOME/omnibus/bin/nco\_objserv -name DESKOS
- 5. Use the nco\_confpack utility to import the configuration package into the DESKOS ObjectServer. On ncdesk, enter the following command: \$NCHOME/omnibus/bin/nco\_confpack -import -package /tmp/netcoolpri.jar -server DESKOS -user root
- 6. Using Netcool/OMNIbus Administrator or **nco\_sql**, insert a new row into the master.national table with the following values:
  - In the KeyField field, enter a key value of 0.
  - In the MasterServer field, enter the name of the master ObjectServer (NETCOOLPRI).
  - In the DualWrite field, enter 1.
  - If you use **nco\_sql**, the insert command is:

```
insert into master.national
values (0,'NETCOOLPRI',1);
go
```

The desktop ObjectServer DESKOS is now configured and running.

# Step 5: Configuring the unidirectional ObjectServer Gateway

Use this step to configure the unidirectional ObjectServer Gateway.

From the desktop ObjectServer computer (ncdesk), proceed as follows:

- 1. Create the directory \$NCHOME/omnibus/gates/DSD\_GATE.
- Copy all the files in \$NCHOME/omnibus/gates/objserv\_uni to \$NCHOME/omnibus/gates/DSD\_GATE.
- Rename the \$NCHOME/omnibus/gates/DSD\_GATE/objserv\_uni.props file to DSD\_GATE.props.
- 4. Edit the following entries in the DSD\_GATE.props file:

```
# Common Netcool/OMNIbus Properties.
MessageLog : '$OMNIHOME/log/DSD GATE.log'
```

```
# Common Gateway Properties.
Gate.MapFile : '$OMNIHOME/gates/DSD_GATE/DSD_GATE.map'
Gate.StartupCmdFile : '$OMNIHOME/gates/DSD_GATE/objserv_uni.startup.cmd'
# Unidirectional ObjectServer Gateway Properties.
Gate.Reader.Server : 'NETCOOLPRI'
Gate.Reader.Username : 'root'
Gate.Reader.Password : ''
Gate.Reader.FailbackEnabled : TRUE
Gate.Reader.Tbl.ReplicateDefFile:
    '$OMNIHOME/gates/DSD_GATE/objserv_uni.reader.tblrep.def'
Gate.Writer.Server : 'DESKOS'
Gate.Writer.Username : 'root'
Gate.Writer.Assword : ''
```

- Copy the \$NCHOME/omnibus/gates/DSD\_GATE/DSD\_GATE.props properties file to \$NCHOME/omnibus/etc/DSD.props.
- Rename the \$NCHOME/omnibus/gates/DSD\_GATE/objserv\_uni.map file to \$NCHOME/omnibus/gates/DSD\_GATE/DSD\_GATE.map.
- Edit the DSD\_GATE.map file. The fields and field order in the mapping must match the alerts.status table *exactly* in the primary and backup ObjectServers, including the additional custom fields.

You must also add the MasterSerial entry to the end of the StatusMap section. This provides unique identification of the events in the master ObjectServer.

A partial default unidirectional ObjectServer Gateway mapping is shown below, with the MasterSerial entry and the additional custom fields in bold: CREATE MAPPING StatusMap

```
(
'Identifier' = '@Identifier' ON INSERT ONLY,
'Node' = '@Node' ON INSERT ONLY,
'NodeAlias' = '@NodeAlias' ON INSERT ONLY,
...
'CustomerID' = '@CustomerID' ON INSERT ONLY,
'CustomerContact' = '@CustomerContact' ON INSERT ONLY,
'ReferenceCode' = '@ReferenceCode' ON INSERT ONLY,
...
'ServerName' = '@ServerName' ON INSERT ONLY,
'ServerSerial' = '@ServerSerial' ON INSERT ONLY,
'MasterSerial' = '@Serial' ON INSERT ONLY
);
```

8. The DSD\_GATE.map file also defines how to map the replicated data for additional tables from the master ObjectServer to the desktop ObjectServer. It contains several commented mapping entries like the following lines:

```
# CREATE MAPPING SecurityUsersMap
# (
# 'UserID' = '@UserID' ON INSERT ONLY,
# 'UserName' = '@UserName',
```

```
# 'SystemUser' = '@SystemUser',
# 'FullName' = '@FullName',
# 'Passwd' = '@Passwd',
# 'UsePAM' = '@UsePAM',
# 'Enabled' = '@Enabled'
# );
```

Uncomment all mapping entries in the file.

- 9. Edit the file \$NCHOME/omnibus/gates/DSD\_GATE/ objserv\_uni.reader.tblrep.def. This file defines the tables to replicate from the master ObjectServer to the desktop ObjectServer. It contains several commented table replication entries like the following lines:
  - # REPLICATE ALL FROM TABLE 'security.users'
  - # USING MAP 'SecurityUsersMap'
  - # INTO 'transfer.users';

Uncomment all table replication entries in the file.

10. Add an entry for the gateway to the Server Editor.

Your unidirectional ObjectServer Gateway is now configured and can send events from the master ObjectServer (NETCOOLPRI) to the desktop ObjectServer (DESKOS).

# Step 6: Configuring process control on the desktop ObjectServer computer

Use this procedure to configure a process agent called NCOSDESK\_PA on ncdesk.

Proceed as follows:

- 1. Log in to the computer running the desktop ObjectServer (ncdesk).
- 2. Edit the \$NCHOME/omnibus/etc/nco pa.conf file.
- **3**. Add the process, service, and routing information for the desktop ObjectServer, as follows:

```
nco process 'Desk ObjectServer'
Command '$NCHOME/omnibus/bin/nco objserv -name DESKOS -pa NCOSDESK PA' run as 0
Host='ncdesk'
Managed=true
RestartMsg='The desktop ObjectServer has been restarted'
AlertMsg='The desktop ObjectServer has gone down'
RetryCount=0
ProcessType=PaPA AWARE
nco process 'Uni Gate'
Command '$NCHOME/omnibus/bin/nco_g_objserv_uni -name DSD_GATE run as 0
Host='ncdesk'
Managed=true
RestartMsg='The unidirectional gateway has been restarted'
AlertMsg='The unidirectional gateway has gone down'
RetryCount=5
ProcessType=PaPA AWARE
}
nco_service 'Desk_OS'
ServiceType=Master
ServiceStart=Auto
process 'Desk ObjectServer' NONE
process 'Uni_Gate' 'Desk_ObjectServer'
}
```

```
nco_routing
{
host 'ncdesk' 'NCOSDESK_PA'
}
```

- 4. Stop the desktop ObjectServer.
- 5. Start the process control daemon, using the command: \$NCHOME/omnibus/bin/nco\_pad -name NCOSDESK\_PA
- 6. To test that the desktop ObjectServer and unidirectional ObjectServer Gateway are running under process control, enter:

```
$NCHOME/omnibus/bin/nco_pa_status -server NCOSDESK_PA -user netcool
```

7. Enter the password at the prompt.

The desktop ObjectServer and unidirectional ObjectServer Gateway should be reported as running under process control.

The configuration of the Tivoli Netcool/OMNIbus desktop ObjectServer architecture is complete.

# Next steps

After you have deployed the desktop ObjectServer architecture, you can configure the Web GUI dual-server desktop architecture.

Proceed as follows:

- 1. On the Web GUI, server, open the ncwDataSourceDefinitions.xml file.
- **2**. Define the DESKOS ObjectServer as a display server of the NETCOOLPRI ObjectServer:
  - a. Locate the <ncwDataSourceDefinition> element for NETCOOLPRI.
  - b. Set the type attribute of the <ncwDataSourceDefinition> element to multipleServerOSDataSource.
  - c. Add the <ncwReadCloudDefinition> element beneath the closing </ncwFailOverPairDefinition> element, in which you define the host and port of the DESKOS display server. In the <ncwReadCloudDefinition> element, define DESKOS in an <ncwOSConnection> element. For example: <ncwReadCloudDefinition>

<ncwOSConnection host="ncdesk" port="4700"/>
</ncwReadCloudDefinition>

- 3. Save and close the file.
- 4. Stop the server by entering the following command:
  - UNIX Linux install\_dir/bin/stopServer.sh server1 -username TIP\_administrator\_username -password password
  - Windows install\_dir/bin/stopServer.bat
- 5. Restart the server by entering the following command:
  - UNIX Linux install\_dir/bin/startServer.sh server1
  - <u>Windows</u> *install\_dir*/bin/startServer.bat server1

# Chapter 22. Example installation scenario for the non-Web and Web GUI components of Tivoli Netcool/OMNIbus (Windows)

This installation scenario describes how to perform a basic installation and configuration of the non-Web components and the Web GUI component of Tivoli Netcool/OMNIbus within a Windows test environment.

Tivoli Netcool/OMNIbus tracks alert information in a high-performance, in-memory ObjectServer database, and presents information of interest to specific users through filters and views that can be configured individually. The non-Web components of Tivoli Netcool/OMNIbus include ObjectServers, probes, gateways, desktop tools, and administration tools.

The Web GUI component provides a Web-based interface for processing network events from one or more ObjectServers, and uses a client-server architecture. The Web GUI server runs inside the Tivoli Integrated Portal, which provides single sign-on, consolidated user management, and a single point of access for different Tivoli applications. Clients connect to the Tivoli Integrated Portal to access the Web GUI.

The information in this scenario acts as a quick guide to installing and running the product. The information walks you through the steps required to:

- · Install and configure an ObjectServer for event management
- Install and configure a probe for sending events to the ObjectServer
- Install and configure the Web GUI for monitoring events in the ObjectServer

## Setting up the test environment

In its simplest configuration, the main components that are required for setting up the test environment are the base features required for setting up an ObjectServer, a Syslogd probe for acquiring event data, and the Web GUI for monitoring the events generated.

The following figure depicts this setup. The ObjectServer (MYOBJ) and Web GUI server run on a Windows server with the host name myserverhost. The Syslogd probe runs on a Windows client with the host name probehost, and forwards events to the ObjectServer. Events that are sent to the ObjectServer can be viewed in the Web GUI Active Event List.

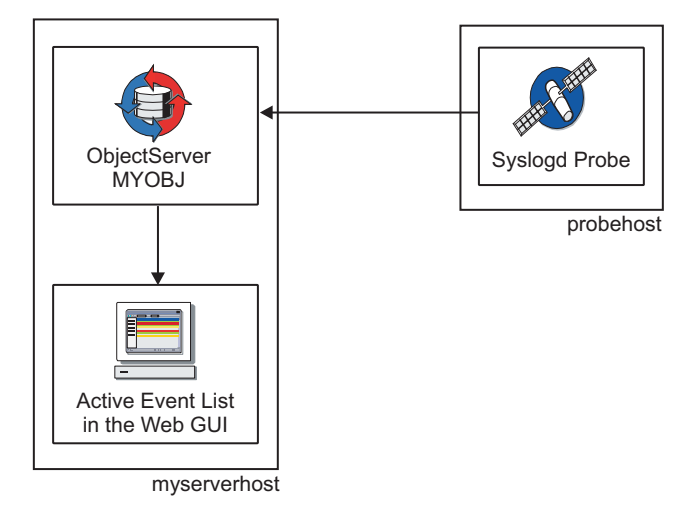

Figure 20. Architecture of test environment

The high-level steps for setting up this simple test environment are as follows:

- 1. Install the non-Web components of Tivoli Netcool/OMNIbus and set up an ObjectServer:
  - a. Install the base features for setting up an ObjectServer.
  - b. Create an ObjectServer.
  - **c**. Define and generate the interface connections between the ObjectServer and any connecting applications.
  - d. Set up the ObjectServer to run as a Windows service.
- 2. Install and configure the Web GUI component to receive events from the ObjectServer:
  - a. Install the Web GUI and define interface connections to the ObjectServer.
  - b. Log in to the Web GUI server.
  - c. Create a new user and configure access permissions to enable the user to view events in the Active Event List.
- 3. Install and configure the probe to acquire event data:
  - a. Install the Probe Support feature and then install the probe.
  - b. Configure interface connections to the ObjectServer and set up the probe to run as a Windows service.

## Scope, assumptions, and installation prerequisites

Although Tivoli Netcool/OMNIbus is supported on various operating systems, this information describes a Windows installation and configuration for quick testing.

Assumptions are as follows:

- Supported Windows operating systems are used.
- You are installing the non-Web and Web GUI components on the same server, and you are installing the probe on a client.
- You have downloaded the installation packages for the test system and extracted the contents of each installation package into a temporary location on the Windows server.
- The default installation directories are used.
- Your operating system has all the recommended patches, including the latest patch levels, installed.

• The Windows computers do not have any existing Tivoli Netcool/OMNIbus installation, or earlier versions of the Web GUI or Netcool/Webtop.

The non-Web components, Web GUI component, and the probe are distributed as separate installation packages that you can download from the IBM Passport Advantage Web site.

Installation prerequisites are as follows:

- You must have Administrator privileges on the Windows computers.
- You must have write access permissions to the installation directories.
- The required JRE is installed on the computers.

Alternative installation and configuration methods are available to set up and run Tivoli Netcool/OMNIbus and probes. For the purposes of this test scenario, the installation wizard will be used to install Tivoli Netcool/OMNIbus, and the various product components will be configured to run as Windows services.

# Installing Tivoli Netcool/OMNIbus and setting up the ObjectServer

You must install the non-Web components of Tivoli Netcool/OMNIbus, set up an ObjectServer, and then start it before installing the Web GUI.

### About this task

### Installing Tivoli Netcool/OMNIbus

### About this task

To install Tivoli Netcool/OMNIbus on the Windows server:

### Procedure

- 1. From Windows Explorer, navigate to the directory where you extracted the contents of the downloaded Tivoli Netcool/OMNIbus package.
- 2. Double-click the install.exe file to run the installation program.
- **3**. Select a language and review and confirm the instance of the DE that is created or used by the installer.
- 4. Click **Next** and wait while the wizard installs the Deployment Engine on the computer.

The installation location defaults to C:\Program Files\IBM\Common\acsi.

- From the Select Destination Folder page, click Next to accept the default installation location for Tivoli Netcool/OMNIbus. This location is C:\IBM\Tivoli\Netcool.
- 6. From the Choose Install Set page, you can choose **Typical** to install all the Tivoli Netcool/OMNIbus features, or choose **Custom** to select a subset of the features. Choose **Typical** and click **Next**.

**Tip:** You can choose **Custom** by clicking the associated icon, and click **Next** to view the selection of features. For this test installation scenario, you would, at a minimum, require the Desktop, Servers, Confpack, Administrator, and Local Help System features.

7. From the Pre-Installation Summary page, review the installation settings and then click **Install** to start the installation. The Installing Netcool/OMNIbus page shows the progress of the installation. On completion, the Installation

Complete page is displayed. This page confirms that the installation was successful and informs you that the system needs to be restarted (either now or later) to complete the installation.

8. Accept the option to restart now, and then click **Done** to close the wizard and reboot.

### Results

The Tivoli Netcool/OMNIbus installation adds the following shortcuts to the Windows **Start** menu:

- Start > All Programs > Netcool Conductor
- Start > All Programs > NETCOOL Suite

### What to do next

Each Tivoli Netcool/OMNIbus installation must have at least one ObjectServer to store and manage alert information. You can now create an ObjectServer by running the database initialization utility (**nco\_dbinit**).

### Creating an ObjectServer

### About this task

To create an ObjectServer called MYOBJ for your test environment:

### Procedure

 From a command prompt window, go to the C:\IBM\Tivoli\Netcool\omnibus\ bin directory:

cd C:\IBM\tivoli\netcool\omnibus\bin

2. Run the following command:

nco\_dbinit -server MYOBJ

The nco\_dbinit utility creates the following objects for the MYOBJ ObjectServer:

- A properties file called MYOBJ.props in the location C:\IBM\Tivoli\Netcool\ omnibus\etc
- Default database tables and data
- Default users called root and nobody, along with default groups and roles to help you manage permissions

The root user is created as an administrative user and is allocated an empty string as a password. The nobody user is disabled and cannot be used to access the ObjectServer.

Tip: Leave the command prompt window open for later use.

### What to do next

You must now use the Server Editor to add communication details for the ObjectServer on the Windows server. Two Server Editor entries are required for the ObjectServer: a *listener* entry that responds to client requests and a *client* entry that local clients can use to connect to the server.

Any computer (such as the probe computer) that needs to connect to the ObjectServer will also need these communication details.

### Configuring server communication information

### About this task

To add the communication details for the ObjectServer on the Windows server:

### Procedure

1. Click Start > All Programs > NETCOOL Suite > System Utilities > Servers Editor.

The Server Editor window opens. The server list at the top of this window shows the list of default server entries. Any other server settings that you define in this window will be added to this list.

**2**. Complete this window as follows. (Instructions are provided only as relevant for the test environment.)

### Listener

Initially leave this check box clear.

- **SSL** Leave this check box clear. For the purposes of this test, encrypted connections from clients that use SSL are not being used.
- **Name** Type the name of the ObjectServer that you created earlier that is, MYOBJ.
- **Port** Type a valid, unused port number in this field for example, 4321. This is the port on which the ObjectServer will listen for connections.
- **Host** Specify the host name of the current computer on which you installed the ObjectServer. (This name should be visible in the drop-down list.)
- Add Click this button to add the MYOBJ server details to the server list above the entry fields. These details correspond to the client entry.

You must now add the listener entry:

### Listener

Select this check box.

- Add Click this button to add a Listeners subentry to the MYOBJ entry in the server list.
- 3. Click **OK** to save your changes and close the Server Editor window.

### Results

The Server Editor saves the communications settings in the connections data file, which is located in C:\IBM\Tivoli\Netcool\ini\sql.ini.

### What to do next

You must now set up the ObjectServer to run as a Windows service by running the ObjectServer executable file with one or more command-line options.

### Setting up the ObjectServer as a Windows service

### About this task

To set up the MYOBJ ObjectServer as a Windows service:

### Procedure

1. From the command prompt window, run the following command to install the ObjectServer service:

nco objserv /install /cmdline -name "MYOBJ"

**Tip:** If you closed the previous command window from which you ran the **nco\_dbinit** utility, you must change to the C:\IBM\Tivoli\Netcool\omnibus\bin directory before running the **nco\_objserv** command.

A message is displayed confirming that the ObjectServer service was successfully installed.

- 2. Verify that the service was created:
  - a. Open the Windows Control Panel.
  - b. Double-click Administrative Tools and then Services.
  - c. From the Services window, locate the **Netcool/OMNIbus Object Server** service and double-click this entry to open the Properties window.
  - d. From the **General** tab, ensure that the value in the **Startup type** field is set to Automatic.
  - e. Click OK to close the Properties window.
- **3**. Reboot the computer. The ObjectServer service will automatically start on system startup.

### Results

The ObjectServer configuration is complete.

# Installing and configuring the Web GUI

An ObjectServer must be running at the time you install the Web GUI. The installation process attempts to connect to the ObjectServer.

### Before you begin

You must have the following information at hand for establishing the connection:

- The Tivoli Netcool/OMNIbus administrator name and password in this case, root, with a blank password
- The ObjectServer name, host, and port in this case, MYOBJ, the fully-qualified computer name, and 4321

# Installing the Web GUI

### About this task

On the same computer where you installed the non-Web components of Tivoli Netcool/OMNIbus:

### Procedure

- 1. From Windows Explorer, navigate to the directory where you extracted the contents of the downloaded Web GUI package.
- 2. Double-click the install.exe file to run the installation program.
- **3**. Select the language to use for the installation procedure, then click **OK** to continue to the Introduction page.
- 4. Click Next to proceed to the Software License Agreement page.
- 5. Read and accept the license conditions, and click **Next** to proceed. Wait while the Deployment Engine is installed. (The Deployment Engine files that were installed with the non-Web components are detected, so the installation completes in a very short time.)
- 6. Click Next to use the default access policy for the Deployment Engine.
- 7. Click **Create an Installation directory** to use the default directory for the Tivoli Integrated Portal. Then click **Next**.
- 8. Click Next to use the default installation directory for the Web GUI.
- 9. Click **Default** for the type of installation, and then click **Next**.
- 10. Complete the fields of the WebSphere Information page and click Next:

### User ID

The default user ID for a Tivoli Integrated Portal administrative user is tipadmin. Leave this value unchanged.

### Password

Type a password for the tipadmin user to be created.

**Tip:** You will use the user ID and password specified here to log on to the Tivoli Integrated Portal console from where you can access the Web GUI. Therefore, you need to remember these values.

### **Confirm Password**

Retype the password for confirmation.

### Port Number

The Tivoli Integrated Portal Server requires a sequence of 14 port numbers, starting with the one entered here. A default value of 16310 is supplied. If you know that any of ports 16310 through 16323 is already in use, type a different number. Otherwise, the installer will select the ports automatically.

- 11. From the Default User Registry Selection page, select **ObjectServer** to indicate that new users and groups will be registered on the ObjectServer.
- 12. Click Next.
- **13**. Complete the fields of the ObjectServer Information page with details for the MYOBJ ObjectServer, and then click **Next**:

### User Id

Leave the default value of root unchanged. This user ID for the ObjectServer administrator will be used to log on to MYOBJ.

### Password

Leave this field blank. (Remember that the default root user for MYOBJ was created with a blank password.)

**Note:** In a production environment, it is important to define passwords to keep your system secure.

### **Confirm Password**

Leave this field blank to match the previous entry.

Name Type MYOBJ as the ObjectServer name. The default value is NCOMS.

### **Primary Hostname**

Type the fully-qualified name or the static IP address of the computer where the ObjectServer is installed. Examples of entry formats are: *MyServer.MySubdomain.MyDomain.com* and 9.51.111.121.

### **Primary Port**

The default port number is 4100. Type the port number that you specified earlier when configuring server communication information for the ObjectServer - that is, 4321.

### **Enable Secondary Server for Failover**

Leave this check box clear.

- 14. From the Pre-Installation Summary page, review the selection summary and then click **Install** to start the installation. The Installing page is displayed, along with the name of each component as it is being installed.
- **15.** When the Install Complete page is displayed, read any messages that appear; then click **Done** to close the installation wizard.

### Results

After you click **Done**, the default browser is started and the URL for the Tivoli Integrated Portal Server and its secure port number is displayed in the address box.

At this stage, you might see a security alert with a message stating that there is a problem with the security certificate. This alert indicates that the browser application is verifying the security certificate of the Tivoli Integrated Portal Server. Although this warning appears, the certificate is valid and you can accept it by clicking **Yes**.

### What to do next

You can now log on to the Tivoli Integrated Portal console. (Note that the Tivoli Integrated Portal Server starts automatically after it has been installed and whenever the computer is started.)

# Logging on to the Tivoli Integrated Portal console

### About this task

To log on to the console from the login page:

### Procedure

1. Specify your user credentials as follows:

User ID

Enter tipadmin. This was the default administrator ID specified during the installation.

### Password

Enter the password that you specified for the tipadmin user.

2. Click Log in.

### Results

After your user credentials have been verified, the Welcome page for the Tivoli Netcool/OMNIbus Web GUI is displayed in the Tivoli Integrated Portal console window. This window has a navigation pane on the left with a set of nodes for accessing the functions that you want to perform. The work area on the right typically displays the current page that you are working on, and contains one or more Web applications or portlets, each in its own portlet window with a title bar.

**Note:** While you are logged on to the console, avoid clicking the browser **Back** button to go to the previous Web page because you will be logged out automatically. Click **Forward** and you will see that you are logged out and must resubmit your credentials to log on again.

### What to do next

After installation, the Tivoli Integrated Portal administrator must typically create one or more Web GUI administrative users with permissions to modify Web GUI settings. The Tivoli Integrated Portal administrator can also create additional users with varying access permissions. Roles and groups are associated with each Web GUI user. Roles are used to assign permissions to users, and groups can be used to logically categorize users with common functional goals.

In your test environment, you will create one user, assign roles to the user, and then log on as this user to view events generated in the Active Event List.

# Creating a user and configuring access permissions for the Active Event List

### About this task

To create a user and assign access permissions:

### Procedure

- While logged on as the tipadmin user, click Users and Groups > Manage Users in the left navigation pane of the console window.
- 2. From the work area, click Create.
- **3**. Enter the following details for the new user. Example entries are given here. The fields marked with an asterisk (\*) on the screen are mandatory.

User ID

Type webtestuser as the unique identifier for the user.

First name

Type Ann as the first name.

Last name

Type 0ther as the last name.

E-mail Leave this optional field blank.

### Password

Type netcool as the password.

### Confirm password

Retype the password for confirmation.

- 4. Click Create to create the user and save the details in the ObjectServer.
- 5. When the confirmation message is displayed that the user was successfully created, click **Close**. The user details are displayed within a table in the work area. You can now assign roles to this user.
- 6. In the left navigation pane, the **Users and Groups** node should be in an expanded state. Click the nested **User Roles** entry.
- 7. From the **User Roles** work area on the right, click **Search**. A list of users appears in the grid.
- 8. Click the user ID for webtestuser. A list of the available roles appears.
- 9. Set the check boxes for the following roles:
  - ncw\_user: This role grants the user access to Web GUI event management functions.
  - ncw\_admin: This role grants the user access to Web GUI administrative functions.
  - netcool\_rw: This role grants the user read-write access to event management functions, including access to Active Event List tools and the ability to change event data.
- 10. Click Save to assign these roles to the webtestuser user.
- 11. Click the Logout hyperlink above the work area, and adjacent to the IBM logo.
- 12. Log on again using the webtestuser user ID and password.

### What to do next

Now that Tivoli Netcool/OMNIbus and the Web GUI are up and running, you can install the probe on a client computer and configure it to send events to the ObjectServer for viewing in the Active Event List.

The process for installing the probe is two-fold:

- 1. Probes require the **Probe Support** feature of Tivoli Netcool/OMNIbus to be installed, so you will need to install Tivoli Netcool/OMNIbus on the computer designated for the probe.
- 2. When the Tivoli Netcool/OMNIbus installation completes, you must install the probe.

# Installing the probe

## About this task

To install the Syslogd probe on the designated computer:

### Procedure

- 1. Copy the extracted Tivoli Netcool/OMNIbus non-Web package and probe installation package to a temporary location on this computer.
- 2. Install Tivoli Netcool/OMNIbus in a similar manner described in "Installing Tivoli Netcool/OMNIbus" on page 709. At a minimum, ensure that the Desktop, Confpack, Administrator, and Probe Support features are selected for installation.
- **3**. Navigate to the extracted probe files and locate the README.txt file. Follow the instructions for installing a probe on V7.3.1, or later. On completion, the executable file, properties file, and rules file for the Syslogd probe are available in the following directory:

C:\IBM\Tivoli\Netcool\omnibus\probes\win32

### What to do next

You must now configure the probe and set it to run as a Windows service. Before the probe can be run as a service, it must register itself with the Service Control Manager on Windows. A command is available for this process.

### Configuring the probe and setting it to run as a Windows service

To configure the Syslogd probe and set it up as a service:

### Procedure

- 1. Click Start > All Programs > NETCOOL Suite > System Utilities > Servers Editor.
- 2. From the Server Editor window, define a listener and client entry for the MYOBJ ObjectServer as described in "Configuring server communication information" on page 711.
- 3. Save your entries and close the window.
- 4. Open the probe properties file in text mode. The file location is C:\IBM\Tivoli\Netcool\omnibus\probes\win32\syslogd.props.
- 5. Copy and paste the **Server** property to the end of the file. This enables you to keep a commented default configuration within the file as a reference.
- 6. Uncomment and edit the pasted **Server** property as follows:
  - Server : 'MYOBJ'
- 7. Save and close the properties file.
- 8. From a command prompt window, go to the C:\IBM\Tivoli\Netcool\omnibus\ probes\win32 location. Then run:

```
nco_p_syslogd.exe -install
```

A message is displayed to confirm that the NCO Syslogd Probe service was successfully installed.

**9**. From the Windows Control Panel, use the Services window to start the probe service. The display name for the probe is **NCO Syslogd Probe**.

### What to do next

Now that the probe is up and running, you can monitor events from the probe on the computer where Tivoli Netcool/OMNIbus and the Web GUI are installed.

## Monitoring events in the Active Event List

While logged on as the webtestuser user, you can access the Active Event List from the Tivoli Integrated Portal console by clicking **Availability** > **Events** > **Active Event List (AEL)** in the navigation pane.

Full details on monitoring events in the Active Event List are provided in the Tivoli Netcool/OMNIbus documentation set.

### About this task

**Tip:** If you want to run the Web GUI on subsequent occasions, remember that the Tivoli Integrated Portal Server must be running before you can connect to it from your browser. You must then log in to the console to start a work session. The steps are as follows:

- The Tivoli Integrated Portal Server starts automatically after it has been installed and whenever the computer is started. This is because the server is set up as a Windows service with Automatic startup. If you, however, need to manually restart the server, you can start the service as follows:
  - a. From the Windows Control Panel, double-click **Administrative Tools** and then **Services**.
  - b. From the Services window, locate the Tivoli Integrated Portal -TIPProfile\_Port\_16310 service. Then right-click the entry and click Start.
- From a browser window, log on to the console by entering the following URL: https://localhost:16316/ibm/console

Instead of localhost, you can also specify the fully-qualified host name (in the format *host\_name.domain\_name*) or the IP address of the Tivoli Integrated Portal Server.

# Next steps

The test environment described in this scenario is intended to help you familiarize yourself with the way in which the non-Web and Web GUI components of Tivoli Netcool/OMNIbus can work together at the simplest level. The components are highly configurable; review the documentation in depth to help you determine which configuration is best suited to your requirements.

# Chapter 23. FIPS 140–2 configuration checklist

If you intend to run Tivoli Netcool/OMNIbus in FIPS 140–2 mode, the configuration steps that are required are dependent on your installation environment. Also perform these configuration steps if you want to use strong encryption in an SSL-protected network.

Use the following checklist as a guide for configuring FIPS 140–2 mode.

|  | Requirement                                                                                                    | Action for FIPS 140-2 operation                                                                                                    |
|--|----------------------------------------------------------------------------------------------------|----------------------------------------------------------------------------------------------------|
|  | If required, upgrade to FIPS 140–2 mode.                                                                                                    | • If your existing installation uses DES encryption for passwords, change the encryption scheme for passwords to AES.                                              |
|  |                                                                                                    | Perform this task either before you upgrade or<br>after you upgrade. The timing depends on the<br>version from which you are upgrading.                            |
|  |                                                                                                    | <ul> <li>If your existing installation uses property value<br/>encryption, or uses the nco_g_crypt and<br/>nco_pa_crypt utilities to encrypt passwords:</li> </ul> |
|  |                                                                                                    | <ol> <li>Decrypt the encrypted values before you upgrade.</li> </ol>                                                                                               |
|  |                                                                                                    | <ol> <li>Upgrade and then configure your server<br/>components for FIPS 140–2 mode.</li> </ol>                                                                     |
|  |                                                                                                    | <ol> <li>Encrypt the values again by using the<br/>algorithm and mode of operation defined as<br/>AES_FIPS.</li> </ol>                                             |
|  | If you want to switch your V7.4<br>installation to FIPS 140–2 mode,<br>reconfigure your encryption if<br>required. (The remainder of the<br>entries in this checklist also<br>apply.) | <ul> <li>If your installation uses DES encryption for<br/>passwords, change the encryption scheme for<br/>passwords to AES.</li> </ul>                             |
|  |                                                                                                    | <ul> <li>If your installation uses AES property value<br/>encryption, or uses the nco_g_crypt and<br/>nco_pa_crypt utilities to encrypt passwords:</li> </ul>      |
|  |                                                                                                    | 1. Decrypt the encrypted values.                                                                                                    |
|  |                                                                                                    | <ol> <li>Configure your server components for FIPS<br/>140–2 mode.</li> </ol>                                                                                      |
|  |                                                                                                    | <ol> <li>Encrypt the values again by using the<br/>algorithm and mode of operation defined as<br/>AES_FIPS.</li> </ol>                                             |
|  | Configure the Tivoli                                                                                                    | After installing or upgrading:                                                                                                    |
|  | Netcool/OMNIbus JRE for FIPS 140–2 mode.                                                                                                    | <ul> <li>Make configuration changes to the security<br/>properties file (java.security).</li> </ul>                                                                |
|  |                                                                                                    | <ul> <li>Additionally download and add policy files to<br/>use enhanced encryption algorithms.</li> </ul>                                                          |
|  | Configure FIPS 140-2 support                                                                                                    | After configuring your JRE:                                                                                                    |
|  | for your server components.                                                                                                    | 1. Create a FIPS configuration file (fips.conf) for FIPS 140–2 initialization.                                                                                     |
|  |                                                                                                    | 2. Configure ObjectServers, process agents, proxy servers, and ObjectServer gateways with the required FIPS 140–2 settings.                                        |

Table 124. FIPS 140-2 configuration checklist

| Requirement                                                  | Action for FIPS 140-2 operation                                                                                                    |                                                                                                    |
|--------------------------------------------------------------|----------------------------------------------------------------------------------------------------|----------------------------------------------------------------------------------------------------|
| If using SSL, enable FIPS 140–2<br>mode for SSL connections. | Before creating the key database, which is used to<br>store digital certificates and keys, enable the use of<br>FIPS 140–2 certified cryptography by configuring<br>the relevant properties for the IBM Key<br>Management (iKeyman) utility. |                                                                                                    |
| Configure the Web GUI for FIPS                               | er configuring Tivoli N                                                                                                    | Jetcool/OMNIbus:                                                                                                    |
| 140-2 mode.                                                  | Enable FIPS 140-2 mod<br>Integrated Portal serve                                                                                                    | de on the Tivoli<br>er.                                                                                             |
|                                                              | Enable FIPS 140-2 mod<br>clients.                                                                                                    | de on the Web GUI                                                                                                   |
|                                                              | Encrypt passwords us                                                                                                    | ing FIPS 140-2 mode.                                                                                                |
|                                                              | Configure a Secure So<br>connection for the eve<br>ObjectServer and the V                                                                                                    | cket Layer (SSL)<br>nt data feed between the<br>Web GUI.                                                            |
|                                                              | Configure an SSL com<br>the Web GUI using W<br>For more information,<br>Netcool/OMNIbus Web<br>User's Guide.                                                                                                    | hection for administering<br>AAPI from a remote host.<br>see the <i>IBM Tivoli</i><br><i>GUI Administration and</i> |

Table 124. FIPS 140-2 configuration checklist (continued)

Use the links that follow to obtain further information on performing these tasks.

### **Related concepts:**

Chapter 12, "Configuring FIPS 140–2 support for the server components," on page 359

You can run the following server components in FIPS 140–2 mode: ObjectServers, process agents, proxy servers, and ObjectServer gateways. In this mode, the cryptographic functions of Tivoli Netcool/OMNIbus use cryptographic modules that have been FIPS 140–2 approved.

### **Related tasks:**

"Preparing property value encryptions for upgrade (FIPS 140-2 mode)" on page 54 If you want your upgraded installation to run in FIPS 140-2 mode, you might need to decrypt all encrypted properties and passwords in your properties and configuration files before upgrading. Perform this task if your existing installation uses property value encryption with the AES algorithm, or uses the **nco\_g\_crypt** and **nco\_pa\_crypt** utilities to encrypt passwords. Skip this task if you do not want to run your installation in FIPS 140-2 mode. You can also skip this task if you are upgrading from V7.2.1 or later and your system already operates in FIPS 140-2 mode.

"Upgrading from an installation with DES-encrypted user passwords (UNIX and Linux)" on page 95

When in FIPS 140–2 mode, the Advanced Encryption Standard (AES) algorithm must be used to encrypt user passwords that are stored in the ObjectServer.

"Upgrading from an installation with DES-encrypted user passwords (Windows)" on page 162

When in FIPS 140–2 mode, the Advanced Encryption Standard (AES) algorithm must be used to encrypt user passwords that are stored in the ObjectServer.

"Enabling FIPS 140-2 mode for the Web GUI" on page 600 To enable the Web GUI in FIPS 140–2 mode, you must perform several configuration steps.

### **Related reference:**

"Configuring the JRE for FIPS 140–2 mode (UNIX and Linux)" on page 120 To configure the Tivoli Netcool/OMNIbus JRE for FIPS 140–2 operation, change the configuration of the security properties file. You can also download and add policy files to use enhanced encryption algorithms.

"Configuring the JRE for FIPS 140–2 mode (Windows)" on page 183 To configure the Tivoli Netcool/OMNIbus JRE for FIPS 140–2 operation, change the configuration of the security properties file. You can also download and add policy files to use enhanced encryption algorithms.

"Switching your installation to FIPS 140-2 mode" on page 364 If you want to change your V7.4 installation to operate in FIPS 140-2 mode, you must follow the steps outlined in the FIPS 140-2 configuration checklist.

# Appendix A. Troubleshooting

Use this information to troubleshoot Tivoli Netcool/OMNIbus.

# **Troubleshooting installation**

Use this information to troubleshoot installation issues.

# Absence of Start menu shortcut icons on 64-bit Windows Server 2003 and Windows Server 2008

When the installer runs in silent mode on Windows Server 2003 and Windows Server 2008 64-bit operating systems only, the Tivoli Netcool/OMNIbus shortcuts are added to the **Start** menu without icons. This does not affect the operation of the shortcuts.

The shortcut icons are otherwise always added to the Windows Start menu.

# Viewing the installation and migration log files, and installed packages

After installing or upgrading Tivoli Netcool/OMNIbus, you can view the installation and migration log files to verify that you installed Tivoli Netcool/OMNIbus successfully, or for troubleshooting purposes.

Information about the list of installed packages and their versions can also be useful when troubleshooting. IBM Software Support might ask you for package information.

# Packaging the installation and migration log files

To send your log files to IBM Software Support for diagnosis, run the **nc\_install\_logs** command, which extracts the log files for the InstallAnywhere component, Deployment Engine (DE), the Tivoli Netcool/OMNIbus installation log and, if applicable, migration log, and the uninstallation log.

### Related tasks:

"Viewing and packaging the installation log files (UNIX and Linux)" on page 75 The installation process generates a set of log files for the Tivoli Netcool/OMNIbus and Deployment Engine installations. You can use these files to verify that you installed Tivoli Netcool/OMNIbus successfully, or to troubleshoot your installation. You can also package these files so that they can be sent to IBM Software Support for problem diagnosis.

"Viewing the migration log file (UNIX and Linux)" on page 94 After upgrading Tivoli Netcool/OMNIbus, and migrating your existing data into the new installation, you can review the migration log file to verify whether the process was successful, or for troubleshooting purposes.

"Viewing and packaging the installation log files (Windows)" on page 146 The installation process generates a set of log files for the Tivoli Netcool/OMNIbus and Deployment Engine installations. You can use these files to verify that you installed Tivoli Netcool/OMNIbus successfully, or to troubleshoot your installation. You can also package these files so that they can be sent to IBM Software Support for problem diagnosis.

"Viewing the migration log file (Windows)" on page 161

After upgrading Tivoli Netcool/OMNIbus, and migrating your existing data into the new installation, you can review the migration log file to ensure the process was successful, or for troubleshooting purposes.

### Related reference:

"Installation error messages"

Error messages provide information about problems that might occur when installing Tivoli Netcool/OMNIbus. You can use the information that to resolve such problems.

### Installation error messages

Error messages provide information about problems that might occur when installing Tivoli Netcool/OMNIbus. You can use the information that to resolve such problems.

The following table describes the error messages that may occur when installing Tivoli Netcool/OMNIbus and how to resolve the associated problem.

Table 125. Common installation error messages

| Error                                                                                                    | Description                                                                                                    | Action                                                                                                    |
|----------------------------------------------------------------------------------------------------|----------------------------------------------------------------------------------------------------|----------------------------------------------------------------------------------------------------|
| The<br>installation<br>of OMNIbus is<br>finished, but<br>some serious<br>errors<br>occurred<br>during the<br>install.<br>Please refer<br>to the log<br>file for<br>further<br>details | This error occurs only on Windows<br>operating systems. The installer cannot<br>locate the msiexec executable. This<br>executable is identified by the PATH<br>environment variable.<br>To verify this error, check the top-level<br>installer log file, which has the file<br>name IA-Netcool-OMNIbus_* and look<br>for the following lines:<br>2012-08-01 15:45:19.593+01:00 :<br>INF0 : [exec] 'msiexec' is not<br>recognized as an internal or<br>external command, (from<br>AntRuntime.execute) 2012-08-01<br>15:45:19.593+01:00 : INF0 : [exec]<br>operable program or batch file.<br>(from AntRuntime.execute)<br>2012-08-01 15:45:19.671+01:00 :<br>FINE : PlanStepEventOccurred(Failed<br>target 'step_00006_Common') (from<br>com.ibm.ac.coi.ext.ia.COIWr<br>apperPluginImpl.eventOccurred) | <ol> <li>Terminate the installer and<br/>uninstall the product.</li> <li>Ensure that the PATH<br/>environment variable is set to<br/>the default. The default is<br/>similar to the following<br/>example:<br/>%SystemRoot%\system32;<br/>%SystemRoot%\SystemRoot%\<br/>System32\Wbem</li> <li>Reboot the server and<br/>perform the installation<br/>again.</li> </ol>                                                                                                    |
| Wrong JRE<br>Detected                                                                                                    | The Java Runtime Environment (JRE)<br>installed with the Deployment Engine<br>(DE) is not the recommended IBM JRE.<br>Additional products which use the DE<br>are packaged with different JREs. The<br>Tivoli Netcool/OMNIbus installer<br>includes an IBM JRE, therefore this<br>error will only occur when using a<br>Tivoli Netcool/OMNIbus uninstaller<br>when another JRE is present.                                                                                                    | <pre>Terminate the installer. The required JRE is located in the followingTivoli Netcool/OMNIbus installation directory: \$NCHOME/platform/ ARCH/jre_1.6.7/jre. If this error occurs after you ran the uninstall command, proceed as follows for your operating system. UNIX: Run the following commands: 1. cp -R \$NCHOME/platform/ ARCH/jre_1.6.7/jre /tmp/jre Where ARCH is the operating system identifier for your computer. 2/uninstall LAX_VM /tmp/jre/bin/java 3. rm -rf /tmp/jre Windows: Run the following commands: 1. xcopy /e/i %NCHOME%\platform\win32\ jre_1.6.7\jre c:\tmpjre 2. %NCHOME%\_uninst\OMNIbus\ uninstall.exe LAX_VM</pre> |

| Error                        | Description                                                                     | Action                                                                                                    |
|------------------------------|---------------------------------------------------------------------------------|----------------------------------------------------------------------------------------------------|
| Wrong<br>operating<br>system | The \$prop.os.name\$ operating system<br>on \$prop.os.arch\$ is not recognized. | <ol> <li>Terminate the installation.</li> <li>See "Supported operating<br/>systems" on page 27 and<br/>ascertain that your operating<br/>system is supported.<br/>Alternatively, run the IBM<br/>Prerequisite Checker on the<br/>computer. See "IBM<br/>Prerequisite Scanner" on page<br/>26.</li> </ol> |
|                              |                                                                                 | 3. If the operating system is supported, reattempt the installation.                                                                                                    |

Table 125. Common installation error messages (continued)

| Error                                                                                                    | Description | Ac                                                                                                    | tion                                                                                                    |
|----------------------------------------------------------------------------------------------------|-------------|----------------------------------------------------------------------------------------------------|----------------------------------------------------------------------------------------------------|
| Wrong<br>deployment<br>engine<br>You are upgrading an instance of<br>Tivoli Netcool/OMNIbus that was<br>installed using the DE at<br>\$COI_PRECHECK_DEHOME\$. However, you<br>are using the DE at<br>\$IAGLOBAL_ACU_INSTALL_<br>LOCATION\$. | 1.<br>2.    | Terminate the installation.<br>Check the<br>IA-Netcool-OMNIbus log file<br>for the following message:<br>Current DE {0} not original<br>DE {1}.                                                                                                    |                                                                                                    |
|                                                                                                    | 3.          | Determine which version of<br>the DE is being used, and<br>which version of the DE was<br>previously used. If the<br>previous version of the DE<br>was a local installation,<br>confirm that you are logged<br>on as the correct user, and<br>confirm that the version of<br>the DE is complete. |                                                                                                    |
|                                                                                                    |             | 4.                                                                                                    | Use the <b>de_lsrootiu</b><br>command to verify that the<br>product is registered in the<br>instance of the DE that will<br>be used for the installation.<br>See Appendix B,<br>"Deployment Engine<br>command reference," on page<br>763. If the product is<br>registered in the correct<br>instance of the DE, you can<br>ignore the error message. |
|                                                                                                    | 5.          | If the product is not<br>registered in the correct<br>instance of the DE, verify that<br>the product is registered in<br>the previous version. Refer to<br>the second entry in the error<br>message. If it is registered,<br>confirm that this DE is the<br>one that will be used.               |                                                                                                    |
|                                                                                                    | 6.          | Verify that you have full<br>read/write/execute<br>permissions on the associated<br>DE and, if necessary, remove<br>the read/write/execute<br>permissions from the wrong<br>DE.                                                                                                    |                                                                                                    |

Table 125. Common installation error messages (continued)

| Error                                       | Description                                                                                                    | Action                                                                                                    |
|---------------------------------------------|----------------------------------------------------------------------------------------------------|----------------------------------------------------------------------------------------------------|
| Creating<br>global<br>installation<br>of DE | You are running the installer as the<br>super user or computer administrator.<br>If you continue a new global<br>installation of the Deployment Engine<br>will be installed. If a normal user then<br>installs another product using the DE,<br>they will need full read-write access to<br>your installation of the DE. | Consider whether you want<br>other users to use the global<br>installation of the DE. If you<br>continue with the installation,<br>after the DE is installed, you<br>have the option to change the<br>user access policy of the<br>installation. You can restrict<br>access to the DE to the super<br>user or administrator only, a<br>given operating system group, or<br>allow all users to access the DE<br>installation.<br>If you require each user to use<br>their own installation of the DE:<br>terminate the installer and then<br>run the installer as a normal<br>user. |
| Using global<br>installation<br>of DE       | You are not running the installer as the<br>super user or computer administrator.<br>A global installation of the DE is<br>installed. If you continue, you will<br>need full read-write access to this<br>global installation of the DE.                                                                                 | <ul> <li>Verify that you have<br/>read-write access to the global<br/>DE. If so, continue with the<br/>installation.</li> <li>If you do not have access, you<br/>can change the user access<br/>policy by running the<br/>de_security command in the<br/>DE bin directory.</li> <li>Have the root user or<br/>administrator user install the<br/>product.</li> </ul>                                                                                                    |

Table 125. Common installation error messages (continued)

| Error                                | Description                                                                                                    | Action                                                                                                    |
|--------------------------------------|----------------------------------------------------------------------------------------------------|----------------------------------------------------------------------------------------------------|
| Wrong<br>Netool/OMNIbus<br>directory | You are upgrading an instance of<br>Tivoli Netcool/OMNIbus located at<br>\$USER_INSTALL_DIR\$ but this<br>installation appears to have been<br>originally located at<br>\$COI_PRECHECK_NCHOME\$. | <ol> <li>Terminate the upgrade.</li> <li>Check the<br/>IA-Netcool-OMNIbus log file<br/>for the following message:<br/>Current NCHOME {0} not<br/>original NCHOME {1}</li> <li>If your product installation<br/>was moved to another<br/>location, move it back to the<br/>original location.</li> <li>If both locations are valid and<br/>point to the same installation,<br/>run the installer once again<br/>using the second directory</li> </ol> |
|                                      |                                                                                                    | path displayed in the error<br>message.<br>If these instructions do not<br>resolve the problem, use the<br><b>de_1srootiu</b> command to<br>retrieve the root IU information<br>of deployed applications from<br>the DE installation database. See<br>Appendix B, "Deployment<br>Engine command reference," on<br>page 763.                                                                                                    |
| Wrong user                           | You are upgrading an instance of<br>Tivoli Netcool/OMNIbus that was<br>installed by \$COI_PRECHECK_USER\$.<br>However, your user name is<br>\$prop.user.name\$.                                  | <ol> <li>Terminate the upgrade.</li> <li>Have the specified user<br/>perform the upgrade.</li> <li>This message can be ignored if<br/>the ownership of the DE and<br/>Tivoli Netcool/OMNIbus was<br/>changed, and you have the<br/>correct version of the DE .</li> </ol>                                                                                                    |

Table 125. Common installation error messages (continued)

# Installation fails on UNIX operating systems

If an installation by a non-root user of Tivoli Netcool/OMNIbus fails on a UNIX operating system, it might be due to incorrect permissions on executable files in the user home directory.

If the installation fails, check the IA-Netcool-OMNIbus-00.log for the following lines:

```
<errorMessages>
<errorMessage>[com.ibm.ac.si.ap.action.ActionException: ,
    com.ibm.ac.common.hosts.CreationFailedException: : ]</ errorMessage>
</errorMessages>
<actionErrorEvents>
    <actionErrorEvent actionID="ConfigFile_1"
    actionName="addFile"ACUCME1100E</actionErrorEvent>
</actionErrorEvents></actionErrorEvents></actionErrorEve
```

These lines show that the installer is attempting to create a file, but failing. The reason for this is that Deployment Engine (DE) does not have the permissions to

run commands from the non-root user's home directory. When installed as a non-root user, by default the DE is installed in the user's home directory. The DE installation includes files that must be executable.

To resolve this problem, change the location of the DE installation by exporting the **IAGLOBAL\_DE\_INSTALL\_LOCATION** environment variable to an executable file system. **Related tasks**:

"Changing the location of the Deployment Engine installation" on page 736 If the default location of the Deployment Engine (DE) is not suitable for your environment, you can change the location, either before installation or during installation.

## Probe or gateway fails to initialize on non-root installation

If the installation of a probe or gateway into an existing Tivoli Netcool/OMNIbus system fails, and the system was installed as a non-root user, it might be due to a Deployment Engine (DE) error.

If this error occurs, an error message is displayed if the installation was attempted in wizard mode, and exceptions are written to the <code>\$HOME/IA-Netcool-OMNIbus-host-yyyymmddThhmmss-0.loglog</code> file. These exceptions are similar to the following sample:

```
2011-10-10 04:36:47.561+02:00 : INFO : SI Install Result code is null! (from
com.ibm.ac.coi.ext.ia.DEBootstrapInstall.install)
2011-10-10 04:36:47.627+02:00 : INFO : ACU location set to null. (from
com.ib m.ac.coi.ext.ia.DEBootstrapWorkerThread$ResultDispatch.<init>)
```

The initial installation of Tivoli Netcool/OMNIbus as a non-root user creates DE files under \$HOME/.acsi\_FQDN. The error is caused by the length of the directory name.

Create a soft link from the .acsi\_FQDN directory to .acsi\_alias as shown in the following sample:

ln -s .acsi\_dyn-9-196-131-153.pear.uk.hal.com .acsi\_dyn-9-196-131-153
lrwxrwxrwx 1 netcool netcool 41 Oct 10 04:44 .acsi\_dyn-9-196-131-153 ->
.acsi\_dyn-9-196-131-153.pear.uk.hal.com/

# Silent installation failure

If the product is not installed after a silent installation, but the installation exits with no error messages displayed, a Deployment Engine (DE) prerequisite check might have been failed.

To diagnose this problem, check the *DE\_HOME*/IA-Netcool-OMNIbus-*hostname-date*-0.log installation log file for errors. If a prerequisite check has failed, check for errors similar to the following example:

You are not running this installer as the super user or computer administrator. A global installation of the IBM Tivoli Deployment Engine (DE) is currently installed. If you continue, you will need full read-write access to the global installation of DE. If you are not sure that you have the required access, you should stop the installer, and either check your access permissions or run the installer once again as the super user or computer administrator. If you want to continue the installation and ignore the prerequisite check failure, in the silent installation response file, add the property **SKIP\_DE\_PRECHECKS** and set it to TRUE. The following table describes the behavior of this property for root and non-root installations.

| User     | Condition                                                                                                    | Behavior if SKIP_DE_<br>PRECHECKS is set to<br>true                                                                                                    | Behavior if SKIP_DE_<br>PRECHECKS set to<br>false                                                                                                    |
|----------|----------------------------------------------------------------------------------------------------|----------------------------------------------------------------------------------------------------|----------------------------------------------------------------------------------------------------|
| Root     | A global (multiuser)<br>DE is not installed on<br>the computer.                                                                              | A global DE is<br>installed.                                                                                                    | The installation is<br>terminated.<br>A warning message<br>is generated stating<br>that if you install a<br>root instance of the<br>DE, this DE will be<br>used by any user<br>who installs a DE<br>-based product on<br>that computer, unless<br>that user already has<br>a local (single user)<br>DE. |
| Non-root | The nonroot user<br>does not have a local<br>(single user) DE, and<br>a global (multiuser)<br>DE is already<br>installed on the<br>computer. | The installation is<br>attempted using the<br>global DE. Use this<br>setting only if you<br>have<br>write-permission to<br>the global DE and no<br>one else is currently<br>using it. | The installation is<br>terminated.<br>A warning message<br>is generated stating<br>that the global DE<br>will be used, and that<br>you must have write<br>permissions to the<br>database.                                                                                                    |

Table 126. Behavior of the installer in response to DE prechecks

# **UnknownHostException**

When you run the Deployment Engine installation an UnknownHostException is generated.

You must ensure that your computer hostname is configured correctly before you run the Deployment Engine installation on a Windows or Unix platform.

# **Configuring host names**

You must ensure that your computer host name is configured correctly before you run the Deployment Engine.

### About this task

To configure the host name:

### Procedure

- On Windows operating systems:
  - 1. Right-click My Computer.
  - 2. Choose **Properties** > **Computer Name** and then click **Change**.

The **Computer Name Changes** dialog box opens.

- **3**. In the **Computer Name** field, enter the new host name of the Domain Controller and then click **OK**.
- 4. Restart the computer.
- On UNIX and Linux operating systems, ensure that the following IP address to host name mapping appears in the /etc/hosts file:

Table 127. Example IP address to host name mapping

| IP address | host name             | short host name |
|------------|-----------------------|-----------------|
| 127.0.0.1  | localhost.localdomain | localhost       |
| ip_address | hostname              | short hostname  |

Where *ip\_address* is the IP address of the computer, *hostname* is the host name of the computer, and *short hostname* is an alias for the computer.

### What to do next

**Note:** If you change the host name or IP address of a computer on which an ObjectServer is already installed, you must also reconfigure the Deployment Engine on that computer.

### Related tasks:

"Reconfiguring the Deployment Engine" on page 298

Whenever you change the host name or IP address of a computer on which an ObjectServer is installed, also reconfigure the Deployment Engine (DE) on that computer.

# **Troubleshooting the Deployment Engine**

Use this information to troubleshoot Deployment Engine issues.

# Backing up and restoring the Deployment Engine

Back up the Deployment Engine (DE) database before you perform any task that affects the DE. These tasks include reinstalling or upgrading Tivoli Netcool/OMNIbus, applying fix packs, installing additional product components, or other products that as based on the DE. If any of these actions fail, use the DE scripts to restore the DE database.

### About this task

Perform these tasks in the following circumstances:

- If you are installing Tivoli Netcool/OMNIbus or the Web GUI on a server that hosts a DE.
- If you are installing another DE-based product or component on a server that hosts Tivoli Netcool/OMNIbus or the Web GUI.
- If you are upgrading Tivoli Netcool/OMNIbus or the Web GUI.
- If you are applying a fix pack.
- During routine system administration.

You do not need to back up the DE if you are installing the product on a clean server.

# Backing up the Deployment Engine

Back up the Deployment Engine (DE) before and after applying any updates to an existing deployment.

### About this task

Use a meaningful name for the backup file to show that it contains the state of the registry at a given time. For example, DEBackupAfterJune12Install.

### Procedure

To back up the DE:

- Change to the asci directory: On UNIX or Linux operating systems, the directory is in /var/ibm/common/asci for root users. For nonroot users the directory is relative to your home directory, for example, *userhomedirectory*/ .asci\_*username*. On Windows operating systems, the directory is in C:\Program Files\IBM\Common\acsi for administrator users.
- 2. Set the environment, as follows:
  - UNIX Linux ./setenv.sh
  - setenv.cmd
- 3. Change to the bin directory: On UNIX or Linux operating systems, the directory is in /var/ibm/common/asci/bin for root users. For nonroot users the directory is relative to your home directory, for example, userhomedirectory\.asci\_username\bin. On Windows operating systems, the directory is in C:\Program Files\IBM\Common\acsi\bin for administrator users.
- 4. Run the following command to back up the DE:
  - UNIX Linux de\_backupdb backupfilename
  - de\_backupdb.cmd *backupfilename*

Where *backupfilename* is the name of the file to which the DE is backed up.

### What to do next

After you backed up the DE database, you can install Tivoli Netcool/OMNIbus, install additional components or products on the server, upgrade Tivoli Netcool/OMNIbus, or apply fix packs.

### **Restoring the Deployment Engine**

To recover the configuration of the Deployment Engine (DE), for example after a failure, run the DE restore script.

### Procedure

To restore the DE:

- Change to the bin directory: On UNIX or Linux operating systems, the directory is in /var/ibm/common/asci/bin for root users. For nonroot users the directory is relative to your home directory, for example, *userhomedirectory*\.asci\_*username*\bin. On Windows operating systems, the directory is in C:\Program Files\IBM\Common\acsi\bin for administrator users.
- 2. Run the command to restore up the DE:
  - UNIX Linux de\_restoredb backupfilename
  - de\_restoredb.cmd backupfilename

Where *backupfilename* is the name of the file to which the DE is backed up.

### What to do next

After you restored the DE database, you can resume using the original installed environment.

## Uninstalling the Deployment Engine

If the installation or uninstallation of Tivoli Netcool/OMNIbus failed, you might have to remove the Deployment Engine (DE). Under normal circumstances, it is not required to remove the DE, so perform this action only if you have been advised to do so by IBM Software Support.

### Before you begin

Make sure you have already attempted to use the Tivoli Netcool/OMNIbus uninstaller to uninstall the DE. If Tivoli Netcool/OMNIbus is the only installable unit that is installed on the DE, the Tivoli Netcool/OMNIbus uninstaller removes the DE.

You must have a working knowledge of the DE and be familiar with the installation directory structure and the common directory structure, and the different user modes.

### **Related concepts:**

"The Deployment Engine" on page 49 The Deployment Engine (DE) is an IBM service component that is packaged and installed as part of the Tivoli Netcool/OMNIbus installation.

### **Related tasks**:

"Backing up and restoring the Deployment Engine" on page 732 Back up the Deployment Engine (DE) database before you perform any task that affects the DE. These tasks include reinstalling or upgrading Tivoli Netcool/OMNIbus, applying fix packs, installing additional product components, or other products that as based on the DE. If any of these actions fail, use the DE scripts to restore the DE database.

### Related reference:

Appendix B, "Deployment Engine command reference," on page 763 A number of administration utilities are available for the Deployment Engine (DE).

# Uninstalling a non-root instance of the Deployment Engine (UNIX and Linux)

Follow these steps to remove a non-root instance of the Deployment Engine (DE) from a UNIX or Linux system.

### Before you begin

### About this task

To uninstall the DE:

### Procedure

- Run one of the following commands:
  - si\_inst.sh -r
  - si\_inst.sh -r -f

Use the -r command-line option if no Installable Units (IUs), for example Tivoli Netcool/OMNIbus, are installed into the IU registry of the DE. Use the -r and -f command-line options to force the removal of the DE if installable units, for example, Tivoli Netcool/OMNIbus remain installed into the IU registry of the DE. If IUs are installed into the IU registry, the **si\_inst** command with the -r command option does not remove the DE.

- If you need to remove files left behind from a failed attempt to install the DE, or a failed attempt to uninstall the DE, remove the following directories:
  - /home/username/.acsi\_hostname
  - /tmp/acsitempLogs\_username
  - /tmp/acsiTemp\_username

In the above directory paths, *username* is the identified non-root user that installed the DE and *hostname* the name of the server on which the DE was installed.

# Uninstalling a root instance of the Deployment Engine (UNIX and Linux)

Follow these steps to remove a root instance of the Deployment Engine (DE) from a UNIX or Linux system.

### Before you begin

### About this task

To uninstall the DE:

### Procedure

- Run one of the following commands:
  - si\_inst.sh -r
  - si\_inst.sh -r -f

Use the -r command-line option if no Installable Units (IUs), for example Tivoli Netcool/OMNIbus, are installed into the IU registry of the DE. Use the -r and -f command-line options to force the removal of the DE if installable units, for example, Tivoli Netcool/OMNIbus remain installed into the IU registry of the DE. If IUs are installed into the IU registry, the **si\_inst** command with the -r command option does not remove the DE.

- If you need to remove files left behind from a failed attempt to install the DE, or a failed attempt to uninstall the DE, proceed as follows:
  - 1. Remove the following directories:
    - /var/ibm/common
    - /usr/ibm/common (This is the default location.)
  - 2. Clean the /tmp directory, by removing the acu\_de.log file, if it exists.
  - **3.** Remove the /tmp/*username* directory, where *username* is the ID of the user that installed DE, for example root.
  - 4. Remove all DE references from the /etc/inittab system file. The DE entries are delimited by #Begin AC Solution Install block and #End AC Solution Install block. Remove all of the text between the delimiters, and the delimiting text.

# Uninstalling the Deployment Engine (Windows)

Follow these steps to remove an instance of the Deployment Engine (DE) from a Windows system. On Windows, only the Admin user can install the DE. Installation by a non-Admin user is not supported.

### Before you begin

### About this task

To uninstall the DE:

### Procedure

- Run one of the following commands:
  - si\_inst.bat -r: Use the -r command-line option if no Installable Units (IUs), for example Tivoli Netcool/OMNIbus, are installed into the IU registry of the DE.
  - si\_inst.bat -r -f: Use the -r and -f command-line options to force the removal of the DE if installable units, for example, Tivoli Netcool/OMNIbus remain installed into the IU registry of the DE. If IUs are installed into the IU registry, the si\_inst command with the -r command option does not remove the DE.
- If you need to remove files left behind from a failed attempt to install the DE, or a failed attempt to uninstall the DE, proceed as follows:
  - 1. From Windows Task Manager, search for a process called **jservice.exe**. If the process is listed, end it.
  - 2. Remove the C:\Program Files\IBM\Common directory.
  - 3. Remove the acu\_de.log file from the %TEMP% directory.
  - 4. Remove the %TEMP%\*username* directory, where *username* is the ID of the user that installed the DE.
  - 5. Check to see if the following services are running. If you identify these services then stop them.
    - IBM ADE Service
    - ASCI Service: If you identify this service then complete step 6
  - **6**. Optional: If you identified the ASCI Service, you must remove it from the registry.

Run the **regedit** utility. Then, from the Registry Editor , navigate to the HKEY\_LOCAL\_MACHINE\SYSTEM\CurrentControlSet\Services directory, delete the acsisrv entry, and reboot.

# Changing the location of the Deployment Engine installation

If the default location of the Deployment Engine (DE) is not suitable for your environment, you can change the location, either before installation or during installation.

### About this task

When installed as the root or admin user, the DE is located in a specific location. When installed by a non-root user, the DE is located in the home directory of the user. If you are upgrading from a previous version of Tivoli Netcool/OMNIbus to V7.4, and you installed a global DE as a root user on the previous version, you cannot change the global DE location.

If you change the default installation location of the DE, some files are still placed in the home directory or default directory of the non-root user, but none of these files are executables. For root installations, ensure that there is only one DE installation for each server. For non-root installations, ensure that there is only one DE installation for each non-root user.

### Procedure

You can change the default installation location of the DE as follows:

• To change the location before installing the product, export the **IAGLOBAL\_DE\_INSTALL\_LOCATION** environment variable to the required location. For example, to export to the /opt/my/DE/DIR location, run the following command:

export IAGLOBAL\_DE\_INSTALL\_LOCATION = /opt/my/DE/DIR

- To change the location during installation of the product, proceed as follows:
  - For the installation wizard, run the following command: ./install.sh -DIAGLOBAL\_DE\_INSTALL\_LOCATION=/location

Where *location* is a writable location for the root or admin user, or the non-root user.

 For console mode, run the following command: ./install.sh -DIAGLOBAL DE INSTALL LOCATION=/location -i console

Where *location* is a writable location for the root or admin user, or the non-root user.

 For silent mode, run the following command: ./install.sh -DIAGLOBAL\_DE\_INSTALL\_LOCATION=/location

Where *location* is a writable location for the root or admin user, or the non-root user. Then run the following command:

./install.sh -f full-path-to-response-file/your\_response.txt

# Deployment Engine fails to initialize during installation

When you attempt to install the product, a Deployment Engine fails to initialize error is issued.

The error message is as follows:

Deployment Engine failed to initialize. The installer will now shutdown. Please check with the log files for a more complete description of the failure.

The error is written to the /tmp/StdErr.txt file.

This error can occur if the host name of the server has changed, or if the host name could not be resolved. If the host name changed, add the new host name to /etc/hosts. If the Deployment Engine (DE) was previously installed under the old host name, proceed as follows:

 Make a backup of the following file: /var/ibm/common/acsi/ ACUApplication.properties.

- 2. Edit the current file by changing the **acu.hostname** property to the new host name of the server.
- **3**. Reattempt the installation.

## Deployment Engine error during fix pack installation

If a Deployment Engine (DE) error is presented during the installation of a fix pack, use the **listIU** utility to verify that the fix pack is not already installed.

The error presented on the UI is as follows: The Deployment Plan is not found or Invalid.

The following sample shows the error that is written to the IA-OMNIbus-00.10 log file:

2010-08-31 16:25:35.884-04:00 : STDERR : Execute Custom Code 2010-08-31 16:25:35.885-04:00 : STDERR : class com.ibm.ac.coi.ext.ia.plugin.COIPlanCreation FatalInstallException The Deployment Plan is not found or Invalid.

If this error occurs, the fix pack that you are trying to install is already installed on your system.

#### Related tasks:

"Obtaining version and fix pack information" on page 751 Provide the version and fix pack level of your Tivoli Netcool/OMNIbus installation to IBM Software Support for troubleshooting your problems.

### **Related reference:**

"Obtaining fixes" on page 760 A product fix might be available to resolve your problem.

### LockNotAllowedException error

When you attempt to install a Deployment Engine (DE) based product, or run a DE command, such as **listIU**, a LockNotAllowedException error is issued.

If this occurs, the error message in the DE log file reads as follows: Caused by: com.ibm.ac.si.runtime.lock.LockNotAllowedException: lock\_not\_allowed

This error can be caused if a previous installation of a DE-based product ended unexpectedly. This can cause a lock file to remain. To resolve this error, make sure that no DE commands are running and that no installations of DE-based products are running on the server. Then, in your DE installation, change to the /logs directory, remove any files that contain lock. After you have done this, reattempt to run the command or the installation.

# **UnknownHostException**

When you run the Deployment Engine installation an UnknownHostException is generated.

You must ensure that your computer hostname is configured correctly before you run the Deployment Engine installation on a Windows or Unix platform.
## **Configuring host names**

You must ensure that your computer host name is configured correctly before you run the Deployment Engine.

#### About this task

To configure the host name:

#### Procedure

- On Windows operating systems:
  - 1. Right-click My Computer.
  - Choose Properties > Computer Name and then click Change. The Computer Name Changes dialog box opens.
  - **3**. In the **Computer Name** field, enter the new host name of the Domain Controller and then click **OK**.
  - 4. Restart the computer.
- On UNIX and Linux operating systems, ensure that the following IP address to host name mapping appears in the /etc/hosts file:

| Table | 128. | Example | IP | address | to  | host | name | mapping |
|-------|------|---------|----|---------|-----|------|------|---------|
|       |      |         | •• |         | ••• |      |      | g       |

| IP address | host name             | short host name |
|------------|-----------------------|-----------------|
| 127.0.0.1  | localhost.localdomain | localhost       |
| ip_address | hostname              | short hostname  |

Where *ip\_address* is the IP address of the computer, *hostname* is the host name of the computer, and *short hostname* is an alias for the computer.

#### What to do next

**Note:** If you change the host name or IP address of a computer on which an ObjectServer is already installed, you must also reconfigure the Deployment Engine on that computer.

#### Related tasks:

"Reconfiguring the Deployment Engine" on page 298

Whenever you change the host name or IP address of a computer on which an ObjectServer is installed, also reconfigure the Deployment Engine (DE) on that computer.

## **Troubleshooting security**

Use this information to troubleshoot security issues.

## root access requirements for Tivoli Netcool/OMNIbus processes

Tivoli Netcool/OMNIbus does not require root access to operate. Exceptions apply to process control and PAM usage.

Root access is required when the process agent is configured to execute processes as a different user from the one who started the process agent.

Root access is required when PAM is being used and is configured such that it accesses objects that are owned by root.

The SNMP Probe (**nco\_p\_mttrapd**) can be run as SUID root without compromising system security when root access to ports is required. In this mode, the probe drops its root privileges after it has opened the SNMP session and before the IBM Tivoli Netcool/OMNIbus probe library starts.

#### Related reference:

"User authentication failure with Pluggable Authentication Modules (PAM)" Authentication to an external PAM authentication system can fail if the ObjectServer, process agent, or gateway process is not running as root.

## nco\_pad fails when using PAM authentication on SUSE Linux

The process control agent daemon (nco\_pad) fails when using PAM authentication on SUSE Linux.

When you run the process control agent daemon (nco\_pad) with PAM authentication on SUSE Linux, the default nco\_pad stack size must be increased. To increase the nco\_pad stack size to accommodate PAM authentication, run the \$NCHOME/omnibus/bin/nco\_pad command, specifying one of the following command-line options:

- -stacksize 139248 (for SUSE Linux version 9.0)
- -stacksize 278496 (for SUSE Linux version 10.0).

## User authentication failure with Pluggable Authentication Modules (PAM)

Authentication to an external PAM authentication system can fail if the ObjectServer, process agent, or gateway process is not running as root.

This is not a limitation of the Tivoli Netcool/OMNIbus processes, but is instead caused by the underlying PAM and operating system configuration. For example, this issue typically occurs if your system is configured to use the pam\_unix (or equivalent) module, and the operating system is configured (using the /etc/nsswitch.conf file or similar) to check the local shadow password file, rather than NIS or LDAP. The Tivoli Netcool/OMNIbus processes require read access to all the files that the PAM module will access, including the /etc/shadow file (or /etc/security/passwd on AIX), which stores secure user account information.

- Linux HP-UX Solaris etc/password, etc/shadow, and etc/group
- AIX /etc/passwd, /etc/security/passwd, /etc/security/groupand /etc/security

However, operating system permissions are generally set so that the files can be read only by the root user. A non-root process therefore cannot read the files in order to validate user passwords, and this results in an authentication error. To resolve this issue, specify an Access Control List (ACL) for the etc/password, etc/shadow, and etc/group files.

The following example shows how to use the **setfacl** command on Solaris operating systems to create an ACL for the user netcool on /etc/shadow. Check with your administrator to ensure that this command is available on your system.

```
vi /tmp/shadow.acl
user::r--
user:netcool:r--
group::---
mask:r--
other:---
setfacl -f /tmp/shadow.acl /etc/shadow
getfacl /etc/shadow
# file: /etc/shadow
# owner: root
# group: sys
user::r--
user:netcool:r-- #effective:r--
                     #effective:---
group::---
mask:r--
other:---
```

#### Alternative workarounds

- Ask your system administrator to reconfigure the operating system so that the files are not checked.
- Change the PAM configuration to use a different module that does not require access to protected resources (for example, pam\_krb5).
- Run the ObjectServer, process agent, and gateway processes as root. That way, these processes can read the /etc/shadow file, and passwords entered in Tivoli Netcool/OMNIbus can be validated against the encrypted passwords in the shadow file.
- Change the permissions on the protected resources. For example, grant read access to the /etc/shadow file for the user that the ObjectServer, process agent, or gateway is running as. (While this workaround might be deemed unsuitable in production environments, it could be temporarily applied in a test environment to investigate whether the authentication failure is linked to the operating system and PAM configuration.)

**Note:** AX The pam\_aix module requires the calling process (for example, the ObjectServer, process agent, or gateway) to be run as root. If the process is running as a non-root user, granting read access to protected operating system files is not a viable workaround, and will still result in authentication failures.

## **Testing LDAP configuration**

You can use the **ldapsearch** utility to test Tivoli Netcool/OMNIbus LDAP configuration without restarting the ObjectServer. **ldapsearch** connects to the LDAP server, issues a query, and obtains results that are based on your configuration. It does not authenticate users or test ObjectServer user definitions.

**ldapsearch** is provided with some operating systems and variants are provided by LDAP vendors. The available options and syntax depend on which variant of the utility that you use.

You will need the following information to run a test with **ldapsearch**:

- The values of the following properties, as defined in the LDAP properties file (\$NCHOME/omnibus/etc/ldap.props):
  - Hostname
  - Port
  - LDAPBindDN
  - LDAPBindPassword
  - Fix Pack 2 LDAPSearchBase
  - Fix Pack 2 LDAPSearchFilter
- The user name of a user that you want to authenticate.

Instructions and examples for testing Tivoli Netcool/OMNIbus LDAP configuration are given in the following technote:

http://www-01.ibm.com/support/docview.wss?uid=swg21579907

## Log file examples

Successful initialization of a user authentication is logged as follows in the ObjectServer log file:

```
2013-01-02T16:12:49: Information: I-ALD-104-006:
About to bind to LDAP server for user
cn=Bind User,ou=Webtop,ou=Tivoli,ou=SWG,o=ibm
2013-01-02T16:12:49: Information: I-ALD-104-007:
Successful bind to LDAP server for user
cn=Bind User,ou=Webtop,ou=Tivoli,ou=SWG,o=ibm
```

**Fix Pack 2** A successful user login is logged as follows in the ObjectServer log file:

```
2013-01-02T09:07:43: Debug: D-UNK-000-000:
secure-login@examplehost.ibm.com: Secure [User One]
2013-01-04T16:57:34: Debug: D-ALD-105-005:
About to issue LDAP search with filter 'cn=User One'
2013-01-02T09:07:43: Information: I-ALD-104-012:
LDAP search on user User One returned
distinguished name cn=User One,ou=OMNIbus,ou=Tivoli,ou=SWG,o=ibm
2013-01-02T09:07:43: Information: I-ALD-104-006:
About to bind to LDAP server for user
cn=User One,ou=OMNIbus,ou=Tivoli,ou=SWG,o=ibm
2013-01-02T09:07:43: Information: I-ALD-104-006:
About to bind to LDAP server for user
cn=User One,ou=OMNIbus,ou=Tivoli,ou=SWG,o=ibm
2013-01-02T09:07:43: Information: I-ALD-104-007:
Successful bind to LDAP server for user
cn=User One,ou=OMNIbus,ou=Tivoli,ou=SWG,o=ibm.
2013-01-02T09:07:43: Debug: D-OBX-105-016:
Authenticated logon for user User One on host
```

```
testserver.ibm.com from application GET_LOGIN_TOKEN
2013-01-02T09:07:43: Information: I-OBX-104-007:
User User One@examplehost.hursley.ibm.com logged
in successfully (connection ID 1)
```

#### **Related tasks:**

"Configuring Tivoli Netcool/OMNIbus to use LDAP for external authentication" on page 412

Tivoli Netcool/OMNIbus supports external authentication of ObjectServer users whose passwords are stored in a Lightweight Directory Access Protocol (LDAP) compliant repository, such as Active Directory or Tivoli Directory Services.

## **Common LDAP authentication errors**

Common LDAP authentication errors

The following sections give details of common LDAP authentication errors, the resulting log messages, and suggested responses:

- Fix Pack 2 "A user exists in the ObjectServer but not in LDAP"
- "A user exists in LDAP but the wrong password is specified" on page 744
- Fix Pack 2 "A user name exists in multiple LDAP directories" on page 744
- Fix Pack 2 "The ObjectServer cannot contact the LDAP server" on page 745
- Fix Pack 2 "The LDAP search syntax is incorrect" on page 745
- Fix Pack 2 "An LDAP search times out" on page 746
- Fix Pack 2 "LDAP authentication fails with Unicode characters" on page 746

LDAP performance is dependent on the particular LDAP server environment that you are using. Your LDAP administrator is your first point of contact for authentication and performance issues.

#### Fix Pack 2

## A user exists in the ObjectServer but not in LDAP

When a user exists in the ObjectServer but not in LDAP, messages similar to the following are written to the ObjectServer log file:

```
2013-01-02T09:34:14: Error: E-ALD-102-027:
No LDAP user found with base dn ou=Tivoli,ou=SWG,o=ibm
and filter (cn=Notin Ldap)
2013-01-02T09:34:14: Error:
E-ALD-102-027: No LDAP user found with base dn ou=Tivoli,ou=SWG,o=ibm
and filter (cn=Notin Ldap)
2013-01-02T09:34:14: Information: I-SEC-104-003:
Cannot authenticate user "Notin Ldap" with
external source. Error = "User not found"
2013-01-02T09:34:14: Information: I-SEC-104-002:
Cannot authenticate user "Notin Ldap":
Not authenticated
2013-01-02T09:34:14: Error: E-OBX-102-023:
Failed to authenticate user Notin Ldap.
 (-3602:Not authenticated)
2013-01-02T09:34:14: Error: E-OBX-102-057:
User Notin Ldap@examplehost.ibm.com failed to login:
Not authenticated
```

The following, related message is written to the audit log:

```
2013-01-02T09:31:00: Error: E-SEC-010-002:
authentication failure - cannot authenticate user "Notin Ldap" :
Not authenticated
```

To resolve the problem, contact the LDAP administrator and determine whether the user exists in LDAP and that the ObjectServer has search access to that user. If the user exists in LDAP, verify that you are using the correct base distinguished name and search filter. Check the values that are specified for the LDAPSearchBase and LDAPSearchFilter properties.

If the LDAP search and filter properties are correct, verify with your LDAP administrator that the user account specified by the **LDAPBindDn** and **LDAPBindPassword** properties has authority to run LDAP searches. If the ObjectServer is anonymously binding to LDAP, verify that the directory and users that you want to search are configured to allow anonymous read access.

#### A user exists in LDAP but the wrong password is specified

When a user exists in LDAP but the wrong password is supplied to LDAP, messages similar to the following are written to the ObjectServer log file:

```
2013-01-02T16:13:39: Information: I-ALD-104-006:
About to bind to LDAP server for user
cn=User One,ou=OMNIbus,ou=Tivoli,ou=SWG,o=ibm
2013-01-02T16:13:39: Error: E-ALD-102-016:
Failed to bind to LDAP server for user
cn=User One,ou=OMNIbus,ou=Tivoli,ou=SWG,o=ibm. (49:Invalid credentials)
2013-01-02T16:13:39: Error: E-ALD-102-011:
LDAP Server message received during bind.
2013-01-02T16:13:39: Information: I-ALD-104-006:
About to bind to LDAP server for user
 cn=User One,ou=OMNIbus,ou=Tivoli,ou=SWG,o=ibm
2013-01-02T16:13:39: Error: E-ALD-102-016:
Failed to bind to LDAP server for user
cn=User One,ou=OMNIbus,ou=Tivoli,ou=SWG,o=ibm. (49:Invalid credentials)
2013-01-02T16:13:39: Error: E-ALD-102-011:
LDAP Server message received during bind.
2013-01-02T16:13:39: Information: I-SEC-104-003:
Cannot authenticate user "User One"
with external source. Error = 'Invalid credentials'.
```

The following, related message is written to the audit log:

2013-01-02T16:13:39: Information: I-SEC-104-002: Cannot authenticate user "User One": Not authenticated

To resolve the problem, provide the correct password.

#### Fix Pack 2

#### A user name exists in multiple LDAP directories

When a user name is not unique and exists in multiple LDAP directories, messages similar to the following are written to the ObjectServer log file:

```
2013-01-02T16:13:52: Error: E-ALD-102-028:
Multiple LDAP users with base DN 'ou=Tivoli,ou=SWG,o=ibm'
and filter '(cn=User Two)'
2013-01-02T16:13:52: Error: E-ALD-102-028:
Multiple LDAP users with base DN 'ou=Tivoli,ou=SWG,o=ibm'
and filter '(cn=User Two)'
2013-01-02T16:13:52: Information: I-SEC-104-003:
Cannot authenticate user "User Two" with external
source. Error = 'LDAP user not unique'.
```

```
2013-01-02T16:13:52: Information: I-SEC-104-002:
Cannot authenticate user "User Two": Not authenticated
2013-01-02T16:13:52: Error: E-0BX-102-023:
Failed to authenticate user User Two.
(-3602:Not authenticated)
2013-01-02T16:13:52: Error: E-0BX-102-057:
User User Two@examplehost.ibm.com failed to login
: Not authenticated
```

The following, related message is written to the audit log: 2013-01-02T16:13:39: Information: I-SEC-104-002: Cannot authenticate user "User Two": Not authenticated

To resolve the problem, contact your LDAP administrator.

#### Fix Pack 2

#### The ObjectServer cannot contact the LDAP server

When the ObjectServer cannot contact the LDAP server, messages similar to the following are written to the ObjectServer log file:

```
2013-01-04T16:17:57: Error: E-ALD-102-026:
Failed to perform search on LDAP server with base dn
'ou=bluepages,o=ibm.com' and filter '(cn=Test User)':
81:Can't contact LDAP server
2013-01-04T16:17:57: Information: I-SEC-104-003:
Cannot authenticate user "Test User" with external source.
Error = 'Can't contact LDAP server'
```

If you are running LDAP V2, the following message is logged:

2013-01-04T16:34:42: Error: E-ALD-102-012: ldap\_open failed to LDAP server. Host exampleserver.ibm.com. Port 389. Error - 145:Connection timed out.

To resolve the problem, verify that the LDAP server is running, that the connection is not blocked by a firewall, and that the correct LDAP port is specified for the **Port** property in the LDAP properties file.

These messages can also be logged when the LDAP server requires bind security but the ObjectServer is configured for anonymous bind. If the ObjectServer is configured for anonymous bind, contact your LDAP administrator to check whether the LDAP setup requires bind security.

#### Fix Pack 2 The LDAP search syntax is incorrect

When the syntax of an LDAP search filter is incorrect, messages similar to the following are written to the ObjectServer log file:

2013-01-07T11:34:46: Debug: D-ALD-105-005: About to issue LDAP search with filter '(&(cn=User Five)(|(ou=Tivoli)(ou=Webtop))' 2013-01-07T11:34:46: Error: E-ALD-102-026: Failed to perform search on LDAP server with base dn 'ou="Tivoli",ou=SWG,o=ibm' and filter '(&(cn=User Five)(|(ou=Tivoli)(ou=Webtop))': 87:Bad search filter

When you test the search filter with the **ldapsearch** utility, you get a response similar to the following:

ldapsearch: ldap\_search\_ext: Bad search filter (-7)

To resolve the problem, contact your LDAP administrator for help with formulating the search query.

#### Fix Pack 2 An LDAP search times out

When an LDAP search times out, a message similar to the following is written to the ObjectServer log file:

```
2013-01-07T15:16:08: Error: E-AUT-102-026:
Failed to perform search on LDAP server with base dn
'ou="Tivoli",ou=SWG,o=ibm' and filter '(cn=A User)':
85:Timed out
```

To resolve the problem, contact your LDAP administrator for help with improving query performance.

#### Windows Fix Pack 2 LDAP authentication fails with Unicode characters

On Windows operating systems, you must save the LDAP properties file in UTF-8 encoding when the ObjectServer is configured to run with UTF-8 enabled.

Errors similar to the following are logged when you do not use UTF-8 encoding. In this example, the **LDAPSearchBase** property value contains the string plutôt.

2013-05-23T10:45:27: Warning: W-ETC-102-003: Invalid character 0xf4 found when converting to Unicode.

2013-05-23T10:45:27: Warning: W-ETC-102-003: Invalid character 0xf4 found when converting to Unicode.

2013-05-23T10:45:27: Warning: W-ETC-102-003: Invalid character 0xf4 found when converting to Unicode.

•••

2013-05-23T10:45:54: Debug: D-AUT-105-005: About to issue LDAP search with filter '(uid=yaya)' and base dn 'ou=plut...t,dc=HURSLEY,dc=IBM,dc=COM'

2013-05-23T10:45:54: Error: E-AUT-102-034: LDAPSearch returned 'NO\_SUCH\_OBJECT'. Verify that LDAPSearchBase has been correctly specified and

```
the base DN object 'ou=plut...t,dc=HURSLEY,dc=IBM,dc=COM' exists
```

To encode the properties file as UTF-8, open it in Windows Notepad and use the **Save As...** command to save a new version. Use the existing file name, ldap.props. You must then restart the ObjectServer so that it reads the updated properties file.

For more information about locale settings and UTF-8 encoding, see the *IBM Tivoli Netcool/OMNIbus Installation and Deployment Guide*.

#### Related concepts:

"Setting your locale" on page 482

The language, character set, sort order, and data format settings that are used at run time are determined by your locale settings. You can use the localization environment variables on UNIX and Linux, or the Control Panel on Windows, to set your locale.

#### **Related tasks**:

"Configuring Tivoli Netcool/OMNIbus to use LDAP for external authentication" on page 412

Tivoli Netcool/OMNIbus supports external authentication of ObjectServer users whose passwords are stored in a Lightweight Directory Access Protocol (LDAP) compliant repository, such as Active Directory or Tivoli Directory Services.

"Calculating LDAP search times"

You can calculate the time that it takes for an LDAP search to complete by comparing debug message timestamps in the ObjectServer log file. You can use the log entries to see how long individual searches take and to optimize the order of the searches in your queries.

#### **Related reference:**

"LDAP properties" on page 417 Use the \$NCHOME/omnibus/etc/ldap.props properties file to define configuration settings for connecting to an LDAP repository.

## Calculating LDAP search times

#### Fix Pack 2

You can calculate the time that it takes for an LDAP search to complete by comparing debug message timestamps in the ObjectServer log file. You can use the log entries to see how long individual searches take and to optimize the order of the searches in your queries.

#### Procedure

- 1. Set the ObjectServer message level to debug.
- 2. Log in to the ObjectServer. If you are already logged into the ObjectServer, log out and log back in again.

This action is necessary to start the LDAP authentication process.

3. Locate the following debug message entries in the ObjectServer log file:

```
2013-01-04T16:57:34: Debug: D-ALD-105-005:
About to issue LDAP search with filter '(cn=User Three)'
2013-01-04T16:57:34: Debug: D-ALD-105-004:
LDAP search on user 'User Three' returned distinguished name
'uid=123456,c=gb,ou=someplace,o=ibm.com'
```

The difference between the timestamps gives the number of seconds it took to run the LDAP search. In this case, because the timestamps are the same, the search took less than one second.

#### Example

In the following log file extract, multiple distinguished names were specified for the search.

```
2013-02-07T09:20:25: Debug: D-AUT-105-005:
About to issue LDAP search with filter '(cn=User Five)'
and base dn 'ou=Webtop,ou=Tivoli,ou=SWG,o=ibm'
2013-02-07T09:20:25: Debug: D-AUT-102-006:
```

```
No LDAP user found with base dn 'ou=Webtop,ou=Tivoli,ou=SWG,o=ibm'
and filter '(cn=User Five)'
2013-02-07T09:20:25: Debug: D-AUT-105-005:
About to issue LDAP search with filter '(cn=User Five)'
and base dn 'ou=OMNIbus,ou=Tivoli,ou=SWG,o=ibm'
2013-02-07T09:20:25: Debug: D-AUT-105-004:
LDAP search on user 'User Five' returned distinguished name
'cn=User Five,ou=OMNIbus,ou=Tivoli,ou=SWG,o=ibm'
```

The ObjectServer searched for the user name User Five, as specified by the **LDAPSearchFilter** property in the LDAP properties file. The base distinguished name for the search, as specified by the **LDAPSearchBase** property, was ou=Webtop,ou=Tivoli,ou=SWG,o=ibm;;ou=OMNIbus,ou=Tivoli,ou=SWG,o=ibm. The ObjectServer searched for each distinguished name in the order given. The search on the Webtop base distinguished name failed.

The total search time is the difference between the timestamps of the first and last log entries (in this case, less than one second). The difference between the timestamps of the first and second log entries gives the time taken for the failed Webtop search.

#### Related reference:

"Common LDAP authentication errors" on page 743 Common LDAP authentication errors

## Logging into the Web GUI after the LDAP server has failed

If the Web GUI is configured to authenticate against an LDAP server, no user can log into the Web GUI if the LDAP server fails.

This problem also affects the default tipadmin user. To enable access to the Web GUI installation for the tipadmin user if the LDAP server fails:

- 1. Change to the /opt/IBM/tip\_v2/profiles/TIPProfile/bin directory and start the wsadmin utility.
- 2. Use the updateIdMgrRealm command to change the allowOperationIfReposDown parameter from false to true, on the defaultWIMFileBasedRealm realm: \$AdminTask updateIdMgrRealm {-name defaultWIMFileBasedRealm -allowOperationIfReposDown true}
- 3. Restart the Tivoli Integrated Portal server.

You can now log into the Web GUI by using the tipadmin user and password.

For more information about the **wsadmin** command and its associated commands, see the *Websphere Application Server* information center at http://publib.boulder.ibm.com/infocenter/wasinfo/v7r0/index.jsp?topic=/com.ibm.websphere.wim.doc/UnableToAuthenticateWhenRepositoryIsDown.html

#### Related tasks:

"Restarting the server" on page 682

After customization and configuration activities you might need to restart the Web GUI server.

## Troubleshooting multicultural support

When running the ObjectServer in UTF-8 encoding on Windows, the desktop event list on Windows might fail to correctly display some characters in the ObjectServer due to limitations of the event list.

The desktop event list does not fully support UTF-8 encoding, so you must instead use the Active Event List in the Web GUI component to view event data in UTF-8 encoding.

#### **Related concepts:**

"Setting your locale" on page 482

The language, character set, sort order, and data format settings that are used at run time are determined by your locale settings. You can use the localization environment variables on UNIX and Linux, or the Control Panel on Windows, to set your locale.

## Troubleshooting event list connection issues (Windows)

If you encounter an Unable to write to socket error message when you start the desktop event list (**NCOEvent**) on Windows operating systems, use the following information to troubleshoot the problem.

Test the availability of the ObjectServer by logging in to it using Netcool/OMNIbus Administrator (**nco\_config**) or the Server Editor.

If the connection to the ObjectServer is available, then the cause of the problem is probably a network issue, such as a DNS resolution failure or the existence of a firewall between the ObjectServer and the event list. The following message in the operating system log indicates a network problem:

Failed to connect to IDUC port for Object Server: *ObjectServer\_name*, IDUC host *local\_host\_name*, IDUC port: *port\_number* 

## Checking host name resolution

If you can log in to the ObjectServer but the problem persists, use the following steps to test the connection:

- 1. On the client computer from which you want to run the event list, start the SQL interactive interface (**isql**) and establish a connection to the ObjectServer.
- **2**. Issue the following SQL command to find out what host name and port the event list is using to connect to the ObjectServer:

```
1> bind to iduc;
2> go
```

If the command returns a short host name, such as examplehost, instead of a fully qualified domain name (FQDN), such as examplehost.ibm.com, this might be the cause of the problem if the short host name cannot be resolved from the client computer.

3. Use the **ping** utility to check the connection to the host returned by **isq1**. If the ping fails for the short host name, but succeeds for the FQDN, the problem is caused by a failure on the client computer to resolve the short host name.

If the problem is caused by the ObjectServer use of a short host name, you can add the short host name to the Windows hosts file or change your DNS configuration to ensure that the client computer resolves the short host name. Alternatively, you can set the ObjectServer **Iduc.ListeningHostname** property to the FQDN. Then use **nslookup** or a similar utility to verify that the host names resolve correctly on both computers.

#### Checking port settings

If the problem is not caused by host name resolution, verify that the correct ports are set and that they are not blocked by a firewall.

Two ports are used to transmit data between an ObjectServer and an event list. The ObjectServer port is used by clients to establish a connection to the ObjectServer and it is defined in the Server Editor (or in the interfaces file on UNIX and Linux operating systems). The IDUC port is used by the ObjectServer to send updates to the event list. If you do not specify the IDUC port by setting the **Iduc.ListeningPort** property (or define the port in the ObjectServer /etc/services file on UNIX and Linux operating systems), the ObjectServer selects a random IDUC port from the available unused ports.

Set the ObjectServer **Iduc.ListeningPort** property to the correct IDUC port number and request your firewall administrator to open that port.

For more information about the ObjectServer **Iduc.ListeningHostname** and **Iduc.ListeningPort** properties, see the *IBM Tivoli Netcool/OMNIbus Administration Guide*.

## Troubleshooting ObjectServer listener errors (UNIX and Linux)

If you encounter a listener failed error when you start an ObjectServer, use the following information to troubleshoot the problem.

When an ObjectServer fails to start because of a listener failed error, messages similar to the following are logged:

Net-Library routine net\_listen failed in srv\_start\_net Network error: status = 23 - Net-Lib protocol driver call to register a listener failed

```
Net-Library routine sybnet_listen() failed in srv_start_net OpenServer - Fatal Error: error_number : Failed to start any network listeners
```

To troubleshoot the problem, check the following conditions:

 Verify that the host and port settings in the interfaces file (\$NCHOME/omnibus/etc/ omni.dat) are correct.

Correct any errors and use the Server Editor or the **nco\_igen** utility to generate a new interfaces file.

 Verify that the port specified for the ObjectServer is not already in use by another application.

This problem is indicated by the following message in the log file:

Error -1:Socket bind failed - errno 125 Address already in use

You can use the following **netstat** and **grep** commands to confirm that the port is available:

netstat -an grep port\_number

• Use the **ping** utility to test the connection to the ObjectServer host specified in the interfaces file.

If the connection is not available, refer the problem to your network administrator.

• Use the **nslookup** utility to test DNS name resolution for the ObjectServer host that is specified in the interfaces file.

If the ObjectServer host name cannot be resolved, refer the problem to your network administrator.

- · Verify that the host name is configured correctly in the following files:
  - \$NCHOME/omnibus/etc/resolv.conf
  - \$NCHOME/omnibus/etc/nsswitch.conf
  - \$NCHOME/omnibus/etc/hosts

## Troubleshooting display issues (UNIX and Linux)

If you encounter problems starting GUIs on UNIX and Linux operating systems, you can use the **nco\_xcheck** utility to check the availability of the X Window system (X11).

To run the **nco\_xcheck** utility, change to the \$NCHOME/omnibus/bin directory and run the following command:

./nco\_xcheck

The utility verifies that the \$DISPLAY environment variable is set to an X11 server.

If X11 is available, the utility returns the following message: XDisplay test passed

If X11 is not available, the utility returns the following message: XDisplay test failed

## Obtaining version and fix pack information

Provide the version and fix pack level of your Tivoli Netcool/OMNIbus installation to IBM Software Support for troubleshooting your problems.

#### About this task

The **nco\_id** utility outputs information that is useful to IBM Software Support, including the version of the product and the fix pack level, to an HTML file, in a location of your choosing.

#### Procedure

To obtain the version information:

- 1. Change to the \$NCHOME/omnibus/bin directory.
- 2. Run the following command:

nco\_id -v -o pathtooutputfile pathtoNCHOME

In this command, *pathtooutputfile* is the location and file name of an HTML file, to which the version information is output. *pathtoNCHOME* is the location of your Tivoli Netcool/OMNIbus installation. You must specify this location if the \$NCHOME environment variable is not set.

#### Results

While the version information is being extracted, messages are output on the command-line interface.

#### What to do next

Submit this file to IBM Software Support.

## Troubleshooting integration issues

Use this information to troubleshoot issues that arise when integrating IBM Tivoli Netcool/OMNIbus with other products.

## Status change causes incorrect Tivoli Monitoring event values in Netcool/OMNIbus

When IBM Tivoli Monitoring and IBM Tivoli Netcool/OMNIbus event synchronization is installed, changes to an event status in Tivoli Monitoring or Tivoli Netcool/OMNIbus can cause errors in the severity and summary fields in Tivoli Netcool/OMNIbus. The severity of a closed Tivoli Monitoring event can be set to a value other than 0 and the summary of a Tivoli Monitoring event can be shortened to contain just the situation name.

This problem is caused by a conflict between the itm\_deduplication trigger provided by the event synchronization component and the standard Tivoli Netcool/OMNIbus deduplication trigger.

If you use a multitiered Tivoli Netcool/OMNIbus configuration, the col\_deduplication and agg\_deduplication triggers can be in conflict with the itm\_deduplication trigger. In this case, only the ObjectServers that receive Tivoli Monitoring data must be updated, usually at the collection layer.

The problem can occur in response to the following changes in event status:

- A situation event is acknowledged in Tivoli Monitoring.
- A situation event is reset or closed in Tivoli Monitoring.
- A situation event acknowledgement expires in Tivoli Monitoring.
- A situation event recurs in Tivoli Monitoring.
- A situation event is acknowledged in Tivoli Netcool/OMNIbus.
- The severity of a situation event is set to clear in Tivoli Netcool/OMNIbus.
- The severity of a situation event is changed from clear to any other severity in Tivoli Netcool/OMNIbus.

To resolve the issue, modify the Tivoli Netcool/OMNIbus standard deduplication trigger to ignore Tivoli Monitoring situation events. You can use either Netcool/OMNIbus Administrator or the SQL interactive interface to modify the deduplication trigger.

To modify the deduplication trigger with Netcool/OMNIbus Administrator:

- 1. Start Netcool/OMNIbus Administrator (nco\_config).
- 2. Connect to the ObjectServer for which you are modifying the trigger.
- 3. From the menu, select Automation Triggers.
- 4. Start the editor for the deduplication trigger.
- 5. On the When tab, enter the following clause: new.Type not in (20,21)
- 6. Save the modified trigger and exit from Netcool/OMNIbus Administrator.

To modify the deduplication trigger with the SQL interactive interface:

1. Open the following automations SQL file for editing:

| UNIX | Linux | <pre>\$NCHOME/omnibus/etc/automation.sq1</pre> |
|------|-------|------------------------------------------------|
|      |       | •                                              |

Windows %NCHOME%\omnibus\etc\automation.sql

2. In the automations file, find the command that creates the deduplication trigger. For example:

```
create or replace trigger deduplication
group default triggers
priority 1
comment 'Deduplication processing for ALERTS.STATUS'
before reinsert on alerts.status
for each row
begin
   set old.Tally = old.Tally + 1;
   set old.LastOccurrence = new.LastOccurrence;
   set old.StateChange = getdate();
   set old.InternalLast = getdate();
   set old.Summary = new.Summary;
   set old.AlertKey = new.AlertKey;
   if (( old.Severity = 0) and (new.Severity > 0))
   then
     set old.Severity = new.Severity;
   end if;
end:
go
```

- Copy the command to a temporary file, for example, /tmp/dedup.sql or C:\tmp\dedup.sql.
- 4. Edit the temporary file and add the following line to the for each row clause: when (new.Type not in (20,21))

```
For example:
create or replace trigger deduplication
group default triggers
priority 1
comment 'Deduplication processing for ALERTS.STATUS'
before reinsert on alerts.status
for each row
when (new.Type not in (20,21))
begin
   set old.Tally = old.Tally + 1;
   set old.LastOccurrence = new.LastOccurrence;
   set old.StateChange = getdate();
   set old.InternalLast = getdate();
   set old.Summary = new.Summary;
   set old.AlertKey = new.AlertKey;
   if (( old.Severity = 0) and (new.Severity > 0))
   then
      set old.Severity = new.Severity;
   end if;
end:
qo
```

- 5. Save the temporary file.
- 6. Run the following command to replace the standard deduplication trigger:

UNIX Linux \$NCHOME/omnibus/bin/nco\_sql -user user\_name -password password -server server\_name < /tmp/dedup.sql

Windows %NCHOME%\omnibus\bin\isql -U user\_name -P password -S
server\_name < C:\tmp\dedup.sql</pre>

Where *user\_name* is the ObjectServer user name, *password* is the ObjectServer password, and *server\_name* is the ObjectServer name.

## Support information

If you have a problem with your IBM software, you want to resolve it quickly. This information describes how to use the IBM Support Assistant application, and how to obtain product fixes and receive support updates.

## **IBM Support Assistant lite collector**

The IBM Support Assistant (ISA) lite collector for Tivoli Netcool/OMNIbus is a free local software serviceability workbench that helps you resolve questions and problems with IBM software products. ISA provides automated data collection on systems where Tivoli Netcool/OMNIbus is installed. It can collect the information about logs, rules files, configuration data, and so on.

You can download the ISA lite collector from http://www-01.ibm.com/software/support/isa/download.html.

For more information about the ISA lite collector, and how to install and configure it, see http://www-01.ibm.com/software/support/isa/download.html.

## **IBM Support Assistant**

The IBM Support Assistant (ISA) is a free local software serviceability workbench that helps you resolve questions and problems with IBM software products. ISA provides quick access to support-related information along with serviceability tools for problem determination.

#### How can IBM Support Assistant help?

IBM Support Assistant will help you get the information you need quickly. ISA provides this quick access through its concurrent Search tool that spans across the bulk of IBM documentation and returns the results categorized by source for easy review.

ISA also provides a product information feature that has key product information links that are essential to self-help. These include:

- Product support pages
- Product home pages
- · Product troubleshooting guides
- · Product education roadmaps and the IBM Education Assistant
- · Product recommended updates
- · Product newsgroups and forums

ISA has a Tool workbench that provides you with the problem determination tools that IBM Software Support uses to resolve issues.

Included in ISA, is a Service feature with an automated system and symptom based collector. The system collector gathers general information from your operating system, registry, and other relevant applications. The system-based collection provides the unique ability to collect specific information relating to a particular problem that you are having.

You can also use ISA to enter your entitlement information once and have it saved for future sessions. This enables you to create a problem report for IBM and attach the collector file at the same time.

## Supported version for Tivoli Netcool/OMNIbus

A Tivoli Netcool/OMNIbus product plug-in is available for you to install within the ISA framework to gather information that can be used to diagnose and resolve problems.

The minimum requirement for Tivoli Netcool/OMNIbus is IBM Support Assistant V4.1.1.

To use the IBM Support Assistant with Tivoli Netcool/OMNIbus, you must install both the IBM Support Assistant and the Tivoli Netcool/OMNIbus product plug-in after you install Tivoli Netcool/OMNIbus. These two components are not provided on the Tivoli Netcool/OMNIbus installation media, but you can download them.

#### **Downloading IBM Support Assistant**

If you do not have IBM Support Assistant installed, you must download the compressed archive file for the IBM Support Assistant Workbench, and extract the files. The download location of ISA is: https://www14.software.ibm.com/webapp/iwm/web/preLogin.do?source=isa. You can download ISA for any operating system that is supported by Tivoli Netcool/OMNIbus, providing an ISA archive file exists for that operating system. You need to log in using your IBM Web identity; if you do not already have one, complete the free registration process to obtain a web identity. The archive contains an installation program that you must use to install ISA, and the Installation and Troubleshooting guide, which provides the relevant instructions.

If you already have an earlier version of ISA installed, or if the downloaded version for your operating system was earlier than V4.1.1, you must update to V4.1.1. Start the application and use its Updater component to locate the **IBM Support Assistant** and **IBM Support Assistant Language Pack** upgrades to V4.1.1. Select and install these features.

## Installing the product plug-in for Tivoli Netcool/OMNIbus

After you install or upgrade ISA, you must use its Updater component to locate and install the product plug-in for the current version of Tivoli Netcool/OMNIbus. Select **Update** > **Find New** > **Product Add-ons**. The Tivoli Netcool/OMNIbus plug-in is available as a new plug-in under the Tivoli brand.

## Using the ISA data collection tool with Tivoli Netcool/OMNIbus

The ISA data collecting tool can collect diagnostic information about your Tivoli Netcool/OMNIbus issues.

**Restriction:** This information is applicable to the non-Web components of Tivoli Netcool/OMNIbus only.

Requisites for running this tool are as follows:

- You must have read, write, and execute permissions to all the plug-in subdirectories within the ISA installation directory.
- On Windows, you must have Administrator privileges.
- You must have the permission to run all the applications in the Tivoli Netcool/OMNIbus installation.

- There must be an ObjectServer running in production mode, from which the data can be retrieved. Otherwise, some steps are skipped; for example, information about your locale and your Sybase version cannot be collected.
- You must know the ObjectServer credentials so that you can log in to the ObjectServer as a Tivoli Netcool/OMNIbus Administrator.
- You can send the data collection results to ftp://ftp.emea.ibm.com/ automatically. (Alternatively, you can send the results to another IBM server. You must have the FTP server name, user name, password, and remote directory. Contact your Level 2 support for this information.)

If necessary, you might need to log in Electronic Service Request (ESR) to submit a problem report.

To collect data about a Tivoli Netcool/OMNIbus component, perform the following steps on the local computer where the component is installed:

- 1. Start the ISA.
- 2. Run the System Collector to collect the system information about the computer.
- 3. Run the ISA data collecting tool.

For example if you are encountering issues with the process agent (**nco\_pad**) on a Solaris computer, start the ISA on that computer, run the System Collector, and then run the data collecting tool for the General Problem Type. Similarly, if you encounter issues with an event list on a Windows client, which is connected to an ObjectServer on a Solaris computer, start the ISA on the Windows computer and run the System Collector. Then run the data collecting tool for the Desktop Problem Type.

#### Training material for IBM Support Assistant

The following training material is available:

- IBM Support Assistant comes with a built-in user guide.
- The installation image that you download includes an HTML Installation and Troubleshooting Guide.
- IBM Education Assistant available at http://www-306.ibm.com/software/info/ education/assistant/ provides training modules that have been created to show how to install and use IBM Support Assistant.
- IBM Support Assistant tutorial for version 4 is available directly at http://publib.boulder.ibm.com/infocenter/ieduasst/v1r1m0/index.jsp?topic=/ com.ibm.iea.isa/isa/ISAv40\_Task.html.

#### Tivoli Netcool/OMNIbus and the Log and Trace Analyzer

With the Log and Trace Analyzer, you can gather system and performance data from local and remote systems. The data can be used for problem determination should a less than optimal system event occur.

You can use the Log and Trace Analyzer to create resource sets. Resource sets are sets of definitions that contain the path locations of the logs that you need to examine and the levels of information that they contain. You can keep customized definitions to reuse. The definitions provide the same set of instructions about where to find a log, and what kind of information to gather from the log, saving time during subsequent log imports. The Log and Trace Analyzer also makes it possible for you to download and store symptom database catalogs to your local system. These catalogs provide detailed diagnostic solutions to a variety of scenarios, which can give direction to your troubleshooting tasks.

To use the Log and Trace Analyzer, you must have downloaded and installed the ISA and the product plug-in for Tivoli Netcool/OMNIbus.

#### **Downloading the Log and Trace Analyzer**

To download the Log and Trace Analyzer, complete the following steps:

- Using the ISA built-in Updater component, download and install the plug-in for Log and Trace Analyzer from the IBM Web site at http://www.ibm.com/ software/support/isa/.
  - a. Select the Log Analyzer tool add-on from the list of **JVM-based Tools** and click **Next**.
  - b. Review and indicate that you accept the associated license agreements and click **Next**.
  - c. Review the list of add-ons to be downloaded and installed and click Finish.
- 2. After installation of the Log and Trace Analyzer is complete:
  - a. Start the ISA.
  - b. Select Analyze Problem.
  - c. Click the **Tools** tab.
  - d. Select the Log Analyzer from the list of tools in the Tools Catalog.
  - e. Click Launch. The Log Analyzer starts.

## Importing Tivoli Netcool/OMNIbus log files to the Log and Trace Analyzer

To import the Tivoli Netcool/OMNIbus log files to the Log and Trace Analyzer, complete the following steps:

- 1. Copy the relevant log files from the Tivoli Netcool/OMNIbus servers to the system where you installed the IBM Support Assistant workbench. Put the log files for each server in a unique directory. For example, C:\OMNI\logs\NCOMS1.
- 2. Import the Tivoli Netcool/OMNIbus log files. The Log and Trace Analyzer organizes related log files into log sets. Log sets can be used to import and analyze a set of related log files. This facility is used to organize and import your Tivoli Netcool/OMNIbus log files. Log set definitions provide information to the Log and Trace Analyzer specifying where log and trace data are located, and what kind of data to gather from local and remote systems. The Log and Trace Analyzer allows you to import predefined log sets that contain the necessary path information required for retrieving log files on demand.
- 3. Use one of the following procedures:

| Procedure                                            | Steps                                                                                                    |  |  |
|------------------------------------------------------|----------------------------------------------------------------------------------------------------|--|--|
| Create the initial Tivoli<br>Netcool/OMNIbus log set | <ol> <li>Click File &gt; Import Log File.</li> <li>Create a new log set.</li> <li>Type the name for the log set; for example:<br/>Tivoli Netcool/OMNIbus Log files for NCOMS1</li> <li>Click Add.</li> <li>Complete the following steps:         <ul> <li>a. In the Name Filter window, to limit the list of log files to the Tivoli Netcool/OMNIbus log files, type</li> </ul> </li> </ol>                                                                                                |  |  |
|                                                      | <ul> <li>Discovery.</li> <li>b. Select the type of log file that you are adding to the log set.</li> <li>c. Type the name of the log file on your local system. Ensure that the type of log file matches the log file you specified.</li> <li>d. Enter the correct version of the Tivoli Netcool/OMNIbus product that corresponds to the log file. See the Log and Trace Analyzer online help for additional options.</li> <li>e. To add the log file to the log set, click OK.</li> </ul> |  |  |
|                                                      | For every log file that you want to include in the log set, repeat step 5.<br><b>Best practice:</b> The first time that you create the log set, you can save time later by including every log file that you want to include in the log set.                                                                                                    |  |  |
| Reuse an existing Tivoli<br>Netcool/OMNIbus log set  | <ol> <li>Click File &gt; Import Log File.</li> <li>Select an existing Log Set Definition from the<br/>drop-down list of defined log sets.</li> <li>If necessary, change the contents of the log set<br/>definition. You can add, edit, or remove from the list of<br/>log files in the log set.</li> </ol>                                                                                                    |  |  |

- 4. To indicate that the file should be imported to the log set, select the check box that is adjacent to the log file.
- 5. To import the log files, click Finish.

To reuse an existing Tivoli Netcool/OMNIbus log set, complete the following steps:

- 1. To indicate that the file should be imported to the log set, select the check box that is adjacent to the log file.
- 2. To import the log files, click Finish.

You can create and reuse as many log sets as you need. For example, when importing log files from multiple servers, you need more than one log set.

## Analyzing Tivoli Netcool/OMNIbus log files with the Log and Trace Analyzer

Using the Log and Trace Analyzer, you can correlate multiple Tivoli Netcool/OMNIbus log files into a single view. The Tivoli Netcool/OMNIbus log files can be combined in a single view, ordered by time stamp, to correlate the operation of the Tivoli Netcool/OMNIbus components. There are two ways to correlate log files:

- 1. Simple: To correlate all imported log file, complete the following steps:
  - a. In the Log and Trace Analyzer navigation tree view, right-click Logs.
  - b. Click View All Logs.
- **2**. Advanced: To correlate a set of log files by creating a custom correlation, complete the following steps:
  - a. In the Log and Trace Analyzer navigation tree view, right-click Correlations.
  - b. Click **New** > **Log Correlation**.
  - c. In the window that is displayed, type the name for the correlation.
  - d. Add the log files that you want to include for the correlation.
  - e. Click Finish.
  - f. Refresh the navigation tree view.
  - g. In the navigation tree view, right-click the correlation name you typed and click **Open With** > **Log View**.

After you create a view of the logs, you can organize the log data to isolate problems. The following list identifies some of the ways that you can organize the data:

- Sort log records: For example, you can sort by time, component, and server name.
- Highlight log records: For example, you can highlight all error events in red, or show all events from a specific component in blue. Highlighting is similar to filtering, but instead of eliminating data from a view, you can highlight the relevant information within the full list of events.
- Filtering log records: You can narrow the scope of a problem and the data shown based on filter criteria. Examples of filter criteria include time stamps, severity, component, and server.
- Finding log records: You can search for specific information in a log file. For example, you can search to see events that are related to interaction with a specific server or user.

For more information about how to organize the data, in the Log and Trace Analyzer online help, search for the "Analyzing log files" topic. "Filtering, Sorting, Finding, and Highlighting" is a subheading in this topic.

In addition, there are some other topics in the online help that you might find useful:

- When trying to correlate log files from multiple servers, the time clocks on those servers can be out of sync. This synchronization problem could be something simple, like different time zones, or more subtle, such as a clock being a few milliseconds off from the clock of another server. The Log and Trace Analyzer imbeds a function to synchronize the time between multiple log files by allowing you to adjust the time stamps in a log file. For more information, see the topic titled "Synchronizing time of log records for distributed applications" in the Log and Trace Analyzer online help.
- You can use symptom catalogs to quickly recognize known problems. The Log and Trace Analyzer provides a log analysis capability that allows it to recognize known problems that are defined in a knowledge database, called the *symptom catalog*. IBM provides a symptom catalog for known problems with several products. It also provides a way for you to capture and define your own

symptom information. For more information, see the topic titled "Synchronizing time of log records for distributed applications" in the Log and Trace Analyzer online help.

## **Obtaining fixes**

A product fix might be available to resolve your problem.

**Note:** You must back up the DE database before installing Tivoli Netcool/OMNIbus or the Web GUI on a new machine with a version of the DE currently installed. Additionally, you must back up the DE database, the Tivoli Netcool/OMNIbus home directory, and the Web GUI configuration data before upgrading Tivoli Netcool/OMNIbus or the Web GUI.

To determine what fixes are available for Tivoli Netcool/OMNIbus:

- 1. Go to the IBM Software Support Web site at http://www.ibm.com/software/ support.
- 2. Locate the **Software Support** panel on the page and click **Download**.
- **3**. Click the I hyperlink in the A-Z list, and click IBM Tivoli Netcool/OMNIbus in the software product list.
- 4. Optionally, select an operating system, or leave the default as Any operating system.
- **5.** If you want to refine your search, type your search terms in the **Enter search terms** field.
- 6. To limit your results to fix packs, readme files, and patches, select only the **Updates** check box in the **Limit and sort results** section of the page.

**Tip:** Notice that the number of documents matching your criteria is shown directly above the **Search** icon and link at the bottom of the page. This number varies according to the check boxes selected in the **Limit and sort results** section.

- 7. Click Search.
- 8. From the list of results returned by your search, click the relevant link to obtain information about the resolved issues in a fix pack and to optionally download the fix pack.

For more information about the types of fixes that are available, see the *IBM Software Support Handbook* at http://www14.software.ibm.com/webapp/set2/sas/f/handbook/home.html.

## **Receiving support updates**

Use this information to obtain e-mail notifications about fixes and other software support news.

To stay up to date with support updates:

- 1. Go to the IBM Software Support Web site at http://www.ibm.com/software/ support.
- 2. Locate the **Additional support links** panel on the page and use the following links to set up RSS feeds for monitoring new support content about Tivoli Netcool/OMNIbus, and to receive e-mail updates:
  - RSS feeds of support content
  - Request e-mail updates

## Search tips

You can use the following resources to help optimize your search results.

- Searching the IBM Support Web site: http://www.ibm.com/support/us/srchtips.html
- Using the Google search engine: http://www.google.com/support/

## Appendix B. Deployment Engine command reference

A number of administration utilities are available for the Deployment Engine (DE).

The following table provides a description for each of the administration utilities that are available for the DE. The utilities are located in the following directory:

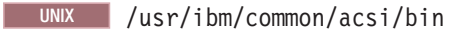

| Windows | C:\Program Files\IBM\Common\acsi\bin |
|---------|--------------------------------------|
|---------|--------------------------------------|

Table 129. Deployment Engine commands

| Command                 | Description                                                                                                    |
|-------------------------|----------------------------------------------------------------------------------------------------|
| UNIX<br>de_backupdb     | Use this command to perform an immediate back up of the current<br>Deployment Engine installation database. By default, a Backups<br>directory is created in same location as your DE installation.                                                                                                    |
| Windows                 | <b>Note:</b> The command is used to back up the DE installation database only, and not the global DE installation.                                                                                                    |
|                         | To create the backup in a different location, run the following command with the -bfile option:                                                                                                    |
|                         | de_backupdb -bfile location                                                                                                    |
|                         | where <i>location</i> is where you want to create the backup DE installation.                                                                                                    |
| UNIX                    | Use this command to retrieve the root package information of deployed applications from the Deployment Engine installation                                                                                                    |
| de_lsrootiu.sh          | database.                                                                                                    |
| Windows                 |                                                                                                    |
| de_lsrootiu.cmd         |                                                                                                    |
| UNIX                    | Use this command to restore a Deployment Engine installation database from an existing copy of that database.                                                                                                    |
| de_restoredb<br>Windows | <b>Note:</b> The command is used to restore the DE installation database only, and not the global DE installation.                                                                                                    |
| de_restoredb.cmd        | <b>Note:</b> This command deletes your current DE installation before restoring the database. If you do not specify any options for the <b>de_restoredb</b> command, the restore is performed using the most recent backup of the installation database which is located in the DE_installation_dir/backupdbs directory. |
|                         | For example, the following command restores the installation database from the backup file, backup.db, in your top-level C:\directory:                                                                                                    |
|                         | de_restoredb -bfile c:\backup.db                                                                                                    |

| Command                           | Description                                                                                                    |
|-----------------------------------|----------------------------------------------------------------------------------------------------|
| UNIX<br>de_security.sh<br>Windows | Use this command to change the filing system protection settings on<br>a multi-user mode Deployment Engine. This command should be<br>used by a root user on UNIX or a member of the Administrator<br>group on Windows. One of the following command line options can<br>be selected: |
| de_security.cmd                   | • -singleUser: only the user that installed the Deployment Engine can modify it or use it to install or remove products.                                                                                                    |
|                                   | • -group <i>groupname</i> : only the user that installed the Deployment Engine and users in the specified group can modify it or use it to install or remove products.                                                                                                    |
|                                   | <ul> <li>-global: any user can modify the Deployment Engine or use it to<br/>install or remove products.</li> </ul>                                                                                                    |
|                                   | Note: If an option is not selected the current setting is displayed.                                                                                                    |
| UNIX<br>de_version                | Use this command to display the version of the Deployment Engine<br>runtime environment currently installed on your system.                                                                                                    |
| Windows                           |                                                                                                    |
| de_version.cmd                    |                                                                                                    |
| UNIX                              | Use this command to query the Deployment Engine databases for all existing packages.                                                                                                    |
| listIU.sh                         | un choting puckageo.                                                                                                    |
| Windows                           |                                                                                                    |
| listIU.bat                        |                                                                                                    |
| UNIX                              | Use this command to install the Deployment Engine runtime environment on your system.                                                                                                    |
| S1_1hSt.Sh<br>Windows             | To install the Deployment Engine in a custom location, run the installation script with the -i option. For example:                                                                                                    |
| si_inst.bat                       | si_inst.bat/sh -i                                                                                                    |
|                                   | where <i>custom_install_path</i> is your specified location.                                                                                                    |
| UNIX                              | Use this command to remove the Deployment Engine runtime                                                                                                    |
| si inst sh _r [_f]                | environment from your system.                                                                                                    |
| Windows                           | Use the -r command-line option if no Installable Units (IUs), for example Tivoli Netcool/OMNIbus, are installed into the IU registry                                                                                                    |
| si_inst.bat -r [-f]               | of the DE. If IUs are installed into the IU registry, the <b>si_inst</b> command with the -r command option does not remove the DE. Use the -r and -f command-line options to force the removal of the                                                                                |
|                                   | DE if installable units, for example, Tivoli Netcool/OMNIbus remain installed into the IU registry of the DE.                                                                                                    |
| UNIX                              | Use this command to display a list of all the available                                                                                                    |
| de_help                           | a specific command by entering the command name followed by the -help option.                                                                                                    |
| Windows                           |                                                                                                    |
| de_help.cmd                       |                                                                                                    |

## Related concepts:

"The Deployment Engine" on page 49

The Deployment Engine (DE) is an IBM service component that is packaged and installed as part of the Tivoli Netcool/OMNIbus installation.

# Appendix C. Default port numbers used by Tivoli Netcool/OMNIbus

A number of default port numbers are defined for Tivoli Netcool/OMNIbus. You can change these default values.

The following table lists the default ports and specifies how to change these port numbers.

| Table 1 | 30. De | fault po | orts |
|---------|--------|----------|------|
|---------|--------|----------|------|

| Component and default port                                                                                                    | Port configuration                                                                                                    |  |  |
|----------------------------------------------------------------------------------------------------|----------------------------------------------------------------------------------------------------|--|--|
| Tivoli Netcool/OMNIbus<br>servers:<br>• ObjectServer (NCOMS):<br>4100                                                                         | These default port numbers are defined in the Server Editor,<br>but they are configurable and rarely used with the default<br>values. Amend the port numbers as necessary, and then save<br>your changes.                                                                                                    |  |  |
| <ul> <li>Process agent<br/>(NCO_PA): 4200</li> <li>Gateway server<br/>(NCO_GATE): 4300</li> <li>Proxy server<br/>(NCO_PROXY): 4400</li> </ul> | On UNIX systems that do not have a graphical interface, you<br>can amend the port numbers by editing the<br>\$NCHOME/etc/omni.dat file.<br>For information about amending port numbers, see<br>"Configuring server communication details in the Server                                                                     |  |  |
| IDUC: Variable value                                                                                                    | The operating system supplies the port number. To change the port number, perform any of the following actions:                                                                                                    |  |  |
|                                                                                                    | <ul> <li>Edit the Iduc.ListeningPort property in the<br/>\$NCHOME/omnibus/etc/servername.props file, where<br/>servername is the ObjectServer name.</li> </ul>                                                                                                    |  |  |
|                                                                                                    | • Use the command-line option -listeningport when running the <b>nco_objserv</b> command.                                                                                                    |  |  |
|                                                                                                    | <ul> <li>Specify the port in the /etc/services file on the host<br/>workstation.</li> </ul>                                                                                                    |  |  |
|                                                                                                    | For information about using this property or command-line option, see the <i>IBM Tivoli Netcool/OMNIbus Administration Guide</i> .                                                                                                    |  |  |
| IBM Eclipse Help System<br>(IEHS)                                                                                                    | The default port number used to access the IEHS server is 8888.                                                                                                    |  |  |
|                                                                                                    | The server can typically be accessed by specifying the following address:                                                                                                    |  |  |
|                                                                                                    | http://IP_address:port                                                                                                    |  |  |
|                                                                                                    | Where <i>IP_address</i> is the IP address of the host computer, and <i>port</i> is 8888.                                                                                                    |  |  |
| Probes: See the individual probe publications                                                                                                 | The port numbers for individual probes vary, and they are documented in the publication for each specific probe.                                                                                                    |  |  |
|                                                                                                    | From the information center at http://<br>publib.boulder.ibm.com/infocenter/tivihelp/v8r1/index.jsp,<br>you can access probe publications as follows: expand the <i>IBM</i><br><i>Tivoli Netcool/OMNIbus</i> node in the navigation pane on the left,<br>and go to the <i>Tivoli Netcool/OMNIbus probes and TSMs</i> node. |  |  |

## Appendix D. server.init properties

The environmental and server session properties of the Web GUI server are stored in the *webgui-home*/etc/server.init initialization file. This file is an ASCII initialization file that can be edited directly and is read on server startup.

After you edited the server.init file, restart the Tivoli Integrated Portal server.

The properties contained within the server.init file are listed alphabetically.

#### Α

#### admin.stylesheets

System file location - do not modify.

The default value is %%/etc/system/stylesheets/.

#### ael.top-n.mode

Specifies the top-n mode. Possible values are as follows:

- 1: StateChange will be appended to AEL SQL event update requests.
- 0: StateChange will not be appended to AEL requests.

The default value is 0.

#### ael.top-n.refresh

Specifies the type of refresh. Possible values are as follows:

- 1: The AEL is only updated with new and updated rows from the ObjectServer. StateChange is enforced to be greater than 0. The running of SQL tools and the checks for discrepancy between the AEL and the ObjectServer do not reset StateChange to 0.
- 0: If the number of rows in the AEL and the number of rows in the ObjectServer do not match, the AEL is refreshed with data from the ObjectServer up to the number of rows specified in the ael.top-n.value property, and StateChange is reset to 0. The running of SQL tools resets StateChange to 0.

The default value is 0.

#### ael.top-n.value

The Web GUI supports the TOP keyword in ObjectServer SQL syntax. The **ael.top-n.value** property allows Web GUI administrators to impose a limit on the number of alerts returned to the AEL. If this property is set to a value greater than  $\theta$  (zero), AEL queries are modified to include a TOP condition. For example, if an AEL filter matches 8000 rows in the ObjectServer, and the **ael.top-n.value** value is set to 4000, only the top 4000 alerts are displayed. Displaying more than 20,000 events in a single AEL might impact performance. The AEL status bar displays the total count of alerts for each severity level, and the total count of alerts displayed. A Top Set to message is also shown above the distribution status bar in the AEL indicating that a TOP condition is being applied. The **ael.top-n.value** property can be considered for systems:

- That regularly contain a high volume of events
- Where AEL filters match more than 20000 alerts
- Where the number of concurrent AEL users is adversely affecting system performance

If the value of the **ael.top-n.value** is set to 0 (zero), this value is ignored; the AEL will not show zero rows.

The default value is 0.

#### aelview.queries.enabled

When set to true, the user can make advanced queries against the AELView servlet by adding configuration criteria to the URL containing the AEL address.

The default value is true.

#### alerts.status.sort.displayvalue

Specifies the fields in the ObjectServer's alert.status table that require sorting by display value, rather than actual value, when retrieved through the Event Data REST Service.

The value of the property is a comma-separated list of field names (of type integer) in the alerts.status table. The default value is: Acknowledged,Class,ExpireTime,Flash,NmosCauseType,NmosManagedStatus, OwnerGID,OwnerUID,SupressEscl,TaskList,Type,X733EventType, X733ProbableCause

#### В

#### browser.prp

System file location - do not modify.

The default value is %%/etc/browsers.prp.

## С

#### cluster.hostname

The identity of the host that the Web GUI server is running on. The value is the host name or its TCP/IP address. Set this property only when **cluster.mode** is set to on.

#### cluster.mode

Indicates whether the Web GUI server is operating in a load-balancing cluster. The possible values are as follows:

- on: The server is part of a cluster.
- off: The server is a stand-alone system.

When this property has the value on, provide values for **cluster.hostname** and **cluster.port** also.

The default value is off.

#### cluster.port

The SSL port that the Web GUI server uses. The value is a numeric port value. Set this property only when **cluster.mode** is set to on.

#### cluster.waapi.notification.delay

Defines a delay period (in milliseconds) before notifying other nodes in the cluster of configuration changes made using WAAPI command files. The default value is 2000.

#### columngrouping.allowedcolumns

A list of the ObjectServer columns that can be used to group events in the Event Viewer (Event Viewer). When users create an event grouping, only the columns that are specified in this property can be selected. This restriction ensures that users do not specify columns that are not appropriate for use in grouping. The value is a comma-separated list of column names.

The default value is:

Acknowledged,AlertGroup,Class,Customer,Location,Node,NodeAlias, NmosCauseType,NmosManagedStatus,Severity,Service

#### columngrouping.maximum.columns

Defines the maximum number of levels that can be defined for column grouping in the View Builder. The default value is 3.

#### D

#### datasource.failback.delay

Specifies the time to wait after a failback before the Web GUI switches back to the primary ObjectServer. During this wait period, the backup ObjectServer is used. You can adjust this value depending on the latency of a tiered ObjectServer architecture

The default value is 120.

#### datasource.response.timeout

The timeout threshold, in milliseconds, for checking the response time of a data source associated with a map.

The default value is 3000.

#### Ε

#### ee.entitydir

System file location - do not modify.

The default value is %%/etc/entities/.

#### eventprovider.eventdataservice.threadpool.size

Specifies the default thread pool size for the Event Data service. If you increase the value of this property beyond the default, performance might be impaired.

The default value is 20.

#### eventprovider.eventsummarydataservice.threadpool.size

Specifies the default thread pool size for the Event Summary Data service. If you increase the value of this property beyond the default, performance might be impaired.

The default value is 20.

#### eventviewer.pagesize.max:<number>

Specifies the maximum number of event rows that are loaded into an Event Viewer. If the number of rows exceeds this value, only the number of rows specified by this property are displayed in the Event Viewer. A value of -1 removes this limit and the Event Viewer displays all events.

**Note:** If you specify a value that is too large, the server can run out of memory. The possible value for this property depends on the maximum heap size that is set for the host.

The default value is 20000.

#### F

#### fips.security.key

The name of the Web GUI security key file. The default value points to the default Tivoli Integrated Portal security key.

The default value is %%/etc/encrypt/vault.key.

#### G

#### groups.reload.mode

A setting for the algorithm used to request a list of Web GUI groups from the authentication system. Possible values are as follows:

- 0: All groups are requested.
- 1: Only groups with role names that begin with ncw\_ are requested.

The default value is 1.

#### 

#### illegalchar.file

This file defines characters that are not permitted in the names of filters, views, and tools, and characters that cannot be used as the initial character in the names of filters, views, and tools.

The default value is %%/etc/illegalChar.prop.

#### internationalisation.cache.enabled

Specifies whether the Web GUI server caches language resources in memory. When set to false, this prevents caching of localization data, and forces the server to regularly re-read the configuration files for the selected locale.

The default value is true.

## L

#### lel.pagesize.default

Specifies the number of rows returned per page in the LEL.

The default value is 500.

#### log.count

The maximum number of log files to retain.

The default value is 5.

#### log.directory

The directory in *tip\_home\_dir*/profiles/TIPProfile/ that contains the log and trace files. Do not modify this property.

The default value is /logs/ncw.

#### log.filename

The name of the log file. Do not modify.

The default value is ncw.%g.log.

#### log.level

The minimum severity of events to record in the log file. The possible values are:

- NONE
- FINEST
- FINER
- FINE
- CONFIG
- INFO
- AUDIT
- WARNING
- SEVERE

• ALL

The default value is INF0.

#### log.maxsize

The maximum size of the log file in megabytes.

The default value is 10.

#### logfile

System file location - do not modify.

The default value is %%/log/webtop.log.

#### Μ

#### maplet.noeventcolor

Specifies the color of active elements that have no associated events. Specify a hexadecimal color value for this parameter, for example 0xDDDDDD for gray or 0xFFFFFF for white. If no value is specified, the color associated with severity 0 is used.

The default value is None.

#### maplet.plugin.classic

Specifies HTML markup for embedding map objects:

- If true, the map is embedded with the &ltAPPLET> element, and the default Netscape or Internet Explorer JVM is used.
- If false, the map is embedded with the &ltOBJECT>&ltEMBED> elements.

The default value is false.

#### maplet.refresh

Specifies the time interval, in seconds, between map object refreshes. Do not set the value of this property to a value less than 10. In addition, if your site uses complex maps, use a higher value for this property.

The default value is 10.

#### maps.directory

System file location - do not modify.

The default value is %%/etc/maps/.

#### maxtablesize

The maximum number of rows allowed in a table.

The default value is 200.

#### metricdataservice.threadpool.size

Specifies the default thread pool size for the Metric Data service. If you increase the value of this property beyond the default, performance might be impaired.

The default value is 20.

#### Ρ

#### passwd.file

System file location - do not modify.

The default value is %%/etc/users/passwds.

#### plugin.classid

Specifies the version of the Java plug-in used by AEL applets by using the

classid attribute of the OBJECT tag, and allows you to enforce which plug-in is
used. If the maplet.plugin.classic property is set to false, and the user has
an older version of the plug-in than shown in the classid attribute of the
&ltOBJECT> element, the user is prompted to download the newer version. If
the user has the same or a newer version, that version is used.

The default value is clsid:8AD9C840-044E-11D1-B3E9-00805F499D93.

#### plugin.iedownload

Specifies the full URL pointing to a .cab file from which the Java plugin can be installed. This ensures that the client has the appropriate plug-in version. If the plug-in version is not correct, the user is automatically redirected to the latest .cab for the latest version in the family. This is used in the <OBJECT> tag for Windows Internet Explorer.

The default value is http://java.sun.com/update/1.5.0/jinstall-1\_5\_0\_11-windows-i586.cab.

#### plugin.page

Specifies the full URL pointing to a Web page from which the Java plugin can be downloaded if the appropriate version is not already installed. This is used in the <EMBED> element for Mozilla browsers.

The default value is https://java.sun.com/products/plugin/index.jsp.

#### plugin.type

Specifies the version of the Java plug-in used by the AEL by using the type attribute of the <EMBED> element, and allows you to enforce which plugin is used. If the **maplet.plugin.classic** property is set to false, and the user has a lower version than specified in this property, then they are prompted to download the newer version. If the user has the same or a higher version, that version is used.

The default value is application/x-java-applet;version=1.5.

#### profile.count

The maximum number of profile log files to retain.

The default value is 5.

#### profile.filename

The name of the profile log file. Do not modify this property.

The default value is ncw.%g.profile.

#### profile.maxsize

The maximum size of the profile log file in megabytes.

The default value is 10.

#### profilereport.runperiod

Defines the frequency (in seconds) for generating the profile report. The default value is 60.

#### profilereport.startdelay

defines the length of time (in seconds) before generating the first profile report.

#### R

#### resources.directory

System file location. Do not modify.

The default value is %%/etc/resources/.
## S

## server.mode

Defines whether to make certain Web GUI features unavailable. The features are defined in the file *webgui-home*/etc/restricted\_urls.lst. Possible values are as follows:

- 0: The server runs in normal mode. All Web GUI features are available.
- 1: The server runs in restricted mode. The URLs that match patterns in restricted\_urls.lst are not available to users.

The default value is 0.

## Т

### tableview.escapehtml

Prevents rendering of HTML script in Table View fields. If true, HTML script text is treated as simple text in the Table View fields. If false, HTML script text is rendered in the Table View fields.

The default value is false.

## tableview.pixelmultiply

Optional parameter passed to Table Views and for table rendering.

### The default value is 10.

## tableviewparams

Optional parameters that are passed to Table Views and which govern table rendering.

The default value is border="0" cellpadding="1" cellspacing="1" width="100%".

## timedtasks.default.runperiod

The run period (in seconds) for configstore update timer tasks.

The default value is 120.

## timedtasks.default.startdelay

The start delay (in seconds) for configstore update timer tasks.

The default value is 120.

## timedtasks.enabled

Indicates if timed tasks are enabled or disabled. Can be true or false.

The default value is false.

## trace.count

The maximum number of trace files to retain.

The default value is 5

## trace.filename

The name of the trace file. Do not modify this property.

The default value is ncw.%g.trace.

### trace.level

The minimum severity of events to record in the trace file. The possible values are:

- NONE
- FINEST
- FINER

- FINE
- PROFILE
- CONFIG
- INFO
- AUDIT
- WARNING
- SEVERE
- ALL

The default value is FINE.

## trace.maxsize

The maximum size of the log file in bytes. Use the suffixes M or K to indicate megabytes and kilobytes, respectively.

The default value is 100M.

## U

### uploadfile.maxsize

The maximum size of a file that the Page Manager can load, in megabytes.

the default value is 5.

## users.credentials.sync

Specifies whether the automatic synchronization of user credentials between VMM and the ObjectServer is enabled. If this property is set to true, synchronization is enabled.

The default value is false.

## users.credentials.sync.groupname

Specifies the name of the user group that is used in the ObjectServer if the automatic synchronization of user credentials between VMM and the ObjectServer is enabled. All synchronized users are members of this group.

The default value is vmmusers.

### users.global.filter.mode

Setting for non-administrative user permissions to modify global filters. Possible values are as follows:

- 0: Non-administrative users cannot add, modify, or delete global filters.
- 1: Non-administrative users can add and modify global filters, but cannot delete them.

The default value is 1.

## users.global.view.mode

Setting for non-administrative user permissions to modify global views. Possible values are as follows:

- 0: Non-administrative users cannot add, modify, or delete global views.
- 1: Non-administrative users can add and modify global views, but cannot delete them.

The default value is 1.

### users.group.filter.mode

Determines whether users without administrative privileges can edit and delete group filters. Possible values are as follows:

• 0: Users cannot edit or delete group filters.

• 1: Users can edit and delete group filters.

### users.reload.mode

A setting for the algorithm used to request a list of Web GUI users from the user authentication system. Possible values are as follows:

- 0: All users are requested. This option enables faster data retrieval.
- 1: Only users with role names that begin with ncw\_ are requested. This option can be slow if there is a large number of system users.

The default value is 1.

## utility.debug

Sets the debug level, in increasing detail from  $\boldsymbol{\theta}$  (critical messages only) to 9 (all messages).

The default value is 0.

## utility.debug.destination

- Sets the destination for debug messages. The options are:
- stdout: Standard output
- stderr: Standard error output
- log: The log file specified by the log.filename option in server.init

The default value is log.

## utility.monitor

Sets the user monitoring level, in increasing detail from 0 (critical messages only) to 9 (all messages).

The default value is 0.

## utility.monitor.destination

Sets the destination for monitor messages. The options are:

- stdout: Standard output
- stderr: Standard error output
- log: The log file specified by the log.filename option in server.init

The default value is log.

## V

## views.directory

System file location. Do not modify.

The default value is %%/etc/views/.

## W

## webtop.fips

Enables FIPS 140-2 mode and can be on or off.

Note: If set to on, FIPS 140-2 must also be set up in Tivoli Integrated Portal.

The default value is off.

## webtop.keepalive.interval

The Web GUI server periodically pings the Tivoli Integrated Portal server to avoid the server timing out when an AEL or Maplet page is still active. This property specifies the time period (in minutes) between each ping operation. The default value is 3.

### webtop.password.encryption

Sets the passwords stored in server.init to be encrypted. Possible values are as follows:

- none: Passwords in server.init are not encrypted.
- aes: Passwords in server.init can be encrypted by using the ncw\_aes\_crypt tool.
- fips: Passwords in server.init can be encrypted by using the ncw\_aes\_crypt tool.

**Note:** If FIPS 140–2 has been enabled for Web GUI, you can chose only none or FIPS.

The default value is none.

### webtop.ssl.trustManagerType

The type of trust manager used. Set this property to IbmX509 if you are using the JRE bundled with Web GUI or an AIX JRE. Set this property to SunX509 if you are not using the bundled JRE or an AIX JRE.

The default value is IbmX509.

### webtop.ssl.trustStore

Sets the location of the SSL truststore used by the Web GUI. If no value is entered, the Tivoli Integrated Portal default truststore is used, which also gives you access to the Tivoli Integrated Portal truststore UI for truststore configuration.

### webtop.ssl.trustStorePassword

Sets the password used to access the truststore. If left blank, no password is required to access the truststore. For PKCS12 store types (set in webtop.ssl.trustStoreType) a password must be provided. For JKS store types (set in webtop.ssl.trustStoreType), a password is optional.

## webtop.ssl.trustStoreType

The type of truststore used.

The default value is PKCS12.

## Related tasks:

"Synchronizing LDAP users with the ObjectServer" on page 579 After you defined the LDAP directory and assigned Web GUI roles to the LDAP users, enable the user synchronization function. This function creates the LDAP users in the ObjectServer, so that they can use all functions that write to the ObjectServer. These functions include the Active Event List (AEL) and the Web GUI tools.

"Encrypting Web GUI passwords" on page 587

To encrypt Web GUI passwords for non-SSL and SSL connections, use the **ncw\_aes\_crypt** tool.

"Configuring SSL connections for the event feed from the ObjectServer" on page 593

You can configure a Secure Socket Layer (SSL) connection for the feed of event data between the ObjectServer and the Web GUI

"Encrypting passwords using FIPS 140–2 mode encryption" on page 603 To encrypt Web GUI passwords in FIPS 140–2 mode for non-SSL and SSL connections, use the **ncw\_fips\_crypt** FIPS 140–2 encryption tool.

"Changing data source configurations" on page 617

If you want to retrieve events from multiple data sources or failover pairs, or to set up a dual server desktop (DSD) environment, configure the Web GUI to connect to these data sources.

# Appendix E. Tivoli Common Reporting reports for Tivoli Netcool/OMNIbus

Use this information to familiarize yourself with the Tivoli Netcool/OMNIbus reports provided for Tivoli Common Reporting (TCR).

Note that edit-access to the reports might be deactivated by the administrator. **Related tasks**:

"Importing event summary reports into Tivoli Common Reporting" on page 564 To run the event summary reports, connect Tivoli Common Reporting to a relational database via a gateway. Then, import the report package that is supplied with Tivoli Netcool/OMNIbus into Tivoli Common Reporting.

## **Event\_Distribution**

Use this report to view the entities, probes, locations, and so on, that generated the most events over a defined period of time, to identify which parts of your system require attention or remedial action.

The following table describes the features of this report:

| Table | 131. | Features | of | the | Event | Distribution | report |
|-------|------|----------|----|-----|-------|--------------|--------|
|       |      |          |    |     |       | -            |        |

| Feature | Description        |
|---------|--------------------|
| Name    | Event_Distribution |

| Feature                                     | Description                                                                                                    |  |
|---------------------------------------------|----------------------------------------------------------------------------------------------------|--|
| Parameters                                  | <ul> <li>Date range Select a predefined date range. Alternatively, select Date Range (below) and use the Start Date and End date fields to define your own date range. </li> <li>Grouping criteria</li> <li>Select a criterion by which the report</li> <li>groups the events, and select the</li> <li>number of events to be displayed in the</li> <li>report, as follows:</li> <li>Group by</li> <li>The items in this list represent</li> <li>columns event list table. Select a</li> <li>single column, which is used to</li> <li>propagate the x-axis of the Sum of</li> <li>Count bar graph in the report</li> </ul> |  |
|                                             |                                                                                                    |  |
|                                             |                                                                                                    |  |
|                                             | For example, if you select <b>Nodes</b> ,<br>the event distribution is grouped by<br>node. You specify the number of<br>nodes included in the report in the<br><b>Number of groups to include</b> field.                                                                                                    |  |
|                                             | Number of groups to include<br>Type the number of groups that<br>you want to be included in the<br>report output. When generated, the<br>report output contains the groups<br>that have the highest event counts.                                                                                                    |  |
| Tables or views used to generate the report | REPORTER_STATUS                                                                                                    |  |

Table 131. Features of the Event\_Distribution report (continued)

| Feature       | Description                                                                                                    |  |  |
|---------------|----------------------------------------------------------------------------------------------------|--|--|
| Output        | The report returns the following output:                                                                                                    |  |  |
|               | <ul> <li>Sum of Count</li> <li>Stacked column chart showing the total number of instances of each event (that is, the event count before deduplication has occurred), by severity, for the specified number of groups. The x-axis shows the groups, for example, nodes. The y-axis measures the number of events, on a logarithmic scale. The same information is displayed in tabular form underneath the bar graph.</li> <li>Number of Unique Events Bar graph showing the number of unique events (that is, the event</li> </ul> |  |  |
|               | count after deduplication), by<br>severity, for the specified number of<br>groups. The x-axis shows the<br>groups, for example, nodes. The<br>y-axis measures the number of<br>events, on a logarithmic scale. The<br>same information is displayed in<br>tabular form underneath the bar<br>graph.                                                                                                    |  |  |
| Drill-through | Event_Selection                                                                                                    |  |  |
| Known issues  | If you specify your own date range, when<br>you attempt to drill into the Event_Selection<br>report, you are directed to the Parameter<br>Selection window for the report, where you<br>must reenter the date range.                                                                                                    |  |  |

Table 131. Features of the Event\_Distribution report (continued)

# **Event\_Selection**

Use this report to view the number of events by severity and day, over a given date range, for particular criteria.

The following table describes the features of this report:

Table 132. Features of the Event\_Selection report

| Feature | Description     |
|---------|-----------------|
| Name    | Event_Selection |

| Feature                                     | Description                                                                                                    |  |  |
|---------------------------------------------|----------------------------------------------------------------------------------------------------|--|--|
| Parameters                                  | <b>Date range</b><br>Select a predefined date range.<br>Alternatively, select <b>Date Range (below)</b><br>and use the <b>Start Date</b> and <b>End date</b><br>fields to define your own date range.                                                                                                    |  |  |
|                                             | <b>Select by</b><br>The items in this list represent columns<br>from the event list, for example, Node,<br>Locations, and so on. Select a column.                                                                                                    |  |  |
|                                             | Value<br>Type a value. Note that this field is<br>case-sensitive. The value must<br>correspond to the item that you selected<br>from the Select by field. For example, if<br>you selected Node, you must enter the<br>name of a valid entry from the Node<br>column.                                                                                                    |  |  |
|                                             | If an invalid value is entered, for example a node that does not exist, the report output is empty.                                                                                                    |  |  |
| Tables or views used to generate the report | REPORTER_STATUS                                                                                                    |  |  |
| Output                                      | The report returns the following output:                                                                                                    |  |  |
|                                             | Number of Events by Severity and by Day<br>Line chart showing the number of<br>unique events (that is, the event<br>count after deduplication), by<br>severity, for each day within the<br>specified date range on which one<br>or more events occurred. The x-axis<br>shows the dates on which events<br>occurred. If the date range spans<br>one day or less, the units on the<br>x-axis are hours. The y-axis shows<br>the event count. |  |  |
|                                             | Severity Breakdown<br>Pie chart showing the number of<br>unique events (that is, the event<br>count after deduplication), by<br>severity.                                                                                                    |  |  |
|                                             | Selected Events: group: value<br>Table containing information from<br>the relational database, based on<br>the specified report parameters.                                                                                                    |  |  |
| Drill-through                               | Event_Details                                                                                                    |  |  |

Table 132. Features of the Event\_Selection report (continued)

# Event\_Severity

Use this report to view the events that have a severity greater than or equal to a particular severity, and a first occurrence by day, over a defined period of time.

The following table describes the features of this report:

Table 133. Features of the Event\_Severity report

| Feature                                     | Description                                                                                                    |
|---------------------------------------------|----------------------------------------------------------------------------------------------------|
| Name                                        | Event_Severity                                                                                                    |
| Parameters                                  | Date range<br>Select a predefined date range.<br>Alternatively, select Date Range (below)<br>and use the Start Date and End date<br>fields to define your own date range.                                                                                                    |
|                                             | Select an event severity. All events are<br>displayed that have a severity greater<br>than or equal to the selected severity.                                                                                                    |
| Tables or views used to generate the report | REPORTER_STATUS                                                                                                    |
| Output                                      | The report returns the following output:                                                                                                    |
|                                             | Sum of Count by Severity and Time<br>Line chart showing the total<br>number of instances of events (that<br>is, the event count before<br>deduplication), by severity. The<br>x-axis shows the dates on which<br>one or more occurred within the<br>specified date range. If you select a<br>single date, the units change to<br>hours. The y-axis shows the sum of<br>the event count, the units are on a<br>logarithmic scale. |
|                                             | Sum of Count by Severity<br>Pie chart showing the total number<br>of instances of events (that is, the<br>event count before deduplication),<br>by severity                                                                                                    |
|                                             | Events Grouped by Date and Severity         Table showing the events, by         severity on the dates on which they         occurred. The table is ordered         chronologically, in ascending order.                                                                                                    |
| Drill-through                               | Event_Details                                                                                                    |

## **Event\_Details**

Use this report to show the full details of a single event to determine the source of problems in your system.

Typically, you generate this report by using the drill-through functionality from the Event\_Selection or the Event\_Severity reports.

The following table describes the features of this report:

Table 134. Features of the Event\_Details report

| Feature                                     | Description                                                                                                    |
|---------------------------------------------|----------------------------------------------------------------------------------------------------|
| Name                                        | Event_Details                                                                                                    |
| Parameters                                  | Server Name<br>Type the name of the ObjectServer.<br>Server Serial<br>Type the Tivoli Netcool/OMNIbus serial<br>number for the row from the alerts<br>table.                                                                                                    |
| Tables or views used to generate the report | REPORTER_STATUS, REPORTER_DETAILS,<br>REPORTER_JOURNAL,<br>REP_AUDIT_SEVERITY                                                                                                    |
| Output                                      | The report displays four tables, which<br>display information about the event. The<br><b>Journal Entries</b> table displays journal entries<br>ordered by date in reverse order.The <b>Event</b><br><b>History</b> table displays changes to the<br>acknowledgement, severity, owner, or group<br>of the event, with one change for each row<br>of the table. |
| Drill-through                               | None                                                                                                    |
| Known issues                                | Depending on the relational database used,<br>in the <b>Journal Entries</b> table, long journal<br>entries might be truncated.                                                                                                    |

## Acknowledgement\_Summary

Use this report to view the average time that it takes operators to acknowledge a new event.

The average acknowledgement time for an event is calculated from the duration of the period or periods in which the event is in an unacknowledged state, the *unacknowledgment time*. Unacknowledgement times are held in the REP\_AUDIT\_ACK table.

The calculation is made as follows: total unacknowledgement period / number of unacknowledgement periods

Where *unacknowledgement\_period* is the total time the event has spent in an unacknowledged state and *number\_of\_unacknowledgement\_period* is the number of times the event has been in an unacknowledged state.

The time from the initial occurrence of an event to the time of acknowledgement is recorded as an unacknowledgement time in a row of the REP\_AUDIT\_ACK table. If the event is subsequently deacknowledged, it reverts to an unacknowledged state. The time from deacknowledgement to the reacknowledgment is a further unacknowledgement time, which is recorded as a separate row in the REP\_AUDIT\_ACK table, and so on.

The following table describes the features of this report:

Table 135. Features of the Acknowledgement\_Summary report

| Feature                                     | Description                                                                                                    |  |
|---------------------------------------------|----------------------------------------------------------------------------------------------------|--|
| Name                                        | Acknowledgement_Summary                                                                                                    |  |
| Parameters                                  | Date range<br>Select a predefined date range.<br>Alternatively, select Date Range (below)<br>and use the Start Date and End date<br>fields to define your own date range.                                                                                                    |  |
|                                             | The values in this list correspond to<br>columns in the event list. Select the<br>column that contains the value you<br>want to type in the <b>Selection Value</b><br>field. For example, if you select <b>Nodes</b> ,<br>the event distribution is grouped by<br>node. You specify the number of nodes<br>included in the report in the <b>Number of</b><br><b>groups to include</b> field.<br><b>Note:</b> The owning user is the final user<br>to own an event, and the owning group<br>is the final group to own an event. This<br>use or group might be different to the<br>user or group to which the event was<br>initially assigned. |  |
|                                             | Number of groups to include<br>Type the number of groups that you<br>want to be included in the report<br>output. When generated, the report<br>output contains the groups that have<br>the highest event counts.                                                                                                    |  |
|                                             | <b>Show</b><br>Specify whether the value in the<br><b>Number of groups to include</b> captures<br>the fastest or slowest average times to<br>acknowledgement.                                                                                                    |  |
| Tables or views used to generate the report | REPORTER_STATUS, REP_AUDIT_ACK,<br>REP_AUDIT_OWNERGID<br>REP_AUDIT_OWNERUID,<br>REP_AUDIT_SEVERITY                                                                                                    |  |

| Feature       | Description                                                                                                    |  |  |
|---------------|----------------------------------------------------------------------------------------------------|--|--|
| Output        | The report returns the following output. In all outputs, time is expressed as HH:MM:SS.                                                                                                    |  |  |
|               | Average Acknowledgement Time By Date<br>Line chart showing the average<br>time to acknowledgement for<br>events within the specified date<br>range, by group, for example Node.<br>The x-axis shows the specified date<br>ranges, where the units are the<br>dates of first occurrence for the<br>events. If the date range is a single<br>day, the units are hours. The y-axis<br>shows time, where the units are<br>averages calculated from the sum of<br>average unacknowledgement times. |  |  |
|               | Average acknowledgement Time By Group<br>Bar graph showing the average<br>acknowledgement time for the<br>specified number of groups. The<br>x-axis shows the number of groups<br>specified by the search parameters.<br>The y-axis shows time, where the<br>units are averages calculated from<br>the sum of average<br>unacknowledgement times.                                                                                                    |  |  |
|               | Average Acknowledgement Time<br>Table, showing the information<br>from the Average<br>Acknowledgement Time By Group<br>bar graph, with the groups ranked<br>in descending order.                                                                                                    |  |  |
| Drill-through | Acknowledgement_Details                                                                                                    |  |  |
| Known issues  | If is report is used with a Group By selection<br>that yields very many different values the<br>chart key may not display all values. If this<br>is encountered often the chart can be made<br>bigger using Report Studio.                                                                                                    |  |  |
|               | If a report                                                                                                    |  |  |

Table 135. Features of the Acknowledgement\_Summary report (continued)

## Acknowledgement\_Details

Use this report to view the sum of acknowledgement times for events over time, selected by various criteria.

The average acknowledgement time for an event is calculated from the duration of the period or periods in which the event is in an unacknowledged state, the *unacknowledgment time*. Unacknowledgement times are held in the REP\_AUDIT\_ACK table.

The calculation is made as follows: total\_unacknowledgement\_period / number\_of\_unacknowledgement\_periods Where *unacknowledgement\_period* is the total time the event has spent in an unacknowledged state and *number\_of\_unacknowledgement\_period* is the number of times the event has been in an unacknowledged state.

The time from the initial occurrence of an event to the time of acknowledgement is recorded as an unacknowledgement time in a row of the REP\_AUDIT\_ACK table. If the event is subsequently deacknowledged, it reverts to an unacknowledged state. The time from deacknowledgement to the reacknowledgment is a further unacknowledgement time, which is recorded as a separate row in the REP\_AUDIT\_ACK table, and so on.

The following table describes the features of this report:

| Feature                                     | Description                                                                                                    |  |  |
|---------------------------------------------|----------------------------------------------------------------------------------------------------|--|--|
| Name                                        | Acknowledgement_Details                                                                                                    |  |  |
| Parameters                                  | <b>Date range</b><br>Select a predefined date range.<br>Alternatively, select <b>Date Range (below)</b><br>and use the <b>Start Date</b> and <b>End date</b><br>fields to define your own date range.                                                                                                    |  |  |
|                                             | <ul> <li>Select by</li> <li>The values in this list correspond to columns in the event list. Select the column that contains the value you want to type in the Selection Value field.</li> <li>Note: The owning user is the final user to own an event, and the owning group is the final group to own an event. This use or group might be different to the user or group to which the event was initially assigned.</li> </ul> |  |  |
|                                             | Value<br>Type a valid value for the column that<br>you selected in the Selection Value<br>field.                                                                                                    |  |  |
| Tables or views used to generate the report | REPORTER_STATUS, REP_AUDIT_ACK                                                                                                    |  |  |
| Output                                      | The report returns the following output:                                                                                                    |  |  |
|                                             | Average Acknowledge Time by Severity<br>Bar graph showing the sum of<br>acknowledgement times for the<br>given group, grouped by original<br>severity and averaged. The x-axis<br>shows the groups, for example,<br>nodes. The y-axis shows time,<br>where the units are averages<br>calculated from the sum of average<br>unacknowledgement times.                                                                              |  |  |
|                                             | AverageAcknowledge Time for EachEventTable showing the average<br>acknowledgement time from all<br>acknowledgements for the events,<br>by group.                                                                                                    |  |  |

Table 136. Features of the Acknowledgement\_Details report

| Table 136. Features | of the Acknowledgement | Details report | (continued) |
|---------------------|------------------------|----------------|-------------|
|                     |                        |                | (           |

| Feature       | Description   |
|---------------|---------------|
| Drill-through | Event_Details |

## Notices

This information was developed for products and services offered in the U.S.A.

IBM may not offer the products, services, or features discussed in this document in other countries. Consult your local IBM representative for information on the products and services currently available in your area. Any reference to an IBM product, program, or service is not intended to state or imply that only that IBM product, program, or service may be used. Any functionally equivalent product, program, or service that does not infringe any IBM intellectual property right may be used instead. However, it is the user's responsibility to evaluate and verify the operation of any non-IBM product, program, or service.

IBM may have patents or pending patent applications covering subject matter described in this document. The furnishing of this document does not grant you any license to these patents. You can send license inquiries, in writing, to:

IBM Director of Licensing IBM Corporation North Castle Drive Armonk, NY 10504-1785 U.S.A.

For license inquiries regarding double-byte (DBCS) information, contact the IBM Intellectual Property Department in your country or send inquiries, in writing, to:

Intellectual Property Licensing Legal and Intellectual Property Law IBM Japan, Ltd. 19-21, Nihonbashi-Hakozakicho, Chuo-ku Tokyo 103-8510, Japan

The following paragraph does not apply to the United Kingdom or any other country where such provisions are inconsistent with local law: INTERNATIONAL BUSINESS MACHINES CORPORATION PROVIDES THIS PUBLICATION "AS IS" WITHOUT WARRANTY OF ANY KIND, EITHER EXPRESS OR IMPLIED, INCLUDING, BUT NOT LIMITED TO, THE IMPLIED WARRANTIES OF NON-INFRINGEMENT, MERCHANTABILITY OR FITNESS FOR A PARTICULAR PURPOSE. Some states do not allow disclaimer of express or implied warranties in certain transactions, therefore, this statement may not apply to you.

This information could include technical inaccuracies or typographical errors. Changes are periodically made to the information herein; these changes will be incorporated in new editions of the publication. IBM may make improvements and/or changes in the product(s) and/or the program(s) described in this publication at any time without notice.

Any references in this information to non-IBM Web sites are provided for convenience only and do not in any manner serve as an endorsement of those Web sites. The materials at those Web sites are not part of the materials for this IBM product and use of those Web sites is at your own risk. IBM may use or distribute any of the information you supply in any way it believes appropriate without incurring any obligation to you.

Licensees of this program who wish to have information about it for the purpose of enabling: (i) the exchange of information between independently created programs and other programs (including this one) and (ii) the mutual use of the information which has been exchanged, should contact:

IBM Corporation 958/NH04 IBM Centre, St Leonards 601 Pacific Hwy St Leonards, NSW, 2069 Australia

IBM Corporation 896471/H128B 76 Upper Ground London SE1 9PZ United Kingdom

IBM Corporation JBF1/SOM1 294 Route 100 Somers, NY, 10589-0100 United States of America

Such information may be available, subject to appropriate terms and conditions, including in some cases, payment of a fee.

The licensed program described in this document and all licensed material available for it are provided by IBM under terms of the IBM Customer Agreement, IBM International Program License Agreement or any equivalent agreement between us.

Any performance data contained herein was determined in a controlled environment. Therefore, the results obtained in other operating environments may vary significantly. Some measurements may have been made on development-level systems and there is no guarantee that these measurements will be the same on generally available systems. Furthermore, some measurements may have been estimated through extrapolation. Actual results may vary. Users of this document should verify the applicable data for their specific environment.

Information concerning non-IBM products was obtained from the suppliers of those products, their published announcements or other publicly available sources. IBM has not tested those products and cannot confirm the accuracy of performance, compatibility or any other claims related to non-IBM products. Questions on the capabilities of non-IBM products should be addressed to the suppliers of those products.

All statements regarding IBM's future direction or intent are subject to change or withdrawal without notice, and represent goals and objectives only.

This information contains examples of data and reports used in daily business operations. To illustrate them as completely as possible, the examples include the names of individuals, companies, brands, and products. All of these names are fictitious and any similarity to the names and addresses used by an actual business enterprise is entirely coincidental.

### COPYRIGHT LICENSE:

This information contains sample application programs in source language, which illustrate programming techniques on various operating platforms. You may copy, modify, and distribute these sample programs in any form without payment to IBM, for the purposes of developing, using, marketing or distributing application programs conforming to the application programming interface for the operating platform for which the sample programs are written. These examples have not been thoroughly tested under all conditions. IBM, therefore, cannot guarantee or imply reliability, serviceability, or function of these programs.

Portions of this product include software developed by Daniel Veillard.

• libxml2-2.7.8

The libxml2-2.7.8 software is distributed according to the following license agreement:

© Copyright 1998-2003 Daniel Veillard.

All Rights Reserved. Permission is hereby granted, free of charge, to any person obtaining a copy of this software and associated documentation files (the "Software"), to deal in the Software without restriction, including without limitation the rights to use, copy, modify, merge, publish, distribute, sublicense, and/or sell copies of the Software, and to permit persons to whom the Software is furnished to do so, subject to the following conditions:

The above copyright notice and this permission notice shall be included in all copies or substantial portions of the Software.

THE SOFTWARE IS PROVIDED "AS IS", WITHOUT WARRANTY OF ANY KIND, EXPRESS OR IMPLIED, INCLUDING BUT NOT LIMITED TO THE WARRANTIES OF MERCHANTABILITY, FITNESS FOR A PARTICULAR PURPOSE AND NONINFRINGEMENT. IN NO EVENT SHALL THE DANIEL VEILLARD BE LIABLE FOR ANY CLAIM, DAMAGES OR OTHER LIABILITY, WHETHER IN AN ACTION OF CONTRACT, TORT OR OTHERWISE, ARISING FROM, OUT OF OR IN CONNECTION WITH THE SOFTWARE OR THE USE OR OTHER DEALINGS IN THE SOFTWARE.

Except as contained in this notice, the name of Daniel Veillard shall not be used in advertising or otherwise to promote the sale, use or other dealings in this Software without prior written authorization from him.

If you are viewing this information softcopy, the photographs and color illustrations may not appear.

## **Trademarks**

AIX, DB2, IBM, the IBM logo, ibm.com<sup>®</sup>, iSeries, Netcool, Passport Advantage, pSeries, Service Request Manager, System p, System z, Tivoli, Tivoli Enterprise Console, TotalStorage, WebSphere, and zSeries are trademarks or registered trademarks of International Business Machines Corporation in the United States, other countries, or both.

Adobe, Acrobat, Portable Document Format (PDF), PostScript, and all Adobe-based trademarks are either registered trademarks or trademarks of Adobe Systems Incorporated in the United States, other countries, or both.

Intel, Intel logo, Intel Inside, Intel Inside logo, Intel Centrino, Intel Centrino logo, Celeron, Intel Xeon, Intel SpeedStep, Itanium, and Pentium are trademarks or registered trademarks of Intel Corporation or its subsidiaries in the United States and other countries.

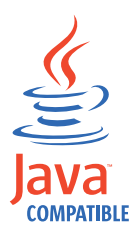

Java and all Java-based trademarks and logos are trademarks or registered trademarks of Sun Microsystems, Inc. in the United States, other countries, or both.

Linux is a registered trademark of Linus Torvalds in the United States, other countries, or both.

Microsoft, Windows, Windows NT, and the Windows logo are trademarks of Microsoft Corporation in the United States, other countries, or both.

UNIX is a registered trademark of The Open Group in the United States and other countries.

Other company, product, or service names may be trademarks or service marks of others.

## Index

## **Special characters**

*Restricted* user group Delete tool migration 244

# Α

AboutPortlet migration 244 accessibility xiii adding backup ObjectServers 294 certificates 464 encrypted values to properties files 436 administration tools overview 4 AELAction migration 244 AELPortlet migration 244 AIX DISPLAY environment variable 632 application server FIPS enablement 600 application.sql file 278 arch operating system directory xiii attributes configuration files 630 audience ix audit trails 433 authentication PAM 423 authentication security 407 authorization 428 authorization security 408 automated failover and failback 278 automation description 2 automation.sql file 278

## В

BAROC conversion tool 108, 177 BAROC data 107, 176 migration 109, 178 bundles 540 creating 541, 544

# С

CA (Certificate Authority) 439 CA certificates activating 598 adding 464, 595 adding to the store 598 obtaining 597 receiving 597 requesting 596

certificate 250 Certificate Authority (CA) 439 certificate details viewing 467 certificate keystores configuring SSL on Windows 474 certificate request file signing 459 certificate requests 443 certificates activating 598 adding 464, 595, 599 adding to the store 598 assigning 600 deleting 468 extracting 463 generating 599 migration 103, 173 obtaining 597 receiving 460, 597 replacing 595 requesting 455, 596 changing key database password 469 priority of backup ObjectServers 296 ChartAction migration 244 ChartPortlet migration 244 checklist FIPS 140-2 configuration 719 Commands Deployment Engine 763 communication protocol 40 communications distributing the interfaces file to multiple platforms 302 compatibility gateways 40 licensing 40 previous versions 40 components 9 Tivoli Netcool/OMNIbus 1 configuration bundles 540 configuration files attributes 630 elements 627 structure 626 configuration list files creating 378 editing 381 example 382 using 374, 377 configuration packages 374 configuration requirements FIPS 140-2 mode 363 configuring

communications using SSL

desktop ObjectServer 399

FIPS 140-2 mode 359, 363

FIPS 140-2 mode for servers 359

439

IPv6 477 JRE for FIPS 140-2 120, 183 load balanced mode 404 localized sorting 486 predictive eventing 508 server communication information 291 TADDM events 519 virtualization 528 Web GUI 569 configuring VMM 581 Confpack utility overview 4 connections data file 297 console commands 210 console installation mode Linux 65 UNIX 65 Windows 138, 153 console installer for the Web GUI 208 console mode commands 210 console uninstaller for the Web GUI 256 console upgrade mode Linux 84 UNIX 84 control\_shutdown directory 491 controlled failback 347 conventions, typeface xiii conversion UTF-8 170 creating bundles 541, 544 configuration list files 378 deployable bundles 541, 544 desktop ObjectServer 399 key database 448 ObjectServer 279 self-signed certificate 452 stash file 448 CRL files omni.crl 446 D

configuring (continued)

DAT files omni.dat 297 data source configuration file 618 data sources multiple 623 samples 617 database initialization files 278 nco\_dbinit 277 DB2 647 de 298 deduplication description 2 default certificate specifying 467

default groups 431 default port numbers 767 default roles 429 default users 432 Delete tool Restricted user group 244 migration 244 deleting certificates 468 deploying probes 547 multiple computers 550, 552 single computer 548, 552 deploying Tivoli Netcool/OMNIbus 547 deployment engine 298 Deployment Engine commands 763 global 49 local 49 non-root user installation 49 overview 49 root user installation 49 user modes 49 Deployment Engine (DE) 273 desktop ObjectServer architecture overview 397 authentication in 403 configuring 399 configuring load balanced mode 404 configuring unidirectional gateway 400 considerations 399 creating 399 dual-write mode 403 load balanced mode 404 manual journal entries 403 overview 397 desktop tools overview 4 desktop.sql file 278 digital certificates activating 598 adding 464, 595, 599 adding to the store 598 assigning 600 deleting 468 extracting 463 generating 599 migration 103, 173 obtaining 597 receiving 460, 597 replacing 595 requesting 455, 596 viewing details 467 directory structure installation packages 273 disk space requirements 37 distributed installations introduction 301 downloading IBM Support Assistant (ISA) 754 dual-write mode desktop ObjectServer 403

## Ε

editing configuration list files 381 education see Tivoli technical training xiii elements configuration files 627 encrypted values adding to properties files 436 encrypting passwords for process control 410 passwords for SQL scripts 411 strings 435 values in properties files 433 Web GUI 587 environment variables DISPLAY 632 LANG 482 LC\_ALL 482 LC\_COLLATE 482 LC\_CTYPE 482 LC\_MESSAGES 482 LC\_MONETARY 482 LC\_NUMERIC 482 LC\_TIME 482 LD LIBRARY PATH 112, 117 LIBPATH 112, 117 NCHOME 10, 112 NCO\_JRE 33 OMNIHOME 112 PATH 112 SHLIB\_PATH 112, 117 environment variables, notation xiii ETai 606 event list IDUC error 749 socket error 749 eventflood directory 491 exclusions file example 386 overview 386 export module migration 241 upgrade 240 exporting ObjectServer configurations 369 external authentication 423 extracting

## F

certificates 463

failback automated 278 failover automated 278 failover configuration 345 federated repositories VMM for ObjectServer 581 FIPS 140-2 configuration checklist 719 FIPS 140-2 configuration 120, 183 FIPS 140-2 mode backward compatibility 363 configuring 359 creating configuration file 359 SP800-131 enhanced encryption 362 Web GUI 600 FIPS support 600

# G

gateways configuring servers 290 FIPS 140-2 configuration 359 overview 3 security 410 uninstalling 129, 200 generating keys 434 groups default 431 row level security 432 GUI installer for the Web GUI 206 GUI uninstaller for the Web GUI 255 guidelines converting to UTF-8 170

# Η

high availability 345 controlled failback 347 controlled shutdown 352 failover configuration 345 proxy server failover 356 reducing event loss 351 reducing resync time 352 HP-UX DISPLAY environment variable 632 HTTP and HTTPS 588 HTTP server configuring 656 downloading 647 HTTP server plug-in SSL configuration load balancing 662

# 

IBM Key Management (iKeyman) overview 466 IBM Support Assistant (ISA) data collection 754 downloading 754 installation 754 Log and Trace Analyzer 754 overview 754 Tivoli Netcool/OMNIbus plug-in 754 IEHS server 120, 183 starting 120, 183 stopping 120, 183 iKeyman overview 466 starting 466 illegal characters migration 243 import and export utility overview 4 import module 240 migration 241 importing ObjectServer configurations 369, 390 information center mode 118, 181 infrastructure 9 initialization file properties 769 install 210

install (continued) remove by console uninstaller 256 remove by GUI uninstaller 255 remove by silent mode 257 installable features 60, 132 installation 606 console mode on Linux 65 console mode on UNIX 65 console mode on Windows 138, 153 deployment engine failure after upgrade 271 directory structure 78, 148, 273 errors 270 existing 213 failure after DE upgrade 271 for single sign-on 633 gateways 122, 123, 125, 185, 187 harmless messages 260 IBM Support Assistant (ISA) 754 installation wizard on Linux 63 installation wizard on UNIX 63 installation wizard on Windows 135 installed packages 261 log file 146 log files 75, 270 logs 259 probes 122, 123, 125, 185, 187 response file 69, 140 silent mode 71, 143 silent mode on Linux 68 silent mode on UNIX 68 silent mode on Windows 140 specifying silent mode settings 69, 140 supported Web browsers 34 Tivoli Netcool/OMNIbus 73 troubleshooting installation errors 270 Web GUI 259 vault key file protection 250 Web GUI console installer 208 silent installer 209 Windows services 188 Installation Web GUI GUI installer 206 installation information 202 installation package downloading 55 installation wizard Linux 63 UNIX 63 Windows 135 installer modes 49 installing prerequisites 59 interfaces file adding a backup ObjectServer 294 changing priority of backup ObjectServer 296 configuring gateway servers 290 configuring process agents 290 distributing to multiple platforms 302 hiding backup ObjectServers 297

interfaces file (continued) SSL connections 443 testing availability of a server 297 IPv4 support 39 IPv6 configuring 477 HP-UX configuration requirements 39, 477 probe rules file configuration 477 restrictions 39 support 39 UNIX configuration 477 Windows configuration 477 ISA (IBM Support Assistant) data collection 754 downloading 754 installation 754 Log and Trace Analyzer 754 overview 754 Tivoli Netcool/OMNIbus plug-in 754 itmpredictive directory 491 itmvirtualization directory 491

J

journal entries desktop ObjectServer 403 JRE configuration FIPS 140-2 120, 183 JRE requirements 33 JREs 34

# Κ

KDB files omni.kdb 446 KDY.INSTALLDIR property 540 key database files 446 key database password changing 469 key databases creating 448 key files 435 keys generating 434 keystores 474

L

LANG environment variable 482 launch-in-context 667 LC\_ALL environment variable 482 LC\_COLLATE environment variable 482 LC\_CTYPE environment variable 482 LC\_MESSAGES environment variable 482 LC\_MONETARY environment variable 482 LC\_NUMERIC environment variable 482 LC\_TIME environment variable 482 LD\_LIBRARY\_PATH environment variable 112, 117 LDAP 590

LDAP (continued) adding OpenLDAP 575 configuration for external authentication 412 LDAP examples 421 LDAP properties file 417 prerequisites 412 LDAP (Lightweight Directory Access Protocol) migration 243 LELAction migration 244 LELPortlet migration 244 LIBPATH environment variable 112, 117 Linux installation directory structure 78 load balanced mode 404 configuring 404 load balancing 335 add node 664 clone IDs 658, 659 configuration setup 642 HTTP server 647 preparation 647 remove node 665 server-to-server trust 653 starting Web GUI operations 664 load balancing cluster add node 664 join 655 remove node 665 locales setting 482 localization environment variables 482 localized sorting configuring 486 log TIPProfile\_create 259 login configure for HTTP and HTTPS 588 multiple to one user 681 logon 248, 715 logs installation 259

## Μ

manual journal entries desktop ObjectServer 403 manual migration 93 manuals xi MapAction migration 244 MapPortlet migration 244 migrating Web GUI from Netcool/Webtop version 1.3 230, 272 migration authorization 244 components 244 digital certificates 103, 173 files not migrated 248 illegal characters 243 keys 103, 173 layouts 244

migration (continued) Linux 93 localized pages 244 log file 94 migrated files 100, 168 nco\_ssl\_migrate 103, 173 PSML files 248 rollback 236 security IDs 244 security properties 243 UNIX 93 WAAPI client prerequisites 243 migration log file 161 migration mode 241 migration tool components and modes 240, 241 mobile devices 34 multicultural support configuring fonts 486 identifying supported locales 485 locales for UNIX desktop 486 localization environment variables 482 localized sorting 486 setting locale 482 using translated UI text 489 UTF-8 Windows encoding 482 Web GUI 253 multiple login to a user account 681 multitier directory 491 multitiered architecture 305 additional backup collection ObjectServer 330 additional primary collection ObjectServer 328 additional unidirectional backup collection gateway 331 additional unidirectional primary collection gateway 329 alerts.login\_failures 343 backup aggregation ObjectServer 317 backup collection ObjectServer 320 bidirectional aggregation gateway 318 creating custom triggers 337 disable\_inactive\_users 343 display ObjectServer 322, 324 file locations 313 final steps 341 load balancing 335 more collection ObjectServers 326 more display ObjectServers 332, 333 more unidirectional display gateways 334 naming conventions 308 number of ObjectServers 309 performance triggers 338 primary aggregation ObjectServer 316 primary collection ObjectServer 319 **Resynchronization Complete** events 340 security\_watch 343 severity handling 311 standard configuration 305 unidirectional backup collection gateway 321

multitiered architecture (continued) unidirectional display gateway 323, 325 unidirectional primary collection gateway 320 user triggers 343

## Ν

naming conventions ObjectServer 278 nc\_gskcmd 470 NCHOME environment variable 10, 112 nco\_aes\_crypt 435 command-line options 436 nco\_baroc2sql 108, 177 command-line options 109, 178 nco\_cftp 557 nco\_cftp.props 561 nco\_confpack 369 command-line options 376 configuration list files overview 374, 377 configuration package overview 374 creating backup ObjectServer configurations 388 creating configuration list files 378 editing configuration list files 381 exclusions file 386 exporting ObjectServer configurations 383 import considerations 393 importable and exportable items 374 importing ObjectServer configurations 390 properties 376 viewing configuration package contents 389 nco\_dbinit 277, 279, 399 command-line options 280 properties 280 nco\_igen 297 NCO\_JRE environment variable 33 nco\_keygen 434 nco\_objserv 286 nco\_pa\_crypt 410 nco\_sql 288 nco\_sql\_crypt 411 nco\_ssl\_migrate 103, 173 NCOMS.props 286 NCOS (IBM Tivoli Netcool/OMNIbus ObjectServer) migration 243 Netcool home location 10

# 0

object permissions 428 ObjectServer 581 adding backup 294 automated failback 278 automated failover 278 automation 2 changing priority of backup 296 command-line options 280 configuration options 287 ObjectServer (continued) creating 279 creating backup configurations 388 database directory 278 database initialization 277 deduplication 2 desktop ObjectServer architecture 397 exporting configurations 383 FIPS 140-2 configuration 359 hiding backup ObjectServers 297 importing configurations 390 isql 288 listener failed error 750 naming conventions 278 nco\_dbinit 279 nco\_objserv 286 nco\_sql 288 overview 2, 277 properties 280 properties file 279 secure mode 409 SSL connection 591 starting manually 286 starting using process control 285 stopping manually 288 stopping using process control 287 stopping using services 287 ObjectServer gateway description 3 licensing 3 summary 3 uses 3 omni.crl 446 omni.dat file editing 297 omni.kdb 446 omni.rdb 446 omni.sth 446 OMNIHOME environment variable 112 online help configuring 118, 181 information center mode 118, 181 requirements 36 running IEHS server 120, 183 standalone mode 118, 181 starting IEHS server 120, 183 stopping IEHS server 120, 183 UNIX environment variables 118 web browsers 36 online publications xi operating system directory arch xiii ordering publications xi overview 8

# Ρ

package bundles 540 PAM configuration file 426 configuring 423 configuring ObjectServer 425 configuring ObjectServer as authentication source 425 enabling external authentication 423 PAM (continued) modifying ObjectServer settings 426, 427 ObjectServer PAM configuration file 427 troubleshooting 740 PAM (Pluggable Authentication Modules) 423 password encryption 410, 411 Web GUI server, AES 587 Web GUI server, FIPS 140-2 mode 603 passwords AES 95, 162 DES 95, 162 FIPS 95, 162 password encryption 95, 162 PATH environment variable 112 peer-to-peer failover mode probes 350 permissions object 428 system 428 platforms, supported 3 Pluggable Authentication Modules (PAM) 423 port numbers default 767 postinstallation tasks UNIX 111 Windows 180 predictive eventing 508, 638 predictive events resources 504 Prerequisite Scanner 26 prerequisites migration 243 remote deployment 538 upgrade 241 probes overview 3 peer-to-peer failover mode 350 security 410 uninstalling 129, 200 process agents configuring servers 290 FIPS 140-2 configuration 359 process control FIPS 140-2 configuration 359 overview 4 security 410 starting an ObjectServer 285 stopping an ObjectServer 287 Windows services 285 property value encryption 433, 434, 435, 436 proxy server failover 356 proxy servers FIPS 140-2 configuration 359 PSML files 248 publications xi

## R

RDB files omni.rdb 446 readers 3 receiving certificates 460 remote deployment 538 configuration bundle 540 creating bundles 541, 544 deploying a probe 548, 550 deploying multiple probes 552 deploying probes 547 deploying Tivoli Netcool/ OMNIbus 547 monitoring status 554 nco\_cftp 557 nco\_cftp command-line options 561 nco\_cftp properties 561 package bundle 540 prerequisites 538 running probes 555 tacmd commands 540 transferring files 557 updating files 557 workflow 539 requesting certificates 455 requirements disk space 37 JRE 33 online help 36 user interface 36 response file 69, 88, 140, 157 roi directory 491 roles default 429 rollback migration 236 rollback mode 240 migration 241

# S

secure connections in non-FIPS mode 593 with FIPS 140-2 604 secure mode ObjectServer 409 proxy server 410 secure sockets layer (SSL) protocol 439 security 587 audit trails 433 authentication 407, 409 authorization 408 certificate 250 gateways 410 migration properties 243 Pluggable Authentication Modules 423 probes 410 process control 410 proxy server 410 SQL interactive interface 411 user access 407 security IDs migration 244 security.sql file 278 self-signed certificate creating 452 server password encryption, AES 587

server (continued) password encryption, FIPS 140-2 mode 603 server certificates activating 598 adding 595, 599 adding to the store 598 assigning 600 deleting 468 generating 599 obtaining 597 receiving 460, 597 replacing 595 requesting 455, 596 specifying default 467 viewing details 467 server communication information 289, 291 Server Editor 289 adding backup ObjectServers 294 changing priority of backup ObjectServers 296 configuring gateway servers 290 configuring process agents 290 configuring SSL on UNIX 443 configuring SSL on Windows 443 connections data file 297 creating server definition entries 295 distributing the interfaces file 296 hiding backup ObjectServers 297 server communication information 289, 291 testing server availability 297 server.init properties 769 settings.properties 243 shared library paths checking 112, 117 SHLIB\_PATH environment variable 112, 117 shutdown command (ObjectServer) 288 signing certificate request file 459 silent installation mode Linux 68 UNIX 68 Windows 140 silent installer for the Web GUI 209 silent mode response file 69, 140 silent uninstaller for the Web GUI 257 silent upgrade mode Linux 87 UNIX 87 Windows 156 single sign-on 632, 633 configuring 633, 635 ETai trust association 607, 608 import LTPA keys 636 installing ETai 607 maintaining LTPA keys 634 procedures 635 single sign-onexport LTPA keys 636 specifying default certificate 467 key file as property 435 SQL files 278

SQL interactive interface 288 overview 4 security 411 SSL 474 configuring 590, 662 HTTP server plug-in 662 key database files 446 managing digital certificates 466, 595 replacing client certificate 595 SSL 590 starting iKeyman 466 to ObjectServer 591 SSL (secure sockets layer) 439 standalone mode 118, 181 starting 120, 183 ObjectServer 285, 286 stash files 446 creating 448 STH files omni.sth 446 stopping 120, 183 ObjectServer 287, 288 strings encrypting 435 support information xiii supported operating systems 27 supported platforms 3 system permissions 428 system.sql file 278

# Т

**TableviewAction** migration 244 **TableviewPortlet** migration 244 tacmd commands 540 taddm directory 491 TADDM events 516, 519 configuration setup 517, 641 resources 518 testing server availability 297 TIPProfile\_create.log 259 Tivoli Access Manager WebSEAL 606 Tivoli Enterprise Console BAROC data migration 107, 176 Tivoli Netcool/OMNIbus components 1 default port numbers 767 overview 1 Tivoli software information center xi Tivoli technical training xiii training, Tivoli technical xiii troubleshooting 723 DISPLAY 751 event synchronization 752 GUI 751 integration 752 ITM 752 multicultural support 749 nco\_pad 740 PAM 740 root access 740 Web GUI installation 267 migration 272

troubleshooting (continued) Web GUI (continued) uninstallation 267 upgrade 237 user registries 268 X11 751 Troubleshooting LDAP Calculating LDAP search times 747 Common LDAP errors 743 Idapsearch 742 Testing LDAP configuration 742 typeface conventions xiii

## U

unidirectional gateways using in desktop ObjectServer architecture 400 uninstall 255 uninstalling console mode 128, 129, 199 gateways 125, 129, 196, 200 prerequisites 59 probes 125, 129, 196, 200 Tivoli Netcool/OMNIbus 125, 196 Tivoli Netcool/OMNIbus services 197 Web GUI console 256 GUI uninstaller 255 silent uninstaller 257 wizard 127, 198 UNIX installation distributed 301 UNIX installation directory structure 78 upgrade 240 prerequisites 241 upgrade mode 240 upgrading console mode on Linux 84 console mode on UNIX 84 installation wizard on Linux 81 installation wizard on UNIX 81 installation wizard on Windows 151 migration log file 161 modifying installation 94, 161 ObjectServer schemas 96, 164 prerequisites 59 response file 88, 157 silent mode 91, 159 silent mode on Linux 87 silent mode on UNIX 87 silent mode on Windows 156 specifying silent mode settings 88, 157 Web GUI from Netcool/Webtop version 1.3 230, 272 from Netcool/Webtop version 2.1 225, 272 from Netcool/Webtop version 2.2 222 from Web GUI version 7.3.0 222 from Web GUI version 7.3.1 215, 217

upgrading (continued) Web GUI (continued) overview 214 Upgrading 95, 162 user access security 407 users default 432 usersmultiple login to one account 681 UTF-8 conversion 170 UTF-8 Windows encoding 482

## V

variables, notation for xiii vault key file 250 verifying Tivoli Netcool/OMNIbus 73 viewing certificate details 467 installation log file 146 installation log files 75 migration log file 94, 161 virtualization 528 resources 535 VMM for ObjectServer 581

# W

WAAPI initial setup 252 migration prerequisites 243 Web browsers 34 Web GUI 202 configuration 569 console installer 208 console uninstaller 256 features 6 GUI installer 206 GUI uninstaller 255 overview 5 passwords for supplied users 252 silent installer 209 silent uninstaller 257 user repositories adding 573 LDAP authentication 583 removing 584 switching 586 synchronization 579 Windows 2008 limitations 134 Windows installation distributed 301 Windows installation directory structure 148 Windows services 285 Windows Vista limitations 134 wizard upgrade Linux 81 UNIX 81 wizard upgrade mode Windows 151 writers 3

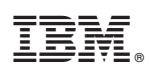

Printed in the Republic of Ireland

SC14-7526-02

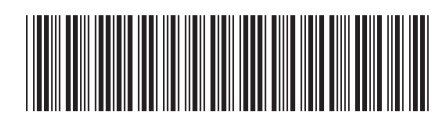